# P 501/502, IM 350F/350/430Fb/430F Machine Code: M0BQ, M0D1, D0C5, D0C6, D0C4, D0AP Field Service Manual Ver 1.0

Initial Release: February, 2019 (c) 2019 Ricoh Co.,Ltd.

## **Important Safety Notices**

#### Warnings, Cautions, Notes

In this manual, the following important symbols and notations are used.

#### WARNING

• A Warning indicates a potentially hazardous situation. Failure to obey a Warning could result in death or serious injury.

#### 

• A Caution indicates a potentially hazardous situation. Failure to obey a Caution could result in minor or moderate injury or damage to the machine or other property.

#### 🚼 Important 🔵

 Obey these guidelines to avoid problems such as misfeeds, damage to originals, loss of valuable data and to prevent damage to the machine.

Vote

• This information provides tips and advice about how to best service the machine.

#### **General Safety Instructions**

For your safety, please read this manual carefully before you use this product. Keep this manual handy for future reference.

#### **Safety Information**

Always obey the following safety precautions when using this product.

#### **Safety During Operation**

In this manual, the following important symbols and notations are used.

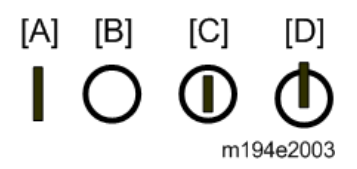

[A]: ON

[B]: OFF

[C]: Push ON/Push OFF

[D]: Standby

#### **Switches and Symbols**

Where symbols are used on or near switches on machines for Europe and other areas, the meaning of each symbol conforms with IEC60417.

#### Safety

#### Prevention of Physical Injury

- 1. Before disassembling or assembling parts of the machine and peripherals, make sure that the machine and peripheral power cords are unplugged.
- 2. The plug should be near the machine and easily accessible.
- 3. Note that some components of the machine and the paper tray unit are supplied with electrical voltage even if the main power switch is turned off.
- 4. Always unplug the power cord from the power source before you move the product. Before you move the machine, arrange the power cord so it will not fall under the machine.
- 5. Disconnect all peripheral units (finisher, LCT, etc.) from the mainframe before you move the machine.
- 6. If any adjustment or operation check has to be made with exterior covers off or open while the main switch is turned on, keep hands away from electrified or mechanically driven components.
- 7. The machine drives some of its components when it completes the warm-up period. Be careful to keep hands away from the mechanical and electrical components as the machine starts operation.
- 8. The inside and the metal parts of the fusing unit become extremely hot while the machine is operating. Be careful to avoid touching those components with your bare hands.
- 9. To prevent a fire or explosion, keep the machine away from flammable liquids, gases, and aerosols.
- 10. Do not use flammable sprays or solvent in the vicinity of the machine. Also, avoid placing these items in the vicinity of the machine. Doing so could result in fire or electric shock.
- 11. To avoid fire or explosion, never use an organic cleaner near any part that generates heat.
- 12. Clean the floor completely after accidental spillage of silicone oil or other materials to prevent slippery surfaces that could cause accidents leading to hand or leg injuries.
- 13. Never remove any safety device unless it requires replacement. Always replace safety devices immediately.
- 14. Never do any procedure that defeats the function of any safety device.
- 15. Modification or removal of a safety device (fuse, switch, etc.) could lead to a fire and personal injury. Always test the operation of the machine to ensure that it is operating normally and safely after removal and replacement of any safety device.
- For replacements use only the correct fuses or circuit breakers rated for use with the machine.
  Using replacement devices not designed for use with the machine could lead to a fire and personal injuries.
- 17. For machines installed with the ADF/ARDF:

When a thick book or three-dimensional original is placed on the exposure glass and the ARDF cover is lowered, the back side of the ARDF rises up to accommodate the original. Therefore, when closing the ARDF, please be sure to keep your hands away from the hinges at the back of the ARDF.

18. When using a vacuum cleaner around the machine, keep others away from the cleaner, especially

small children.

- 19. For machines installed with the anti-tip components:
  - The anti-tip components are necessary for meeting the requirements of IEC60950-1, the international standard for safety. The aim of these components is to prevent the products, which are heavy in weight, from toppling as a result of people running into or leaning onto the products, which can lead to serious accidents such as persons becoming trapped under the product. (U.S.: UL60950-1, Europe: EN60950-1) Therefore, removal of such components must always be with the consent of the customer. Do not remove them at your own judgment.
- 20. **NEVER touch** the AC circuits on the PSU board to prevent electric shock caused by residual charge. Residual charge of about 100V-400V remains in the AC circuits on the PSU board for several months even when the board has been removed from the machine after turning off the machine power and unplugging the power cord.

#### Health Safety Conditions

- 1. For the machines installed with the ozone filters:
  - Never operate the machine without the ozone filters installed.
  - Always replace the ozone filters with the specified types at the proper intervals.
- 2. The machine, which use high voltage power source, can generate ozone gas. High ozone density is harmful to human health. Therefore, locate the machine in a large well ventilated room that has an air turnover rate of more than 50m<sup>3</sup>/hr/person.
- 3. Toner and developer are non-toxic, but if you get either of them in your eyes by accident, it may cause temporary eye discomfort. Try to remove with eye drops or flush with water as first aid. If unsuccessful, get medical attention.

#### Observance of Electrical Safety Standards

 The machine and its peripherals must be installed and maintained by a customer service representative who has completed the training course on those models with exceptions on some machines where the installation can be handled by the user.

Safety and Ecological Notes for Disposal

- Do not incinerate toner bottles or used toner. Toner dust may ignite suddenly when exposed to an open flame.
- Dispose of used toner, developer, organic photoconductors, and AIO unit in accordance with local regulations. (These are non-toxic supplies.)
- Dispose of replaced parts in accordance with local regulations.
- When keeping used lithium batteries in order to dispose of them later, do not put more than 100 batteries per sealed box. Storing larger numbers or not sealing them apart may lead to chemical reactions and heat build-up.

#### 

The danger of explosion exists if a battery of this type is incorrectly replaced. Replace only with the same or an equivalent type recommended by the manufacturer. Discard used batteries in accordance with the manufacturer's instructions.

#### Handling Toner

- Work carefully when removing paper jams or replacing toner bottles or cartridges to avoid spilling toner on clothing or the hands.
- If toner is inhaled, immediately gargle with large amounts of cold water and move to a wellventilated location. If there are signs of irritation or other problems, seek medical attention.
- If toner gets on the skin, wash immediately with soap and cold running water.
- If toner gets into the eyes, flush the eyes with cold running water or eye wash. If there are signs of irritation or other problems, seek medical attention.
- If toner is swallowed, drink a large amount of cold water to dilute the ingested toner. If there are signs of any problem, seek medical attention.
- If toner spills on clothing, wash the affected area immediately with soap and cold water. Never use hot water! Hot water can cause toner to set and permanently stain fabric.
- Always store toner and developer supplies such as toner and developer packages, cartridges, bottles (including used toner and empty bottles and cartridges), and AIO unit out of the reach of children.
- Always store fresh toner supplies or empty bottles or cartridges in a cool, dry location that is not exposed to direct sunlight.
- Do not use a vacuum cleaner to remove spilled toner (including used toner). Vacuumed toner may cause a fire or explosion due to sparks or electrical contact inside the cleaner. However, it is possible to use a cleaner designed to be dust explosion-proof. If toner is spilled over the floor, sweep up spilled toner slowly and clean up any remaining toner with a wet cloth.

#### Handling the development unit cooling system

For the machines installed the development cooling system:

- 1. The development unit cooling system circulates propylene glycol from a sealed tank through hoses that pass behind cooling plates on the sides of each development unit.
- 2. The coolant tank is located at the bottom of the cooling box on the back of the main machine.
- 3. Always obey local laws and regulations if you need to dispose of a tank or the propylene glycol coolant.
- 4. The tank must never be emptied directly into a local drainage system, river, pond, or lake.

5. Contact a professional industrial waste disposal organization and ask them to dispose of the tank. Lithium Batteries for Taiwan

本機器內的鋰電池如果更換不正確型號會有爆炸的危險。 只能使用相同或製造商推薦同等類型的電池進行更換。 請依製造商說明書處理用過之廢棄電池。

#### Laser Safety

The Center for Devices and Radiological Health (CDRH) prohibits the repair of laser-based optical units in the field. The optical housing unit can only be repaired in a factory or at a location with the requisite equipment. The laser subsystem is replaceable in the field by a qualified Customer Engineer. The laser chassis is not repairable in the field. Customer engineers are therefore directed to return all chassis and laser subsystems to the factory or service depot when replacement of the optical subsystem is required.

#### **WARNING**

• Use of controls, or adjustment, or performance of procedures other than those specified in this manual may result in hazardous radiation exposure.

#### WARNING FOR LASER UNIT WARNING: Turn off the main switch before attempting any of the procedures in the Laser Unit section. Laser beams can seriously damage your eyes. WARNING WARNING WARNUNG WARNUNG AVERTISSEMENT URE TO THE BEA AVERTISSEMENT SITION DIRECTI safe006 safe007 WARNING-CLASS 3B INVISIBLE LASER RADIATION WHEN OPEN AVOID EXPOSURE TO THE BEAM WARNUNG-UNSICHTRARE LASERSTRAHLUNG KLASSE 38 WENN ARDECKUNG GE OFFNET NICHT DEM STRAHL AUSSETZEN A L'OUVERTURE EVITER L'EXPOSITION DIRECTE \_safe008

#### Safety Instructions for the Color Controller

#### Fuse

The color controller uses a double pole fuse. If this fuse blows, be sure to replace it with an identical fuse.

#### Batteries

#### 

Always replace a battery with the same type of battery prescribed for use with the color controller unit.

Replacing a battery with any type other than the one prescribed for use could cause an explosion.

- Never discard used batteries by mixing them with other batteries or other refuse.
- Always remove used batteries from the work site and dispose of them in accordance with local laws and regulations regarding the disposal of such items.

## Symbols and Abbreviations

| Symbol                                                                                                    | What it means             |
|----------------------------------------------------------------------------------------------------|---------------------------|
| Ś                                                                                                    | Screw                     |
| S.                                                                                                    | Connector                 |
| R                                                                                                    | Clip ring                 |
| Si a cara a cara a cara a cara a cara a cara a cara a cara a cara a cara a cara a cara a cara a cara a cara a c | Clamp                     |
|                                                                                                    | FFC (Flexible Flat Cable) |
| S)                                                                                                    | E-ring                    |
| COMP-                                                                                                    | Spring                    |
| SEF                                                                                                    | Short Edge Feed           |
| LEF                                                                                                    | Long Edge Feed            |

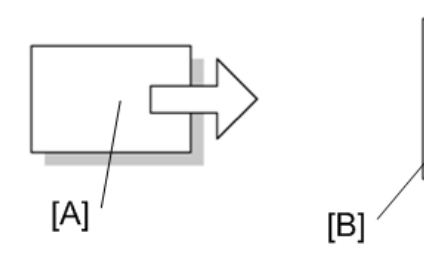

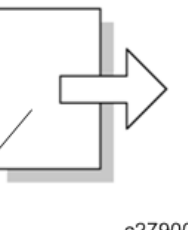

c2790086

[A] Short Edge Feed (SEF)

[B] Long Edge Feed (LEF)

## Trademarks

Adobe, Acrobat, PageMaker, PostScript, and Genuine Adobe® PostScript® 3TM are either registered trademarks or trademarks of Adobe Systems Incorporated in the United States and/or other countries. The Bluetooth® word mark and logos are registered trademarks owned by Bluetooth SIG, Inc. and any use of such marks by Ricoh Company, Ltd. is under license.

Firefox and Thunderbird are registered trademarks of the Mozilla Foundation.

Dropbox is a registered trademark or trademark of Dropbox, Inc.

Google, Google Cloud Print, Google Chrome, Google Play, and Android are registered trademarks for Google Inc.

Java is a registered trademark of Oracle and/or its affiliates.

JAWS® is a registered trademark of Freedom Scientific, Inc., St. Petersburg, Florida and/or other countries.

Kerberos is a trademark of the Massachusetts Institute of Technology (MIT).

Linux is a registered trademark of Linus Torvalds.

Macintosh, OS X, Bonjour, Safari, and TrueType are trademarks of Apple Inc., registered in the U.S. and other countries.

Microsoft, Windows, Windows Server, Internet Explorer, Microsoft Edge, and Outlook are either registered trademarks or trademarks of Microsoft Corp. in the United States and/or other countries. QR Code is a registered trademark of DENSO WAVE INCORPORATED in Japan and in other countries.

"Red Hat" is a registered trademark of Red Hat, Inc.

The SD and SD logo are trademarks of SD-3C, LLC.

UNIX is a registered trademark of The Open Group.

UPnP is a trademark of UPnP Implementers Corporation.

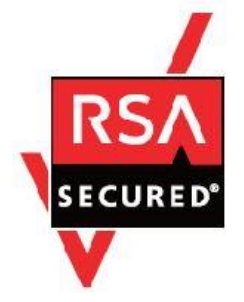

This product includes RSA BSAFE® Cryptographic software of EMC Corporation. RSA and BSAFE are registered trademarks or trademarks of EMC Corporation in the United States and other countries. The proper names of Internet Explorer 9, 10, and 11 are as follows:

- Windows® Internet Explorer® 9
- Internet Explorer® 10
- Internet Explorer® 11

The proper names of the Windows operating systems are as follows:

- The product names of Windows Vista are as follows: Microsoft® Windows Vista® Ultimate Microsoft® Windows Vista® Business Microsoft® Windows Vista® Home Premium Microsoft® Windows Vista® Home Basic Microsoft® Windows Vista® Enterprise
- The product names of Windows 7 are as follows: Microsoft® Windows® 7 Home Premium Microsoft® Windows® 7 Professional Microsoft® Windows® 7 Ultimate Microsoft® Windows® 7 Enterprise
- The product names of Windows 8.1 are as follows: Microsoft® Windows® 8.1 Microsoft® Windows® 8.1 Pro Microsoft® Windows® 8.1 Enterprise
- The product names of Windows 10 are as follows: Microsoft® Windows® 10 Home Premium Microsoft® Windows® 10 Pro Microsoft® Windows® 10 Enterprise Microsoft® Windows® 10 Education
- The product names of Windows Server 2008 are as follows: Microsoft® Windows Server® 2008 Standard Microsoft® Windows Server® 2008 Enterprise
- The product names of Windows Server 2008 R2 are as follows: Microsoft® Windows Server® 2008 R2 Standard Microsoft® Windows Server® 2008 R2 Enterprise
- The product names of Windows Server 2012 are as follows: Microsoft® Windows Server® 2012 Foundation Microsoft® Windows Server® 2012 Essentials Microsoft® Windows Server® 2012 Standard
- The product names of Windows Server 2012 R2 are as follows: Microsoft® Windows Server® 2012 R2 Foundation Microsoft® Windows Server® 2012 R2 Essentials Microsoft® Windows Server® 2012 R2 Standard
- The product names of Windows Server 2016 are as follows: Microsoft® Windows Server® 2016 Standard Microsoft® Windows Server® 2016 Essentials Microsoft® Windows Server® 2016 Datacenter Microsoft® Windows Server® 2016 MultiPoint Premium Server

Other product names used herein are for identification purposes only and might be trademarks of their respective companies. We disclaim any and all rights to those marks. Microsoft product screen shots reprinted with permission from Microsoft Corporation.

## Table of Contents

| 1. | Product Information                                | . 12 |
|----|----------------------------------------------------|------|
|    | Machine Codes and Peripheral Configuration         | . 12 |
|    | Main Machine                                       | . 12 |
|    | Options                                            | . 12 |
|    | Specifications                                     | . 16 |
| 2. | Installation                                       | . 17 |
|    | Installation Requirements                          | . 17 |
|    | Environment                                        | . 17 |
|    | Machine Space Requirements                         | . 18 |
|    | Machine Dimensions                                 | . 18 |
|    | Power Requirements                                 | . 19 |
|    | Main Machine Installation (P 502/501)              | . 21 |
|    | Accessories                                        | . 21 |
|    | Installation Procedure                             | . 21 |
|    | Moving the Machine                                 | . 26 |
|    | Main Machine Installation (IM 350F/350/430F)       | . 28 |
|    | Accessories                                        | . 28 |
|    | Important Notice on Security Issues                | . 28 |
|    | Installation Procedure                             | . 29 |
|    | Moving the Machine                                 | . 35 |
|    | Main Machine Installation (IM 430Fb)               | . 37 |
|    | Accessories                                        | . 37 |
|    | Installation Procedure                             | . 37 |
|    | Moving the Machine                                 | . 46 |
|    | External/ Internal Options                         | . 48 |
|    | Paper Feed Unit PB1120 (D3ER-17)/ PB1110 (D3EQ-17) | . 49 |
|    | Number of Paper Feed Unit That Can Be Installed    | . 49 |
|    | Accessories                                        | . 50 |
|    | Installation Procedure                             | . 51 |
|    | Caster Table Type M34 (D3EP-03)                    | . 53 |
|    | Accessories                                        | . 53 |
|    | Installation Procedure                             | . 53 |
|    | Offline Stapler Type M34 (D3EP-02)                 | . 54 |
|    | Accessories                                        | . 54 |
|    | Installation Procedure                             | . 54 |
|    | Hard Disk Drive Option Type P18 (M543-01)          | . 58 |
|    | Accessories                                        | . 58 |

| Installation Procedure                                   |     |
|----------------------------------------------------------|-----|
| Optional Counter Interface Unit Type M12 (B870-21)       | 63  |
| Accessories                                              | 63  |
| Installation Procedure                                   | 63  |
| NFC Card Reader Type M27 (M502-10)                       |     |
| Accessories                                              |     |
| Installation Procedure (1): USB Cable Exposed            |     |
| Installation Procedure (2): USB Cable Inside the Machine | 73  |
| Page Keeper Type M28 (D3DQ-17)                           |     |
| Accessories                                              |     |
| Installation Procedure                                   |     |
| Enhanced Security HDD Option Type M10 (D792-09)          |     |
| Accessories                                              |     |
| Installation Procedure                                   |     |
| Controller Options                                       |     |
| IEEE 1284 Interface Board Type M19 (D3C0-17)             |     |
| Accessories                                              |     |
| Installation Procedure                                   |     |
| IEEE 802.11 Interface Unit Type M24 (M500-08)            |     |
| Accessories                                              |     |
| Installation Procedure                                   |     |
| User Tool Settings for IEEE 802.11a/g/n (Printer Model)  | 101 |
| User Tool Settings for IEEE 802.11a/g/n (MF Model)       | 102 |
| SP Mode Settings for IEEE 802.11 Wireless LAN            | 103 |
| File Format Converter Type M19 (D3BR-04)                 | 105 |
| Accessories                                              | 105 |
| Installation procedure                                   | 105 |
| USB Device Server Option Type M19A (D3BC-33, -34)        | 107 |
| Accessories                                              | 107 |
| Installation Procedure                                   | 108 |
| IP Address Setting                                       | 113 |
| Extended USB Board Type M19 (D3BS-01)                    | 116 |
| Accessories                                              | 116 |
| Installation procedure                                   | 116 |
| SD Card Options                                          | 118 |
| SD Card Appli Move                                       | 119 |
| Overview                                                 | 119 |
| Notes on Using the SD Merge Function                     | 119 |
| Move Exec                                                | 119 |

| Undo Exec                                                                          | 120 |
|------------------------------------------------------------------------------------|-----|
| XPS Direct Print Option Type P18 (M543-11)/ M34 (D3EN-18, -19, -20)                | 122 |
| Accessories                                                                        | 122 |
| Installation Procedure                                                             | 122 |
| IPDS Unit Type P18 (M543-07, -08, -09)/ M34 (D3EN-13, -14, -15)                    | 125 |
| Accessories                                                                        | 125 |
| Installation Procedure                                                             | 125 |
| OCR Unit Type M13 (D3AC-23, -24, -25)                                              | 128 |
| Accessories                                                                        | 128 |
| Overview of Searchable PDF Function                                                | 128 |
| Installation Procedure                                                             | 128 |
| Recovery Procedure                                                                 | 130 |
| Postscript3 Unit Type P18 (M543-04, -05, -06)/ M34 (D3EN-10, -11, -12)             | 131 |
| Accessories                                                                        | 131 |
| Installation Procedure                                                             | 131 |
| VM Card Type P18 (D3EN-03, -04, -05)                                               | 134 |
| Accessories                                                                        | 134 |
| Installation Procedure                                                             | 134 |
| Data Overwrite Security Unit Type M19 (D3BS-03)                                    | 136 |
| Overview                                                                           | 136 |
| Before You Begin the Procedure                                                     | 136 |
| Accessories                                                                        | 137 |
| Seal Check and Removal                                                             | 137 |
| Installation Procedure                                                             | 138 |
| Configuring "Auto Erase Memory" (Performed by the Customer)                        | 139 |
| Security Settings                                                                  | 140 |
| Security Function Installation                                                     | 140 |
| Data Overwrite Security                                                            | 140 |
| HDD Encryption                                                                     | 144 |
| Settings for @Remote Service                                                       | 152 |
| Points to Check Before Making @Remote Settings                                     | 152 |
| Execute the @Remote Settings                                                       | 153 |
| Auto Remote Firmware Update (ARFU) Settings                                        | 157 |
| Specifying the Time and Day of the Week to Prohibit Updating via Web Image Monitor | 161 |
| Instructions for the Customers                                                     | 164 |
| RemoteConnect Support Settings (MF Model Only)                                     | 165 |
| Overview                                                                           | 165 |
| How to Enable/Disable RemoteConnect Support                                        | 165 |
| Uninstalling RemoteConnect Support                                                 | 167 |

|    | Remote Panel Operation Settings (MF Model Only)         | . 169 |
|----|---------------------------------------------------------|-------|
|    | Overview                                                | . 169 |
|    | How to Enable/Disable Remote Panel Operation/Monitoring | . 170 |
| 3. | Preventive Maintenance                                  | . 172 |
|    | Preventive Maintenance Tables                           | . 172 |
|    | Image Quality Standards                                 | . 173 |
|    | Paper Transfer Quality Standards                        | . 175 |
| 4. | Replacement and Adjustment                              | . 176 |
|    | Notes on the Main Power Switch                          | . 176 |
|    | Characteristics of the Push Switch (DC Switch)          | . 176 |
|    | Shutdown Method                                         | . 177 |
|    | Forced Shutdown                                         | . 178 |
|    | General Cautions                                        | . 179 |
|    | Special Tools and Lubricants                            | . 180 |
|    | Locations to Apply Grease                               | . 180 |
|    | Locations to Apply Quick Drying Grease                  | . 191 |
|    | Locations to Apply Grease in the Fusing Unit            | . 193 |
|    | Locations to Apply Grease in the Scanner Unit           | . 194 |
|    | SMC Report Storage                                      | . 197 |
|    | Exterior Covers (Printer Model)                         | . 200 |
|    | Right Cover (Printer)                                   | . 200 |
|    | Left Cover (Printer)                                    | . 201 |
|    | Front Cover (Printer)                                   | . 202 |
|    | Operation Panel (Printer)                               | . 204 |
|    | Upper Cover (Printer)                                   | . 205 |
|    | Rear Lower Cover (Printer)                              | . 205 |
|    | Rear Cover (Printer)                                    | . 206 |
|    | Exterior Covers (MF Model)                              | . 209 |
|    | Right Cover (MF)                                        | . 209 |
|    | Left Cover (MF)                                         | . 211 |
|    | Front Cover (MF)                                        | . 213 |
|    | Upper Cover (MF)                                        | . 214 |
|    | Rear Lower Cover (MF)                                   | . 215 |
|    | Rear Cover (MF)                                         | . 216 |
|    | Smart Operation Panel (MF Model)                        | . 218 |
|    | Operation Panel Unit                                    | . 218 |
|    | Internal Parts                                          | . 223 |
|    | SPDF (MF Model Only)                                    | . 225 |
|    | SPDF Unit                                               | . 225 |

| Original Feed Unit                                 | 227 |
|----------------------------------------------------|-----|
| SPDF Friction Pad                                  |     |
| SPDF Rear Cover                                    |     |
| SPDF Relay Board                                   |     |
| SPDF Drive Motor (M6)                              |     |
| SPDF Feed Sensor (S17)                             |     |
| SPDF Front Cover                                   |     |
| Feed Cover Sensor (S15), Original Set Sensor (S14) |     |
| SPDF Registration Sensor (S16)                     |     |
| SPDF Feed Clutch (CL8)                             |     |
| CIS Unit                                           |     |
| Scanner (MF Model Only)                            |     |
| Scanner Front Cover                                |     |
| Scanner Unit (with SPDF)                           | 241 |
| Platen Cover Sensor (S13)                          |     |
| Scanner HP Sensor (S12)                            |     |
| Scanner Motor (M5)                                 |     |
| Scanner Carriage                                   |     |
| LED Optics                                         |     |
| LED Head                                           |     |
| Quenching Lamp                                     |     |
| PCDU                                               |     |
| PCDU                                               |     |
| Toner Cartridge                                    |     |
| Toner Cartridge                                    |     |
| Image Transfer                                     |     |
| Image Transfer Roller                              |     |
| Discharge Plate                                    |     |
| Image Creation Thermistor (TH5)                    |     |
| Fusing                                             |     |
| Fusing Unit                                        |     |
| Fusing Upper Cover                                 |     |
| Fusing Thermistor (TH1)                            |     |
| Fusing Thermostat (Center, End) (TH4, TH3)         |     |
| Fusing Lamp                                        |     |
| Hot Roller Stripper                                |     |
| Hot Roller                                         |     |
| Pressure Roller                                    |     |
| Fusing Thermopile (TH2)                            | 273 |

| Fusing Pressure/Release Motor (M2)                |     |
|---------------------------------------------------|-----|
| Fusing Nip Pressure Position Sensor (S7)          |     |
| Paper Feed                                        |     |
| Paper Feed Roller                                 |     |
| Separation Roller                                 |     |
| Bypass Feed Roller                                |     |
| Paper End Sensor (S6), Paper Near-end Sensor (S4) |     |
| Bypass Feed Unit                                  |     |
| Bypass Friction Pad                               |     |
| Bypass Paper End Sensor (S2)                      |     |
| Bypass Tray Sensor (S3)                           |     |
| Paper Size Switch (SW4)                           |     |
| Registration Sensor (S5)                          |     |
| Registration Roller                               |     |
| Paper Exit/ Duplex                                |     |
| Paper Exit Full Sensor (S10)                      |     |
| Paper Exit/Reverse Sensor (S1)                    |     |
| Duplex Entrance Sensor (S8)                       |     |
| Exit/Reverse Motor (M1)                           |     |
| Exit Junction Gate Solenoid (SOL1)                | 290 |
| Drive Units                                       |     |
| Toner Supply Clutch (CL2)                         |     |
| Bypass Feed Clutch (CL4)                          |     |
| Bypass Lift Clutch (CL3)                          | 295 |
| Registration Clutch (CL5)                         |     |
| Paper Feed Clutch (CL6)                           |     |
| Duplex Clutch (CL1)                               | 297 |
| Relay Clutch (CL7)                                |     |
| Drum Motor (M3)                                   |     |
| Feed/Fusing Motor (M4)                            |     |
| Electrical Components                             |     |
| SCB (MF Model)                                    |     |
| SCB with the Controller Box (MF Model)            |     |
| HDD (MF Models)                                   |     |
| FCU Board (Fax Model)                             |     |
| Speaker (Fax Model)                               |     |
| Controller Board (Printer Model)                  |     |
| BCU (Printer Model)                               | 321 |
| BCU with the Bracket (Printer Model)              | 325 |

| PSU                                         |  |
|---------------------------------------------|--|
| Toner End Sensor (S9)                       |  |
| HVPS                                        |  |
| HVPS with the Bracket                       |  |
| DC Switch (SW4)                             |  |
| Front Interlock Switch (SW1)                |  |
| Rear Interlock Switch (SW2)                 |  |
| Temperature/Humidity Sensor (S11)           |  |
| NFC Board                                   |  |
| Fans/ Filters                               |  |
| PCDU Cooling Fan (Right) (FAN1)             |  |
| PCDU Cooling Fan (Left) (FAN2)              |  |
| PSU Cooling Fan (FAN3)                      |  |
| Air Filters                                 |  |
| 5. System Maintenance                       |  |
| Service Program Mode                        |  |
| SP Tables                                   |  |
| Enabling and Disabling Service Program Mode |  |
| Types of SP Modes                           |  |
| Service Mode Lock/Unlock                    |  |
| Test Pattern Printing                       |  |
| Firmware Update by SD Card                  |  |
| Overview                                    |  |
| Preparation                                 |  |
| Updating Procedure (Printer Model)          |  |
| Updating Procedure (MF Models)              |  |
| Error Screens during Updating               |  |
| Package Firmware Update                     |  |
| Overview                                    |  |
| Immediate Update                            |  |
| Update at the Next Visit (Reserve)          |  |
| Update via SD card                          |  |
| Remote Firmware Update                      |  |
| RFU Performable Condition                   |  |
| Auto Remote Firmware Update (MF Model Only) |  |
| Overview                                    |  |
| Downloading and Updating Process            |  |
| Checking the ARFU Result                    |  |
| Checking the Result Using the Log Data      |  |

| Related SPs                                                  |  |
|--------------------------------------------------------------|--|
| Updating JavaVM (Printer Model)                              |  |
| Overview                                                     |  |
| Deactivating SDK Applications and Removing the VM Card       |  |
| Updating JavaVM and Inserting the VM Card                    |  |
| Activating SDK Applications                                  |  |
| Updating JavaVM (MF Model)                                   |  |
| Creating an SD Card for Updating                             |  |
| Updating Procedure                                           |  |
| List of Error Messages                                       |  |
| NVRAM Data Upload/Download                                   |  |
| Uploading Content of NVRAM to an SD Card                     |  |
| Downloading Data from an SD Card to NVRAM                    |  |
| SP Data Import/Export                                        |  |
| Overview                                                     |  |
| Exporting Device Information                                 |  |
| Importing Device Information                                 |  |
| Possible Solutions for Import/Export Problems                |  |
| Address Book Export/Import                                   |  |
| Export                                                       |  |
| Import                                                       |  |
| Specification                                                |  |
| Capturing the Debug Logs                                     |  |
| Overview                                                     |  |
| Retrieving the Debug Logs                                    |  |
| Automatic Backup/Restore for Application and Settings of SOP |  |
| Overview                                                     |  |
| Automatic Backup                                             |  |
| Restore                                                      |  |
| 6. Troubleshooting                                           |  |
| Self-Diagnostic Mode                                         |  |
| Self-Diagnostic Mode at Power On                             |  |
| SC Logging                                                   |  |
| SC Automatic Reboot                                          |  |
| SC Manual Reboot                                             |  |
| Service Call                                                 |  |
| Service Call Conditions                                      |  |
| SC100 (Scanning)                                             |  |
| SC200 (LED Optics)                                           |  |

| SC300 (Image Processing)                                                          | 419 |
|-----------------------------------------------------------------------------------|-----|
| SC400 (Image Processing)                                                          | 421 |
| SC500 (Paper Feed and Fusing)                                                     | 423 |
| SC600 (Device Communication)                                                      | 435 |
| SC700 (Peripherals)                                                               | 446 |
| SC800 (Controller)                                                                | 446 |
| SC900 (Others)                                                                    | 461 |
| Jam Detection                                                                     | 475 |
| Jam Displays                                                                      | 475 |
| Jam History                                                                       | 475 |
| Sensor Position Layout                                                            | 479 |
| Image Adjustment                                                                  | 481 |
| Registration Adjustment                                                           | 481 |
| Image Position Adjustment                                                         | 482 |
| Scanner, SPDF Image Adjustment                                                    | 483 |
| Other Troubleshooting                                                             | 486 |
| Paper Feed (Skew)                                                                 | 486 |
| Problem at Regular Intervals                                                      | 486 |
| When Vertical Line of 8mm is Generated                                            | 487 |
| When Vertical Banding is Generated                                                | 488 |
| When Vertical Lines, Bands Cause Uneven Density (MF Model Only)                   | 488 |
| Image Area or Backside Becomes Dirty When Frequently Printing on Small-size Paper | 491 |
| Recycled or Thin Paper Is Severely Curled after Printing                          | 492 |
| Poor Image Quality When Using Shiny Materials Mode                                | 492 |
| Uneven Image Density                                                              | 493 |
| Horizontal White Bands 94 mm Apart                                                | 494 |
| Excessive Curl When Printer in Thick Paper 3 Mode                                 | 495 |
| Defective Images When Printing on Envelopes                                       | 495 |
| Wrinkles Occur on Printed Envelopes                                               | 496 |
| Water Spots from Condensation                                                     | 496 |
| Stained Leading Edges When Manual Duplex Printing Postcards or Thick Paper        | 497 |
| Black Speckles in Images                                                          | 498 |
| Printed Barcodes Cannot Be Read                                                   | 499 |
| Excessive Curl Reduces Exit Tray Capacity                                         | 499 |
| Stack Error (Spilling of the Paper Stacked in the Output Tray)                    | 500 |
| To Prevent Accidental Power Cord Disconnection                                    | 500 |
| Paper Feed Tray Side Fence and End Fence Fasteners                                | 501 |
| Fluorescent lamp, X-ray light, or LED flicker                                     | 502 |
| Suppressing Maximum Power Consumption                                             | 502 |

| Fibrous Deposits Occur on the Back Sides of Paper at the Leading Edges | 503 |
|------------------------------------------------------------------------|-----|
| Tears Occur at the Leading Edges of Paper                              | 506 |
| White Spots Occur at Low Temperature and Humidity                      | 507 |
| 7. Detailed Descriptions                                               | 509 |
| Overview                                                               | 509 |
| Guidance for Those Who Are Familiar with Predecessor Models            | 509 |
| Component Layout                                                       |     |
| Drive Layout                                                           |     |
| Paper Path                                                             |     |
| Parts Layout (Printer Model)                                           |     |
| Parts Layout (MF Model)                                                | 522 |
| SPDF                                                                   | 529 |
| Component Layout                                                       | 529 |
| Mechanism                                                              | 530 |
| Scanner                                                                | 535 |
| Component Layout                                                       | 535 |
| Mechanism                                                              | 535 |
| Printing Process                                                       | 539 |
| Overview                                                               | 539 |
| LED Exposure                                                           | 540 |
| Component Layout                                                       | 540 |
| Mechanism                                                              | 540 |
| PCDU, Toner Cartridge                                                  |     |
| Component Layout                                                       |     |
| Separating the Toner Cartridge and PCDU                                |     |
| PCDU (Photo Conductor Development Unit)                                | 546 |
| Toner Cartridge                                                        | 551 |
| Image Transfer and Paper Separation                                    | 556 |
| Component Layout                                                       | 556 |
| Mechanism                                                              | 556 |
| Related SPs                                                            | 557 |
| Image Fusing                                                           | 559 |
| Component Layout                                                       | 559 |
| Mechanism                                                              | 559 |
| Related SPs                                                            | 565 |
| Paper Feed                                                             | 566 |
| Component Layout                                                       | 566 |
| Mechanism                                                              | 566 |
| Paper Exit/ Duplex                                                     | 574 |

| Component Layout                                | 574 |
|-------------------------------------------------|-----|
| Mechanism                                       | 574 |
| Air Flows (Fan Control)                         | 577 |
| Component Layout                                | 577 |
| Mechanism                                       | 577 |
| Boards                                          | 582 |
| Block Diagram                                   | 582 |
| Board Outline                                   | 583 |
| Other Features                                  | 585 |
| Silent Mechanism                                | 585 |
| Shiny Materials Scanning Mode                   | 585 |
| Revised Motor Configuration                     | 587 |
| New Functions                                   | 590 |
| Help Function (MF Model Only)                   | 590 |
| Help for Image Quality & Paper Feeding          | 594 |
| Bypass Tray Assist Function (MF Model Only)     | 595 |
| Energy Save                                     | 598 |
| Energy Saver Modes                              | 598 |
| Weekly Timer                                    | 598 |
| Setting items that are related to Energy Saving | 599 |
| Power States of this Machine (MF Model Only)    | 601 |
| Recovery Time/Reduced Electrical Consumption    | 603 |
| Recommendation                                  | 603 |
| Option (Offline Stapler Type M34)               | 604 |
| Component Layout                                | 604 |
| Mechanism                                       | 604 |

## **1. Product Information**

## Machine Codes and Peripheral Configuration

#### Main Machine

| Machine | Product  | Function | Operation   | PPM (A4/LT | Service Activity |
|---------|----------|----------|-------------|------------|------------------|
| Code    | Name     |          | Panel       | SEF)       |                  |
| M0BQ    | P 501    | Printer  | 4-line LCD  | 43 ppm     | User maintenance |
| M0D1    | P 502    | Printer  | 4-line LCD  | 43 ppm     | Service          |
|         |          |          |             |            | maintenance      |
| D0C5    | IM 350F  | 4 in 1   | 10 inch SOP | 35 ppm     | Service          |
|         |          |          |             |            | maintenance      |
| D0C6    | IM 350   | 3 in 1   | 10 inch SOP | 35 ppm     | Service          |
|         |          |          |             |            | maintenance      |
| D0C4    | IM 430Fb | 4 in 1   | 10 inch SOP | 43 ppm     | User maintenance |
| D0AP    | IM 430F  | 4 in 1   | 10 inch SOP | 43 ppm     | Service          |
|         |          |          |             |            | maintenance      |

The machine codes have the following suffix codes, which show where the machine is delivered to.

| Code | Area                                                              | Power             |
|------|-------------------------------------------------------------------|-------------------|
| -17  | North America/Central, South America                              | 120-127V, 60Hz    |
| -19  | Taiwan                                                            | 110V, 60Hz        |
| -21  | China                                                             | 220-240V, 50/60Hz |
| -27  | Asia/Pacific, Europe/Russia/Middle East, Near East, Africa, Korea | 220-240V, 50/60Hz |

#### Options

#### **External Options**

| Item                  | Machine Code      | Remarks               |
|-----------------------|-------------------|-----------------------|
| Paper Feed Unit       | D3ER-17           | New                   |
| PB1120                |                   | 500 sheets            |
| Paper Feed Unit       | D3EQ-17           | New                   |
| PB1110                |                   | 250 sheets            |
| Caster Table Type M34 | D3EP-03           | New                   |
| Offline Stapler Type  | D3EP-02 (Only     | New                   |
| M34                   | NA/EU/AA)         | Only for MF model (IM |
|                       |                   | 350F/350/430Fb/430F)  |
| Handset HS1010        | M444-38 (Only NA) | Common (MP 401)       |

| Item | Machine Code | Remarks                                 |
|------|--------------|-----------------------------------------|
|      |              | Only for Fax model (IM 350F/430Fb/430F) |

#### Internal Options

| Item                            | Machine Code  | Remarks                            |
|---------------------------------|---------------|------------------------------------|
| Hard Disk Drive Option Type P18 | M543-01       | New                                |
|                                 |               | Only for Printer model (P 501/500) |
| Optional Counter Interface Unit | B870-21       | Common (MP 402)                    |
| Туре М12                        |               | Only for MF model (IM              |
|                                 |               | 350F/350/430Fb/430F)               |
| NFC Card Reader Type M27        | M502-10       | Common (MP 402)                    |
|                                 |               | Only for MF model (IM              |
|                                 |               | 350F/350/430Fb/430F)               |
| Page Keeper Type M28            | D3DQ-17 (Only | Common (MP C307)                   |
|                                 | NA/EU)        | Only for MF model (IM              |
|                                 |               | 350F/350/430Fb/430F)               |
| Enhanced Security HDD Option    | D792-09 (Only | Common (MP C307)                   |
| Туре М10                        | NA/EU)        | Only for MF model (IM              |
|                                 |               | 350F/350/430Fb/430F)               |

#### **Controller Options**

| Item                        | Machine Code            | Remarks               |
|-----------------------------|-------------------------|-----------------------|
| IEEE1284 Interface Board    | D3C0-17                 | Common (MP 402)       |
| Туре М19                    |                         |                       |
| IEEE802.11a/b/g/n Interface | M500-08 (Only NA/EU/AA) | Common (MP 402)       |
| Unit Type M24               |                         |                       |
| File Format Converter Type  | D3BR-04                 | Common (MP 402)       |
| M19                         |                         | Only for MF model (IM |
|                             |                         | 350F/350/430Fb/430F)  |
| USB Device Server Option    | D3BC-33 (NA)            | Common (MP C6004ex)   |
| Туре М19А                   | D3BC-34                 |                       |
|                             | (EU/AA/CHN/TWN/KOR)     |                       |
| Extended USB Board Type     | D3BS-01                 | Common (MP 402)       |
| M19                         |                         | Only for MF model (IM |
|                             |                         | 350F/350/430Fb/430F)  |

#### **SD Card Options**

| Item                         | Machine Code | Remarks |
|------------------------------|--------------|---------|
| XPS Direct Print Option Type | M543-11      | New     |

| Item                         | Machine Code     | Remarks                            |
|------------------------------|------------------|------------------------------------|
| P18                          |                  | Only for Printer model (P 501/500) |
| XPS Direct Print Option Type | D3EN-18 (NA)     | New                                |
| M34                          | D3EN-19 (EU)     | Only for MF model (IM              |
|                              | D3EN-20          | 350F/350/430Fb/430F)               |
|                              | (AA/CHN/TWN/KOR) |                                    |
| IPDS Unit Type P18           | M543-07 (NA)     | New                                |
|                              | M543-08 (EU)     | Only for Printer model (P 501/500) |
|                              | M543-09          |                                    |
|                              | (AA/CHN/TWN/KOR) |                                    |
| IPDS Unit Type M34           | D3EN-13 (NA)     | New                                |
|                              | D3EN-14 (EU)     | Only for MF model (IM              |
|                              | D3EN-15          | 350F/350/430Fb/430F)               |
|                              | (AA/CHN/TWN/KOR) |                                    |
| OCR Unit Type M13            | D3AC-23 (NA)     | Common (MP C306)                   |
|                              | D3AC-24 (EU)     | Only for MF model (IM              |
|                              | D3AC-25          | 350F/350/430Fb/430F)               |
|                              | (AA/CHN/TWN/KOR) |                                    |
| PostScript3 Unit Type P18    | M543-04 (NA)     | New                                |
|                              | M543-05 (EU)     | Only for Printer model (P 501/500) |
|                              | M543-06          |                                    |
|                              | (AA/CHN/TWN/KOR) |                                    |
| PostScript3 Unit Type M34    | D3EN-10 (NA)     | New                                |
|                              | D3EN-11 (EU)     | Only for MF model (IM              |
|                              | D3EN-12          | 350F/350/430Fb/430F)               |
|                              | (AA/CHN/TWN/KOR) |                                    |
| VM Card Type P18             | D3EN-03 (NA)     | New                                |
|                              | D3EN-04 (EU)     | Only for Printer model (P 501/500) |
|                              | D3EN-05          |                                    |
|                              | (AA/CHN/TWN/KOR) |                                    |
| FAX Connection Unit Type M34 | D3EM-03 (NA)     | New                                |
|                              | D3EM-04 (EU)     | Only for Fax model (IM             |
|                              | D3EM-05          | 350F/430Fb/430F)                   |
|                              | (AA/CHN/TWN/KOR) |                                    |
| Data Overwrite Security Unit | D3BS-03          | Common (MP 402)                    |
| Туре М19                     |                  | Only for MF model (IM              |
|                              |                  | 350F/350/430Fb/430F)               |
| Unicode Font Package for     | B869-01          | Common (MP 402)                    |
| SAP(R) 1 License             |                  |                                    |

1.Product Information

| Item                     | Machine Code      | Remarks         |
|--------------------------|-------------------|-----------------|
| Unicode Font Package for | B869-02           | Common (MP 402) |
| SAP(R) 10 License        |                   |                 |
| Unicode Font Package for | B869-03           | Common (MP 402) |
| SAP(R) 100 License       |                   |                 |
| SD Card for Fonts Type E | M500-66 (Only EU) | Common (MP 402) |

### ♦ Note

NA = North America, EU = Europe, AA = Asia-Pacific, CHN = China, TWN = Taiwan, KOR = Korea

1.Product Information

## **Specifications**

See "Appendices" for the following information:

- General Specifications
- Supported Paper Sizes
- Software Accessories
- Optional Equipment

## 2. Installation

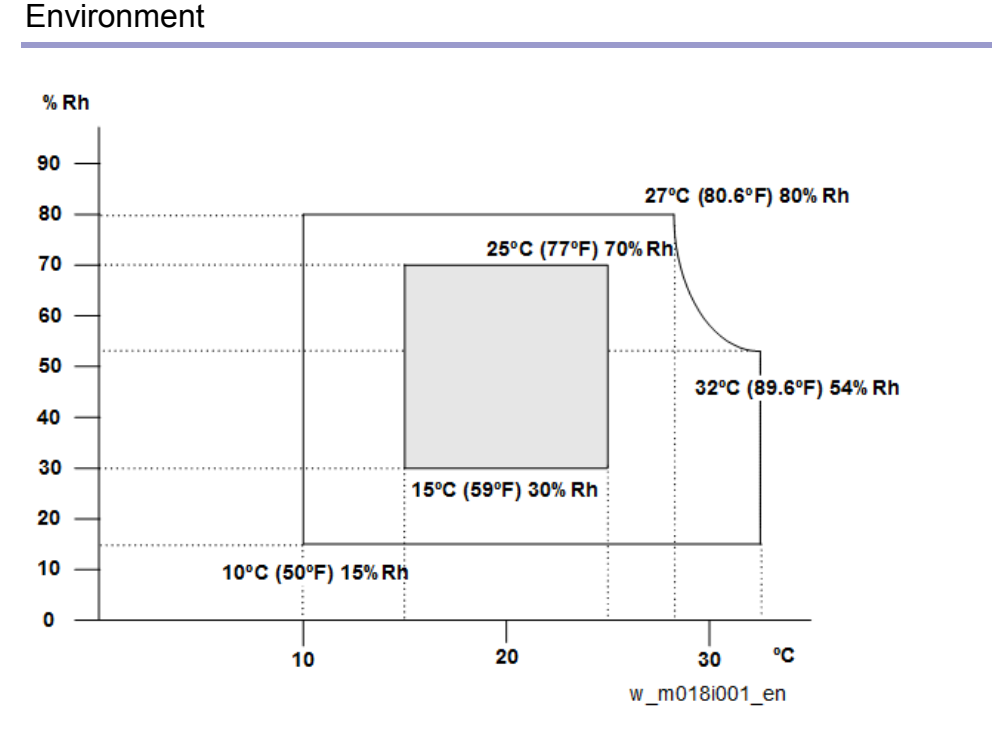

### Installation Requirements

- 1. Temperature Range: 10 °C to 32 °C (50 °F to 89.6 °F)
- 2. Humidity Range: 15% to 80% RH
- 3. Ambient Illumination: Less than 1,500 lux (do not expose to direct sunlight.)
- 4. Ventilation: Room air should turn over at least 3 times/hr/person
- 5. Avoid an area which is exposed to sudden temperature changes. This includes:
  - Areas directly exposed to cool air from an air conditioner.
  - Areas directly exposed to heat from a heater.
- 6. Do not place the machine in an area where it will be exposed to corrosive gases.
- 7. Do not install the machine at any location over 2,000 m (6,500 ft.) above sea level.
- Place the copier on a strong and level base. (Inclination on any side should be no more than 3 mm.)
- 9. Do not place the machine where it may be subjected to strong vibrations.

#### Machine Space Requirements

#### **Printer Model**

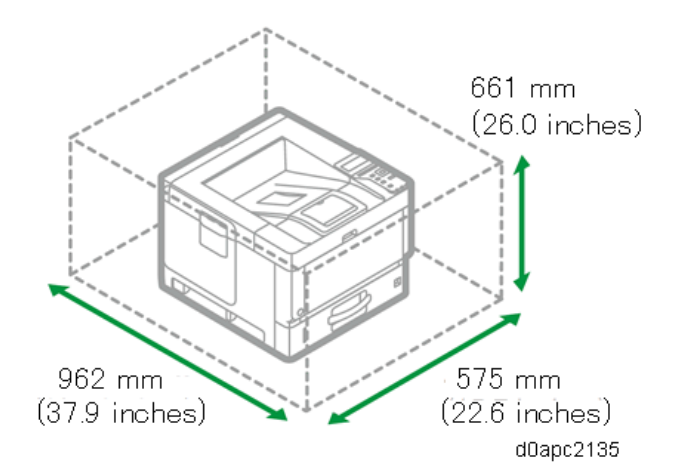

MF Model

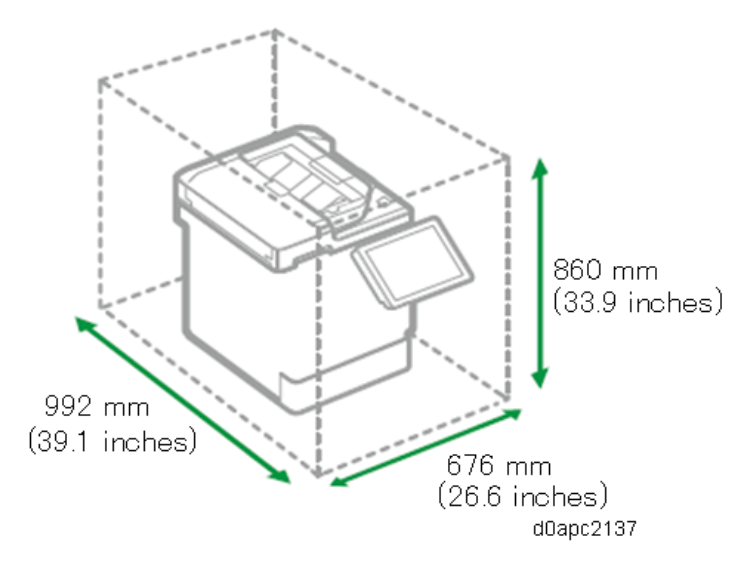

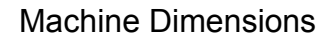

#### **Printer Model**

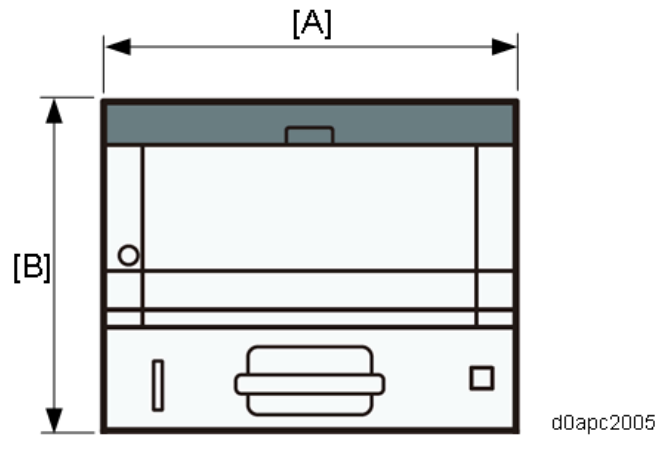

| Item       | mm (inch)                                    |
|------------|----------------------------------------------|
| Width [A]  | 375 mm (14.8 inch) (Excluding the fan cover) |
| Height [B] | 311 mm (12.2 inch)                           |
| Depth      | 412 mm (16.2 inch)                           |

#### MF Model

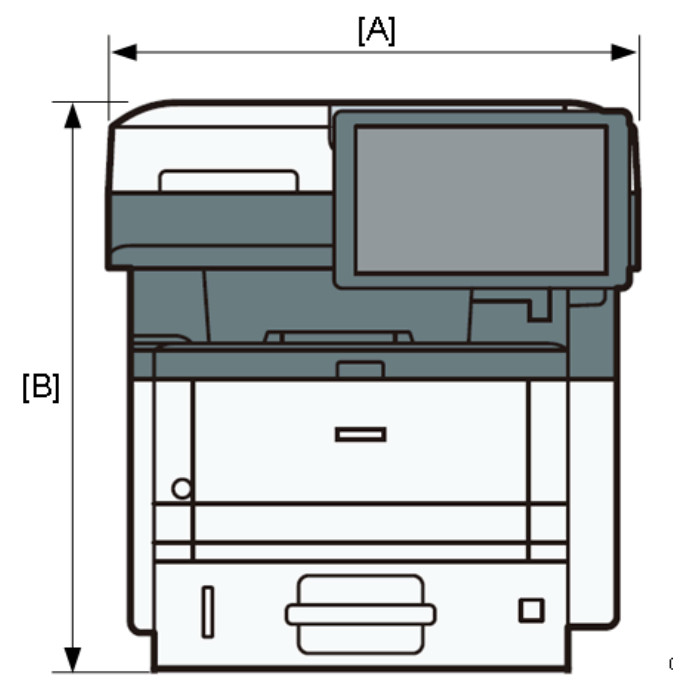

d0apc2006

| Item       | mm (inch)                                                                     |
|------------|-------------------------------------------------------------------------------|
| Width [A]  | 476 mm (18.7 inch)                                                            |
| Height [B] | 510 mm (20.1 inch)                                                            |
| Depth      | 442 mm (17.4 inch) (When the operation panel is at right angles to the floor) |

#### **Power Requirements**

#### 

- Make sure the plug is firmly inserted in the outlet.
- Avoid multi-wiring.
- Be sure to ground the machine.
- Never place anything on the power cord.
- 1. Input voltage level:

| Destination | Power supply voltage | Frequency | Rated current consumption |
|-------------|----------------------|-----------|---------------------------|
| NA          | 120 V to 127 V       | 60 Hz     | 12 A                      |

#### 2.Installation

| Destination | Power supply voltage | Frequency   | Rated current consumption |
|-------------|----------------------|-------------|---------------------------|
| EU/AP/CHN   | 220 V to 240V        | 50 Hz/60 Hz | 7 A                       |

#### 2. Permissible voltage fluctuation:

| Destination | For printing images | For operating |  |
|-------------|---------------------|---------------|--|
| NA          | +8.66% / -10%       | +10% / -15%   |  |
| EU/AP/CHN   | ±10%                | ±15%          |  |

### Main Machine Installation (P 502/501)

The service maintenance model (P 502 (Machine code: M0D1)) is for installation by the customer engineer.

The user maintenance model (P 501 (Machine code: M0BQ)) is for installation by users. However, the customer engineer must do the installation if the sales representative requests it.

#### Accessories

#### P 502 (M0D1)/ P 501 (M0BQ)

| Description                                 | Q'ty    |         |         |         |
|---------------------------------------------|---------|---------|---------|---------|
|                                             | M0D1-17 | M0D1-27 | M0BQ-21 | M0BQ-19 |
|                                             | M0BQ-17 | M0BQ-27 |         |         |
| Power cord                                  | 1       | 1       | 1       | 1       |
| Sheet - EULA (End User License Agreement)   | 1       | 1       | 1       | 1       |
| Sheet - Notes for Using This Machine Safely | 1       | 1       | 1       | 1       |
| Sheet - User Registration Sheet             | 1       | -       | -       | -       |
| CD-ROM - Driver                             | 1       | 1       | 1       | 1       |
| Manual - Safety Information                 | 1       | 1       | 1       | 1       |
| Manual - Setup Guide                        | 1       | 1       | 1       | 1       |
| Manual - PRINTER LIMITED WARRANTY           | 1       | -       | -       | -       |
| Guarantee (Chinese)                         | -       | -       | 1       | -       |
| Decal - Call Center                         | -       | -       | 1       | -       |

#### Installation Procedure

#### 😭 Important 🔵

Condensation may form inside the machine when it is moved from a cold location to a warm location.

Using the machine while condensation exists may cause a malfunction.

If condensation has formed, do not immediately turn on the power. Leave the machine, without turning it on, in the location where it will be used for at least two hours. You can use the machine when the room temperature and the temperature inside the machine are nearly the same.

If SC548 or the message for condensation appears on the control panel when you turn on the machine's power, turn off the power and wait for the condensation to evaporate.

Removal of Packing Materials and Shipping Retainers

1. Do not put anything in the space around the machine, so that you can load paper, replace

#### 2.Installation

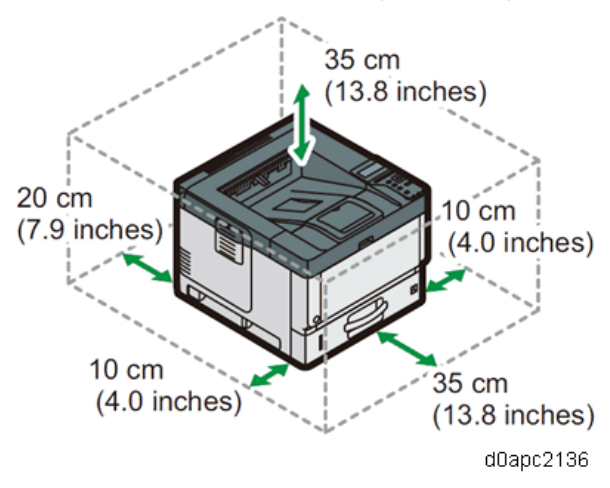

consumables, and clear paper jams easily.

2. Remove all the adhesive tapes and protective sheet from the outside of the machine.

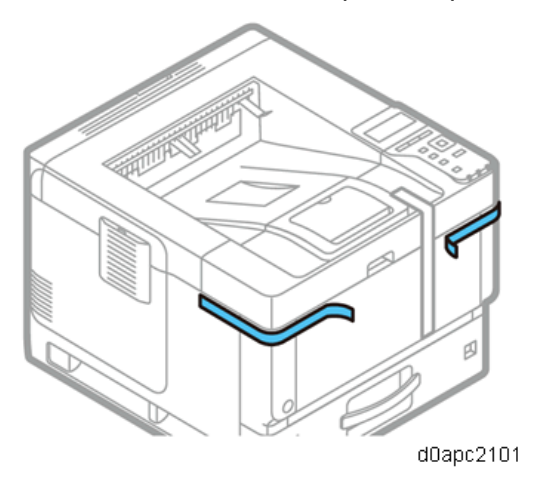

3. Press the front cover button on the right side of the machine, and then open the front cover.

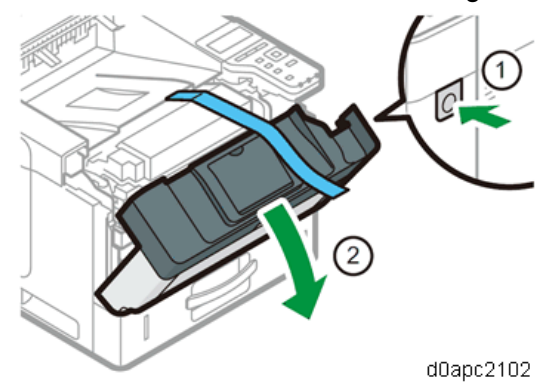

4. Pull out the tape straight towards you. Toner adheres to the edge of the tape. Be careful not to

touch it.

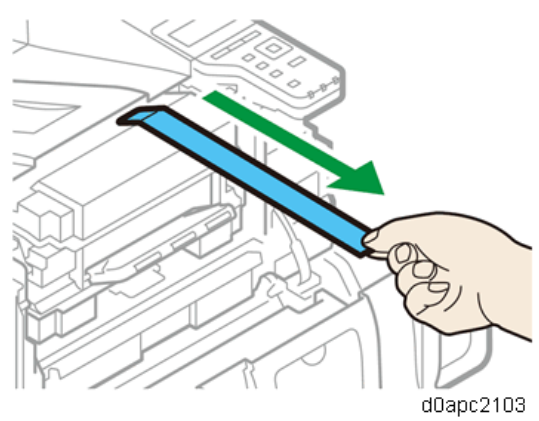

5. Close the front cover.

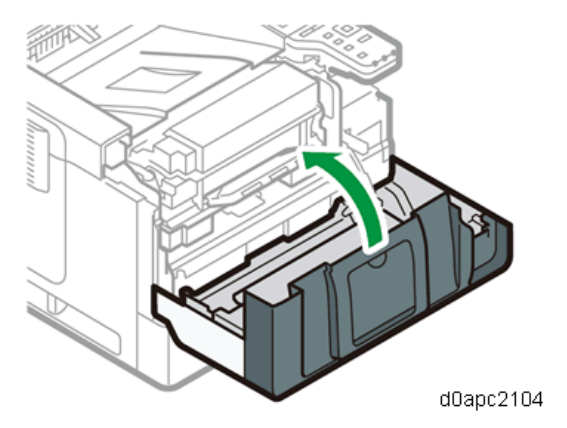

Loading Paper

**<u>1.</u>** Pull out the paper tray carefully until it stops. Lift the front side of the tray, and then pull it out of the machine.

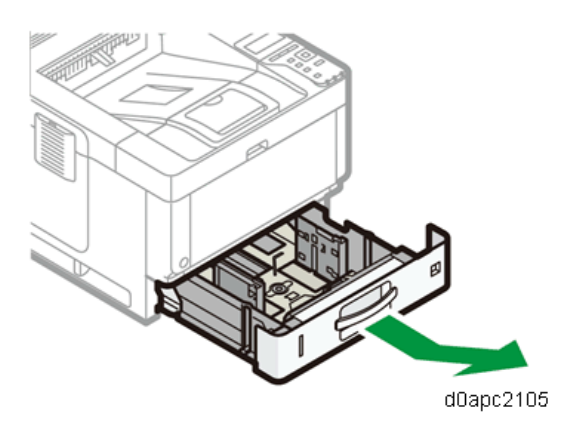

2. Pinch the lever of the back fence and align it with the paper size. Next, pinch the lever of the right

#### 2.Installation

fence and align the right and left fences with the paper size.

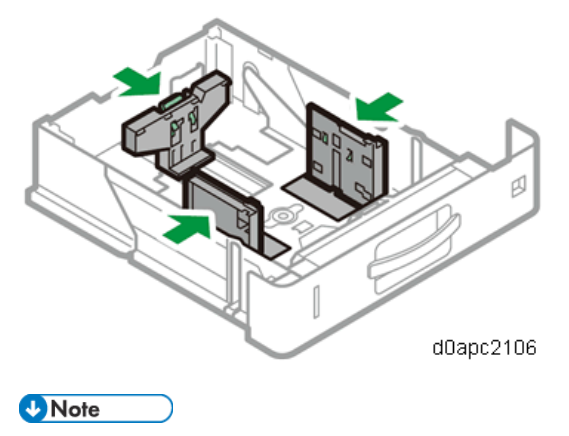

Before setting the paper, set the side fences. Otherwise skew may occur.

**<u>3.</u>** Load the paper print side down.

Do not stack paper over the limit mark (the mark in the balloon shown above).

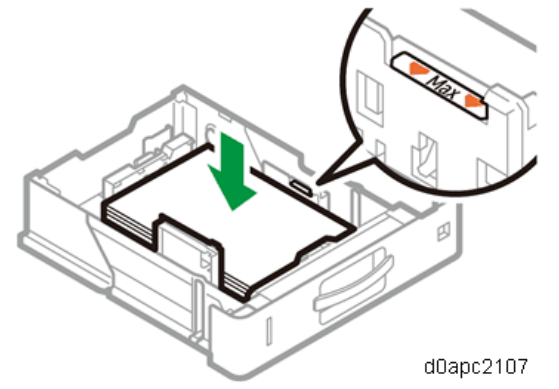

**<u>4.</u>** Rotate the paper size dial, which is located at the front right of the tray, so that the size and the feed direction of the paper in the paper tray can be seen from the window.

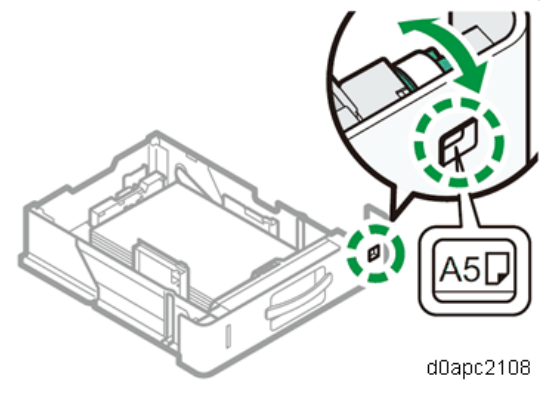
5. Lifting the front side of the tray, insert it into the machine, and then push it in carefully until it stops.

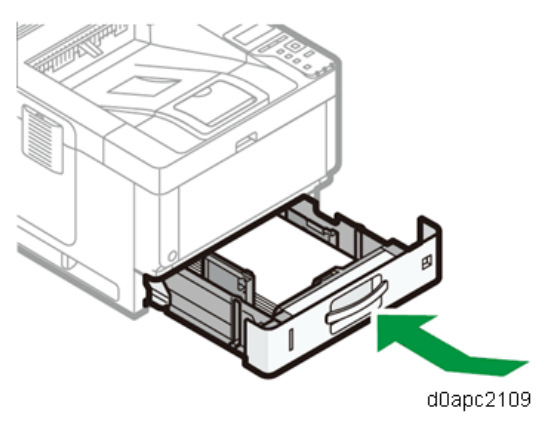

### Turning the Power On

**<u>1.</u>** Connect the power cord to the power connector at the back of the machine.

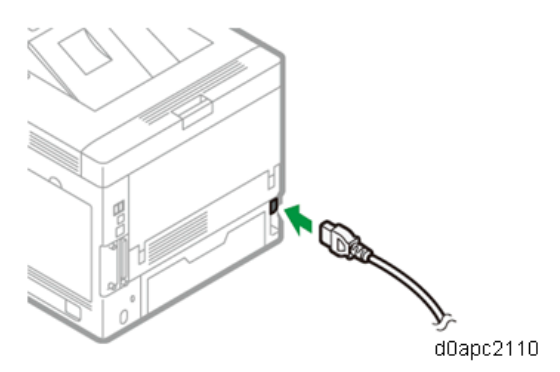

2. Connect the power cord to the wall outlet.

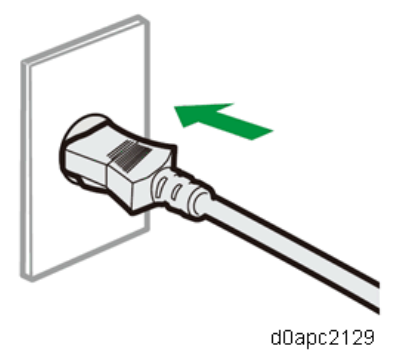

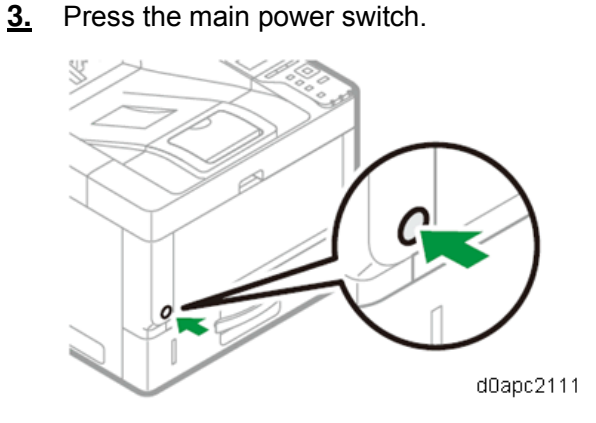

The machine starts up. Following the start screen, the language select screen appears.

**<u>4.</u>** Press the  $[\mathbf{V}]$  or  $[\mathbf{A}]$  key to select the language, and then press the [OK] key.

The Installation Settings starts. Follow the instructions on the screen to complete setup.

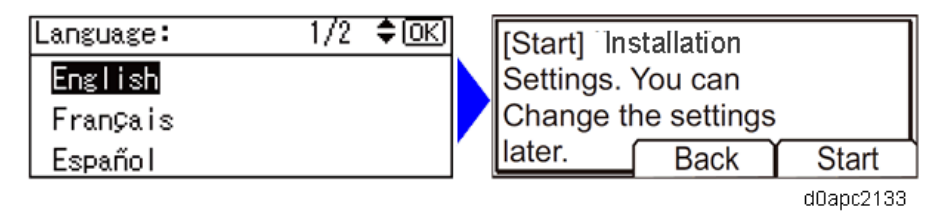

### Vote

There are "Time Zone Settings", "Date and Time Setting", "Daylight Saving Time", and "Network" in the Installation Settings.

### 😭 Important 🔵

Only for EU/AA/KOR (code: -27); the USB Port setting is set to Inactive by default. If necessary, set to [Active].

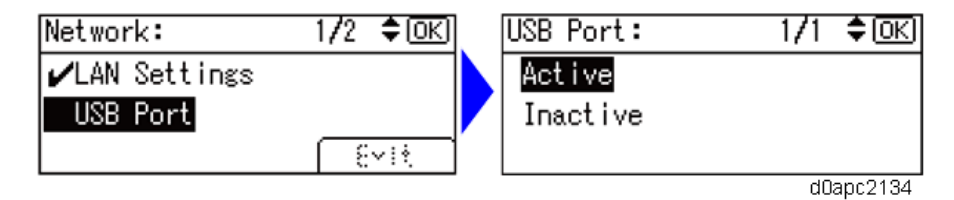

## Printing a Configuration Page

After you have installed the machine or options, print the configuration page to check the machine status.

- 1. Press the [Menu] key.
- 2. Press the [▲] or [▼] key to select [List/Test Print], and then press the [OK] key.
- 3. Press the [▲] or [▼] key to select [Config. Page], and then press the [OK] key.

## Moving the Machine

## 

- It is dangerous to handle the power cord plug with wet hands. Doing so could result in electric shock.
- Unplug the power cord from the wall outlet before you move the machine. While moving the machine, take care that the power cord is not damaged under the machine. Failing to take these precautions could result in fire or electric shock.
- If you have to move the machine when the optional paper tray unit is attached, do not push on the main unit's top section. Doing so can cause the optional paper tray unit to detach, possibly resulting in injury.
- When disconnecting the power cord from the wall outlet, always pull the plug, not the cord.

Pulling the cord can damage the power cord. Use of damaged power cords could result in fire or electric shock.

- The machine weighs approximately 19 kg (41.9 lb.). When moving the machine, use the inset grips on both sides, and lift slowly. The machine will break or cause injury if dropped.
- Do not hold the control panel while moving the machine. Doing so may damage the control panel, cause a malfunction, or result in injury.

#### 🚼 Important 🔵

- Be careful when moving the machine. Take the following precautions:
- Close all covers and trays, including the front cover and bypass tray.
- If optional paper feed units are attached, remove them from the machine and move them separately.
- Keep the machine level and carry it carefully, taking care not to jolt or tip it. Rough handling may cause a malfunction or damage the hard disk or memory, resulting in loss of stored files.
- **<u>1.</u>** Be sure to check the following:

The main power is turned OFF.

The power cord is unplugged from the wall outlet.

The interface cable is unplugged from the machine.

- 2. If optional paper feed units are attached, remove them.
- **<u>3.</u>** Lift the machine using the inset grips on both sides of the machine. Then move it horizontally to the place where you want to use it.

Note

Be sure to move the machine horizontally. To prevent toner from scattering, move the machine slowly.

4. If you removed the paper feed units, reattach them

## Main Machine Installation (IM 350F/350/430F)

Accessories

## IM 350F (D0C5)/ IM 430F (D0AP)

| Description                                    | Q'ty    |         |         |         |
|------------------------------------------------|---------|---------|---------|---------|
|                                                | D0C5-17 | D0C5-27 | D0AP-21 | D0AP-19 |
|                                                | D0AP-17 | D0AP-27 |         |         |
| Power cord                                     | 1       | 1       | 1       | 1       |
| Modular cable with ferrite core                | 1       | -       | -       | -       |
| Ferrite core                                   | -       | 1       | 1       | 1       |
| Sheet - EULA (End User License Agreement)      | 1       | 1       | 1       | 1       |
| Sheet - Note for Using This Machine Safely     | 1       | 1       | 1       | 1       |
| Sheet - User Registration Sheet                | 1       | -       | -       | -       |
| Sheet - Note to the user (Caution for NFC Tag) | 1       | 1       | 1       | 1       |
| CD-ROM - Driver                                | 1       | 1       | 1       | 1       |
| Manual - Safety Information                    | 1       | 1       | 1       | 1       |
| Manual - Setup Guide                           | 1       | 1       | 1       | 1       |
| Manual - PRINTER LIMITED WARRANTY              | 1       | -       | -       | -       |
| Guarantee (Chinese)                            | -       | -       | 1       | -       |
| Decal - Call Center                            | -       | -       | 1       | -       |
| Decal - Bluetooth                              | 1       | 1       | 1       | 1       |

## IM 350 (D0C6)

| Description                                    | Q'ty    |
|------------------------------------------------|---------|
|                                                | D0C6-27 |
| Power cord                                     | 1       |
| Ferrite core                                   | 1       |
| Sheet - EULA (End User License Agreement)      | 1       |
| Sheet - Note for Using This Machine Safely     | 1       |
| Sheet - Note to the user (Caution for NFC Tag) | 1       |
| CD-ROM - Driver                                | 1       |
| Manual - Safety Information                    | 1       |
| Manual - Setup Guide                           | 1       |
| Decal - Bluetooth                              | 1       |

## Important Notice on Security Issues

In order to increase the security of the machine, and to ensure that the customer sets the administrator password, an administrator set/change prompt screen is displayed at the first power-up. 28

Note

For more details about this security issue, see "Notes for Using This Machine Safely" supplied with the machine.

## Installation Procedure

#### Content Content Conten

Condensation may form inside the machine when it is moved from a cold location to a warm location. Using the machine while condensation exists may cause a malfunction.

If condensation has formed, do not immediately turn on the power. Leave the machine, without turning it on, in the location where it will be used for at least two hours. You can use the machine when the room temperature and the temperature inside the machine are nearly the same.

If SC548 or the message for condensation appears on the control panel when you turn on the machine's power, turn off the power and wait for the condensation to evaporate.

Removal of Packing Materials and Shipping Retainers

**<u>1.</u>** Hold the inset grips on both sides of the machine with two people as shown below, and slowly lift and move the machine.

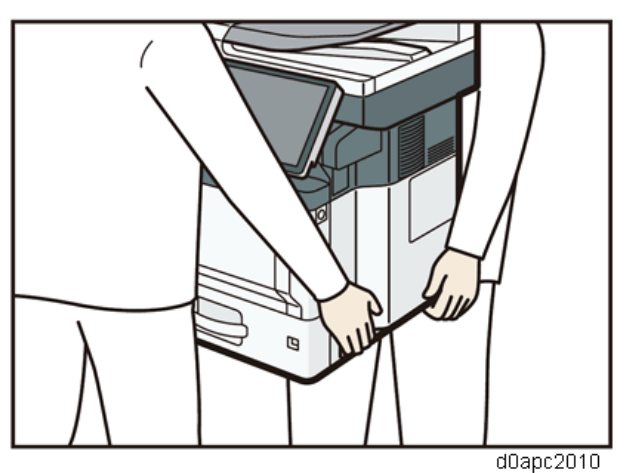

Lower the machine slowly when positioning it.
 Do not put anything in the space around the machine, so that you can load paper, replace consumables, and clear paper jams easily.

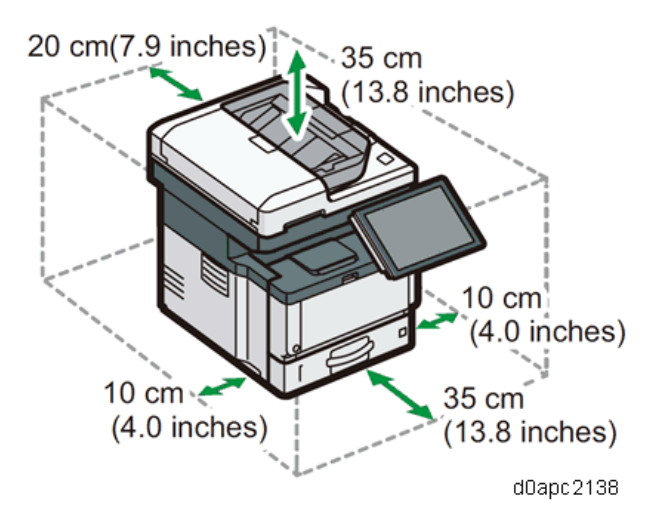

3. Remove all the narrow tapes and the protective sheet, outside the machine.

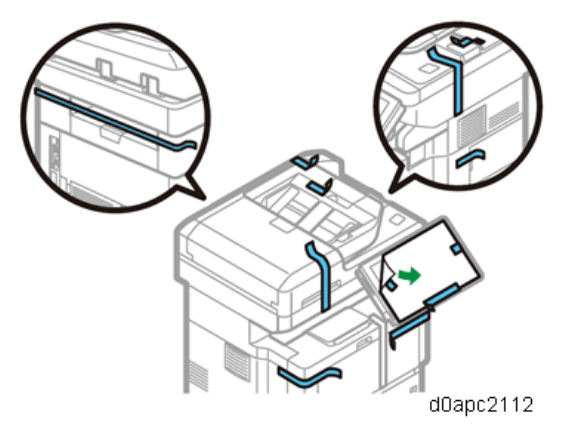

4. Press the front cover button on the right side of the machine, and then open the front cover.

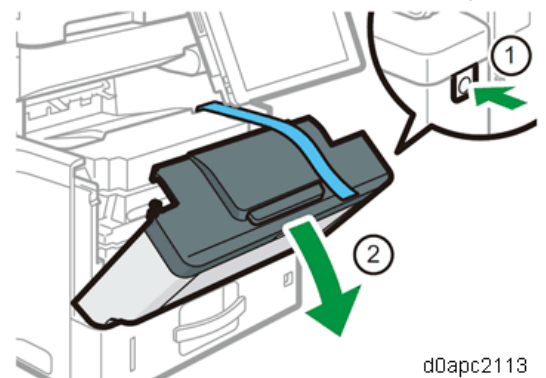

5. Pull out the tape straight towards you. Toner adheres to the edge of the tape. Be careful not to

touch it.

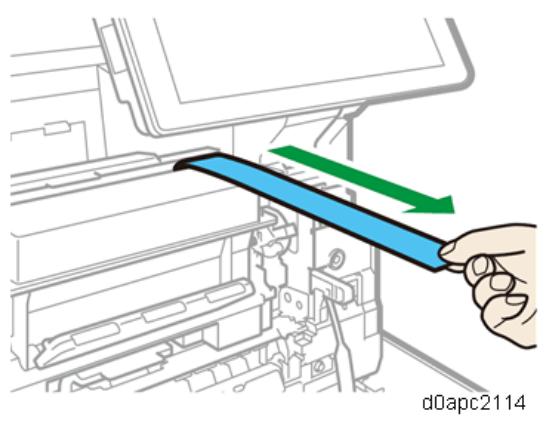

6. Close the front cover.

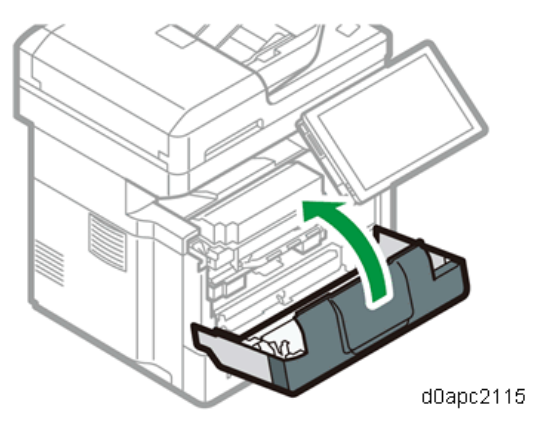

7. Lift the exposure glass cover to remove the inner adhesive tapes (1) and the protective sheet (2).

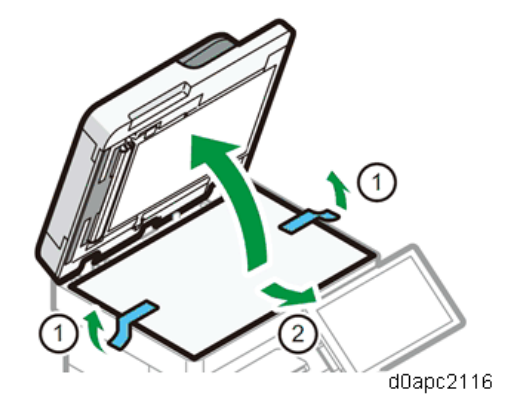

**<u>8.</u>** Slide the scanner carriage lock switch toward you.

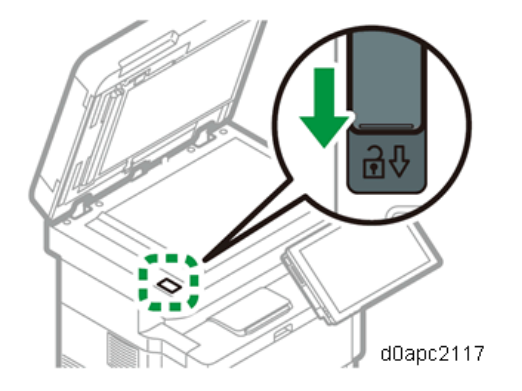

Note

SC120-00 is displayed when the machine is turned ON without scanner carriage unlock.

## Loading Paper

**<u>1.</u>** Pull out the paper tray carefully until it stops. Lift the front side of the tray, and then pull it out of the machine.

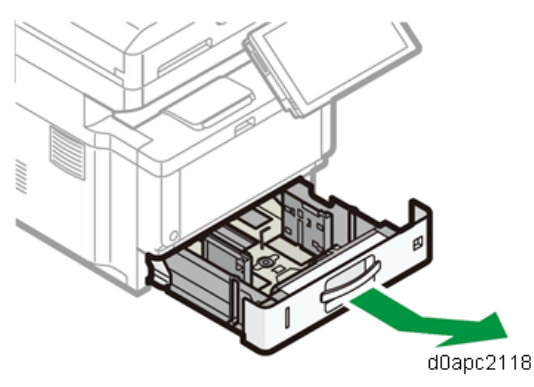

**<u>2.</u>** Pinch the lever of the back fence and align it with the paper size. Next, pinch the lever of the right fence and align the right and left fences with the paper size.

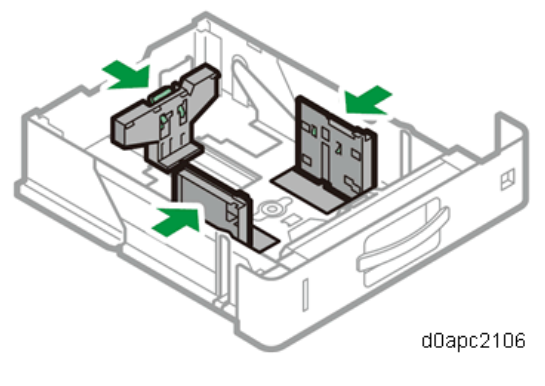

Vote

Before setting the paper, set the side fences. Otherwise skew may occur.

**<u>3.</u>** Load the paper print side down.

Do not stack paper over the limit mark (the mark in the balloon shown above).

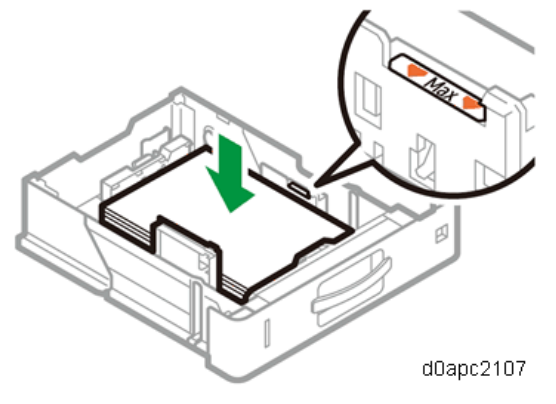

**<u>4.</u>** Rotate the paper size dial, which is located at the front right of the tray, so that the size and the feed direction of the paper in the paper tray can be seen from the window.

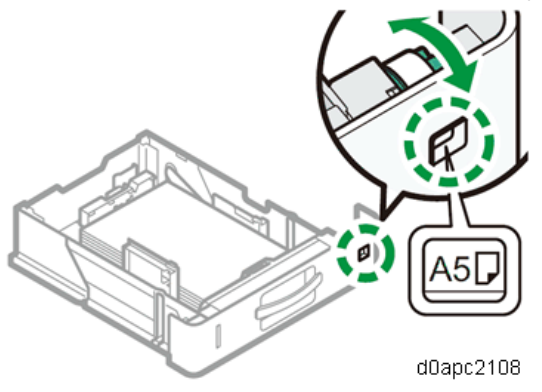

5. Lift the front side of the tray, insert it into the machine, and then push it in carefully until it stops.

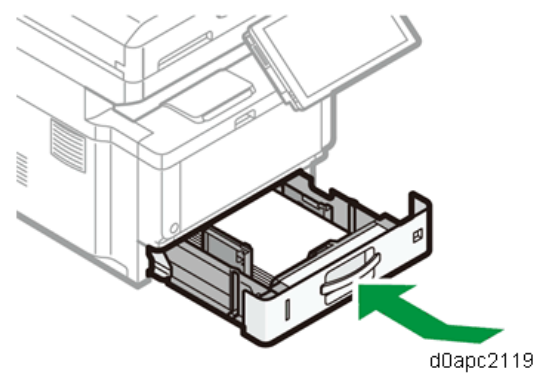

Connecting the Modular Cable (Only Using the Fax)

**<u>1.</u>** Make two loops with the modular cord, and then attach the ferrite core [A] (this step is not needed for NA).

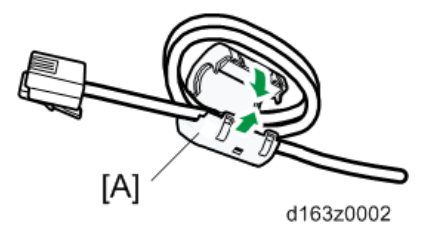

**<u>2.</u>** Connect the modular cable to the "LINE" connector.

### Turning the Power On

**<u>1.</u>** Connect the power cord to the power connector at the back of the machine.

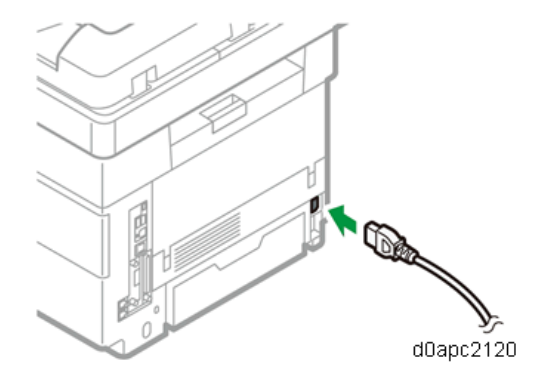

2. Connect the power cord to the wall outlet.

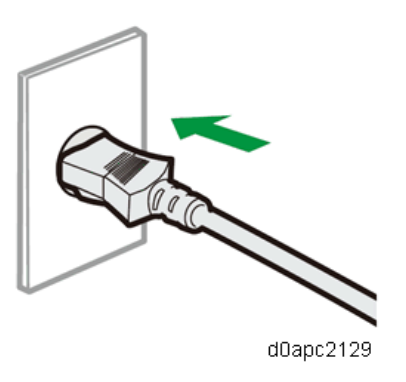

**<u>3.</u>** Press the main power switch.

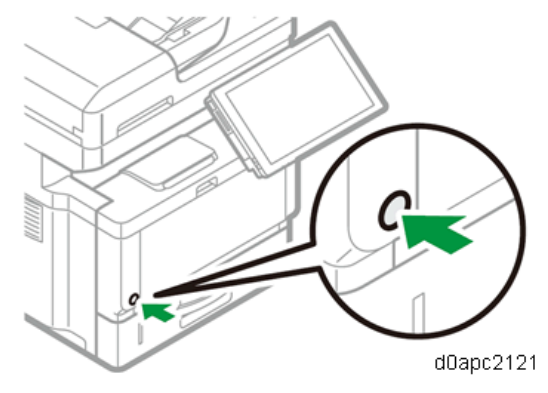

The machine starts up. Following the start screen, the [Program/Change Administrator] screen appears.

4. Set the Administrator/Supervisor Login password or skip this screen temporarily.

If your customer change the password soon, go to step 5.

If you want to skip this screen, go to step 6.

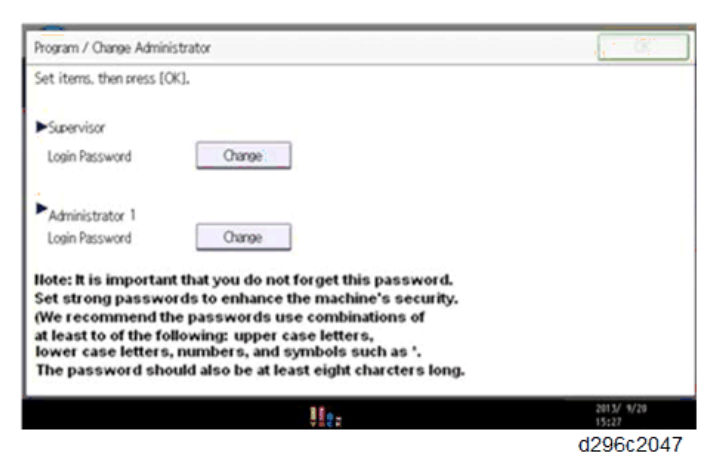

- 5. Ask your customer to change the login password for Supervisor and Administrator 1 as following.
  - 1. Enter the password, and then press [OK].
  - 2. Enter the password again for confirming, and then press [OK] to register them.
  - 3. Press [OK]. The home screen is displayed.
- 6. Execute SP5-755-002 (Display Setting: Hide Administrator Password Change Scrn) to skip the

[Program/Change Administrator] screen.

The home screen is displayed.

😭 Important 🔵

- The Program/Change Administrator screen will be displayed every time the power is turned ON.
- We recommend that customers set the passwords from the Program/Change Administrator screen.
- The passwords for Supervisor or Administrator 1 to 4 can be set via "System Settings". However, if the passwords are set in the Program/Change Administrator screen, this screen will be displayed every time the power is turned ON.

### Vote

If a password is not necessary, this screen can be disabled with the following procedure.

- 1. On the Program/Change Administrator screen, press [Change] next to Supervisor and then press [OK] without inputting any password.
- 2. Press [OK] again when the Confirm password screen is displayed.
- 3. For Administrator 1, do the same procedure as steps 1 and 2.
- 4. Press [OK]. The home screen is displayed.

### Printing a Configuration Page

After you have installed the machine or options, print the configuration page to check the machine status.

- 1. Press [User Tools].
- 2. Press [Machine Features].
- 3. Press [Printer Features].
- 4. Press [Configuration Page] on the [List / Test Print] tab.
- 5. Press [User Tools] on the top right of the screen.

Note

• After installing the machine, configure the hard disk overwriting and data encryption settings. (Data Overwrite Security, HDD Encryption)

### Moving the Machine

## 

- It is dangerous to handle the power cord plug with wet hands. Doing so could result in electric shock.
- Unplug the power cord from the wall outlet before you move the machine. While moving the machine, take care that the power cord is not damaged under the machine. Failing to take these precautions could result in fire or electric shock.
- If you have to move the machine when the optional paper tray unit is attached, do not push on the main unit's top section. Doing so can cause the optional paper tray unit to detach, possibly

resulting in injury.

- When disconnecting the power cord from the wall outlet, always pull the plug, not the cord.
  Pulling the cord can damage the power cord. Use of damaged power cords could result in fire or electric shock.
- The machine weighs approximately 30 kg (66.2 lb.). When moving the machine, use the inset grips on both sides, and lift slowly in pairs. The machine will break or cause injury if dropped.
- Do not hold the control panel while moving the machine. Doing so may damage the control panel, cause a malfunction, or result in injury.

🚼 Important 🔵

- Be careful when moving the machine. Take the following precautions:
- Close all covers and trays, including the front cover and bypass tray.
- If optional paper feed units are attached, remove them from the machine and move them separately.
- Keep the machine level and carry it carefully, taking care not to jolt or tip it. Rough handling may cause a malfunction or damage the hard disk or memory, resulting in loss of stored files.
- **<u>1.</u>** Be sure to check the following:

The main power is turned OFF.

The power cord is unplugged from the wall outlet.

The interface cable is unplugged from the machine.

- 2. If optional paper feed units are attached, remove them.
- **<u>3.</u>** Lift the machine using the inset grips on both sides of the machine. Then move it horizontally to the place where you want to use it.

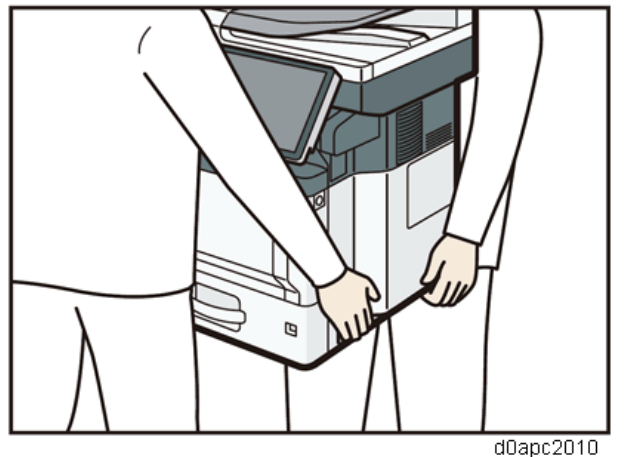

Be sure to move the machine horizontally. To prevent toner from scattering, move the machine slowly.

**<u>4.</u>** If you removed the paper feed units, reattach them.

• Note

## Main Machine Installation (IM 430Fb)

This machine (Machine code: D0C4) is for installation by users. However, the customer engineer must do the installation if the sales representative requests it.

#### Accessories

#### IM 430Fb (D0C4)

| Description                                    | Q'ty    |         |
|------------------------------------------------|---------|---------|
|                                                | D0C4-17 | D0C4-27 |
| Power cord                                     | 1       | 1       |
| Modular cable with ferrite core                | 1       | -       |
| Ferrite core                                   | -       | 1       |
| Sheet - EULA (End User License Agreement)      | 1       | 1       |
| Sheet - Note for Using This Machine Safely     | 1       | 1       |
| Sheet - User Registration Sheet                | 1       | -       |
| Sheet - Note to the user (Caution for NFC Tag) | 1       | 1       |
| CD-ROM - Driver                                | 1       | 1       |
| Manual - Safety Information                    | 1       | 1       |
| Manual - Setup Guide                           | 1       | 1       |
| Manual - PRINTER LIMITED WARRANTY              | 1       | -       |
| Decal - Bluetooth                              | 1       | 1       |

### Installation Procedure

#### Contract (Contract)

Condensation may form inside the machine when it is moved from a cold location to a warm location. Using the machine while condensation exists may cause a malfunction.

If condensation has formed, do not immediately turn on the power. Leave the machine, without turning it on, in the location where it will be used for at least two hours. You can use the machine when the room temperature and the temperature inside the machine are nearly the same.

If SC548 or the message for condensation appears on the control panel when you turn on the machine's power, turn off the power and wait for the condensation to evaporate.

### Removal of Packing Materials and Shipping Retainers

1. Hold the inset grips on both sides of the machine with two people as shown above, and slowly lift

#### and move the machine.

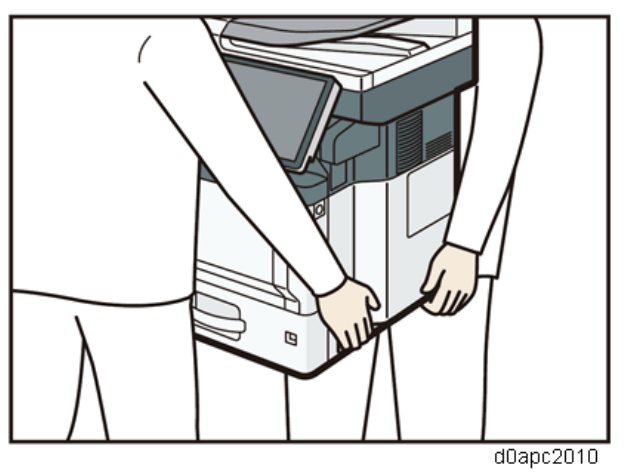

**<u>2.</u>** Lower the machine slowly when positioning it.

Do not put anything in the space around the machine, so that you can load paper, replace consumables, and clear paper jams easily.

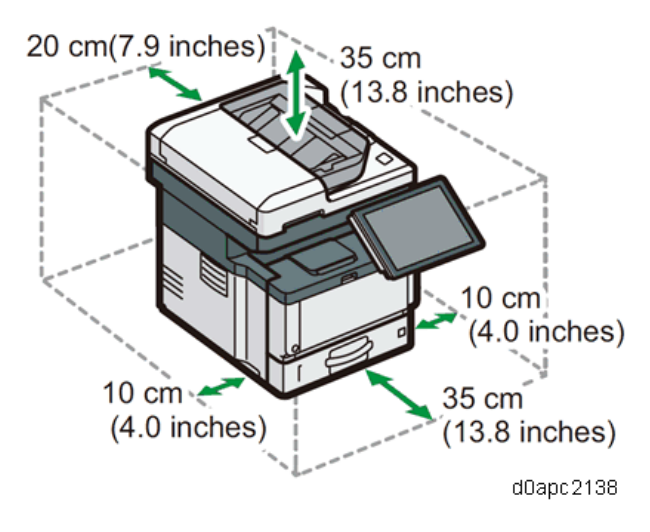

**<u>3.</u>** Remove all the narrow tapes and protective sheet from the outside of the machine.

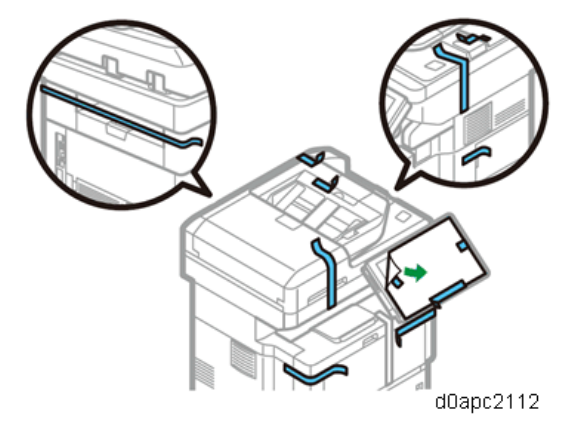

**<u>4.</u>** Press the front cover button on the right side of the machine, and then open the front cover.

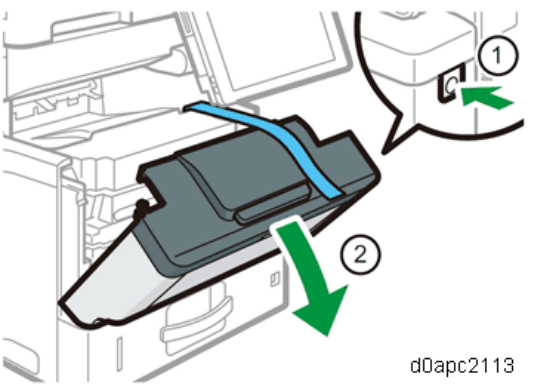

5. Pull out the tape straight towards you. Toner adheres to the edge of the tape. Be careful not to touch it.

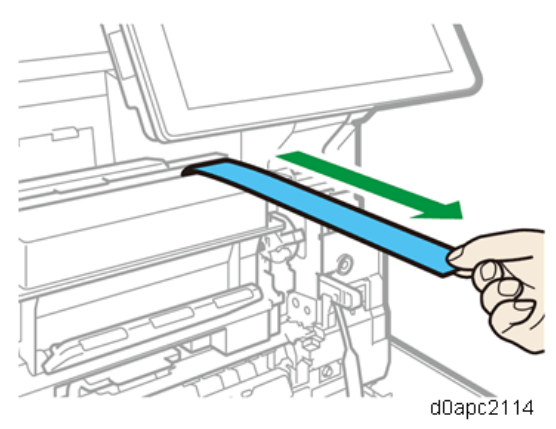

6. Close the front cover.

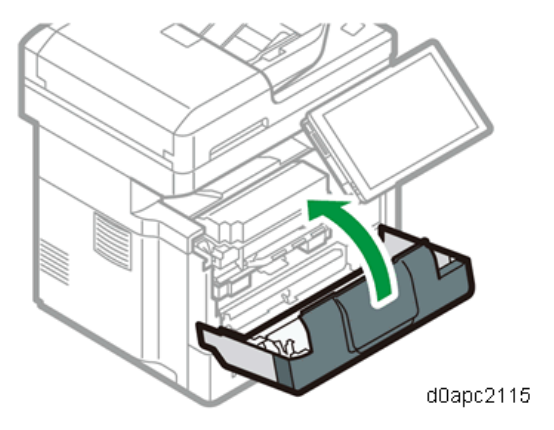

7. Lift the exposure glass cover to remove the inner adhesive tapes (1) and the protective sheet (2).

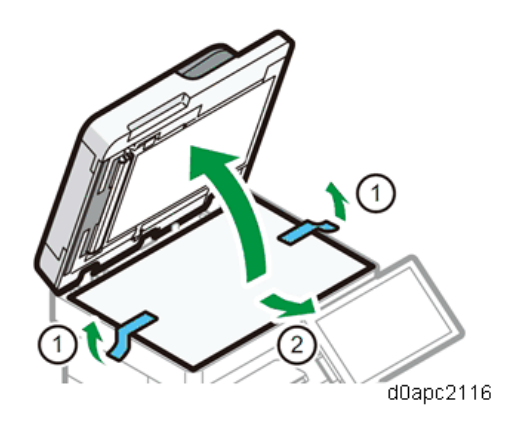

**<u>8.</u>** Slide the scanner carriage lock switch toward you.

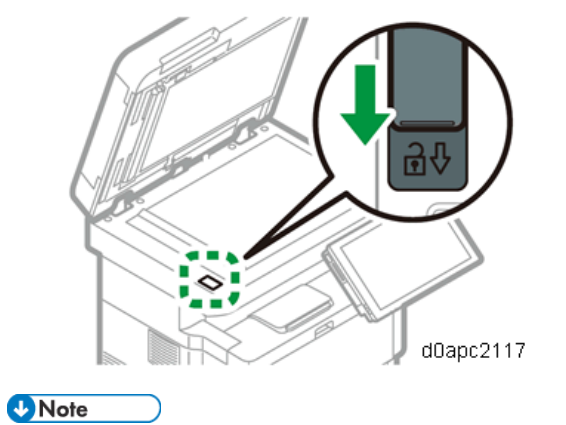

SC120-00 is displayed when the machine is turned ON without scanner carriage unlock.

### Loading Paper

**<u>1.</u>** Pull out the paper tray carefully until it stops. Lift the front side of the tray, and then pull it out of the machine.

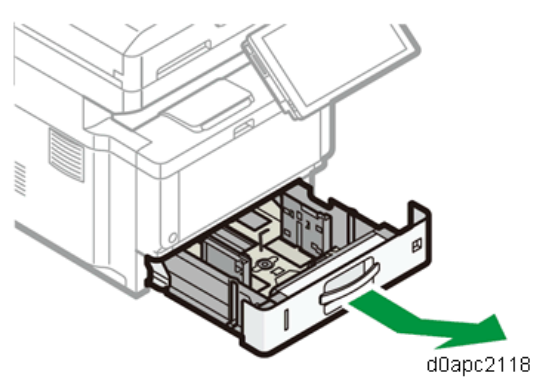

2. Pinch the lever of the back fence and align it with the paper size. Next, pinch the lever of the right

fence and align the right and left fences with the paper size.

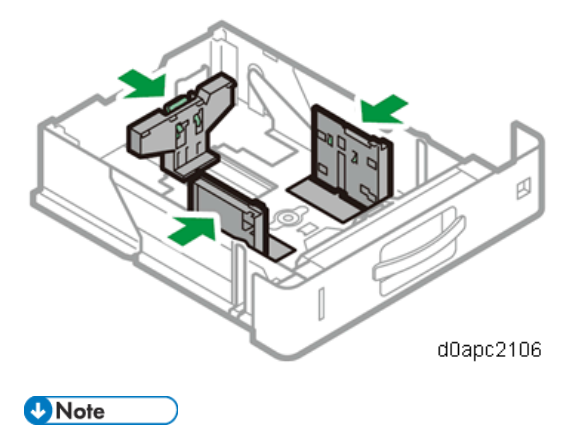

Before setting the paper, set the side fences. Otherwise skew may occur.

**<u>3.</u>** Load the paper print side down.

Do not stack paper over the limit mark (the mark in the balloon shown above).

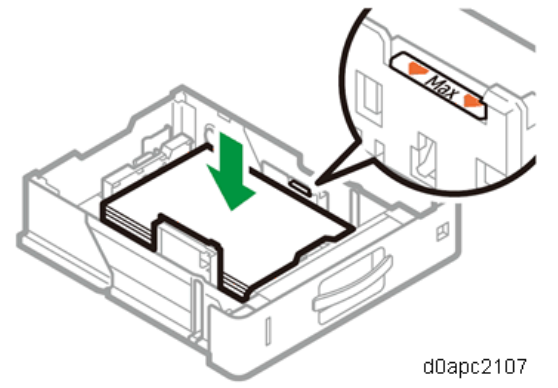

**<u>4.</u>** Rotate the paper size dial, which is located at the front right of the tray, so that the size and the feed direction of the paper in the paper tray can be seen from the window.

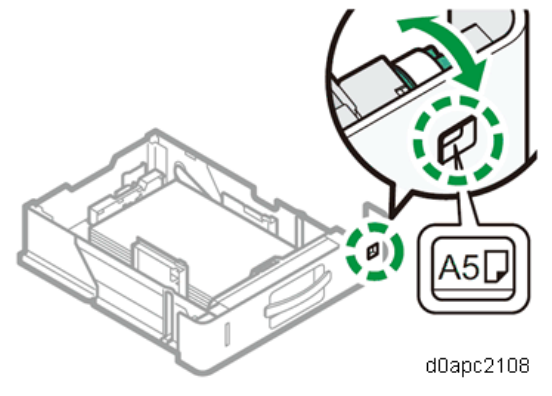

5. Lifting the front side of the tray, insert it into the machine, and then push it in carefully until it stops.

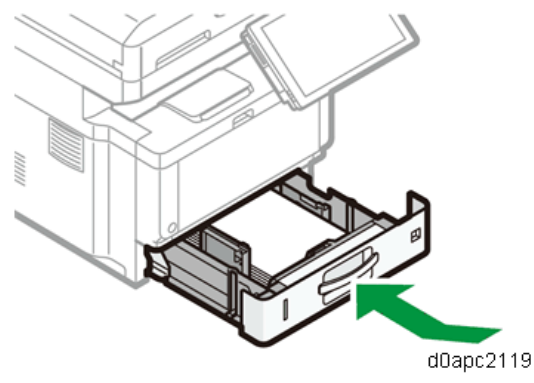

#### Connecting the Modular Cable (Only Using the Fax)

**<u>1.</u>** Make two loops with the modular cord, and then attach the ferrite core [A] (this step is not needed for NA).

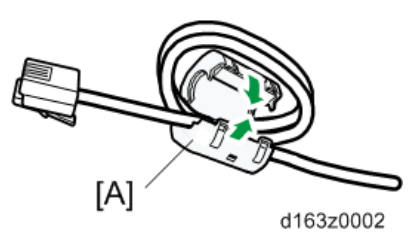

2. Connect the modular cable to the "LINE" connector.

### Turning the Power On

**<u>1.</u>** Connect the power cord to the power connector at the back of the machine.

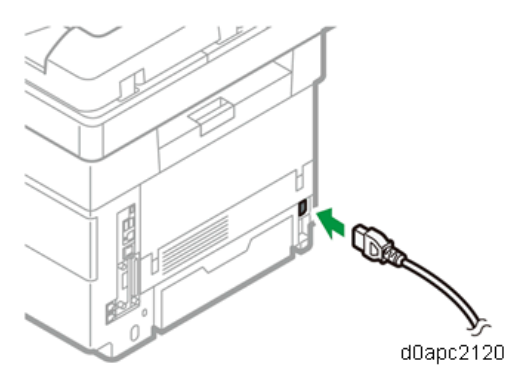

2. Connect the power cord to the wall outlet.

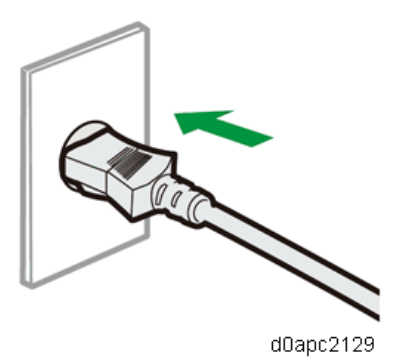

**<u>3.</u>** Press the main power switch.

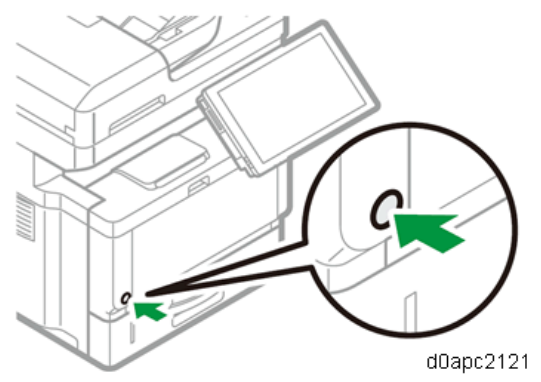

The machine starts up.

**<u>4.</u>** Following the start screen, the language select screen appears. Select the language to use, and then press [Next].

|            |                  | ? (      |
|------------|------------------|----------|
| Selec      | ct the language. |          |
| ○ 日本語      | English          |          |
| Français   | O Deutsch        |          |
| 🔘 Italiano | C Español        | Next     |
| Nederlands | 🔘 Català         |          |
| Ceština    | Dansk            |          |
|            |                  | 0anc2130 |

5. The administrator password setting screen appears.If your customer change the password soon, go to step 6.If you want to skip this screen, go to step 7.

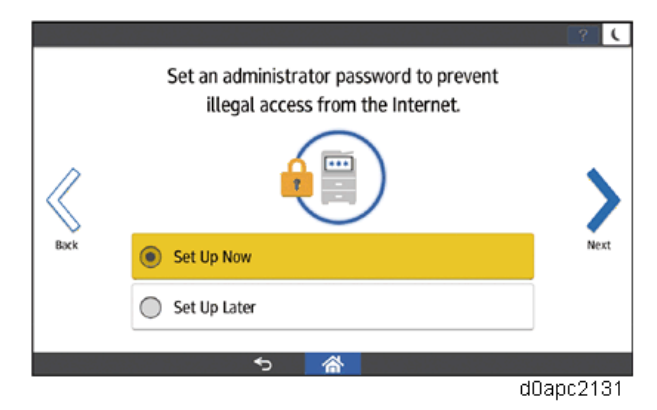

**<u>6.</u>** Press the [Set Up Now] and then press [Next]. Ask your customer to change the name of the administrator and the password as following.

1. Press the [Administrator 1] and the [Password] dialogue boxes, enter the name and the password respectively.

2. Enter the name and the password again for confirming, and then press [OK] to register them.

3. Go to step 8.

7. Press [Set Up Later], and then press [Next] according to the instructions on the screen.

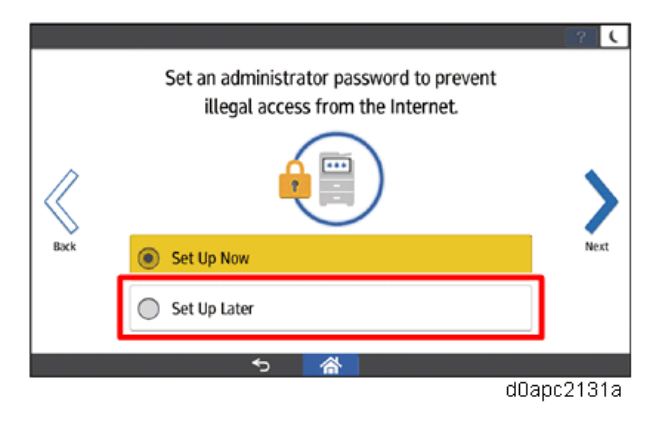

**<u>8.</u>** The Installation Settings screen appears. Press [X].

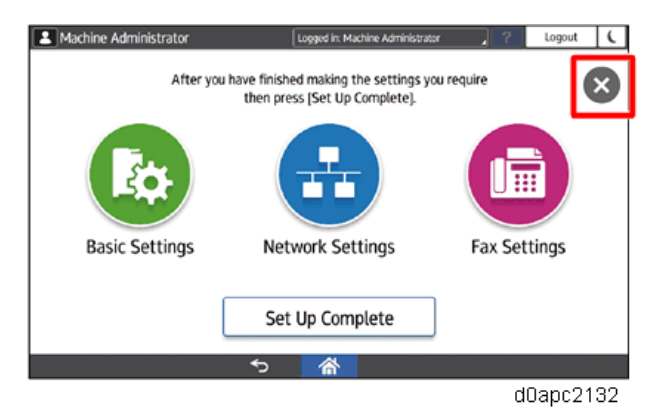

9. The following message is displayed. Uncheck the check box, and then press [OK].

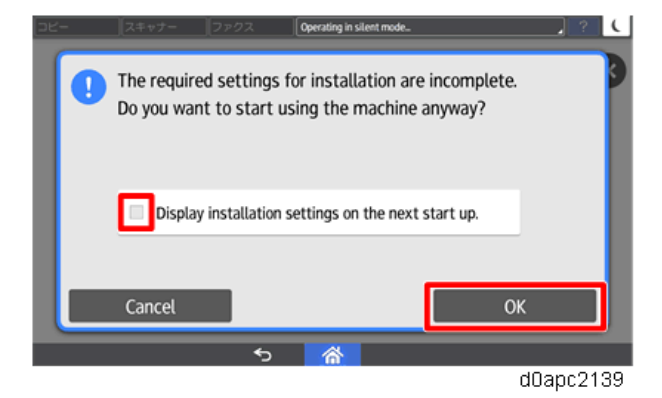

- **10.** The home screen appears.
- **<u>11.</u>** Set the machine setting with one of the following menus.
  - User Tools > Machine Features
  - User Tools > Basic Settings When Installing

| Screen Features                                      |                                       |                      |                 |  |
|------------------------------------------------------|---------------------------------------|----------------------|-----------------|--|
| The hrightness sounds land                           | econes and system sett                | inns for Screen devi | ce can be made. |  |
| Machine Features<br>Each application's features a    | nd system settings of t               | he machine can be s  | et.             |  |
| Counter<br>The total amount of printed               | paper can be displayed                | and printed out.     |                 |  |
| Inquiry<br>The contact information for               | maintenance can be dis                | played and printed o | sut.            |  |
| Address Book Manage<br>The user information and de   | ement<br>stinations can be progra     | ammed, changed an    | d deleted.      |  |
| Tray Paper Settings<br>Settings for the paper trave  | vanar tuna and its size .r            | an he made           | _               |  |
| Basic Settings When I<br>Settings required when inst | nstalling<br>alling can be made easil |                      |                 |  |

#### 🔀 Important

When [Set Up Later] on the administrator password setting screen in step 5 is selected, forcibly display the administrator password setting screen by the following procedure.

- 1. After the machine installation, enter the SP mode and execute the SP5-755-001 (Display Setting: Disp Administrator Password Change Scrn).
- 2. Power cycle the machine. The following Program/Change Administrator screen is displayed.

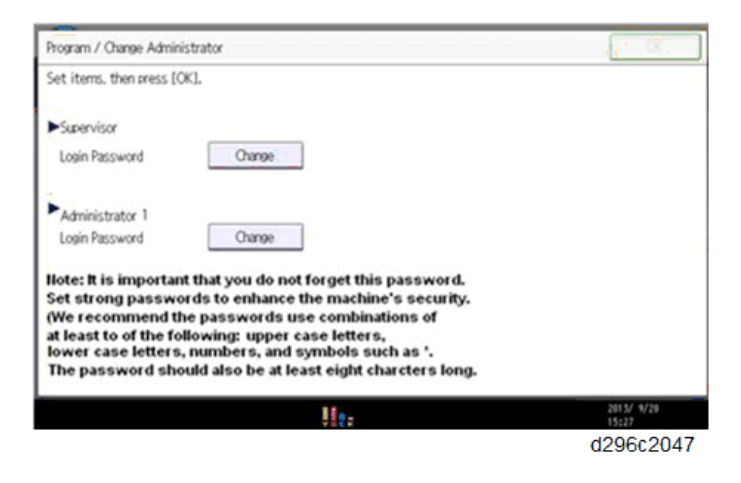

3. Ask your customer to set the supervisor and administrator password.

If the Administrator/Supervisor Login password set, this Program/Change Administrator screen will disappear and the home screen is displayed.

#### Vote

If a password is not necessary, this screen can be disabled with the following procedure.

- 1. On the Program/Change Administrator screen, press [Change] next to Supervisor and then press [OK] without inputting any password.
- 2. Press [OK] again when the Confirm password screen is displayed.
- 3. For Administrator 1, do the same procedure as steps 1 and 2.
- 4. Press [OK]. The home screen is displayed.

#### Printing a Configuration Page

After you have installed the machine or options, print the configuration page to check the machine status.

- 1. Press [User Tools].
- 2. Press [Machine Features].
- 3. Press [Printer Features].
- 4. Press [Configuration Page] on the [List / Test Print] tab.
- 5. Press [User Tools] on the top right of the screen.

## Vote

• After installing the machine, configure the hard disk overwriting and data encryption settings. (Data Overwrite Security, HDD Encryption)

## Moving the Machine

## 

- It is dangerous to handle the power cord plug with wet hands. Doing so could result in electric shock.
- Unplug the power cord from the wall outlet before you move the machine. While moving the machine, take care that the power cord is not damaged under the machine. Failing to take these precautions could result in fire or electric shock.
- If you have to move the machine when the optional paper tray unit is attached, do not push on the main unit's top section. Doing so can cause the optional paper tray unit to detach, possibly resulting in injury.
- When disconnecting the power cord from the wall outlet, always pull the plug, not the cord. Pulling the cord can damage the power cord. Use of damaged power cords could result in fire or electric shock.
- The machine weighs approximately 30 kg (66.2 lb.). When moving the machine, use the inset grips on both sides, and lift slowly in pairs. The machine will break or cause injury if dropped.
- Do not hold the control panel while moving the machine. Doing so may damage the control panel, cause a malfunction, or result in injury.

## 🚼 Important 🔵

- Be careful when moving the machine. Take the following precautions:
- Close all covers and trays, including the front cover and bypass tray.
- If optional paper feed units are attached, remove them from the machine and move them separately.
- Keep the machine level and carry it carefully, taking care not to jolt or tip it. Rough handling may cause a malfunction or damage the hard disk or memory, resulting in loss of stored files.
- **<u>1.</u>** Be sure to check the following:

The main power is turned OFF.

The power cord is unplugged from the wall outlet.

The interface cable is unplugged from the machine.

- <u>2.</u> If optional paper feed units are attached, remove them.
- 3. Lift the machine using the inset grips on both sides of the machine. Then move it horizontally to the

46

## place where you want to use it.

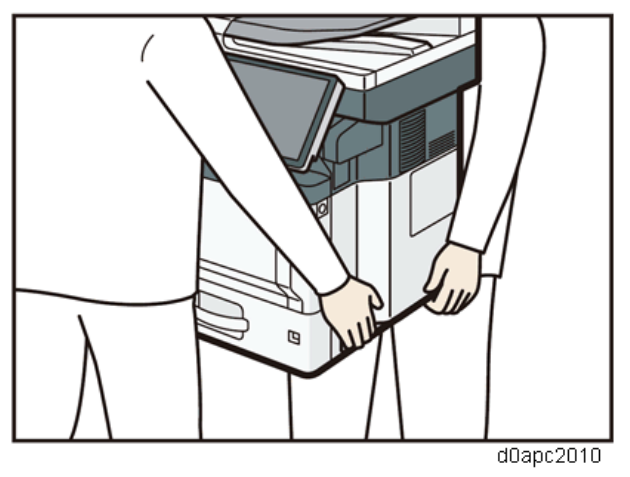

## Vote

Be sure to move the machine horizontally. To prevent toner from scattering, move the machine slowly.

4. If you removed the paper feed units, reattach them

# External/ Internal Options

| New/Common | Item                     | Target       |              | Link                            |
|------------|--------------------------|--------------|--------------|---------------------------------|
|            |                          | Printer      | MF           |                                 |
|            |                          | model        | model        |                                 |
| New        | Paper Feed Unit PB1120   | $\checkmark$ | $\checkmark$ | Paper Feed Unit PB1120 (D3ER-   |
| New        | Paper Feed Unit PB1110   | $\checkmark$ | $\checkmark$ | 17)/ PB1110 (D3EQ-17)           |
| New        | Caster Table Type M34    | $\checkmark$ | $\checkmark$ | Caster Table Type M34 (D3EP-    |
|            |                          |              |              | 03)                             |
| New        | Offline Stapler Type M34 |              | $\checkmark$ | Offline Stapler Type M34 (D3EP- |
|            |                          |              |              | 02)                             |
| Common     | Handset HS1010           |              | $\checkmark$ | Refer to Field Service Manual   |
|            |                          |              |              | "Fax Unit".                     |
| New        | Hard Disk Drive Option   | $\checkmark$ |              | Hard Disk Drive Option Type P18 |
|            | Type P18                 |              |              | (M543-01)                       |
| Common     | Optional Counter         |              | $\checkmark$ | Optional Counter Interface Unit |
|            | Interface Unit Type M12  |              |              | Type M12 (B870-21)              |
| Common     | NFC Card Reader Type     |              | $\checkmark$ | NFC Card Reader Type M27        |
|            | M27                      |              |              | (M502-10)                       |
| Common     | Page Keeper Type M28     |              | $\checkmark$ | Page Keeper Type M28 (D3DQ-     |
|            |                          |              |              | 17)                             |
| Common     | Enhanced Security HDD    |              | $\checkmark$ | Enhanced Security HDD Option    |
|            | Option Type M10          |              |              | Type M10 (D792-09)              |

# Paper Feed Unit PB1120 (D3ER-17)/ PB1110 (D3EQ-17)

## 

To prevent personal injury or damage to the machine, always use two service technicians on opposite sides of the machine to lift the machine with the inset grips provided on both sides.

## Number of Paper Feed Unit That Can Be Installed

- Up to three paper feed units can be installed with any combination of 250 sheets bank and 500 sheet bank.
- The caster table is required when installing three paper feed units.
- When using a printer/multi-function printer on a table, only one or two optional paper feed unit should be installed.

## Printer model:

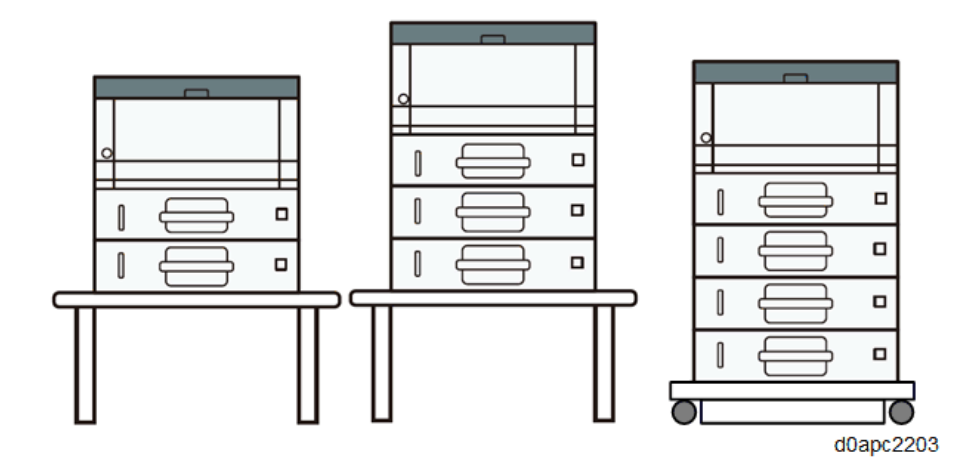

### MF model:

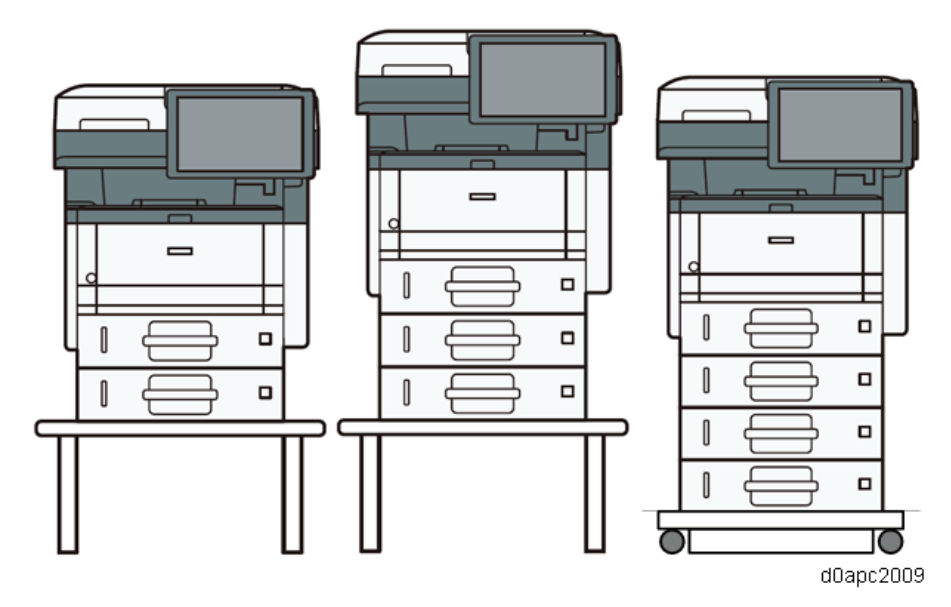

## Person who install:

🎝 : User

🟝: Customer engineer

## Use on table

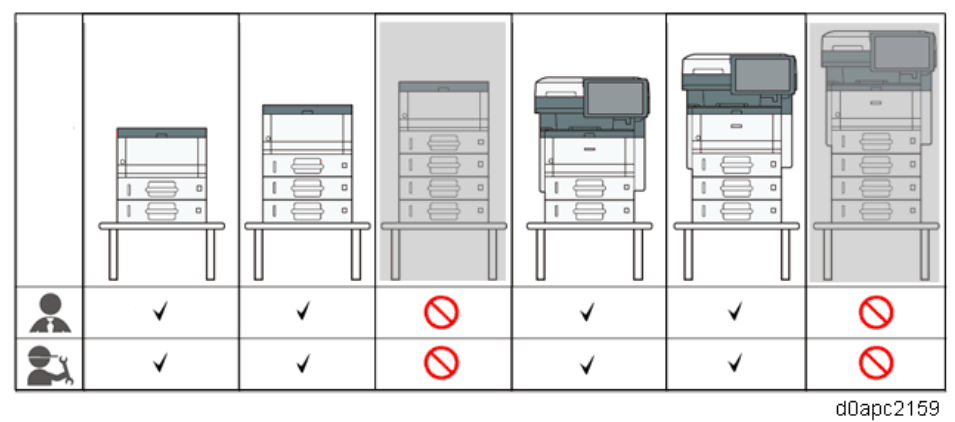

## Use on the floor

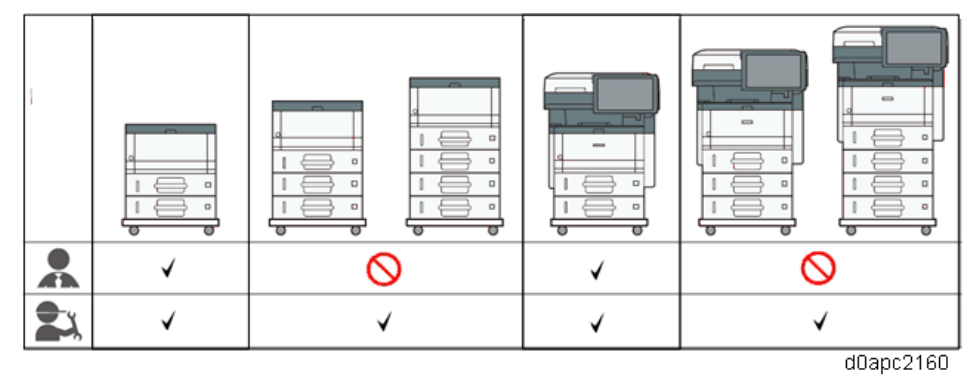

## Accessories

| No. | Description         | Q'ty |
|-----|---------------------|------|
| 1   | Installation Guide  | 1    |
| 2   | Set Sheet           | 1    |
| 3   | EMC Address         | 1    |
| 4   | Decal CHN 10mm      | 1    |
| 5   | Decal CHN Date 40mm | 1    |

## Installation Procedure

## 

- When installing this option, turn the machine power OFF, and unplug the power supply cord from the wall socket.
- The printer weighs approximately (max.) 19 kg (41.9 lb.).
- The multi-function printer weighs approximately (max.) 30 kg (66.1 lb.).
- To prevent personal injury or damage to the machine, always use two service technicians on opposite sides of the machine to lift it the machine slowly with the inset grips provided on both sides.

#### Note

To attach two or three lower paper trays at the same time, first stack one paper tray on the other, and then attach them as a single unit.

- **<u>1.</u>** Remove the packaging from the paper feed unit.
- <u>2.</u> Lift the machine using the inset grips on both sides of the machine as shown.

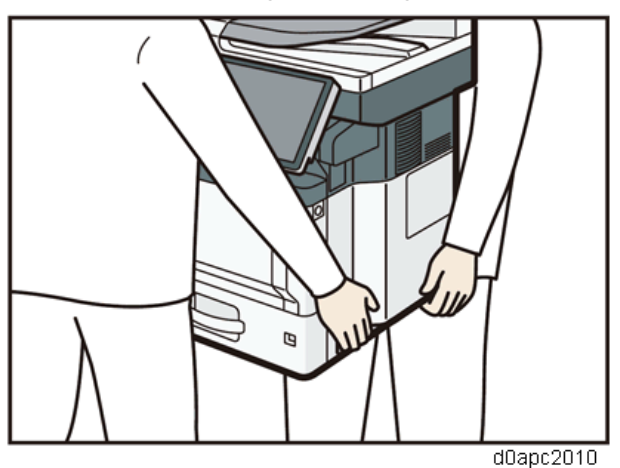

**<u>3.</u>** There are three vertical pins on the optional paper feed unit. Align the pins with the holes on the underside of the machine, and then carefully lower the machine.

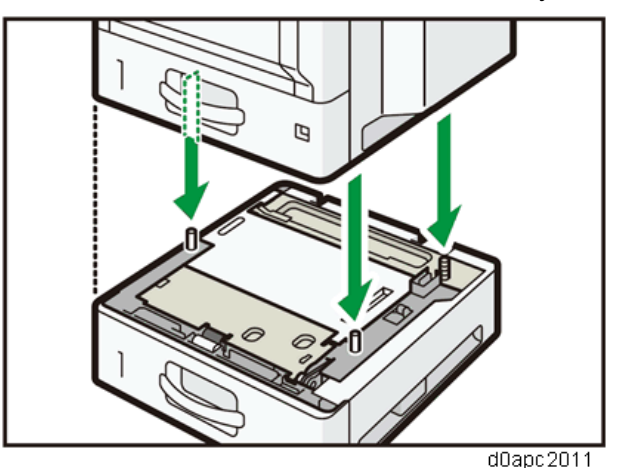

4. Plug in the power cord, and then turn on the machine.

5. Print the configuration page to confirm that the unit was attached correctly.

## Vote

To confirm whether the optional paper feed unit is attached correctly, print the configuration page. Under the heading "Attached Equipment" on the configuration page, you should see "Tray 2", "Tray 3", "Tray 4" for the attached units.

# Caster Table Type M34 (D3EP-03)

When installing two or more optional trays on the caster table, it is required to install by the customer engineer.

## Accessories

| No. | Description        | Q'ty | Installation location                             |
|-----|--------------------|------|---------------------------------------------------|
| 1   | Plate A-1          | 1    | Caster table - Paper feed unit (Front right)      |
| 2   | Plate A-2          | 1    | Caster table - Paper feed unit (Front left)       |
| 3   | Plate B-1          | 1    | Main machine - Paper feed unit (Rear left)        |
| 4   | Plate B-2          | 2    | Paper feed unit - Paper feed unit (Rear)          |
| 5   | Spacer             | 1    | Caster table - Paper feed unit (Rear right)       |
| 6   | Plate C-1          | 1    | Caster table - Paper feed unit (Rear right)       |
| 7   | Plate C-2          | 1    | Only used when installing three paper feed units. |
| 8   | Screw A (M4×8)     | 3    | Caster table - Paper feed unit                    |
| 9   | Screw B (M3×6)     | 2    | Paper feed unit, Main machine (Left side)         |
| 10  | Screw C (M3x12)    | 1    | Paper feed unit, Main machine (Right side)        |
| -   | Installation Guide | 1    | -                                                 |

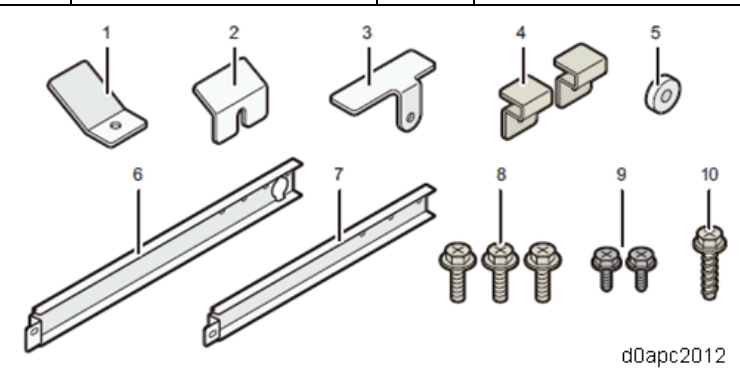

## Installation Procedure

Refer to "Caster Table Type M34 Installation Guide" provided with the Caster Table.

# Offline Stapler Type M34 (D3EP-02)

## Accessories

| No. | Description         | Q'ty |
|-----|---------------------|------|
| 1   | Stapler unit cradle | 1    |
| 2   | Stapler             | 1    |
| -   | Caution Chart       | 1    |
| -   | Set Sheet           | 1    |
| -   | Installation Guide  | 1    |

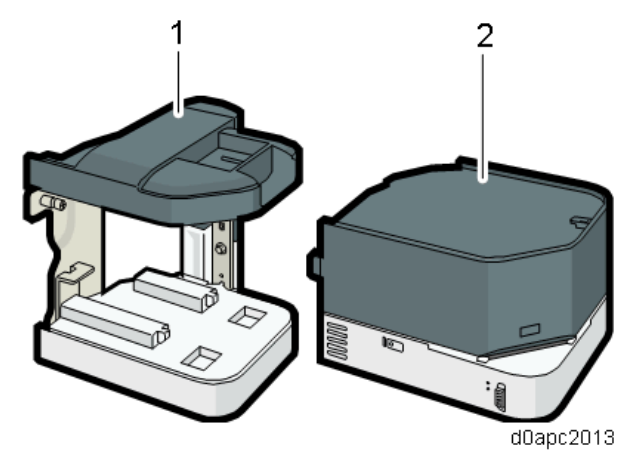

## Installation Procedure

## 

To prevent injury from electrical shock or damage to the machine, before installation, always turn the main machine power off, and then unplug the machine power supply cord from the power source.

Important

Do not remove the offline stapler after pressing it to fix.

Do not hold the staple unit when you move the machine.

**<u>1.</u>** By using a coin, open the cover on the right side of the machine.

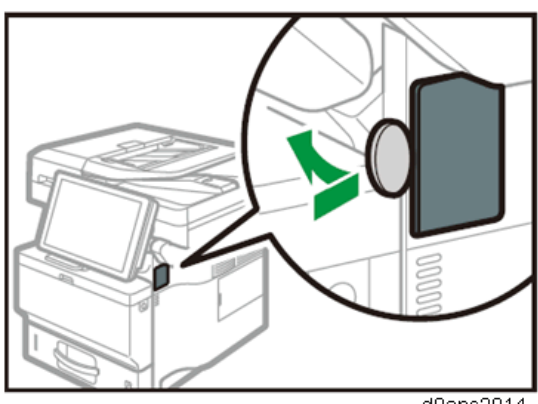

**<u>2.</u>** Fold outside the parts of the release paper that are not stuck to the double-sided tapes on the back of the staple unit cradle.

The adhesion of the release paper is strong, so it cannot be detached once it is affixed. Do not affix the release paper until Step 6.

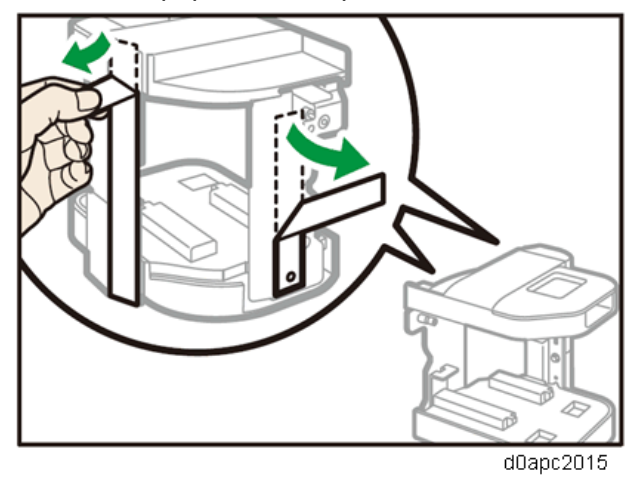

**<u>3.</u>** Align the hole on the staple unit cradle to the bump that is on the right side of the machine, and then insert the screw into the screw hole.

If the right side of the machine is dirty, clean the surface before mounting the staple unit cradle on the machine.

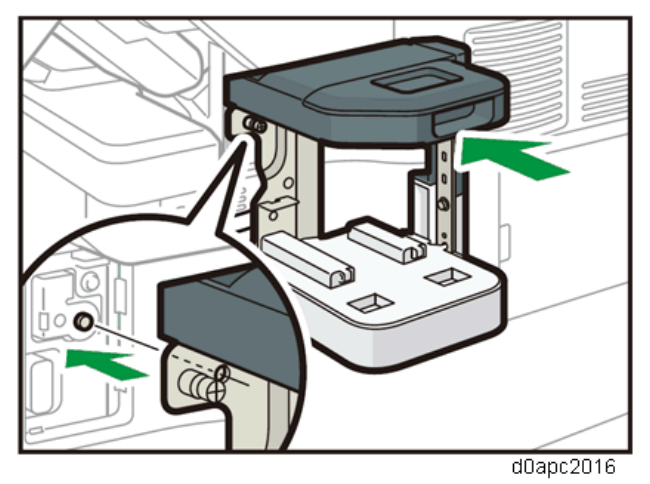

4. Align the lines of both the machine and the staple unit cradle as shown in the illustration, and then

### turn the screw until it stops.

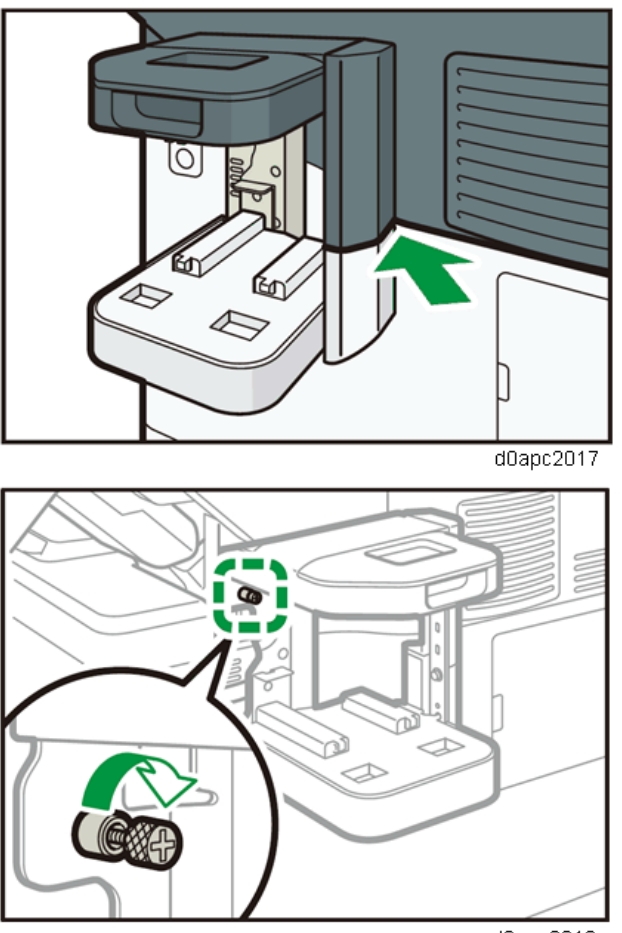

d0apc2018

**<u>5.</u>** Pull out the pieces of release paper that were folded outside, and then press the staple unit cradle towards the machine.

Support the staple unit cradle with a hand so that it does not move when pulling out the release paper. Do not press the staple unit forcibly. The release paper may tear. Pull the release paper to the sides slowly. After removing the release paper, press forcibly on the staple unit cradle to fasten it to the machine.

After releasing the release paper, press forcibly on the staple unit cradle to fasten it to the machine.

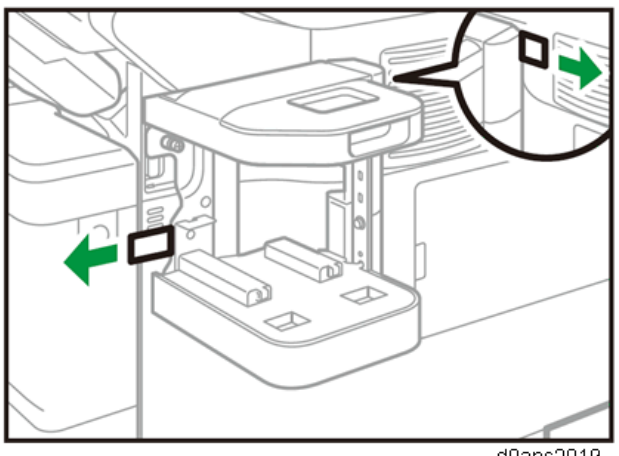

d0apc2019

**<u>6.</u>** Insert the staple unit into the stapler unit cradle. Push the staple unit firmly into the back.

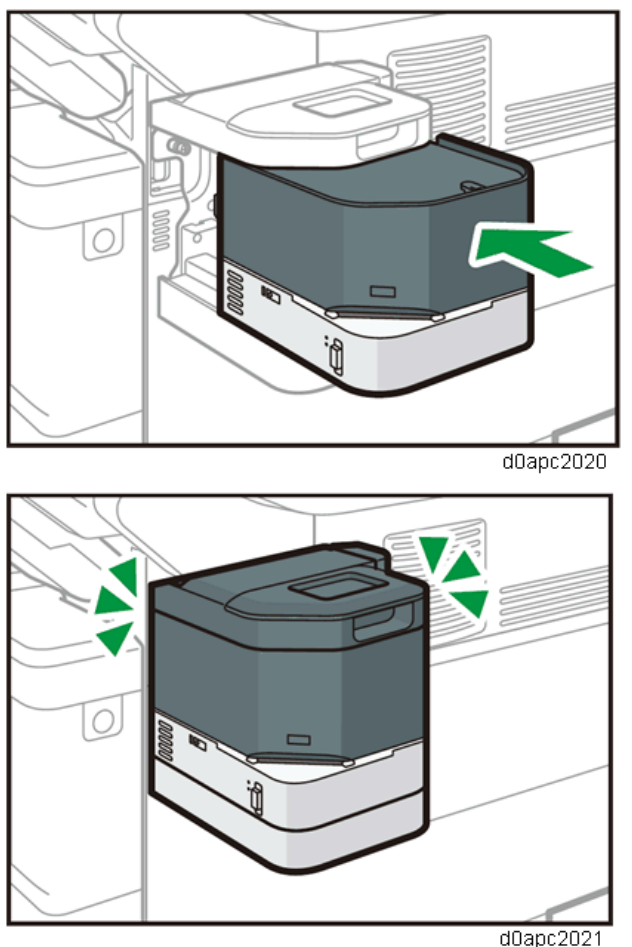

<u>7.</u> Turn the machine's power on.The power of the offline stapler also turns on.

## **Precautions During Use**

- During repeated use, wait more than 3 sec. between stapling.
- When using the stapler never turn the main machine off or set it in the Energy Save Mode. This will cause the machine to stop, the stack may jam in the stapler and you will not be able to remove it.
- If paper becomes jammed in the stapler, remove the staple unit from its mount, set it on the machine again and turn on the machine. This will re-initialize stapler and you will be able to remove the jammed stack.
- The staple cartridge is removed by lifting, not pressing down, so if the cartridge is struck and disconnected, the staples past the point of disconnection cannot be lifted out. If this occurs the staple cartridge must be replaced.

# Hard Disk Drive Option Type P18 (M543-01)

## Accessories

| No. | Description     | Q'ty |
|-----|-----------------|------|
| 1   | Hard disk drive | 1    |
| 2   | Flat cable      | 1    |
| 3   | Power cord      | 1    |
| 4   | Screw           | 2    |
| 5   | Inner cover     | 1    |
| 6   | HDD cover       | 1    |

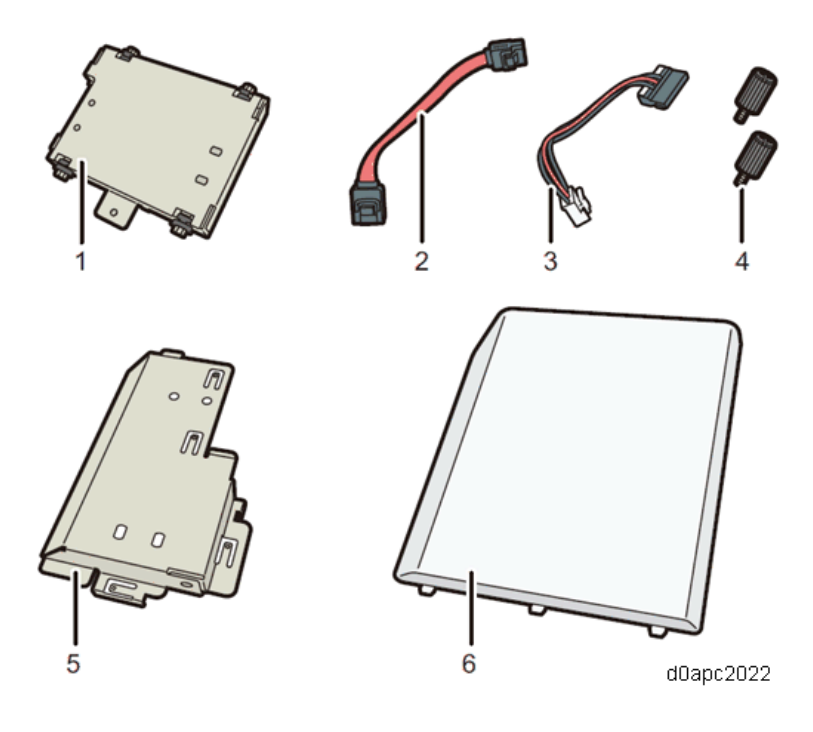

## Installation Procedure

## 

To prevent injury from electrical shock or damage to the machine, before installation always, turn the main machine power off, and then unplug the machine power supply cord from the power source.

**<u>1.</u>** Remove the HDD cover.

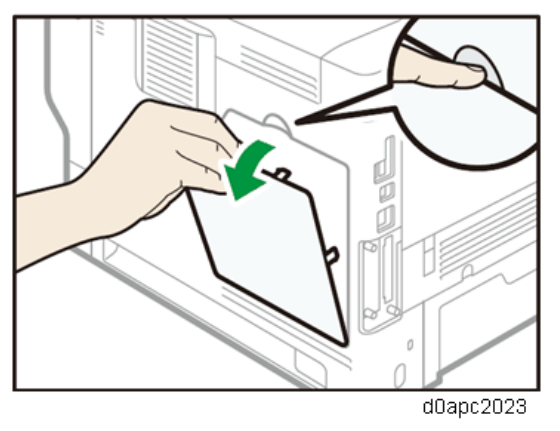

**<u>2.</u>** Loosen the screw by using a coin, and then remove the inner cover.

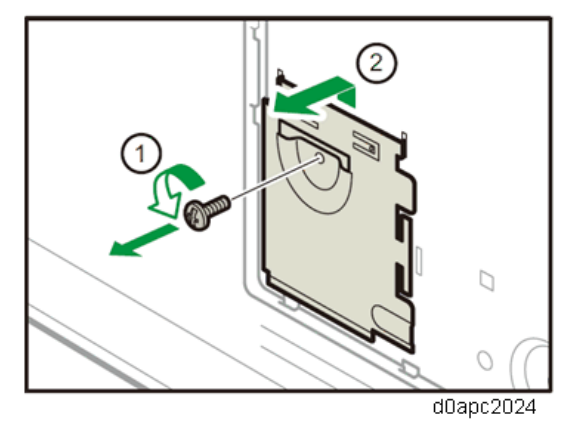

**<u>3.</u>** Install the hard disk in the indicated position.

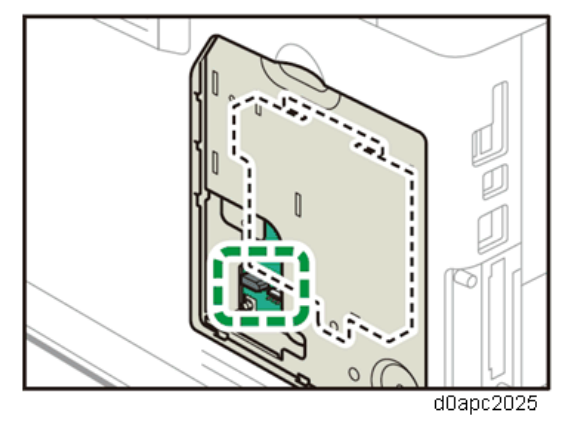

**<u>4.</u>** Connect the flat cable and power cord to the hard disk.

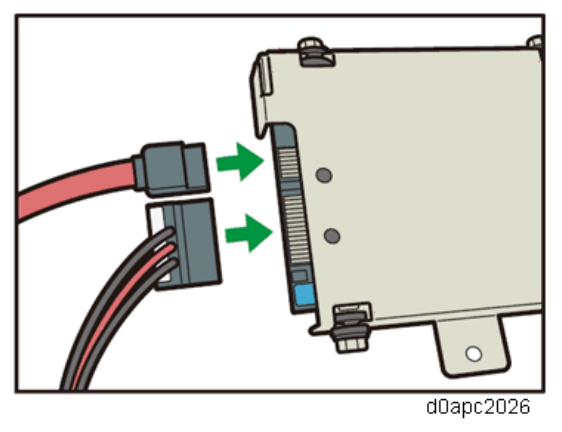

5. Align the upper protrusions on the hard disk into the notches on the machine, and then fasten the hard disk to the machine with the screw.

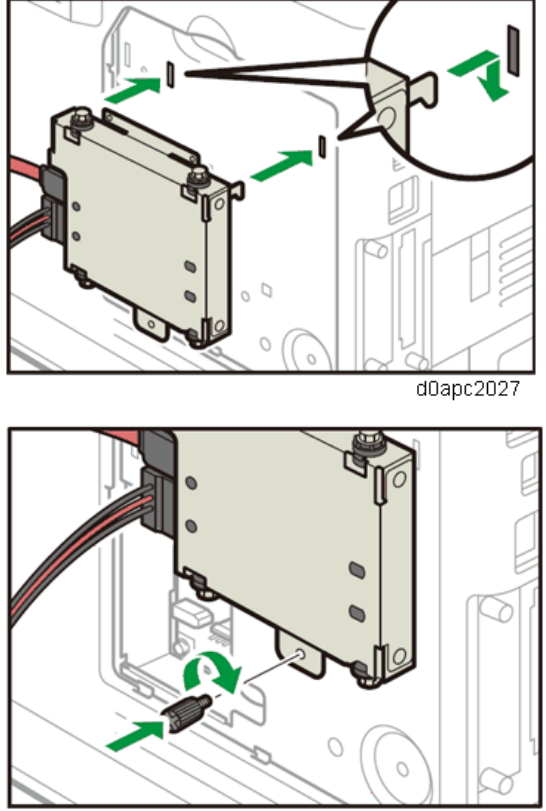

d0apc2028
**<u>6.</u>** Connect the flat cable and power cord to the board of the machine.

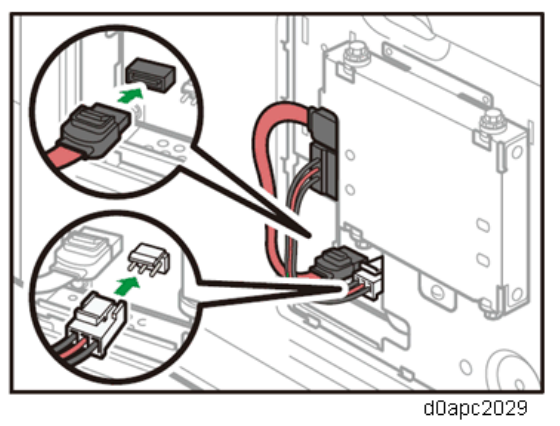

<u>7.</u> Insert the two protrusions of the supplied inner cover, and then the lower protrusion, into the notches on the machine.

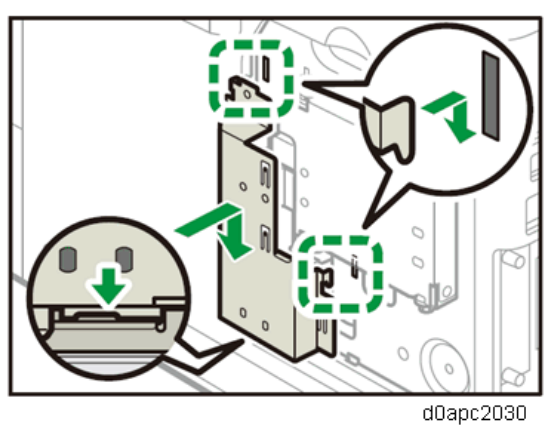

8. Tighten the screw.

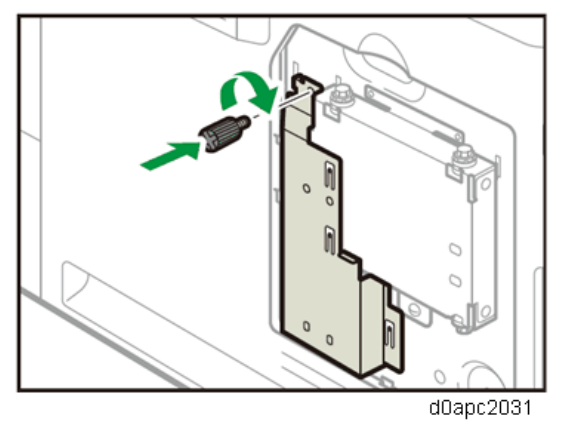

**<u>9.</u>** Attach the supplied HDD cover.

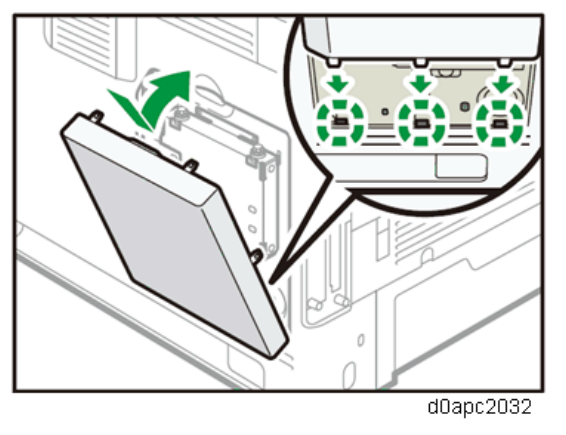

<u>10.</u> Plug in the power cord, and then turn on the machine.When you switch the power on, a message is displayed indicating that the external hard disk drive will be formatted.

**<u>11.</u>** Print the configuration page to confirm the installation

Note

If it is correctly installed, "Hard Disk" will appear for "Device Connection" on the configuration page.

# **Optional Counter Interface Unit Type M12 (B870-21)**

## Accessories

| No. | Description         | Q'ty | Remarks       |
|-----|---------------------|------|---------------|
| 1   | PCB: MKB            | 1    |               |
| 2   | Harness (MB to MKB) | 1    |               |
| 3   | Harness (MB to MKB) | 1    | Not used      |
| 4   | Screws M3x6         | 4    | Only two used |
| 5   | Standoffs           | 4    | Not used      |
| 6   | Clamp               | 1    | Not used      |
| 7   | Lock band           | 1    | Not used      |
| 8   | Relay harness       | 1    | Not used      |

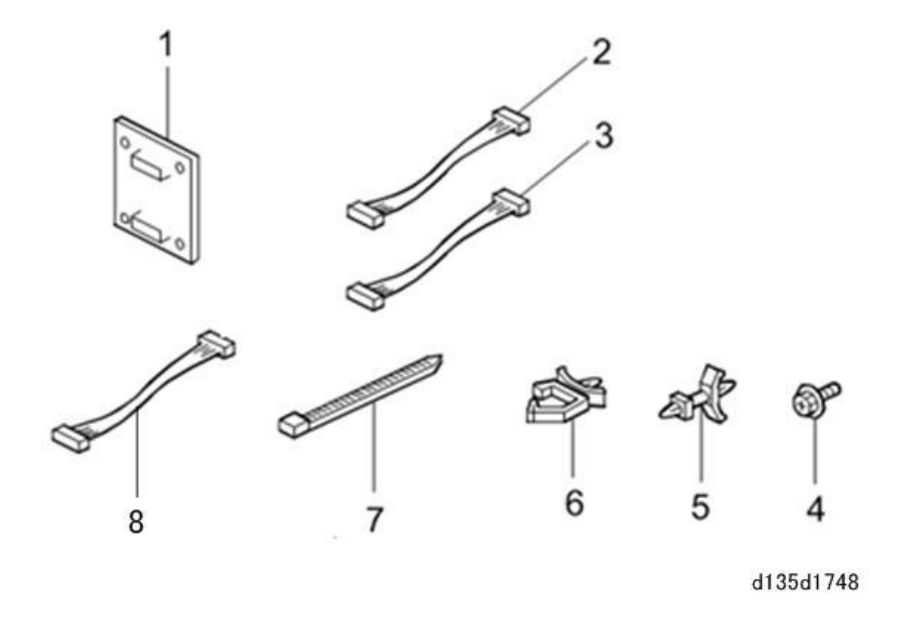

Installation Procedure

# 

To prevent injury from electrical shock or damage to the machine, before installation, always turn the main machine power off, and then unplug the machine power supply cord from the power source.

**<u>1.</u>** Remove the paper cassette.

**<u>2.</u>** Open the front cover [A] by pressing the front cover open button.

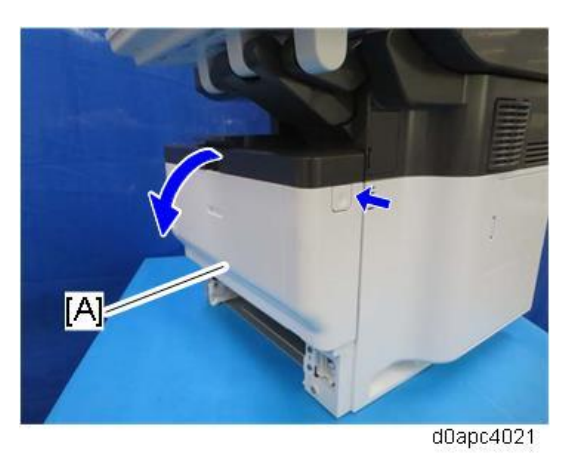

**<u>3.</u>** Open the rear cover [A].

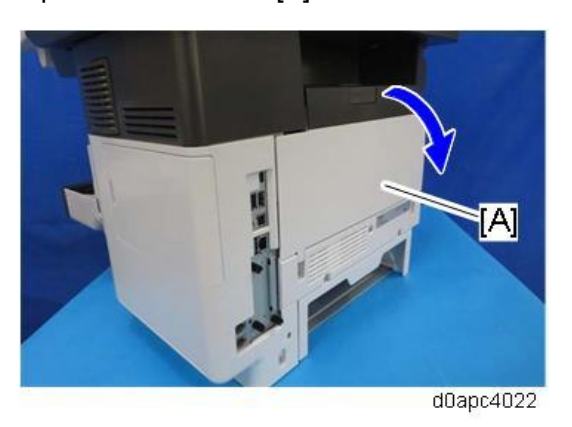

**<u>4.</u>** Remove the HDD cover [A] and the connector cover [B] and [C]. Remove the connector cover with a flathead screwdriver.

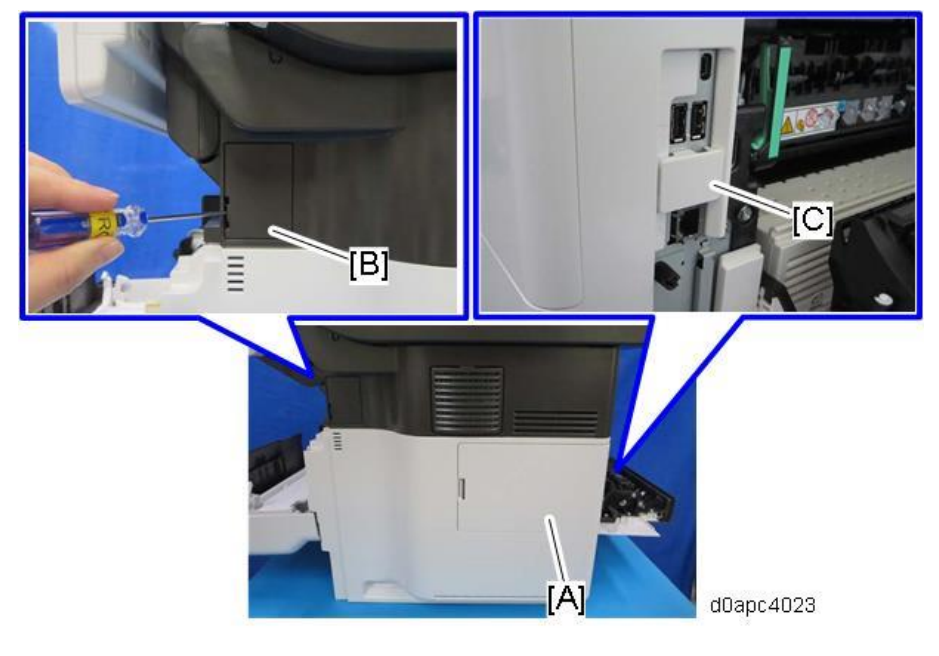

# 5. Remove the right cover [A].

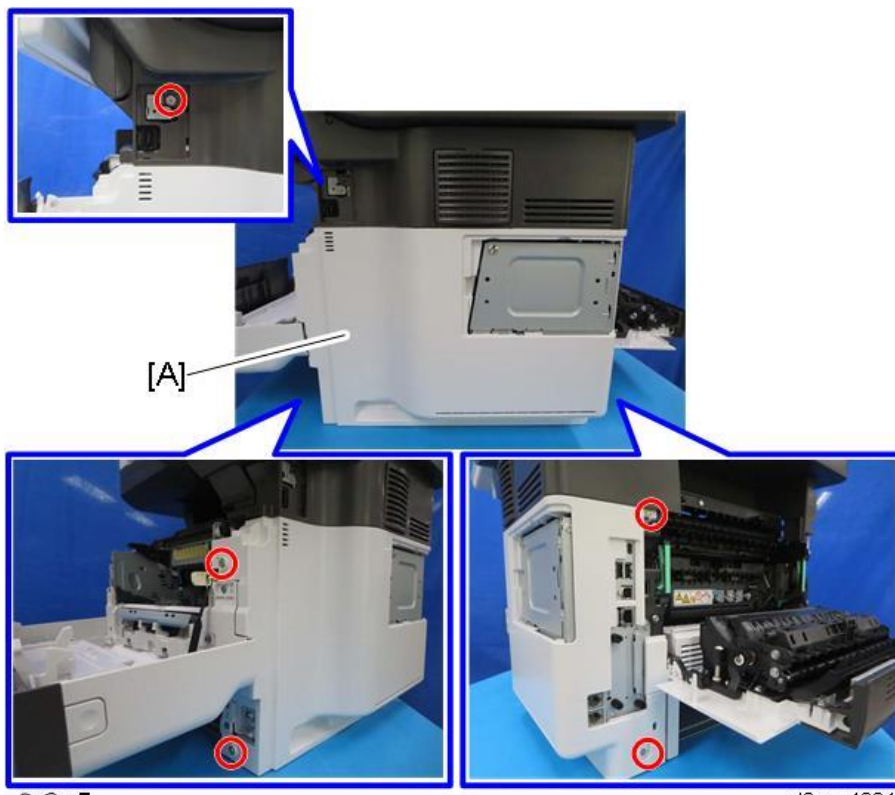

Orx5

d0apc4024

6. Attach PCB: MKB [A].

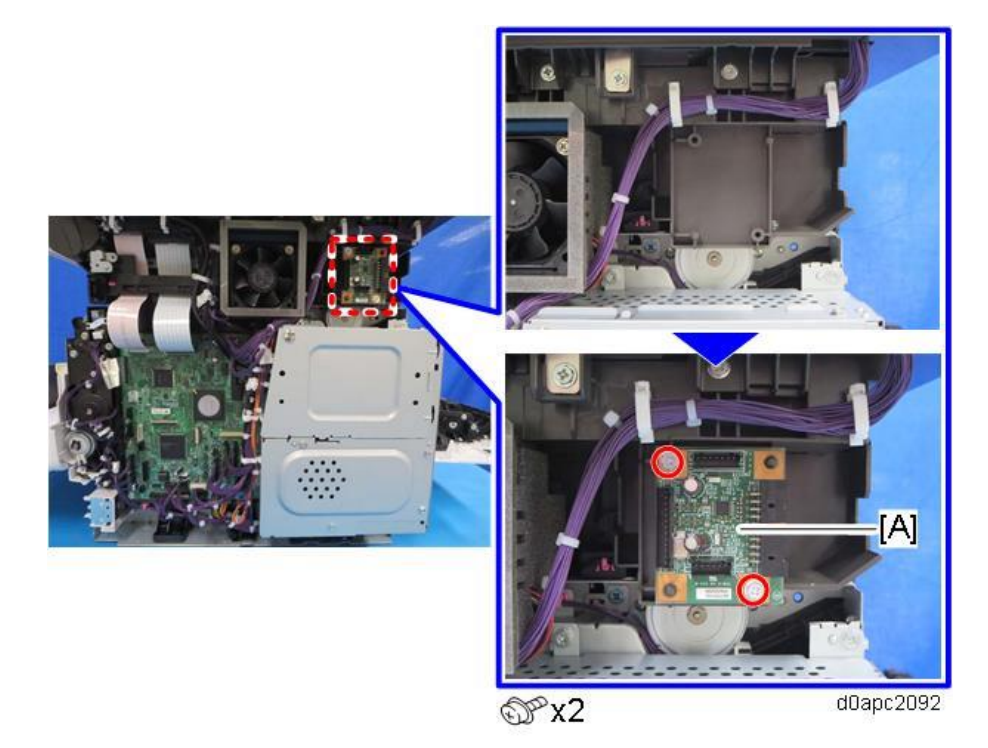

7. Connect the harness of PCB: MKB CN3 (13 pin) [A] and to the connector on SCB CN205 [B], and

then clamp the harnesses.

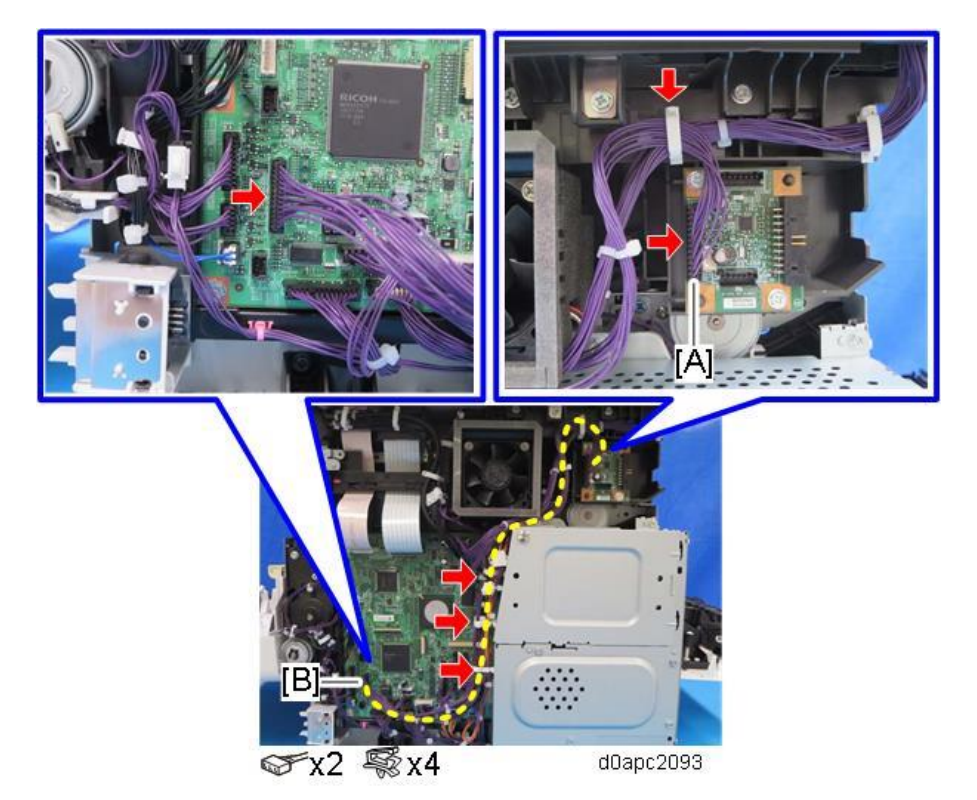

# NFC Card Reader Type M27 (M502-10)

#### Accessories

| No. | Description       | Q'ty |
|-----|-------------------|------|
| 1   | NFC card reader   | 1    |
| 2   | USB cable         | 1    |
| 3   | Double-sided tape | 2    |
| 4   | Decal             | 1    |
| -   | Cushion           | 1    |
| -   | Clamp             | 4    |
| -   | EMC address       | 1    |
| -   | Caution chart     | 1    |

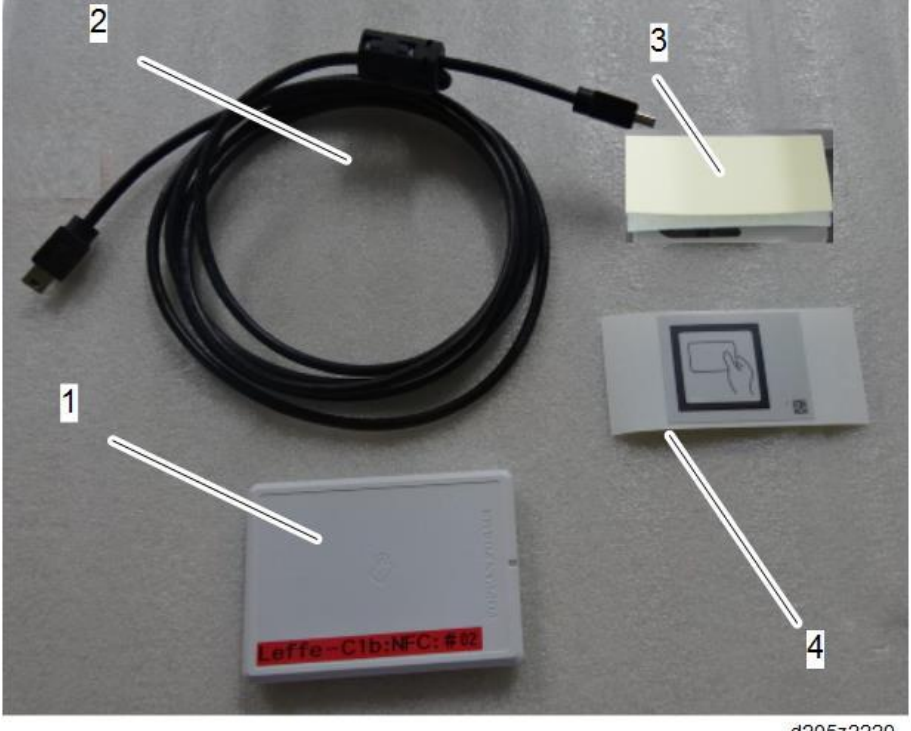

d205z2220

# Installation Procedure (1): USB Cable Exposed

# 

To prevent injury from electrical shock or damage to the machine, before installation, always turn the main machine power off, and then unplug the machine power supply cord from the power source.

Vote

Two installation methods are described below.

- Installation Procedure (1) is more convenient as the USB cable exposed (**recommended**).
- If the customer prefers a tidy appearance, follow this alternate Installation Procedure (2) to conceal the USB cable inside the machine (Installation Procedure (2): USB Cable Inside the

Machine).

- 1. Open the SPDF.
- **<u>2.</u>** Remove the platen sheet [A]. Do not place the removed platen sheet on the exposure glass.

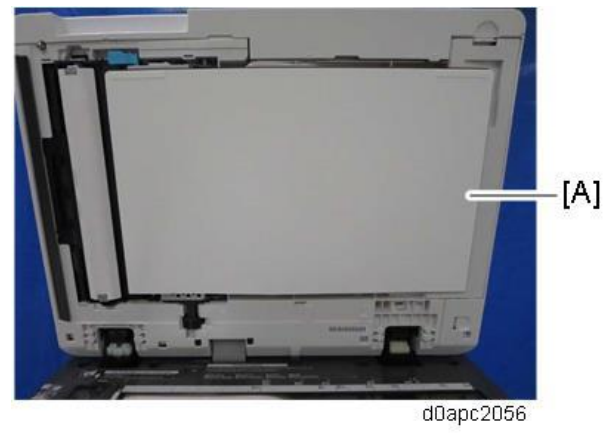

3. Release the tab [A] to remove the SPDF bottom cover [B].

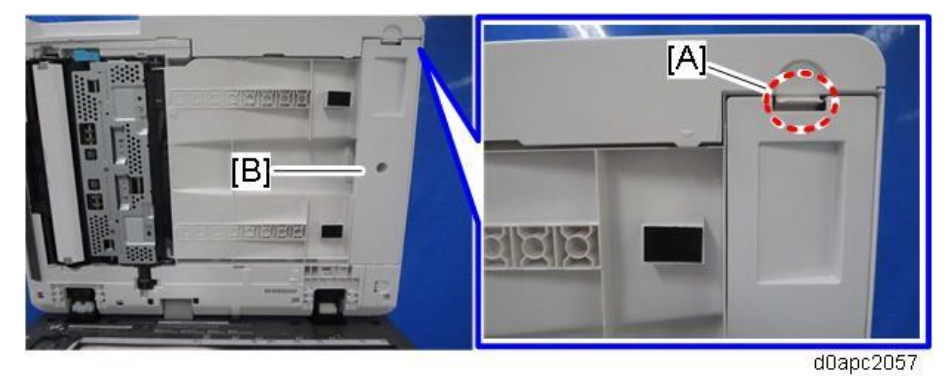

<u>4.</u> Release the tab [A] to remove the harness cover [B].

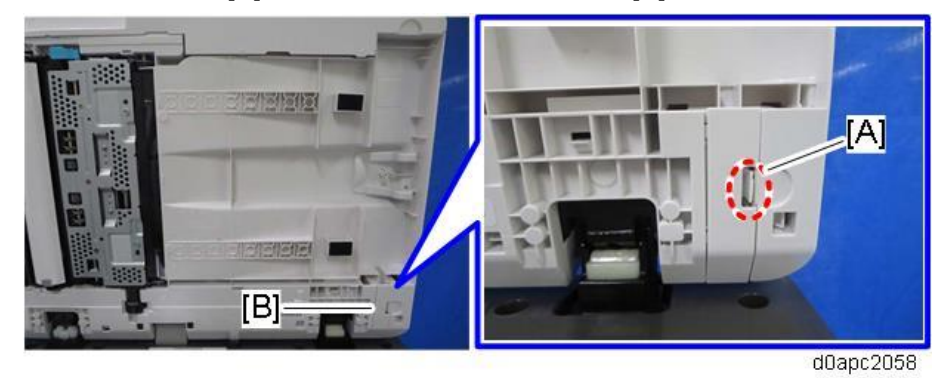

5. At the back of the SPDF, slide the small cover [A] up and remove it.

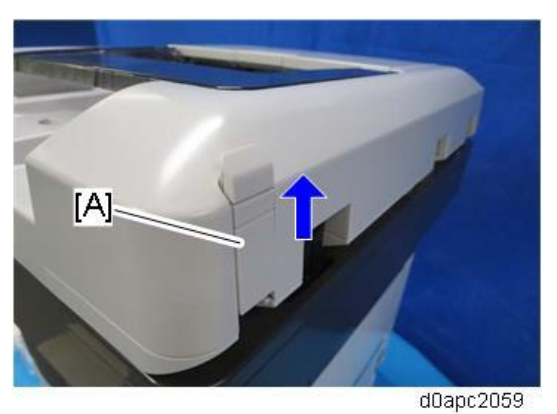

**<u>6.</u>** If the thickness of the NFC card reader is 15.4 mm or less, set cushion [A] into the hole on the SPDF bottom cover. (The cushion is provided as an accessory with this option.)

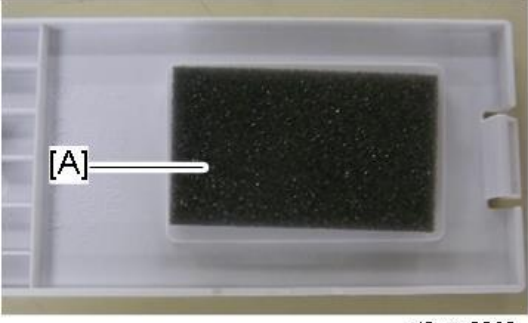

d0apc2060

<u>7.</u> Attach the double-sided tapes [A] on the bottom of the SPDF beside the projection [B] as shown.

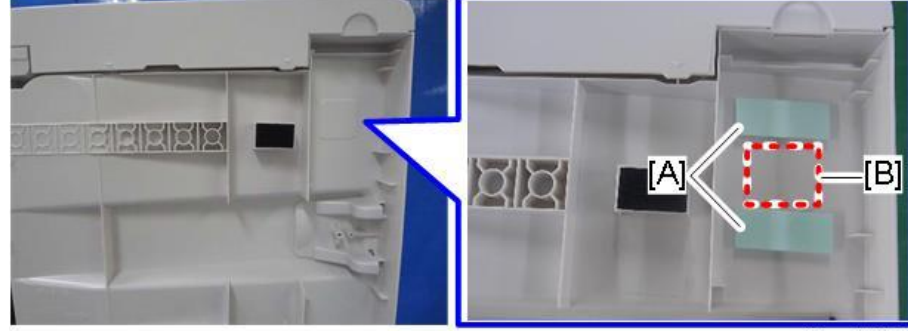

d0apc2061

8. Peel the double-sided tapes [A].

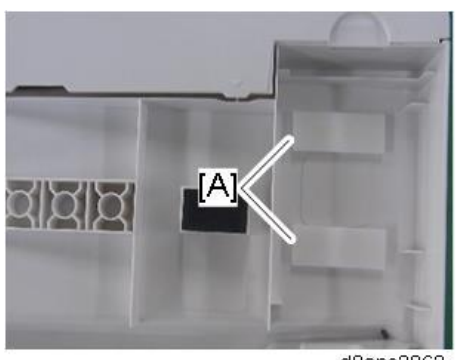

d0apc2062

9. Connect the USB cable [B] with the ferrite core to the NFC card reader [A].

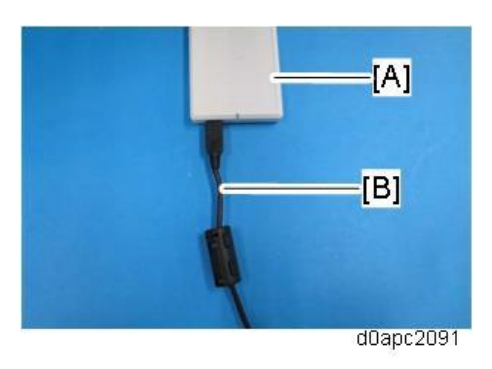

10. Firmly fasten the NFC card reader [A] to the SPDF.

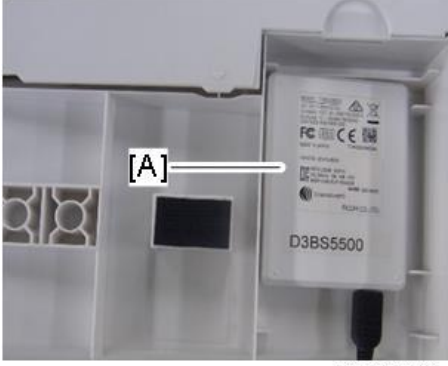

d0apc2064

**<u>11.</u>** Route the USB cable [A] between the tabs as shown below.

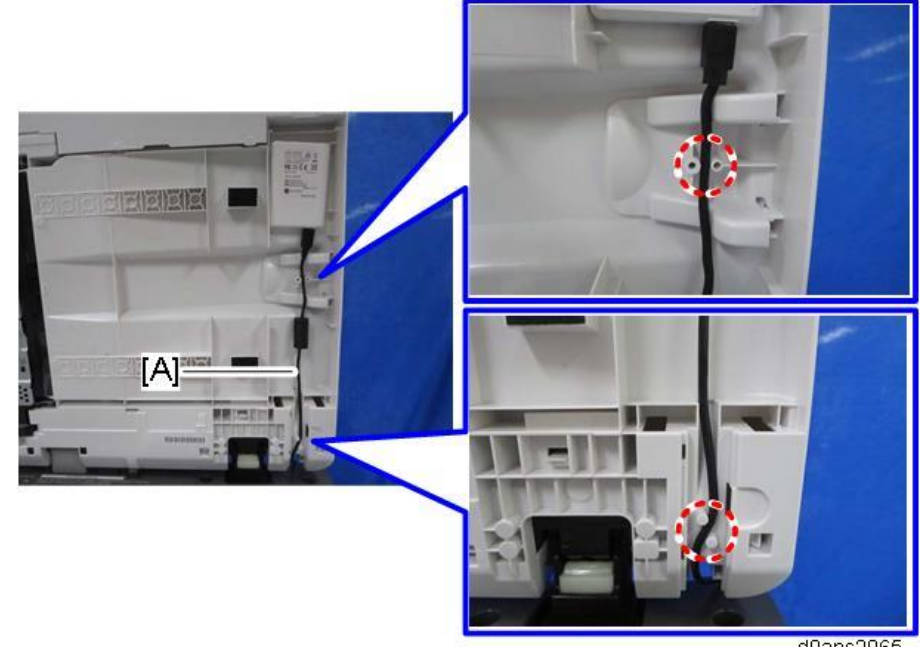

d0apc2065

- 12. Attach the SPDF bottom cover to the SPDF.
- 13. Attach the harness cover to the SPDF.

**<u>14.</u>** Using the rear, left corner as a reference point set the platen sheet [A] on the exposure glass.

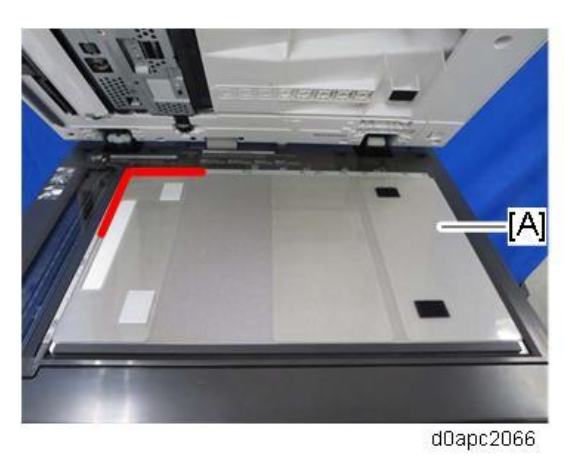

- **<u>15.</u>** Close the SPDF to attach the platen sheet.
- **16.** From small cover [A] remove knock-out [B] to create a slot.

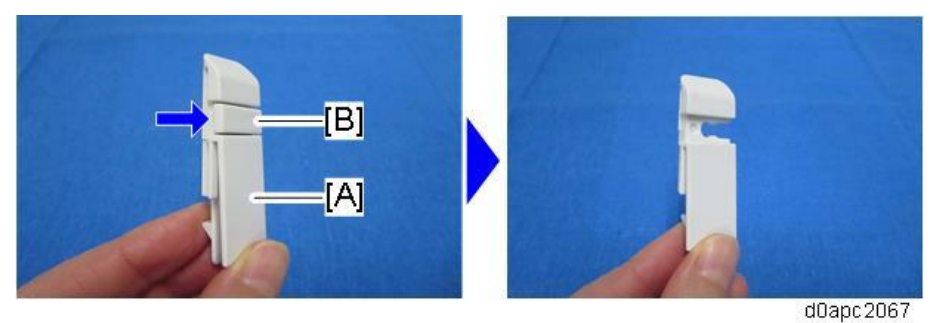

17. Pass the USB cable through the hole, and then attach the small cover [A].

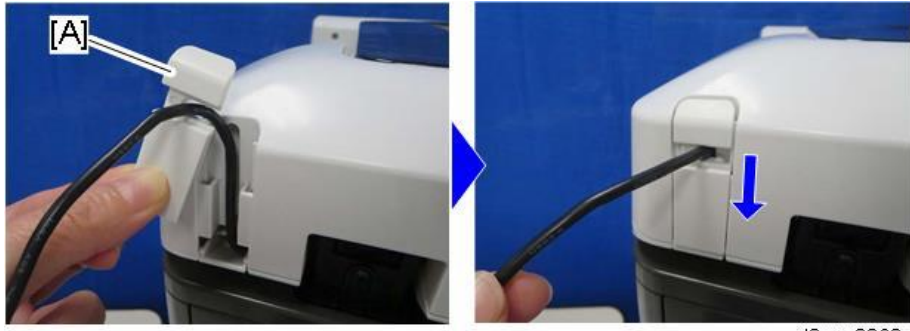

d0apc2068

**18.** Remove the side cover [A] of the operation panel.

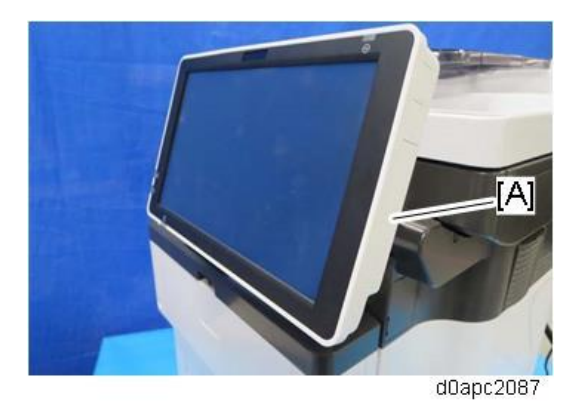

**<u>19.</u>** Connect the USB cable [A] to the operation panel.

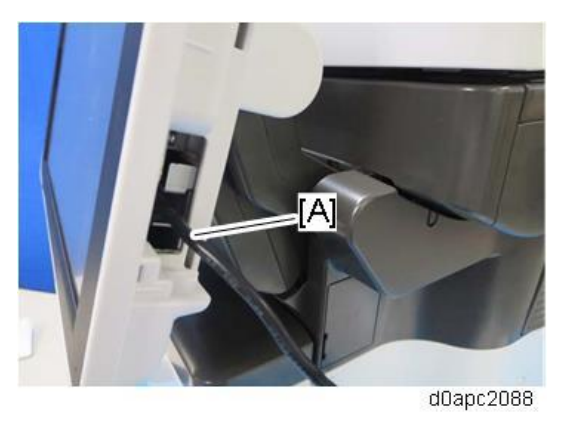

**<u>20.</u>** Pass the USB cable through the hole, and then attach the side cover [A] of the operation panel.

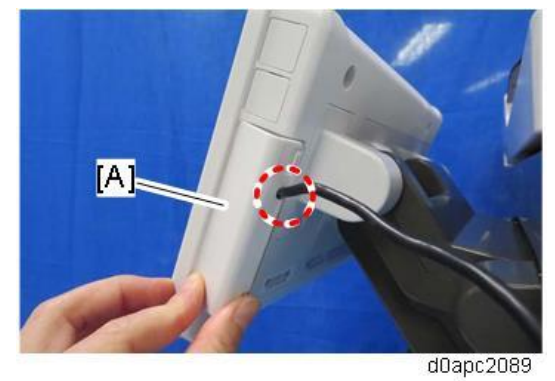

- **<u>21.</u>** Put the three clamps on the right cover, and then fasten the USB cable [A] with them as shown below.
- **22.** Carefully, move the operation panel slowly up and down, and then lift the scanner at the rear, to make sure there is no tension on the USB cable.

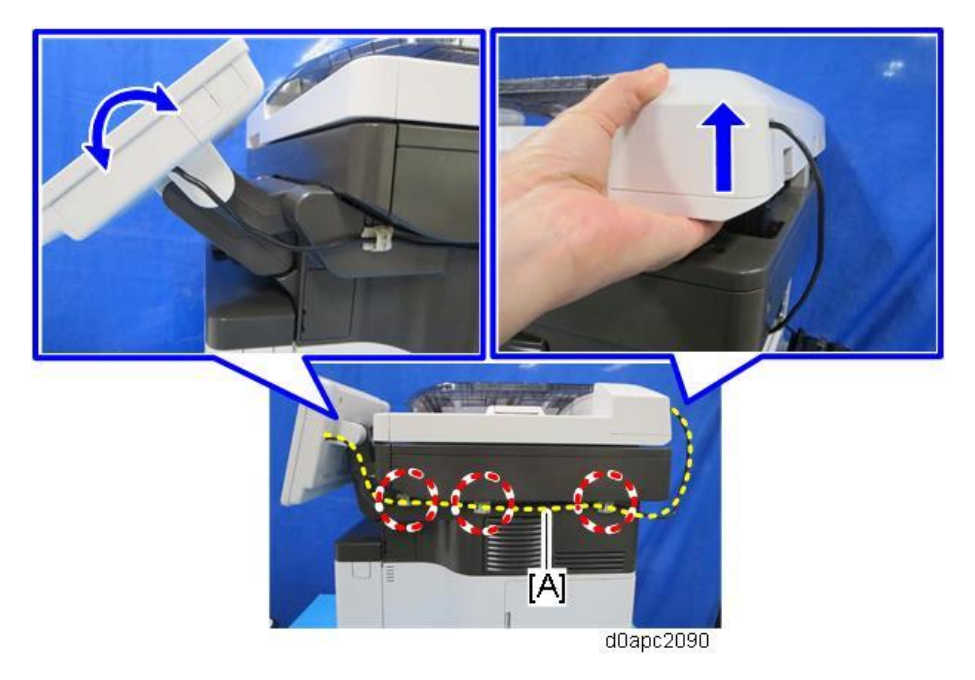

## **<u>23.</u>** Attach the decal as shown below.

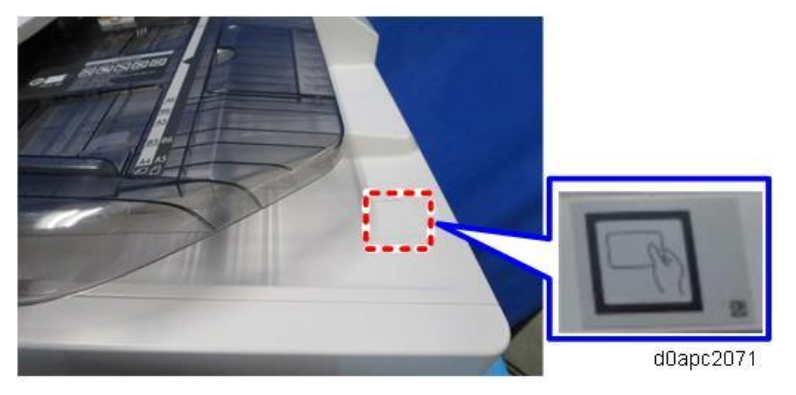

Installation Procedure (2): USB Cable Inside the Machine

# 

To prevent injury from electrical shock or damage to the machine, before installation always, turn the main machine power off, and then unplug the machine power supply cord from the power source.

- 1. Open the SPDF.
- **<u>2.</u>** Remove the platen sheet [A]. Do not place the removed platen sheet on the exposure glass.

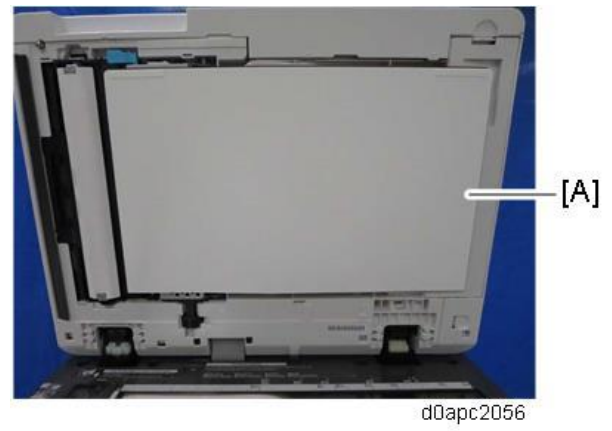

3. Release the tab [A] to remove the SPDF bottom cover [B].

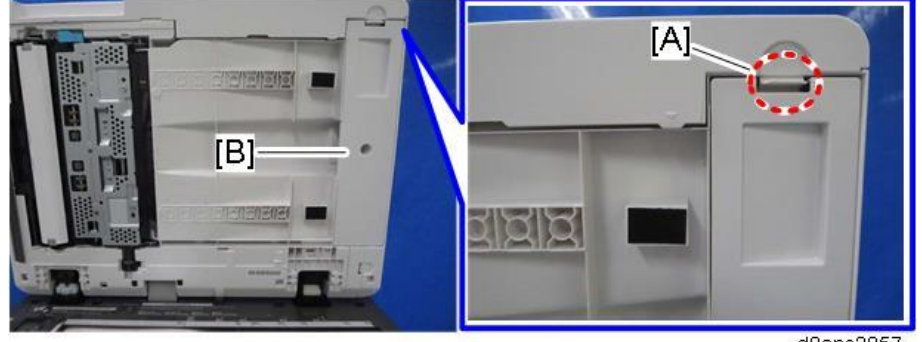

d0apc2057

4. Release the tab [A] to remove the harness cover [B].

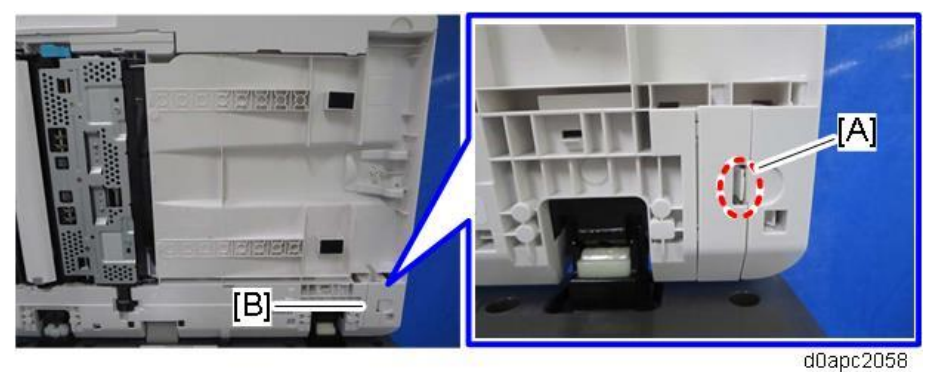

5. At the back of the SPDF, slide the small cover [A] up and remove it.

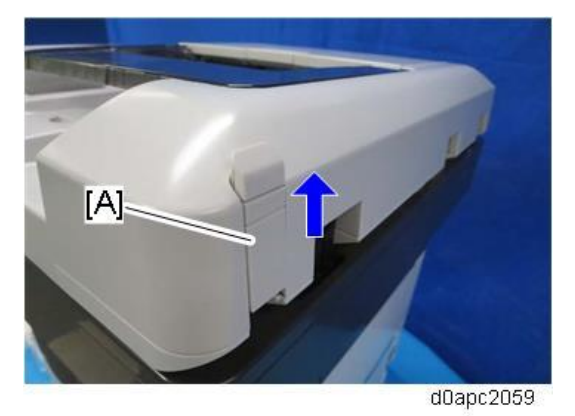

**<u>6.</u>** If the thickness of the NFC card reader is 15.4 mm or less, set cushion [A] into the hole on the SPDF bottom cover. (The cushion is provided as an accessory with this option.)

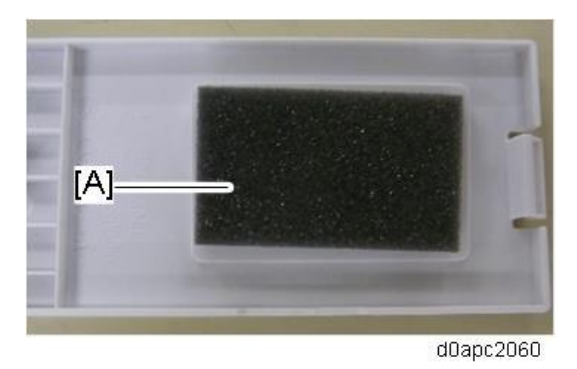

7. Attach the double-sided tapes [A] on the bottom of the SPDF beside projection [B] as shown.

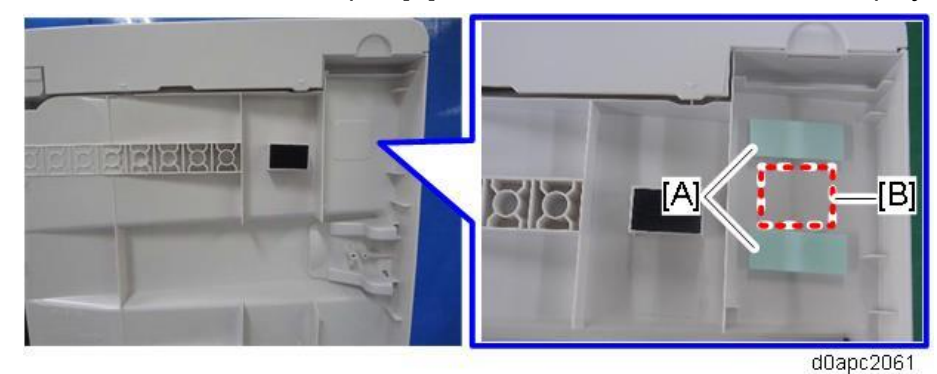

74

**<u>8.</u>** Peel the double-sided tapes [A].

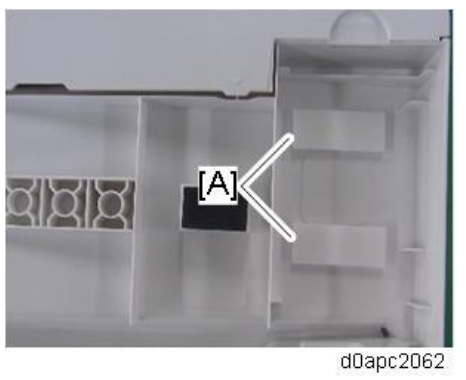

<u>9.</u> Connect the USB cable [B] with the ferrite core to the NFC card reader [A].

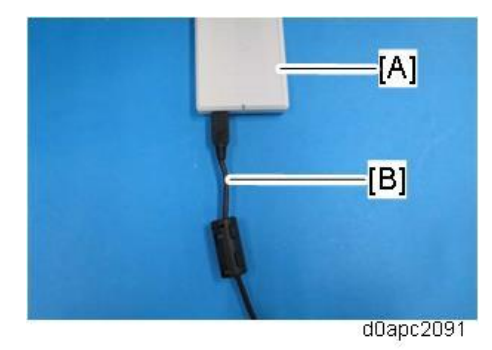

10. Firmly fasten the NFC card reader [A] to the SPDF.

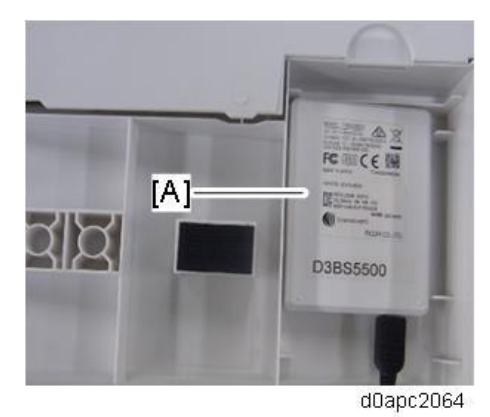

**<u>11.</u>** Route the USB cable [A] between the tabs as shown below.

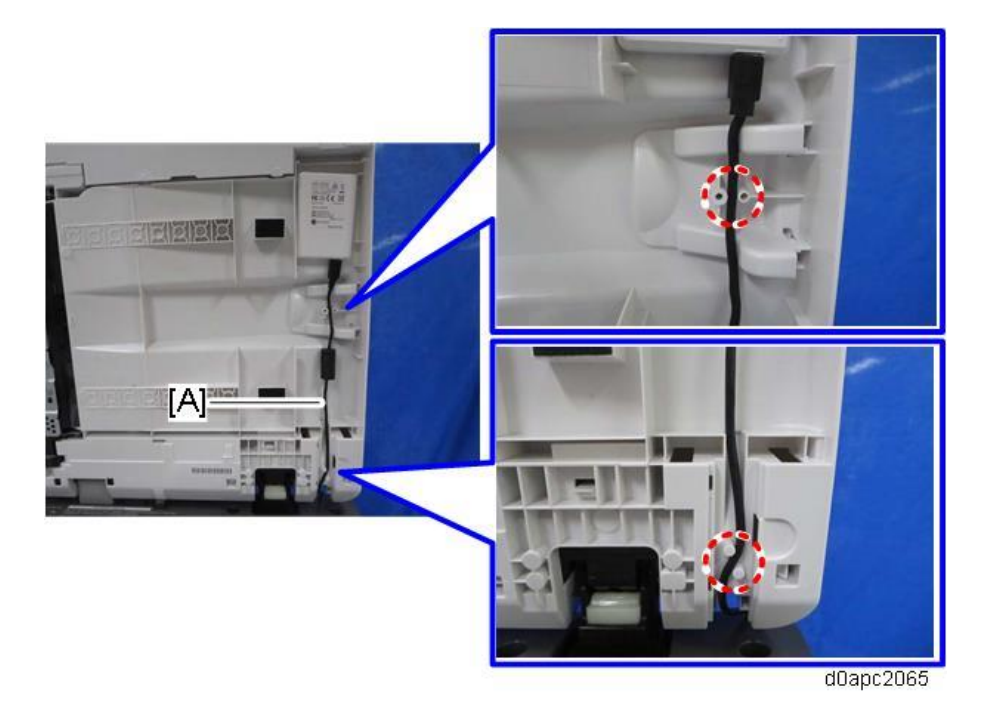

- 12. Attach the SPDF bottom cover to the SPDF.
- 13. Attach the harness cover to the SPDF.
- **<u>14.</u>** Using the rear, left corner as a reference point set the platen sheet [A] on the exposure glass.

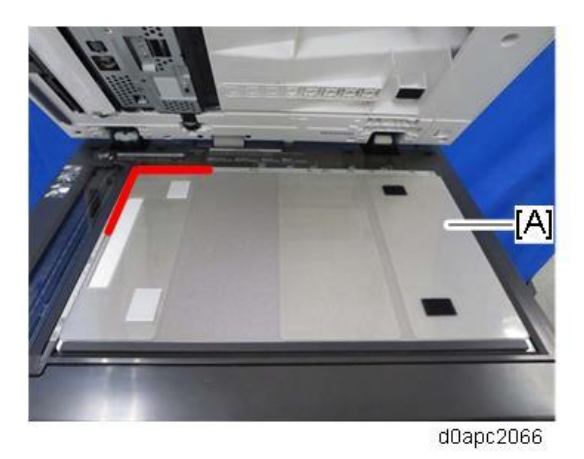

- **<u>15.</u>** Close the SPDF to attach the platen sheet.
- **16.** From small cover [A] remove knock-out [B] to create a slot.

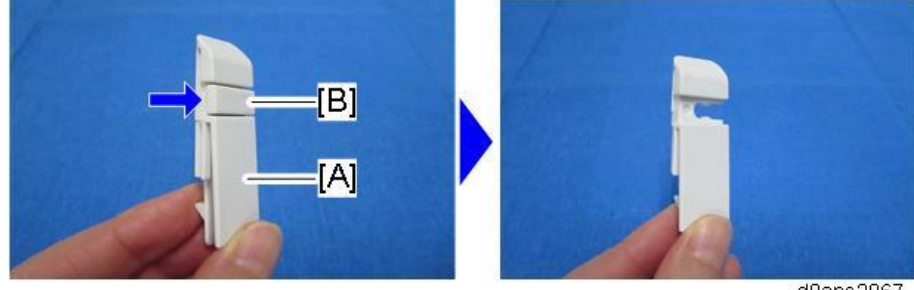

17. Pass the USB cable through the hole, and then attach the small cover [A].

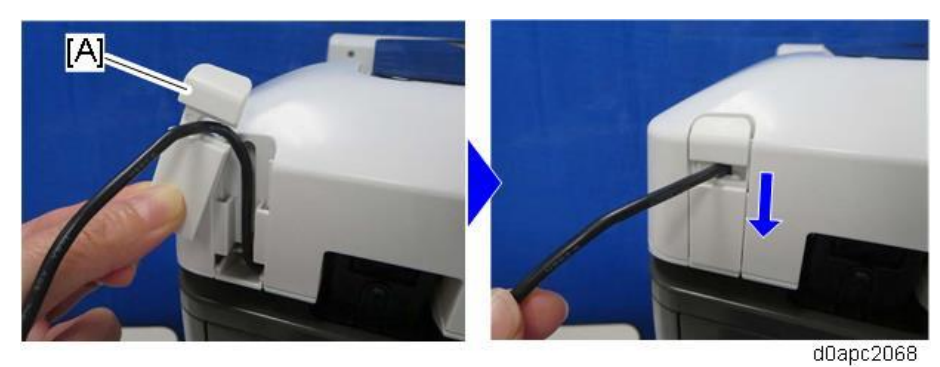

**<u>18.</u>** Remove the side cover [A] of the operation panel.

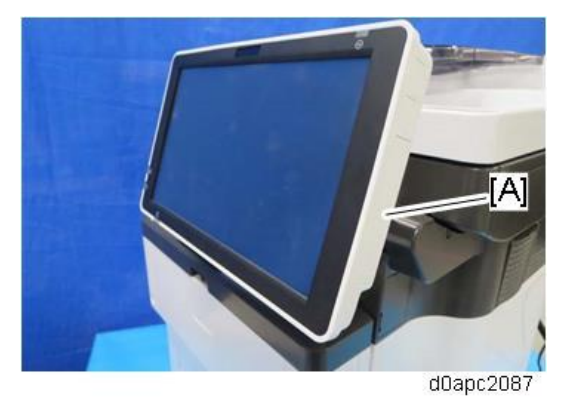

19. Connect the USB cable [A] to the operation panel.

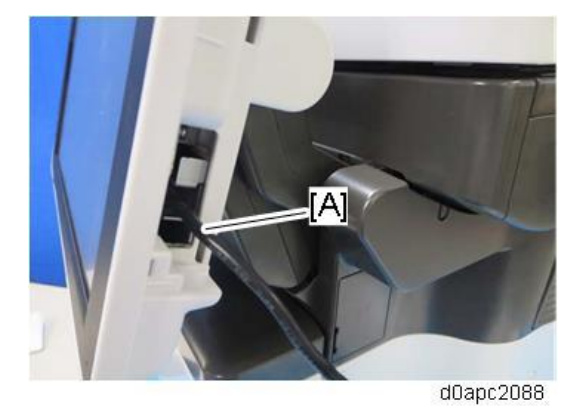

20. Pass the USB cable through the hole, and then attach side cover [A] of the operation panel.

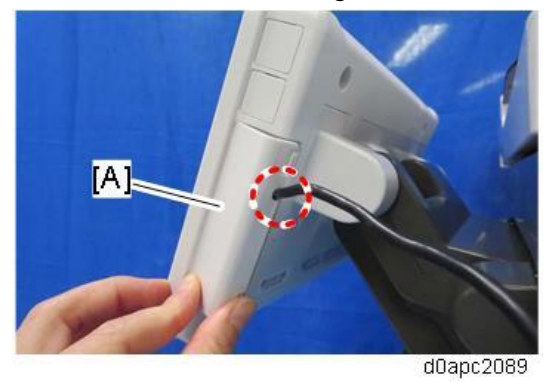

**<u>21.</u>** Remove the paper cassette.

**22.** Open the front cover [A] by pressing the front cover button.

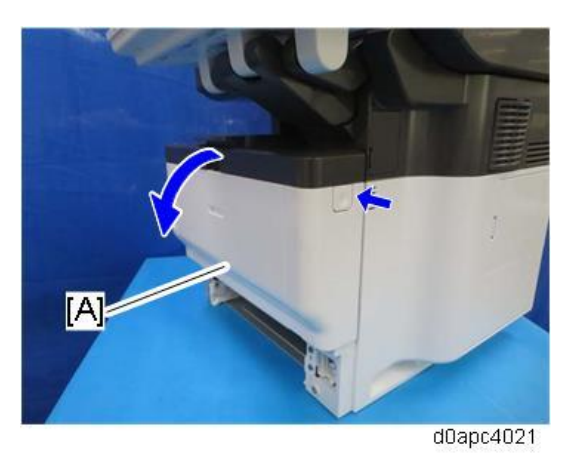

**<u>23.</u>** Open the rear cover [A].

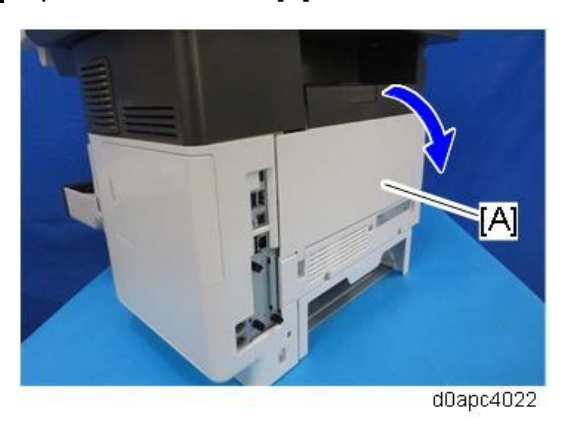

**24.** Remove the HDD cover [A] and the connector cover [B] and [C]. Use a flathead screwdriver to remove the connector cover [B].

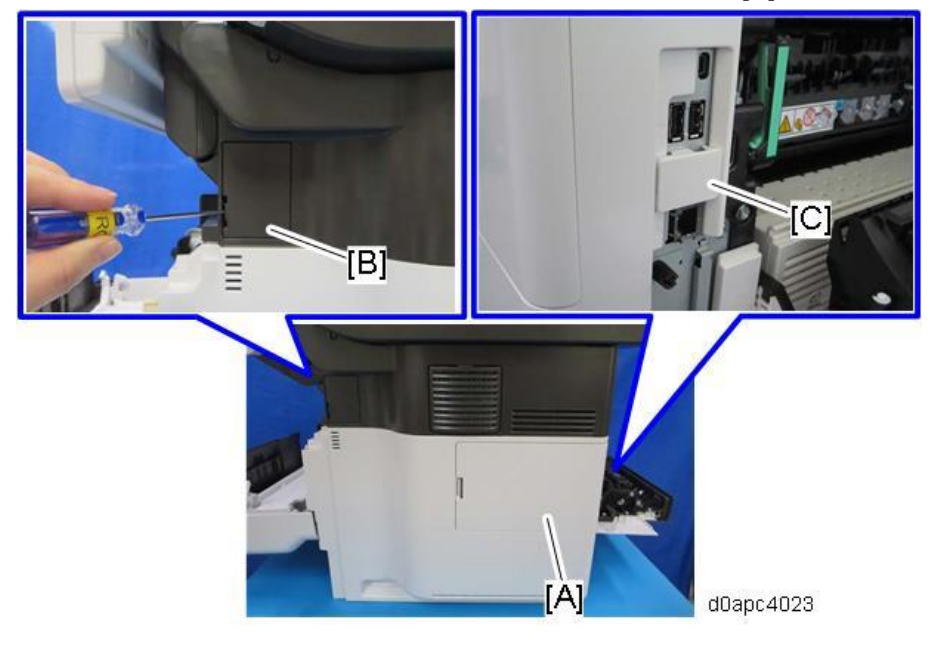

# **<u>25.</u>** Remove the right cover [A].

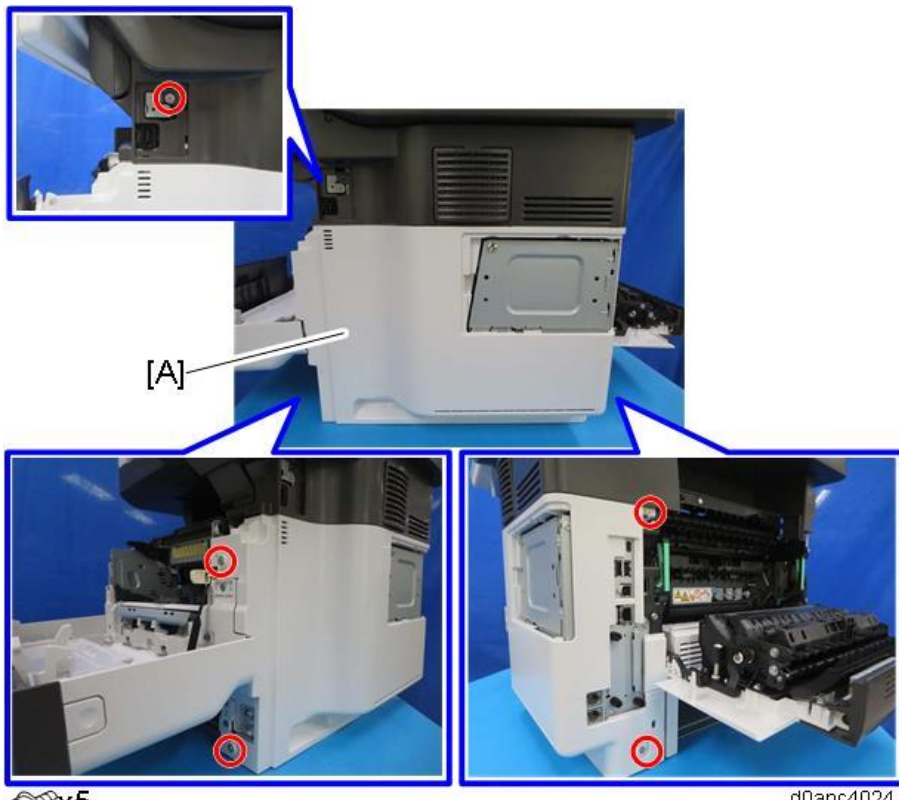

OPx5

d0apc4024

**<u>26.</u>** Fasten the USB cable [A] with four clamps on the machine.

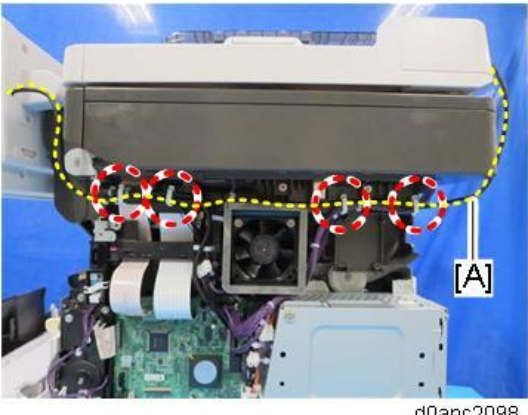

d0apc2098

27. Remove the tabs from the right cover [A] to create cutouts. On the rear side, use the small tab.

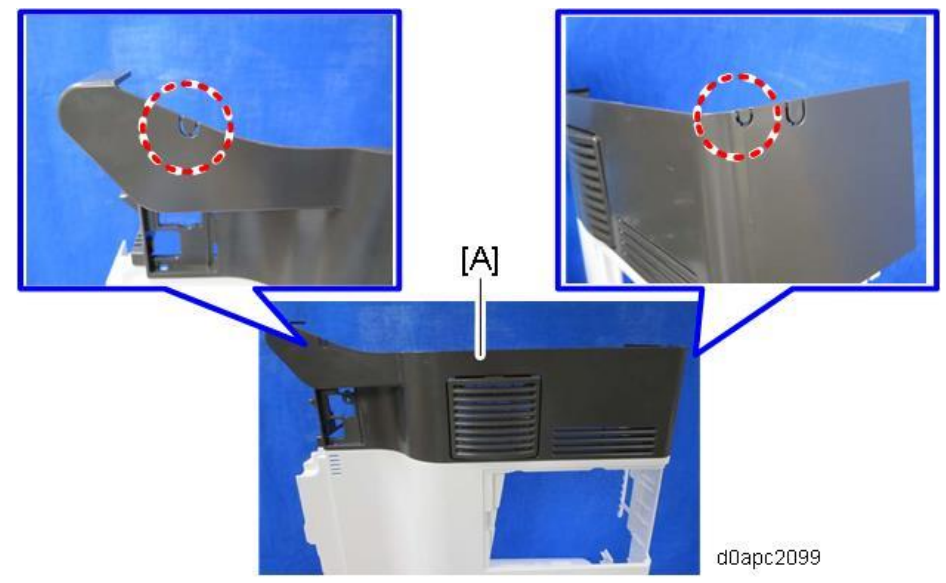

28. Pass the USB cable through the cutouts, and then attach the right cover [A].

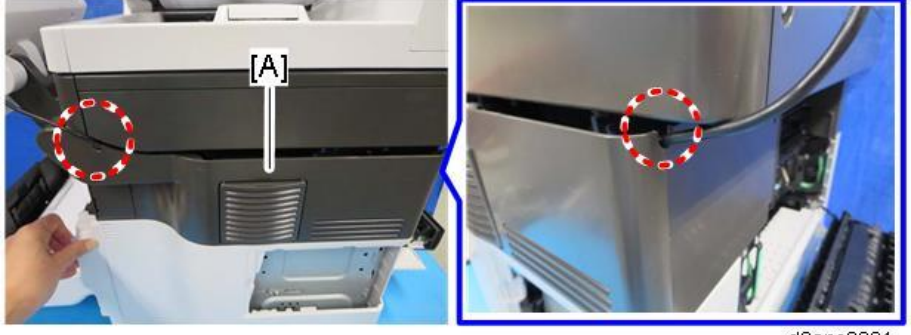

d0apc2201

**29.** Carefully, move the operation panel slowly up and down, and then lift the scanner at the rear, to make sure there is no tension on the USB cable.

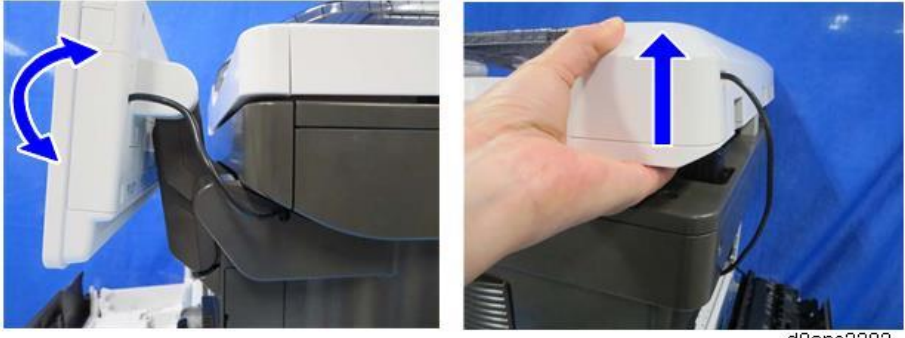

d0apc2202

**<u>30.</u>** Attach the decal as shown below.

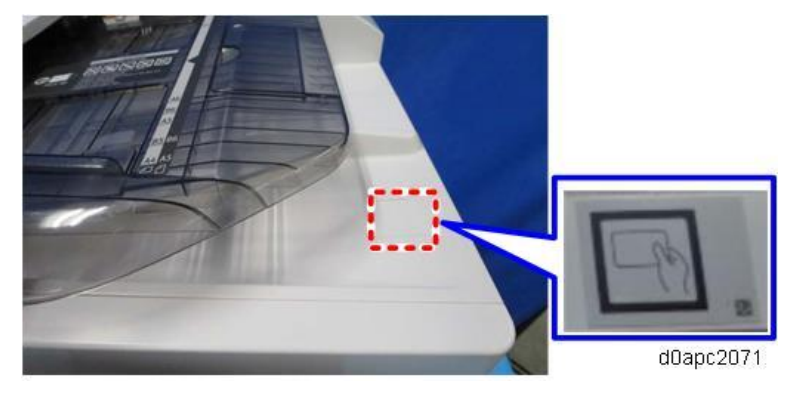

# Page Keeper Type M28 (D3DQ-17)

This option is only for NA/EU.

# Accessories

| No. | Description                  | Q'ty | Remarks       |
|-----|------------------------------|------|---------------|
| 1   | Double-feed sensor: Receiver | 1    |               |
| 2   | Ground plate: Receiver       | 1    |               |
| 3   | Double-feed sensor: Emitter  | 1    |               |
| 4   | Ground plate: Emitter        | 1    |               |
| 5   | Tapping Screws: 3x10         | 4    |               |
| 6   | Screw: M3x6                  | 1    |               |
| 7   | Harness: Receiver            | 1    | Long harness  |
| 8   | Harness: Emitter             | 1    | Short harness |
| 9   | Harness: Ground wire         | 1    |               |

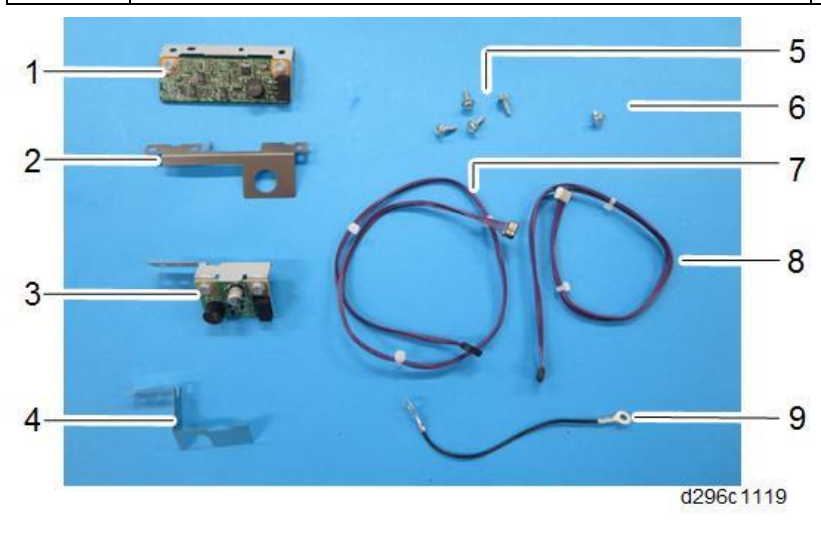

# Installation Procedure

# 

To prevent injury from electrical shock or damage to the machine, before installation always turn the main machine power off, and then unplug the machine power supply cord from the power source.

# Removing the SPDF rear cover

**<u>1.</u>** Open the SPDF top cover [A].

**<u>2.</u>** Remove the screw, and then lift up the original tray [B].

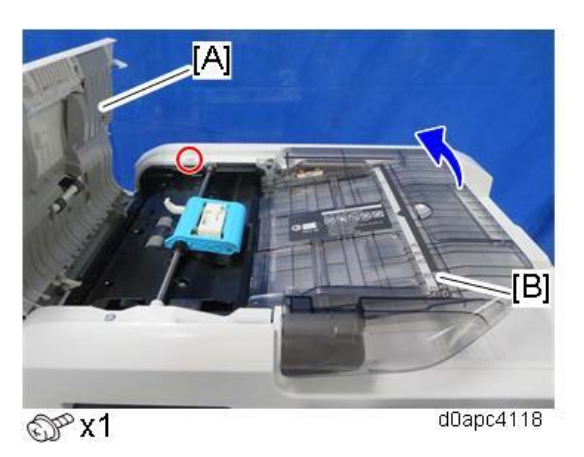

**<u>3.</u>** Open the SPDF [A], and then release the five tabs of the SPDF rear cover by using a thin screwdriver.

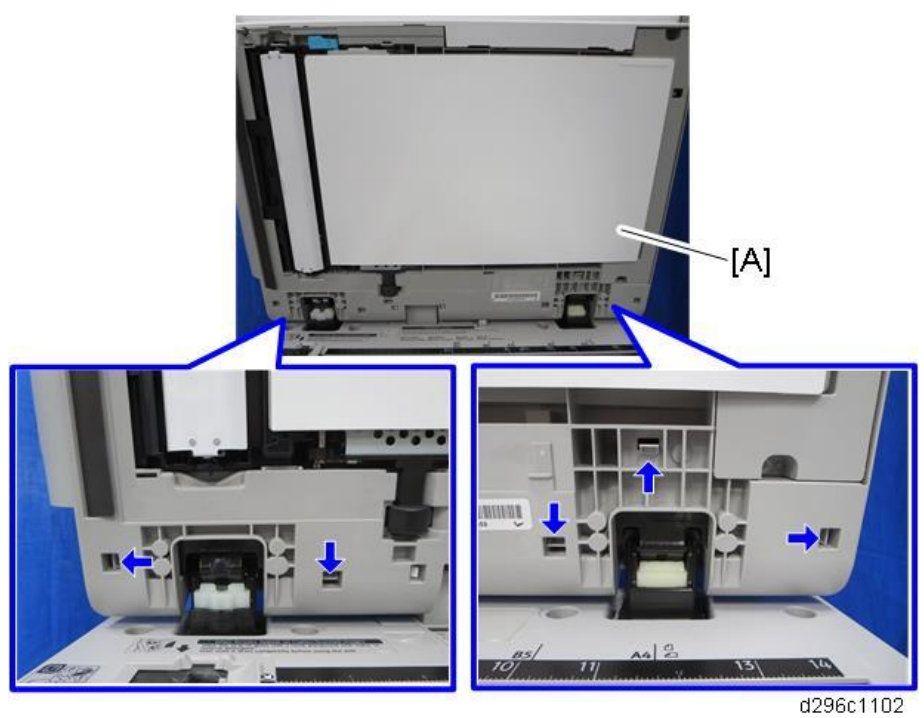

4. Remove the SPDF rear cover [A].

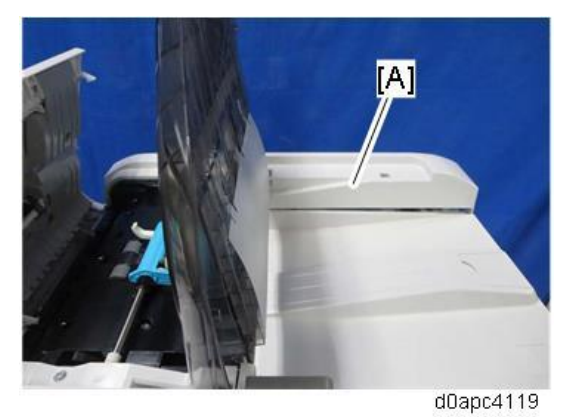

5. Close the SPDF.

# Removing the SPDF front cover

- **<u>1.</u>** Open the SPDF top cover [A].
- 2. Remove the screw, and then lift up the original tray [B].

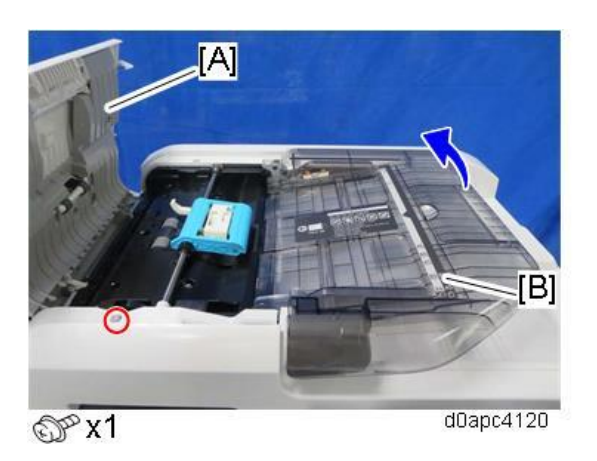

**<u>3.</u>** Open the SPDF and then release the three tabs of the SPDF front cover [A].

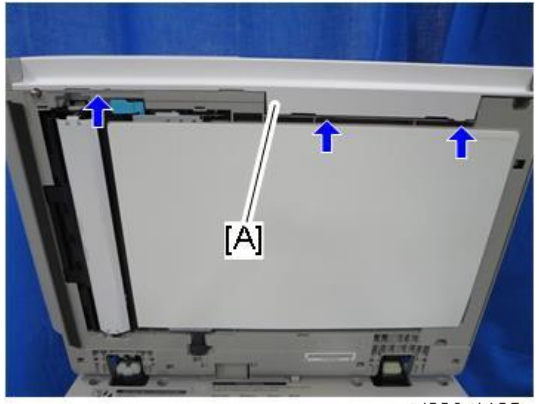

d296c1105

**<u>4.</u>** Close the SPDF slightly and then remove the SPDF front cover [A] while releasing the two tabs with a thin screwdriver.

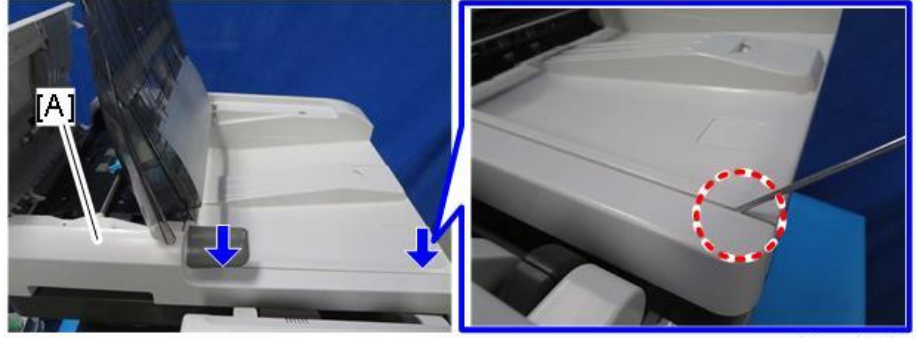

d0apc4121

# Installing the double-feed sensor (emitter)

**<u>1.</u>** Slide the shaft [A] of the original feed unit toward the rear to remove it.

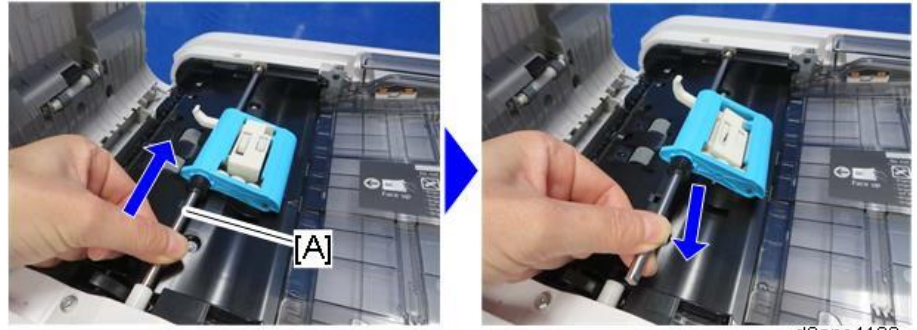

d0apc4122

2. Remove the SPDF inner cover [A].

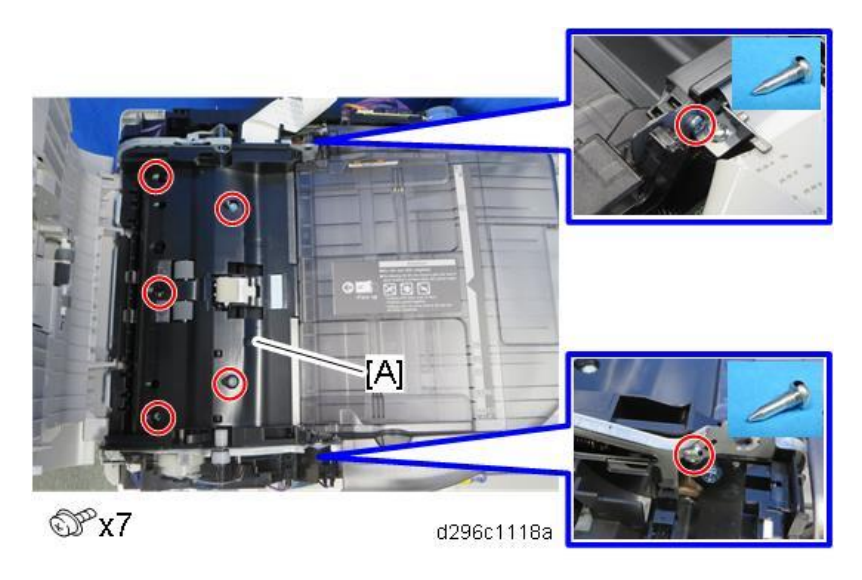

# Vote

Lift the back of the SPDF inner cover [A] while swinging up the original tray [B], and then slide the SPDF inner cover toward the back of the SPDF unit.

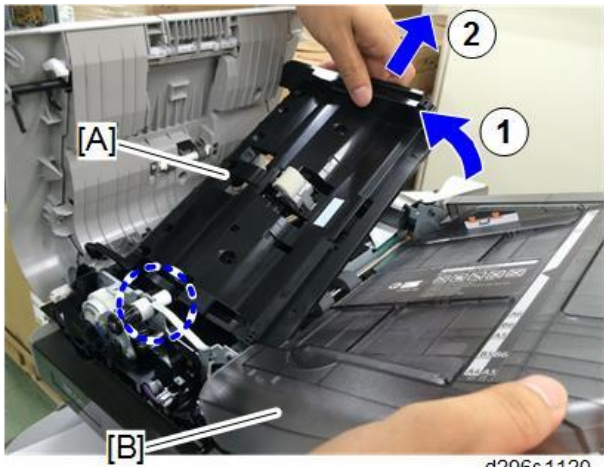

**<u>3.</u>** Remove the guard [A].

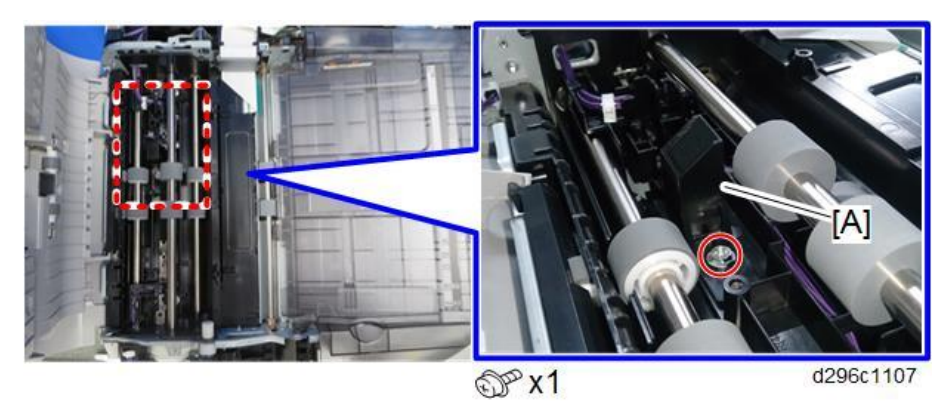

4. Put the grounding plate [A] on the double-feed sensor (emitter) [B].

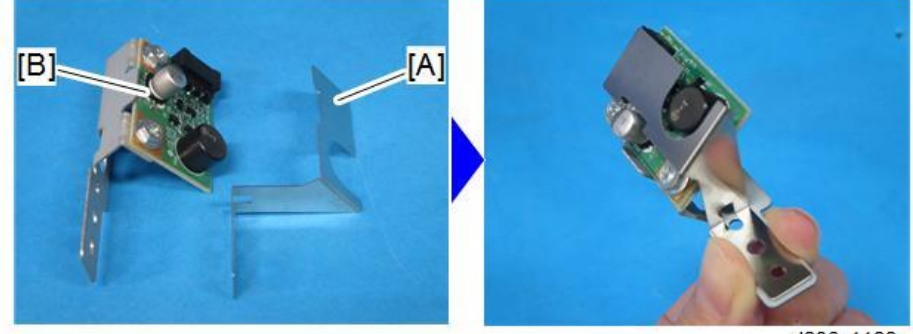

d296c1122

5. Attach the double-feed sensor (emitter) [A] and grounding plate [B] as a set. (Tapping screw: 3x10)

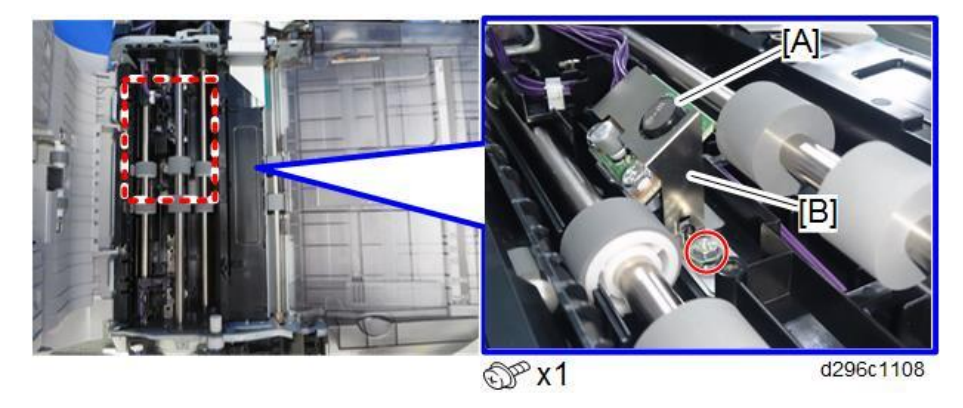

# Installing the double-feed sensor (receiver)

1. Disconnect the harness [A] of the SPDF top cover [B] from SPDF relay board (CN5) and then

release the clamp.

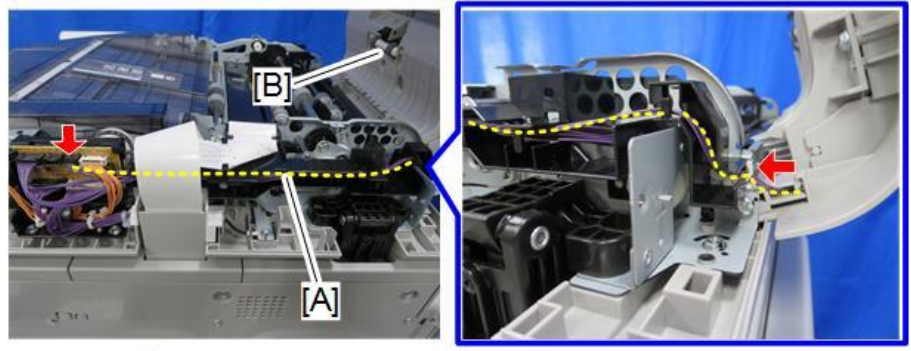

☞x1 🖏 x1

d296c1110

**<u>2.</u>** Remove the harness [A] from the harness guide.

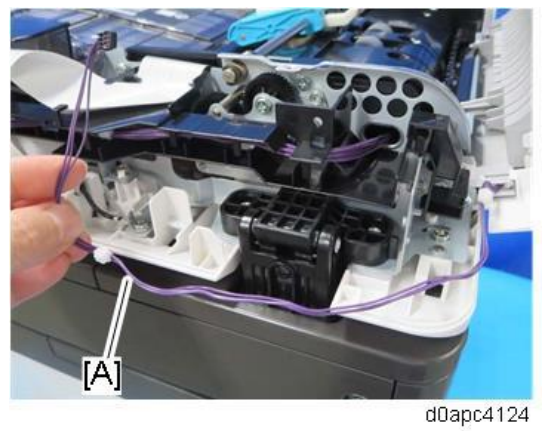

3. Remove the SPDF top cover [A].

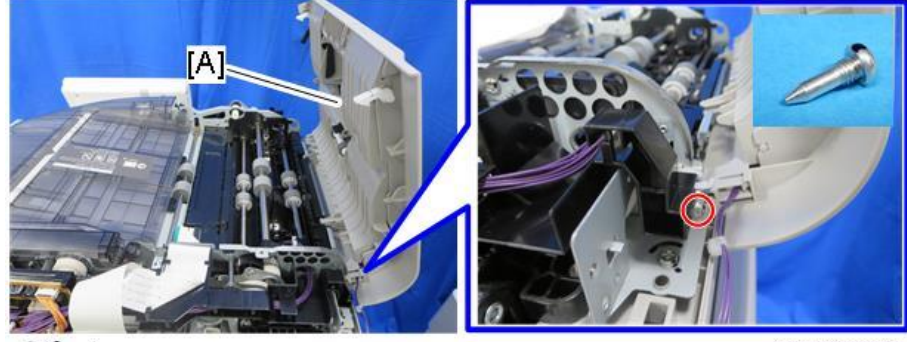

OP x1

d296c1111a

4. Remove the five screws and release the four tabs, and then remove the inner cover [A].

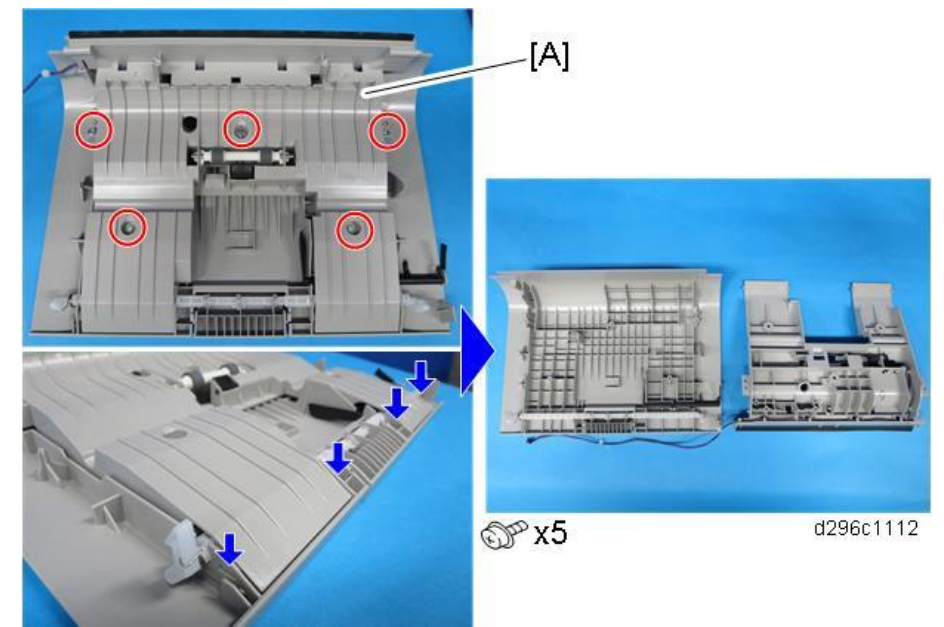

5. Attach the grounding plate [A] and the grounding wire [B] and then insert the grounding wire in the notch. (Tapping Screw: 3x10)

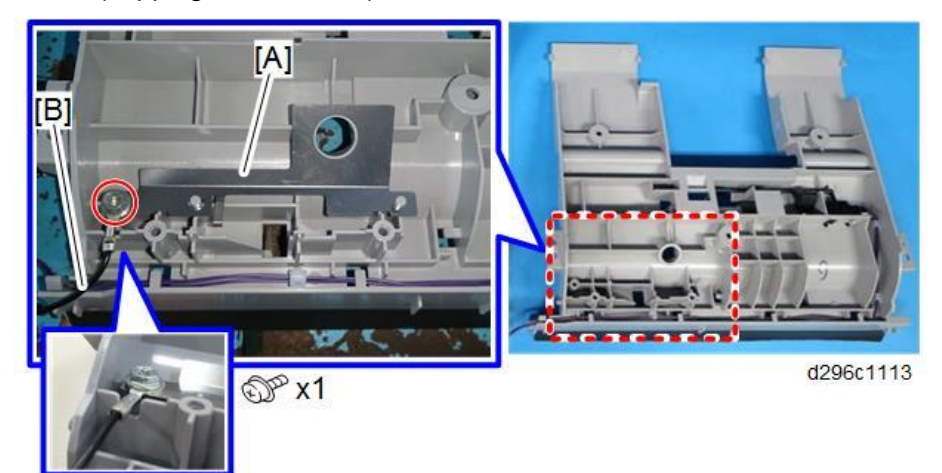

6. Connect the long harness to the double-feed sensor (receiver) [A].

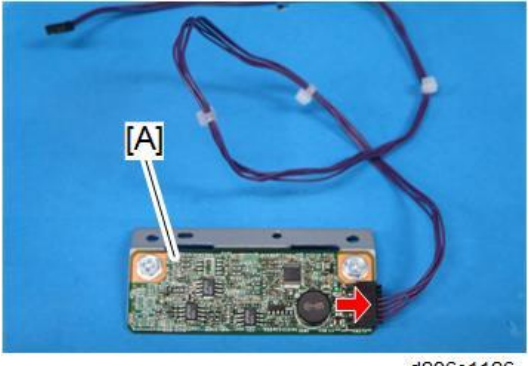

- d296c1126
- <u>7.</u> Attach the double-feed sensor (receiver) [A]. (Tapping screw: 3x10)

Route the harnesses [B]. <u>8.</u>

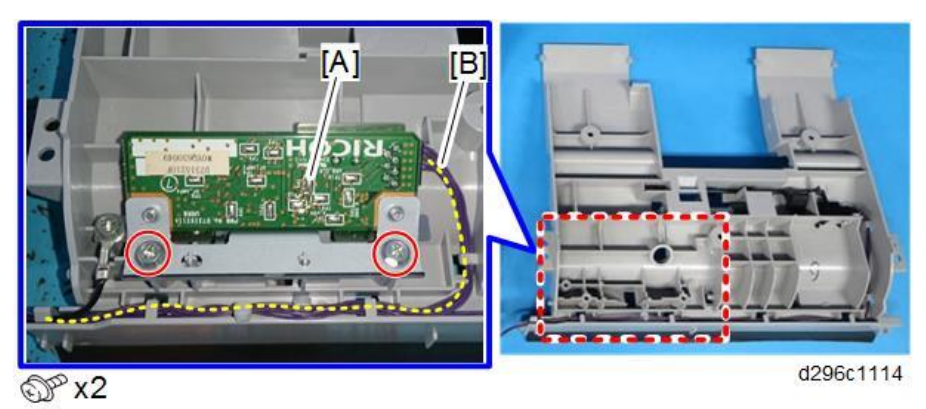

**<u>9.</u>** Reattach the inner cover ( $\Im$ x5), and then reattach the SPDF top cover ( $\Im$ x1). Vote

Make sure the SPDF top cover is set correctly so that the two tabs fit into the holes.

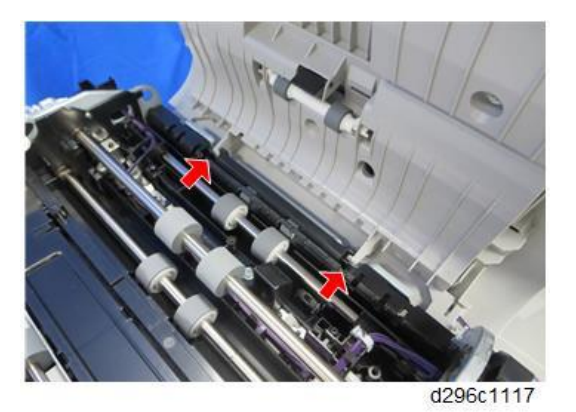

10. Attach the clamp while the top cover is open, and then attach the ground wire while putting it on the guide (marked by the blue arrow). (Screw: M3x6)

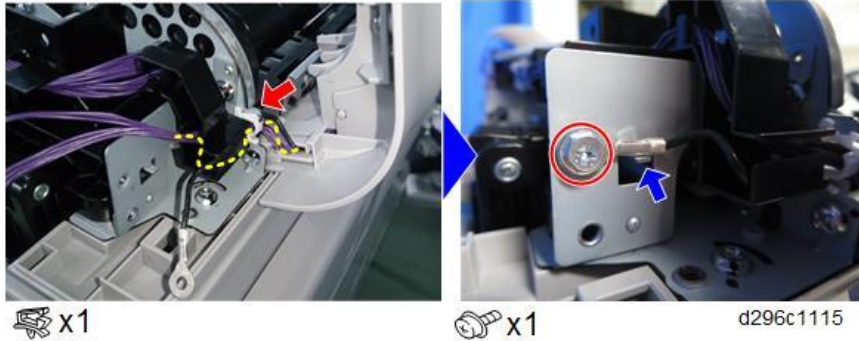

# **Connecting the harnesses**

1. Connect the harness to the connector of the double-feed sensor (emitter) [A] and SPDF relay board [B] (CN3), and then route it.

• Note

Connect with attention to the connector colors.

- Double-feed sensor: White connector

- SPDF relay board: Black connector

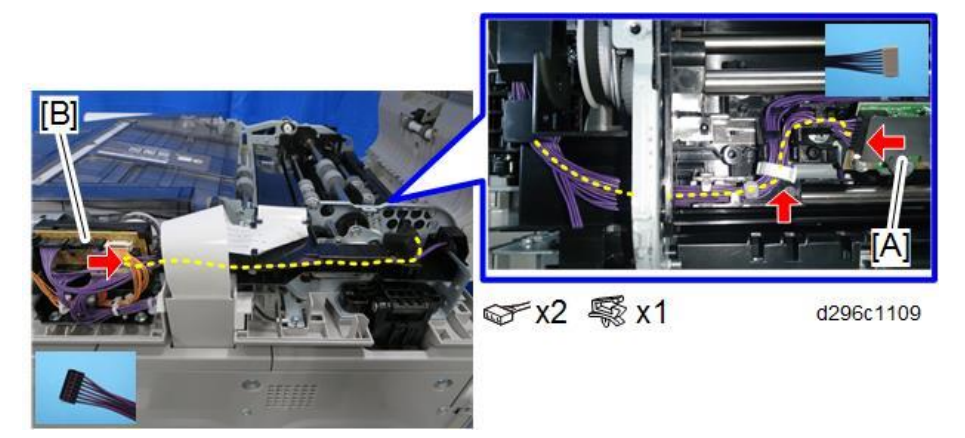

**<u>2.</u>** Connect the harnesses [A] from the SPDF top cover to the connectors of the SPDF relay board [B] (CN5, CN6).

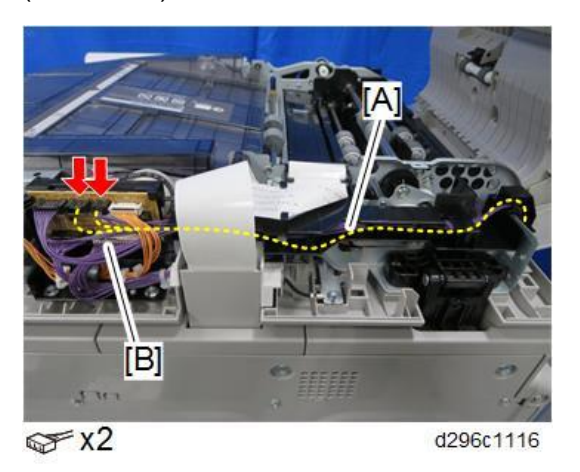

**<u>3.</u>** Reattach the covers and original feed unit.

# Note

When reattaching the SPDF inner cover, make sure that the shaft [A] fits into the groove (this is the shaft of the lock lever for the friction pad on the back side of the cover). If the shaft does not fit, the SPDF top cover will not be closed.

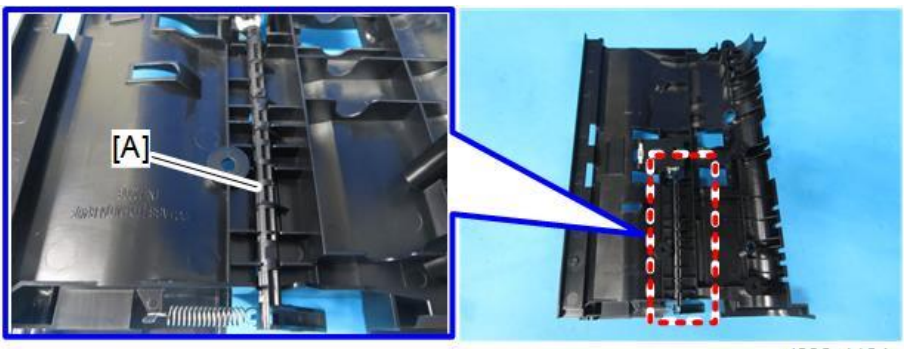

d296c1124

When reattaching the SPDF inner cover [A], move it under the coupling shaft (marked by the dashed circle) of the original feed unit, and then you can install the SPDF inner cover correctly.

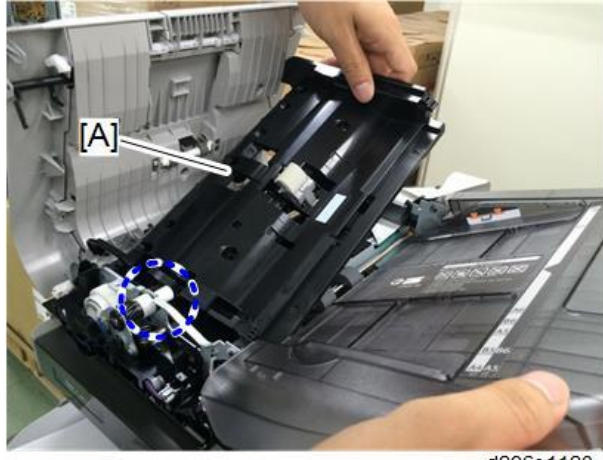

d296c1123

# After installing the double-feed sensor

- **<u>1.</u>** Connect the power cord and turn ON the main power.
- 2. Enter the SP mode.
- 3. Set the SP6-040-001 (Page Keeper: Mount Select) to "1(ON)".
- 4. Press [END] twice.
- **<u>5.</u>** Turn the main power OFF and ON.
- 6. Log in as Administrator.
- 7. Press the "User Tools" icon.
- 8. Press [Machine Features] > [System Settings] > [Administrator Tools].
- <u>9.</u> Check that [ADF Optional Double Feed Detection] is displayed.

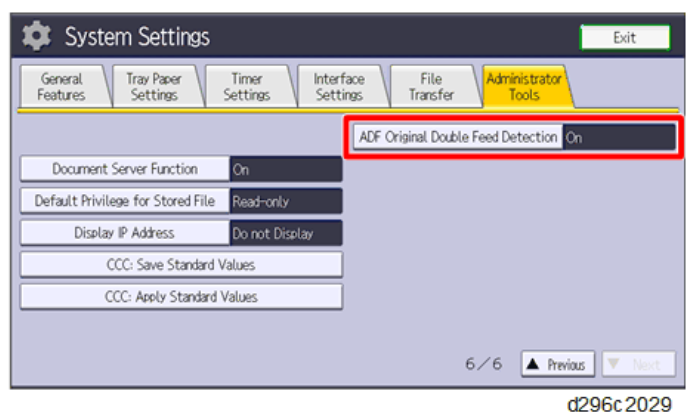

# Enhanced Security HDD Option Type M10 (D792-09)

This option is only for NA/EU.

# Accessories

| No. | Description           | Q'ty | Remarks |
|-----|-----------------------|------|---------|
| 1   | Enhanced Security HDD | 1    |         |
| -   | EMC Address           | 1    |         |
|     |                       |      |         |
|     | d191b0076             |      |         |

# Installation Procedure

# 

To prevent injury from electrical shock or damage to the machine, before installation always turn the main machine power off, and then unplug the machine power supply cord from the power source.

**<u>1.</u>** Remove the HDD cover [A].

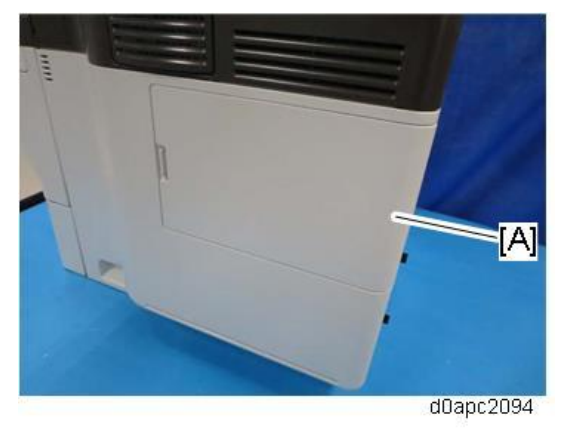

**<u>2.</u>** Remove the screw, and open the HDD inner cover [A].

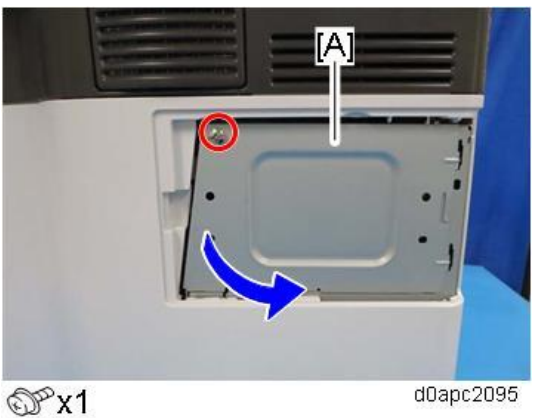

**<u>3.</u>** Remove the standard HDD [A] installed on the machine.

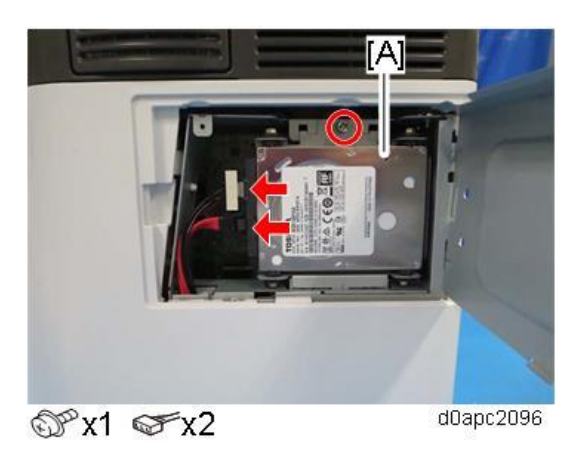

<u>4.</u> Separate the standard HDD [A] from the bracket.

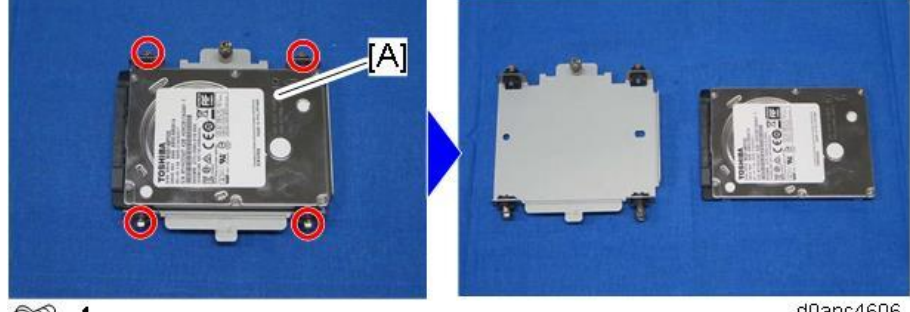

©™x4

d0apc4606

5. Remove the enhanced security HDD from its protective packaging.

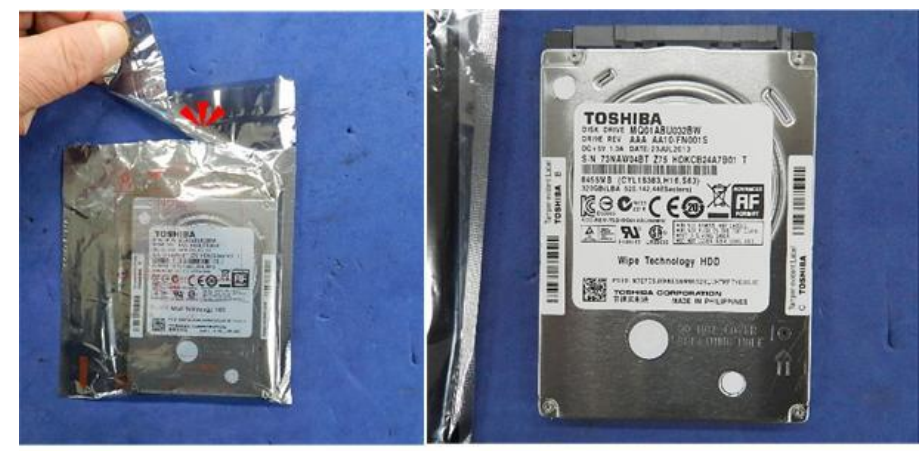

d191b0078

- 6. Fasten the HDD to the bracket.
- **7.** Install the HDD bracket in the controller box.
- **8.** Reassemble the machine.

#### After Installing the HDD

**<u>1.</u>** Connect the power cord and turn the machine on. A message prompts you to format the hard disk. Touch [Format].

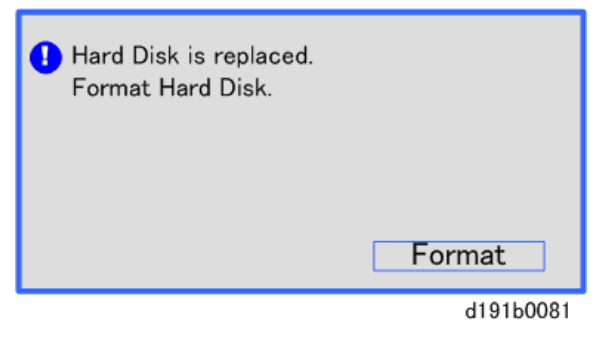

2. Wait for the machine to finish formatting the hard disk.

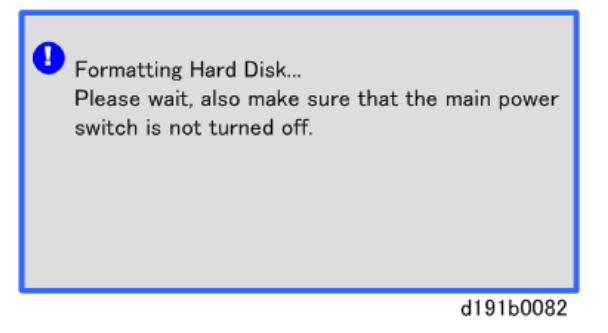

#### Colmportant )

Do not touch the power switch while the hard disk format is in progress. Wait for the machine to tell you that the formatting is finished.

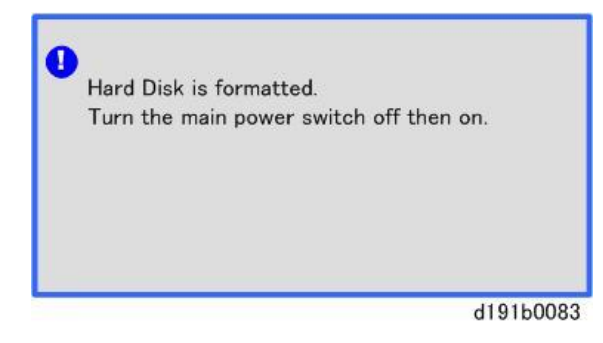

- 3. Turn the main power OFF and back ON again after the message tells you formatting is finished.
- 4. Enter the SP mode.
- 5. Turn the main power OFF and back ON again.
- **<u>6.</u>** Ask an administrator to register the HDD authentication code in the machine.

#### Comportant )

If the HDD Authentication Code is not registered, the function of the enhanced security HDD is not activated.

# **Controller Options**

| New/Common | Item                  | Target       |              | Link                            |
|------------|-----------------------|--------------|--------------|---------------------------------|
|            |                       | Printer      | MF           |                                 |
|            |                       | model        | model        |                                 |
| Common     | IEEE 1284 Interface   | $\checkmark$ | $\checkmark$ | IEEE 1284 Interface Board Type  |
|            | Board Type M19        |              |              | M19 (D3C0-17)                   |
| Common     | IEEE 802.11 Interface | $\checkmark$ | $\checkmark$ | IEEE 802.11 Interface Unit Type |
|            | Unit Type M24         |              |              | M24 (M500-08)                   |
| Common     | File Format Converter |              | $\checkmark$ | File Format Converter Type M19  |
|            | Type M19              |              |              | (D3BR-04)                       |
| Common     | USB Device Server     | $\checkmark$ | $\checkmark$ | USB Device Server Option Type   |
|            | Option Type M19A      |              |              | M19A (D3BC-33, -34)             |
| Common     | Extended USB Board    |              | $\checkmark$ | Extended USB Board Type M19     |
|            | Туре М19              |              |              | (D3BS-01)                       |
# IEEE 1284 Interface Board Type M19 (D3C0-17)

#### Accessories

| No. |                                                                                                    | Description                                                                                                    | Q'ty |
|-----|----------------------------------------------------------------------------------------------------|----------------------------------------------------------------------------------------------------|------|
| 1   | IEEE 1284 Interface b                                                                                                    | board                                                                                                    | 1    |
| 2   | FCC document                                                                                                    |                                                                                                    | 1    |
| 3   | Notes for Users                                                                                                    |                                                                                                    | 1    |
| [1] | <text><text><text><text><text><text><text><text><text><text><text><text><text><text></text></text></text></text></text></text></text></text></text></text></text></text></text></text> | <section-header><section-header><section-header><section-header><section-header><section-header><section-header><section-header><section-header><section-header><section-header><section-header></section-header></section-header></section-header></section-header></section-header></section-header></section-header></section-header></section-header></section-header></section-header></section-header> |      |

#### Installation Procedure

## 

- To prevent injury from electrical shock or damage to the machine, before installation always, turn the main machine power off, and then unplug the machine power supply cord from the power source.
- To prevent damage to the circuits on the boards, always touch a metal surface to discharge static charge from your body before you handle a board.
- Never put your hand or a tool into the slot when you install an option.
- Loosen the two screws and remove the slot cover. The removed cover will not be reused.
   Printer model:

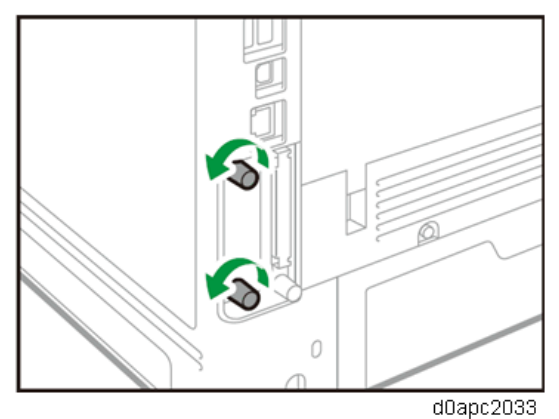

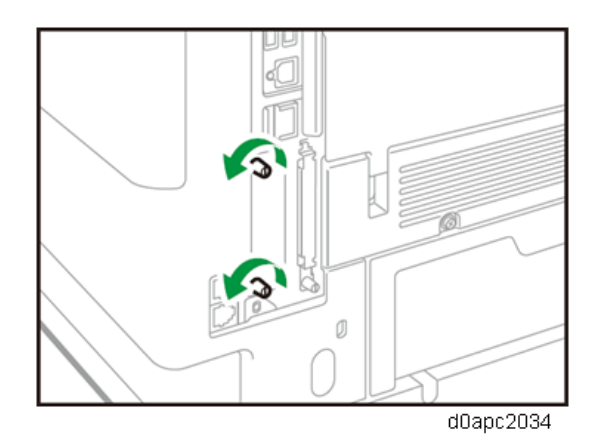

**<u>2.</u>** Fully insert the interface board. Confirm that the IEEE 1284 interface board is firmly connected to the controller board.

Printer model:

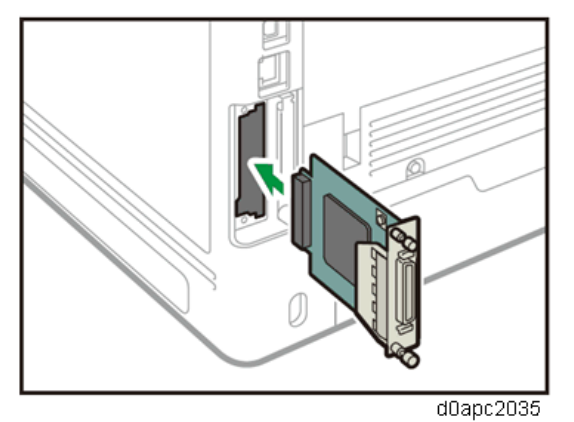

MF model:

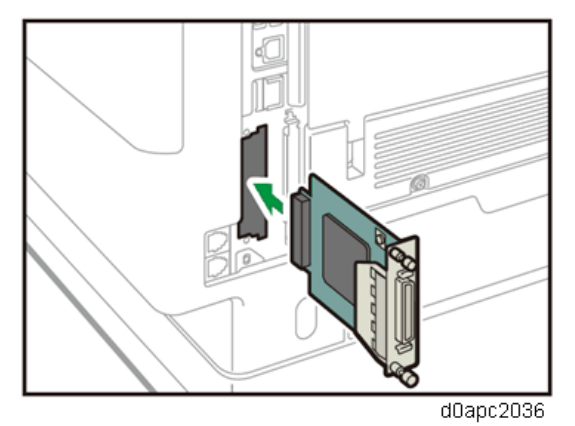

- **<u>3.</u>** Tighten the two screws to secure the interface board.
- <u>4.</u> Plug in the power cord, and then turn on the machine.
- <u>5.</u> Print the configuration page to confirm that the board was attached correctly.
  Note

If it is correctly installed, "Parallel Interface" will appear for "Device Connection" on the configuration page. For information about printing the configuration page, see "List / Test Print", Print.

# IEEE 802.11 Interface Unit Type M24 (M500-08)

#### Accessories

| No. | Description                 | Q'ty |
|-----|-----------------------------|------|
| 1   | IEEE 802.11 Interface board | 1    |
| -   | Notes for Users             | 1    |
| -   | EMC address                 | 1    |
| -   | Caution chart               | 1    |

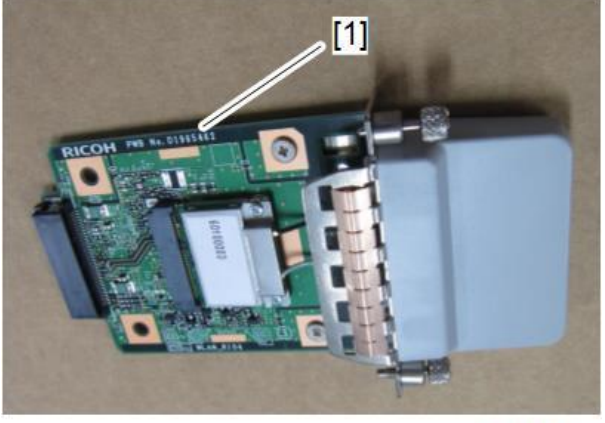

m0a0k1065

#### Installation Procedure

# 

- To prevent injury from electrical shock or damage to the machine, before installation always, turn the main machine power off, and then unplug the machine power supply cord from the power source.
- To prevent damage to the circuits on the boards, always touch a metal surface to discharge static charge from your body before you handle a board.
- Never put your hand or a tool into the slot when you install an option.

#### 🚼 Important 🔵

- When using wireless LAN (IEEE802.11 b/g/n:2.4-GHz band), this radio product uses the 2.4-GHz band. Check that industrial, scientific and medical devices using the same frequency bands, such as a microwave oven or a cordless telephone, are not used nearby.
- If there is interference, communication may become unstable. Check that there are no devices likely to cause interference in the surrounding area.
- Loosen the two screws and remove the slot cover. The removed cover will not be reused.
   Printer model:

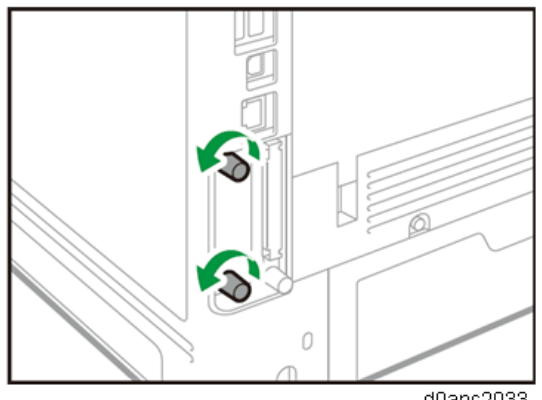

d0apc2033

MF model:

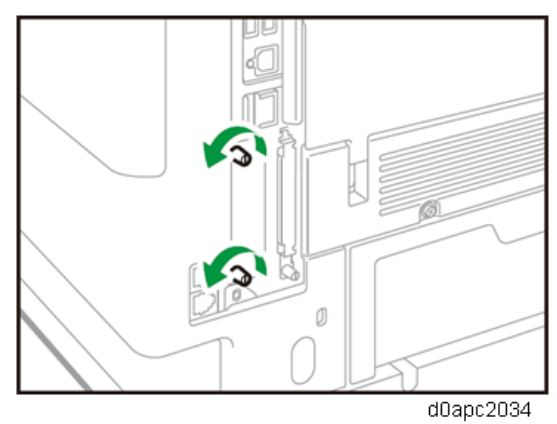

2. Fully insert the interface board. Confirm that the interface board is firmly connected to the controller board.

Printer model:

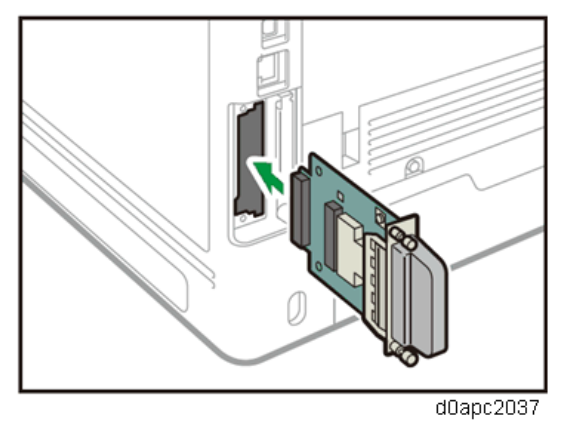

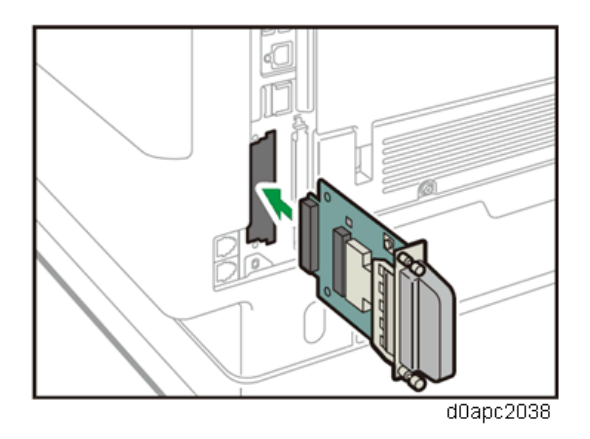

- 3. Tighten the two screws to secure the interface board.
- **<u>4.</u>** Plug in the power cord, and then turn on the machine.
- 5. Print the configuration page to confirm that the board was attached correctly.

```
Note
```

If it is correctly installed, "Wireless LAN" will appear for "Device Connection" on the configuration page.

User Tool Settings for IEEE 802.11a/g/n (Printer Model)

Enter the User Tools mode and perform the procedure below. These settings take effect every time the machine is turned ON.

Note

- IEEE 802.11a/g/n function is disabled when using Ethernet.
- 1. Press the [Menu] key.
- 2. Select [Host Interface], and then press the [OK] key.
- 3. Select [Network], and then press the [OK] key.
- 4. Select [LAN Type], and then press the [OK] key.
- 5. Select [Wireless LAN], and then press the [OK] key. (Default: Ethernet)
- 6. Press the [Escape] key.
- 7. Select [Wireless LAN], and then press the [OK] key.
- **<u>8.</u>** Select [Communication Mode], and then press the [OK] key.
- **<u>9.</u>** Specify the "Communication Mode", and then press the [OK] key. ("Ad hoc Mode", "Infrastructure Mode", and "Direct Connection Mode")
- **<u>10.</u>** Select [SSID Setting], and then press the [OK] key.
- **<u>11.</u>** Enter the "SSID setting". (The setting is case sensitive.) Press the [Accept] key when you finish entering the SSID.
- 12. When "Ad Hoc Mode" is selected, select [Ad-hoc Channel], and then press the [OK] key. Specify the "Ad-hoc Channel". The allowed range for the channel settings may vary for different countries.
  - For mainly Europe and Asia
     2412 2462 MHz (1 11 channels)

#### 2.Installation

```
5180 - 5240 MHz (36, 40, 44 and 48 channels)
```

(default: 11)

Vote

- In some countries, only the following channels are available: 2412 2462 MHz (1 11 channels)
- For mainly North America 2412 - 2462 MHz (1 - 11 channels) 5180 - 5240 MHz (36, 40, 44 and 48 channels) (default: 11)
- 13. Select [Security Method], and then press the [OK] key.
- **14.** Specify the "Security Method" for encryption of the Wireless LAN. To not use security setting, select [No].
  - The "WEP" (Wired Equivalent Privacy) setting is for protecting wireless data transmission. The same WEP key is required on the receiving side in order to unlock encoded data. There are 64 bit and 128 bit WEP keys.
    - Range of Allowed Settings:
       64 bit: 10 characters
       128 bit: 26 characters
  - When "WPA2" is selected, authentication settings and certificate installation settings are required.

When "Ad Hoc Mode" is selected, you cannot select WPA2 as the security method.

- WPA2 Authent. Method: Select either "WPA2-PSK" or "WPA2".
   If you select "WPA2-PSK", enter the pre-shared key (PSK) of 8-63 characters in ASCII code.
- **15.** To check the connection status, enter [Wireless LAN Signal] in [Wireless LAN] and confirm the signal status.

Note

Press "Restore Factory Defaults" to initialize the wireless LAN settings.

## User Tool Settings for IEEE 802.11a/g/n (MF Model)

Enter the User Tools mode and perform the procedure below. These settings take effect every time the machine is turned ON.

♦ Note

- IEEE 802.11a/g/n function is disabled when using Ethernet.
- 1. Press the [User Tools] icon.
- Select [Machine Features] > [System Settings] > [Interface Settings] > [Network] > [LAN Type] > [Wireless LAN] (Default: Ethernet)
- 3. Press [Wireless LAN].

102

- 4. Specify the "Communication Mode".
- 5. Enter the "SSID setting". (The setting is case sensitive.)
- **<u>6.</u>** Specify the "Ad-hoc Channel". You need this setting when Ad Hoc Mode is selected. The allowed range for the channel settings may vary for different countries.
  - For mainly Europe and Asia

2412 - 2462 MHz (1 - 11 channels)

5180 - 5240 MHz (36, 40, 44 and 48 channels)

(default: 11)

## Note

- In some countries, only the following channels are available: 2412 2462 MHz (1 11 channels)
- For mainly North America
  - 2412 2462 MHz (1 11 channels)
  - 5180 5240 MHz (36, 40, 44 and 48 channels)

(default: 11)

- <u>7.</u> Specify the "Security Method" for encryption of the Wireless LAN.
  - The "WEP" (Wired Equivalent Privacy) setting is for protecting wireless data transmission. The same WEP key is required on the receiving side in order to unlock encoded data. There are 64 bit and 128 bit WEP keys.
    - Range of Allowed Settings:
      - 64 bit: 10 characters
      - 128 bit: 26 characters
  - When "WPA2" is selected, authentication settings and certificate installation settings are required.

When "Ad Hoc Mode" is selected, you cannot select WPA2 as the security method.

- WPA2 Authent. Method: Select either "WPA2-PSK" or "WPA2".
   If you select "WPA2-PSK", enter the pre-shared key (PSK) of 8-63 characters in ASCII code.
- **<u>8.</u>** Press "Wireless LAN Signal" to check the machine's radio wave status using the operation panel.
  - Press "Restore Factory Defaults" to initialize the wireless LAN settings.

## SP Mode Settings for IEEE 802.11 Wireless LAN

The following SP commands and UP modes can be specified for IEEE 802.11

| SP No.  | Name        | Function                                                             |
|---------|-------------|----------------------------------------------------------------------|
| SP5-    | Channel MAX | Specifies the maximum range of the channel settings for the country. |
| 840-006 |             |                                                                      |
| SP5-    | Channel MIN | Specifies the minimum range of the channels settings allowed for     |

#### 2.Installation

| SP No.  | Name           | Function                                                           |
|---------|----------------|--------------------------------------------------------------------|
| 840-007 |                | your country.                                                      |
| SP5-    | Transmission   | Specifies the transmission speed.                                  |
| 840-008 | Speed          | Auto, 54 Mbps, 48 Mbps, 36 Mbps, 24 Mbps, 18 Mbps, 12 Mbps, 9      |
|         |                | Mbps, 6 Mbps, 11 Mbps, 5.5 Mbps, 2 Mbps, 1 Mbps (default: Auto).   |
| SP5-    | WEP Key Select | Used to select the WEP key (Default: 00).                          |
| 840-011 |                |                                                                    |
| UP      | Name           | Function                                                           |
| mode    | SSID           | Used to confirm the current SSID setting.                          |
|         | WEP Key        | Used to confirm the current WEP key setting.                       |
|         | WEP Mode       | Used to show the maximum length of the string that can be used for |
|         |                | the WEP Key entry.                                                 |
|         | WPA2 Authent.  | Used to confirm the current WPA authentication setting and         |
|         | Method         | preshared key.                                                     |

# File Format Converter Type M19 (D3BR-04)

#### Accessories

| No. | Description                 | Q'ty |
|-----|-----------------------------|------|
| 1   | File Format Converter board | 1    |
| 2   | Notes for Users             | 1    |

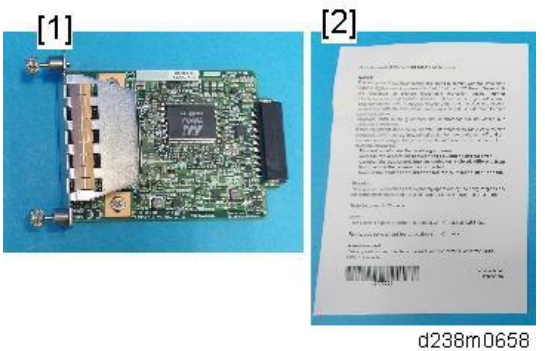

#### Installation procedure

## 

- To prevent injury from electrical shock or damage to the machine, before installation always, turn the main machine power off, and then unplug the machine power supply cord from the power source.
- To prevent damage to the circuits on the boards, always touch a metal surface to discharge static charge from your body before you handle a board.
- Never put your hand or a tool into the slot when you install an option.
- **<u>1.</u>** Loosen the two screws and remove the slot cover. The removed cover will not be reused.

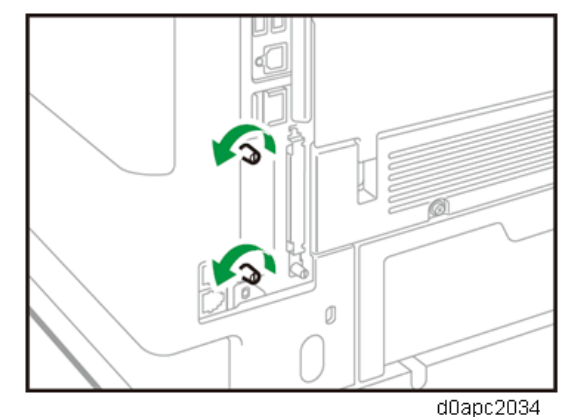

2. Fully insert the file format converter. Confirm that the file format converter is firmly connected to the

#### 2.Installation

#### controller board.

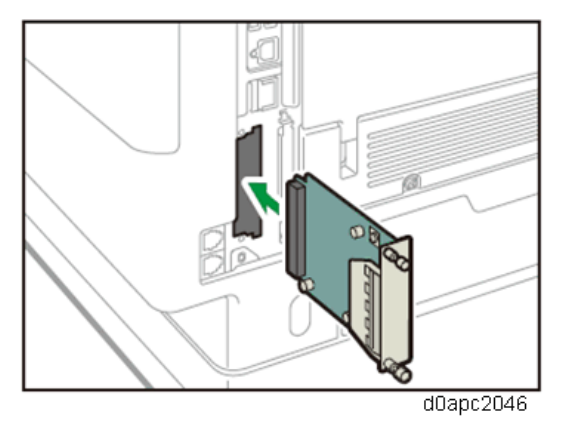

- 3. Tighten the two screws to secure the file format converter.
- **<u>4.</u>** Plug in the power cord, and then turn on the machine.
- 5. Print the configuration page to confirm that the board was attached correctly.

# USB Device Server Option Type M19A (D3BC-33, -34)

#### Accessories

| No. | Description     | Q'ty |
|-----|-----------------|------|
| 1   | USB cable       | 1    |
| 2   | Interface board | 1    |
| 3   | Ferrite core    | 2    |
| 4   | Cable ties      | 2    |

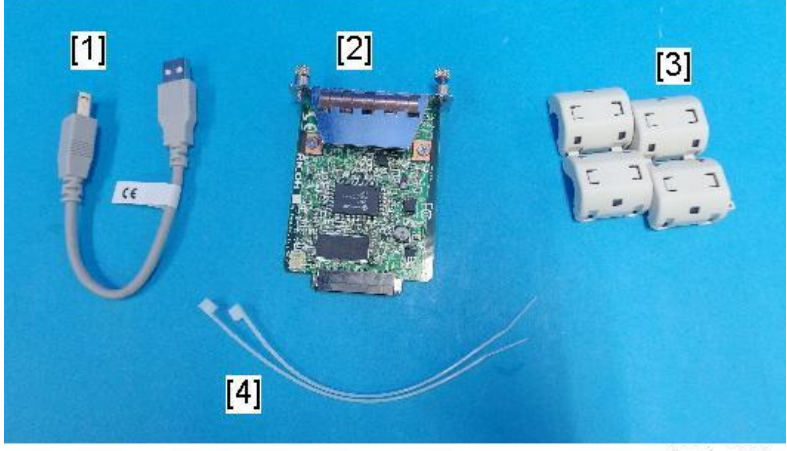

d238m0666

Vote

Ethernet cable is not provided with this option.

#### Interface Board Surface

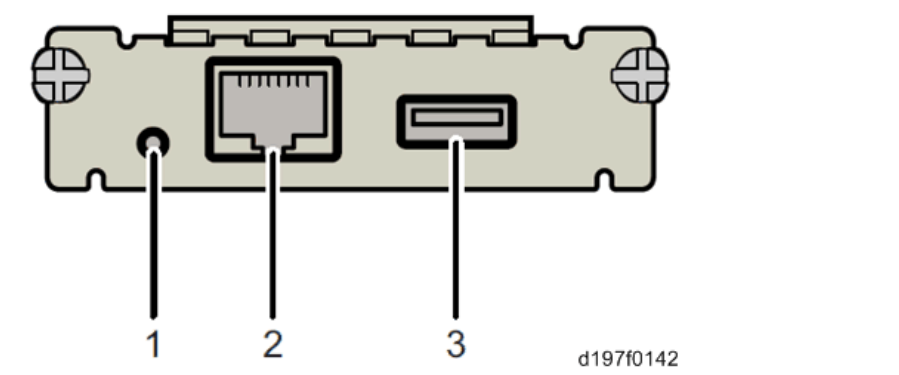

| No. | Item          | Description                                     |
|-----|---------------|-------------------------------------------------|
| 1   | Switch        | Use to reset to the factory settings.           |
| 2   | Ethernet port | Use to connect the Ethernet cable.              |
| 3   | USB port      | Use to connect this option to the main machine. |
|     |               | Do not use this port with other options.        |

#### Note

When installing the USB device server option, make sure that the labels 'USB-A' and 'Ethernet' are upside down.

#### What Do the LED Indicators Mean?

When the USB device server option is correctly installed and recognized by the main machine, the LED indicators light up under the following conditions.

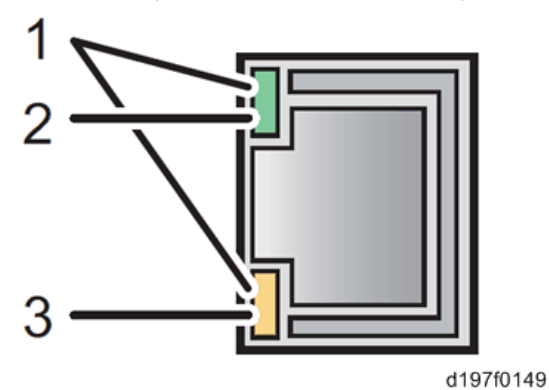

| No. | Color            | Lights Up When:     |
|-----|------------------|---------------------|
| 1   | Green and Yellow | 1000BASE-T operates |
| 2   | Green            | 10BASE-T operates   |
| 3   | Yellow           | 100BASE-TX operates |

#### Installation Procedure

# 

- To prevent injury from electrical shock or damage to the machine, before installation always, turn the main machine power off, and then unplug the machine power supply cord from the power source.
- To prevent damage to the circuits on the boards, always touch a metal surface to discharge static charge from your body before you handle a board.
- Never put your hand or a tool into the slot when you install an option.

#### Comportant )

- The USB Device Server Option has an IP address stored on the PCB. This is different from the machine's IP address. The IP address and other network settings of the USB Device Server Option must be configured after installing this option.
- Loosen the two screws and remove the slot cover. The removed cover will not be reused.
   Printer model:

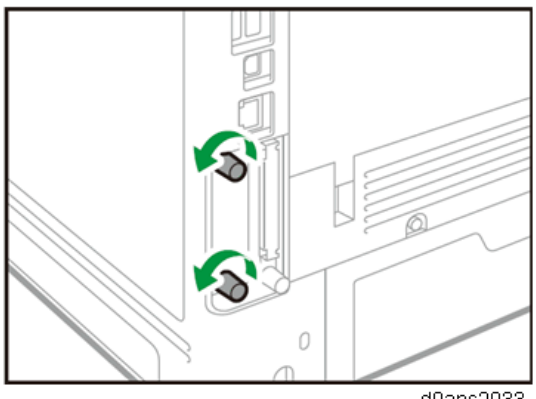

d0apc2033

MF model:

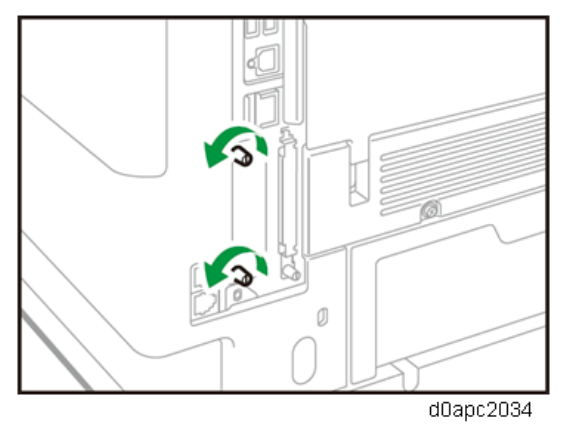

**<u>2.</u>** Fully insert the interface board. Confirm that the interface board is firmly connected to the controller board.

Printer model:

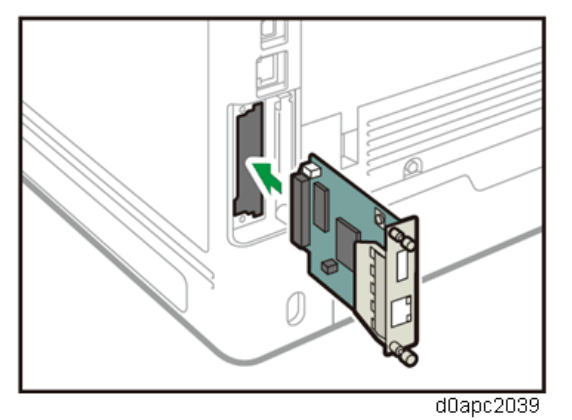

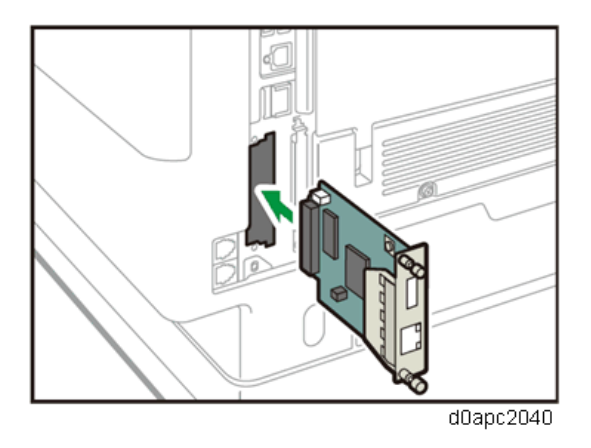

- 3. Tighten the two screws to secure the interface board.
- 4. Connect the USB cable to the USB port (Type A) [A] of the USB Device Server Option.
- 5. Connect the USB cable to the USB port (Type B) [B] of the machine I/F.

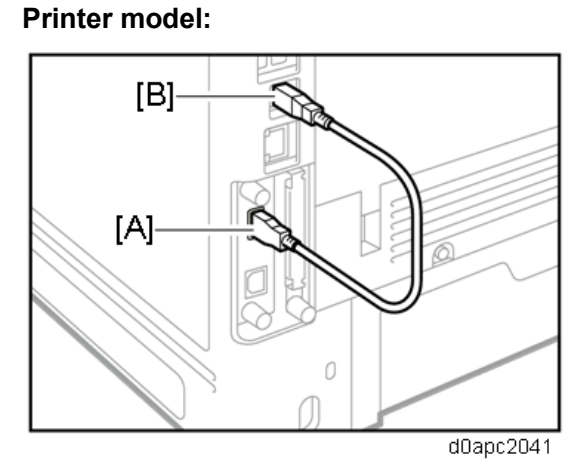

MF model:

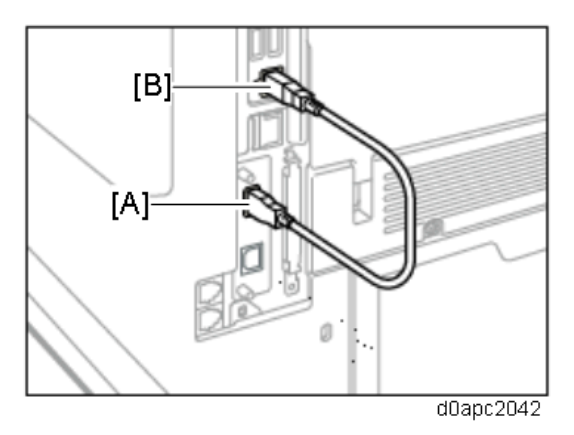

6. Loop the cable at a point 3 cm (approximately 1.2 inches) [A] from each end of the Ethernet cable,

 Image: All and All and

and attach the ferrite cores to the cable

<u>7.</u> (For North America only) Bind both cores with cable ties [A] as shown below.

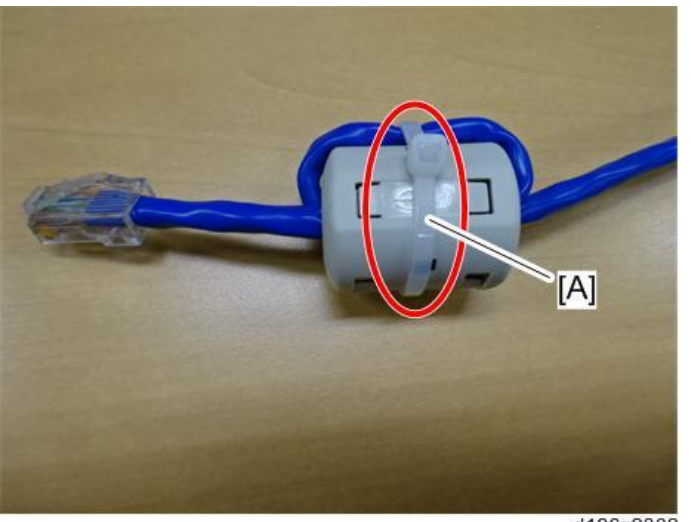

d196z2302

<u>8.</u> Insert the Ethernet cable into the Ethernet port on this option.Printer model:

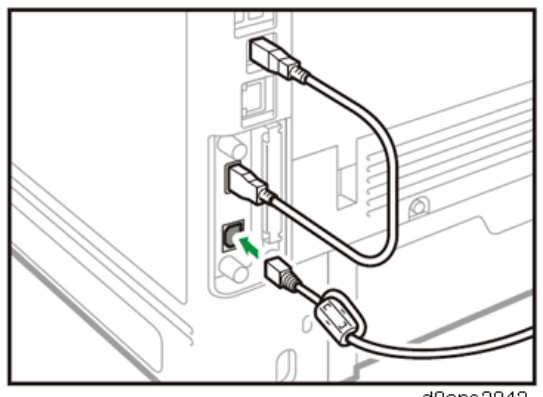

d0apc2043

MF model:

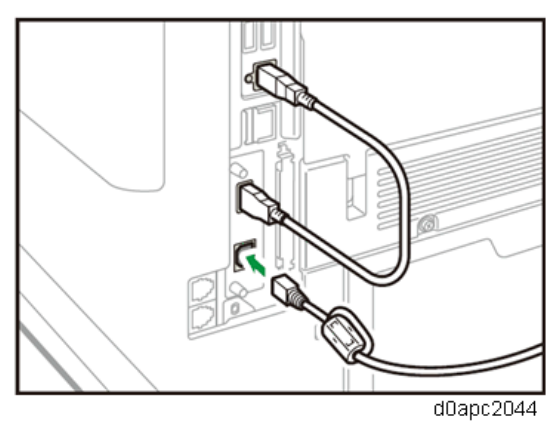

- 9. Insert the other end of the Ethernet cable to a PC for network settings.
- **10.** Plug in the power cord, and then turn on the machine.

Vote

- Do not unplug the USB cable while the machine is trying to identify the USB Device Server Option. If unplugged, connect the cable again.
- It may take between 30 seconds to 1 minute to finish identification (the LEDs on the Ethernet port of the option light up when identification is completed).
- **<u>11.</u>** To ensure that the machine recognizes the USB Device Server Option correctly, perform one of the following:
  - Access the option's IP address from a web browser.
  - Ping the option's IP address from a command prompt on a Windows PC in the same network as the main machine.

If the IP address cannot be found (DHCP server), use the MAC address. This is the number printed on the seal attached to the printed circuit board for the USB Device Server Option.

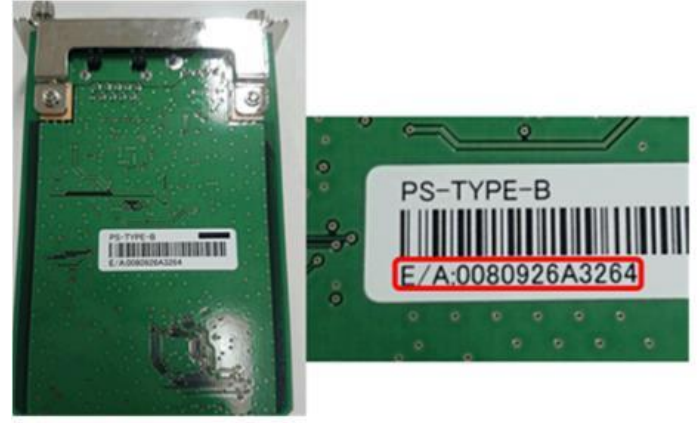

d196z2350

 Use "RX" + the option's MAC address and access a web browser. Example: http://RX0080926A3264

| eron naena ne a   |                     |              |           | Canguages                 | @ Melp            |
|-------------------|---------------------|--------------|-----------|---------------------------|-------------------|
| Dates             |                     |              | Device St | atus                      |                   |
| fatural Satings   |                     |              |           | Device Biatus             | System Status     |
|                   | Printer Information |              |           |                           | [Enlands]         |
| steen Indormation | Printer Name        | Raw Port No. | Queue     | <b>DPP</b> deutination UR | L                 |
|                   | MP 3554             | 9100         | lp        | http://BX0080926/         | \$3264:631:upp:1p |

2. Ping "RX" + "MAC address" from the command prompt on a windows PC which is on the same network as the mainframe.

| C:\Users' >Ping RX0080926A3264                                                                                                    |     |
|----------------------------------------------------------------------------------------------------|-----|
| Pinging RX0080926A3264 [192.168.100.100] with 32 bytes of da<br>Reply from 192.168.100.100: bytes=32 time=1ms TTL=255<br>Reply from 192.168.100.100: bytes=32 time<1ms TTL=255<br>Reply from 192.168.100.100: bytes=32 time<1ms TTL=255<br>Reply from 192.168.100.100: bytes=32 time<1ms TTL=255 | ta: |
| Ping statistics for 192.168.100.100:<br>Packets: Sent = 4, Received = 4, Lost = 0 (0% loss),<br>Approximate round trip times in milli-seconds:<br>Minimum = 0ms, Maximum = 1ms, Average = 0ms                                                                                                    |     |
|                                                                                                    |     |

d196z2352

#### Vote

When installing the USB Device Server Option Type M19A, the installation status is not shown on the Configuration Page.

#### Notes for Energy Save Mode Setting

If the USB device server option is installed and the machine enters into the energy save mode, you cannot print because there will be a communication error. Follow the instructions below to prevent the machine from entering the energy save mode.

1. Enter SP mode, and then set SP5-191-001 (Power Setting: Power Str) to "0 (Off)".

#### **IP Address Setting**

This section describes how to manually specify an IP address for the USB device server option. Note that you can specify an IP address not only on the same network segment but also on a different network segment. This will enable you to share a single printer with devices in multiple networks.

#### 2.Installation

😭 Important 🔵

- You cannot change the IP address of this option from the operation panel of the main machine. The setting must be done from a web browser on your PC.
- The network setting of this option is initially assigned as follows: IP address: 192.168.100.100 / Subnet mask: 255.255.255.0
- The network setting of your PC must be in the same network segment to change the network setting of this option.
- **<u>1.</u>** Make a note of the current network settings of your PC.
- 2. Change the IP address of your PC to [192.168.100.xxx (\*0 255)].
- 3. Change the subnet mask of your PC to [255.255.255.0].
- 4. Open a web browser.
- 5. Type [http://192.168.100.100/] in the address bar.
- 6. Press the "Enter" key.

Note

- The setting screen for this option is displayed.
- 7. Click [Network Setting].

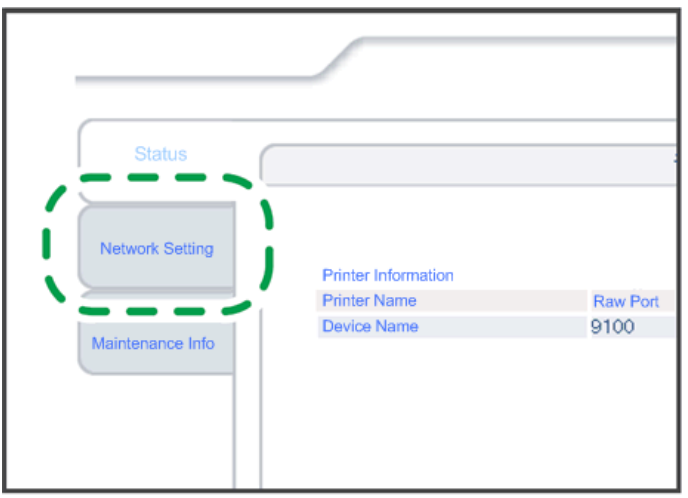

d197f0134

- 8. Type [root] in the username text box, and click [OK].
- <u>9.</u> Input the [IP Address], [Subnet Mask] and [Default Gateway].

| Item            | Value           |
|-----------------|-----------------|
| IPv4            | ENABLE -        |
| DHCPv4          | DISABLE -       |
| IPv4 address    | 192.168.100.100 |
| Subnet Mask     | 255.255.255.0   |
| Default Gateway | 0.0.0.0         |

**<u>10.</u>** Specify other items if needed.

## 11. Press [Set]

- **<u>12.</u>** Close the web browser.
- **<u>13.</u>** Disconnect the Ethernet cable from the PC.
- **<u>14.</u>** Connect the Ethernet cable to a network device (such as a switching hub).
- **15.** Specify the IP address of the USB device server option in the printer driver that you are using.

# Extended USB Board Type M19 (D3BS-01)

Accessories

| No. | Description        | Q'ty |
|-----|--------------------|------|
| 1   | Extended USB board | 1    |
| [1] |                    |      |
|     | d238m0668          |      |

#### Installation procedure

## 

- To prevent injury from electrical shock or damage to the machine, before installation always, turn the main machine power off, and then unplug the machine power supply cord from the power source.
- To prevent damage to the circuits on the boards, always touch a metal surface to discharge static charge from your body before you handle a board.
- Never put your hand or a tool into the slot when you install an option.
- **<u>1.</u>** Loosen the two screws and remove the slot cover. The removed cover will not be reused.

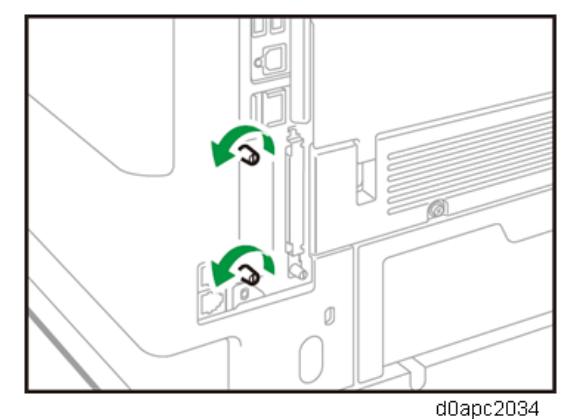

2. Fully insert the interface board. Confirm that the interface board is firmly connected to the controller

board.

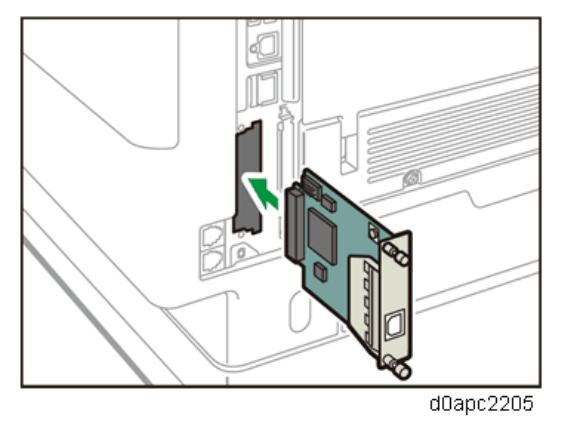

- <u>3.</u> Tighten the two screws to secure the interface board.
- **<u>4.</u>** Plug in the power cord, and then turn on the machine.
- 5. Print the configuration page to confirm that the board was attached correctly.

# **SD Card Options**

| New/Common | Item                 | Target       |              | Link                                |  |
|------------|----------------------|--------------|--------------|-------------------------------------|--|
|            |                      | Printer      | MF           |                                     |  |
|            |                      | model        | model        |                                     |  |
| New        | XPS Direct Print     | $\checkmark$ |              | XPS Direct Print Option Type P18    |  |
|            | Option Type P18      |              |              | (M543-11)/ M34 (D3EN-18, -19, -20)  |  |
| New        | XPS Direct Print     |              | $\checkmark$ |                                     |  |
|            | Option Type M34      |              |              |                                     |  |
| New        | IPDS Unit Type P18   | $\checkmark$ |              | IPDS Unit Type P18 (M543-07, -08,   |  |
| New        | IPDS Unit Type M34   |              | $\checkmark$ | -09)/ M34 (D3EN-13, -14, -15)       |  |
| Common     | OCR Unit Type M13    |              | $\checkmark$ | OCR Unit Type M13 (D3AC-23, -24,    |  |
|            |                      |              |              | -25)                                |  |
| New        | Postscript Unit Type | $\checkmark$ |              | Postscript3 Unit Type P18 (M543-    |  |
|            | P18                  |              |              | 04, -05, -06)/ M34 (D3EN-10, -11, - |  |
| New        | Postscript Unit Type |              | $\checkmark$ | 12)                                 |  |
|            | M34                  |              |              |                                     |  |
| New        | VM Card Type P18     | $\checkmark$ |              | VM Card Type P18 (D3EN-03, -04, -   |  |
|            |                      |              |              | 05)                                 |  |
| Common     | Data Overwrite       |              | $\checkmark$ | Data Overwrite Security Unit Type   |  |
|            | Security Unit Type   |              |              | M19 (D3BS-03)                       |  |
|            | M19                  |              |              |                                     |  |
| New        | FAX Connection Unit  |              | $\checkmark$ | Refer to Service Manual "Fax        |  |
|            | Туре М34             |              |              | Options"                            |  |

# **SD Card Appli Move**

#### Overview

There are only two SD card slots (one of them is a service slot).

However, if multiple SD card applications are merged, three or more SD card applications can be used simultaneously.

The SD card merge function enables the use of three or more functions within the capacity of two SD cards by physically transferring the function of one SD card to other SD cards (all SD card options can be stored in two SD cards).

However, because SD card applications are licensed, an SD card license will be transferred to the target SD card after merging. The original SD card cannot be used even if it is inserted into the machine.

A process to prevent illegal copying is also performed.

The service program "SD Card Appli Move" (SP5-873) allows you to move application programs from one SD card to another SD card.

#### Notes on Using the SD Merge Function

- The data necessary for authentication is transferred with the application program from an SD card to another SD card. Authentication fails if you try to use the SD card after you moved the application program from one card to another card.
- Do not use an SD card that has been used before for other purposes. Normal operation is not guaranteed when such an SD card is used.
- An SD card, which becomes empty after the data in it has been moved to another card, cannot be reused.
- Keep the empty source card (the card which has had its data moved to another card) by, for example, affixing it near the SD card slot using adhesive tape. This is for the following reasons:
  - The SD card can be the only proof that the user is licensed to use the application program.
  - You may need to check the SD card and its data to solve a problem in the future.

Note

Do not move OCR Unit to another SD card.

#### Move Exec

"Move Exec" (SP5-873-001) lets you move application programs from the original SD card to another SD card.

Content (1997)

 Do not turn ON the write protect switch of the system SD card or application SD card on the machine. If the write protect switch is ON, a download error (e.g. Error Code 44) will occur during a firmware upgrade or application merge.

#### 2.Installation

- 1. Turn the power OFF.
- 2. Remove the SD card slot cover [A].

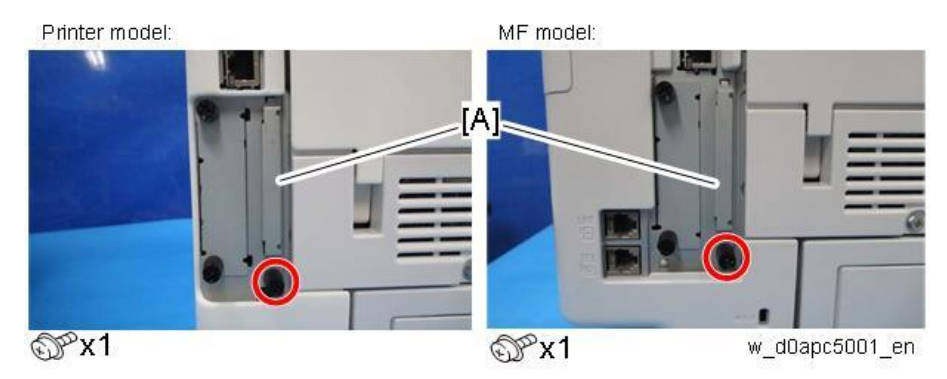

- **<u>3.</u>** Make sure that a target SD card is in SD Card Slot 1 [A] (Upper). The application program is moved to this SD card.
- Insert the source SD card with the application program into SD Card Slot 2 [B] (Lower).
   The application program is copied from this source SD card.

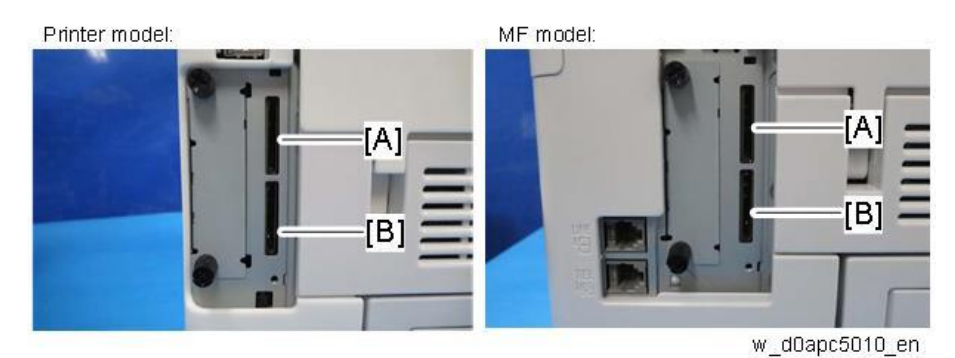

- 5. Turn the power ON.
- 6. Enter the SP mode.
- 7. Select SP5-873-001 (SD Card Appli Move: Move Exec).
- **<u>8.</u>** Follow the messages shown on the operation panel.
- 9. Turn the power OFF.
- 10. Remove the source SD card from SD Card Slot 2.
- 11. Attach the SD card slot cover.
- 12. Turn the power ON.
- 13. Check that the application programs run normally.

#### Undo Exec

"Undo Exec" (SP5-873-002) lets you move application programs from an SD card in SD Card Slot 1 (upper) back to the original SD card in SD Card Slot 2 (lower). You can use this program when, for example, you have mistakenly copied some programs by using Move Exec (SP5-873-001).

🔂 Important 🔵

• Do not turn ON the write protect switch of the system SD card or application SD card on the machine. If the write protect switch is ON, a download error (e.g. Error Code 44) will occur

during a firmware upgrade or application merge.

- **<u>1.</u>** Turn the power OFF.
- 2. Remove the SD card slot cover [A].

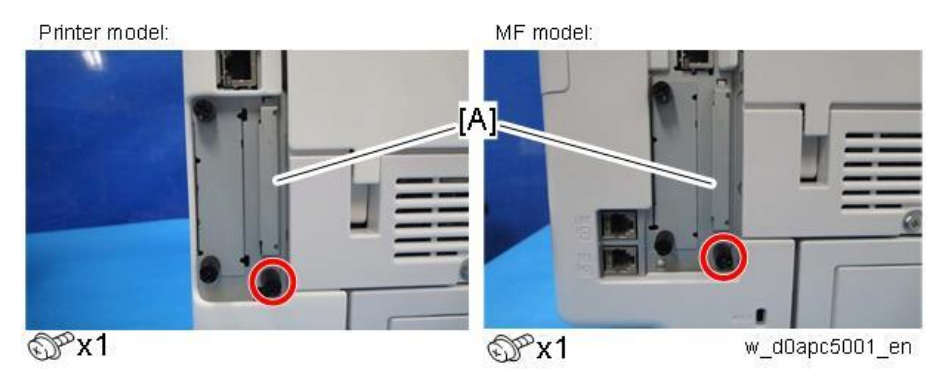

- 3. Insert the integrated SD card into Slot 1 [A] (Upper).
- 4. Insert the SD card which became empty after merging into Slot 2 [B] (Lower).

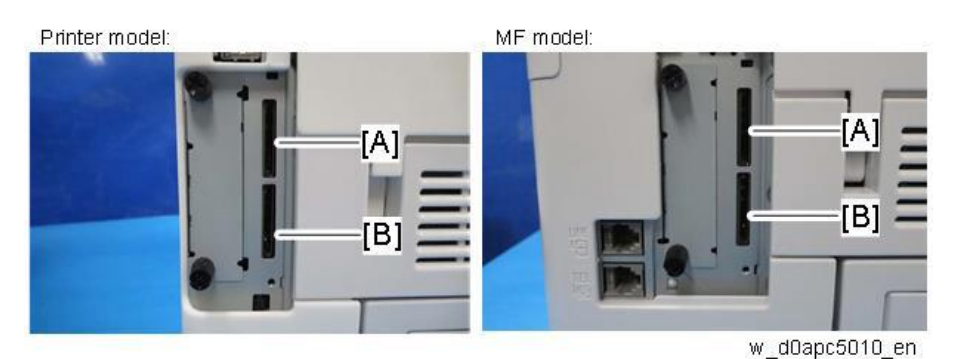

5. Turn the power ON.

- 6. Enter the SP mode.
- 7. Select SP5-873-002 (SD Card Appli Move: Undo Exec).
- 8. Follow the messages shown on the operation panel.
- 9. Turn the power OFF.
- **10.** Remove the SD card from SD Card Slot 2.
- **<u>11.</u>** Attach the SD card slot cover.
- **<u>12.</u>** Turn the power ON.
- 13. Check that the application has been deleted.

# XPS Direct Print Option Type P18 (M543-11)/ M34 (D3EN-18, -19, -20)

Accessories

| No. | Description              | Q'ty |
|-----|--------------------------|------|
| 1   | XPS Direct Print SD card | 1    |
|     | 595i900b                 |      |

#### Installation Procedure

# 

To prevent injury from electrical shock or damage to the machine, before installation always, turn the main machine power off, and then unplug the machine power supply cord from the power source.

#### Vote

When installing more than one SD card, perform the merge operation. (SD Card Appli Move)

**<u>1.</u>** Loosen the screw and remove the SD card slot cover.

#### Printer model:

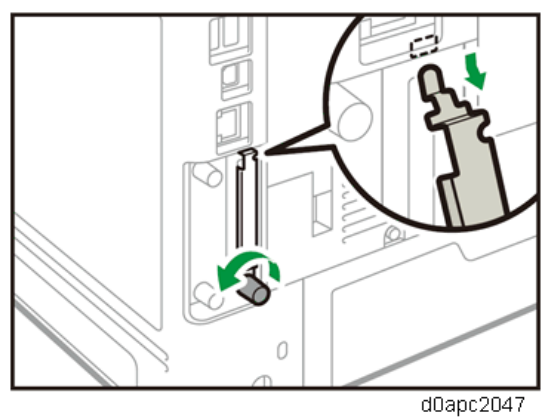

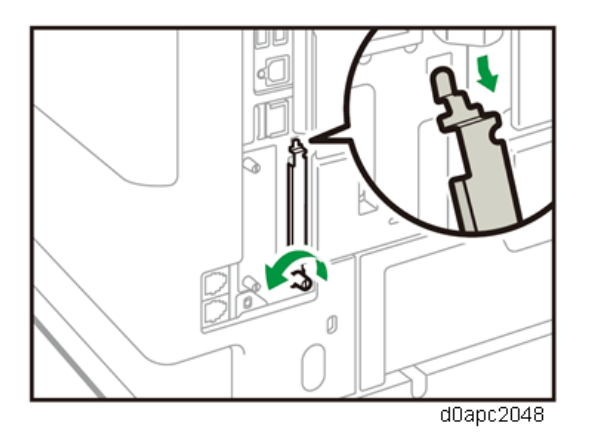

<u>2.</u> Insert the SD card into the upper slot.Printer model:

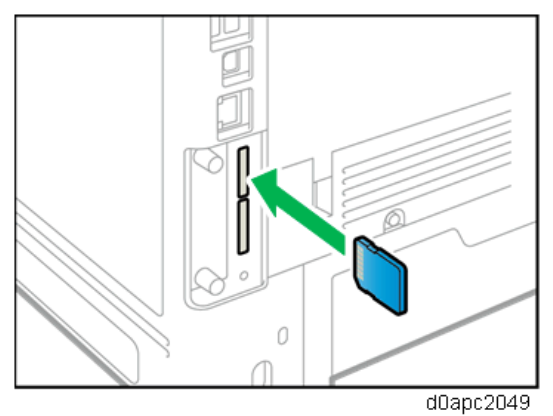

MF model:

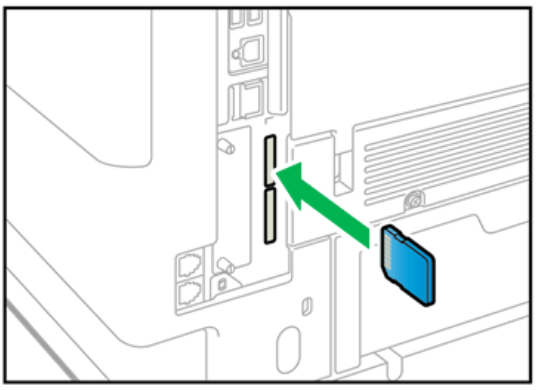

d0apc2050

3. Attach the SD card slot cover and fasten it. **Printer model:** 

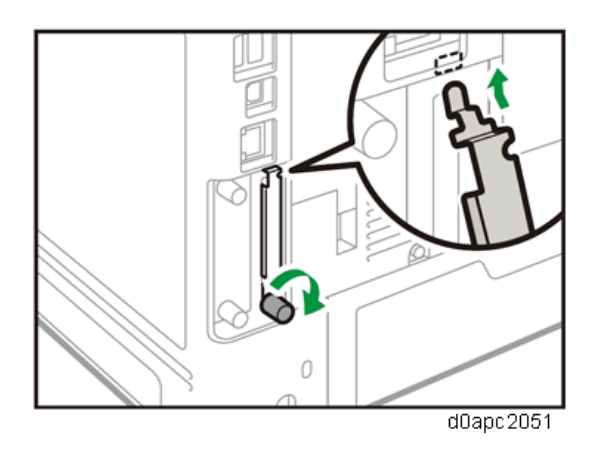

## 4. MF model:

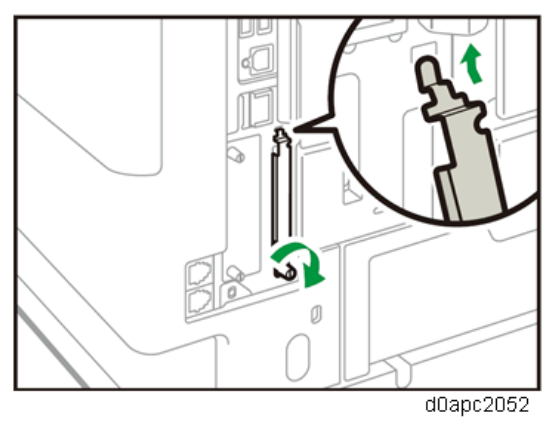

- 5. Plug in the power cord, and then turn on the machine
- 6. Confirm that the SD card was installed correctly.

#### Note

Printer model: The name of the installed emulation card appears in the [Prioritize Emulation/Program] of [System Settings].

MF model: The name of the installed emulation card appears in the [Prioritize Emulation/Program] of [System Settings] under [Initial Settings of the Printer]

# IPDS Unit Type P18 (M543-07, -08, -09)/ M34 (D3EN-13, -14, -15)

Accessories

| No.  | Description       | Q'ty |
|------|-------------------|------|
| 1    | IPDS Unit SD card | 1    |
| d595 | і900Ь             |      |

#### Installation Procedure

# 

To prevent injury from electrical shock or damage to the machine, before installation always, turn the main machine power off, and then unplug the machine power supply cord from the power source.

•Note

When installing more than one SD card, perform the merge operation. (SD Card Appli Move)

**<u>1.</u>** Loosen the screw and remove the SD card slot cover.

#### Printer model:

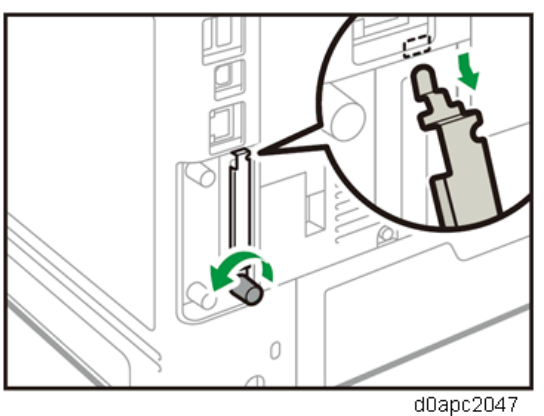

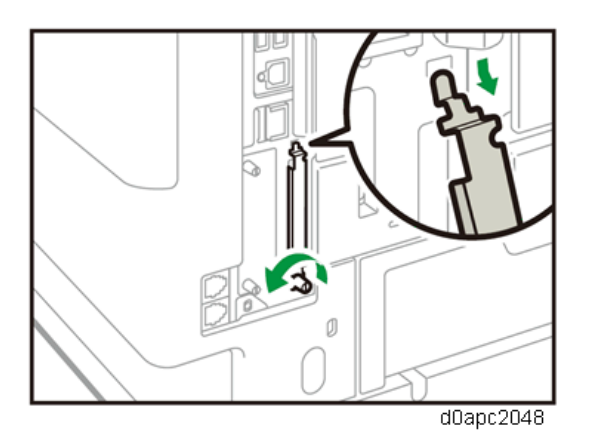

<u>2.</u> Insert the SD card into the upper slot.Printer model:

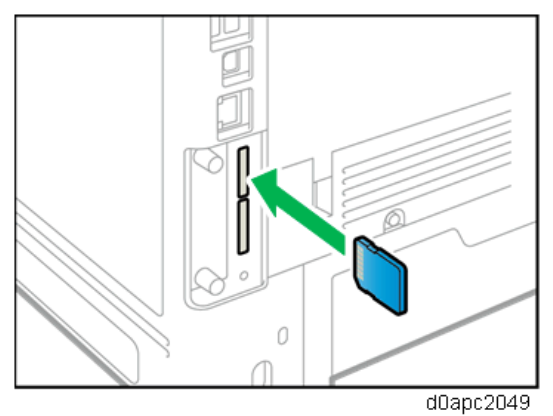

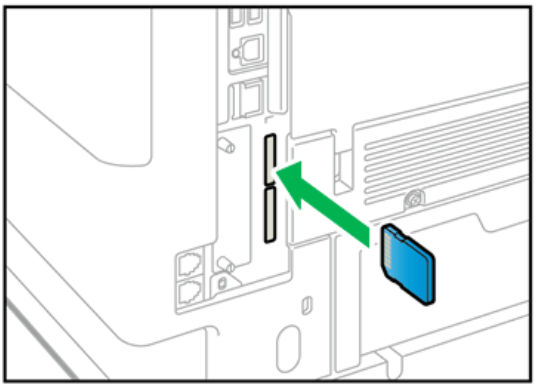

- d0apc2050
- 3. Attach the SD card slot cover and fasten it. **Printer model:**

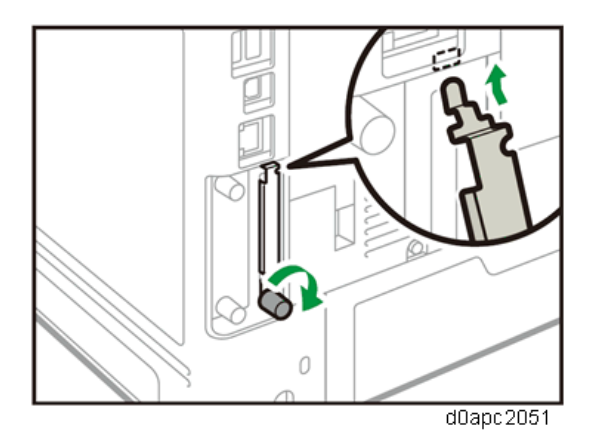

MF model:

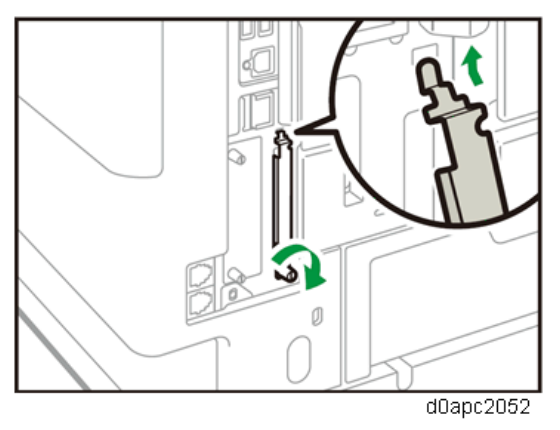

- 4. Plug in the power cord, and then turn on the machine
- 5. Confirm that the SD card was installed correctly.

#### Note

Printer model: The name of the installed emulation card appears in the [Prioritize Emulation/Program] of [System Settings].

MF model: The name of the installed emulation card appears in the [Prioritize Emulation/Program] of [System Settings] under [Initial Settings of the Printer]

# OCR Unit Type M13 (D3AC-23, -24, -25)

Accessories

| No.      | Description      | Q'ty |
|----------|------------------|------|
| 1        | OCR Unit SD card | 1    |
| 1<br>659 | 5і900Ь           |      |

## Overview of Searchable PDF Function

This option adds a searchable PDF function to the scanner function.

- With this option, OCR is performed on a document read with the scanner, and text data is embedded in the PDF. This enables PDF text browsing, automatic assignment of file names, and automatic alignment of document orientation.
- This option is provided as an SD card. When the SD card is installed on the machine, an icon for the function is added. It is not necessary to install any software on a PC.
- If this option is installed, various settings related to the searchable PDF function are available.
- OCR is performed is after reading of the document is completed (after it is read by the SPDF and output). After the reading is completed, the documents can be removed from the document glass or SPDF.
- Other functions, such as the copier and printer functions, can be used during OCR.

#### Installation Procedure

# 

To prevent injury from electrical shock or damage to the machine, before installation always, turn the main machine power off, and then unplug the machine power supply cord from the power source.

#### Note

When installing more than one SD card, perform the merge operation. (SD Card Appli Move)

1. Loosen the screw and remove the SD card slot cover.

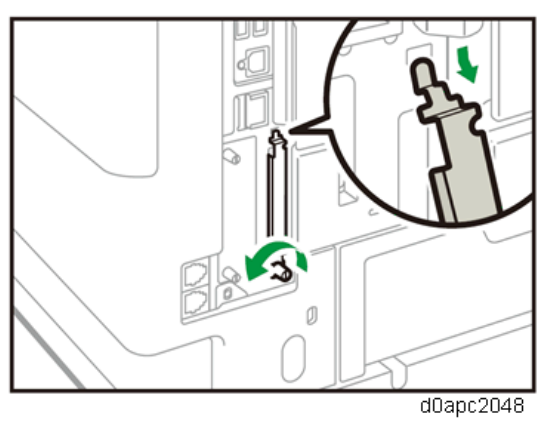

2. Insert the SD card into the upper slot.

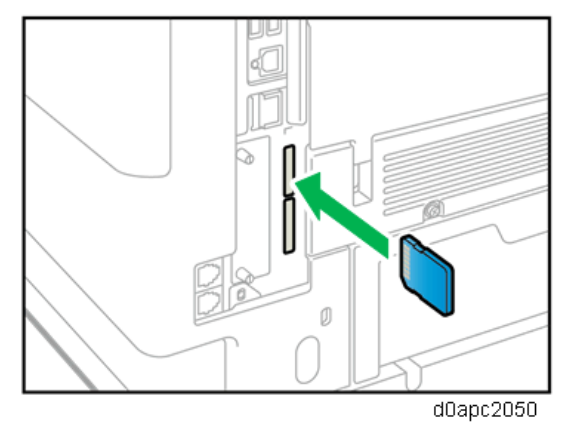

- **<u>3.</u>** Plug in the power cord, and then turn on the machine.
- **<u>4.</u>** Enter the SP mode, and then press "Enter" in SP5-878-004 (Option Setup: OCR Dictionary). The SD card ID is saved in the NVRAM, and the machine ID is recorded on the SD card.
- 5. When "operation complete" is displayed, press "Close".

Note

- If the installation is not successful, "Failed" is displayed.
- If the installation fails, perform the following steps.
- 1. Check whether it is a used SD card.
- 2. Turn the power OFF and repeat Steps 1 to 5.
- **<u>6.</u>** Power cycle the machine.
- 7. Press "Enter" in SP5-878-004 (Option Setup: OCR Dictionary).

Dictionary data is copied to the HDD.

• Note

- In the first execution, the SD card and the machine are linked.
- In the second execution, the OCR dictionary is copied onto the HDD.
- **<u>8.</u>** Turn off the machine, and then remove the SD card.

Comportant )

- Store the SD card in a safe location.
- You will need the original SD card in case the HDD unit ever fails.

#### 2.Installation

**<u>9.</u>** Attach the SD card slot cover and fasten it.

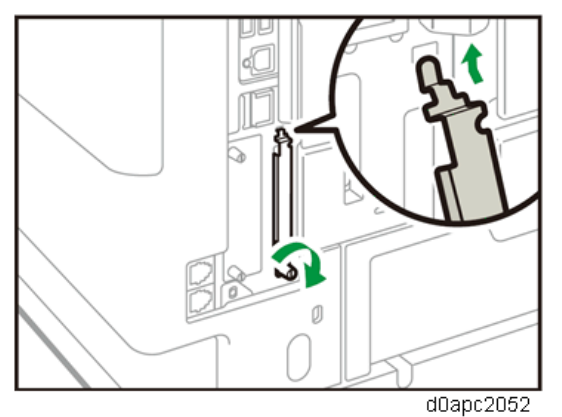

- 10. Turn on the machine.
- 11. Press [File Format / File Name] on the scanner function screen.
- 12. Check that [OCR setting] is displayed on the "File format / File Name" screen.

#### Note

- The searchable PDF function can be switched on/off on the [OCR Settings] screen after installing the OCR unit.
- If you want to use the searchable PDF function, select [On] for [OCR Settings]. (Default: [Off])

#### **Recovery Procedure**

When the OCR option is installed, the OCR function is saved on the HDD, and ID information on the SD card is saved in the NVRAM. Therefore, when replacing the HDD or NVRAM, this option must be reinstalled.

#### When storing the original SD card

- When only the HDD is replaced Reinstall using the original SD card.
- When only the NVRAM is replaced
   When performing upload/download of NVRAM data, reinstall using the original SD card.
   When not performing upload/download of NVRAM data, order and reinstall a new SD card (service part).
- When the HDD and NVRAM are replaced simultaneously Reinstall using the original SD card.

#### If the original SD card is lost

Order and reinstall a new SD card (service part).

# Postscript3 Unit Type P18 (M543-04, -05, -06)/ M34 (D3EN-10, -11, -12)

#### Accessories

| No. | Description              | Q'ty |
|-----|--------------------------|------|
| 1   | Postscript3 Unit SD card | 1    |
| -   | Decal: PS3               | 1    |

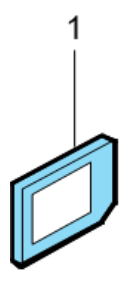

d595i900b

#### Installation Procedure

# 

To prevent injury from electrical shock or damage to the machine, before installation always, turn the main machine power off, and then unplug the machine power supply cord from the power source.

Vote

When installing more than one SD card, perform the merge operation. (SD Card Appli Move)

**<u>1.</u>** Loosen the screw and remove the SD card slot cover.

#### Printer model:

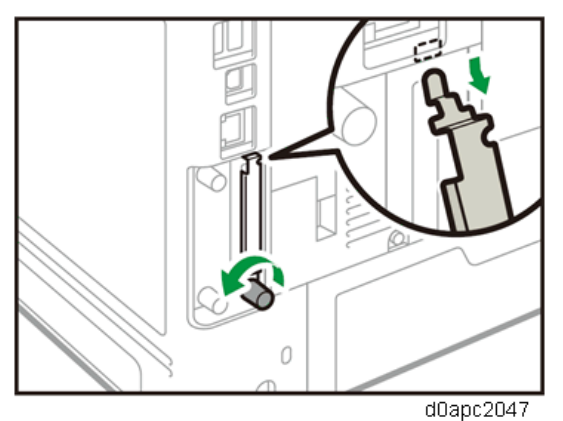

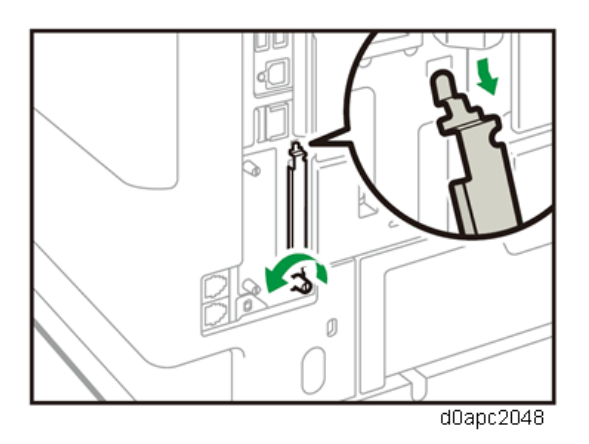

<u>2.</u> Insert the SD card into the upper slot.Printer model:

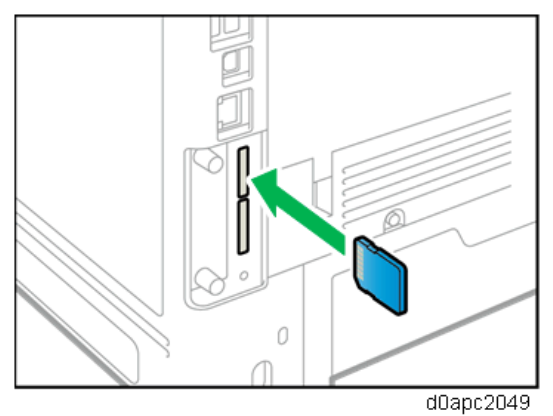

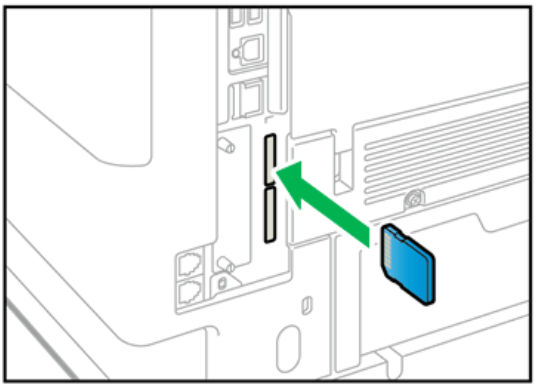

- d0apc2050
- 3. Attach the SD card slot cover and fasten it. **Printer model:**
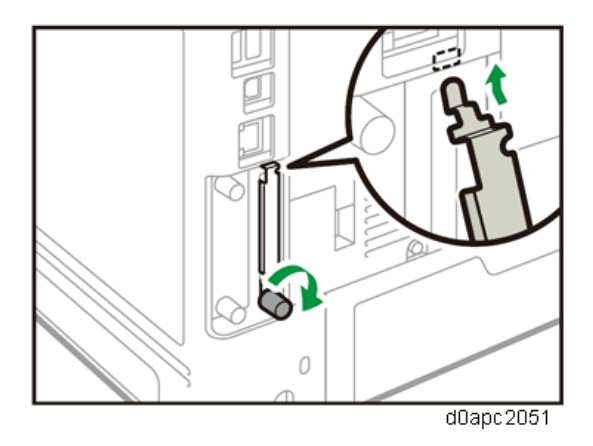

MF model:

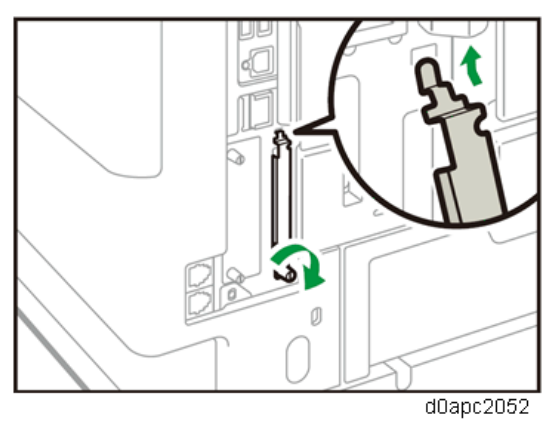

- 4. Plug in the power cord, and then turn on the machine
- 5. Confirm that the SD card was installed correctly.

# ✓Note

Printer model: The name of the installed emulation card appears in the [Prioritize Emulation/Program] of [System Settings].

MF model: The name of the installed emulation card appears in the [Prioritize Emulation/Program] of [System Settings] under [Initial Settings of the Printer]

**<u>6.</u>** Attach the decal [A] on the front cover as shown below.

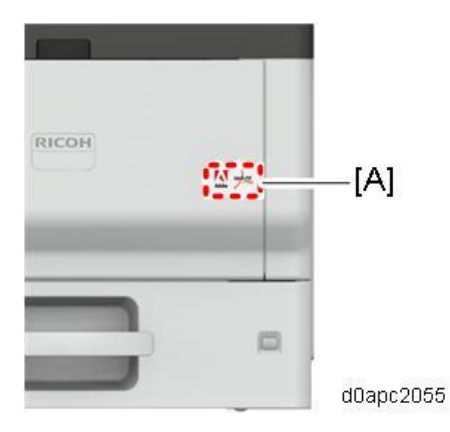

# VM Card Type P18 (D3EN-03, -04, -05)

Accessories

| No.   | Description     | Q'ty |
|-------|-----------------|------|
| 1     | Java-VM SD card | 1    |
| d595i | 900Ъ            |      |

# Installation Procedure

# 

To prevent injury from electrical shock or damage to the machine, before installation always, turn the main machine power off, and then unplug the machine power supply cord from the power source.

#### Vote

When installing more than one SD card, perform the merge operation. (SD Card Appli Move)

**<u>1.</u>** Loosen the screw and remove the SD card slot.

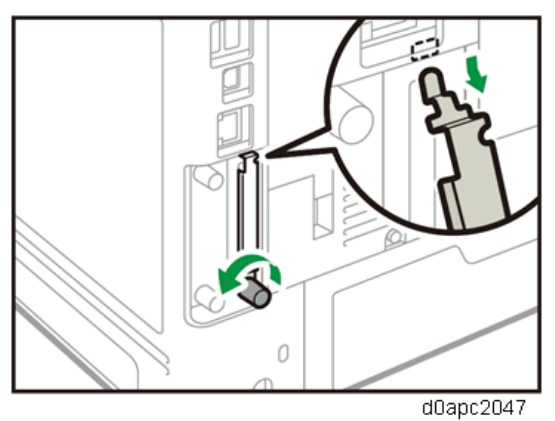

**<u>2.</u>** Insert the SD card into the lower slot.

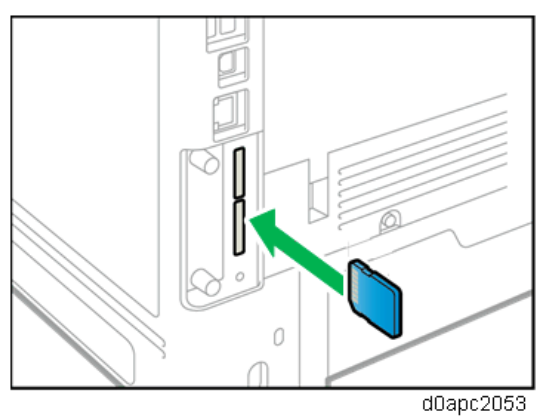

3. Attach the SD card slot cover and fasten it.

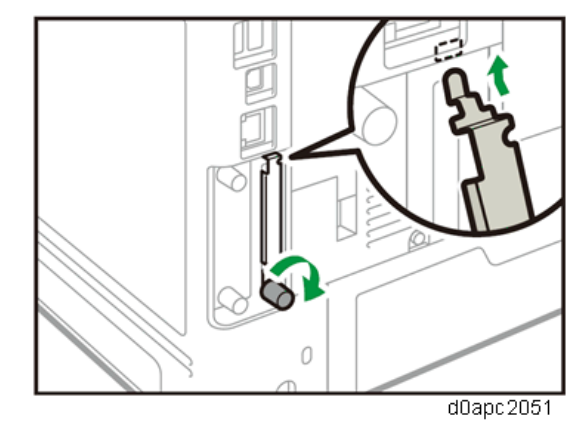

- 4. Plug in the power cord, and then turn on the machine
- 5. Confirm that the SD card was installed correctly.

# Note

[JavaTM] appears when you press the [Switch Functions] key.

# Data Overwrite Security Unit Type M19 (D3BS-03)

#### Overview

This option should be installed only for the customer who requires the **CC certified Data Overwrite Security function**.

The machine's hard disk stores all document data from the Copier, Printer, and Scanner functions. It also stores the data of users' Document Server and code counters, and the Address Book. To prevent data on the hard disk being leaked before disposing of the machine, you can overwrite all data stored on the hard disk (Erase All Memory). You can also automatically overwrite temporarily-stored data (Auto Erase Memory).

The function of this option is completely the same as the Data Overwrite Security in Security Functions, which is standard on this machine.

#### Before You Begin the Procedure

**<u>1.</u>** Confirm that the Data Overwrite Security unit SD card is the correct type for the machine. The correct type for this machine is "**Type M19**".

Content (1997)

- If you install any version other than "**Type M19**", you have to replace the NVRAM and do this installation procedure again.
- 2. Make sure that the following settings are not at their factory default values:
  - Supervisor login password
  - Administrator login name
  - Administrator login password

If any of these settings are at a factory default value, tell the customer these settings must be changed before you do the installation procedure.

**<u>3.</u>** Make sure that "Admin. Authentication" is ON.

[User Tools] > [Machine Features] > [System Settings] > [Administrator Tools] > [Administrator Authentication Management] > [Admin. Authentication]

If this setting is OFF, tell the customer this setting must be ON before you do the installation procedure.

**<u>4.</u>** Make sure that "Administrator Tools" is enabled (selected).

[User Tools] > [Machine Features] > [System Settings] > [Administrator Tools] > [Administrator Authentication Management] > [Available Settings]

If this setting is disabled (not selected), tell the customer this setting must be enabled (selected) before you do the installation procedure.

Accessories

| No. | Description                   | Q'ty |
|-----|-------------------------------|------|
| 1   | SD card                       | 1    |
| -   | Comments Sheet                | 1    |
| -   | Operating Instructions CD-ROM | 1    |

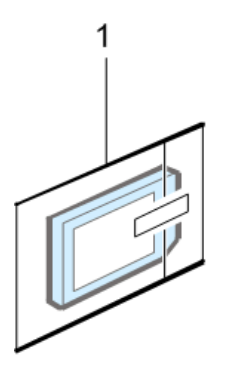

d1351921

# Seal Check and Removal

# 

Check the factory seals on the box and make sure the tamper proof seals are not broken and the box unopened.

- **<u>1.</u>** Check the seals [A] on each corner of the box.
  - Make sure that a seal is attached to each corner.
  - The surfaces of the seals must be blank. If you see "VOID" on the seals, do not install the components in the box.
- **<u>2.</u>** If the surfaces of the seals do not show "VOID", remove them from the corners of the box.
- **<u>3.</u>** You can see the "VOID" marks [B] when you remove each seal. In this condition, they cannot be attached to the box again.

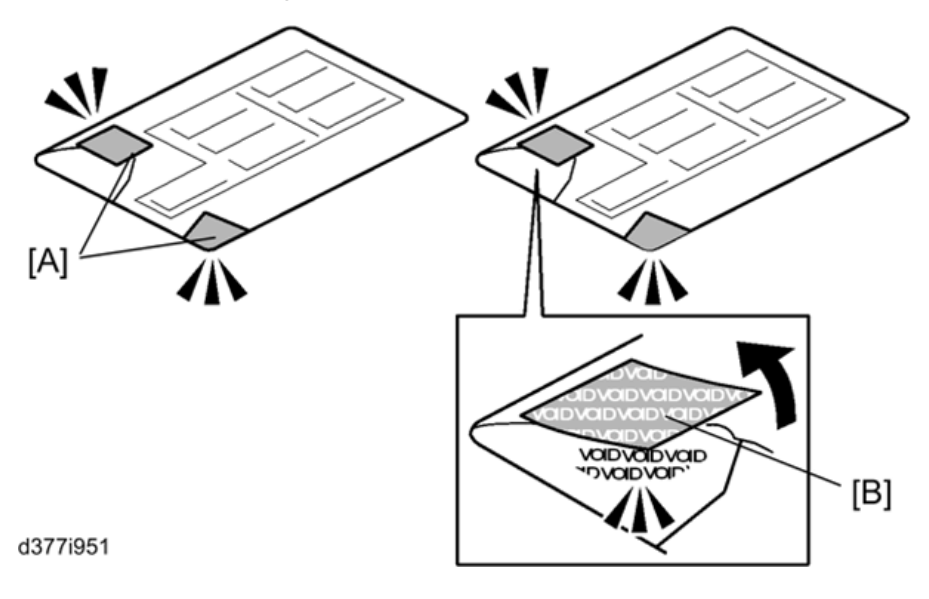

# Installation Procedure

# 

To prevent injury from electrical shock or damage to the machine, before installation always, turn the main machine power off, and then unplug the machine power supply cord from the power source.

Note

When installing more than one SD card, perform the merge operation. (SD Card Appli Move)

- **<u>1.</u>** Disconnect the network cable.
- 2. Loosen the screw and remove the SD card slot cover.

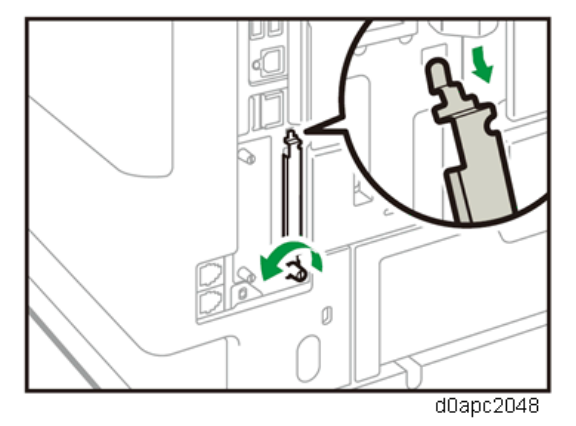

**<u>3.</u>** Insert the SD card into the upper slot.

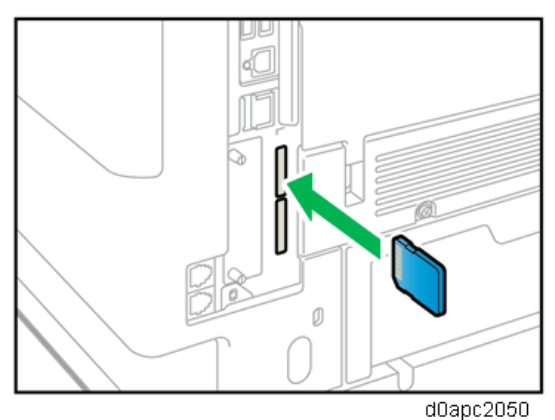

4. Attach the SD card slot cover and fasten it.

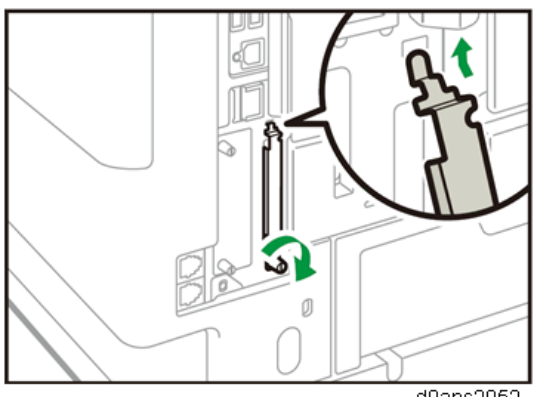

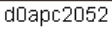

- **<u>5.</u>** Turn the machine on.
- **<u>6.</u>** Enter the SP mode.
- **<u>7.</u>** Do this step only if you are installing the option on a machine that is already in use (not a new machine):
  - If the customer wishes to continue using the same hard disk, execute all three SP modes below.
    - SP5-801-014 (Clear DCS Setting)
    - SP5-832-001 (HDD Formatting (ALL))
    - SP5-832-002 (HDD Formatting (IMH))
  - If a customer wishes to replace the hard disk with a new one, execute SP5-801-014 only.
     Note

If the customer continues using the same hard disk, the overwriting of the data stored on the disk before the option is installed cannot be guaranteed. It is highly recommended to replace the hard disk with a new one.

- **<u>8.</u>** Set SP5-836-001 (Capture Function (0:Off 1:On)) to a value of 0 (disabled).
- <u>9.</u> Execute SP5-878-001 ([Option Setup: Data Overwrite Security).If the installation fails, "Installation failed" is displayed when this SP is executed.
- **10.** Print out the System Settings List and make sure that the option was installed successfully.
- **<u>11.</u>** Reconnect the network cable.
- **12.** Execute SP5-990-005 (SP print mode: Diagnostic Report).

Make sure to shut down and reboot the machine once before printing the SMC. Otherwise, the latest settings may not be collected when the SMC is printed.

- **13.** Make sure that ROM number "D3BC5757A" and firmware version "1.02" appear in both of the following areas on the report (they must match):
  - "ROM Number / Firmware Version" "HDD Format Option"
  - "Loading Program"

Configuring "Auto Erase Memory" (Performed by the Customer)

Refer to "Using Auto Erase Memory (MF Model)".

# **Security Settings**

# Security Function Installation

The machine contains the Security functions (Data Overwrite Security and HDD Encryption unit) in the controller board.

If you are installing a new machine, it is recommended that you activate Data Overwrite Security and HDD Encryption by selecting "Format All Data" from "System Settings" on the operation panel.

Note

• This method is recommended because there is no user data on the HDD yet (for example, Address Book data, image data).

If the customer wishes to activate the Data Overwrite Security and HDD Encryption unit on a machine that is already running, it is recommended that you activate the unit by selecting "All Data" from "System Settings" on the operation panel.

😭 Important 🔵

• Selecting "All Data" will preserve the data that has already been saved to the HDD. (If "Format All Data" is selected, all user data saved to the HDD up to that point will be erased).

Immediately after encryption is enabled, the encryption setting process will take several minutes to complete before you can begin using the machine.

Vote

• If encryption is enabled after data has been stored on the disk, or of the encryption key is changed, this process can take three and a half hours or more.

The machine cannot be operated while data is being encrypted.

Once the encryption process begins, it cannot be stopped.

Make sure that the machine's main power is not turned OFF while the encryption process is in progress. If the machine's main power is turned OFF while the encryption process is in progress, the HDD will be damaged and all data on it will be unusable. When the HDD is broken, you should replace the HDD.

Back up the encryption key, and ask your customer to keep the encryption key in a safe place. For backing up encryption key, refer to "Backing Up the Encryption Key (Printer Model)" or "Backing Up the Encryption Key (MF Model)". If the encryption key is lost and is needed, refer to "Encryption Key Restoration".

Please use the following procedure when the Data Overwrite Security and HDD Encryption are reinstalled.

# Data Overwrite Security

Before You Begin the Procedure

1. Make sure that the following settings (1) to (3) are not at their factory defaults.

- (1) Supervisor login password
- (2) Administrator login name
- (3) Administrator login password

If any of these settings are at a factory default value, tell the customer these settings must be changed before you do the installation procedure.

2. Make sure that "Admin. Authentication" is ON and "Available Settings" is selected.

#### Printer model:

You can specify administrator privileges using Web Image Monitor from networked computers.

- (1) Login the Web Image Monitor as the administrator.
- (2) Point to [Device Management], and then click [Configuration].
- (3) Click [Administrator Authentication Management] under "Device Settings".
- (4) Make sure that the administrator authentication setting is [On].

# If this setting is off, tell the customer that this setting must be on before you can do the installation procedure.

#### MF model:

(1) [User Tools] icon > [Machine Features] > [System Settings] > [Administrator Tools] >

[Administrator Authentication Management] > [Admin. Authentication] > [On]

# If this setting is off, tell the customer that this setting must be on before you can do the installation procedure.

(2) [User Tools] icon > [Machine Features] > [System Settings] > [Administrator Tools] >

[Administrator Authentication Management] > [Available Settings]

When [Admin. Authentication] set to [On], "Available Settings" appears.

# If this setting is not selected, tell the customer that this setting must be selected before you can do the installation procedure.

#### Using Auto Erase Memory (Printer Model)

The Auto Erase Memory function can be enabled by the following procedure.

A print data sent from a printer driver is temporarily stored on the machine's hard disk when the optional hard disk is installed. Even after the job is completed, it remains on the hard disk as temporary data. Auto Erase Memory erases the temporary data on the hard disk by overwriting it.

- 1. Press the [Menu] key.
- **<u>2.</u>** Log in as the machine administrator.
- 3. Select [Security Options], and then press the [OK] key.

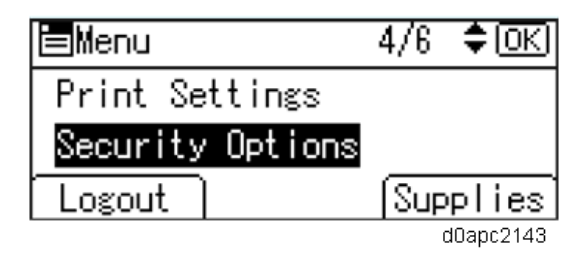

- <u>4.</u> Select [Auto Erase Memory Setting], and then press the [OK] key.
- 5. Select [On].
- 6. Press the selection key beneath [HDDErase], and then select the method of overwriting as follows:

| Method of   | Description                                                           |  |
|-------------|-----------------------------------------------------------------------|--|
| overwriting |                                                                       |  |
| NSA         | Temporary data is overwritten twice with random numbers and once with |  |
|             | zeros.                                                                |  |
| DoD         | Each item of data is overwritten by a random number, then by its      |  |
|             | complement, then by another random number, and is then verified.      |  |
| Random      | Temporary data is overwritten multiple times with random numbers. The |  |
| Numbers     | number of overwrites can be selected from 1 to 9. (Default: 3)        |  |

- 7. Press the [OK] key.
- 8. Log out.
  - Vote

When Auto Erase Memory is enabled, you can use the Memory Erase Status screen to find out whether there is any data to be erased in the memory.

- 1. Press the [Menu] key.
- 2. Select [Memory Erase Status], and then press the [OK] key.
- 3. "Currently no data to erase" appears.

#### Using Auto Erase Memory (MF Model)

The Auto Erase Memory function can be enabled by the following procedure.

- **<u>1.</u>** Log in as the machine administrator from the operation panel.
- 2. Press the [User Tools] icon.
- 3. Press [Machine Features].
- 4. Press [System Settings].
- 5. Press [Administrator Tools].
- 6. Press [Next] three times.
- 7. Press [Auto Erase Memory Setting].

| 🕸 System Settings             |                                 |                   |                   |            |          |
|-------------------------------|---------------------------------|-------------------|-------------------|------------|----------|
| General<br>Features           | Tray Paper<br>Settings          | Timer<br>Settings | Interfa<br>Settir | ace<br>Igs | f<br>Tra |
| Service                       | Service Mode Lock Off Detect Da |                   |                   |            |          |
| Firmware Version              |                                 |                   |                   | Unauth     |          |
| Network Security Level        |                                 | Level O           |                   | Unaut      | horize   |
| Auto Erase Memory Setting Off |                                 |                   |                   |            | Unauth   |
| Erase All Memory              |                                 |                   |                   |            |          |
| Delete All Logs               |                                 |                   | 148               |            |          |

- <u>8.</u> Press [On].
- 9. Select the method of overwriting.

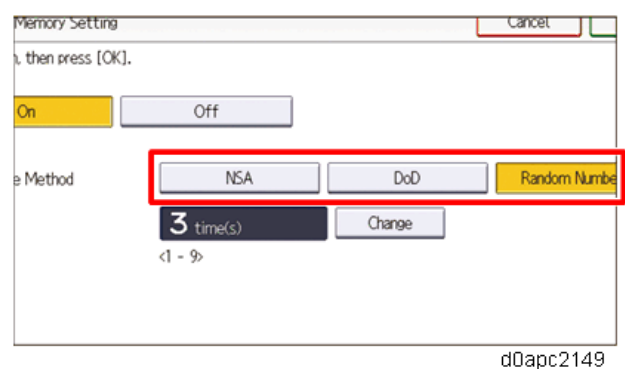

| Method of   | Description                                                           |  |
|-------------|-----------------------------------------------------------------------|--|
| overwriting |                                                                       |  |
| NSA         | Temporary data is overwritten twice with random numbers and once with |  |
|             | zeros.                                                                |  |
| DoD         | Each item of data is overwritten by a random number, then by its      |  |
|             | complement, then by another random number, and is then verified.      |  |
| Random      | Temporary data is overwritten multiple times with random numbers. The |  |
| Numbers     | number of overwrites can be selected from 1 to 9. (Default: 3)        |  |

If you select [NSA] or [DoD], proceed to step 12.

If you select [Random Numbers], proceed to step 10.

- 10. Press [Change].
- 11. Enter the number of times that you want to overwrite using the number keys, and then press [#].
- 12. Press [OK]. Auto Erase Memory is set.
- 13. Log out.
- **14.** Check the display and make sure that the overwrite erase icon appears.
- 15. Check the overwrite erase icon.

The icon [1] is lit when there is temporary data to be overwritten and blinks during overwriting.

The icon [2] is lit when there is no temporary data to be overwritten.

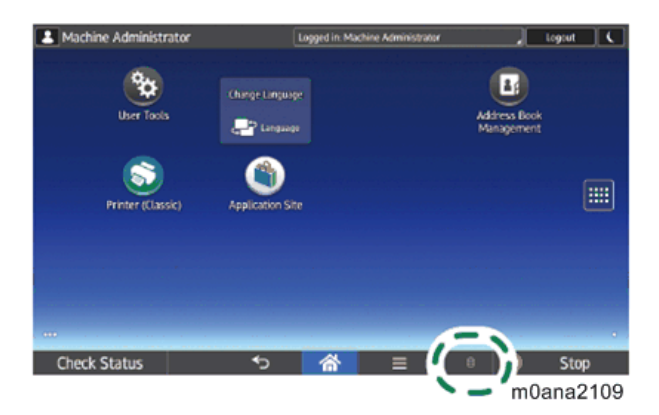

| 2 | lcon<br>[1] | This icon is lit when there is temporary data to be overwritten and blinks during overwriting. |
|---|-------------|------------------------------------------------------------------------------------------------|
| 8 | lcon<br>[2] | This icon is lit when there is no temporary data to be overwritten.                            |

# HDD Encryption

Before You Begin the Procedure:

- **<u>1.</u>** Make sure that the following settings are not at their factory default values:
  - Supervisor login password
  - Administrator login name
  - Administrator login password

If any of these settings are at a factory default value, tell the customer these settings must be changed before you do the installation procedure.

# <u>2.</u> Make sure that "Admin. Authentication" is ON and "Administrator Tools" is enabled (selected). Printer model:

1. Open a web browser from a networked computer, and then log in to Web Image Monitor as the administrator.

- 2. Point to [Device Management], and then click [Configuration].
- 3. Click [Administrator Authentication Management] under "Device Settings".

4. From [User Administrator Authentication], [Machine Administrator Authentication], [Network Administrator Authentication], and [File Administrator Authentication], select the administrator authentication setting to [On], and then click [OK].

# MF model:

1. Set "Admin. Authentication" to [On].

[User Tools] > [Machine Features] > [System Settings] > [Administrator Tools] > [Administrator Authentication Management] > [Admin. Authentication] > [On]

2. Select the settings to manage from "Available Settings".

[User Tools] > [Machine Features] > [System Settings] > [Administrator Tools] > [Administrator Authentication Management] > [Available Settings]

#### •Note

If these settings are disabled, ask the customer these settings must be enabled before you do the installation procedure.

Enable Encryption Setting (Printer Model)

Machine Data Encryption Settings can be enabled by the following procedure.

#### Comportant 🔿

When setting up encryption, specify whether to start encryption after deleting data (initialize) or encrypt and retain existing data. If data is retained, it may take some time to encrypt it.

- 1. Press the [Menu] key.
- **<u>2.</u>** Log in as the machine administrator from the operation panel.
- 3. Select [Security Options], and then press the [OK] key.

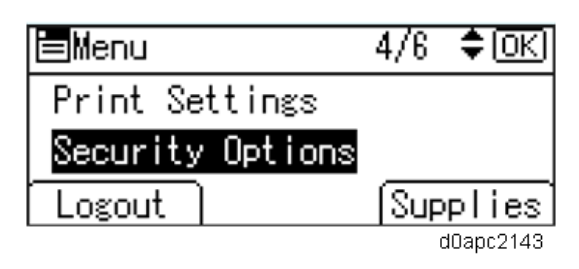

- <u>4.</u> Select [Machine Data Encryption], and then press the [OK] key.
- 5. Make sure that [Encrypt] is selected, and then press the [OK] key.
- **<u>6.</u>** When the optional hard disk is installed, select the data to be carried over to the hard disk and not be reset, and then press the [OK] key.

To carry all of the data over to the HDD, select [All Data].

To carry over only the machine settings data, select [File System Data Only].

To reset all of the data, select [Format All Data].

<u>7.</u> Select how to back up the encryption key.

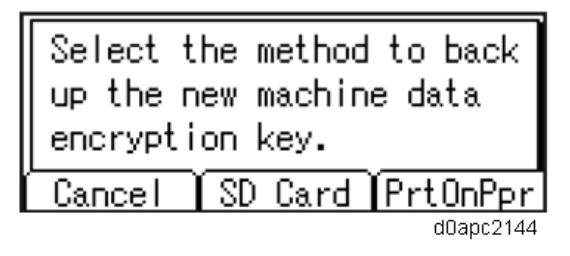

If you have selected [SD Card], insert an SD card into the upper media slot on the back of the machine and press the [OK] key to back up the machine's data encryption key. If you have selected [PrtOnPpr], press the [Print] key. Print out the machine's data encryption key, and then press the [Exit] key.

- 8. Press [Exit].
- 9. Log out.
- **10.** Power cycle the machine.

The machine will start to convert the data on the memory. Wait until the message "Memory conversion complete. Turn the main power switch off." appears, and then turn the machine off again.

#### Enable Encryption Setting (MF Model)

Machine Data Encryption Settings can be enabled by the following procedure.

#### Comportant )

When setting up encryption, specify whether to start encryption after deleting data (initialize) or encrypt and retain existing data. If data is retained, it may take some time to encrypt it.

- **<u>1.</u>** Log in as the machine administrator from the operation panel.
- 2. Press the [User Tools] icon.
- 3. Press [Machine Features].
- 4. Press [System Settings].
- 5. Press [Administrator Tools].
- 6. Press [Next] three times.
- 7. Press [Machine Data Encryption Settings].

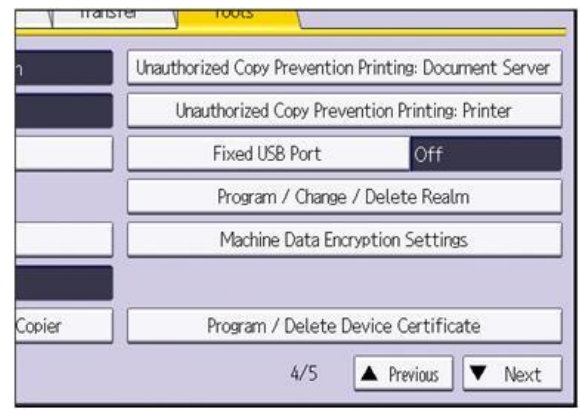

w\_d1822518

8. Press [Encrypt].

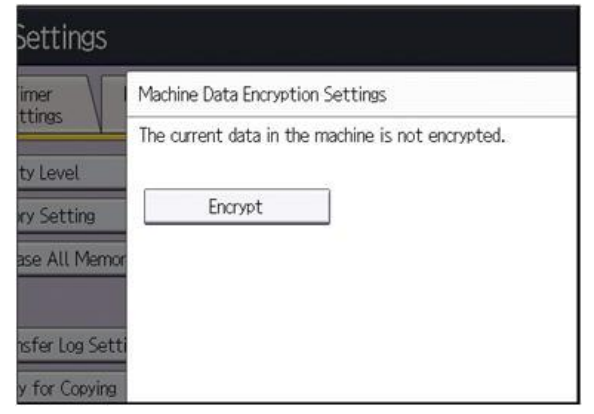

w\_d1822519

9. Select the data to be carried over to the HDD and not be reset.

| System Settings                  |                                   |                               | Exit                       |
|----------------------------------|-----------------------------------|-------------------------------|----------------------------|
| General Tray Paper               | Machine Data Encryption Set       | tings: Carry Over / Format    | Exit                       |
| Features V Settings              | Carry over all data or f<br>data. | ile system data only (without | formatting), or format all |
| Fixed USB Port                   | All Data                          | File System Data Only         | Format All Data            |
| Program / Change / Dele          |                                   |                               |                            |
| Machine Data Encryption          |                                   |                               |                            |
|                                  |                                   |                               |                            |
|                                  |                                   |                               |                            |
|                                  |                                   |                               |                            |
|                                  |                                   |                               |                            |
| Logged in: Machine Administrator | Syst                              | tem Status 🛛 Job List         | 27 MAY 2010<br>20:19       |
|                                  |                                   |                               | d1420093                   |

To carry all of the data over to the HDD, select [All Data].

To carry over only the machine settings data, select [File System Data Only].

To reset all of the data, select [Format All Data].

10. Select the backup method.

| Select the method to back up the new machine data encryption key. Insert an SD card into the front slot to save the data. |
|----------------------------------------------------------------------------------------------------|
| Cancel Save to SD Card Print on Paper                                                                                     |
| dOapc2146                                                                                                    |

If you have selected [Save to SD Card], load an SD card into the media slot on the side of the control panel and press [OK] to back up the machine's data encryption key.

If you have selected [Print on Paper], press the [Start] key. Print out the machine's data encryption key.

- 11. Press [Exit].
- 12. Press [Exit].
- 13. Log out.
- **<u>14.</u>** Power cycle the machine.

The machine will start to convert the data on the memory. Wait until the message "Memory conversion complete. Turn the main power switch off." appears, and then turn the machine off again.

#### Backing Up the Encryption Key (Printer Model)

The encryption key can be backed up. Select whether to save it to an SD card or to print it.

# Important

The encryption key is required for data recovery if the machine malfunctions. Be sure to store the encryption key safely for retrieving backup data.

- 1. Press the [Menu] key.
- **<u>2.</u>** Log in as the machine administrator from the operation panel.
- 3. Select [Security Options], and then press the [OK] key.

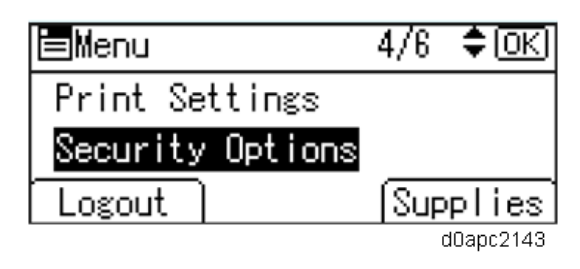

- <u>4.</u> Select [Machine Data Encryption], and then press the [OK] key.
- 5. select [Back Up Encryption Key], and then press the [OK] key.
- **<u>6.</u>** Select how to back up the encryption key.

| Select t<br>up the c<br>data enc | he method to back<br>urrent machine<br>ryption key. |    |
|----------------------------------|-----------------------------------------------------|----|
| Cancel                           | SD Card PrtOnPp                                     | r  |
|                                  | d0apc214                                            | 15 |

If you have selected [SD Card], insert an SD card into the upper slot on the back of the machine and press the [OK] key to back up the machine's data encryption key.

If you have selected [PrtOnPpr], press the [Start] key. Print out the machine's data encryption key and then press the [Exit] key.

- 7. Press [Exit].
- <u>8.</u> Log out.

# Backing Up the Encryption Key (MF Model)

The encryption key can be backed up. Select whether to save it to an SD card or to print it.

Comportant )

The encryption key is required for data recovery if the machine malfunctions. Be sure to store the encryption key safely for retrieving backup data.

- **<u>1.</u>** Log in as the machine administrator from the operation panel.
- 2. Press the [User Tools] icon.
- 3. Press [Machine Features].
- 4. Press [System Settings].
- 5. Press [Administrator Tools].
- 6. Press [Next] three times.

- 7. Press [Machine Data Encryption Settings].
- 8. Press [Print Encryption Key].

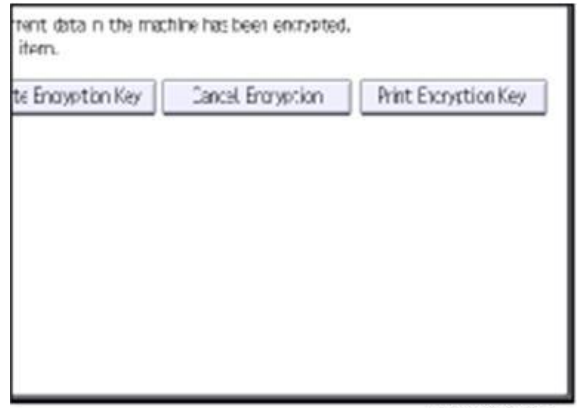

- w\_d1822515
- 9. Select the backup method.

| Select the machine da SD card int data. | method to back up<br>ata encryption key.<br>to the front slot to | the current<br>Insert an<br>save the |
|-----------------------------------------|------------------------------------------------------------------|--------------------------------------|
| Cancel                                  | Save to SD Card                                                  | Print on Paper                       |
|                                         |                                                                  | d0apc2147                            |

If you have selected [Save to SD Card], load an SD card into the media slot on the side of the operation panel and press [OK] to backed up the machine's data encryption key.

If you have selected [Print on Paper], press the [Start] key. Print out the machine's data encryption key.

10. Press [Exit].

11. Log out.

**Encryption Key Restoration** 

#### How to restore the old encryption key to the machine

The following message appears after the controller board is replaced. In such a case, it is necessary to restore the encryption key to the new controller board.

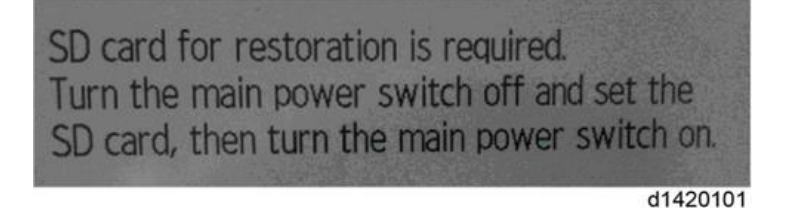

To do this, follow the procedure below.

- 1. Prepare an SD card that has been initialized in FAT16 format.
- 2. Using a PC, create a folder in the SD card and name it "restore\_key".

- 3. Create a folder in the "restore\_key" folder and name it the same as machine's serial number, "xxxxxxxxxx" (11 digits).
- 4. Create a text file called "key\_xxxxxxxx.txt" and save it in the "xxxxxxxxx\* folder. Write the encryption key in the text file.

/restore\_key/xxxxxxxx/key\_xxxxxxx.txt

Note

- Ask an Administrator to enter the encryption key. The key has already been printed out by the user and may have been saved in the "key\_xxxxxxxxxtt" file. (The function of back-up the encryption key to the SD card directly is provided 11A products or later.)
- 5. Turn the machine on.
- 6. Confirm that a message is displayed on the LCD telling to insert the SD card that contains the encryption key.
- 7. Turn the machine off.
- 8. Insert the SD card that contains the encryption key into the lower media slot on the back of the machine.
- 9. Turn the machine on.

Note

The machine will automatically restore the encryption key to the flash memory on the controller board.

- 10. Turn the machine off when the machine has returned to normal status.
- 11. Remove the SD card from the media slot.

# How to do a forced startup with no encryption key

If the encryption key back-up has been lost, follow the procedure below to do a forced start-up.

Comportant 🔿

- The HDD will be formatted after the forced start-up.
- Encrypted data will be deleted.
- User settings will be cleared.
- 1. Prepare an SD card.
- Create a directory named "restore\_key" inside the root directory of the SD card. Then, save the "nvram\_key.txt" file using the following name:

/restore\_key/nvram\_key.txt

3. Create a text file and write "nvclear".

Comportant )

- Write this string at the head of the file.
- Use all lower-case letters.
- Do not use quotation marks or blank spaces.
- It is judged that a forced start has been selected when the content of "nvclear" is executed and the machine shifts to the alternate system (forced start).

- 4. Confirm that a message is displayed on the LCD telling to insert the SD card that contains the encryption key.
- 5. Turn the machine off.
- 6. Insert the SD card that contains the encryption key into the lower media slot on the back of the machine.
- 7. Turn the machine on.

The machine automatically clears the HDD encryption.

- 8. Turn OFF the main power when the machine has returned to normal status.
- 9. Remove the SD card from the media slot.
- 10. Turn the machine on.
- 11. Memory clear SP5-801-xx (Exclude SP-5-801-001: All Clear and SP-5-801-002: Engine), and clear SP5-846-046: the address book.
- 12. Set necessary user settings in User Tools key.

#### **SP** descriptions

- SP5-878-002 (Option Setup: HDD Encryption) Executes the setup for encryption.
- SP5-990-005 (SP Print Mode: Diagnostic Report)

Prints the configuration sheets of the system and user settings: SMC. Make sure to shut down and reboot the machine once before printing the SMC. Otherwise, the latest settings may not be collected when the SMC is printed.

#### • SP5-801-001 (Memory Clear: All Clear)

Resets all correction data for process control and all software counters, and returns all modes and adjustments to their default values.

• SP5-801-002 (Memory Clear: Engine)

Clears non-volatile memory of engine.

#### • SP5-846-046 (UCS Setting: Addr Book Media)

Displays the slot number where an address book data is in.

- 0: Unconfirmed
- 1: SD Slot 1
- 2: SD Slot 2
- 3: SD Slot 3
- 4: USB Flash ROM
- 10: SD Slot 10
- 20: HDD
- 30: Nothing

# Settings for @Remote Service

Vote

• Prepare and check the following before you visit the customer site. For details, ask the @Remote key person.

# Points to Check Before Making @Remote Settings

- 1. The setting of SP5-816-201 in the machine must be "0".
- 2. Print the SMC with SP5-990-002 and then check if a device ID2 (SP5-811-003) must be correctly programmed.
  - 6 spaces must be put between the 3-digit prefix and the following 8-digit number (e.g. xxx\_\_\_\_\_xxxxxxx).
  - ID2 (SP5-811-003) and the serial number (SP5-811-001) must be the same (e.g. ID2: A01\_\_\_\_23456789 = serial No. A0123456789)
  - Make sure to shut down and reboot the machine once before printing the SMC. Otherwise, the latest settings may not be collected when the SMC is printed.
- <u>3.</u> The following settings must be correctly programmed.
  - Use Proxy (SP5-816-062) set to "1: Use".
  - Proxy server IP address (SP5-816-063)
  - Proxy server Port number (SP5-816-064)
  - Proxy User ID (SP5-816-065)
  - Proxy Password (SP5-816-066)
- **<u>4.</u>** Get a Request Number.

#### **SP** descriptions

#### • SP5-816-201 (Remote Service: Regist Status)

Displays a number that indicates the status of the @Remote service device.

0: Neither the registered device by the external nor embedded RCG device is set.

1: The embedded RCG device is being set. Only Box registration is completed. In this status, this unit cannot answer a polling request from the external RCG.

2: The embedded RCG device is set. In this status, the external RCG unit cannot answer a polling request.

3: The registered device by the external RCG is being set. In this status, the embedded RCG device cannot be set.

4: The registered module by the external RCG has not started.

# • SP5-990-002 (SP Print Mode: SP Mode Data List)

Prints the configuration sheets of the system and user settings: SMC.

Make sure to shut down and reboot the machine once before printing the SMC. Otherwise, the latest settings may not be collected when the SMC is printed.

### • SP5-811-003 (Machine No. Setting: ID2 Code Display)

Sets the ID-2 code used to identify the @remote device at installation.

#### • SP5-816-062 (Remote Service: Use Proxy)

0: Not use

1: Use

This SP setting determines if the proxy server is used when the machine communicates with the service center.

#### • SP5-816-063 (Remote Service: Proxy server IP address)

This SP sets the address of the proxy server used for communication between the RCG device and the gateway. Use this SP to set up or display the customer proxy server address.

The address is necessary to set up the embedded RCG-N.

The address display is limited to 127 characters. Characters beyond the 127 characters are ignored.

This address is customer information and is not printed in the SMC report.

#### • SP5-816-064 (Remote Service: Proxy server Port number)

This SP sets the port number of the proxy server used for communication between the embedded RCG-N and the gateway. This setting is necessary to set up the embedded RC Gate-N. This port number is customer information and is not printed in the SMC report.

#### • SP5-816-065 (Remote Service: Proxy User ID)

This SP sets the HTTP proxy certification username.

The length of the name is limited to 31 characters. Any character beyond the 31st character is ignored.

This name is customer information and is not printed in the SMC report.

#### • SP5-816-066 (Remote Service: Proxy Password)

This SP sets the HTTP proxy certification password.

The length of the password is limited to 31 characters. Any character beyond the 31st character is ignored.

This name is customer information and is not printed in the SMC report.

# Execute the @Remote Settings

- **<u>1.</u>** Enter the SP mode.
- **<u>2.</u>** Using SP5-816-202, input the request number which you have obtained from @Remote Center GUI, and then enter [OK].
- 3. Confirm the request number, and then execute SP5-816-203.
- 4. Check the confirmation result using SP5-816-204.

| Value | Meaning              | Solution/ Workaround            |
|-------|----------------------|---------------------------------|
| 0     | Succeeded            | -                               |
| 1     | Request number error | Check the request number again. |

| Value | Meaning                            | Solution/ Workaround                         |
|-------|------------------------------------|----------------------------------------------|
| 3     | Communication error (proxy         | Check the network condition.                 |
|       | enabled)                           |                                              |
| 4     | Communication error (proxy         | Check the network condition.                 |
|       | disabled)                          |                                              |
| 5     | Proxy error (authentication error) | Check Proxy username and password.           |
| 8     | Other error                        | See "SP5816-208 Error Codes" below this.     |
| 9     | Request number confirmation        | Processing Please wait.                      |
|       | executing                          |                                              |
| 20    | Dial-up authentication error       | * These errors occur only in the modems that |
| 21    | Answer tone detection error        | support @Remote.                             |
| 22    | Carrier detection error            |                                              |
| 23    | Invalid setting value (modem)      |                                              |
| 24    | Low power supply current           |                                              |
| 25    | unplugged modem                    |                                              |
| 26    | Busy line                          |                                              |

- **<u>5.</u>** Using SP5-816-205, check that the screen displays the location Information only when it has been input at the Center GUI.
- **<u>6.</u>** Execute the registration with SP5-816-206.
- 7. Check the registration result using SP5-816-207

| Value | Meaning                            | Solution/ Workaround                         |
|-------|------------------------------------|----------------------------------------------|
| 0     | Succeeded                          | -                                            |
| 1     | Request number error               | Check the request number again.              |
| 3     | Communication error (proxy         | Check the network condition.                 |
|       | enabled)                           |                                              |
| 4     | Communication error (proxy         | Check the network condition.                 |
|       | disabled)                          |                                              |
| 5     | Proxy error (Authentication error) | Check Proxy username and password.           |
| 8     | Other error                        | See "SP5-816-208 Error Codes" below this.    |
| 9     | Request number confirmation        | Processing Please wait.                      |
|       | executing                          |                                              |
| 20    | Dial-up authentication error       | * These errors occur only in the modems that |
| 21    | Answer tone detection error        | support @Remote.                             |
| 22    | Carrier detection error            |                                              |
| 23    | Invalid setting value (modem)      |                                              |
| 24    | Low power supply current           |                                              |
| 25    | unplugged modem                    |                                              |
| 26    | Busy line                          |                                              |

# **<u>8.</u>** Exit the SP mode.

# SP5-816-208 Error Codes

# Caused by Operation Error, Incorrect Setting

| Code  | Meaning                                           | Solution/ Workaround                    |
|-------|---------------------------------------------------|-----------------------------------------|
| -     | An Inquiry or registration attempted without      | Obtain a Request Number before          |
| 12002 | acquiring a request number.                       | inquiry or registration.                |
| -     | Attempted registration without execution of a     | Perform Confirmation before             |
| 12003 | confirmation and no previous registration.        | attempting registration.                |
| -     | Attempted setting with illegal entries for        | Check ID2 of the machine.               |
| 12004 | certification and ID2.                            |                                         |
| -     | @Remote communication is prohibited. The          | Make sure that "Remote Service" in      |
| 12005 | device has an Embedded RC gate-related            | User Tools is set to "Do not prohibit". |
|       | problem.                                          |                                         |
| -     | A confirmation request was made after the         | Execute registration.                   |
| 12006 | confirmation had been already completed.          |                                         |
| -     | The request number used at registration was       | Check the request number.               |
| 12007 | different from the one used at confirmation.      |                                         |
| -     | Update certification failed because mainframe was | Check the machine status. If the        |
| 12008 | in use.                                           | machine is in use, try again later.     |
| -     | The ID2 in the NVRAM does not match the ID2 in    | Check ID2 of the machine.               |
| 12009 | the individual certification.                     |                                         |
| -     | The certification area is not initialized.        | Initialize the certification area.      |
| 12010 |                                                   |                                         |

# Error Caused by Response from GW URL

| Code  | Meaning                                   | Solution/ Workaround                            |
|-------|-------------------------------------------|-------------------------------------------------|
| -2385 | Other error                               |                                                 |
| -2387 | Not supported at the Service Center       |                                                 |
| -2389 | Database out of service                   |                                                 |
| -2390 | Program out of service                    |                                                 |
| -2391 | Two registrations for the same machine    | Check the registration condition of the machine |
| -2392 | Parameter error                           |                                                 |
| -2393 | External RCG not managed                  |                                                 |
| -2394 | Machine not managed                       |                                                 |
| -2395 | Box ID for external RCG is illegal.       |                                                 |
| -2396 | Mainframe ID for external RCG is illegal. |                                                 |
| -2397 | Incorrect ID2 format                      | Check the ID2 of the machine.                   |
| -2398 | Incorrect request number format           | Check the request number.                       |

# **SP** descriptions

- SP5-816-202 (Remote Service: Letter Number) Allows entry of the number of the request needed for the RCG-N device.
- SP5-816-203 (Remote Service: Confirm Execute) Executes the inquiry request to the @Remote GW URL.
- SP5-816-204 (Remote Service: Confirm Result)) Displays a number that indicates the result of the inquiry executed with SP5816 203.
- SP5-816-205 (Remote Service: Confirm Place) Displays the installed section informed from G/W for the response of request number inquiry if the section is enrolled on the G/W.
- SP5-816-206 (Remote Service: Register Execute) Executes "Embedded RCG Registration".
- SP5-816-207 (Remote Service: Register Result) Displays a number that indicates the registration result.

# Auto Remote Firmware Update (ARFU) Settings

Specify ARFU settings as required.

#### Content Content Conten

#### **Operating Conditions:**

- ARFU requires an Internet connection. Be sure to get permission from the customer before setting ARFU up. Otherwise, it may cause an incident.
- ARFU is available only for machines that contain an HDD. If the machine does not have an HDD, an option HDD must be installed.

Vote

• The connection is one-way, so the user's data cannot be accessed from the firmware server.

#### **Procedure:**

- 1. ARFU enable setting
- 2. Server connection check
- 3. Prohibited date and time setting

#### (1) Enable ARFU

1. Set SP5-886-111 (Auto Update Setting) to "1 (ON)".

1: ON / 0: OFF (Default)

Vote

To download the firmware only using SFU (Smart Firmware Update), and not by ARFU, specify the settings as follows:

- SP5-886-111(Auto Update Setting) to "0 (OFF)"
- SP5-886-115 (SFU Auto Download Setting) to "1 (ON)"

#### (2) Server connection check

- **<u>1.</u>** Enter the SP mode.
- 2. Press [Firmware update] > [Update] > [Execute update].

| [ | Execute Update              |            |
|---|-----------------------------|------------|
|   | Updated Package Information |            |
|   | Back                        |            |
|   |                             |            |
| · |                             | d238m0986e |

**<u>3.</u>** Check if one of the following messages appears: "Will you download the latest package Ver \*\*\* and update?" or "The installed package is the latest version.".

If the message appears, it is possible to execute ARFU. Press "No" and close SP mode to

complete the configuration.

Contract Important

The update will run immediately if you press "Yes" at the message "Will you download the latest package Ver \*\*\* and update?" The update cannot be canceled if it is run by SFU. (The update can be canceled if ARFU is used.)

Vote

SP5-886-116 (Auto Update Prohibit Term Setting) displays the scheduled date and time of the next ARFU.

If error code 71: [Network connection error] appears when you click "Execute update", see troubleshooting below.

# (3) Prohibited date and time setting

Ask the customer for the prohibited times and days of the week for ARFU execution and set the following as needed. The default prohibited time is from 9 a.m. to 5 p.m. and there is no prohibited day.

- SP5-886-112 (Auto Update Prohibit Term Setting) Default: 1 (ON)
- SP5-886-113 (Auto Update Prohibit Start hour) Default: 9
- SP5-886-114 (Auto Update Prohibit End hour) Default: 17
- SP5-886-120 (Auto Update Prohibit Day Of Week Setting) Default: 00000000 [00H] Set the bits for the days of the week to prohibit updating. Prohibited (Monday - Sunday): bit 7, Monday: bit 6, Tuesday: bit 5
  - Wednesday: bit 4, Thursday: bit 3, Friday: bit 2, Saturday: bit 1, Sunday: bit 0
  - e.g.) Prohibited on Mon., Fri., Sat., and Sun.: 01000111 [47H]

#### •Note

They can be specified also via Web Image Monitor if logged in as the machine administrator from the device if SP5-886-111(Auto Update Setting) is set to "1 (ON)". For details, see Specifying the Time and Day of the Week to Prohibit Updating via Web Image Monitor.

# Troubleshooting: If error code 71: [Network connection error] appears

If error code 71: [Network connection error] appears when you click [Firmware Update] > [Update] > [Execute update] in SP mode, check the following.

- 4-1. IPv4 address, Subnet mask of the machine and Gateway IPv4 address
- 4-2. IPv4 address of the DNS server
- 4-3. Proxy server settings
- 4-4. Encryption level setting SP

#### 4-1. IPv4 address, Subnet mask of the machine and Gateway IPv4 address

Check the machine's IPv4 address, subnet mask, and gateway IPv4 address.

(In User Tools > Machine Features > System Settings > Interface Settings)

|                                          |                   |                                    |                 |           |             | L C                   |
|------------------------------------------|-------------------|------------------------------------|-----------------|-----------|-------------|-----------------------|
| System Settings                          | ē                 |                                    | Exit            | R         | eset        |                       |
| General<br>Features Settings             | Timer<br>Settings | File Administrat<br>Transfer Tools | tor             | 1         | 2           | 3                     |
| Network                                  |                   |                                    | Print List      | 4         | 5           | 6                     |
| Machine IPv4 Address                     | Auto-Obtain       | DNS Configuration                  | Auto-Obtain     | 7         | 8           | 9                     |
| Pv4 Gateway Address                      | 133.139.166. 1    | DDNS Configuration                 | Active          |           | Ľ           |                       |
| Machine IPv6 Ad                          | dress             | Psec                               | Inactive        | /*        | 0           | #                     |
| IPv6 Gateway Address                     |                   | Domain Name                        | SSD_ohmori,ricc |           | <u> </u>    |                       |
| IPv6 Stateless Address Autoconfiguration | n Active          | WINS Configuration                 | On              |           | J           |                       |
| DHCPv6 Configur                          | ation             | Effective Proto                    | col             |           |             |                       |
|                                          |                   | 1/2 🔺                              | ▼ Next          |           |             |                       |
| Check Status                             | <u>رہ</u>         | <u> </u>                           |                 | n 💿       | St<br>n0ajr | <sub>рр</sub><br>n033 |
| 🔹 System Sett                            | ings              |                                    |                 |           | Exit        |                       |
| Machine IPv4 Address                     |                   |                                    | Cano            | el        | OK          |                       |
| Select item.                             |                   |                                    |                 |           |             |                       |
| Auto-Obtain (DHCP)                       | Specify           | ►M                                 | AC Address      | 00:26:73: | c0:6d       | :8a                   |
| Machine IPv4 Address                     | 133.139.166. 4    | 47                                 |                 |           |             |                       |
| ►Subnet Mask                             | 255.255.255.      | 0                                  |                 |           |             |                       |

m0ajm0331

#### 4-2. IPv4 address of the DNS server

Check the DNS IPv4 address and check the connection.

(In User Tools > Machine Features > System Settings > Interface Settings > DNS configuration)

| Features Settin               | es Settings         | Settings | File Administr<br>Transfer Tools | ator               |    | 2 | 2 |
|-------------------------------|---------------------|----------|----------------------------------|--------------------|----|---|---|
| Network                       |                     | _        |                                  | Print List         | 4  | 5 | 6 |
| Machine IPv4 Addr             | ess Auto-Obta       | n 📃      | DNS Configuration                | Auto-Obtain        | 7  | 8 | 9 |
| IPv4 Gateway Add              | ress 155.159.1      | 66. 1    | UUNE Configuration               | Active             | 7* | 0 | # |
| Prachine<br>IPv6 Gateway Addr | IPVO Address        |          | Domain Name                      | SSD, ohmori, rico. |    |   |   |
| Pv6 Stateliess Address Autoco | orfiguration Active |          | WINS Configuration               | On                 | C  | J |   |
| DHOPv6                        | Configuration       |          | Effective Pro                    | tocol              | ]  |   |   |
|                               |                     |          | 1/2 🔺                            | Thread Vert        | ]  |   |   |

#### Vote

How to find the IP address:

Ask the customer to tell you the IP address of the DNS server. If the customer does not know it, ask the customer to check the IP address by one of the following ways:

1. Run "ipconfig / all" at the command prompt on the computer, then check the IP address of the DNS server.

2. Open the IPv4 properties dialog box on the computer, then check whether the IP address setting of

the DNS server is manual or automatic.

- If the setting of the DNS IP address is automatic, select [Auto-Obtain (DHCP)] at the MFP machine's DNS settings.
- If the setting of the DNS IP address is manual, select [Specify] and specify the DNS server 1 to 3.
- Press [Connection Test] to check the connection with the input address. Make sure that it is connected successfully.

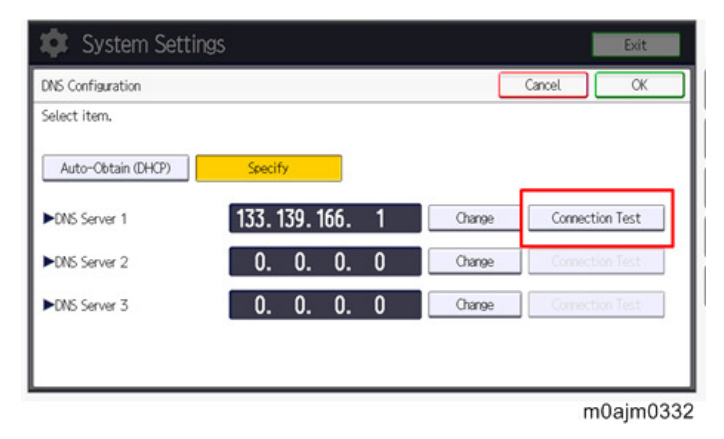

#### 4-3. Proxy server settings

Check the user's network environment and, as required, specify the proxy server settings in the following SPs:

- SP5-816-062 (Use Proxy)
  - 1: Used / 0: Not used
- SP5-816-063 (Proxy Host)
- SP5-816-064 (Proxy PortNumber)
- SP5-816-065 (Proxy User Name)
- SP5-816-066 (Proxy Password)

#### Comportant )

If access to the external server is restricted, request the network administrator (customer) to permit the following FQDN name for communication. - FQDN: p-rfu-ds2.support.ricoh.com

Vote

They can be specified also via Web Image Monitor if logged in as the machine administrator from the device if SP5-886-111(Auto Update Setting) is set to "1(ON)". For details, see Specifying the Time and Day of the Week to Prohibit Updating via Web Image Monitor.

# 4-4. Encryption level setting SP

Check SP5-816-087 (Remote Service: CERT:Macro Ver) and make sure the encryption level is [2]: 2048 bit.

#### Comportant 🔿

If SP5-816-087 is [1]: 512 bit, specify the settings as follows:

- 1. Initialize the encryption level by executing SP5-870-003 (Common Key Info Writing: Initialize)
- 2. Rewrite as 2048 bit in SP5-870-004 (Common Key Info Writing: Writing 2048 bit).
- 3. Turn the main switch off and on.

#### Note

Make sure to check the conditions before changing the encryption level and do the corresponding workaround. ARFU uses the same certificate as @Remote to communicate with the Global Server. This may cause failure in connecting with the Center Server if the device is to be installed in the following conditions.

#### Conditions

#### 1) Customer uses RC Gate Type BN1.

RC Gate Type BN1 does not support 2048 bit encryption level communication with Ricoh devices (HTTPS Managed device). Therefore, the device cannot be registered under RC Gate Type BN 1.

# 2) Ricoh device (HTTPS Managed) that supports only 512-bit encryption level is registered as an external appliance.

Only one encryption level can be set for an external appliance for its communication with imaging devices. If a 512-bit encryption level Ricoh device (HTTPS Managed) is registered, the external appliance, as well as other devices, must also use 512-bit encryption even if 2048 bit encryption is supported on those devices.

#### Workaround

#### For Condition 1:

Advise your customer to change to the latest appliance that supports 2048 bit encryption level communication.

#### For Condition 2:

1. Manage the device with embedded RC Gate (2048 bit)

2. Exclude non-supported devices (i.e., those devices that cannot be changed from 512-bit to 2048-bit) from the external appliances, then change the encryption level of external appliances and all managed devices (from 512 bit to 2048 bit).

# Specifying the Time and Day of the Week to Prohibit Updating via Web Image Monitor

- 1. Start Web Image Monitor.
- **<u>2.</u>** Log in as the machine administrator.

3. Point to [Device Management], and then click [Configuration].

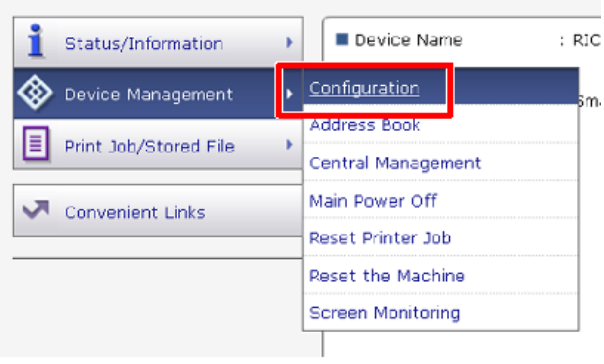

d238m0983e

4. Click "Auto Firmware Update".

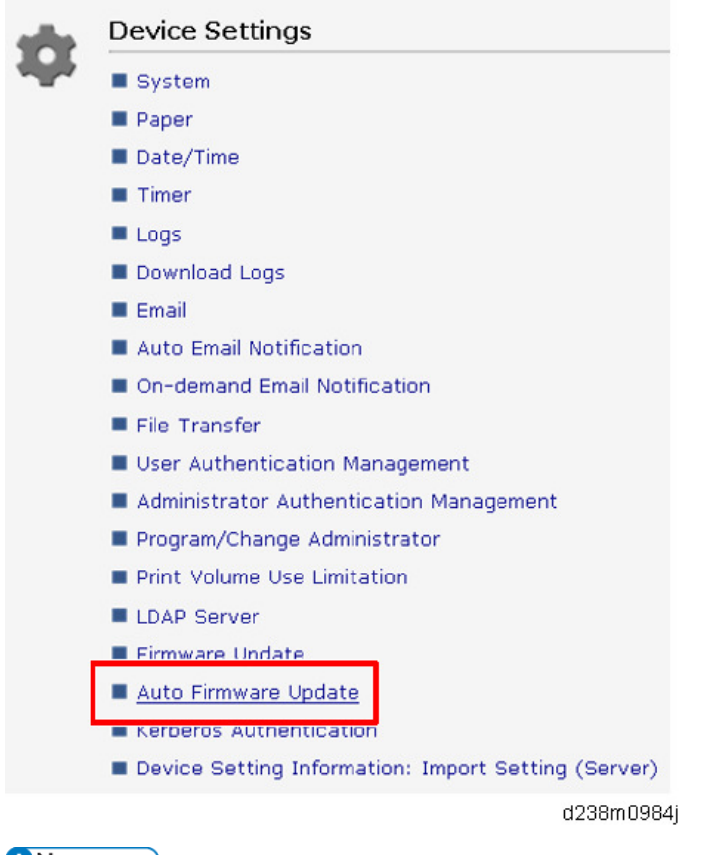

Note

Turn the main power OFF and back ON again after setting SP5-886-111 (AutoUpdateSetting) to "1 (ON)". "Auto Firmware Update" will appear in the menu list of Web Image Monitor.

5. Specify the times and days of the week to prohibit updating.Select the check boxes of the applicable days of the week to prohibit updating on that day.

| ок                                                                                              | Cancel                                                                                                 |                   |
|-------------------------------------------------------------------------------------------------|----------------------------------------------------------------------------------------------------|-------------------|
| Settings to Prohibi                                                                             | it Updates                                                                                             |                   |
| Timer to Prohibit Up                                                                            | idates : 💌 Active 🖤 Inactive                                                                           |                   |
| Start Time                                                                                      | AM • 9 • hr.                                                                                           |                   |
| End Time                                                                                        | DATE FOR MA                                                                                            |                   |
| Day of the Week to                                                                              | ) Prohibit Updates: 🗇 Sunday 🗇 Manday 🗇 Tuesday 🖾 Wednesday 🗐 Thursday 🗍                               | Friday 🗖 Saturday |
| Day of the Week to<br>Proxy Server Setti                                                        | Pruhišil Updales: 🗍 Sunday 🖾 Manday 🖾 Tuesday 🖾 Wednesday 🖾 Thursday 🖾<br>ings                         | Friday 🗖 Saturday |
| Day of the Week to<br>Proxy Server Betti<br>Proxy Server                                        | Pruhišik Updates: 🛾 Sunday 🖾 Manday 🖾 Tuesday 🖾 Wednesday 🖾 Thursday 🖾<br>ings<br>: O Enable 🕷 Disable | Friday 🗖 Saturday |
| Day of the Week to<br>Proxy Server Betti<br>Proxy Server                                        | Pruhiški Updales: Sunday Manday Tuesday Wednesday Thursday<br>ings<br>: Enable ® Disable<br>:          | Friday 🗖 Saturday |
| Day of the Week to<br>Proxy Server Setti<br>Proxy Server<br>Proxy Address<br>Fort Number        | Pruhiši Updates: Sunday Manday Tuesday Wednesday Thursday<br>ings<br>: O Enable ® Disable<br>:<br>10   | Friday 🗆 Saturday |
| Day of the Week to<br>Proxy Server<br>Proxy Server<br>Proxy Address<br>Port Number<br>User Name | Pruhišk Updates: Sunday   Manday   Tuesday   Wednesday   Thursday   ings  C Enable  Disable            | Friday 🗌 Saturday |

# Instructions for the Customers

Provide instructions on the following matters to customers. For detailed procedures, see the user manuals.

- Operating the printer/copier/scanner/fax functions
- Loading paper and other consumables
- Operating the main power switch
- Removing jammed paper
- Registering/changing/deleting data in the address book
- Precautions on use
- Connecting to computers (such as configuring the port setting)
- A brief explanation of the tabs in the drivers

# RemoteConnect Support Settings (MF Model Only)

#### Overview

The RemoteConnect Support function allows monitoring and remote control of the customer's machine's control panel.

- Allow a customer support operator to remotely connect with client's machine equipped with the Smart Operation panel (SOP-G2), or PC over the internet.
- Enable the support center to diagnose and resolve the issue through real-time screen sharing, remote guidance, and operation.

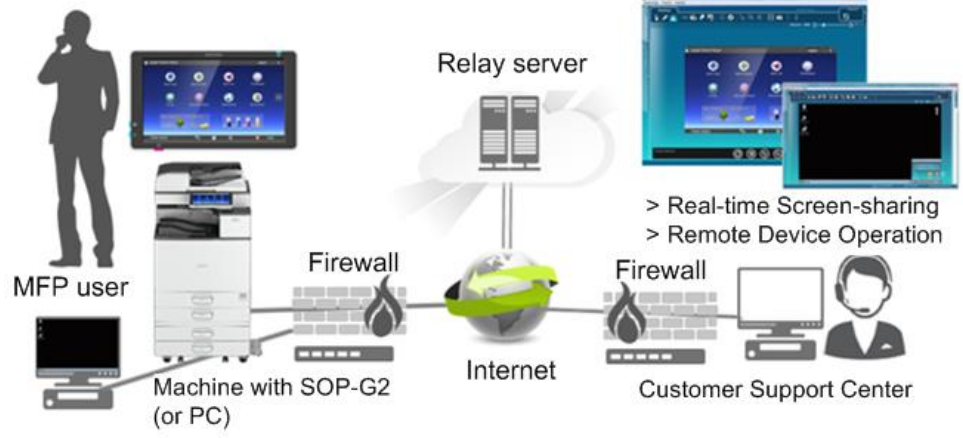

w\_d0acm2004\_en

The function was enabled by default. So, it's necessary to confirm with customers whether enabling the remote function is acceptable. If after explaining the function and benefits, the customer does not agree, then disable it via SP mode.

# How to Enable/Disable RemoteConnect Support

- 1. Log in to Screen SP mode.
- 2. Select "Screen Device Settings".

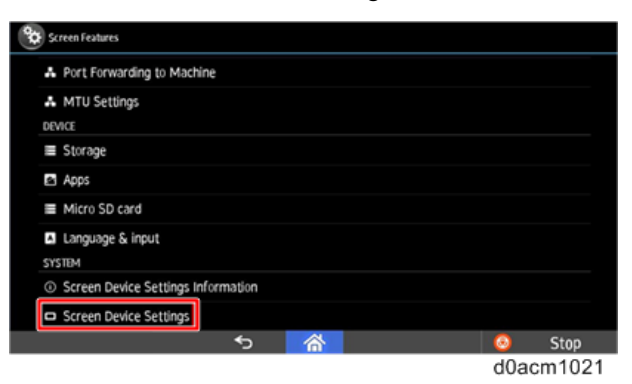

3. Select "Application Settings".

| Screen Device Settings                       |   |     |        |
|----------------------------------------------|---|-----|--------|
| Diserver Settings                            |   |     |        |
| Application Settings                         |   |     |        |
| Authoritation scientist mode                 |   |     |        |
| Note the College                             |   |     |        |
| Home key settings                            |   |     |        |
| Display Apps List Setting                    |   |     |        |
| Screen device always-connection is inactive. |   |     |        |
| \$                                           | 谷 | 0   | Stop   |
|                                              | A | d0a | cm1022 |

4. Select "Settings" in "RemoteSupportService" and check "Service availability".

|                      | Settings  |
|----------------------|-----------|
|                      | Settings  |
|                      | Settings  |
| PrograminfoService   | Settings  |
| RemoteSupportService | Settings  |
| Quick Scanner        | Settings  |
|                      | Settings  |
| SendMeter            | Settings  |
|                      | Settings  |
|                      | d0acm1025 |

| Service availability            | Image: A start and a start a start |
|---------------------------------|----------------------------------------------------------------------------------------------------|
| Starting method<br>Login banner |                                                                                                    |
|                                 |                                                                                                    |
|                                 |                                                                                                    |
|                                 |                                                                                                    |

#### Vote

The setting is located in RemoteSupportService. However, the name of settings menu is RemoteConnect Support settings,

You can find "RemoteConnectSupport" in the applications list, however, it does not have any settings, be sure to open the settings of "RemoteSupportService".

| ProgramInfoService                                                                                                    | Settings  |
|----------------------------------------------------------------------------------------------------|-----------|
|                                                                                                    |           |
| Duick Scanner                                                                                                    | Settings  |
| in the second second se | a conga   |
| RemoteConnect Support                                                                                                    |           |
| BluetoothService                                                                                                    |           |
|                                                                                                    | d0acm1027 |

- 5. Return the Home screen.
- **<u>6.</u>** Confirm if a connection can be established.

To confirm if RemoteConnect Support is working properly, open the application from "Check Status" menu or by pressing down on the status bar on the Smart Operation Panel for over five seconds and RemoteConnect Support will open.

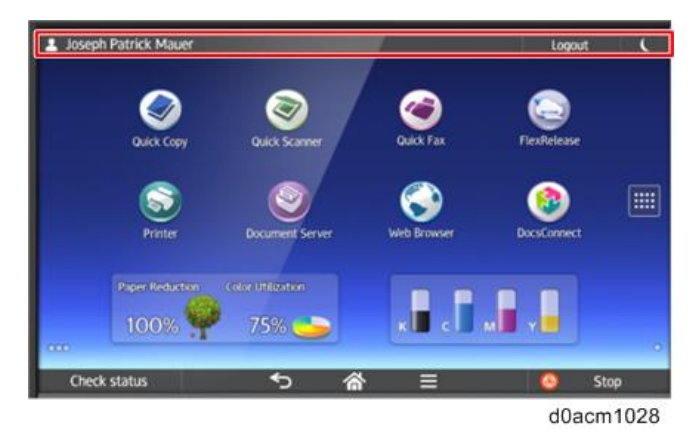

**<u>7.</u>** If setup was done correctly, four digits will be displayed on the panel. Press the Exit key. If the setup was not done correctly, the four digits will not be displayed.

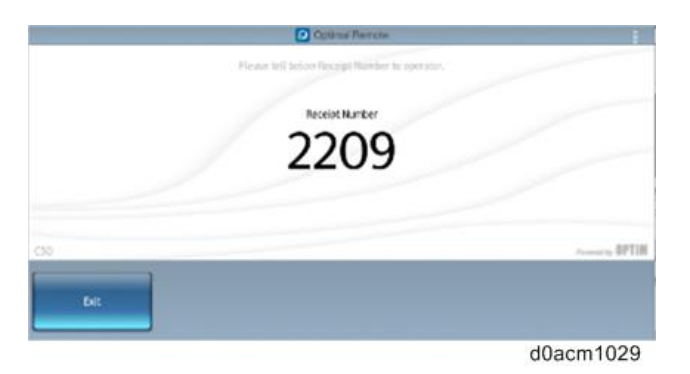

RemoteConnect Service needs an Internet connection, so the following error message might appear after long-pressing the status bar if an Internet connection is not detected. To check the connection, open the web browser in Smart Operation Panel and navigate to a webpage to confirm that the machine is connected to the Internet.

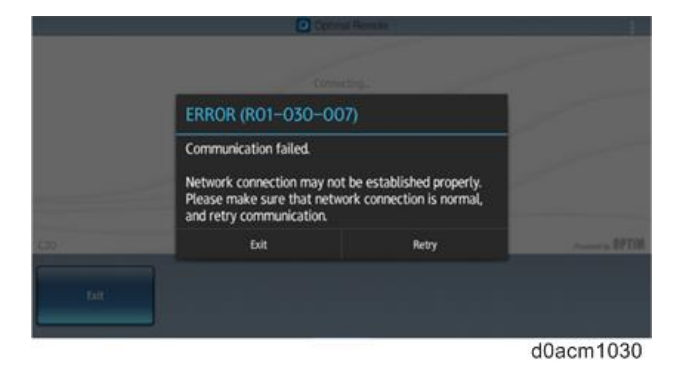

#### Vote

If a webpage cannot be connected to via the web browser, check the general network configuration settings, such as the IP address and proxy settings.

#### Uninstalling RemoteConnect Support

Some customers might ask for this feature to be disabled because of security precautions. In many cases, disabling RemoteConnect Support should be sufficient.

However, if a customer asks for RemoteConnect Support to be completely uninstalled, remove it by

conducting the following procedure:

- **<u>1.</u>** Log in to Screen SP mode.
- **<u>2.</u>** Select Apps > Install.
- **<u>3.</u>** Select Uninstall for the following two applications:

| Firmware Type        | Part Number |
|----------------------|-------------|
| RemoteConnectSupport | D2411470A   |
| RemoteSupportService | D1961459A   |
# **Remote Panel Operation Settings (MF Model Only)**

#### Overview

Remote Panel Operation is a built-in function.

Using Web Image Monitor, you can view on your computer screen the operation panels of devices on the same network as well as remotely control such devices. For example, in a large company, the machine administrator can use the remote control to check for errors, operate machines, and change settings to provide support and manage machines easily.

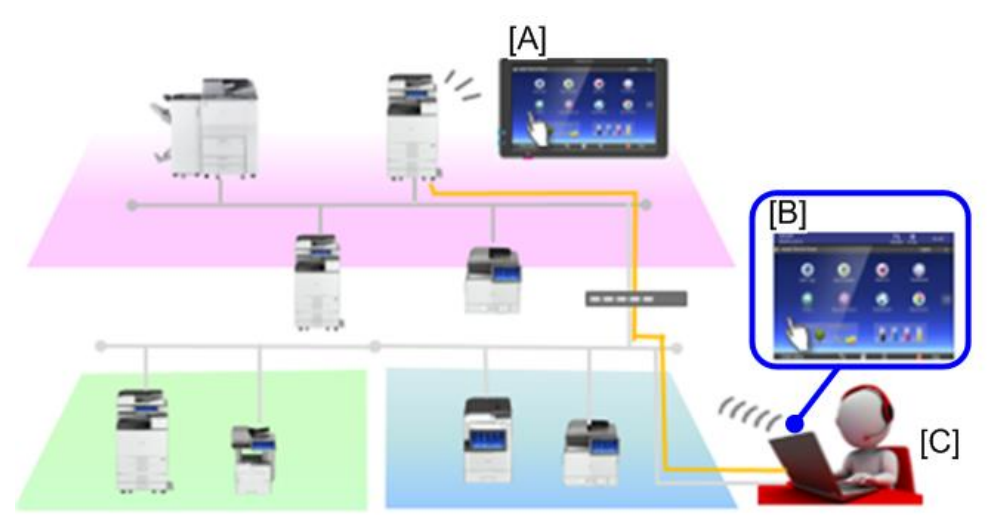

d0acm1031

- [A]: Smart Operation Panel
- [B]: Web browser
- [C]: IT manager/ administrator
- Eliminating a trip to device
- Reducing end user's wait time

#### Usage

- Remote Panel Operation enables the IT manager or in-house help desk staff to remotely view and operate the Smart Operation Panel screen through a Web UI.
- It can be used to provide real-time interactive user support and also facilitate customer training.

#### Start-Up

**<u>1.</u>** Log in to Web Image Monitor as the administrator.

#### 2.Installation

2. Click [Device Management] > [Remote Panel Operation]

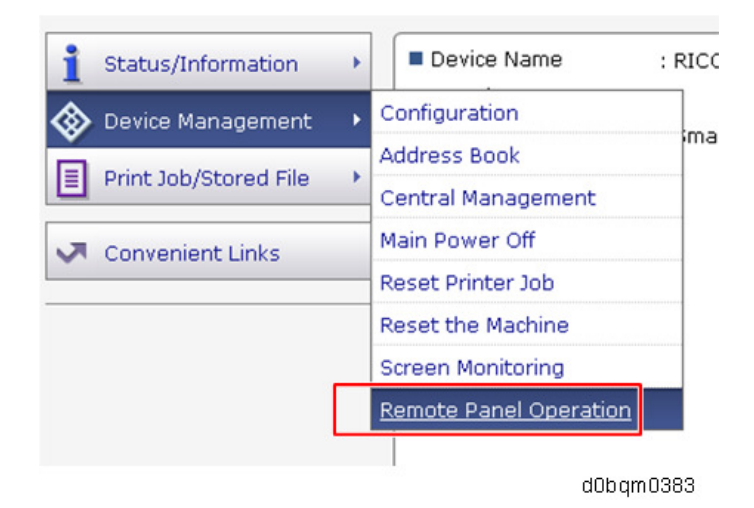

#### Notes

- When connected by the Remote Panel Operation function, the machine does not automatically switch to Sleep mode, and the Auto Logout and System Auto Reset functions do not operate.
- You cannot connect to a single unit from multiple computers and operate it by the Remote Panel Operation function.
- The Remote Panel Operation function is supported by Internet Explorer 11 and later versions, Google Chrome 62 and later versions, Firefox 56 and later versions, and Microsoft Edge 40 and later versions.

#### About the Settings

- This function has been preinstalled. (Its icon does not appear on the control panel.)
- For security reasons, the settings have not been specified by default. Enable or disable each setting according to the customer's request.

#### How to Enable/Disable Remote Panel Operation/Monitoring

- **<u>1.</u>** Enable machine administrator authentication and login as administrator.
- 2. Press the "Settings" icon on the HOME screen.
- 3. Press "Basic Settings for Extended Devices".

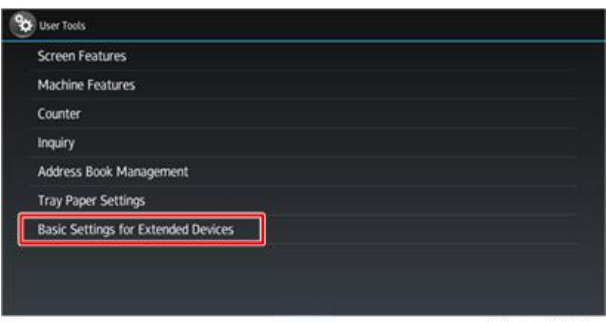

4. Press "Remote Panel Operation".

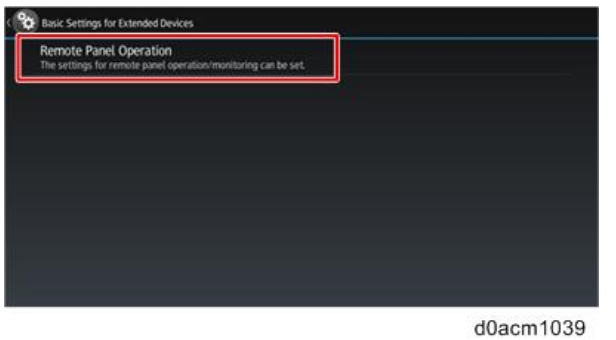

5. Enable "Remote Operation/Monitoring Functions".

| Remote Operation/Monitoring Functions<br>Remote Connection URL : 10.61.70.21/rws/sop/rst | ON |
|------------------------------------------------------------------------------------------|----|
| Set Remote Connection Timeout                                                            |    |
| License Information                                                                      |    |
|                                                                                          |    |
|                                                                                          |    |
|                                                                                          |    |

#### Note

• "Remote Operation/Monitoring" Functions is disabled by default. When it is disabled, Remote Panel Operation is not displayed in the Web Image Monitor.

# **3. Preventive Maintenance**

# **Preventive Maintenance Tables**

See "Appendices" for the following information:

• Preventive Maintenance

# Image Quality Standards

# Engine

| Item                | Specification                                                                                                    | Remarks |
|---------------------|----------------------------------------------------------------------------------------------------|---------|
| Assured Image Area  | Leading edge: 4.2 mm<br>Left/Right: 4.2 mm<br>Trailing edge: 4.2 mm                                                                                                    |         |
| Magnification Error | <ul> <li>Main: ± 0.75% or less</li> <li>Sub:</li> <li>In an office environment: ± 0.75% or less</li> <li>In other environments: ± 1.0% or less</li> </ul>                                                                  |         |
| Perpendicularity    | ± 0.7 mm/100 mm                                                                                                    |         |
| Linearity           | ± 0.25 mm/100 mm                                                                                                    |         |
| Parallelism         | <ul> <li>Standard tray/Optional tray:</li> <li>In an office environment: ± 1.0 mm or less</li> <li>In other environments: ± 1.8 mm or less</li> <li>Bypass tray:</li> <li>In all environments: ± 1.7 mm or less</li> </ul> |         |

# Сору

| Item          | Specification                         | Remarks                |
|---------------|---------------------------------------|------------------------|
| Resolution    | Exposure glass                        | M: Magnification ratio |
|               | 100%/Enlargement: Min 4.0 lines/mm or |                        |
|               | more                                  |                        |
|               | Reduction: Min 3.6 × M lines /mm or   |                        |
|               | more                                  |                        |
|               | SPDF                                  |                        |
|               | 100%/Enlargement: Min 2.8 lines/mm or |                        |
|               | more                                  |                        |
|               | Reduction: Min 2.8 × M lines /mm or   |                        |
|               | more                                  |                        |
| Assured Image | Leading edge: 4.2 mm                  |                        |

#### 3. Preventive Maintenance

| Item                | Specification                           | Remarks                       |
|---------------------|-----------------------------------------|-------------------------------|
| Area                | Left/Right: 4.2 mm                      |                               |
|                     | Trailing edge: 4.2 mm                   |                               |
| Magnification Error | 100%/Reduced-size/Enlarged-size         | Not applicable when using the |
|                     | Main: ± 1.25% or less                   | SPDF                          |
|                     | Sub:                                    |                               |
|                     | • In an office environment: ± 1.25% or  |                               |
|                     | less                                    |                               |
|                     | • In other environments: ± 1.5% or less |                               |
| Perpendicularity    | ± 1.2 mm/100 mm or less                 | Not applicable when using the |
|                     |                                         | SPDF                          |
| Missing Image       | Left: 2.0 ± 1.5 mm                      |                               |
| Area                | Right: 2.0 mm                           |                               |
|                     | Leading edge: 3.0 ± 1.5 mm              |                               |
|                     | Trailing edge: 3.0 mm                   |                               |

# SPDF

| Item                | Specification              | Remarks |
|---------------------|----------------------------|---------|
| Magnification Error | 100% SEF:                  |         |
|                     | ± 1% or less               |         |
|                     | Reduction/Enlargement SEF: |         |
|                     | ± 1% or less               |         |
| Linearity           | 1.05 mm/100 mm or less     |         |

## Vote

To check whether the problem is with the image or is due to another issue, print the test pattern.

# Paper Transfer Quality Standards

# Engines

| Item         | Specification                         | Remarks                                     |
|--------------|---------------------------------------|---------------------------------------------|
| Margin       | Single Side:                          |                                             |
| position     | Main Scan: 0 ± 2.5 mm                 |                                             |
|              | Sub Scan: 0 ± 2.0 mm                  |                                             |
|              | Duplex:                               |                                             |
|              | Main Scan: 0 ± 2.5 mm                 |                                             |
|              | Sub Scan: 0 ± 2.0 mm                  |                                             |
| Skew         | Single Side:                          | Not applicable to paper fed from the bypass |
|              | ± 1.8 mm/200 mm or less (B5 SEF or    | tray (Reference value when using the bypass |
|              | more)                                 | tray: ± 1.0 mm/100 mm)                      |
|              | ± 1.3 mm/100 mm or less (Less than    |                                             |
|              | B5 SEF)                               |                                             |
|              | Duplex:                               |                                             |
|              | ± 1.3 mm/100 mm or less (B5 SEF or    |                                             |
|              | more)                                 |                                             |
|              | ± 1.8 mm/100 mm or less (Less than    |                                             |
|              | B5 SEF)                               |                                             |
| Curling      | 20 mm or less from the leading and    | In an office environment                    |
| after fusing | trailing edges with a radius of 40 mm |                                             |
|              | or greater.                           |                                             |

#### SPDF

| Item     | Specification                                                      | Remarks |
|----------|--------------------------------------------------------------------|---------|
| Margin   | Main Scan: 0 ± 1.5 mm                                              |         |
| position | Sub Scan: 0 ± 2.0 mm                                               |         |
| Skew     | Single Side/ Duplex                                                |         |
|          |                                                                    |         |
|          | ± 2.0 mm/200 mm or less (B5 SEF or more)                           |         |
|          | ± 2.5 mm/200 mm or less (Less than B5 SEF, excluding A6 SEF and B6 |         |
|          | SEF)                                                               |         |
|          | ± 3.7 mm/200 mm or less (A6 SEF, B6 SEF)                           |         |

These standards are determined using standard paper under standard conditions.

Values may vary depending on environmental conditions such as temperature, humidity, use of used paper, etc.

# Notes on the Main Power Switch

The main power button of this machine has been changed to a push-button switch (push button) from the conventional rocker switch. The push switch has characteristics and specifications different from the rocker switch. Care must be taken when replacing and adjusting parts.

## Characteristics of the Push Switch (DC Switch)

#### Power is supplied to the machine even the main power is turned OFF.

The push switch in this machine uses DC (direct current). Therefore, if the AC power cord is connected to an electrical outlet, power is supplied to the controller board, the operation unit, and other modules even when the main power is turned OFF. When replacing the controller board and the operation unit in this state, not only these boards, it will damage other electrical components. So, when performing maintenance work such as replacing parts, in addition to turning off the main power with the push switch, always unplug the AC power cord.

# When you disconnect the power cord from the AC wall outlet, inside the machine there is still residual charge.

When you disconnect the power cord from the AC wall outlet, inside the machine for a while there is still residual charge. Therefore, if you remove boards in this state, it can cause a blown fuse or memory failure.

--How to remove the residual charge inside the machine--

After you unplug the power cord from the AC wall outlet, in order to remove the residual charge from inside the machine, be sure to press the main power switch. Thus, the charge remaining in the machine is released, and it is possible to remove boards.

# When you reconnect the AC power cord into an AC wall outlet, the machine will start automatically.

In order to remove the residual charge, push the main power switch while you disconnect the AC power cord. At that time, the power ON flag inside the machine is set. Therefore, after you finish work on the machine and reconnect the power cord to the AC, even if you do not press the main power switch, the machine will start automatically and the moving parts will begin to move. When working on moving parts, be careful that fingers or clothes do not get caught.

#### Note

 Automatic restart deals with cases when you accidentally unplugged the AC power cord or unexpected power outages. By keeping the power flag ON, after the resumption of power, the machine will start up automatically.

In rare cases, when you reconnect the AC power cord to a power outlet, the machine does not start 176

automatically. In this case, the machine has not failed. The cause is due to the timing of releasing the residual charge. If you press the main power switch while the residual charge was already released, the power ON flag will not be set. At this time, start the machine manually by pressing the main power switch.

#### Shutdown Method

1. Press the main power switch [A] on the left side of the machine.

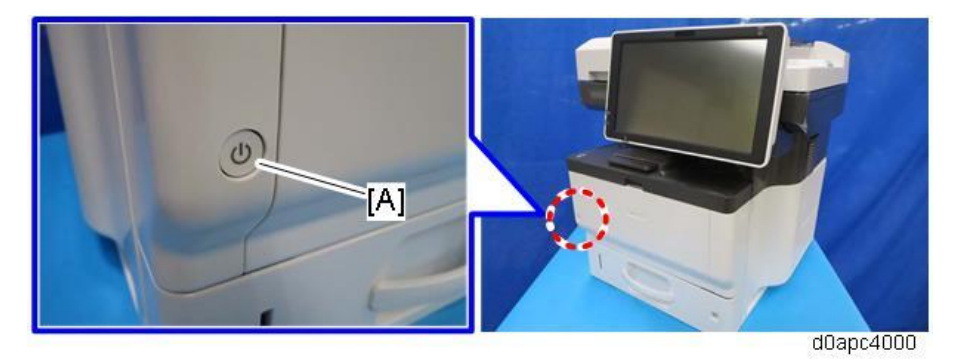

**<u>2.</u>** The shutdown message appears. After the shutdown process, the main power is turned off automatically. The LED on the operation panel is turned off when the machine completes the shutdown.

#### Contract (Contract)

MF models: Even after the shutdown message disappears, do not disconnect the power cord while the main power indicator [A] is flashing to indicate that the machine is still shutting down.

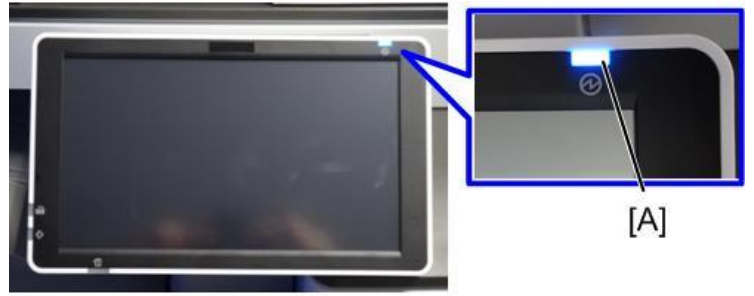

#### d238m1030

## 

Before attempting to remove or adjust any boards, follow the procedure below to obviate the need for replacing the board which may get damaged by the residual charge.

- **<u>1.</u>** After shutdown, unplug the power cord.
- 2. Press and hold the power button for a second to discharge the residual charge.

#### How to start from shutdown

To start the machine, press the main power switch. However, if you press the main power switch between the beginning and the end of a shutdown, the machine will not start.

## Forced Shutdown

In case normal shutdown does not complete for some reason, the machine has a forced shutdown function.

To force shutdown the machine, press and hold the main power switch for 6 seconds.

Normally, do not execute a forced shutdown.

Important

• Forced shutdown can damage the HDD, the memory, and the machine. Use the force shutdown only if it is unavoidable.

# **General Cautions**

# 

- Turn off the main power switch and disconnect the power cord.
- After replacement, make sure that all removed harnesses are connected again and secured in their clamps.

# **Special Tools and Lubricants**

| No. | Part     | Description        | Q'ty | Unique or   | Notes                          |
|-----|----------|--------------------|------|-------------|--------------------------------|
|     | Number   |                    |      | Common      |                                |
| 1   | VSSG9006 | MOLYKOTE(R) G-1077 | 1    | C (General) | (Locations to Apply Grease)    |
|     |          | GREASE 50G         |      |             |                                |
| 2   | VSSG0006 | DRYSURF MDF-2400   | 1    | C (General) | Quick drying grease (Locations |
|     |          | 25G                |      |             | to Apply Quick Drying Grease)  |
| 3   | A2579300 | GREASE-BARRIERTA-  | 1    | C (General) | For fusing unit (Locations to  |
|     |          | S552R              |      |             | Apply Grease in the Fusing     |
|     |          |                    |      |             | Unit)                          |
| 4   | VSSG9008 | FLOIL-G348 GREASE  | 1    | C (General) | For scanner unit (Locations to |
|     |          | 20G                |      |             | Apply Grease in the Scanner    |
|     |          |                    |      |             | Unit)                          |
| 5   | B6455030 | SD card 2GB        | 1    | C (General) |                                |
| 6   | B6455040 | SD card 8GB        | 1    | C (General) |                                |
| 7   | B6455060 | SD card 16GB       | 1    | C (General) |                                |
| 8   | C4019503 | 20X Magnification  | 1    | C (General) |                                |
|     |          | Scope              |      |             |                                |

Vote

• A PC is required for creating the Encryption key file on an SD card when replacing the controller board for a model in which HDD encryption has been enabled.

## Locations to Apply Grease

#### Drum Drive

## **Drum Motor**

Apply grease to the drum motor as shown below.

|     | Location         | Part name                   | Note                     |
|-----|------------------|-----------------------------|--------------------------|
| [A] | Drum motor shaft | DC BRUSHLESS MOTOR:DRUM:26W | Apply 5 mm to shaft tip. |
| [B] | Drum motor peen  | BRACKET:DRIVE:MOTOR:PEEN    | Apply 5 mm to shaft tip. |

• May also be applied to opposing gear [C] (Gear: Drum: 1st) instead of [A] and [B].

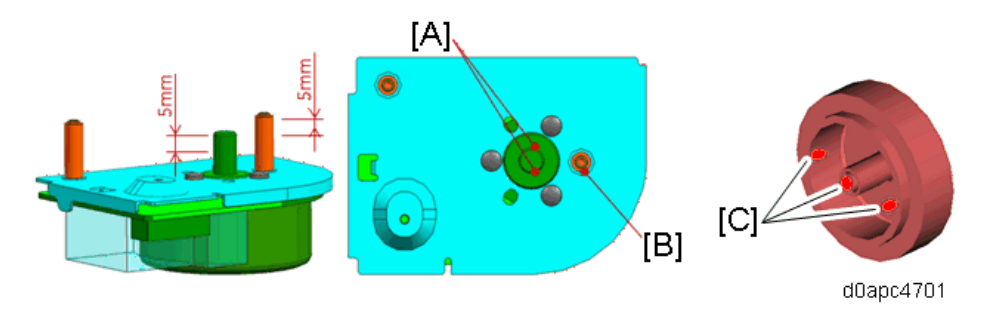

| Coating Amt. | Maximum   | Minimum   |
|--------------|-----------|-----------|
| [A]          | d0apc4707 | d0apc4708 |
| [B]          | d0apc4710 | d0apc4711 |

#### **Drum Motor Unit**

Apply grease in the drum motor unit as shown below.

|     | Location                   | Part name               | Note                     |
|-----|----------------------------|-------------------------|--------------------------|
| [D] | Drum motor unit peen       | BRACKET:DRIVE:DRUM:PEEN | Apply 5 mm to shaft tip. |
| [F] | Drum motor unit gear teeth | GEAR:DRIVE:DRUM         | 3 places                 |

• May also be applied to opposing gear [E] (GEAR: DRIVE: DRUM shaft instead of [D].

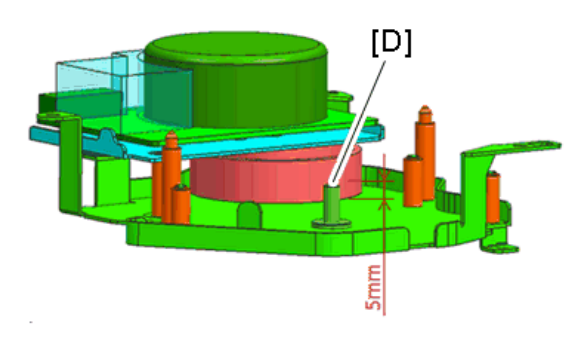

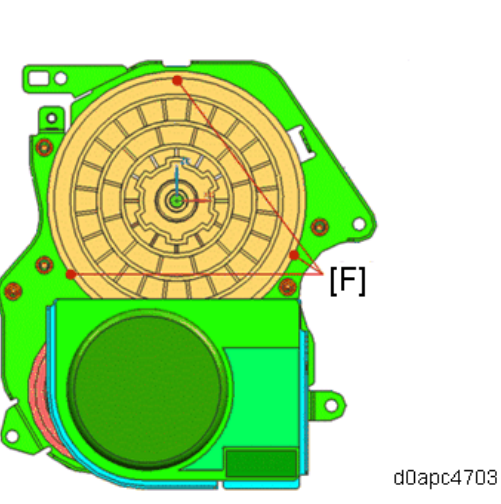

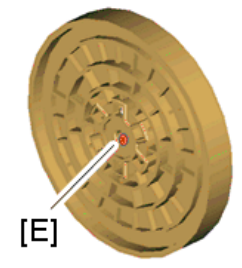

d0apc4702

| Coating Amt. | Maximum   | Minimum   |
|--------------|-----------|-----------|
| [D]          | d0apc4713 | d0apc4714 |
| [F]          | d0apc4716 | d0apc4717 |

# Paper Feed Drive

# Gear Unit

Apply silent grease to the gear unit at the locations shown below.

|     | Location          | Part name                      | Note                           |
|-----|-------------------|--------------------------------|--------------------------------|
| [A] | Gear unit housing | HOUSING:DRIVE:PAPER FEED:ASS'Y | 2 places. Apply 10 mm to shaft |
|     |                   |                                | tip.                           |
| [B] |                   | HOUSING:DRIVE:PAPER FEED:ASS'Y | Apply 10 mm to shaft tip.      |
|     |                   | HOLDER:DRIVE:TONER SUPPLY      |                                |
| [C] | Gear unit gear    | GEAR:DRIVE:TONER SUPPLY:NO.6   |                                |
| [D] | teeth             | GEAR:DRIVE:TONER               |                                |
|     |                   | RECYCLING:NO.2                 |                                |
| [E] |                   | GEAR:DRIVE:CONNECTING:NO.3     |                                |
| [F] |                   | GEAR:DRIVE:TONER SUPPLY:NO.3   |                                |

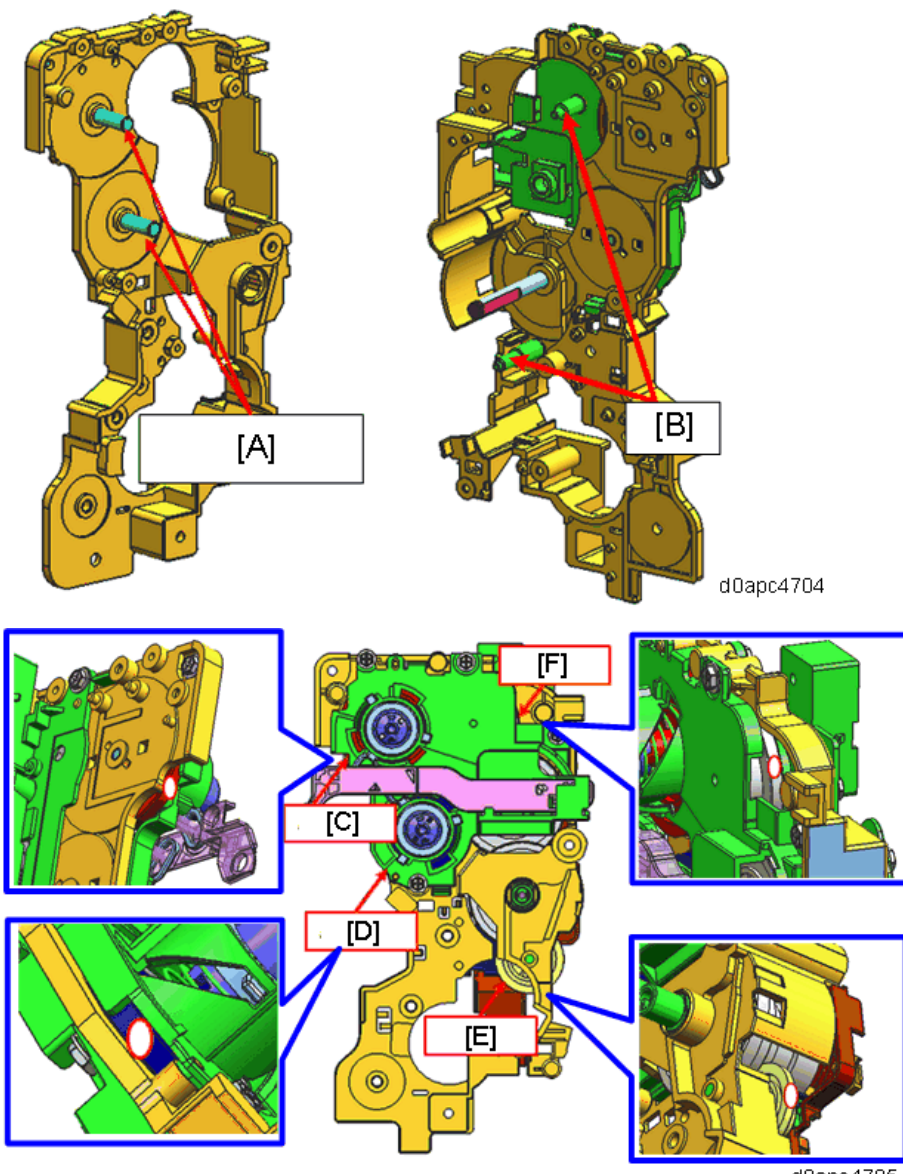

d0apc4705

| Coating Amt.             | Maximum   | Minimum   |
|--------------------------|-----------|-----------|
| [A]<br>[B]               | d0apc4718 | d0apc4720 |
| [C]<br>[D]<br>[E]<br>[F] | d0apc4722 | d0apc4723 |

#### Main Unit Side Plates

|     | Location                         | Part name                 | Note                    |
|-----|----------------------------------|---------------------------|-------------------------|
| [H] | The crimped shaft of the main    | SIDE PLATE:RIGHT:500:PEEN | 3 places. Apply 5 mm to |
|     | unit side plate                  |                           | shaft tip.              |
| [I] | Ass'y gear on the main unit side | GEAR:DRIVE:PAPER          | Pulley not exposed.     |
|     | plate                            | FEED:NO.3                 |                         |

Apply silent grease to the main unit side plates at the locations shown below.

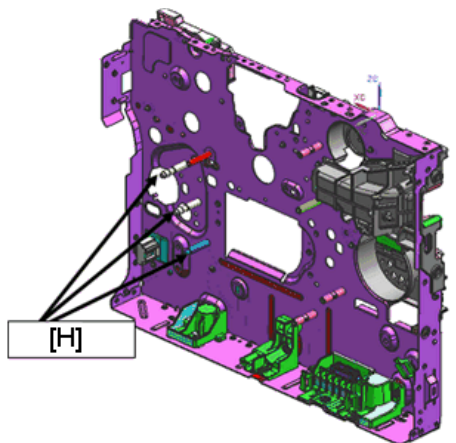

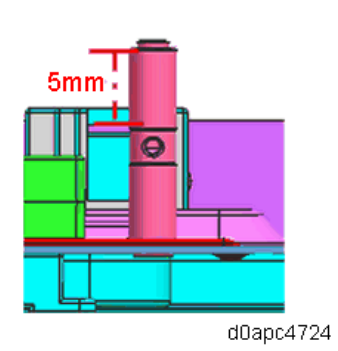

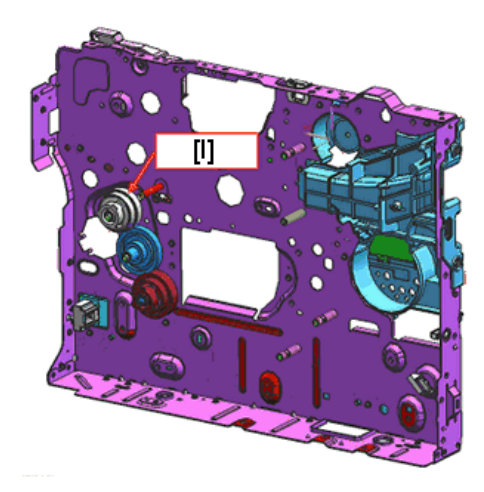

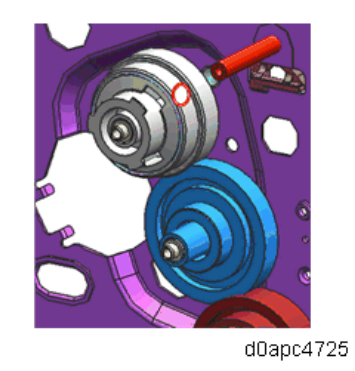

Feed/Fusing Drive

# Feed/fusing Motor Unit

Apply silent grease to the feed/fusing motor (M4) at the locations shown below.

|     | Location               | Part name                 | Note |
|-----|------------------------|---------------------------|------|
| [A] | Feed/fusing motor unit | GEAR:DRIVE:FUSING:NO.5    |      |
|     | gears                  |                           |      |
| [B] | Feed/fusing motor      | GEAR:DRIVE:TRANSPORT:NO.1 |      |
|     | gears                  |                           |      |

|     | Location               | Part name                       | Note                    |
|-----|------------------------|---------------------------------|-------------------------|
| [C] | Feed/fusing motor peen | BRACKET:DRIVE:FUSING:MOTOR:PEEN | 2 places. Apply 5 mm to |
|     | tip                    |                                 | shaft tip.              |
| [D] | Feed/fusing motor unit | BRACKET:DRIVE:FUSING:NO.1:PEEN  | 2 places. Apply 5 mm to |
|     | peen tip               |                                 | shaft tip.              |

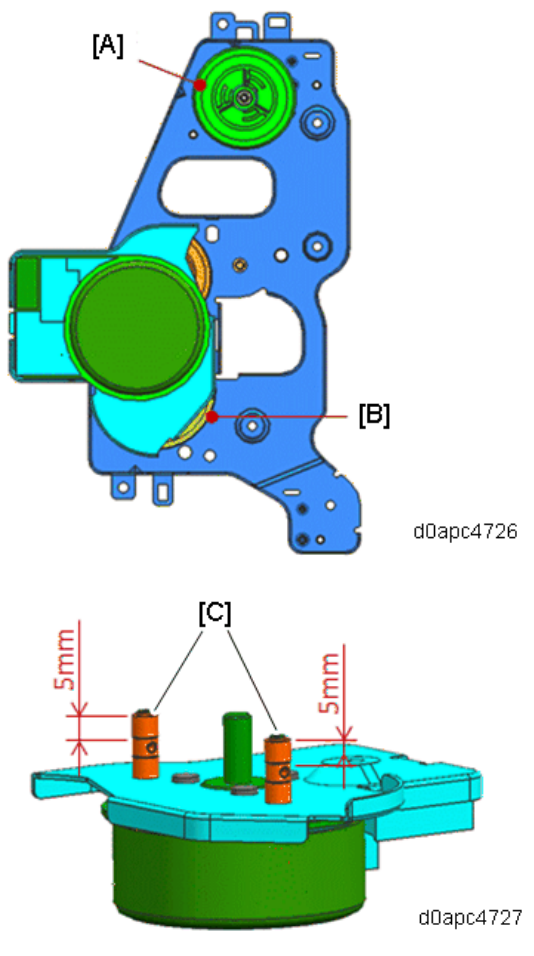

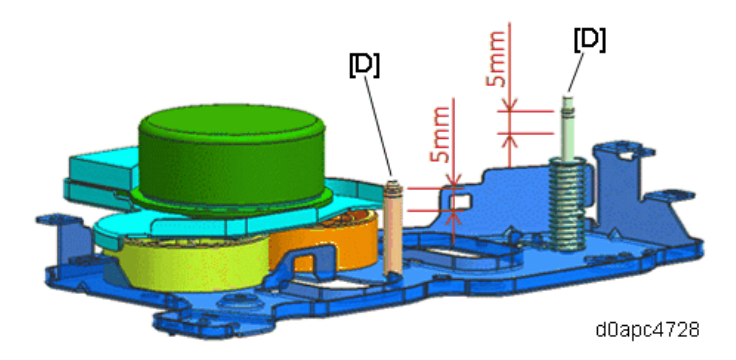

| Coating Amt. | Maximum   | Minimum   |
|--------------|-----------|-----------|
| [A]          | d0apc4729 | d0apc4731 |
| [B]          | d0apc4732 | d0apc4734 |
| [C]          |           |           |
| [D]          | d0apc4735 | d0apc4737 |

# Main Unit Side Plates

Apply silent grease to the main unit side plates at the locations shown below.

|     | Location                   | Part name                                                                                                    | Note                               |
|-----|----------------------------|----------------------------------------------------------------------------------------------------|------------------------------------|
| [E] | Main unit side plate peens | SIDE PLATE:RIGHT:500:PEEN                                                                                                    | 4 places. Apply 5 mm to shaft tip. |
|     |                            | 5mm - Formation - Formation - | :4738                              |

| Coating Amt. | Maximum   | Minimum   |
|--------------|-----------|-----------|
| [E]          | d0apc4739 | d0apc4741 |

#### Fusing Pressure/Release Motor Drive

## Fusing Pressure/Release Motor Unit

Apply silent grease to the fusing pressure/release motor unit at the locations shown below.

|     | Location                       | Part name                   | Note                |
|-----|--------------------------------|-----------------------------|---------------------|
| [A] | Fusing pressure/release motor  | BRACKET:DRIVE:PRESSURE      | 5 mm from the tip.  |
|     | peen                           | RELEASE:PEEN                |                     |
| [B] | Lubricated bearing of fusing   | PLAIN SHAFT BEARING:4X8X2.8 |                     |
|     | pressure/release motor         |                             |                     |
| [C] | Fusing pressure/release motor  | BRACKET:DRIVE:PRESSURE      | 2 places. 5 mm from |
|     | peen                           | RELEASE:PEEN                | the tip.            |
| [D] | Small gear teeth of fusing     | GEAR:DRIVE:PRESSURE         |                     |
|     | pressure/release motor unit    | RELEASE:SUN                 |                     |
| [E] | Large gear teeth of fusing     |                             |                     |
|     | pressure/release motor unit    |                             |                     |
| [F] | Worm gear of fusing            | WORM GEAR:DRIVE:PRESSURE    | Motor bearing       |
|     | pressure/release motor         | RELEASE:Z2                  | housing cannot be   |
|     |                                |                             | exposed.            |
| [G] | Surfaces of fusing             | WORM WHEEL:DRIVE:PRESSURE   |                     |
|     | pressure/release motor unit    | RELEASE:Z25                 |                     |
|     | gear teeth                     |                             |                     |
| [H] | Tip of fusing pressure/release | SHAFT:DRIVE:PRESSURE        |                     |
|     | motor peen                     | RELEASE:PRESS FIT           |                     |

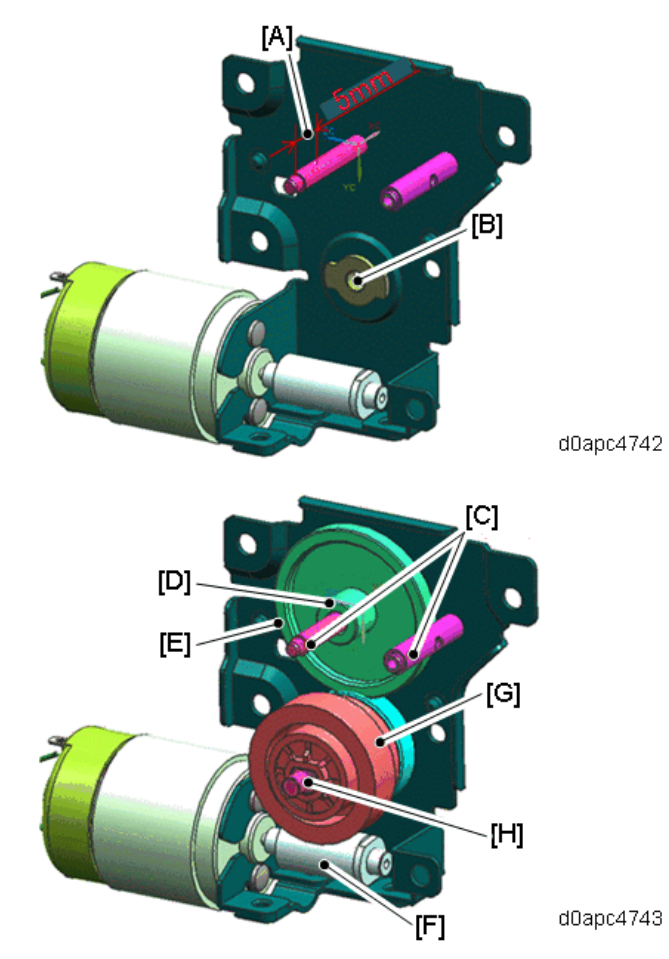

| Coating Amt. | Maximum   | Minimum   |
|--------------|-----------|-----------|
| [A]<br>[C]   | d0apc4744 | d0apc4746 |
| [B]          | d0apc4747 | d0apc4749 |
| [D]          | d0apc4750 | d0apc4752 |

| Coating Amt. | Maximum   | Minimum   |
|--------------|-----------|-----------|
| [E]          | d0apc4753 | d0apc4755 |
| [F]          | d0apc4756 | d0apc4758 |
| [G]          | d0apc4759 | d0apc4761 |
| [H]          | d0apc4762 | d0apc4764 |

# Pressure Release Support Shaft

Apply silent grease to the pressure release support shaft at the locations shown below.

|     | Location      | Part name                    | Note                 |
|-----|---------------|------------------------------|----------------------|
| [I] | Support shaft | SUPPORT SHAFT:DRIVE:PRESSURE | 3 places. Apply 5 mm |
|     |               | RELEASE:PLANETARY            | to shaft tip.        |
| [J] | Support shaft |                              | 3 places.            |
|     | coupling      |                              |                      |

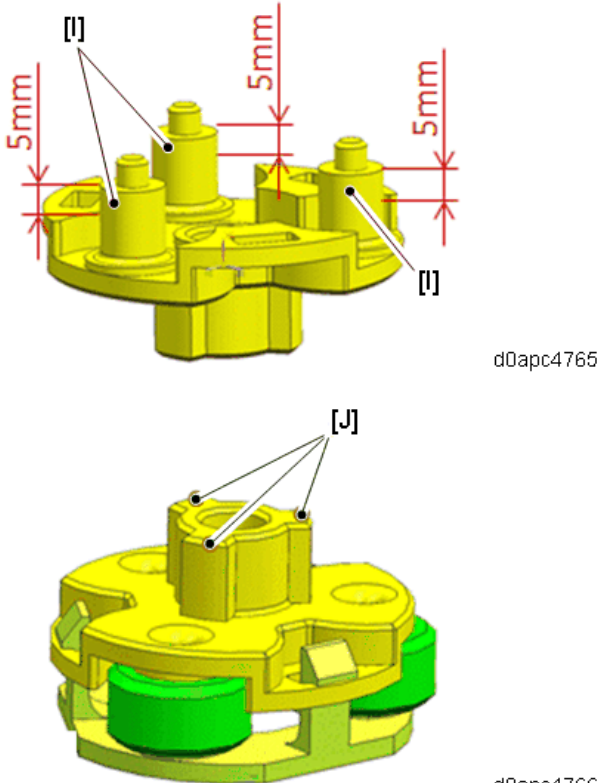

d0apc4766

| Coating Amt. | Maximum   | Minimum   |
|--------------|-----------|-----------|
| [1]          | d0apc4767 | d0apc4769 |
| [J]          | d0apc4770 | d0apc4772 |

\* The amount of grease shown with the colored parts.

# Paper Feed Drive (Optional Bank)

#### **Bank Drive Motor**

Apply silent grease to the gear unit at the location shown below.

|     | Location    | Pate name      | Note                                         |
|-----|-------------|----------------|----------------------------------------------|
| [A] | Bank drive  | DC             | Apply an 8mm wide band of grease, 5 to 13 mm |
|     | motor shaft | MOTOR:GEAR:10W | from the tip of the roller as shown.         |

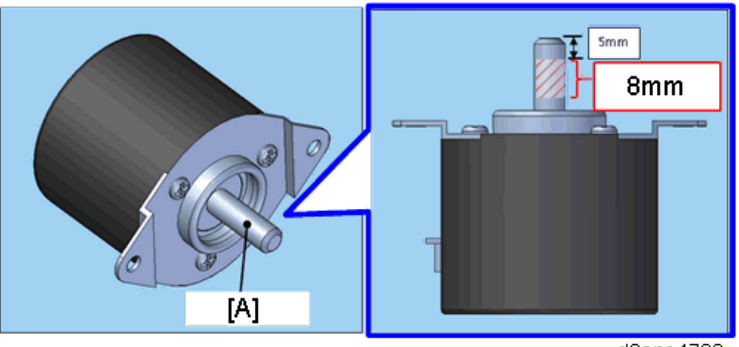

d0apc4788

| Coating Amt. | Maximum   | Minimum   |
|--------------|-----------|-----------|
| [A]          | d0apc4789 | d0apc4790 |

# Locations to Apply Quick Drying Grease

# Drum Drive

# Apply quick-drying grease to the locations shown below.

|     | Location          | Part name        | Note                                            |
|-----|-------------------|------------------|-------------------------------------------------|
| [A] | Tip of drum joint | JOINT:DRIVE:DRUM | 3 places. Apply around the cogs, and surface of |
|     | cogs              |                  | the shaft tip.                                  |
| [B] | Link tabs         | LINK:DRIVE:DRUM  | 3 places. Apply to the tab surfaces.            |
| [C] | Cam link          | CAM:DRIVE:DRUM   | 3 places. Apply to the surface of the openings  |
|     | connection        |                  | marked with red.                                |

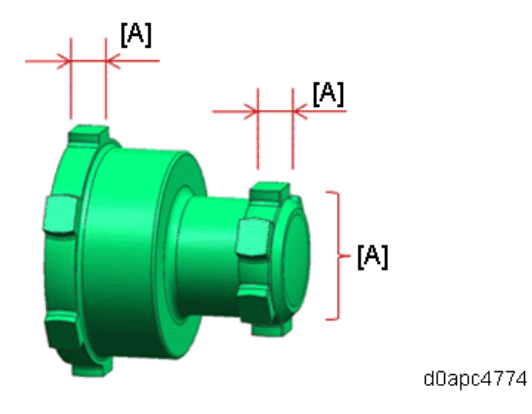

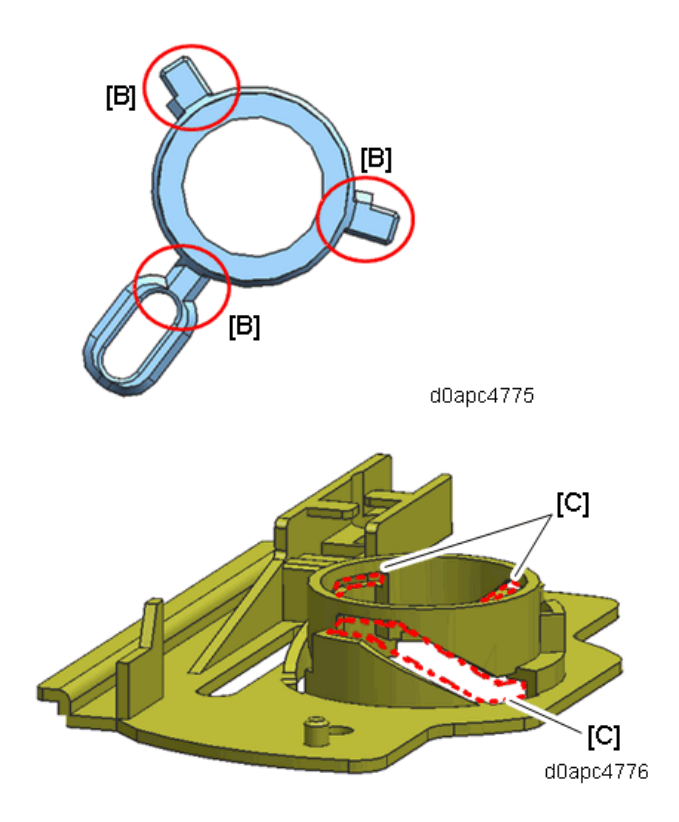

#### Paper Feed Drive

Apply quick-drying grease to the locations shown below.

|     | Location       | Parts name                | Note                                    |
|-----|----------------|---------------------------|-----------------------------------------|
| [A] | Holder grooves | HOLDER:DRIVE:TONER SUPPLY | 6 places. Apply to the groove surfaces. |
| [B] | Link tab       | LINK:DRIVE:TONER SUPPLY   | 3 places. Apply to the tab surfaces.    |

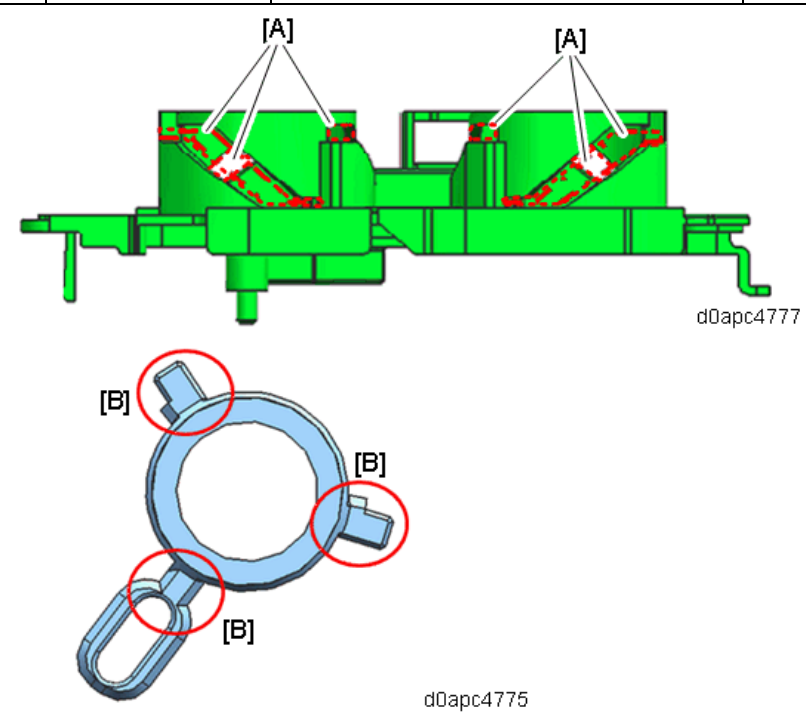

## Paper Feed Drive (Optional Bank)

|     | Location      | Parts name               | Note                        |
|-----|---------------|--------------------------|-----------------------------|
| [A] | Flange        | FLANGE:SYNCHRONOUS BELT  | Apply to flange and sliding |
|     |               |                          | surface.                    |
| [B] | Timing pulley | GEAR:TIMING              | Apply to the recessed       |
|     | shaft         | PULLEY:TRANSPORT:Z29/T36 | surface.                    |

Apply quick-drying grease to the locations shown below.

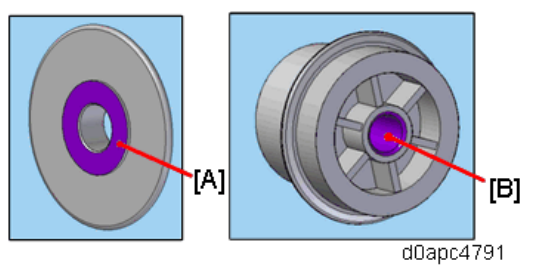

# Locations to Apply Grease in the Fusing Unit

## Inside Fusing Unit

Apply Barrierta grease at the locations shown below

|     | Location                     | Part name            | Note                    |
|-----|------------------------------|----------------------|-------------------------|
| [A] | Between fusing unit          | CAM:ON-OFF,          | 2 places.               |
|     | separation cam and pressure  | COVER:LEVER:PRESSURE |                         |
|     | lever                        |                      |                         |
| [B] | Hot roller bushing insertion | GEAR:HOT ROLLER      | 2 places (both sides of |
| [C] | point                        | THERMAL INSULATING   | hot roller bushing).    |
|     |                              | BUSHING:HOT ROLLER   |                         |
| [D] | Inside hot roller gear       | GEAR:HOT ROLLER      |                         |

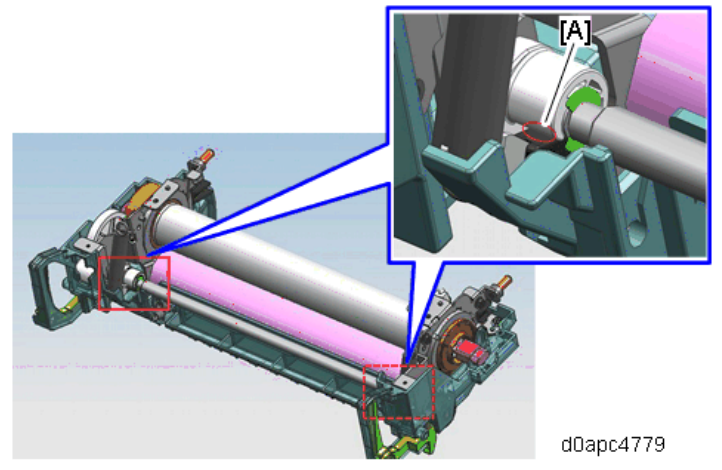

|              | <b>E</b><br>60apc4780 |           |
|--------------|-----------------------|-----------|
|              | d0apc4781             |           |
| Coating Amt. | Maximum               | Minimum   |
| [B]          | d0apc4782             | d0apc4783 |
| [C]          | d0apc4784             | d0apc4785 |
| [D]          | d0apc4786             | d0apc4787 |

Locations to Apply Grease in the Scanner Unit

Inside Scanner Unit

Apply grease (FLOIL G-348) at the locations shown below.

|     | Location    | Part name  |                                                                    | Note                                     |
|-----|-------------|------------|--------------------------------------------------------------------|------------------------------------------|
| [A] | Scanner     | GUIDE ROD: | 5 places.                                                          |                                          |
|     | guide rod   | SCANNER    | Hold the scanner carriage                                          | with the hand, and then move it right    |
|     |             |            | and left three times from th                                       | e end to the end of the guide rod to     |
|     |             |            | spread the grease to the w                                         | hole.                                    |
|     |             |            | dapc4794                                                           |                                          |
| [B] | Scanner     | RAIL:      | 5 places.                                                          |                                          |
|     | rail        | SCANNER    | Spread the grease on the e                                         | entire rail (range of [C]) with a brush. |
|     |             | 65~85 r    | A<br>P<br>P<br>P<br>P<br>P<br>P<br>P<br>P<br>P<br>P<br>P<br>P<br>P |                                          |
|     |             |            | d0apc479                                                           | 7                                        |
|     |             | 55~75 mm   |                                                                    |                                          |
|     | Coating Amt |            | Maximum                                                            | Minimum                                  |
| [A] |             |            |                                                                    |                                          |

| Coating Ant. | Maximum   | IVIIIIIIUIII |
|--------------|-----------|--------------|
| [A]          | d0apc4795 | d0apc4796    |

| Coating Amt. | Maximum   | Minimum    |
|--------------|-----------|------------|
| [B]          |           |            |
|              | dUapc4798 | dUapc4 799 |

# **SMC Report Storage**

The SMC Report that lists the factory settings is stored behind the platen sheet of the SPDF on MF models. An SMC Report is not provided with the printer model when it is shipped from the factory. However, the factory settings can be output with SP5-990-006 (SP Print Mode: Non-Default). If you are installing this printer model, print the SMC Report and store it in a safe place.

#### Sample SMC Report for MF models

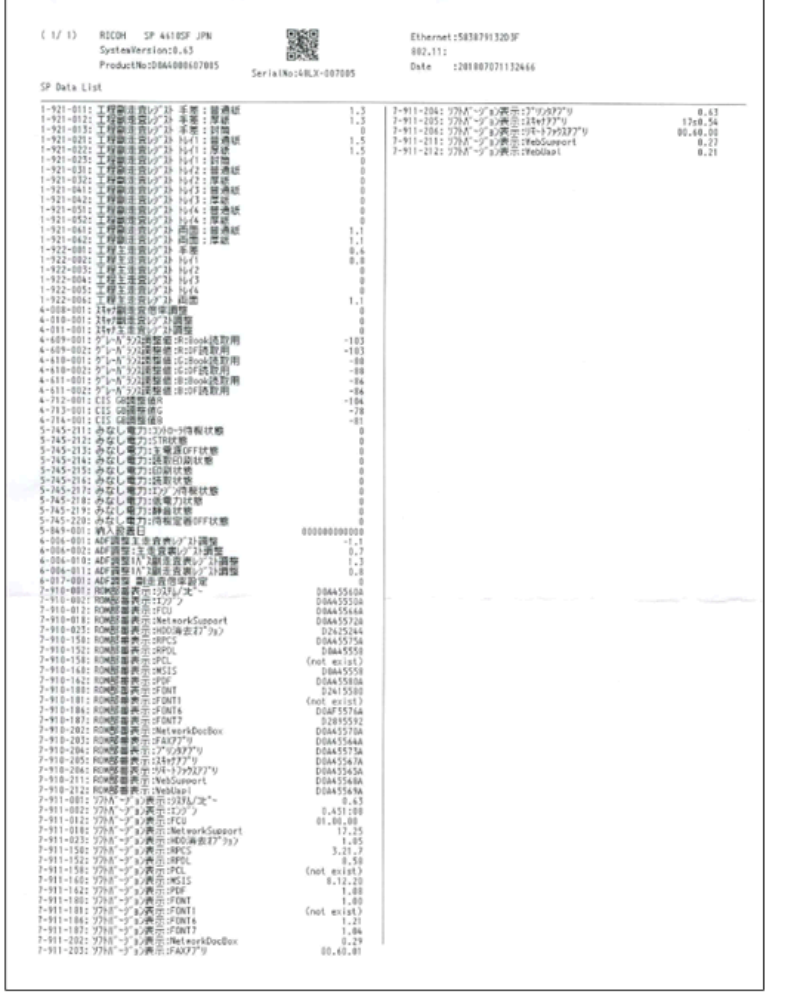

d0apc4052

### Factory Settings List (SP Print mode: Non-Default)

| SP No.    | SP name                        | Description |
|-----------|--------------------------------|-------------|
| 1-003-011 | Paper Buckle By-pass: Plain    |             |
| 1-003-012 | Paper Buckle By-pass: Thick    |             |
| 1-003-013 | Paper Buckle By-pass: Envelope |             |
| 1-003-021 | Paper Buckle Tray1: Plain      |             |
| 1-003-022 | Paper Buckle Tray1: Thick      |             |
| 1-003-023 | Paper Buckle Tray1: Envelope   |             |
| 1-003-031 | Paper Buckle Tray2: Plain      |             |

| SP No.    | SP name                             | Description    |
|-----------|-------------------------------------|----------------|
| 1-003-032 | Paper Buckle Tray2: Thick           |                |
| 1-003-041 | Paper Buckle Tray3: Plain           |                |
| 1-003-042 | Paper Buckle Tray3: Thick           |                |
| 1-003-051 | Paper Buckle Tray4: Plain           |                |
| 1-003-052 | Paper Buckle Tray4: Thick           |                |
| 1-003-061 | Paper Buckle Duplex: Plain          |                |
| 1-003-062 | Paper Buckle Duplex: Thick          |                |
| 1-921-011 | Fact LeadEdge Reg By-pass: Plain    |                |
| 1-921-012 | Fact LeadEdge Reg By-pass: Thick    |                |
| 1-921-013 | Fact LeadEdge Reg By-pass: Envelope |                |
| 1-921-021 | Fact LeadEdge Reg Tray1: Plain      |                |
| 1-921-022 | Fact LeadEdge Reg Tray1: Thick      |                |
| 1-921-023 | Fact LeadEdge Reg Tray1: Envelope   |                |
| 1-921-031 | Fact LeadEdge Reg Tray2: Plain      |                |
| 1-921-032 | Fact LeadEdge Reg Tray2: Thick      |                |
| 1-921-041 | Fact LeadEdge Reg Tray3: Plain      |                |
| 1-921-042 | Fact LeadEdge Reg Tray3: Thick      |                |
| 1-921-051 | Fact LeadEdge Reg Tray4: Plain      |                |
| 1-921-052 | Fact LeadEdge Reg Tray4: Thick      |                |
| 1-921-061 | Fact LeadEdge Reg Duplex: Plain     |                |
| 1-921-062 | Fact LeadEdge Reg Duplex: Thick     |                |
| 1-922-001 | Fact S-to-S Reg By-pass             |                |
| 1-922-002 | Fact S-to-S Reg Tray 1              |                |
| 1-922-003 | Fact S-to-S Reg Tray 2              |                |
| 1-922-004 | Fact S-to-S Reg Tray 3              |                |
| 1-922-005 | Fact S-to-S Reg Tray 4              |                |
| 1-922-006 | Fact S-to-S Reg Duplex              |                |
| 4-008-001 | Sub Scan Magnification Adj.         | MF models only |
| 4-010-001 | Sub Scan Registration Adj.          | MF models only |
| 4-011-001 | Main Scan Registration Adj.         | MF models only |
| 4-609-001 | Gray Balance Set: R Book Scan       | MF models only |
| 4-609-002 | Gray Balance Set: R DF Scan         | MF models only |
| 4-610-001 | Gray Balance Set: G Book Scan       | MF models only |
| 4-610-002 | Gray Balance Set: G DF Scan         | MF models only |
| 4-611-001 | Gray Balance Set: B Book Scan       | MF models only |
| 4-611-002 | Gray Balance Set: B DF Scan         | MF models only |
| 4-712-001 | CIS GB Adj. Value: R                | MF models only |

| SP No.    | SP name                                      | Description    |
|-----------|----------------------------------------------|----------------|
| 4-713-001 | CIS GB Adj. Value: G                         | MF models only |
| 4-714-001 | CIS GB Adj. Value: B                         | MF models only |
| 5-745-211 | DeemedPowerConsumption Controller Standby    |                |
| 5-745-212 | DeemedPowerConsumption TR                    |                |
| 5-745-213 | DeemedPowerConsumption Main Power Off        |                |
| 5-745-214 | DeemedPowerConsumption Scanning and Printing |                |
| 5-745-215 | DeemedPowerConsumption Printing              |                |
| 5-745-216 | DeemedPowerConsumption Scanning              |                |
| 5-745-217 | DeemedPowerConsumption Engine Standby        |                |
| 5-745-218 | DeemedPowerConsumption Low Power Consumption |                |
| 5-745-219 | DeemedPowerConsumption Silent condition      |                |
| 5-745-220 | DeemedPowerConsumption Heater Off            |                |
| 5-849-001 | Installation Date: Display                   |                |
| 6-006-001 | ADF Adjustment Side-to-Side Regist: Face     | MF models only |
| 6-006-002 | ADF Adjustment Side-to-Side Regist: Back     | MF models only |
| 6-006-003 | ADF Adjustment L-Edge Regist (1-Pass): Face  | MF models only |
| 6-006-004 | ADF Adjustment L-Edge Regist (1-Pass): Back  | MF models only |
| 6-006-010 | ADF Adjustment T-Edge Erase (1-Pass): Face   | MF models only |
| 6-006-011 | ADF Adjustment T-Edge Erase (1-Pass): Back   | MF models only |
| 6-017-001 | ADF Adjustment Magnification                 | MF models only |

# **Exterior Covers (Printer Model)**

# Right Cover (Printer)

- **<u>1.</u>** Remove the paper cassette.
- **<u>2.</u>** Open the front cover [A] by pressing the front cover button.

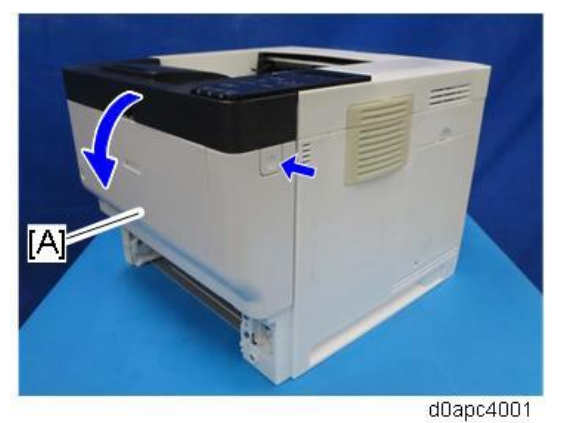

**<u>3.</u>** Open the rear cover [A].

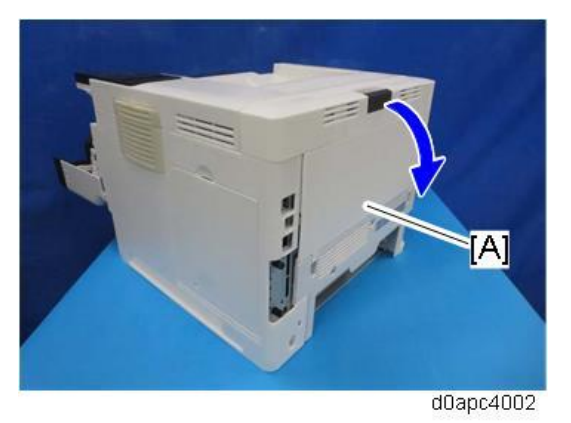

**<u>4.</u>** Remove the right cover [A].

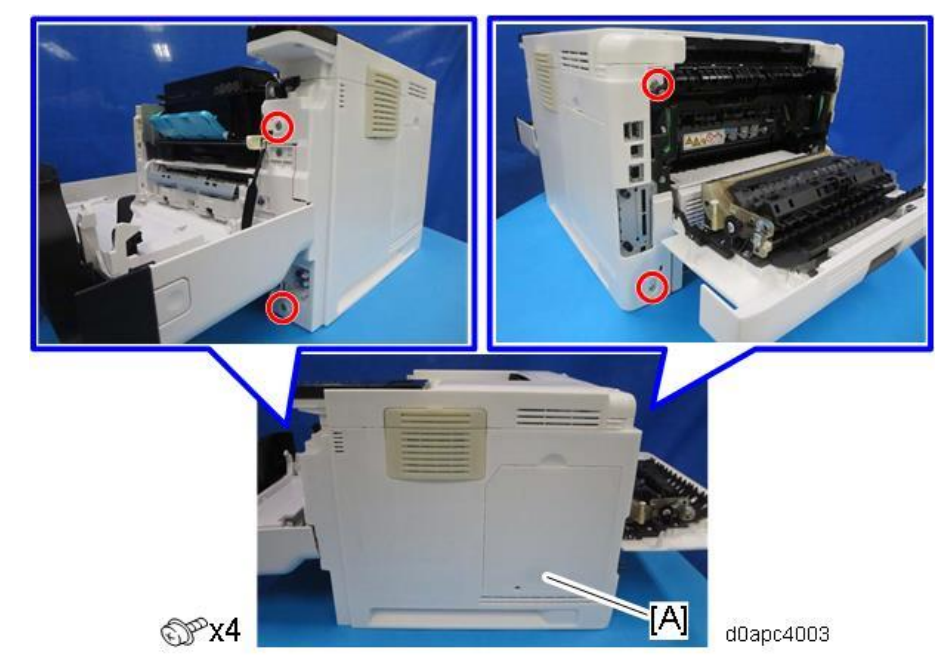

#### Note

The right cover is held in position by bosses on the frame of the main machine, so the right cover must be disconnected from these bosses before removal.

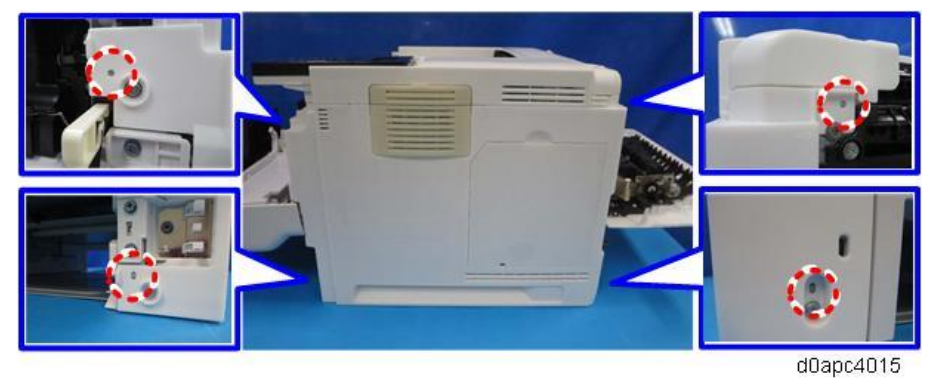

# Left Cover (Printer)

- **<u>1.</u>** Remove the paper cassette.
- **<u>2.</u>** Open the front cover [A] by pressing the front cover button.

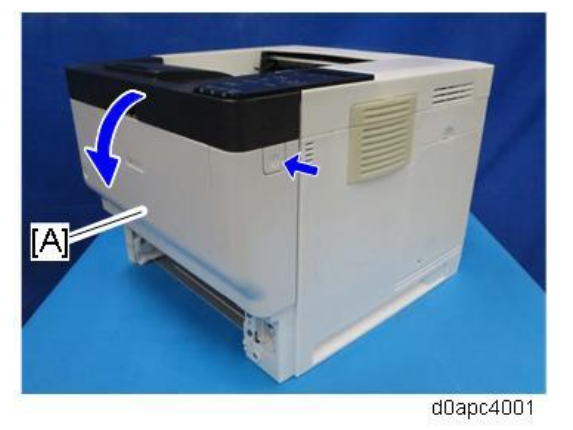

**<u>3.</u>** Open the rear cover [A].

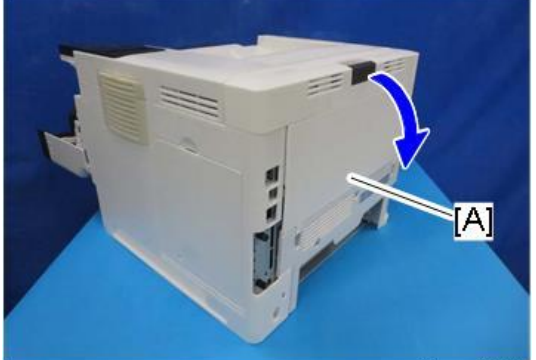

d0apc4002

4. Remove the left cover [A].

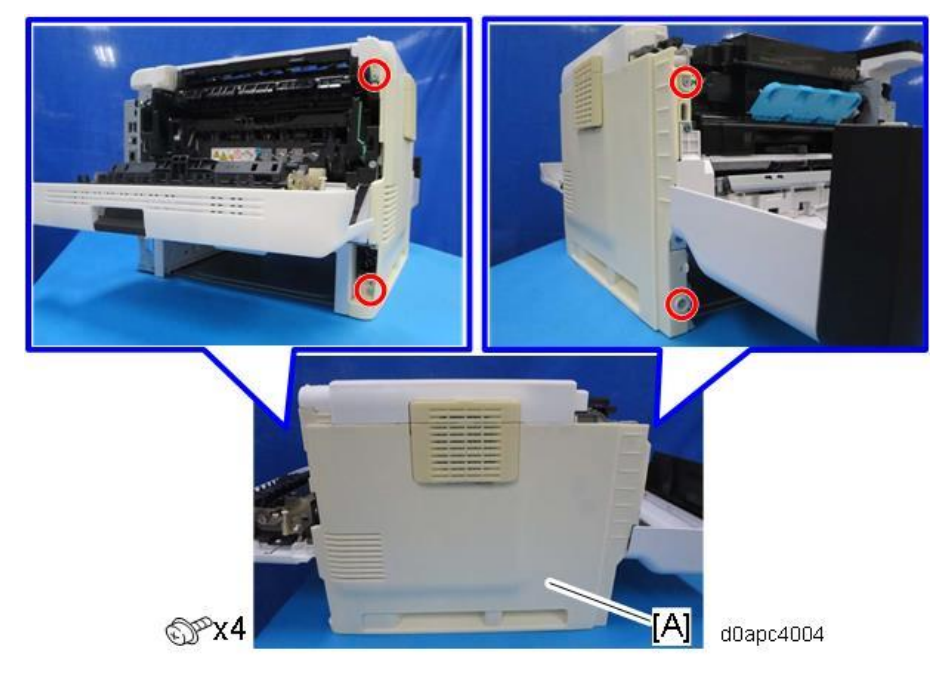

#### Note

The left cover is held in position by bosses on the frame of the main machine, so disconnect these bosses before you remove the left cover.

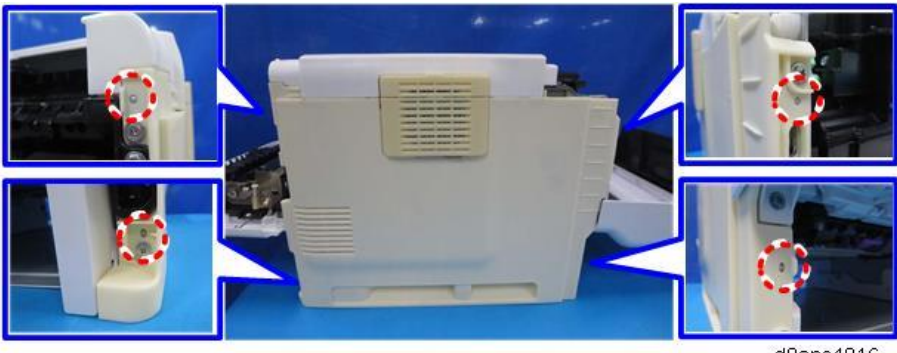

#### d0apc4016

# Front Cover (Printer)

- 1. Remove the right cover. (Right Cover (Printer))
- 2. Close the front cover, and open the bypass tray [A].
- 3. Release the four hinges to detach the paper guide plate [B].

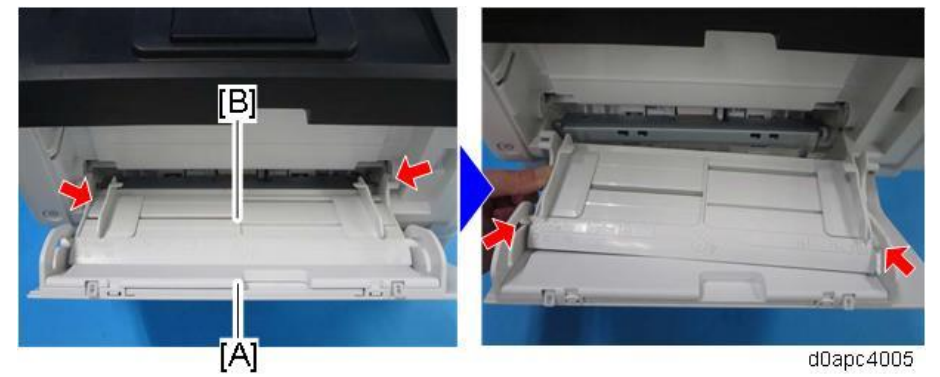

4. Open the bypass tray about 90 degrees and remove the bypass tray [A]. Release the left hinge [B] first (which is C-cut) by pulling forward, and then release the right hinge [C] by pulling obliquely toward the left, front.

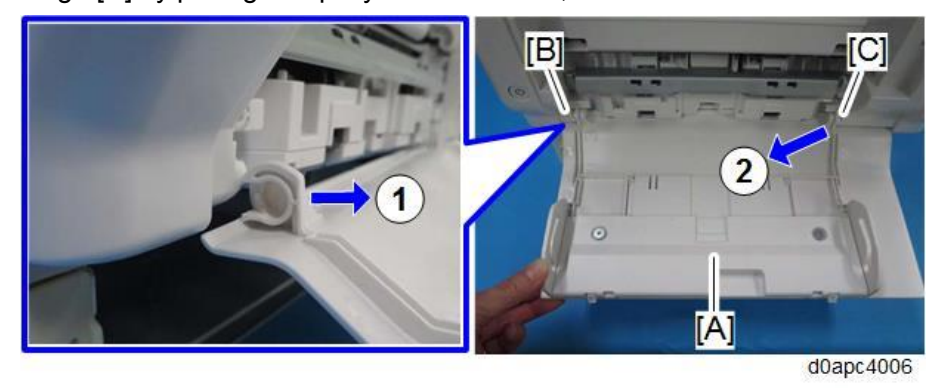

#### Vote

When reinstalling the bypass tray, first set the right hinge with the bypass tray wide open.

- 5. Open the front cover [A] by pressing the front cover button.

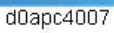

Disconnect the harness from the front cover [A] and remove the fastened part [B] of the belt. <u>6.</u>

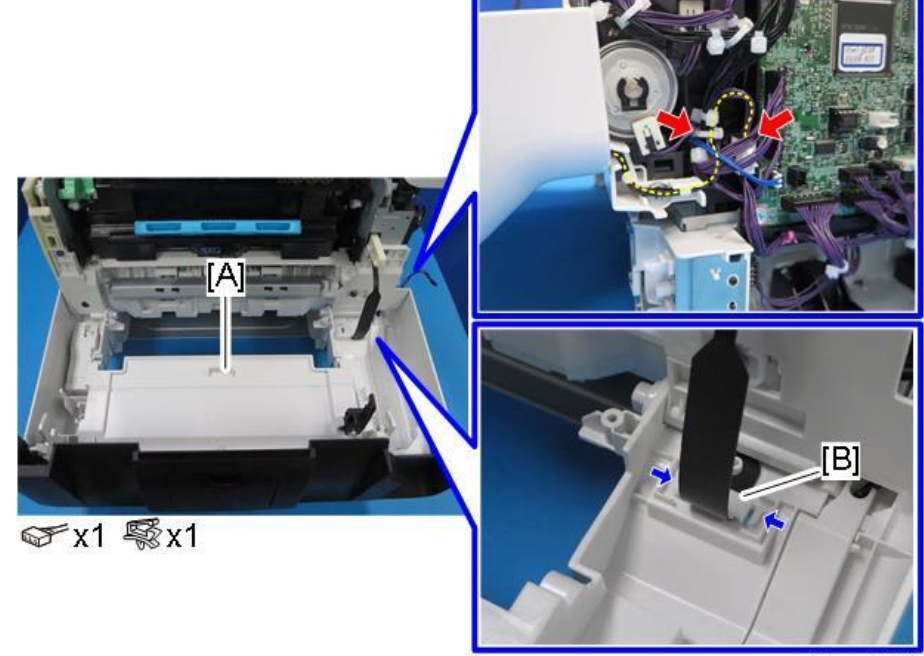

d0apc4008

<u>7.</u> Release both hinges to remove the front cover [A]. Release the right hinge first.

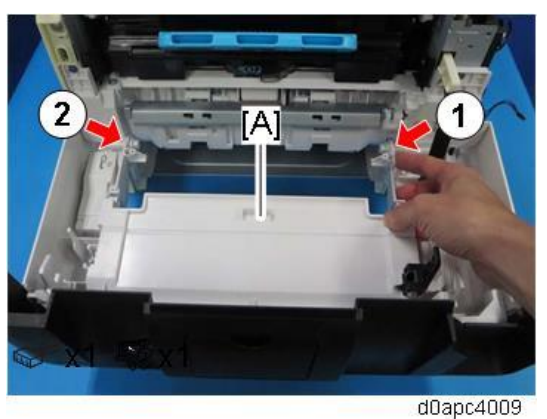

# **Operation Panel (Printer)**

- 1. Remove the right cover. (Right Cover (Printer))
- **<u>2.</u>** Lift up the display [A], and then remove the screw.

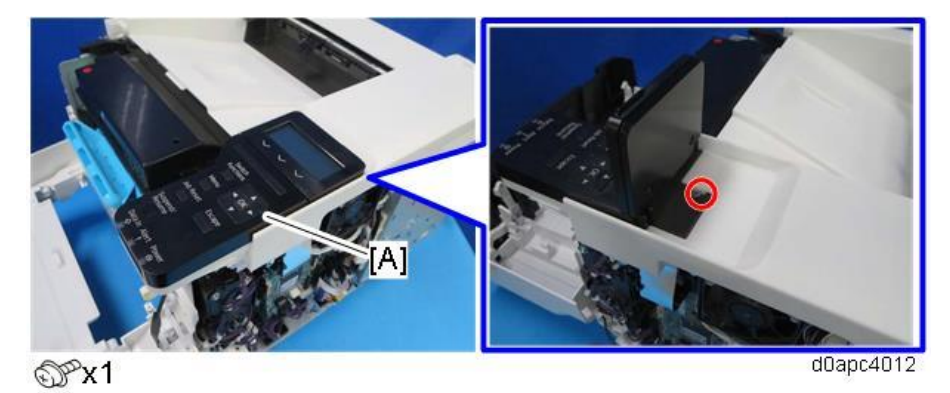

3. Release the two hooks to remove the operation panel [A], and then disconnect the harness
#### from the operation panel.

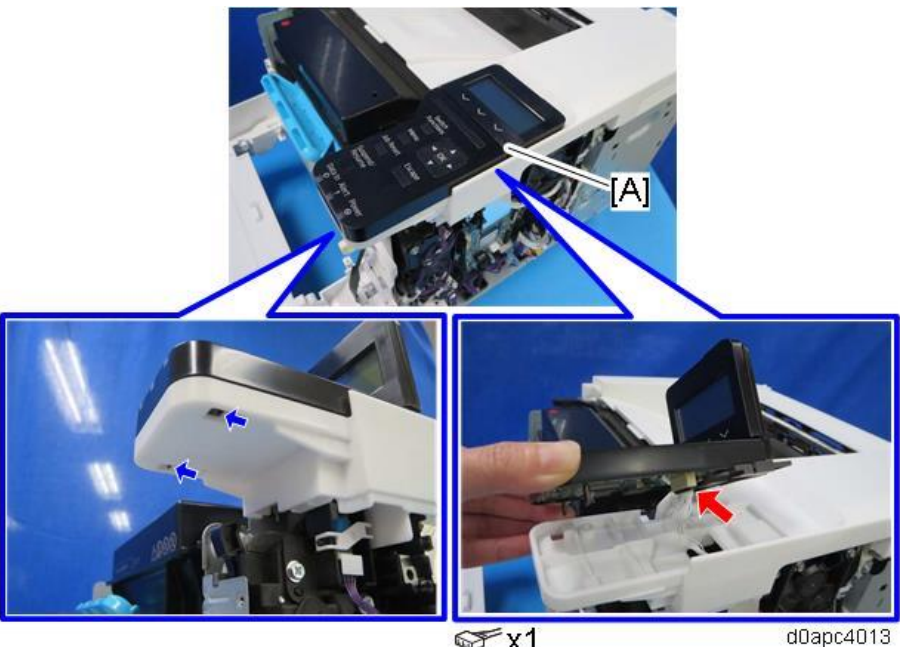

S X1

# Upper Cover (Printer)

- 1. Remove the right cover. (Right Cover (Printer))
- 2. Remove the left cover. (Left Cover (Printer))
- 3. Remove the operation panel. (Operation Panel (Printer))
- 4. Remove the upper cover [A].

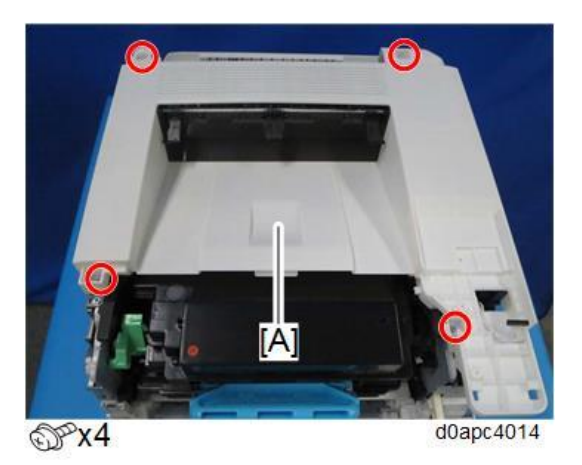

# Rear Lower Cover (Printer)

- 1. Remove the right cover. (Right Cover (Printer))
- 2. Remove the left cover. (Left Cover (Printer))

**<u>3.</u>** Remove the rear lower cover [A].

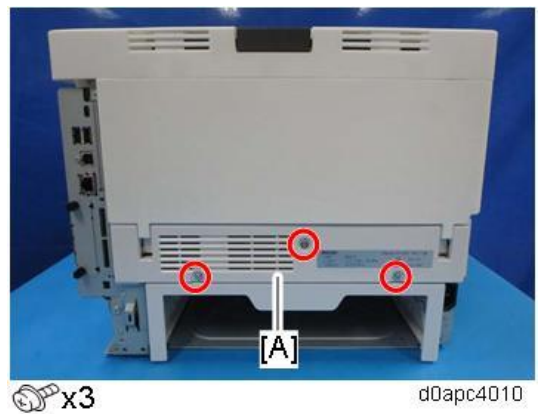

Note

Open the rear cover slightly and remove the rear lower cover.

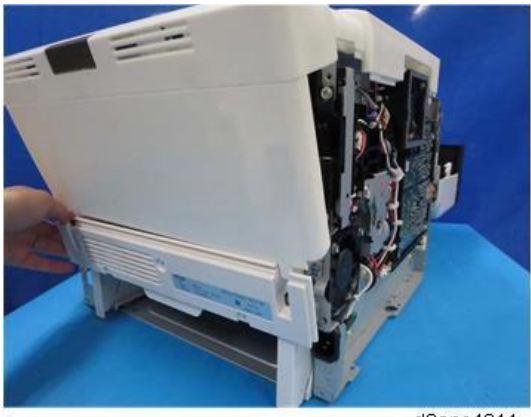

d0apc4011

Rear Cover (Printer)

- 1. Remove the rear lower cover. (Rear Lower Cover (Printer))
- 2. Remove the controller board. (Controller Board (Printer Model))

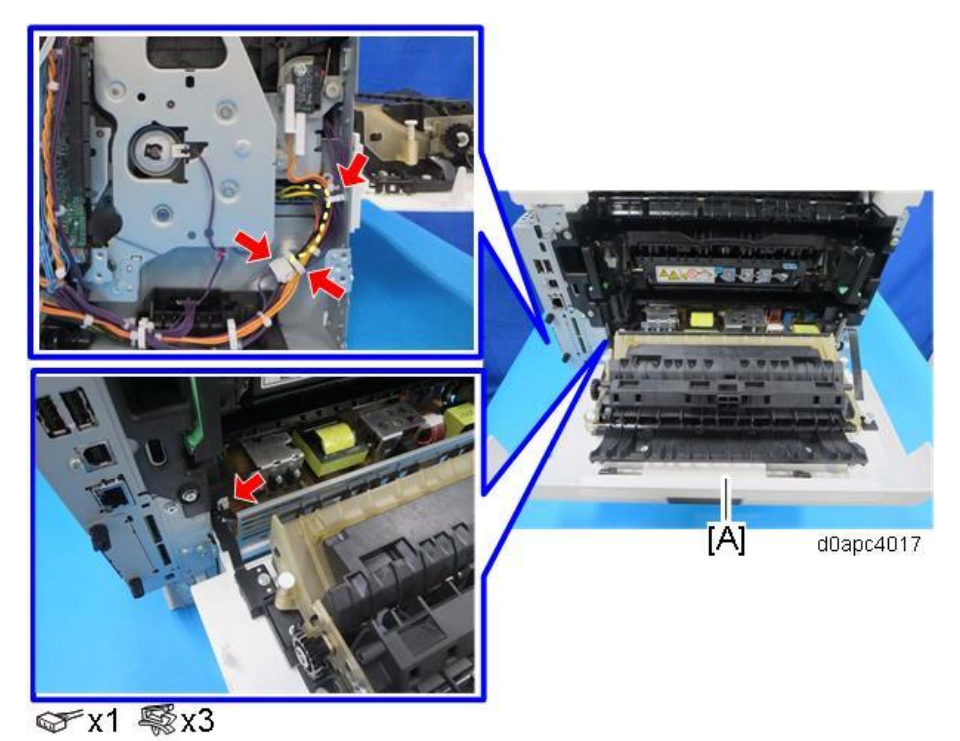

3. Release the harness from rear cover [A].

**<u>4.</u>** Remove the fixed part [B] for the belt of rear cover [A], and then remove the screw [C] fastening the hinge.

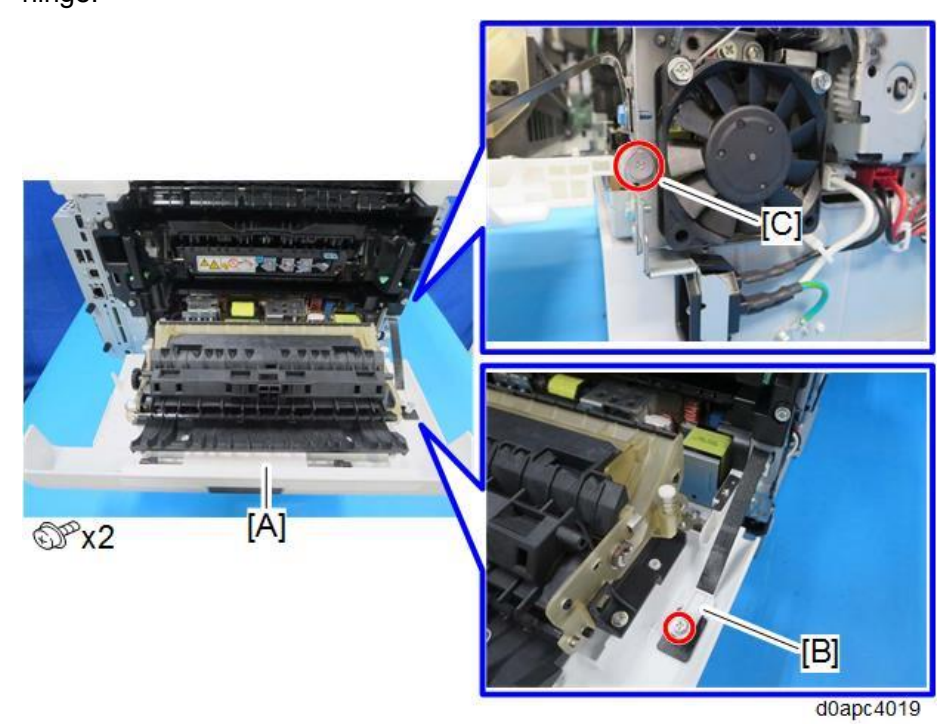

5. Release both sides of the hinge to remove the rear cover [A]. Release the right hinge first.

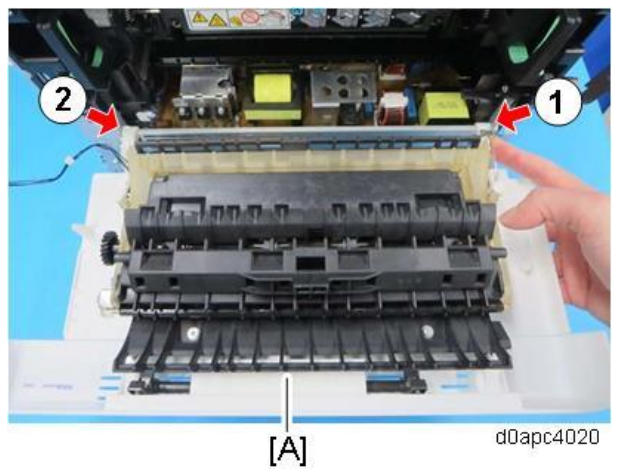

# **Exterior Covers (MF Model)**

# Right Cover (MF)

- **<u>1.</u>** Remove the paper cassette.
- **<u>2.</u>** Open the front cover [A] by pressing the front cover button.

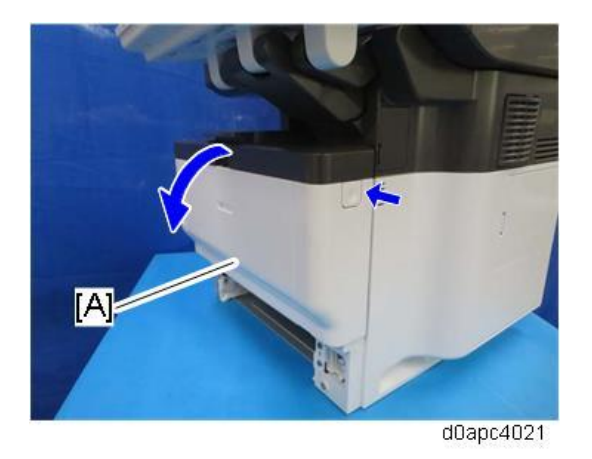

**<u>3.</u>** Open the rear cover [A].

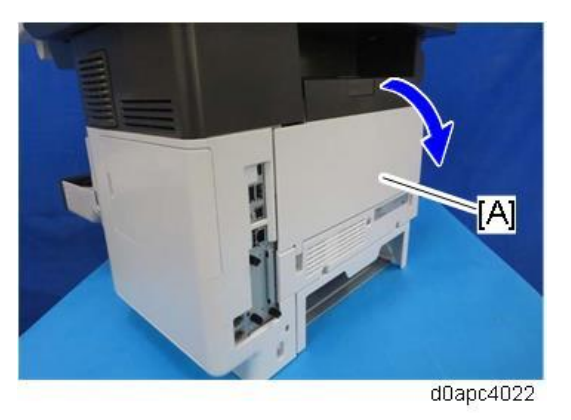

**<u>4.</u>** Remove the HDD cover [A] and the connector cover [B] and [C]. Use a flathead screwdriver to remove the connector cover [B].

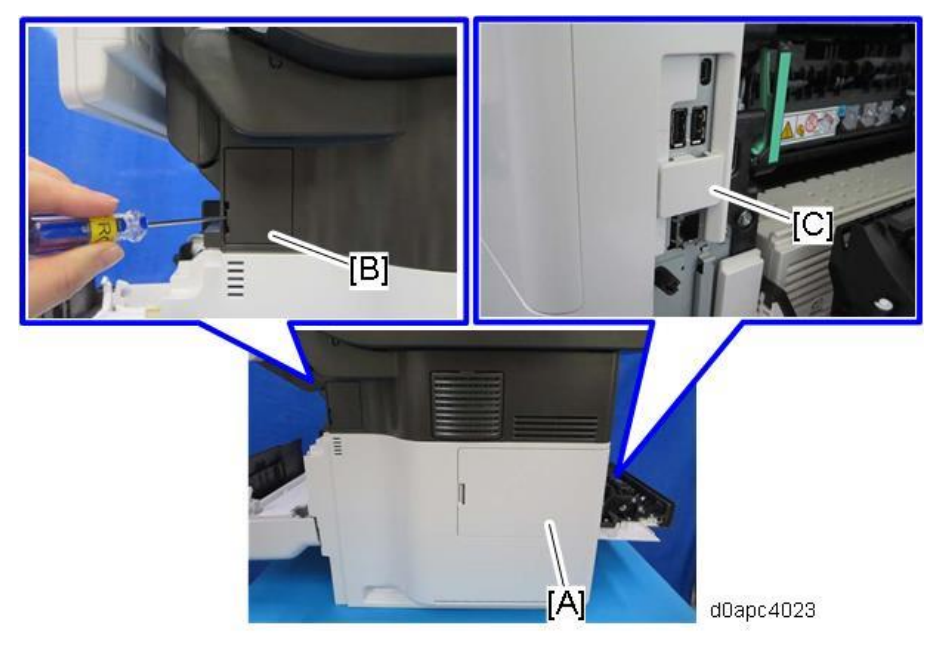

5. Remove the right cover [A].

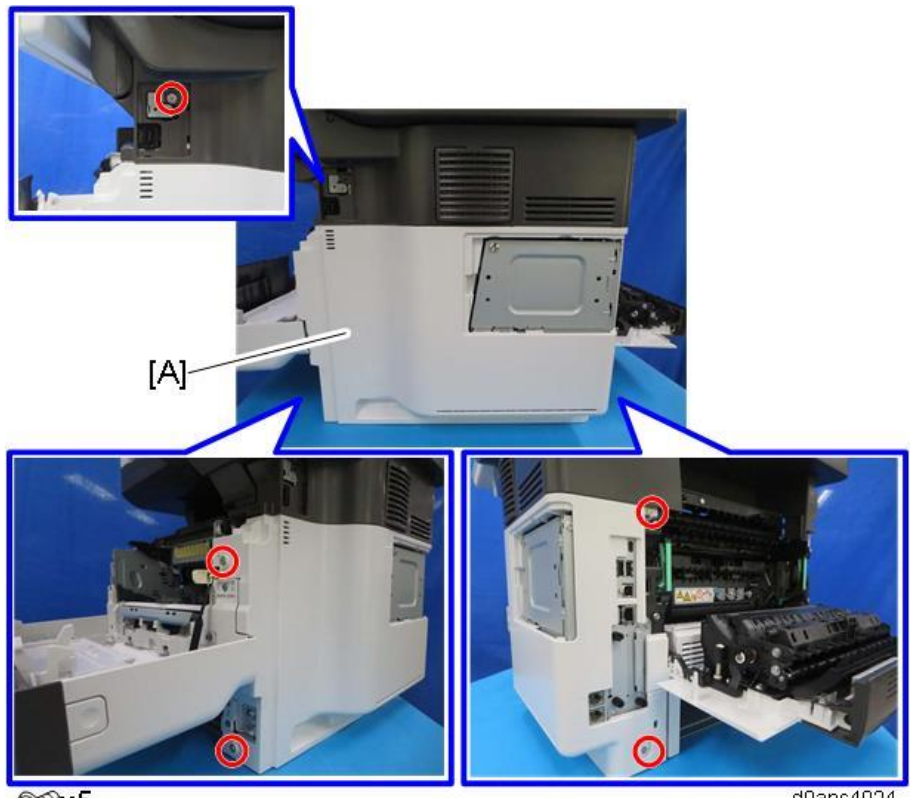

OPx5

d0apc4024

## Vote

The right cover is held in position by bosses on the frame of the main machine, so disconnect these bosses before you remove the right cover. The rear upper boss is not visible from outside so confirm its location in the photo below.

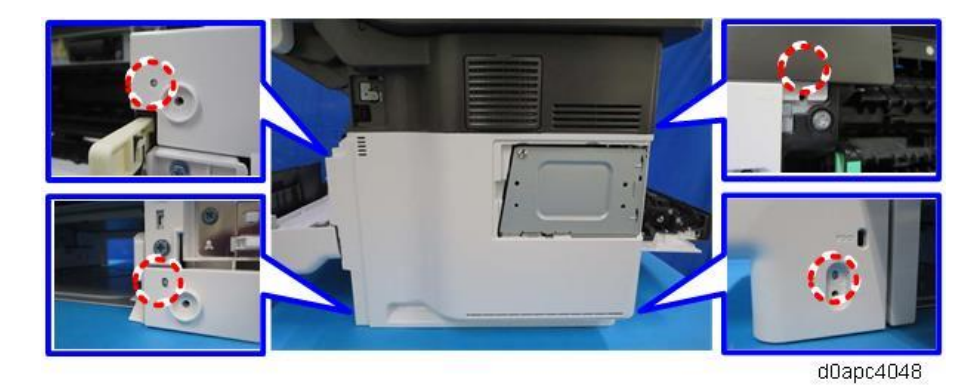

#### Note

If the optional offline stapler is installed, do the following, instead of removing the connector cover in step 4. Do not remove the stapler unit cradle attached to the right cover with double-sided tape.

1. Pull out the stapler unit [A] from the stapler unit cradle.

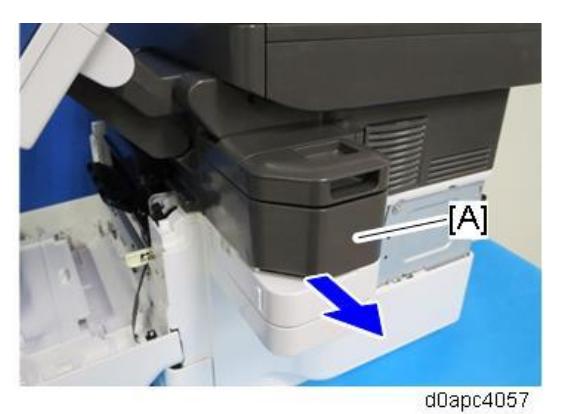

2. Loosen the screw.

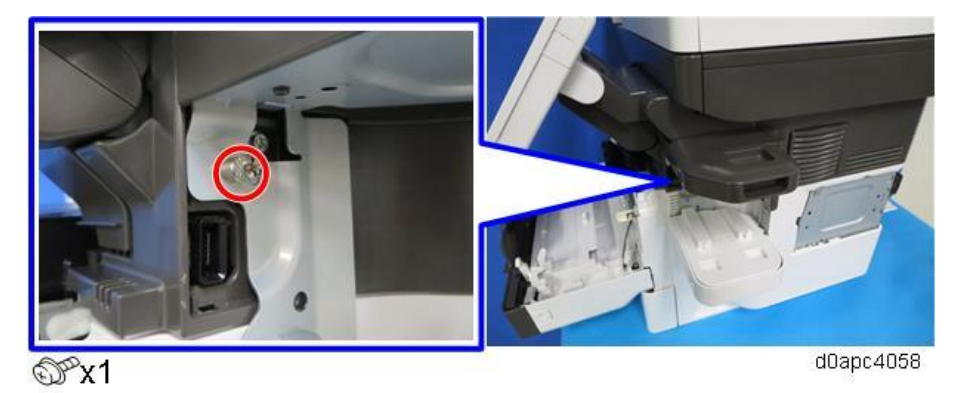

# Left Cover (MF)

**<u>1.</u>** Remove the paper cassette.

**<u>2.</u>** Open the front cover [A] by pressing the front cover button.

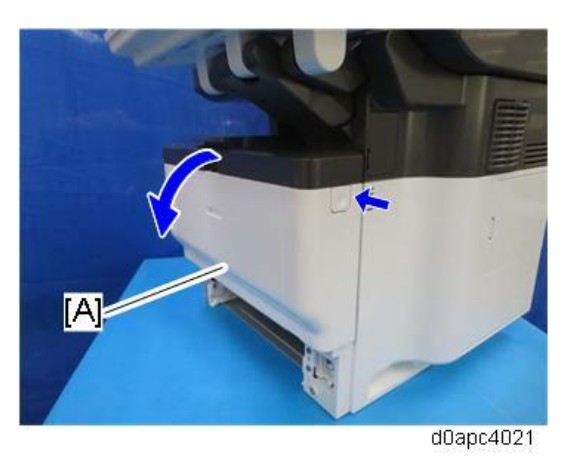

**<u>3.</u>** Open the rear cover [A].

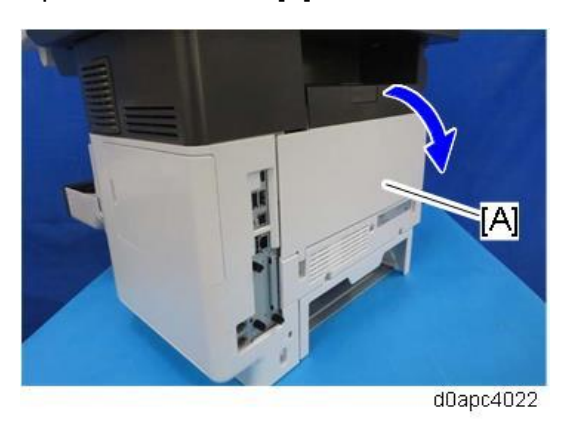

4. Remove the left cover [A].

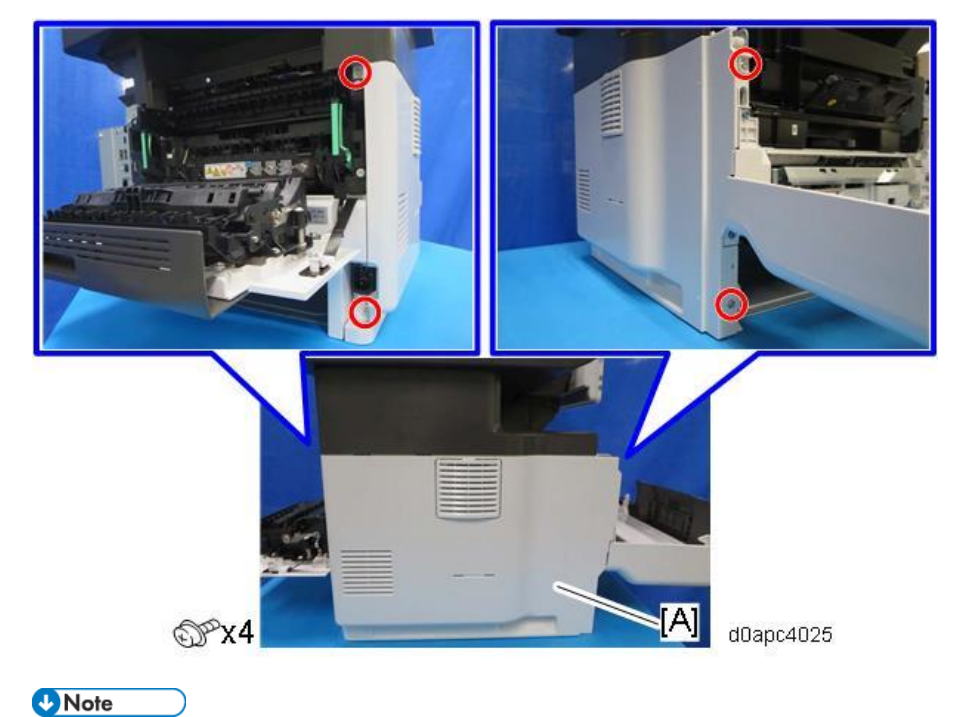

The left cover is held in position by bosses on the frame of the main machine, so the left cover must be disconnected from these bosses before removal. The rear upper boss is not visible from

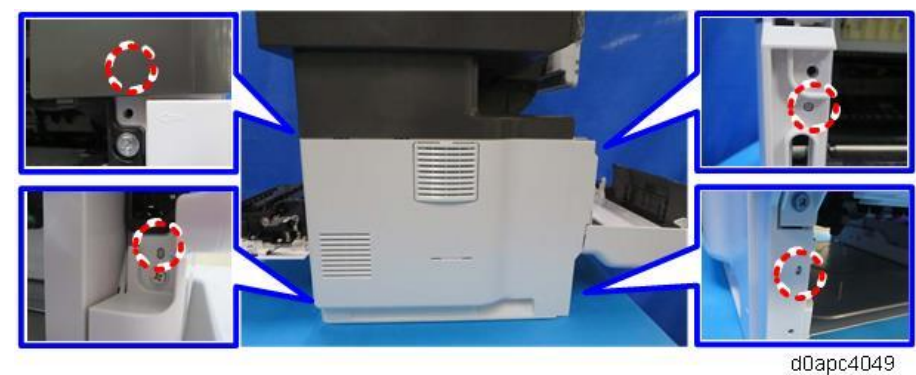

outside so confirm its location in the photo below.

# Front Cover (MF)

- 1. Remove the right cover. (Right Cover (MF))
- 2. Close the front cover, and then open the bypass tray [A].
- 3. Release the four hinges to detach the paper guide plate [B].

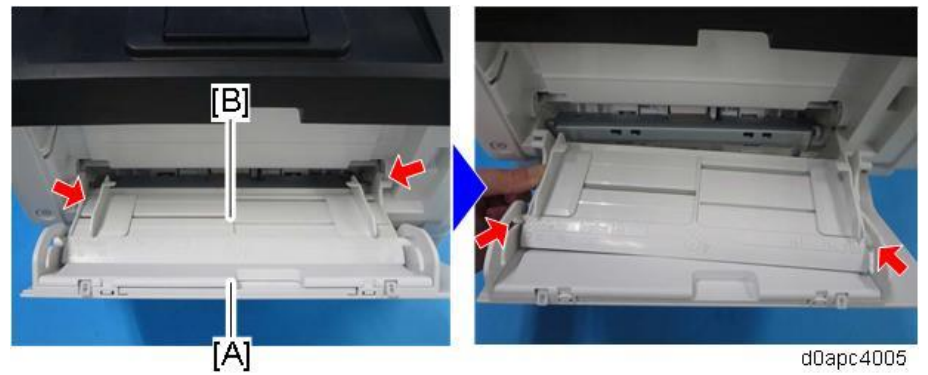

<u>4.</u> Open the bypass tray about 90 degrees and remove the bypass tray [A].
Release the left hinge [B] first (which is C-cut) by pulling forward, and then release the right hinge [C] by pulling obliquely toward the left, front.

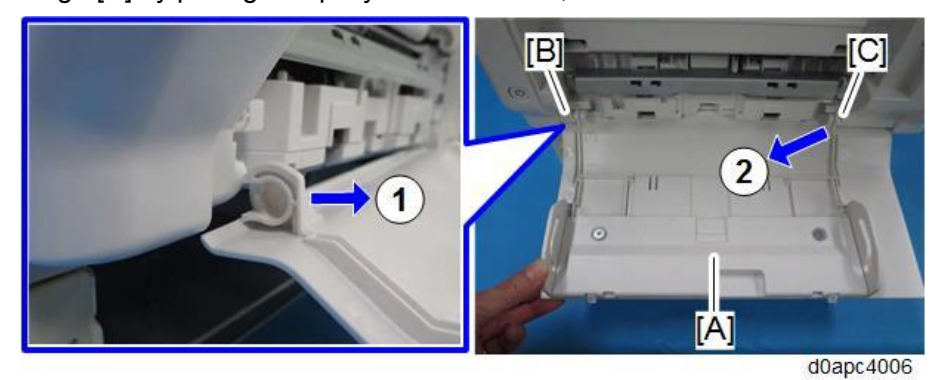

Note

When reinstalling the bypass tray, first set the right hinge with the bypass tray wide open.

5. Open the front cover [A] by pressing the front cover button.

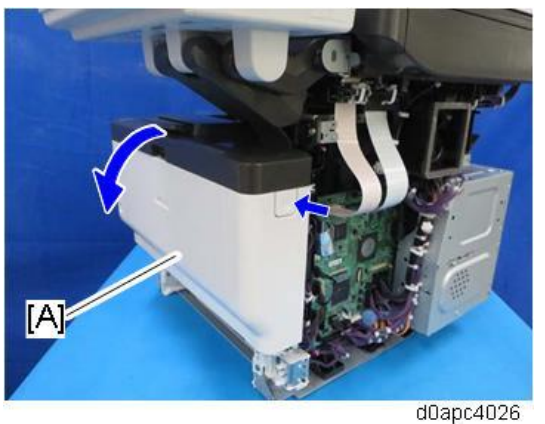

**<u>6.</u>** Disconnect the harness from the front cover [A] and remove the fastened part [B] of the belt.

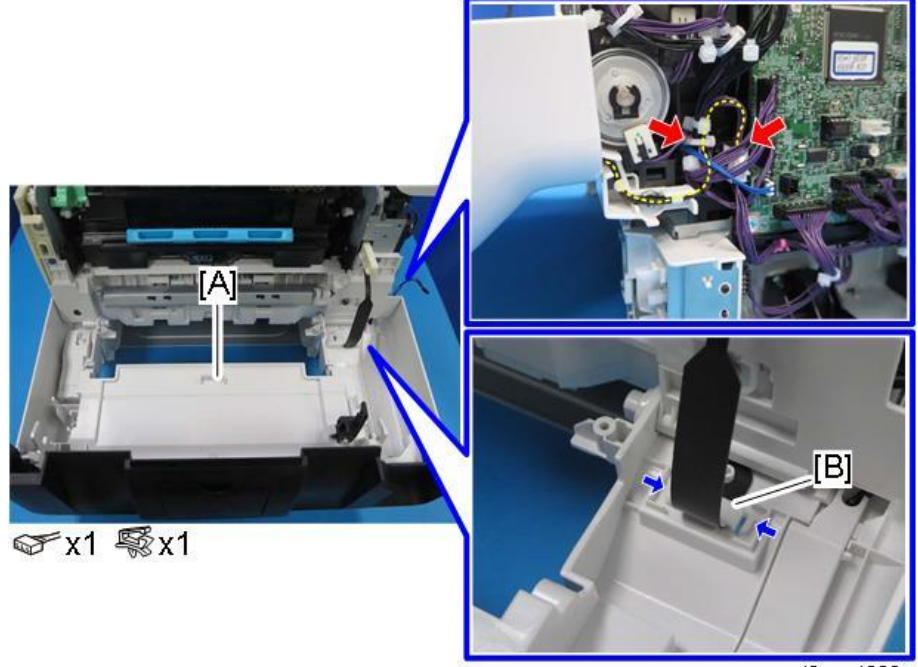

d0apc4008

<u>7.</u> Release both hinges to remove the front cover [A]. Release the right hinge first.

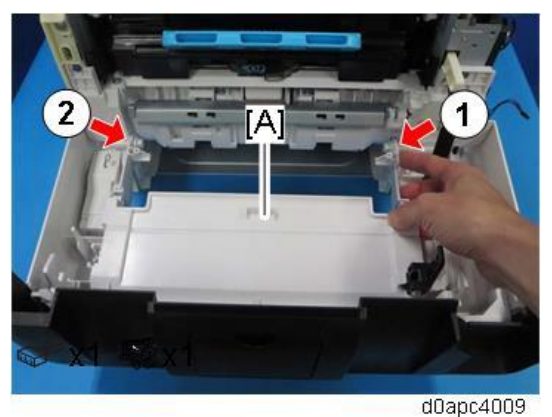

Upper Cover (MF)

**<u>1.</u>** Remove the right cover. (Right Cover (MF)) 214

- 2. Remove the left cover. (Left Cover (MF))
- 3. Remove the operation panel. (Operation Panel Unit)
- 4. Remove the scanner unit. (Scanner Unit (with SPDF))
- 5. Remove the upper cover [A].

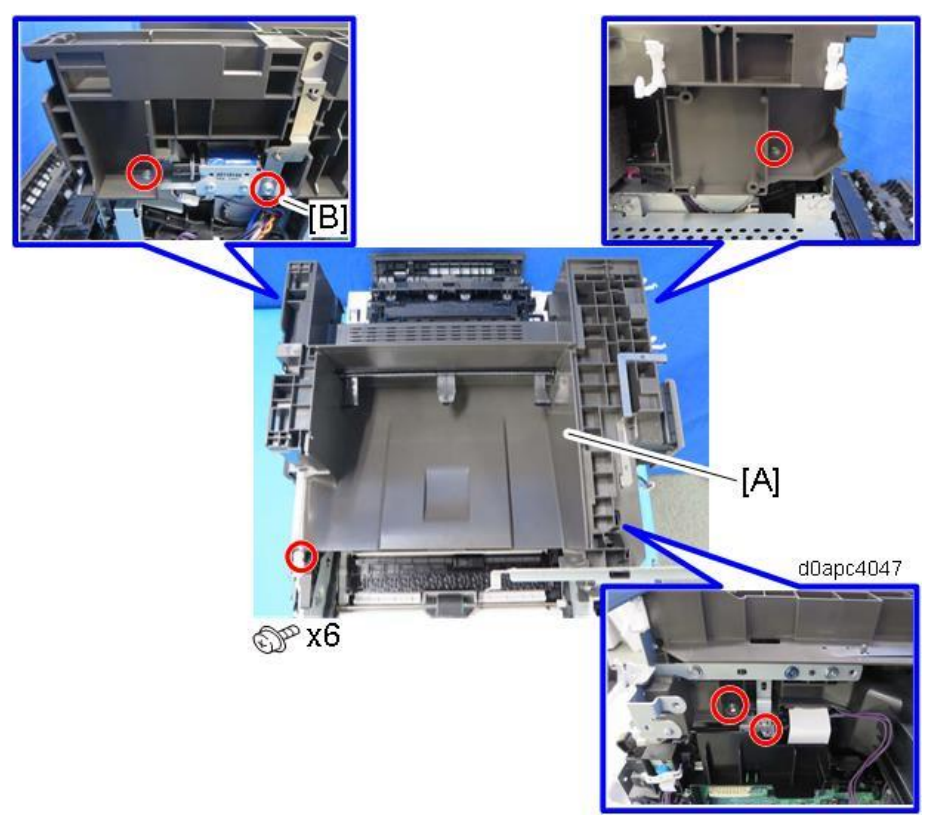

#### Vote

Remove only screw [B] from the side, and then remove the other screws from the top.

Rear Lower Cover (MF)

- **<u>1.</u>** Remove the right cover. (Right Cover (MF))
- 2. Remove the left cover. (Left Cover (MF))
- 3. Remove the rear lower cover [A].

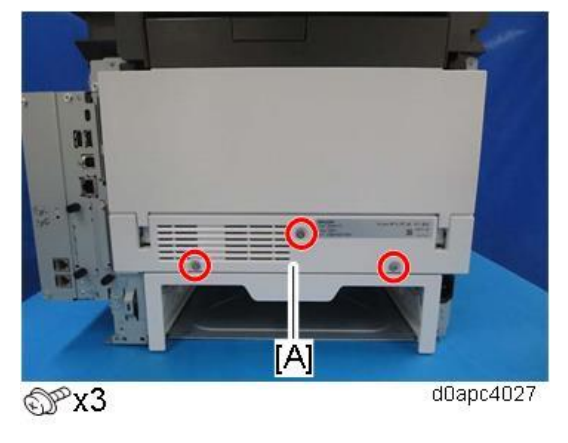

```
Vote
```

Open the rear cover slightly and remove the rear lower cover.

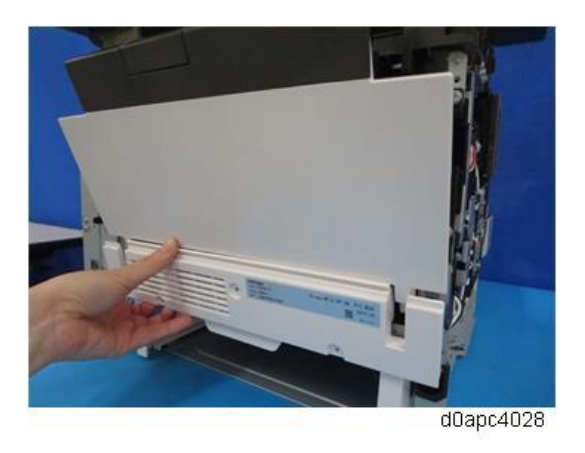

# Rear Cover (MF)

- 1. Remove the rear lower cover. (Rear Lower Cover (MF))
- 2. Remove the SCB with bracket. (SCB with the Controller Box (MF Model))
- **<u>3.</u>** Release the harness from rear cover [A].

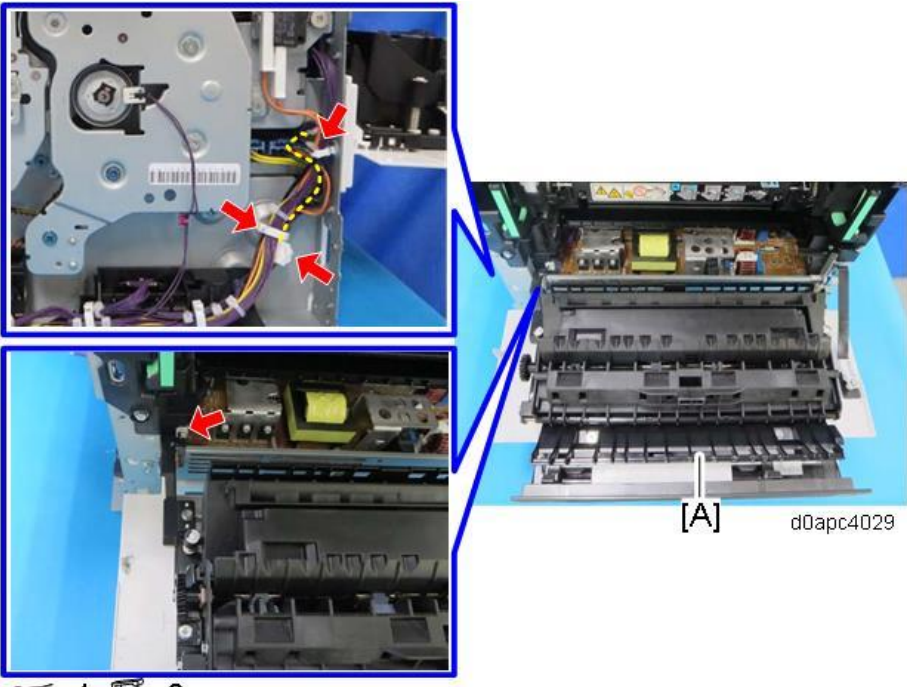

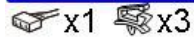

4. Remove the fastened part [B] for the belt of rear cover [A], and then remove the screw [C] holding

the hinge.

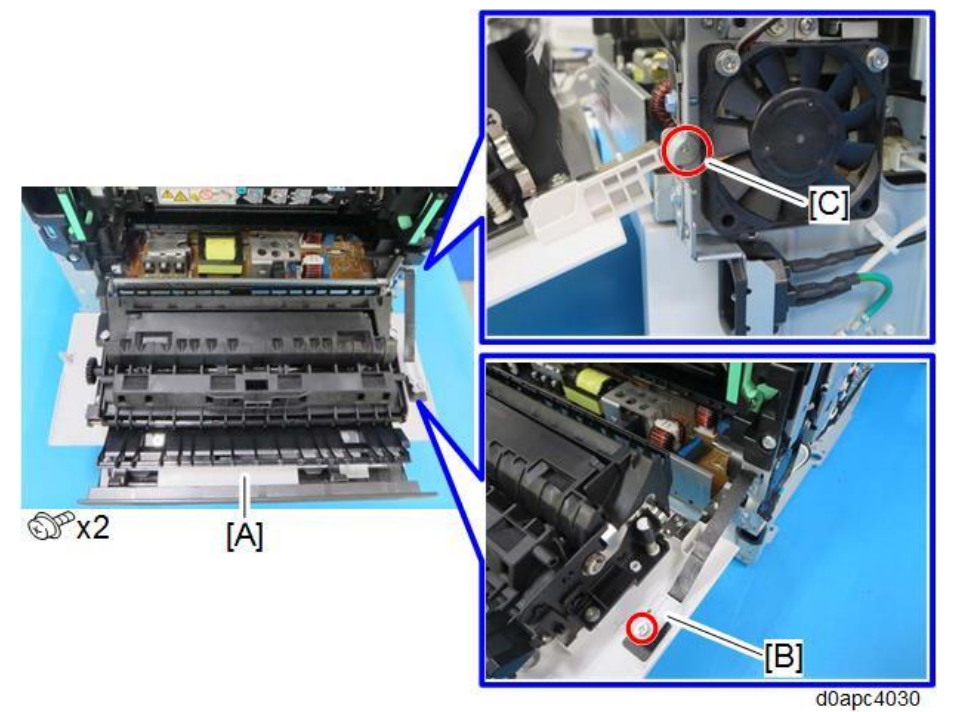

5. Release both hinges to remove the rear cover [A]. Release the right hinge first.

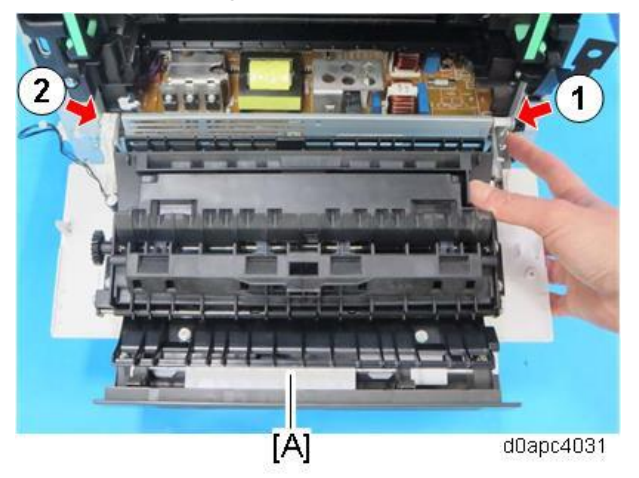

# **Smart Operation Panel (MF Model)**

### **Operation Panel Unit**

#### Important

Application settings and additional applications installed on the Smart Operation panel can be backed up automatically and can be restored. For details, refer to Automatic Backup/Restore for Application and Settings of SOP.

- **<u>1.</u>** Remove the right cover. (Right Cover (MF))
- 2. Remove the scanner front cover. (Scanner Front Cover)
- 3. Disconnect the harnesses from the operation panel unit.

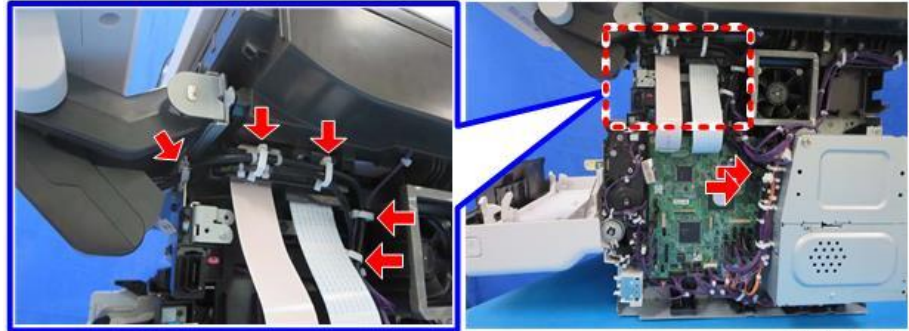

𝒞x2 🖏x5

d0apc4035

#### Vote

When reconnecting the harnesses, route the harnesses with the operation panel unit horizontal and clamp the harnesses. The clamp [A] fixes between the bands of the harnesses.

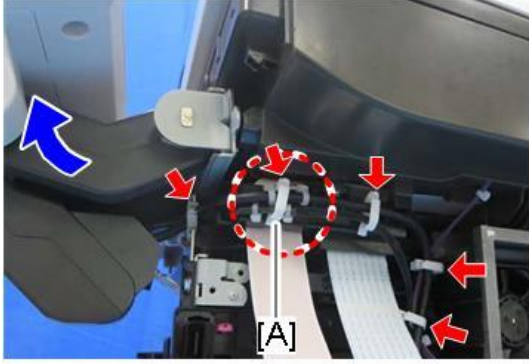

d0apc4036

4. Set the operation panel vertically and remove the screws of the sub arm [A].

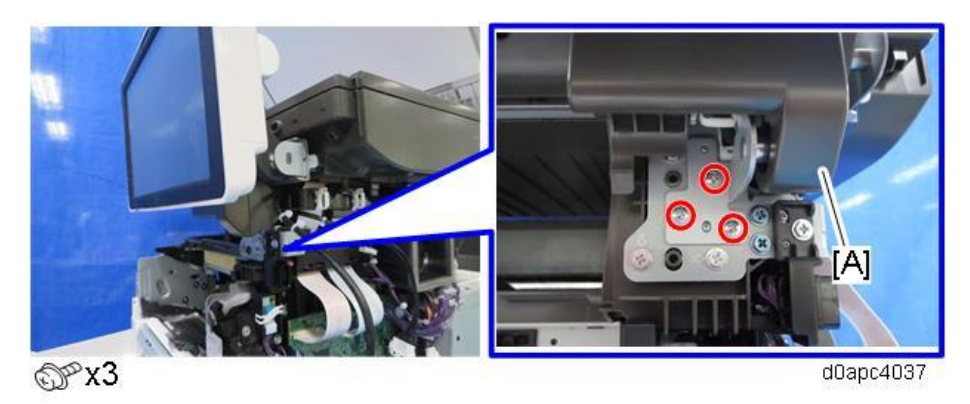

5. Open the SPDF [A], and then hold the operation panel [B] horizontal and lift it out.

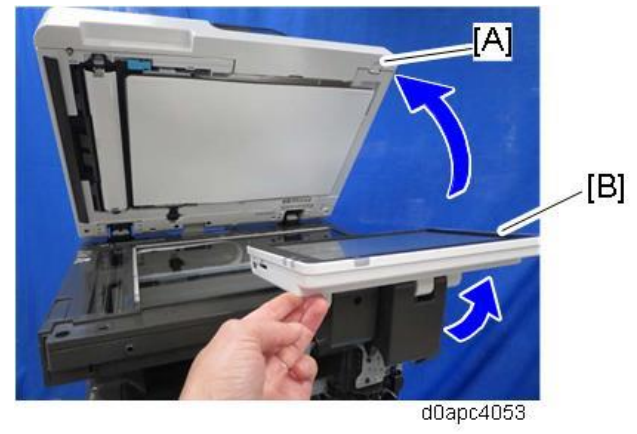

**<u>6.</u>** Remove the screws of the main arm [A], and then remove the operation panel unit.

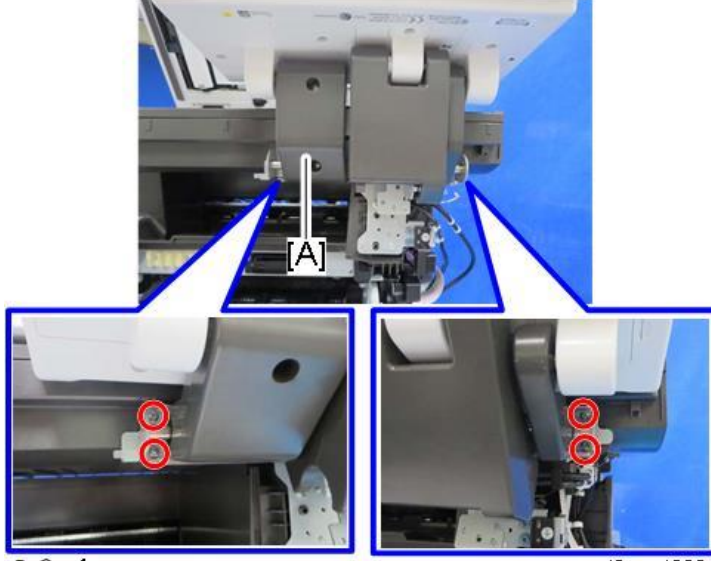

OPx4

d0apc4038

<u>7.</u> Turn over the operation panel unit, and remove the hinge covers [A] and [B].

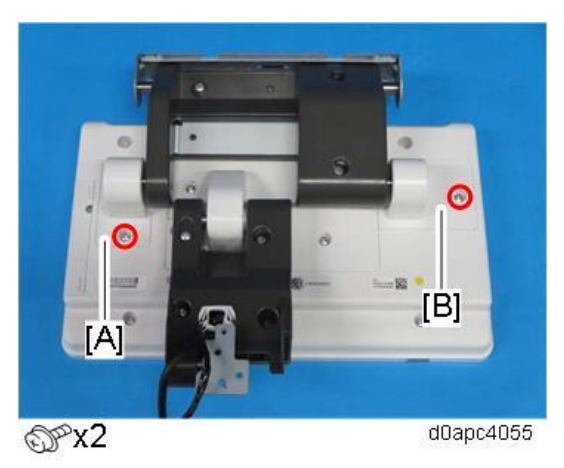

**<u>8.</u>** Remove the main arm [A].

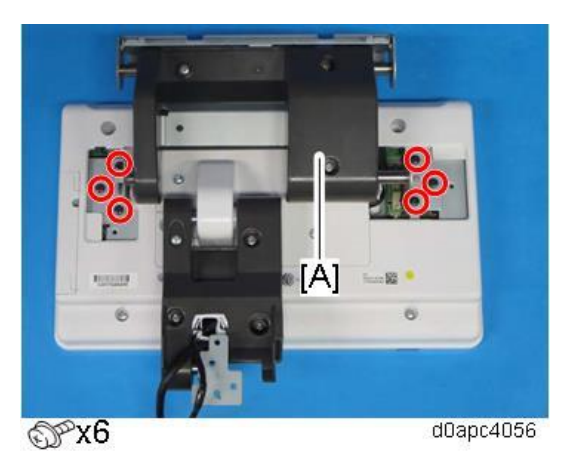

**<u>9.</u>** Remove the sub arm cover [A].

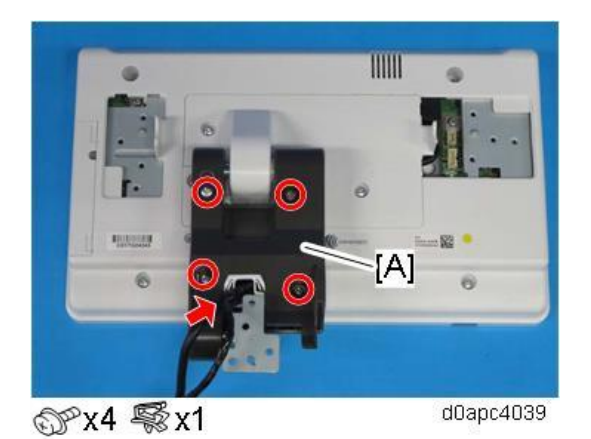

**10.** Release the two hooks to remove the sub-arm lower cover [A].

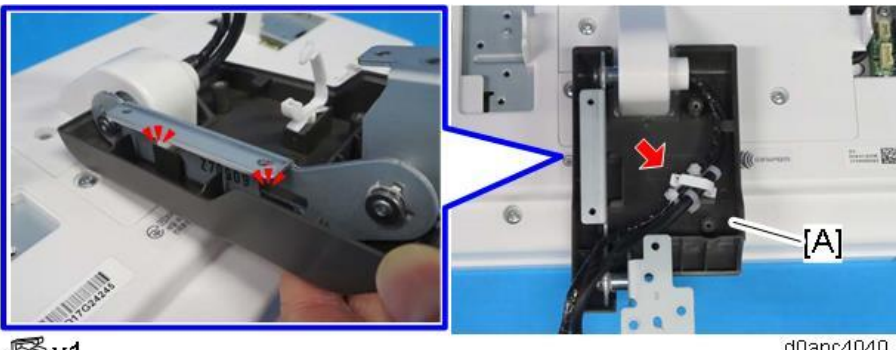

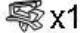

d0apc4040

 $\underline{\textbf{11.}}$  Remove the hinge covers [A] and [B].

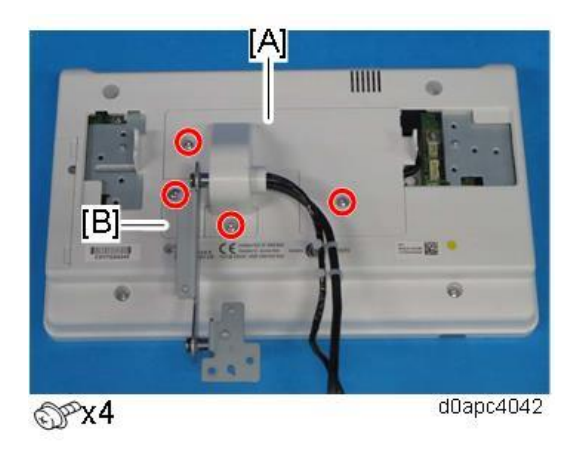

12. Remove the sub-arm [A].

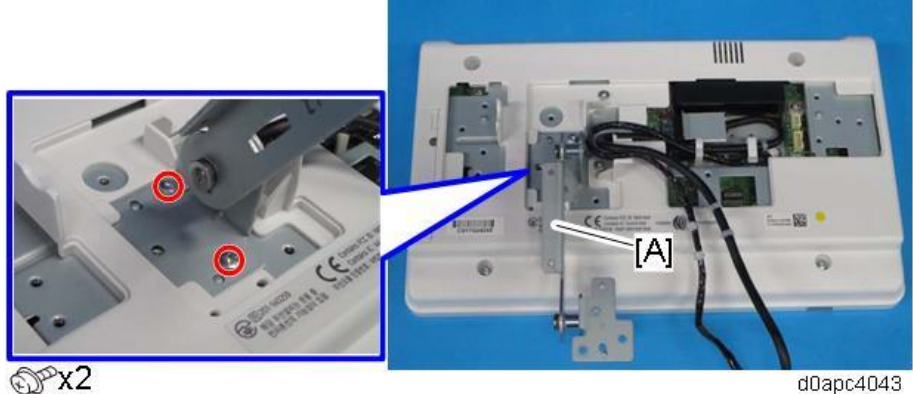

13. Release the clamps.

d0apc4043

111111 111111 122 ₩x2 d0apc4044

## Vote

When clamping the USB cable [A], route the cable so it does not ride up on the operation panel PCB. Working carefully at the binding position, clamp the USB cable [A] and wire [B] at the positions shown below.

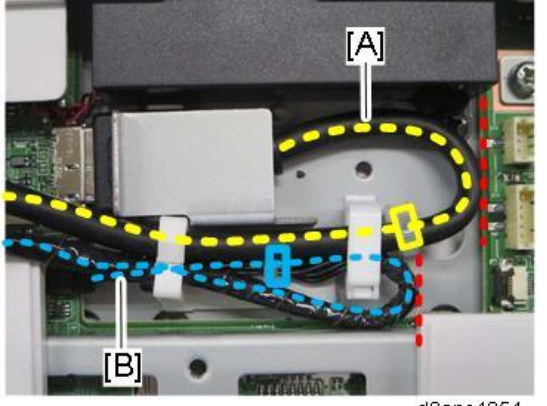

d0apc4054

When you route the harnesses, place USB cable [A] so harness [B] is folded inside, bending it inward from inside the cover. Set the harness in the recess [C] so it will not be pinched by the hinge cover.

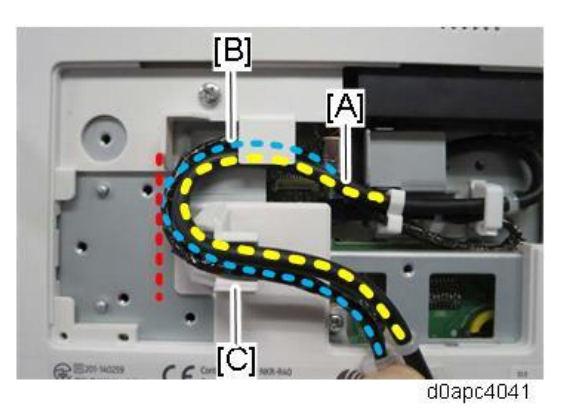

14. Remove the harness cover [A].

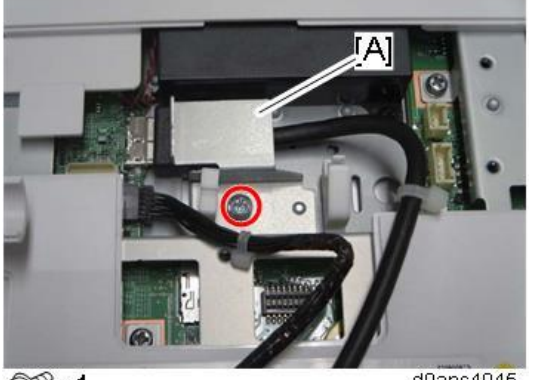

OPx1

d0apc4045

## **15.** Disconnect the harnesses.

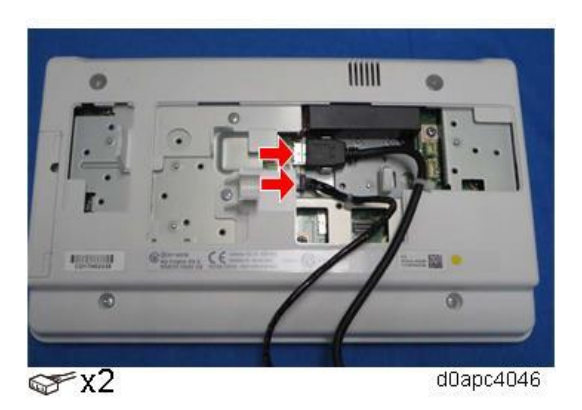

#### Vote

When re-connecting the harnesses, connect them straight as shown above.

#### Comportant 🔿

When re-installing the operation panel unit, route the harnesses by referring to the photo in the reverse order.

#### **Internal Parts**

Refer to the FSM for "Smart Operation Panel 2nd Generation (New Type)".

Since only the shape of the bottom cover is different from other models, refer to the next page only for removing the bottom cover.

#### **Bottom Cover**

- 1. Remove the operation panel unit. (Operation Panel Unit)
- 2. Remove the bottom cover [A].

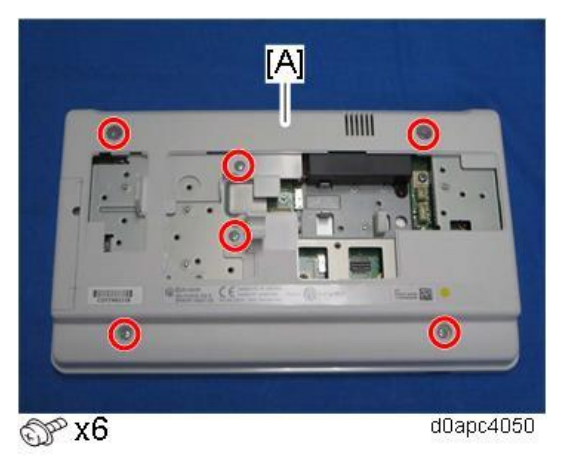

Note

There are four hooks inside the operation panel unit. Before removing it, check the photos below.

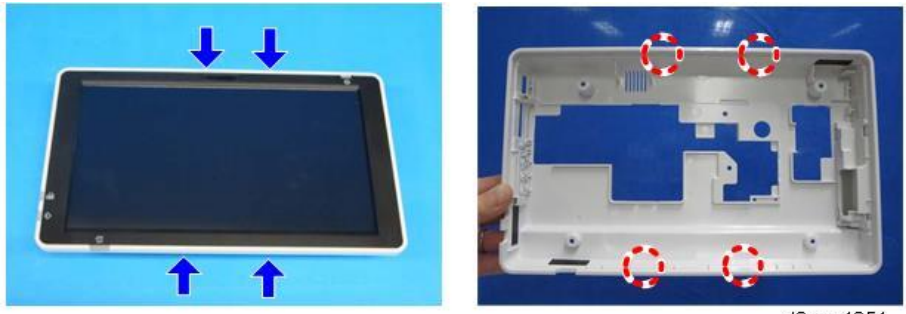

d0apc4051

# SPDF (MF Model Only)

## SPDF Unit

**<u>1.</u>** Remove the scanner rear cover [A].

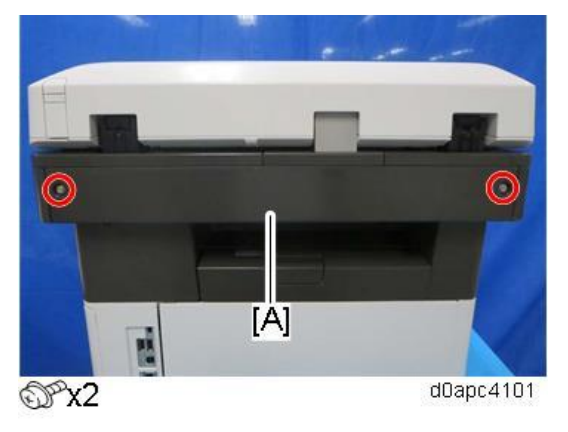

<u>2.</u> Remove the scanner rear upper cover [A].

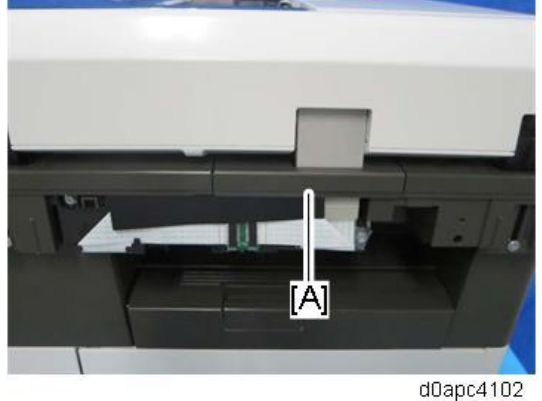

#### Vote

When you reattach the rear upper cover of the scanner, insert the antistatic sheet from the right side. It will slide inside the cover, and make sure that the sheet does not move on the scanner cover. Static electricity can damage the CIS unit if the sheet is not installed correctly.

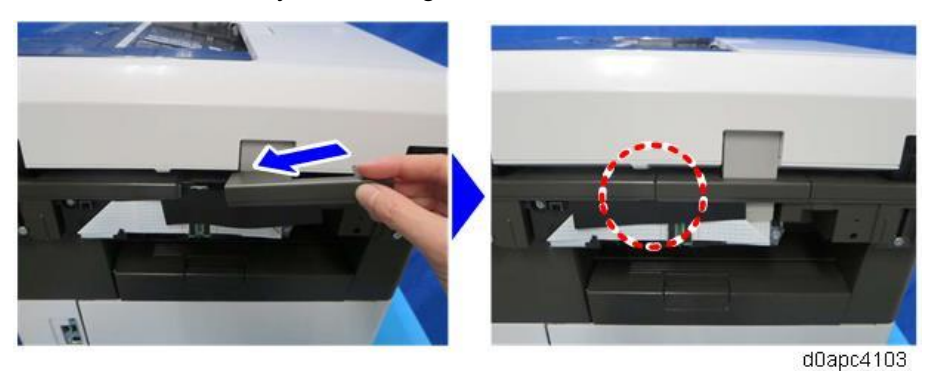

Remove the relay board [A] and remove the FFC screw [B]. <u>3.</u>

4. Release the five hooks in order as shown below to free the FFC.

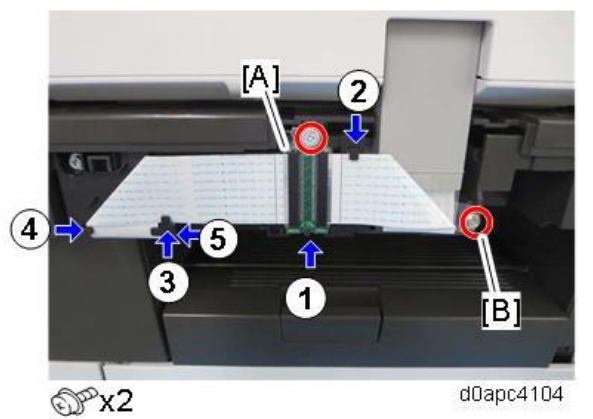

Disconnect the right FFC from the relay board [A]. <u>5.</u>

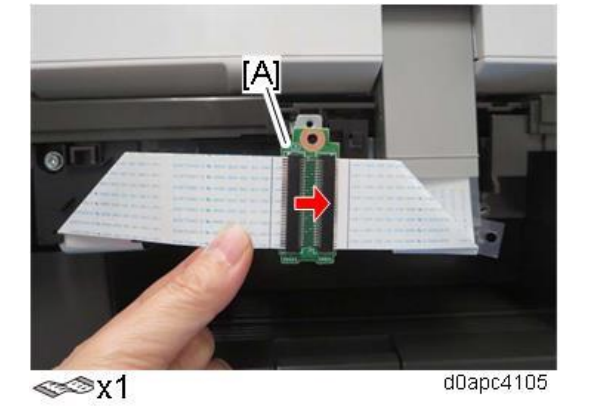

Remove the harness guide [A]. <u>6.</u>

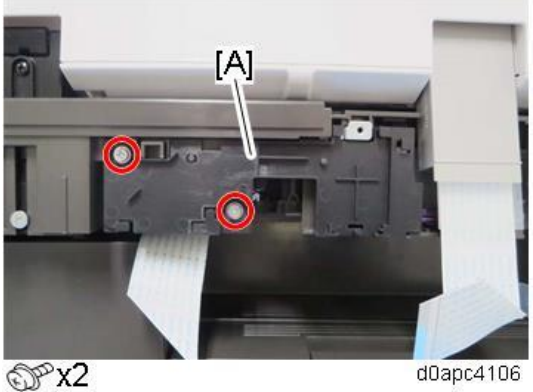

Disconnect the harnesses [A] from the SPDF, and then remove the two shoulder screws. <u>7.</u>

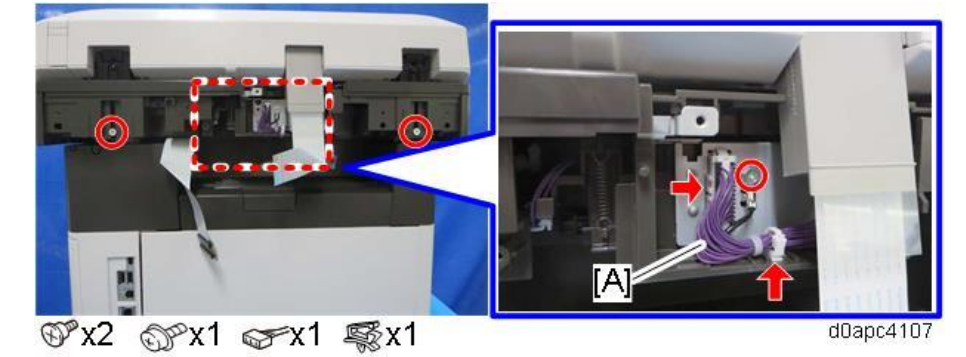

**<u>8.</u>** Open the SPDF, and then remove the SPDF unit [A].

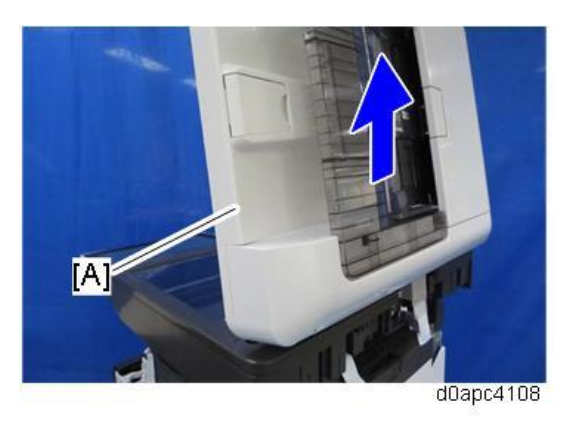

#### When Installing the SPDF

- 1. Open the SPDF.
- **<u>2.</u>** Do the following steps:
  - Place the platen sheet [A] on the exposure glass.
  - Align the platen sheet with Velcro tape [C], with the rear left corner [B] on the exposure glass as a reference.

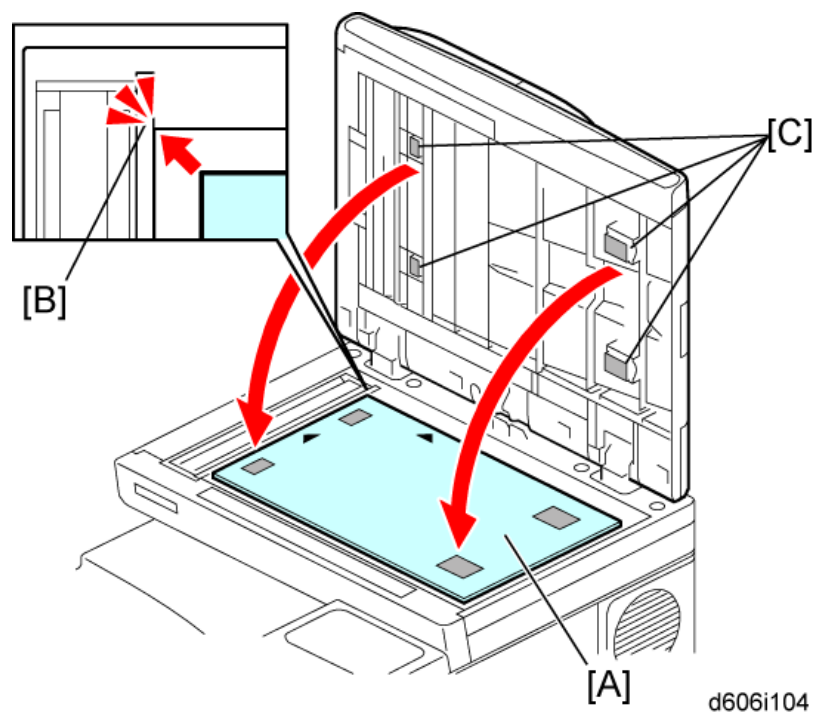

- 3. Close the SPDF.
- 4. Reopen the SPDF.
- 5. Press the surface of the platen sheet gently to fix it on the SPDF firmly.

# **Original Feed Unit**

#### Content (1997)

Before replacing the original feed unit, reset the PM counter.

- **<u>1.</u>** Turn the power ON and enter the SP mode.
- **<u>2.</u>** Execute the following SPs to reset the PM counter.
  - SP7-804-008 (Reset PM Counter: ADF Pickup)
  - SP7-804-009 (Reset PM Counter: ADF Feed)
- 3. Turn the power OFF.
- **<u>1.</u>** Open the SPDF top cover.
- 2. Slide the shaft [A] of the original feed unit toward the rear and remove it.

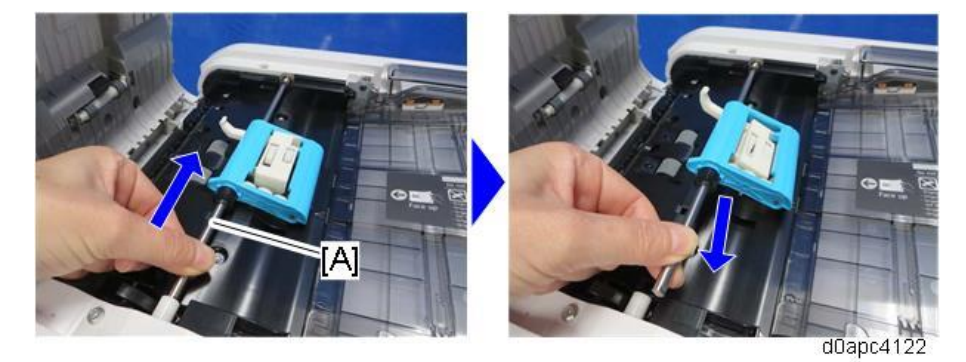

## SPDF Friction Pad

#### 😭 Important 🔵

Before replacing the SPDF friction pad, reset the PM counter.

- **<u>1.</u>** Turn the power ON and enter the SP mode.
- 2. Execute the SP7-804-007 (Reset PM Counter: ADF Pad) to reset the PM counter.
- 3. Turn the power OFF.
- 1. Remove the original feed unit. (Original Feed Unit)
- 2. Push the lock lever [A] and then remove the SPDF friction pad [B].

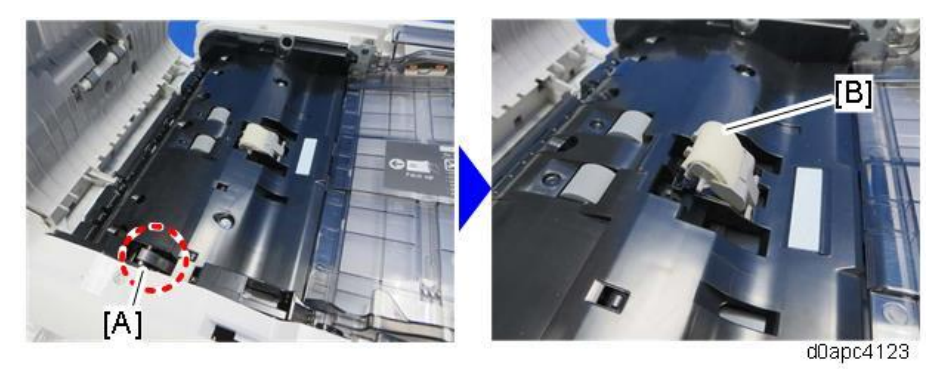

#### Vote

When reinstalling the SPDF friction pad, push the lock lever and friction pad down together.

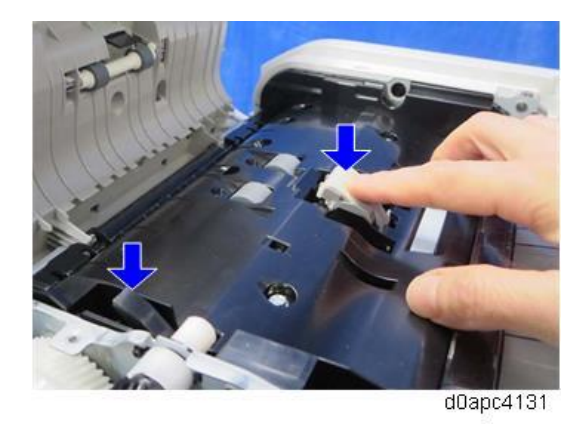

# SPDF Rear Cover

- **<u>1.</u>** Open the SPDF top cover [A] and remove the screw.
- **<u>2.</u>** Lift the original tray [B].

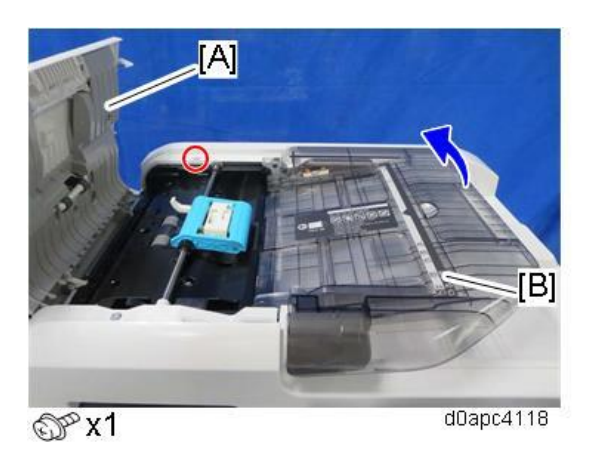

**<u>3.</u>** Open the SPDF [A], and then release the five tabs of the SPDF rear cover with a small screwdriver.

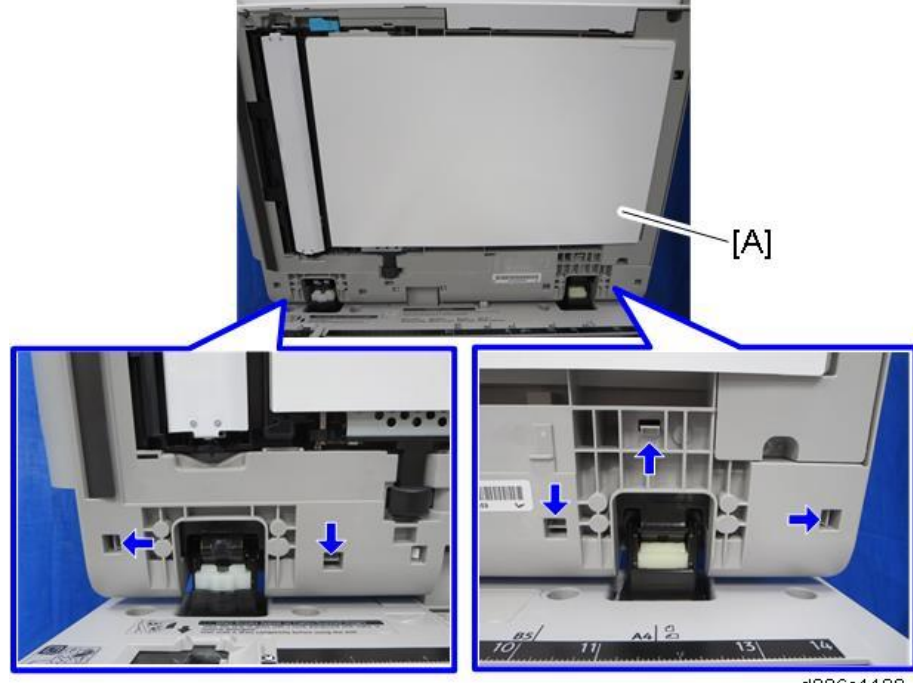

d296c1102

4. Remove the SPDF rear cover [A].

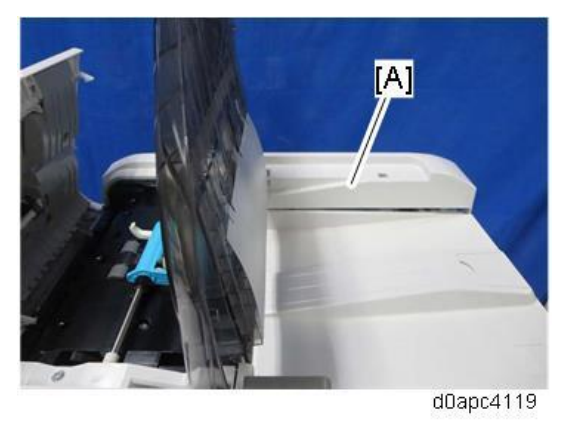

# SPDF Relay Board

- 1. Remove the SPDF rear cover. (SPDF Rear Cover)
- **<u>2.</u>** Release the hook, and then remove the SPDF relay board [A].

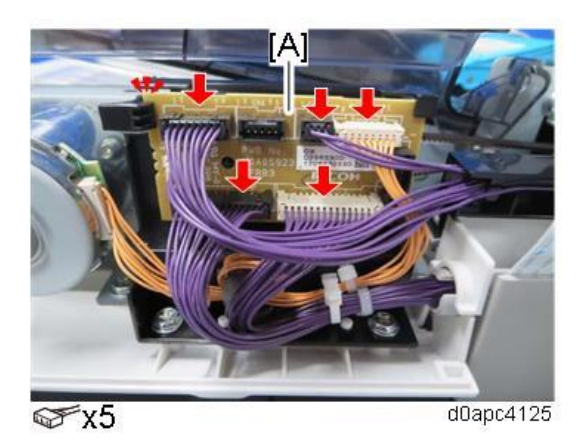

## SPDF Drive Motor (M6)

- 1. Remove the SPDF rear cover. (SPDF Rear Cover)
- 2. Remove the SPDF drive motor (M6) [A].

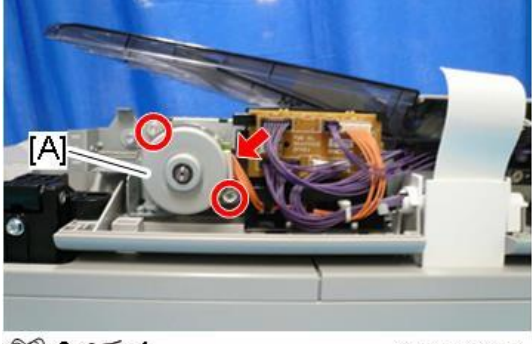

@\*\*2 @\*\*1

m0a0k0068a

SPDF Feed Sensor (S17)

- **<u>1.</u>** Remove the SPDF rear cover. (SPDF Rear Cover)
- <u>2.</u> Disconnect the harness [A] from the SPDF top cover [B], and then release the clamp.

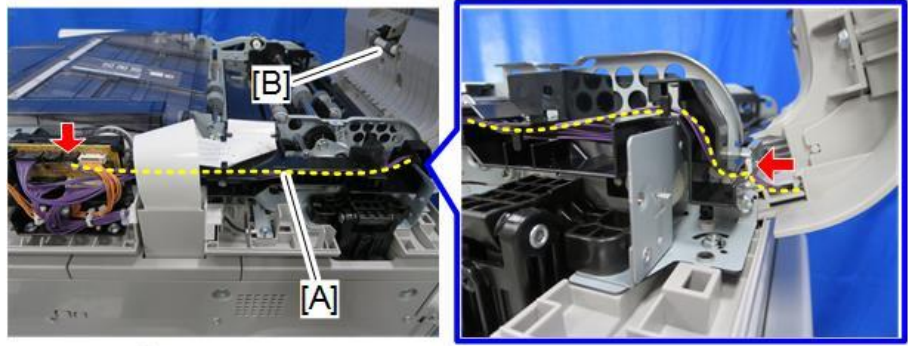

☞x1 \$x1

d296c1110

**<u>3.</u>** Remove the harness [A] from the harness guide.

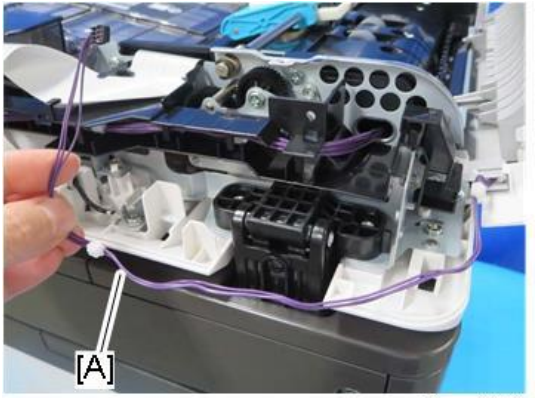

d0apc4124

4. Remove the SPDF top cover [A].

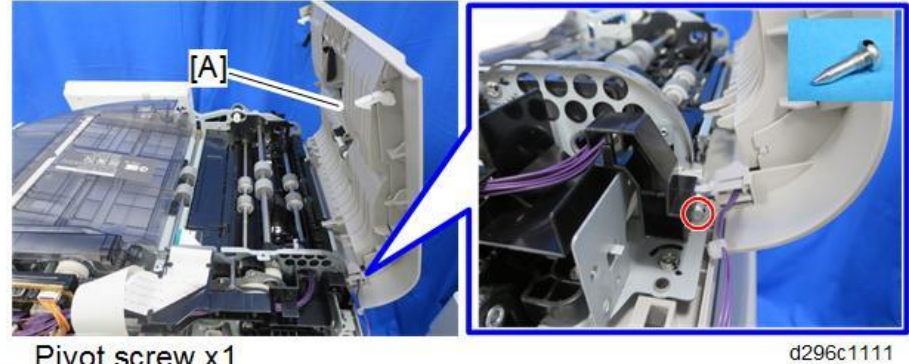

Pivot screw x1

5. Remove the five screws and release the four tabs, and then remove the inner cover [A]. Important )

To prevent bending or damaging the inner cover, place it on a flat surface before you remove it.

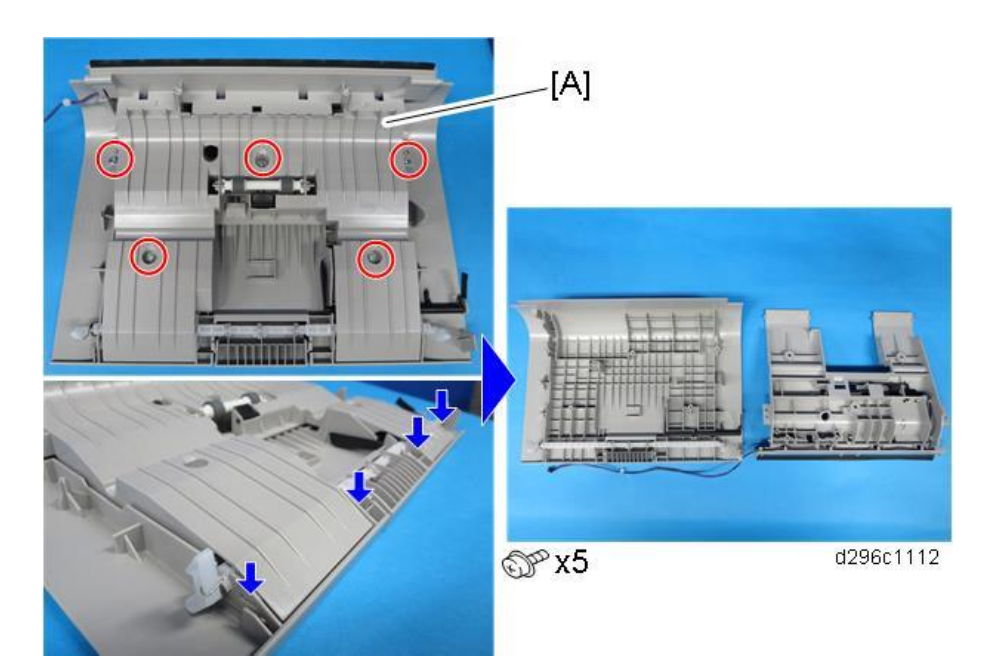

6. Remove the SPDF feed sensor (S17) [A].

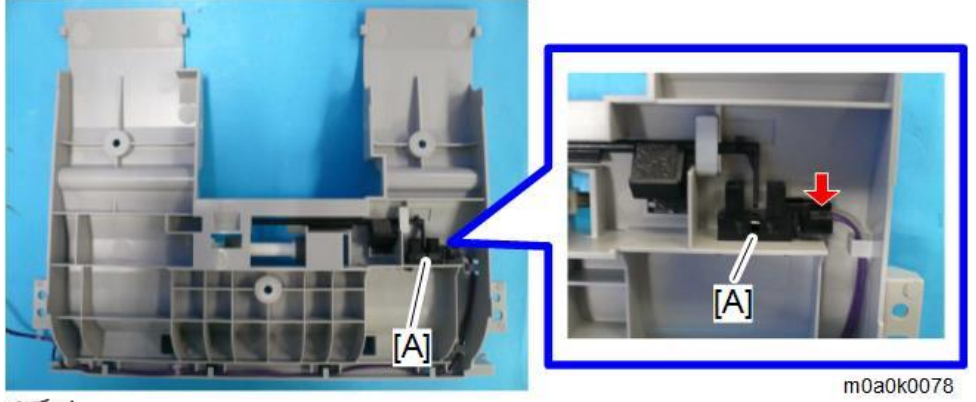

\$×1

# Vote

When reattaching the SPDF top cover, make sure to place it correctly so that the two tabs fit into the holes.

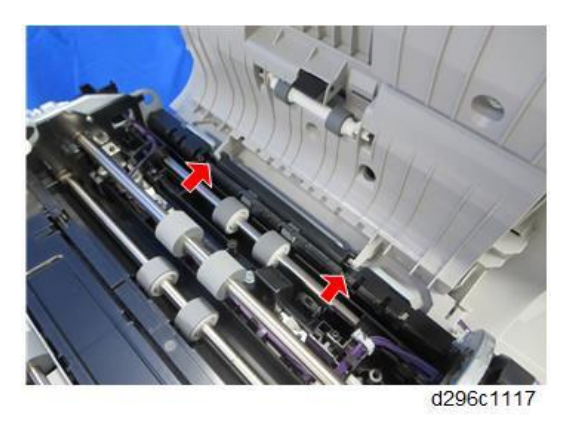

# SPDF Front Cover

**<sup>&</sup>lt;u>1.</u>** Open the SPDF top cover [A].

2. Remove the screw, and then raise the original tray [B].

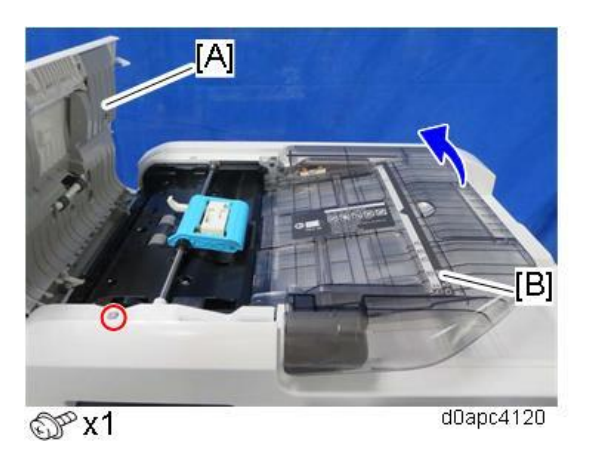

3. Open the SPDF, and then release the three tabs of the SPDF front cover [A].

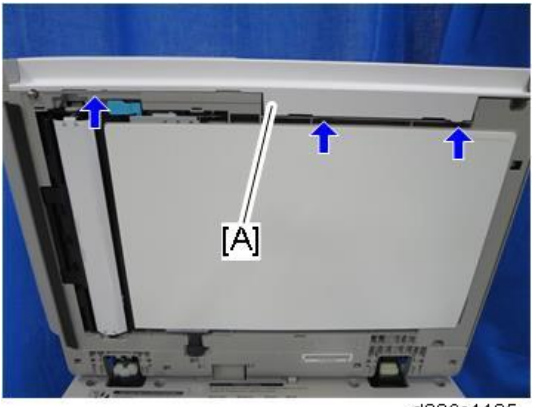

d296c1105

**<u>4.</u>** Close the SPDF slightly, and then remove the SPDF front cover [A] while releasing the two tabs with a thin screwdriver.

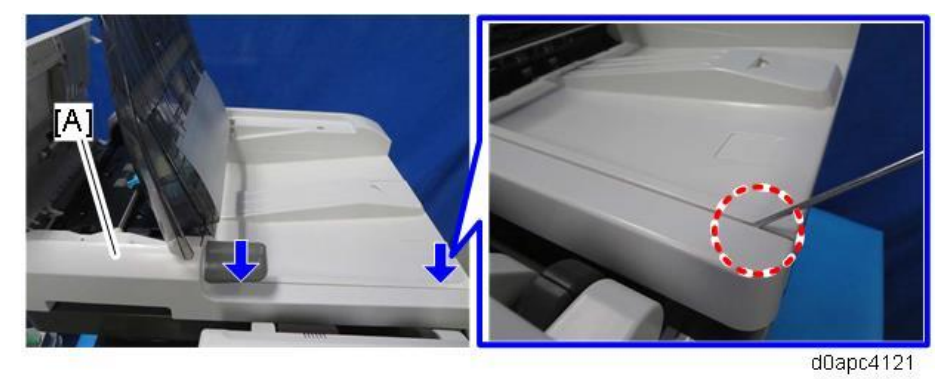

## Feed Cover Sensor (S15), Original Set Sensor (S14)

1. Remove the SPDF front cover. (SPDF Front Cover)

2. Remove the feed cover sensor (S15) [A].

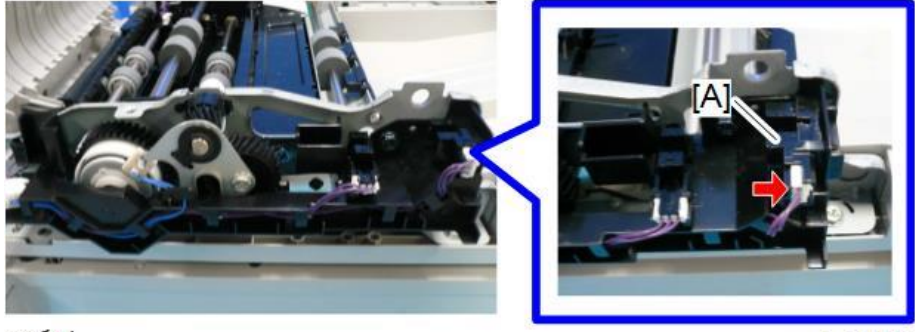

@\*×1

m0a0k0069

3. Remove the original set sensor (S14) [A].

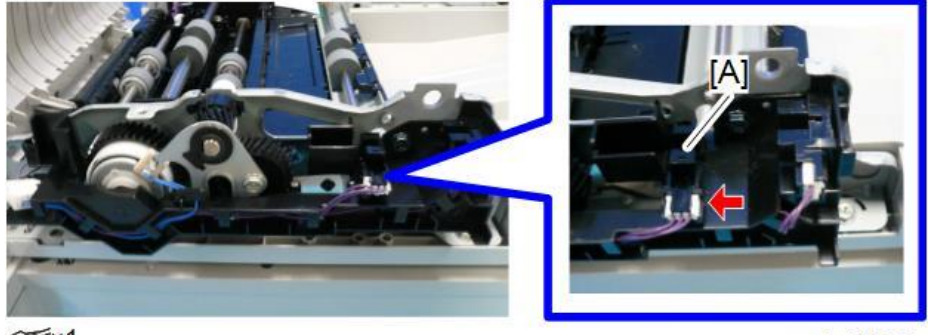

@=×1

m0a0k0070

# SPDF Registration Sensor (S16)

- **<u>1.</u>** Remove the SPDF front cover. (SPDF Front Cover)
- 2. Open the SPDF.
- **<u>3.</u>** Remove the plate [A] and then remove the scanning guide plate [B].

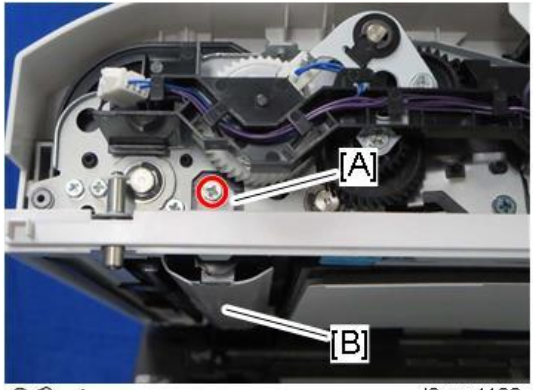

@Px1

d0apc4129

4. Remove the SPDF registration sensor (S16) with the bracket [A].

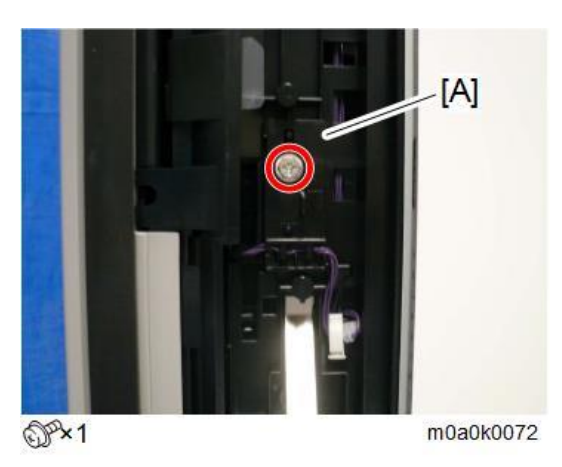

5. Remove the SPDF registration sensor (S16) [A] from the bracket.

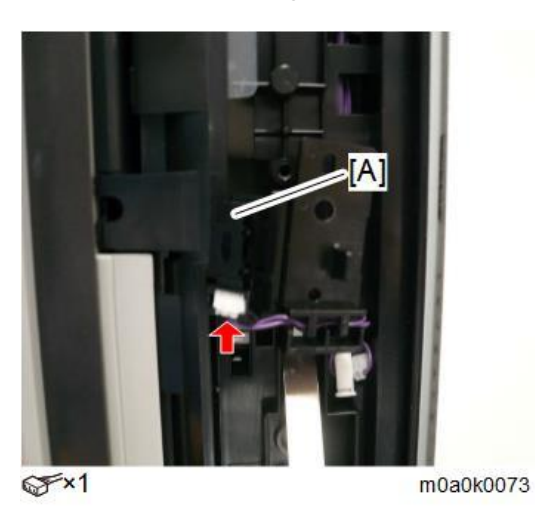

# SPDF Feed Clutch (CL8)

- 1. Remove the front cover. (SPDF Front Cover)
- 2. Release the harnesses on the harness guide [A] then remove it.

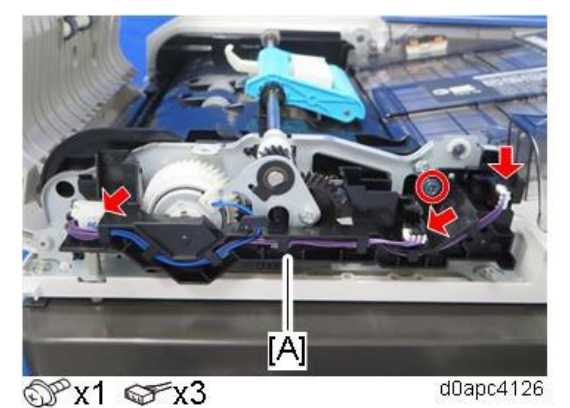

235

3. Remove the gear bracket [A].

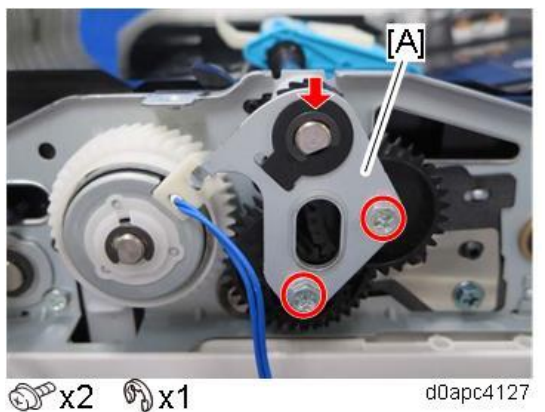

4. Remove the SPDF feed clutch (CL8) [A].

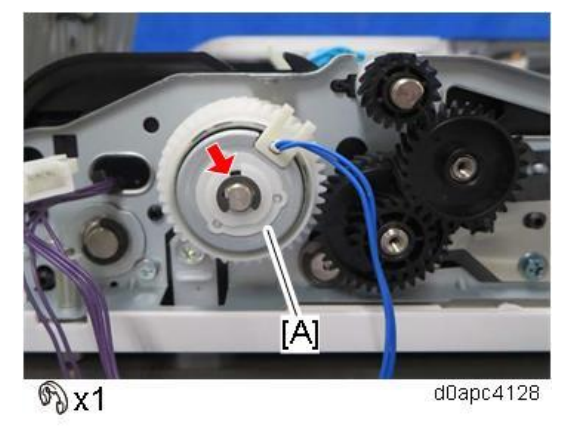

# CIS Unit

- 1. Remove the SPDF front cover. (SPDF Front Cover)
- 2. Remove the SPDF rear cover. (SPDF Rear Cover)
- 3. Remove the original feed unit. (Original Feed Unit)
- 4. Remove the SPDF inner cover [A].

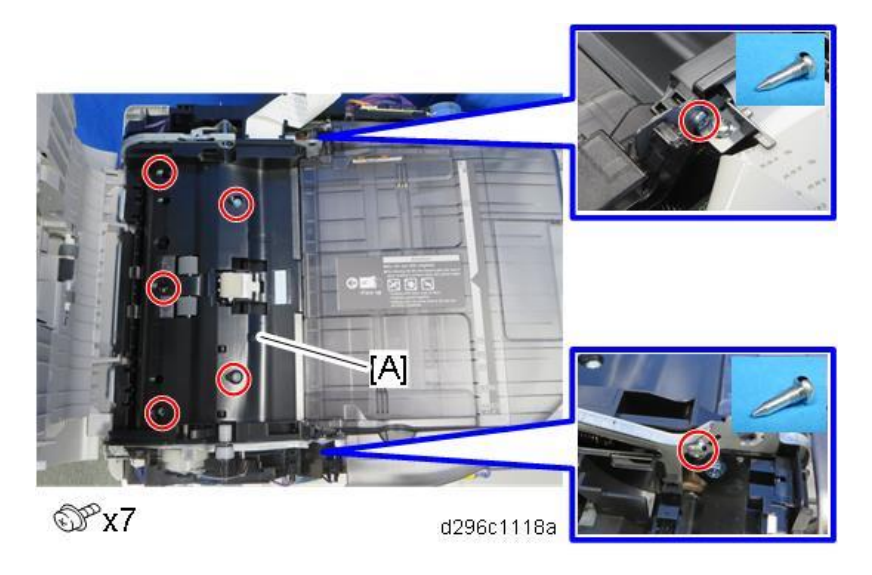

#### Vote

Lift the back of the SPDF inner cover [A] while raising the original tray [B], and then slide the SPDF inner cover toward the back of the SPDF unit.

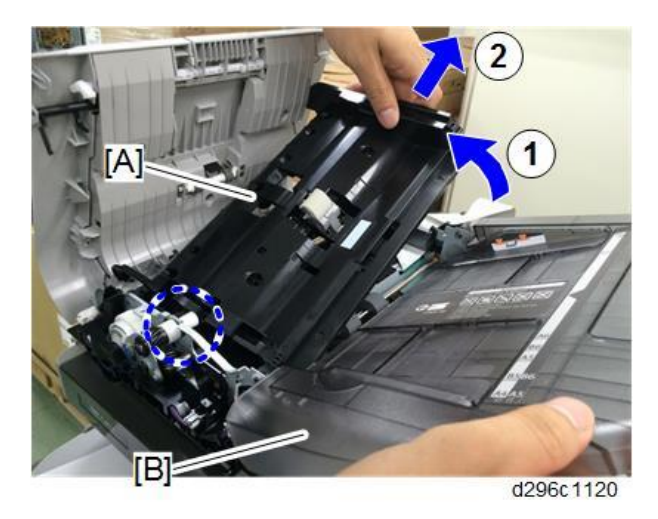

5. Release the four hooks in the order shown below, and then remove the ferrite core [B] from the holder to disconnect the FFC [A].

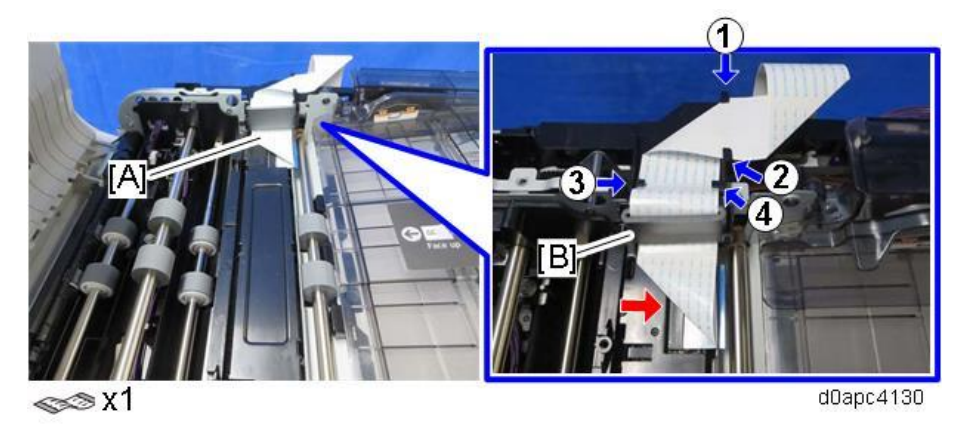

**<u>6.</u>** Release the routed harnesses from the harness guide [A], and then remove it.

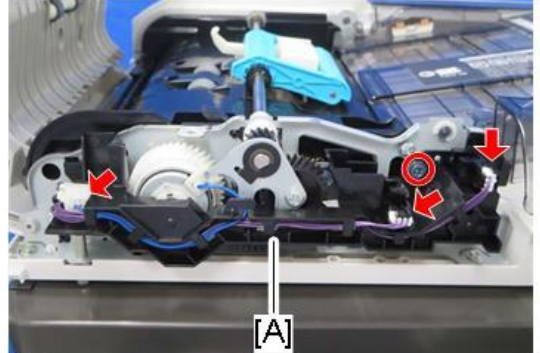

© x1 ☞ x3

d0apc4126

7. Remove the gear bracket [A].

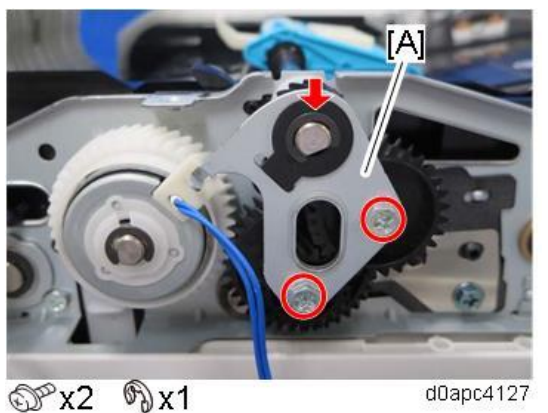

8. Remove the gears [A].

## Comportant )

Do not remove the gear [B] (this prevents inner pin [C] from falling into the machine).

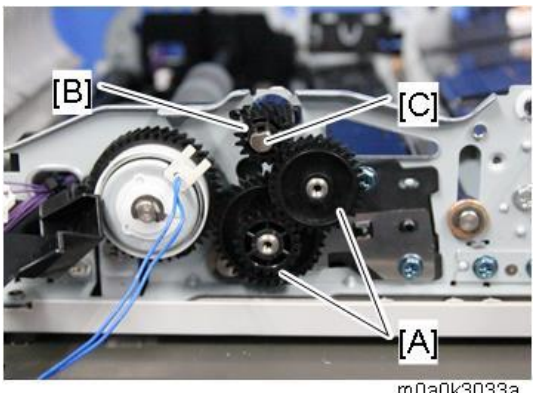

m0a0k3033a

9. Open the SPDF unit [A] while holding the gear [B] by hand, and open the scanning guide plate (rear side) [C] by pulling the release lever [D].

Content (1997)

- Hold the gear [B]. It is not fastened, and it may drop into the machine. •
- Open the scanning guide plate (rear side) [C] before replacing the CIS unit. Otherwise, • the surface could be damaged.

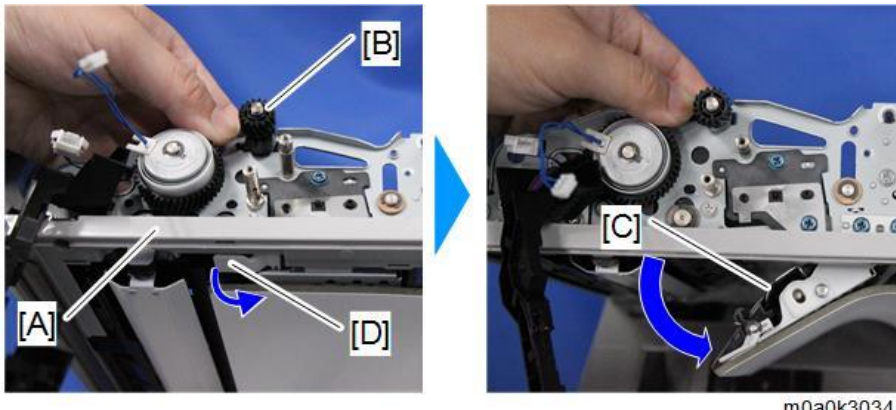

m0a0k3034

**<u>10.</u>** Pull out the CIS unit [A] from the SPDF unit.

• Note

• The CIS unit can be easily removed by pushing it from behind.

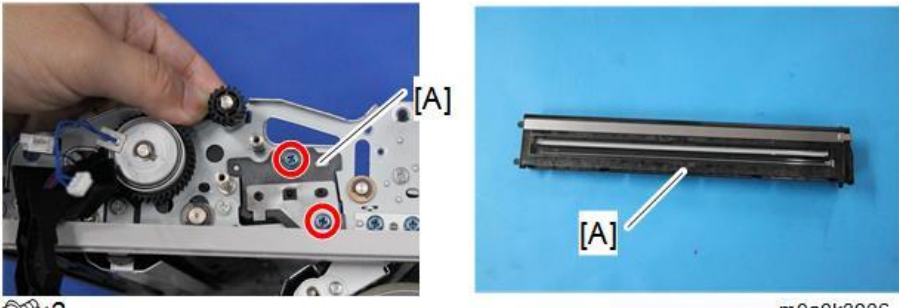

OPx2

m0a0k3036

# Scanner (MF Model Only)

## Scanner Front Cover

- 1. Remove the right cover. (Right Cover (Printer), Right Cover (MF))
- 2. Remove the PCDU. (PCDU)
- 3. Slide off the operation panel lower cover [A] to remove it.

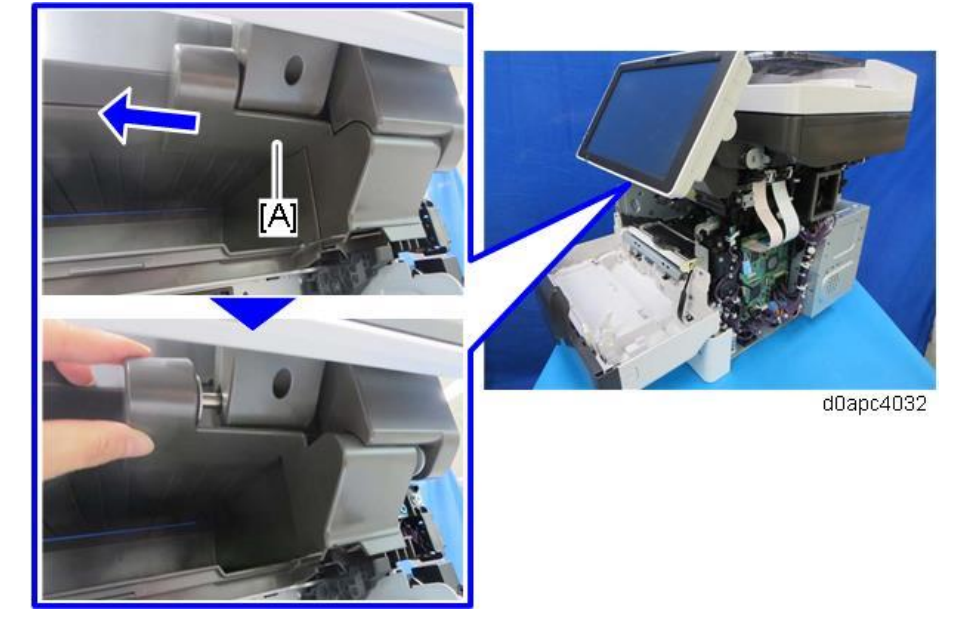

- **<u>4.</u>** Open the SPDF.
- **<u>5.</u>** Release the three hooks with a small flathead screwdriver, and then remove the scanner front cover [A].

Remove the cover while raising it from the front side.

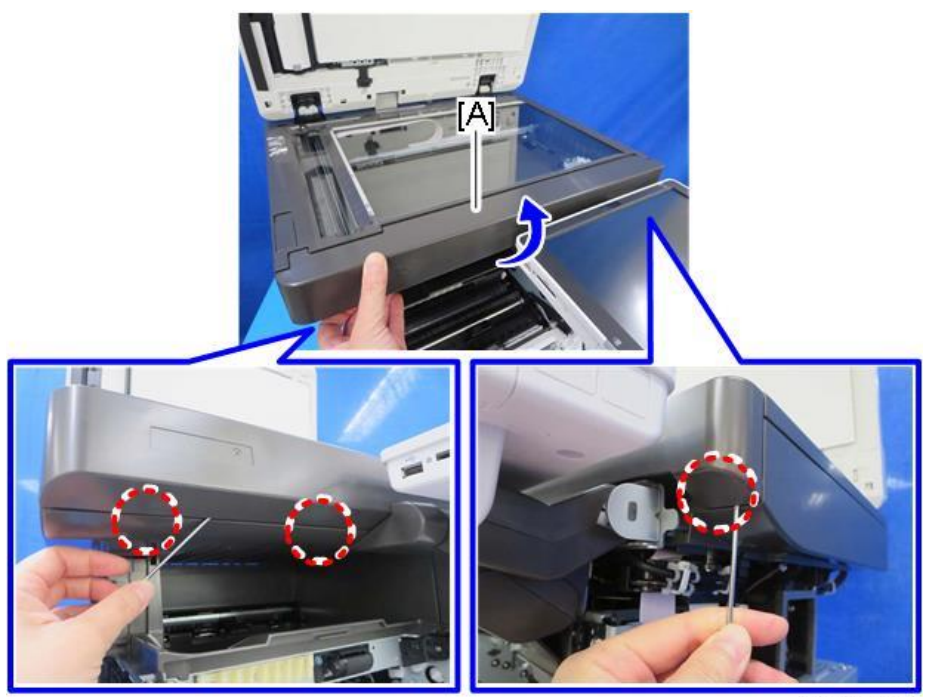

d0apc4033
Note

There are some hooks inside the scanner front cover. Before removing the cover, confirm the positions of the hooks in the photo below.

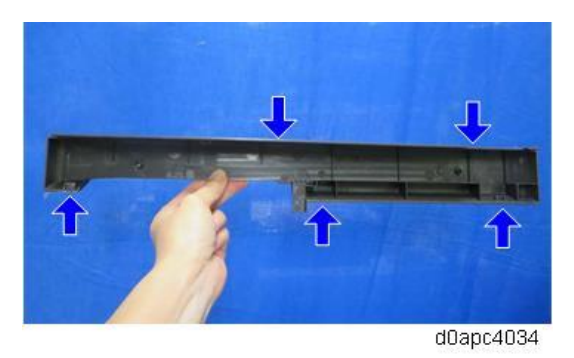

# Scanner Unit (with SPDF)

- 1. Remove the right cover. (Right Cover (MF))
- 2. Remove the left cover. (Left Cover (MF))
- 3. Remove the operation panel unit. (Operation Panel Unit)
- 4. Disconnect the harnesses and FFCs from the scanner unit.

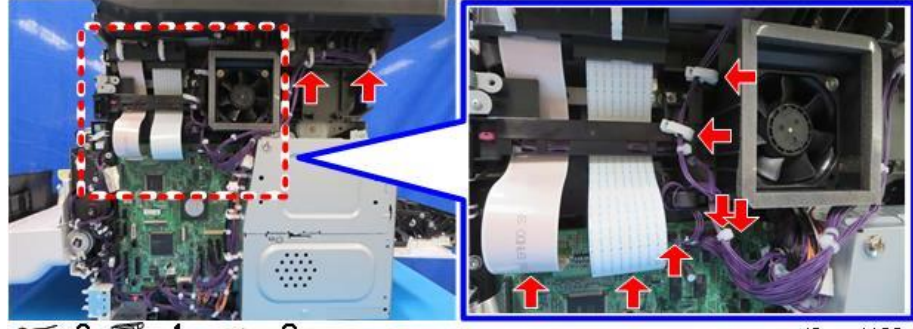

𝒞x3 ₽x4 ∞x2

d0apc4109

Vote

The FFC on the left side has a lock mechanism. Press the lock lever to disconnect it.

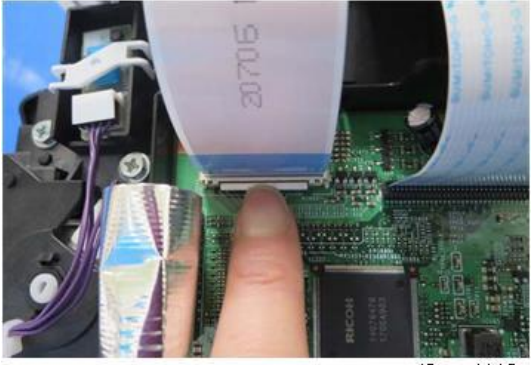

d0apc4110

Set the ferrite core [A] in the holder when you connect the harnesses.

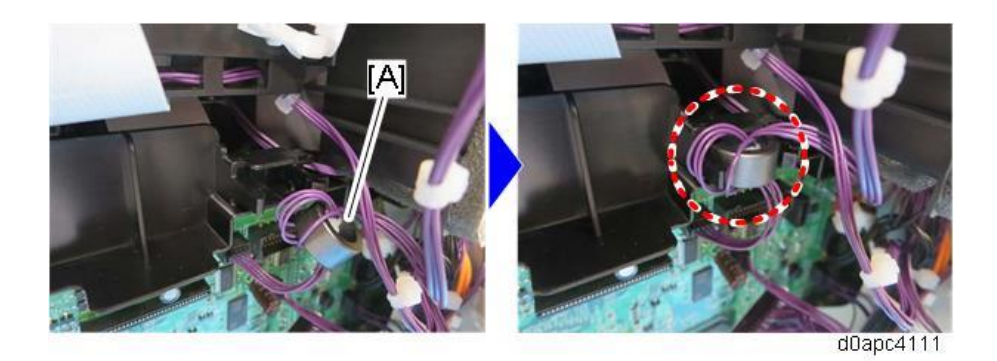

5. Remove the harness guide [A].

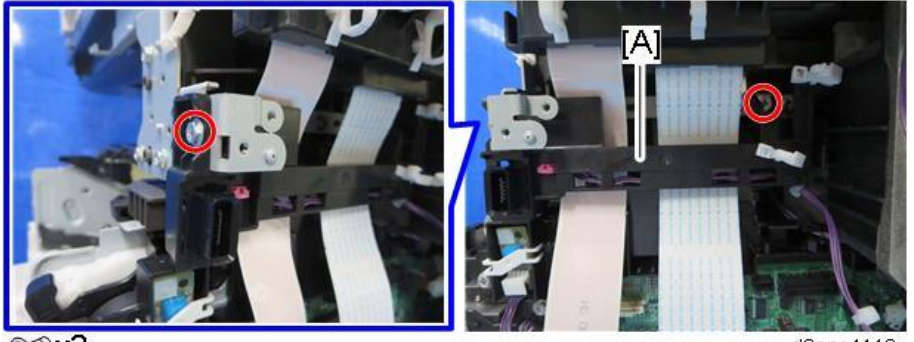

⊕°x2

d0apc4112

6. Remove the ferrite core holder [A].

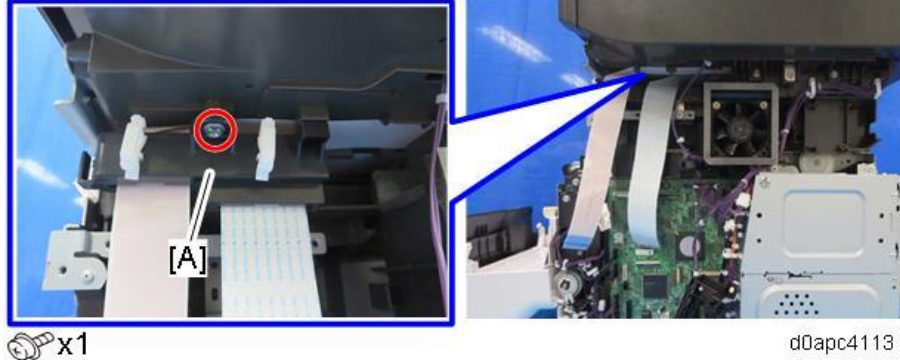

d0apc4113

Vote

When you attach the ferrite core holder [A], route the FFCs through the two ferrite cores.

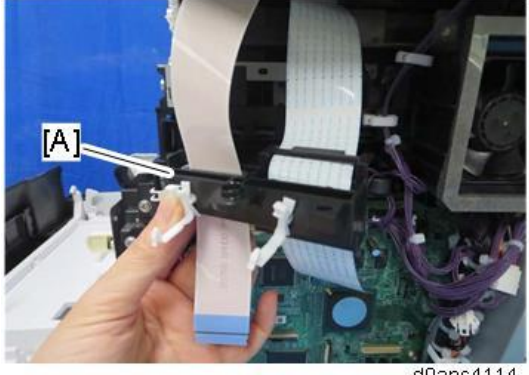

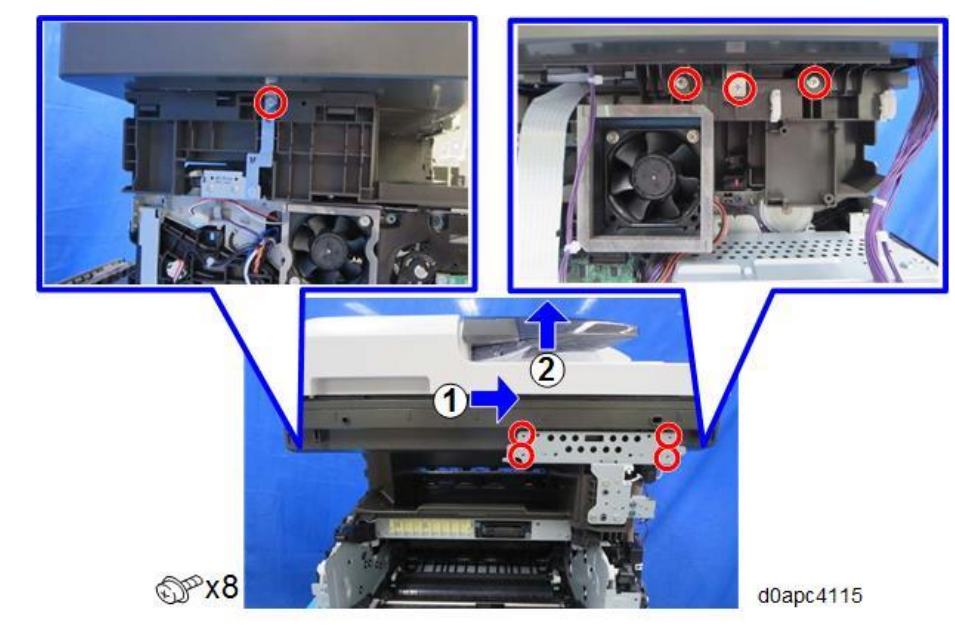

<u>7.</u> Slide the scanner unit and SPDF to the right, and then lift it off the machine.

# Platen Cover Sensor (S13)

**<u>1.</u>** Remove the scanner rear cover [A].

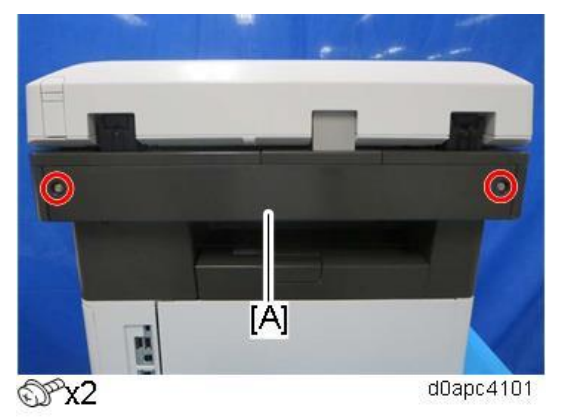

2. Remove the scanner rear upper cover [A].

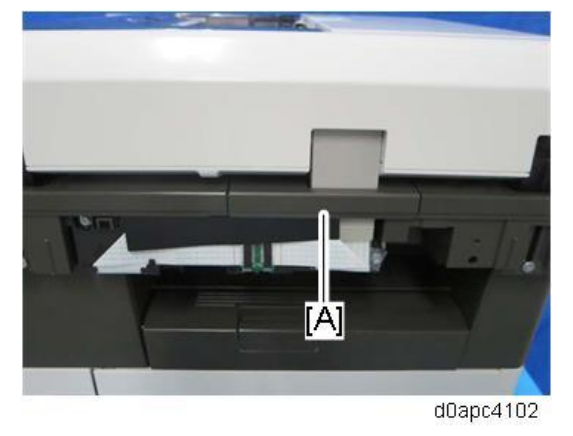

Vote

When you attach the rear upper cover of the scanner, insert the anti-static sheet from the right so it slides inside the cover, and confirm that the sheet does not ride up on the scanner cover.

If the protective sheet is not installed correctly, static electricity could damage the CIS unit.

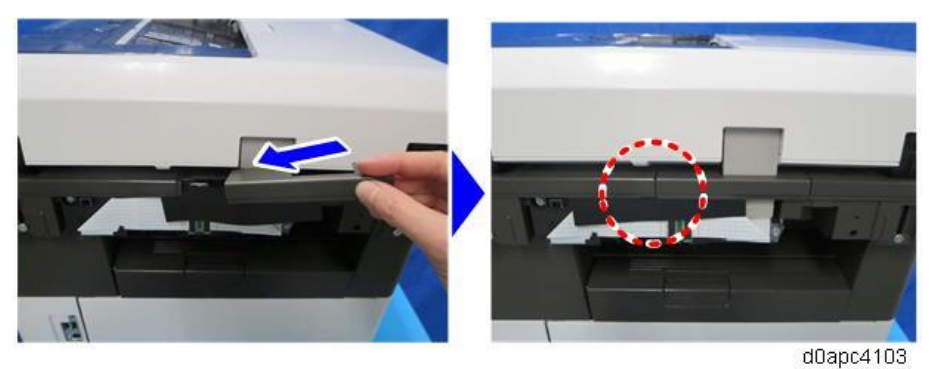

- 3. Remove the relay board [A] and remove the screw [B] fastened the FFC.
- <u>4.</u> Release the five hooks in the order shown below to free the FFC.

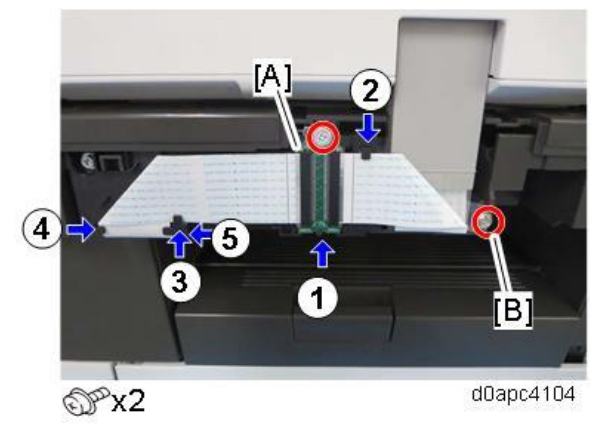

5. Disconnect the right FFC from the relay board [A] while pulling it out straight. (There is no locking mechanism.)

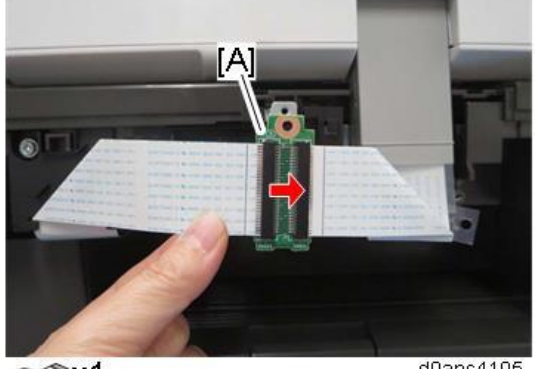

d0apc4105

6. Remove the harness guide [A].

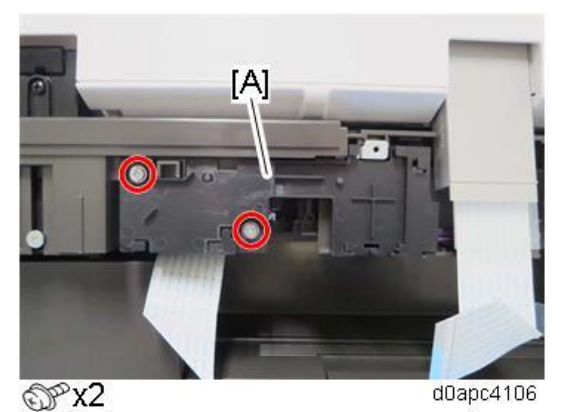

7. Open the SPDF to move the feeler, and then remove the platen cover sensor (S13) [A].

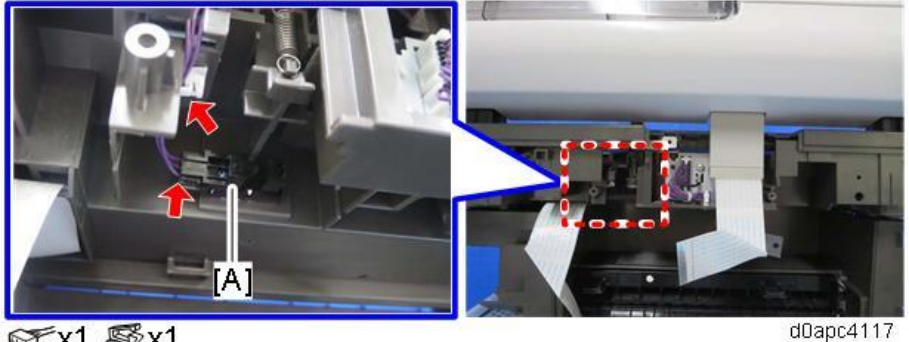

☞x1 💱x1

# Scanner HP Sensor (S12)

- 1. Remove the SPDF unit. (SPDF Unit)
- 2. Remove the scanner front cover. (Scanner Front Cover)
- 3. Remove the scanner upper cover [A].

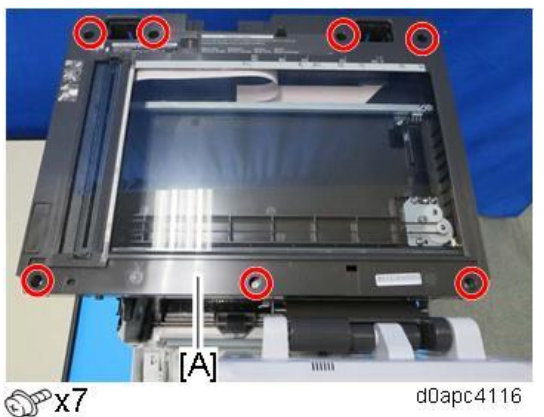

4. Pull the carriage belt [A] slowly to move the scanner carriage unit [B] to the right. Never push or

pull on the carriage unit directly.

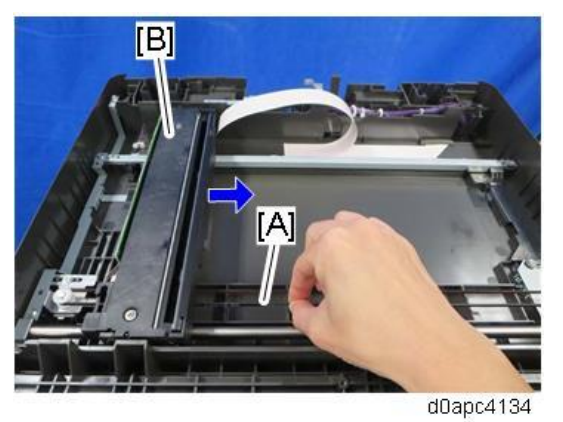

5. Remove the screws of the brackets [A], and then remove the bracket [B].
Bracket [A] is attached with tape [C] and cannot be removed. Let bracket [A] float free slightly, and then remove bracket [B].

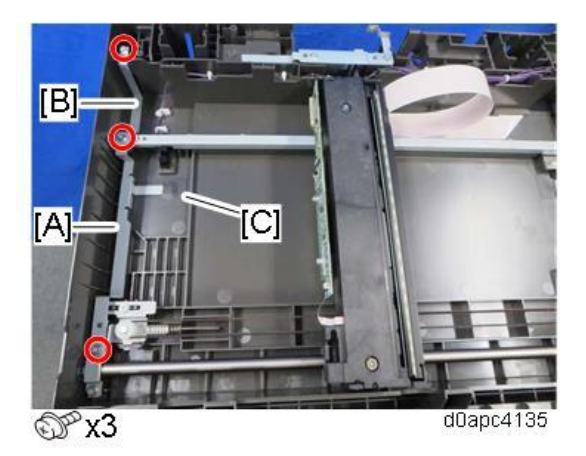

6. While raising rail [A] slightly, remove the scanner HP sensor (S12) [B].

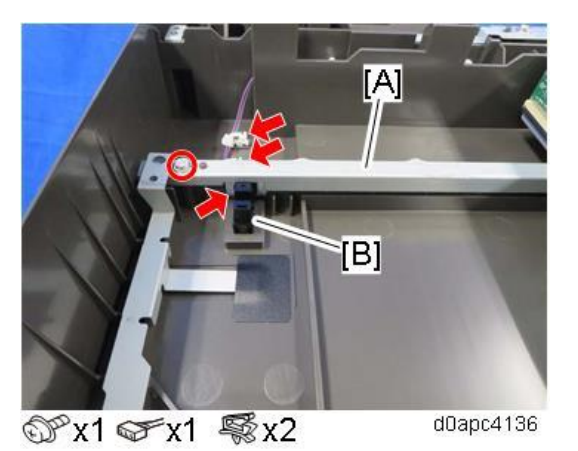

### Scanner Motor (M5)

- 1. Remove the SPDF unit. (SPDF Unit)
- 2. Remove the scanner front cover. (Scanner Front Cover)

**<u>3.</u>** Remove the scanner upper cover [A].

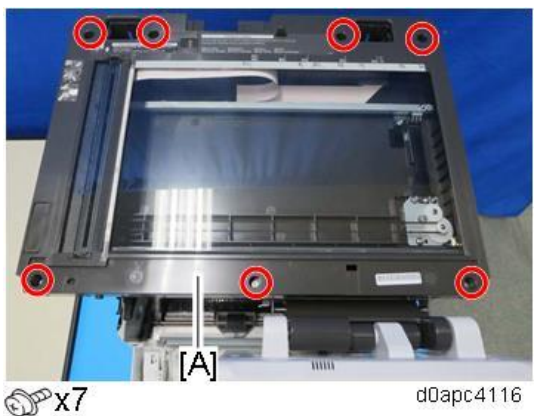

**<u>4.</u>** Remove screws of light shield [A], and then let it float free. The shield is attached with tape [B] so do not remove it.

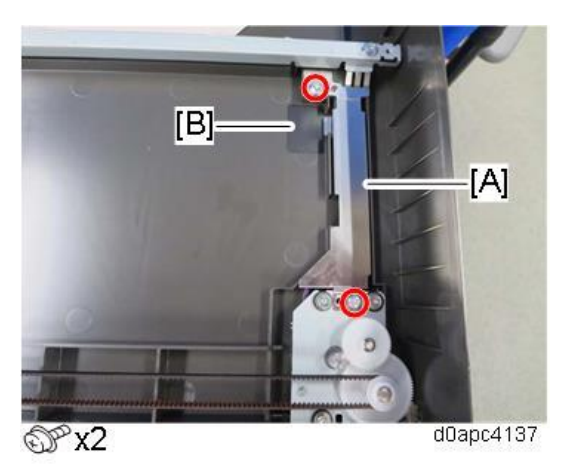

5. Remove the scanner motor (M5) with the bracket [A].

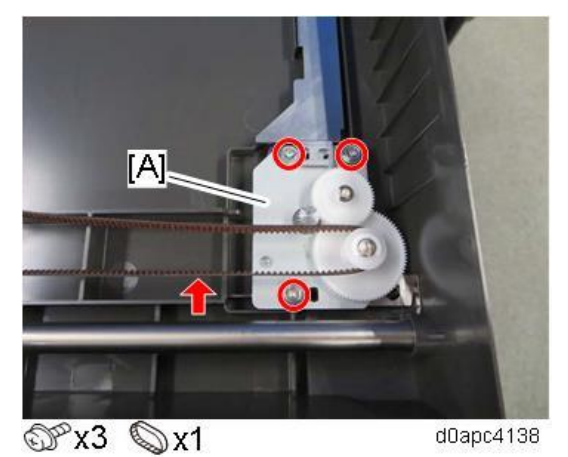

6. Remove the scanner motor (M5) [A].

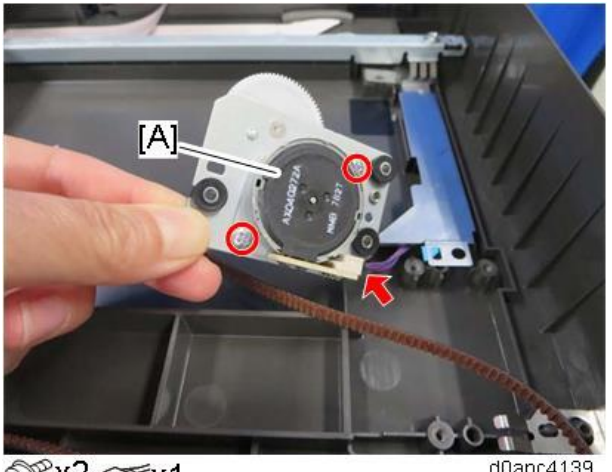

⊕°x2 ⊕°x1

d0apc4139

# Scanner Carriage

- 1. Remove the SPDF unit. (SPDF Unit)
- 2. Remove the scanner front cover. (Scanner Front Cover)
- 3. Remove the scanner upper cover [A].

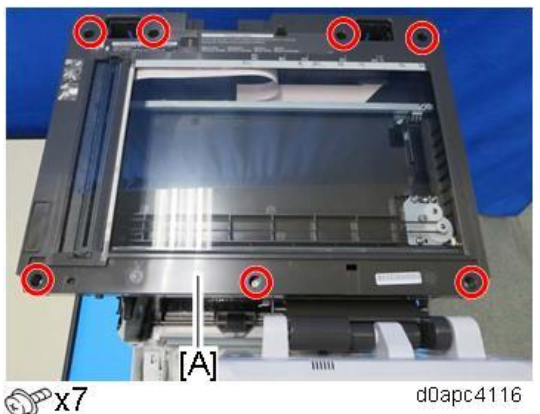

4. Pull the carriage belt [A] slowly to move the scanner carriage unit [B] to the right. Never push or pull on the carriage unit directly.

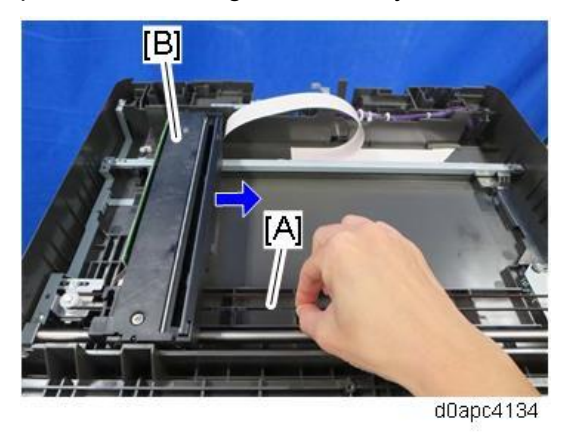

5. Remove the screw of brackets [A] and then remove bracket [B].

Bracket [A] is attached with tape [C] and cannot be removed. Let bracket [A] float free slightly, and

then remove bracket [B].

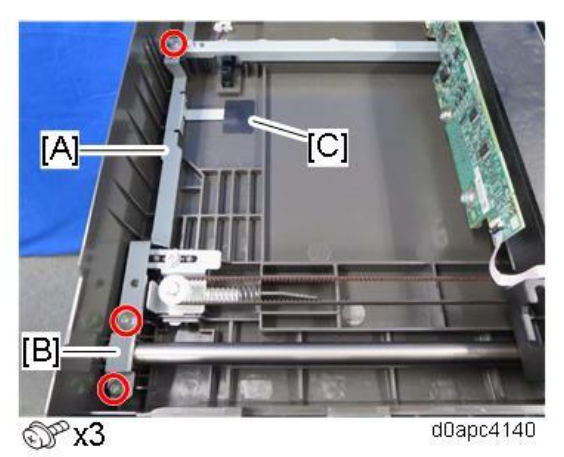

Slide the bracket [A] and then detach the carriage belt [B] from the pulley. <u>6.</u>

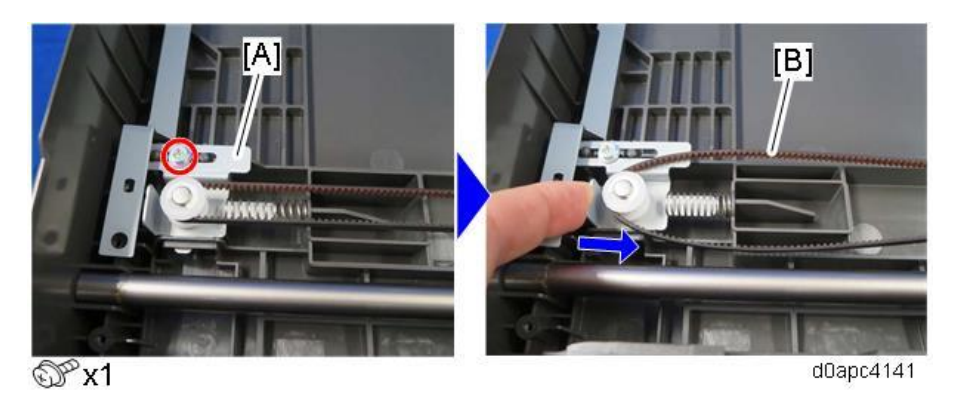

7. Disconnect the FFC [B] while lifting up the scanner carriage [A].

Note

- The FFC is attached at [C] with double-sided tape. Do not try to strip the FFC off with • force.
- When reassembling, be sure to align the tape position where it was originally attached.

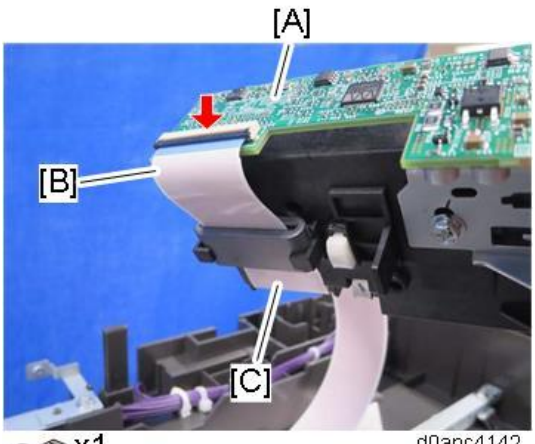

≪≫ X1

d0apc4142

8. Remove the shaft [B] from the carriage [A].

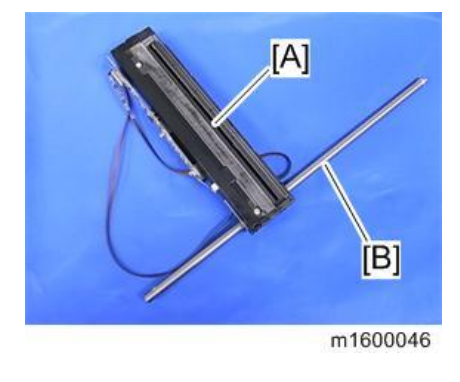

Vote

• Never wipe grease on the shaft of the scanner carriage.

#### Reinstalling the Scanner Carriage

Make sure that the FFC of the scanner carriage is connected and routed correctly:

- The FFC [A] must be connected straight, and not at an angle. Otherwise, the SCB may be damaged.
- The FFC must not sag or drag on the bottom of the scanner unit [B].

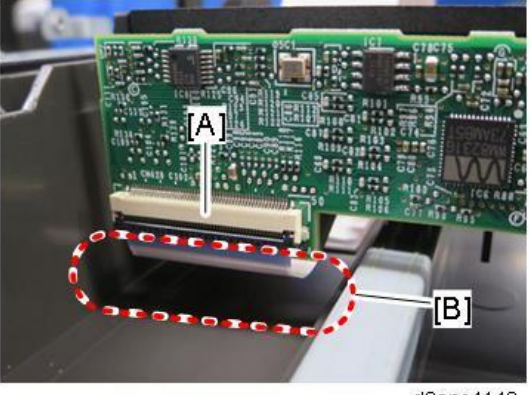

d0apc4143

• FFC must be hooked at [A] of the scanner carriage.

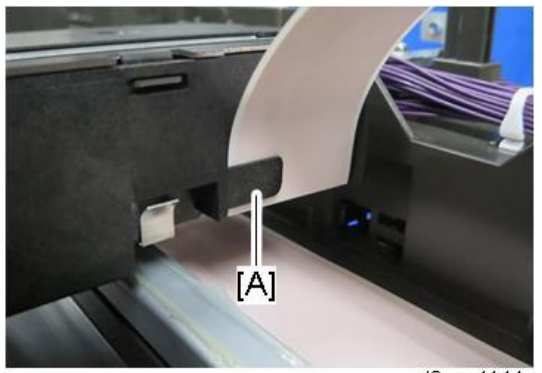

d0apc4144

# **LED Optics**

# LED Head

- 1. Remove the PCDU. (PCDU)
- 2. Remove the upper cover. (Upper Cover (Printer), Upper Cover (MF))
- 3. MF model: Remove the SCB with bracket. (SCB with the Controller Box (MF Model))
- 4. MF model: Remove the PCDU cooling fan (right) (FAN1) (right) with duct [A].

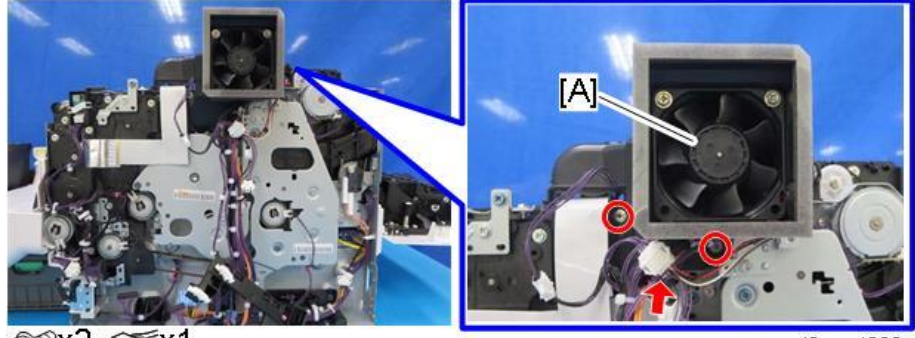

@Px2 ☞x1

d0apc4202

5. Remove the inner cover [A].

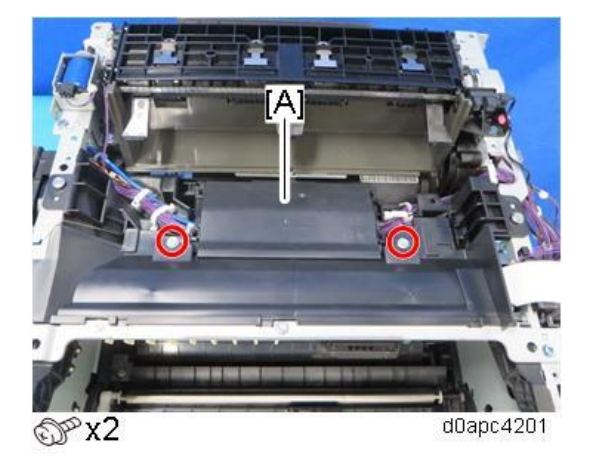

6. Push the LED unit [A] in.

Close the front door, or push the link on the left and right to push the LED unit in.

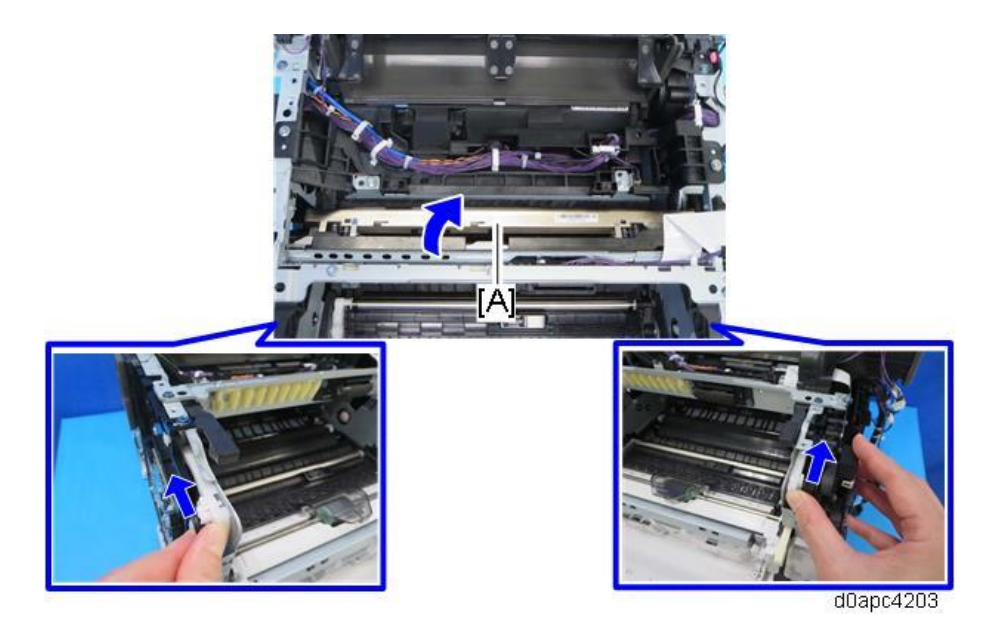

7. Disconnect the ground wire [B] and FFC [C] straight from the LED unit [A].

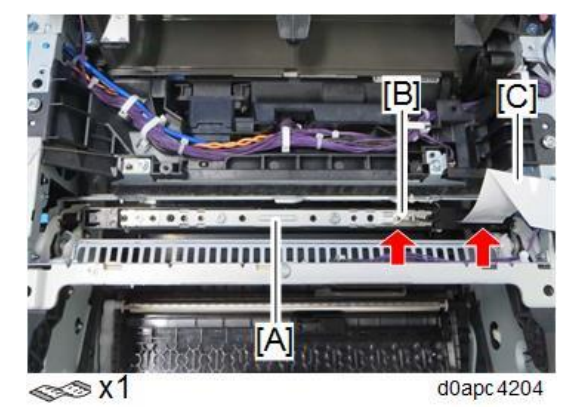

# Vote

**MF model:** When re-connecting the FFC, attach it on the hook of the harness guide. The FFC must be connected straight.

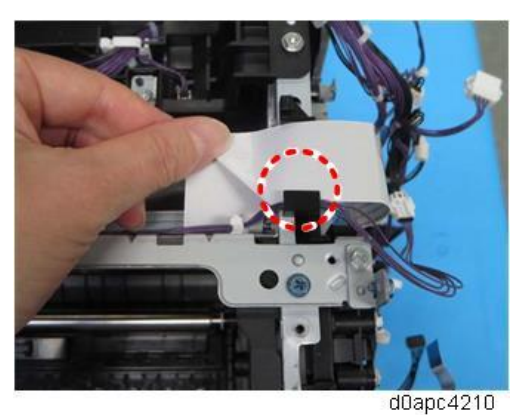

**Printer model:** When re-connecting the FFC, attach it on the hook of the harness guide and the hook of the inner cover. The FFC must be connected straight.

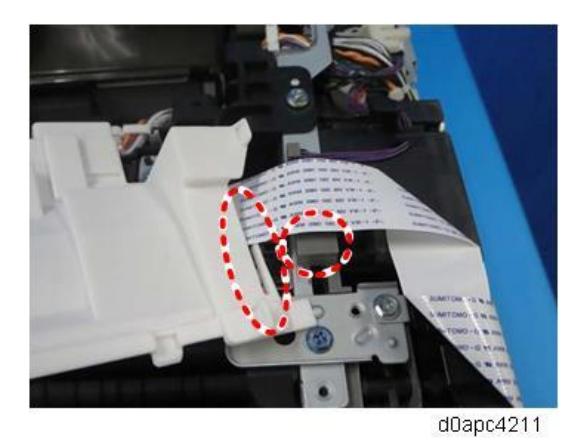

8. Return the LED unit to its original position.To unlock, open the front cover or use a small flathead screwdriver to raise the joints (circled in red)

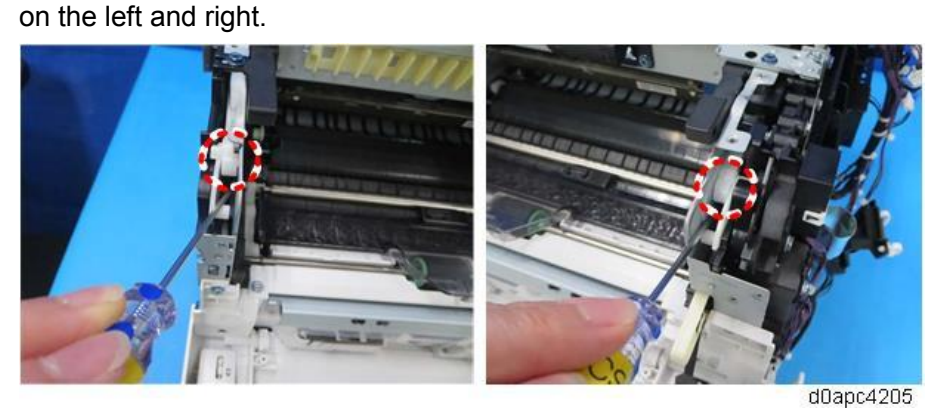

**<u>9.</u>** Remove the spacer [A].

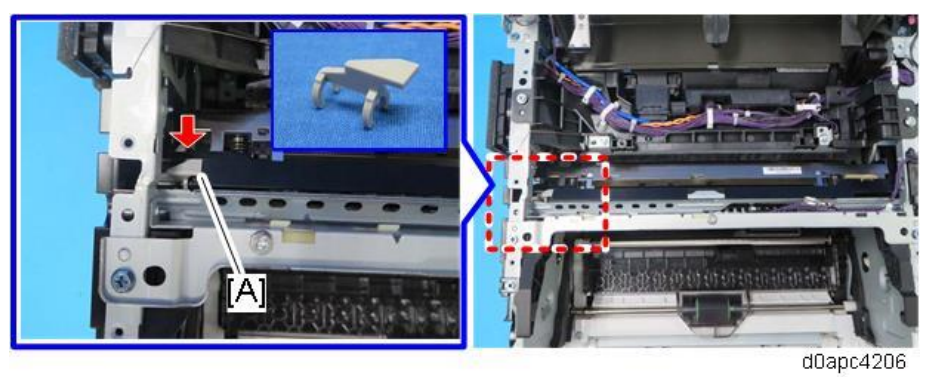

10. Pull out the LED unit [A].

Slide the LED unit to left, and then pull out the LED unit's right shaft.

#### Comportant )

Work carefully when removing the LED unit to avoid hitting the lenses. A damaged lens could cause vertical streaks to appear on prints.

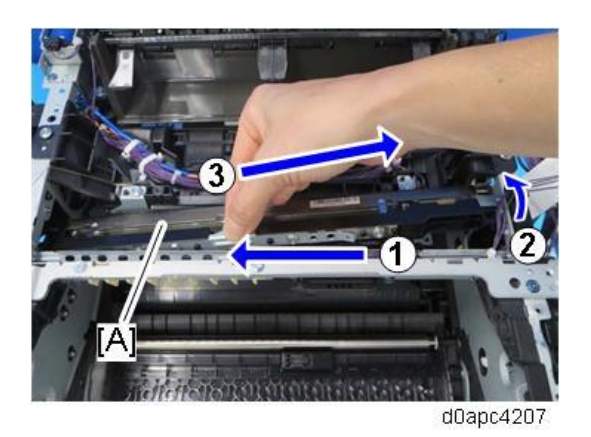

#### Vote

When reinstalling the LED unit work carefully to avoid touching the lens surfaces. When reattaching the LED unit, make sure that the ends of the LED shaft at the top fit into the holes of the LED unitholder. Attach the left end of the LED unit first.

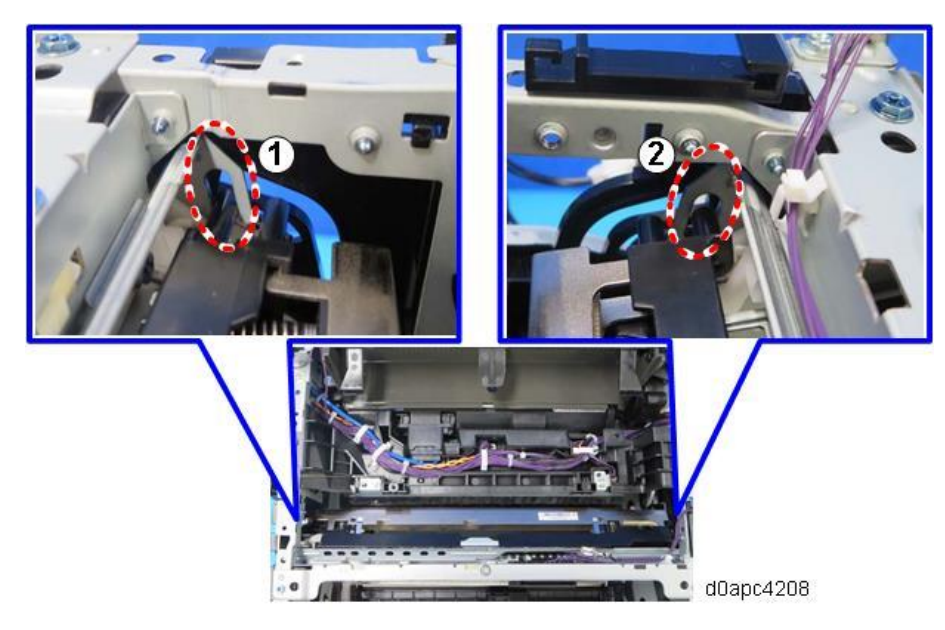

- **<u>11.</u>** Bend the stay [A] to release the left and right tabs, and then separate the stay from the LED head [B].
- **12.** Remove the two spring holders [C] from the LED head.

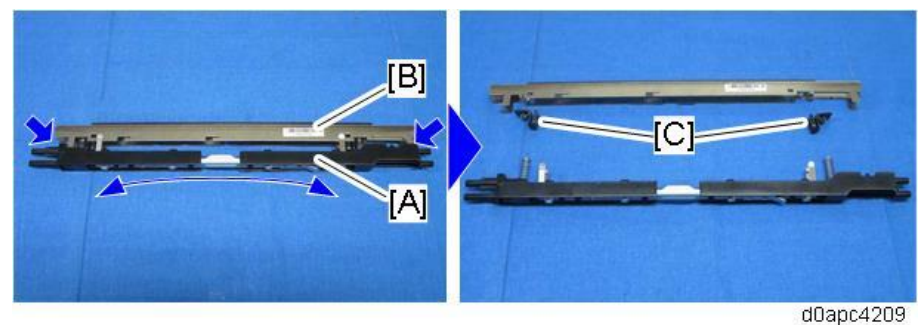

# Quenching Lamp

<sup>1.</sup> Remove the PCDU. (PCDU) 254

- Remove the upper cover. (Upper Cover (Printer), Upper Cover (MF)) <u>2.</u>
- MF model: Remove the SCB with bracket. (SCB with the Controller Box (MF Model)) <u>3.</u>
- MF model: Remove the PCDU cooling fan (right) (FAN1) with duct [A]. <u>4.</u>

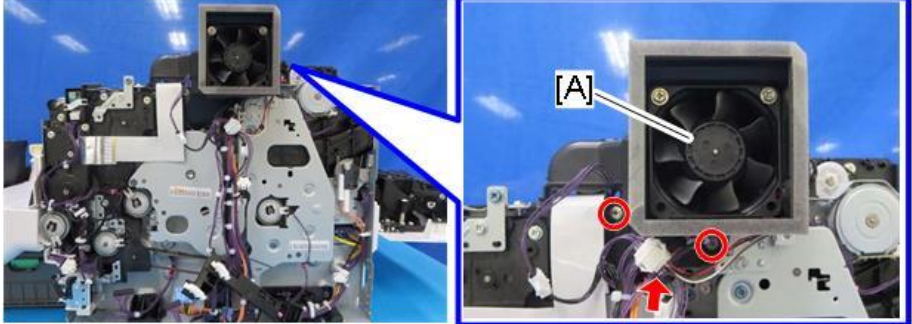

x2 ☞x1

d0apc4202

5. Remove the inner cover [A].

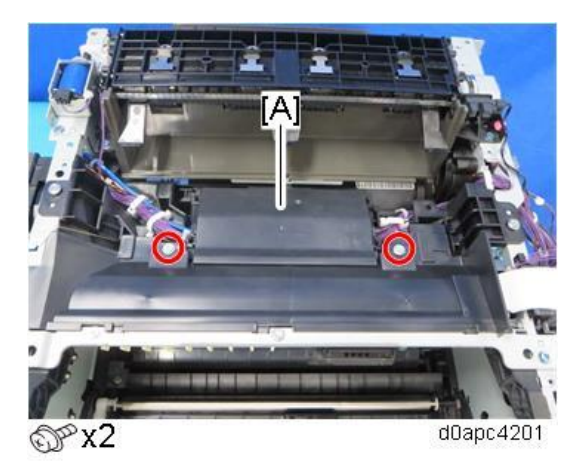

Remove the cleaning brush with the bracket [A]. <u>6.</u>

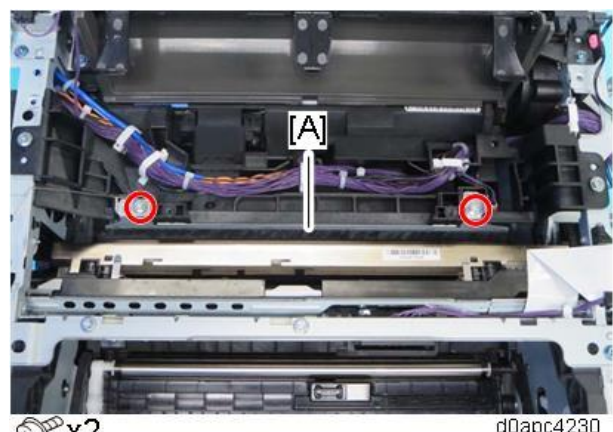

OPx2

d0apc4230

<u>7.</u> Release the two hooks to remove the quenching lamp with the case [A].

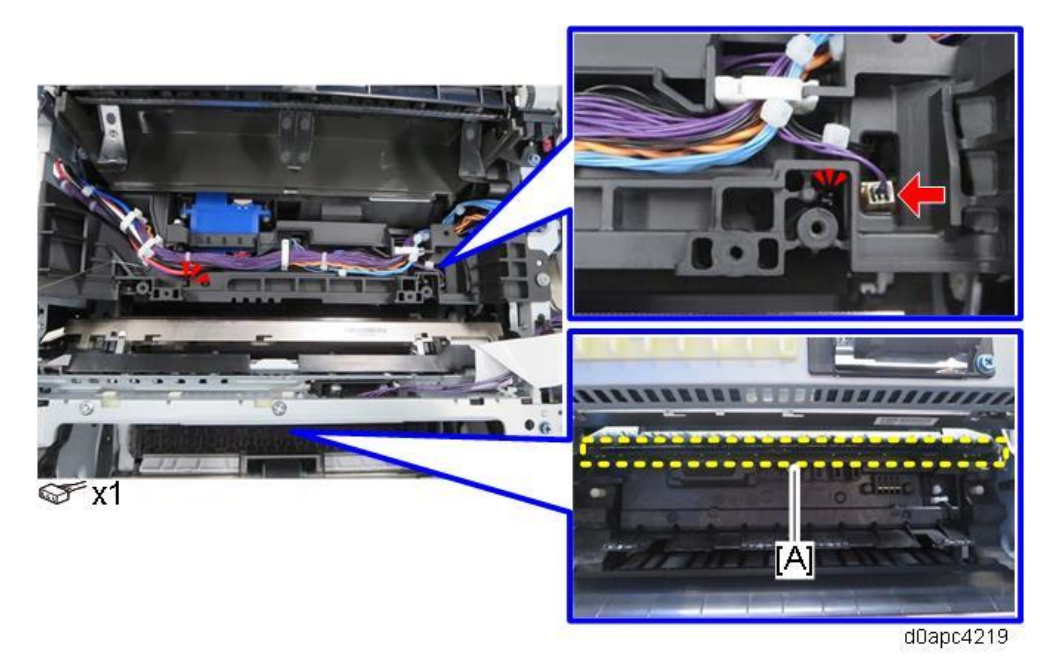

**<u>8.</u>** Release the four hooks to remove the quenching lamp from the case [A].

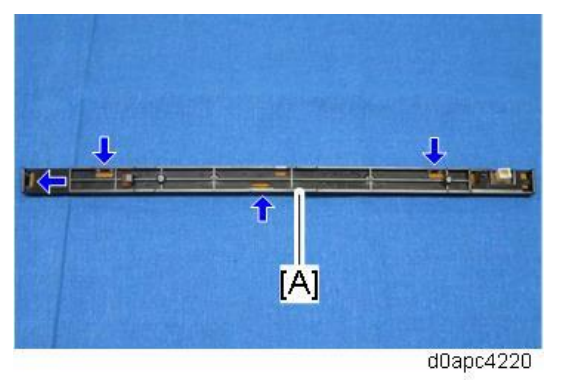

# PCDU

# PCDU

Comportant )

Do not touch the ID chip with bare hands.

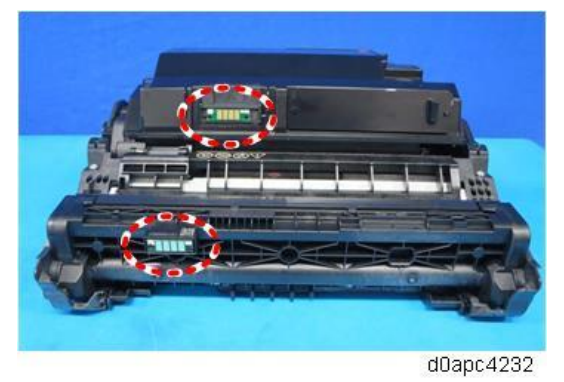

- **<u>1.</u>** Open the front cover by pressing the front cover button.
- 2. Hold the grip to pull out the PCDU with the toner cartridge [A].

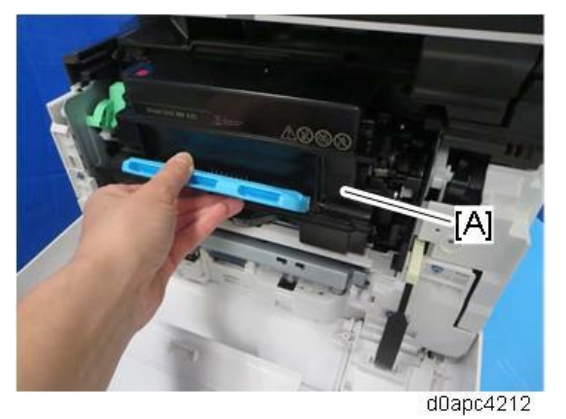

**<u>3.</u>** Turn the lock lever [A], and then press down until it is horizontal.

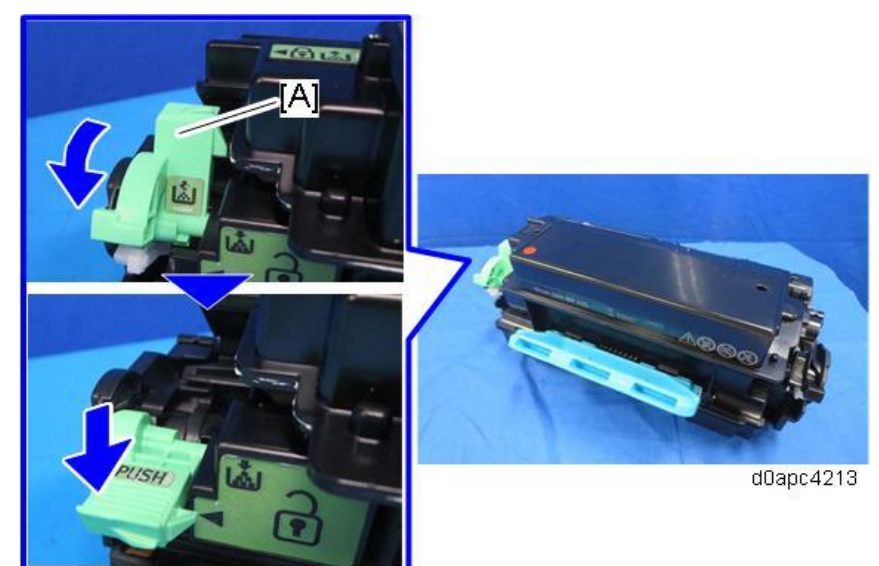

4. Remove the toner cartridge [B] from the PCDU [A].

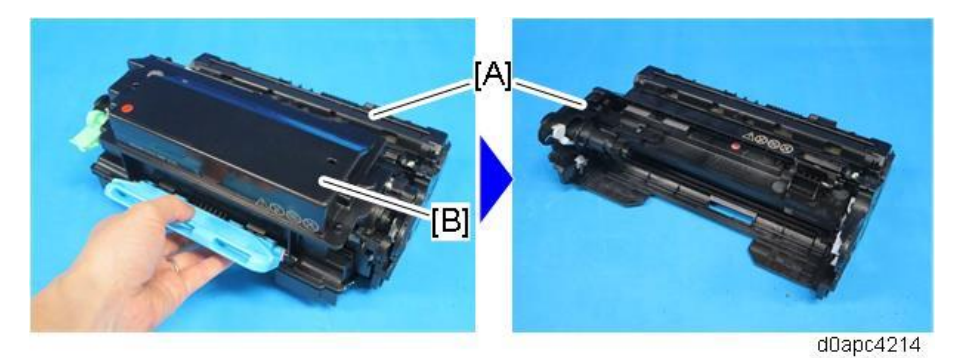

### Important

Never disassemble a PCDU. Disassembling a PCDU could cause the focus of the LED to shift, resulting in poor images.

# **Toner Cartridge**

# Toner Cartridge

Comportant )

Do not touch the ID chip with bare hands.

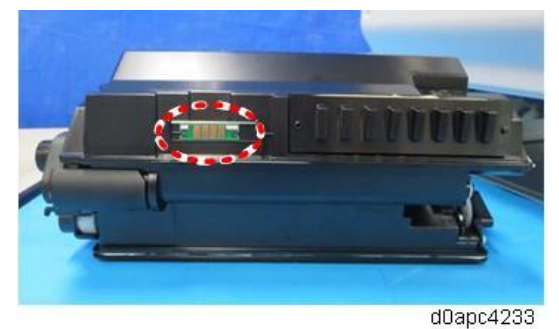

**<u>1.</u>** Open the front cover by pressing the front cover button.

2. Turn the lock lever [A], and then press down until it is horizontal.

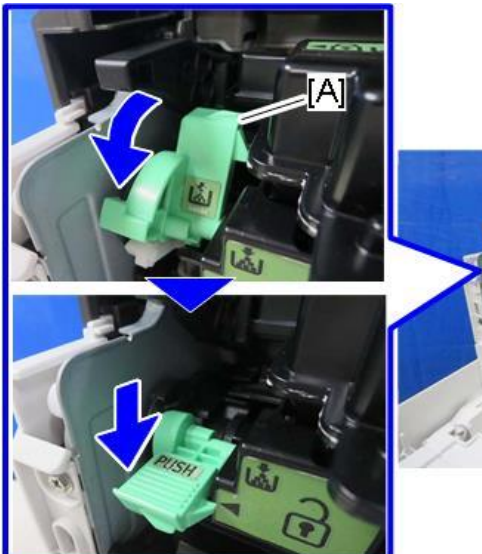

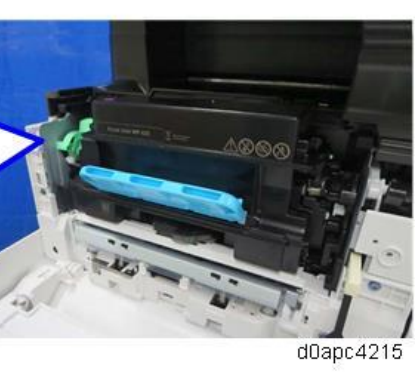

**<u>3.</u>** Hold the grip to pull the toner cartridge [A] out.

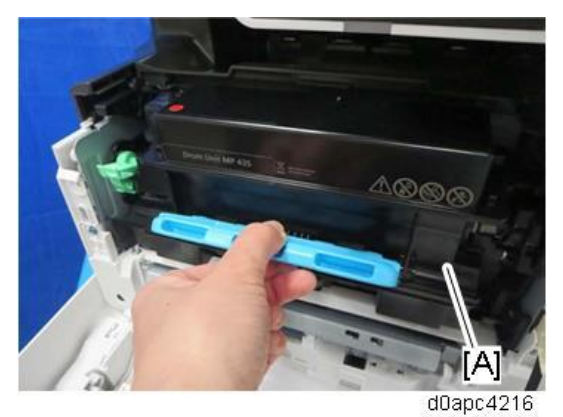

# **Image Transfer**

Image Transfer Roller

#### Before Replacing the Image Transfer Roller

#### User maintenance model:

Replace with an image transfer roller provided by the Maintenance Kit. The PM counter for the fusing unit is reset automatically, and at the same time, the counter for the image transfer roller is also reset.

#### Service maintenance model:

Before replacing the image transfer roller, reset the PM counter.

- **<u>1.</u>** Turn the power ON and enter the SP mode.
- 2. Execute the SP7-804-004 (Reset PM Counter: Trans.) to reset the PM counter.
- 3. Turn the power OFF.

### **Replacing the Image Transfer Roller**

#### Vote

Do not touch the surface of the new image transfer roller.

- **<u>1.</u>** Remove the PCDU. (PCDU)
- **<u>2.</u>** Pinch both green ends of the guide [A], and then pull it towards you.

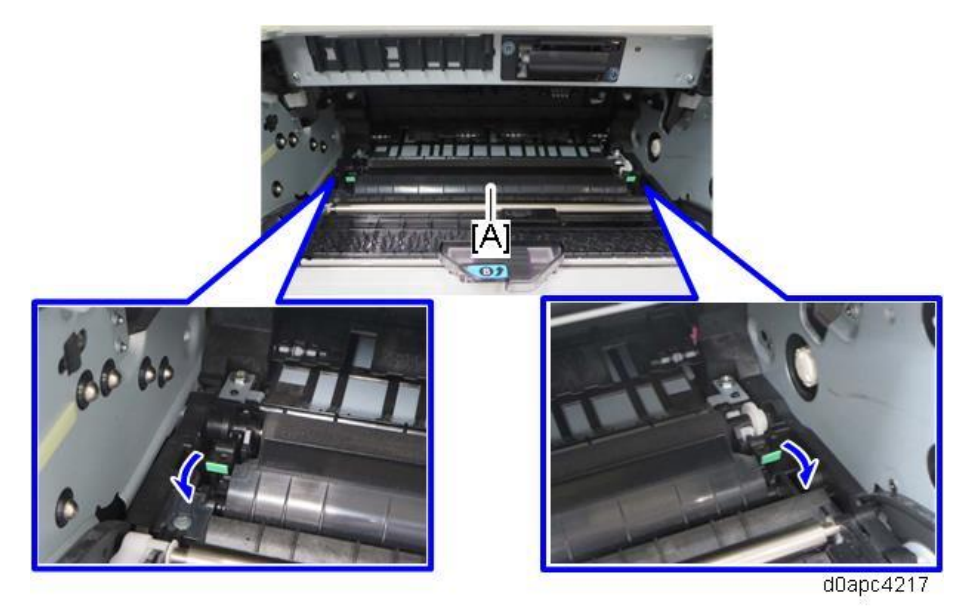

3. Remove the image transfer roller [A].

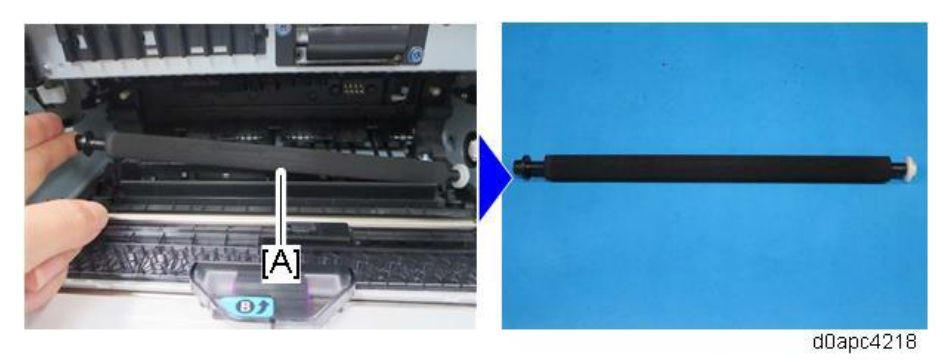

#### • Note

Attach the image transfer roller with the black ring on the left end and the white ring on the right end. Place the transfer roller on the bearing of the guide plate pulled out in Step 2, and then gently push the guide plate down.

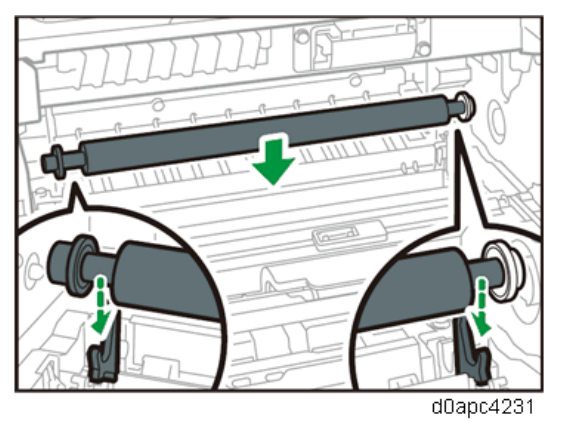

### **Discharge** Plate

### To Remove the Discharge Plate

- **<u>1.</u>** Remove the PCDU. (PCDU)
- Remove the image transfer roller. (Image Transfer Roller) <u>2.</u>
- Slide the discharge plate [A] to the right to remove it. <u>3.</u>

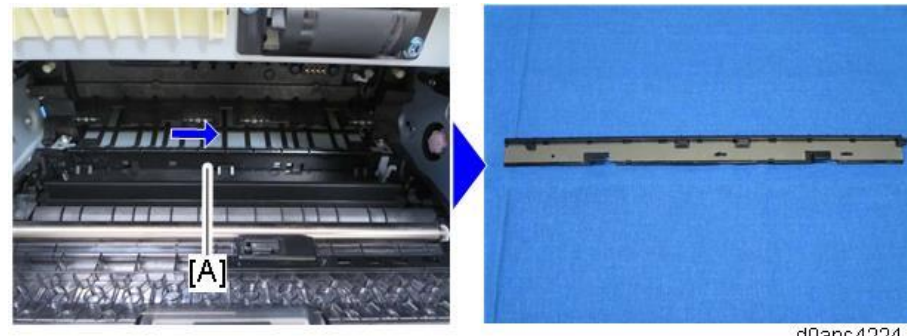

### To Install the Discharge Plate

**<u>1.</u>** Set the discharge plate [A] against the right side [B], and then insert it at the bottom.

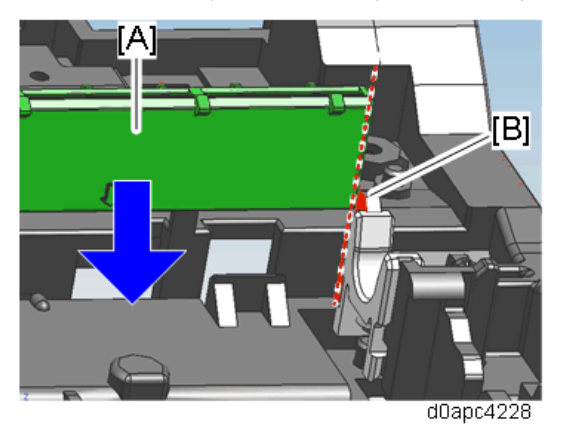

- 2. Insert the discharge plate [A] into the gap between the tabs [B] and the back frame, and then slide it to the left.
- 3. Make sure that the position of the arrow marked on the discharge plate matches the three marks on the main frame shown below.

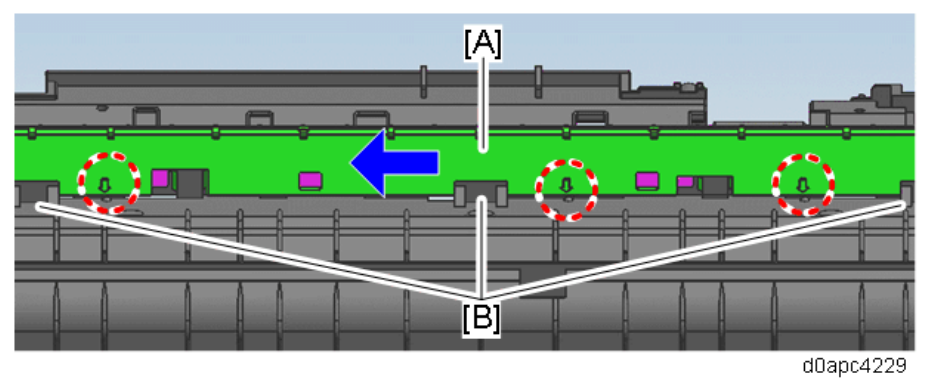

### Image Creation Thermistor (TH5)

- 1. Remove the PCDU. (PCDU)
- 2. Remove the HVPS with the bracket. (HVPS with the Bracket)
- 3. Remove the cover seal [A] for the image creation thermistor (TH5).

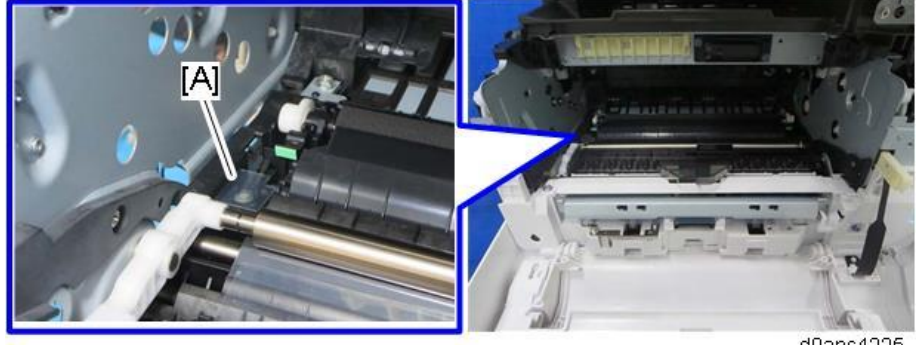

d0apc4225

Note

Do not reuse the removed cover seal. Replace it with a new seal.

<u>4.</u> Remove the image creation thermistor (TH5) [A].

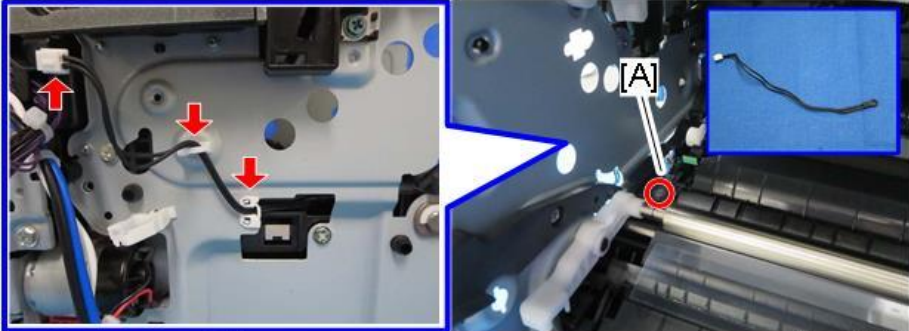

ଙ x1 ଙ x1 ≅x2

d0apc4226

# Fusing

**Fusing Unit** 

# Before Replacing the Fusing Unit

#### User maintenance model:

Replace with a fusing unit provided by the Maintenance Kit. The new fusing unit detection fuse is provided with the fusing unit in the Maintenance Kit.

When the machine detects the new fusing unit, the PM counter is reset automatically, and at the same time, the counter for the image transfer roller is also reset.

### Service maintenance model:

Before replacing the fusing unit, reset the PM counter.

- **<u>1.</u>** Turn the power ON and enter the SP mode.
- 2. Execute the SP7-804-003 (Reset PM Counter: Fuser) to reset the PM counter.
- **<u>3.</u>** Turn the power OFF.

# **Replacing the Fusing Unit**

# 

Fusing unit parts are very hot and may cause burn injury. Please wait after powering off the machine until it is cool to the touch before advancing.

**<u>1.</u>** Open the rear cover [A].

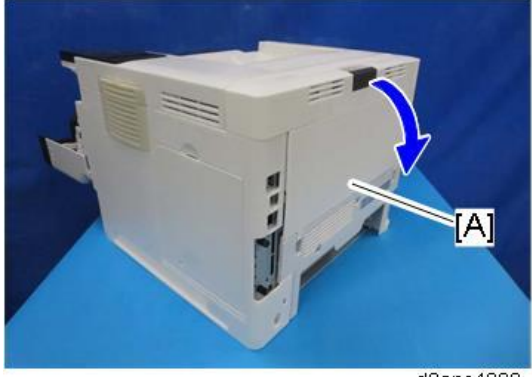

d0apc4002

**<u>2.</u>** Remove the fusing unit [A] while pinching the green levers on the handle.

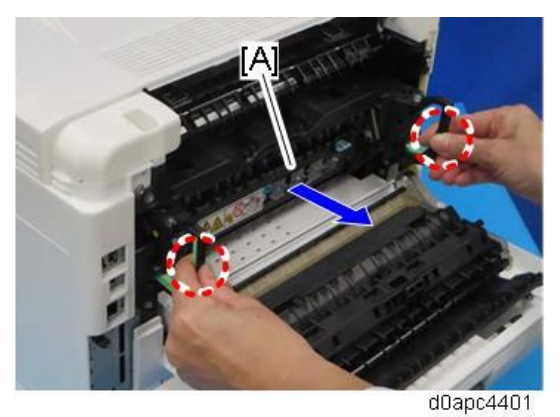

# Fusing Upper Cover

- **<u>1.</u>** Remove the fusing unit. (Fusing Unit)
- 2. Remove the drawer connector cover [A].

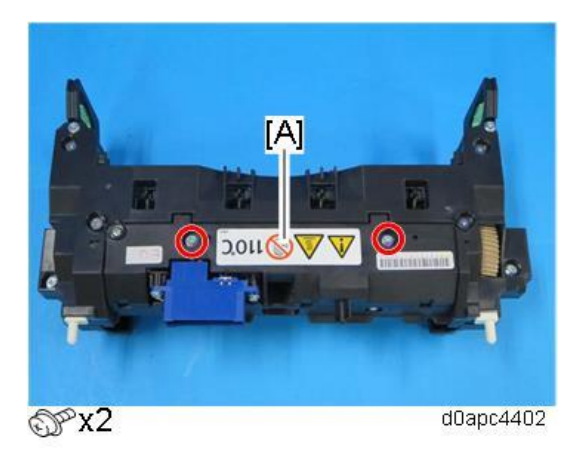

3. Remove the fusing front cover [A].

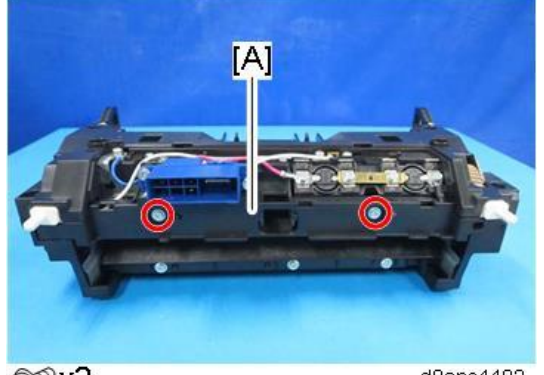

©‴x2

d0apc4403

**<u>4.</u>** Remove the fusing upper cover [A].

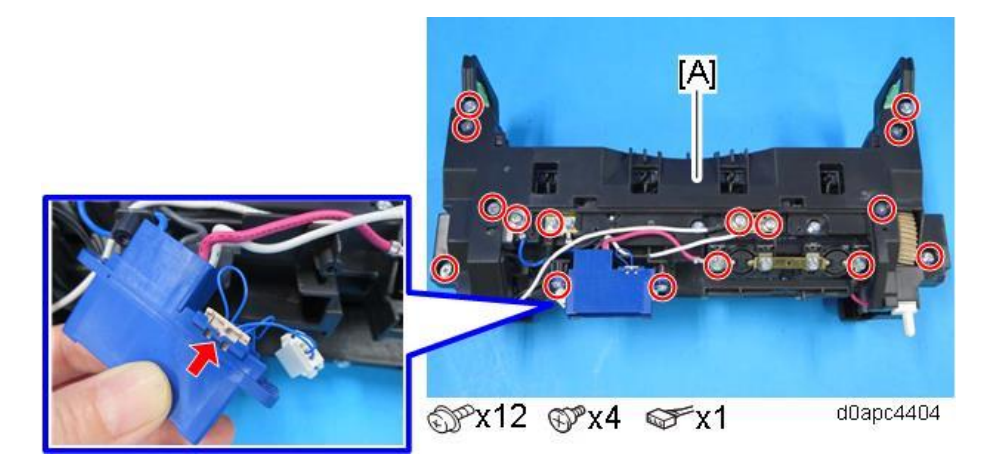

Vote

Since the four kinds of screws are used, be careful when assembling.

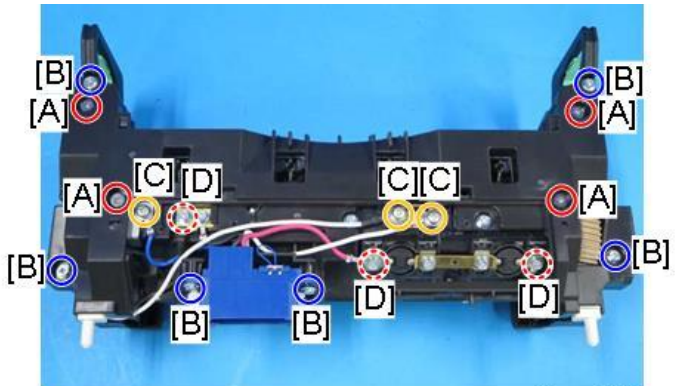

d0apc4405

| Call out | Screw                       | Call out | Screw                                                                                                    |
|----------|-----------------------------|----------|----------------------------------------------------------------------------------------------------|
| [A]      | Shoulder screw              | [B]      | Tapping screw (M3)                                                                                                    |
|          | Algue .                     |          | 24                                                                                                    |
| [C]      | Bind screw with washer (M4) | [D]      | Hexagonal screw with washer (M3)                                                                                                    |
|          |                             |          | and the second second s |

The plate nuts, pins, and plate can be easily removed. After removing the fusing upper cover, do not lose until assembling the fusing unit.

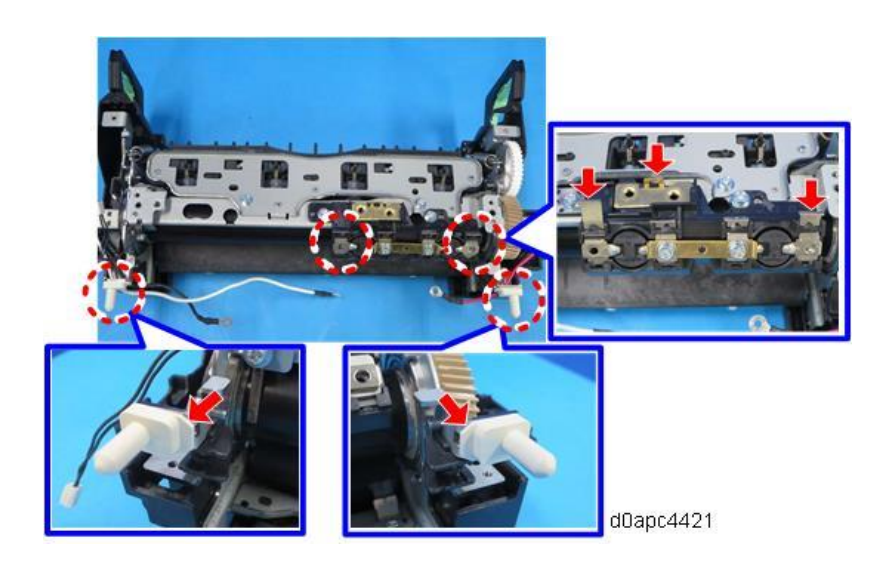

Fusing Thermistor (TH1)

- 1. Remove the fusing upper cover. (Fusing Upper Cover)
- 2. Remove the fusing thermistor (TH1) [A].

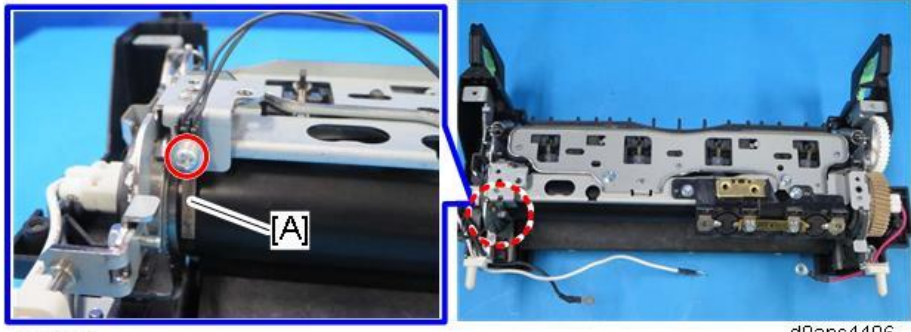

@Px1

d0apc4406

# Fusing Thermostat (Center, End) (TH4, TH3)

- 1. Remove the fusing upper cover (Fusing Upper Cover)
- <u>2.</u> Remove the plate nut [C] to remove the fusing thermostat (center) (TH4) [A] and the fusing thermostat (end) (TH3) [B].

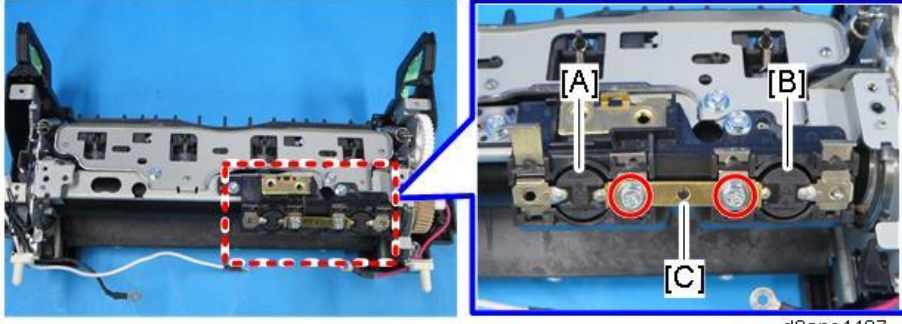

@Px2

# Fusing Lamp

- **<u>1.</u>** Remove the fusing upper cover. (Fusing Upper Cover)
- 2. Pull out the fusing lamp [A] from the left side.

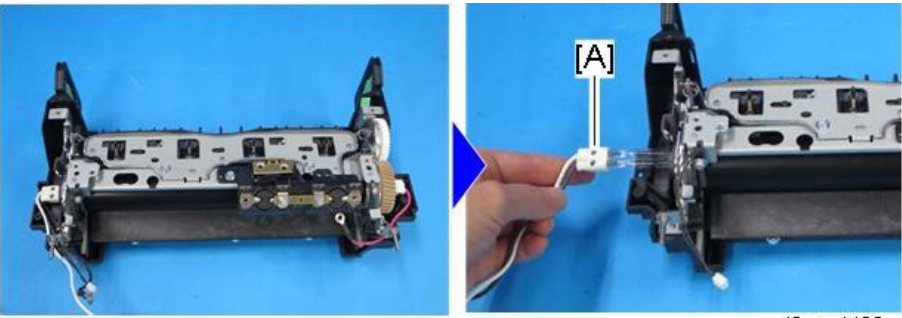

d0apc4408

# Hot Roller Stripper

- 1. Remove the fusing upper cover. (Fusing Upper Cover)
- 2. Remove the hot roller strippers with the bracket [A].

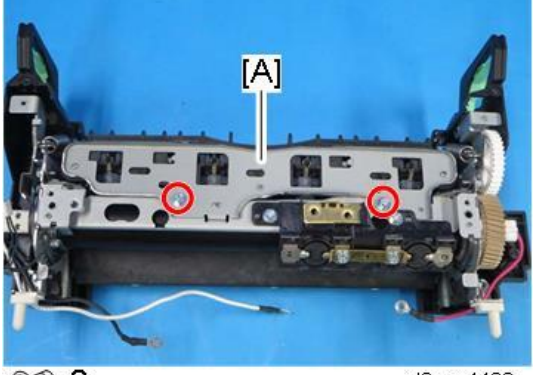

OPx2

d0apc4409

3. Release the hooks and springs to remove the hot roller strippers [A].

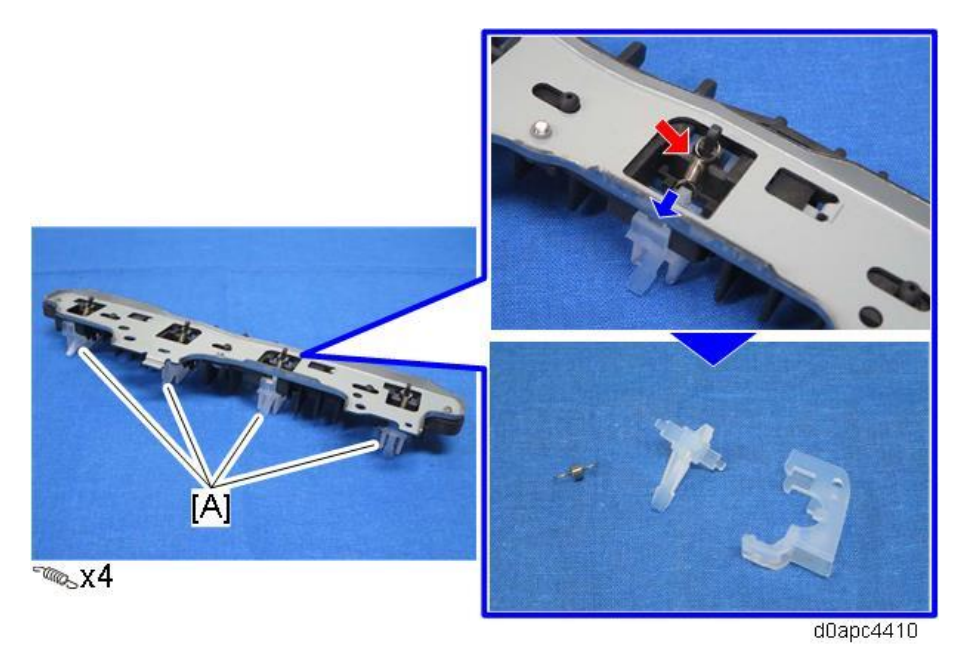

#### Hot Roller

- **<u>1.</u>** Remove the fusing upper cover. (Fusing Upper Cover)
- 2. Remove the fusing thermistor (TH1). (Fusing Thermistor (TH1))
- **<u>3.</u>** Remove the fusing lamp. (Fusing Lamp)
- 4. Remove the hot roller strippers with the bracket. (Hot Roller Stripper)
- 5. Turn the position detection feeler [A] lightly clockwise to release the spring tension.

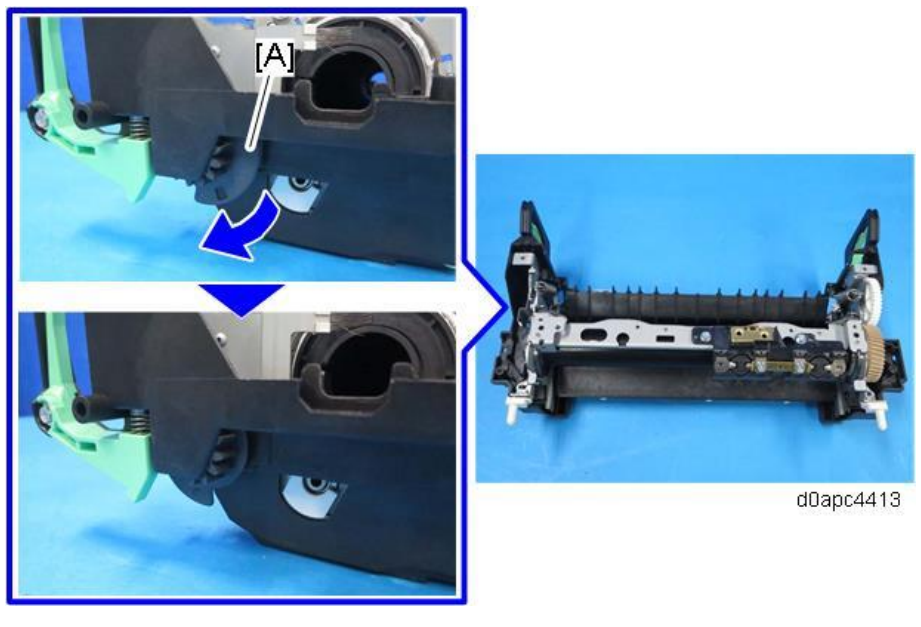

#### Vote

When the machine power supply is off, the hot roller and pressure roller are pulled apart, so the pressure spring is extended (under high tension).

**<u>6.</u>** Remove the springs [A] on both sides.

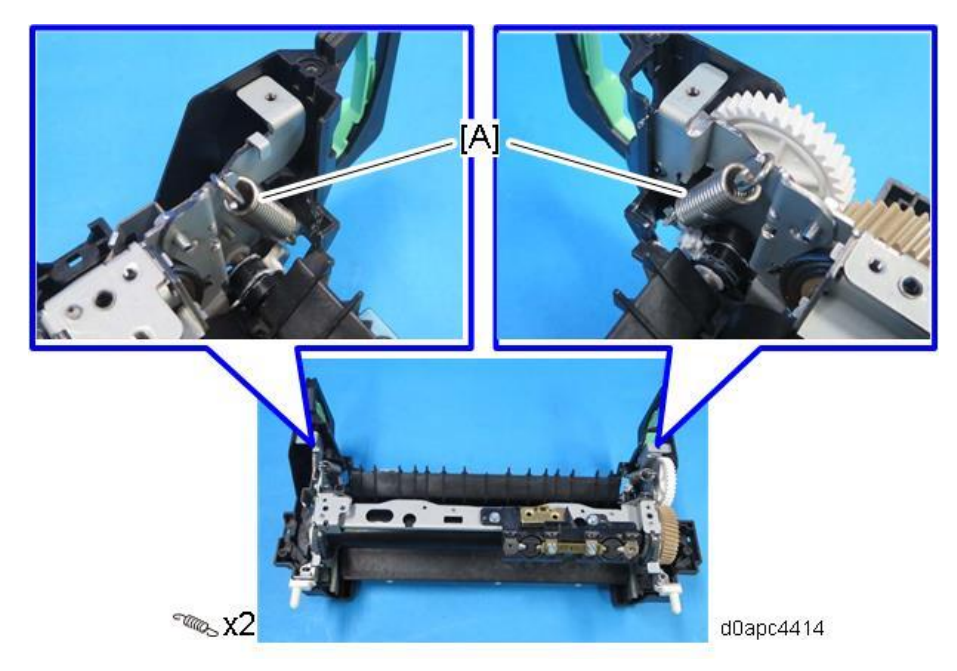

#### Important

When removing the springs, press the side plates (circled in red). Do not apply force the top plate (marked yellow).

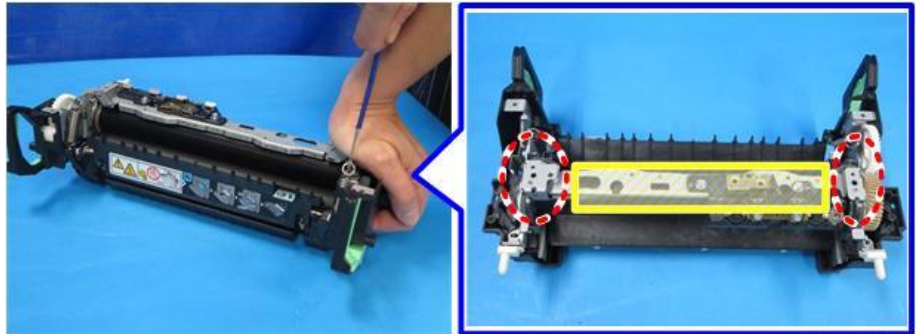

d0apc4415

- Image: Window Window Wi Window Window Window Window Window Window Window Window Window Window Window Window Window Window Window Window Window Window Window Window Window Window Window Window Window Window Window Window Window Window Window Window Window Wind
- 7. Remove the screws of the bracket [A] on both sides, and then remove the harness guide [B].

8. Remove the bracket [A].

Release the boss cap (1), raise bracket [A], and then release the boss cap (2).

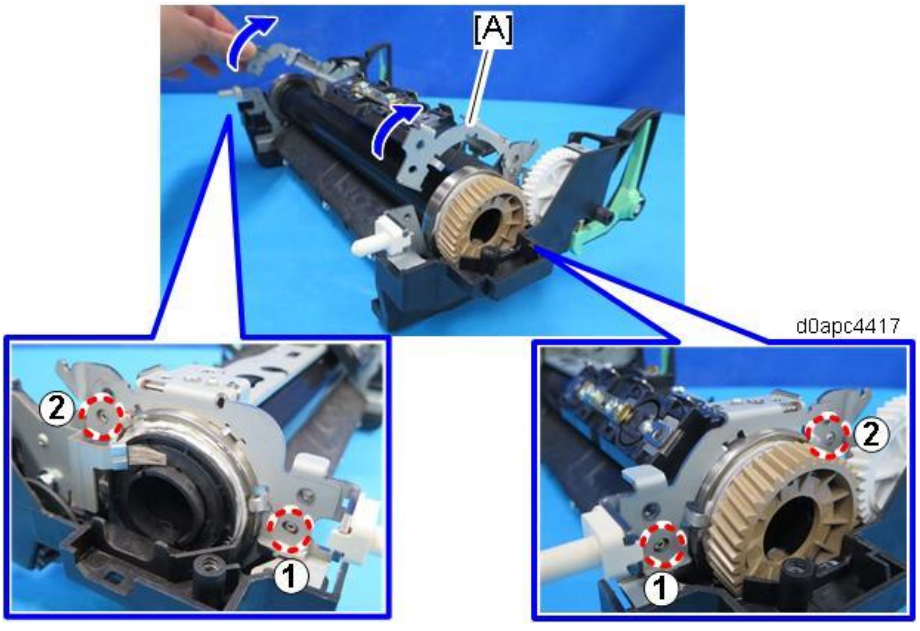

**<u>9.</u>** Remove the hot roller [A].

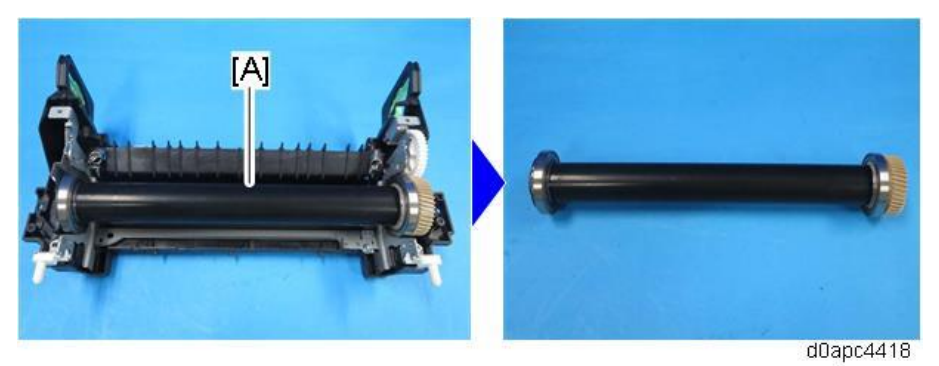

### Pressure Roller

- 1. Remove the hot roller. (Hot Roller)
- 2. Remove the pressure roller [A].

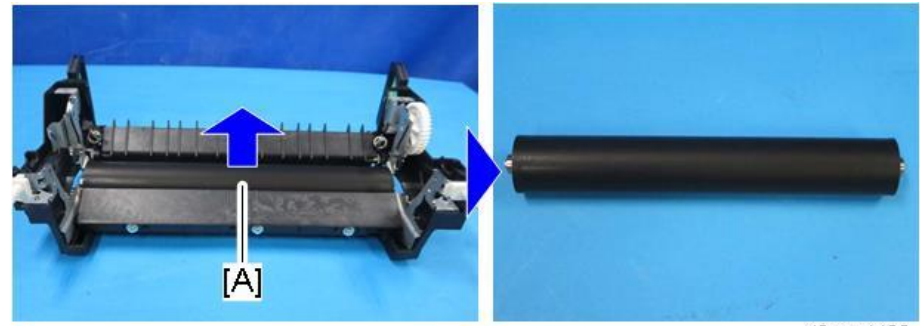

d0apc4420

#### Coloritant 🔿

Never disassemble entrance guide plate [A]. Disassembling the entrance guide plate could cause the paper wrinkles.

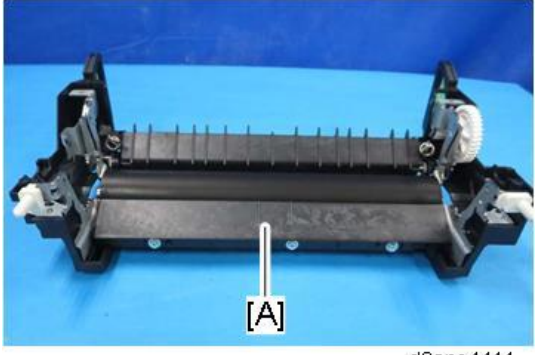

d0apc4411

#### Vote

The discharge brush [A] is attached while it is in contact with the pressure roller.

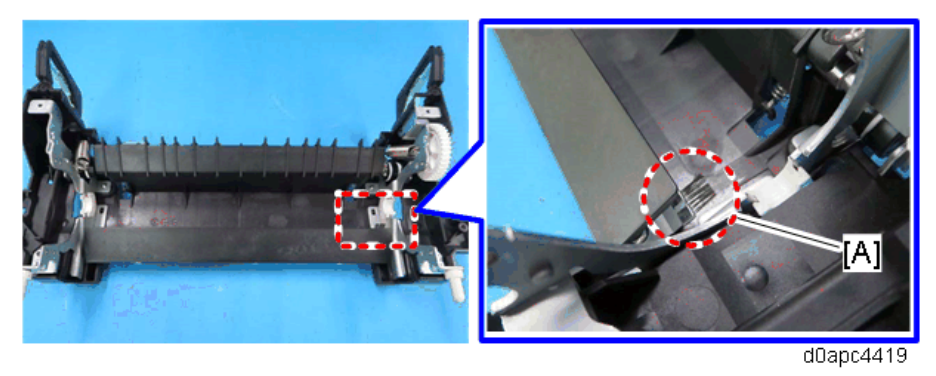

After reattaching the pressure roller, you need to make the discharge brush in the correct position without removing the entrance guide plate. Rotate the pressure roller in the backward direction, or scoop up the discharge brush with a flat-head screwdriver.

[A]: Correct position

[B]: Abnormal position

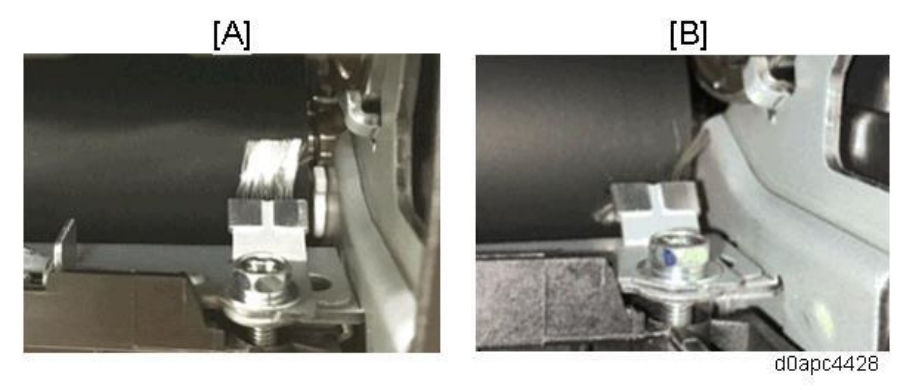

Fusing Thermopile (TH2)

- 1. Remove the fusing unit. (Fusing Unit)
- **<u>2.</u>** Remove the fusing thermopile (TH2) with the cover [A], and then disconnect the connector.

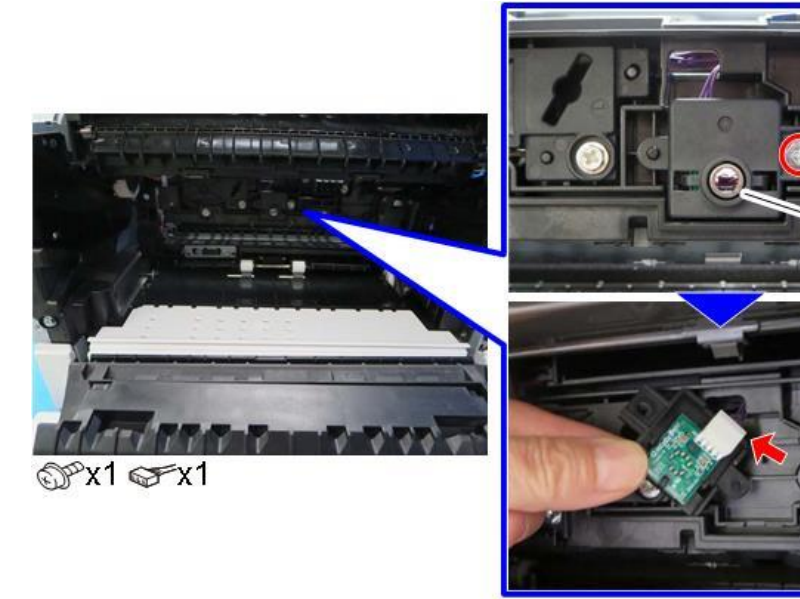

d0apc4425

A

3. Release the two hooks to remove the thermopile (TH2) [A] from the cover.

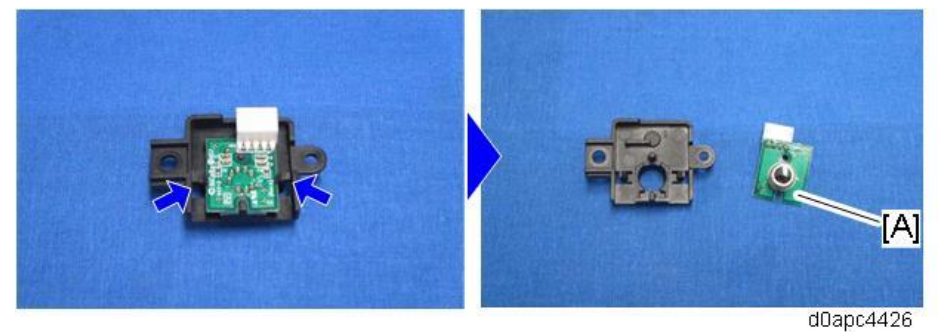

# Fusing Pressure/Release Motor (M2)

- Remove the left cover. (Left Cover (Printer), Left Cover (MF)) <u>1.</u>
- <u>2.</u> Remove the fusing unit. (Fusing Unit)
- 3. Remove the fusing pressure/release motor (M2) [A].

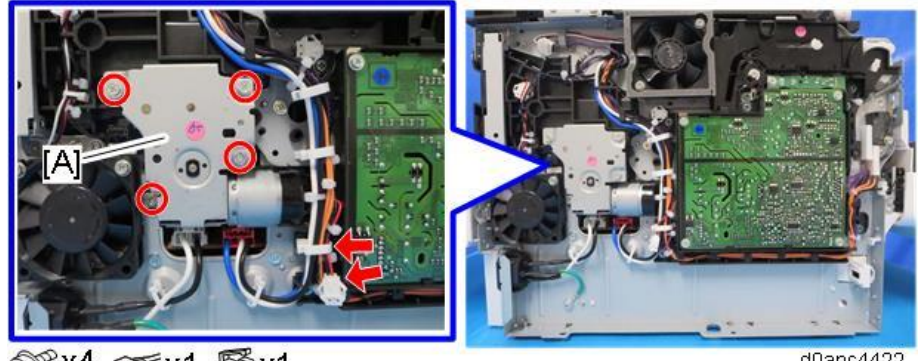

d0apc4422

Fusing Nip Pressure Position Sensor (S7)

- 1. Remove the fusing pressure/release motor (M2). (Fusing Pressure/Release Motor (M2))
- <u>2.</u> Remove the Fusing nip pressure position sensor (S7) [A] with the bracket.

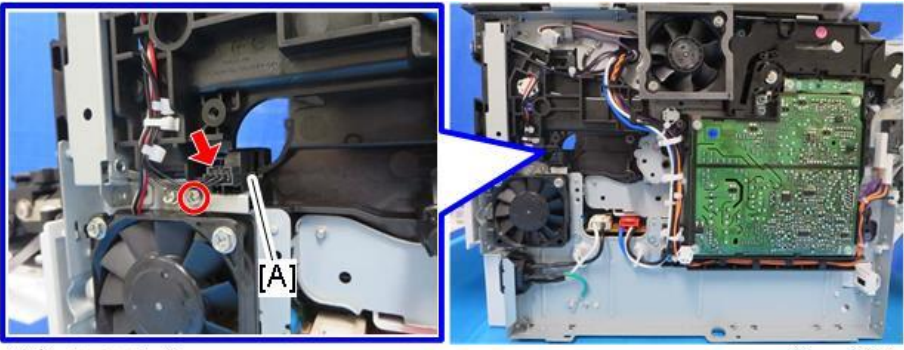

@x1 @x1

d0apc4423

Remove the Fusing nip pressure position sensor (S7) [A] from the bracket. <u>3.</u>

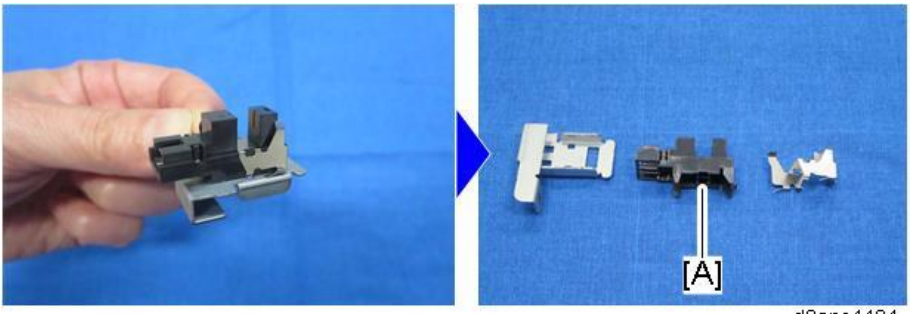

# **Paper Feed**

#### Paper Feed Roller

#### Important

Before replacing the paper feed roller, reset the PM counter.

- **<u>1.</u>** Turn the power ON and enter the SP mode.
- 2. Execute the SP7-804-005 (Reset PM Counter: Feed Tray) to reset the PM counter.
- 3. Turn the power OFF.
- **<u>1.</u>** Remove the paper tray.
- 2. Slide the lever [A] to the left to remove the paper feed roller [B].

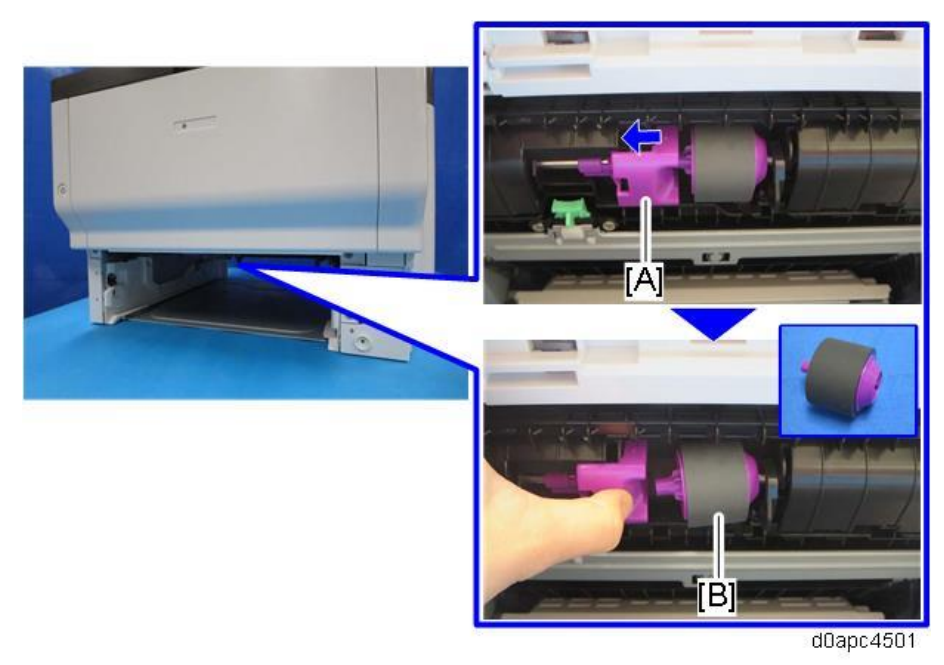

#### Separation Roller

#### Comportant )

Before replacing the separation roller, reset the PM counter.

- **<u>1.</u>** Turn the power ON and enter the SP mode.
- 2. Execute the SP7-804-006 (Reset PM Counter: Spr. Tray) to reset the PM counter.
- 3. Turn the power OFF.
- **<u>1.</u>** Pull out the paper tray.

2. Remove the inner cover [A] while pressing the two lock buttons in the paper tray.

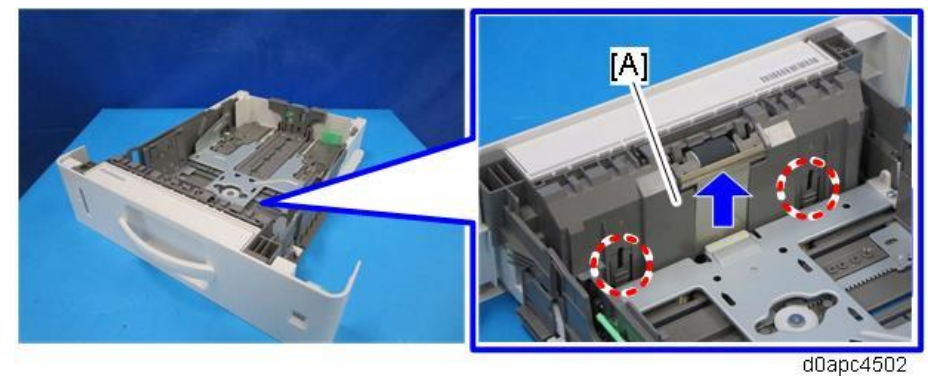

**<u>3.</u>** Raise the holder of the separation roller [A] and remove it.

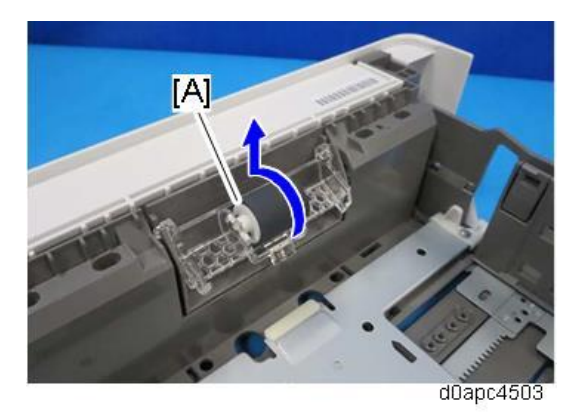

**<u>4.</u>** Remove the separation roller [A] from the holder.

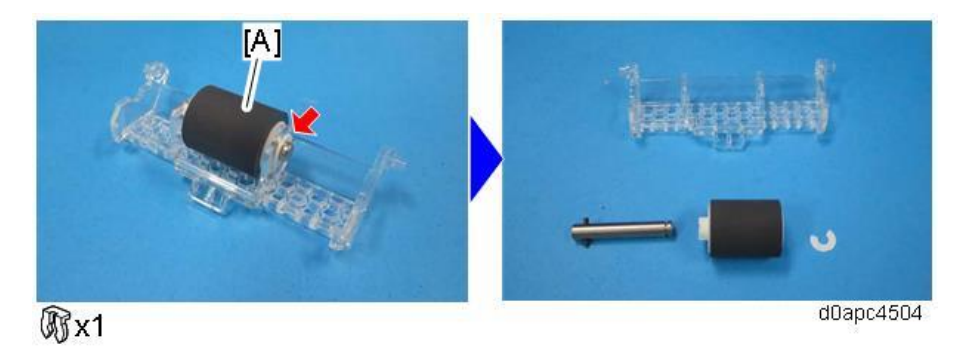

# **Bypass Feed Roller**

#### Important

Before replacing the bypass feed roller, reset the PM counter.

- **<u>1.</u>** Turn the power ON and enter the SP mode.
- 2. Execute the SP7-804-057 (Reset PM Counter: Feed Bypass) to reset the PM counter.
- **<u>3.</u>** Turn the power OFF.
- 1. Remove the PCDU. (PCDU)
2. Open the cover [A] of the bypass feed roller.

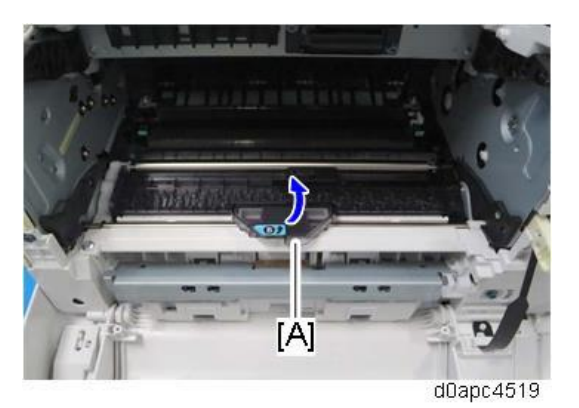

<u>3.</u> Remove the bypass feed roller [A] with the shaft.Slide the shaft to the left, and then detach the right end of the roller first.

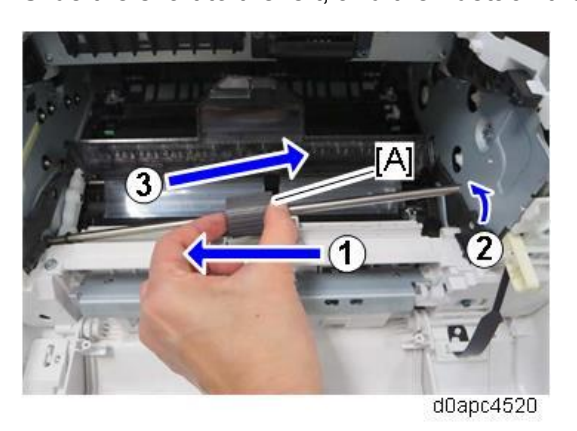

4. Release the hook to remove the bypass feed roller [A].

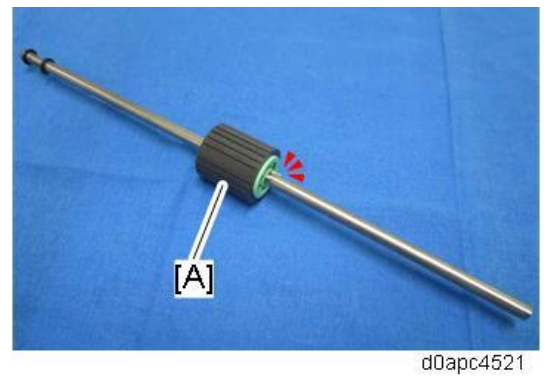

Vote

When attaching the bypass feed roller, insert the left end of the roller with the spring into the hole [A] of side plate first. Then slide the roller to the left, and then insert the right end of the roller into bearing [B].

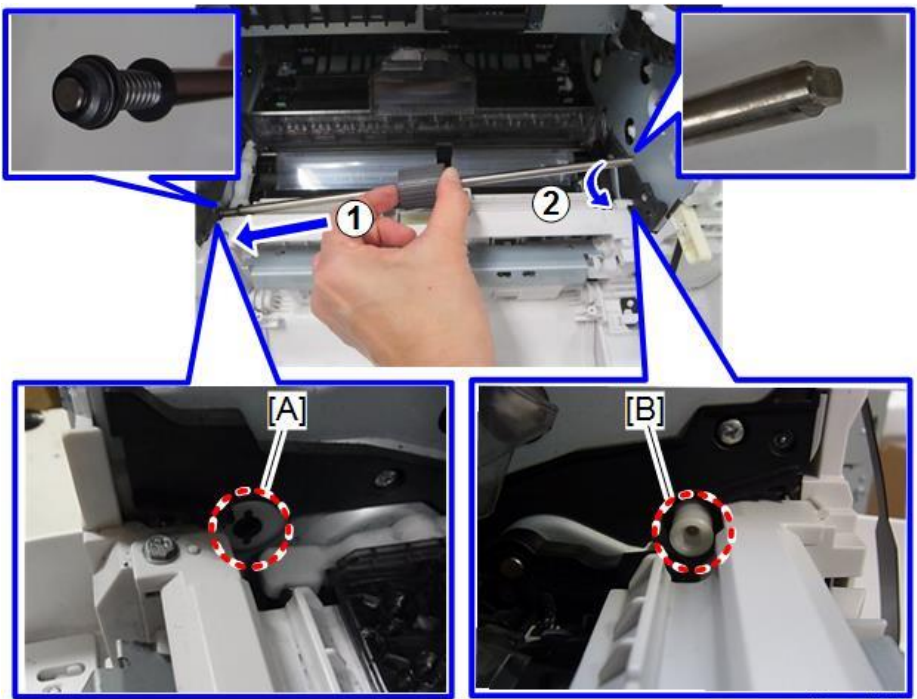

d0apc453

If the shaft is not attached correctly, a paper jam will occur.

If the roller surface [A] is not set correctly as shown below, hold the end of the bypass feed roller [B] and turn it manually several times in the feed direction to seat the roller automatically. Avoid touching the surface of the roller while doing this.

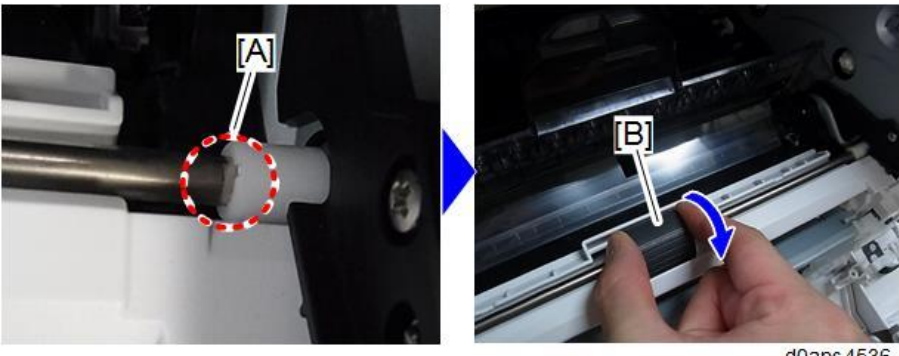

d0apc 4536

# Paper End Sensor (S6), Paper Near-end Sensor (S4)

- **<u>1.</u>** Remove the bypass feed unit. (Bypass Feed Unit)
- Release the two hooks on the upper side, and then turn the inner cover [A] toward you to remove <u>2.</u>

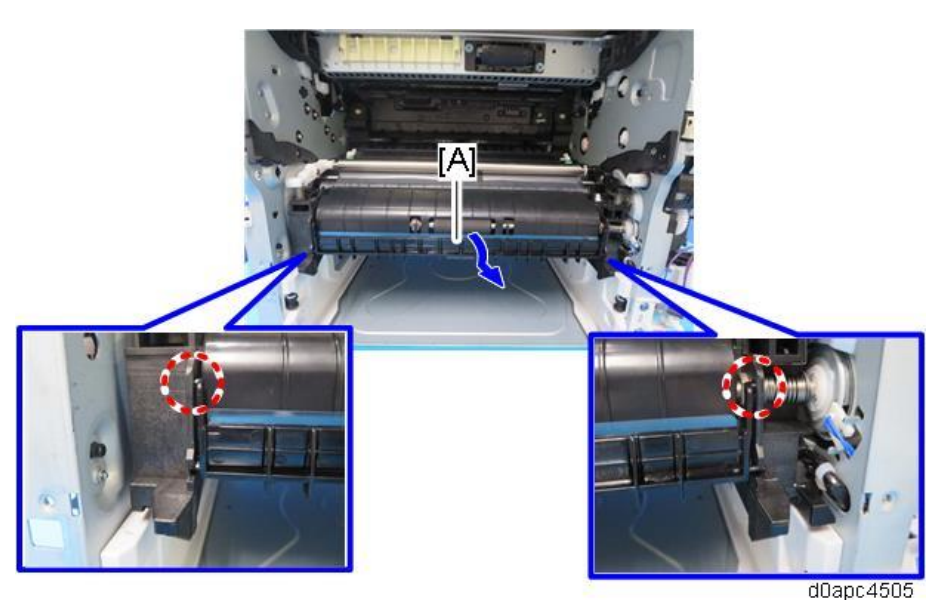

**<u>3.</u>** Release the two hooks on the upper side, and then turn the paper feed guide [A] toward you to remove it.

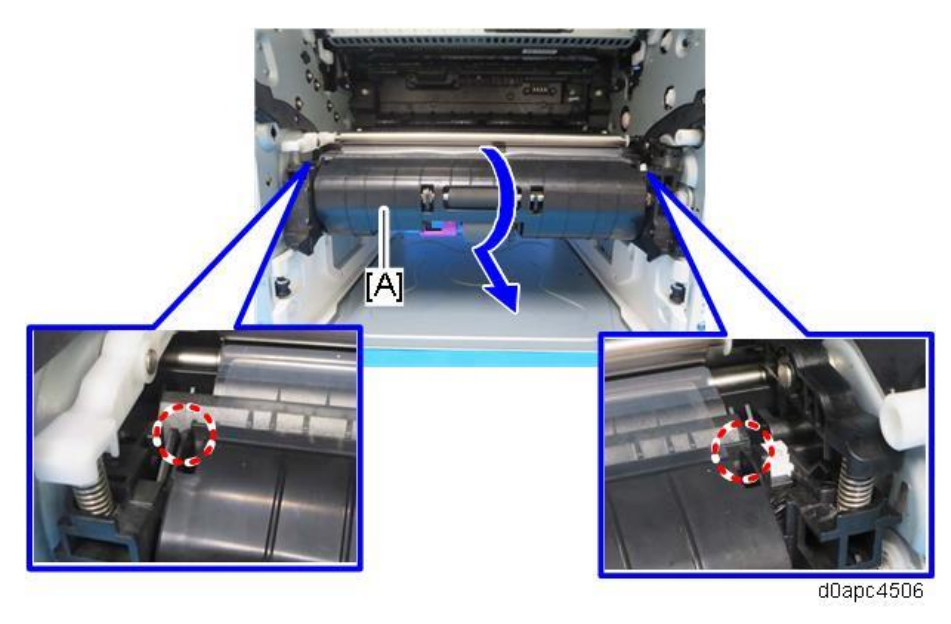

•Note

When attaching the paper feed guide, make sure that the paper near-end sensor feeler [A] is set correctly as shown below.

it.

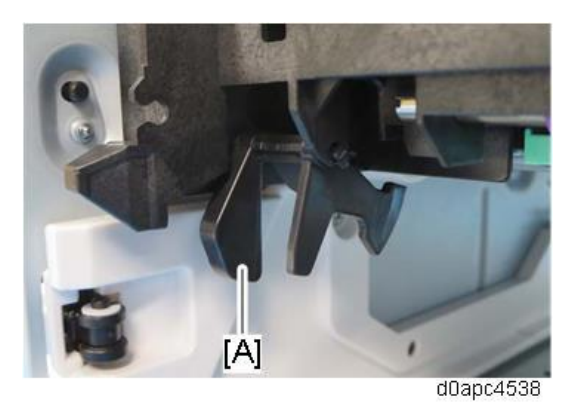

<u>4.</u> Remove the paper end sensor (S6) [A].

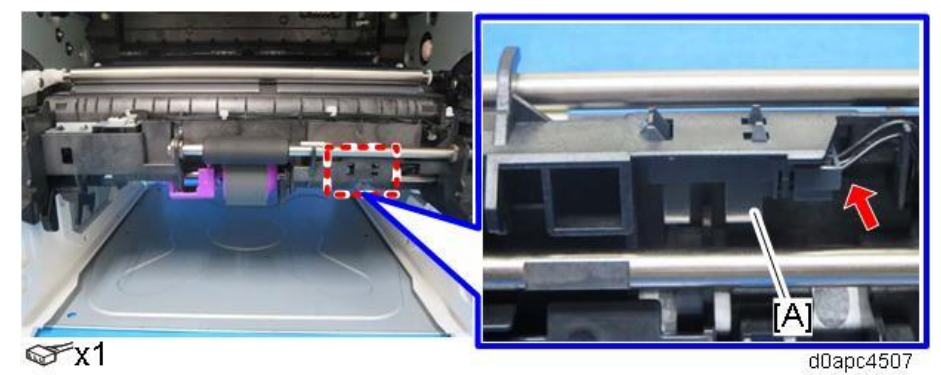

5. Remove the bracket [A], and then remove the paper near-end sensor (S4) [B].

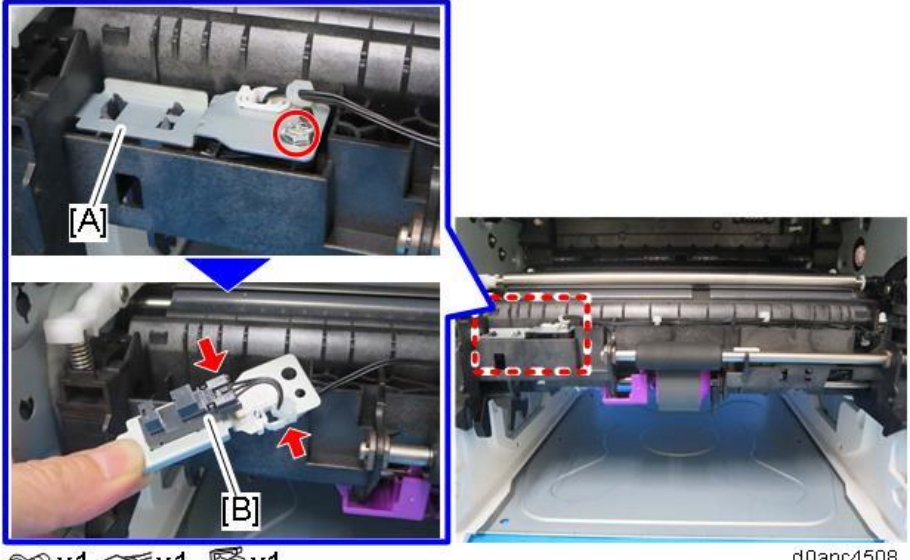

@ x1 𝒞 x1 🖏 x1

d0apc4508

#### **Bypass Feed Unit**

- 1. Remove the right cover. (Right Cover (Printer), Right Cover (MF))
- 2. Remove the left cover. (Left Cover (Printer), Left Cover (MF))
- 3. Remove the front cover. (Front Cover (Printer), Front Cover (MF))
- 4. Remove the bypass feed roller. (Bypass Feed Roller)
- Remove the bypass lift clutch (CL3). (Bypass Lift Clutch (CL3)) <u>5.</u>

280

6. Remove the bypass feed unit [A].

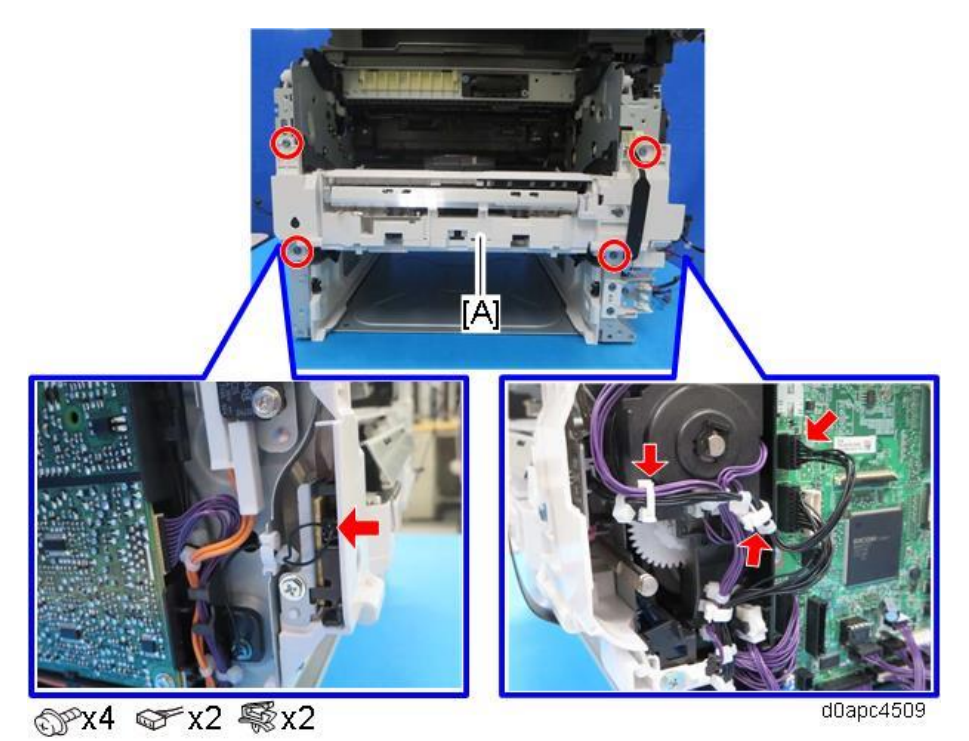

**Bypass Friction Pad** 

#### C Important

Before replacing the bypass friction pad, reset the PM counter.

- Turn the power ON and enter the SP mode. 1.
- <u>2.</u> Execute the SP7-804-058 (Reset PM Counter: Spr. Bypass) to reset the PM counter.
- 3. Turn the power OFF.
- **<u>1.</u>** Remove the bypass feed unit. (Bypass Feed Unit)
- <u>2.</u> Remove the guide plate [A].

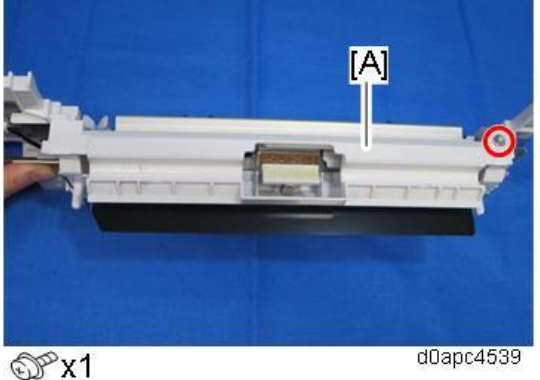

- **<u>3.</u>** Remove the bottom plate [A] upward.

While turning the shaft of the bypass lift clutch (CL3) [B], avoid snagging the cam on lift link [C] on the bottom plate while removing it.

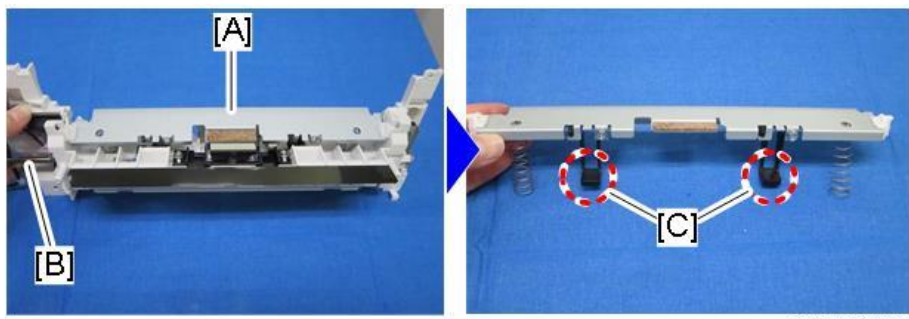

d0apc4515

4. Remove the bypass friction pad [A].

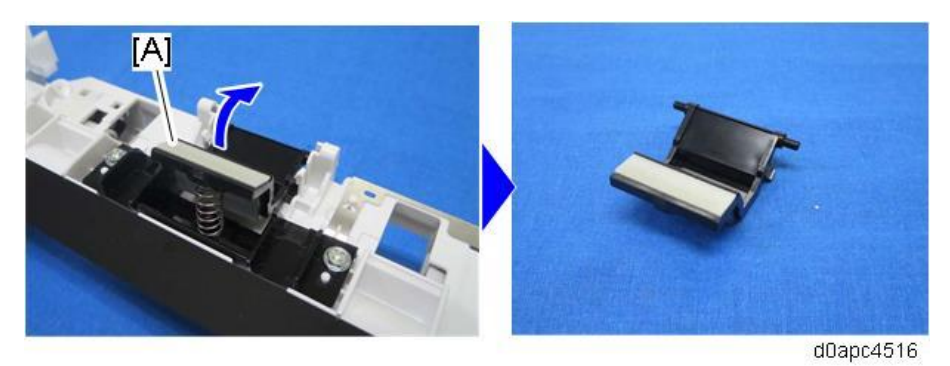

# Bypass Paper End Sensor (S2)

- 1. Remove the bypass feed unit. (Bypass Feed Unit)
- **<u>2.</u>** Remove the bracket [A] with the bypass paper end sensor (S2).

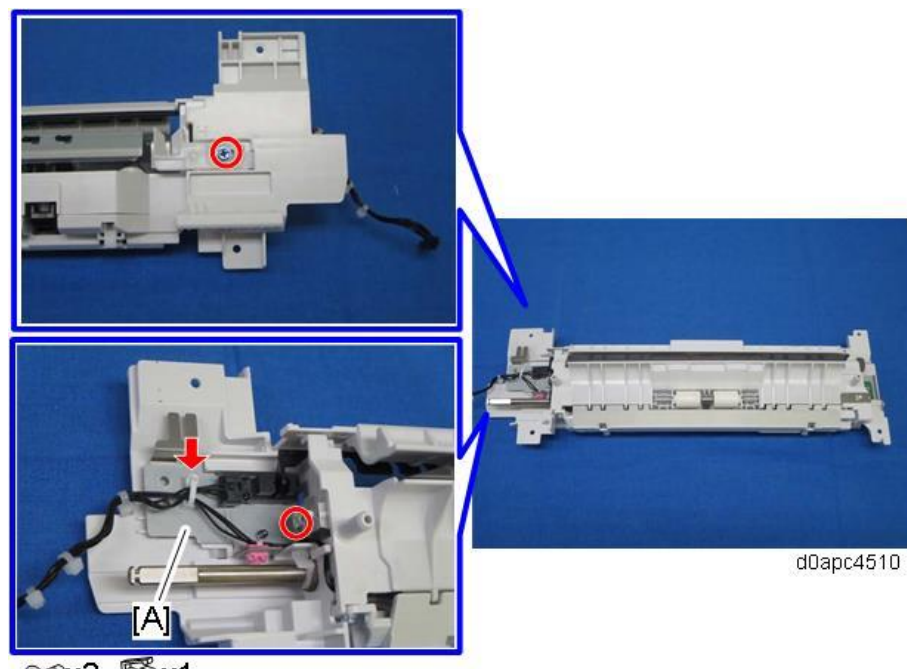

ଙ∦x2 🖏x1

**<u>3.</u>** Remove the bypass paper end sensor (S2) [A] from the bracket.

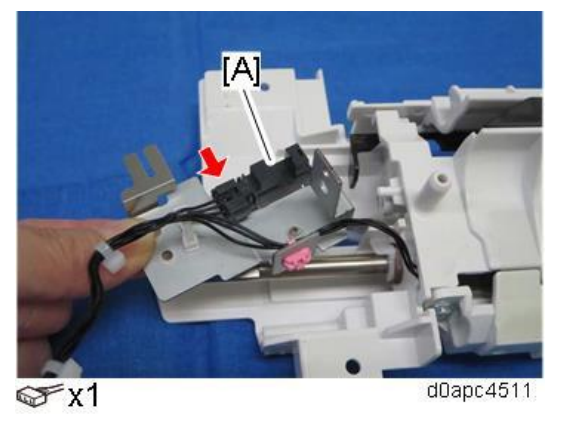

# Bypass Tray Sensor (S3)

- 1. Remove the bypass feed unit. (Bypass Feed Unit)
- 2. Remove the bypass feed unit lower cover [A].

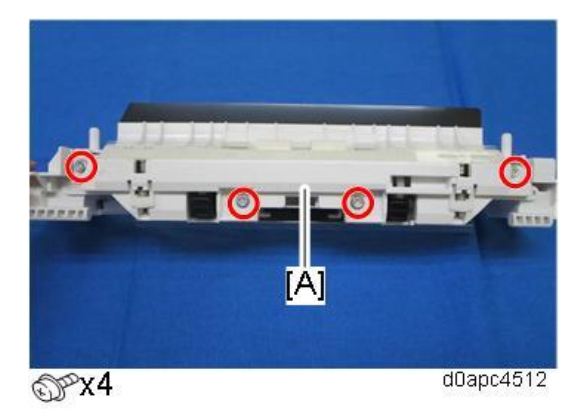

3. Remove the bypass tray sensor (S3) [A].

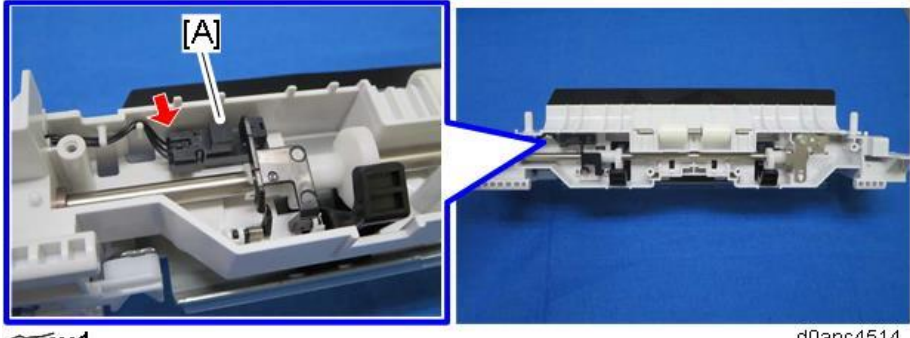

## ☞x1

d0apc4514

# Paper Size Switch (SW4)

1. Remove the right cover. (Right Cover (Printer), Right Cover (MF))

2. Remove the bracket [A] with paper size switch (SW4).

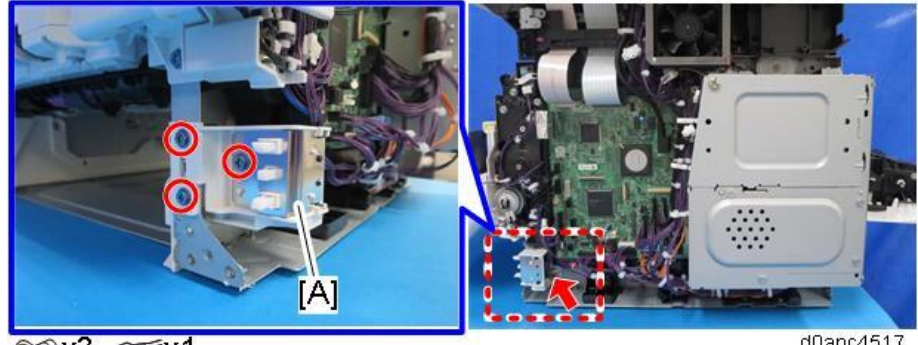

@°x3 ☞x1

d0apc4517

**<u>3.</u>** Release the two hooks to remove the paper size switch (SW4) [A] from the bracket.

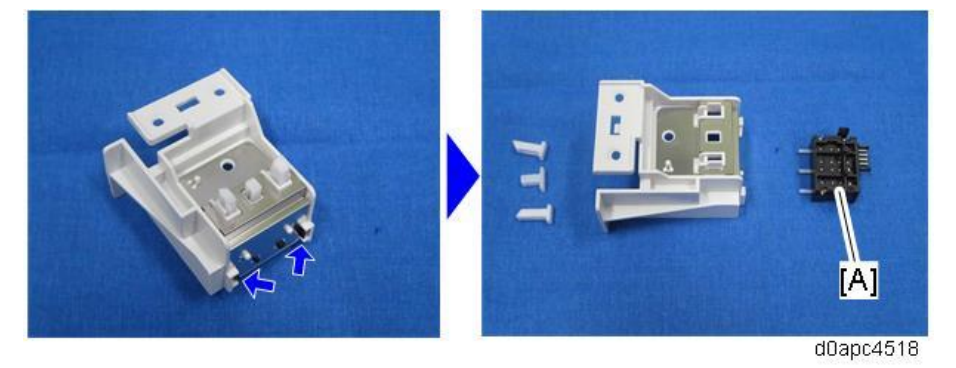

# **Registration Sensor (S5)**

- **<u>1.</u>** Remove the PCDU. (PCDU)
- 2. Open the cover [A] of the bypass feed roller to disconnect the connector, and then pull it towards you to remove.

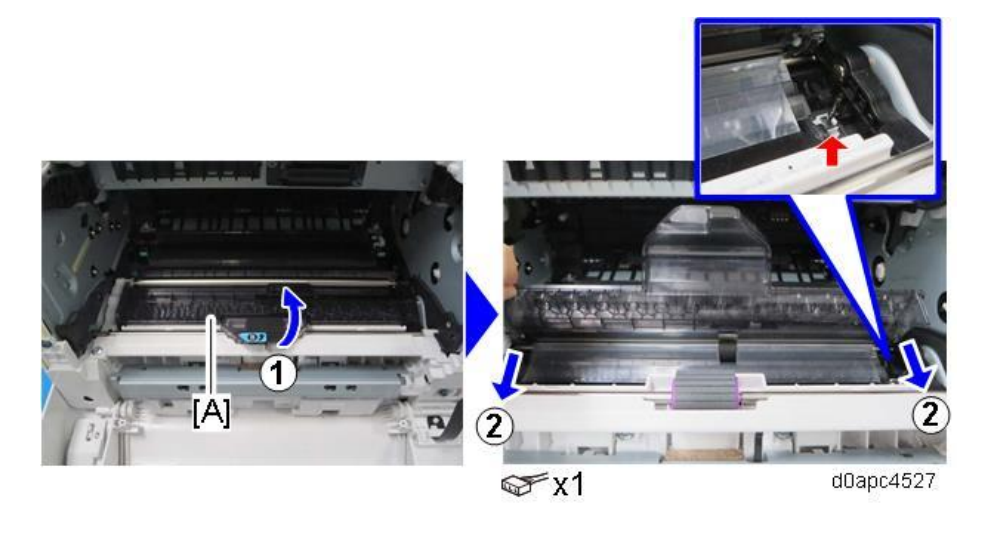

# Note

The cover of the bypass feed roller is notched, so pull while raising it.

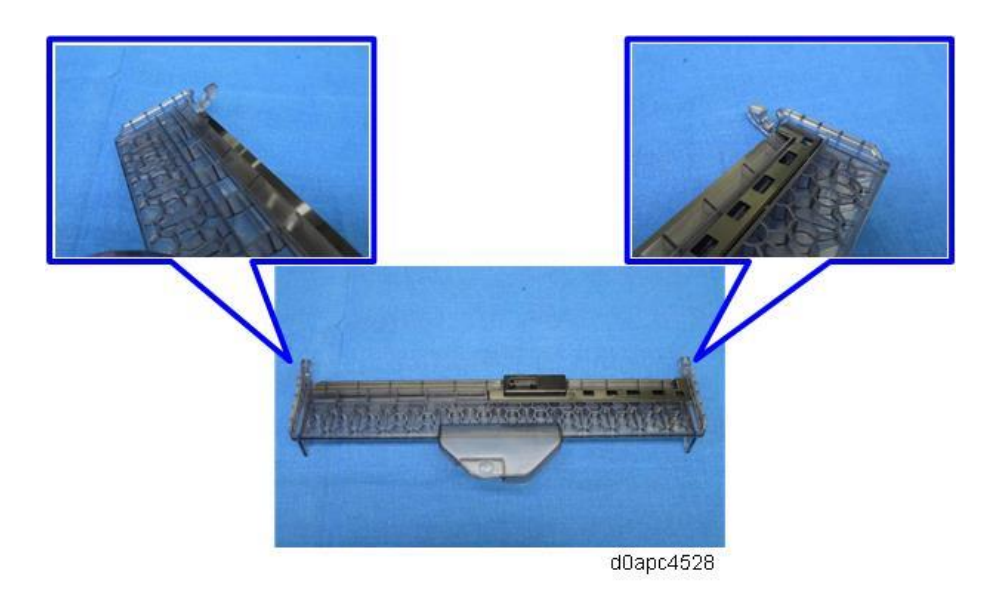

3. Release the five hooks to remove the harness cover [A].

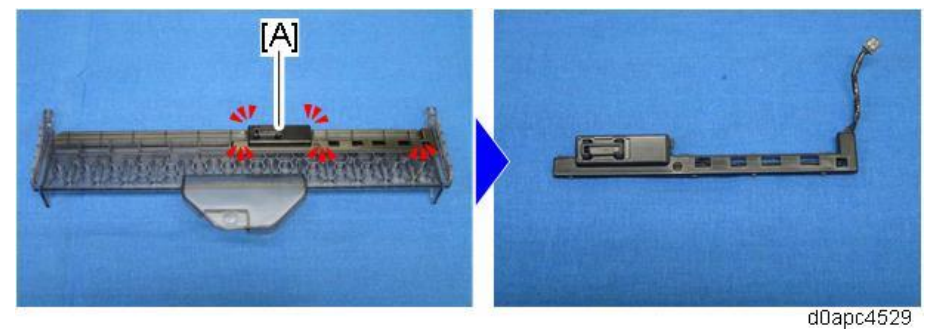

4. Remove the registration sensor (S5) [A].

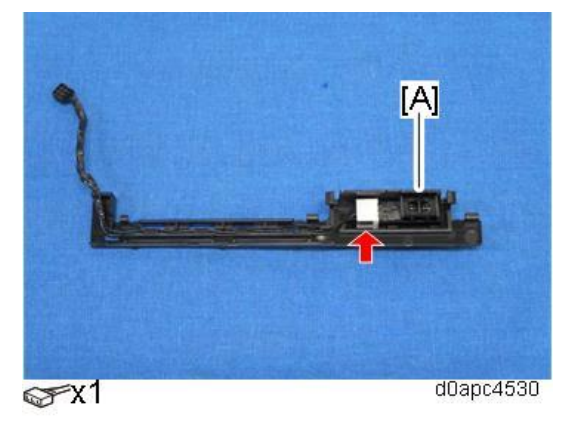

# **Registration Roller**

- 1. Remove the bypass feed unit. (Bypass Feed Unit)
- 2. Remove the HVPS with the bracket. (HVPS with the Bracket)

**<u>3.</u>** Remove the bearing [A] of the registration drive roller on the left side.

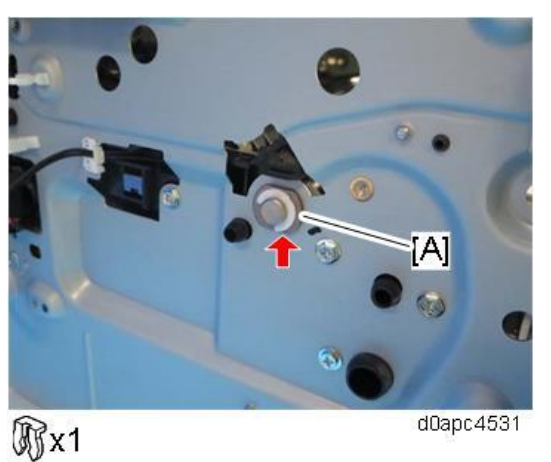

- 4. Remove the registration clutch (CL5). (Registration Clutch (CL5))
- 5. Remove the bearing [A] of the registration drive roller on the right side.

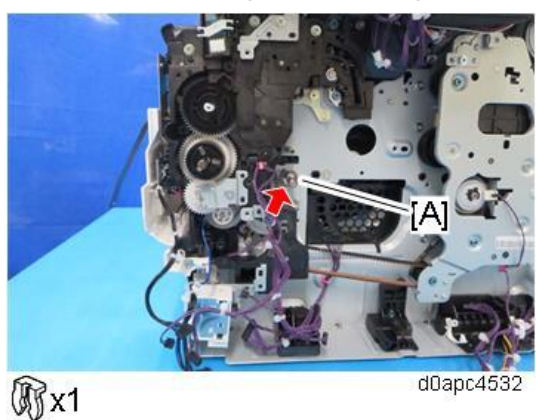

- 6. Remove the registration sensor (S5). (Registration Sensor (S5))
- <u>7.</u> Remove the springs [B] of the holders for registration driven roller [A] on both sides, and then slide the holder (left end white, right end black) to remove the registration driven roller with the holders.

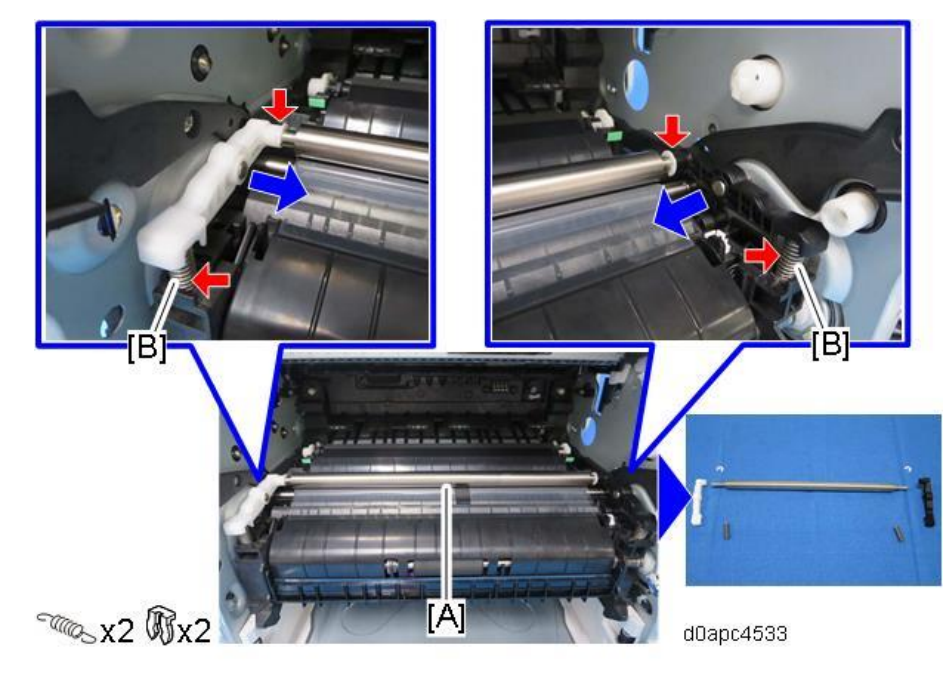

**<u>8.</u>** Remove the registration drive roller [A].

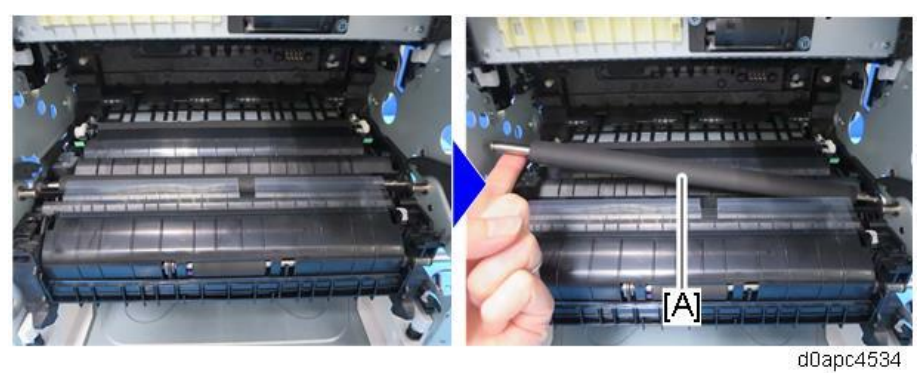

Vote

When attaching/removing the registration drive roller, be careful not to damage it with the edge of the cover sheet.

# Paper Exit/ Duplex

Paper Exit Full Sensor (S10)

- **<u>1.</u>** Remove the upper cover. (Upper Cover (Printer), Upper Cover (MF))
- 2. Remove the Paper exit full sensor (S10) [A].

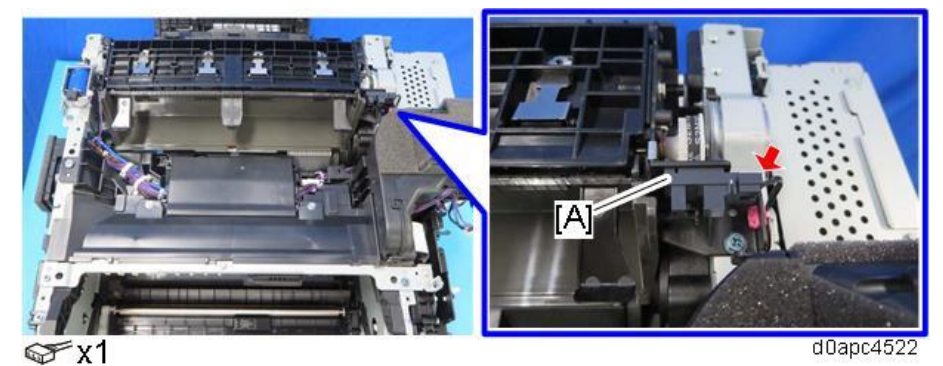

# Paper Exit/Reverse Sensor (S1)

- 1. Remove the rear cover. (Rear Cover (Printer), Rear Cover (MF))
- 2. Remove the harness cover [A] and release the harness.

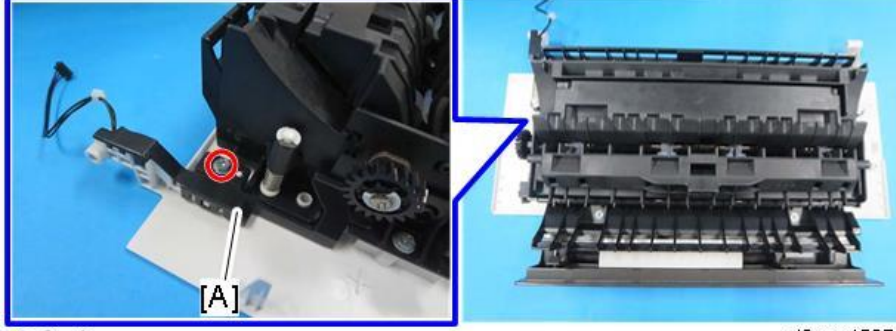

@Px1

d0apc4537

#### Note

There are four hooks inside the harness cover. Before removing the harness cover, check the locations of the hooks in the photo below.

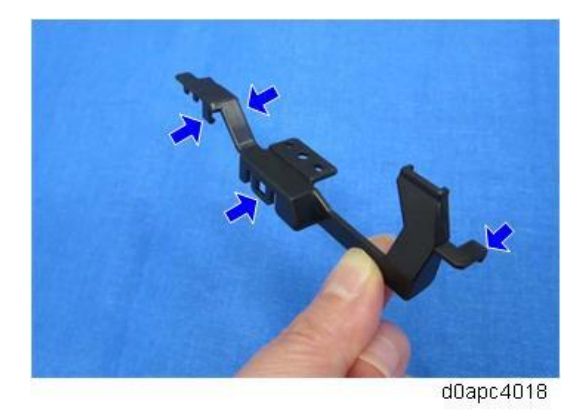

3. Release the two hooks, and then remove the duplex unit [A].

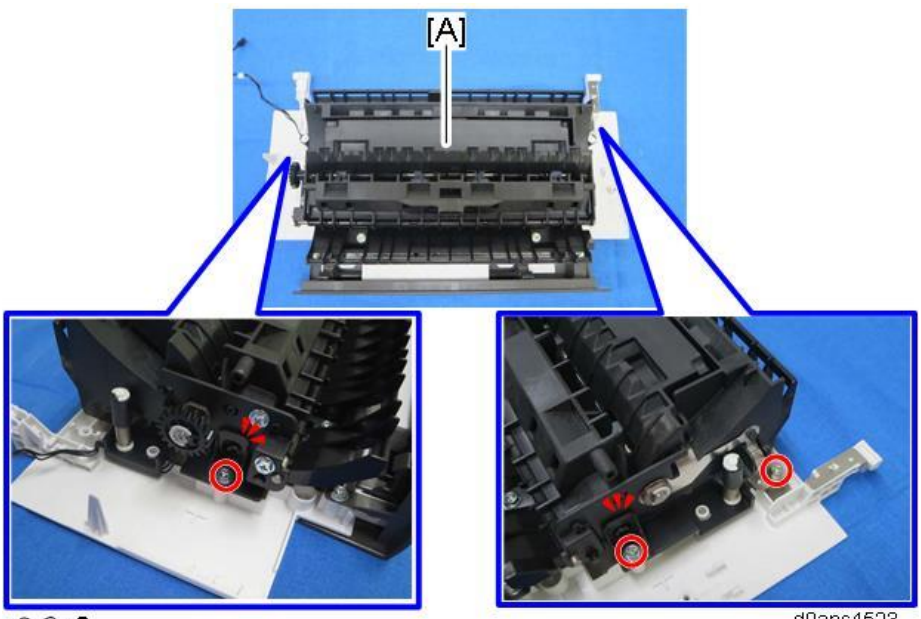

OPX3

d0apc4523

<u>4.</u> Remove the guide plate [A].

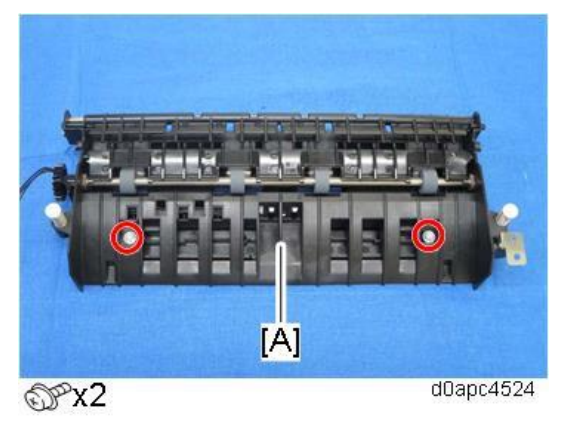

5. Remove the paper exit/reverse sensor (S1) [A].

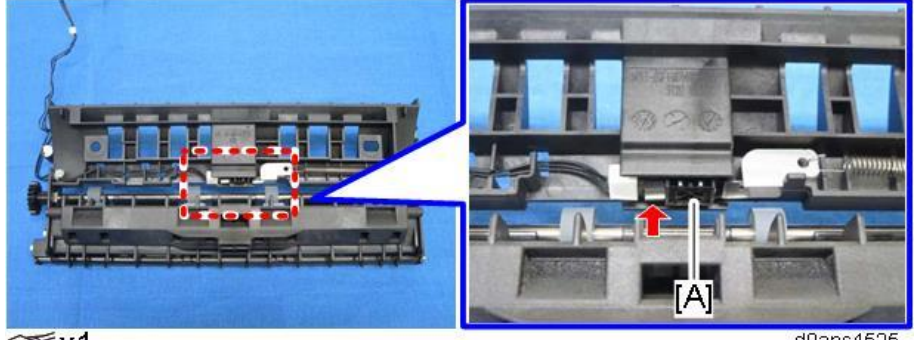

☞x1

d0apc4525

Duplex Entrance Sensor (S8)

1. Remove the Fusing unit. (Fusing Unit)

2. Remove the bracket [A], and then remove the duplex entrance sensor (S8) [B].

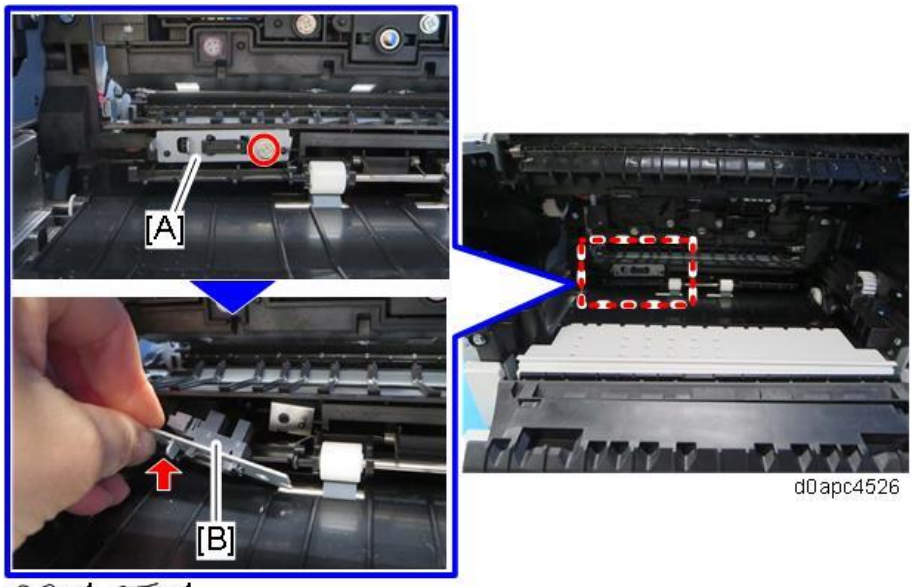

⊕ x1 ☞ x1

# Exit/Reverse Motor (M1)

- 1. Remove the upper cover. (Printer models: Upper Cover (Printer), MF models: Upper Cover (MF))
- <u>AF model</u>: Remove the SCB with bracket. (SCB with the Controller Box (MF Model))
  Printer model: Remove the controller board. (Controller Board (Printer Model))
- **<u>3.</u>** Remove the exit/reverse motor (M1) [A].

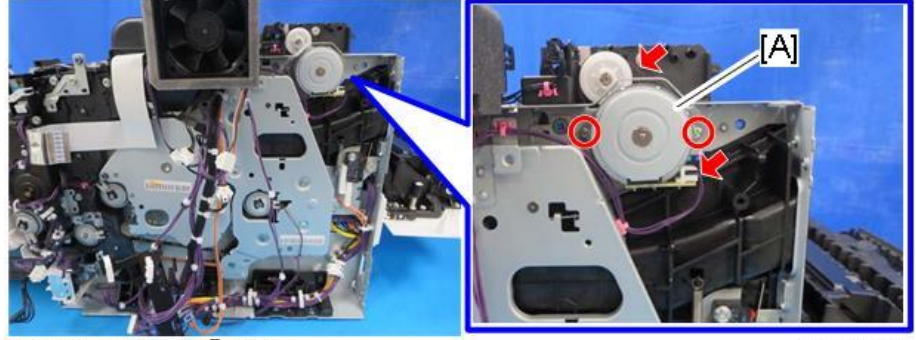

⊕x2 ⊊x1 ©x1

d0apc4322

# Exit Junction Gate Solenoid (SOL1)

**<u>1.</u>** Remove the upper cover. (Upper Cover (Printer), Upper Cover (MF))

2. Remove the exit junction gate solenoid (SOL1) [A].

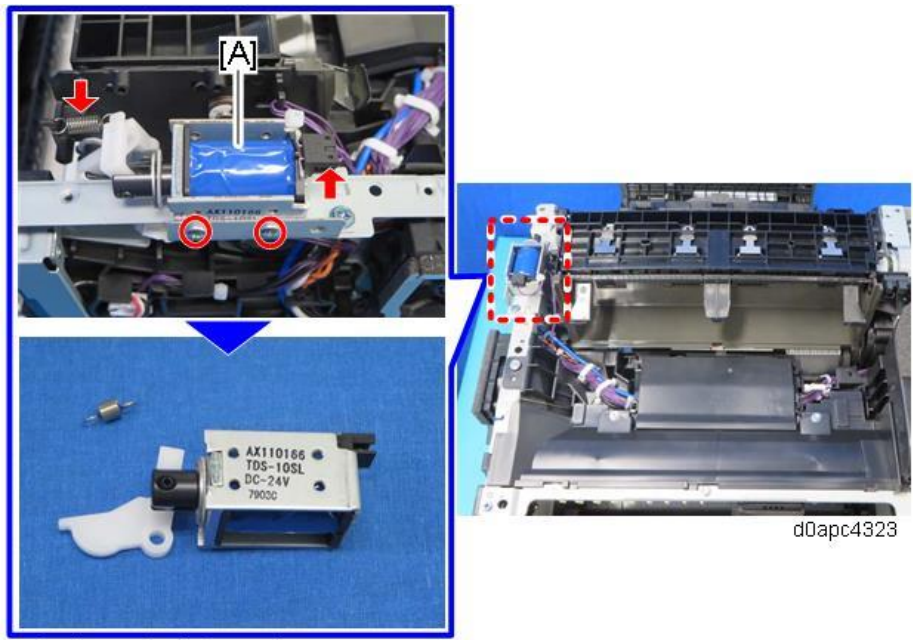

@%x2 @€x1 ~~\_x1

# **Drive Units**

Toner Supply Clutch (CL2)

- 1. Remove the right cover. (Right Cover (Printer), Right Cover (MF))
- **<u>2.</u>** Remove the clutch cover [A].

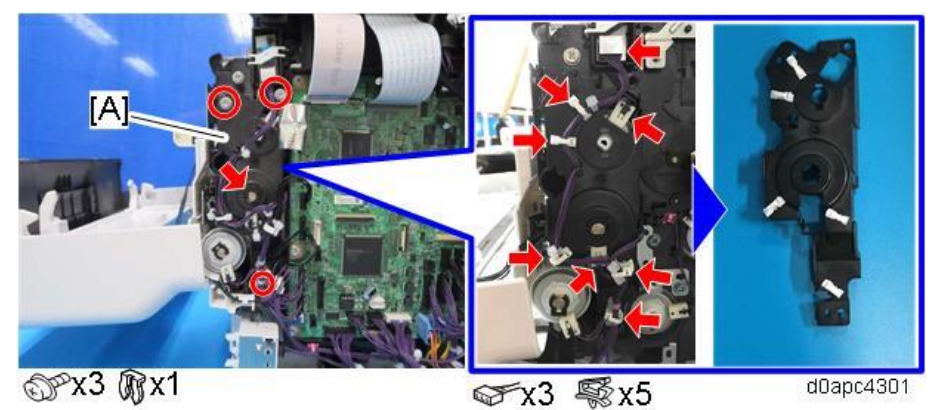

•Note

Work carefully when assembling. The bearing [A] can catch easily on the clutch cover and become disengaged.

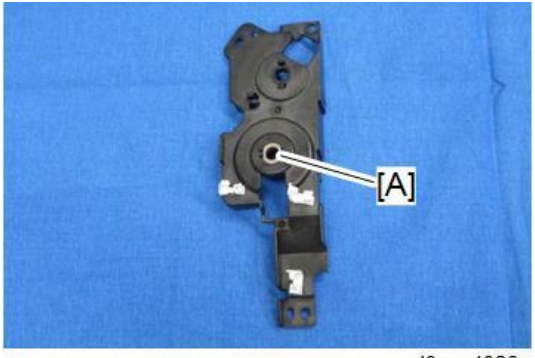

d0apc4326

**MF model:** Carefully remove the FFC attached to the clutch cover with double-sided tape to avoid damage to the FFC.

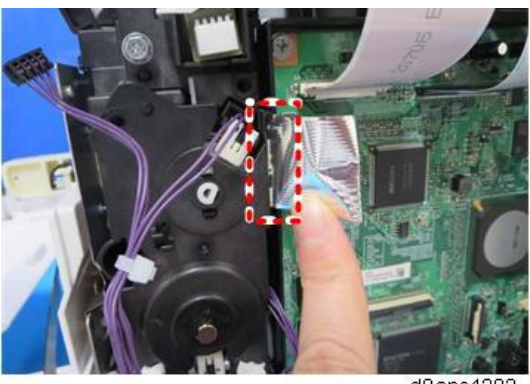

3. Remove the toner supply clutch (CL2) [A].

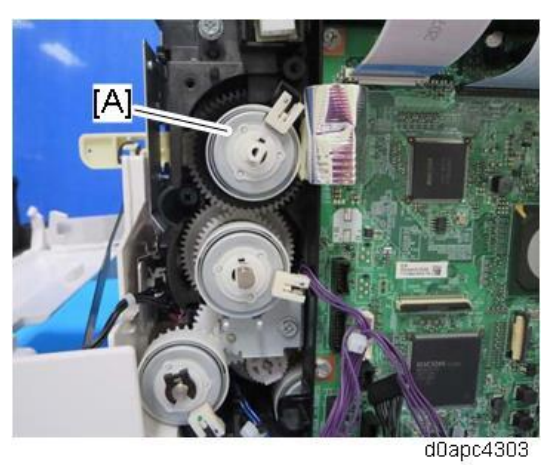

#### Note

When you install the toner supply clutch (CL2), match the gear notches [A] (x3) with the cogs [B] (x3). Also, the gear shaft is "D" cut so match it with the "D" cut hole of the clutch.

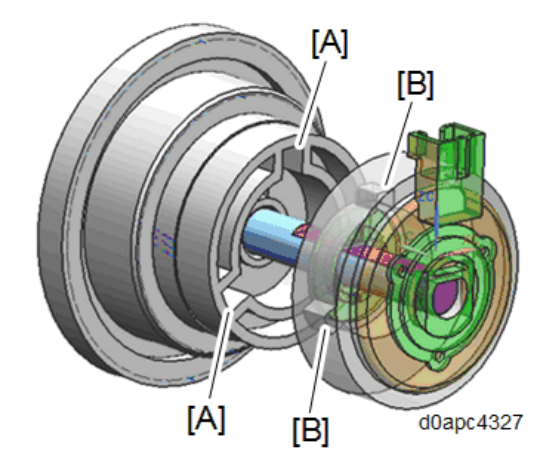

When attaching the toner supply clutch (CL2), make sure that the clutch connector is set over the holder.

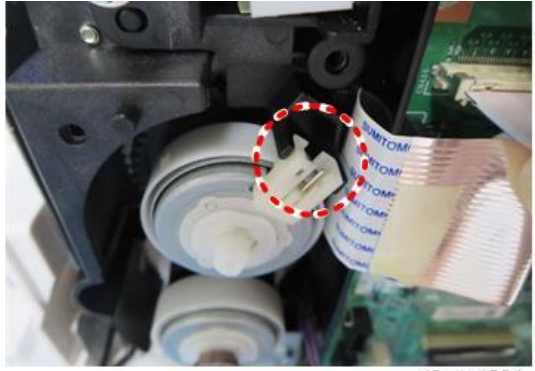

#### d0apc4304

# Bypass Feed Clutch (CL4)

1. Remove the right cover. (Right Cover (Printer), Right Cover (MF))

# **<u>2.</u>** Remove the clutch cover [A].

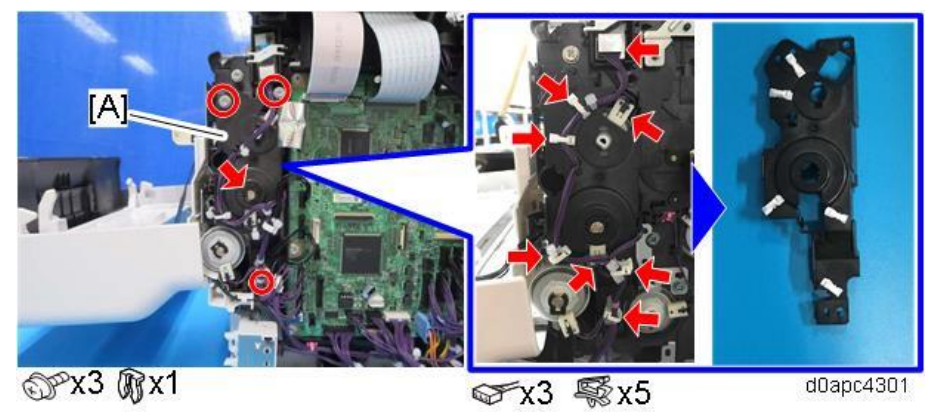

#### Vote

Work carefully when assembling. The bearing [A] can catch easily on the clutch cover and become disengaged.

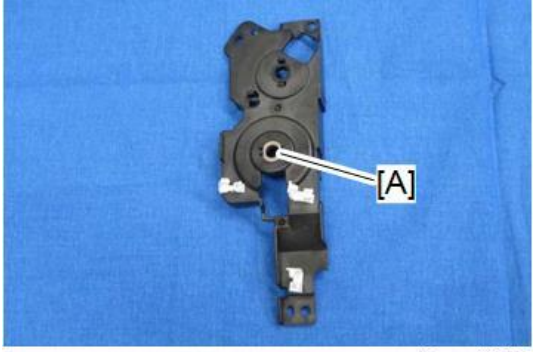

d0apc4326

MF model: Carefully remove the FFC attached to the clutch cover with double-sided tape to avoid damage to the FFC.

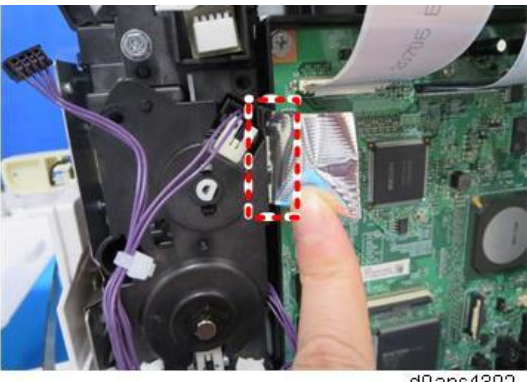

- <image>
- 3. Remove the bypass feed clutch (CL4) [A].

#### Vote

When you install the bypass feed clutch (CL4), match the gear notches [A] (x3) with the cogs [B] (x3). Also, the gear shaft is "D" cut so match it with the "D" cut hole of the clutch.

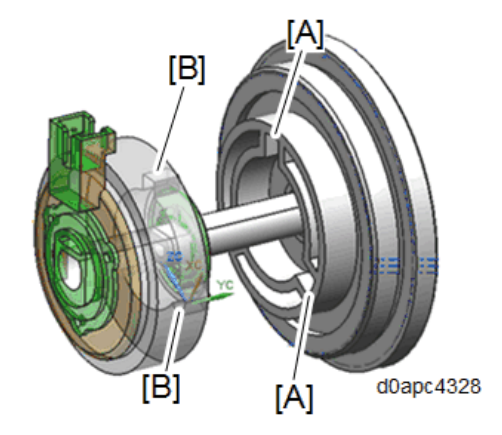

When attaching the bypass feed clutch (CL4), make sure that the connector of the clutch is set over the holder as shown below.

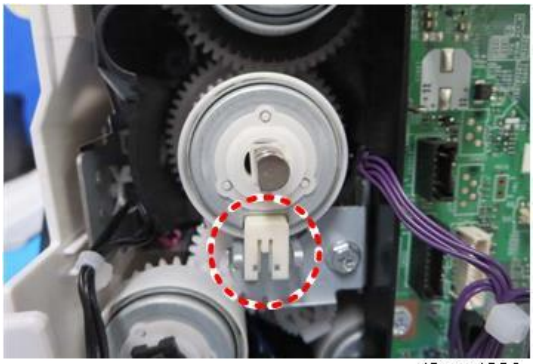

d0apc4306

## Bypass Lift Clutch (CL3)

- 1. Remove the right cover. (Right Cover (Printer), Right Cover (MF))
- 2. Remove the front cover. (Front Cover (Printer), Front Cover (MF))

3. remove the bypass lift clutch (CL3) [A].

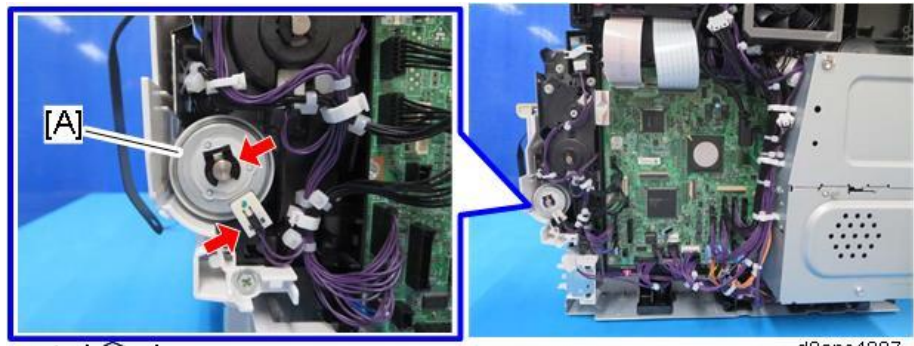

☞x1 🕅x1

d0apc4307

## Vote

When attaching the bypass lift clutch (CL3), make sure that the connector of the clutch is set over the holder as shown below.

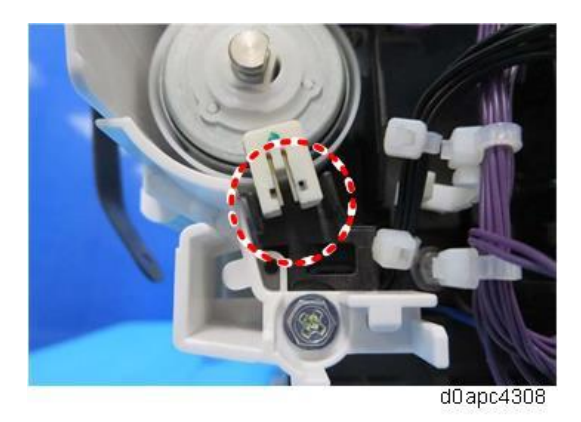

# Registration Clutch (CL5)

- 1. MF model: Remove the SCB with the bracket. (SCB with the Controller Box (MF Model)) Printer model: Remove the BCU with bracket. (BCU with the Bracket (Printer Model))
- 2. Remove the registration clutch (CL5) [A].

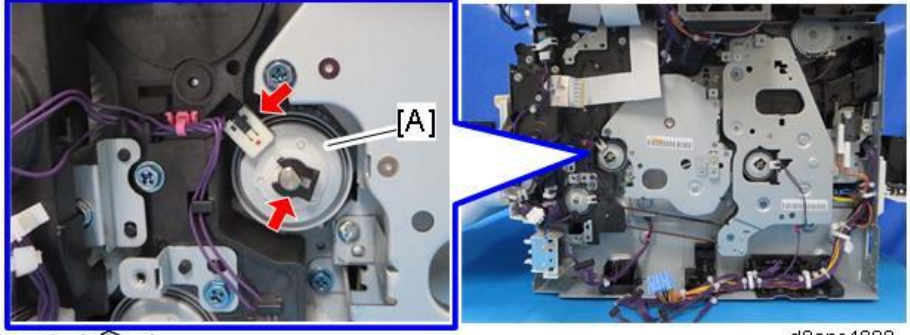

☞x1 🕅x1

d0apc4309

Paper Feed Clutch (CL6)

1. MF model: Remove the SCB with the bracket. (SCB with the Controller Box (MF Model))

Printer model: Remove the BCU with the bracket. (BCU with the Bracket (Printer Model))

2. Remove the paper feed clutch (CL6) [A].

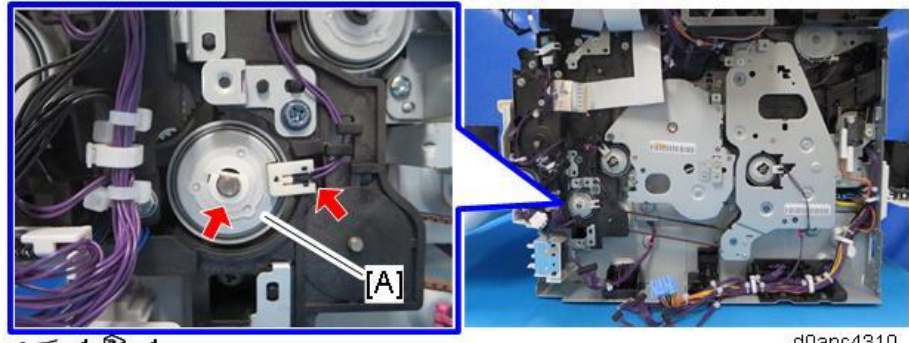

x1 🕅 x1

d0apc4310

# Duplex Clutch (CL1)

- 1. MF model: Remove the SCB with the bracket. (SCB with the Controller Box (MF Model)) Printer model: Remove the controller board. (Controller Board (Printer Model))
- 2. Remove the duplex clutch (CL1) [A].

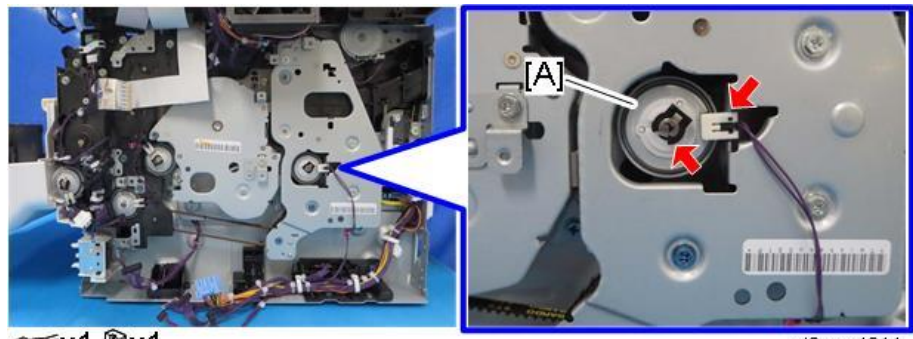

☞x1 @x1

d0apc4311

## Relay Clutch (CL7)

- Remove the toner supply clutch (CL2). (Toner Supply Clutch (CL2)) <u>1.</u>
- <u>2.</u> Remove the bypass feed clutch (CL4). (Bypass Feed Clutch (CL4))
- 3. Remove the bypass lift clutch (CL3). (Bypass Lift Clutch (CL3))
- Remove the registration clutch (CL5). (Registration Clutch (CL5)) 4.
- 5. Remove the paper feed clutch (CL6). (Paper Feed Clutch (CL6))
- <u>6.</u> Remove the drum motor unit. (Drum Motor (M3))
- Remove the paper size switch (SW4). (Paper Size Switch (SW4)) 7.

8. Remove the brackets [A], [B], and [C].

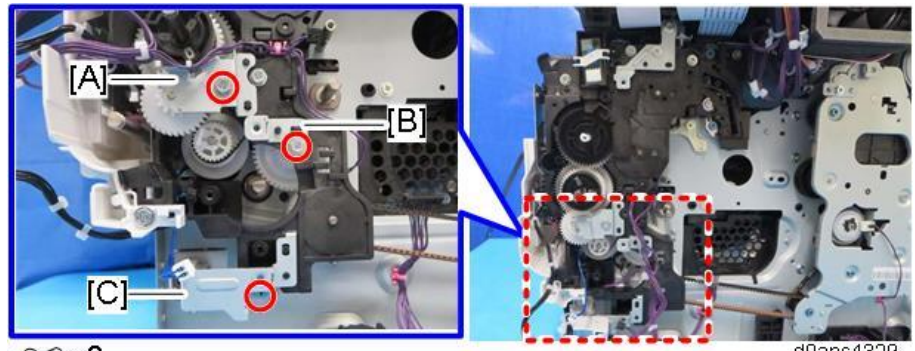

@P x3

d0apc4329

9. Remove the gear unit [A].

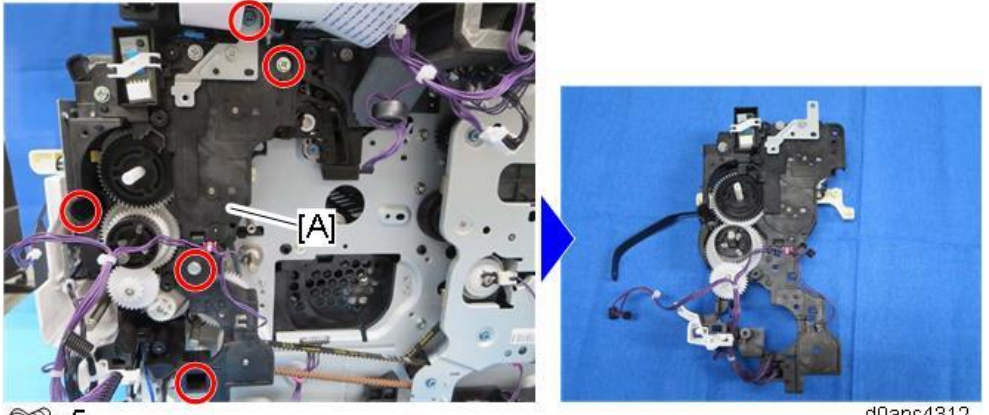

OPx5

d0apc4312

#### Vote

When removing the gear unit, be careful not to injure the belt linked to the front cover.

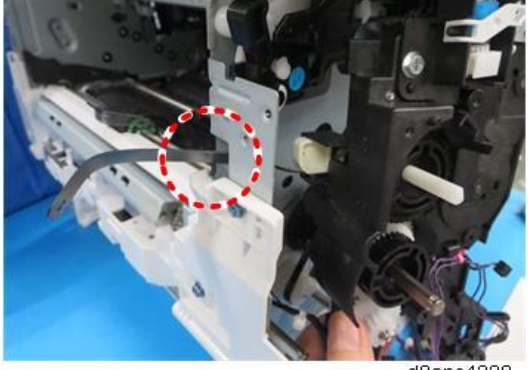

d0apc4330

When you install the gear unit, confirm that the two pegs of the joint lever [A] are inserted correctly into the rings of the toner supply/collection drive link.

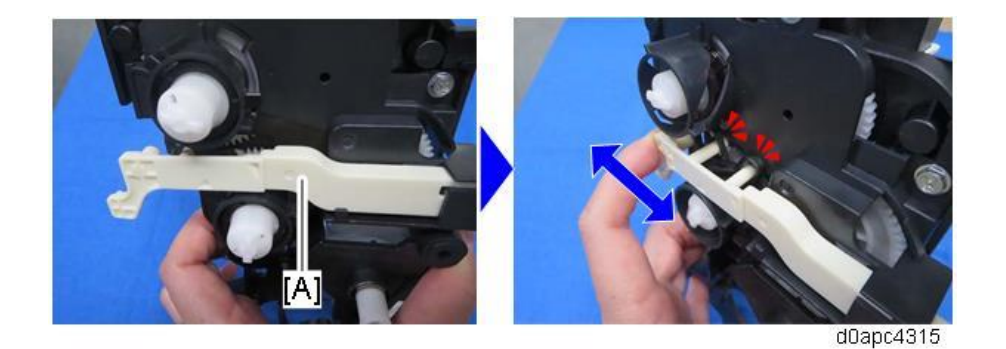

**<u>10.</u>** Remove the gear [A] on the relay clutch (CL7).

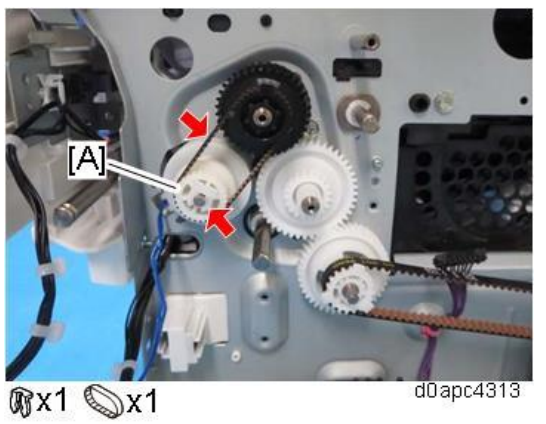

11. Remove the relay clutch (CL7) [A].

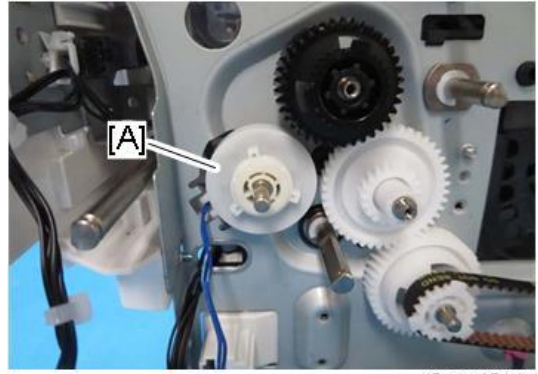

d0apc4314

# Drum Motor (M3)

MF model: Remove the SCB with the bracket. (SCB with the Controller Box (MF Model))
 Printer model: Remove the BCU with the bracket. (BCU with the Bracket (Printer Model))

2. Printer model: Remove the harness guide [A].

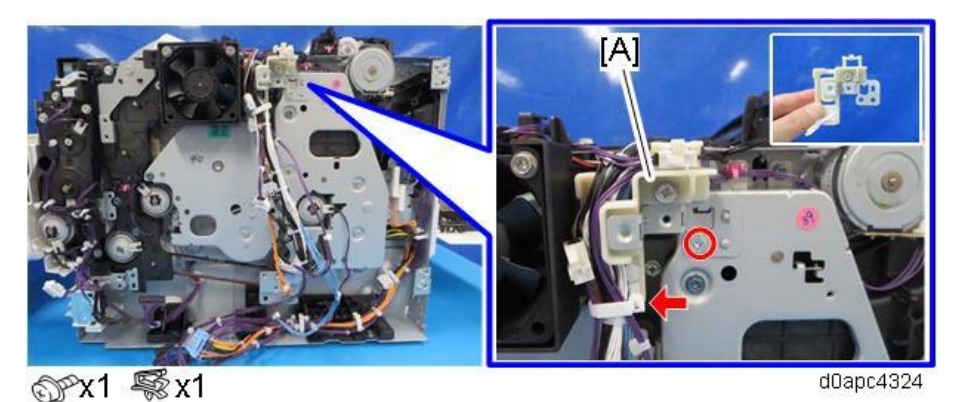

**<u>3.</u> Printer model:** Remove the PCDU cooling fan (right) (FAN1) [A] with the duct.

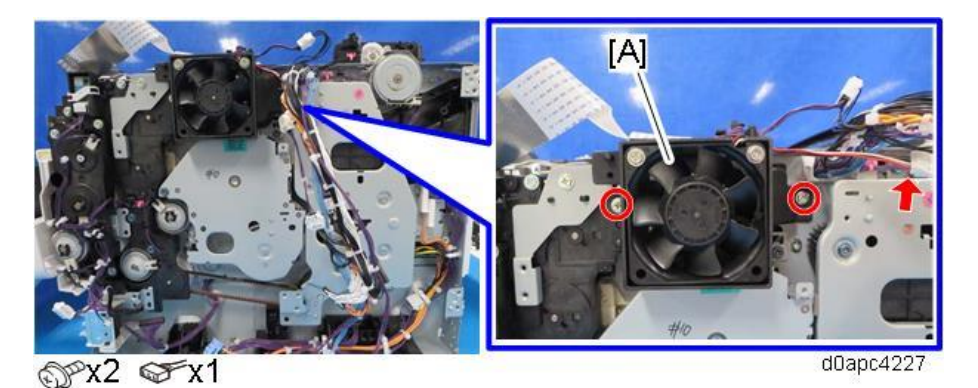

<u>4.</u> Close the front cover or push in the joint lever [A], then remove the screw at the joint lever junction[B] that came out.

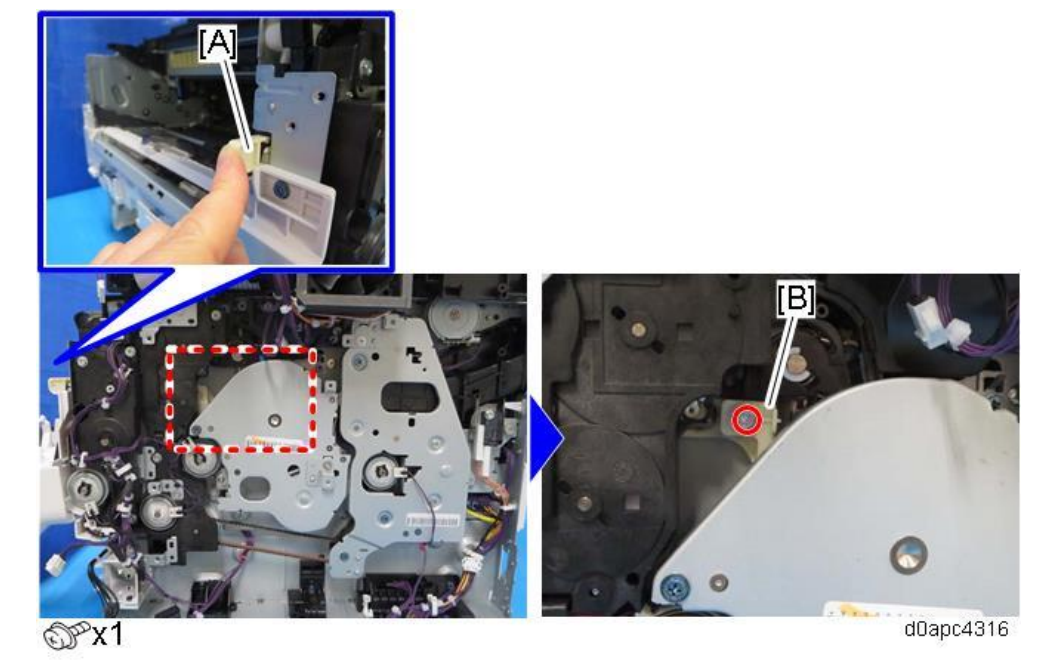

5. Remove the drum motor (M3) unit [A].

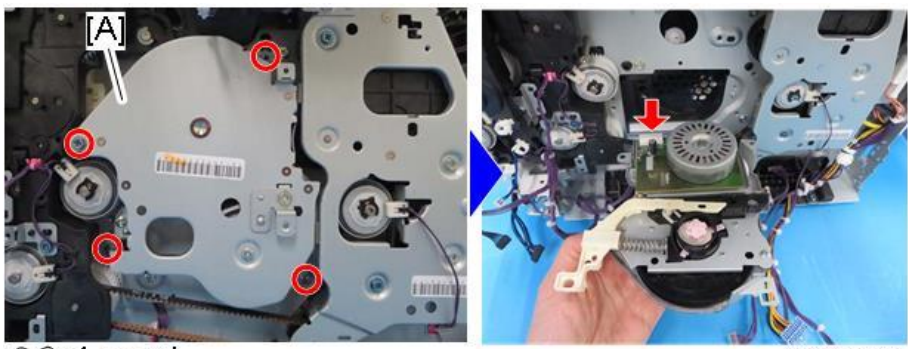

@x4 &x1

d0apc4317

#### Vote

When you re-install the drum motor (M3) unit, confirm that the joint lever [A] is set correctly in the drive link ring of the drum as shown below.

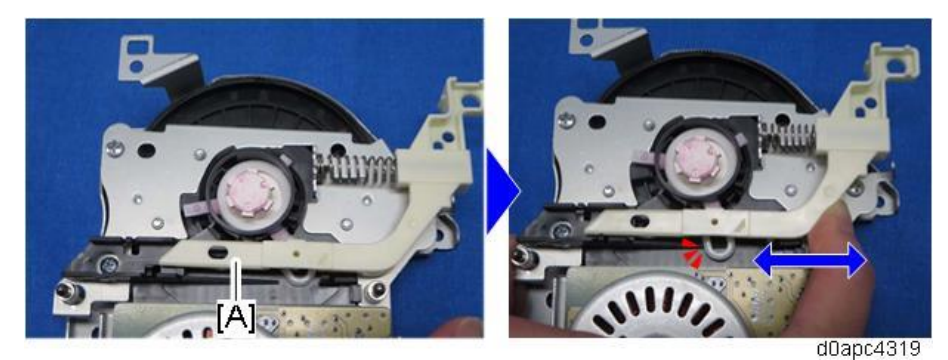

6. Remove the drum motor (M3) [A].

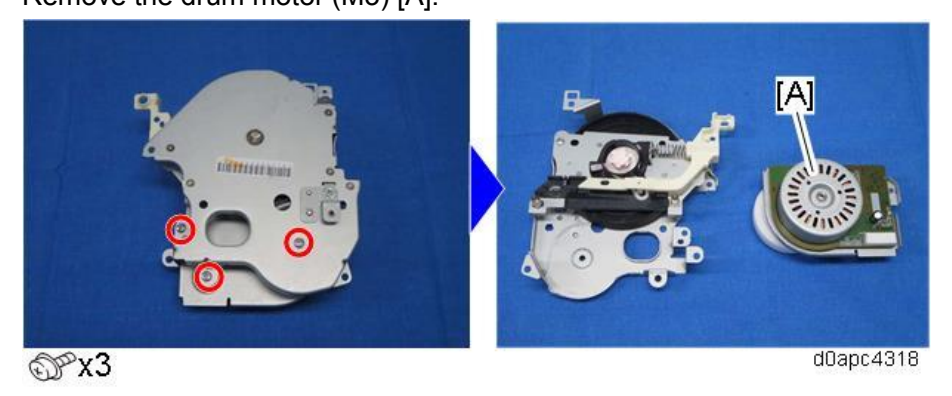

## Feed/Fusing Motor (M4)

MF model: Remove the SCB with the bracket. (SCB with the Controller Box (MF Model))
 Printer model: Remove the BCU with the bracket. (BCU with the Bracket (Printer Model))

**<u>2.</u> Printer model:** Remove the harness guide [A].

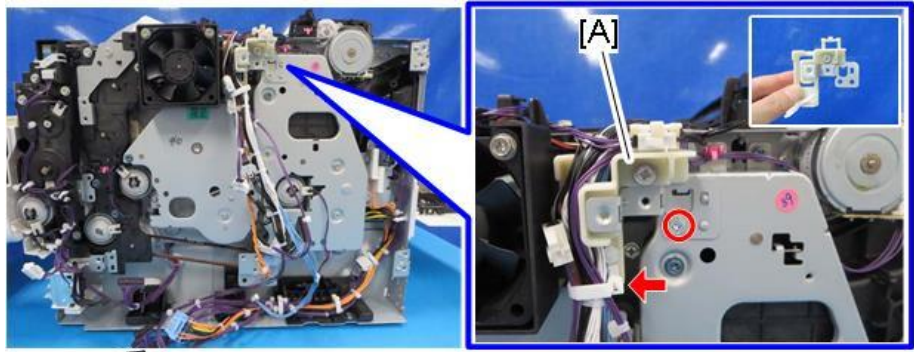

@Px1 \\$x1

d0apc4324

- 3. Remove the duplex clutch (CL1). (Duplex Clutch (CL1))
- 4. Remove the Rear interlock switch (SW2) [A] with the bracket.

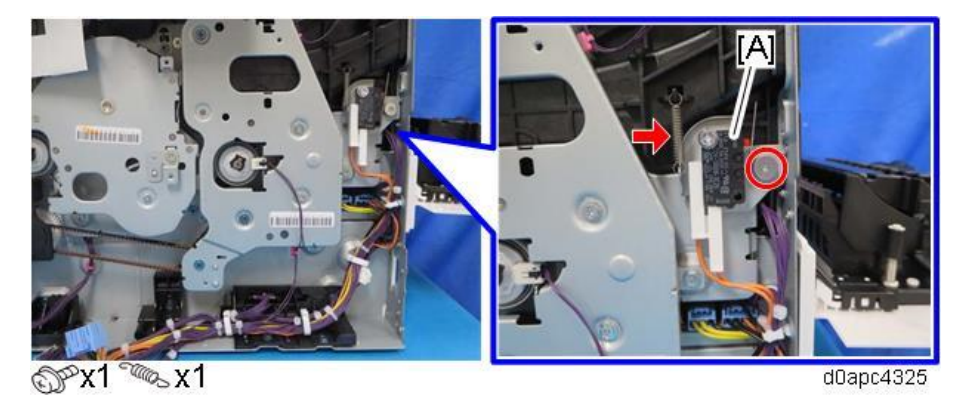

5. Remove the feed/fusing motor (M4) unit [A].

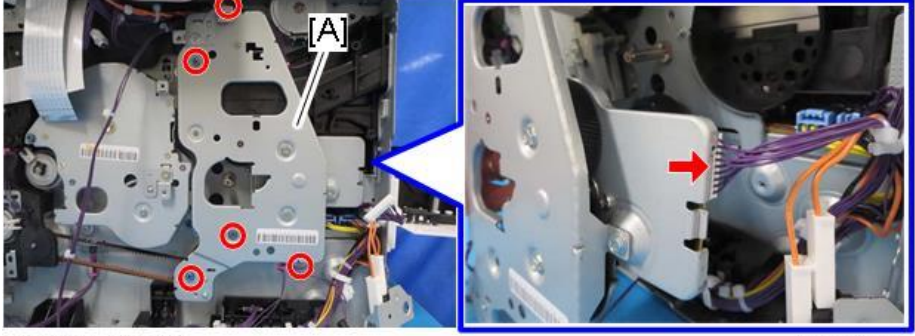

6. Remove the feed/fusing motor (M4) [A].

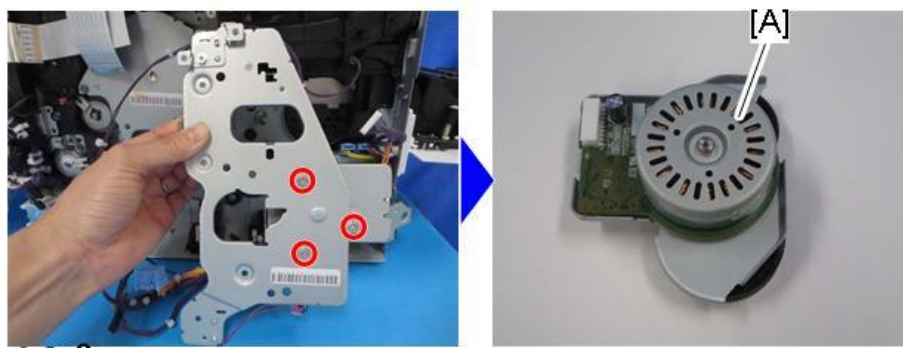

OPX3

# **Electrical Components**

SCB (MF Model)

- **<u>1.</u>** Remove the right cover. (Right Cover (MF))
- 2. Remove the controller box lower cover [A].

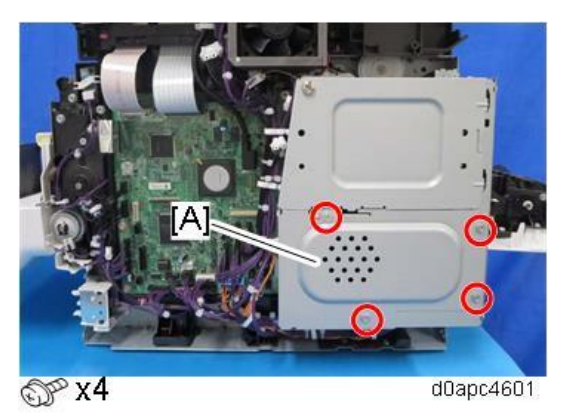

3. Disconnect the harness, and then pull out the interface cover [A] to remove it.

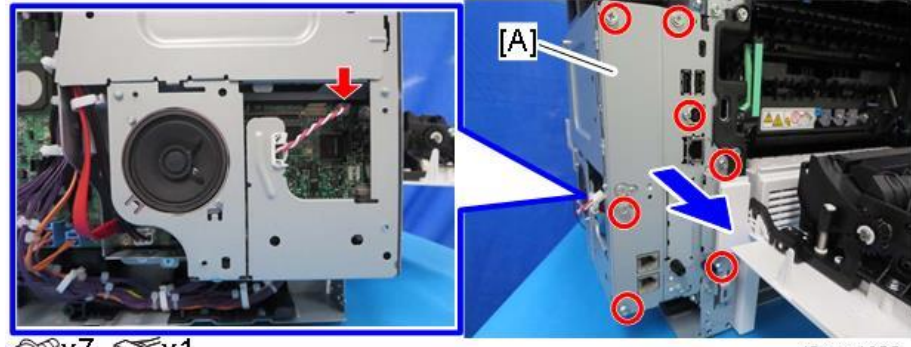

⊕x7 ⊊x1

d0apc4602

**<u>4.</u>** Remove the controller box [A].

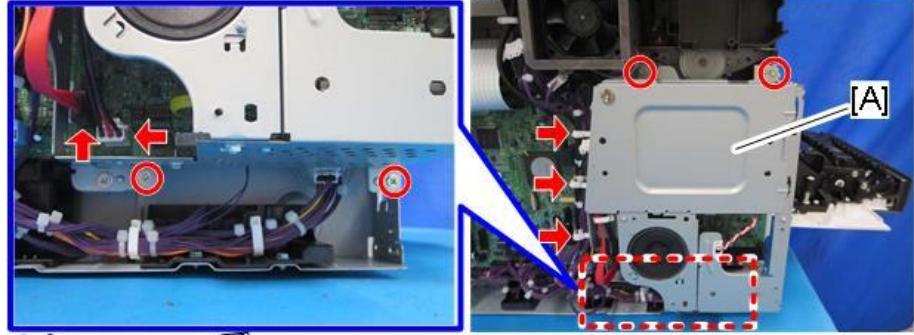

S℃x4 S€x2 \\$x3

5. Remove the SCB [A].

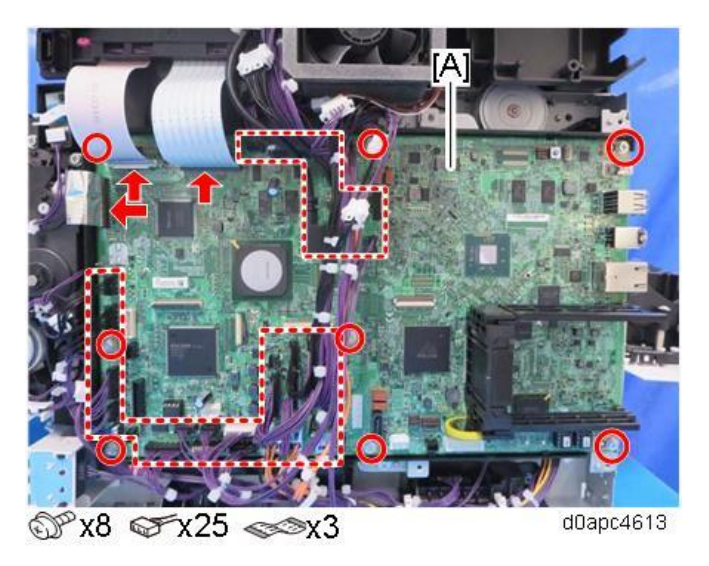

**<u>6.</u>** Remove the NVRAM [A], [B], [C], and the two guide rails [D] from the old SCB, and then install them on the new SCB.

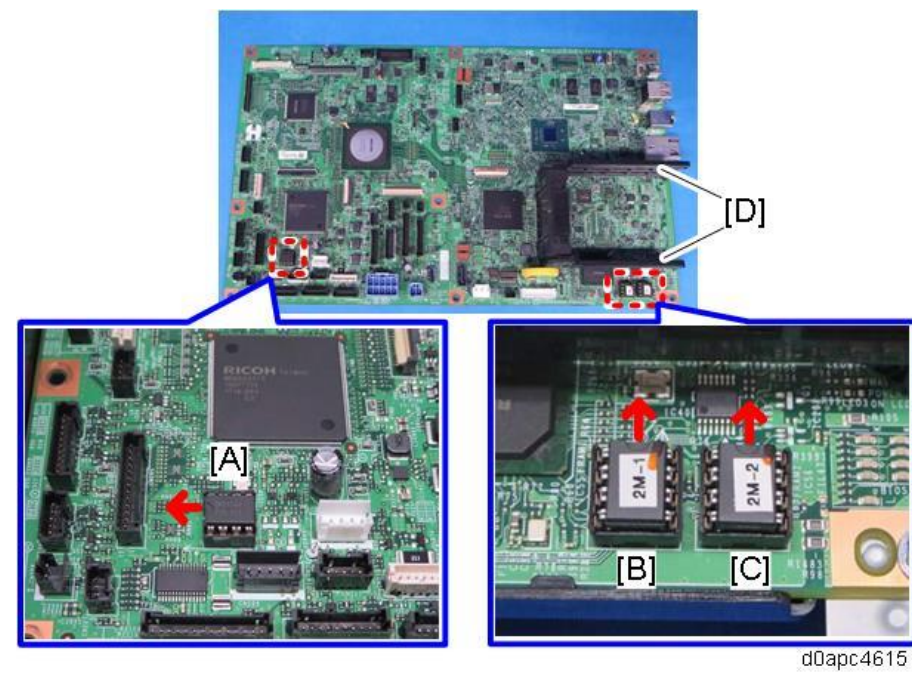

Vote

Install the NVRAM so the indentation on the NVRAM, face the indentation marks on the SCB. If they are not installed correctly, the SCB may be damaged.

Make sure that the three NVRAMs are correctly installed on the SCB as shown above at:

- [A]: No seal
- [B]: 2M-1
- [C]: 2M-2

If a message tells that you need an SD card to restore settings after the NVRAM replacement, create an "SD card for restoration".

#### NVRAM on the SCB

Three NVRAM are mounted on the SCB, one engine NVRAM [A] and two controller NVRAM [B] and [C]. When you replace an NVRAM, follow the steps in the engine NVRAM and controller NVRAM replacement procedures described below. Always replace controller NVRAM together as a paired set.

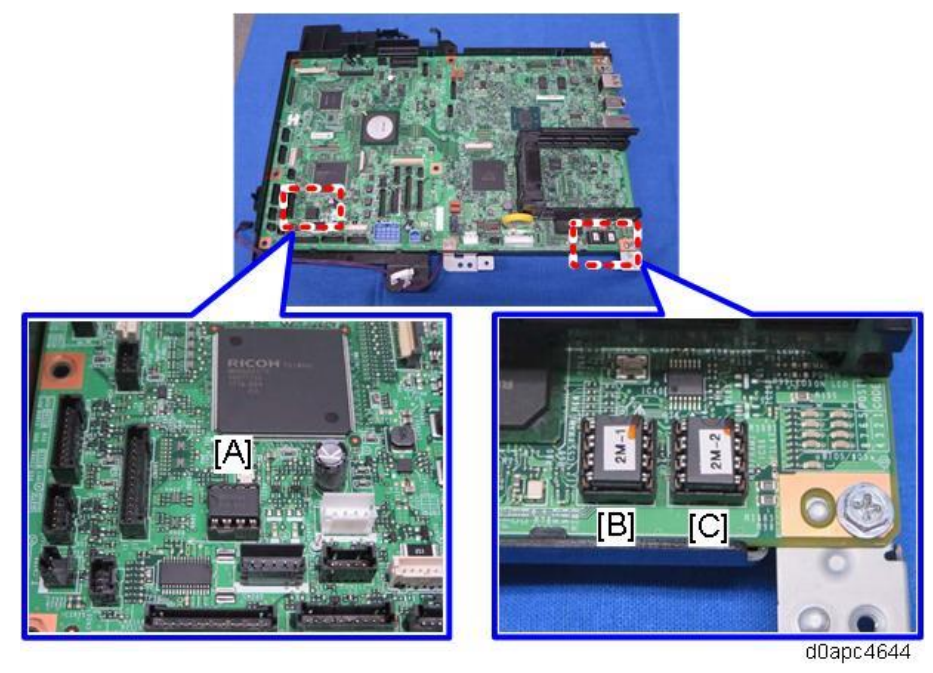

#### Engine NVRAM Replacement

- **<u>1.</u>** Make sure you have the SMC Report (factory settings).
- **<u>2.</u>** Print out the SMC Report (all data) with SP5-990-001.
- 3. Turn the main power OFF.
- 4. Install an SD card into SD Card Slot 2 (lower slot).
- 5. Turn the main power ON.
- 6. Copy the NVRAM data to an SD card with SP5-824-001.
- 7. Turn the main power OFF. Disconnect the power cord.
- 8. Replace the NVRAM on the SCB and reassemble the machine. (SCB (MF Model))
- 9. Connect the power cord. Then turn the main power ON.

#### Note

When you do this, SC995 will be displayed. However, DO NOT turn off the main power. Continue with this procedure.

- 10. Select the destination setting with SP5-131-001. (JPN: 0, NA: 1, EU/AA/TWN/CHN: 2)
- **<u>11.</u>** Enter the SCB serial number and area code.

Note

- For information on how to configure this SP, contact the supervisor in your branch office.
- Refer to the following area code/destination list.
  - 1: Japan

- 2: North America
- 3: Europe
- 4: Taiwan
- 5: Asia
- 6: China
- 7: Korea
- **<u>12.</u>** Power cycle the machine.

# Vote

If the SCB serial number is not entered correctly, SC995-01 (serial number entry error) will occur.

- 13. Copy the data from the SD card to the new NVRAM with SP5-825-001.
- 14. Turn the main power OFF.
- 15. Remove the SD card from SD Card Slot 2 (lower slot).
- **16.** Turn the main power ON.
- **17.** Check the factory settings sheet from step 1 and the SMC data printout from step 2, and then set the user tool and SP settings so they are the same as before.

# **Controller NVRAM Replacement**

- 1. Make sure you have the SMC Report (factory settings).
- 2. Print out the SMC report (all data) with SP5-990-001.
- 3. Turn the main power OFF.
- 4. Install an SD card into SD Card Slot 2 (lower slot).
- 5. Turn the main power ON.
- 6. Copy the NVRAM data to an SD card with SP5-824-001.

## Note

Note the following SP settings. They will not be automatically uploaded to the SD card. These settings will be input manually.

- SP5-895-001 (Application invalidation: Printer)
  0: Valid, 1: Invalid
- SP5-895-002 (Application invalidation: Scanner)
  0: Valid, 1: Invalid
- SP5-985-001 (Device Setting: On Board NIC)
  0: Invalid, 1: Valid
- SP5-985-002 (Device Setting: On Board USB)
  0: Invalid, 1: Valid
- <u>7.</u> Make sure the customer has a backup of their address book data. If they do not, do the following procedure to create a backup.
  - 1. Insert an SD card into SD slot 2, and then turn the main power ON.
  - 2. Save the address book data in the SD card using SP5-846-051.

Note

- The address data stored in the machine will be discarded later during this procedure. So be sure to obtain a backup of the customer's address book data.
- Note that the counters for the user will be reset when doing the backup/restore of the address book data.
- If they have a backup of the address book data, use their own backup data for restoration. There is a risk that the data cannot be backed up properly depending on the NVRAM condition.
- **<u>8.</u>** Do the following steps if the machine has the fax unit. If not, skip this step.
  - 1. Print the Box List by with the User Tools/Counter.
    - [User Tools/Counter] [Facsimile Features] [General Settings] [Box Setting: Print List]
  - 2. Print the Special Sender List by pressing these buttons in the following order.
    - [User Tools/Counter] [Facsimile Features] [Reception Settings] [Program Special Sender: Print List]
  - 3. Write down the following fax settings.
    - [Receiver] in [User Tools/Counter] [Facsimile Features] [Reception Settings] -[Reception File Settings] - [Forwarding].
    - [Notify Destination] in [User Tools/Counter] [Facsimile Features] [Reception Settings] -[Reception File Settings] - [Store].
    - [Specify User] in [User Tools/Counter] [Facsimile Features] [Reception Settings] -[Stored Reception File User Setting].
    - [Notify Destination] in [User Tools/Counter] [Facsimile Features] [Reception Settings] -[Folder Transfer Result Report].
    - Specified folder in [User Tools/Counter] [Facsimile Features] [Send Settings] [Backup File TX Setting].
    - [Receiver] in [User Tools/Counter] [Facsimile Features] [Reception Settings] [Reception File Settings] [Output Mode Switch Timer].
    - [Store: Notify Destination] in [User Tools/Counter] [Facsimile Features] [Reception Settings] [Output Mode Switch Timer].
    - All the destination information is shown on the display.

Note

In the fax settings, address book data is stored with entry IDs, which the system internally assigns to each data. The entry IDs may be changed due to re-assigning in backup/restore operations.

- 4. Make sure that there are no files queued for sending. Ask the customer to send any files waiting for transmission.
- <u>9.</u> Turn the main power OFF. Disconnect the power cord.
- **10.** Remove the SD card containing the NVRAM data from Slot 2.

- 11. Replace the NVRAM on the controller board and reassemble the machine. (SCB (MF Model))
- **12.** Connect the AC power cord, and then turn the main power ON.

Note

- Do not insert anything into SD Card Slot 2.
- SC673 appears at start-up, but this is normal because the controller and the smart operation panel cannot communicate with each other due to changes in the operation panel SP settings.
- **<u>13.</u>** Change the SP settings for the operation panel.

If you switch the screen to enter the SP mode, SC995-02 is displayed. However, continue the following steps.

- SP5-748-101: (OpePanel Setting: Op Type Action Setting): Change bit 0 from 0 to 1.
- SP5-748-201: (OpePanel Setting: Cheetah Panel Connect Setting): Change the value from 0 to 1.
- 14. Change the Flair API SP values.
  - SP5-752-001 (Copy FlairAPIFunction Setting): Change bit from 0 to 1.
  - SP3-301-001 (FAX:FlairAPI Setting) Change bit from 0 to 1.
- **15.** Power cycle the machine.

Note

- The model information is written on the NVRAM (Novita), so SC995-02 does not occur.
- Program/Change Administrator will be displayed in Japanese, but this is normal.
- 16. Enter the SP mode and input the following SP settings according to the notes you made in Step 6.
  - SP5-985-001 (Device Setting: On Board NIC)
  - SP5-985-002 (Device Setting: On Board USB)
- **17.** Re-insert the SD card that you removed in Step 10 back into Slot 2.
- **18.** Download the old NVRAM data from the SD card onto the new NVRAM with SP5-825-001 (NVRAM Data Download).

Note

This will take about 2 or 3 minutes.

- **19.** Turn the main power OFF, and then remove the SD card from the lower slot.
- 20. Turn the main power ON.

The screen "Program/Change Administrator" will be displayed in the language that is the same language as the time when the data was uploaded to the SD card in Step 6.

21. Execute SP5-755-002 (Hide Administrator Password Change Scrn).

After you execute this SP and exit SP mode, the Home screen is displayed and user functions can be used.

- **22.** Check that the fax and scanner icons are displayed, and then input the following SP settings according to the notes taken in Step 6.
  - SP5-895-001 (Application invalidation: Printer)
  - SP5-895-002 (Application invalidation: Scanner)

- 4.Replacement and Adjustment
- **23.** If the security functions (e.g. Stored file encryption/ Auto Erase Memory Setting) were applied, set the functions again.
- 24. Ask the customer to restore their address book or restore the address book data using SP5-846-052 (UCS Setting: Restore All Addr Book), and then ask the customer to ensure the address book data has been restored properly.

Content Content Content Content Content

If you obtained the backup of the customer's address book data in step 3, delete the backup immediately after the NVRAM replacement to avoid accidentally removing customer information from the work site.

25. Output all the SMC data with SP5-990-001 and make sure all the SP/UP settings, except counter information, are properly restored by checking the factory setting sheet from Step 1 and the SMC Report from Step 2.

Note

The counters will be reset.

- **<u>26.</u>** Make sure that the "Reception Settings" and "Send Settings" correspond with the notes taken in Step 8. Correct the settings if they are wrong.
- **<u>27.</u>** Power cycle the machine.

🔂 Important 🔵

If SP5-824-001 (NVRAM Data Upload) and SP5-825-001 (NVRAM Data Download) cannot be executed for some reason, enter all data on the SMC Report manually.

Vote

If the message "SD card for restoration is required." appears after the NVRAM replacement, restore the encryption key.

# SCB with the Controller Box (MF Model)

- **<u>1.</u>** Remove the right cover. (Right Cover (MF))
- 2. Remove the SCB [A] with the controller box.

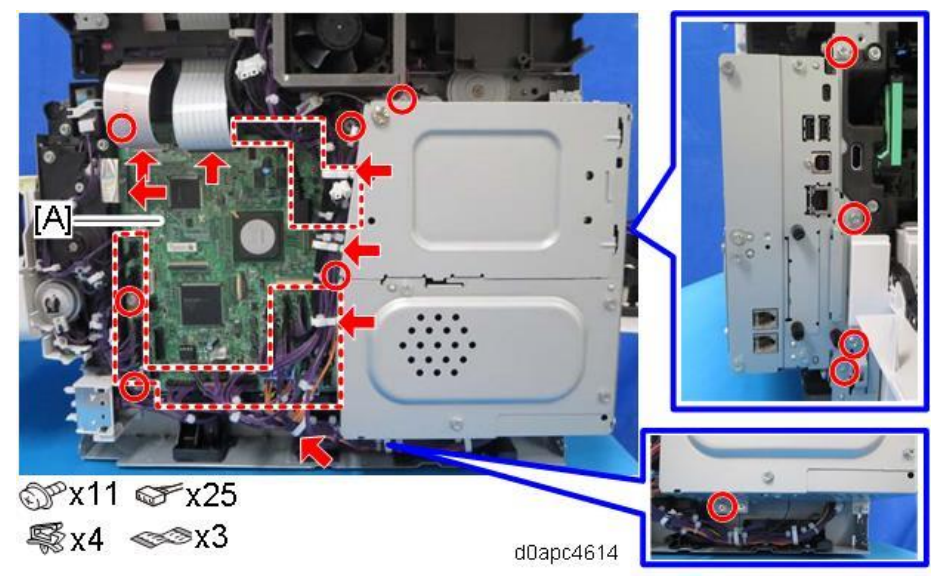

# HDD (MF Models)

### **Before HDD Replacement**

- **<u>1.</u>** Insert an SD card in SD Card Slot 2 (lower slot).
- **<u>2.</u>** Enter the SP mode.
- 3. Execute SP5-846-051 to upload the address book data to the SD card.

Vote

If the HDD is damaged, you may not be able to retrieve this data from the HDD.

#### **Replacement Procedure**

- 1. Remove the right cover. (Right Cover (MF))
- 2. Remove the HDD cover [A].

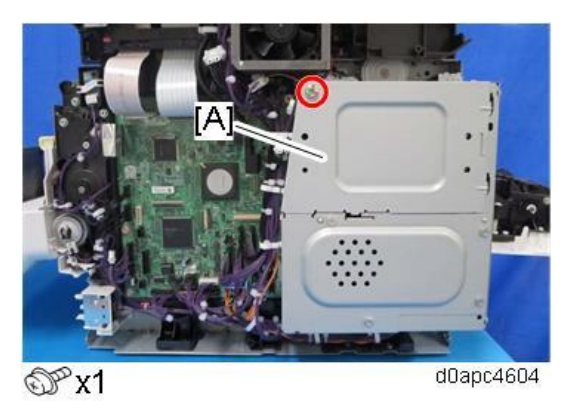

3. Remove the HDD [A] with the bracket.

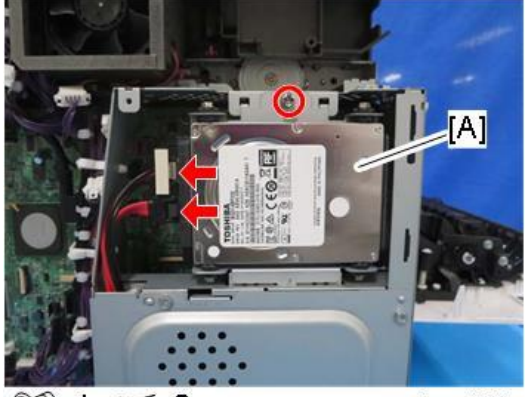

d0apc4605

# 4. Remove the HDD [A] from the bracket.

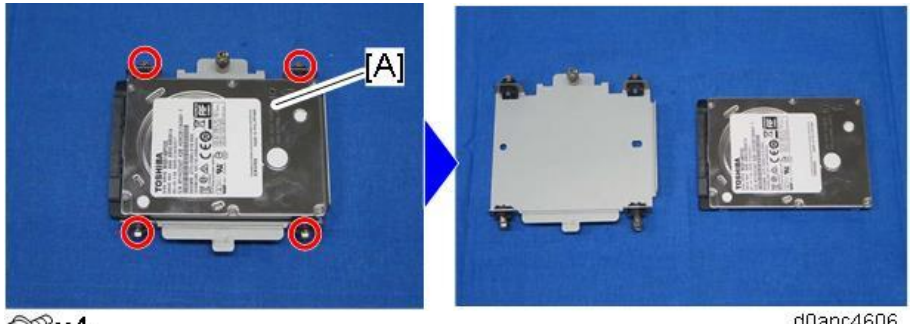

Px4

d0apc4606

#### Contract Important

- HDD units must not be removed without the consent of owner from the machine under no circumstances, even if you suspect that it has been damaged.
- For the safekeeping or disposal reasons, leave the HDD unit with the customer.
- The HDD may contain proprietary or classified information (confidential, personal or sensitive data). Such as Document Server data and/or temporary files created automatically during copying, job sorting, and jam recovery. This data stored on the HDD is encrypted and cannot be read directly however it is possible to access via 3rd party.

# After HDD Replacement

When you turn the main power ON after installing the new HDD, initialization of the disk starts automatically.

- **<u>1.</u>** Enter the SP mode.
- 2. Execute SP5-846-052 to restore the address book data from the SD card to the HDD.

#### Note

If the customer is using Data Overwrite Security, the Data Encryption feature or the Searchable PDF feature, these applications must be installed again.

## FCU Board (Fax Model)

## Accessory

The FCU board of the service part contains the following items included in the package.

- FCU •
- FFC •
- Jumper •
- Bracket •

When you replace the FCU board, transfer the SRAM data from the old FCU board to the new FCU board.

## Note

The following data can be transferred:

TTI
- RTI
- CSI
- Fax bit switch settings
- RAM address settings
- NCU parameter settings.

## **Replacement Procedure**

- 1. Remove the right cover. (Right Cover (MF))
- <u>2.</u> Remove the controller box lower cover [A].

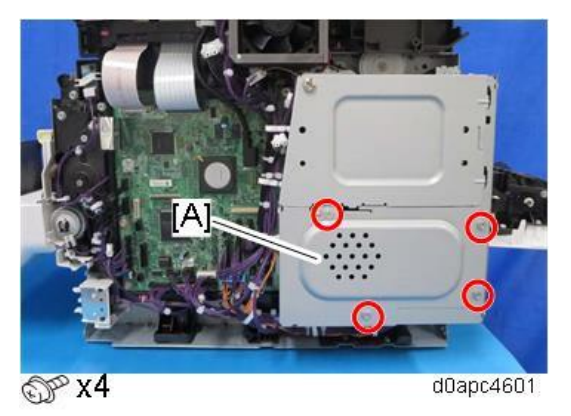

3. Disconnect the harness, and then pull out the interface cover [A] to remove it.

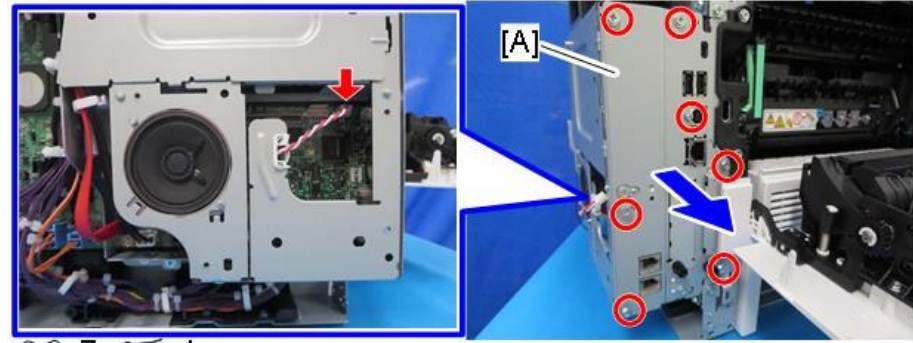

x7 ☞x1

d0apc4602

4. Remove the FCU [A].

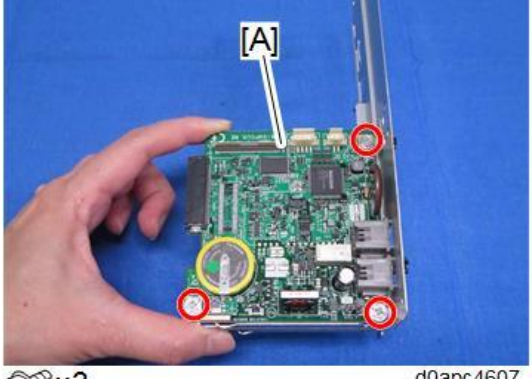

@Px3

d0apc4607

5. Attach the jumper [A] on the removed FCU board [B]. The jumper comes with the new FCU board.

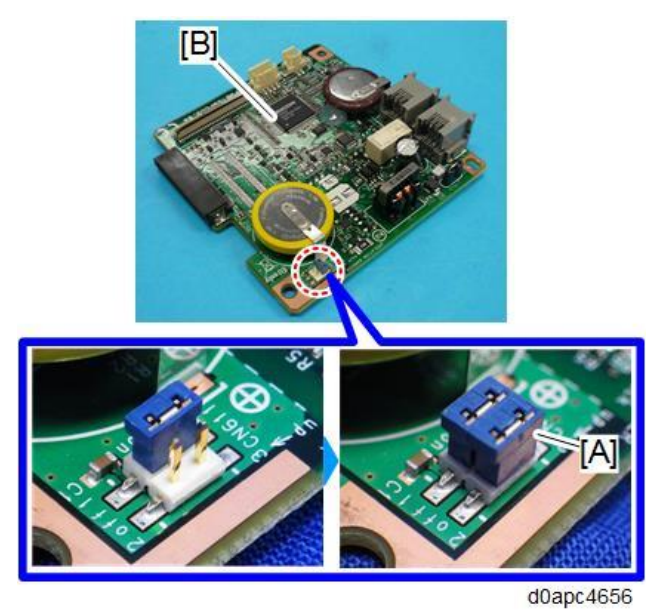

**<u>6.</u>** Change the position of the battery jumper [A] on the new FCU board [B]. If the battery jumper is not in the correct position, SC820 will occur.

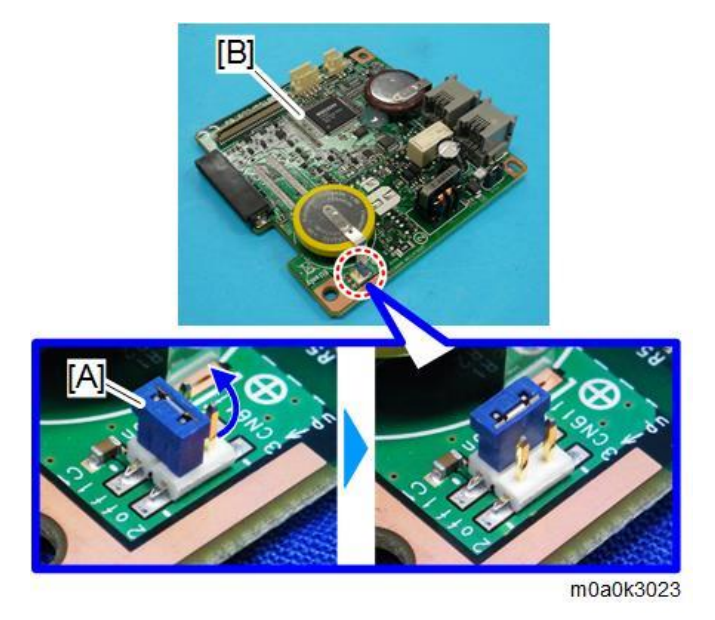

- 7. Attach the new FCU board to the interface cover.
- **<u>8.</u>** Attach the interface cover to the machine, and then connect the harness.
- **<u>9.</u>** Connect one end of the supplied FFC [A] into the CN603 connector [B] on the new FCU board. Make sure that the blue tape of the flat cable faces outward.

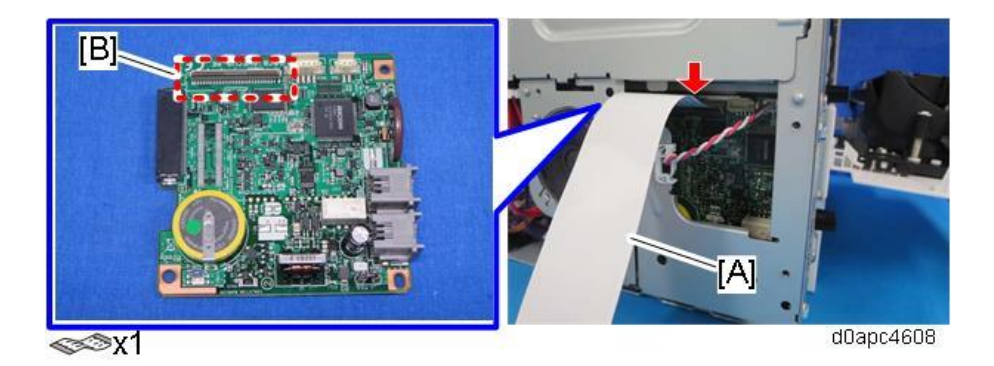

Vote

The FFC connector has a lock lever [A]. Tilt the lever to lock the FFC.

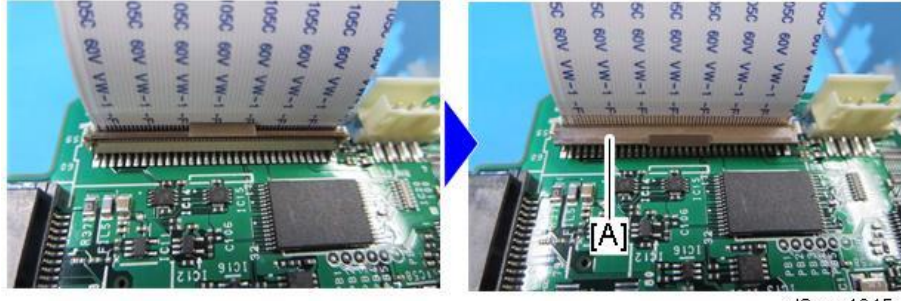

d0apc4645

**10.** Use a pair of radio pliers to flatten the marked tab [A] against the bracket provided with the new FCU board.

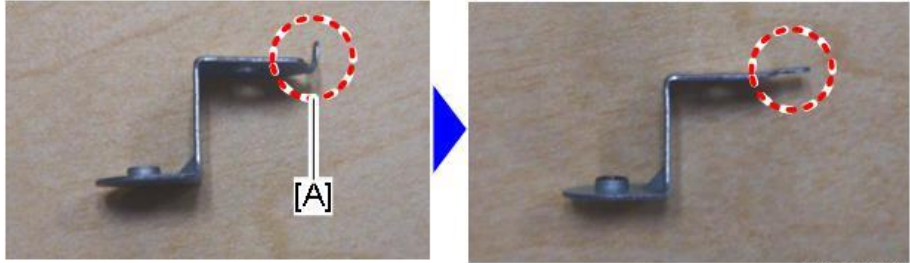

d0apc4646

**<u>11.</u>** Attach the bracket [A] above to the controller box.

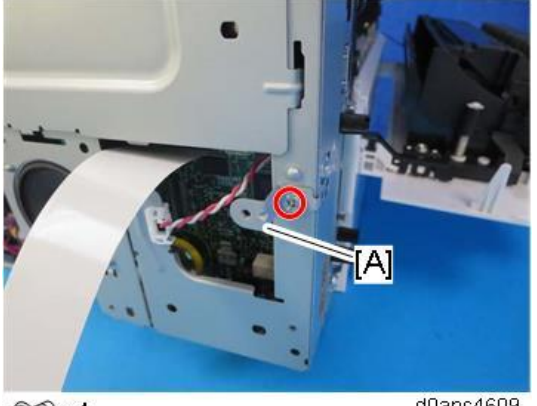

@Px1

d0apc4609

12. Attach the old FCU board [A] to the bracket temporarily.

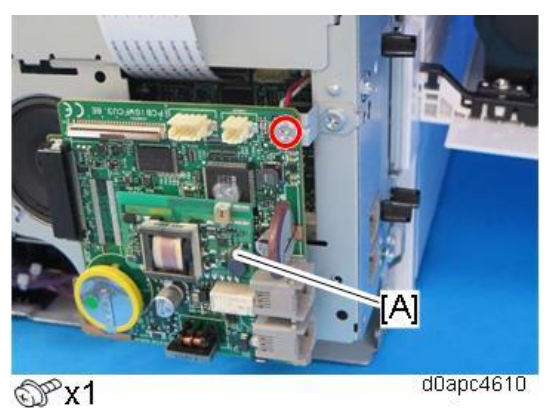

#### Vote

Mount the PCB and bracket so both are horizontal.

If the contact surface of bracket [A] cuts into the base plate as shown below, this could cause a short circuit between the element and the bracket and damage the PCB.

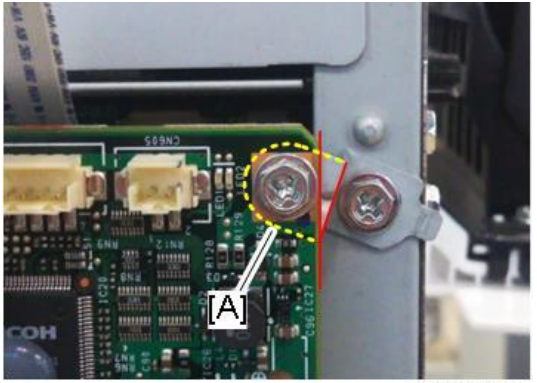

d0apc4647

**13.** Connect the other end of the FFC [A] into the CN603 connector on the old FCU board. Make sure that the blue tape of the flat cable faces outward.

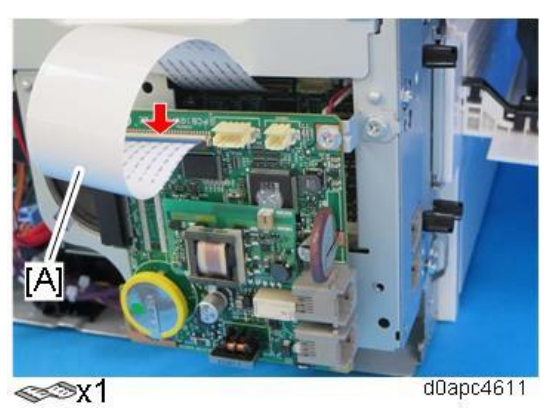

#### Vote

The FFC connector has the lock lever [A], so tilt the lever to lock the FFC.

- 14. Turn the main power ON.
- 15. The SRAM data transfer begins. Once the transfer is completed, it will beep to indicate that the

process has been completed.

Vote

- The volume of the beeping is set to the same level as the speaker volume.
- If the speaker volume is set to off, the volume of the beeping is set to its initial factory-set level.
- If the machine does not beep, turn the main power OFF and then ON, and attempt data transfer again. Try several times if necessary.
- Be sure to check the transfer result after executing data transfer. If the transfer has failed, you need to specify settings manually in the SP mode.
- **16.** When "Ready" is displayed on the control panel, turn the power OFF, and remove the AC power plug from the receptacle.
- 17. Disconnect the FFC from both FCU boards, and then remove the old FCU board with the bracket.
- 18. Reattach the covers.
- **19.** Turn the main power ON.
- 20. Enter the SP mode.
- **<u>21.</u>** Print the system parameter list from SP6-101 in the Fax SP menu, and then check the list to see whether the SRAM data has been transferred correctly.
- 22. Set the correct date and time from the [User Tools].

User Tools > Machine Features > System Settings > Timer Setting > Set Date/Time

Note

If any of the SRAM data was not transferred, input those settings manually.

#### Speaker (Fax Model)

- 1. Remove the right cover. (Right Cover (MF))
- 2. Remove the controller box lower cover [A].

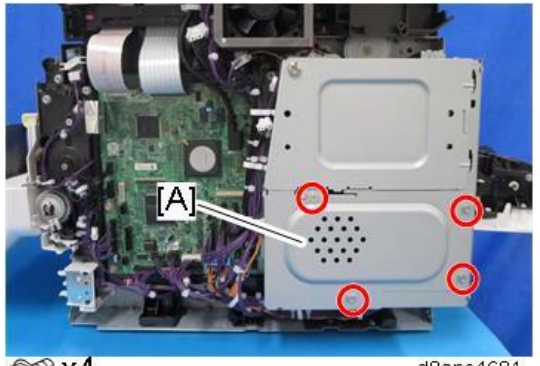

⊕® x4

d0apc4601

3. Disconnect the harness, and then pull out the interface cover [A] to remove it.

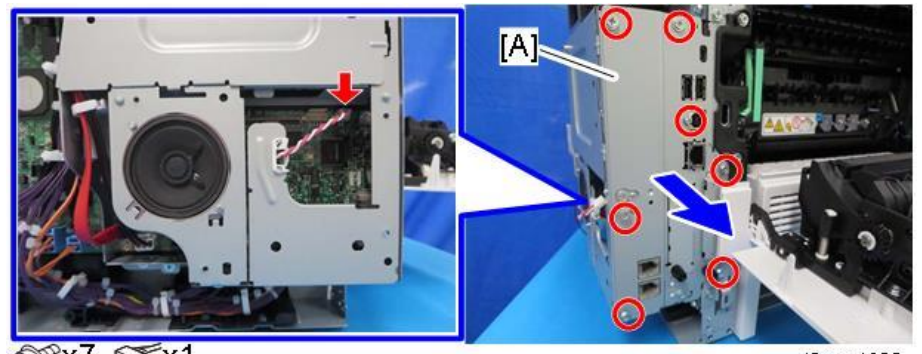

@x7 \$x1

d0apc4602

**<u>4.</u>** Remove the controller box [A].

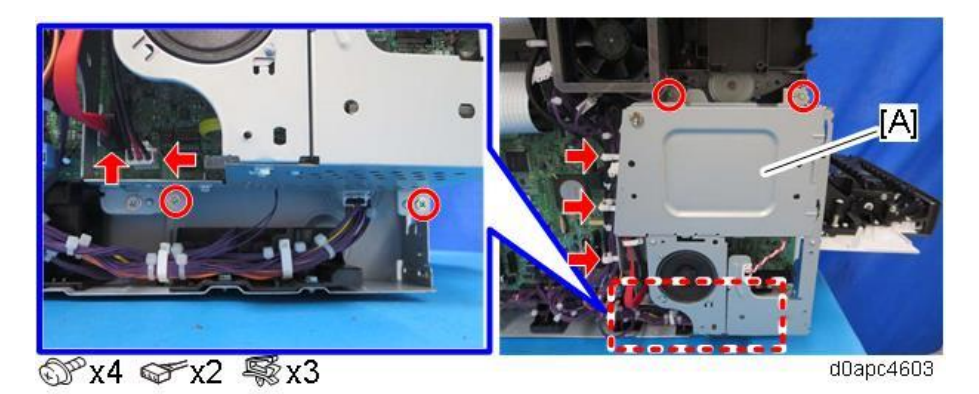

5. Remove the speaker [A] from the controller box.

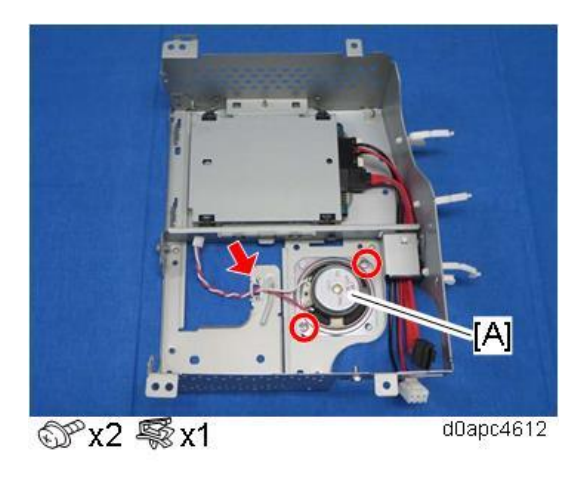

# Controller Board (Printer Model)

1. Remove the right cover. (Right Cover (Printer))

**<u>2.</u>** Remove the controller box [A].

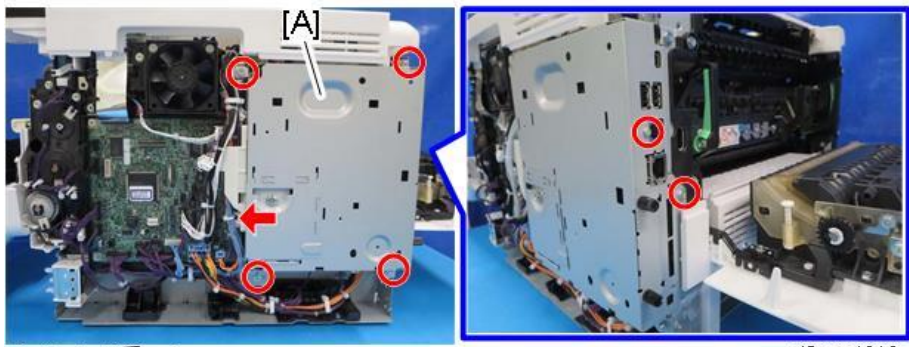

ଙ x6 🖗 x1

d0apc4616

**<u>3.</u>** Slide the controller board [A] with the bracket to the right.

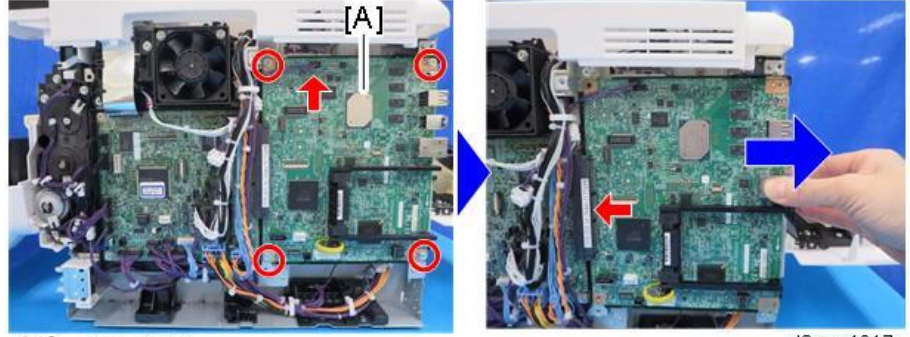

d0apc4617

#### Vote

When attaching the controller board, fasten the screws in the following order.

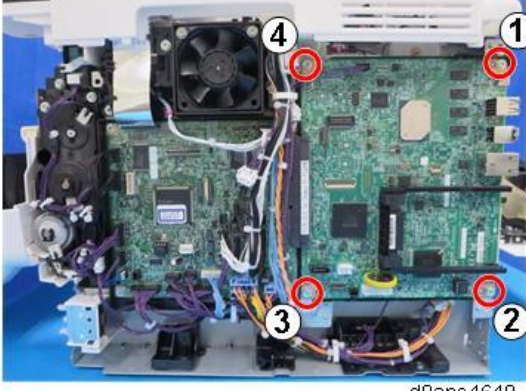

d0apc4649

4. Release the three hooks, and then remove the controller board [A].

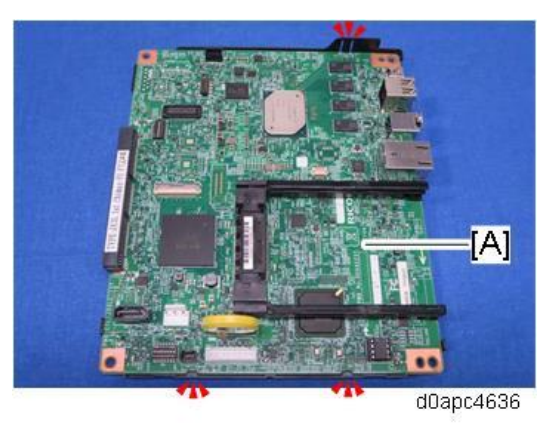

**<u>5.</u>** Remove the NVRAM [A] and the two guide rails [B] from the old controller board, and then install them on the new controller board.

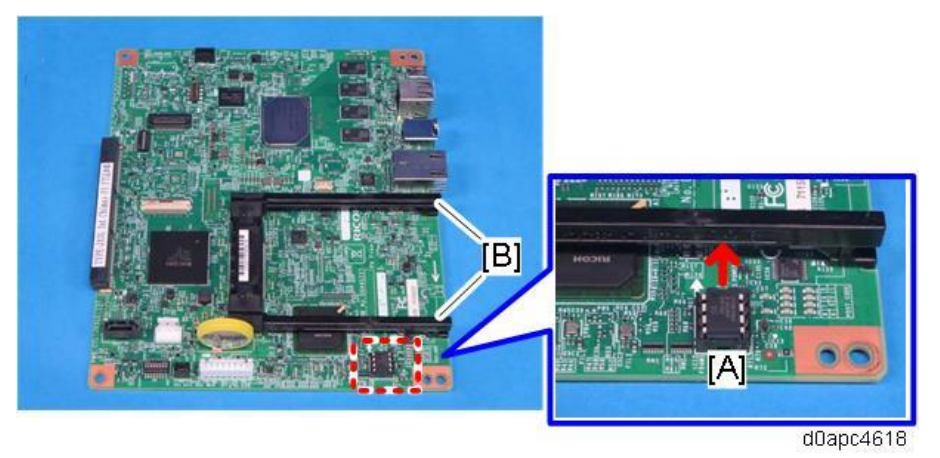

Install the NVRAM so that the indentation on the NVRAM face the indentation marks on the controller board. If they are not installed correctly, the controller board may be damaged. Make sure that the NVRAM [A] is correctly installed on the controller board by comparing with the photo above.

If a message tells you that you need an SD card to restore settings after the NVRAM replacement, create an "SD card for restoration".

#### NVRAM on the Controller Board

• Note

- 1. Print out the SMC Report (factory settings) with SP5-990-006.
- 2. Print out the SMC Report (all data) with SP5-990-001.
- 3. Turn the main power OFF.
- 4. Install an SD card into SD Card Slot 2 (lower slot).
- 5. Turn the main power ON.
- **<u>6.</u>** Copy the NVRAM data to an SD card with SP5-824-001.

- 7. Turn the main power OFF. Disconnect the power cord.
- 8. Remove the SD card containing the NVRAM data from Slot 2.
- **<u>9.</u>** Replace the NVRAM on the controller board and reassemble the machine. (Controller Board (Printer Model))
- **<u>10.</u>** Connect the AC power cord, and then turn the main power ON.

Note

- Do not insert an SD Card in Slot 2.
- When you do this, SC995-02 (Defective NVRAM) will be displayed. However, DO NOT turn the main power OFF. Continue with this procedure.
- 11. Reinsert the SD card that you removed in Step 8 back into Slot 2.
- **12.** Download the old NVRAM data from the SD card onto the new NVRAM using SP5-825-001 (NVRAM Data Download).

Note

This will take about 2 or 3 minutes.

- **13.** Turn the main power OFF, and then remove the SD card from the lower slot.
- **<u>14.</u>** Turn the main power ON.
- **15.** If the security functions (e.g. Stored file encryption/ Auto Erase Memory Setting) were applied, set the functions again.
- 16. Output all the SMC data with SP5-990-001, and make sure all the SP/UP settings except for counter information are properly restored by checking the factory setting sheet from step 1 and the SMC Report from step 2.

Vote

The counters will be reset.

**17.** Power cycle the machine.

🔁 Important 🔵

If SP5-824-001 (NVRAM Data Upload) and SP5-825-001 (NVRAM Data Download) cannot be executed for some reason, enter all data on the SMC Report manually.

#### BCU (Printer Model)

- 1. Remove the controller board. (Controller Board (Printer Model))
- 2. Remove the upper cover. (Upper Cover (Printer))

**<u>3.</u>** Release the two hooks to remove the harness guide [A].

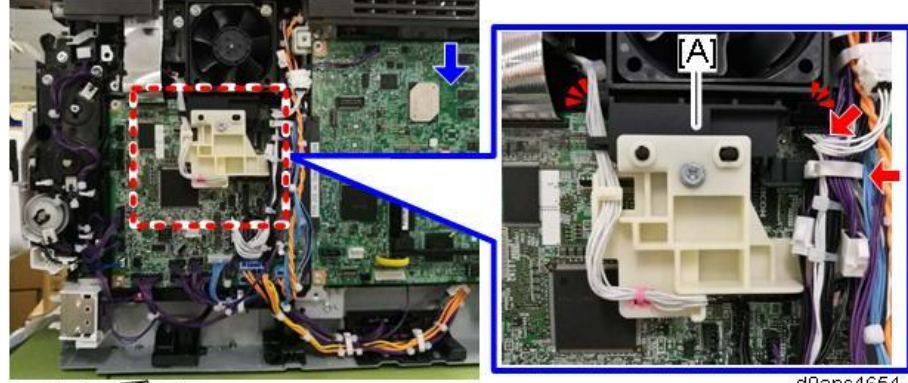

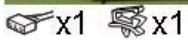

d0apc4654

### Vote

Remove the harness guide tab from the right side. Check the position of the harness guide tab in the photo below.

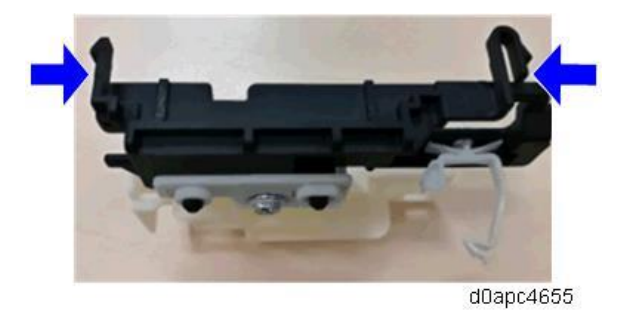

<u>4.</u> Remove the BCU [A].

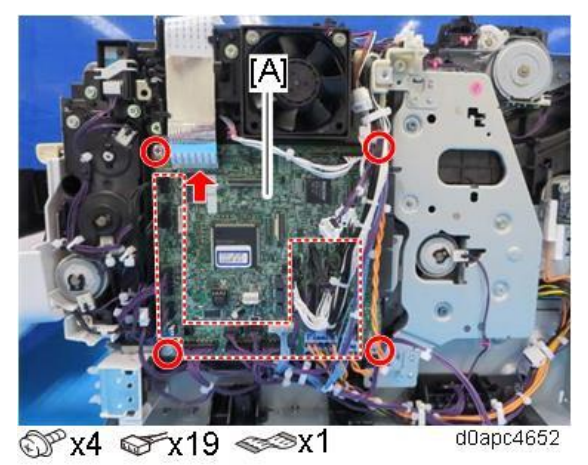

• Note

The board [A] is fastened to the bracket with three tabs. Before removing the BCU, confirm the locations of the tabs in the photo below.

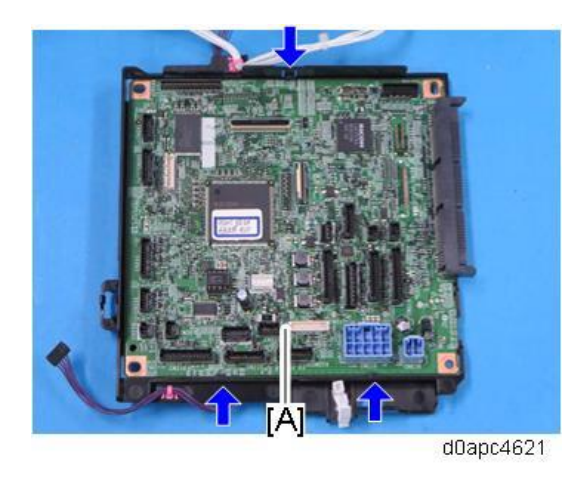

When attaching the BCU, fasten the screws in the following order.

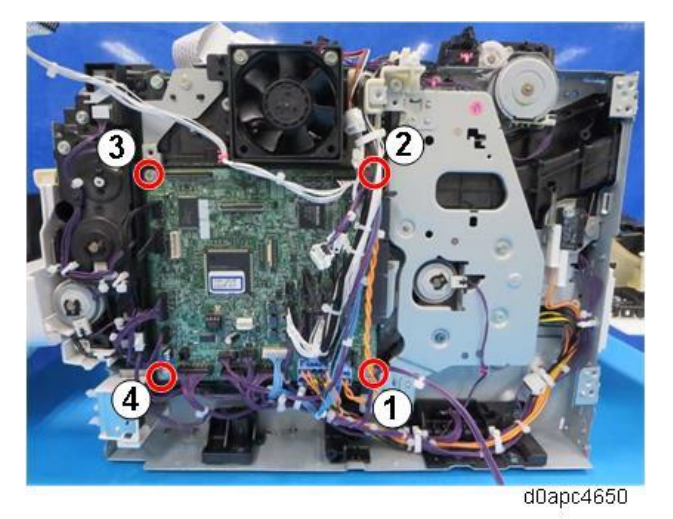

5. Remove the NVRAM [A] from the old BCU, and then install it on the new BCU [B].

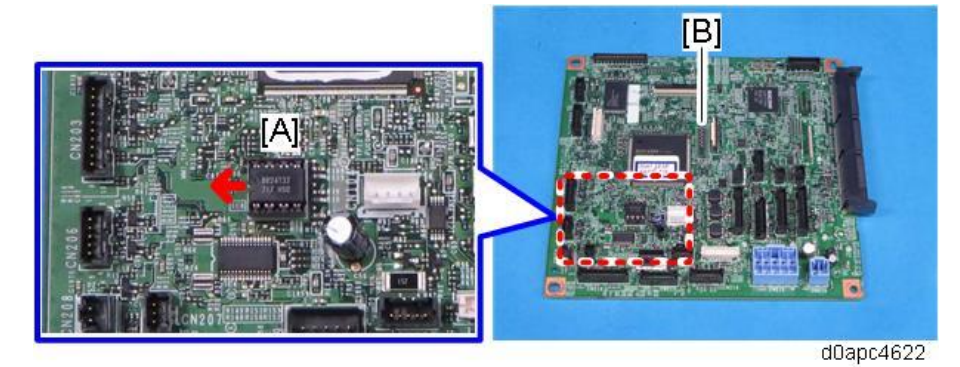

#### • Note

Install the NVRAM so that the indentation on the NVRAM faces the indentation mark on the controller board. If they are not installed correctly, the controller board may be damaged. Make sure that the NVRAM is correctly installed on the controller board by comparing the installation with the photo above.

Set the DIP switches [B] on the new BCU to the same settings as the old board.

- **<u>6.</u>** Attach the new BCU.
- <u>7.</u> Reattach the covers.

- **<u>8.</u>** Turn the main power ON and enter the SP mode.
- 9. Enter the BCU serial number with SP5-811-004.

#### Note

If the BCU serial number is not entered correctly, SC995-01 (serial number entry error) will occur.

**10.** Power cycle the machine.

#### NVRAM on the BCU

- 1. Print out the SMC Report (factory settings) with SP5-990-006.
- 2. Print out the SMC Report (all data) with SP5-990-001.
- 3. Turn the main power OFF.
- 4. Install an SD card into SD Card Slot 2 (lower slot).
- 5. Turn the main power ON.
- 6. Copy the NVRAM data to an SD card with SP5-824-001.
- <u>7.</u> Turn the main power OFF. Disconnect the power cord.
- 8. Replace the NVRAM on the BCU and reassemble the machine. (BCU (Printer Model))
- 9. Connect the power cord. Then turn the main power ON.

#### Note

When you do this, SC995 will be displayed. However, DO NOT turn the main power OFF. Continue with this procedure.

- 10. Select the destination setting with SP5-131-001. (JPN: 0, NA: 1, EU/AA/TWN/CHN: 2)
- **<u>11.</u>** Enter the BCU serial number and area code.

#### Note

- For information on how to configure this SP, contact the supervisor in your branch office.
- Refer to the following area code/destination list.
  - 1: Japan
  - 2: North America
  - 3: Europe
  - 4: Taiwan
  - 5: Asia
  - 6: China
  - 7: Korea
- **<u>12.</u>** Power cycle the machine.

#### Note

If the BCU serial number is not entered correctly, SC995-01 (serial number entry error) will occur.

- 13. Copy the data from the SD card to the new NVRAM with SP5-825-001.
- 14. Turn the main power OFF.
- 15. Remove the SD card from SD Card Slot 2 (lower slot).
- 16. Turn the main power ON.
- 17. Check the factory settings sheet from Step 1 and the SMC data printout from Step 2, and set the

user tool and SP settings so they are the same as before.

## BCU with the Bracket (Printer Model)

- 1. Remove the controller board. (Controller Board (Printer Model))
- 2. Remove the upper cover. (Upper Cover (Printer))
- 3. Release the two hooks to remove the harness guide [A].

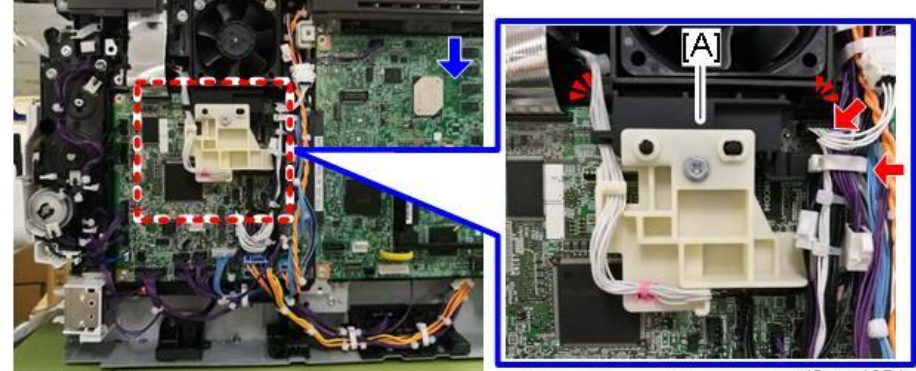

☞x1 \\$x1

d0apc4654

#### Vote

Remove the harness guide tab from the right side. Check the position of the harness guide tab in the photo below.

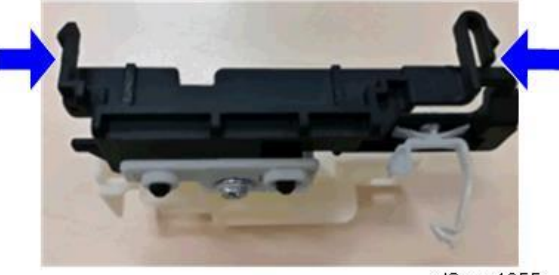

d0apc4655

4. Disconnect the FFC from the BCU [A], and then remove the harness guide [B].

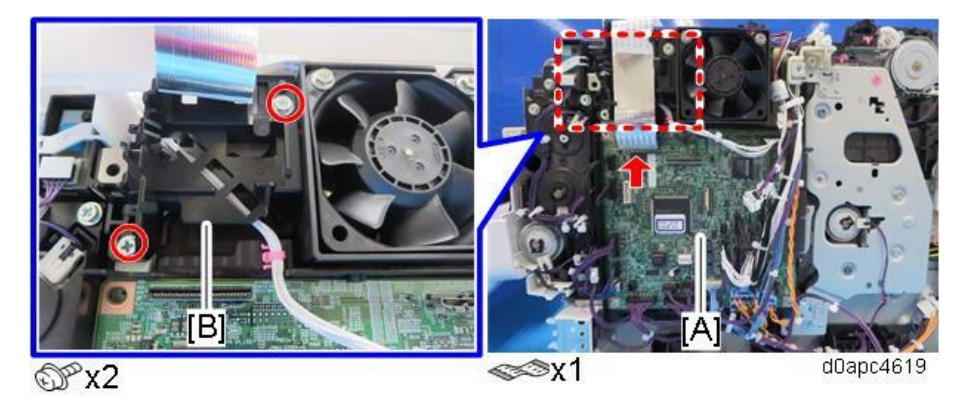

325

5. Remove the BCU [A] with the bracket.

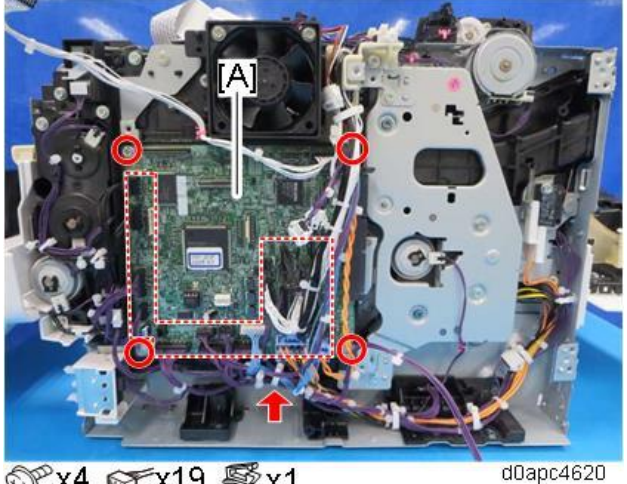

Ƴx4 ଙrx19 ∜x1

#### Vote

When attaching the BCU, fasten the screws in the following order.

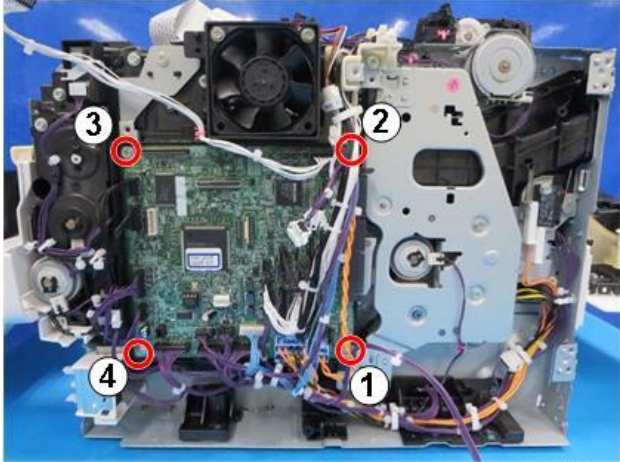

d0apc4650

# PSU

# 

Do not touch the areas outlined in red in the following diagrams when replacing the PSU. Residual charge on the board may cause electric shock. 100V models:

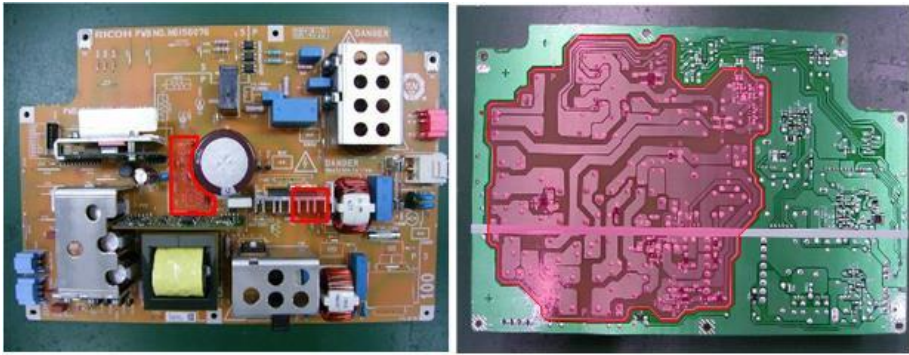

d0apc4627

200V models:

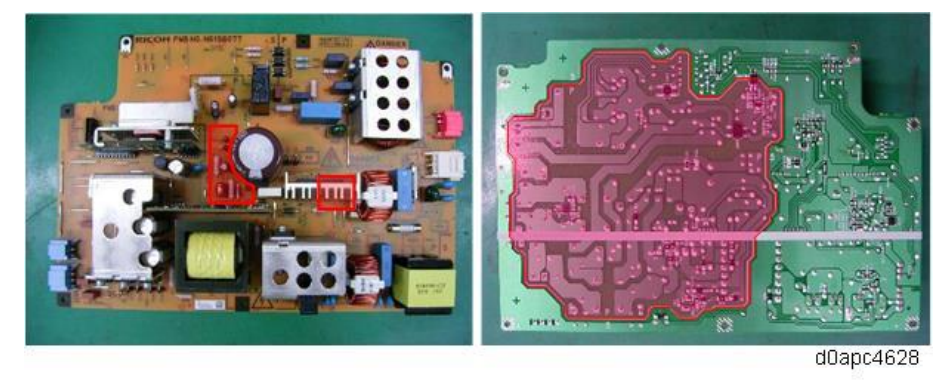

- 1. Remove the rear lower cover. (Printer models: Rear Lower Cover (Printer), MF models: Rear Lower Cover (MF))
- **<u>2.</u>** For MF models, remove the SCB with the bracket. (SCB with the Controller Box (MF Model)) For printer models, remove the controller board. (Controller Board (Printer Model))
- 3. Disconnect the harnesses from the PSU [A].

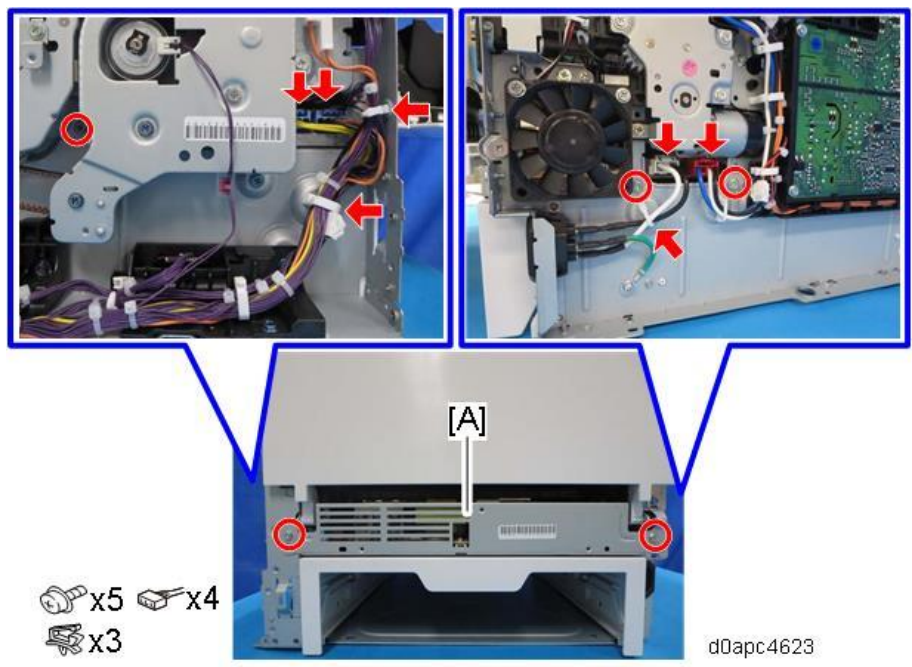

4. Remove the PSU [A] with the bracket. The harness is connected at the back. Pull it out slowly as

you remove it by pushing the bracket downward.

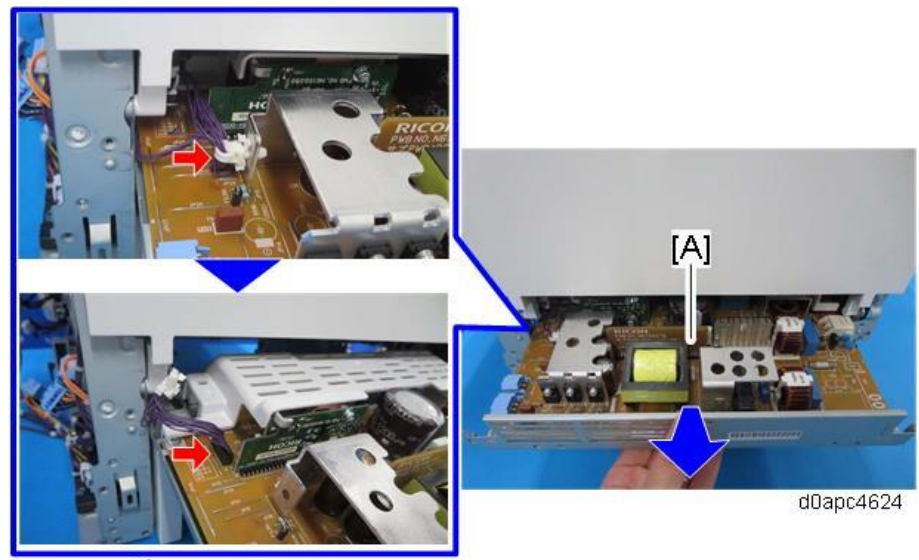

☞x1 💱x1

5. Remove the cover [A] from the PSU.

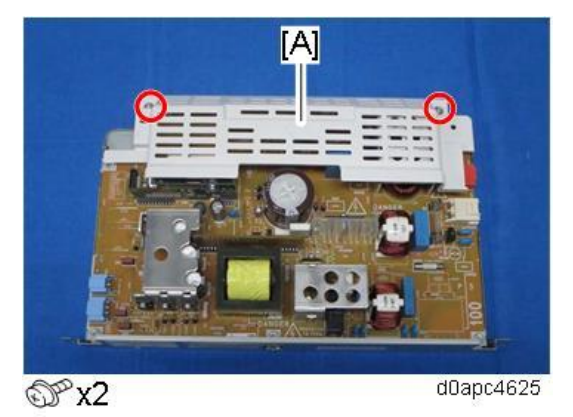

# Toner End Sensor (S9)

- 1. Remove the left cover. (Left Cover (Printer), Left Cover (MF))
- 2. Remove the toner end sensor (S9) [A].

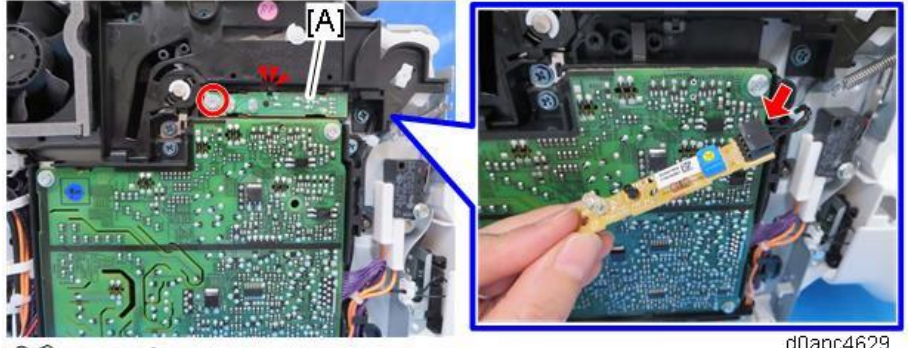

© x1 ☞ x1

d0apc4629

### **HVPS**

- 1. Remove the left cover. (Left Cover (Printer), Left Cover (MF))
- 2. Release the hook to remove the HVPS [A].

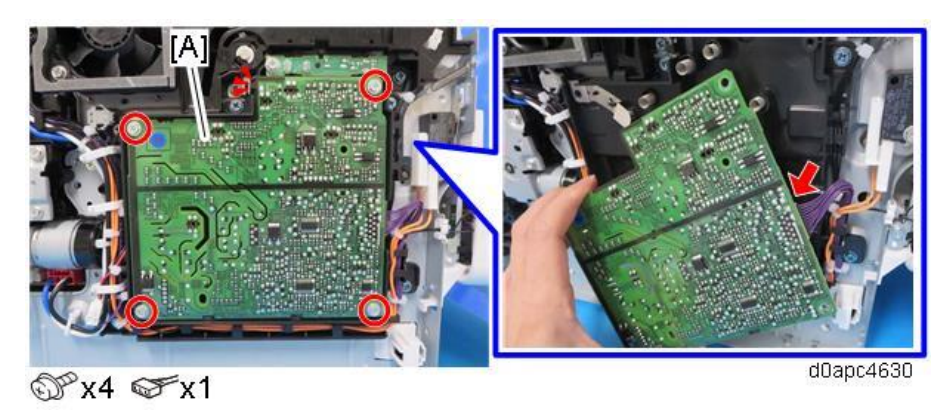

## HVPS with the Bracket

- 1. Remove the left cover. (Left Cover (Printer), Left Cover (MF))
- **<u>2.</u>** Release the harnesses on the bracket, and then remove the HVPS [A] and toner end sensor [B] with the bracket.

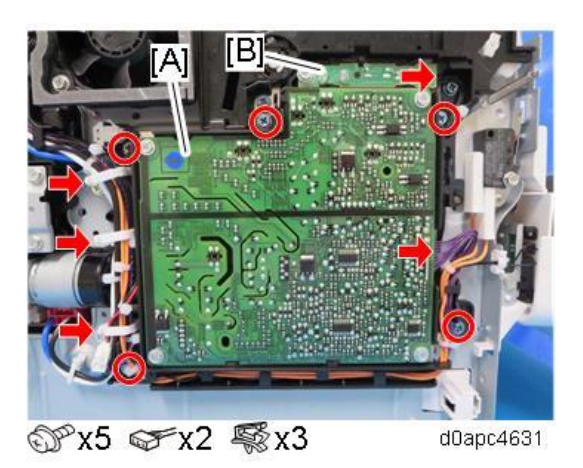

#### DC Switch (SW4)

1. Remove the left cover. (Left Cover (Printer), Left Cover (MF))

2. Remove the DC switch (SW3) [A] with the bracket.

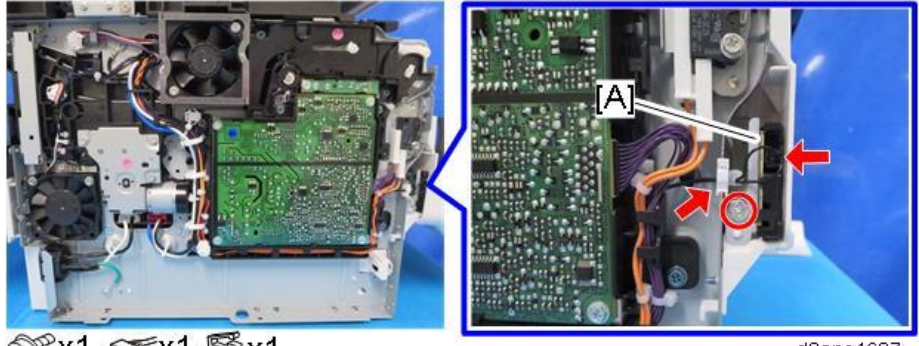

@°x1 ☞x1 \$\$x1

d0apc4637

3. Remove the DC switch (SW3) [A] from the bracket.

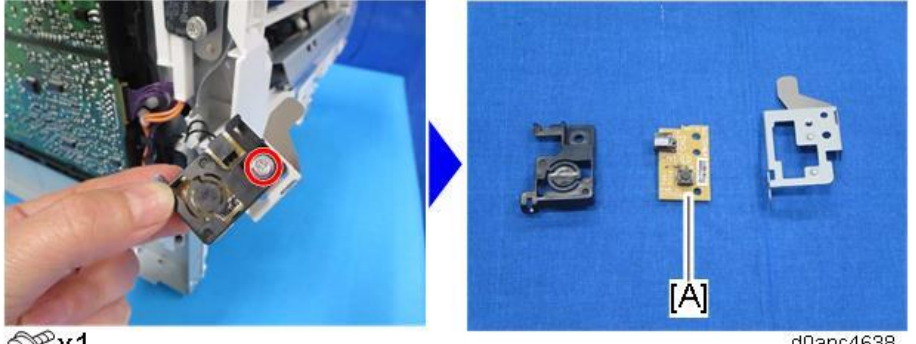

@Px1

d0apc4638

# Front Interlock Switch (SW1)

- 1. Remove the left cover. (Left Cover (Printer), Left Cover (MF))
- 2. Remove the front interlock switch (SW1) [A].

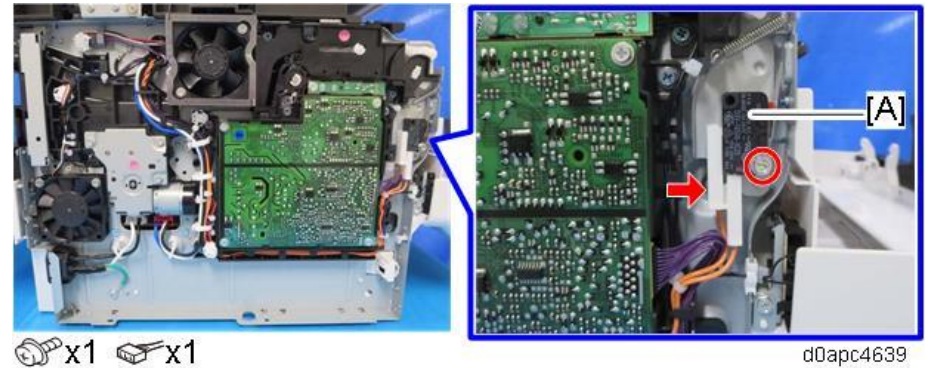

# Rear Interlock Switch (SW2)

1. MF model: Remove the SCB with bracket. (SCB with the Controller Box (MF Model)) Printer model: Remove the controller board. (Controller Board (Printer Model)) 2. Remove the rear interlock switch (SW2) [A].

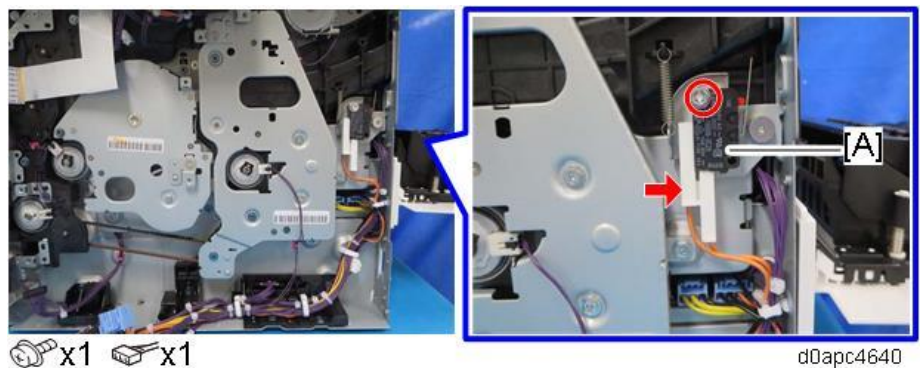

# Temperature/Humidity Sensor (S11)

- 1. Remove the right cover. (Right Cover (Printer), Right Cover (MF))
- 2. Release the two hooks to remove the cover [A], and then remove the temperature/humidity sensor (S11) [B].

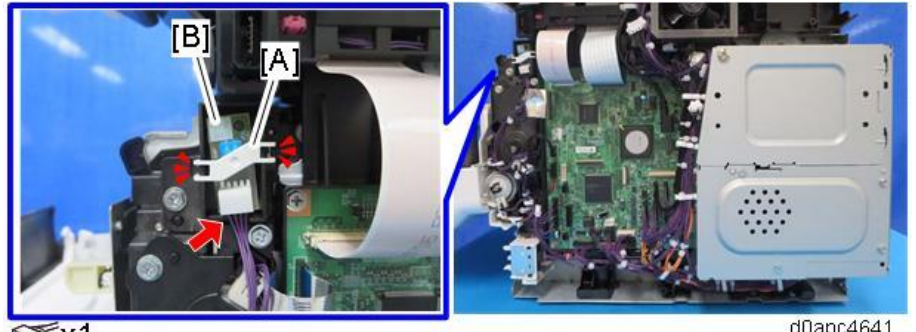

x

d0apc4641

## NFC Board

- <u>1.</u> Open the bypass tray [A].
- Release the four hinges to detach the paper guide plate [B]. <u>2.</u>

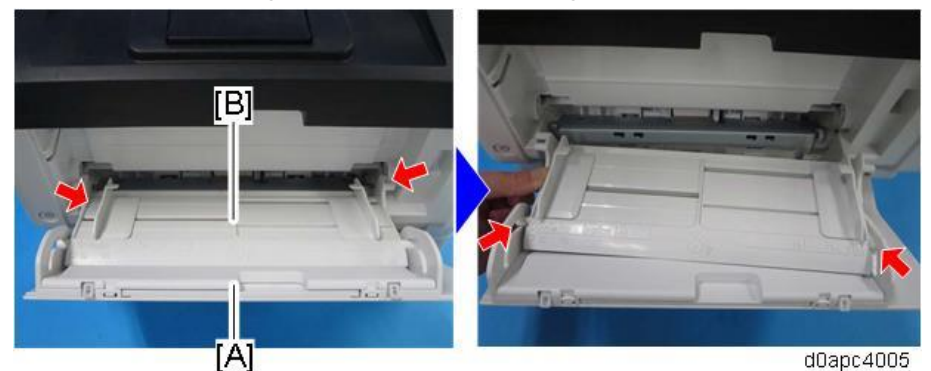

3. Open the bypass tray about 90 degrees, and then remove the bypass tray [A]. Release the left hinge [B] first (which is C-cut) by pulling forward, and then release the right hinge [C] by pulling obliquely toward the left, front.

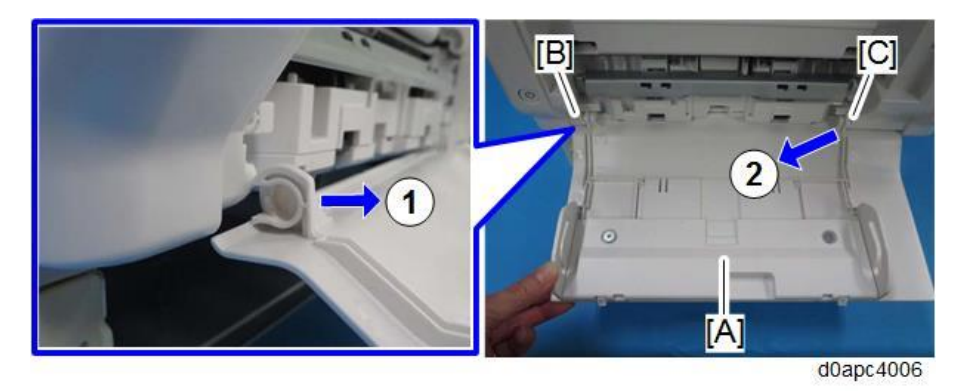

• Note

When re-installing the bypass tray, first set the right hinge with the bypass tray wide open.

4. Remove the screws of the front upper cover [A].

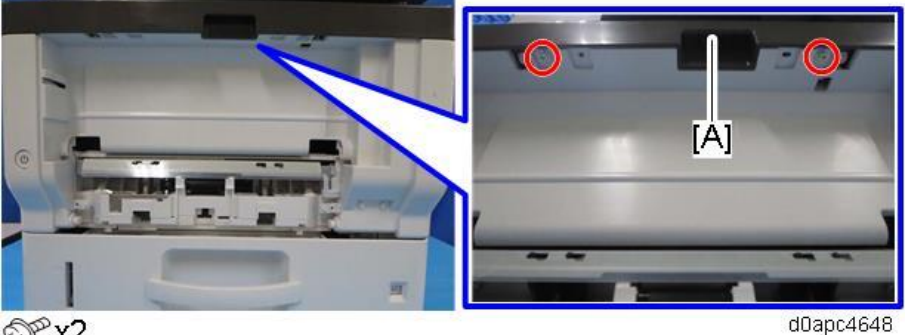

OPx2

- Open the front cover [A] by pressing the front cover button. <u>5.</u>
- <u>6.</u> Release the four hooks to remove the front upper cover [B].

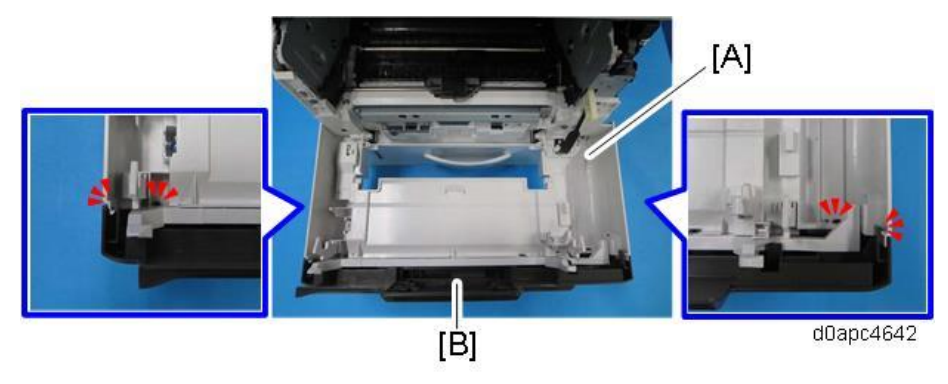

7. Remove the harness guide [A] and cover [B], and then remove the NFC board [C].

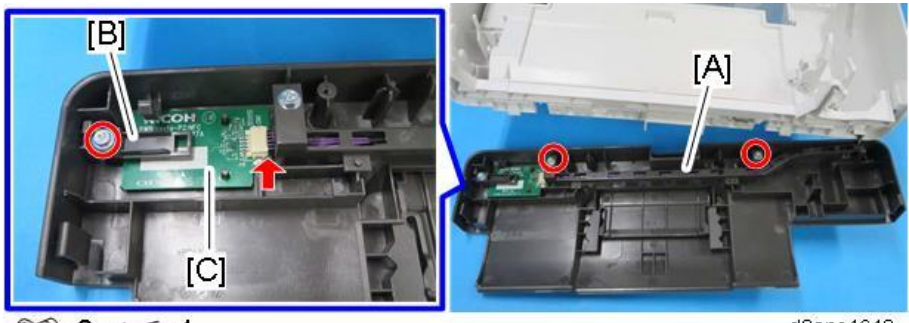

@°x3 ☞x1

d0apc4643

# **Fans/ Filters**

### PCDU Cooling Fan (Right) (FAN1)

- 1. Remove the right cover. (Right Cover (Printer), Right Cover (MF))
- 2. Printer model: Remove the upper cover. (Upper Cover (Printer))
- 3. Remove the PCDU cooling fan (right) (FAN1) [A].

#### **Printer model:**

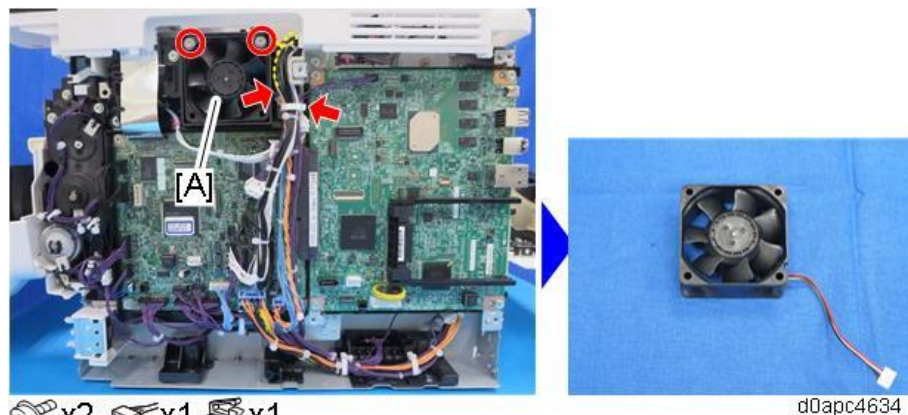

𝔐x2 ☞x1 鬃x1

MF model:

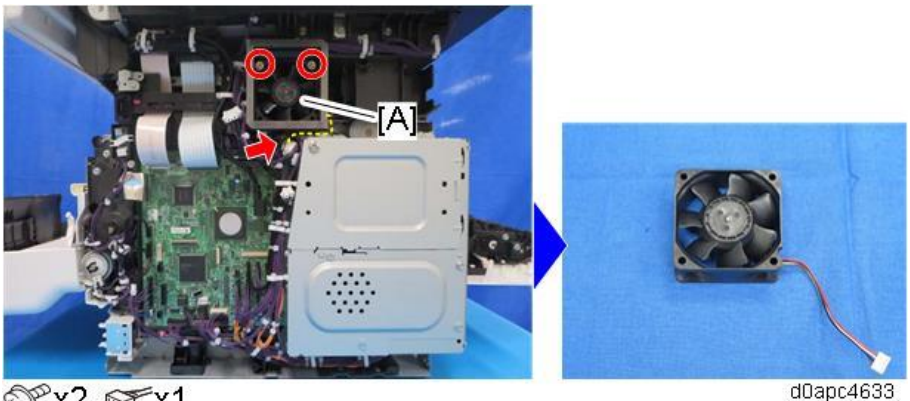

© x2 ☞ x1

Note

Fasten the cooling fan with its decal facing inside the machine.

MF model: When you remove or install a fan, pass the fan connector [A] through the sponge hole on the side of the duct. The sponge hole slightly is smaller than the connector, so work carefully to avoid tearing the sponge.

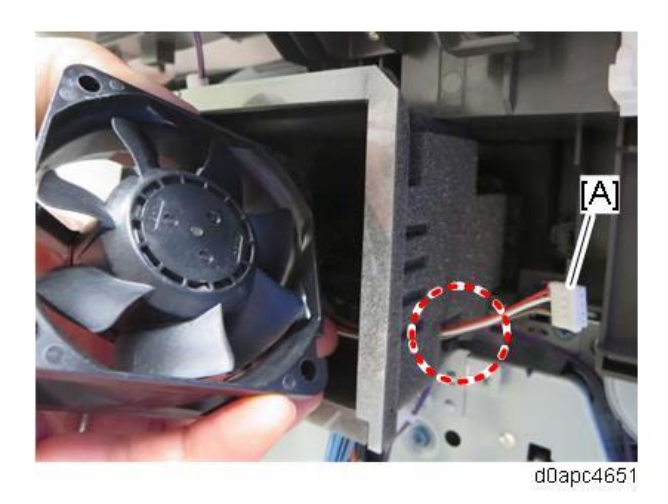

## PCDU Cooling Fan (Left) (FAN2)

- 1. Remove the left cover. (Left Cover (Printer), Left Cover (MF))
- 2. Remove the PSU cooling fan (left) (FAN2) [A].

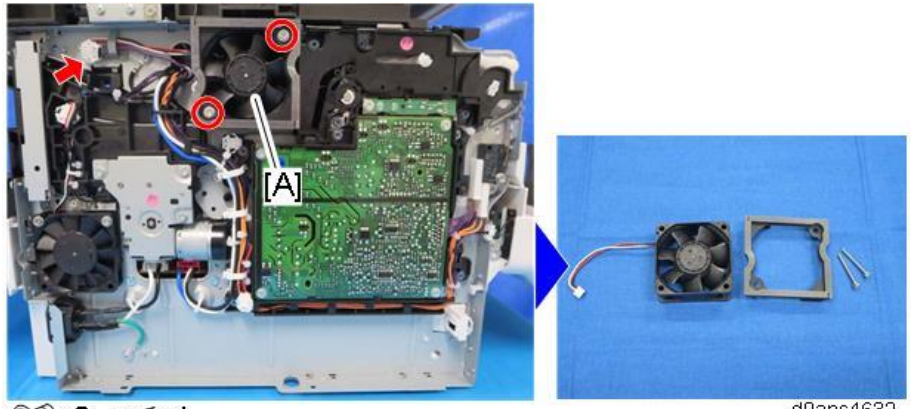

© x2 ☞ x1

d0apc4632

Vote

Fasten the cooling fan with its decal facing inside the machine.

# PSU Cooling Fan (FAN3)

1. Remove the left cover. (Left Cover (Printer), Left Cover (MF))

**<u>2.</u>** Remove the PSU cooling fan (FAN3) [A].

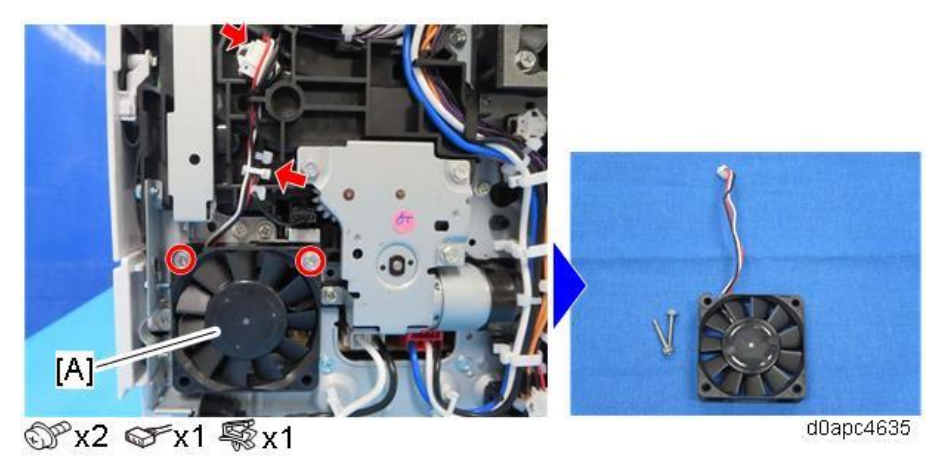

#### ✓Note

Fasten the cooling fan with its decal facing the inside of the machine.

# Air Filters

**<u>1.</u>** Remove the filter cover (right) [A].

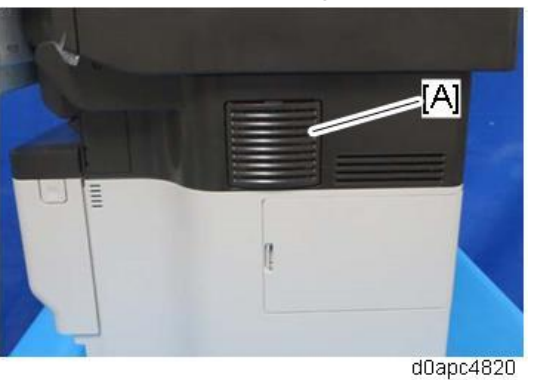

2. Remove the air filter (right) [A].The filter is attached with double-sided tapes [B].

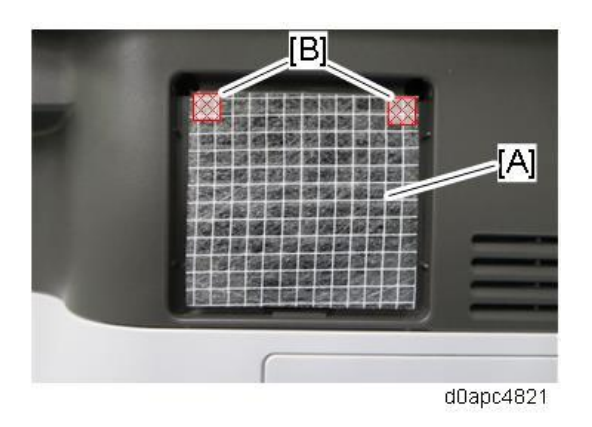

**<u>3.</u>** Remove the filter cover (left) [A].

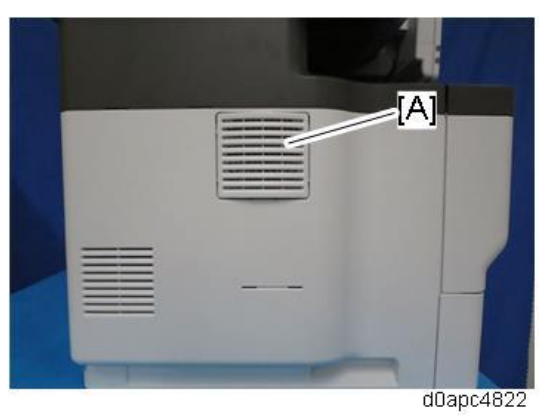

**<u>4.</u>** Remove the air filter (left) [A]. The filter is attached with double-sided tapes [B].

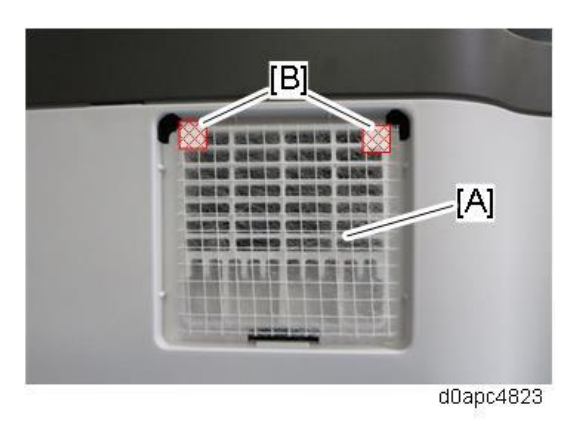

# **5. System Maintenance**

# Service Program Mode

#### Note

Make sure that the data-in LED (♣) is not on before you go into the SP mode. This LED indicates that some data is coming to the machine. When the LED is on, wait for the printer to process the data.

#### SP Tables

See "Appendices" for the following information:

- SP Tables SP1-XXX
- SP Tables SP2-XXX
- SP Tables SP3-XXX
- SP Tables SP4-XXX
- SP Tables SP5-XXX
- SP Tables SP6-XXX
- SP Tables SP7-XXX
- SP Tables SP8-XXX
- Printer SP Mode
- Scanner SP Mode
- Input and Output Check

#### Enabling and Disabling Service Program Mode

#### Vote

The Service Program Mode is for use by service representatives only, so that they can
properly maintain product quality. If this mode is used by anyone other than service
representatives for any reason, data might be deleted or settings might be changed. In such a
case, product quality cannot be guaranteed anymore.

#### **Entering SP Mode**

For details, ask your supervisor.

Vote

In the MF Model, if there are no Classic Application (copy/printer/scanner/fax) icons on the Home screen, follow the procedure below to display the number keyboard.

1. Press and hold the button [B] located at the right side of the operation panel and "Check Status [A]"

#### 5.System Maintenance

at the same time, until the number keyboard is displayed.

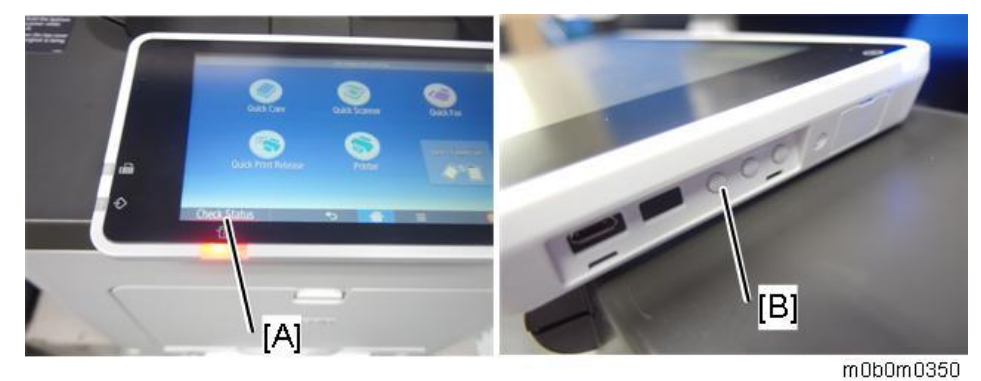

**<u>2.</u>** Enter the key code for SP mode.

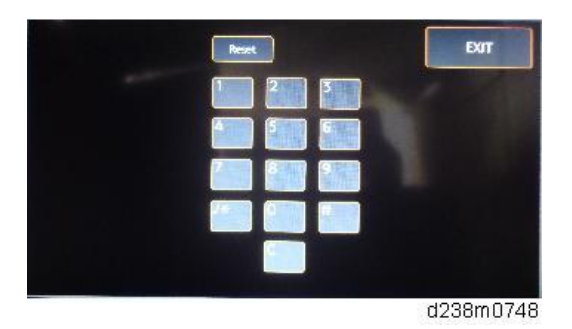

#### Exiting SP Mode

Press "Exit" on the LCD twice to return to the user screen.

In the printer model, press the [Escape] key.

#### Note

• To make the settings effective, turn the main power switch off and on after exiting service mode.

#### Types of SP Modes

#### For Printer Model

| Туре       | Description                                          |
|------------|------------------------------------------------------|
| Service SP | SP modes related to the controller/printer functions |
| Engine SP  | SP modes related to the engine functions             |

Select one of the Service Program modes (Service, or Engine) with "Up/Down" keys, and then push the "OK" key.

# [SP mode(Service)] Service Engine End

m0b0m0132

#### For MF Models

- System SP: SP modes related to the engine functions
- Printer SP: SP modes related to the controller functions
- Scanner SP: SP modes related to the scanner functions
- Fax SP: SP modes related to the fax functions

Select one of the Service Program modes (System, Printer, Scanner, or Fax) from the touch panel as shown in the diagram below after you access the SP mode. This section explains the functions of the System/Printer/Scanner SP modes. Refer to the Fax service manual for the Fax SP modes.

| pP mode | MAIN 1.01       | Exit        |
|---------|-----------------|-------------|
|         | System Sp       |             |
|         | Fax Sp          |             |
|         | Printer Sp      |             |
|         | Scanner Sp      |             |
|         | PM Counter      |             |
|         | Firmware Update |             |
|         |                 | 25 111 - 20 |
|         |                 | 3:12        |
|         |                 | d197z       |

Here is a short summary of the touch-panel buttons.

#### 5.System Maintenance

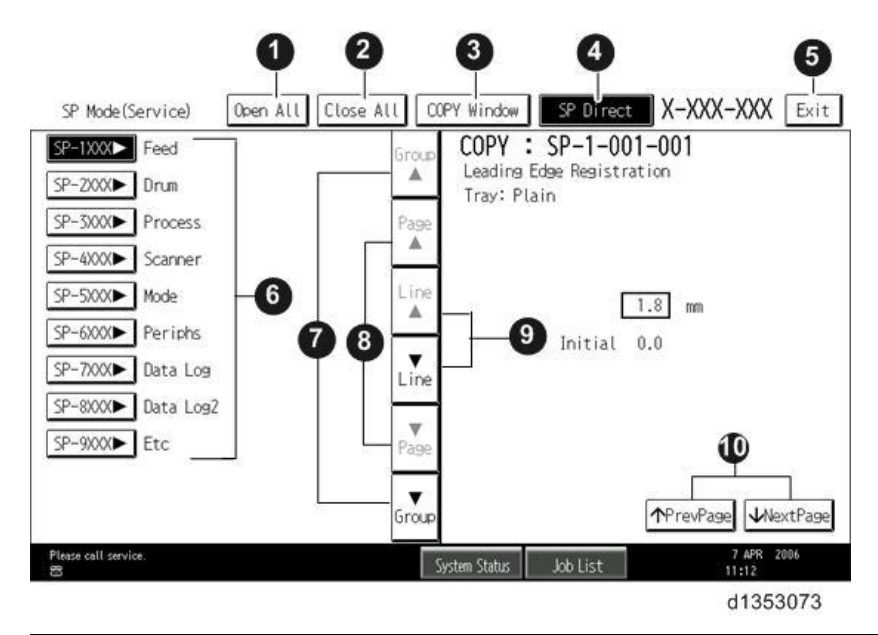

| 1  | Opens all SP groups and sublevels.                                                                 |
|----|----------------------------------------------------------------------------------------------------|
| 2  | Closes all open groups and sublevels and restores the initial SP mode display.                     |
| 3  | Opens the copy window (copy mode) so you can make test copies. Press SP Mode (highlighted)         |
|    | in the copy window to return to the SP mode screen,                                                |
| 4  | Enter the SP code directly with the number keys if you know the SP number. Then press [#].         |
|    | The required SP Mode number will be highlighted when pressing [#]. If not, just press the          |
|    | required SP Mode number.)                                                                          |
| 5  | Press two times to leave the SP mode and return to the copy window to resume normal                |
|    | operation.                                                                                         |
| 6  | Press any Class 1 number to open a list of Class 2 SP modes.                                       |
| 7  | Press to scroll the show to the previous or next group.                                            |
| 8  | Press to scroll to the previous or next display in segments the size of the screen display (page). |
| 9  | Press to scroll the show the previous or next line (line by line).                                 |
| 10 | Press to move the highlight on the left to the previous or next selection in the list.             |

#### Switching Between SP Mode and Copy Mode for Test Printing

- 1. In the SP mode, select the test print. Then press "Copy Window".
- 2. Use the copy window (copier mode), to select the appropriate settings (paper size, etc.) for the test print.
- 3. Press [Start] key to start the test print.
- 4. Press SP Mode (highlighted) to return to the SP mode screen and repeat from step 1.

#### Service Mode Lock/Unlock

At locations where the machine contains sensitive data, the customer engineer cannot operate the machine until the Administrator turns the service mode lock off. This function makes sure that work on the machine is always done with the permission of the Administrator.

**<u>1.</u>** If you cannot go into the SP mode, ask the Administrator to log in with the User Tool and then set "Service Mode Lock" to OFF after he or she logs in:

User Tools > System Settings > Administrator Tools > Service Mode Lock > OFF

- This unlocks the machine and lets you get access to all the SP codes.
- The CE can service the machine and turn the machine off and on. It is not necessary to ask the Administrator to log in again each time the machine is turned on.
- **<u>2.</u>** Go into the SP mode and set SP5169 to "1" if you must use the printer bit switches.
- **<u>3.</u>** After machine servicing is completed:
  - Change SP5169 from "1" to "0".
  - Turn the machine off and on. Tell the administrator that you have completed servicing the machine.
  - The Administrator will then set the "Service Mode Lock" to ON.

# **Test Pattern Printing**

After changing an SP value for registration or image adjustment, print a test pattern to check the adjustment result.

- **<u>1.</u>** Enter the SP mode.
- 2. Select SP2-109-001 (Test Printing: pattern Selection).
- 3. Select the number for a test pattern that you want to print.

**Printer model:** Press [▲] [▼] key to select the test pattern, and then press [OK] key.

**MF model:** Press the test pattern key, and then press [OK] key.

| No. | Pattern      | No. | Pattern                      |
|-----|--------------|-----|------------------------------|
| 0   | None         | 9   | Arg.Grid20mm                 |
| 1   | Vert. (1dot) | 10  | Indep.(1dot)                 |
| 2   | Hori. (1dot) | 11  | Indep.(2dot)                 |
| 3   | Vert. (2dot) | 12  | IIndep.(4dot)                |
| 4   | Hori. (2dot) | 13  | Full                         |
| 5   | Grid Vert.   | 14  | Band                         |
| 6   | Grid Hori.   | 15  | Trim Area                    |
| 7   | Grid 20mm    | 16  | White (MF model only)        |
| 8   | Arg. Grid    | 17  | SFBC Pattern (MF model only) |

<u>4.</u> Enter SP2-109-002 (1 Sheet Printing) or SP2-109-003 (Continue Printing), and then press "Execute" to print test pattern.

When 1 sheet printing, you can select the print side with SP2-109-004 (Print Side Select).

5. Exit SP mode.

# Firmware Update by SD Card

#### Overview

#### 🔂 Important 🔵

- An SD card is a precision device, so when you handle an SD card, respect the following.
  - When the power is turned ON, do not insert or remove a card.
  - During installation, do not turn the power OFF.
  - Since the card is manufactured to high precision, do not store it in a hot or humid location, or in direct sunlight.
  - Do not bend the card, scratch it, or give it a strong shock.
  - Before downloading firmware to an SD card, check whether write-protection of the SD card is canceled. If write-protection is enabled, an error code (error code 44, etc.) will be displayed during download, and the download will fail.
- Before updating the firmware, disconnect the network cable and remove the wireless board from this machine (so that they are not accessed during the update).
- If SC818 is generated during the software update, switch the power OFF -> ON, and complete the update which was interrupted.

#### Preparation

- If the SD card is blank, copy the entire "romdata" folder onto the SD card.
- If the SD card already contains the "romdata" folder, copy the "M0D1 (machine code)" folder onto the card.
- If the card already contains folders up to "M0D1 (machine code)", copy the necessary firmware files (e.g. M0D1xxxx.fwu) into this folder.

Note

Do not put multiple machine firmware programs on the same SD card. Copy the only model firmware you want.

#### Updating Procedure (Printer Model)

- **<u>1.</u>** Download the new firmware to the SD card.
- **<u>2.</u>** Turn the power off.
- 3. Remove the SD card slot cover.
- 4. Insert the SD card into the lower SD card slot.
- 5. Slowly push the SD card into the slot so it locks in place. You will hear it click. Make sure the SD card locks in place.

Note

• Check whether the card is properly in the SD card slot. When an SD card is inserted, a click is heard, and it is locked.

#### 5.System Maintenance

- To remove the SD, push it in to unlock the spring lock. Then release it so it pops out of the slot.
- **<u>6.</u>** Disconnect the network cable if the machine is connected to a network.
- <u>7.</u> Turn the power on.

After about 45 seconds, the initial version update screen appears on the LCD in English.

**<u>8.</u>** On the screen, press the corresponding key (Up and Down keys) to select the update file that you want to update.

You can change the module name screen or module version screen by using the left and right keys.

| Program UpDate Menu P.01<br>Engine                           |                                                           |
|--------------------------------------------------------------|-----------------------------------------------------------|
| Exit                                                         |                                                           |
| Rrogram UpDate Menu P.00<br>ROM : XXXXXXXX<br>NEW : XXXXXXXX | Program UpDate Menu P.01<br>ROM :1.02:09<br>NEW :1.022:09 |
| Exit                                                         | Exit                                                      |
|                                                              | w m158m0094b                                              |

| ROM/NEW | Contents                                                                      |
|---------|-------------------------------------------------------------------------------|
| ROM:    | Display installed module number (upper row)/ version information (lower row). |
| NEW:    | Display module number (upper row)/ version information (lower row) on the SD  |
|         | card.                                                                         |

**<u>9.</u>** Press the [OK] key after selecting the item that you want to update.

The [UpDate] button appears.

**<u>10.</u>** Press the [UpDate] key to start the update.

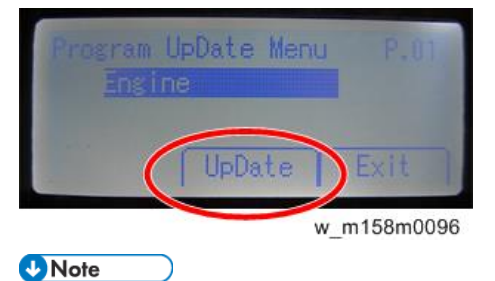

The progress bar appears on the LCD.

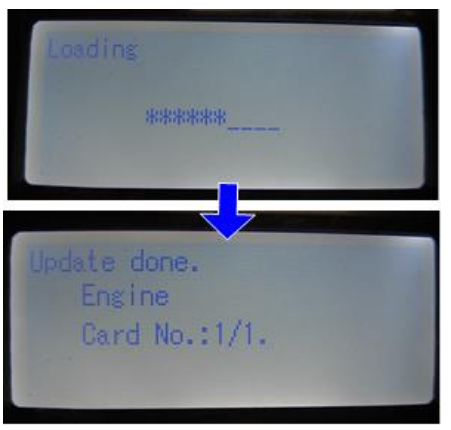

w\_m158m0097

**<u>11.</u>** The "Update Done" message appears after completing the updating.

The message differs depending on the firmware that has been updated.

- **<u>12.</u>** After turning the power off, remove the SD card.
- 13. Turn the power on again, and check whether the machine is operating normally.

14. Attach the SD card slot cover to the original position.

Note

- When the power supply is switched OFF during firmware update, the update is interrupted, and the power is switched ON again, normal operation cannot be guaranteed.
- To guarantee operation, an update error continues to be displayed until the update is successful.
  - In this case, insert the SD card again, switch the power ON, and continue download of firmware from the SD card automatically.
- The PS3 firmware program is included in the preinstalled PDF firmware. In the default state, although the PS3 firmware program is hidden in the disabled state, the function is enabled by installing the PS3 card. (The program installed in the PS3 card is a dongle (key) for enabling the PS3 function).
  - Due to the above specification, the self-diagnosis result report shows the ROM module number/software version of the PDF firmware at the PS location.

#### Updating Procedure (MF Models)

- **<u>1.</u>** Download the new firmware to the SD card.
- **<u>2.</u>** Turn the power off.
- 3. Remove the SD card slot cover.
- 4. Insert the SD card into the SD card lower slot.

Note

- Check whether the card is properly in the SD card slot. When an SD card is inserted, a click is heard, and it is locked.
- To remove the SD, push it in to unlock the spring lock. Then release it so it pops out of the slot.

#### 5.System Maintenance

- 5. Turn the power on.
- <u>6.</u> Wait until the update screen starts (about 45 seconds).When it appears, "Please Wait" is displayed.
- <u>7.</u> Check whether a program installation screen is displayed. (The screen is always in English, regardless of the machine's language settings.) When the SD card contains two or more software modules, they are displayed as follows.

| PCcard -> ROM Page01 |     |                               |                               |         |
|----------------------|-----|-------------------------------|-------------------------------|---------|
| printer              | (1) | ROM :G0000000<br>ROM :0.01    | NEW :G0000000<br>NEW :0.0X    |         |
| Engine               | (2) | ROM :B0705254<br>ROM :2.16:16 | NEW :80705254<br>NEW :2.16:16 |         |
| OpePane I . DOM      | (3) | ROM :B0705370<br>ROM :1.22    | NEW :80705370<br>NEW :2.00    |         |
|                      |     |                               |                               |         |
|                      |     |                               |                               |         |
|                      |     |                               |                               |         |
|                      |     |                               |                               |         |
|                      |     |                               |                               |         |
|                      |     |                               |                               |         |
|                      |     |                               |                               |         |
|                      |     |                               |                               |         |
|                      |     |                               |                               |         |
|                      |     | Exit(0)                       | J                             |         |
|                      |     |                               | dOa                           | apc5012 |

• Note

When the SD card contains both a firmware package and one or more modules, the following display may show up. Select the [Module] and touch [OK] to move above.

If you want to update the package firmware, refer to "Package Firmware Update (MF Model Only)

> Update via SD card."

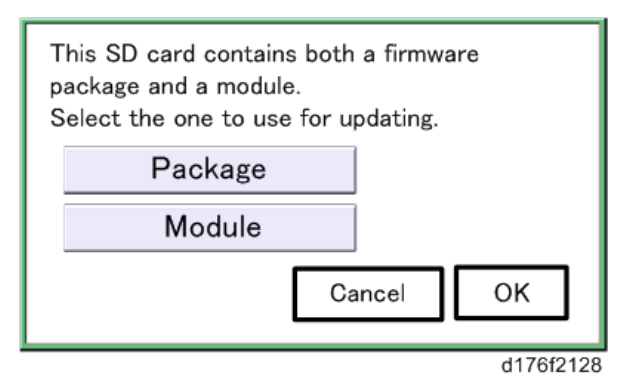

**<u>8.</u>** Select the modules you want to update. The selected module is highlighted, and [Update] are displayed.

Vote

 Depending on the combination of modules to update, it may not be possible to select all of them simultaneously.

| PCcard -> | ROM Page01   |     |                               |                               |
|-----------|--------------|-----|-------------------------------|-------------------------------|
|           | printer      | (1) | ROM :G0000000<br>ROM :0.01    | NEW :G0000000<br>NEW :0.0X    |
|           | Engine       | (2) | ROM :B0705254<br>ROM :2.16:16 | NEW :80705254<br>NEW :2.16:16 |
|           | OpePanel.DOM | (3) | ROM :1.22                     | NEW :80705370<br>NEW :2.00    |
|           |              |     |                               |                               |
|           |              |     |                               |                               |
|           |              |     |                               |                               |
|           |              |     |                               | ·                             |
|           |              |     |                               |                               |
|           |              |     |                               |                               |
|           |              |     |                               |                               |
|           |              |     |                               |                               |
|           |              |     | Exit(0)                       | UpDate(\$)                    |
|           |              |     |                               |                               |

d0apc5013

| ROM/NEW | Contents                                                                      |
|---------|-------------------------------------------------------------------------------|
| ROM:    | Display installed module number (upper row)/ version information (lower row). |
| NEW:    | Display module number (upper row)/ version information (lower row) on the SD  |
|         | card.                                                                         |

**<u>9.</u>** Press the [Update]. The software will be updated.

**10.** During the firmware update, a "firmware update/ verification progress screen" is displayed. When the firmware update is complete, the "firmware update end screen" is displayed.

- In the middle row, the name of the module currently being updated is displayed (in this case, the printer module is being updated).
- In the lower row, a progress bar is displayed in ten steps. (The more \*, the more the progress.)

| PCcard -> ROM |         |           |
|---------------|---------|-----------|
|               |         |           |
|               | Loading |           |
|               | printer |           |
|               | *****   |           |
|               |         |           |
|               |         |           |
|               |         |           |
|               |         |           |
|               |         |           |
|               |         |           |
|               |         |           |
|               |         |           |
|               |         |           |
|               |         | d0apc5014 |

Note

The figures at the lower right of the display indicate "Number of updated items/ All items to be updated".

#### 5.System Maintenance

| PCcard -> ROM |
|---------------|
| rocard > nom  |
|               |
|               |
| Les dies      |
| Loading       |
|               |
| printer       |
|               |
| *****         |
|               |
|               |
| 9/22          |
| 1             |
|               |
| dDanc501      |

**<u>11.</u>** When the update was completed normally, the "Update done" is displayed.

| PCcard -> R | OM                    |           |
|-------------|-----------------------|-----------|
|             | [                     |           |
|             | Update done.          |           |
|             | printer Card No.:1/1. |           |
|             |                       |           |
|             |                       |           |
|             |                       |           |
|             |                       |           |
|             |                       |           |
|             |                       |           |
|             |                       |           |
|             |                       |           |
|             |                       |           |
| •           |                       | d0apc5015 |

- 12. After turning the power off, remove the SD card.
- 13. Turn the power on again, and check whether the machine is operating normally.
- 14. Attach the SD card slot cover to the original position.

#### Note

- When the power supply is switched OFF during the firmware update, the update process is interrupted, and when the power is switched ON again, normal operation cannot be guaranteed.
- To guarantee operation, an update error continues to be displayed until the update is successful.
  - In this case, insert the SD card again, switch the power ON, and continue download of firmware from the SD card automatically.
- The PS3 firmware program is included in the preinstalled PDF firmware. In the default state, although the PS3 firmware program is hidden in the disabled state, the function is enabled by installing the PS3 card. (The program installed in the PS3 card is a dongle (key) for enabling the PS3 function).
  - Due to the above specification, the self-diagnosis result report shows the ROM module number/software version of the PDF firmware at the PS location.
# Error Screens during Updating

# MF Models

| PCcard -> R | DM                |           |
|-------------|-------------------|-----------|
|             | No Yalid Data E24 |           |
|             |                   |           |
|             |                   |           |
|             |                   | d0apc5017 |

#### **Printer Model**

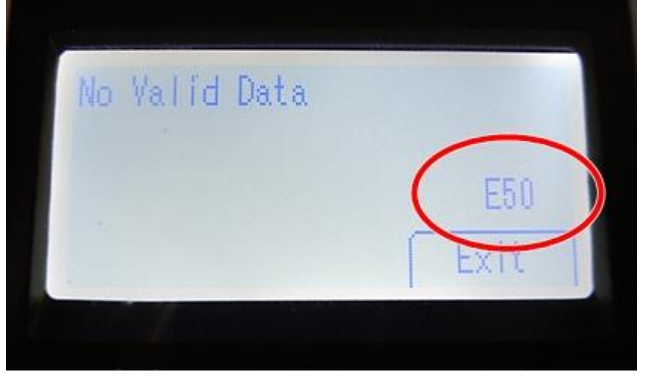

w\_m158m2015

EXX shows an error code.

For error codes, refer to the following table:

### **Error Code List**

| Code | Contents                             |   | Solutions                                            |
|------|--------------------------------------|---|------------------------------------------------------|
| 1    | The module data does not match.      | • | Power cycle the machine and try updating again.      |
|      |                                      | • | If the update cannot be made even if you insert      |
|      |                                      |   | the correct SD card, there is a possibility that the |
|      |                                      |   | SD card is broken.                                   |
|      |                                      |   | Retry again with a different SD card.                |
|      |                                      | • | If you cannot resolve the problem with the above     |
|      |                                      |   | steps, replace the controller board.                 |
| 2    | An error occurred while initializing | • | >Power cycle the machine and try updating            |
|      | the update program.                  |   | again.                                               |
|      |                                      | • | If you cannot resolve the problem with the above     |
|      |                                      |   | step, replace the controller board.                  |
| 3    | The ROM data to be rewritten is      | • | Power cycle the machine and try updating again.      |
|      | missing.                             | • | Turn the power off, switch DIPSW-1 on the            |

| Code | Contents                              | Solutions |                                                  |
|------|---------------------------------------|-----------|--------------------------------------------------|
|      |                                       |           | controller board to ON, and then turn the power  |
|      |                                       |           | back on to force the ROM data to be rewritten.   |
|      |                                       | •         | Reset the ROM-DIMM.                              |
|      |                                       | •         | If you cannot resolve the problem with the above |
|      |                                       |           | steps, replace the controller board.             |
| 4    | Failed to check the GNU ZIP data.     | •         | >Power cycle the machine and try updating        |
|      |                                       |           | again.                                           |
|      |                                       | •         | Turn the power off, switch DIPSW-1 on the        |
|      |                                       |           | controller board to ON, and then turn the power  |
|      |                                       |           | back on to force the ROM data to be rewritten.   |
|      |                                       | •         | Replace the ROM-DIMM.                            |
|      |                                       | •         | If you cannot resolve the problem with the above |
|      |                                       |           | steps, replace the controller board.             |
| 5    | A device error occurred while         | •         | Power cycle the machine and try updating again.  |
|      | rewriting data.                       | •         | Turn the power off, switch DIPSW-1 on the        |
|      |                                       |           | controller board to ON, and then turn the power  |
|      |                                       |           | on to force the ROM data to be rewritten.        |
|      |                                       | •         | Reset the ROM-DIMM.                              |
|      |                                       | •         | If you cannot resolve the problem with the above |
|      |                                       |           | steps, replace the controller board.             |
| 6    | CPU clock error                       | •         | Turn the power off, switch DIPSW-1 on the        |
|      |                                       |           | controller board to ON, and then turn the power  |
|      |                                       |           | on to force the ROM data to be rewritten.        |
|      |                                       | •         | If you cannot resolve the problem with the above |
|      |                                       |           | steps, replace the controller board.             |
| 10   | A startup option error has occurred.  | •         | Restore the SD card for installation.            |
| 11   | An error occurred while waiting to    | •         | >Power cycle the machine and try updating        |
|      | read the installed SD card.           |           | again.                                           |
|      |                                       | •         | Restore the SD card for installation.            |
|      |                                       | •         | Retry updating with a different SD card.         |
|      |                                       | •         | If you cannot resolve the problem with the above |
|      |                                       |           | steps, replace the controller board.             |
| 12   | Configuration file error              | •         | Power cycle the machine and try updating again.  |
|      |                                       | •         | Restore the SD card for installation.            |
|      |                                       | •         | Retry updating with a different SD card.         |
| 13   | The memory is insufficient to install | •         | Reduce the number of module files to be          |
|      | the data.                             |           | installed.                                       |
| 14   | Failed to execute a system call.      | •         | >Power cycle the machine and try updating        |

| Code | Contents                             | Solutions |                                                  |  |
|------|--------------------------------------|-----------|--------------------------------------------------|--|
|      |                                      |           | again.                                           |  |
|      |                                      | •         | Restore the SD card for installation.            |  |
|      |                                      | •         | Retry updating with a different SD card.         |  |
|      |                                      | •         | If you cannot resolve the problem with the above |  |
|      |                                      |           | steps, replace the controller board.             |  |
| 15   | Failed to execute self-update.       | •         | Power cycle the machine and try updating again.  |  |
|      |                                      | •         | Restore the SD card for installation.            |  |
|      |                                      | •         | Retry updating with a different SD card.         |  |
|      |                                      | •         | If you cannot resolve the problem with the above |  |
|      |                                      |           | steps, replace the controller board.             |  |
| 19   | Schedule data error                  | •         | Turn the power off, switch DIPSW-1 on the        |  |
|      |                                      |           | controller board to ON, and then turn the power  |  |
|      |                                      |           | on to force the ROM data to be rewritten.        |  |
|      |                                      | •         | If you cannot resolve the problem with the above |  |
|      |                                      |           | steps, replace the controller board.             |  |
| 20   | Physical address mapping cannot be   | •         | Power cycle the machine and try updating again.  |  |
|      | performed.                           | •         | Re-insert the SD card to reboot.                 |  |
|      |                                      | •         | If you cannot resolve the problem with the above |  |
|      |                                      |           | steps, replace the controller board.             |  |
| 21   | Insufficient memory for the download | •         | Power cycle the machine and try updating again.  |  |
|      |                                      | •         | If you cannot resolve the problem with the above |  |
|      |                                      |           | step, replace the controller board.              |  |
| 22   | Decompression of compressed data     | •         | Power cycle the machine and try updating again.  |  |
|      | failed.                              | •         | Replace the SD card used for the update.         |  |
|      |                                      | •         | If you cannot resolve the problem with the above |  |
|      |                                      |           | steps, replace the controller board.             |  |
| 23   | Failed to execute self-update.       | •         | Power cycle the machine and try updating again.  |  |
|      |                                      | •         | Turn the power off, switch DIPSW-1 on the        |  |
|      |                                      |           | controller board to ON, and then turn the power  |  |
|      |                                      |           | on to force the ROM data to be rewritten.        |  |
|      |                                      | •         | If you cannot resolve the problem with the above |  |
|      |                                      |           | steps, replace the controller board.             |  |
| 24   | SD card access error                 | •         | Re-insert the SD card.                           |  |
|      |                                      | •         | >Power cycle the machine and try updating        |  |
|      |                                      |           | again.                                           |  |
|      |                                      | •         | Replace the SD card used for the update.         |  |
|      |                                      | •         | Replace the controller board if the above        |  |
|      |                                      |           | solutions do not solve the problem.              |  |

| Code | Contents                            | Solutions |                                                    |  |
|------|-------------------------------------|-----------|----------------------------------------------------|--|
| 31   | An error to continue downloading    | •         | Install the SD card containing the subsequent      |  |
|      | has occurred.                       |           | program(s), and then turn the power off and then   |  |
|      | When using two or more SD cards to  |           | back on to resume downloading.                     |  |
|      | download data, the data from the    | •         | Replace the SD card used for the update.           |  |
|      | second or later SD card was         | •         | If the problem persists even if you try to install |  |
|      | incompatible.                       |           | the subsequent data using another SD card, turn    |  |
|      |                                     |           | the power off, switch DIPSW-1 on the controller    |  |
|      |                                     |           | board to ON, and then turn the power on to force   |  |
|      |                                     |           | the ROM data to be rewritten.                      |  |
|      |                                     | •         | If forcing the data to be rewritten fails, replace |  |
|      |                                     |           | the controller board.                              |  |
| 32   | The SD card used after download     | •         | Insert the SD card containing the same program     |  |
|      | suspension is incorrect.            |           | as when the firmware update was suspended,         |  |
|      | The SD card which was inserted      |           | and then cycle the machine off/on and try          |  |
|      | after the power interruption is     |           | updating again.                                    |  |
|      | different from the one which was    | •         | There is a possibility that the SD card is         |  |
|      | inserted before power interruption. |           | damaged if the update cannot be done after the     |  |
|      |                                     |           | correct SD card has been inserted. In this case,   |  |
|      |                                     |           | try again with a different SD card.                |  |
|      |                                     | •         | Replace the controller board if the above          |  |
|      |                                     |           | solutions do not solve the problem.                |  |
|      |                                     |           | Replace all relevant boards if the update is done  |  |
|      |                                     |           | for the engine board and FCU function.             |  |
|      |                                     |           | Replace the operation panel unit if the update is  |  |
|      |                                     |           | done for the operation panel.                      |  |
| 33   | Card version error.                 | •         | >Copy the correct update data for each version     |  |
|      | The wrong card version is           |           | on the SD card.                                    |  |
|      | downloaded.                         |           |                                                    |  |
| 34   | Destination error.                  | •         | Copy the correct update data for each              |  |
|      | A card for the wrong destination is |           | destination (JPN/ EXP/ OEM) on the SD card.        |  |
|      | inserted.                           |           |                                                    |  |
| 35   | Model error.                        | •         | Copy the correct update data for each model on     |  |
|      | A card for the wrong model is       |           | the SD card.                                       |  |
|      | inserted.                           |           |                                                    |  |
| 36   | Module error.                       | •         | Install the program to be updated in advance.      |  |
|      | The program to be downloaded does   | •         | There is a possibility that the SD card containing |  |
|      | not exist on the main unit.         |           | the program to be updated has not been             |  |
|      | The download destination specified  |           | mounted. Check to confirm that the SD card has     |  |

| Code | Contents                                                                                                    | Solutions                                                                                                    |
|------|----------------------------------------------------------------------------------------------------|----------------------------------------------------------------------------------------------------|
|      | by the card does not match the destination for the main unit's program.                                        | <ul> <li>been correctly mounted.</li> <li>The SD card is incorrect if the program to be updated has been correctly installed. In this case, insert the correct SD card.</li> </ul>                                                  |
| 38   | The version of the downloaded<br>program has not been authorized for<br>the update.                            | <ul> <li>Make sure that the program to be overwritten is<br/>the specified version.</li> </ul>                                                                                                    |
| 40   | Engine download fails.                                                                                         | <ul> <li>Power cycle the machine and try updating again.</li> <li>If the download fails again, replace the engine board.</li> </ul>                                                                                                 |
| 41   | Fax download fails.                                                                                            | <ul> <li>Power cycle the machine and try updating again.</li> <li>If the download fails again, replace the FCU board.</li> </ul>                                                                                                    |
| 42   | Operation panel/ language download fails.                                                                      | <ul> <li>Power cycle the machine and try updating again.</li> <li>If the download fails again, replace the operation panel unit.</li> </ul>                                                                                         |
| 43   | Printing download fails.                                                                                       | <ul> <li>Power cycle the machine and try updating again.</li> <li>The SD card is damaged if the update fails again. Replace the SD card.</li> </ul>                                                                                 |
| 44   | The data to be overwritten cannot be accessed when controller-related programs are downloaded.                 | <ul> <li>Power cycle the machine and try updating again.</li> <li>Copy the correct update data on the SD card.</li> <li>Replace the controller board if the data to be overwritten is contained on the controller board.</li> </ul> |
| 49   | Firmware updates are currently prohibited.                                                                     | The setting of Update Firmware in the<br>Administrator Tools has been set to [Prohibit] by<br>an administrator. Amend the setting to [Do not<br>Prohibit] and try again.                                                            |
| 50   | The results of the electronic<br>authorization check have rejected<br>the update data.                         | Copy the correct update data on the SD card.                                                                                                    |
| 57   | @Remote is not connected at the date/time reserved for receiving the package firmware update from the network. | Check the @Remote connection.                                                                                                    |
| 58   | The update cannot be done due to a reception route problem.                                                    | Check the @Remote connection.                                                                                                    |
| 59   | HDD is not mounted.                                                                                            | Install the HDD correctly.                                                                                                    |

| Code | Contents                               | Solutions |                                                 |
|------|----------------------------------------|-----------|-------------------------------------------------|
| 60   | HDD could not be used during the       | •         | Power cycle the machine and try updating again. |
|      | package firmware update.               | •         | If the HDD is damaged, replace it.              |
| 61   | The module ID for the package          | •         | Prepare the correct package file.               |
|      | firmware update is incorrect.          |           |                                                 |
| 62   | The configuration of the package       | •         | Prepare the correct package file.               |
|      | firmware update files is incorrect.    |           |                                                 |
| 63   | Reception fails due to power off at    | •         | The update is to be done automatically when the |
|      | the reserved date/time of the remote   |           | next reception time has elapsed.                |
|      | firmware update from the network.      |           |                                                 |
| 64   | Reception fails due to power off at    | •         | Reset the reservation date/time for the remote  |
|      | the reserved date/time of the          |           | update.                                         |
|      | package firmware update from the       |           |                                                 |
|      | network.                               |           |                                                 |
| 65   | Reception fails due to a status error  | •         | The update is to be done automatically when the |
|      | of the machine at the reserved         |           | next reception time has elapsed.                |
|      | date/time of the remote firmware       |           |                                                 |
|      | update from the network.               |           |                                                 |
| 66   | Reception failed due to a status error | •         | Reset the reservation date/time for the remote  |
|      | of the machine at the reserved         |           | update.                                         |
|      | date/time of the package firmware      |           |                                                 |
|      | update from the network.               |           |                                                 |
| 67   | Acquisition of the latest version      | •         | Check that the network is connected correctly.  |
|      | information from the Gateway fails at  |           |                                                 |
|      | the reserved date/time of the remote   |           |                                                 |
|      | firmware update from the network.      |           |                                                 |
| 68   | Acquisition of the latest version      | •         | Check that the network is connected correctly.  |
|      | information from the Gateway fails.    |           |                                                 |
| 69   | Download fails at the reserved         | •         | Check that the network is connected correctly.  |
|      | date/time of the remote firmware       |           |                                                 |
|      | update from the network.               |           |                                                 |
| 70   | Package firmware download from the     | •         | Check that the network is connected correctly.  |
|      | network fails.                         |           |                                                 |
| 71   | Network communication error occurs     | •         | Check that the network is connected correctly.  |
|      | at the reserved date/time of the       |           |                                                 |
|      | package firmware update from the       |           |                                                 |
|      | network.                               |           |                                                 |
| 72   | The setting of @Remote is invalid at   | •         | Set the @Remote Service on the Administrator    |

| Code | Contents                                                                                                    | Solutions                                                                                                    |  |
|------|----------------------------------------------------------------------------------------------------|----------------------------------------------------------------------------------------------------|--|
|      | the reserved date/time of the package firmware update from the network.                                                                                                    | Tools to [Do not Prohibit].                                                                                                    |  |
| 74   | Decompression of compressed package data failed.                                                                                                    | <ul> <li>Copy the correct package data on the SD card<br/>and try updating again.</li> <li>Replace the DIMM on the controller board if the<br/>above solution does not solve the problem.</li> <li>Replace the HDD if the above solution does not<br/>solve the problem.</li> </ul> |  |
| 75   | The upper limit of the number of update files exceeds.                                                                                                    | Make two or more of the same module do not<br>exist under the /romdata directory on the SD<br>card.                                                                                                    |  |
| 221  | Failed to terminate an application<br>when attempting to update or<br>uninstall it.                                                                                                    | <ul> <li>If a job is underway in the target application, wait<br/>until the job is finished, and then try updating<br/>again.</li> <li>Power cycle the machine and try updating again.</li> </ul>                                                                                   |  |
| 222  | Failed to verify the signature<br>attached to the application or<br>firmware.                                                                                                    | <ul> <li>Try updating again using a valid signature.</li> </ul>                                                                                                    |  |
| 224  | The storage capacity is not enough.                                                                                                    | <ul> <li>Reduce the number of applications to be installed.</li> <li>Uninstall unnecessary applications.</li> </ul>                                                                                                    |  |
| 228  | The target firmware file cannot be found.                                                                                                    | Copy the correct update data and try updating again.                                                                                                    |  |
| 229  | <ul> <li>The target update file is invalid.</li> <li>Occurs in the following cases.</li> <li>Failed to decompress the file.</li> <li>Failed to obtain application information.</li> <li>Failed to read the public key for signature verification.</li> </ul> | Copy the correct update data and try updating again.                                                                                                    |  |
| 230  | The folder directory of the Smart<br>Operation Panel firmware is invalid.                                                                                                    | Copy the correct update data and try updating again.                                                                                                    |  |
| 231  | Failed to write data when updating<br>the Smart Operation Panel firmware.<br>(There is a problem with the<br>hardware.)                                                                                                    | <ul> <li>Power cycle the machine and try updating again.</li> <li>Replace the operation panel if the above solution does not solve the problem.</li> </ul>                                                                                                    |  |
| 235  | The target file is invalid, and the                                                                                                    | Copy the correct update data and try updating                                                                                                    |  |

| Code | Contents                                |   | Solutions                                            |
|------|-----------------------------------------|---|------------------------------------------------------|
|      | Android OS returns an error.            |   | again.                                               |
|      |                                         | • | If the same application has already been             |
|      |                                         |   | installed, uninstall it and then try updating again. |
| 236  | The Android SDK version required by     | • | Check that the Android SDK version required by       |
|      | the application is not installed on the |   | the application is installed on the Smart            |
|      | Smart Operation Panel.                  |   | Operation Panel.                                     |
| 255  | Software malfunction                    | • | Power cycle the machine and try updating again.      |

# Package Firmware Update

# 

The HDD unit must be installed on the machine to enable the SFU (Smart Firmware Update) or the package firmware update via SD card.

## Overview

Previous update method was consisted of modules (System/Copy, Engine etc.). However, current application is all-inclusive (System/Copy, Engine etc.) firmware packages.

There are two ways to update using the package firmware update:

- Via the network: SFU (Smart Firmware Update)
- Or using an SD card

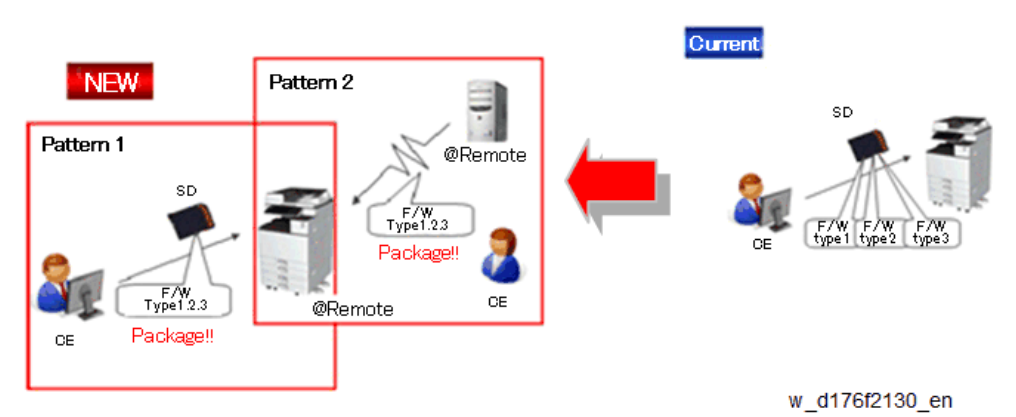

## Package Firmware Update via a network: SFU (Smart Firmware Update)

- There are two methods for SFU.
  - Immediate Update: To update the firmware when visiting
  - Update at the next visit: To set the date and time for downloading. The firmware will be automatically downloaded beforehand and updated at the following visit.
- "Update at the next visit" is recommended since firmware download may take some minutes due to the network condition.

## Package Firmware Update via an SD Card

Package firmware update can also be performed using the conventional SD card method by writing the package firmware directly to the SD card.

#### Types of firmware update files, supported update methods:

|                     | SFU       | SD card   | RFU       | ARFU      |
|---------------------|-----------|-----------|-----------|-----------|
| Individual firmware | N/A       | Available | Available | N/A       |
| Package firmware    | Available | Available | Available | Available |

## Immediate Update

Enter the [Firmware Update] menu in the SP mode and update the package firmware.

Note

- The [Firmware Update] button will appear even when a machine is connected to @Remote • with a device which does not have an embedded @Remote communicating function.
- If an error code is displayed, refer to Error screens during updating (Error Screens During Updating).
- **<u>1.</u>** Enter the SP mode.
- 2. Press [Firmware Update].

| SP mode                            | MAN 153         | Exit                        |
|------------------------------------|-----------------|-----------------------------|
|                                    | SystemSp        |                             |
|                                    | Fax Sp          |                             |
|                                    | Pónter Sp       |                             |
|                                    | Scanner Sp      |                             |
|                                    | PMCounter       |                             |
|                                    | Firmwaie Update |                             |
| LantSp Logia<br>1 JULY 2014, 17:20 |                 | גרסבי ענוע ני<br>1750 מניקר |
|                                    |                 |                             |

d197f0507

Press [Update]. 3.

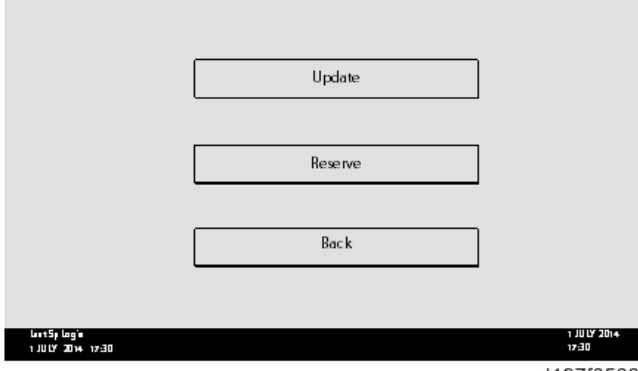

d197f0508

4. Press [Execute Update].

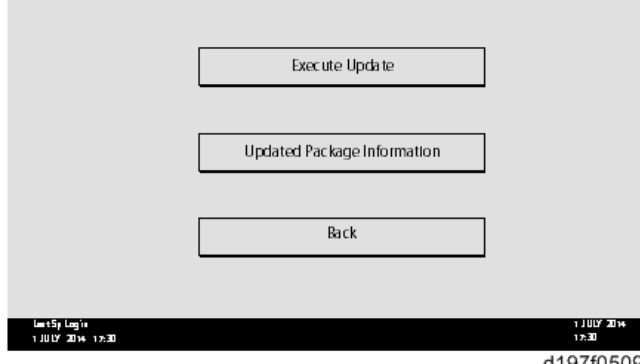

## 5. Press [YES].

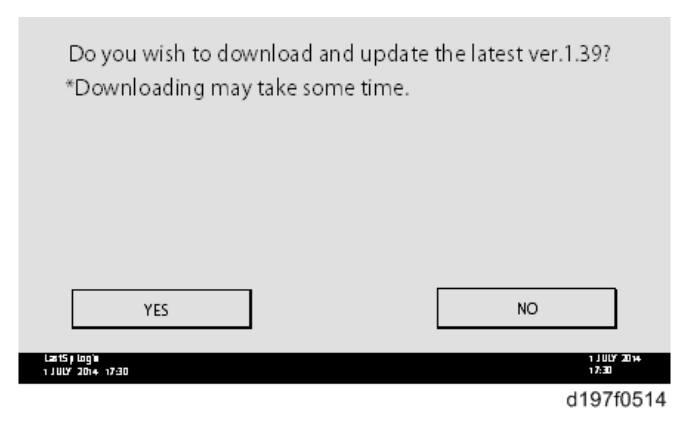

**<u>6.</u>** The following screen will be displayed.

|                                      | Updating |                                 |
|--------------------------------------|----------|---------------------------------|
|                                      |          |                                 |
|                                      |          |                                 |
|                                      |          |                                 |
|                                      |          |                                 |
| Cancel                               |          |                                 |
| last5ji logʻi<br>1 JULY 2014 - 17:30 |          | יר 2014 און 10 באר<br>1730 ניגר |
|                                      |          | d197f0513                       |

Note

- If the error code E66, which indicates that the download of the firmware has failed, is displayed, implement this procedure from step 1.
- Update will be started automatically after the download is finished.
- When the machine is in the update mode, the automatic update is suspended if a print job is implemented. After the print job is finished, Press [YES] on the display shown with the following picture to restart updating.

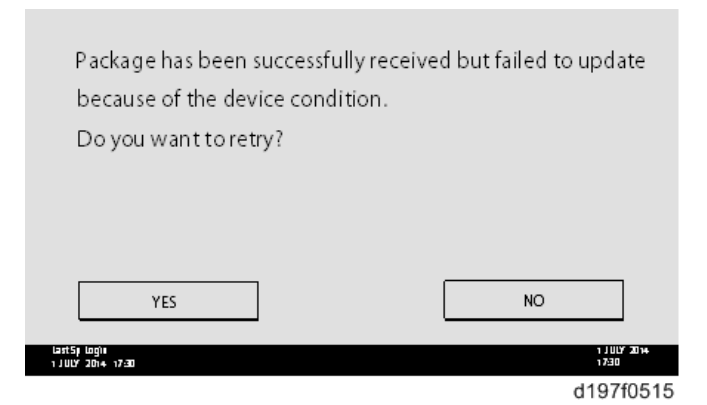

7. [Update done] is displayed.

• The machine will automatically reboot itself.

|                   | Loading            |       |           |
|-------------------|--------------------|-------|-----------|
|                   | System/Copy        |       |           |
|                   | ** *** *** *       |       |           |
|                   |                    | 9/22  |           |
|                   |                    |       |           |
|                   |                    |       |           |
| 1 JULY 2014 17:30 | -                  |       | 17:30     |
|                   | +                  |       |           |
|                   | Update done        |       |           |
|                   | Package Ver.1 -> 2 |       |           |
|                   |                    |       |           |
|                   | :                  | 22/22 |           |
|                   |                    |       |           |
|                   |                    |       |           |
| 1 JULY 2014 17:30 |                    |       | 17:30     |
|                   |                    |       | d197f0518 |

Note

• The figures at the right bottom part of the status indicators "Number of updated items/ All items to be updated".

#### Update at the Next Visit (Reserve)

It is possible to set the machine to download the package firmware which is necessary for SFU in advance, and then perform the actual installation at the next service visit. This saves waiting time for the firmware to download at the service visit.

How to Set the Machine to Download Firmware Later (Reserve)

Enter the [Firmware Update] menu in the SP mode and update the package firmware.

Vote

- The [Firmware Update] button will appear even when a machine is connected to @Remote with a device which does not have an embedded @Remote communicating function. If an error code is displayed, refer to Error Screens During Updating.
- 1. Enter the SP mode.

2. Press [Firmware Update].

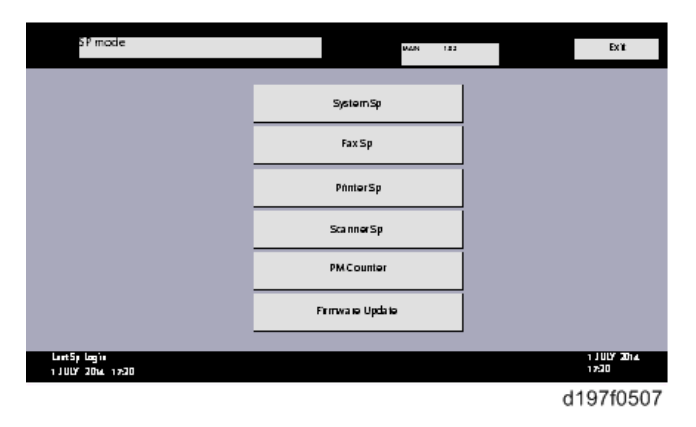

3. Press [Reserve].

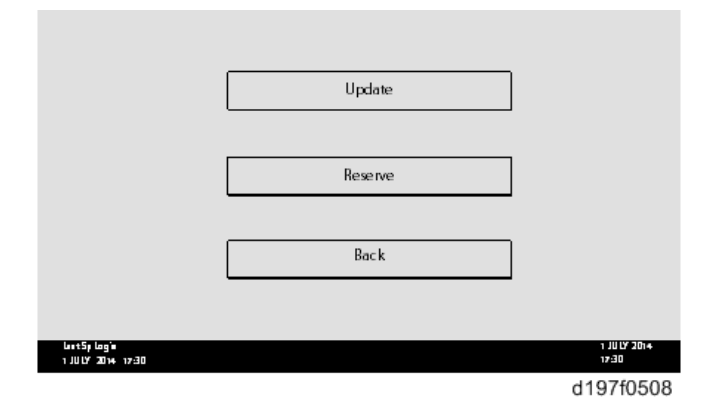

4. Press [Reservation setting].

|                                   | Reservation setting                       |                      |
|-----------------------------------|-------------------------------------------|----------------------|
|                                   |                                           |                      |
|                                   | Reserved and recieved package information |                      |
|                                   |                                           | 1                    |
|                                   | Back                                      |                      |
|                                   |                                           |                      |
| LaattSpLogia<br>1 JULY 2014 17:30 |                                           | 1 JULY 2014<br>17:30 |
|                                   |                                           | d107f0E10            |

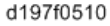

- 5. Enter the dates and times of the next visit and start of receiving data.
  - "Next time to visit this customer": The package firmware will be automatically downloaded by this time/date.
  - "When to receive? (1-7)": The download of the package firmware will begin this number of days before the next visit.

| Next time to visit this customer                     |
|------------------------------------------------------|
| 2013 / 05 / 22 15 : 00<br>year month day hour minute |
| When to receive? (1-7) 1 day(s) before visit         |
| Set Clear Cancel                                     |
| Last5jiog10 1 JULY 2014<br>1 JULY 2014 1730 17.30    |
| d197f0512                                            |

#### Successful Download

In the two diagrams below, the firmware is set to be downloaded by the day before the next scheduled visit. In the first diagram, the download is successful on the first try. In the second diagram, the download fails three times and is successful on the fourth try.

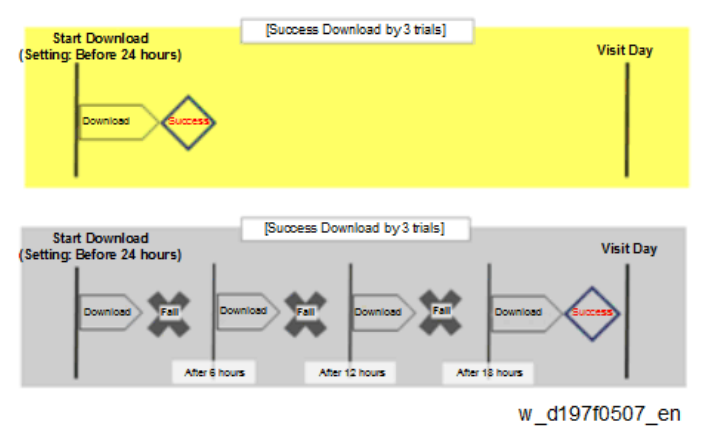

- If the firmware download fails or cannot be completed due to the network settings/condition, no
  power to the machine, or other reason, the machine will continue retrying every six hours until the
  scheduled deadline (up to a maximum of four tries). For example, if the download is set for the day
  before the next visit, the machine will attempt the download at 24 hours before the visit, and then
  continue trying every six hours (max. four tries total).
- The retry is only performed in cases when the firmware download has failed.
- If the machine is in Energy Saver mode when the download is scheduled to begin, the download will be performed in the background and the machine/panel will stay in Energy Saver mode.
- The download will continue uninterrupted even if the customer initiates a print job, copy job, fax receiving or other operation while the download is in progress.
- The download will be terminated if the customer turns OFF the main power while the download is in progress.
- If the download cannot be completed successfully by the time of the next scheduled visit, the machine will stop trying to download the firmware.

#### How to Check if the Firmware Downloaded with Reserve

2. Press [Firmware Update].

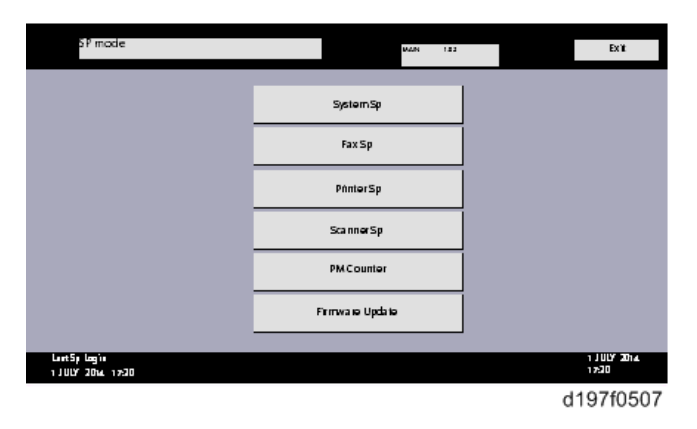

3. Press [Reserve].

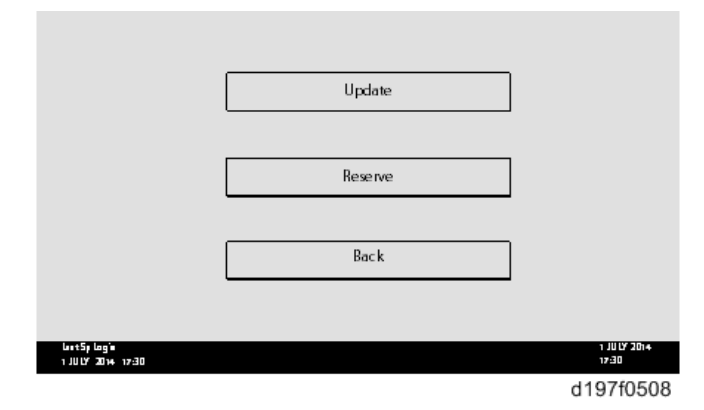

4. Press [Reserve and received package information].

|                                  | []                                        |                        |
|----------------------------------|-------------------------------------------|------------------------|
|                                  | Reservation setting                       |                        |
|                                  | Reserved and recieved package information |                        |
|                                  | Back                                      |                        |
| ետուէ5թեսցիս<br>1.ՍԱՄ 2014-17:30 |                                           | 1 J UUY 2014<br>1 7:30 |
|                                  |                                           | 140760540              |

- d197f0510
- **<u>5.</u>** Check the information displayed.

When the package firmware is downloaded successfully, the details of the download result are displayed as the following picture shows.

| Reservation reception result                 | Success               |
|----------------------------------------------|-----------------------|
| Part number of reserved and recieved package | D1234567              |
| Version of reserved and received package     | 1.35                  |
| Package received date                        | 2014/05/22            |
| Reservation reception has succeeded.         | Back                  |
| Lan 15 p Log a<br>1 JULY 2014 12:30          | 1 J ULY 2014<br>17:30 |
|                                              | d197f0511             |

Vote

• This information will only be displayed if the reserved firmware has already been downloaded. If not, all the data items are indicated with "-".

How to Install Firmware Downloaded with Reserve

- **<u>1.</u>** Enter the SP mode.
- 2. Press [Firmware Update].

| SP mode                           |   |                     | MAN | 183 |   | Exit                 |
|-----------------------------------|---|---------------------|-----|-----|---|----------------------|
|                                   |   | SystemSp            |     |     |   |                      |
|                                   |   | Fax Sp              |     |     |   |                      |
|                                   |   | PrinterSp           |     |     |   |                      |
|                                   |   | Scanner Sp          |     |     |   |                      |
|                                   |   | PMCounter           |     |     |   |                      |
|                                   | F | 'ir mwa iei Upda te | ,   |     |   |                      |
| Last5y Logia<br>1 JULY 2014 17:30 |   |                     |     |     |   | 1 JULY 2014<br>17:30 |
|                                   |   |                     |     |     | C | 197f0507             |

3. Press [Update].

|                                  | Update  |                      |
|----------------------------------|---------|----------------------|
|                                  |         |                      |
|                                  | Reserve | ]                    |
|                                  |         |                      |
|                                  | Back    |                      |
|                                  |         |                      |
| last5plogie<br>1 JULY 2014-17-30 |         | 1 JULY 2014<br>17:30 |
|                                  |         | d197f0508            |

#### 4. Press [Execute Update].

|                   | Execute Update              |              |
|-------------------|-----------------------------|--------------|
|                   | Updated Package Information |              |
|                   |                             |              |
|                   | Back                        |              |
| last5į logʻis     |                             | 1 J ULY 2014 |
| 1 JULY 2014 17:30 |                             | d197f0509    |

- 5. Check the version of the received package firmware, and then Press [YES].
  - The update is started.

| NO |
|----|
|    |
|    |

#### • Note

• If the version of the reserved package in the HDD is older than the latest version, the messages shown in the following picture are displayed.

| Download and update the latest package<br>(Ver.1.39)<br>* Downloading may take some time. | Execute                        |
|-------------------------------------------------------------------------------------------|--------------------------------|
| Updated to the received package (Ver. 1.36)                                               | Execute                        |
| Lart5j Login<br>1.1017 200 a.17-11                                                        | Back<br>1 J UUY 2014-<br>1 730 |
|                                                                                           | d197f051                       |

- If you wish to download the latest version, Press [Execute] beside the message
   "Download and update the latest package." Then the update of the package firmware will be started.
- If you wish to update using the firmware in the HDD (old version), Press [Execute] beside the message "Update to the received package."
- 6. [Update done] message is displayed.

• The machine will automatically reboot itself.

|                                   | Loading                               |       |                      |
|-----------------------------------|---------------------------------------|-------|----------------------|
|                                   | System/Copy                           |       |                      |
|                                   | ** *** *** *                          |       |                      |
|                                   |                                       | 9/22  |                      |
|                                   |                                       |       |                      |
|                                   |                                       |       |                      |
| lastSpilog)#<br>1 JULY 2014 17:30 |                                       |       | 1 JULY 2014<br>17:30 |
|                                   |                                       |       |                      |
|                                   | · · · · · · · · · · · · · · · · · · · |       |                      |
|                                   | Update done                           |       |                      |
|                                   | Package Ver.1 -> 2                    |       |                      |
|                                   |                                       |       |                      |
|                                   |                                       | 22/22 |                      |
|                                   |                                       |       |                      |
|                                   |                                       |       |                      |
| Last5, Logi                       |                                       |       | 1 JULY 2014          |
| 1 JULY 2014 17:30                 |                                       |       | d197f051             |
|                                   |                                       |       | 2.011001             |
| Note )                            |                                       |       |                      |

• The figures at the lower right of the display indicate "Number of updated items/ All items to be updated".

#### Update via SD card

Update with an SD card, which is the conventional method, is available if you write the package firmware to the SD card.

Vote

- If an error code is displayed, refer to Error Screens During Updating.
- **<u>1.</u>** Create a new folder on the SD card, and then name it "package".
- **<u>2.</u>** Copy the package firmware (xxxxxxx.pkg) to this folder.

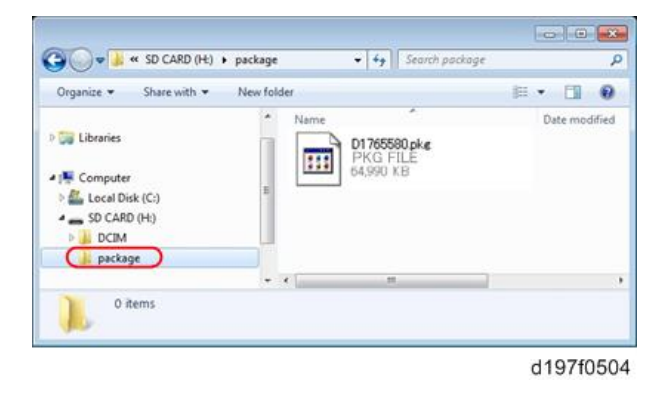

🔁 Important

• If you copy the package firmware into the conventional "romdata" folder, the update will

not work.

- Only one version of the package firmware should be copied into the folder. If you copy multiple versions of package firmware to the SD card, the machine will select only one version of the firmware randomly.
- **<u>3.</u>** Turn OFF the main power.
- 4. Insert the SD card which contains the package into SD card slot 2 (for service).
- 5. Turn ON the main power
- 6. Press [Update].

| package Metis-C1 ALL     | RCM :G0000000<br>RCM :0.01    | NEW :G0000000<br>NEW :0.0X    |
|--------------------------|-------------------------------|-------------------------------|
| package Metis-C1 DOM     | ROM :80705254<br>ROM :2.16:16 | NEW :80705254<br>NEW :2.18:16 |
| package Metis-C1 DOM FCU | ROM :80705370<br>ROM :1.22    | NEW :80705370<br>NEW :2.00    |
|                          |                               |                               |
|                          |                               |                               |
|                          |                               |                               |
|                          |                               |                               |
|                          | Exit(0)                       | UpDate(\$)                    |
|                          |                               | d176f2127                     |

#### Vote

• When the SD card contains both a firmware package and one or more modules, the following display may show up. Select [Package] and Press [OK] to move to step 4 above.

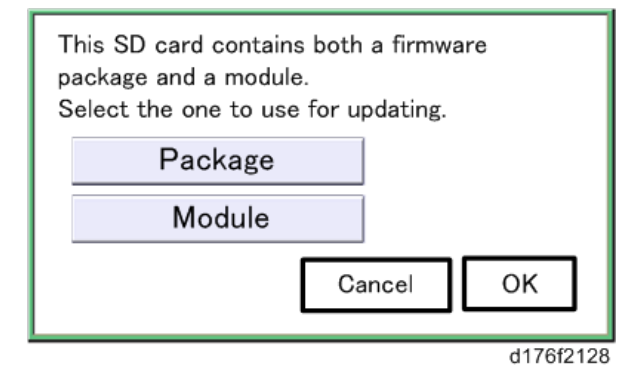

<u>7.</u> The update is started automatically after the package firmware download to the HDD has been completed.

**<u>8.</u>** When the update is completed, "Update done" is displayed.

| Loading           |
|-------------------|
| System/Copy       |
|                   |
| 9/22              |
| +                 |
|                   |
| Update done       |
| Package Ver.1 ->2 |
| 00/00             |
| 22/22             |
|                   |
|                   |
| w_d177z0021a      |
|                   |
| Note              |

- The figures at the lower right of the display indicate "Number of updated items/ All items to be updated".
- 9. Turn OFF the main power.
- $\underline{10.}$  Pull out the SD card from SD card slot 2.
- **<u>11.</u>** Turn ON the main power.

# **Remote Firmware Update**

On this machine, the software can be updated by remote control using @Remote.

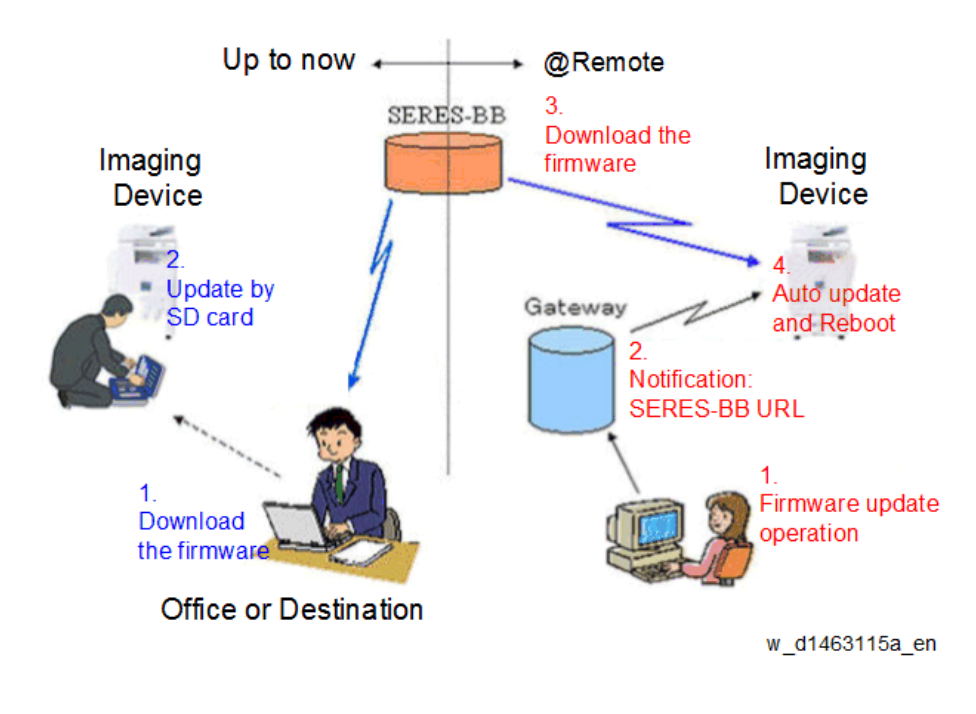

## **RFU Performable Condition**

RFU is performable for a device which meets the following conditions.

- 1. The customer consents to the use of RFU.
- 2. The device is connected to a network via TCP/IP for @Remote.

# Auto Remote Firmware Update (MF Model Only)

#### Vote

Auto remote firmware update (ARFU) requires an Internet connection. Be sure to get permission from the customer before setting up this feature.

#### Overview

By Auto Remote Firmware Update (ARFU), the firmware is updated by checking the global server every 76 hours and downloading the latest package if there is a more recent one.

#### **Function Overview**

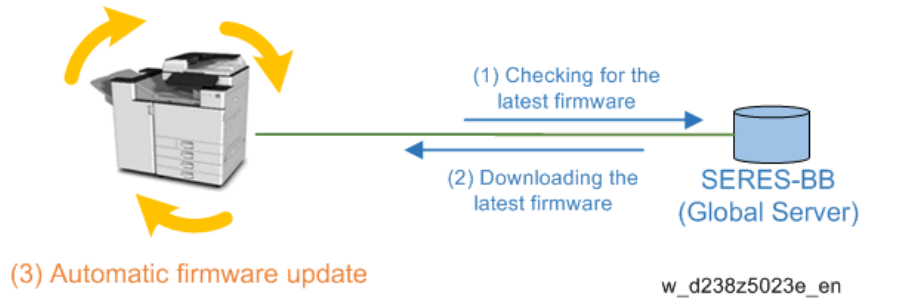

#### Types of firmware update files supported update methods:

|                     | SFU       | SD Card   | RFU       | ARFU      |
|---------------------|-----------|-----------|-----------|-----------|
| Individual firmware | N/A       | Available | Available | N/A       |
| Package firmware    | Available | Available | Available | Available |

## What is Included in the Firmware Package

Modules included in the firmware package are indicated by ticks ( $\checkmark$ ) in the firmware download web site. Firmware not included in the package require updating by SD cards, etc.

The table below is an example:

| Included     | Firmware         |
|--------------|------------------|
| -            | aics             |
| $\checkmark$ | animation        |
| $\checkmark$ | Application Site |
| $\checkmark$ | BluetoothService |
| $\checkmark$ | CheetahSystem    |
| -            | CSPF             |
| -            | Data Erase Onb   |
| -            | EcoInfoWidget    |
| $\checkmark$ | Engine           |

### **Downloading and Updating Process**

#### Latest Package Download

The machine checks the server for the latest version of the package.

If the version of the package on the global server is later than that of the package installed on the machine, or if the machine has not downloaded the firmware package yet, the machine will be downloading the latest package in the background even when it is in use.

If the download fails, the machine will retry download every 76 hours.

The downloaded package can also be used with SFU (Smart Firmware Update). A package downloaded with SFU (Smart Firmware Update) can be used with ARFU (Auto Remote Firmware Update) and vice versa.

When replacing the controller board, the firmware package data becomes lost from the controller board. Even if the latest firmware is on the new controller board, be sure to receive the latest package data. When the machine connects to the server where the package files are stored, the DNS settings and the name solution by DNS is needed. The machine will still try to download the package even if the name cannot be resolved, but will fail because the name is not resolved.

The time and date to send the next inquiry to the global server can be checked with SP5-886-116 (Firm Update Setting: Auto Update Next Date).

The auto remote firmware update is executed every 76 hours.

#### Validation of ARFU

Update validation is done when the latest update package is successfully downloaded, or the package has already been downloaded.

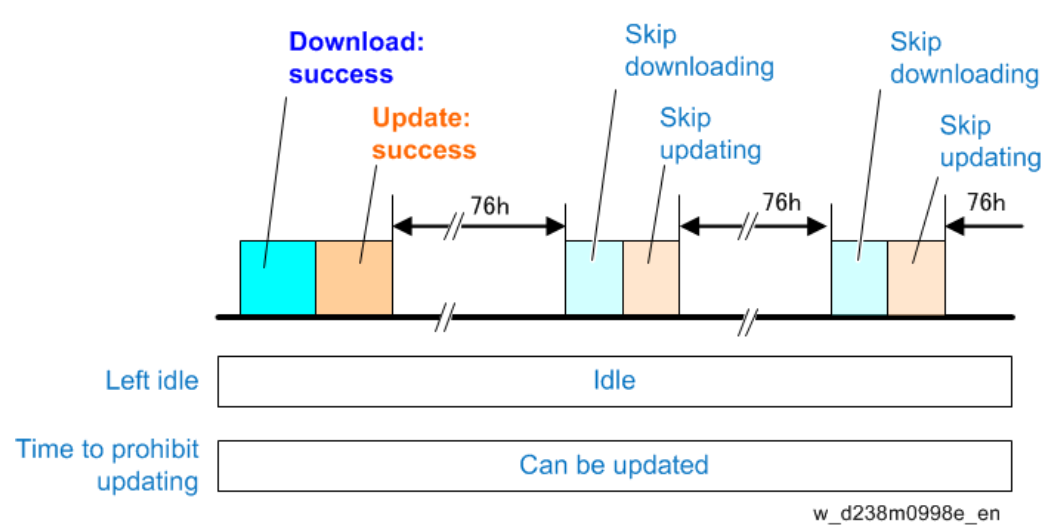

If the validation timing is in the range of the update prohibited time or day set with SP or WIM, the machine will retry the update after 76 hours.

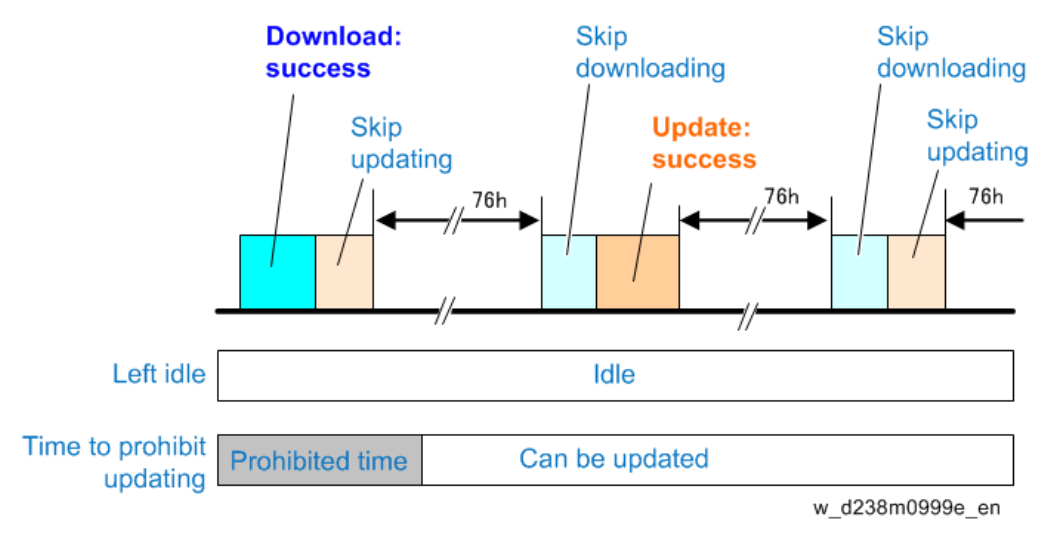

If the machine is in use when the validation process runs, the process will be retried. Retry is done up to three times every hour (can be changed with SP) and if the machine is in use for all three retries, the machine will retry the update after 76 hours.

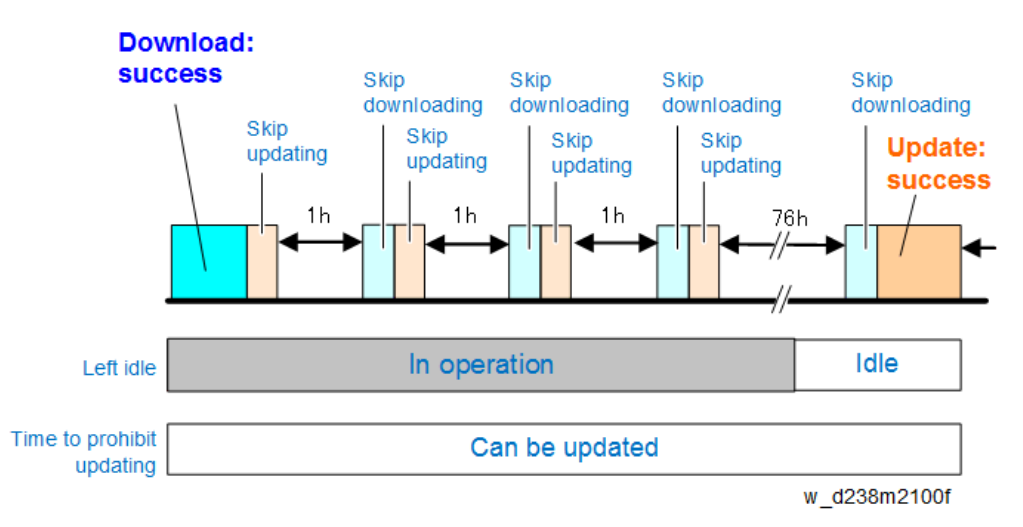

#### Situations validated as the machine in use

| No. | Situations validated as the machine in use                                         |  |  |
|-----|------------------------------------------------------------------------------------|--|--|
| 1   | When the control panel is used within 30 seconds                                   |  |  |
| 2   | During firmware update                                                             |  |  |
| 3   | While firmware update is disabled                                                  |  |  |
| 4   | While printing (copy, printer, fax, re-printing via network)                       |  |  |
| 5   | While scanning (copy, scanner, fax)                                                |  |  |
| 6   | Retrieving image data via the network                                              |  |  |
| 7   | While initial setting (User Tools settings) or SP is being set                     |  |  |
| 8   | While fax is transferring data                                                     |  |  |
| 9   | During on-hook / on the handset                                                    |  |  |
| 10  | During the PC-FAX process (from PC to machine data transfer to the end of the job) |  |  |
| 11  | While shifting to/from the energy server mode                                      |  |  |

| No. | Situations validated as the machine in use                                                   |  |  |
|-----|----------------------------------------------------------------------------------------------|--|--|
| 12  | When not being able to run the firmware update due to the modules that are running           |  |  |
|     | e.g.) Waiting for DCS transfer (refer to appendix), accessing devices such as eMMC/SD card,  |  |  |
|     | etc.                                                                                         |  |  |
| 13  | While displaying a preview                                                                   |  |  |
| 14  | While the document server function is in use                                                 |  |  |
| 15  | Connecting to TWAIN                                                                          |  |  |
| 16  | During the interrupt copy process                                                            |  |  |
| 17  | While displaying the printer menu                                                            |  |  |
| 18  | While updating the display for the document server function via WIM or for stored fax        |  |  |
|     | documents                                                                                    |  |  |
| 19  | While writing log information                                                                |  |  |
| 20  | While accessing the address book                                                             |  |  |
| 21  | During SC                                                                                    |  |  |
| 22  | While shutting down                                                                          |  |  |
| 23  | While importing or exporting preferences                                                     |  |  |
| 24  | Until rebooting after changing settings that require a reboot (A reboot notification message |  |  |
|     | pops up after changing the settings)                                                         |  |  |
| 25  | While verifying operation panel firmware on startup                                          |  |  |

#### Update Process

When the machine has decided to run the auto firmware update, the following message is displayed.

| Firmware update will<br>Press [OK].<br>It will start automat<br>have elapsed. | ll start.<br>cically after <b>30</b> seconds |
|-------------------------------------------------------------------------------|----------------------------------------------|
| Cancel                                                                        | OK                                           |
|                                                                               | d238m2106                                    |

The popup will have "Cancel" and "OK" buttons and the update process will start either when the "OK" button is selected or 30 seconds have passed.

When the "Cancel" button is selected, the machine will run the "Retry update" process.

When the device update and three retries in recovery mode both fail, it is determined as a device defect and will display an SC for the defective device. If such an SC appears, replace the indicated board. In the case of SC845, the SC cannot be reported to the call center.

#### **Device and corresponding SC number**

| Device name                                 | SC number |
|---------------------------------------------|-----------|
| Engine board                                | SC845-01  |
| Controller board                            | SC845-02  |
| Operation panel (normal panel)              | SC845-03  |
| Operation panel (smart panel)               | SC845-04  |
| FCU function                                | SC845-05  |
| (on the controller board and the fax board) |           |

#### Canceling the update

It is possible to cancel the Auto Remote Firmware Update (ARFU) or update in recovery mode from the operation panel.

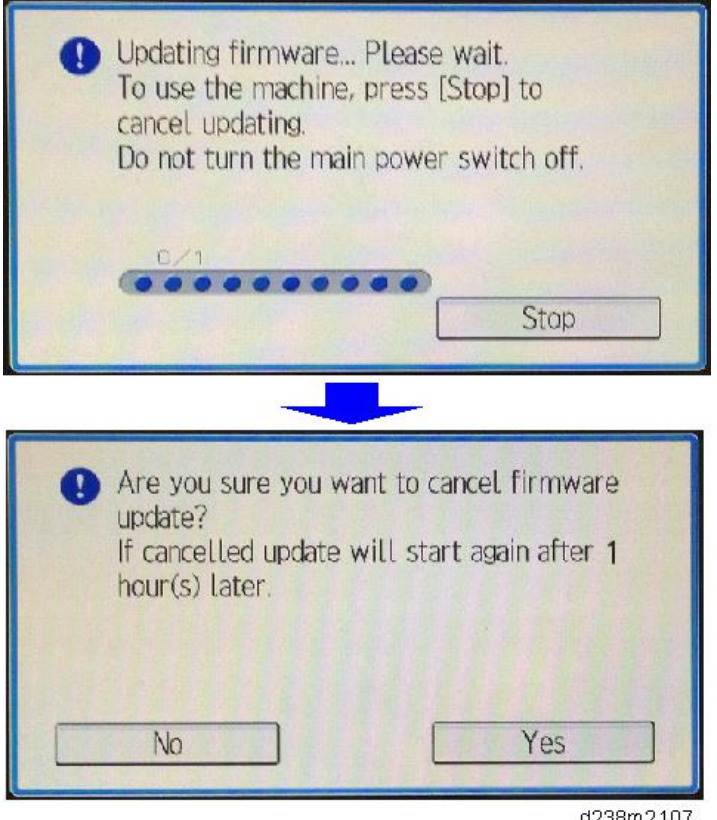

d238m2107

But this is not possible while updating the operation panel itself. On the other hand, the update for the operation panel will run at the final stage of the update. Thus canceling the update at that stage has no real effect.

When the update is canceled, the machine will reboot when updates for all modules of one of the following devices is done.

- 1. Engine Board
- 2. FCU function on the controller board and the fax board
- 3. Controller Board
- 4. Operation Panel

For example, when the update process is canceled while updating the first module of the operation panel, the machine will reboot when all modules in the operation panel have been updated.

The firmware contents included in the package can be referred to in the release note in the SERES release of the package.

The next update will run 76 hours after the cancellation. The old (canceled) package will be discarded if the package downloaded 76 hours later is the latest.

## Checking the ARFU Result

- **<u>1.</u>** Enter the SP mode.
- 2. Press [Firmware update].
- <u>3.</u> Press [Update].
- 4. Press [Update Package Information].
- <u>5.</u> If the firmware package is the same as the one on the global server, the update was completed successfully. Otherwise, check the result using the logging date.
   In SP7-520-041 to -045 (Update Log: Auto:Version), you can check the versions of the packages updated by ARFU. (-041 displays the latest result. It is also printed on the SMC sheet.)

## Checking the Result Using the Log Data

- **<u>1.</u>** Enter the SP mode.
- 2. Press [System/Copy].
- <u>3.</u> Check the results for ARFU by SP7-520-051 to 060 (Update Log: Auto:Result)
   "-051" is the latest update result. For details about the number of each result log, see the next

section "Related SP."

## **Related SPs**

| SP Number   | Selection | Overview                                                               |  |
|-------------|-----------|------------------------------------------------------------------------|--|
|             | Def.      |                                                                        |  |
| SP5-886-111 | 0: OFF    | Sets auto update by ARFU ON/OFF.                                       |  |
|             | 1: ON     |                                                                        |  |
| SP5-886-112 | 0: OFF    | Will not run the update when update prohibited time setting is ON and  |  |
|             | 1: ON     | the current time is in the range of the time set.                      |  |
| SP5-886-113 | 0 to 23   | • Start time < End time: Prohibited time is from the start time to the |  |
|             | 9         | end time on the same day.                                              |  |
| SP5-886-114 | 0 to 23   | • Start time > End time: Prohibited time is from the start time to the |  |
|             | 17        | end time on the next day.                                              |  |
|             |           | • Start time == End time: Prohibited time setting is disabled.         |  |
|             |           | (Update will not be prohibited.)                                       |  |
| SP5-886-115 | 0: OFF    | Even when the update function is disabled, downloading the package     |  |

| SP Number   | Selection | Overview                                                               |  |
|-------------|-----------|------------------------------------------------------------------------|--|
|             | Def.      |                                                                        |  |
|             | 1: ON     | is allowed.                                                            |  |
|             |           | The downloaded package can be used with SFU.                           |  |
| SP5-886-116 | Display   | Displays when the latest package check will run.                       |  |
|             | only      |                                                                        |  |
| SP5-886-117 | 1 to 24   | Set time for the next version check after retry.                       |  |
|             | 1         |                                                                        |  |
| SP5-886-120 | 0x00      | The update will not run if the corresponding bit for each day below is |  |
|             |           | set to 1.                                                              |  |
|             |           | Prohibited at all times: bit 7                                         |  |
|             |           | Monday: bit 6                                                          |  |
|             |           | Tuesday: bit 5                                                         |  |
|             |           | Wednesday: bit 4                                                       |  |
|             |           | Thursday: bit 3                                                        |  |
|             |           | Friday: bit 2                                                          |  |
|             |           | Saturday: bit 1                                                        |  |
|             |           | Sunday: bit 0                                                          |  |
|             |           | This setting is not changed by the prohibited time setting.            |  |
|             |           | e.g.) Prohibited on Mon., Fri., Sat., and Sun. : 0x47 (01000111)       |  |
| SP7-520-011 | Display   | History of dates and times when the update has started.                |  |
| to 015      | only      | The five most recent are recorded, the lowest number being the most    |  |
|             |           | recent.                                                                |  |
|             |           | If the last update failed, this is not recorded.                       |  |
| SP7-520-021 | Display   | History of dates and times when the update has finished.               |  |
| to 025      | only      | The five most recent are recorded, the lowest number being the most    |  |
|             |           | recent.                                                                |  |
|             |           | The record is created when the update has successfully finished.       |  |
|             |           | When the update is canceled, no record is created.                     |  |
| SP7-520-031 | Display   | History of the package numbers (including suffix) for which update has |  |
| to 035      | only      | completed.                                                             |  |
|             |           | The five most recent are recorded, the lowest number being the most    |  |
|             |           | recent.                                                                |  |
|             |           | The record is created when the update has successfully finished.       |  |
|             |           | When the update is canceled, no record is created.                     |  |
| SP7-520-041 | Display   | History of the package versions for which update has completed.        |  |
| to 045      | only      | The five most recent are recorded, the lowest number being the most    |  |
|             |           | recent.                                                                |  |
|             |           | The record is created when the update has successfully finished.       |  |

| SP Number   | Selection | Overview                                               |  |
|-------------|-----------|--------------------------------------------------------|--|
|             | Def.      |                                                        |  |
|             |           | When the update is canceled, no record is created.     |  |
| SP7-520-051 | Display   | History of the results of the download and the update. |  |
| to 060      | only      | Refer below for the numbers set.                       |  |

# Numbers set for the result history for SP7-520-051 to 060

| No. | Result                           | Description                                                |
|-----|----------------------------------|------------------------------------------------------------|
| 1   | Downloading with SFU             | Cannot download or update because the machine is now       |
|     |                                  | downloading the package for SFU.                           |
| 2   | HDD not installed                | Cannot download or update because the machine has no       |
|     |                                  | HDD.                                                       |
| 3   | Updating with SFU                | Cannot download or update because the machine is being     |
|     |                                  | updated with SFU.                                          |
| 4   | HDD error                        | Cannot download or update because the HDD cannot be        |
|     |                                  | used.                                                      |
| 5   | Version information obtain error | Cannot download or update because the version              |
|     |                                  | information cannot be obtained.                            |
| 6   | Update download error            | Cannot download or update because the update download      |
|     |                                  | failed.                                                    |
|     |                                  | In the non @Remote method, this shows that the             |
|     |                                  | download failed because there was no proxy set.            |
| 7   | Name resolution error            | Cannot download or update because the name cannot be       |
|     |                                  | resolved upon downloading the update.                      |
| 8   | Auto update setting disabled     | The package has been downloaded but will not run the       |
|     |                                  | update because SP5-886-111 (auto update setting) is        |
|     |                                  | disabled and SP5-886-115 (auto download setting for        |
|     |                                  | SFU) is enabled.                                           |
| 9   | Update prohibited time           | Cannot start to update because the auto-update prohibited  |
|     |                                  | time setting (SP5-886-112) is enabled and the time update  |
|     |                                  | initiated was in the range of prohibited time (SP5-886-113 |
|     |                                  | to 114).                                                   |
|     |                                  | Or the day which update was initiated was a day for which  |
|     |                                  | update was prohibited (SP5-886-120).                       |
| 10  | Update postponed due to the      | Cannot start update due to the following conditions when   |
|     | machine in use                   | the update was initiated.                                  |
|     |                                  | • The machine is in use by a user (the panel was used      |
|     |                                  | within 30 seconds)                                         |
|     |                                  | Machine offline for other reasons                          |

| No. | Result                            | Description                                               |
|-----|-----------------------------------|-----------------------------------------------------------|
|     |                                   | Operation prohibited                                      |
|     |                                   | Displaying SP/UP menu                                     |
|     |                                   | • The firmware update is running with another method      |
|     |                                   | Configuration change prohibited                           |
|     |                                   | Verifying the operation panel (smart panel)               |
| 11  | Update canceled by the user       | The update was canceled because a user selected           |
|     |                                   | "Cancel" in the popup shown before starting the update.   |
| 12  | Offline failed                    | Cannot start to update because the machine is offline for |
|     |                                   | other reasons.                                            |
| 13  | Update successful                 | The update was started and successfully completed.        |
| 14  | Update failed                     | An update was started but failed.                         |
| 15  | Update deemed completed           | The update was canceled after the process was initiated   |
|     |                                   | because a user selected "Cancel". There is no need to     |
|     |                                   | resume the update due to one of the following reasons:    |
|     |                                   | • A newer update has been released and received.          |
|     |                                   | When retrying ARFU, the update has already been           |
|     |                                   | completed by another method.                              |
| 16  | Update canceled by the user after | The update was canceled after the process initiated       |
|     | update initiated                  | because a user selected "Cancel" during the update.       |
| 17  | Version information obtain error  | Cannot download or update because the name cannot be      |
|     | (communication error occurred for | resolved when obtaining version information.              |
|     | hostname)                         |                                                           |
| 18  | Version information obtain error  | Cannot download or update because the proxy verification  |
|     | (proxy verification failure)      | failed with proxy settings when obtaining version         |
|     |                                   | information.                                              |
| 19  | Version information obtain error  | Cannot download or update because an error other than     |
|     | (other than proxy verification    | proxy verification with proxy settings occurred when      |
|     | failure when the proxy is set)    | obtaining version information.                            |
| 20  | Update download error (proxy      | Cannot download or update because the proxy verification  |
|     | verification failure)             | failed with proxy settings when downloading the package.  |
| 21  | Update download error (other      | Cannot download or update because an error other than     |
|     | than proxy verification failure   | proxy verification with proxy settings occurred when      |
|     | when the proxy is set)            | downloading the package.                                  |
| 22  | Update by retry successful        | After a power failure, unsuccessful update, or rebooting, |
|     |                                   | update by retry is executed successfully.                 |
|     |                                   | However, this does not apply to the case where the update |
|     |                                   | was canceled after the process was initiated because a    |

| No. | Result | Description                                                  |
|-----|--------|--------------------------------------------------------------|
|     |        | user selected "Cancel".                                      |
|     |        | In this case, the update is "successful" if the retry is not |
|     |        | executed between the start and completion of the next        |
|     |        | update (76 hours after the cancellation).                    |

# Updating JavaVM (Printer Model)

#### Overview

Updating Java VM is performed with a PC using the update tool.

- Prepare the following items in advance.
  - SD memory card reader/writer
  - PC
- The updating procedure is as follows.
- 1. Deactivate the SDK applications
- 2. Remove the VM Card Type P18 from the main machine.
- 3. Update Java VM with the PC using the update tool.
- 4. Insert the VM Card Type P18 in the main machine.
- 5. Activate the SDK applications

## Deactivating SDK Applications and Removing the VM Card

- **<u>1.</u>** Log in as the administrator from Web Image Monitor.
- 2. Take a note of the current heap size setting in [Heap / Stack Size Settings].
  - [Device Management] > [Configuration] > [Extended Feature Settings] > [Administrator Tools]
     > [Heap / Stack Size Settings]
- 3. Stop all SDK applications except for Java TM Platform.
  - 1. Display the [Startup Setting] menu.
    - [Device Management] > [Configuration] > [Extended Feature Settings] > [Startup Setting]
  - 2. Check the radio button of the SDK application which status is "Starting Up".
  - 3. Click [Start Up/Stop] to stop the application.
  - 4. "Stop" is displayed in the status column.

#### Note

Do not change the status of Java TM Platform to "Stop".

- 4. Make sure that "Auto Start" is set to "Off" for each SDK application.
  - 1. Click the [Details] icon (I) for each SDK application in [Startup Setting].
  - 2. Make sure that "Auto Start" is set to "Off". (Default: On)
- **<u>5.</u>** Turn the power OFF.

6. Remove the SD card slot cover [A].

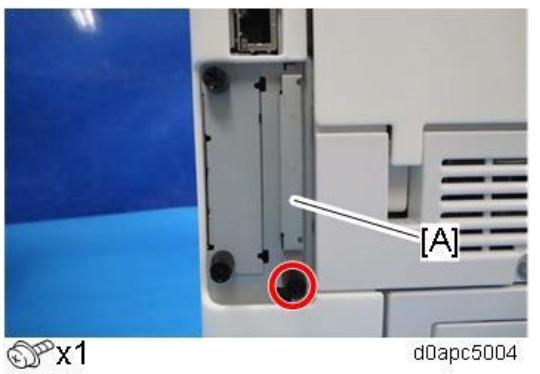

7. Remove the VM Card from the SD Slot 1 (Upper).

Updating JavaVM and Inserting the VM Card

- 1. Insert VM Card into the SD memory card reader/writer of your PC.
- **2.** Check that the SD memory card reader/writer is detected on your PC, and then write down the drive letter. (If the SD memory card reader/writer is detected as (F:), the drive letter is "f")
- **<u>3.</u>** Download the update modules from the Firmware Download Center.
- **<u>4.</u>** Unzip the downloaded file, and then execute the .exe file.
- **<u>5.</u>** The folder is generated.
- 6. Execute the .bat file in the folder.
- 7. Input the drive letter following the message "Please input drive letter of SD card [a x]: ". (If the SD memory card reader/writer is detected as (F:), input "f")

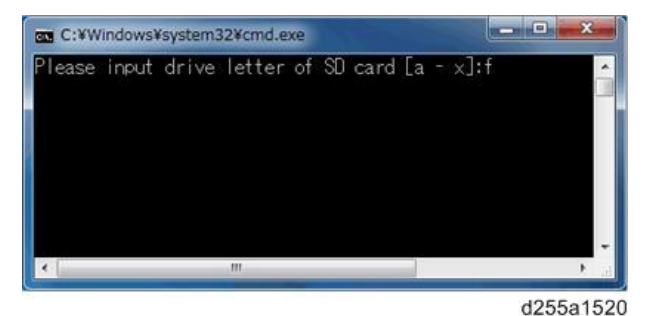

**8.** Press the [Enter] key to start updating Java VM. It takes 3 minutes to update Java VM.

- 9. After completing the update, remove VM Card from the SD memory card reader/writer of your PC.
- **10.** Insert VM Card into SD Slot 1 (upper) of the machine.
- **<u>11.</u>** Attach the SD card slot cover.

Activating SDK Applications

- **<u>1.</u>** Make sure that the VM card is fully inserted, and then turn the machine power ON.
- 2. Log in as the machine administrator from Web Image Monitor.
- 3. Set "Auto Start" whose status is "OFF" to "On".

- <u>4.</u> Compare the current heap size settings and the values recorded before the update.If the settings are not the same as the recorded values, correct the settings to the recorded values.
- 5. Enable the disabled SDK application.

# Updating JavaVM (MF Model)

## Creating an SD Card for Updating

- <u>1.</u> Download the update modules from Firmware Download Center. As one of the model modules,
   "Java VM v12 UpdateTool" is available for download. (The version differs depending on the model.)
- Unzip the downloaded file. Copy the whole "sdk" folder to the root of the SD card directly below.
   Note

When unzipping the downloaded file, two subfolders ("update" and "sdk") exist in the "sdk" folder. Rather than just copying the subfolder "sdk", copy the whole folder "sdk".

## **Updating Procedure**

# 

- An SD card can be inserted with the machine power off.
- During the updating process, do not turn off the power.
- If you turn off the power during the updating, the machine performance is not guaranteed. (There is a possibility that an SC and boot failure occurs.)
- If you accidentally turn off the power during the updating, retry the updating procedure from the beginning. (If the update fails again, you will need to replace the controller board.)
- If the boot priority application is set to the ESA application, switch to the copy application. ([System Settings] > [General Features] > [Function Priority])
- <u>2.</u> Take a note of the current Heap size. ([User Tools] > [Machine Features] > [Extended Feature Settings] > [Extended Feature Settings] > [Administrator Tools] > [Heap/Stack Size Settings])
   The Heap size setting is changed to the initial setting when updating.
- **<u>3.</u>** Turn the power off.
- <u>4.</u> Insert the SD card for update into the service slot.
- 5. Turn the power on.
- **<u>6.</u>** After booting Java VM, the update of the application is started. "Updating SDK/J" appears in the system message of the touch panel display after 1 minute. (Estimated time: about 2.5 minutes)
- <u>7.</u> After completing the update and starting the Java VM, "Update SDK / J done SUCCESS" appear in the System message of the touch panel display. After turning off the power, remove the SD card from the slot.

When you fail to update, "Update SDK/J done FAIL" is displayed. You can confirm the cause of the error message below.

- **<u>8.</u>** Turn the power on.
- **<u>9.</u>** Reconfigure the Heap size in reference to step 2.

Note

• If you have not done step 2, see the manual for the ESA application to know what value to set for the heap size.

**<u>10.</u>** Return to the previous setting for the boot priority application.

# List of Error Messages

Update results are output as a text file on the SD card called "sdkjversionup.log" in the "\sdk\update" folder.

| Result  | File contents                                | Description of the output                    |
|---------|----------------------------------------------|----------------------------------------------|
| Success | script file = /mnt/sd0/sdk/update/bootscript | Boot script path                             |
|         | 2012/08/22 17:57:47 start                    | Boot scripts processing start time           |
|         | 2012/08/22 17:59:47 end SUCCESS              | End time boot script processing, the results |
| Failure | script file = /mnt/sd0/sdk/update/bootscript | Boot script path                             |
|         | 2012/08/22 17:57:47 start                    | Boot scripts processing start time           |
|         | XXXX Error                                   | Error message (Possibly multiple)            |
|         | 2012/08/22 17:57:57 end FAIL                 | End time boot script processing, the results |

| Error Message                   | Cause                        | Remedy                                   |
|---------------------------------|------------------------------|------------------------------------------|
| PIECEMARK                       | Applied the wrong            | Use the correct updating tool for this   |
| Error,machine=XXXXX             | updating tool (Using the     | model.                                   |
|                                 | updating tool of a           |                                          |
|                                 | different model)             |                                          |
| pasePut() - error : The file of | Inadequacy with the SD       | Re-create the SD card for updating.      |
| the                             | card for updating            |                                          |
| copy origin is not found        | (Files are missing in the    |                                          |
| Put Error!                      | updating tool)               |                                          |
| paseCopy() - error : The file   | Inadequacy SD card for       | Inadequate SD card for updating          |
| of the copy origin is not       | updating                     | (Files in the updating tool are missing) |
| found.                          | (Files in the updating tool  |                                          |
| Copy Error!                     | are missing)                 |                                          |
| [file name: XX] error,No        | Writing destination is full. | Uninstall the unnecessary SDK            |
| space                           | (The NAND flash              | applications.                            |
| left on device                  | memory on the controller     | If you cannot uninstall it, implement    |
| pasePut() - error : The         | board is full.)              | escalation, stating the "model name,     |
| destination directory cannot    |                              | application configuration, SMC sheet     |
| be                              |                              | (SP5-990-006/024/025), and error file."  |
| made.                           |                              |                                          |
| pasePut() - error : fileCopy    |                              |                                          |
| Error.                          |                              |                                          |
| Put Error!                      |                              |                                          |
| [file name: XX] error,No        | Writing destination is full. | Uninstall the unnecessary SDK            |
| Error Message                 | Cause                    | Remedy                                  |
|-------------------------------|--------------------------|-----------------------------------------|
| space                         | (The NAND flash          | applications.                           |
| left on device                | memory on the controller | If you cannot uninstall it, implement   |
| paseCopy() - error : The      | board is full.)          | escalation stating the "model name,     |
| destination directory cannot  |                          | application configuration, SMC sheet    |
| be                            |                          | (SP5-990-006/024/025), and error file." |
| made.                         |                          |                                         |
| paseCopy() - error : fileCopy |                          |                                         |
| Error.                        |                          |                                         |
| Copy Error!                   |                          |                                         |
| Put Error! *1                 | Error, not normally      | If you cannot uninstall it, implement   |
| Copy Error! *1                | expected to occur        | escalation stating the "model name,     |
| Delete Error!                 |                          | application configuration, SMC sheet    |
| [XXXXX] is an unsupported     |                          | (SP5-990-006/024/025), and error file." |
| command.                      |                          | *1                                      |
| Version Error                 |                          | Without the foregoing error message,    |
|                               |                          | only "Put Error / Copy Error" will be   |
|                               |                          | displayed                               |

# **NVRAM Data Upload/Download**

#### Uploading Content of NVRAM to an SD Card

Do the following procedure to upload SP code settings from NVRAM to an SD card.

Vote

- This data should always be uploaded to an SD card before the NVRAM is replaced.
- Make sure that the write protection of an SD card is unlocked
- **<u>1.</u>** Do SP5-990-001 (SMC Print) before turning OFF the power. You will need a record of the NVRAM settings if the upload fails.
- 2. Turn the power off.
- 3. Remove the SD card slot cover [A].

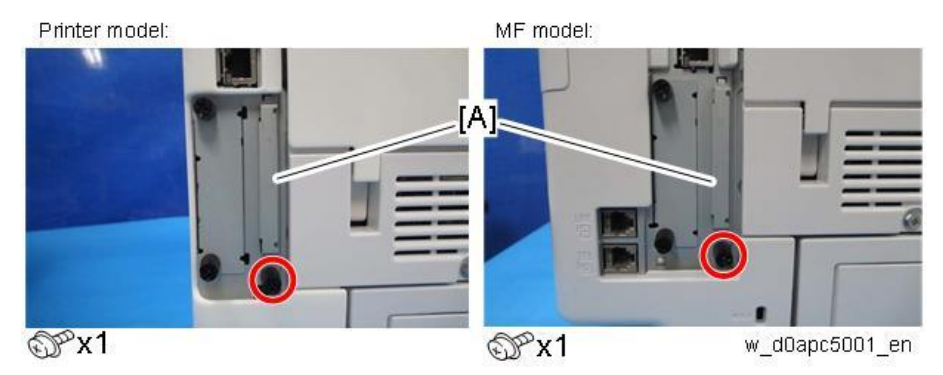

4. Insert the SD card into SD slot 2 [A] (lower).

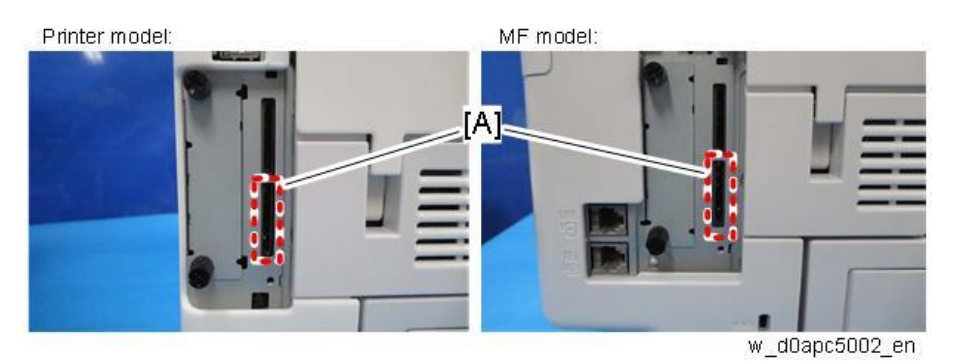

- 5. Turn the power on.
- 6. Execute SP5-824-001 (NVRAM Data Upload) and then press the "Execute" key.
- **<u>7.</u>** The following files are copied to an NVRAM folder on the SD card when the upload procedure is finished.

The file is saved to the path and the following filename:

# NVRAM\<serial number>.NV

Here is an example with Serial Number "K5000017114":

#### NVRAM\K5000017114.NV

8. In order to prevent an error during the download, be sure to mark the SD card that holds the

uploaded data with the number of the machine from which the data was uploaded.

Vote

You can upload NVRAM data from more than one machine to the same SD card.

## Downloading Data from an SD Card to NVRAM

Do the following procedure to download SP data from an SD card to the NVRAM in the machine.

- The NVRAM data download may fail if the SD card with the NVRAM data is damaged, or if the connection between the controller and BCU is defective.
- Do the download procedure again if the download fails.
- Do the following procedure if the second attempt fails:
- Enter the NVRAM data manually using the SMC print you created before uploading the NVRAM data.
- **1.** Turn the power on.
- 2. Remove the SD card slot cover [A].

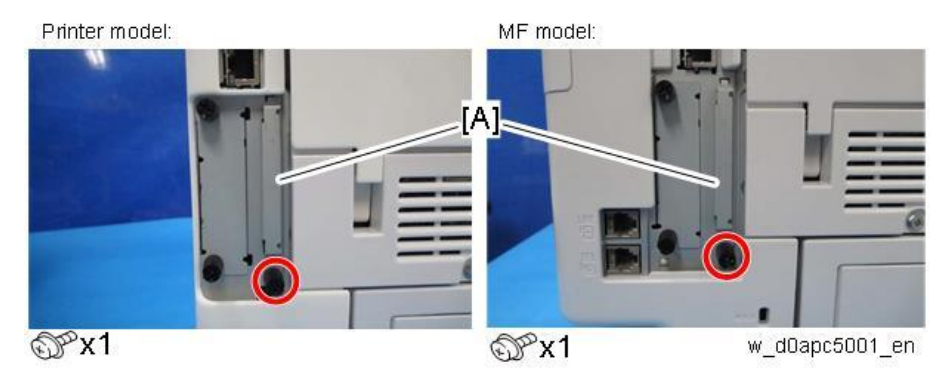

3. Insert the SD card with the NVRAM data into SD slot 2 [A] (lower).

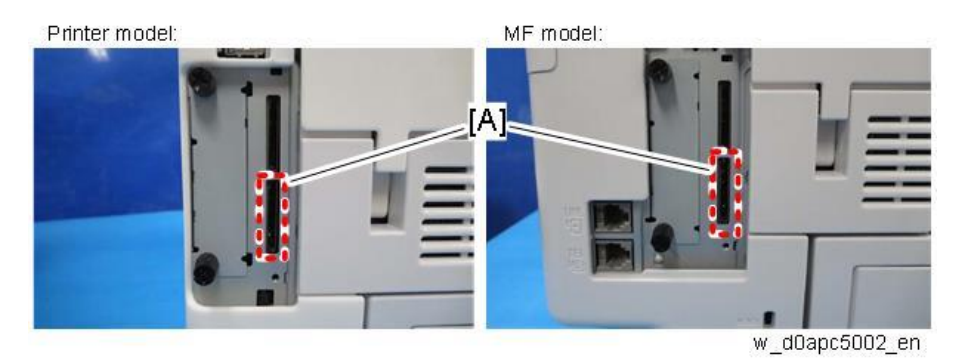

- **<u>4.</u>** Turn the power off.
- 5. Do SP5-825-001 (NVRAM Data Download) and press the "Execute" key.

Vote

• The serial number of the file on the SD card must match the serial number of the machine for the NVRAM data to download successfully. The download fails if the serial numbers do not match.

This procedure does not download the following data to the NVRAM:

Total Count

• C/O, P/O Count

# SP Data Import/Export

# Overview

## Import/Export Conditions

Import/export is possible between devices only if their model type, region of use, and the following device configurations match.

- Optional paper feed unit
- Whether or not equipped with a hard disk
- Whether or not equipped with a Fax unit

Data That Can Be Imported and Exported

- System SP
- Printer SP
- Fax SP
- Scanner SP

# **Exporting Device Information**

When exporting SP device information from the control panel, the data is saved on an SD card.

- **<u>1.</u>** Insert an SD card into the media slot on the side of the control panel.
- **<u>2.</u>** Enter SP mode.
- 3. Press SP5-749-001 (Import/Export: Export)
- 4. Select "Target" SP settings (System/Printer/Fax/Scanner) to be exported.
- 5. Select "Option" settings (Unique/Secret).

| Item   | Specification                        | Note                                          |
|--------|--------------------------------------|-----------------------------------------------|
| Unique | Unique information of the machine is | Unique information that can be updated        |
|        | included in the exported file if you | #1. Items that are to be used to identify the |
|        | select "Unique" setting.             | machine.                                      |
|        |                                      | Example: Network Information/ Hostname /      |
|        |                                      | Information related to fax number /Mail       |
|        |                                      | address assigned to the machine               |
|        |                                      | #2. Items for specifying the options equipped |
|        |                                      | on the machine.                               |
|        |                                      | Example: Lot number for developer             |
|        |                                      | Unique information that cannot be             |
|        |                                      | updated                                       |
|        |                                      | #1. Items that may cause a problem if         |
|        |                                      | imported                                      |
|        |                                      | Example: Serial number / Information related  |

| Item   | Specification                         | Note                                          |
|--------|---------------------------------------|-----------------------------------------------|
|        |                                       | to @Remote                                    |
|        |                                       | #2. Items for managing the history of the     |
|        |                                       | machine                                       |
|        |                                       | Example: Time and date / Counter              |
|        |                                       | information / Installation date               |
|        |                                       | #3. Setting values for the Engine             |
| Secret | Secret information is exported if you | Secret information                            |
|        | select "Secret" setting.              | #1. Data that cannot be exported without      |
|        |                                       | being encrypted.                              |
|        |                                       | (Exported data is encrypted.)                 |
|        |                                       | Example: Password / Encryption key / PIN      |
|        |                                       | code                                          |
|        |                                       | #2. Confidential information for the customer |
|        |                                       | Example: Username / User ID / Department      |
|        |                                       | code / Mail address / Phone number            |
|        |                                       | #3. Personal information                      |
|        |                                       | Example: Document name / Image data           |
|        |                                       | #4. Sensitive information for the customer    |
|        |                                       | Example: MAC address / Network                |
|        |                                       | parameters                                    |

\* The IP address is exported when both 'Unique' and 'Secret' are selected.

6. Select "Crpt config" setting (Encryption).

| Encryption | Select whether to encrypt or not   | If the encryption function is used, the setting |
|------------|------------------------------------|-------------------------------------------------|
|            | when exporting.                    | of an encryption key is required by direct      |
|            | If you push the "Encryption" key,  | input.                                          |
|            | you can export secret information. | • Type the arbitrary password using the soft    |
|            |                                    | keyboard                                        |
|            |                                    | Can enter up to 32 characters                   |

# 7. Press [Execute].

)

8. Press [OK].

Note

٠ If data export fails, the details of the error can be viewed in the log.

# Importing Device Information

Import device information saved on an SD card.

- **<u>1.</u>** Insert an SD card into the media slot on the side of the control panel.
- 2. Enter SP mode.
- <u>3.</u> Press SP5-749-101(Import/Export: Import) 390

- 4. Select a unique setting.
- 5. Press [Encryption Key], if the encryption key was created when the file was exported.
- 6. Select an encryption setting.

| Unique     | If you want to apply the unique information to the target | Refer to the above |
|------------|-----------------------------------------------------------|--------------------|
|            | machine, select the "Unique" key.                         | information.       |
| Encryption | If an encrypted file is selected as the import file, this |                    |
|            | setting is required.                                      |                    |

7. Press [Execute].

# 8. Press [OK].

Note

• If data export fails, the details of the error can be viewed in the log.

# Possible Solutions for Import/Export Problems

The access log file is created when export/import is executed. The file is stored in the same location as the exported device setting information file.

If an error occurs, check the log's result code in the access log file first. Values other than 0 indicate that an error occurred.

The result code will appear in the circled area illustrated below.

- Example of a log file

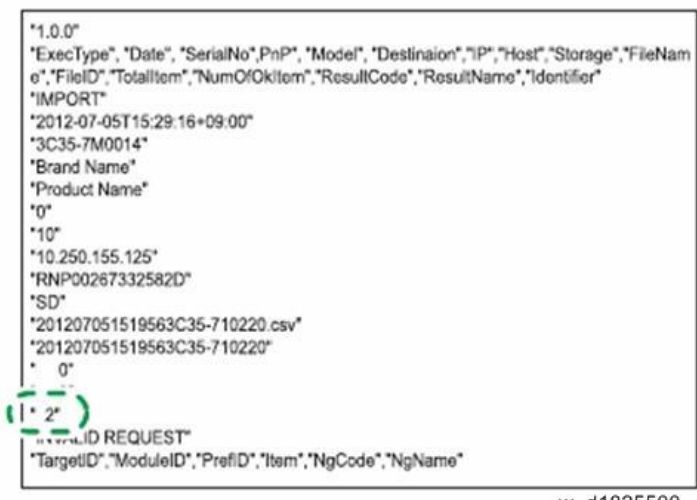

w\_d1825500

If you cannot solve the problem or do not know how to solve it after checking the code, note down the error log entry, then contact your supervisor.

| Result Code | Cause                                  | Solutions                               |
|-------------|----------------------------------------|-----------------------------------------|
| 2 (INVALID  | A file import was attempted between    | Import files exported from the same     |
| REQUEST)    | different models or machines with      | model with the same device              |
|             | different device configurations.       | configurations.                         |
| 4 (INVALID  | Failed to write the device information | Check whether the destination device is |

| Result Code   | Cause                                      | Solutions                                   |
|---------------|--------------------------------------------|---------------------------------------------|
| OUTPUT DIR)   | to the destination device.                 | operating normally.                         |
| 7( MODULE     | An unexpected error occurred during        | Turn OFF then ON the main power, and        |
| ERROR)        | import or export.                          | then try the operation again. If the error  |
|               |                                            | persists, contact your supervisor.          |
| 8 (DISK FULL) | The available storage space on the         | Execute the operation again after making    |
|               | external medium is insufficient.           | sure there is enough storage space.         |
| 9 (DEVICE     | Failed to write or read the log file.      | Check whether the path to the folder for    |
| ERROR)        |                                            | storing the file or the folder in which the |
|               |                                            | file is stored is missing.                  |
| 10 (LOG       | The hard disk is faulty.                   | Contact your supervisor.                    |
| ERROR)        |                                            |                                             |
| 20 (PART      | Failed to import some settings.            | The reason for the failure is logged in     |
| FAILED)       |                                            | "NgCode". Check the code.                   |
|               |                                            | Reason for the Error (Ng-Name)              |
|               |                                            | 2. INVALID VALUE                            |
|               |                                            | The specified value exceeds the             |
|               |                                            | allowable range.                            |
|               |                                            | 3. PERMISSION ERROR                         |
|               |                                            | The permission to edit the setting is       |
|               |                                            | missing.                                    |
|               |                                            | 4. NOT EXIST                                |
|               |                                            | The setting does not exist in the system.   |
|               |                                            | 5. INTERLOCK ERROR                          |
|               |                                            | The setting cannot be changed because       |
|               |                                            | of the system status or interlocking with   |
|               |                                            | other specified settings.                   |
|               |                                            | 6. OTHER ERROR                              |
|               |                                            | The setting cannot be changed for some      |
|               |                                            | other reason.                               |
| 21 (INVALID   | Failed to import the file because it is in | Check whether the file format is correct.   |
| FILE)         | the wrong format in the external           | The import file should be a CSV file.       |
|               | medium.                                    |                                             |
| 22 (INVALID   | The encryption key is not valid.           | Use the correct encryption key.             |
| KEY)          |                                            |                                             |

Note

- When exporting device information from the control panel, the data can be saved only on an SD card.
- The file format for exports is CSV.

# Address Book Export/Import

# Export

Backup address book information on SD card formatted with the specified software.

- **<u>1.</u>** Turn the power off.
- 2. Remove the SD slot cover [A].

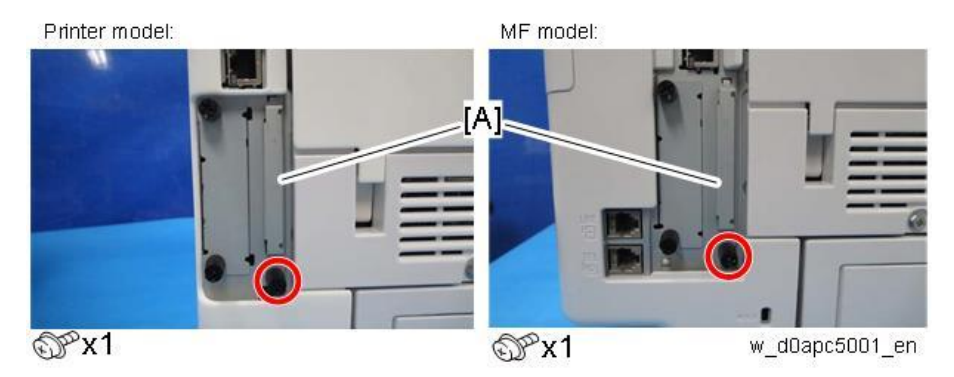

3. Insert the SD card in the service slot [A] (lower).

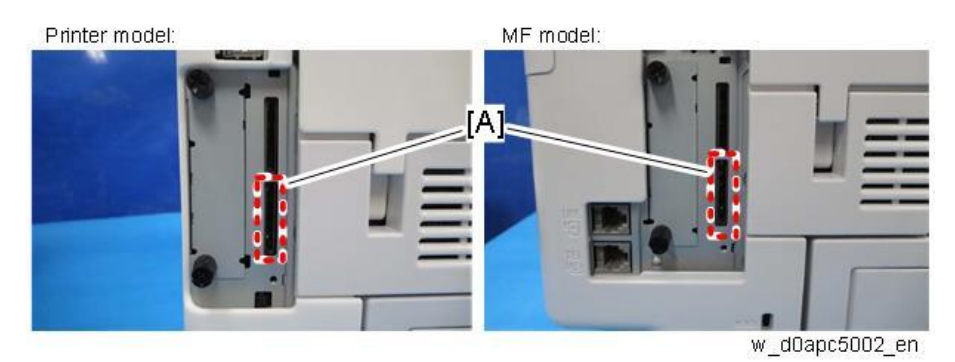

- **<u>4.</u>** Turn the power on.
- 5. Execute SP5-846-051 (Backup All Addr Book) full address book back up.
- 6. Turn the power off.
- 7. Remove the SD card.
- 8. Attach the SD slot cover to the original position.

Note

- When local user information to be uploaded is not contained in the SD card, an execute malfunction is displayed. It cannot be used in the write-protect state.
- Since the address book is the customer's information, take care about handling it, and never bring it back.

# Import

- **<u>1.</u>** Turn the power off.
- 2. Remove the SD slot cover of the controller unit.
- **<u>3.</u>** Set the SD card in the service slot.

- **<u>4.</u>** Turn the power on.
- 5. Execute SP5-846-052 (address book information restore).
- **<u>6.</u>** Turn the power off.
- 7. Remove the SD card.
- **<u>8.</u>** Attach the SD slot cover to the original position.
- <u>9.</u> Turn the power on, and check that the address book has been restored.

Vote

- User code counter information is initialized.
- Administrator and supervisor information is not backed up. Also, it is not erased during restore.
- If a download file does not exist, or if erasure is complete, execution malfunction is displayed.

# Specification

The information which can be exported /imported is the following items. In the printer model, there is information that is not covered.

- Entry information
- User code information
- E-mail information
- Protection code information
- Fax information
- Fax additional information
- Group information
- Title information
- Title position information
- Folder information
- SMTP attestation
- Local authorization
- Folder authorization information
- Account ACL information
- New document initial ACL information
- LDAP authorization information

# **Capturing the Debug Logs**

#### Overview

With this feature, you can save debug logs that are stored in the machine (HDD or operation panel) on an SD card. It allows the Customer Engineer to save and retrieve error information for analysis. The Capturing Log feature saves debug logs for the following four.

- Controller debug log including operation log
- Engine debug log
- FCU debug log
- Operation panel log

#### Contract (1997)

- In older models, a technician enabled the logging tool after a problem occurred. After that, when the problem had been reproduced, the technician was able to retrieve the debug log.
- However, this new feature saves the debug logs at the time that problems occur. Then you can copy the logs to an SD card.
- You can retrieve the debug logs using an SD card without a network.
- Analysis of the debug log is effective for problems caused by the software. Analysis of the debug log is not valid for the selection of defective parts or problems caused by hardware.

## Types of debug logs that can be saved

| Туре             |   | Storage Timing                                     | Destination (maximum    |
|------------------|---|----------------------------------------------------|-------------------------|
|                  |   |                                                    | storage capacity)       |
| Controller debug | • | Saved at all times                                 | HDD (4 GB) or SD card   |
| log including    |   |                                                    | connected to the        |
| operation log    |   |                                                    | service slot.           |
|                  |   |                                                    | When the data gets      |
|                  |   |                                                    | over 4.0 GB, the older  |
|                  |   |                                                    | data is deleted.        |
| Engine debug log | • | When an engine SC occurs                           | HDD or SD card          |
|                  | • | When paper feeding/output stop by jams             | connected to the        |
|                  | • | When the machine doors are opened during           | service slot (Up to 300 |
|                  |   | normal operation                                   | times)                  |
| FCU debug log    | • | When a specified amount of FCU debug log is        | HDD or SD card          |
|                  |   | stored in the FCU. If fax application is           | connected to the        |
|                  |   | unavailable (e.g. not installed), the machine does | service slot            |
|                  |   | not transfer the log.                              |                         |
| Operation panel  | • | When an error related to the operation panel       | Memory in the operation |
| log              |   | occurs.                                            | panel.                  |

#### Note

- Debug logs are not saved in the following conditions:
- While erasing all memory
- While data encryption equipment is installed
- While changing the firmware configuration
- Forced power OFF (accidentally disconnecting the outlet)
- Engine debug log in shutdown
- When the power supply to the HDD is off because of energy saving (engine OFF mode /STR mode)
- When one of the following SC occurs: SC672, SC816, SC819, SC878, SC899, SC859, SC860, SC861, SC863, or SC864

#### • Note

- Following logs are not saved:
- Log related to the energy saver mode (Engine-off, suspend-mode, or other cases) Network communication log
   Logs related to NRS
   IP-FAX log

Access log for the unauthorized user (guest)

- HTTP session timeout log
- Auto log-out log
- IC card related log
- Authorization for Fax

#### Security of the Operation Log

The following operation logs related to security are not saved.

- User ID
- Password
- IP address
- Telephone number
- Encryption key
- Transition to SP mode

#### Storing the Device Logs on an SD Card

The model without HDD does not have space to store device logs. To store device logs on such a model, insert an SD card into the service slot on the back of the machine.

#### Comportant )

It is recommended to use the SD card (16 GB) provided as a service part. The part number of the SD card that is registered as a service part is "B6455060".

1. Insert the SD card into the service SD card slot (lower slot).

- **<u>2.</u>** Turn the power on.
- **<u>3.</u>** Enter SP mode.
- 4. Set SP5-858-001 (Save Machine Info) to "1 (ON)".
- 5. Set SP5-858-002 (Target) to "1 (SD)".
- 6. Execute SP5-858-003 (Make LogTrace Dir).
- **<u>7.</u>** Power cycle the machine.

After the power is turned on, the machine starts to store the device logs on the SD card.

# Retrieving the Debug Logs

#### 😭 Important 🔵

- Retrieve debug logs to identify the date of occurrence of the problems and to find details of the problems
- e.g.: At around 8:00 am on March 10, an engine stall occurred. The operation panel does not respond. Turn OFF then ON the main power.
- Analysis of the debug log is effective for problems caused by the software. Analysis of the debug log is not valid for the selection of defective parts or problems caused by hardware

#### Procedure for Retrieving the Debug Log with SD Card

**<u>1.</u>** Insert the SD card into the slot on the side of the operation panel (MF model only) or the machine's service slot.

Comportant )

- It is recommended to use either the SD card with 2GB (P/N: B6455030) or 8GB (P/N: B6455040) provided as service parts. This is because the log data can be acquired much faster than when using commercially available SD cards.
- Format the SD card by using SD Formatter from Panasonic before copying the logs: https://www.sdcard.org/downloads/formatter\_4/ (The URL is current as of Jun. 2016, and is subject to change)
- **<u>2.</u>** Turn the power on.
- **<u>3.</u>** Enter SP mode.
- **<u>4.</u>** Specify the date that the problem occurred in SP5-858-101 (Start Date) by setting it to the yearmonth-day calendar format.
  - For example, if a problem occurred on February 1, 2015, the date should be set to "20150201", as shown above.
  - Be sure to confirm the date when the problem occurred before obtaining the logs.
- 5. Specify the number of days to collect the logs in SP5-858-102 (Days of Tracing).
  - "2" is set by default, which is the minimum needed for investigating the problem.
  - A value of "1" to "180" can be set.
- **<u>6.</u>** Execute SP5-858-111 (Acquire All Info & Logs) to copy all of the log types to an SD card. It is possible to obtain the logs separately by the SPs below.

| SP       | Collectable Information and/or Logs                                               |
|----------|-----------------------------------------------------------------------------------|
| SP5-858- | All of the information and logs that are collected by executing the SPs from SP5- |
| 111      | 858-121 to SP5-858-145, and SMC.                                                  |
| SP5-858- | Configuration page                                                                |
| 121      |                                                                                   |
| SP5-858- | Font page                                                                         |
| 122      |                                                                                   |
| SP5-858- | Print settings list                                                               |
| 123      |                                                                                   |
| SP5-858- | Error log                                                                         |
| 124      |                                                                                   |
| SP5-858- | Fax information (whether the fax destinations are included or not depends on the  |
| 131      | setting of SP5-858-103.)                                                          |
| SP5-858- | Controller log, engine log, operation panel log, FCU, and SMC.                    |
| 141      |                                                                                   |
| SP5-858- | Controller log                                                                    |
| 142      |                                                                                   |
| SP5-858- | Engine log                                                                        |
| 143      |                                                                                   |
| SP5-858- | Operation panel log                                                               |
| 144      |                                                                                   |
| SP5-858- | FCU log                                                                           |
| 145      |                                                                                   |
| SP5-992- | SMC                                                                               |
| 001      |                                                                                   |

<u>7.</u> After executing the SP for copying the information and/or logs, a confirmation screen will appear (MF model only). To proceed to obtain the information and/or logs, press [execute].

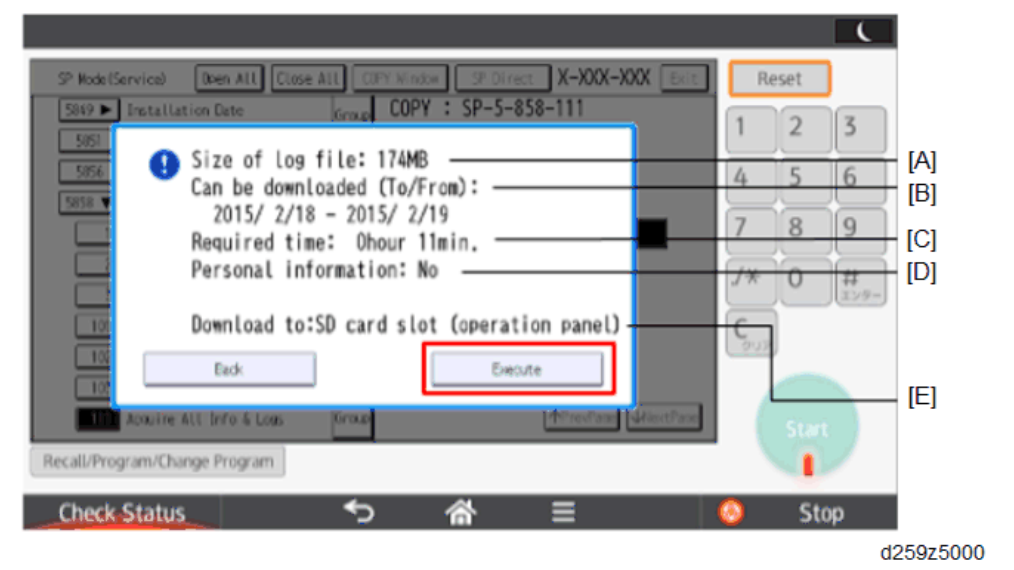

| [A] | File size                                                                                      |
|-----|------------------------------------------------------------------------------------------------|
| [B] | Period to copy                                                                                 |
| [C] | Estimated time to copy                                                                         |
| [D] | If [Fax Contacts] is displayed, it means that the fax destinations will be included in the fax |
|     | information.                                                                                   |
| [E] | Where the data will be copied.                                                                 |

Vote

• The approximate time it takes to transfer the debug log is as follows. Transfer time may be affected by the type or format of the SD card.

Controller log (GW debug log): 2 - 20 minutes

Engine log: 2 minutes

Operation panel log: 2 - 20 minutes

If the estimated time is not calculated due to an error, an error code will be displayed.

| Error | Description                                                                                             |
|-------|----------------------------------------------------------------------------------------------------|
| code  |                                                                                                    |
| -1    | Other problem.                                                                                          |
| -2    | No SD card is inserted in the service slot or in the SD slot on the side of the operation               |
|       | panel. Insert an SD card to either of the SD slots.                                                     |
| -3    | The SD card is locked. Unlock the SD card as shown below.                                               |
|       | Image: second system       Image: second system         Image: second system       Image: second system |
|       | 1. Unlocked                                                                                             |
|       | 2. Locked                                                                                               |

- **<u>8.</u>** Wait for the information and/or logs to be copied to the SD card.
- **<u>9.</u>** After a message stating that the process has completed appears on the operation panel, make sure that the LED light next to the SD slot is not flashing. Then, remove the SD card.

Vote

- The process of obtaining logs fails in the following cases:
  - When the size of the logs to obtain exceeds the amount of space available on the SD card.
  - When the SD card is removed while the logs are being copied to it.
  - When the SD card is not formatted.
- If 'failed' appears on the touch panel display, turn the power off, and then recover from step 1 again.

Note

Refer to "Log File List" to check the location of log files and file name.

Procedure for Retrieving the Debug Log via Web Image Monitor

**<u>1.</u>** Access the following URL and login as an administrator:

http://[IP address or hostname]/web/entry/df/websys/direct/getSysinfo.cgi

| RICOH                                    |           |
|------------------------------------------|-----------|
| Web Image                                | Monitor   |
| Login User Name : Login Password : Login |           |
| Cancel                                   | d25975002 |

2. Specify the date that the problem occurred and the number of days to download the logs. If the fax destinations need to be included in the fax information, set [On] as [Obtain Fax Destination(s) Information]. Then press [Download].

| RICOH                                                                      |                                       | Q ? i +i Lopout     |
|----------------------------------------------------------------------------|---------------------------------------|---------------------|
| < Home                                                                     |                                       | a t t a vannistator |
| Obtain Device Informa                                                      | tion                                  | @Refresh ⑦ ^        |
| Home                                                                       |                                       |                     |
| Date of fault                                                              | : 22 month 06 day 2015 year           |                     |
| Number of days, including date<br>fault occurred, to obtain                | : 2 dev(s)                            |                     |
| Obtain Fax Destination(s)<br>Information                                   | :Oon ® 011                            |                     |
| Obtaining device information has a<br>Click [Cancel] if the machine is obt | tarted.<br>aining device information. |                     |
| Download Cancel                                                            |                                       |                     |
| Home                                                                       |                                       | ų                   |
|                                                                            |                                       | d259z5003           |

Vote

- 2 (days) is set by default. The value can be changed from 1 to 180.
- [Obtain Fax Destination(s) Information] is set to [Off] by default.
- **<u>3.</u>** The confirmation screen will appear and the information and/or logs will start being downloaded. To proceed to download the information and/or logs, wait for the open-or-save dialog to appear.

| ^         |
|-----------|
|           |
|           |
|           |
|           |
|           |
|           |
|           |
|           |
| d259z5004 |
|           |

• To cancel downloading, press [Cancel].

- To reconfigure some settings, press [Download again].
- For the MF model, the operation panel shows the following while downloading the logs:

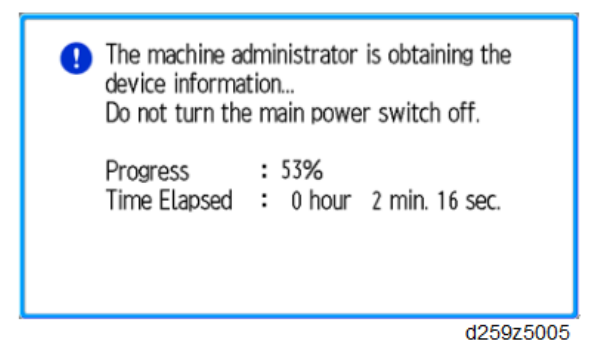

4. After a while, the open-or-save dialog will appear. Specify where to download and save the file.

| Do you want to open or save MachineInfo_G434PB17001_20150206_191743.tar (67.7 MB) from 133.139.166.63? |      |   |        |      |        | ×  |
|----------------------------------------------------------------------------------------------------|------|---|--------|------|--------|----|
|                                                                                                    | Open | S | ave    | ٠    | Cancel |    |
|                                                                                                    |      |   | Save   |      |        | Ľ  |
|                                                                                                    |      |   | Save a | 15   |        |    |
|                                                                                                    |      |   | Save a | nd c | open   |    |
|                                                                                                    |      |   |        | d2   | 259z50 | 06 |

• Note

Refer to "Log File List" to check the location of log files and file name.

Log File List

The logs are saved with the following file path + names.

| Controller    | /LogTrace/[*the model number]/watching/[yyyymmdd_hhmmss]_[aunique value].gz           |
|---------------|---------------------------------------------------------------------------------------|
| debug log     |                                                                                       |
| (mmesg)       |                                                                                       |
| Engine debug  | /LogTrace/[*the model number]/engine/[yyyymmdd_hhmmss].gz                             |
| log           |                                                                                       |
| Operation     | /LogTrace/[*the model number]/opepanel/[yyyymmdd_hhmmss].tar.gz                       |
| panel log     |                                                                                       |
| SMC           | /LogTrace/[*the model number]/smc/[*the model                                         |
|               | number]_[5992xxx]_[yyyymmdd_hhmmss].csv                                               |
| Configuration | /LogTrace/[*the model                                                                 |
| page          | number]/gps/ConfigurationPage/ConfigurationPage_[yyyymmdd_hhmmss].csv                 |
| Font page     | <ul> <li>/LogTrace/[*the model number]/gps/FontPage/FontPage_PCL_[the page</li> </ul> |
|               | number]_[yyyymmdd_hhmmss].jpg                                                         |
|               | <ul> <li>/LogTrace/[*the model number]/gps/FontPage/FontPage_PDF_[the page</li> </ul> |
|               | number]_[yyyymmdd_hhmmss].jpg                                                         |
|               | <ul> <li>/LogTrace/[*the model number]/gps/FontPage/FontPage_PS_[the page</li> </ul>  |
|               | number]_[yyyymmdd_hhmmss].jpg                                                         |
| Print setting | /LogTrace/[*the model                                                                 |

| list        | number]/gps/PrintSettingList/PrintSettingList_RPGL_[yyyymmdd_hhmmss].txt  |
|-------------|---------------------------------------------------------------------------|
|             | /LogTrace/[*the model                                                     |
|             | number]/gps/PrintSettingList/PrintSettingList_RTIFF_[yyyymmdd_hhmmss].csv |
| Error log   | /LogTrace/[*the model number]/gps/ErrorLog/[yyyymmdd_hhmmss].csv          |
| Fax         | /LogTrace/[*the model number]/faxreport/[yyyymmdd_hhmmss].csv             |
| information |                                                                           |
| FCU debug   | /LogTrace/*the model number]/fculog/[yyyymmdd_hhmmss].gz                  |
| log         |                                                                           |

# Automatic Backup/Restore for Application and Settings of SOP

Note

This tool is supported by Cheetah system version V1.01 or later.

#### Overview

The application settings and add-on applications can be automatically backed up and restored after a Smart Operation Panel replacement.

#### Data to be backed up and restored:

- System application settings<sup>\*1</sup>
- Standard application settings<sup>\*1</sup>
- Pre-install application settings<sup>\*1</sup>
- Add-on applications (including hybrids)<sup>\*2</sup>

\*1: The system application, standard installed application, and pre-installed application are installed in Smart Operation Panel, so the application itself is not backed up or restored after replacement.
\*2: Add-on applications settings are not backed up or restored.

#### Automatic Backup

#### Vote

Neither operator nor service technician can execute backup manually.

No other operation can be executed while the backup is in progress and while the message is displayed: "Now Backup. Please wait."

- Backup is executed 24 hours after the most recent backup. If there is no backup data on the machine, the first backup is executed at 2 a.m.
- In the following cases the backup is suspended and attempted one hour later:
  - When downloading the firmware from a website during ARFU.
  - LCD lamp on the operation panel is ON.
  - The HDD cannot be accessed for 60 sec.
- A backup does not execute if the backup data has not changed. (Up to 7 days max.)
- The LCD lamp remains off while the backup is in progress.
- Backup data is stored on the HDD.
- Here is an estimate of the time required to complete backup.

|                    | Data Size | Backup Time   |
|--------------------|-----------|---------------|
| Add-on application | 106MB     | 1 min. 6 sec. |

|                      | Data Size | Backup Time |
|----------------------|-----------|-------------|
| Application settings | 0.2MB     | 36 sec.     |

#### To disable automatic backup

The default setting is "Enabled".

In the operation panel service mode > [Screen Device Settings] > [Backup/Restore Settings]

| nable Backup               |    | Enable |           |
|----------------------------|----|--------|-----------|
| ast backup date : 2018/02/ | 22 | Star   | t restore |
|                            |    |        |           |
|                            |    |        |           |
|                            |    |        |           |
|                            |    |        |           |
|                            |    |        |           |

To disable the default settings, just uncheck [Enabled]. A machine restart is not required.

| Restore |  |  |  |
|---------|--|--|--|
|         |  |  |  |

#### Vote

The restore function cannot be used if there is no backup data on the machine.

 Log in to the operation panel in service mode, and execute [Screen Device Settings] > [Backup/Restore Settings] > [Start Restore].

| sble Backup                |   |    | - Enable      |
|----------------------------|---|----|---------------|
| t backup date : 2018/02/22 | 2 |    | Start restore |
|                            |   | C. |               |
|                            |   |    |               |
|                            |   |    |               |
|                            |   |    |               |
|                            |   |    |               |
|                            |   |    |               |

2. After the message is displayed, touch [Execute].

The machine displays a message for about 10 min.

- 3. Touch "Close" in the dialog, "The restore is completed. Please restart."
- **<u>4.</u>** Cycle the machine off/on

# **Restore Error Codes**

An error code will appear on the operation panel display if the restore operation fails.

| Error | Content                                      | Action                               |
|-------|----------------------------------------------|--------------------------------------|
| Code  |                                              |                                      |
| 1     | Add-on application restore operation failed. | Attempt to run the restore procedure |
|       |                                              | again.                               |
| 3     | Application setting restore application      | Attempt to run the restore procedure |
|       | failed.                                      | again.                               |

# Self-Diagnostic Mode

# Self-Diagnostic Mode at Power On

As soon as the main machine is powered on, the controller waits for the initial settings of the copy engine to take effect and then starts an independent self-diagnostic test program. The self-diagnostic test checks the CPU, memory, HDD, and so on. An SC code is displayed if the selfdiagnostic program detects any malfunction or abnormal condition. In the case of the error that can start the machine, record it in System Error Log.

# SC Logging

When an SC is generated, the "total count value when the SC is generated" and the "SC code" are logged. However, if the total count value during the SC is the same as last time, logging is not performed.

Logged data can be checked by outputting an administrative report (SMC print). The SC history is logged up to the last 10 entries, and if there are more than 10 entries, data are progressively deleted starting from the oldest.

# SC Automatic Reboot

When an ordinary SC (type D) is generated, automatically reboot is performed. Automatic reboot or reboot by user operation can be set by SP5-875-001 (SC automatic reboot setting out) (default value: 1 "OFF").

When a type D occurs, an automatic reboot is done or the machine display asks the customer if it can reboot. However, when the SC occurs twice in a short time, the machine sends a report to the @Remote server without rebooting. This is because just rebooting may not be a good solution if an SC occurs twice.

When an automatic reboot is performed, a confirmation screen is displayed after reboot. The confirmation screen can be canceled by pressing the [OK] key (display is not canceled only when the main power switch is switched OFF to ON).

# Screen display during reboot

- Status display on the current screen
  - Post-processing ..... Post-processing during printing, etc.
  - Automatic reboot .... After operation end Post-processing

# Until automatic reboot

- [Reboot] key
   Key to perform the reboot
- Turn ON spanner LED (same as when an SC is generated).

# **Operation during SC reboot**

• Timing of SC reboot

When @Remote is enabled, and when a NRS alarm\*1 is not generated, the corresponding SC is the object of an automatic reboot.

\*1 NRS alarm: Issued when an ordinary SC (type D) is generated twice while the total counter counts 10 times.

• Time to automatic reboot

Reboot is performed 30 seconds after an engine reboot is possible, after the end of postprocessing during printing, etc.

At that time, a reboot is performed even if the MFP is operating. The engine does not start process control when a reboot is possible.

• Automatic reboot

See the flowchart below.

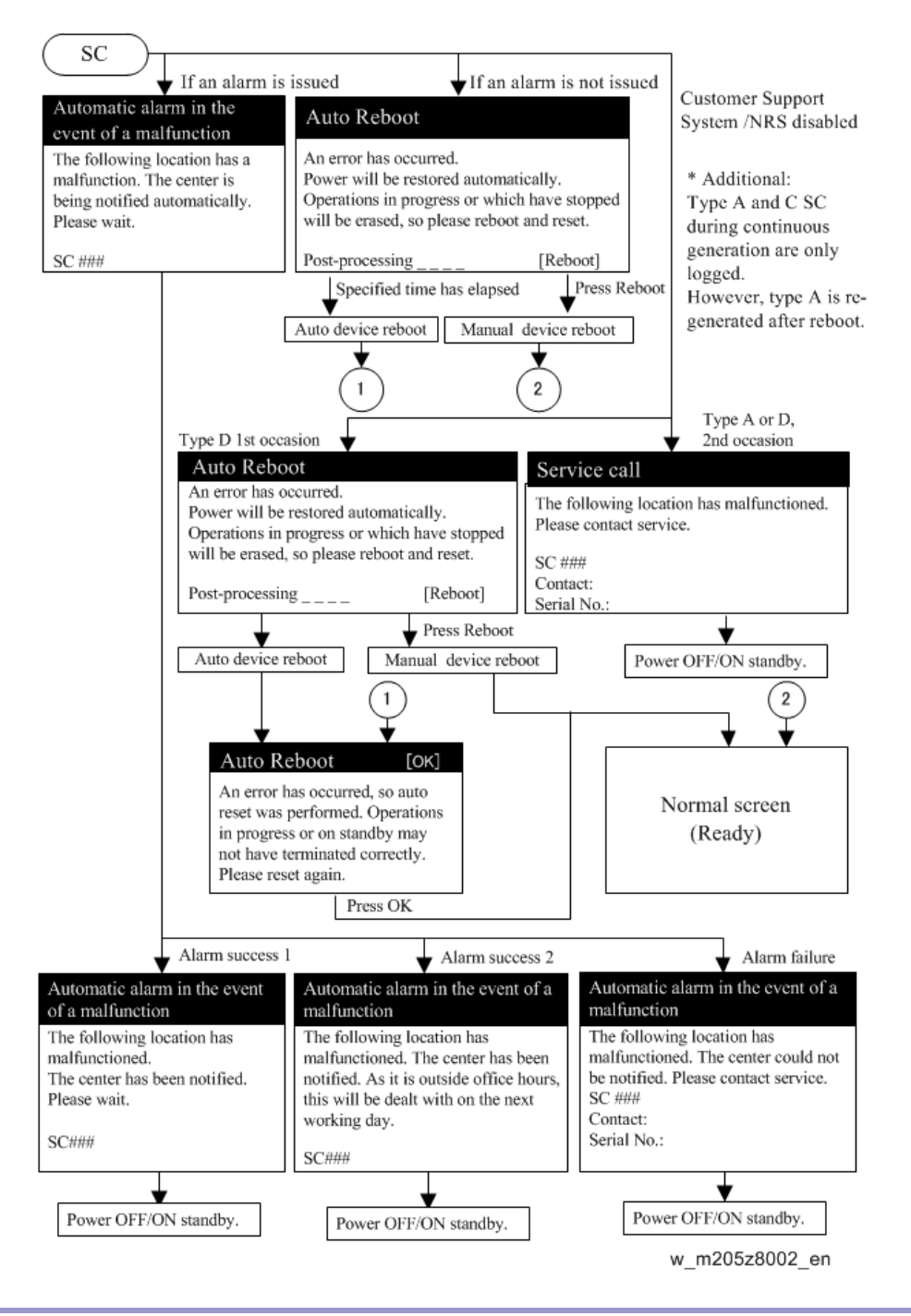

#### SC Manual Reboot

When the automatic reboot is disabled in SP5-875-001 (SC automatic reboot setting), user reboot the machine manually. See the flowchart below.

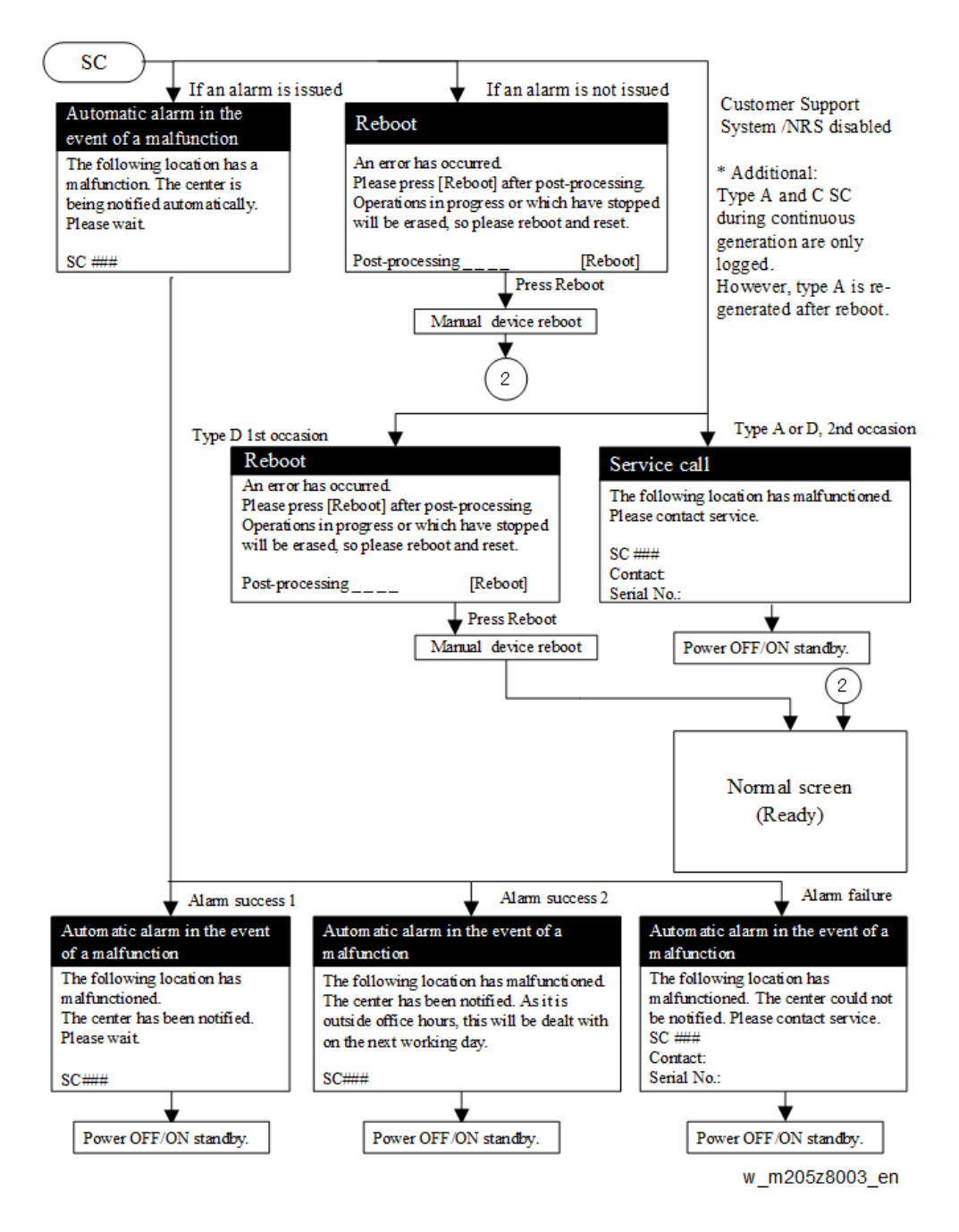

# Service Call

Service Call Conditions

The 'SC Table' section shows the SC codes for controller errors and other errors. The latter are put into four types. The type is determined by their reset procedures. The table shows the classification of the SC codes.

| Туре | Display                                 | How to reset               | SC call or SC alarm in<br>customer support |
|------|-----------------------------------------|----------------------------|--------------------------------------------|
|      |                                         |                            | system                                     |
| А    | The SC is immediately displayed on      | Reset the SC (set SP5-810- | Occurrence & alarm                         |
|      | the operation panel when SC occurs.     | 1) and then cycle the main | count                                      |
|      | The error involves the fusing unit. The | power off and on.          | $\checkmark$                               |
|      | machine operation is disabled. The      |                            | Immediate alarm                            |
|      | user cannot reset the error.            |                            |                                            |
| В    | When a function is selected, the SC is  | Turn the operation switch  | Occurrence & alarm                         |
|      | displayed on the operation panel.       | off and on.                | count                                      |
|      | The machine cannot be used              |                            | $\checkmark$                               |
|      | (downtime mitigation).                  |                            | Power OFF and ON                           |
|      |                                         |                            | $\checkmark$                               |
|      |                                         |                            | Alarm count and                            |
|      |                                         |                            | alarm only if                              |
|      |                                         |                            | recurrence                                 |
| С    | No display on the operation panel.      | Only the SC history is     | Occurrence                                 |
|      | The machine operates as usual.          | updated.                   | $\checkmark$                               |
|      |                                         |                            | Logging count &                            |
|      |                                         |                            | alarm count                                |
| D    | The SC is displayed on the operation    | Turn the main power switch | Occurrence & alarm                         |
|      | panel.                                  | off and on.                | count                                      |
|      | The machine cannot be used              |                            | $\checkmark$                               |
|      | (machine-error SC).                     |                            | Power OFF and ON                           |
|      |                                         |                            | $\checkmark$                               |
|      |                                         |                            | Alarm count and                            |
|      |                                         |                            | alarm only if                              |
|      |                                         |                            | recurrence                                 |

Note

<sup>•</sup> When an ordinary SC (type D) is generated, an automatic reboot is performed. When an event is reported by the customer support system, even in the event of an ordinary SC, a reboot is not performed. During the automatic reboot, a confirmation screen is displayed after the reboot.

- When automatic reboot occurs twice continuously, an SC is displayed without rebooting, and logging count is performed. Also, when an SMC print is output, an asterisk (\*) mark is added alongside the SC number for clarity.
- The automatic reboot can be enabled or disabled with SP5-875-001 (SC automatic reboot setting) (default value: OFF).

#### **SP** descriptions

• SP5-875-001 (SC automatic reboot: Reboot Setting)

Enables or disables the automatic reboot function when an SC error occurs.

0: The machine reboots automatically when the machine issues an SC error and logs the SC error code. If the same SC occurs again, the machine does not reboot.

1: The machine does not reboot when an SC error occurs.

The reboot is not executed for the pattern A or C.

# SC100 (Scanning)

| SC No. | Туре | Error Name/Error Condition/Major Cause/Solution                                      |
|--------|------|--------------------------------------------------------------------------------------|
| SC101- | D    | LED error (scanning)                                                                 |
| 01     |      | The peak white level is less than the prescribed value.                              |
|        |      | This SC is detected when the machine adjusts the LED's light intensity or before     |
|        |      | just scanning.                                                                       |
|        |      | Condensation in the scanner unit                                                     |
|        |      | Loose, broken or defective connector                                                 |
|        |      | Scanner carriage defective                                                           |
|        |      | Engine board defective                                                               |
|        |      | Harness defective                                                                    |
|        |      | Scanning guide plate is dirty or defective                                           |
|        |      | Power cycle the machine to see if the error reoccurs. If the SC occurs again, do     |
|        |      | the following steps. Check if the SC reoccurs by cycling the power off/on after each |
|        |      | step.                                                                                |
|        |      | 1. Reconnect the FFC connectors (scanner carriage to SCB).                           |
|        |      | 2. Clean and replace the scanning guide plate (exposure glass).                      |
|        |      | 3. Replace the scanner carriage.                                                     |
|        |      | 4. Replace the SCB.                                                                  |
|        |      | 5. Replace the FFC (scanner carriage to SCB).                                        |

| SC No. | Туре | Error Name/Error Condition/Major Cause/Solution                         |
|--------|------|-------------------------------------------------------------------------|
| SC101- | D    | LED error (LED illumination adjustment)                                 |
| 02     |      | The peak white level is less than the prescribed value.                 |
|        |      | This SC is detected when the machine adjusts the LED's light intensity. |

| SC No. | Туре | Error Name/Error Condition/Major Cause/Solution                                      |
|--------|------|--------------------------------------------------------------------------------------|
|        |      | Defective LED                                                                        |
|        |      | LED driver PCB error                                                                 |
|        |      | Loose, broken, defective connector or defective harness                              |
|        |      | Power cycle the machine to see if the error reoccurs. If the SC occurs again, do     |
|        |      | the following steps. Check if the SC reoccurs by cycling the power off/on after each |
|        |      | step.                                                                                |
|        |      | 1. Reconnect the FFC connectors (Scanner carriage to SCB).                           |
|        |      | 2. Replace the scanner carriage.                                                     |
|        |      | 3. Replace the FFC (Scanner carriage to SCB).                                        |

| SC No. | Туре | Error Name/Error Condition/Major Cause/Solution                                      |
|--------|------|--------------------------------------------------------------------------------------|
| SC102- | D    | LED illumination adjustment error                                                    |
| 00     |      | The white level peak reached the prescribed threshold when the scanning guide        |
|        |      | plate was scanned after a specified number of adjustments.                           |
|        |      | Loose, broken, or defective connector                                                |
|        |      | Scanner carriage defective                                                           |
|        |      | Engine board defective                                                               |
|        |      | Harness defective                                                                    |
|        |      | Power cycle the machine to see if the error reoccurs. If the SC occurs again, do     |
|        |      | the following steps. Check if the SC reoccurs by cycling the power off/on after each |
|        |      | step.                                                                                |
|        |      | 1. Reconnect the FFC connectors (scanner carriage to SCB).                           |
|        |      | 2. Clean and replace the scanning guide plate (exposure glass).                      |
|        |      | 3. Replace the scanner carriage.                                                     |
|        |      | 4. Replace the SCB.                                                                  |
|        |      | 5. Replace the FFC (scanner carriage to SCB).                                        |

| SC No. | Туре | Error Name/Error Condition/Major Cause/Solution                                      |
|--------|------|--------------------------------------------------------------------------------------|
| SC111- | D    | LED error (scanning): rear side                                                      |
| 01     |      | The peak white level is less than the prescribed value.                              |
|        |      | Loose, broken, or defective connector                                                |
|        |      | SPDF CIS unit defective                                                              |
|        |      | Harness defective                                                                    |
|        |      | Scanning guide plate is dirty or defective                                           |
|        |      | Engine board defective                                                               |
|        |      | Power cycle the machine to see if the error reoccurs. If the SC occurs again, do the |
|        |      | following steps. Check if the SC reoccurs by cycling the power off/on after each     |

| SC No. | Туре | Error Name/Error Condition/Major Cause/Solution            |
|--------|------|------------------------------------------------------------|
|        |      | step.                                                      |
|        |      | 1. Clean and replace the scanning guide plate (rear side). |
|        |      | 2. Reconnect the FFC connectors (SPDF CIS unit to SCB).    |
|        |      | 3. Clean and replace the scanning guide plate.             |
|        |      | 4. Replace the SPDF CIS unit.                              |
|        |      | 5. Replace the FFC (SPDF CIS unit to SCB).                 |
|        |      | 6. Replace the SCB.                                        |

| SC No. | Туре | Error Name/Error Condition/Major Cause/Solution                                      |
|--------|------|--------------------------------------------------------------------------------------|
| SC112- | D    | LED illumination adjustment error: rear side                                         |
| 00     |      | The white level peak reached the prescribed threshold when the scanning guide        |
|        |      | plate was scanned after a specified number of adjustments.                           |
|        |      | Loose, broken, or defective connector                                                |
|        |      | SPDF CIS unit defective                                                              |
|        |      | Harness defective                                                                    |
|        |      | Scanning guide plate is dirty or defective                                           |
|        |      | Engine board defective                                                               |
|        |      | Power cycle the machine to see if the error reoccurs. If the SC occurs again, do     |
|        |      | the following steps. Check if the SC reoccurs by cycling the power off/on after each |
|        |      | step.                                                                                |
|        |      | 1. Clean and replace the scanning guide plate on the rear side.                      |
|        |      | 2. Reconnect the FFC connectors (SPDF CIS unit to SCB)                               |
|        |      | 3. Clean and replace the scanning guide plate.                                       |
|        |      | 4. Replace the SPDF CIS unit.                                                        |
|        |      | 5. Replace the FFC (SPDF CIS unit to SCB).                                           |
|        |      | 6. Replace the SCB.                                                                  |

| SC No. | Туре | Error Name/Error Condition/Major Cause/Solution                |
|--------|------|----------------------------------------------------------------|
| SC120- | D    | Scanner home position error 1                                  |
| 00     |      | The scanner HP sensor (S12) did not go OFF :                   |
|        |      | During homing operation (power ON, leaving low power mode)     |
|        |      | During auto adjustment (power ON, leaving low power mode)      |
|        |      | During document, book scanning                                 |
|        |      | Scanner motor (M5) drive PCB error                             |
|        |      | Scanner motor (M5) defective                                   |
|        |      | Scanner HP sensor (S12) defective                              |
|        |      | Harness defective                                              |
|        |      | Timing belt, pulley, wire, or carriage not installed correctly |

| SC No. | Туре | Error Name/Error Condition/Major Cause/Solution                                      |
|--------|------|--------------------------------------------------------------------------------------|
|        |      | Power cycle the machine to see if the error reoccurs. If the SC occurs again, do     |
|        |      | the following steps. Check if the SC reoccurs by cycling the power off/on after each |
|        |      | step.                                                                                |
|        |      | 1. Replace the scanner HP sensor (S12).                                              |
|        |      | 2. Replace the scanner motor (M5).                                                   |
|        |      | 3. Replace the harness.                                                              |

| SC No. | Туре | Error Name/Error Condition/Major Cause/Solution                                      |
|--------|------|--------------------------------------------------------------------------------------|
| SC121- | D    | Scanner home position error 2                                                        |
| 00     |      | The scanner HP sensor (S12) did not go ON :                                          |
|        |      | During homing operation                                                              |
|        |      | During auto adjustment                                                               |
|        |      | During document, book scanning                                                       |
|        |      | Scanner motor (M5) drive PCB error                                                   |
|        |      | Scanner motor (M5) defective                                                         |
|        |      | Scanner HP sensor (S12) defective                                                    |
|        |      | Harness defective                                                                    |
|        |      | Timing belt, pulley, wire, or carriage not installed correctly                       |
|        |      | Power cycle the machine to see if the error reoccurs. If the SC occurs again, do     |
|        |      | the following steps. Check if the SC reoccurs by cycling the power off/on after each |
|        |      | step.                                                                                |
|        |      | 1. Replace the scanner HP sensor (S12).                                              |
|        |      | 2. Replace the scanner motor (M5).                                                   |
|        |      | 3. Replace the harness.                                                              |

| SC No. | Туре | Error Name/Error Condition/Major Cause/Solution                                      |
|--------|------|--------------------------------------------------------------------------------------|
| SC141- | D    | Black level correction error                                                         |
| 00     |      | The automatic adjustment has failed to correct the black level to the permissible    |
|        |      | range.                                                                               |
|        |      | Loose, broken, or defective connector                                                |
|        |      | Scanner carriage defective                                                           |
|        |      | Engine board defective                                                               |
|        |      | Harness defective                                                                    |
|        |      | Power cycle the machine to see if the error reoccurs. If the SC occurs again, do     |
|        |      | the following steps. Check if the SC reoccurs by cycling the power off/on after each |
|        |      | step.                                                                                |
|        |      | 1. Reconnect the FFC connectors (scanner carriage (SBU) to SCB).                     |

| SC No. | Туре | Error Name/Error Condition/Major Cause/Solution    |
|--------|------|----------------------------------------------------|
|        |      | 2. Replace the scanner carriage                    |
|        |      | 3. Replace the SCB.                                |
|        |      | 4. Replace the FFC (scanner carriage (SBU) to SCB) |

| SC No. | Туре | Error Name/Error Condition/Major Cause/Solution                                      |
|--------|------|--------------------------------------------------------------------------------------|
| SC142- | D    | White level correction error                                                         |
| 00     |      | The automatic adjustment has failed to correct the white level to the permissible    |
|        |      | range.                                                                               |
|        |      | SBU defective                                                                        |
|        |      | LED defective                                                                        |
|        |      | Engine board defective                                                               |
|        |      | Loose, broken, defective connector or defective harness                              |
|        |      | Scanner motor (M5) defective                                                         |
|        |      | Dirty or incorrect mirror and/or lens                                                |
|        |      | Dirty or incorrect scanning guide plate                                              |
|        |      | Power cycle the machine to see if the error reoccurs. If the SC occurs again, do     |
|        |      | the following steps. Check if the SC reoccurs by cycling the power off/on after each |
|        |      | step.                                                                                |
|        |      | 1. Reconnect the FFC connectors (scanner carriage (SBU) to SCB).                     |
|        |      | 2. Clean and replace the scanning guide plate (exposure glass).                      |
|        |      | 3. Replace the scanner carriage.                                                     |
|        |      | 4. Replace the SCB.                                                                  |
|        |      | 5. Replace the FFC (scanner carriage (SBU) to SCB)                                   |

| SC No. | Туре | Error Name/Error Condition/Major Cause/Solution                                      |
|--------|------|--------------------------------------------------------------------------------------|
| SC144- | D    | SBU communication error                                                              |
| 00     |      | Cannot correctly establish communication with the SBU.                               |
|        |      | Scanner carriage defective                                                           |
|        |      | Engine board defective                                                               |
|        |      | Harness defective                                                                    |
|        |      | Power cycle the machine to see if the error reoccurs. If the SC occurs again, do     |
|        |      | the following steps. Check if the SC reoccurs by cycling the power off/on after each |
|        |      | step.                                                                                |
|        |      | 1. Reconnect the FFC connectors (scanner carriage (SBU) to SCB).                     |
|        |      | 2. Replace the scanner carriage.                                                     |
|        |      | 3. Replace the SCB.                                                                  |
|        |      | 4. Replace the FFC (scanner carriage (SBU) to SCB)                                   |

| SC No. | Туре | Error Name/Error Condition/Major Cause/Solution                                      |
|--------|------|--------------------------------------------------------------------------------------|
| SC151- | D    | Black level correction error: rear side                                              |
| 00     |      | The automatic adjustment has failed to correct the black level (rear side) to the    |
|        |      | permissible range.                                                                   |
|        |      | Loose, broken, or defective connector                                                |
|        |      | SPDF CIS unit defective                                                              |
|        |      | Engine board defective                                                               |
|        |      | Harness defective                                                                    |
|        |      | Power cycle the machine to see if the error reoccurs. If the SC occurs again, do     |
|        |      | the following steps. Check if the SC reoccurs by cycling the power off/on after each |
|        |      | step.                                                                                |
|        |      | 1. Reconnect the FFC connectors (SPDF CIS unit to SCB).                              |
|        |      | 2. Replace the SPDF CIS unit.                                                        |
|        |      | 3. Replace the SCB.                                                                  |
|        |      | 4. Replace the FFC (SPDF CIS unit to SCB).                                           |

| SC No. | Туре | Error Name/Error Condition/Major Cause/Solution                                      |
|--------|------|--------------------------------------------------------------------------------------|
| SC152- | D    | White level correction error: rear side                                              |
| 00     |      | The automatic adjustment has failed to correct the white level (rear side) to the    |
|        |      | permissible range.                                                                   |
|        |      | SPDF CIS unit defective                                                              |
|        |      | Engine board defective                                                               |
|        |      | Harness defective                                                                    |
|        |      | Loose, broken, or defective connector                                                |
|        |      | Dirty or incorrect scanning guide plate                                              |
|        |      | Power cycle the machine to see if the error reoccurs. If the SC occurs again, do     |
|        |      | the following steps. Check if the SC reoccurs by cycling the power off/on after each |
|        |      | step.                                                                                |
|        |      | 1. Clean or replace the scanning guide plate on the rear side.                       |
|        |      | 2. Reconnect the FFC connectors (SPDF CIS unit to SCB).                              |
|        |      | 3. Replace the SPDF CIS unit.                                                        |
|        |      | 4. Replace the SCB.                                                                  |
|        |      | 5. Replace the FFC (SPDF CIS unit to SCB).                                           |

| SC No. | Туре | Error Name/Error Condition/Major Cause/Solution        |
|--------|------|--------------------------------------------------------|
| SC154- | D    | CIS communication error: rear side                     |
| 00     |      | Cannot correctly establish communication with the CIS. |
|        |      | SPDF CIS unit defective                                |

| SC No. | Туре | Error Name/Error Condition/Major Cause/Solution                                  |
|--------|------|----------------------------------------------------------------------------------|
|        |      | Engine board defective                                                           |
|        |      | Harness defective                                                                |
|        |      | Loose, broken, or defective connector                                            |
|        |      | Check if the SC occurs by turning the power OFF then ON. If the SC occurs again, |
|        |      | do the following steps. Check if the SC reoccurs by cycling the power after each |
|        |      | step.                                                                            |
|        |      | 1. Reconnect the FFC connectors (SPDF CIS unit to SCB).                          |
|        |      | 2. Replace the SPDF CIS unit.                                                    |
|        |      | 3. Replace the SCB.                                                              |
|        |      | 4. Replace the FFC (SPDF CIS unit to SCB).                                       |

| SC No. | Туре | Error Name/Error Condition/Major Cause/Solution                                    |
|--------|------|------------------------------------------------------------------------------------|
| SC161- | D    | DRAM initialization failure                                                        |
| 20     |      | An error occurred every time the machine is turned on or returns to full operation |
|        |      | from energy saver mode.                                                            |
|        |      | Engine board defective                                                             |
|        |      | DRAM device defective                                                              |
|        |      | Check if the SC occurs by turning the power OFF then ON. If the SC occurs again,   |
|        |      | do the following steps. Check if the SC reoccurs by cycling the power after each   |
|        |      | step.                                                                              |
|        |      | 1. Reconnect all the connectors on the SCB if they are disconnected or loose.      |
|        |      | 2. Replace the SCB.                                                                |

| SC No. | Туре | Error Name/Error Condition/Major Cause/Solution                                   |
|--------|------|-----------------------------------------------------------------------------------|
| SC195- | D    | Machine Serial Number Error                                                       |
| 00     |      | Comparison of the product identification code in the machine serial number (11    |
|        |      | digits).                                                                          |
|        |      | The product identification code in the machine serial number (11 digits) does not |
|        |      | match.                                                                            |
|        |      | Re-enter the machine serial number.                                               |

# SC200 (LED Optics)

| SC No. | Туре | Error Name/Error Condition/Major Cause/Solution                                 |
|--------|------|---------------------------------------------------------------------------------|
| SC230- | D    | FGATE ON error                                                                  |
| 00     |      | The FGATE signal did not turn ON within the given time period after the writing |
|        |      | process started.                                                                |
|        |      | Connection error between Engine and Controller                                  |

| SC No. | Туре | Error Name/Error Condition/Major Cause/Solution                                      |
|--------|------|--------------------------------------------------------------------------------------|
|        |      | Engine board failure (Damaged ASIC)                                                  |
|        |      | Power cycle the machine to see if the error reoccurs. If the SC occurs again, do     |
|        |      | the following steps. Check if the SC reoccurs by cycling the power off/on after each |
|        |      | step.                                                                                |
|        |      | 1. Check the connection between the BCU and the controller board. (Printer           |
|        |      | model only)                                                                          |
|        |      | 2. Replace the engine board (Printer: BCU, MF: SCB).                                 |

| SC No. | Туре | Error Name/Error Condition/Major Cause/Solution                                      |
|--------|------|--------------------------------------------------------------------------------------|
| SC231- | D    | FGATE OFF error                                                                      |
| 00     |      | The FGATE signal did not turn OFF within the given time period after the writing     |
|        |      | process ended.                                                                       |
|        |      | Connection error between Engine and Controller                                       |
|        |      | Engine board failure (Damaged ASIC)                                                  |
|        |      | Power cycle the machine to see if the error reoccurs. If the SC occurs again, do     |
|        |      | the following steps. Check if the SC reoccurs by cycling the power off/on after each |
|        |      | step.                                                                                |
|        |      | 1. Check the connection between the BCU and the controller board. (Printer           |
|        |      | model only)                                                                          |
|        |      | 2. Replace the engine board (Printer: BCU, MF: SCB).                                 |

| SC No. | Туре | Error Name/Error Condition/Major Cause/Solution                                      |
|--------|------|--------------------------------------------------------------------------------------|
| SC277- | D    | LEDA communication error                                                             |
| 00     |      | There was a communication error between the LED head array and the engine            |
|        |      | board when the machine was turned on or recovered from the Energy Save mode.         |
|        |      | Loose connector, broken, defective or harness defective                              |
|        |      | LED head defective                                                                   |
|        |      | Engine board (Printer: BCU, MF: SCB) defective                                       |
|        |      | Power cycle the machine to see if the error reoccurs. If the SC occurs again, do     |
|        |      | the following steps. Check if the SC reoccurs by cycling the power off/on after each |
|        |      | step.                                                                                |
|        |      | 1. Check if the SC reoccurs by returning from energy saver mode.                     |
|        |      | 2. Reconnect the FFC connectors (LED head - engine board).                           |
|        |      | 3. Replace the FFC.                                                                  |
|        |      | 4. Replace the LED head.                                                             |
|        |      | 5. Replace the engine board.                                                         |
| SC277- | D    | LEDA communication error (other)                                                     |

| SC No. | Туре | Error Name/Error Condition/Major Cause/Solution                                      |
|--------|------|--------------------------------------------------------------------------------------|
| 10     |      | Power supply to the LED head array is abnormal after the machine was turned on       |
|        |      | or recovered from the Energy Save mode.                                              |
|        |      | Engine board (Printer: BCU, MF: SCB) defective                                       |
|        |      | Power cycle the machine to see if the error reoccurs. If the SC occurs again, do     |
|        |      | the following steps. Check if the SC reoccurs by cycling the power off/on after each |
|        |      | step.                                                                                |
|        |      | 1. Check if the SC reoccurs by returning from energy saver mode.                     |
|        |      | 2. Check if the SC reoccurs by normal printing.                                      |
|        |      | 3. Replace the engine board.                                                         |

# SC300 (Image Processing)

| SC No. | Туре | Error Name/Error Condition/Major Cause/Solution                                      |
|--------|------|--------------------------------------------------------------------------------------|
| SC332- | D    | Toner end detection error                                                            |
| 00     |      | Under the condition that the toner cartridge has not reached SP2-995-001, an error   |
|        |      | that no toner is supplied has been detected over "n" times in succession. (n: SP2-   |
|        |      | 931-005)                                                                             |
|        |      | Overloaded toner feeding system (toner clogging)                                     |
|        |      | Detection screw of the PCDU not rotating                                             |
|        |      | Failure in the toner end sensor: Light leak                                          |
|        |      | • Failure in the toner supply clutch (CL2)                                           |
|        |      | Power cycle the machine to see if the error reoccurs. If the SC occurs again, do     |
|        |      | the following steps. Check if the SC reoccurs by cycling the power off/on after each |
|        |      | step.                                                                                |
|        |      | 1. Reconnect the toner end sensor (S9) connector.                                    |
|        |      | 2. Reconnect the toner supply clutch (CL2) connector.                                |
|        |      | 3. Re-install the PCDU.                                                              |
|        |      | 4. Replace the PCDU.                                                                 |

| SC No. | Туре | Error Name/Error Condition/Major Cause/Solution                                     |
|--------|------|-------------------------------------------------------------------------------------|
| SC364- | D    | Toner end sensor (S9) output count error                                            |
| 00     |      | Under the condition that the toner cartridge has not reached the end, an error that |
|        |      | no toner is supplied has been detected over "n" times in succession. (n: SP2-931-   |
|        |      | 003)                                                                                |
|        |      | Connector defective (disconnected, loose) or harness defective                      |
|        |      | Toner end sensor (S9) defective (no light emission)                                 |
|        |      | Dirty detection surface of the toner cartridge                                      |
|        |      | Power cycle the machine to see if the error reoccurs. If the SC occurs again, do    |

| SC No. | Туре | Error Name/Error Condition/Major Cause/Solution                                      |
|--------|------|--------------------------------------------------------------------------------------|
|        |      | the following steps. Check if the SC reoccurs by cycling the power off/on after each |
|        |      | step.                                                                                |
|        |      | 1. Check and clean the detection surface of the toner cartridge.                     |
|        |      | 2. Reconnect the toner end sensor (S9) connector.                                    |
|        |      | 3. Re-install the PCDU.                                                              |
|        |      | 4. Replace the PCDU.                                                                 |

| SC No. | Туре | Error Name/Error Condition/Major Cause/Solution                                      |
|--------|------|--------------------------------------------------------------------------------------|
| SC396- | D    | Drum motor (M3) error                                                                |
| 01     |      | The motor LOCK signal is detected for more than 2 seconds while the motor            |
|        |      | START signal is ON.                                                                  |
|        |      | Drum motor (M3) defective                                                            |
|        |      | Loose, broken, defective connector or harness defective                              |
|        |      | Engine board (Printer: BCU, MF: SCB) defective                                       |
|        |      | PCDU overload                                                                        |
|        |      | Power cycle the machine to see if the error reoccurs. If the SC occurs again, do     |
|        |      | the following steps. Check if the SC reoccurs by cycling the power off/on after each |
|        |      | step.                                                                                |
|        |      | 1. Replace the drum motor (M3).                                                      |
|        |      | 2. Reconnect the drum motor (M3) connector.                                          |
|        |      | 3. Replace the drum motor (M3) harness.                                              |
|        |      | 4. Replace the engine board.                                                         |
|        |      | 5. Replace the PCDU.                                                                 |
| SC396- | D    | Drum motor (M3) error (When the motor is deactivated)                                |
| 02     |      | The motor LOCK signal is not detected for more than 2 seconds while the motor        |
|        |      | START signal is OFF                                                                  |
|        |      | Drum motor (M3) defective                                                            |
|        |      | Harness defective                                                                    |
|        |      | Engine board (Printer: BCU, MF: SCB) defective                                       |
|        |      | Power cycle the machine to see if the error reoccurs. If the SC occurs again, do     |
|        |      | the following steps. Check if the SC reoccurs by cycling the power off/on after each |
|        |      | step.                                                                                |
|        |      | 1. Replace the drum motor (M3).                                                      |
|        |      | 2. Replace the drum motor (M3) harness.                                              |
|        |      | 3. Replace the engine board.                                                         |
# SC400 (Image Processing)

| SC No. | Туре | Error Name/Error Condition/Major Cause/Solution                                      |
|--------|------|--------------------------------------------------------------------------------------|
| SC440- | D    | High voltage power: Transfer bias output error                                       |
| 01     |      | A continuous error signal was detected for 200 ms during transfer positive bias      |
|        |      | output.                                                                              |
|        |      | Hardware related causes:                                                             |
|        |      | Contact failure                                                                      |
|        |      | Loose, broken, defective connector on the controller side                            |
|        |      | Grounding, open-circuit in the high voltage route                                    |
|        |      | Arc discharge due to lack of space                                                   |
|        |      | The shorted harness on the controller side                                           |
|        |      | Engine board malfunction due to signal error                                         |
|        |      | HVPS defective                                                                       |
|        |      | Load related causes:                                                                 |
|        |      | Short-circuit                                                                        |
|        |      | Arc discharge due to lack of space                                                   |
|        |      | Increase in transfer roller impedance (Low-temperature environment, due to           |
|        |      | dirt )                                                                               |
|        |      | Open-circuit in the power supply route                                               |
|        |      | Power cycle the machine to see if the error reoccurs. If the SC occurs again, do     |
|        |      | the following steps. Check if the SC reoccurs by cycling the power off/on after each |
|        |      | step.                                                                                |
|        |      | 1. Re-install the transfer roller.                                                   |
|        |      | 2. Replace the transfer roller.                                                      |
|        |      | 3. Reconnect the CN220 connector on engine board (Printer: BCU, MF: SCB).            |
|        |      | 4. Reconnect the CN800 connector on HVPS.                                            |
|        |      | 5. Re-install the HVPS.                                                              |
|        |      | 6. Replace the HVPS.                                                                 |
|        |      | 7. Replace the engine board (Printer: BCU, MF: SCB).                                 |
|        |      | 8. Replace the harnesses on HVPS.                                                    |
| SC440- | D    | High voltage power: Loose connector                                                  |
| 02     |      | An error signal was detected continuously for 40 ms in standby mode with the front   |
|        |      | cover closed.                                                                        |
|        |      | Loose connector on the controller side                                               |
|        |      | Harness defective                                                                    |
|        |      | Engine board malfunction due to signal error                                         |
|        |      | HVPS defective                                                                       |
|        |      | Power cycle the machine to see if the error reoccurs. If the SC occurs again, do     |

| SC No. | Туре | Error Name/Error Condition/Major Cause/Solution                                      |
|--------|------|--------------------------------------------------------------------------------------|
|        |      | the following steps. Check if the SC reoccurs by cycling the power off/on after each |
|        |      | step.                                                                                |
|        |      | 1. Reconnect the CN800 connector on HVPS.                                            |
|        |      | 2. Reconnect the CN220 connector on engine board (Printer: BCU, MF: SCB).            |
|        |      | 3. Replace the HVPS.                                                                 |
|        |      | 4. Replace the engine board (Printer: BCU, MF: SCB).                                 |
|        |      | 5. Replace the harnesses on HVPS.                                                    |

| SC No. | Туре | Error Name/Error Condition/Major Cause/Solution                                  |  |  |
|--------|------|----------------------------------------------------------------------------------|--|--|
| SC490- | D    | High voltage power: Charge/development bias output error                         |  |  |
| 00     |      | An error signal was detected continuously for 200 ms during charge bias output.  |  |  |
|        |      | Hardware related causes:                                                         |  |  |
|        |      | Contact failure                                                                  |  |  |
|        |      | Loose, broken, or defective connector on the controller side                     |  |  |
|        |      | Grounding, open-circuit in the high voltage route                                |  |  |
|        |      | Arc discharge due to lack of space                                               |  |  |
|        |      | The shorted harness on the controller side                                       |  |  |
|        |      | Engine board malfunction due to signal error                                     |  |  |
|        |      | HVPS defective                                                                   |  |  |
|        |      | Load related causes:                                                             |  |  |
|        |      | Short-circuit                                                                    |  |  |
|        |      | Arc discharge due to lack of space                                               |  |  |
|        |      | Drum deterioration, or condensation on drum caused by overcurrent                |  |  |
|        |      | Drum condensation, pinhole overcurrent                                           |  |  |
|        |      | The incorrect gap between the drum and charge roller                             |  |  |
|        |      | Overcurrent due to condensation on the drum surface                              |  |  |
|        |      | Check if the SC occurs by turning the power OFF then ON. If the SC occurs again, |  |  |
|        |      | do the following steps. Check if the SC reoccurs by cycling the power after each |  |  |
|        |      | step.                                                                            |  |  |
|        |      | 1. Re-install the PCDU.                                                          |  |  |
|        |      | 2. Check if there are scratches on the drum surface. If you can see the internal |  |  |
|        |      | element of the drum (bare metal) on the surface, replace the PCDU.               |  |  |
|        |      | 3. Reconnect the CN220 connector on engine board (Printer: BCU, MF: SCB).        |  |  |
|        |      | 4. Reconnect the CN800 connector on HVPS.                                        |  |  |
|        |      | 5. Re-install the HVPS.                                                          |  |  |
|        |      | 6. Replace the HVPS.                                                             |  |  |
|        |      | 7. Replace the engine board (Printer: BCU, MF: SCB).                             |  |  |
|        |      | 8. Replace the harnesses on HVPS.                                                |  |  |

| SC No. | Туре | Error Name/Error Condition/Major Cause/Solution                                  |  |
|--------|------|----------------------------------------------------------------------------------|--|
| SC497- | D    | Image creation thermistor (TH5) error                                            |  |
| 00     |      | The output of the image creation thermistor (TH5) is out of the following range. |  |
|        |      | • 70°C or more                                                                   |  |
|        |      | • -20°C or less                                                                  |  |
|        |      | Loose, broken, defective connector or harness defective                          |  |
|        |      | Image creation thermistor (TH5) defective                                        |  |
|        |      | Check if the SC occurs by turning the power OFF then ON. If the SC occurs again, |  |
|        |      | do the following steps. Check if the SC reoccurs by cycling the power after each |  |
|        |      | step.                                                                            |  |
|        |      | 1. Reconnect the image creation thermistor (TH5) connector.                      |  |
|        |      | 2. Replace the image creation thermistor (TH5).                                  |  |
|        |      | 3. Replace the image creation thermistor (TH5) harness.                          |  |
|        |      | 4. Replace the engine board (Printer: BCU, MF: SCB).                             |  |

# SC500 (Paper Feed and Fusing)

| SC No. | Туре | Error Name/Error Condition/Major Cause/Solution                                      |
|--------|------|--------------------------------------------------------------------------------------|
| SC508- | В    | Bypass bottom plate operation error                                                  |
| 00     |      | The bypass tray sensor (S3) signal did not change (ON/OFF or OFF/ON) for more        |
|        |      | than 4 sec. after the bypass lift clutch (CL3) activated, and this malfunction was   |
|        |      | detected three consecutive times.                                                    |
|        |      | Bypass left clutch defective                                                         |
|        |      | Bypass tray sensor (S3) connection lose, broken, defective, or sensor                |
|        |      | defective                                                                            |
|        |      | Engine board defective                                                               |
|        |      | Harness connector lose, broken, defective, or harness defective                      |
|        |      | Bypass feed roller missing                                                           |
|        |      | A foreign object has fallen into the machine                                         |
|        |      | Tray not sliding smoothly                                                            |
|        |      | Power cycle the machine to see if the error reoccurs. If the SC occurs again, do     |
|        |      | the following steps. Check if the SC reoccurs by cycling the power off/on after each |
|        |      | step.                                                                                |
|        |      | 1. Check operation of the bottom plate.                                              |
|        |      | If the SC error displays and the bottom tray is not moving, go to "2."               |
|        |      | If the SC error displays and the bottom tray moves up and down, go to "3."           |
|        |      | If the operation of the bottom tray is abnormal (spurious noise, snagging), go       |
|        |      | to "11."                                                                             |

| SC No. | Туре |     | Error Name/Error Condition/Major Cause/Solution                              |
|--------|------|-----|------------------------------------------------------------------------------|
|        |      | 2.  | Re-connect the connector of the bypass lift clutch (CL3).                    |
|        |      | 3.  | Confirm that the bypass feed roller is installed.                            |
|        |      |     | If the bypass feed roller is missing, install it.                            |
|        |      | 4.  | Re-connect the connector of the bypass tray sensor (S3).                     |
|        |      |     | Go to "7" if problem not solved.                                             |
|        |      | 5.  | Replace bypass lift clutch (CL3).                                            |
|        |      | 6.  | Replace bypass lift clutch (CL3) harness.                                    |
|        |      |     | Go to "9" if problem not solved.                                             |
|        |      | 7.  | Replace the bypass tray sensor (S3).                                         |
|        |      | 8.  | Replace the bypass tray harness.                                             |
|        |      | 9.  | Replace the bypass feed unit.                                                |
|        |      | 10. | Replace the engine board (Printer: BCU, MF: SCB).                            |
|        |      | 11. | If the bottom plate moves, make sure that the plate is snagging on a foreign |
|        |      |     | object below the plate or the cam.                                           |
|        |      |     | If something has fallen in, remove it.                                       |
|        |      | 12. | Apply quick-drying lubricant to the sliding parts of the bottom tray.        |

| SC No. | Туре | Error Name/Error Condition/Major Cause/Solution                                  |
|--------|------|----------------------------------------------------------------------------------|
| SC520- | D    | Feed/fusing motor (M4) malfunction (operating).                                  |
| 01     |      | A motor malfunction was detected because the lock signal remained HIGH (motor    |
|        |      | not rotating normally) 20 consecutive times when checked at 100 ms intervals     |
|        |      | after the motor switched ON.                                                     |
|        |      | Feed/fusing motor (M4) defective                                                 |
|        |      | Harness connector lose, broken, defective, or harness defective                  |
|        |      | Engine board defective                                                           |
|        |      | Unit torque high                                                                 |
|        |      | Power cycle the machine to see if the error reoccurs. If the SC occurs again, do |
|        |      | the following steps. Check if the SC reoccurs by cycling the power off/on after  |
|        |      | each step.                                                                       |
|        |      | 1. Replace the feed/fusing motor (M4).                                           |
|        |      | 2. Re-connect the connector of the feed/fusing motor (M4).                       |
|        |      | 3. Replace the feed/fusing motor (M4) harness.                                   |
|        |      | 4. Replace the engine board (Printer: BCU, MF: SCB).                             |
|        |      | 5. Replace the feed/fusing drive unit.                                           |
| SC520- | D    | Feed/fusing motor (M4) operation malfunction (at rest)                           |
| 02     |      | A motor malfunction was detected because the lock signal was detected LOW 20     |
|        |      | consecutive times (motor not stopped normally) when checked at 100 ms intervals  |
|        |      | after the motor switched ON.                                                     |

| SC No. | Туре | Error Name/Error Condition/Major Cause/Solution                                  |
|--------|------|----------------------------------------------------------------------------------|
|        |      | Feed/fusing motor (M4) defective                                                 |
|        |      | Connector harness has broken                                                     |
|        |      | Engine board defective                                                           |
|        |      | Power cycle the machine to see if the error reoccurs. If the SC occurs again, do |
|        |      | the following steps. Check if the SC reoccurs by cycling the power off/on after  |
|        |      | each step.                                                                       |
|        |      | 1. Replace the feed/fusing motor (M4).                                           |
|        |      | 2. Replace the feed/fusing motor (M4) harness.                                   |
|        |      | 3. Replace the engine board (Printer: BCU, MF: SCB).                             |

| SC No. | Туре | Error Name/Error Condition/Major Cause/Solution                                      |
|--------|------|--------------------------------------------------------------------------------------|
| SC530- | D    | PCDU cooling fan (right) (FAN1) (operating)                                          |
| 00     |      | A motor malfunction was detected because the lock signal remained HIGH (motor        |
|        |      | not rotating normally) 50 consecutive times when checked at 100 ms intervals after   |
|        |      | the motor switched ON.                                                               |
|        |      | PCDU cooling fan (right) (FAN1) defective                                            |
|        |      | Harness connector lose, broken, defective, or harness defective                      |
|        |      | Engine board defective                                                               |
|        |      | Power cycle the machine to see if the error reoccurs. If the SC occurs again, do     |
|        |      | the following steps. Check if the SC reoccurs by cycling the power off/on after each |
|        |      | step.                                                                                |
|        |      | 1. Replace PCDU cooling fan (right) (FAN1).                                          |
|        |      | 2. Re-connect the connector of the PCDU cooling fan (right) (FAN1).                  |
|        |      | 3. Replace PCDU cooling fan (right) (FAN1) harness.                                  |
|        |      | 4. Replace the engine board (Printer: BCU, MF: SCB).                                 |

| SC No. | Туре | Error Name/Error Condition/Major Cause/Solution                                      |
|--------|------|--------------------------------------------------------------------------------------|
| SC531- | D    | PSU cooling fan (FAN3) error (operating)                                             |
| 00     |      | A motor malfunction was detected because the lock signal remained HIGH (motor        |
|        |      | not rotating normally) 50 consecutive times when checked at 100 ms intervals after   |
|        |      | the motor switched ON.                                                               |
|        |      | PSU cooling fan (FAN3) defective                                                     |
|        |      | Harness connector lose, broken, defective, or harness defective                      |
|        |      | Engine board defective                                                               |
|        |      | Power cycle the machine to see if the error reoccurs. If the SC occurs again, do     |
|        |      | the following steps. Check if the SC reoccurs by cycling the power off/on after each |
|        |      | step.                                                                                |

| SC No. | Туре | Error Name/Error Condition/Major Cause/Solution                                      |
|--------|------|--------------------------------------------------------------------------------------|
|        |      | 1. Replace the PSU cooling fan (FAN3).                                               |
|        |      | 2. Re-connect the connector of the PSU cooling fan (FAN3).                           |
|        |      | 3. Replace the PSU cooling fan (FAN3) harness.                                       |
|        |      | 4. Replace the engine board (Printer: BCU, MF: SCB).                                 |
| SC531- | D    | PSU cooling fan (FAN3) error (at rest)                                               |
| 01     |      | A motor malfunction was detected because the lock signal detected LOW 70             |
|        |      | consecutive times (motor not stopped normally) when checked at 100 ms intervals      |
|        |      | after the motor switched ON.                                                         |
|        |      | PSU cooling fan (FAN3) defective                                                     |
|        |      | Harness connector lose, broken, defective, or harness defective                      |
|        |      | Engine board defective                                                               |
|        |      | Power cycle the machine to see if the error reoccurs. If the SC occurs again, do     |
|        |      | the following steps. Check if the SC reoccurs by cycling the power off/on after each |
|        |      | step.                                                                                |
|        |      | 1. Replace the PSU cooling fan (FAN3).                                               |
|        |      | 2. Re-connect the connector of the PSU cooling fan (FAN3).                           |
|        |      | 3. Replace the PSU cooling fan (FAN3) harness.                                       |
|        |      | 4. Replace the engine board (Printer: BCU, MF: SCB).                                 |

| SC No. | Туре | Error Name/Error Condition/Major Cause/Solution                                      |
|--------|------|--------------------------------------------------------------------------------------|
| SC532- | D    | PSU cooling fan (left) (FAN2) error (operating)                                      |
| 00     |      | A motor malfunction was detected because the lock signal remained HIGH (motor        |
|        |      | not rotating normally) 50 consecutive times when checked at 100 ms intervals after   |
|        |      | the motor switched ON.                                                               |
|        |      | PSU cooling fan (left) (FAN2) defective                                              |
|        |      | Harness connector lose, broken, defective, or harness defective                      |
|        |      | Engine board defective                                                               |
|        |      | Power cycle the machine to see if the error reoccurs. If the SC occurs again, do     |
|        |      | the following steps. Check if the SC reoccurs by cycling the power off/on after each |
|        |      | step.                                                                                |
|        |      | 1. PSU cooling fan (left) (FAN2) defective                                           |
|        |      | 2. Re-connect the connector of the PSU cooling fan (left) (FAN2).                    |
|        |      | 3. Replace the PSU cooling fan (left) (FAN2) harness.                                |
|        |      | 4. Replace the engine board (Printer: BCU, MF: SCB).                                 |
| SC532- | D    | PSU cooling fan (left) (FAN2) error (at rest)                                        |
| 01     |      | Motor malfunction detected because the lock signal detected LOW 70 consecutive       |
|        |      | times (motor not stopped normally) when checked at 100 ms intervals after the        |

| SC No. | Туре | Error Name/Error Condition/Major Cause/Solution                                      |
|--------|------|--------------------------------------------------------------------------------------|
|        |      | motor switched ON.                                                                   |
|        |      | PSU cooling fan (left) (FAN2) defective                                              |
|        |      | Harness connector lose, broken, defective, or harness defective                      |
|        |      | Engine board defective                                                               |
|        |      | Power cycle the machine to see if the error reoccurs. If the SC occurs again, do     |
|        |      | the following steps. Check if the SC reoccurs by cycling the power off/on after each |
|        |      | step.                                                                                |
|        |      | 1. PSU cooling fan (left) (FAN2) defective                                           |
|        |      | 2. Re-connect the connector of the PSU cooling fan (left) (FAN2).                    |
|        |      | 3. Replace the PSU cooling fan (left) (FAN2) harness.                                |
|        |      | 4. Replace the engine board (Printer: BCU, MF: SCB).                                 |

| SC No. | Туре | Error Name/Error Condition/Major Cause/Solution                                      |
|--------|------|--------------------------------------------------------------------------------------|
| SC534- | В    | Bank 1 cooling fan error                                                             |
| 00     |      |                                                                                      |
| SC535- | В    | Bank 2 cooling fan error                                                             |
| 00     |      |                                                                                      |
| SC536- | В    | Bank 3 cooling fan error                                                             |
| 00     |      |                                                                                      |
|        |      | Problem detected with internal bank cooling fan                                      |
|        |      | Harness connector lose, broken, defective                                            |
|        |      | Bank cooling fan defective                                                           |
|        |      | Bank controller board defective                                                      |
|        |      | Power cycle the machine to see if the error reoccurs. If the SC occurs again, do the |
|        |      | following steps. After each step cycle the machine off/on, and then do the output    |
|        |      | check for the item (SP5-804-162, -167, -173) to see if the SC error reoccurs.        |
|        |      | 1. Re-connect the connector of the bank cooling fan.                                 |
|        |      | 2. Replace the bank cooling fan.                                                     |
|        |      | 3. Replace the bank controller board.                                                |

| SC No. | Туре | Error Name/Error Condition/Major Cause/Solution                                |
|--------|------|--------------------------------------------------------------------------------|
| SC541- | А    | Fusing thermopile (TH2) disconnect error (center: abnormal low temperature)    |
| 01     |      | A temperature reading of -20°C was detected continuously for 5.5 sec. (over 10 |
|        |      | detections at 0.5 sec. intervals)                                              |
|        |      | Fusing thermopile (TH2) disconnected                                           |
|        |      | Harness connector lose, broken, or defective                                   |
|        |      | 1. Release the SC code in the SP mode, and then cycle the machine off/on to    |

| SC No. | Туре | Error Name/Error Condition/Major Cause/Solution                                                 |
|--------|------|-------------------------------------------------------------------------------------------------|
|        |      | recover normal operation.                                                                       |
|        |      | 2. Replace the fusing thermopile (TH2).                                                         |
|        |      | 3. Re-connect the connector of the fusing thermopile (TH2).                                     |
|        |      | 4. Replace the fusing thermopile (TH2) harness.                                                 |
| SC541- | А    | Fusing temperature variation error between center and end of the hot roller                     |
| 02     |      | • 10 sec. after a printer job ended or after entering standby mode, within 1.2                  |
|        |      | sec. the machine detected a 12°C temperature change at the center or end of                     |
|        |      | the hot roller.                                                                                 |
|        |      | <ul> <li>Normally, a temperature increase over 39°C is detected at the center of the</li> </ul> |
|        |      | hot roller 6 times within 1.2 sec.                                                              |
|        |      | • Normally, a temperature increase over 24°C is detected at the end of the hot                  |
|        |      | roller 6 times within 1.2 sec.                                                                  |
|        |      | Drawer connector defective                                                                      |
|        |      | 1. Release the SC code in the SP mode, and then cycle the machine off/on to                     |
|        |      | recover normal operation.                                                                       |
|        |      | 2. Replace the fusing unit.                                                                     |

| SC No. | Туре | Error Name/Error Condition/Major Cause/Solution                                               |
|--------|------|-----------------------------------------------------------------------------------------------|
| SC542- | А    | No reload temperature (temperature gradient detection at the center of the hot                |
| 01     |      | roller)                                                                                       |
|        |      | Measurement starts 2.4 sec. after the fusing lamps switch on, and within 2.4 sec. 5           |
|        |      | temperature increases below 29°C were detected 5 consecutive times. (If the                   |
|        |      | temperature is below $45^{\circ}$ C, after the fusing thermopile (TH2) detects $45^{\circ}$ C |
|        |      | measurement starts after 2.4 sec. have elapsed.)                                              |
|        |      | Fusing lamp (center) disconnected                                                             |
|        |      | Overheating protection device triggered (blown fusing thermostat)                             |
|        |      | Power supply voltage low                                                                      |
|        |      | Fusing thermopile (TH2) output abnormal                                                       |
|        |      | 1. Release the SC code in the SP mode, and then cycle the machine off/on to                   |
|        |      | recover normal operation.                                                                     |
|        |      | 2. Replace the fusing lamps.                                                                  |
|        |      | 3. Replace the fusing thermostats (TH3, TH4).                                                 |
|        |      | 4. If the problem is low voltage, ask the client to connect the machine directly to a         |
|        |      | rated power source and to refrain from using extension cords.                                 |
|        |      | 5. Replace the fusing thermopile (TH2).                                                       |
| SC542- | А    | No reload temperature (timeout at the center of the hot roller)                               |
| 03     |      | The fusing unit did not reach the reload temperature within 14.2 sec. after the start         |

| SC No. | Туре | Error Name/Error Condition/Major Cause/Solution                                       |
|--------|------|---------------------------------------------------------------------------------------|
|        |      | of fusing temperature control.                                                        |
|        |      | Fusing lamp (center) disconnected                                                     |
|        |      | Overheating protection device triggered (blown fusing thermostat)                     |
|        |      | Power supply voltage low                                                              |
|        |      | Fusing thermopile (TH2) output abnormal                                               |
|        |      | 1. Release the SC code in the SP mode, and then cycle the machine off/on to           |
|        |      | recover normal operation.                                                             |
|        |      | 2. Replace the fusing lamps.                                                          |
|        |      | 3. Replace the fusing thermostats (TH3, TH4).                                         |
|        |      | 4. If the problem is low voltage, ask the client to connect the machine directly to a |
|        |      | rated power source and to refrain from using extension cords.                         |
|        |      | 5. Replace the fusing thermopile (TH2).                                               |

| SC No. | Туре | Error Name/Error Condition/Major Cause/Solution                             |
|--------|------|-----------------------------------------------------------------------------|
| SC543- | А    | High-temperature software error (center)                                    |
| 00     |      | 245°C detected continuously for 1 sec. at the center of the hot roller      |
|        |      | TRIAC short                                                                 |
|        |      | Engine board defective                                                      |
|        |      | Fusing thermopile (TH2) defective                                           |
|        |      | 1. Release the SC code in the SP mode, and then cycle the machine off/on to |
|        |      | recover normal operation.                                                   |
|        |      | 2. If TRIAC damaged, replace PSU.                                           |
|        |      | 3. Replace the engine board (Printer: BCU, MF: SCB).                        |
|        |      | 4. Replace the fusing thermopile (TH2).                                     |

| SC No. | Туре | Error Name/Error Condition/Major Cause/Solution                             |
|--------|------|-----------------------------------------------------------------------------|
| SC544- | А    | High-temperature (center) hardware error                                    |
| 00     |      | Temperature over 250°C detected (high-temperature flag detected)            |
|        |      | TRIAC short                                                                 |
|        |      | Engine board defective                                                      |
|        |      | Fusing thermopile (TH2) defective                                           |
|        |      | Fusing thermistor (TH1) defective                                           |
|        |      | Fusing temperature control software crashed                                 |
|        |      | 1. Release the SC code in the SP mode, and then cycle the machine off/on to |
|        |      | recover normal operation.                                                   |
|        |      | 2. If TRIAC damaged, replace the PSU.                                       |
|        |      | 3. Replace the engine board (Printer: BCU, MF: SCB).                        |

| SC No. | Туре | Error Name/Error Condition/Major Cause/Solution |
|--------|------|-------------------------------------------------|
|        |      | 4. Replace the fusing thermopile (TH2).         |
|        |      | 5. Replace the fusing thermistor (TH1).         |

| SC No. | Туре | Error Name/Error Condition/Major Cause/Solution                                  |
|--------|------|----------------------------------------------------------------------------------|
| SC545- | А    | Fusing lamp (center) remains ON                                                  |
| 00     |      | After reaching reload temperature, the fusing lamp remained on for more than 5.9 |
|        |      | sec., the maximum DUTY time allowed after reloading.                             |
|        |      | Fusing thermopile (TH2) output abnormal                                          |
|        |      | Fusing lamp (center) disconnected                                                |
|        |      | Overheating protection device triggered (blown fusing thermostat)                |
|        |      | 1. Release the SC code in the SP mode, and then cycle the machine off/on to      |
|        |      | recover normal operation.                                                        |
|        |      | 2. Replace the fusing thermopile (TH2).                                          |
|        |      | 3. Replace the fusing lamps.                                                     |
|        |      | 4. Replace the fusing thermostats (TH3, TH4).                                    |

| SC No. | Туре | Error Name/Error Condition/Major Cause/Solution                                 |
|--------|------|---------------------------------------------------------------------------------|
| SC547- | D    | Zero cross-error (relay contact fusion)                                         |
| 01     |      | After zero cross interrupt was enabled, the zero cross interrupts occurred more |
|        |      | than four times within 50 ms (±20 ms).                                          |
|        |      | Damaged fusion relay (contact fusion)                                           |
|        |      | Fusion relay circuit defective                                                  |
|        |      | 1. Power cycle the machine.                                                     |
|        |      | 2. Replace the PSU.                                                             |
|        |      | 3. Check the harness connections between the PSU and the engine board           |
|        |      | (Printer: BCU, MF: SCB).                                                        |
|        |      | 4. Replace the harnesses between the PSU and the engine board.                  |
|        |      | 5. Replace the engine board.                                                    |
| SC547- | D    | Zero cross-error (relay contact error)                                          |
| 02     |      | Zero cross processing executed for 0.5 sec., but relay shut OFF/ON when zero    |
|        |      | cross was not generated even once. The process is done four or five times.      |
|        |      | Damaged fusion relay (contact open)                                             |
|        |      | Fusion relay circuit defective                                                  |
|        |      | PSU fuse (24VS) blown                                                           |
|        |      | 1. Power cycle the machine.                                                     |
|        |      | 2. If the PSU fuse (24VS) has blown, replace it.                                |
|        |      | 3. Replace the PSU.                                                             |

| SC No. | Туре | Error Name/Error Condition/Major Cause/Solution                               |
|--------|------|-------------------------------------------------------------------------------|
|        |      | 4. Check the harness connections between the PSU and the engine board         |
|        |      | (Printer: BCU, MF: SCB).                                                      |
|        |      | 5. Replace the harnesses between the PSU and the engine board.                |
|        |      | 6. Replace the engine board.                                                  |
| SC547- | D    | Zero cross-error (abnormally low frequency)                                   |
| 03     |      | Zero cross count processing is executed at 0.5 sec. intervals.                |
|        |      | • When the zero-cross count is 45 to 54, the frequency is set to 50 Hz.       |
|        |      | • When the zero-cross count is 55 to 65, the frequency is set to 60 Hz.       |
|        |      | • For cases other than the above ranges, the low-frequency detection count is |
|        |      | added.                                                                        |
|        |      | The above processing is executed for 11 counts when the number of low-        |
|        |      | frequency detections is 2 or more.                                            |
|        |      | Frequency is the input power source is unstable.                              |
|        |      | 1. Power cycle the machine.                                                   |
|        |      | 2. Check the input power source.                                              |
|        |      | 3. Check the harness connections between the PSU and the engine board         |
|        |      | (Printer: BCU, MF: SCB).                                                      |
|        |      | 4. Replace the harnesses between the PSU and the engine board.                |
|        |      | 5. Replace the engine board.                                                  |

| SC No. | Туре | Error Name/Error Condition/Major Cause/Solution                                       |
|--------|------|---------------------------------------------------------------------------------------|
| SC548- | D    | Fusing thermopile (TH2) output error (center of the hot roller): Condensation         |
| 00     |      | detection                                                                             |
|        |      | 3.6 sec. after the fusing lamps switched on, the rise in temperature at the center    |
|        |      | and end of the hot roller were sampled at 1.2 sec. intervals. The rise in temperature |
|        |      | at the center was divided by the rise in temperature at the end and the result was    |
|        |      | less than 1.24, and the temperature at the center of the hot roller was less than     |
|        |      | 110°C.                                                                                |
|        |      | Condensation on the fusing thermopile (TH2)                                           |
|        |      | 1. If the ambient temperature has suddenly risen, wait for the condensation to        |
|        |      | evaporate before turning the machine on (about one or two hours).                     |
|        |      | 2. Clean the lens of the fusing thermopile (TH2).                                     |

| SC No. | Туре | Error Name/Error Condition/Major Cause/Solution                          |
|--------|------|--------------------------------------------------------------------------|
| SC551- | А    | Fusing thermistor (TH1) disconnect error (end: abnormal low temperature) |
| 00     |      | Low temperature was detected down by 20°C continuously for 8.7 sec.      |
|        |      | Fusing thermistor (TH1) disconnected                                     |

| SC No. | Туре | Error Name/Error Condition/Major Cause/Solution                             |
|--------|------|-----------------------------------------------------------------------------|
|        |      | Harness connector lose, broken, or defective                                |
|        |      | 1. Release the SC code in the SP mode, and then cycle the machine off/on to |
|        |      | recover normal operation.                                                   |
|        |      | 2. Re-connect the connector of the fusing thermistor (TH1).                 |
|        |      | 3. Replace the fusing thermistor (TH1).                                     |

| SC No. | Туре | Error Name/Error Condition/Major Cause/Solution                                               |
|--------|------|-----------------------------------------------------------------------------------------------|
| SC552- | А    | No reload temperature (temperature gradient detection at end of hot roller)                   |
| 01     |      | Measurement starts 2.4 sec. after the fusing lamps switch on. Within 2.4 sec. 5               |
|        |      | temperature increases below 19°C were detected 5 consecutive times. (If the                   |
|        |      | temperature is below $45^{\circ}$ C, after the fusing thermopile (TH2) detects $45^{\circ}$ C |
|        |      | measurement starts after 2.4 sec. have elapsed.)                                              |
|        |      | Fusing lamp (end) disconnected                                                                |
|        |      | Overheating protection device triggered (blown fusing thermostat)                             |
|        |      | Power supply voltage low                                                                      |
|        |      | Fusing thermistor (TH1) output abnormal                                                       |
|        |      | 1. Release the SC code in the SP mode, and then cycle the machine off/on to                   |
|        |      | recover normal operation.                                                                     |
|        |      | 2. Replace the fusing lamps.                                                                  |
|        |      | 3. Replace the fusing thermostats (TH3, TH4).                                                 |
|        |      | 4. If the problem is low voltage, ask the client to connect the machine directly to a         |
|        |      | rated power source and to refrain from using extension cords.                                 |
|        |      | 5. Replace the fusing thermistor (TH1).                                                       |
| SC552- | А    | No reload temperature (timeout at end of the hot roller)                                      |
| 03     |      | The fusing unit did not reach the reload temperature within 18.6 sec. after the start         |
|        |      | of fusing temperature control.                                                                |
|        |      | Fusing lamp (end) disconnected                                                                |
|        |      | Overheating protection device triggered (blown fusing thermostat)                             |
|        |      | Power supply voltage low                                                                      |
|        |      | Fusing thermistor (TH1) output abnormal                                                       |
|        |      | 1. Release the SC code in the SP mode, and then cycle the machine off/on to                   |
|        |      | recover normal operation.                                                                     |
|        |      | 2. Replace the fusing lamps.                                                                  |
|        |      | 3. Replace the fusing thermostats (TH3, TH4).                                                 |
|        |      | 4. If the problem is low voltage, ask the client to connect the machine directly to a         |
|        |      | rated power source and to refrain from using extension cords.                                 |
|        |      | 5. Replace the fusing thermistor (TH1).                                                       |

| SC No. | Туре | Error Name/Error Condition/Major Cause/Solution                             |
|--------|------|-----------------------------------------------------------------------------|
| SC553- | А    | High-temperature software error (end)                                       |
| 00     |      | 245°C was detected continuously for 1 sec.                                  |
|        |      | TRIAC short                                                                 |
|        |      | Engine board defective                                                      |
|        |      | Fusing thermistor (TH1) defective                                           |
|        |      | 1. Release the SC code in the SP mode, and then cycle the machine off/on to |
|        |      | recover normal operation.                                                   |
|        |      | 2. If TRIAC damaged, replace PSU.                                           |
|        |      | 3. Replace the engine board (Printer: BCU, MF: SCB).                        |
|        |      | 4. Replace the fusing thermistor (TH1).                                     |

| SC No. | Туре | Error Name/Error Condition/Major Cause/Solution                               |
|--------|------|-------------------------------------------------------------------------------|
| SC554- | А    | High-temperature (end) hardware error                                         |
| 00     |      | The temperature at the center of the hot roller was less than 250°C, and the  |
|        |      | temperature at the end of the hot roller was 250°C or higher and triggered an |
|        |      | abnormally high-temperature detection flag.                                   |
|        |      | TRIAC short                                                                   |
|        |      | Engine board defective                                                        |
|        |      | Fusing thermopile (TH2) defective                                             |
|        |      | Fusing thermistor (TH1) defective                                             |
|        |      | Fusing temperature control software crashed                                   |
|        |      | 1. Release the SC code in the SP mode, and then cycle the machine off/on to   |
|        |      | recover normal operation.                                                     |
|        |      | 2. If TRIAC damaged, replace the PSU.                                         |
|        |      | 3. Replace the engine board (Printer model: BCU, MF model: SCB).              |
|        |      | 4. Replace the fusing thermopile (TH2).                                       |
|        |      | 5. Replace the fusing thermistor (TH1).                                       |

| SC No. | Туре | Error Name/Error Condition/Major Cause/Solution                                   |
|--------|------|-----------------------------------------------------------------------------------|
| SC555- | А    | Fusing lamp (end) remains ON                                                      |
| 00     |      | After reaching reload temperature, the fusing lamp remained on for more than 13.1 |
|        |      | sec. (the maximum DUTY time allowed after reloading).                             |
|        |      | Fusing thermistor (TH1) output error                                              |
|        |      | Fusing lamp (end) disconnected                                                    |
|        |      | Overheating protection device triggered (blown fusing thermostat)                 |
|        |      | 1. Release the SC code in the SP mode, and then cycle the machine off/on to       |
|        |      | recover normal operation.                                                         |

| SC No. | Туре | Error Name/Error Condition/Major Cause/Solution |
|--------|------|-------------------------------------------------|
|        |      | 2. Replace the fusing thermistor (TH1).         |
|        |      | 3. Replace the fusing lamps.                    |
|        |      | 4. Replace the fusing thermostats (TH3, TH4).   |

| SC No. | Туре | Error Name/Error Condition/Major Cause/Solution                                  |
|--------|------|----------------------------------------------------------------------------------|
| SC557- | С    | Zero cross frequency too high                                                    |
| 00     |      | Zero cross count processing is executed at 0.5 sec. intervals.                   |
|        |      | • When the zero-cross count is 45 to 54, the frequency is set to 50 Hz.          |
|        |      | • When the zero-cross count is 55 to 65, the frequency is set to 60 Hz.          |
|        |      | • For cases other than the above ranges, the low-frequency detection count is    |
|        |      | added.                                                                           |
|        |      | The above processing is executed for 11 counts when the number of low-           |
|        |      | frequency detections is 1 or more.                                               |
|        |      | Frequency is the input power source is unstable, and there is noise on the line. |
|        |      | None                                                                             |

| SC No. | Туре | Error Name/Error Condition/Major Cause/Solution                                      |
|--------|------|--------------------------------------------------------------------------------------|
| SC559- | А    | Fusing jam detected for 3 counts                                                     |
| 00     |      | Fusing jam detected for a 3 count when paper failed to arrive at the paper           |
|        |      | exit/reverse sensor.                                                                 |
|        |      | A jammed paper is blocking the paper path in the fusing unit, and paper cannot       |
|        |      | feed.                                                                                |
|        |      | 1. Remove the fusing unit, and then remove the jammed paper.                         |
|        |      | 2. Check the fusing thermistor (TH1) and confirm that is positioned correctly (not   |
|        |      | floating free) and undamaged.                                                        |
|        |      | 3. After re-installing the fusing unit, go into the SP mode, and then release the    |
|        |      | SC code error.                                                                       |
|        |      | 4. Power cycle the machine, and then confirm that the machine starts normally.       |
|        |      | 5. Do some test copies to make sure the machine is printing normally and paper       |
|        |      | is feeding and exiting correctly.                                                    |
|        |      | 6. If the copies are dirty, there may be some dirt on the hot roller, so continue to |
|        |      | do some test prints until the copies appear clean.                                   |

| SC No. | Туре | Error Name/Error Condition/Major Cause/Solution                            |
|--------|------|----------------------------------------------------------------------------|
| SC569- | D    | Fusing unit roller pressure mechanism error (pressure apply)               |
| 01     |      | During counter-clockwise rotation (when applying pressure), the SNS signal |
|        |      | remained LOW for more than 1 sec.                                          |

| SC No. | Туре | Error Name/Error Condition/Major Cause/Solution                                |
|--------|------|--------------------------------------------------------------------------------|
| SC569- | D    | Fusing unit roller pressure mechanism error (pressure release)                 |
| 02     |      | During clockwise rotation (when releasing pressure), the SNS signal remained   |
|        |      | LOW for more than 1 sec.                                                       |
|        |      | Fusing pressure/release motor (M2) lock                                        |
|        |      | Fusing pressure/release motor (M2) PCB drive board defective                   |
|        |      | Fusing nip pressure position sensor (S7) defective                             |
|        |      | • Harness connector of fusing nip pressure position sensor (S7) loose, broken, |
|        |      | defective, or harness is defective.                                            |
|        |      | 1. Re-connect the fusing nip pressure position sensor (S7).                    |
|        |      | 2. Replace the fusing nip pressure position sensor (S7).                       |
|        |      | 3. Replace the fusing pressure/release motor (M2).                             |
|        |      | 4. Replace the gears of the fusing pressure/release motor (M2).                |
|        |      | 5. Replace the fusing unit.                                                    |

# SC600 (Device Communication)

| SC No. | Туре | Error Name/Error Condition/Major Cause/Solution                                      |
|--------|------|--------------------------------------------------------------------------------------|
| SC622- | D    | 1st paper bank communication error                                                   |
| 00     |      | Detected an error when connecting the communication line.                            |
|        |      | 1st paper bank control board defective                                               |
|        |      | Engine board defective                                                               |
|        |      | 1st paper bank to the main machine connection fault                                  |
|        |      | Power cycle the machine to see if the error reoccurs. If the SC occurs again, do     |
|        |      | the following steps. Check if the SC reoccurs by cycling the power off/on after each |
|        |      | step.                                                                                |
|        |      | 1. Reconnect the connectors between the engine board and the 1st paper bank          |
|        |      | controller board.                                                                    |
|        |      | 2. Replace the harnesses between the engine board and the 1st paper bank             |
|        |      | controller board.                                                                    |
|        |      | 3. Replace the 1st paper bank controller board.                                      |
|        |      | 4. Replace the paper bank.                                                           |
|        |      | 5. Replace the engine board (Printer: BCU, MF: SCB).                                 |

| SC No. | Туре | Error Name/Error Condition/Major Cause/Solution           |
|--------|------|-----------------------------------------------------------|
| SC623- | D    | 2nd paper bank communication error                        |
| 00     |      | Detected an error when connecting the communication line. |
|        |      | 1st paper bank control board defective                    |
|        |      | 2nd paper bank control board defective                    |

| SC No. | Туре | Error Name/Error Condition/Major Cause/Solution                                      |
|--------|------|--------------------------------------------------------------------------------------|
|        |      | 1st paper bank to 2nd paper bank connection fault                                    |
|        |      | Power cycle the machine to see if the error reoccurs. If the SC occurs again, do     |
|        |      | the following steps. Check if the SC reoccurs by cycling the power off/on after each |
|        |      | step.                                                                                |
|        |      | 1. Reconnect the connectors between the 1st paper bank controller board and          |
|        |      | 2nd paper bank controller board.                                                     |
|        |      | 2. Replace the harnesses between the 1st paper bank controller board and 2nd         |
|        |      | paper bank controller board.                                                         |
|        |      | 3. Replace the 1st paper bank controller board.                                      |
|        |      | 4. Replace the 2nd paper bank controller board.                                      |
|        |      | 5. Replace the paper bank.                                                           |

| SC No. | Туре | Error Name/Error Condition/Major Cause/Solution                                      |
|--------|------|--------------------------------------------------------------------------------------|
| SC624- | D    | 3rd paper bank communication error                                                   |
| 00     |      | Detected an error when connecting the communication line.                            |
|        |      | 2nd paper bank control board defective                                               |
|        |      | 3rd paper bank control board defective                                               |
|        |      | 2nd paper bank to 3rd paper bank connection fault                                    |
|        |      | Power cycle the machine to see if the error reoccurs. If the SC occurs again, do     |
|        |      | the following steps. Check if the SC reoccurs by cycling the power off/on after each |
|        |      | step.                                                                                |
|        |      | 1. Reconnect the connectors between the 2nd paper bank controller board and          |
|        |      | 3rd paper bank controller board.                                                     |
|        |      | 2. Replace the harnesses between the 2nd paper bank controller board and 3rd         |
|        |      | paper bank controller board.                                                         |
|        |      | 3. Replace the 2nd paper bank controller board.                                      |
|        |      | 4. Replace the 3rd paper bank controller board.                                      |
|        |      | 5. Replace the paper bank.                                                           |

| SC No. | Туре | Error Name/Error Condition/Major Cause/Solution                                |
|--------|------|--------------------------------------------------------------------------------|
| SC641- | D    | Engine to controller communication error (No response)                         |
| 00     |      | The controller sent a data frame by RAPI protocol, but there was no response   |
|        |      | after trying 3 times, once every 100ms.                                        |
|        |      | Controller board or software failure                                           |
|        |      | Engine board or software failure                                               |
|        |      | Controller board and engine board are not connected properly.                  |
|        |      | • Check the connection between the controller board and engine board. (Printer |

| SC No. | Туре | Error Name/Error Condition/Major Cause/Solution |
|--------|------|-------------------------------------------------|
|        |      | model only)                                     |
|        |      | Power cycle the machine.                        |

| SC No. | Туре | Error Name/Error Condition/Major Cause/Solution                              |
|--------|------|------------------------------------------------------------------------------|
| SC641- | D    | Engine serial communication error (Time-out)                                 |
| 01     |      | No response over the specified time.                                         |
| SC641- | D    | Engine serial communication error (Retry-over)                               |
| 02     |      | When commands are sent in the normal mode, communication fails over the      |
|        |      | upper limit numbers (3 times) of command byte retry.                         |
| SC641- | D    | Engine serial communication error (Download Error)                           |
| 03     |      | In the download command mode or download data mode, a communication error    |
|        |      | is returned from the engine.                                                 |
| SC641- | D    | Engine serial communication error (UART Error)                               |
| 04     |      | UART receive errors (Break condition, Framing, Parity or Overrun error) are  |
|        |      | detected.                                                                    |
|        |      | Controller board or software failure                                         |
|        |      | Controller board-engine board connection fault                               |
|        |      | Engine board or software failure                                             |
|        |      | • Check and reconnect the connectors between the controller board and engine |
|        |      | board. (Printer model only)                                                  |
|        |      | Power cycle the machine.                                                     |

| SC No. | Туре | Error Name/Error Condition/Major Cause/Solution                                      |
|--------|------|--------------------------------------------------------------------------------------|
| SC645- | С    | ID tag connection error (Toner cartridge)                                            |
| 01     |      | An error is notified during EEPROM communication and the machine does not            |
|        |      | recover after two retries.                                                           |
|        |      | • Noise                                                                              |
|        |      | ID tag connection failure                                                            |
|        |      | Power cycle the machine to see if the error reoccurs. If the SC occurs again, do     |
|        |      | the following steps. Check if the SC reoccurs by cycling the power off/on after each |
|        |      | step.                                                                                |
|        |      | 1. Check if there are dirty or abnormality on the ID chip connector. If you can see  |
|        |      | the dirty or abnormality, clean or replace the ID chip connector.                    |
|        |      | 2. Replace the harness between the engine board (Printer: BCU, MF: SCB) and          |
|        |      | ID chip connector.                                                                   |
|        |      | 3. Replace the toner cartridge.                                                      |
|        |      | 4. Replace the ID chip connector.                                                    |

| SC No. | Туре | Error Name/Error Condition/Major Cause/Solution                                      |
|--------|------|--------------------------------------------------------------------------------------|
|        |      | 5. Replace the engine board (Printer: BCU, MF: SCB).                                 |
| SC645- | С    | ID tag connection error (PCDU)                                                       |
| 02     |      | An error is notified during EEPROM communication and the machine does not            |
|        |      | recover after two retries.                                                           |
|        |      | Noise                                                                                |
|        |      | ID tag connection failure                                                            |
|        |      | Power cycle the machine to see if the error reoccurs. If the SC occurs again, do     |
|        |      | the following steps. Check if the SC reoccurs by cycling the power off/on after each |
|        |      | step.                                                                                |
|        |      | 1. Check if there are dirty or abnormality on the ID chip connector. If you can see  |
|        |      | the dirty or abnormality, clean or replace the ID chip connector.                    |
|        |      | 2. Replace the harness between the engine board (Printer: BCU, MF: SCB) and          |
|        |      | ID chip connector.                                                                   |
|        |      | 3. Replace the PCDU.                                                                 |
|        |      | 4. Replace the ID chip connector.                                                    |
|        |      | 5. Replace the engine board (Printer: BCU, MF: SCB).                                 |

| No.    | Туре | Error Name/Error Condition/Major Cause/Solution                                      |
|--------|------|--------------------------------------------------------------------------------------|
| SC667- | D    | Master device mode setting error                                                     |
| 01     |      | When the machine starts or returns from the energy saver mode, a CPU mode            |
|        |      | setting error is detected.                                                           |
|        |      | Engine board defective                                                               |
|        |      | Power cycle the machine to see if the error reoccurs. If the SC occurs again, do     |
|        |      | the following steps. Check if the SC reoccurs by cycling the power off/on after each |
|        |      | step.                                                                                |
|        |      | 1. Replace the engine board (Printer: BCU, MF: SCB).                                 |

| SC No. | Туре | Error Name/Error Condition/Major Cause/Solution                           |
|--------|------|---------------------------------------------------------------------------|
| SC669- | D    | EEPROM communication error: ID error during EEPROM OPEN                   |
| 01     |      |                                                                           |
| SC669- | D    | EEPROM communication error: Channel error during EEPROM OPEN              |
| 02     |      |                                                                           |
| SC669- | D    | EEPROM communication error: Device error during EEPROM OPEN               |
| 03     |      |                                                                           |
| SC669- | D    | EEPROM communication error: Communication interrupted error during EEPROM |
| 04     |      | OPEN                                                                      |
| SC669- | D    | EEPROM communication error: Communication timeout error                   |

| SC No. | Туре | Error Name/Error Condition/Major Cause/Solution                           |
|--------|------|---------------------------------------------------------------------------|
| 05     |      |                                                                           |
| SC669- | D    | EEPROM communication error: Not operating error during EEPROM OPEN        |
| 06     |      |                                                                           |
| SC669- | D    | EEPROM communication error: Buffer full during EEPROM OPEN                |
| 07     |      |                                                                           |
| SC669- | D    | EEPROM communication error: No error code during EEPROM OPEN              |
| 08     |      |                                                                           |
| SC669- | D    | EEPROM communication error: ID error                                      |
| 09     |      |                                                                           |
| SC669- | D    | EEPROM communication error: No error code during EEPROM Close             |
| 10     |      |                                                                           |
| SC669- | D    | EEPROM communication error: ID error during EEPROM data write             |
| 11     |      |                                                                           |
| SC669- | D    | EEPROM communication error: Channel error during EEPROM data write        |
| 12     |      |                                                                           |
| SC669- | D    | EEPROM communication error: Device error during EEPROM data write         |
| 13     |      |                                                                           |
| SC669- | D    | EEPROM communication error: Communication interrupted error during EEPROM |
| 14     |      | data write                                                                |
| SC669- | D    | EEPROM communication error: Communication timeout error                   |
| 15     |      |                                                                           |
| SC669- | D    | EEPROM communication error: Not operating error during EEPROM data write  |
| 16     |      |                                                                           |
| SC669- | D    | EEPROM communication error: Buffer full during EEPROM data write          |
| 17     |      |                                                                           |
| SC669- | D    | EEPROM communication error: No error code during EEPROM data write        |
| 18     |      |                                                                           |
| SC669- | D    | EEPROM communication error: ID error during EEPROM data read              |
| 19     |      |                                                                           |
| SC669- | D    | EEPROM communication error: Channel error EEPROM data read                |
| 20     |      |                                                                           |
| SC669- | D    | EEPROM communication error: Device error during EEPROM data read          |
| 21     |      |                                                                           |
| SC669- | D    | EEPROM communication error: Communication interrupted error during EEPROM |
| 22     |      | data read                                                                 |
| SC669- | D    | EEPROM communication error: Communication timeout error                   |
| 23     |      |                                                                           |

| SC No. | Туре | Error Name/Error Condition/Major Cause/Solution                                      |
|--------|------|--------------------------------------------------------------------------------------|
| SC669- | D    | EEPROM communication error: Not operating error during EEPROM data read              |
| 24     |      |                                                                                      |
| SC669- | D    | EEPROM communication error: Buffer full during EEPROM data read                      |
| 25     |      |                                                                                      |
| SC669- | D    | EEPROM communication error: No error code during EEPROM data read                    |
| 26     |      |                                                                                      |
| SC669- | D    | EEPROM communication error: Verification error                                       |
| 36     |      |                                                                                      |
| SC669- | D    | EEPROM communication error: Error Detection                                          |
| 37     |      |                                                                                      |
|        |      | An error is notified during EEPROM communication and the machine does not            |
|        |      | recover after three retries.                                                         |
|        |      | Electromagnetic noise                                                                |
|        |      | EEPROM error                                                                         |
|        |      | Engine board defective                                                               |
|        |      | Power cycle the machine to see if the error reoccurs. If the SC occurs again, do     |
|        |      | the following steps. Check if the SC reoccurs by cycling the power off/on after each |
|        |      | step.                                                                                |
|        |      | 1. Re-install the EEPROM on the engine board (Printer: BCU, MF: SCB).                |
|        |      | 2. Replace the EEPROM on the engine board.                                           |
|        |      | 3. Replace the engine board (Printer: BCU, MF: SCB).                                 |

| SC No. | Туре | Error Name/Error Condition/Major Cause/Solution                                      |
|--------|------|--------------------------------------------------------------------------------------|
| SC670- | D    | Engine startup error                                                                 |
| 00     |      | Engine board does not start up.                                                      |
|        |      | Engine board defective                                                               |
|        |      | PSU defective                                                                        |
|        |      | Controller board defective                                                           |
|        |      | Power cycle the machine to see if the error reoccurs. If the SC occurs again, do     |
|        |      | the following steps. Check if the SC reoccurs by cycling the power off/on after each |
|        |      | step.                                                                                |
|        |      | 1. Power cycle the machine ten times.                                                |
|        |      | 2. Check the connection between the controller board and BCU. (Printer model         |
|        |      | only)                                                                                |
|        |      | 3. Replace the engine board (Printer: BCU, MF: SCB).                                 |
|        |      | 4. Replace the PSU.                                                                  |
|        |      | 5. Replace the controller board. (Printer model only)                                |

| No.    | Туре | Error Name/Error Condition/Major Cause/Solution                                      |
|--------|------|--------------------------------------------------------------------------------------|
| SC670- | D    | ASIC device mode setting error                                                       |
| 01     |      | When the machine starts or returns from the energy saver mode, an ASIC mode          |
|        |      | setting error is detected.                                                           |
|        |      | Engine board defective                                                               |
|        |      | Power cycle the machine to see if the error reoccurs. If the SC occurs again, do     |
|        |      | the following steps. Check if the SC reoccurs by cycling the power off/on after each |
|        |      | step.                                                                                |
|        |      | 1. Check the LED lighting on the engine board (Printer: BCU, MF: SCB). If            |
|        |      | abnormal lighting, replace the engine board.                                         |
|        |      | - Normal lighting: ON and OFF repeats at regular intervals                           |
|        |      | - Abnormal lighting: LED lights twice, then turns OFF for 4 sec.                     |
|        |      | 2. Check the connection between the controller board and engine board. (Printer      |
|        |      | model only)                                                                          |
|        |      | 3. Replace the controller board (Printer: Controller board, MF: SCB).                |
|        |      | 4. Replace the engine board.                                                         |

| SC No. | Туре | Error Name/Error Condition/Major Cause/Solution                                      |
|--------|------|--------------------------------------------------------------------------------------|
| SC672  |      | Controller startup error                                                             |
| SC672- | D    | After the machine was powered on, communication between the controller and the       |
| 00     |      | operation panel was not established, or communication with the controller was        |
|        |      | interrupted after a normal startup.                                                  |
| SC672- | D    | After the machine was powered on, communication between the controller and the       |
| 10     |      | operation panel was not established.                                                 |
| SC672- | D    | After the machine was powered on, communication between the controller and the       |
| 11     |      | operation panel was not established, or communication with the controller was        |
|        |      | interrupted after a normal startup.                                                  |
| SC672- | D    | Communication with the controller was interrupted after a normal startup.            |
| 12     |      |                                                                                      |
| SC672- | D    | The operation panel detected that the controller is down due to other reason that    |
| 13     |      | shown in SC672-00 to -12.                                                            |
|        |      | Controller stalled                                                                   |
|        |      | Board installed incorrectly                                                          |
|        |      | Controller board defective                                                           |
|        |      | Operation panel connector lose, broken, or defective                                 |
|        |      | Controller late                                                                      |
|        |      | Power cycle the machine to see if the error reoccurs. If the SC occurs again, do     |
|        |      | the following steps. Check if the SC reoccurs by cycling the power off/on after each |

| SC No. | Туре | Error Name/Error Condition/Major Cause/Solution                       |
|--------|------|-----------------------------------------------------------------------|
|        |      | step.                                                                 |
|        |      | 1. Replace the USB cable/harness between the operation panel and the  |
|        |      | controller board.                                                     |
|        |      | 2. Replace the controller board (Printer: Controller board, MF: SCB). |

| SC No. | Туре | Error Name/Error Condition/Major Cause/Solution                                      |  |  |
|--------|------|--------------------------------------------------------------------------------------|--|--|
| SC672- | D    | Controller startup error                                                             |  |  |
| 20     |      | After the machine was powered on, communication between the controller and the       |  |  |
|        |      | operation panel was not established, or communication with the controller was        |  |  |
|        |      | interrupted after a normal startup.                                                  |  |  |
|        |      | USB cable defective                                                                  |  |  |
|        |      | Power cycle the machine to see if the error reoccurs. If the SC occurs again, do     |  |  |
|        |      | the following steps. Check if the SC reoccurs by cycling the power off/on after each |  |  |
|        |      | step.                                                                                |  |  |
|        |      | 1. Turn the power OFF, and press the SW5 on the controller board (Printer:           |  |  |
|        |      | Controller board, MF: SCB).                                                          |  |  |
|        |      | 2. Replace the controller board.                                                     |  |  |
|        |      | 3. Replace the USB cable/harness between the operation panel and the                 |  |  |
|        |      | controller board.                                                                    |  |  |
|        |      | 4. Replace the operation panel.                                                      |  |  |

| SC No. | Туре | Error Name/Error Condition/Major Cause/Solution                                      |
|--------|------|--------------------------------------------------------------------------------------|
| SC672- | D    | Controller startup error                                                             |
| 21     |      | After the machine was powered on, communication between the controller and the       |
|        |      | operation panel was not established, or communication with the controller was        |
|        |      | interrupted after a normal startup.                                                  |
|        |      | Controller failure                                                                   |
|        |      | Power cycle the machine to see if the error reoccurs. If the SC occurs again, do     |
|        |      | the following steps. Check if the SC reoccurs by cycling the power off/on after each |
|        |      | step.                                                                                |
|        |      | 1. Turn the power OFF, and press the SW5 on the controller board (Printer:           |
|        |      | Controller board, MF: SCB).                                                          |
|        |      | 2. Replace the controller board.                                                     |
|        |      | 3. Replace the USB cable/harness between the operation panel and the                 |
|        |      | controller board.                                                                    |
|        |      | 4. Replace the operation panel.                                                      |

| SC No.   | Туре | Error Name/Error Condition/Major Cause/Solution                 |
|----------|------|-----------------------------------------------------------------|
| SC672-99 | D    | Controller startup error                                        |
|          |      | The operation panel software ended abnormally.                  |
|          |      | Controller stalled                                              |
|          |      | Board installed incorrectly                                     |
|          |      | Controller board (Printer: Controller board, MF: SCB) defective |
|          |      | Operation panel connector lose, broken, or defective            |
|          |      | Controller late                                                 |
|          |      | Power cycle the machine.                                        |

| SC No.   | Туре | Error Name/Error Condition/Major Cause/Solution                   |
|----------|------|-------------------------------------------------------------------|
| SC673-01 | D    | Operation panel Flair communication error (Smart Operation Panel) |
|          |      | System application (MonitorService) error occurred                |
|          |      | System application (MonitorService) terminated abnormally         |
|          |      | Press the [Reboot] on the SC screen.                              |
|          |      | Power cycle the machine.                                          |

| SC No. | Туре | Error Name/Error Condition/Major Cause/Solution                                     |
|--------|------|-------------------------------------------------------------------------------------|
| SC673- | D    | Operation panel Flair communication error (Smart Operation Panel)                   |
| 10     |      | The Smart Operation Panel is communicating with the main machine (this is called    |
|        |      | "flair communication"), and there was no response from the main machine.            |
|        |      | This SC is detected when the controller cannot respond to the notification from the |
|        |      | monitoring service module (operation panel).                                        |
|        |      | Power cycle the machine.                                                            |
|        |      | Replace the SCB.                                                                    |

| SC No. | Туре | Error Name/Error Condition/Major Cause/Solution                                     |
|--------|------|-------------------------------------------------------------------------------------|
| SC681- | D    | Device ID is not identified (toner cartridge): Device ID error (Incorrect ID)       |
| 01     |      |                                                                                     |
| SC681- | D    | Device ID is not identified (toner cartridge): Channel error                        |
| 06     |      |                                                                                     |
| SC681- | D    | Device ID is not identified (toner cartridge): Device ID error (No ID chip)         |
| 11     |      |                                                                                     |
| SC681- | D    | Device ID is not identified (toner cartridge): Communication error                  |
| 16     |      |                                                                                     |
| SC681- | D    | Device ID is not identified (toner cartridge): Communication timeout                |
| 21     |      |                                                                                     |
| SC681- | D    | Device ID is not identified (toner cartridge): The device has stopped its operation |

| SC No. | Туре | Error Name/Error Condition/Major Cause/Solution                                      |
|--------|------|--------------------------------------------------------------------------------------|
| 26     |      |                                                                                      |
| SC681- | D    | Device ID is not identified (toner cartridge): The device has stopped its operation  |
| 27     |      |                                                                                      |
| SC681- | D    | Device ID is not identified (toner cartridge): The device has stopped its operation  |
| 28     |      |                                                                                      |
| SC681- | D    | Device ID is not identified (toner cartridge): The device has stopped its operation  |
| 29     |      |                                                                                      |
| SC681- | D    | Device ID is not identified (toner cartridge): The requested buffer is full          |
| 31     |      |                                                                                      |
| SC681- | D    | Device ID is not identified (toner cartridge): SRAM OPEN: Verification error         |
| 36     |      |                                                                                      |
|        |      | An error is notified during the ID identification after three retries.               |
|        |      | Malfunction                                                                          |
|        |      | • Noise                                                                              |
|        |      | ID tag contact failure                                                               |
|        |      | Power cycle the machine to see if the error reoccurs. If the SC occurs again, do     |
|        |      | the following steps. Check if the SC reoccurs by cycling the power off/on after each |
|        |      | step.                                                                                |
|        |      | 1. Check if there are dirty or abnormality on the ID chip connector. If you can see  |
|        |      | the dirty or abnormality, clean or replace the ID chip connector.                    |
|        |      | 2. Reconnect the connectors between the engine board (Printer: BCU, MF: SCB)         |
|        |      | and ID chip connector.                                                               |
|        |      | 3. Replace the toner cartridge.                                                      |
|        |      | 4. Replace the harness between the engine board and ID chip connector.               |
|        |      | 5. Replace the engine board.                                                         |

| SC No. | Туре | Error Name/Error Condition/Major Cause/Solution                    |
|--------|------|--------------------------------------------------------------------|
| SC682- | D    | Device ID is not identified (PCDU): Device ID error (Incorrect ID) |
| 01     |      |                                                                    |
| SC682- | D    | Device ID is not identified (PCDU): Channel error                  |
| 06     |      |                                                                    |
| SC682- | D    | Device ID is not identified (PCDU): Device ID error (No ID chip)   |
| 11     |      |                                                                    |
| SC682- | D    | Device ID is not identified (PCDU): Communication error            |
| 16     |      |                                                                    |
| SC682- | D    | Device ID is not identified (PCDU): Communication timeout          |
| 21     |      |                                                                    |

| SC No. | Туре | Error Name/Error Condition/Major Cause/Solution                                      |
|--------|------|--------------------------------------------------------------------------------------|
| SC682- | D    | Device ID is not identified (PCDU): The device has stopped its operation             |
| 26     |      |                                                                                      |
| SC682- | D    | Device ID is not identified (PCDU): The device has stopped its operation             |
| 27     |      |                                                                                      |
| SC682- | D    | Device ID is not identified (PCDU): The device has stopped its operation             |
| 28     |      |                                                                                      |
| SC682- | D    | Device ID is not identified (PCDU): The device has stopped its operation             |
| 29     |      |                                                                                      |
| SC682- | D    | Device ID is not identified (PCDU): The requested buffer is full                     |
| 31     |      |                                                                                      |
| SC682- | D    | Device ID is not identified (PCDU): SRAM OPEN: Verification error                    |
| 36     |      |                                                                                      |
|        |      | An error is notified during the ID identification after three retries.               |
|        |      | Malfunction                                                                          |
|        |      | Noise                                                                                |
|        |      | ID tag contact failure                                                               |
|        |      | Power cycle the machine to see if the error reoccurs. If the SC occurs again, do     |
|        |      | the following steps. Check if the SC reoccurs by cycling the power off/on after each |
|        |      | step.                                                                                |
|        |      | 1. Check if there are dirty or abnormality on the ID chip connector. If you can see  |
|        |      | the dirty or abnormality, clean or replace the ID chip connector.                    |
|        |      | 2. Reconnect the connectors between the engine board (Printer: BCU, MF: SCB)         |
|        |      | and ID chip connector.                                                               |
|        |      | 3. Replace the PCDU.                                                                 |
|        |      | 4. Replace the harness between the engine board and ID chip connector.               |
|        |      | 5. Replace the engine board.                                                         |

| SC No. | Туре | Error Name/Error Condition/Major Cause/Solution                                      |  |  |
|--------|------|--------------------------------------------------------------------------------------|--|--|
| SC687- | D    | PER receipt failure                                                                  |  |  |
| 00     |      | Even though 120 seconds have elapsed after RAPI-PES (request for image               |  |  |
|        |      | ransfer) is issued, a RAPI-PER receipt is not received from the controller board.    |  |  |
|        |      | Defective controller board                                                           |  |  |
|        |      | • Noise                                                                              |  |  |
|        |      | Power cycle the machine to see if the error reoccurs. If the SC occurs again, do     |  |  |
|        |      | the following steps. Check if the SC reoccurs by cycling the power off/on after each |  |  |
|        |      | step.                                                                                |  |  |
|        |      | 1. Update the firmware                                                               |  |  |

| SC No. | Туре | Error Name/Error Condition/Major Cause/Solution                       |
|--------|------|-----------------------------------------------------------------------|
|        |      | 2. Replace the engine board (Printer: BCU, MF: SCB).                  |
|        |      | 3. Replace the controller board (Printer: Controller board, MF: SCB). |

# SC700 (Peripherals)

| SC No. | Туре | Error Name/Error Condition/Major Cause/Solution                                |
|--------|------|--------------------------------------------------------------------------------|
| SC790- | D    | Maximum number of banks (paper bank) exceeded                                  |
| 00     |      | When the power is turned ON, the number of mounted paper banks is detected     |
|        |      | and the number exceeds four.                                                   |
|        |      | The number of mounted paper tray units exceeds the specifications.             |
|        |      | Reduce the number of mounted paper tray units according to the specifications. |

# SC800 (Controller)

| SC No.   | Туре | Error Name/Error Condition/Major Cause/Solution |
|----------|------|-------------------------------------------------|
| SC816    | -    | Energy save I/O subsystem error                 |
| SC816-01 | D    | Subsystem error                                 |
| SC816-02 | D    | Sysarch (LPUX_GET_PORT_INFO) error              |
| SC816-03 | D    | Transition to STR was denied.                   |
| SC816-04 | D    | Interrupt in kernel communication driver        |
| SC816-05 | D    | Preparation for transition to STR failed.       |
| SC816-07 | D    | Sysarch (LPUX_GET_PORT_INFO) error              |
| SC816-08 | D    | Sysarch (LPUX_ENGINE_TIMERCTRL) error           |
| SC816-09 | D    | Sysarch (LPUX_RETURN_FACTOR_STR) error          |
| SC816-10 | D    | Sysarch (LPUX_GET_PORT_INFO) error              |
| SC816-11 | D    | Sysarch (LPUX_GET_PORT_INFO) error              |
| SC816-12 | D    | Sysarch (LPUX_GET_PORT_INFO) error              |
| SC816-13 | D    | open() error                                    |
| SC816-14 | D    | Memory address error                            |
| SC816-15 | D    | open() error                                    |
| SC816-16 | D    | open() error                                    |
| SC816-17 | D    | open() error                                    |
| SC816-18 | D    | open() error                                    |
| SC816-19 | D    | Double open() error                             |
| SC816-20 | D    | open() error                                    |
| SC816-22 | D    | Parameter error                                 |
| SC816-23 | D    | read() error                                    |
| SC816-24 | D    | read() error                                    |

| SC No.   | Туре | Error Name/Error Condition/Major Cause/Solution                                  |  |  |
|----------|------|----------------------------------------------------------------------------------|--|--|
| SC816-25 | D    | write() error                                                                    |  |  |
| SC816-26 | D    | write() communication retry error                                                |  |  |
| SC816-27 | D    | write() communication retry error                                                |  |  |
| SC816-28 | D    | write() communication retry error                                                |  |  |
| SC816-29 | D    | read() communication retry error                                                 |  |  |
| SC816-30 | D    | read() communication retry error                                                 |  |  |
| SC816-35 | D    | read() error                                                                     |  |  |
| SC816-36 | D    | Subsystem error                                                                  |  |  |
| to -98   |      |                                                                                  |  |  |
|          |      | Energy save I/O subsystem detected some abnormality.                             |  |  |
|          |      | Energy save I/O subsystem defective                                              |  |  |
|          |      | Energy save I/O subsystem detected a controller board error (non-                |  |  |
|          |      | response).                                                                       |  |  |
|          |      | • An error was detected during preparation for the transition to STR.            |  |  |
|          |      | Power cycle the machine to see if the error reoccurs. If the SC occurs again, do |  |  |
|          |      | the following steps. Check if the SC reoccurs by cycling the power off/on after  |  |  |
|          |      | each step.                                                                       |  |  |
|          |      | 1. Update the "System/Copy" firmware and the other system firmware to the        |  |  |
|          |      | latest version.                                                                  |  |  |
|          |      | 2. Disable the STR shift function with SP5-191-001 (Power Str Set).              |  |  |
|          |      | 3. Replace the controller board (Printer: Controller board, MF: SCB).            |  |  |

| SC No.   | Туре     | Error Name/Error Condition/Major Cause/Solution                       |
|----------|----------|-----------------------------------------------------------------------|
| SC819-00 | D        | Fatal kernel error                                                    |
|          |          | [XXXX]: Detailed error code                                           |
|          | [0x5032] | HAIC-P2 error                                                         |
|          |          | HAIC-P2 decompression error (An error occurred in the ASIC            |
|          |          | compression/decompression module.)                                    |
|          |          | 1. Power cycle the machine.                                           |
|          |          | 2. Replace the HDD.                                                   |
|          |          | 3. Replace the controller board (Printer: Controller board, MF: SCB). |
|          | [0x5245] | Link up error                                                         |
|          |          | 0x53554D45 -> "Link up error"                                         |
|          |          | 1. Power cycle the machine.                                           |
|          |          | 2. Replace the controller board (Printer: Controller board, MF: SCB). |
|          |          | 3. Replace the engine board (Printer: BCU, MF: SCB).                  |
|          | [0c5355] | L2 status timeout                                                     |

| SC No. | Туре     | Error Name/Error Condition/Major Cause/Solution                            |
|--------|----------|----------------------------------------------------------------------------|
|        |          | 0x5350454E44 -> "L2 status time out"                                       |
|        |          | 1. Power cycle the machine.                                                |
|        |          | 2. Replace the controller board (Printer: Controller board, MF: SCB).      |
|        |          | 3. Replace the engine board (Printer: BCU, MF: SCB).                       |
|        | [0x6261] | HDD defective                                                              |
|        |          | 6261 6420 6469 7200 00 -> "bad dir"                                        |
|        |          | Power cycle the machine.                                                   |
|        | [0x696e] | gwinit process ending                                                      |
|        |          | If an unexpected error occurs at SCS processing end, gwint processing also |
|        |          | halts (this result is judged a kernel stop error, by gwinit specification) |
|        |          | "0x69742064" -> "init died"                                                |
|        |          | Power cycle the machine.                                                   |
|        | Console  | Other error (characters on operation panel)                                |
|        | string   | Error in the OS                                                            |
|        |          | Power cycle the machine.                                                   |
|        |          |                                                                            |
|        |          |                                                                            |

| SC No.   | Туре | Error Name/Error Condition/Major Cause/Solution                                |
|----------|------|--------------------------------------------------------------------------------|
| SC840-00 | D    | EEPROM access error                                                            |
|          |      | • During the I/O processing, a reading error occurred. The 3rd reading failure |
|          |      | causes this SC code.                                                           |
|          |      | During the I/O processing, a writing error occurred.                           |
|          |      | EEPROM is defective or has reached its end of life.                            |
|          |      | -                                                                              |

| SC No.   | Туре | Error Name/Error Condition/Major Cause/Solution                            |
|----------|------|----------------------------------------------------------------------------|
| SC841-00 | D    | EEPROM read data error                                                     |
|          |      | Mirrored data of the EEPROM is different from the original data in EEPROM. |
|          |      | Data in the EEPROM is overwritten for some reason.                         |
|          |      | -                                                                          |

| SC No.   | Туре | Error Name/Error Condition/Major Cause/Solution                              |
|----------|------|------------------------------------------------------------------------------|
| SC842-00 | С    | Nand-Flash updating verification error                                       |
|          |      | SCS write error (verify error) occurred at the Nand-Flash module when remote |
|          |      | ROM or main ROM was updated.                                                 |
|          |      | Nand-Flash defective                                                         |

| SC No. | Туре | Error Name/Error Condition/Major Cause/Solution |
|--------|------|-------------------------------------------------|
|        |      | Power cycle the machine.                        |

| SC No.   | Туре | Error Name/Error Condition/Major Cause/Solution                             |
|----------|------|-----------------------------------------------------------------------------|
| SC842-01 | С    | Insufficient Nand-Flash blocks (threshold exceeded)                         |
|          |      | At startup, or when machine returned from energy saver mode, the Nand-Flash |
|          |      | status was read and judged that the number of unusable blocks had exceeded  |
|          |      | the threshold, and then SCS generated the SC code.                          |
|          |      | Number of unusable blocks exceeded the threshold for Nand-Flash             |
|          |      | Replace the controller board (Printer: Controller board, MF: SCB).          |

| SC No.   | Туре | Error Name/Error Condition/Major Cause/Solution                              |
|----------|------|------------------------------------------------------------------------------|
| SC842-02 | С    | The number of Nand-Flash block deletions exceeded                            |
|          |      | At startup, or when the machined returned from energy saver mode, the Nand-  |
|          |      | Flash was read and judged that the number of deleted blocks had exceeded the |
|          |      | threshold, and then SCS generated this SC code.                              |
|          |      | Number of blocks deleted exceeded threshold for Nand-Flash                   |
|          |      | Replace the controller board (Printer: Controller board, MF: SCB).           |

| SC No.   | Туре | Error Name/Error Condition/Major Cause/Solution                            |
|----------|------|----------------------------------------------------------------------------|
| SC843-02 | В    | eMMC rewrite frequency exceeded the threshold (Smart Operation Panel)      |
|          |      | At startup, or when the machined returned from energy saver mode, the eMMC |
|          |      | was read and judged that the number of rewrote blocks had exceeded the     |
|          |      | threshold.                                                                 |
|          |      | Number of blocks rewrote exceeded threshold for eMMC                       |
|          |      | Replace the Smart Operation Panel.                                         |

| SC No.   | Туре | Error Name/Error Condition/Major Cause/Solution                              |
|----------|------|------------------------------------------------------------------------------|
| SC845-01 | D    | Hardware error detected when the automatic firmware update: Engine board     |
| SC845-02 | D    | Hardware error detected when the automatic firmware update: Controller board |
| SC845-03 | D    | Hardware error detected when the automatic firmware update: Operation panel  |
|          |      | (normal)                                                                     |
| SC845-04 | D    | Hardware error detected when the automatic firmware update: Operation panel  |
|          |      | (Smart Operation Panel)                                                      |
| SC845-05 | D    | Hardware error detected when the automatic firmware update: FCU              |
|          |      | When updating the firmware automatically (ARFU), the firmware cannot be read |
|          |      | or written normally, and the firmware update cannot be completed even by 3   |

| SC No. | Туре | Error Name/Error Condition/Major Cause/Solution                           |
|--------|------|---------------------------------------------------------------------------|
|        |      | retries.                                                                  |
|        |      | Hardware abnormality of the target board                                  |
|        |      | Replacing the target board.                                               |
|        |      | For SC852-02, HDD may cause the problem. Replace the HDD if the SC cannot |
|        |      | be recovered by replacing the controller board.                           |

| SC No.   | Туре | Error Name/Error Condition/Major Cause/Solution                 |
|----------|------|-----------------------------------------------------------------|
| SC855-01 | В    | Wireless LAN board error (driver attachment failure)            |
|          |      | Wireless LAN board error (wireless LAN card: 802.11 is covered) |
|          |      | Defective wireless LAN board                                    |
|          |      | Loose connection                                                |
|          |      | 1. Power cycle the machine.                                     |
|          |      | 2. Replace wireless LAN board.                                  |

| SC No. | Туре | Error Name/Error Condition/Major Cause/Solution                       |
|--------|------|-----------------------------------------------------------------------|
| SC857- | В    | USB I/F Error                                                         |
| 00     |      | The USB interface is unusable because of a driver error.              |
|        |      | USB driver error (There are three causes of USB error: RX error/CRC   |
|        |      | error/STALL. SC is issued only in the case of STALL.)                 |
|        |      | 1. Check the USB connection.                                          |
|        |      | 2. Replace the controller board (Printer: Controller board, MF: SCB). |

| SC No. | Туре | Error Name/Error Condition/Major Cause/Solution                                        |
|--------|------|----------------------------------------------------------------------------------------|
| SC860- | В    | HDD startup error at power on (HDD error)                                              |
| 00     |      | The HDD is connected but the driver detected the following errors.                     |
|        |      | SS_NO.T_READY: (-2): HDD does not become READY                                         |
|        |      | SS_BAD_LABEL: (-4): Partition type incorrect                                           |
|        |      | <ul> <li>SS_READ_ERROR: (-5): Error occurred while reading or checking the</li> </ul>  |
|        |      | label                                                                                  |
|        |      | <ul> <li>SS_WRITE_ERROR: (-6): Error occurred while writing or checking the</li> </ul> |
|        |      | label                                                                                  |
|        |      | <ul> <li>SS_FS_ERROR: (-7): Failed to repair the filesystem</li> </ul>                 |
|        |      | <ul> <li>SS_MOUNT_ERROR: (-8): Failed to mount the filesystem</li> </ul>               |
|        |      | <ul> <li>SS_COMMAND_ERROR: (-9): Drive not responding to the command</li> </ul>        |
|        |      | <ul> <li>SS_KERNEL_ERROR: (-10): Internal kernel error</li> </ul>                      |
|        |      | SS_SIZE_ERROR: (-11): Drive size too small                                             |
|        |      | <ul> <li>SS_NOPARTITION:(-12): The specified partition does not exist</li> </ul>       |

| SC No. | Туре | Error Name/Error Condition/Major Cause/Solution                          |
|--------|------|--------------------------------------------------------------------------|
|        |      | <ul> <li>SS_NOFILE: (-13): Device file does not exist</li> </ul>         |
|        |      | Attempted to acquire HDD status through the driver but there has been no |
|        |      | response for 300 seconds or more.                                        |
|        |      | Unformatted HDD                                                          |
|        |      | Label data corrupted                                                     |
|        |      | HDD defective                                                            |
|        |      | Format the HDD with SP5-832-001.                                         |

| SC No.   | Туре | Error Name/Error Condition/Major Cause/Solution                |
|----------|------|----------------------------------------------------------------|
| SC860-01 | D    | HDD file system error at power on (HDD error)                  |
|          |      | Even one partition mount of HDD failed                         |
|          |      | Power off during file writing to HDD                           |
|          |      | Shutting down while writing the file to HDD                    |
| SC860-02 | D    | HDD label error (HDD error)                                    |
|          |      | HDD partition information is abnormal                          |
|          |      | Power off during HDD initialization                            |
|          |      | HDD defective                                                  |
| SC860-03 | D    | HDD encryption key error (HDD error)                           |
|          |      | HDD encryption key could not be read with HDD encryption       |
|          |      | Simultaneous breakage of the controller's ROM (NAND) and NVRAM |
|          |      | 1. Power cycle the machine.                                    |
|          |      | 2. Format the HDD with SP5-832-001.                            |
|          |      | 3. Replace the HDD.                                            |

| SC No. | Туре | Error Name/Error Condition/Major Cause/Solution                                   |
|--------|------|-----------------------------------------------------------------------------------|
| SC863- | D    | HDD data read failure                                                             |
| 01     |      | The data written to the HDD cannot be read normally.                              |
|        |      | Bad sectors were generated during operation.                                      |
|        |      | (An error occurred in an area that does not belong to a partition, such as a disk |
|        |      | label area.)                                                                      |
|        |      | Guide for when to replace the HDD                                                 |
|        |      | 1. When SC863 has occurred ten times or more                                      |
|        |      | The interval is short.                                                            |
|        |      | <ul> <li>Repeatedly occurs in the same situation (At power-on, etc.).</li> </ul>  |
|        |      | <ul> <li>Startup takes a long time when the main power is turned on.</li> </ul>   |
|        |      | 2. It takes a long time after main power on for the operation panel to become     |
|        |      | ready.                                                                            |

| SC No. | Туре | Error Name/Error Condition/Major Cause/Solution                                 |
|--------|------|---------------------------------------------------------------------------------|
|        |      | HDD access may be consuming time. Normal HDD access time after main             |
|        |      | power on is about 5 seconds. If the machine is not waiting for the engine to be |
|        |      | ready and it still takes 20 to 30 seconds or more, the HDD may be the cause. If |
|        |      | there is a problem with the HDD, HDD-related SCs such as SC860 and SC863        |
|        |      | will occur frequently. Print the SC log data and check them.                    |

| SC No.   | Туре | Error Name/Error Condition/Major Cause/Solution                                  |
|----------|------|----------------------------------------------------------------------------------|
| SC863-01 | D    | HDD data read failure (An error occurred in an area that does not belong to a    |
|          |      | partition, such as a disk label area.)                                           |
| SC863-02 | D    | HDD data read failure (An error occurred in partition "a".)                      |
| SC863-03 | D    | HDD data read failure (An error occurred in partition "b".)                      |
| SC863-04 | D    | HDD data read failure (An error occurred in partition "c".)                      |
| SC863-05 | D    | HDD data read failure (An error occurred in partition "d".)                      |
| SC863-06 | D    | HDD data read failure (An error occurred in partition "e".)                      |
| SC863-07 | D    | HDD data read failure (An error occurred in partition "f".)                      |
| SC863-08 | D    | HDD data read failure (An error occurred in partition "g".)                      |
| SC863-09 | D    | HDD data read failure (An error occurred in partition "h".)                      |
| SC863-10 | D    | HDD data read failure (An error occurred in partition "i".)                      |
| SC863-11 | D    | HDD data read failure (An error occurred in partition "j".)                      |
| SC863-12 | D    | HDD data read failure (An error occurred in partition "k".)                      |
| SC863-13 | D    | HDD data read failure (An error occurred in partition "I".)                      |
| SC863-14 | D    | HDD data read failure (An error occurred in partition "m".)                      |
| SC863-15 | D    | HDD data read failure (An error occurred in partition "n".)                      |
| SC863-16 | D    | HDD data read failure (An error occurred in partition "o".)                      |
| SC863-17 | D    | HDD data read failure (An error occurred in partition "p".)                      |
| SC863-18 | D    | HDD data read failure (An error occurred in partition "q".)                      |
| SC863-19 | D    | HDD data read failure (An error occurred in partition "r".)                      |
| SC863-20 | D    | HDD data read failure (An error occurred in partition "s".)                      |
| SC863-21 | D    | HDD data read failure (An error occurred in partition "t".)                      |
| SC863-22 | D    | HDD data read failure (An error occurred in partition "u".)                      |
| SC863-23 | D    | HDD data read failure (An error occurred in partition "v".)                      |
|          |      | The data written to the HDD cannot be read normally.                             |
|          |      | Bad sectors were generated during operation.                                     |
|          |      | Guide for when to replace the HDD                                                |
|          |      | 1. When SC863 has occurred ten times or more                                     |
|          |      | The interval is short.                                                           |
|          |      | <ul> <li>Repeatedly occurs in the same situation (At power-on, etc.).</li> </ul> |

| SC No. | Туре | Error Name/Error Condition/Major Cause/Solution                                 |
|--------|------|---------------------------------------------------------------------------------|
|        |      | <ul> <li>Startup takes a long time when the main power is turned on.</li> </ul> |
|        |      | 2. It takes a long time after main power on for the operation panel to become   |
|        |      | ready.                                                                          |
|        |      | HDD access may be consuming time. Normal HDD access time after main             |
|        |      | power on is about 5 seconds. If the machine is not waiting for the engine to    |
|        |      | be ready and it still takes 20 to 30 seconds or more, the HDD may be the        |
|        |      | cause. If there is a problem with the HDD, HDD-related SCs such as SC860        |
|        |      | and SC863 will occur frequently. Print the SC log data and check them.          |

| SC No.   | Туре | Error Name/Error Condition/Major Cause/Solution                            |
|----------|------|----------------------------------------------------------------------------|
| SC864-01 | D    | HDD data CRC error (An error occurred in an area that does not belong to a |
|          |      | partition, such as a disk label area.)                                     |
| SC864-02 | D    | HDD data CRC error (An error occurred in partition "a".)                   |
| SC864-03 | D    | HDD data CRC error (An error occurred in partition "b".)                   |
| SC864-04 | D    | HDD data CRC error (An error occurred in partition "c".)                   |
| SC864-05 | D    | HDD data CRC error (An error occurred in partition "d".)                   |
| SC864-06 | D    | HDD data CRC error (An error occurred in partition "e".)                   |
| SC864-07 | D    | HDD data CRC error (An error occurred in partition "f".)                   |
| SC864-08 | D    | HDD data CRC error (An error occurred in partition "g".)                   |
| SC864-09 | D    | HDD data CRC error (An error occurred in partition "h".)                   |
| SC864-10 | D    | HDD data CRC error (An error occurred in partition "i".)                   |
| SC864-11 | D    | HDD data CRC error (An error occurred in partition "j".)                   |
| SC864-12 | D    | HDD data CRC error (An error occurred in partition "k".)                   |
| SC864-13 | D    | HDD data CRC error (An error occurred in partition "I".)                   |
| SC864-14 | D    | HDD data CRC error (An error occurred in partition "m".)                   |
| SC864-15 | D    | HDD data CRC error (An error occurred in partition "n".)                   |
| SC864-16 | D    | HDD data CRC error (An error occurred in partition "o".)                   |
| SC864-17 | D    | HDD data CRC error (An error occurred in partition "p".)                   |
| SC864-18 | D    | HDD data CRC error (An error occurred in partition "q".)                   |
| SC864-19 | D    | HDD data CRC error (An error occurred in partition "r".)                   |
| SC864-20 | D    | HDD data CRC error (An error occurred in partition "s".)                   |
| SC864-21 | D    | HDD data CRC error (An error occurred in partition "t".)                   |
| SC864-22 | D    | HDD data CRC error (An error occurred in partition "u".)                   |
| SC864-23 | D    | HDD data CRC error (An error occurred in partition "v".)                   |
|          |      | During HDD operation, the HDD returned a CRC error.                        |
|          |      | Bad sectors were generated during operation.                               |
|          |      | 1. Format the HDD.                                                         |

| SC No. | Туре | Error Name/Error Condition/Major Cause/Solution |
|--------|------|-------------------------------------------------|
|        |      | 2. Replace the HDD.                             |

| SC No.   | Туре | Error Name/Error Condition/Major Cause/Solution                          |
|----------|------|--------------------------------------------------------------------------|
| SC865-01 | D    | HDD access error (An error occurred in an area that does not belong to a |
|          |      | partition, such as a disk label area.)                                   |
| SC865-02 | D    | HDD access error (An error occurred in partition "a".)                   |
| SC865-03 | D    | HDD access error (An error occurred in partition "b".)                   |
| SC865-04 | D    | HDD access error (An error occurred in partition "c".)                   |
| SC865-05 | D    | HDD access error (An error occurred in partition "d".)                   |
| SC865-06 | D    | HDD access error (An error occurred in partition "e".)                   |
| SC865-07 | D    | HDD access error (An error occurred in partition "f".)                   |
| SC865-08 | D    | HDD access error(An error occurred in partition "g".)                    |
| SC865-09 | D    | HDD access error (An error occurred in partition "h".)                   |
| SC865-10 | D    | HDD access error (An error occurred in partition "i".)                   |
| SC865-11 | D    | HDD access error (An error occurred in partition "j".)                   |
| SC865-12 | D    | HDD access error (An error occurred in partition "k".)                   |
| SC865-13 | D    | HDD access error (An error occurred in partition "I".)                   |
| SC865-14 | D    | HDD access error (An error occurred in partition "m".)                   |
| SC865-15 | D    | HDD access error (An error occurred in partition "n".)                   |
| SC865-16 | D    | HDD access error (An error occurred in partition "o".)                   |
| SC865-17 | D    | HDD access error (An error occurred in partition "p".)                   |
| SC865-18 | D    | HDD access error (An error occurred in partition "q".)                   |
| SC865-19 | D    | HDD access error (An error occurred in partition "r".)                   |
| SC865-20 | D    | HDD access error (An error occurred in partition "s".)                   |
| SC865-21 | D    | HDD access error (An error occurred in partition "t".)                   |
| SC865-22 | D    | HDD access error (An error occurred in partition "u".)                   |
| SC865-23 | D    | HDD access error (An error occurred in partition "v".)                   |
|          |      | During HDD operation, the HDD returned an error.                         |
|          |      | The HDD returned an error that does not constitute SC863 (bad sector) or |
|          |      | SC864 (CRC error).                                                       |
|          |      | Replace the HDD.                                                         |

| SC No.   | Туре | Error Name/Error Condition/Major Cause/Solution                            |
|----------|------|----------------------------------------------------------------------------|
| SC865-50 | D    | HDD time-out error (An error occurred in an unknown area.)                 |
| SC865-51 | D    | HDD time-out error (An error occurred in an area that does not belong to a |
|          |      | partition.)                                                                |
| SC865-52 | D    | HDD time-out error (An error occurred in partition "a".)                   |

| 00.11    | -    |                                                                            |
|----------|------|----------------------------------------------------------------------------|
| SC No.   | Туре | Error Name/Error Condition/Major Cause/Solution                            |
| SC865-53 | D    | HDD time-out error (An error occurred in partition "b".)                   |
| SC865-54 | D    | HDD time-out error (An error occurred in partition "c".)                   |
| SC865-55 | D    | HDD time-out error (An error occurred in partition "d".)                   |
| SC865-56 | D    | HDD time-out error (An error occurred in partition "e".)                   |
| SC865-57 | D    | HDD time-out error (An error occurred in partition "f".)                   |
| SC865-58 | D    | HDD time-out error(An error occurred in partition "g".)                    |
| SC865-59 | D    | HDD time-out error (An error occurred in partition "h".)                   |
| SC865-60 | D    | HDD time-out error (An error occurred in partition "i".)                   |
| SC865-61 | D    | HDD time-out error (An error occurred in partition "j".)                   |
| SC865-62 | D    | HDD time-out error (An error occurred in partition "k".)                   |
| SC865-63 | D    | HDD time-out error (An error occurred in partition "I".)                   |
| SC865-64 | D    | HDD time-out error (An error occurred in partition "m".)                   |
| SC865-65 | D    | HDD time-out error (An error occurred in partition "n".)                   |
| SC865-66 | D    | HDD time-out error (An error occurred in partition "o".)                   |
| SC865-67 | D    | HDD time-out error (An error occurred in partition "p".)                   |
| SC865-68 | D    | HDD time-out error (An error occurred in partition "q".)                   |
| SC865-69 | D    | HDD time-out error (An error occurred in partition "r".)                   |
| SC865-70 | D    | HDD time-out error (An error occurred in partition "s".)                   |
| SC865-72 | D    | HDD time-out error (An error occurred in partition "t".)                   |
| SC865-72 | D    | HDD time-out error (An error occurred in partition "u".)                   |
| SC865-73 | D    | HDD time-out error (An error occurred in partition "v".)                   |
|          |      | The machine does not detect a reply from the HDD during the HDD operation. |
|          |      | The HDD does not respond to the read/ write command from the machine.      |
|          |      | 1. Check the harness connections between the controller board and HDD.     |
|          |      | 2. Replace the HDD.                                                        |

| SC No. | Туре | Error Name/Error Condition/Major Cause/Solution                              |
|--------|------|------------------------------------------------------------------------------|
| SC866- | В    | SD card authentication error                                                 |
| 00     |      | When a correct license for digital authentication is not found in an SD card |
|        |      | The SD card contains the wrong program data                                  |
|        |      | The OD bard contains the wong program data.                                  |
|        |      | Store the correct program data on the SD card.                               |

| SC No. | Туре | Error Name/Error Condition/Major Cause/Solution                           |
|--------|------|---------------------------------------------------------------------------|
| SC867- | В    | SD card removal detection                                                 |
| 00     |      | When an application SD card is removed from the slot (/mnt/sd0) while the |
|        |      | application is being activated.                                           |

| SC No. | Туре | Error Name/Error Condition/Major Cause/Solution                             |
|--------|------|-----------------------------------------------------------------------------|
| SC867- | В    | SD card removal detection                                                   |
| 01     |      | When an application SD card is removed from the slot (/mnt/sd1) while the   |
|        |      | application is being activated.                                             |
| SC867- | В    | SD card removal detection                                                   |
| 02     |      | When an application SD card is removed from the slot (/mnt/sd2) while the   |
|        |      | application is being activated.                                             |
|        |      | An application SD card has been removed from the slot (from the mount point |
|        |      | /mnt/sd*).                                                                  |
|        |      | Power cycle the machine.                                                    |

| SC No. | Туре | Error Name/Error Condition/Major Cause/Solution                                  |
|--------|------|----------------------------------------------------------------------------------|
| SC868- | D    | SD card access error                                                             |
| 00     |      | The SD controller returned an error during operation. (An error occurred at the  |
|        |      | mount point of /mnt/sd0)                                                         |
| SC868- | D    | SD card access error                                                             |
| 01     |      | The SD controller returned an error during operation. (An error occurred at the  |
|        |      | mount point of /mnt/sd1)                                                         |
| SC868- | D    | SD card access error                                                             |
| 02     |      | The SD controller returned an error during operation. (An error occurred at the  |
|        |      | mount point of /mnt/sd2)                                                         |
|        |      | SD card defective                                                                |
|        |      | SD controller defective                                                          |
|        |      | SD card that starts an application:                                              |
|        |      | • Power cycle the machine and check the SD card insertion status.                |
|        |      | • If no problem is found, insert the SD card and turn the main power on.         |
|        |      | • If an error occurs, replace the SD card.                                       |
|        |      | SD card for users:                                                               |
|        |      | • In case of a file system error, reformat the SD card (using the "SD Formatter" |
|        |      | made by Panasonic).*                                                             |
|        |      | • In case of a device access error, turn the power off and check the SD card     |
|        |      | insertion status.                                                                |
|        |      | • If no problem is found, insert the SD card and turn the power on.              |
|        |      | If an error occurs, use another SD card.                                         |
|        |      | • If the error persists even after replacing the SD card, replace the            |
|        |      | controller board.                                                                |

\* Do not format the SD card supplied with the main machine or sold as an option. You may only format SD cards used for firmware update by the Customer Engineer.
| SC No.   | Туре | Error Name/Error Condition/Major Cause/Solution                                      |
|----------|------|--------------------------------------------------------------------------------------|
| SC870-00 | В    | Address book data error (Anytime: Address book error.)                               |
| SC870-01 | В    | Address book data error (On startup: Media required for storing the address          |
|          |      | book is missing.)                                                                    |
| SC870-02 | В    | Address book data error (On startup: encryption is configured but the module         |
|          |      | required for encryption (DESS) is missing.)                                          |
| SC870-03 | В    | Address book data error (Initialization: Failed to generate a file to store internal |
|          |      | address book.)                                                                       |
| SC870-04 | В    | Address book data error (Initialization: Failed to generate a file to store delivery |
|          |      | sender.)                                                                             |
| SC870-05 | В    | Address book data error (Initialization: Failed to generate a file to store delivery |
|          |      | destination.)                                                                        |
| SC870-06 | В    | Address book data error (Initialization: Failed to generate a file to store          |
|          |      | information required for LDAP search.)                                               |
| SC870-07 | В    | Address book data error (Initialization: Failed to initialize entries required for   |
|          |      | machine operation.)                                                                  |
| SC870-08 | В    | Address book data error (Machine configuration: HDD is present but the space         |
|          |      | for storing the address book is unusable.)                                           |
| SC870-10 | В    | Address book data error (Machine configuration: Cannot make a directory for          |
|          |      | storing the address book in the SD/USB FlashROM.)                                    |
| SC870-11 | В    | Address book data error (On startup: Inconsistency in the address book entry         |
|          |      | number.)                                                                             |
| SC870-20 | В    | Address book data error (File I/O: Failed to initialize file.)                       |
| SC870-21 | В    | Address book data error (File I/O: Failed to generate the file.)                     |
| SC870-22 | В    | Address book data error (File I/O: Failed to open the file.)                         |
| SC870-23 | В    | Address book data error (File I/O: Failed to write to file.)                         |
| SC870-24 | В    | Address book data error (File I/O: Failed to read the file.)                         |
| SC870-25 | В    | Address book data error (File I/O: Failed to check the file size.)                   |
| SC870-26 | В    | Address book data error (File I/O: Failed to delete data.)                           |
| SC870-27 | В    | Address book data error (File I/O: Failed to add data.)                              |
| SC870-30 | В    | Address book data error (Search: Failed to obtain data from the cache when           |
|          |      | searching in the machine address book. delivery destination/sender.)                 |
| SC870-31 | В    | Address book data error (Search: Failed to obtain data from cache during LDAP        |
|          |      | search.)                                                                             |
| SC870-32 | В    | Address book data error (Search: Failed to obtain data from cache while              |
|          |      | searching the WS-scanner address book.)                                              |
| SC870-41 | В    | Address book data error (Cache: failed to obtain data from the cache.)               |
| SC870-50 | В    | Address book data error (On startup: Detected abnormality of the address book        |

| SC No.   | Туре     | Error Name/Error Condition/Major Cause/Solution                                     |
|----------|----------|-------------------------------------------------------------------------------------|
|          |          | encryption status.)                                                                 |
| SC870-51 | В        | Address book data error (Encryption settings: Failed to create the directory        |
|          |          | required for conversion between plaintext and encrypted text.)                      |
| SC870-52 | В        | Address book data error (Encryption settings: Failed to convert from plaintext to   |
|          |          | encrypted text.)                                                                    |
| SC870-53 | В        | Address book data error (Encryption settings: Failed to convert from encrypted      |
|          |          | text to plain text.)                                                                |
| SC870-54 | В        | Address book data error (Encryption settings: Detected data inconsistency when      |
|          |          | reading the encrypted address book.)                                                |
| SC870-55 | В        | Address book data error (Encryption settings: Failed to delete the file when        |
|          |          | changing encryption setting.)                                                       |
| SC870-56 | В        | Address book data error (Encryption settings: Failed to erase the file that records |
|          |          | the encryption key during an attempt to change the encryption setting.)             |
| SC870-57 | В        | Address book data error (Encryption settings: Failed to move a file during an       |
|          |          | attempt to change the encryption setting.)                                          |
| SC870-58 | В        | Address book data error (Encryption settings: Failed to delete a directory during   |
|          | ļ        | an attempt to change the encryption setting.)                                       |
| SC870-59 | В        | Address book data error (Encryption settings: Detected a resource shortage          |
|          | ļ        | during an attempt to change the encryption setting.)                                |
| SC870-60 | В        | Address Book data error (Unable to obtain the on/off setting for administrator      |
|          | <u> </u> | authentication.)                                                                    |
|          |          | When an error related to the Address Book is detected during startup or             |
|          |          | operation.                                                                          |
|          |          | Software bug                                                                        |
|          |          | Inconsistency of Address Book source location (machine/delivery                     |
|          |          | server/LDAP server)                                                                 |
|          |          | Inconsistency of Address Book encryption setting or encryption key                  |
|          |          | (NVRAM or HDD was replaced individually without formatting the Address              |
|          |          | Book)                                                                               |
|          |          | The address Book storage device (SD/HDD) was temporarily removed or                 |
|          |          | hardware configuration does not match the application configuration.                |
|          |          | Address Book data corruption was detected.                                          |
|          |          | 1. Check the HDD connection.                                                        |
|          |          | 2. Initialize all UCS settings and address/authentication information (SP5-846-     |
|          |          | 046).                                                                               |
|          |          | 3. Initialize the address book partition (SP5-832-006).                             |

| SC No.   | Туре | Error Name/Error Condition/Major Cause/Solution                  |
|----------|------|------------------------------------------------------------------|
| SC871-01 | D    | FCU error                                                        |
|          |      | An error occurred when FCS detects FCU defective.                |
|          |      | Time-out error                                                   |
|          |      | Abnormal parameter                                               |
|          |      | 1. Power cycle the machine.                                      |
|          |      | 2. Update the firmware if the more recent firmware was released. |

| SC No.   | Туре | Error Name/Error Condition/Major Cause/Solution                                |
|----------|------|--------------------------------------------------------------------------------|
| SC874-05 | D    | Delete all error (Delete data area) : Read error                               |
| SC874-06 | D    | Delete all error (Delete data area) : Write error                              |
| SC874-09 | D    | Delete all error (Delete data area) : No response from HDD                     |
| SC874-10 | D    | Delete all error (Delete data area) : Error in Kernel                          |
| SC874-12 | D    | Delete all error (Delete data area) : No designated partition                  |
| SC874-13 | D    | Delete all error (Delete data area) : No device file                           |
| SC874-14 | D    | Delete all error (Delete data area) : Start option error                       |
| SC874-15 | D    | Delete all error (Delete data area) : No designated sector number              |
| SC874-16 | D    | Delete all error (Delete data area) : failure in performing hdd erase          |
| SC874-41 | D    | Delete all error (Delete data area) : Other fatal errors                       |
| SC874-42 | D    | Delete all error (Delete data area) : End by cancellation                      |
| SC874-61 | D    | Delete all error (Delete data area) : Library error                            |
| SC874-62 | D    | Delete all error (Delete data area) : Library error                            |
| SC874-63 | D    | Delete all error (Delete data area) : Library error                            |
| SC874-64 | D    | Delete all error (Delete data area) : Library error                            |
| SC874-65 | D    | Delete all error (Delete data area) : Library error                            |
| SC874-66 | D    | Delete all error (Delete data area) : Unavailable                              |
| SC874-67 | D    | Delete all error (Delete data area) : Erasing not finished                     |
| SC874-68 | D    | Delete all error (Delete data area) : HDD format failure (Normal)              |
| SC874-69 | D    | Delete all error (Delete data area) : HDD format failure (Abnormal)            |
| SC874-70 | D    | Delete all error (Delete data area) : Unauthorized library                     |
| SC874-99 | D    | Delete all error (Delete data area) : other errors                             |
|          |      | An error occurred while data was being erased on HDD or NVRAM                  |
|          |      | Error detected in HDD data delete the program                                  |
|          |      | Error detected in NVRAM data delete the program                                |
|          |      | The "Delete All" option was not set                                            |
|          |      | 1. Turn the main power switch off and back on, and then execute "Erase All     |
|          |      | Memory" under UP mode again. (However, if there is a defective sector or       |
|          |      | other problem with the hard disk, the error will persist even after trying the |

| SC No. | Туре | Error Name/Error Condition/Major Cause/Solution                                                                              |
|--------|------|----------------------------------------------------------------------------------------------------|
|        |      | <ul><li>above.)</li><li>2. If the "Delete All" option is not installed when this error occurs, install the option.</li></ul> |

| SC No. | Туре | Error Name/Error Condition/Major Cause/Solution                                    |
|--------|------|------------------------------------------------------------------------------------|
| SC875- | D    | Delete all error (HDD erasure) (hddchack –i error)                                 |
| 01     |      |                                                                                    |
| SC875- | D    | Delete all error (HDD erasure) (Data deletion failure)                             |
| 02     |      |                                                                                    |
|        |      | An error was detected before HDD/data erasure starts. (Failed to erase data/failed |
|        |      | to logically format HDD)                                                           |
|        |      | HDD logical formatting failed.                                                     |
|        |      | The modules failed to erase data.                                                  |
|        |      | Power cycle the machine.                                                           |

| SC No. | Туре | Error Name/Error Condition/Major Cause/Solution                                   |
|--------|------|-----------------------------------------------------------------------------------|
| SC877- | В    | Data Overwrite Security card error                                                |
| 00     |      | The "Auto Erase Memory" function of the Data Overwrite Security is enabled but it |
|        |      | cannot be executed.                                                               |
|        |      | Data Overwrite Security option SD card is broken.                                 |
|        |      | Data Overwrite Security option SD card has been removed.                          |
|        |      | • If the SD card is broken, prepare a new Data Overwrite Security option SD       |
|        |      | card and replace the NVRAM.                                                       |
|        |      | • If the SD card has been removed, turn the main power off and reinstall a        |
|        |      | working Data Overwrite Security option SD card.                                   |

| SC No.   | Туре | Error Name/Error Condition/Major Cause/Solution                            |
|----------|------|----------------------------------------------------------------------------|
| SC878-00 | D    | TPM electronic authentication error                                        |
|          |      | The machine failed TPM electronic authentication.                          |
|          |      | System hash registered in the TPM did not match the data on the USB flash. |
|          |      | System module was updated in an unauthorized manner.                       |
|          |      | USB flash is not working correctly.                                        |
|          |      | Replace the controller board (Printer: Controller board, MF: SCB).         |

| SC No.   | Туре | Error Name/Error Condition/Major Cause/Solution |
|----------|------|-------------------------------------------------|
| SC878-01 | D    | USB Flash error                                 |
|          |      | USB Flash file system error                     |

| SC No. | Туре | Error Name/Error Condition/Major Cause/Solution                    |
|--------|------|--------------------------------------------------------------------|
|        |      | USB Flash file system has been destroyed.                          |
|        |      | Replace the controller board (Printer: Controller board, MF: SCB). |

| SC No.   | Туре | Error Name/Error Condition/Major Cause/Solution                    |
|----------|------|--------------------------------------------------------------------|
| SC878-02 | D    | TPM error                                                          |
|          |      | An error occurred in the TPM or TPM driver.                        |
|          |      | TPM is defective                                                   |
|          |      | Replace the controller board (Printer: Controller board, MF: SCB). |

| SC No.   | Туре | Error Name/Error Condition/Major Cause/Solution                    |
|----------|------|--------------------------------------------------------------------|
| SC878-03 | D    | TCSD error                                                         |
|          |      | An error occurred in TPM software stack.                           |
|          |      | Unable to start TPM                                                |
|          |      | Necessary files missing from the TPM.                              |
|          |      | Replace the controller board (Printer: Controller board, MF: SCB). |

| SC No. | Туре | Error Name/Error Condition/Major Cause/Solution                        |
|--------|------|------------------------------------------------------------------------|
| SC878- | D    | Random Number Generator Error                                          |
| 20     |      | An error occurred when doing self-check against seed for random number |
|        |      | generated.                                                             |
|        |      | TPM is defective                                                       |
|        |      | Power cycle the machine.                                               |
|        |      | Replace the controller board (Printer: Controller board, MF: SCB).     |

| SC No.   | Туре | Error Name/Error Condition/Major Cause/Solution     |
|----------|------|-----------------------------------------------------|
| SC899-00 | D    | Software performance error (signal reception end)   |
|          |      | -                                                   |
|          |      | Occurs when an internal program behaves abnormally. |
|          |      | In the case of a hardware defect                    |
|          |      | Replace the hardware.                               |
|          |      | In the case of a software error                     |
|          |      | Power cycle the machine.                            |
|          |      | Try updating the firmware.                          |

# SC900 (Others)

| SC No.   | Туре | Error Name/Error Condition/Major Cause/Solution |
|----------|------|-------------------------------------------------|
| SC900-00 | D    | Electronic counter error                        |

| SC No. | Туре | Error Name/Error Condition/Major Cause/Solution                           |
|--------|------|---------------------------------------------------------------------------|
|        |      | The electronic total counter value is not the specified value.            |
|        |      | This error is detected when the counter moves forward.                    |
|        |      | The NVRAM connection is not correct.                                      |
|        |      | The NVRAM is defective.                                                   |
|        |      | The NVRAM data is corrupted.                                              |
|        |      | • The data was written in the wrong area due to external factors.         |
|        |      | • When PRT received signals at SRM, the requested count is not completed. |
|        |      | Replace the NVRAM.                                                        |

| SC No. | Туре | Error Name/Error Condition/Major Cause/Solution                               |
|--------|------|-------------------------------------------------------------------------------|
| SC920- | В    | Printer Error 1 (WORK memory not acquired)                                    |
| 02     |      |                                                                               |
| SC920- | В    | Printer Error 1 (Filter processing ended abnormally)                          |
| 04     |      |                                                                               |
|        |      | When an error is detected in the application, which makes continued operation |
|        |      | impossible.                                                                   |
|        |      | Software bug                                                                  |
|        |      | Unexpected hardware configuration (such as insufficient memory)               |
|        |      | Power cycle the machine.                                                      |

| SC No.   | Туре | Error Name/Error Condition/Major Cause/Solution     |
|----------|------|-----------------------------------------------------|
| SC921-00 | В    | Printer application error (Resident font not found) |
|          |      | The Resident font was not found at printer startup. |
|          |      | Preinstalled font files not found.                  |
|          |      | Power cycle the machine.                            |

| No.      | Туре | Error Name/Error Condition/Major Cause/Solution                                   |
|----------|------|-----------------------------------------------------------------------------------|
| SC925-00 | В    | NetFile function error                                                            |
| SC925-01 | В    | NetFile function error                                                            |
|          |      | The NetFile file management on the HDD cannot be used, or a NetFile               |
|          |      | management file is corrupted and operation cannot continue. The HDDs are          |
|          |      | defective and they cannot be debugged or partitioned, so the Scan Router          |
|          |      | functions (delivery of received faxes, document capture, etc.), Web services, and |
|          |      | other network functions cannot be used.                                           |
|          |      | HDD defective                                                                     |
|          |      | Power loss while data was writing to HDD                                          |
|          |      | Software bug                                                                      |

| No. | Туре | Error Name/Error Condition/Major Cause/Solution                                       |
|-----|------|---------------------------------------------------------------------------------------|
|     |      | Procedure 1                                                                           |
|     |      | 1. If the machine shows SC codes for HDD errors (SC860 to SC865) with SC              |
|     |      | 925, do the recovery procedures for SC860 to SC865.                                   |
|     |      | Procedure 2                                                                           |
|     |      | 1. If the machine does not show one of the five HDD errors (SC860 to SC865),          |
|     |      | cycle the main power OFF/ON.                                                          |
|     |      | 2. If this is not the solution for the problem, then initialize the NetFile partition |
|     |      | on the HDD with SP5-832-11 (HDD Formatting - Ridoc I/F).                              |
|     |      | NetFiles: These are jobs printed from the document server using a PC and              |
|     |      | DeskTopBinder. Before you initialize the NetFile partition on the HDD, tell the       |
|     |      | customer:                                                                             |
|     |      | Received faxes on the delivery server will be erased                                  |
|     |      | All captured documents will be erased                                                 |
|     |      | Desk Top Binder/Print Job Manager/Desk Top Editor job history will be                 |
|     |      | erased                                                                                |
|     |      | Documents on the document server, and scanned documents will not                      |
|     |      | be erased.                                                                            |
|     |      | • The first time that the network gets access to the machine, the                     |
|     |      | management information must be configured again (this will use a lot of               |
|     |      | time).                                                                                |
|     |      | 3. Before you initialize the Netfile partition with SP5-832-11, do these steps:       |
|     |      | 4. In the User Tools mode, do Document Management> Batch Delete Transfer              |
|     |      | Documents.                                                                            |
|     |      | Do SP5-832-011, and power cycle the machine.                                          |
|     |      | Procedure 3                                                                           |
|     |      | 1. If "Procedure 2" is not the solution to the problem, do SP5-832-001 (HDD           |
|     |      | Formatting - All)                                                                     |
|     |      | 2. Cycle the power machine off/on.                                                    |
|     |      | ♥ Note                                                                                |
|     |      | <ul> <li>SP5-832-001 erases all document and address book data on the</li> </ul>      |
|     |      | hard disks. Consult with the customer before you do this SP code.                     |
|     |      | Procedure 4                                                                           |
|     |      | 1. If "Procedure 3" does not solve the problem, replace the HDD.                      |

| SC No. | Туре | Error Name/Error Condition/Major Cause/Solution                                       |
|--------|------|---------------------------------------------------------------------------------------|
| SC940- | С    | Registration clutch (CL5) non-drive error                                             |
| 01     |      | When the clutch is not driven, the registration value of the failure detection is "0" |
|        |      | three times consecutively.                                                            |

| SC No. | Туре | Error Name/Error Condition/Major Cause/Solution                                  |
|--------|------|----------------------------------------------------------------------------------|
|        |      | Connector disconnected                                                           |
|        |      | Harness broken                                                                   |
|        |      | Clutch defective                                                                 |
|        |      | Driver defective                                                                 |
|        |      | Interlock power off                                                              |
|        |      | Power cycle the machine to see if the error reoccurs. If the SC occurs again, do |
|        |      | the following steps. Check if the SC reoccurs by cycling the power off/on and    |
|        |      | duplex printing after each step.                                                 |
|        |      | 1. Reconnect the connector on the engine board (Printer: BCU, MF: SCB).          |
|        |      | 2. Reconnect the registration clutch (CL5).                                      |
|        |      | 3. Replace the registration clutch (CL5).                                        |
|        |      | 4. Replace the engine board (Printer: BCU, MF: SCB).                             |
|        |      | 5. Replace the harness between the registration clutch (CL5) and engine board.   |

| SC No. | Туре | Error Name/Error Condition/Major Cause/Solution                                       |
|--------|------|---------------------------------------------------------------------------------------|
| SC940- | С    | Paper feed clutch (CL6) non-drive error                                               |
| 02     |      | When the clutch is not driven, the registration value of the failure detection is "0" |
|        |      | three times consecutively.                                                            |
|        |      | Connector disconnected                                                                |
|        |      | Harness broken                                                                        |
|        |      | Clutch defective                                                                      |
|        |      | Driver defective                                                                      |
|        |      | Interlock power off                                                                   |
|        |      | Power cycle the machine to see if the error reoccurs. If the SC occurs again, do      |
|        |      | the following steps. Check if the SC reoccurs by cycling the power off/on and         |
|        |      | duplex printing after each step.                                                      |
|        |      | 1. Reconnect the connector on the engine board (Printer: BCU, MF: SCB).               |
|        |      | 2. Reconnect the paper feed clutch (CL6).                                             |
|        |      | 3. Replace the paper feed clutch (CL6).                                               |
|        |      | 4. Replace the engine board (Printer: BCU, MF: SCB).                                  |
|        |      | 5. Replace the harness between the paper feed clutch (CL6) and engine board.          |

| SC No. | Туре | Error Name/Error Condition/Major Cause/Solution                                       |
|--------|------|---------------------------------------------------------------------------------------|
| SC940- | С    | Bypass feed clutch (CL4) non-drive error                                              |
| 03     |      | When the clutch is not driven, the registration value of the failure detection is "0" |
|        |      | three times consecutively.                                                            |
|        |      | Connector disconnected                                                                |

| SC No. | Туре | Error Name/Error Condition/Major Cause/Solution                                      |
|--------|------|--------------------------------------------------------------------------------------|
|        |      | Harness broken                                                                       |
|        |      | Clutch defective                                                                     |
|        |      | Driver defective                                                                     |
|        |      | Interlock power off                                                                  |
|        |      | Power cycle the machine to see if the error reoccurs. If the SC occurs again, do the |
|        |      | following steps. Check if the SC reoccurs by cycling the power off/on and printing   |
|        |      | from bypass tray after each step.                                                    |
|        |      | 1. Reconnect the connector on the engine board (Printer: BCU, MF: SCB).              |
|        |      | 2. Reconnect the bypass feed clutch (CL4).                                           |
|        |      | 3. Replace the bypass feed clutch (CL4).                                             |
|        |      | 4. Replace the engine board (Printer: BCU, MF: SCB).                                 |
|        |      | 5. Replace the harness between the bypass feed clutch (CL4) and engine board.        |

| SC No. | Туре | Error Name/Error Condition/Major Cause/Solution                                       |
|--------|------|---------------------------------------------------------------------------------------|
| SC940- | С    | Bypass lift clutch (CL3) non-drive error                                              |
| 04     |      | When the clutch is not driven, the registration value of the failure detection is "0" |
|        |      | three times consecutively.                                                            |
|        |      | Connector disconnected                                                                |
|        |      | Harness broken                                                                        |
|        |      | Clutch defective                                                                      |
|        |      | Driver defective                                                                      |
|        |      | Interlock power off                                                                   |
|        |      | Power cycle the machine to see if the error reoccurs. If the SC occurs again, do the  |
|        |      | following steps. Check if the SC reoccurs by cycling the power off/on and printing    |
|        |      | from bypass tray after each step.                                                     |
|        |      | 1. Reconnect the connector on the engine board (Printer: BCU, MF: SCB).               |
|        |      | 2. Reconnect the bypass lift clutch (CL3).                                            |
|        |      | 3. Replace the bypass lift clutch (CL3).                                              |
|        |      | 4. Replace the engine board (Printer: BCU, MF: SCB).                                  |
|        |      | 5. Replace the harness between the bypass lift clutch (CL3) and engine board.         |

| SC No. | Туре | Error Name/Error Condition/Major Cause/Solution                                       |
|--------|------|---------------------------------------------------------------------------------------|
| SC940- | С    | Relay clutch (CL7) non-drive error                                                    |
| 05     |      | When the clutch is not driven, the registration value of the failure detection is "0" |
|        |      | three times consecutively.                                                            |
|        |      | Connector disconnected                                                                |
|        |      | Harness broken                                                                        |

| SC No. | Туре | Error Name/Error Condition/Major Cause/Solution                                  |
|--------|------|----------------------------------------------------------------------------------|
|        |      | Clutch defective                                                                 |
|        |      | Driver defective                                                                 |
|        |      | Interlock power off                                                              |
|        |      | Power cycle the machine to see if the error reoccurs. If the SC occurs again, do |
|        |      | the following steps. Check if the SC reoccurs by cycling the power off/on and    |
|        |      | duplex printing after each step.                                                 |
|        |      | 1. Reconnect the connector on the engine board (Printer: BCU, MF: SCB).          |
|        |      | 2. Reconnect the relay clutch (CL7).                                             |
|        |      | 3. Replace the relay clutch (CL7).                                               |
|        |      | 4. Replace the engine board (Printer: BCU, MF: SCB).                             |
|        |      | 5. Replace the harness between the relay clutch (CL7) and engine board.          |

| SC No. | Туре | Error Name/Error Condition/Major Cause/Solution                                       |
|--------|------|---------------------------------------------------------------------------------------|
| SC940- | С    | Duplex clutch (CL1) non-drive error                                                   |
| 06     |      | When the clutch is not driven, the registration value of the failure detection is "0" |
|        |      | three times consecutively.                                                            |
|        |      | Connector disconnected                                                                |
|        |      | Harness broken                                                                        |
|        |      | Clutch defective                                                                      |
|        |      | Driver defective                                                                      |
|        |      | Interlock power off                                                                   |
|        |      | Power cycle the machine to see if the error reoccurs. If the SC occurs again, do      |
|        |      | the following steps. Check if the SC reoccurs by cycling the power off/on and         |
|        |      | duplex printing after each step.                                                      |
|        |      | 1. Reconnect the connector on the engine board (Printer: BCU, MF: SCB).               |
|        |      | 2. Reconnect the duplex clutch (CL1).                                                 |
|        |      | 3. Replace the duplex clutch (CL1).                                                   |
|        |      | 4. Replace the engine board (Printer: BCU, MF: SCB).                                  |
|        |      | 5. Replace the harness between the duplex clutch (CL1) and engine board.              |

| SC No. | Туре | Error Name/Error Condition/Major Cause/Solution                                       |
|--------|------|---------------------------------------------------------------------------------------|
| SC940- | С    | Toner supply clutch (CL2) non-drive error                                             |
| 07     |      | When the clutch is not driven, the registration value of the failure detection is "0" |
|        |      | three times consecutively.                                                            |
|        |      | Connector disconnected                                                                |
|        |      | Harness broken                                                                        |
|        |      | Clutch defective                                                                      |

| SC No. | Туре | Error Name/Error Condition/Major Cause/Solution                                      |
|--------|------|--------------------------------------------------------------------------------------|
|        |      | Driver defective                                                                     |
|        |      | Interlock power off                                                                  |
|        |      | Power cycle the machine to see if the error reoccurs. If the SC occurs again, do the |
|        |      | following steps. Check if the SC reoccurs by cycling the power off/on and do         |
|        |      | OUTPUT check with SP after each step. At this time, remove the toner cartridge.      |
|        |      | 1. Reconnect the connector on the engine board (Printer: BCU, MF: SCB).              |
|        |      | 2. Reconnect the toner supply clutch (CL2).                                          |
|        |      | 3. Replace the toner supply clutch (CL2).                                            |
|        |      | 4. Replace the engine board (Printer: BCU, MF: SCB).                                 |
|        |      | 5. Replace the harness between the toner supply clutch (CL2) and engine board.       |

| SC No. | Туре | Error Name/Error Condition/Major Cause/Solution                                      |
|--------|------|--------------------------------------------------------------------------------------|
| SC940- | С    | Fusing pressure/release motor (M2) non-drive error                                   |
| 08     |      | When the motor is not driven, the registration value of the failure detection is "0" |
|        |      | three times consecutively.                                                           |
|        |      | Connector disconnected                                                               |
|        |      | Harness broken                                                                       |
|        |      | Motor defective                                                                      |
|        |      | Driver defective                                                                     |
|        |      | Interlock power off                                                                  |
|        |      | Power cycle the machine to see if the error reoccurs. If the SC occurs again, do     |
|        |      | the following steps. Check if the SC reoccurs by cycling the power off/on and        |
|        |      | duplex printing after each step.                                                     |
|        |      | 1. Reconnect the connector on the engine board (Printer: BCU, MF: SCB).              |
|        |      | 2. Reconnect the fusing pressure/release motor (M2).                                 |
|        |      | 3. Replace the fusing pressure/release motor (M2).                                   |
|        |      | 4. Replace the engine board (Printer: BCU, MF: SCB).                                 |
|        |      | 5. Replace the harness between the fusing pressure/release motor (M2) and            |
|        |      | engine board.                                                                        |

| SC No. | Туре | Error Name/Error Condition/Major Cause/Solution                                         |
|--------|------|-----------------------------------------------------------------------------------------|
| SC940- | С    | Exit junction gate solenoid (SOL1) non-drive error                                      |
| 09     |      | When the solenoid is not driven, the registration value of the failure detection is "0" |
|        |      | three times consecutively.                                                              |
|        |      | Connector disconnected                                                                  |
|        |      | Harness broken                                                                          |
|        |      | Solenoid defective                                                                      |

| SC No. | Туре | Error Name/Error Condition/Major Cause/Solution                                  |
|--------|------|----------------------------------------------------------------------------------|
|        |      | Driver defective                                                                 |
|        |      | Interlock power off                                                              |
|        |      | Power cycle the machine to see if the error reoccurs. If the SC occurs again, do |
|        |      | the following steps. Check if the SC reoccurs by cycling the power off/on and    |
|        |      | duplex printing after each step.                                                 |
|        |      | 1. Reconnect the connector on the engine board (Printer: BCU, MF: SCB).          |
|        |      | 2. Reconnect the exit junction gate solenoid (SOL1).                             |
|        |      | 3. Replace the exit junction gate solenoid (SOL1).                               |
|        |      | 4. Replace the engine board (Printer: BCU, MF: SCB).                             |
|        |      | 5. Replace the harness between the exit junction gate solenoid (SOL1) and        |
|        |      | engine board.                                                                    |

| SC No. | Туре | Error Name/Error Condition/Major Cause/Solution                                      |
|--------|------|--------------------------------------------------------------------------------------|
| SC940- | С    | Exit/reverse motor (M1) non-drive error                                              |
| 10     |      | When the motor is not driven, the registration value of the failure detection is "0" |
|        |      | three times consecutively.                                                           |
|        |      | Connector disconnected                                                               |
|        |      | Harness broken                                                                       |
|        |      | Motor defective                                                                      |
|        |      | Driver defective                                                                     |
|        |      | Interlock power off                                                                  |
|        |      | Power cycle the machine to see if the error reoccurs. If the SC occurs again, do     |
|        |      | the following steps. Check if the SC reoccurs by cycling the power off/on and        |
|        |      | duplex printing after each step.                                                     |
|        |      | 1. Reconnect the connector on the engine board (Printer: BCU, MF: SCB).              |
|        |      | 2. Reconnect the exit/reverse motor (M1).                                            |
|        |      | 3. Replace the exit/reverse motor (M1).                                              |
|        |      | 4. Replace the engine board (Printer: BCU, MF: SCB).                                 |
|        |      | 5. Replace the harness between the exit/reverse motor (M1) and engine board.         |

| No.    | Туре | Error Name/Error Condition/Major Cause/Solution                                   |
|--------|------|-----------------------------------------------------------------------------------|
| SC940- | С    | Optional counter interface unit error                                             |
| 50     |      | Setting of the optional counter interface is ON, and register values, of the set  |
|        |      | detection signal of the optional counter interface unit, is "1" 3 times in a row. |
|        |      | Driver's error of the optional counter interface                                  |
|        |      | Power cycle the machine.                                                          |
|        |      | • If the problem cannot be solved, replace the SCB.                               |

| SC No. | Туре | Error Name/Error Condition/Major Cause/Solution                                         |
|--------|------|-----------------------------------------------------------------------------------------|
| SC940- | С    | Registration clutch (CL5) drive error                                                   |
| 51     |      | When the clutch is driven, the registration value of the failure detection is "1" three |
|        |      | times consecutively.                                                                    |
|        |      | Driver defective                                                                        |
|        |      | Power cycle the machine to see if the error reoccurs. If the SC occurs again, do        |
|        |      | the following steps. Check if the SC reoccurs by cycling the power off/on and           |
|        |      | duplex printing after each step.                                                        |
|        |      | 1. Reconnect the connector on the engine board (Printer: BCU, MF: SCB).                 |
|        |      | 2. Reconnect the registration clutch (CL5).                                             |
|        |      | 3. Replace the registration clutch (CL5).                                               |
|        |      | 4. Replace the engine board (Printer: BCU, MF: SCB).                                    |
|        |      | 5. Replace the harness between the registration clutch (CL5) and engine board.          |

| SC No. | Туре | Error Name/Error Condition/Major Cause/Solution                                         |
|--------|------|-----------------------------------------------------------------------------------------|
| SC940- | С    | Paper feed clutch (CL6) drive error                                                     |
| 52     |      | When the clutch is driven, the registration value of the failure detection is "1" three |
|        |      | times consecutively.                                                                    |
|        |      | Driver defective                                                                        |
|        |      | Power cycle the machine to see if the error reoccurs. If the SC occurs again, do        |
|        |      | the following steps. Check if the SC reoccurs by cycling the power off/on and           |
|        |      | duplex printing after each step.                                                        |
|        |      | 1. Reconnect the connector on the engine board (Printer: BCU, MF: SCB).                 |
|        |      | 2. Reconnect the paper feed clutch (CL6).                                               |
|        |      | 3. Replace the paper feed clutch (CL6).                                                 |
|        |      | 4. Replace the engine board (Printer: BCU, MF: SCB).                                    |
|        |      | 5. Replace the harness between the paper feed clutch (CL6) and engine board.            |

| SC No. | Туре | Error Name/Error Condition/Major Cause/Solution                                         |
|--------|------|-----------------------------------------------------------------------------------------|
| SC940- | С    | Bypass feed clutch (CL4) drive error                                                    |
| 53     |      | When the clutch is driven, the registration value of the failure detection is "1" three |
|        |      | times consecutively.                                                                    |
|        |      | Driver defective                                                                        |
|        |      | Power cycle the machine to see if the error reoccurs. If the SC occurs again, do        |
|        |      | the following steps. Check if the SC reoccurs by cycling the power off/on and           |
|        |      | printing from bypass tray after each step.                                              |
|        |      | 1. Reconnect the connector on the engine board (Printer: BCU, MF: SCB).                 |
|        |      | 2. Reconnect the bypass feed clutch (CL4).                                              |

| SC No. | Туре | Error Name/Error Condition/Major Cause/Solution                               |
|--------|------|-------------------------------------------------------------------------------|
|        |      | 3. Replace the bypass feed clutch (CL4).                                      |
|        |      | 4. Replace the engine board (Printer: BCU, MF: SCB).                          |
|        |      | 5. Replace the harness between the bypass feed clutch (CL4) and engine board. |

| SC No. | Туре | Error Name/Error Condition/Major Cause/Solution                                         |
|--------|------|-----------------------------------------------------------------------------------------|
| SC940- | С    | Bypass lift clutch (CL3) drive error                                                    |
| 54     |      | When the clutch is driven, the registration value of the failure detection is "1" three |
|        |      | times consecutively.                                                                    |
|        |      | Driver defective                                                                        |
|        |      | Power cycle the machine to see if the error reoccurs. If the SC occurs again, do        |
|        |      | the following steps. Check if the SC reoccurs by cycling the power off/on and           |
|        |      | printing from bypass tray after each step.                                              |
|        |      | 1. Reconnect the connector on the engine board (Printer: BCU, MF: SCB).                 |
|        |      | 2. Reconnect the bypass lift clutch (CL3).                                              |
|        |      | 3. Replace the bypass lift clutch (CL3).                                                |
|        |      | 4. Replace the engine board (Printer: BCU, MF: SCB).                                    |
|        |      | 5. Replace the harness between the bypass lift clutch (CL3) and engine board.           |

| SC No. | Туре | Error Name/Error Condition/Major Cause/Solution                                         |
|--------|------|-----------------------------------------------------------------------------------------|
| SC940- | С    | Relay clutch (CL7) drive error                                                          |
| 55     |      | When the clutch is driven, the registration value of the failure detection is "1" three |
|        |      | times consecutively.                                                                    |
|        |      | Driver defective                                                                        |
|        |      | Power cycle the machine to see if the error reoccurs. If the SC occurs again, do        |
|        |      | the following steps. Check if the SC reoccurs by cycling the power off/on and           |
|        |      | duplex printing after each step.                                                        |
|        |      | 1. Reconnect the connector on the engine board (Printer: BCU, MF: SCB).                 |
|        |      | 2. Reconnect the relay clutch (CL7).                                                    |
|        |      | 3. Replace the relay clutch (CL7).                                                      |
|        |      | 4. Replace the engine board (Printer: BCU, MF: SCB).                                    |
|        |      | 5. Replace the harness between the relay clutch (CL7) and engine board.                 |

| SC No. | Туре | Error Name/Error Condition/Major Cause/Solution                                         |
|--------|------|-----------------------------------------------------------------------------------------|
| SC940- | С    | Duplex clutch (CL1) drive error                                                         |
| 56     |      | When the clutch is driven, the registration value of the failure detection is "1" three |
|        |      | times consecutively.                                                                    |
|        |      | Driver defective                                                                        |

| SC No. | Туре | Error Name/Error Condition/Major Cause/Solution                                  |
|--------|------|----------------------------------------------------------------------------------|
|        |      | Power cycle the machine to see if the error reoccurs. If the SC occurs again, do |
|        |      | the following steps. Check if the SC reoccurs by cycling the power off/on and    |
|        |      | duplex printing after each step.                                                 |
|        |      | 1. Reconnect the connector on the engine board (Printer: BCU, MF: SCB).          |
|        |      | 2. Reconnect the duplex clutch (CL1).                                            |
|        |      | 3. Replace the duplex clutch (CL1).                                              |
|        |      | 4. Replace the engine board (Printer: BCU, MF: SCB).                             |
|        |      | 5. Replace the harness between the duplex clutch (CL1) and engine board.         |

| SC No. | Туре | Error Name/Error Condition/Major Cause/Solution                                         |
|--------|------|-----------------------------------------------------------------------------------------|
| SC940- | С    | Toner supply clutch (CL2) drive error                                                   |
| 57     |      | When the clutch is driven, the registration value of the failure detection is "1" three |
|        |      | times consecutively.                                                                    |
|        |      | Driver defective                                                                        |
|        |      | Power cycle the machine to see if the error reoccurs. If the SC occurs again, do the    |
|        |      | following steps. Check if the SC reoccurs by cycling the power off/on and do            |
|        |      | OUTPUT check with SP after each step. At this time, remove the toner cartridge.         |
|        |      | 1. Reconnect the connector on the engine board (Printer: BCU, MF: SCB).                 |
|        |      | 2. Reconnect the toner supply clutch (CL2).                                             |
|        |      | 3. Replace the toner supply clutch (CL2).                                               |
|        |      | 4. Replace the engine board (Printer: BCU, MF: SCB).                                    |
|        |      | 5. Replace the harness between the toner supply clutch (CL2) and engine board.          |

| SC No. | Туре | Error Name/Error Condition/Major Cause/Solution                                     |
|--------|------|-------------------------------------------------------------------------------------|
| SC940- | С    | Exit junction gate solenoid (SOL1) drive error                                      |
| 59     |      | When the solenoid is driven, the registration value of the failure detection is "1" |
|        |      | three times consecutively.                                                          |
|        |      | Driver defective                                                                    |
|        |      | Check if the SC occurs by turning the power OFF then ON. If the SC occurs again,    |
|        |      | do the following steps. Check if the SC reoccurs by cycling the power and duplex    |
|        |      | printing after each step.                                                           |
|        |      | 1. Reconnect the connector on the engine board (Printer: BCU, MF: SCB).             |
|        |      | 2. Reconnect the exit junction gate solenoid (SOL1).                                |
|        |      | 3. Replace the exit junction gate solenoid (SOL1).                                  |
|        |      | 4. Replace the engine board (Printer: BCU, MF: SCB).                                |
|        |      | 5. Replace the harness between the exit junction gate solenoid (SOL1) and           |
|        |      | engine board.                                                                       |

| SC No. | Туре | Error Name/Error Condition/Major Cause/Solution                                  |
|--------|------|----------------------------------------------------------------------------------|
| SC990- | D    | Software performance error                                                       |
| 00     |      | The software attempted to make an unexpected operation.                          |
|        |      | Incorrect argument                                                               |
|        |      | Incorrect internal parameter                                                     |
|        |      | Insufficient working memory                                                      |
|        |      | • Abnormal performance caused by an error that cannot be detected in normal      |
|        |      | SC detection due to hardware specifications.                                     |
|        |      | Power cycle the machine.                                                         |
|        |      | • Reinstall the software of the controller board (Printer: Controller board, MF: |
|        |      | SCB).                                                                            |
|        |      | • Reinstall the software of the engine board (Printer: BCU, MF: SCB).            |

| SC No. | Туре | Error Name/Error Condition/Major Cause/Solution                                |
|--------|------|--------------------------------------------------------------------------------|
| SC991- | С    | Recoverable software operation error                                           |
| 00     |      | The software performed an unexpected function and the program cannot continue. |
|        |      | Recovery processing allows the program to continue.                            |
|        |      | Abnormal variable                                                              |
|        |      | Internal parameter error                                                       |
|        |      | Insufficient work memory                                                       |
|        |      | Hardware error not detected by SC                                              |
|        |      | Logging only                                                                   |

| SC No. | Туре | Error Name/Error Condition/Major Cause/Solution                               |  |
|--------|------|-------------------------------------------------------------------------------|--|
| SC992- | D    | Undefined Error (No SC Code)                                                  |  |
| 00     |      | An error not controlled by the system occurred (the error does not come under |  |
|        |      | any other SC code).                                                           |  |
|        |      | Software defective                                                            |  |
|        |      | Power cycle the machine.                                                      |  |

| SC No. | Туре | Error Name/Error Condition/Major Cause/Solution                            |  |  |
|--------|------|----------------------------------------------------------------------------|--|--|
| SC994- | С    | Application Item Error                                                     |  |  |
| 00     |      | The numbers of executed application items on the operation panel reach the |  |  |
|        |      | maximum limit for the operation panel structure.                           |  |  |
|        |      | Too many executed application items                                        |  |  |
|        |      | Logging only                                                               |  |  |

| SC No. | Туре | Error Name/Error Condition/Major Cause/Solution                                  |  |
|--------|------|----------------------------------------------------------------------------------|--|
| SC995- | D    | CPM setting error 1                                                              |  |
| 01     |      | Comparison of machine serial number (11 digits) and machine identification code. |  |
|        |      | Jetails:                                                                         |  |
|        |      | Machine serial number cannot be identified because of BICU replacement or        |  |
|        |      | malfunctioning.                                                                  |  |
|        |      | Machine serial number cannot be identified because of NV-RAM replacement         |  |
|        |      | Achine serial number (11 digits) or machine identification code does not match.  |  |
|        |      | • Enter the machine serial number using SP5-811, and then cycle the power        |  |
|        |      | off/on.                                                                          |  |
|        |      | Attach the NV-RAM that was installed previously.                                 |  |

| SC No. | Туре | Error Name/Error Condition/Major Cause/Solution                                  |  |  |  |
|--------|------|----------------------------------------------------------------------------------|--|--|--|
| SC995- | D    | CPM setting error 2                                                              |  |  |  |
| 02     |      | Comparison of machine serial number (11 digits) and machine identification code. |  |  |  |
|        |      | Details:                                                                         |  |  |  |
|        |      | Machine serial number cannot be identified because of NV-RAM replacement or      |  |  |  |
|        |      | malfunctioning.                                                                  |  |  |  |
|        |      | Machine serial number (11 digits) or machine identification code does not match. |  |  |  |
|        |      | Attach the NV-RAM that was installed previously.                                 |  |  |  |
|        |      | Download data on the NV-RAM using SP5-825.                                       |  |  |  |

| SC No. | Туре | Error Name/Error Condition/Major Cause/Solution                                  |  |  |  |
|--------|------|----------------------------------------------------------------------------------|--|--|--|
| SC995- | D    | CPM setting error 3                                                              |  |  |  |
| 03     |      | Comparison of machine serial number (11 digits) and machine identification code. |  |  |  |
|        |      | Details:                                                                         |  |  |  |
|        |      | Unable to recognize machine identification code because the controller was       |  |  |  |
|        |      | replaced incorrectly or is malfunctioning.                                       |  |  |  |
|        |      | Machine serial number (11 digits) or machine identification code does not match. |  |  |  |
|        |      | Replace it with a specified controller.                                          |  |  |  |

| SC No. | Туре | Error Name/Error Condition/Major Cause/Solution                                    |  |
|--------|------|------------------------------------------------------------------------------------|--|
| SC995- | D    | CPM setting error 4                                                                |  |
| 04     |      | Comparison of machine serial number (11 digits) and machine identification code.   |  |
|        |      | Machine serial number (11 digits) or machine identification code does not match.   |  |
|        |      | Return the parts to the original configuration, and then replace them according to |  |
|        |      | the manual.                                                                        |  |

| SC No. | Туре | Error Name/Error Condition/Major Cause/Solution                                     |  |  |
|--------|------|-------------------------------------------------------------------------------------|--|--|
| SC997- | В    | Application function selection error                                                |  |  |
| 00     |      | The application did not function normally after pressing the application key on the |  |  |
|        |      | operation panel.                                                                    |  |  |
|        |      | There is a bug in the software.                                                     |  |  |
|        |      | Check if the options required by the application (RAM, DIMM, boards) are            |  |  |
|        |      | installed properly.                                                                 |  |  |
|        |      | Check whether downloaded applications are correctly configured.                     |  |  |

| SC No. | Туре | Error Name/Error Condition/Major Cause/Solution                                 |  |
|--------|------|---------------------------------------------------------------------------------|--|
| SC998- | D    | Application start error                                                         |  |
| 00     |      | • After power ON, no application program was registered to the system within    |  |
|        |      | the specified period of time. (No application started or ended normally.).      |  |
|        |      | • Even though the application started up, it cannot be rendered due to an       |  |
|        |      | unknown fault.                                                                  |  |
|        |      | There is a bug in the software.                                                 |  |
|        |      | • The options required by the application (RAM, DIMM, board) are not installed. |  |
|        |      | Power cycle the machine.                                                        |  |
|        |      | Check the RAM, DIMM, and boards.                                                |  |
|        |      | Check the application configurations.                                           |  |
|        |      | Replace the controller board (Printer: Controller board, MF: SCB).              |  |

# Jam Detection

# Jam Displays

When a jam occurs, the jam code is displayed on the operation panel.

Only MF model, the location where the jam occurred is displayed on the operation panel as shown below:

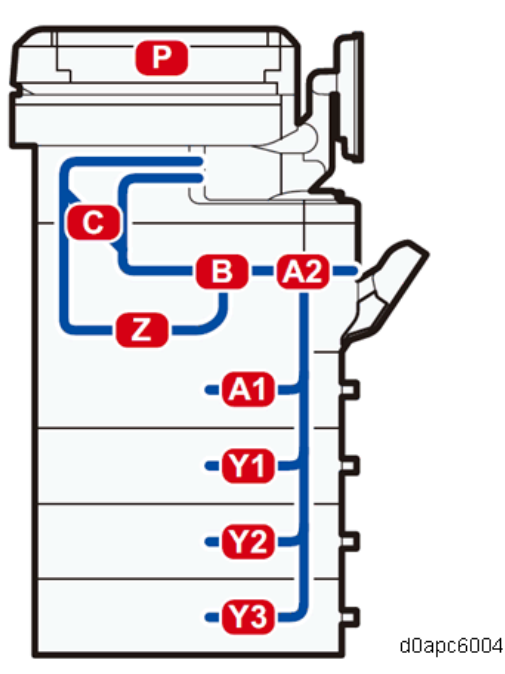

Printer model, the message is displayed on the operation panel as shown below:

- (A1) Open Front Cover and remove the paper.
- (A2) Remove misfeed in Trays. Opn & cls Frt. Cov.
- (B) Open Front Cover and remove the paper.
- (C) Open Front/Rear Cover and remove misfeed.
- (Y1) Remove misfeed in Tray 2. Opn & cls Frt. Cov.
- (Y2) Remove misfeed in Tray 3. Opn & cls Frt. Cov.
- (Y3) Remove misfeed in Tray 4. Opn & cls Frt. Cov.
- (Z) Open Tray1/R.Cov & remove ppr.

## Jam History

#### **Checking Logs**

Plotter (print engine) jam history can be displayed using SP7-507. The jam history of the 10 latest jams is displayed.

- SP7-507-001 "Plotter Jam: History Latest"
- SP7-507-002 "Plotter Jam: History Latest1"
- SP7-507-003 "Plotter Jam: History Latest2"

- SP7-507-004 "Plotter Jam: History Latest3"
- SP7-507-005 "Plotter Jam: History Latest4"
- SP7-507-006 "Plotter Jam: History Latest5"
- SP7-507-007 "Plotter Jam: History Latest6"
- SP7-507-008 "Plotter Jam: History Latest7"
- SP7-507-009 "Plotter Jam: History Latest8"
- SP7-507-010 "Plotter Jam: History Latest9"

#### Jam Display

SP7-507 shows the paper jam history.

CODE :011 SIZE :05h TOTAL:000034 DATE :Fri Feb 15 11:44:50 2006

- CODE: Indicates the jam code.
- SIZE: Indicates the paper size code.
- TOTAL: Indicates the total counter (SP7-502-001).
- DATE: Indicates the date when the jam occurred.

Vote

Initial jams at power on are not displayed here.

Jam Codes and Position Codes

Vote

- Jam code: Shows the cause of a jam. Appears in the log data.
- Position code: Shows the location of a jam. Appears on the operation panel.

These are lists of jam codes for the main machine and peripheral devices. Please note:

- Late jam. The paper has failed to arrive within the prescribed time due to a jam that has occurred upstream of the referenced sensor.
- **Lag jam.** The paper has failed to leave the location of the referenced sensor within the prescribed time due to a jam downstream of the referenced sensor.

## Main Machine

| Jam Code | Jam Type                              | Position Code |
|----------|---------------------------------------|---------------|
| 1        | Registration sensor (S5) jam          | В             |
| 1        | Paper exit/reverse sensor (S1) jam    | С             |
| 1        | Duplex entrance sensor (S8) jam       | С             |
|          |                                       | Z             |
| 3        | Tray 1: No paper feeding              | A1            |
| 33       | Tray 1: No paper feeding continuously | A1            |

| Jam Code | Jam Type                                   | Position Code |
|----------|--------------------------------------------|---------------|
| 8        | Bypass tray: No paper feeding              | A2            |
| 38       | Bypass tray: No paper feeding continuously | A2            |
| 9        | Duplex: No paper feeding                   | Z             |
| 17       | Registration sensor (S5): Late jam         | A1            |
| 57       | Registration sensor (S5): Lag jam          | В             |
| 20       | Paper exit/reverse sensor (S1): Late jam   | В             |
|          |                                            | С             |
| 60       | Paper exit/reverse sensor (S1): Lag jam    | В             |
|          |                                            | С             |
| 26       | Duplex entrance sensor (S8): Late jam      | С             |
| 66       | Duplex entrance sensor (S8): Lag jam       | С             |
|          |                                            | Z             |

# SPDF (MF Model Only)

| Jam Code | Jam Type                                 | Position Code |
|----------|------------------------------------------|---------------|
| 1        | Initial Jam                              | Р             |
| 4        | SPDF registration sensor (S16): Late jam | Ρ             |
| 54       | SPDF registration sensor (S16): Lag jam  | Р             |
| 100      | Motor defective                          | Р             |
| 13       | SPDF feed sensor (S17): Late jam         | Р             |
| 63       | SPDF feed sensor (S17): Lag jam          | Р             |
| 97       | Timing error jam                         | Р             |
| 98       | Original proximity jam                   | Р             |
| 99       | Double-feed jam                          | Ρ             |

# **Optional Bank**

| Jam Code | Jam Type                                | Position Code |
|----------|-----------------------------------------|---------------|
| 1        | Tray 2 paper transport sensor jam       | Y1            |
| 4        | Tray 2: No paper feeding                | Y1            |
| 34       | Tray 2: No paper feeding continuously   | Y1            |
| 13       | Tray 2 paper transport sensor: Late jam | Y2            |
| 53       | Tray 2 paper transport sensor: Lag jam  | A1            |
|          |                                         | Y1            |
| 1        | Tray 3 paper transport sensor jam       | Y2            |
| 5        | Tray 3: No paper feeding                | Y2            |
| 35       | Tray 3: No paper feeding continuously   | Y2            |
| 14       | Tray 3 paper transport sensor: Late jam | Y3            |
| 54       | Tray 3 paper transport sensor: Lag jam  | A1            |

| Jam Code | Jam Type                               | Position Code |
|----------|----------------------------------------|---------------|
|          |                                        | Y1            |
|          |                                        | Y2            |
| 1        | Tray 4 paper transport sensor jam      | Y3            |
| 6        | Tray 4: No paper feeding               | Y3            |
| 36       | Tray 4: No paper feeding continuously  | Y3            |
| 55       | Tray 4 paper transport sensor: Lag jam | A1            |
|          |                                        | Y1            |
|          |                                        | Y2            |
|          |                                        | Y3            |

## Paper Size Codes

Paper size codes are as follows.

| Size Code | Paper Size             |
|-----------|------------------------|
| 005 (05H) | A4 LEF                 |
| 006 (06H) | A5 LEF                 |
| 014 (0EH) | B5 LEF                 |
| 038 (26H) | 8 1/2"x11"(LT) LEF     |
| 044 (2CH) | 5 1/2"x8 1/2"(HLT) LEF |
| 133 (85H) | A4 SEF                 |
| 134 (86H) | A5 SEF                 |
| 141 (8DH) | B4 SEF                 |
| 142 (8EH) | B5 SEF                 |
| 160 (A0H) | 11"x17"(DLT) SEF       |
| 164 (A4H) | 8 1/2"x14"(LG) SEF     |
| 166 (A6H) | 8 1/2"x11"(LT) SEF     |
| 172 (ACH) | 5 1/2"x8 1/2"(HLT) SEF |
| 255 (FFH) | Others                 |

# Sensor Position Layout

# Main Machine and Optional Bank

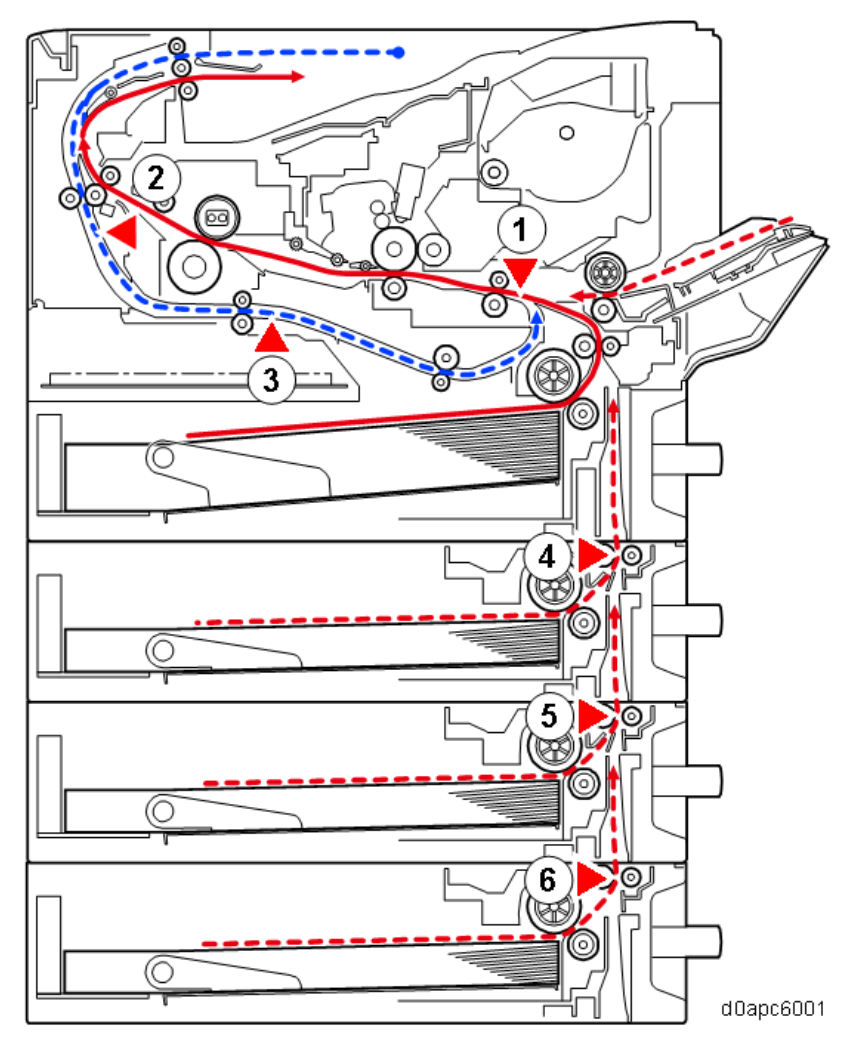

- 1. Registration sensor (S5)
- 2. Paper exit/reverse sensor (S1)
- 3. Duplex entrance sensor (S8)
- 4. Tray 2 paper transport sensor (Optional bank 1)
- 5. Tray 3 paper transport sensor (Optional bank 2)
- 6. Tray 4 paper transport sensor (Optional bank 3)

# SPDF (MF Model Only)

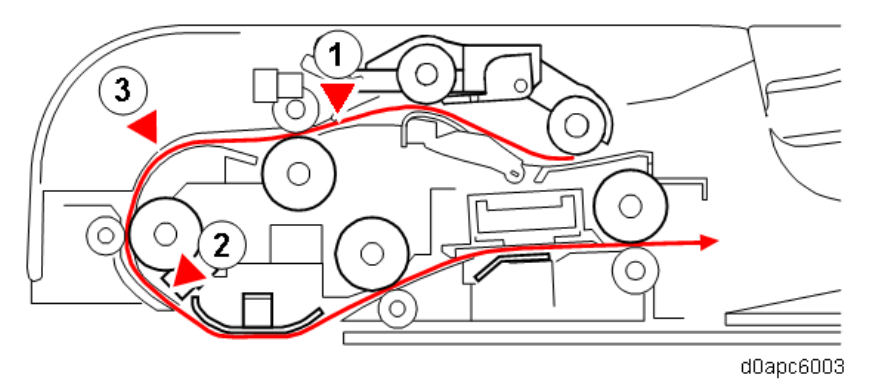

- 1. SPDF feed sensor (S17)
- 2. SPDF registration sensor (S16)
- 3. Double-feed sensor (Option)

# Image Adjustment

#### **Registration Adjustment**

#### **Print Area**

Check that the adjustment meets the product specification.

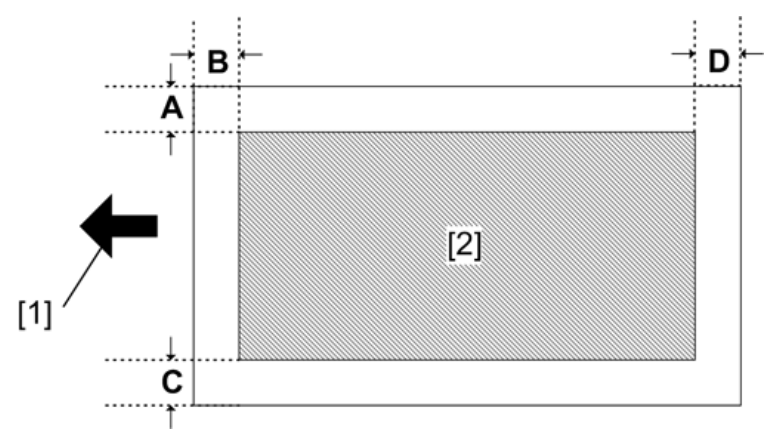

- [1]: Paper feed direction
- [2]: Print area

#### **Adjustment Reference Values**

- B: Leading edge (Sub scanning direction): 3.0 ± 1.5 mm
- D: Trailing edge (Sub scanning direction): 3.0 mm
- C: Left (Main scanning direction): 2.0 ± 1.5 mm
- A: Right (Main scanning direction): 2.0 mm

#### **Adjustment Procedure**

- **<u>1.</u>** Enter the SP mode, and select the test pattern (15: Trim Area) with SP2-109-001 (Test Printing: Pattern Selection).
- 2. Print out a test pattern with SP2-109-002 (Test Printing: 1 Sheet Printing).
  - Vote

Print a test pattern, and then adjust the leading edge registration in the SP mode to the optimum value.

**<u>3.</u>** Do the leading edge registration adjustment.

1) Check the leading edge registration for each paper trays and adjust them with SP1-001.

| SP No.      | SP Name                           | Range   |
|-------------|-----------------------------------|---------|
| SP1-001-001 | User LeadEdge Reg: By-pass: Plain | ±4.0 mm |
| SP1-001-002 | User LeadEdge Reg: Tray1: Plain   | ±4.0 mm |
| SP1-001-003 | User LeadEdge Reg: Tray2: Plain   | ±4.0 mm |
| SP1-001-004 | User LeadEdge Reg: Tray3: Plain   | ±4.0 mm |
| SP1-001-005 | User LeadEdge Reg: Tray4: Plain   | ±4.0 mm |
| SP1-001-006 | User LeadEdge Reg: Duplex: Plain  | ±4.0 mm |

- 2) Input the value. Then press [#].
- 3) Generate a trim pattern to check the leading edge adjustment.
- 4. Do the side-to-side registration adjustment.
  - 1) Check the side-to-side registration for each paper trays and adjust them with SP1-002.

| SP No.      | SP Name                  | Range   |
|-------------|--------------------------|---------|
| SP1-002-001 | User S-to-S Reg: By-pass | ±4.0 mm |
| SP1-002-002 | User S-to-S Reg: Tray 1  | ±4.0 mm |
| SP1-002-003 | User S-to-S Reg: Tray 2  | ±4.0 mm |
| SP1-002-004 | User S-to-S Reg: Tray 3  | ±4.0 mm |
| SP1-002-005 | User S-to-S Reg: Tray 4  | ±4.0 mm |
| SP1-002-006 | User S-to-S Reg: Duplex  | ±4.0 mm |

2) Input the value. Then press [#].

3) Generate a trim pattern to check the side-to-side registration adjustment.

#### Image Position Adjustment

#### Vote

• Adjust the blank margin width only if it cannot be adjusted by registration (leading edge/sideto-side). First adjust C and D; then A and B.

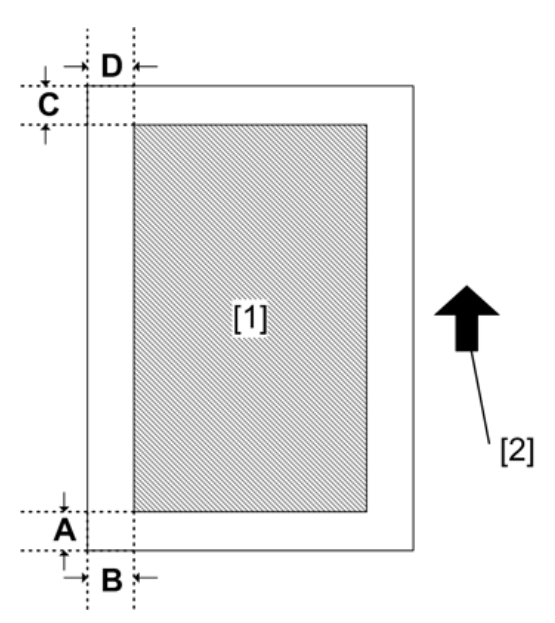

- [1]: Print area
- [2]: Paper feed direction
- **<u>1.</u>** Enter the SP mode, and select the test pattern (15: Trim Area) with SP2-109-001 (Test Printing: Pattern Selection).
- 2. Print out a test pattern with SP2-109-002 (Test Printing: 1 Sheet Printing).
- 3. Adjust the blank margin width of the image with SP2-103-001 to -008.

| SP No.   | SP Name                  | Range                   | Note                         |
|----------|--------------------------|-------------------------|------------------------------|
| SP2-103- | Erase Margin Adj: Lead   | 0.0 to 9.9 mm (Default: |                              |
| 001      | Edge Width               | 3.0 mm)                 |                              |
| SP2-103- | Erase Margin Adj: Trail  | 0.0 to 9.9 mm (Default: |                              |
| 002      | Edge Width               | 2.0 mm)                 |                              |
| SP2-103- | Erase Margin Adj: Left   | 0.0 to 9.9 mm (Default: |                              |
| 003      | Edge Width               | 2.0 mm)                 |                              |
| SP2-103- | Erase Margin Adj: Right  | 0.0 to 9.9 mm (Default: |                              |
| 004      | Edge Width               | 2.0 mm)                 |                              |
| SP2-103- | Erase Margin Adj: Duplex | 0.0 to 4.0 mm (Default: | Additional value against the |
| 005      | Lead EW                  | 0.0 mm)                 | front side.                  |
| SP2-103- | Erase Margin Adj: Duplex | 0.0 to 4.0 mm (Default: |                              |
| 006      | Trail EW                 | 0.0 mm)                 |                              |
| SP2-103- | Erase Margin Adj: Duplex | 0.0 to 4.0 mm (Default: |                              |
| 007      | Left EW                  | 0.0 mm)                 |                              |
| SP2-103- | Erase Margin Adj: Duplex | 0.0 to 4.0 mm (Default: |                              |
| 008      | Right EW                 | 0.0 mm)                 |                              |

# Scanner, SPDF Image Adjustment

## Scanner Image Adjustment

Before the scanner adjustment, do the Side-to-Side registration and image position adjustment.

Vote

Use a test chart to adjust these settings.

## Magnification

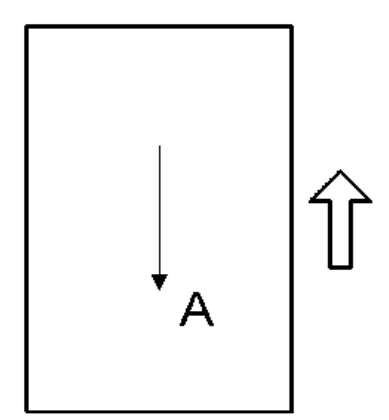

A: Sub-scan magnification

- **<u>1.</u>** Put the test chart on the exposure glass and make a copy from one of the paper feed trays.
- 2. Check the magnification ratio. If necessary, adjust the magnification with the following SP.

Standard: ± 1.25%

| SP No.      | SP Name                     | Range  |
|-------------|-----------------------------|--------|
| SP4-008-001 | Sub Scan Magnification Adj. | ± 1.0% |

#### Registration

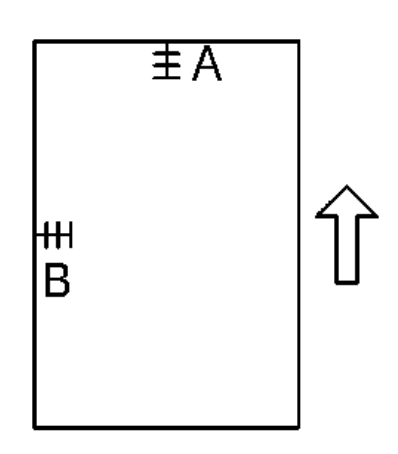

- A: Leading edge registration
- B: Side-to-side registration
- **<u>1.</u>** Put the test chart on the exposure glass. Then make a copy from one of the paper feed trays.
- **<u>2.</u>** Check the leading edge and side-to-side registration, and adjust as necessary with the following SPs.

A: 0 ± 2.0mm

B: 0 ± 2.5mm

| SP No.      | SP Name                     | Range    |
|-------------|-----------------------------|----------|
| SP4-010-001 | Sub Scan Registration Adj.  | ± 1.0 mm |
| SP4-011-001 | Main Scan Registration Adj. | ± 2.0 mm |

SPDF Image Adjustment

Before the scanner adjustment, do the Side-to-Side registration and image position adjustment.

Note

Use A4/LT paper to make a temporary test chart.

#### Margin Position

- **<u>1.</u>** Put the temporary test chart on the SPDF. Then make a copy from one of the paper feed trays.
- **<u>2.</u>** Check the registrations, and adjust as necessary with following SPs. Standard:  $0 \pm 1.5$  mm (Main scan),  $0 \pm 2.0$  mm (Sub scan)

| SP No.      | SP Name                     | Range    |
|-------------|-----------------------------|----------|
| SP6-006-001 | Side-to-Side Regist:Face    | ± 3.0 mm |
| SP6-006-002 | Side-to-Side Regist:Back    | ± 2.0 mm |
| SP6-006-010 | L-Edge Regist (1-Pass):Face | ± 5.0 mm |
| SP6-006-011 | L-Edge Regist (1-Pass):Back | ± 5.0 mm |

| SP No.      | SP Name                    | Range    |
|-------------|----------------------------|----------|
| SP6-006-014 | T-Edge Erase (1-Pass):Face | ± 5.0 mm |
| SP6-006-015 | T-Edge Erase (1-Pass):Back | ± 5.0 mm |

# Magnification

- **<u>1.</u>** Place the temporary test chart on the SPDF and make a copy from one of the paper feed trays.
- 2. Check the magnification and adjust as necessary with following SP.

Standard: ± 1.0% or less

| SP No.      | Name                          | Range   |
|-------------|-------------------------------|---------|
| SP6-017-001 | SPDF Adjustment Magnification | ± 5.0 % |

# **Other Troubleshooting**

Paper Feed (Skew)

Use the following flowchart to determine the cause and deal with the problem.

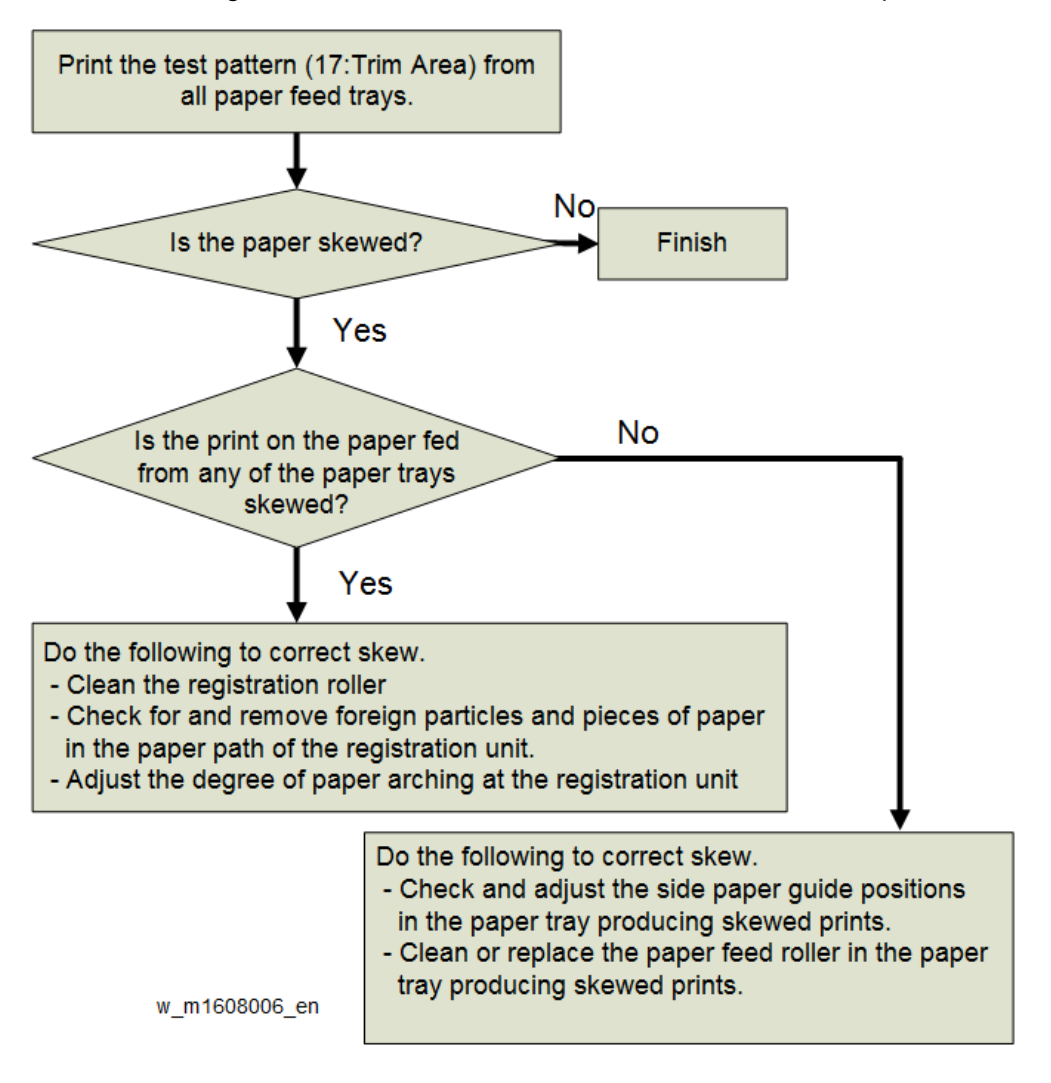

# Problem at Regular Intervals

Image problems may appear at regular intervals that depend on the circumference of certain components.

The following diagram shows the possible symptoms (black or white dots at regular intervals or other problems).

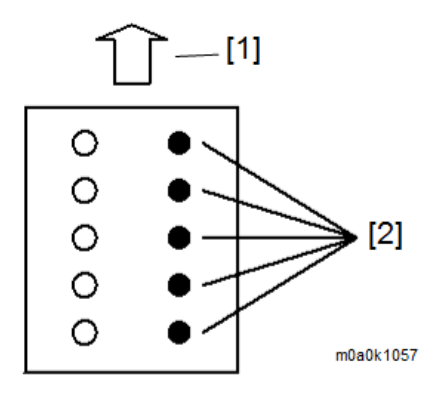

#### 1. Paper feed direction

2. Problems at regular intervals

| Problems                         | Intervals | Defective parts              |
|----------------------------------|-----------|------------------------------|
| Problems with the printed result | 113.1 mm  | Paper feed roller            |
| (other than black or white dots) | 62.83 mm  | Separation roller            |
|                                  | 82.47 mm  | Bypass feed roller           |
|                                  | 48.44 mm  | Relay roller (Drive)         |
|                                  | 43.98 mm  | Relay roller (Driven)        |
|                                  | 51.18 mm  | Registration roller (Drive)  |
|                                  | 37.7 mm   | Registration roller (Driven) |
|                                  | 29.8 mm   | Charge roller                |
|                                  | 50.00 mm  | Image transfer roller        |
|                                  | 93.2 mm   | Hot roller                   |
|                                  | 41.15 mm  | Paper exit/reverse roller    |
|                                  | 45.08 mm  | Fusing exit roller           |
|                                  | 45.08 mm  | Duplex entrance roller       |
|                                  | 38.00 mm  | Duplex relay roller          |
|                                  | 38.00 mm  | Duplex exit roller           |
| Black or white dots              | 48.1 mm   | Development roller           |
|                                  | 94.4 mm   | Drum                         |

# When Vertical Line of 8mm is Generated

The LED head contains 26 LED chips, each covering a line 8mm wide. If a line 8mm wide extending in the paper feed direction appears, an LED chip may be damaged. If so, replace the LED head.

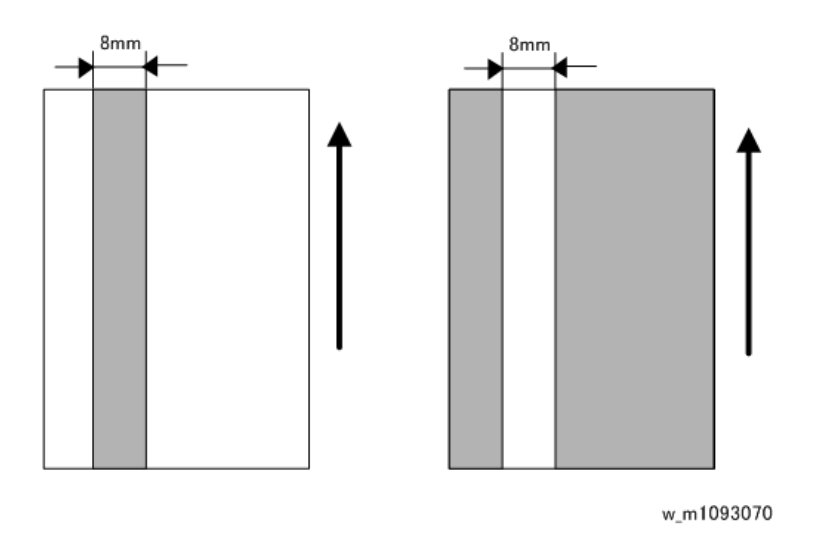

## When Vertical Banding is Generated

The vertical banding on a print image may be improved by the [Drum Rotation] function.

Vote

If the [Drum Rotation] function is performed many times, the life of the drum unit may be shortened.

**<u>1.</u>** Select a drum rotation level.

#### Printer model:

Menu > Maintenance > Drum Rotation

#### MF model:

Home screen > User Tools > Machine Features > Maintenance > Drum Rotation

2. Select a drum rotation level from the following 2 levels: Level 1 (Normal) and Level 2 (Strong).

## Operation

- Level 1: Photoconductor idles for 55 seconds
- Level 2: Photoconductor idles for 30 seconds (for black and white vertical banding)

#### **Effectively Prevented Problems**

- Level 1: Pieces of white banding (for halftone or continuous printing)
- Level 2: White vertical banding (for halftone), black vertical banding, and black horizontal banding

## When Vertical Lines, Bands Cause Uneven Density (MF Model Only)

Uneven density can be corrected by scanner feedback control when vertical stripes and bands appear in images and cause uneven density in halftone areas.

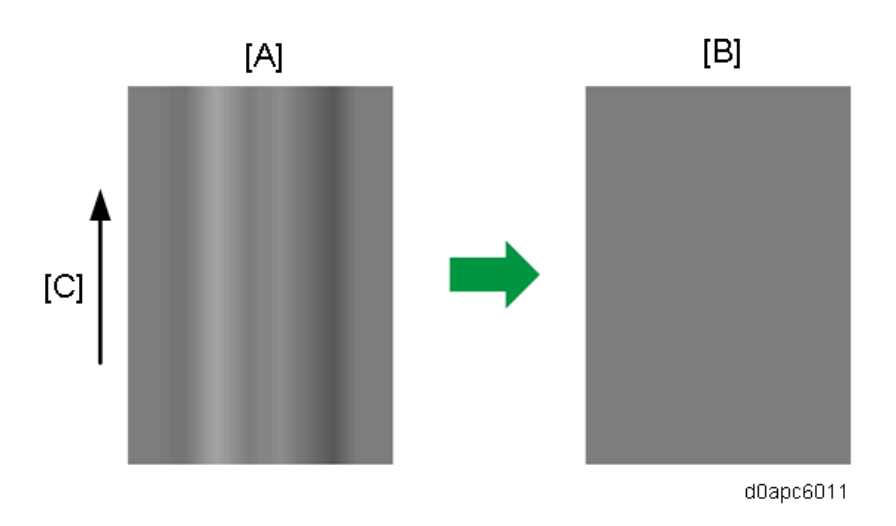

- [A]: Occurrence of uneven image density
- [B]: After correction
- [C]: Printing direction

Correction cannot be done for the following types of images:

- Uneven density, stripes, or banding in any direction other than the direction of the printing
- Black stripes or black bands where there is no image
- Text characters broken by white spots

During scanner feedback control, the scanner reads the halftone image, calculates a correction value from the density data, and then returns the result of the calculation to the print heads as an SP. The correction value calculated with image output becomes the correction value for the LED head array and the PCDU.

#### **Correction Procedure**

#### Preparation

Raise the platen and clean the exposure glass before you do this procedure.

**<u>1.</u>** On the Home screen, select User Tools icon > Machine Features > Maintenance > Vertical Uneven Density Correction.

| 🚸 User Tools / Inquiry          |                                           | Exit                  |
|---------------------------------|-------------------------------------------|-----------------------|
| Maintenance                     |                                           | Exit                  |
| Select item.                    |                                           |                       |
| Adjust Print Position Adjust Im | age Density Replacement Al                | ert Supply End Option |
| Curl Prevention Drum F          | Rotation Vertical Uneaven D<br>Correction | lensity               |
|                                 |                                           | _                     |
|                                 |                                           |                       |
|                                 |                                           | d0apc6013             |

2. Touch [Start].

| 🚸 User Tools / Inquiry                                     | Exit     |
|------------------------------------------------------------|----------|
| Vertical Uneaven Density Correction                        | Exit     |
| Select item.<br>Start Previous Setting<br>2018/08/22 13:50 |          |
| d                                                          | 0apc6014 |

**<u>3.</u>** Select [A4] or  $[8^{1}/_{2} \times 11]$  for the size of the paper with the halftone images, and then touch [Start Printing]. The correction sheet is printed.

| 🚸 Use       | r Tools / Inquiry                                                         | Exit   |
|-------------|---------------------------------------------------------------------------|--------|
| Vertical Un | Load paper of one of the following sizes,<br>then press [Start Printing]. | Exit   |
|             | Stop Start Printing                                                       |        |
|             | dDat                                                                      | ac6015 |

**<u>4.</u>** Turn the correction sheet over, and then set the sheet aligned with the upper left corner of the exposure glass as shown below.

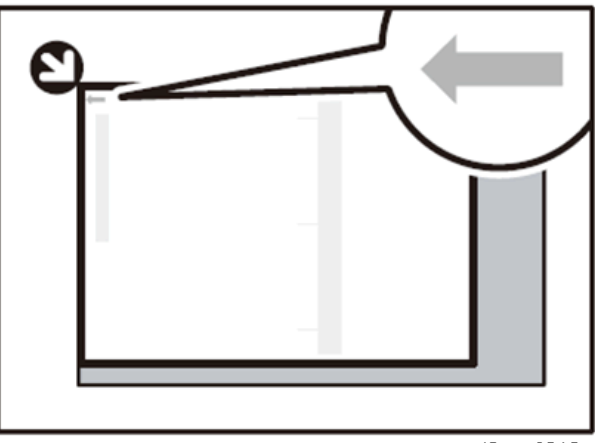

d0apc6012

5. Touch [Start Scanning]. The correction is completed with the message disappears.

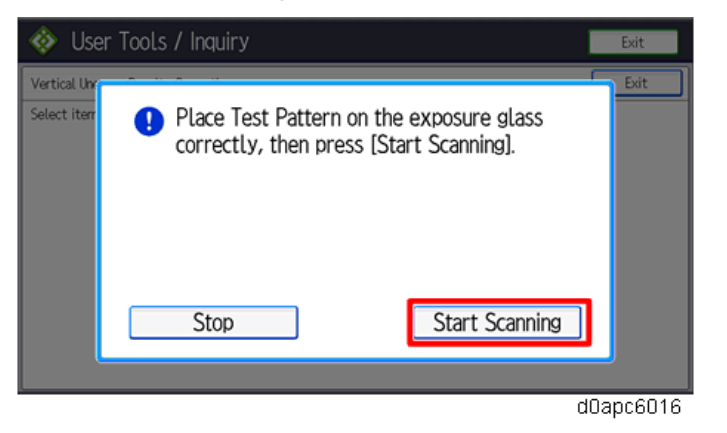

#### Vote

If scanning fails, check the following:

- Check the orientation and position of the correction sheet.
- Check the alignment of the correction sheet. To prevent the correction sheet from shifting, place more than five blank sheets of the same size on the correction sheet and try again.

Confirm whether the scanner feedback control executed correctly with the following SP codes.

- SP2-133-001 (SFBVSC:Choice: Reflect of Correction). If executed correctly, "1" is displayed.
- SP2-132-019 (SFBVSC:Configuration: Number of Scan). Displays the cumulative execution count of the set PCD unit.

Image Area or Backside Becomes Dirty When Frequently Printing on Small-size Paper

When continuously printing on paper sizes smaller than A4-width, the toner may collect on the ribs of the paper transfer exit, causing stripes and bands to form on the front or back side of the paper passing below.

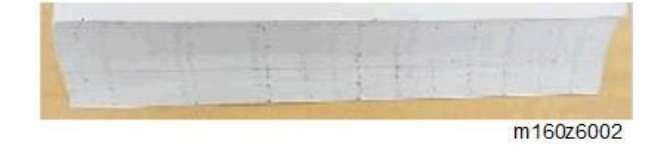

To correct this problem when stripes or bands appear, clean the ribs at the paper transfer exit.

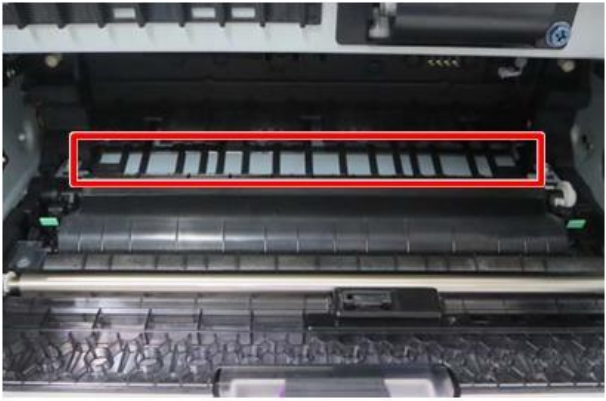

d0apc6017

Also, if this problem occurs with A5 LEF paper, to correct this problem clean the ribs and then feed the paper by its short edge (SEF).

Recycled or Thin Paper Is Severely Curled after Printing

If the delivered paper is curled, it cannot be stacked properly. In such a case, raise the paper stopper on the output tray and remove the paper frequently.

You can control the fuser temperature to prevent the paper from curling by User Tools.

**Printer model:** Menu > Maintenance > Quality Maintenance > Curl Prevention: Active (Default: Inactive)

MF model: User Tools > Machine Features > Maintenance > Curl Prevention: Active (Default: Inactive)

Vote

If set to [Active]:

- The print speed drops (30ppm). Accordingly, the first print output time is delayed.
- The fixing ability might worsen depending on the paper used.
- If "Thick Paper 2" or heavier is selected, the print speed drops around 23ppm.
- If "Thick Paper 1" or heavier is selected, idle rotation 10 seconds is added before printing.

#### Poor Image Quality When Using Shiny Materials Mode

With previous machines scanning shiny, metallic surfaces caused abnormal images with horizontal lines. The Shiny Materials mode selection reduces the amount of light for scanning to prevent the degradation of image quality.

• [A]: Normal scan. Amount of light: 100%
• [B]: Shiny Materials mode. Amount of light: 16%

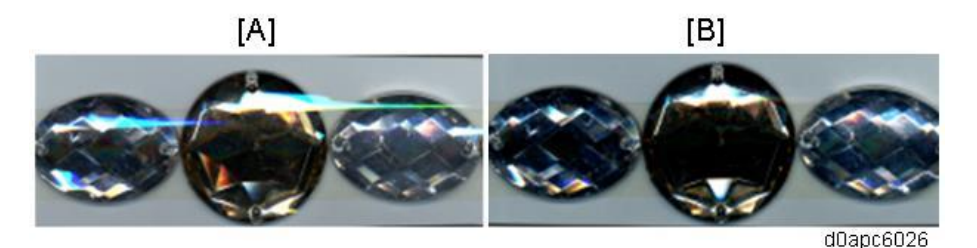

#### Action

The amount of light used for Shiny Materials mode can be changed with SP4-856-001 (Shiny Materials Mode: PWM Duty). Increasing the amount of light can cause grainier images and make horizontal lines appear more prominent.

#### Uneven Image Density

Uneven density can occur in 2-by-2 or original halftone or filled areas during continuous print jobs longer than 20 pages with only 5 min. between print jobs.

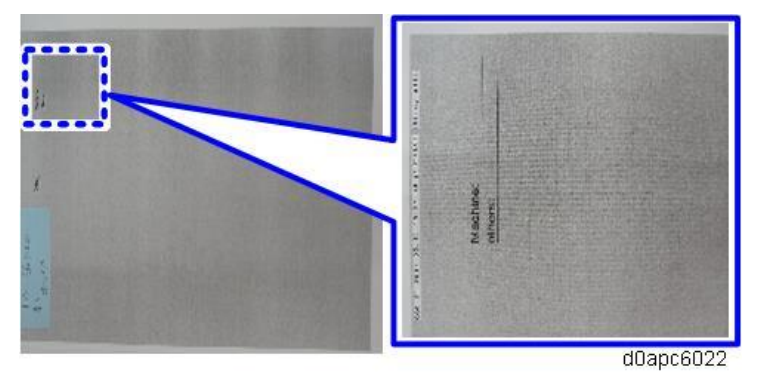

#### Cause

The following conditions could make it difficult for toner to move to electrostatic image borders on the development roller and cause worm-eaten patterns to make the texture of images appear uneven.

- The electrostatic attraction of the toner to the development roller has increased due to pressure between the development roller and the OPC.
- The Coulomb force (strength of attraction and repulsion between positive/negative elements) of the electrostatic charge is too low due to large rough areas on the development roller.

#### Action

- 1. Stop the machine for at least 10 minutes.
- 2. Notch Adjustment

#### MF model:

User Tools > Machine Features > Maintenance > Adjust Image Density. Press [Darker] for 1to 3 times

#### Printer model:

Menu > Maintenance > Quality Maintenance > Adjust Image Density: Press 1 to 3 times to get darker

3. SP adjustment

Set SP2-201-206 (DV bias Control: Coefficient: a6) to from -20 to -120. This value is added to the development bias.

#### Horizontal White Bands 94 mm Apart

Horizontal white lines appear in halftone images. This is likely to occur in a high temperature, high humidity environment.

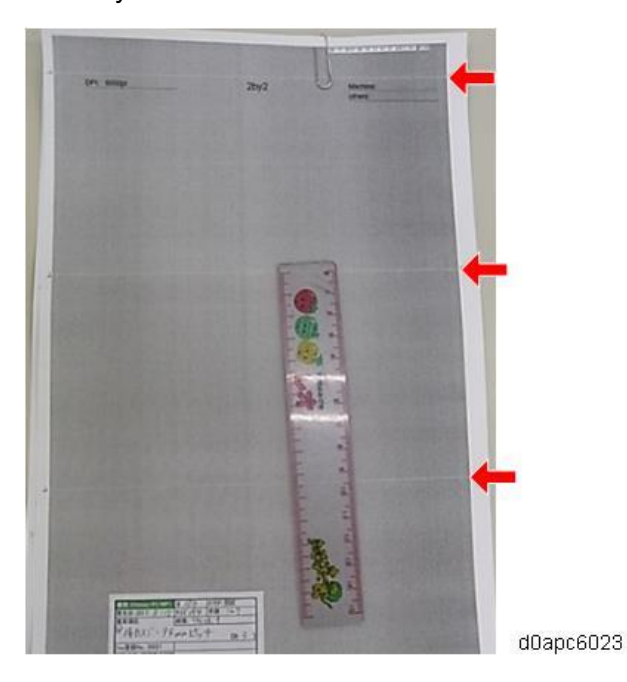

#### Cause

Starting and stopping the rotation of the OPC can cause "footprints" at the development roller nip, making it difficult for the toner to stick and develop images correctly at 94 mm intervals (OPC pitch) and causing white bands.

#### Action

- 1. Stop the machine for at least 10 minutes.
- 2. Notch Adjustment:

#### MF model

User Tools > Machine Features > Maintenance > Adjust Image Density. Press [Darker] 1 to 3 times. **Printer model** 

#### Printer model

Menu > Maintenance > Quality Maintenance > Adjust Image Density. Press 1 to 3 times.

3. SP adjustment

Set SP2-201-206 (DV bias Control: Coefficient: a6) to from -20 to -120. (This value is added to the development bias.)

#### Excessive Curl When Printer in Thick Paper 3 Mode

A large paper curl (65mm -73mm) might develop while using "Thick Paper 3" (Paper over 165g/m<sup>2</sup>) mode. This could cause paper curling, the paper falling, or incorrect stacking.

#### Cause

In this machine, the position of the fusing unit entrance guide is arranged closer to the fusing roller as a countermeasure to prevent excessive curl in normal paper during duplex printing, caused by paper wrapping around the fusing roller when it enters the fusing unit.

#### Action

Remove the sheets one by one from the paper exit tray.

# **Defective Images When Printing on Envelopes**

Defective images like the one shown below can occur when printing on envelopes.

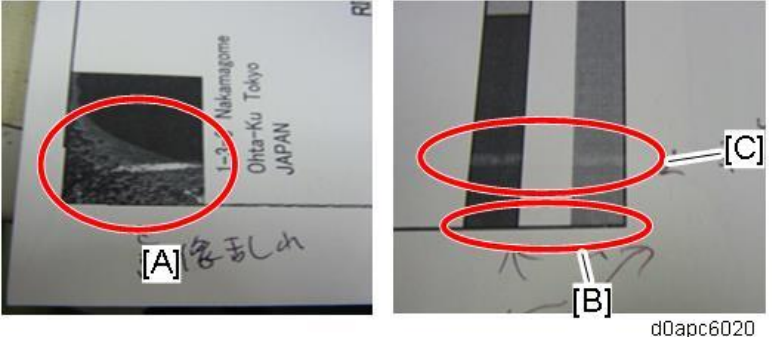

- [A] Image distortion due to uneven texture at paper edges (sides, trailing edge)
- [B] Poor fusing when printing more than three envelopes consecutively
- [C] Poor transfer at envelope creases •

#### Cause

[A] Image distortion due to uneven texture at paper edges (sides, trailing edge)

[B] Poor fusing when printing more than three envelopes consecutively

[C] Poor transfer at envelope creases

#### Action

Apply any one of the countermeasures.

[A] Distorted image

Narrow the print area of the image by increasing the white space (margins) at sides and

trailing edge.

- Do not print halftones and filled areas near the edges of the image.
- Change the type of envelope.

#### [B] Insufficient fusing

- Change to envelopes of other types of paper with fusing temperatures: Envelope 2 (205°C), Envelope 3 (210°C).
- Raise the fusing temperature for the envelopes.

[C] Poor image transfer

- Position the image print area away from creases.
- Switch to envelopes made by another manufacturer.

#### Wrinkles Occur on Printed Envelopes

Wrinkles can occur when printing on envelopes under the following conditions:

- After printing a large number of envelopes (printing about 100 duplex mode).
- When printing thick envelopes of average weight up to 110 g/m<sup>2</sup>.
- When printing in ambient temperature above 20°C (68°F).

#### Cause

Due to the wide envelope nip and envelope shape (equivalent to several sheets of paper, and the flap), the effect of the twisting motion at the fusing nip can cause wrinkling.

#### Action

- If wrinkling occurs, wait at least 5 min. before printing more envelopes.
- Switch to feeding envelopes from the bypass paper tray.
- Switch to envelopes made by another manufacturer.

#### Water Spots from Condensation

After a log job (about 20 sheets of A4) printing on single-sided sheets, water drop patterns may appear in the following duple print job. This is likely to occur in a cool environment, especially early in the morning before the machine is sufficiently warm.

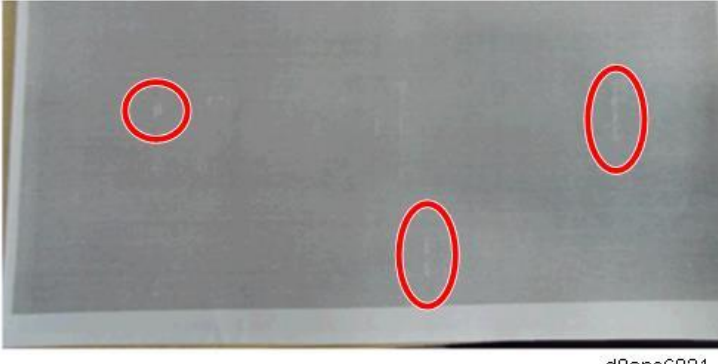

d0apc6021

#### Cause

Water in the paper evaporates and accumulates in the duplex paper path during simplex printing. The paper collects the water when it passes through the duplex path which leads to poor image transfer.

#### Action

- Wait at least 5 min. after a long simplex print job before starting a duplex print job.
- Set "Curl Prevention" to ON.

**MF model:** User Tools > Machine Features > Maintenance > Curl Prevention: Active **Printer model:** Menu > Maintenance > Quality Maintenance > Curl Prevention: Active

Note

If set to [Active]:

- The print speed drops (30ppm). Accordingly, the first print output time is delayed.
- The fixing ability might worsen depending on the paper used.
- If "Thick Paper 2" or heavier is selected, the print speed drops around 23ppm.
- If "Thick Paper 1" or heavier is selected, idle rotation 10 seconds is added before printing.

#### Stained Leading Edges When Manual Duplex Printing Postcards or Thick Paper

Staining can occur at the leading edges during duplex printing when feeding postcards or thick paper from the Bypass Tray.

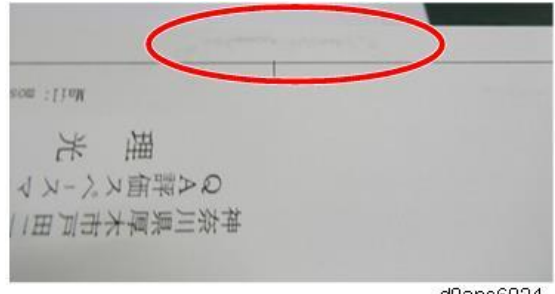

dOapc6024

#### Cause

During feed for duplex printing from the bypass tray, the printed first side is rubbing against the bypass paper feed rollers and peeling off toner.

#### Action

If smearing or staining occurs at the leading edges within halftone and filled areas when feeding from the bypass tray, switch to paper feed to Tray 1.

#### Black Speckles in Images

Black spots might appear on the images:

- Printed on 43 CPM model
- On 1st or 2nd sheet of the print job on the half from the leading edge
- Under horizontal line images

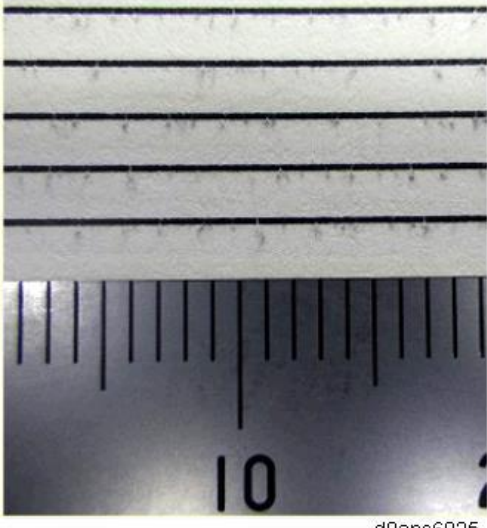

d0apc6025

#### Cause

The water content of the paper evaporates when the paper reaches the entrance of the fusing area, and the water vapor mixes with toner and causes black spots.

#### Action

- Change the printing side (front/back) of the paper
- Change to Silent Mode printing If set to [Active], the print speed drops (30ppm).
- Change to the "Curl Prevention" mode
  MF model: User Tools > Machine Features > Maintenance > Curl Prevention: Active
  Printer model: Menu > Maintenance > Quality Maintenance > Curl Prevention: Active
  Note

If set to [Active]:

- The print speed drops (30ppm). Accordingly, the first print output time is delayed.
- The fixing ability might worsen depending on the paper used.
- If "Thick Paper 2" or heavier is selected, the print speed drops around 23ppm.
- If "Thick Paper 1" or heavier is selected, idle rotation 10 seconds is added before printing.

#### Printed Barcodes Cannot Be Read

Cases can occur when barcodes printed at 600 dpi resolution cannot be read.

#### Cause

- Amount of applied toner is insufficient, or black lines have been lost due to uneven printing.
- If too much toner has been applied, blank areas in the patterns are too small.

#### Action

• Use the printer driver to set printing resolution to 1200 x 1200 dpi.

#### Excessive Curl Reduces Exit Tray Capacity

The amount of paper that can be stacked on the exit tray might be lower than the specification depending on the paper type.

#### Vote

For reference the number of sheets in a stack are:

- Approx. 15 mm. paper curl: about 200 sheets
- Approx. 20 mm. paper curl: about 150 sheets

#### Cause

Curl on either side of the stack raises the height of the stack and triggers the actuator of the tray full sensor before the paper exit tray is actually full.

#### Action

Instruct the operator to do the following:

- Turn the stack over and print on the other side
- Set "Curl Prevention" to ON.

**MF model:** User Tools > Machine Features > Maintenance > Curl Prevention: Active **Printer model:** Menu > Maintenance > Quality Maintenance > Curl Prevention: Active

If set to [Active]:

- The print speed drops (30ppm). Accordingly, the first print output time is delayed.
- The fixing ability might worsen depending on the paper used.

- If "Thick Paper 2" or heavier is selected, the print speed drops around 23ppm.
- If "Thick Paper 1" or heavier is selected, idle rotation 10 seconds is added before printing.

### Stack Error (Spilling of the Paper Stacked in the Output Tray)

Depending on the number of sheets delivered, the stacked paper may spill. If the number of stacked sheets is substantial, you can prevent the stack from spilling by adjusting the stopper [A].

#### Printer model:

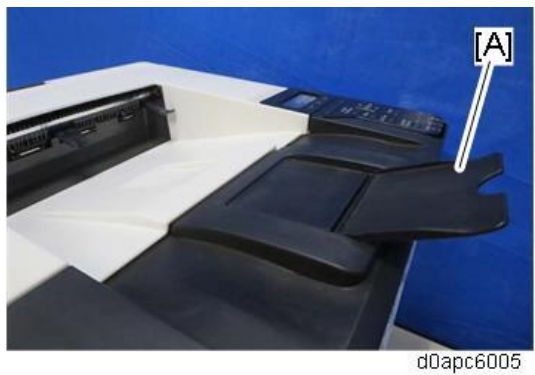

MF model:

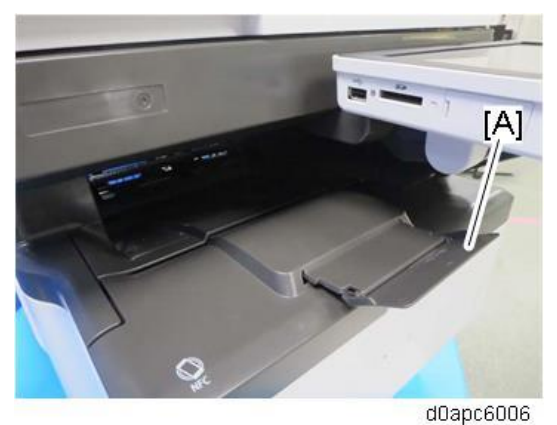

# To Prevent Accidental Power Cord Disconnection

To prevent the accidental disconnection of the power cord, you can install the AC cord clamp for this machine.

| Part name                    | Part number | Q'ty | Remarks   |
|------------------------------|-------------|------|-----------|
| AC CODE CLAMP: RACCD86-236AS | 11050754    | 1    | m160c9003 |

#### **Installation Procedure**

**<u>1.</u>** Attach the clamp [A] to the main machine.

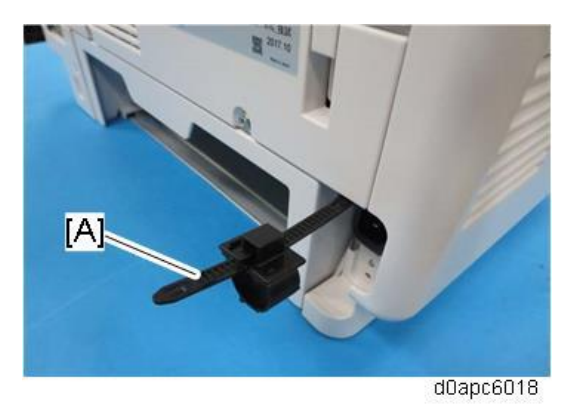

**<u>2.</u>** Connect and clamp the AC code and clamp.

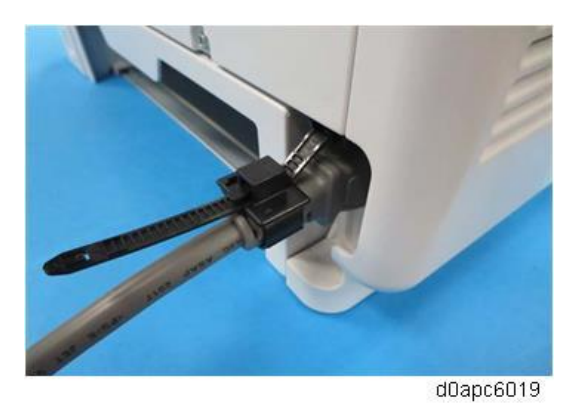

# Paper Feed Tray Side Fence and End Fence Fasteners

The side fence and end fence of the paper feed trays can be fasten for operators using standard paper sizes. Use the service parts listed below to fasten the fences.

|     | Application            | Part Name                    | Part No.  | Note      |
|-----|------------------------|------------------------------|-----------|-----------|
| [A] | Fastens the side fence | Hex tapping screws (+) M3x10 | 04583010N |           |
| [B] | Fastens the end fence  | Nylon Rivet NRP345           | H0202318  | d0apc6028 |

**Attachment Locations** 

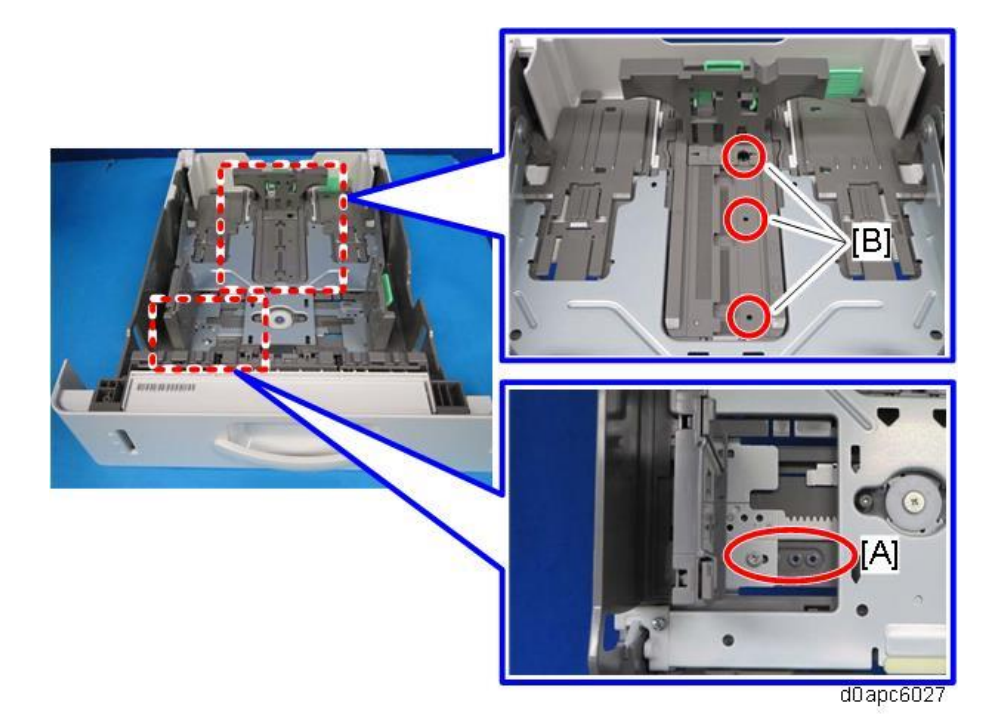

#### Fluorescent lamp, X-ray light, or LED flicker

Fluorescent lamps, LEDs, X-ray lights flicker after the machine is installed at the work site.

#### Cause

When the machine is turned on there is a large power surge momentarily to turn on the fusing lamps that maintain fusing temperature, causing a drop in voltage at some customer work sites.

#### Action

Enter the SP mode, open SP1-134-001 (Inrush Control), and then change [0 (Disable: Default)] from "0" to [1: (Enable)]. (There may be occasions when you cannot solve the problem at some customer work sites.)

#### Comportant )

Enabling this mode changes the machine specifications, so before doing this adjustment consult with sales district managers and customers.

Note

This Inrush Control mode is supported by the engine firmware below:

- Printer model: Ver.1.05:12 or later
- MF model: Ver.1.06:09 or later

#### Suppressing Maximum Power Consumption

Power supply breakers trip when multiple machines at the same work site are turned on together.

The power supply capacity at the work site is small, but the customer does not want to increase power

#### supply capacity.

#### Cause

The capacity of the power supply is temporarily insufficient if many machines are turned on at the same time.

#### Action

Enter the SP mode, open SP1-912-001 (Power Limit Mode: Mode: 0: OFF 1: ON), and then change [0 (Disable: Default)] from "0" to [1: (Enable)].

- In the maximum power consumption reduction mode, maximum power consumption can be lowered by shortening the time intervals between lighting the fusing lamps and lowering the amount of current flowing to the lamps to a level below that for normal operation mode.
- The purpose of this mode is to avoid power supply overload, not to save power.
- At startup the machine consumes power equal to that for normal operation mode.
- While this mode is enabled use Plain Paper 1 or Plain Paper 2.
- While this mode is enabled, the time needed to return from sleep mode to full operation is longer, and the fast print speed is slower than usual.

#### Comportant )

Enabling this mode changes the machine specifications, so before doing so consult with the sales district managers and customers.

### Fibrous Deposits Occur on the Back Sides of Paper at the Leading Edges

Deposits resembling fibers can occur at the leading edge on the back side of paper.

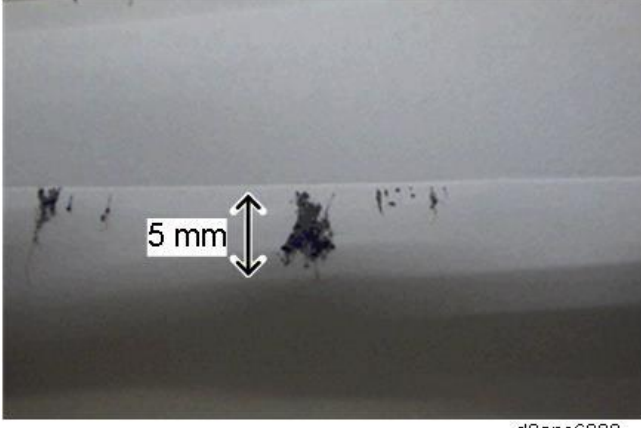

d0apc6030

#### Cause

- 1. When the fusing entrance guide plate [A] is raised to counter paper wrinkling during fusion in this machine, this can severely abrade the back side of paper at the leading edge.
- 2. Paper dust from paper collects on the edge of the fusing entrance guide plate, causing toner and other matter scraped from the guide plate to form tendrils of fibrous deposits [B].

3. The build-up of these fibrous deposits collects on the back side of the paper.

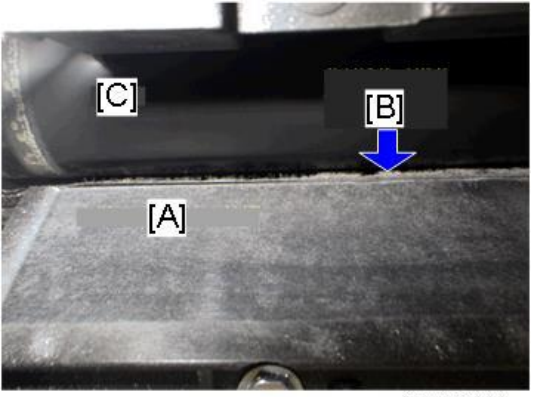

d0apc6032

- [A] Fusing entrance guide plate
- [B] Fibrous deposits
- [C] Hot roller

#### Action

Do the following cleaning procedures.

- **<u>1.</u>** Remove the fusing unit. (Fusing Unit)
- **<u>2.</u>** Remove fusing unit top cover. (Fusing Upper Cover) (You can do this procedure without cover removal, but this procedure makes it easier to see the fusing entrance guide.)
- Remove the deposits [A] on the inner leading edge of the fusing guide plate. <u>3.</u>

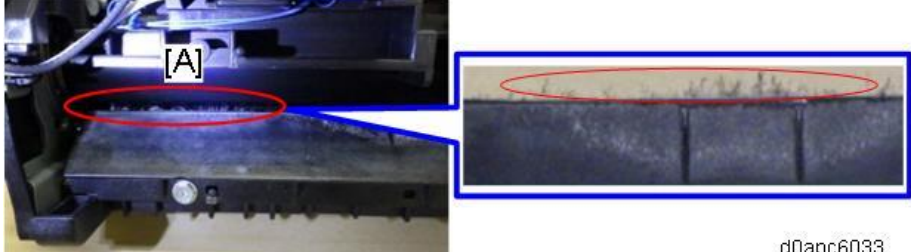

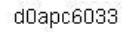

Bend the tip of a cotton swab [B], or fold a sheet of paper [C]<sup>\*1</sup>, insert it between the edge of the <u>4.</u> guide plate and the hot roller, and then move it slowly back and forth along the length of the blade. Visually check to make sure that all the fibrous deposits have been removed.

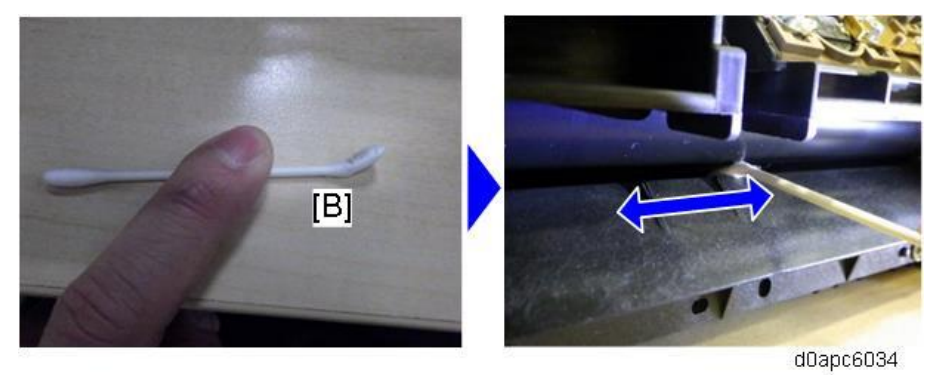

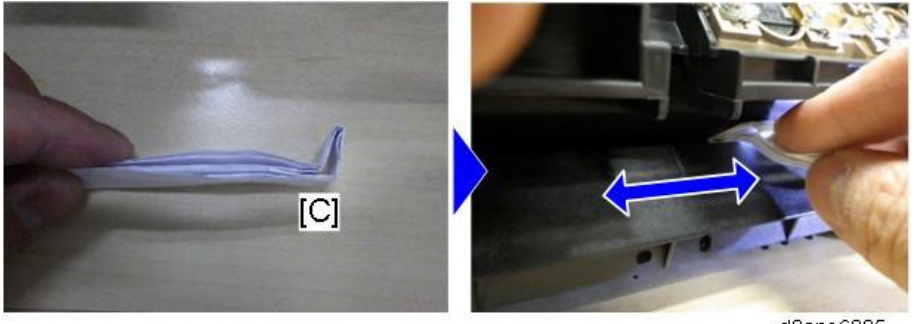

d0apc6035

#### Vote

\*1 If you choose to use folded paper, fold it as described below.

1. Take one sheet of A4 paper and fold it three times in halves.

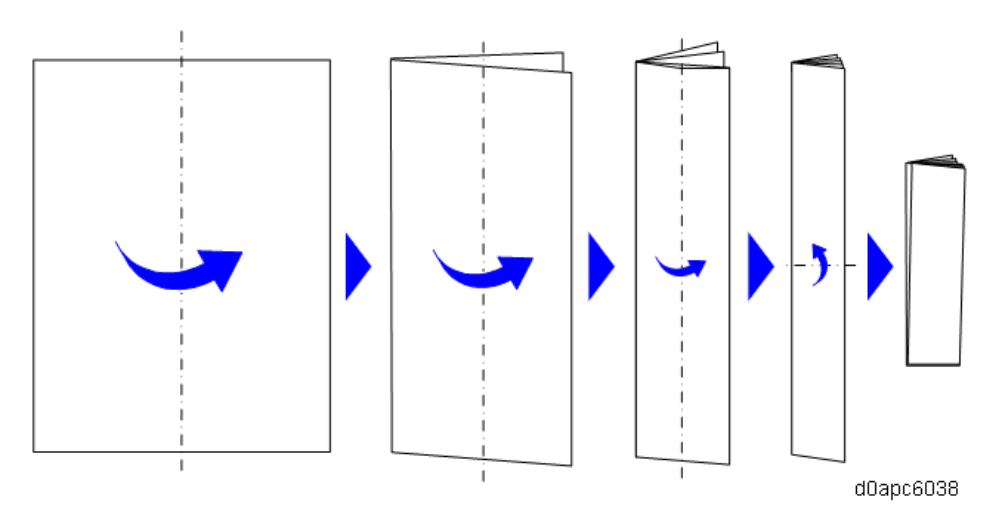

2. Make a 1 cm fold at the tip of one end.

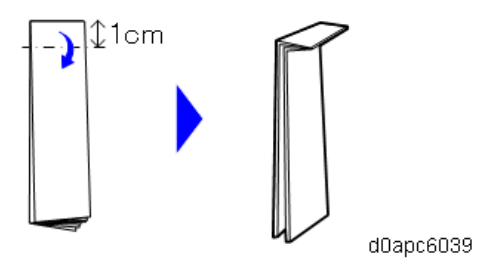

**<u>5.</u>** Remove the deposits [A] at the leading edge of the fusing guide plate on the side where paper passes.

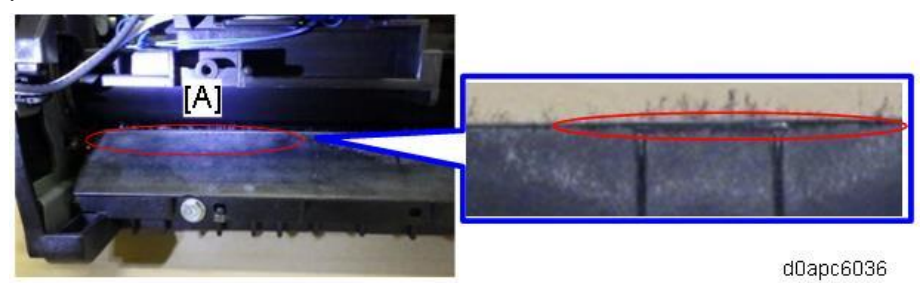

- **<u>6.</u>** Rub the cotton swab (or tip of the folded paper) on the guide plate in the direction of paper feed.
- 7. Cut the tip of the folded paper (to about 30 mm), put it on the leading edge of the guide, and then

move it along the direction of paper feed to make sure that nothing remains caught on the blade.

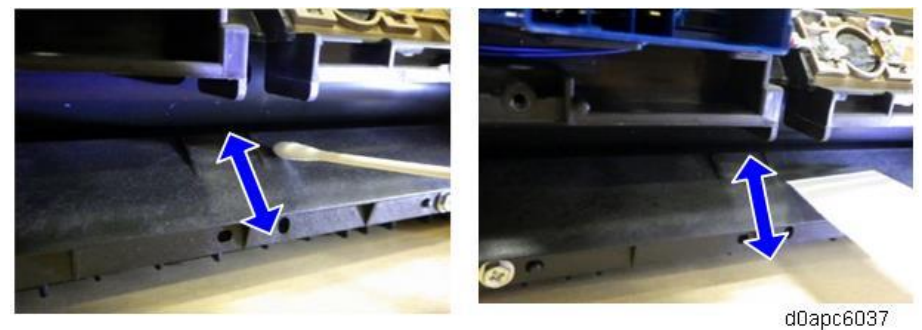

 <u>8.</u> Reattach the cover, reinstall the fusing unit, and then confirm that paper feeds correctly. The first sheets may collect dirt from deposits that fell onto the hot roller and pressure roller during guide blade during cleaning. These deposits should disappear after more paper passes through (about 10 sheets).

Tears Occur at the Leading Edges of Paper

Paper may tear at the leading edges of paper if paper with residual burrs from cuttings is used. This can also cause double feeds or edges of the sheets to stick together.

#### Cause

Burrs caught on the edges of paper when stacks are cut during manufacturing can cause the trailing edges of the paper stick to the leading edges of the following sheets and lead to double-feeds or continuous feeds with the trailing and leading edges sticking together.

During paper separation, if there are burrs on the leading edges, the contact between the separation roller and leading edges can cause tearing at the leading edges. (See diagram below.) Condition with cutting burrs over 0.1 mm high

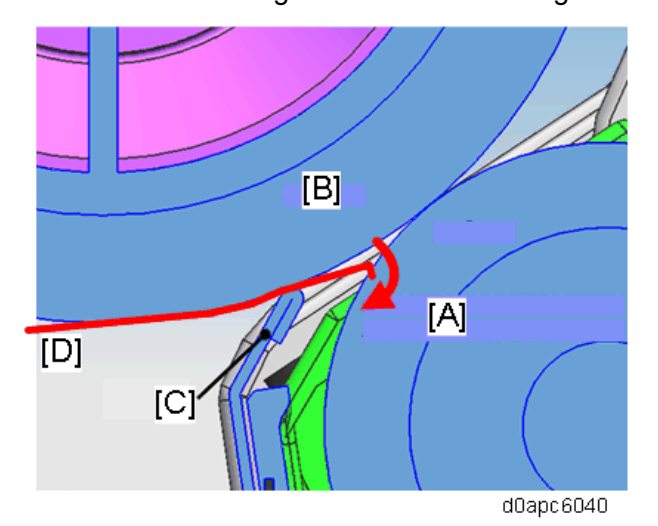

- [A] Separation roller
- [B] Feed roller
- [C] Pre-separation plate
- [D] Paper
- 506

#### Solution

Do the following for the paper being used.

- 1. Change the position of the paper stack.
  - A. Swap the front and back of the stack (leading edge and the trailing edge in the direction of feed).
  - B. Turn the stack over (without changing the direction of feed).
  - C. If Step A, B does not solve the problem turn the stack over and change the direction of feed.
- 2. Confirm that there is no moisture in the stack.

Request the operator to use paper that has been stored at acceptable range of temperature and humidity. You can also set the machine in curl reduction mode.

- Check to see that the paper is a type not recommended for use with the machine.
  Request the operator to use only paper that is recommended for use with the machine.
- 4. Make sure that the paper stack is not over the load limit for the paper feed tray.

Set a stack of paper so it does not exceed the limit for the side fence of the paper feed tray.

However, as shown in the figure below, for paper types whose trimming burrs are reversed at the leading edge of the paper and at the trailing edge of the paper, even if the paper is inverted with respect to the direction of feeding, there are cases where these methods are not effective.

- In paper feed direction A, small catching at the separation roller causes a small edge tearing.
- In paper feed direction B, a large incidence of catching at the separation roller causes a large amount of edge tearing.

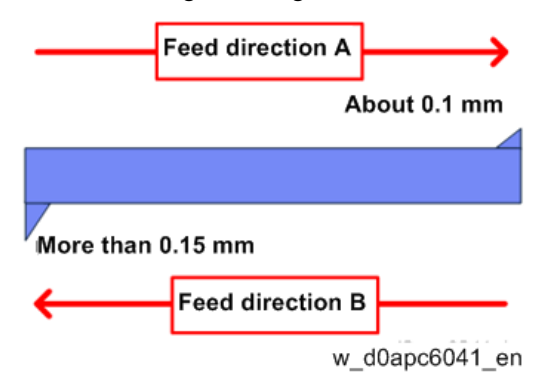

### White Spots Occur at Low Temperature and Humidity

If ambient temperature and humidity are low, papers that are thicker than medium thickness can cause groups of white spots [A].

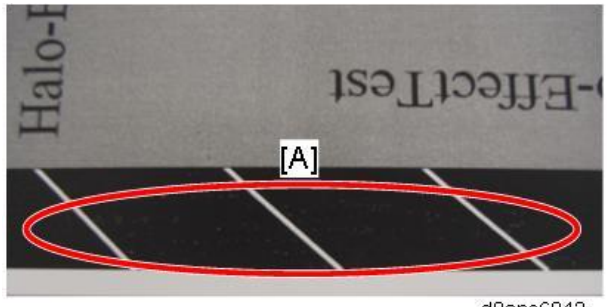

#### d0apc6042

#### Cause

If the paper is cold, the electrical resistance will be high which can cause a discharge during image transfer.

#### Solution

Suppress the electrical discharge on paper, used for printing, by changing the paper thickness setting one step at a time according to the table below. This will prevent the electrical discharge issue in the transfer unit while maintaining optimum line speed and fusing.

However, if you change the setting from Thick 2 to Thick 3, you will not be able to do duplex printing, so if you are using duplex printing, make setting changes as shown in the table below.

|             | Printing Paper Thickness |               |              |                     |               |
|-------------|--------------------------|---------------|--------------|---------------------|---------------|
|             | Medium                   | Thick 1       | Thick 2      | Thick 2             | Thick 3       |
|             |                          |               | (Simplex)    | (Duplex)            |               |
| Thickness   | Normal 2                 | Thick 2       | Thick 3      | Normal 2            | OHP           |
| setting     |                          |               |              | (reduces transfer   |               |
|             |                          |               |              | electrical current) |               |
| Silent mode | Not required             | Not required  | Not required | ON                  | Not required  |
|             |                          |               |              | (line speed         |               |
|             |                          |               |              | reduced)            |               |
| SP mode     | Not required             | Not required  | Not required | Change SP1-105-     | Not required  |
| changes     |                          |               |              | 153, -203 to +10    |               |
|             |                          |               |              | (to match fusing    |               |
|             |                          |               |              | temperature)        |               |
| Comments    | Change                   | Change        | Change paper | Done by service     | Change        |
|             | paper type in            | paper type in | type in UP   | technician only     | paper type in |
|             | UP mode                  | UP mode       | mode         |                     | UP mode       |

Comportant )

These measures are intended to avoid problems, and we recommend that you return to the original settings if the operation environment changes according to the season.

# 7. Detailed Descriptions

# Overview

Guidance for Those Who Are Familiar with Predecessor Models

#### Printer Model

Here is a summary of the differences between this machine and its predecessors.

| Item          |                 |               | SP             |                     | P 502/501          | Reason for Change     |
|---------------|-----------------|---------------|----------------|---------------------|--------------------|-----------------------|
|               |                 | 4520DN/4510DN |                |                     | (This machine)     |                       |
| Specification | Print speed     | 40            | ppm            | 43                  | ppm                | -                     |
| Exposure      | Toner           | Sin           | gle-element    | Sir                 | ngle-element       | -                     |
| unit,         |                 | pol           | ymer toner     | pul                 | lverized toner     |                       |
| Development   | Toner cartridge | Car           | tridge right   | Са                  | rtridge left side  | Improved operability  |
| unit          | lock lever      | side          | e              |                     |                    | with an operation     |
|               | position        |               |                |                     |                    | panel on the          |
|               |                 |               |                |                     |                    | opposite side         |
|               |                 |               |                |                     |                    | Used toner counter-   |
|               |                 |               |                |                     |                    | measures              |
|               | Toner cross-    | No            |                | Cro                 | oss-mixing with an | Improved toner flow   |
|               | mixing in the   |               |                | agi                 | itator and cross-  | with pulverized toner |
|               | toner cartridge |               |                | mix                 | king coil          |                       |
|               | Used toner      | Dire          | ect path       | Separated dual-path |                    | Coil mechanism        |
|               | recovery path   | me            | thod           | me                  | ethod              | modified to improve   |
|               |                 |               |                |                     |                    | toner flow            |
|               | Toner near-end  | •             | Definite toner | •                   | Estimated toner    | SC332 (Toner end      |
|               | control         |               | near-end       |                     | near-end           | detection error)      |
|               |                 |               | (calculated)   |                     | (calculated)       | solutions             |
|               |                 | •             | Toner end      | •                   | Definite toner     |                       |
|               |                 |               | (physical      |                     | near-end           |                       |
|               |                 |               | detection)     |                     | (physical          |                       |
|               |                 |               |                |                     | detection)         |                       |
|               |                 |               |                | •                   | Toner end          |                       |
|               |                 |               |                |                     | (calculated from   |                       |
|               |                 |               |                |                     | definite near-end) |                       |
|               | Quenching       | No            |                | Ye                  | S                  | Countermeasure for    |
|               | lamp            |               |                |                     |                    | handling latent       |
|               |                 |               |                |                     |                    | images and dirty      |

#### 7.Detailed Descriptions

| I           | tem               | SP                 | P 502/501              | Reason for Change     |
|-------------|-------------------|--------------------|------------------------|-----------------------|
|             |                   | 4520DN/4510DN      | (This machine)         |                       |
|             |                   |                    |                        | edges on paper        |
|             | Anti-static plate | Not removable      | Removable              | Improve               |
|             |                   |                    |                        | maintenance           |
|             | LED head          | Wipe with clean    | Automatic cleaning by  | Simplify cleaning     |
|             | cleaning          | cloth              | linking to             | procedure             |
|             |                   |                    | opening/closing front  |                       |
|             |                   |                    | door                   |                       |
| Fusing Unit | Fusing unit       | Lift after release | Lock release           | Simplify              |
|             | installation and  | with lock lever    | mechanism and          | installation/removal  |
|             | removal           |                    | handle combined        |                       |
|             | Fusing pressure   | Manual (lever      | Automatic              | -                     |
|             | release           | provided for       |                        |                       |
|             |                   | envelopes)         |                        |                       |
|             | Handling paper    | No                 | Auto pressure release  | Reduces the           |
|             | jams              |                    |                        | number of paper       |
|             |                   |                    |                        | jams in the fusing    |
|             |                   |                    |                        | unit                  |
|             | Fusing lamps      | One fusing lamp    | Two fusing lamps,      | -                     |
|             |                   |                    | one with a center      |                       |
|             |                   |                    | element and one with   |                       |
|             |                   |                    | two end elements       |                       |
|             | Temperature       | Hot roller end:    | Hot roller end:        | -                     |
|             | monitoring        | thermistor         | thermistor, thermostat |                       |
|             |                   | Hot roller center: | Hot roller center:     |                       |
|             |                   | thermistor,        | thermopile,            |                       |
|             |                   | thermostat         | thermostat             |                       |
|             |                   | $\frown$           | Cat                    |                       |
|             |                   |                    |                        |                       |
|             |                   | 90-/               |                        |                       |
|             |                   | a /                | Por                    |                       |
|             |                   |                    |                        |                       |
|             |                   | NØ                 |                        |                       |
| Drive unit  | Motor             | Motor x1           | Motor x2               | Reduce mileage on     |
|             |                   | All rollers are    | Paper                  | the development       |
|             |                   | driven by one      | feed/fusing:           | unit, achieve longer  |
|             |                   | main motor         | Paper feed motor       | service life for drum |
|             |                   |                    | Development:           |                       |

|            | tem             | SP                | P 502/501              | Reason for Change     |
|------------|-----------------|-------------------|------------------------|-----------------------|
|            |                 | 4520DN/4510DN     | (This machine)         |                       |
|            |                 |                   | Drum motor             |                       |
| Paper Feed | Paper           | Friction pad      | RF (Roller Friction)   | Countermeasure for    |
|            | feed/separation | method            | method with the pre-   | double-feeding        |
|            | system          |                   | separation plate       |                       |
|            | Paper tray      | -                 | The tray can be        | -                     |
|            | bottom plate    |                   | loaded with the        |                       |
|            | lowers          |                   | bottom plate down      |                       |
|            | automatically   |                   |                        |                       |
|            | Paper near-end  | No                | Yes                    | Improve detection of  |
|            | sensor          |                   |                        | the amount of paper   |
|            |                 |                   |                        | remaining in the tray |
|            | Paper size      | Paper jam         | The paper exits tray   | Makes jam removal     |
|            | mismatch        |                   | without printing,      | unnecessary           |
|            | operation       |                   | machine issues size    |                       |
|            |                 |                   | mismatch alert         |                       |
|            | Failure to feed | Paper jam         | Paper feed retry       | Makes jam removal     |
|            | operation       |                   | control                | unnecessary           |
|            |                 |                   | Allows more time       |                       |
|            |                 |                   | before jam alert issue |                       |
|            | Registration    | Black guide plate | Transparent guide      | Easier to see         |
|            | guide           |                   | plate                  | jammed paper          |
|            |                 | -                 | Opening the            | Makes paper jam       |
|            |                 |                   | registration guide     | removal easier        |
|            |                 |                   | plate releases         |                       |
|            |                 |                   | pressure on            |                       |
|            |                 |                   | registration roller    |                       |
| Electrical | NFC tag         | No                | Yes                    | -                     |
| Components | module          |                   |                        |                       |

# MF Model

Here is a summary of the differences between this machine and its predecessors.

| lt            | em            | MP 402SPF | IM                  | Reason for Change |
|---------------|---------------|-----------|---------------------|-------------------|
|               |               |           | 430Fb/430F/350F/350 |                   |
|               |               |           | (This machine)      |                   |
| Specification | Print speed   | 40 ppm    | 43 ppm/ 35 ppm      | -                 |
| SPDF/Scanner  | Carriage lock | No        | Yes                 | -                 |
|               | Double-feed   | No        | Option              | -                 |

#### 7.Detailed Descriptions

| Item           |                   | MP 402SPF          | IM                    | Reason for Change    |
|----------------|-------------------|--------------------|-----------------------|----------------------|
|                |                   |                    | 430Fb/430F/350F/350   |                      |
|                |                   |                    | (This machine)        |                      |
|                | detection         |                    |                       |                      |
| Exposure unit, | Toner             | Single-element     | Single-element        | -                    |
| Development    |                   | polymer toner      | pulverized toner      |                      |
| unit           | Toner cartridge   | Cartridge right    | Cartridge left side   | Improved operability |
|                | lock lever        | side               |                       | with the operation   |
|                | position          |                    |                       | panel on the         |
|                |                   |                    |                       | opposite side        |
|                |                   |                    |                       | Used toner counter-  |
|                |                   |                    |                       | measures             |
|                | Toner cross-      | No                 | Cross-mixing with an  | Improved toner flow  |
|                | mixing in toner   |                    | agitator and cross-   | with pulverized      |
|                | cartridge         |                    | mixing coil           | toner                |
|                | Used toner        | Direct path        | Separated dual-path   | Coil mechanism       |
|                | recovery path     | method             | method                | modified to improve  |
|                |                   |                    |                       | toner flow           |
|                | Toner near-end    | Definite           | Estimated toner       | SC332 (Toner end     |
|                | control           | toner near-        | near-end              | detection error)     |
|                |                   | end                | (calculated)          | solutions            |
|                |                   | (calculated)       | Definite toner        |                      |
|                |                   | Toner end          | near-end (physical    |                      |
|                |                   | (physical          | detection)            |                      |
|                |                   | detection)         | Toner end             |                      |
|                |                   |                    | (calculated from      |                      |
|                |                   |                    | definite near-end)    |                      |
|                | Quenching         | No                 | Yes                   | Countermeasure for   |
|                | lamp              |                    |                       | handling latent      |
|                |                   |                    |                       | images and dirty     |
|                |                   |                    |                       | edges on paper       |
|                | Anti-static plate | Not removable      | Removable             | Improve              |
|                |                   |                    |                       | maintenance          |
|                | LED head          | Wipe with clean    | Automatic cleaning by | Simplify cleaning    |
|                | cleaning          | cloth              | linking to            | procedure            |
|                |                   |                    | opening/closing front |                      |
|                |                   |                    | door                  |                      |
| Fusing Unit    | Fusing unit       | Lift after release | Lock release          | Simplify             |
|                | installation and  | with the lock      | mechanism and handle  | installation/removal |

| lt         | em              | MP 402SPF          | IM                     | Reason for Change     |
|------------|-----------------|--------------------|------------------------|-----------------------|
|            |                 |                    | 430Fb/430F/350F/350    |                       |
|            |                 |                    | (This machine)         |                       |
|            | removal         | lever              | combined               |                       |
|            | Fusing          | Manual (lever      | Automatic              | -                     |
|            | pressure        | provided for       |                        |                       |
|            | release         | envelopes)         |                        |                       |
|            | Handling paper  | No                 | Auto pressure release  | Reduces the           |
|            | jams            |                    |                        | number of paper       |
|            |                 |                    |                        | jams in the fusing    |
|            |                 |                    |                        | unit                  |
|            | Fusing lamps    | One fusing lamp    | Two fusing lamps, one  | -                     |
|            |                 |                    | with a center element  |                       |
|            |                 |                    | and one with two end   |                       |
|            |                 |                    | elements               |                       |
|            | Temperature     | Hot roller end:    | Hot roller end:        | -                     |
|            | monitoring      | thermistor         | thermistor, thermostat |                       |
|            |                 | Hot roller center: | Hot roller center:     |                       |
|            |                 | thermistor,        | thermopile, thermostat |                       |
|            |                 | thermostat         |                        |                       |
| Drive unit | Motor           | Motor x1           | Motor x2               | Reduce mileage on     |
|            |                 | All rollers        | • Paper feed/fusing:   | the development       |
|            |                 | are driven         | Paper feed motor       | unit, achieve longer  |
|            |                 | by one             | Development:           | service life for drum |
|            |                 | main motor         | Drum motor             |                       |
| Paper Feed | Paper           | Friction pad       | RF (Roller Friction)   | Countermeasure for    |
|            | feed/separation | method             | method with the pre-   | double-feeding        |
|            | system          |                    | separation plate       |                       |
|            | Paper tray      | -                  | The tray can be loaded | -                     |
|            | bottom plate    |                    | with the bottom plate  |                       |
|            | lowers          |                    | down                   |                       |
|            | automatically   |                    |                        |                       |
|            | Paper near-end  | No                 | Yes                    | Improve detection     |
|            | sensor          |                    |                        | of the amount of      |
|            |                 |                    |                        | paper remaining in    |
|            |                 |                    |                        | the tray              |
|            | Paper size      | Paper jam          | The paper exits tray   | Makes jam removal     |
|            | mismatch        |                    | without printing,      | unnecessary           |
|            | operation       |                    | machine issues size    |                       |

#### 7.Detailed Descriptions

| lt         | Item            |                  | IM                       | Reason for Change  |
|------------|-----------------|------------------|--------------------------|--------------------|
|            |                 |                  | 430Fb/430F/350F/350      |                    |
|            |                 |                  | (This machine)           |                    |
|            |                 |                  | mismatch alert           |                    |
|            | Failure to feed | Paper jam        | Paper feed retry         | Makes jam removal  |
|            | operation       |                  | control                  | unnecessary        |
|            |                 |                  | Allows more time         |                    |
|            |                 |                  | before jam alert issue   |                    |
|            | Registration    | Black guide      | Transparent guide        | Easier to see      |
|            | guide           | plate            | plate                    | jammed paper       |
|            |                 | -                | Opening the              | Makes paper jam    |
|            |                 |                  | registration guide plate | removal easier     |
|            |                 |                  | releases pressure on     |                    |
|            |                 |                  | registration roller      |                    |
| Electrical | РСВ             | BiCU board +     | SCB (engine board        | Fewer problems     |
| Components |                 | controller board | and controller board     | with communication |
|            |                 |                  | combined)                | between separate   |
|            |                 |                  |                          | boards             |
|            | NFC tag         | No               | Yes                      | -                  |
|            | module          |                  |                          |                    |
| Others     | ARFU (Auto      | No               | Yes                      | -                  |
|            | remote          |                  |                          |                    |
|            | firmware        |                  |                          |                    |
|            | update)         |                  |                          |                    |

# Component Layout

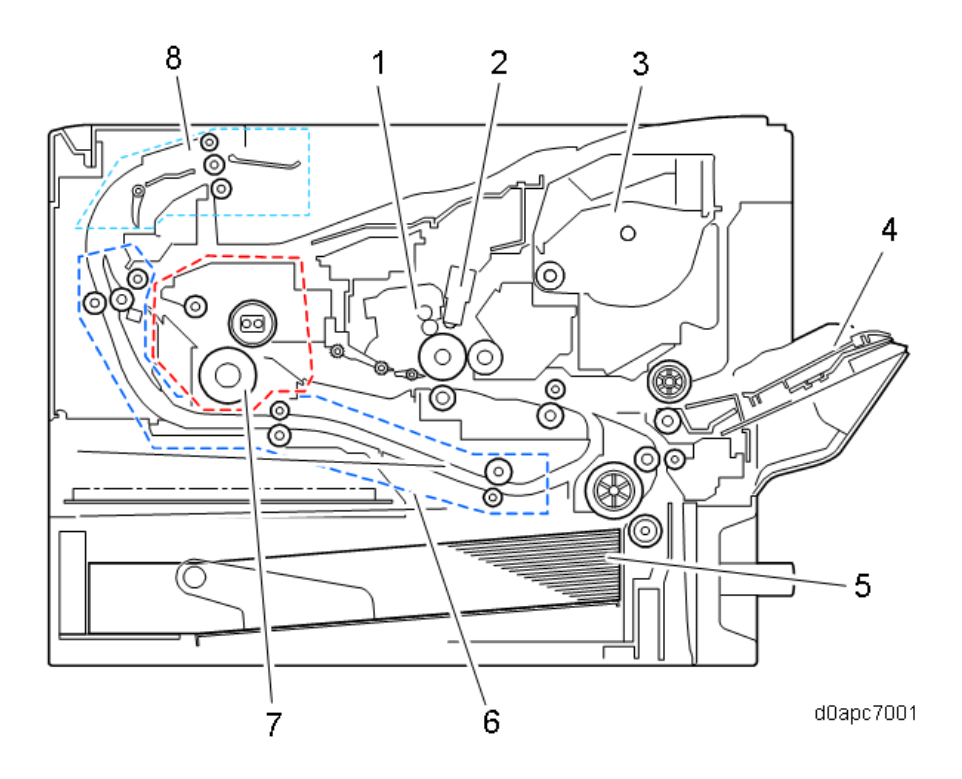

- 1. PCDU
- 2. LED unit
- 3. Toner cartridge
- 4. Bypass feed tray
- 5. Paper feed tray
- 6. Duplex paper path
- 7. Fusing unit
- 8. Exit/reverse unit

# Drive Layout

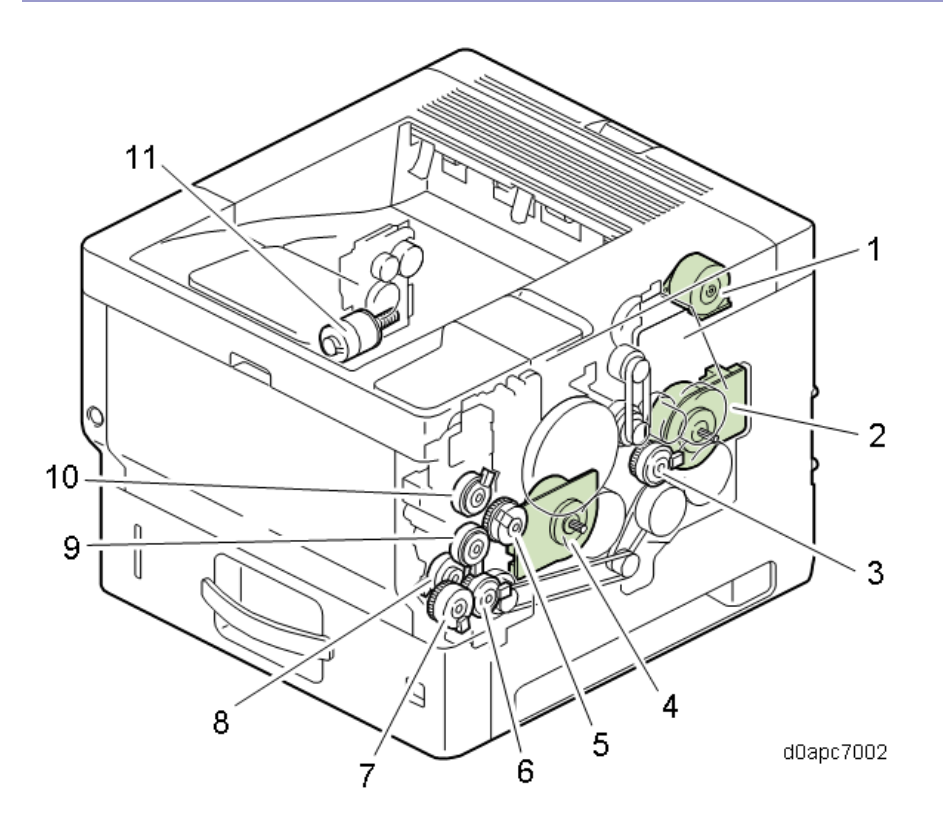

- 1. Exit/reverse motor (M1)
- 2. Feed/fusing motor (M4)
- 3. Duplex clutch (CL1)
- 4. Drum motor (M3)
- 5. Registration clutch (CL5)
- 6. Paper feed clutch (CL6)
- 7. Bypass lift clutch (CL3)
- 8. Relay clutch (CL7)
- 9. Bypass feed clutch (CL4)
- 10. Toner supply clutch (CL2)
- 11. Fusing pressure/release motor (M2)

# Paper Path

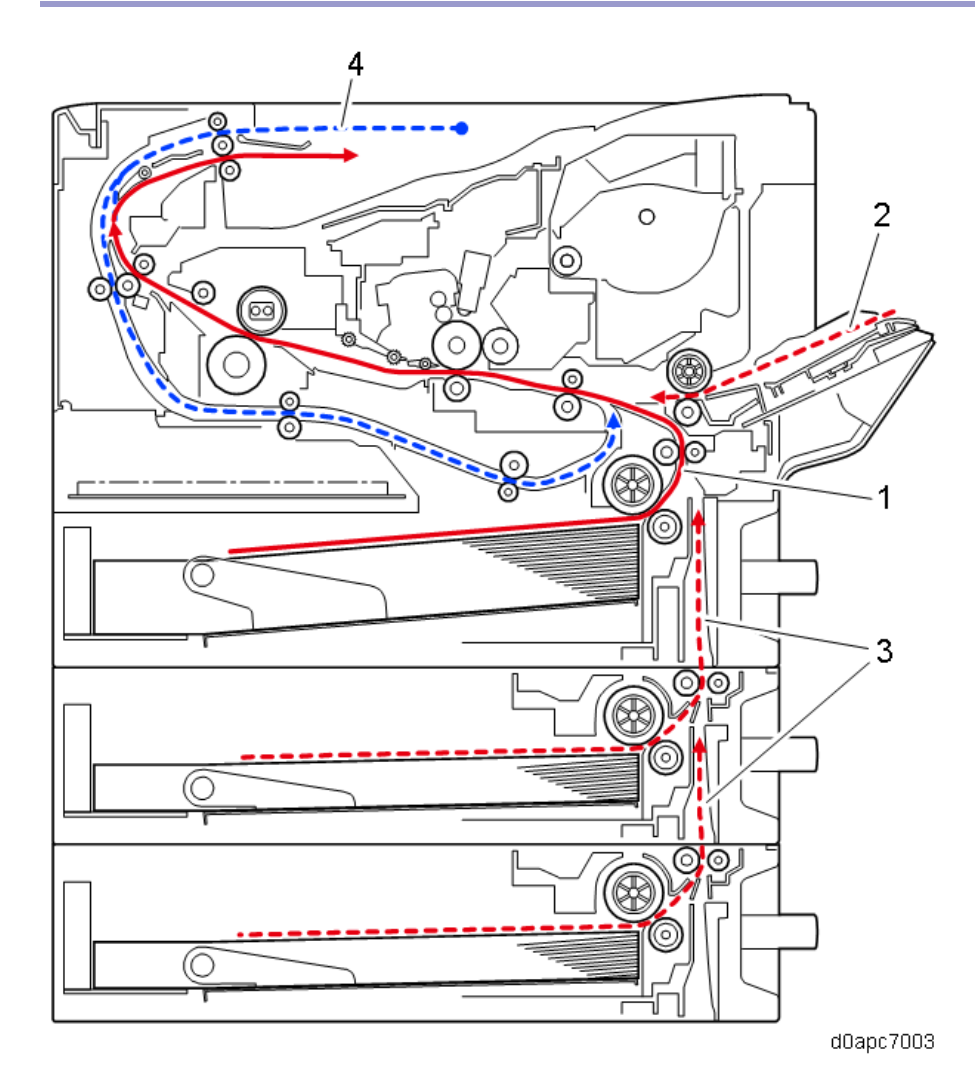

- 1. Main machine paper feed path
- 2. Bypass paper feed path
- 3. Optional tray paper feed path
- 4. Duplex paper feed path

# Parts Layout (Printer Model)

# LED Optics, Other

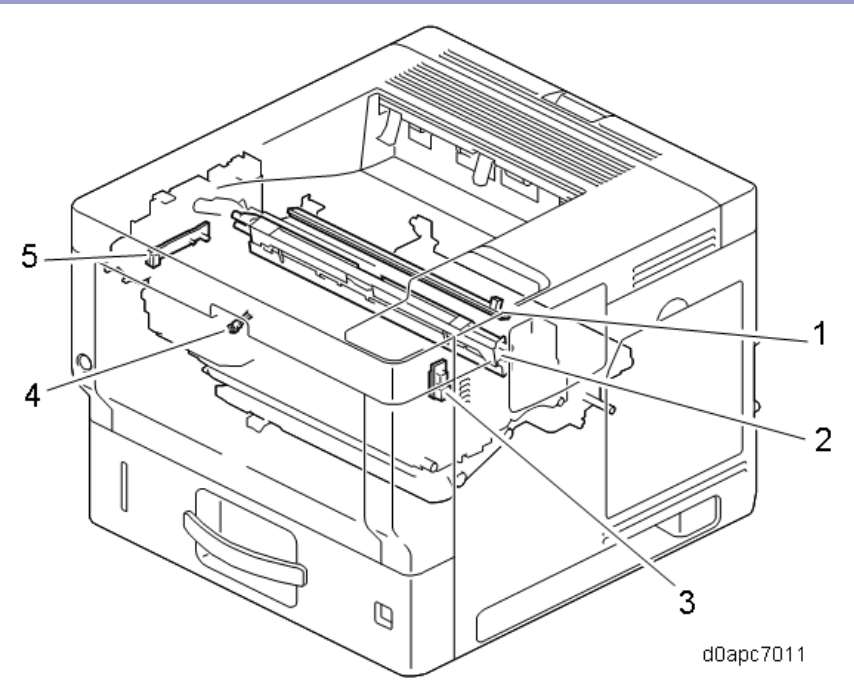

| No. | Description                       | No. | Description                     |
|-----|-----------------------------------|-----|---------------------------------|
| 1   | Quenching lamp                    | 4   | Image creation thermistor (TH5) |
| 2   | LED unit                          | 5   | Toner end sensor (S9)           |
| 3   | Temperature/humidity sensor (S11) |     |                                 |

# Paper Feed

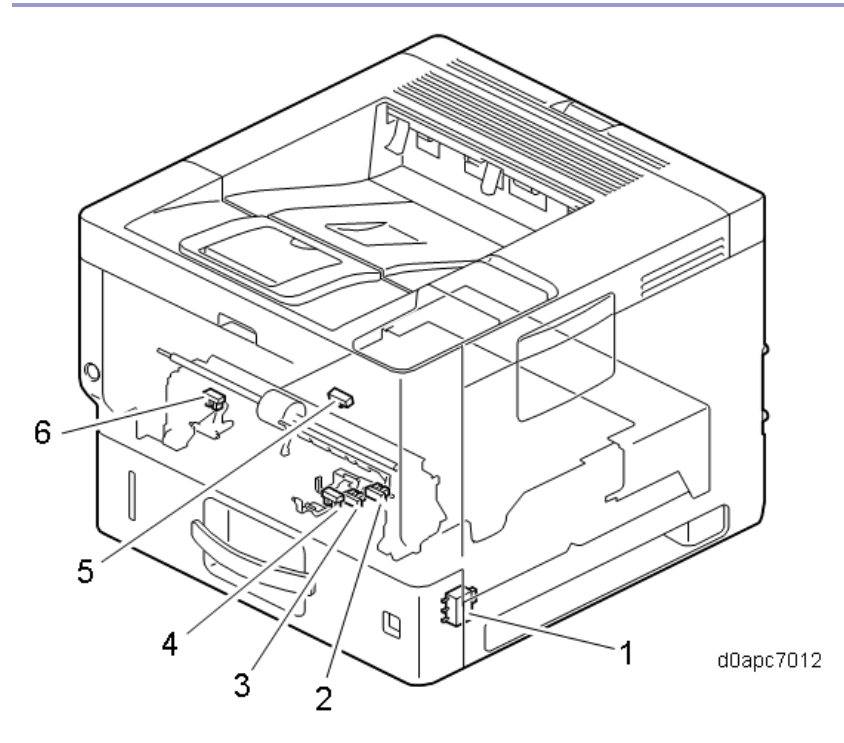

### 7.Detailed Descriptions

| No. | Description                  | No. | Description                |
|-----|------------------------------|-----|----------------------------|
| 1   | Paper size switch (SW4)      | 4   | Paper end sensor (S6)      |
| 2   | Bypass paper end sensor (S2) | 5   | Registration sensor (S5)   |
| 3   | Bypass tray sensor (S3)      | 6   | Paper near-end sensor (S4) |

# Fusing, Duplex, Paper Exit

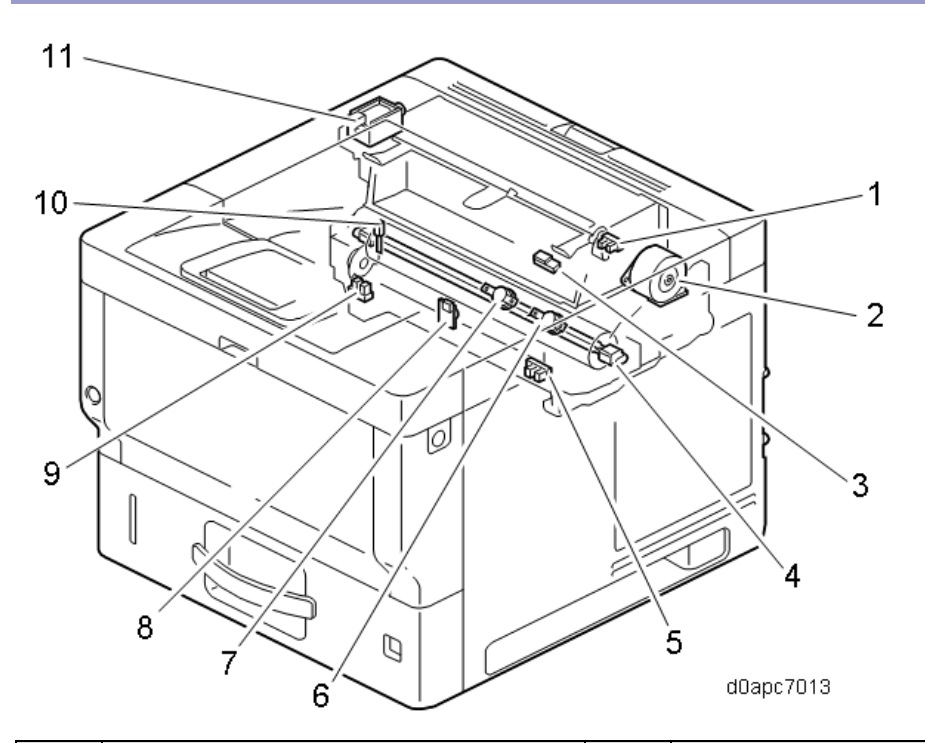

| No. | Description                    | No. | Description                              |
|-----|--------------------------------|-----|------------------------------------------|
| 1   | Paper exit full sensor (S10)   | 7   | Fusing thermostat (center) (TH4)         |
| 2   | Exit/reverse motor (M1)        | 8   | Fusing thermopile (TH2)                  |
| 3   | Paper exit/reverse sensor (S1) | 9   | Fusing nip pressure position sensor (S7) |
| 4   | Fusing lamp x2                 | 10  | Fusing thermistor (end) (TH1)            |
| 5   | Duplex entrance sensor (S8)    | 11  | Exit junction gate solenoid (SOL1)       |
| 6   | Fusing thermostat (end) (TH3)  |     |                                          |

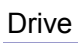

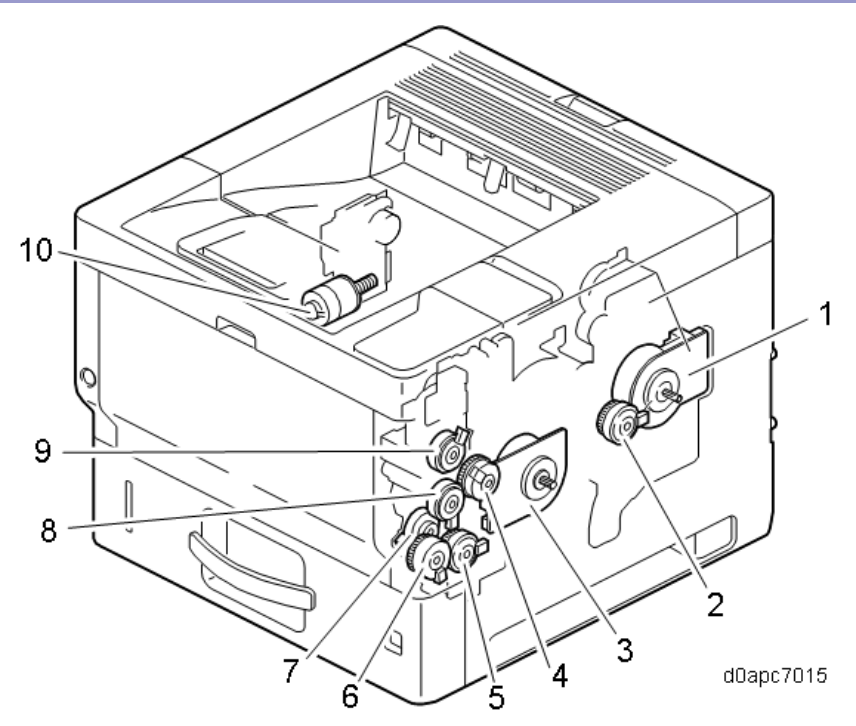

| No. | Description               | No. | Description                        |
|-----|---------------------------|-----|------------------------------------|
| 1   | Feed/fusing motor (M4)    | 6   | Bypass lift clutch (CL3)           |
| 2   | Duplex clutch (CL1)       | 7   | Relay clutch (CL7)                 |
| 3   | Drum motor (M3)           | 8   | Bypass feed clutch (CL4)           |
| 4   | Registration clutch (CL5) | 9   | Toner supply clutch (CL2)          |
| 5   | Paper feed clutch (CL6)   | 10  | Fusing pressure/release motor (M2) |

# Boards, Switches, Fans

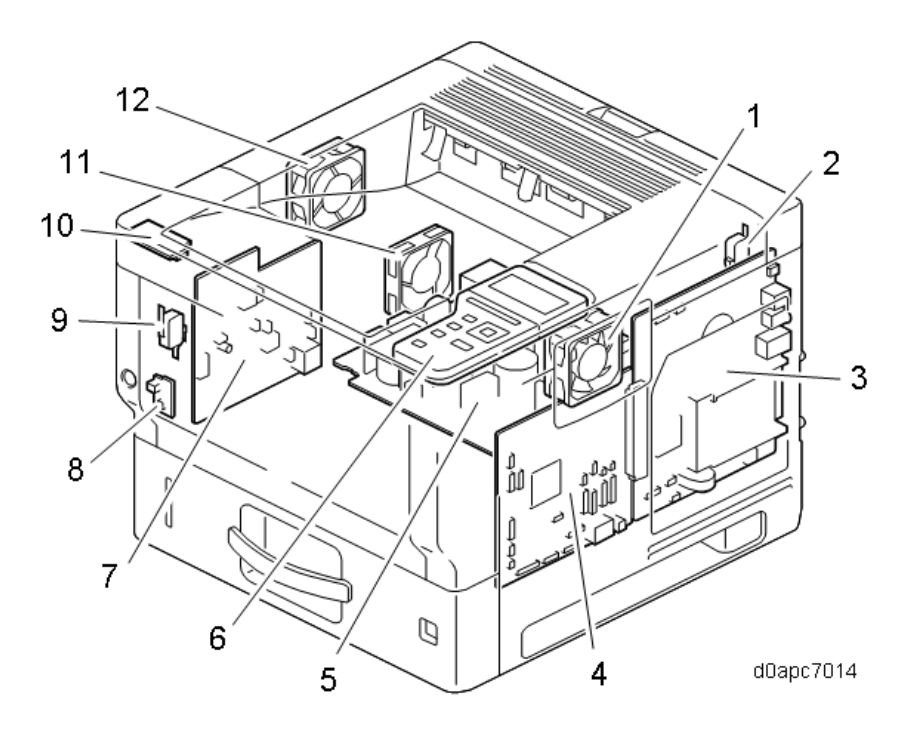

| No. | Description                     | No. | Description                   |
|-----|---------------------------------|-----|-------------------------------|
| 1   | PCDU cooling fan (right) (FAN1) | 7   | HVPS                          |
| 2   | Rear interlock switch (SW2)     | 8   | DC switch (SW3)               |
| 3   | Controller board                | 9   | Front interlock switch (SW1)  |
| 4   | BCU                             | 10  | NFC board                     |
| 5   | PSU                             | 11  | PSU cooling fan (FAN3)        |
| 6   | Operation panel                 | 12  | PSU cooling fan (left) (FAN2) |

# Parts Layout (MF Model)

# SPDF

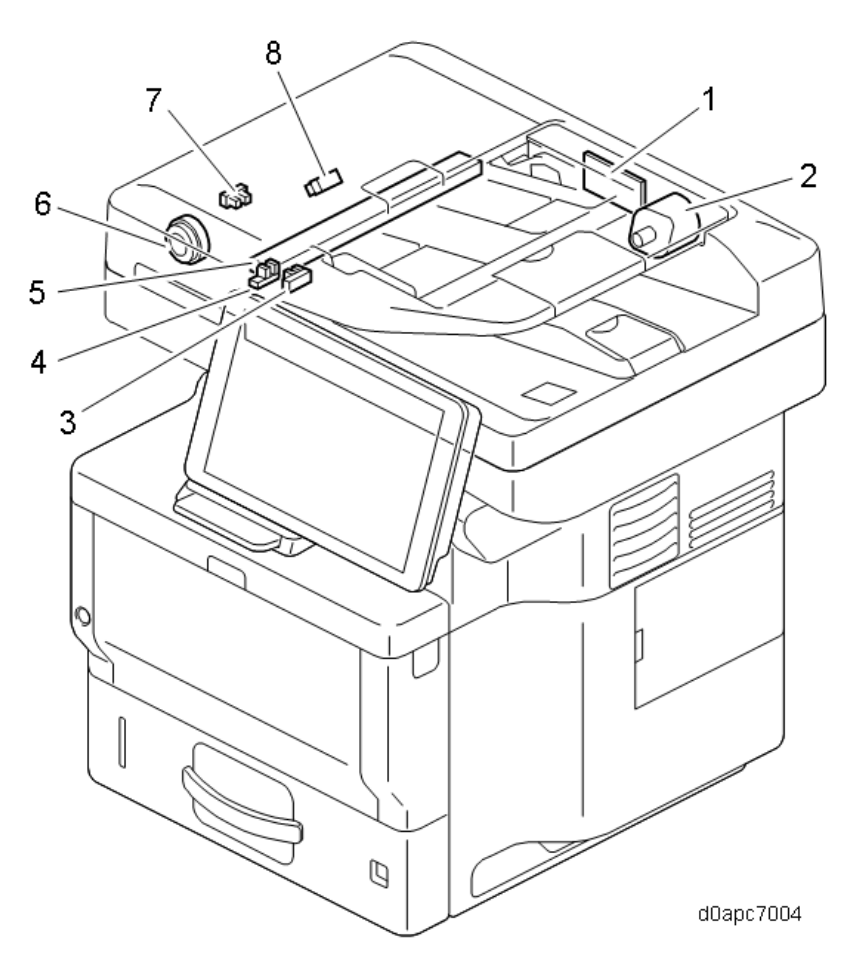

| No. | Description               | No. | Description                    |
|-----|---------------------------|-----|--------------------------------|
| 1   | SPDF relay board          | 5   | CIS unit                       |
| 2   | SPDF drive motor (M6)     | 6   | SPDF feed clutch (CL8)         |
| 3   | Feed cover sensor (S15)   | 7   | SPDF feed sensor (S17)         |
| 4   | Original set sensor (S14) | 8   | SPDF registration sensor (S16) |

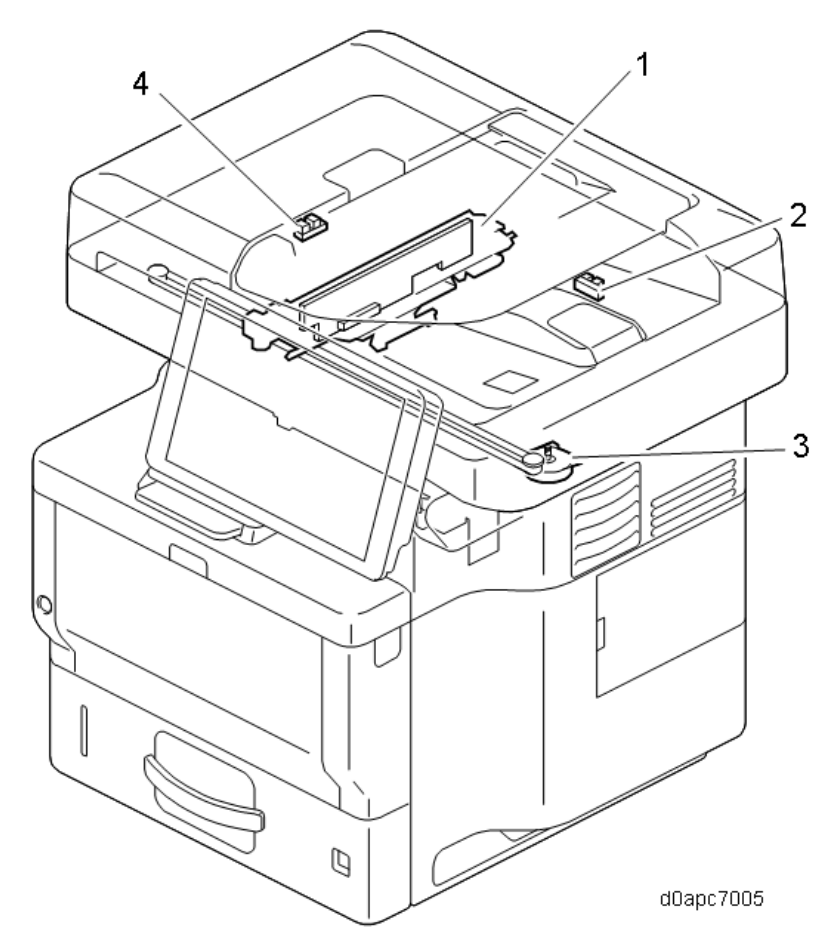

| No. | Description               | No. | Description             |
|-----|---------------------------|-----|-------------------------|
| 1   | Scanner carriage          | 3   | Scanner motor (M5)      |
| 2   | Platen cover sensor (S13) | 4   | Scanner HP sensor (S12) |

# LED Optics, Other

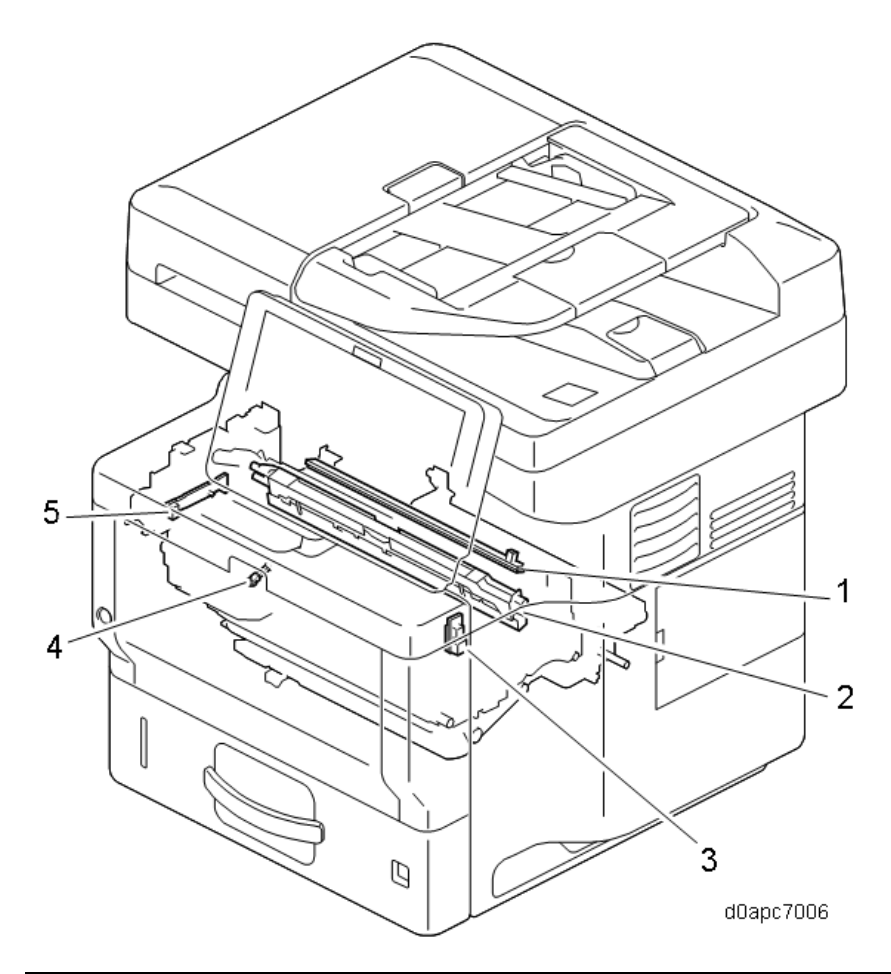

| No. | Description                       | No. | Description                     |
|-----|-----------------------------------|-----|---------------------------------|
| 1   | Quenching lamp                    | 4   | Image creation thermistor (TH5) |
| 2   | LED unit                          | 5   | Toner end sensor (S9)           |
| 3   | Temperature/humidity sensor (S11) |     |                                 |

# Paper Feed

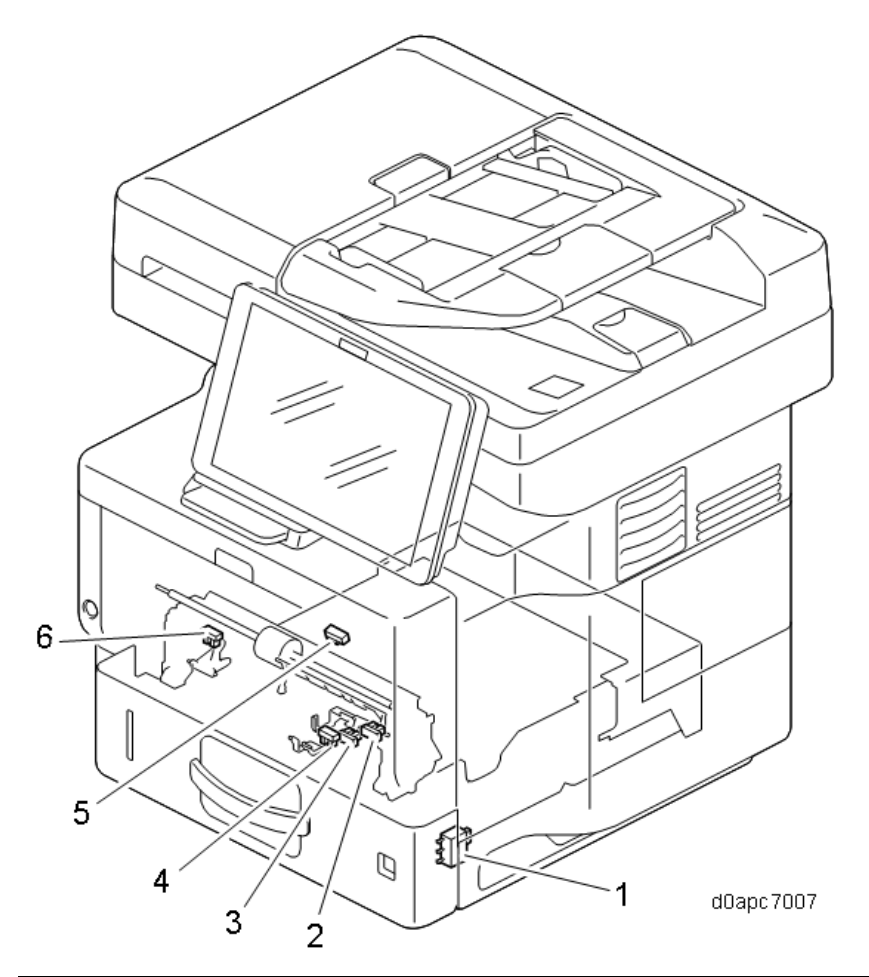

| No. | Description                  | No. | Description                |
|-----|------------------------------|-----|----------------------------|
| 1   | Paper size switch (SW4)      | 4   | Paper end sensor (S6)      |
| 2   | Bypass paper end sensor (S2) | 5   | Registration sensor (S5)   |
| 3   | Bypass tray sensor (S3)      | 6   | Paper near-end sensor (S4) |

# Fusing, Duplex, Paper Exit

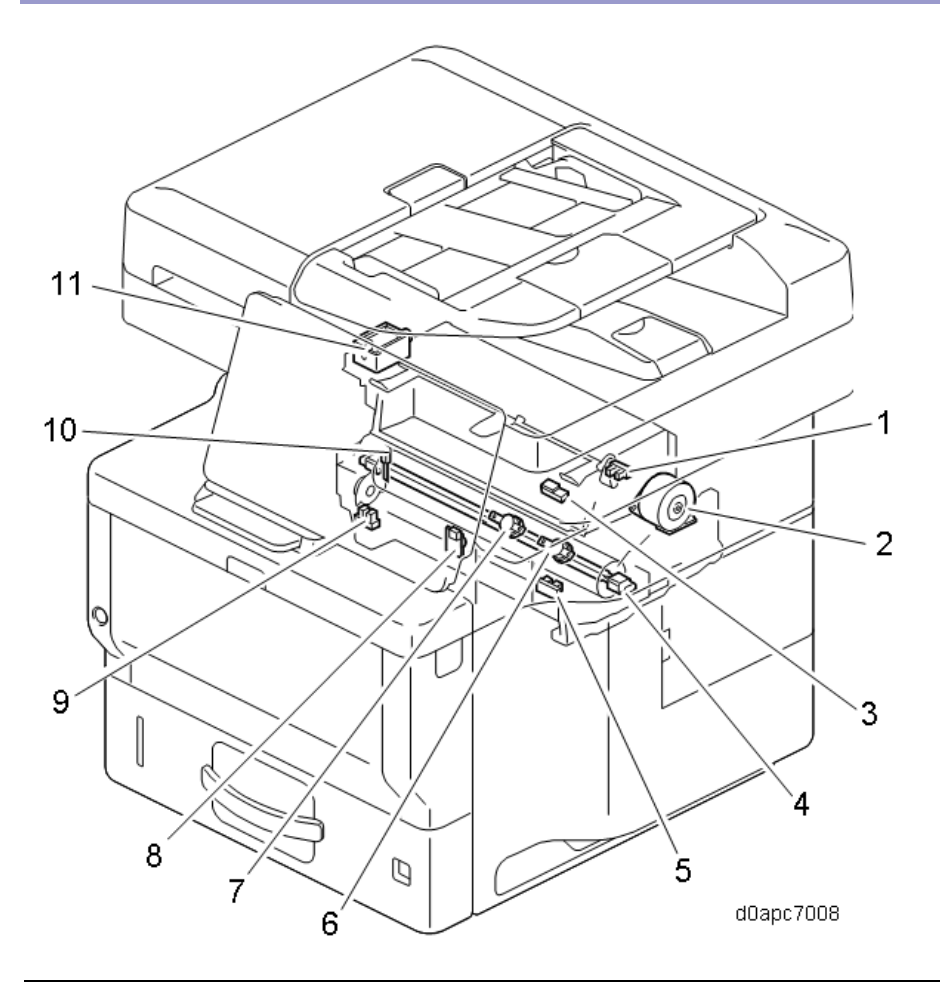

| No. | Description                    | No. | Description                              |
|-----|--------------------------------|-----|------------------------------------------|
| 1   | Paper exit full sensor (S10)   | 7   | Fusing thermostat (center) (TH4)         |
| 2   | Exit/reverse motor (M1)        | 8   | Fusing thermopile (TH2)                  |
| 3   | Paper exit/reverse sensor (S1) | 9   | Fusing nip pressure position sensor (S7) |
| 4   | Fusing lamp x2                 | 10  | Fusing thermistor (end) (TH1)            |
| 5   | Duplex entrance sensor (S8)    | 11  | Exit junction gate solenoid (SOL1)       |
| 6   | Fusing thermostat (end) (TH3)  |     |                                          |

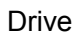

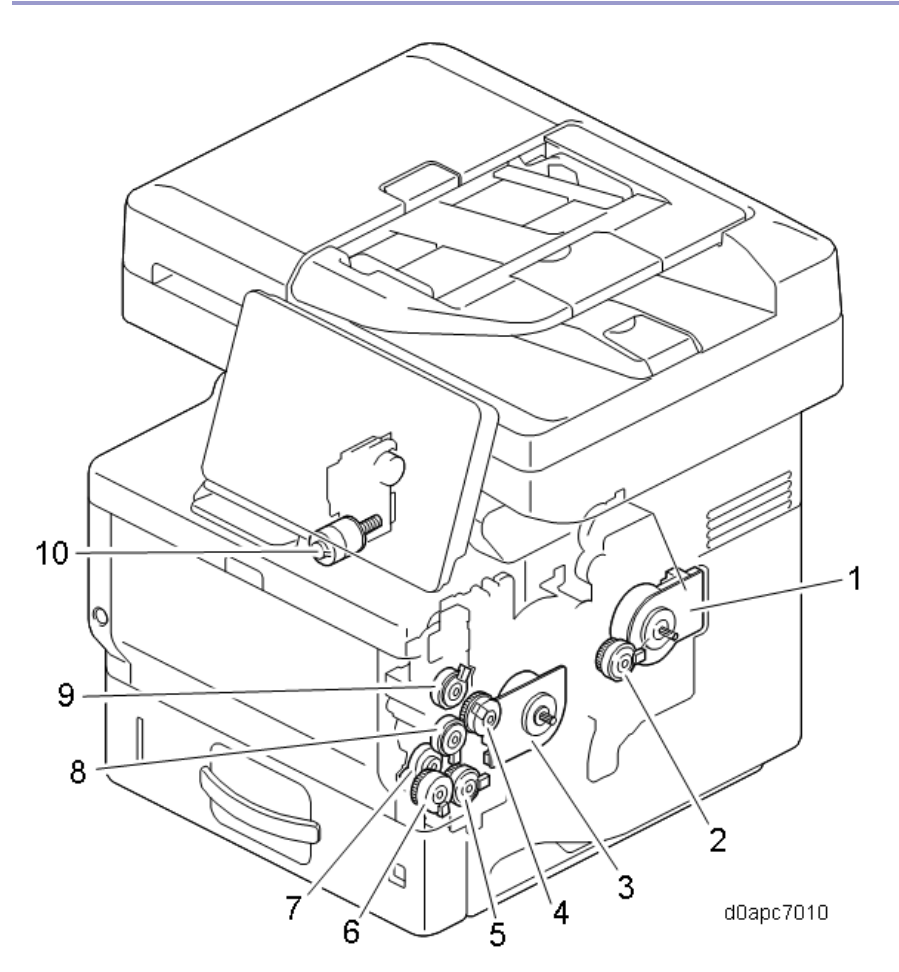

| No. | Description               | No. | Description                        |
|-----|---------------------------|-----|------------------------------------|
| 1   | Feed/fusing motor (M4)    | 6   | Bypass lift clutch (CL3)           |
| 2   | Duplex clutch (CL1)       | 7   | Relay clutch (CL7)                 |
| 3   | Drum motor (M3)           | 8   | Bypass feed clutch (CL4)           |
| 4   | Registration clutch (CL5) | 9   | Toner supply clutch (CL2)          |
| 5   | Paper feed clutch (CL6)   | 10  | Fusing pressure/release motor (M2) |

# Boards, Switches, Fans

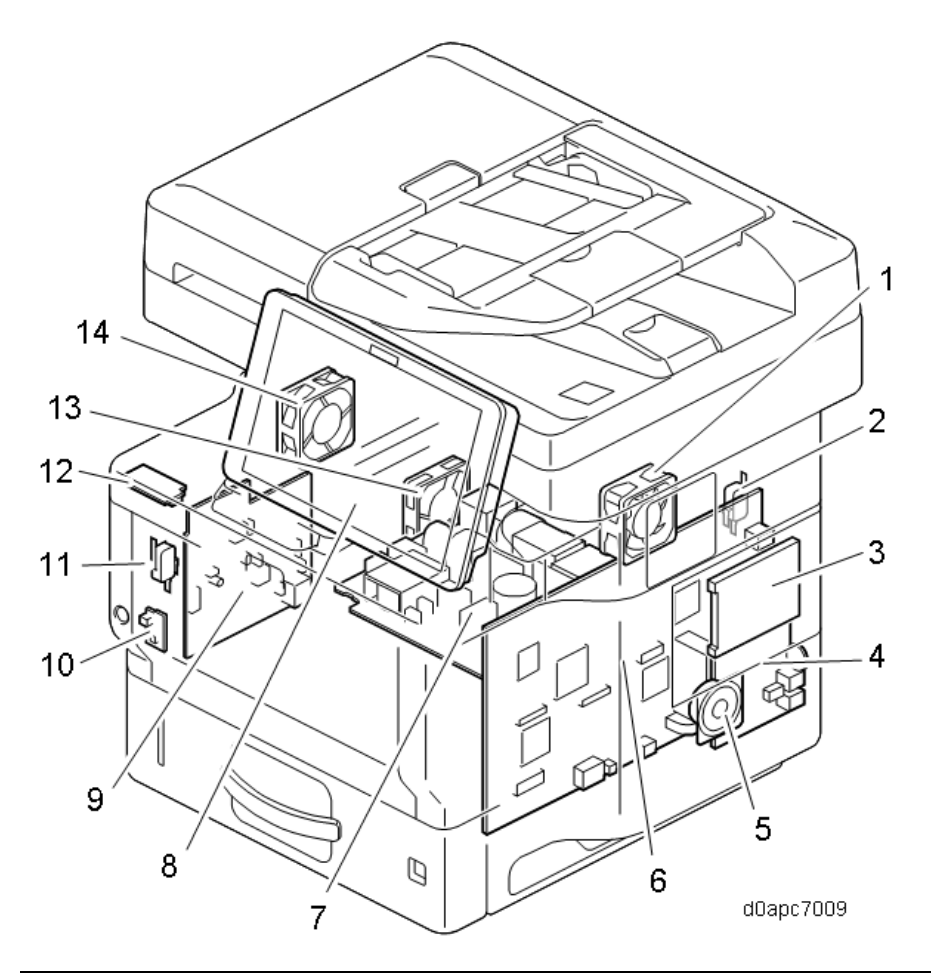

| No. | Description                     | No. | Description                             |
|-----|---------------------------------|-----|-----------------------------------------|
| 1   | PCDU cooling fan (right) (FAN1) | 8   | Operation panel (Smart Operation Panel) |
| 2   | Rear interlock switch (SW2)     | 9   | HVPS                                    |
| 3   | HDD                             | 10  | DC switch (SW3)                         |
| 4   | FCU                             | 11  | Front interlock switch (SW1)            |
| 5   | Speaker                         | 12  | NFC board                               |
| 6   | SCB                             | 13  | PSU cooling fan (FAN3)                  |
| 7   | PSU                             | 14  | PSU cooling fan (left) (FAN2)           |
# SPDF

## Component Layout

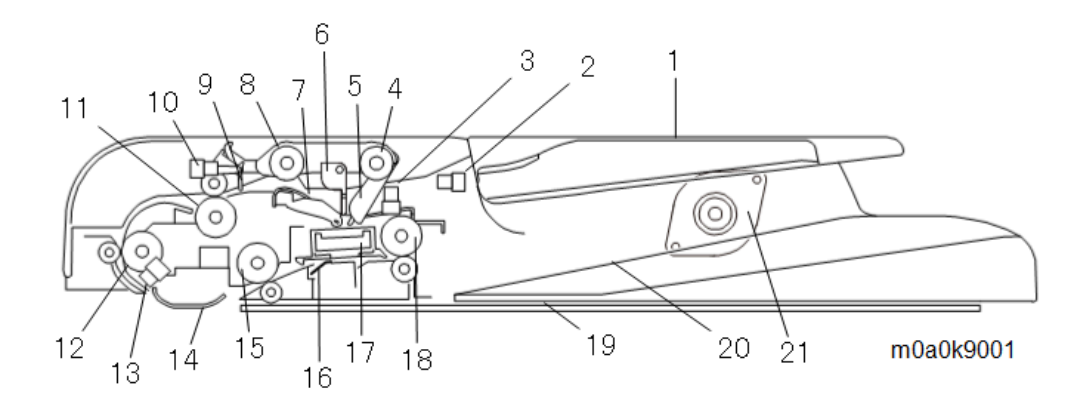

| No. | Name                         | No. | Name                              |
|-----|------------------------------|-----|-----------------------------------|
| 1   | Original tray                | 12  | Pre-scanning roller (front side)  |
| 2   | Feed cover sensor (S15)      | 13  | SPDF registration sensor (S16)    |
| 3   | Original set sensor (S14)    | 14  | Scanning guide plate (front side) |
| 4   | Pick-up roller               | 15  | Pre-scanning roller (rear side)   |
| 5   | Original set sensor actuator | 16  | Scanning guide plate (rear side)  |
| 6   | Stopper                      | 17  | CIS unit                          |
| 7   | Friction pad                 | 18  | Exit roller                       |
| 8   | Feed roller                  | 19  | Platen                            |
| 9   | Feed sensor actuator         | 20  | Original exit tray                |
| 10  | SPDF feed sensor (S17)       | 21  | SPDF drive motor (M6)             |
| 11  | SPDF entrance roller         |     |                                   |

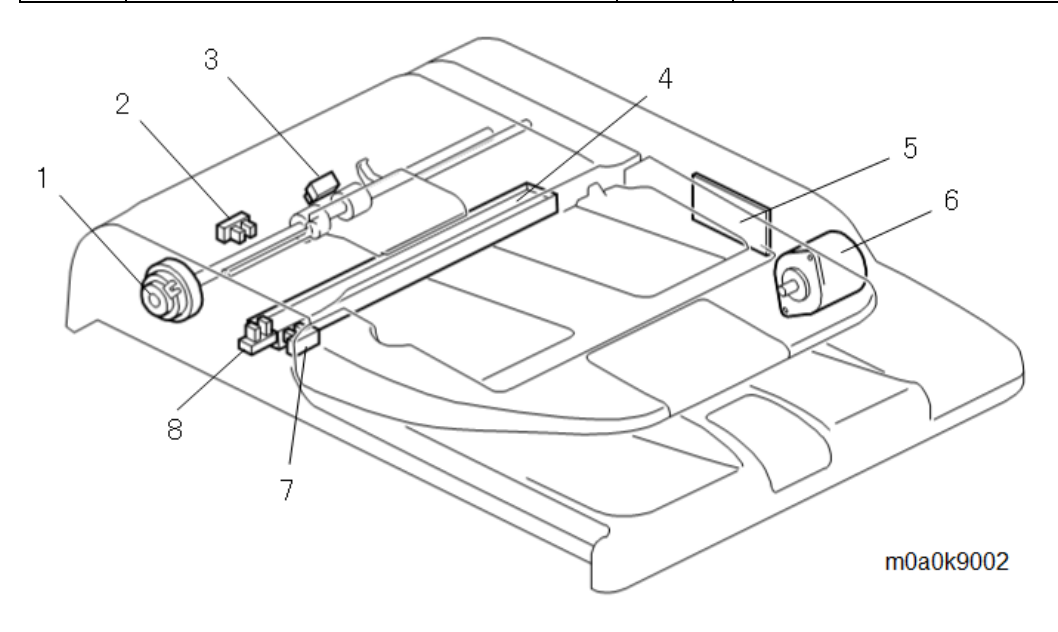

| No. | Name                           | No. | Name                      |
|-----|--------------------------------|-----|---------------------------|
| 1   | SPDF feed clutch (CL8)         | 5   | SPDF relay board          |
| 2   | SPDF feed sensor (S17)         | 6   | SPDF drive motor (M6)     |
| 3   | SPDF registration sensor (S16) | 7   | Feed cover sensor (S15)   |
| 4   | CIS unit                       | 8   | Original set sensor (S14) |

#### Mechanism

#### SPDF Drive

The SPDF drive motor (M6) [A] drives all SPDF rollers via gears.

The SPDF feed clutch (CL8) [B] controls the mechanism for picking up the original.

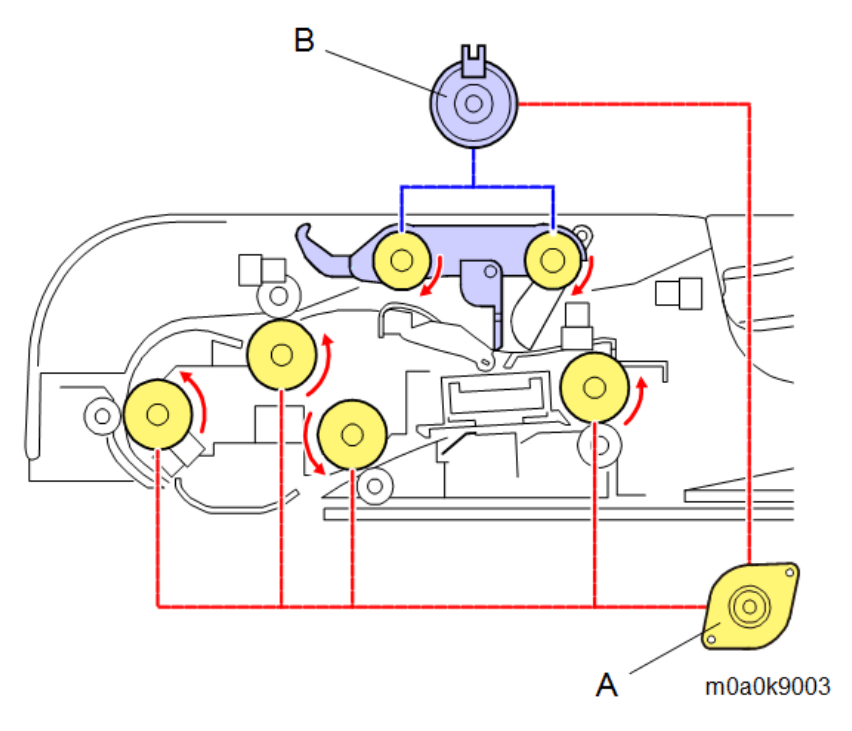

**Original Detection** 

When an original [A] is placed on the original tray correctly, the original set sensor actuator [B] is pushed up and the original set sensor (S14) [C] turns off (not interrupted). The machine judges this state as the placement of an original.

The stopper [D] prevents the user from placing originals too far into the feeder.

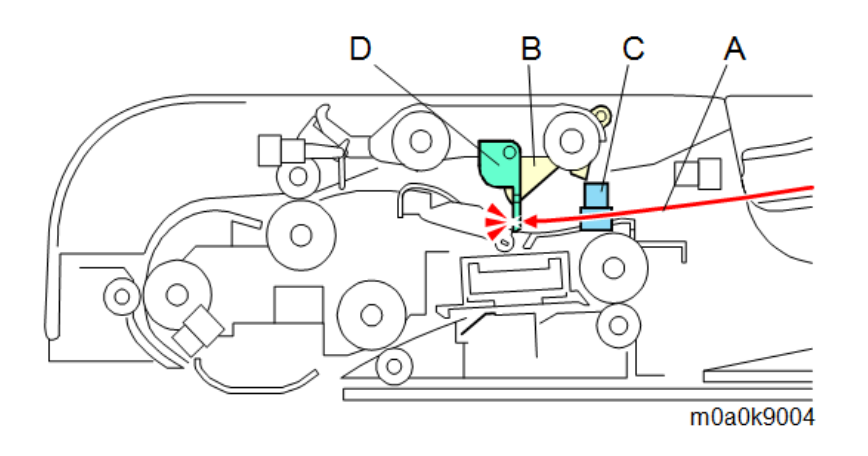

#### **Original Transport Path**

When [Start] is pressed, the SPDF feed clutch (CL8) is turned ON. Then the feed roller [A] rotates to drop the pickup roller [B] onto the top original of the stack. This moves the stopper [E] out of the way, and the original can be fed from the feed roller [A] to the SPDF entrance roller [C].

The friction pad [D] ensures that only one sheet of the original enters the feeder at a time.

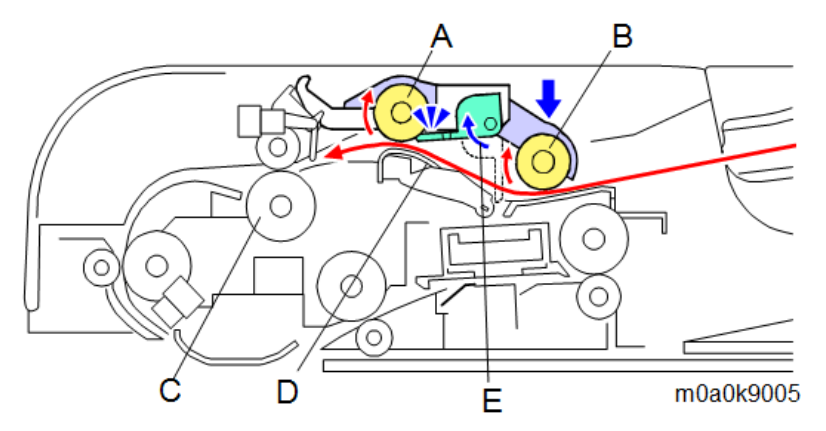

When the original reaches the pre-scanning (front side) roller [B] via the SPDF entrance roller, the original moves the feed sensor actuator [C] and the SPDF feed sensor (S17) [D] is turned ON. Then the SPDF feed clutch (CL8) [E] is turned OFF to stop the feed roller [F] and the pick-up roller [G], to prevent the next original from being picked up.

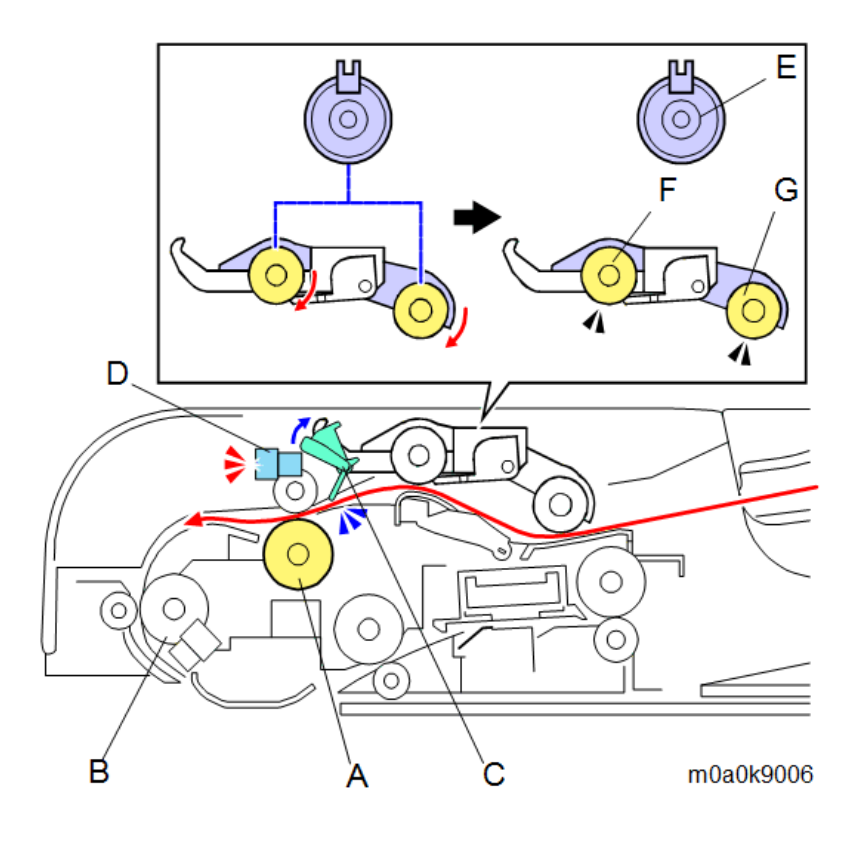

The original is fed by the SPDF entrance roller [A] and the pre-scanning (front side) roller [B], scanned on the exposure glass under the scanning guide plate (front side) [C] and then delivered by the prescanning (rear side) roller [D].

The feeding of the original is detected by the SPDF registration sensor (S16) [E]. If an error occurs, it is reported as a paper jam.

The original is fed by the pre-scanning (rear side) roller [D], scanned by the SPDF CIS [F] on the scanning guide plate (rear side) [G], and then fed out by the exit roller [H].

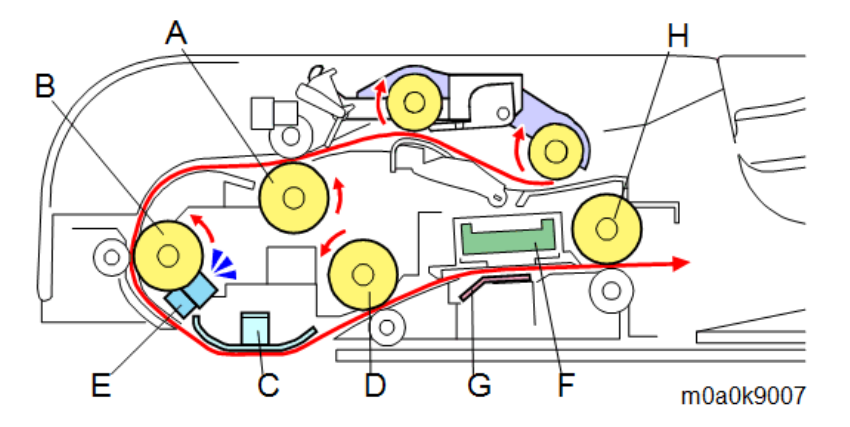

When the original passes through the SPDF entrance roller [A], the SPDF feed sensor (S17) [B] is detected OFF. If the next original is set, the original set sensor (S14) [F] detects ON and the SPDF feed clutch (CL8) [C] is turned ON. Then, the feed roller [D] and pick-up roller [E] rotate to pick up the next original.

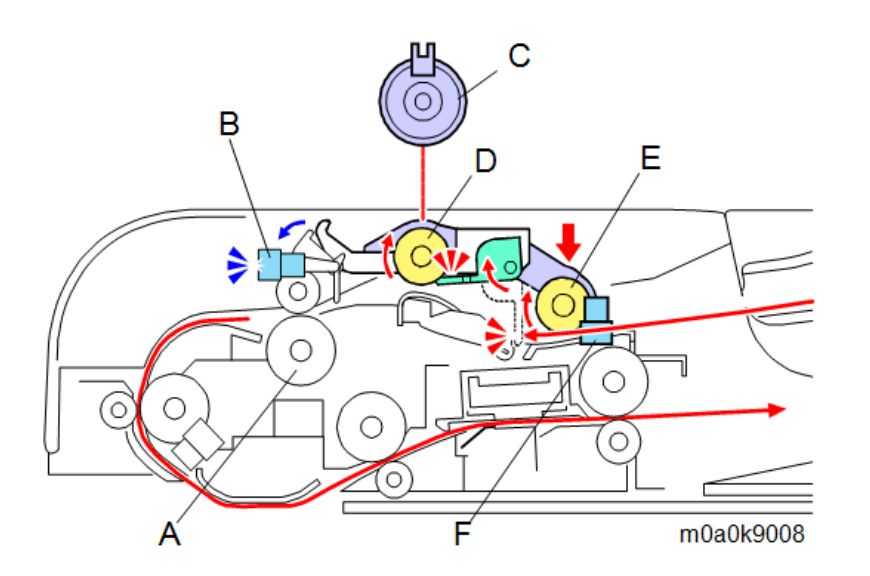

#### **Double Feed Detection (Option)**

A pair of ultrasound sensors is mounted in the ADF, one below the original feed path (emitter [A]) and the other above the path (receiver [B]).

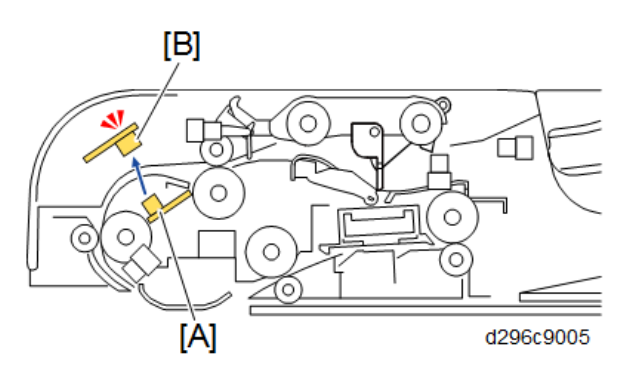

- When the original passes between the sensors, an ultrasound wave from the emitter-sensor below pass through the paper to the receiver above.
- The receiver converts the signal generated by the vibration of the signal against the paper to an electrical pulse and checks its level.
- If a double feed occurs, the space between the sheets will generate a lower signal. When the receiver detects this lower signal (lower than that of a single sheet) it causes the machine to issue Jam Code J099 (double-feed detected) and then original feed stops.

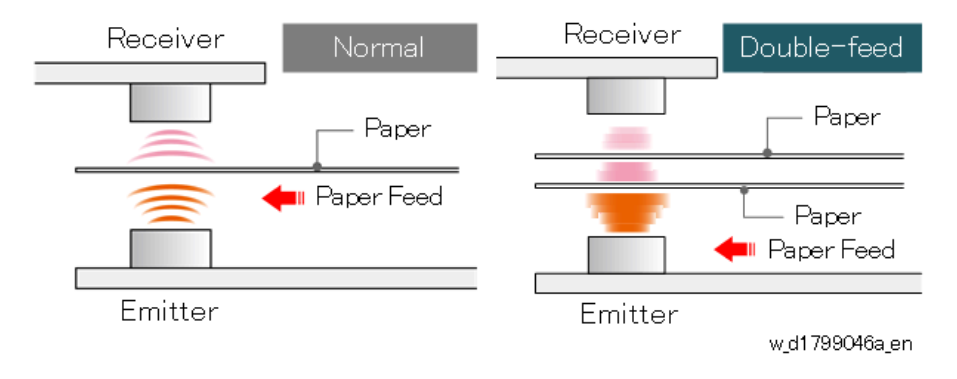

This double feed detection will not function with originals that have:

- Folds, wrinkles, tears
- Holes
- Imperfectly fused images
- Perforations
- Taped connections
- Taped surfaces

Feeding such originals could cause false detection of double-feeds.

The service technician can also switch double-feed detection off/on with SP6-040-001 (Page Keeper: Mount Select, Default 0: Off).

Do not change the settings of SP6-040-005 (Page Keeper: Clear Select).

## Scanner

### **Component Layout**

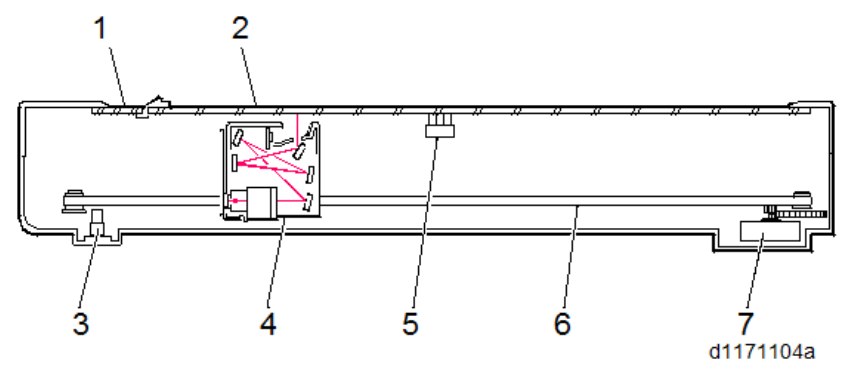

| No. | Name                             | No. | Name                        |
|-----|----------------------------------|-----|-----------------------------|
| 1   | Exposure glass (for SPDF)        | 5   | Platen cover sensor (S13)   |
| 2   | Exposure glass (for platen mode) | 6   | Scanner carriage drive belt |
| 3   | Scanner HP sensor (S12)          | 7   | Scanner motor (M5)          |
| 4   | Scanner carriage                 |     |                             |

♦ Note

Automatic paper size detection is not available because this model has no automatic size sensor (APS) in the scanner.

#### Mechanism

#### Light Source and Exposure

This model uses an LED array for the light source. Light from the LED array (LEDB) [A] goes to the original via the light guiding panel [B] and the reflector [C]. Then from the original, the light follows the light path to the CCD.

The elements in the array are more densely spaced at the ends than at the center, to make sure that enough light reaches the left and right edges of the original.

The light reflected from the original travels as follows:

LED exposure ->  $1^{st}$  mirror [D] ->  $2^{nd}$  mirror [K] ->  $3^{rd}$  mirror [E] ->  $4^{th}$  mirror [L] ->  $5^{th}$  mirror [F] -> Lens [H] -> CCD [I]

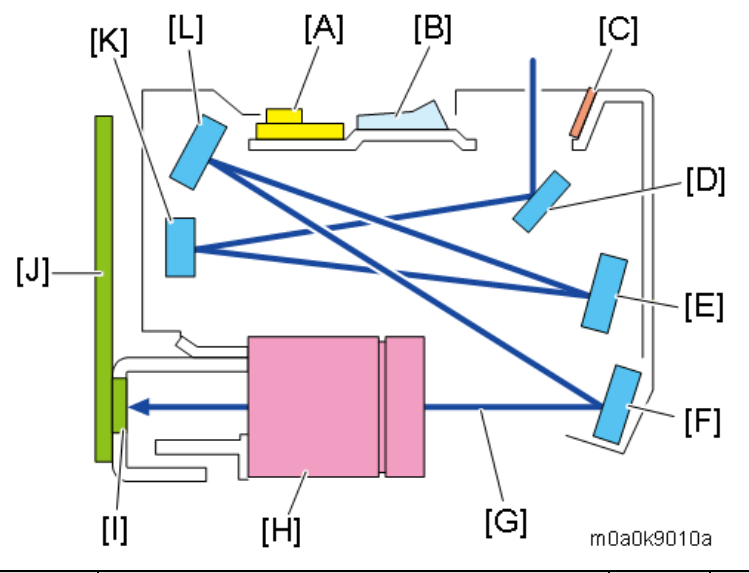

|     | Name                   |     | Name                      |
|-----|------------------------|-----|---------------------------|
| [A] | LED array board (LEDB) | [G] | Light Path                |
| [B] | Light guiding panel    | [H] | Lens                      |
| [C] | Reflectors             | [I] | CCD (soldered on the SBU) |
| [D] | 1st mirror             | [J] | SBU (Sensor board unit)   |
| [E] | 3rd mirror             | [K] | 2nd mirror                |
| [F] | 5th mirror             | [L] | 4th mirror                |

#### Scanner Carriage Drive

The scanner motor (M5) [B] drives the drive belt [D] in order to move the scanner carriage [A] along the guide rod [C].

Scanning starts with the scanner carriage [A] from the scanner HP sensor (S12) [E]. After scanning, the scanner carriage returns to the scanner HP sensor (S12). The actuator for the scanner HP sensor (S12) is on the underside of the carriage.

#### Vote

If you want to move the carriage, DO NOT pull it directly, instead, use the drive belt.

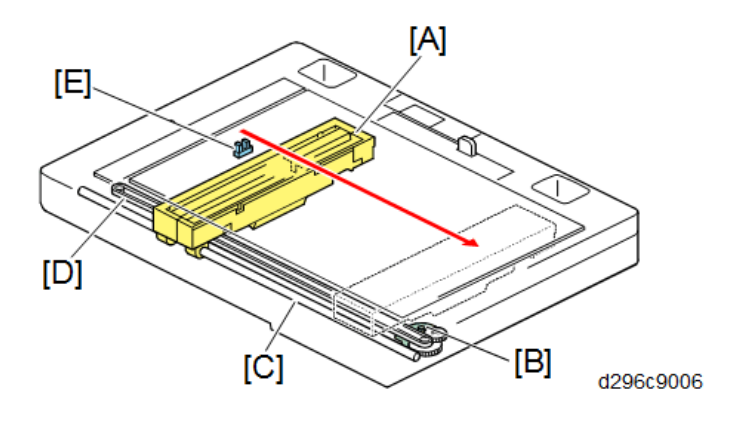

#### Improved Tolerance to Black Lines When Paper Passes through SPDF

This model uses a conventional mechanism in which paper comes in contact with the exposure glass during feeding. This is useful for dealing with adhesion of free dirt particles (paper scraps, etc.). (Self-cleaning mechanism using paper)

On the other hand, dirt adhering to the original can stick to the exposure glass and cause black lines in the scanned images

#### SPDF cross-section diagram

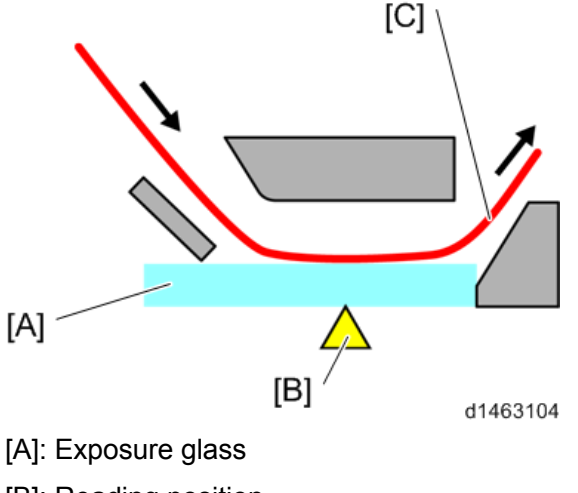

- [B]: Reading position
- [C]: Original feed path

#### **Read Position Correction**

By changing SP4-020-001 (Dust Check: Dust Detect: On/Off), when dirt is detected at the reading position, the reading position may be changed to avoid the dirt.

(If it cannot be avoided, an alert is displayed on the operation panel advising the user to clean the exposure glass).

#### Note

The scanning position can be corrected even for originals with dirt on the reverse side by switching SP4-020-011 (Dust Check: Dust Detect Level: Rear).

#### Image diagram

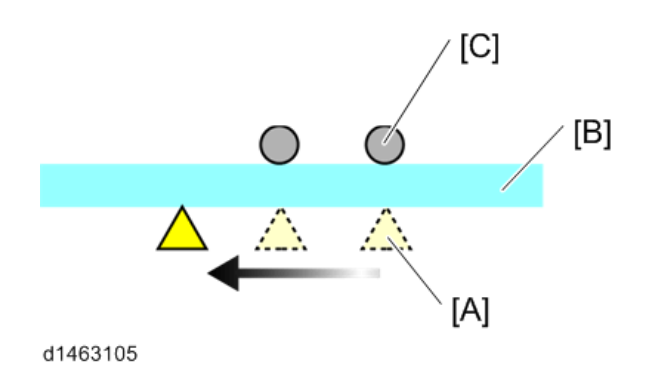

[A]: Reading position

- [B]: Exposure glass
- [C]: Dirt

#### Note

- Dirt is detected when a document passes through, so the alert will not disappear until the reading of the next document begins, even after exposure glass cleaning is performed.
- If dirt is detected not on the exposure glass but on the background guide plate, the alert will not disappear even if the glass is wiped clean.
- The time required for the first copy is slightly (almost imperceptibly) longer.
- The detection threshold can be changed using SP4-020-002 (Dust Check: Dust Detect:Lvl). The larger the value, the smaller the dirt particles that can be detected.
- Do not change the setting of SP4-020-003 (Dust Check: Dust Reject:Lvl).

# **Printing Process**

## Overview

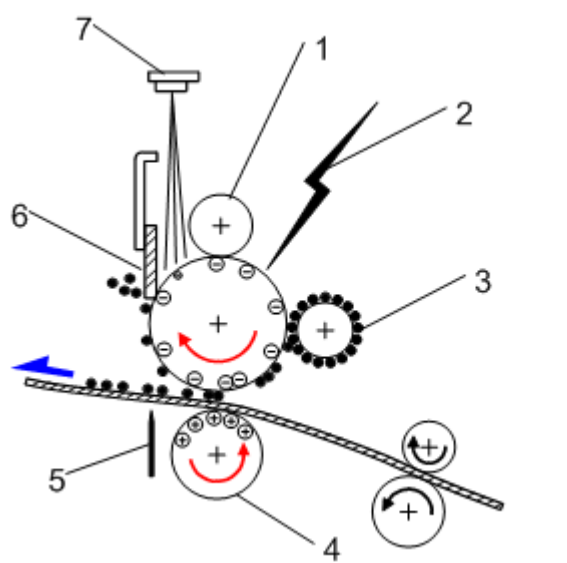

m016d525

| No. | Description                                                                             |                                                                                    |  |  |
|-----|-----------------------------------------------------------------------------------------|------------------------------------------------------------------------------------|--|--|
| 1   | Drum Charge                                                                             | The charge roller gives the drum a negative charge.                                |  |  |
| 2   | LED Optics                                                                              | An LED beam writes the print data on the drum.                                     |  |  |
| 3   | Toner                                                                                   | The development roller applies toner to the latent image on the drum surface.      |  |  |
| 4   | Image                                                                                   | The transfer roller moves the toner from the drum to the paper.                    |  |  |
|     | Transfer                                                                                |                                                                                    |  |  |
| 5   | Separation                                                                              | The separation plate helps to remove the paper from the drum.                      |  |  |
| 6   | Cleaning                                                                                | aning The cleaning blade removes the remaining toner on the drum surface after the |  |  |
|     |                                                                                         | image is transferred to the paper.                                                 |  |  |
| 7   | Quenching The light from the quenching lamp neutralizes the residual charge on the drum |                                                                                    |  |  |
|     |                                                                                         | surface.                                                                           |  |  |

## **LED Exposure**

#### **Component Layout**

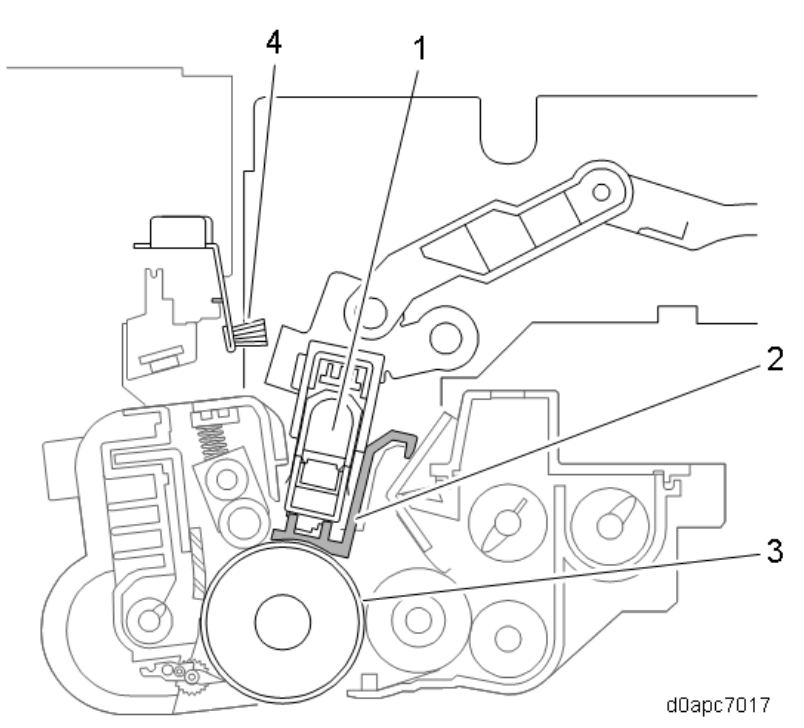

| No. | Name           |
|-----|----------------|
| 1   | LED head       |
| 2   | LED spacer     |
| 3   | Drum           |
| 4   | Cleaning brush |

#### Mechanism

#### Writing Method

LED writing is superior to LD writing in unit-downsizing, noise reduction, and energy saving. Tiny LEDs, arranged in a line, are capable of creating images at 1200 dpi. Light beams emitted by the LEDs are focused using the Self-focusing Lens Array (SLA), creating an image on the OPC drum. Each LED head has 26 LED chips on board, and each chip has a line of LEDs 8mm in length.

#### Note

If a vertical line 8mm in width appears on the image parallel to the direction of paper feed, it may be caused by a broken LED chip.

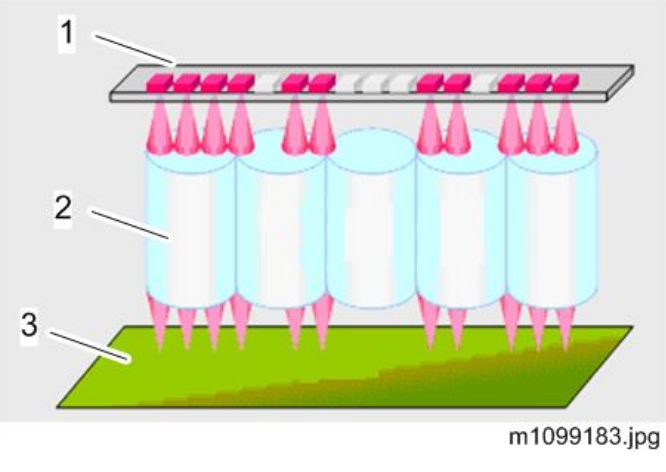

- 1. LED board
- 2. SLA (Self-focusing Lens Array)
- 3. Drum

LED Head

#### Components

The LED head is composed of the following parts. No parts are replaceable, the whole LED head must be replaced.

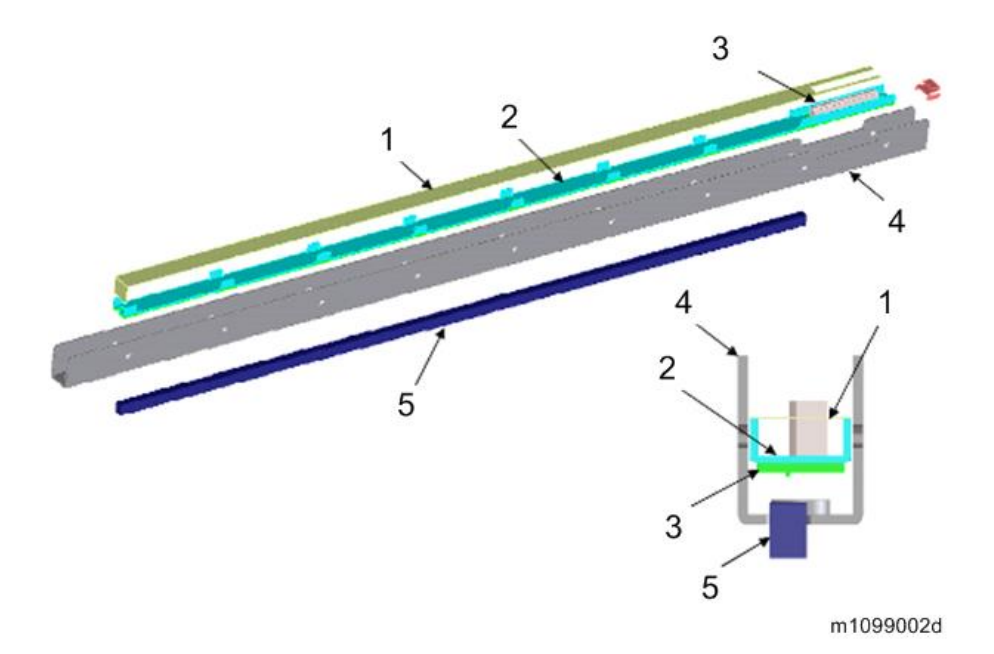

- 1. Sheet
- 2. Base
- 3. LED board
- 4. Frame
- 5. SLA (Self-focusing Lens Array)

#### **LED Positioning**

The LED head contacts the LED spacer on the drum in order to hold and adjust the correct focal distance from the PCDU (slide-and-move method).

#### Image Position Adjustment

You can adjust the printing position from each tray with [Registration] in Menu. At this time, the following controls are done as the adjustment in the machine;

Horizontal Scan: Adjusted by moving the whole image position.

Vertical Scan: Adjusted by changing the light-emission timing.

#### Note

There is no mechanical adjustment, unlike laser writing.

Writing is applied across the length of the LED head in the horizontal direction. If you want to adjust to the printing position to an area that is outside the one that is within the setting range in [Registration], adjust the paper position in the feed tray. (Side-to-side Registration Adjustment in the Machine Paper Tray)

#### LED Light Volume Adjustment

An EEPROM on the LED head contains data which controls the light intensity of each element. There is no adjustment.

#### Adjustment at Replacement

Adjustment at LED head replacement is not needed because there is an EEPROM on the LED board. This ROM contains light volume adjustment data.

#### LED Head Cleaning

A new LED head cleaning mechanism is installed in this machine.

The LED unit is linked to the front door. Every time the front door is opened, the LED unit pulls away from where it was in contact with the drum. At this time, LED [A] is wiped by the cleaning brush [B]. This cleans the surface of the LED head automatically. Opening and closing the front door four times can clean the LED head.

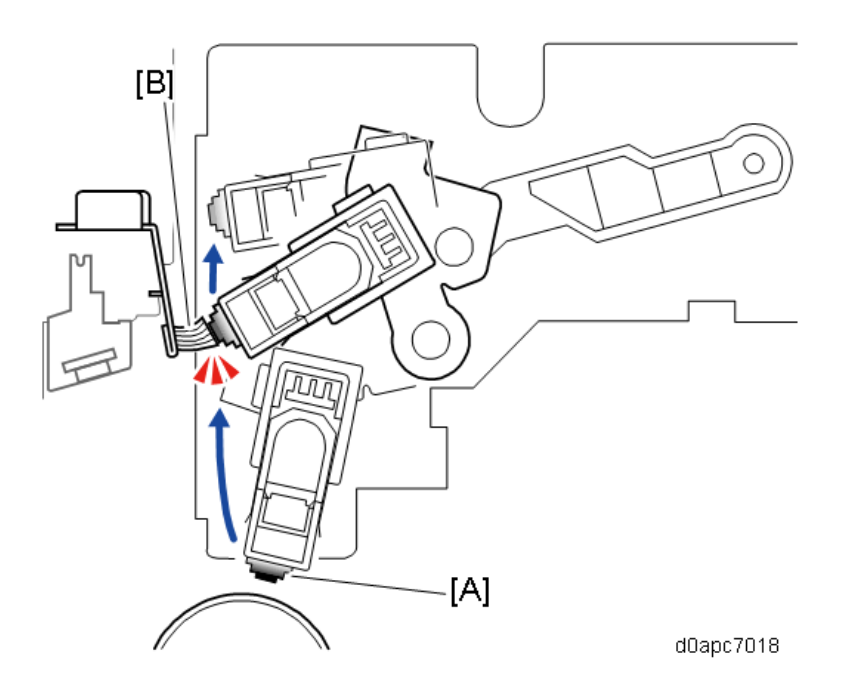

#### Scanner Feedback Control (MF Model Only)

Scanner feedback control corrects uneven image density (vertical streaks, bands) in the vertical direction.

A halftone image is printed, the machine scans this, brightness data is written from the gray image, and then based on this data a correction value is calculated. The correction data is returned to the LED heads to correct the uneven density.

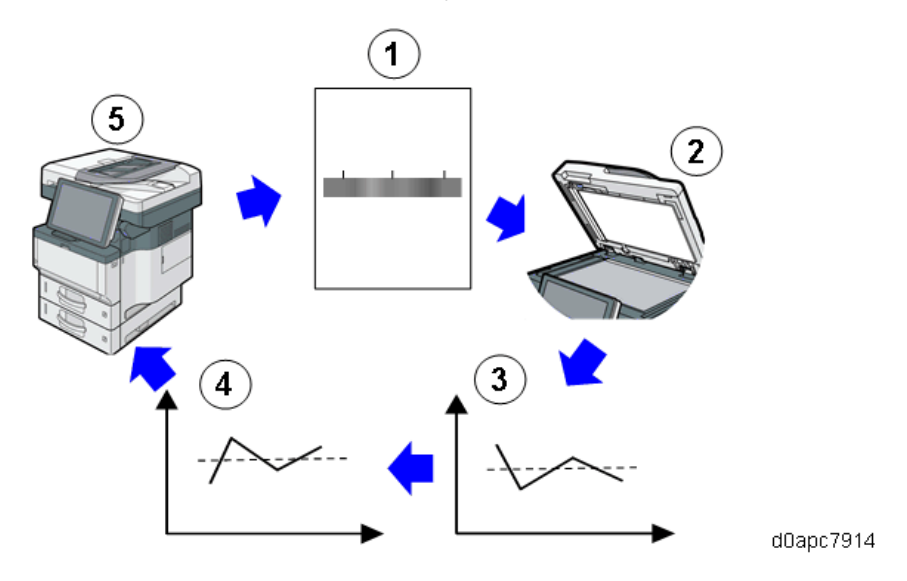

| 1   | Halftone image output                                 |
|-----|-------------------------------------------------------|
| 2   | Scanning                                              |
| 3   | Brightness data write                                 |
| 4   | Correction data created and fed back to the LED array |
| (5) | Image output (Corrected an uneven density)            |

The correction value calculated with image output becomes the correction value for the LED head and

the PCDU. Feedback correction cannot be done for the following types of images

- Uneven density, stripes, or banding in any direction other than the direction of printing
- Black stripes or black bands where there is no image
- Text characters broken by white spots

Scanner feedback control can be executed from the User Menu. For more details, refer to "When Vertical Lines, Bands Cause Uneven Density (MF Model Only)."

Home screen > [User Tools] icon > [Machine Features] > [Maintenance] > [Vertical Uneven Density Correction]

# PCDU, Toner Cartridge

#### **Component Layout**

The toner cartridge is mounted on the PCDU, installed in the machine, but can be removed separately.

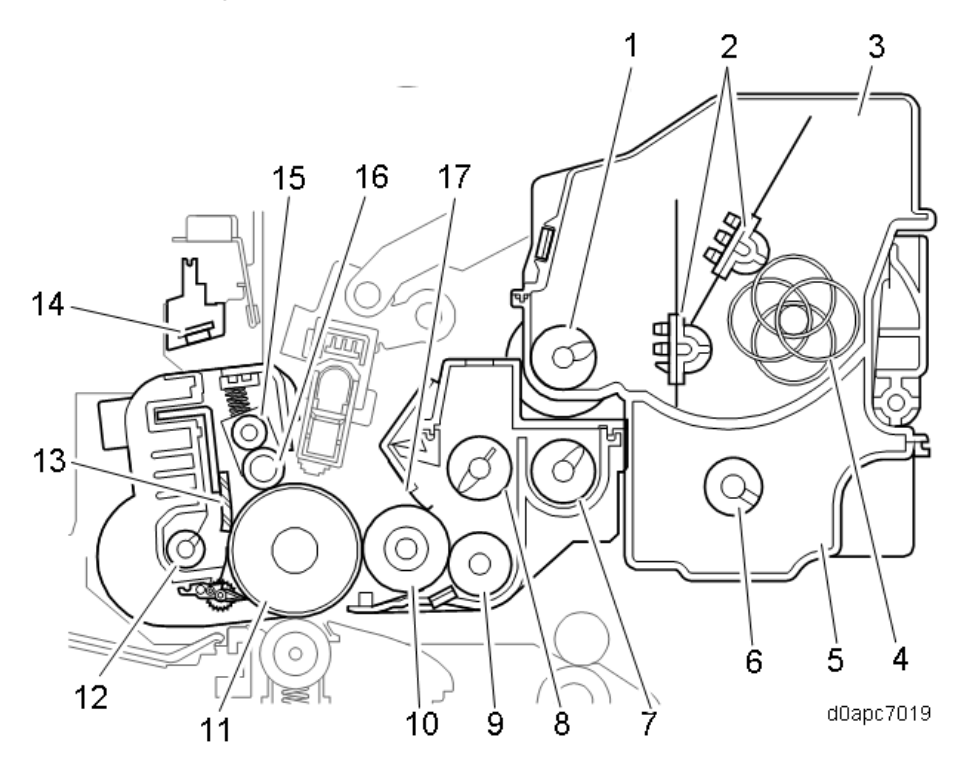

| No. | Name                       | No. | Name                                 |
|-----|----------------------------|-----|--------------------------------------|
| 1   | Toner supply coil          | 10  | Development roller                   |
| 2   | Toner supply agitator (x2) | 11  | OPC drum                             |
| 3   | Toner hopper               | 12  | Waste toner collection coil          |
| 4   | Toner mixing coil          | 13  | Drum cleaning blade                  |
| 5   | Used toner collection box  | 14  | Quenching lamp *At main machine side |
| 6   | Used toner transport coil  | 15  | Charge cleaning roller               |
| 7   | 1st mixing coil            | 16  | Charge roller                        |
| 8   | 2nd mixing coil            | 17  | Doctor blade                         |
| 9   | Toner supply roller        |     |                                      |

#### Separating the Toner Cartridge and PCDU

- The toner cartridge can be detached from the machine either on its own or together with the PCDU.
- After detaching the toner cartridge together with the PCDU, you can use the release lever to separate the PCDU [B] from the toner cartridge [A]. The release lever works in two steps. To

release the lock, push down the release lever to the horizontal position.

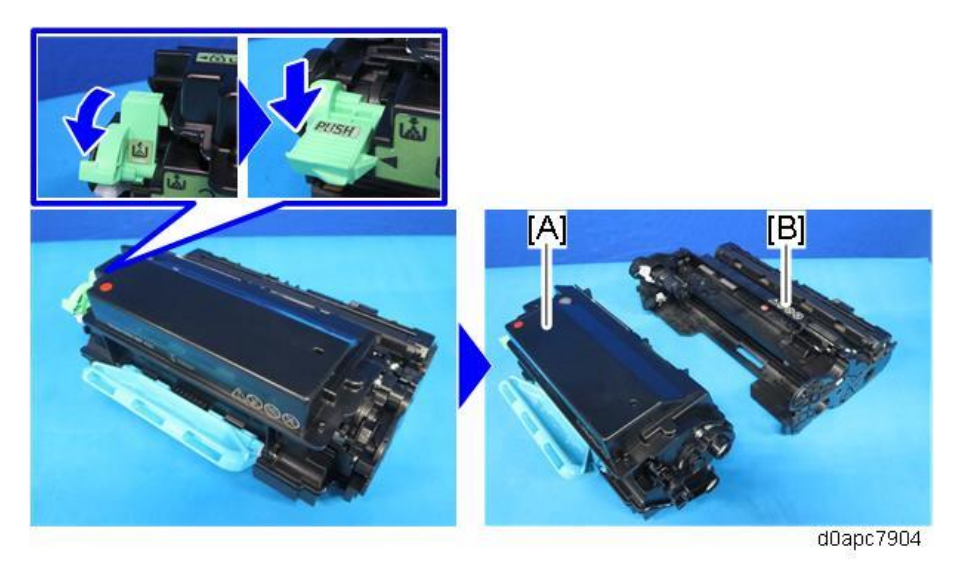

PCDU (Photo Conductor Development Unit)

#### PCDU Component Layout

The PCDU comprises the electrostatic charge section, OPC, the development section, and the drum cleaning mechanism. The quenching lamp, installed at the main machine side, is a new component for this machine.

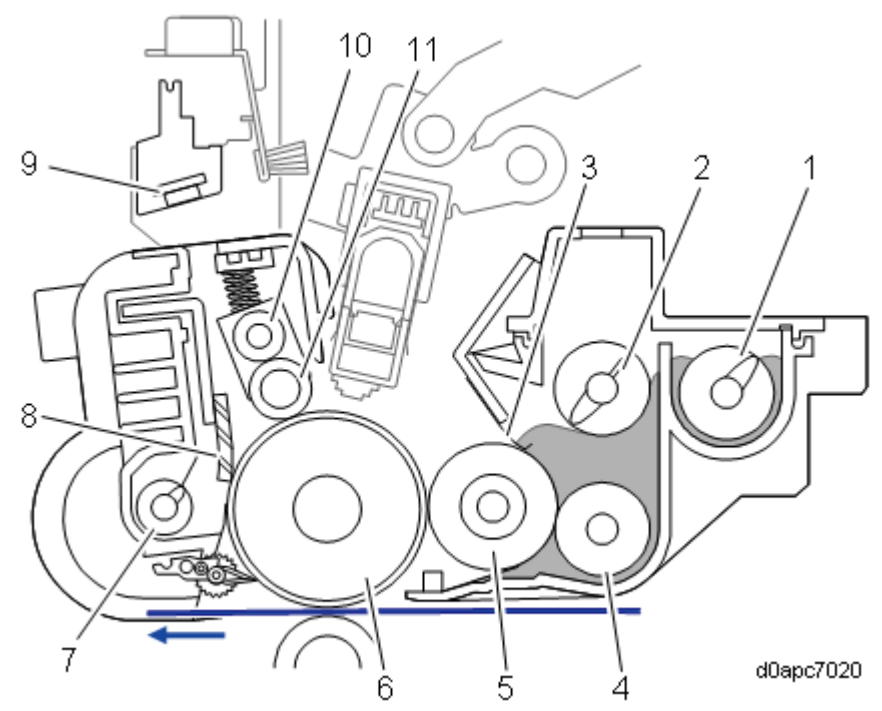

| No. | Name            | No. | Name                                  |
|-----|-----------------|-----|---------------------------------------|
| 1   | 1st mixing coil | 7   | Used toner collection coil            |
| 2   | 2nd mixing coil | 8   | OPC drum cleaning blade               |
| 3   | Doctor blade    | 9   | Quenching lamp * At main machine side |

| No. | Name                | No. | Name                   |
|-----|---------------------|-----|------------------------|
| 4   | Toner supply roller | 10  | Charge cleaning roller |
| 5   | Development roller  | 11  | Charge roller          |
| 6   | OPC Drum            |     |                        |

#### PCDU Mechanism

#### Drive

The main motor drives PCDU through a coupling.

#### **Toner Mixing**

The toner moves as shown in the following drawing. The 1st mixing coil [A] moves the toner to the right side. The 2nd mixing coil [B] moves toner to the left side. Finally, the toner supply roller [C] supplies toner to the development roller [D]. By mixing the toner, the toner is circulated and evenly spread.

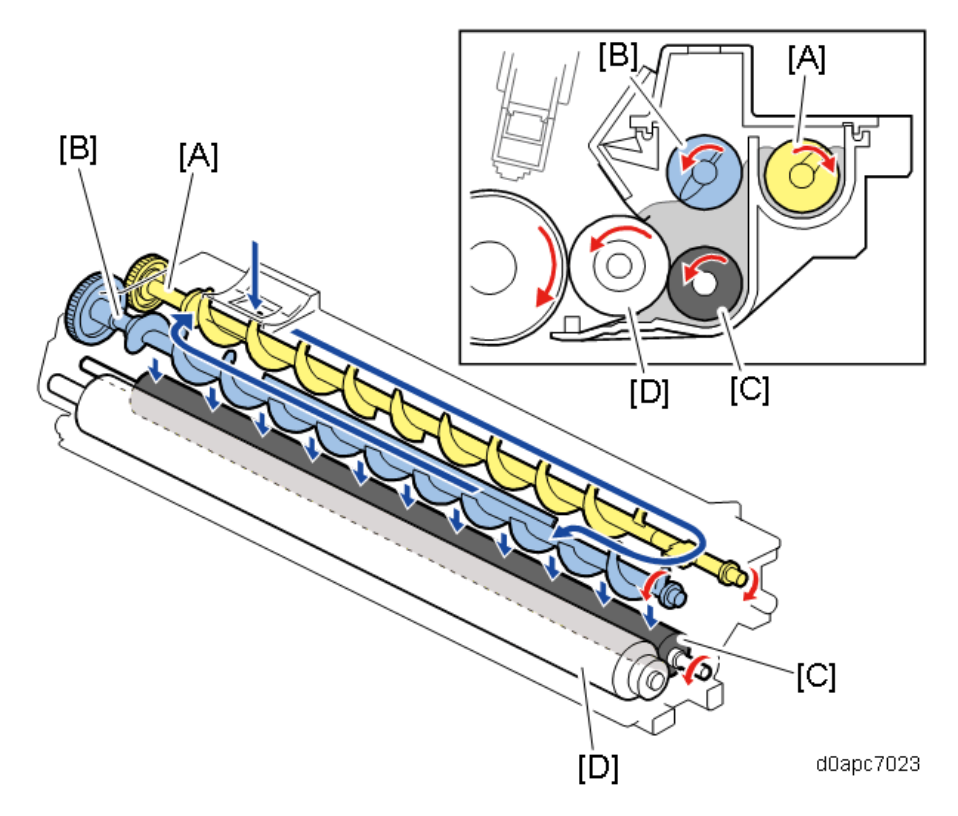

#### Development

The 1st mixing coil [A] and 2nd mixing coil [B] transport toner and the toner supply roller [C] provide the development roller [D] with toner. The electrostatic latent image on the surface of the OPC drum [E] takes on toner and turns into a visible toner image. The doctor blade [F] ensures that the toner is applied to the development roller with even thickness.

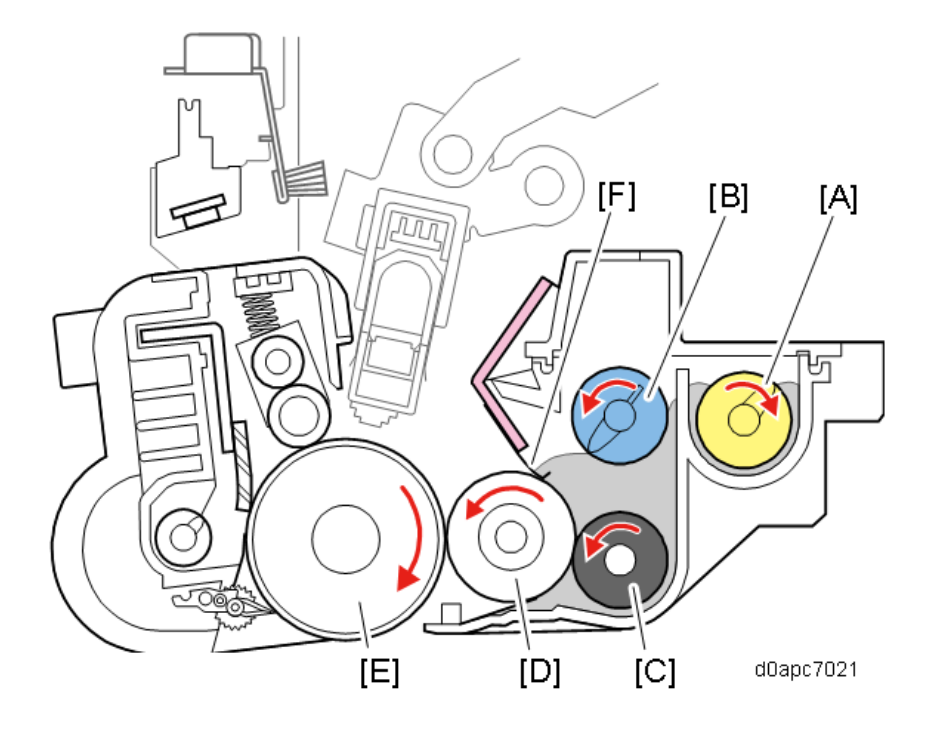

#### Charge, Charge Roller Cleaning, OPC Cleaning

To prevent ozone from being generated, the machine has a charge roller.

The charge roller [A] rotates with the OPC drum [B] to apply an electric charge evenly to the drum surface. However, if the charge roller is dirty, the applied electric charge becomes uneven. Therefore, the charge roller is always in contact with the charge cleaning roller [C], which cleans the charge roller. The cleaning blade [D] mounted in the PCDU collects any residual toner that remains after charging. The blade is a counter blade, mounted opposite to the direction of rotation of the drum. The blade, always in contact with the surface of the drum, scrapes away residual toner. The removed toner is collected by the toner collection coil [E].

Next, the quenching lamp [F] flashes light onto the OPC drum to remove any residual charge

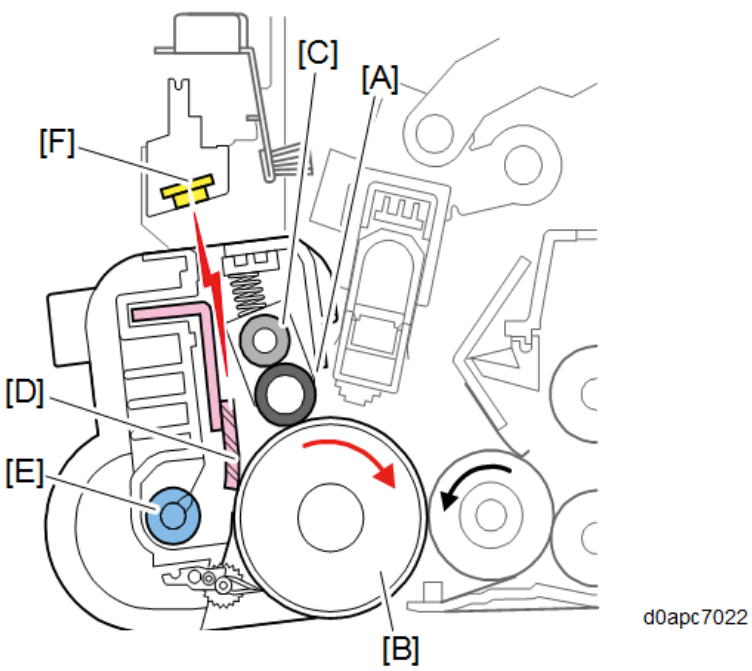

#### New PCDU Detection, and Set Detection

When a PCDU is placed in the machine, the ID chip [A] is read. Every time the PCDU is installed, the machine reads its ID chip [A] to detect whether a new PCDU has been installed. If you want to continue the present PM count, do SP7-805-001 (Counter Continue: Setting) before replacing the PCDU with a new unit.

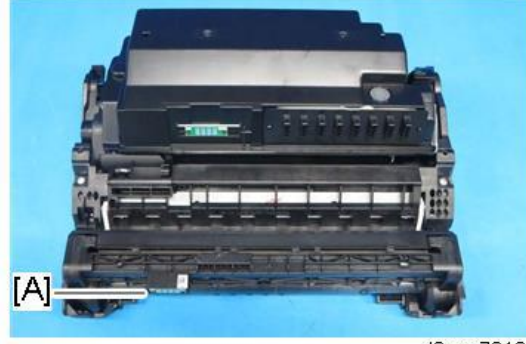

d0apc7910

More information about the PCDU unit can be confirmed with the SP codes listed below.

| SP No.      | SP name                    |
|-------------|----------------------------|
| SP7-932-001 | PCDU Info.: Machine ID     |
| SP7-932-002 | PCDU Info.: Class ID       |
| SP7-932-003 | PCDU Info.: Maintenance ID |
| SP7-932-004 | PCDU Info.: New AIO        |
| SP7-932-005 | PCDU Info.: Serial No.     |
| SP7-932-006 | PCDU Info.: Install Date   |
| SP7-932-007 | PCDU Info.: Sheets         |
| SP7-932-008 | PCDU Info.: Distance       |

| SP No.      | SP name                      |
|-------------|------------------------------|
| SP7-932-010 | PCDU Info.: Control Distance |
| SP7-932-011 | PCDU Info.: PM Chg Sheets    |
| SP7-932-012 | PCDU Info.: PM Chg Distance  |
| SP7-932-013 | PCDU Info.: Cleaning1Count   |
| SP7-932-014 | PCDU Info.: Cleaning2Count   |

#### **Used Toner Transport**

Used toner is collected from the PCDU by the used toner collection coil [A] and transferred via the used toner transport path [B] on the side of the PCDU to the toner cartridge's used toner collection box.

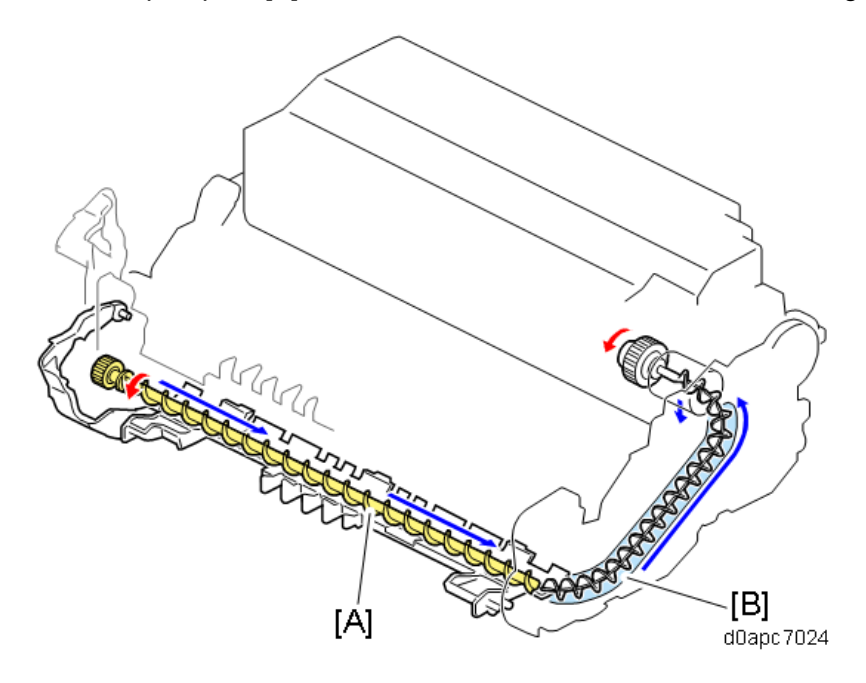

#### PCDU Near End/ End Detection

The end state is determined when the count exceeds the threshold setting of SP7-940-002, SP7-941-002 set for either paper sheet count or distance count (distance is calculated from the operation time of the drum motor (M3)).

The near-end threshold count setting is determined for either the paper or distance count as described below.

- Near-end threshold (sheet count):
  - End threshold (sheet count) Number of days to near-end\*1 x APV
    - Calculated with average print volume (APV), the average number of sheets printed every day.
- Near-end threshold (distance): End threshold (distance count [mm]) - Number of days to near-end\*1 x APV Calculated with the average print volume (APV), the equivalent distance traveled for average print

volume, the average number of sheets printed every day.

#### \*1: Number of days to near-end SP settings

|          | SP7-952-002 (Days Before End: PCDU) | Days before near-end |
|----------|-------------------------------------|----------------------|
| 0 Early  |                                     | 7 days               |
| 1 Normal |                                     | 5 days (default)     |
| 2 Late   |                                     | 3 day                |

#### **Operation Panel Messages**

| Status | Machine  | Service activity | Messages                                                |
|--------|----------|------------------|---------------------------------------------------------|
| Near-  | MF model | Service          | -                                                       |
| end    |          | maintenance      |                                                         |
|        |          | User             | System Message                                          |
|        |          | maintenance      | Replacement of Drum Unit will soon be necessary. Follow |
|        |          |                  | replacement instructions to replace the parts.          |
|        | Printer  | Service          | -                                                       |
|        | model    | maintenance      |                                                         |
|        |          | User             | Rplcmnt Rqrd Soon:Drum Unit                             |
|        |          | maintenance      | New Drum Unit is required. Contact your local vendor.   |
| End    | MF model | Service          | -                                                       |
|        |          | maintenance      |                                                         |
|        |          | User             | System Message                                          |
|        |          | maintenance      | Replacement of Drum Unit is now necessary. Follow       |
|        |          |                  | replacement instructions to replace the parts.          |
|        | Printer  | Service          | -                                                       |
|        | model    | maintenance      |                                                         |
|        |          | User             | Replacmnt Requird:Drum Unit                             |
|        |          | maintenance      | Replace Drum Unit.                                      |

### Toner Cartridge

Overview

- The toner cartridge contains the toner hopper, toner supply mechanisms, and the used toner collection box.
- The toner supply port on the toner cartridge has a shutter that opens when the toner cartridge is installed.
- This machine conducts toner recovery control only during high-volume print jobs with a high rate of page coverage or when toner supply errors occur.

#### Toner Cartridge Mechanism

#### **Toner Supply**

The toner supply clutch (CL2) turns ON and the coils in the toner cartridge rotate to transfer toner to the box tap and then the PCDU. The toner transferred to the PCDU is transferred to the development unit by the 1st mixing coil.

#### **Toner Recovery Control**

When the machine detects the lower limit for the amount of toner in the developer, printing stops and then the machine supplies toner as the amount is being checked as the machine idles. This sequence, (toner supply > toner amount detection > idling) comprises the toner recovery sequence. This sequence is performed to avoid insufficient toner supply and other problems. The previous machine always performed toner recovery when the amount of toner in the developer reached its lower limit, meaning toner recovery usually took place just before toner near-end when it was easy to detect the lower limit, resulting in lower productivity each time this was done. In regard to this issue, this machine maintains the correct amount of toner (near the upper limit) in the developer by replenishing toner while the machine is printing. Furthermore, toner recover control is performed only during high-volume print jobs with a high rate of coverage (25% or more on the sheets), or when a problem occurs in toner supply. In this way, the problem of reduced productivity in the toner recovery sequence at toner near-end with the previous machine has been solved.

#### **New Unit Detection**

The machine reads the ID chip to detect the status of the cartridge.

#### **ID Chip Information**

The toner cartridge for this machine is equipped with an ID chip [A] that records the cartridge serial number and the date the cartridge was installed.

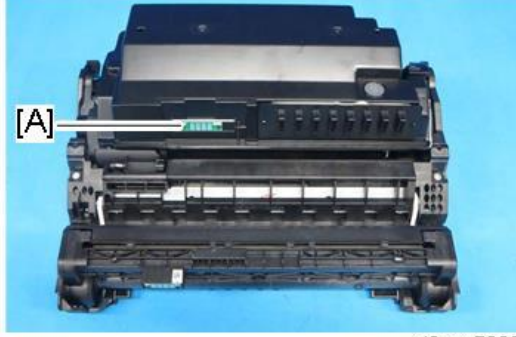

d0apc7909

#### ID chip information can be checked in the SP mode.

| SP No.      | SP name                          | Note                    |
|-------------|----------------------------------|-------------------------|
| SP7-931-xxx | Information for the toner cartri | dge currently installed |
| SP7-931-001 | Toner Info.: Machine ID          |                         |
| SP7-931-002 | Toner Info.: Version             |                         |

| SP No.         | SP name                                                                    | Note                                               |  |  |
|----------------|----------------------------------------------------------------------------|----------------------------------------------------|--|--|
| SP7-931-003    | Toner Info.: Brand ID                                                      |                                                    |  |  |
| SP7-931-004    | Toner Info.: Area ID                                                       |                                                    |  |  |
| SP7-931-005    | Toner Info.: Class ID                                                      |                                                    |  |  |
| SP7-931-006    | Toner Info.: Color ID                                                      |                                                    |  |  |
| SP7-931-007    | Toner Info.: Maintenance ID                                                |                                                    |  |  |
| SP7-931-008    | Toner Info.: New AIO                                                       |                                                    |  |  |
| SP7-931-009    | Toner Info.: Recycle Count                                                 |                                                    |  |  |
| SP7-931-010    | Toner Info.: EDP Code                                                      |                                                    |  |  |
| SP7-931-011    | Toner Info.: Serial No.                                                    |                                                    |  |  |
| SP7-931-012    | Toner Info.: Remaining                                                     | Default: 100%, Countdown in increments of 1%       |  |  |
|                | Toner                                                                      |                                                    |  |  |
| SP7-931-013    | Toner Info.: Toner End                                                     | 0: Normal (Including estimated toner near end      |  |  |
|                |                                                                            | status)                                            |  |  |
|                |                                                                            | N: Definite toner near end                         |  |  |
|                |                                                                            | E: Toner near end                                  |  |  |
| SP7-931-014    | Toner Info.: Refill Flag                                                   | "RF" is displayed at the time of refill detection, |  |  |
|                |                                                                            | otherwise blank.                                   |  |  |
| SP7-931-015    | Toner Info.: R: Total Cnt.                                                 | Total counter (sheets) at toner cartridge          |  |  |
|                |                                                                            | installation                                       |  |  |
| SP7-931-016    | Toner Info.: E: Total Cnt. Total counter (sheets) at toner end detection   |                                                    |  |  |
| SP7-931-017    | Toner Info.: Unit Output Cnt. Number of output sheets from toner cartridge |                                                    |  |  |
|                |                                                                            | installation                                       |  |  |
| SP7-931-018    | Toner Info.: Install Date                                                  | Date when new toner cartridge was installed        |  |  |
| SP7-931-019    | Toner Info.: Toner End Date                                                | Date of toner end detection                        |  |  |
| SP7-931-020    | Toner Info.: Total Consump                                                 | (mg)                                               |  |  |
| SP7-931-021    | Toner Info.: PCDU Distance                                                 | (mm)                                               |  |  |
| SP7-931-022    | Toner Info.: Initial Amount                                                | (g)                                                |  |  |
| SP7-931-023    | Toner Info.: Near-End                                                      | (mg)                                               |  |  |
|                | Consump                                                                    |                                                    |  |  |
| SP7-935-xxx    | Information for the previously installed toner cartridge                   |                                                    |  |  |
| SP7-935-001 to | Toner cartridge information for 1 before current cartridge                 |                                                    |  |  |
| -004           |                                                                            |                                                    |  |  |
| SP7-935-005 to | Toner cartridge information for 2 before current cartridge                 |                                                    |  |  |
| -008           |                                                                            |                                                    |  |  |
| SP7-935-009 to | Toner cartridge information for 3 before current cartridge                 |                                                    |  |  |
| -012           |                                                                            |                                                    |  |  |
| SP7-935-013 to | Toner cartridge information for 4 before current cartridge                 |                                                    |  |  |

| SP No.         | SP name                         | Note                       |  |  |
|----------------|---------------------------------|----------------------------|--|--|
| -016           |                                 |                            |  |  |
| SP7-935-017 to | Toner cartridge information for | 5 before current cartridge |  |  |
| -020           |                                 |                            |  |  |

#### **Used Toner**

The used toner collection coil sends used toner in the PCDU down to the used toner collection box. The used toner collection box does not have a function to detect when it is full.

#### Toner Near End/ End Detection

There are three toner-end states for this machine. The detected conditions and operation at the time of detection are described below.

| Status         | Detect Condition                   | What Happens (Operation panel message)        |
|----------------|------------------------------------|-----------------------------------------------|
| Estimated      | The amount of toner remaining is   | MF model:                                     |
| toner near-    | calculated from the operation time | "[System Message] Check you have a print      |
| end            | of the toner supply clutch (CL2).  | cartridge replacement(s). Current toner       |
|                |                                    | cartridge can be used until the replacement   |
|                |                                    | alert."                                       |
|                |                                    | Printer model:                                |
|                |                                    | "Check you have a print cartridge             |
|                |                                    | replacement(s)."                              |
| Definite toner | Toner end sensor detects the       | MF model:                                     |
| near-end       | amount of toner remaining.         | "[System Message] Toner Cartridge is empty.   |
|                |                                    | Printing will be suspended soon. Replace the  |
|                |                                    | cartridge."                                   |
|                |                                    | Printer model:                                |
|                |                                    | "Check you have a print cartridge             |
|                |                                    | replacement(s). Contact your local vendor."   |
| Toner end      | Calculated from definite near-end. | MF model:                                     |
|                |                                    | Printing halts.                               |
|                |                                    | "[Add Toner] The following toner has been     |
|                |                                    | depleted. Procedure for adding toner is shown |
|                |                                    | on the right."                                |
|                |                                    | Printer model:                                |
|                |                                    | Printing halts.                               |
|                |                                    | "[Add Toner] Replace Print Cartridge. Press   |
|                |                                    | the Menu key to check supplies."              |

#### **Estimated Toner Near End**

When the amount of toner remaining (%)  $^{*1}$  is calculated from the amount of toner supplied, or the total distance (%)  $^{*2}$  of operation by the toner cartridge, whichever is lower is taken as the value of the amount of toner remaining. Either can be calculated from the toner supply operation time. When the amount of toner remaining reaches the threshold of the amount of toner available for use  $^{*3}$ , this triggers the estimated toner near-end alert.

\*1 Toner remaining [%] = { Amt. toner supplied [g] / (Initial toner fill [g] - Toner fill tolerance and toner amt. margin [g]) } x 100

\*2 Amt. toner consumed [%] = (Toner cartridge operation time distance / Used toner end distance) x 100 \*3 The near-end and utilization threshold value can be selected with SP3-098-001: 0 Early, 1 Normal, 2 Late (default).

#### **Definite Toner Near End**

The toner end sensor (a photosensor) detects the amount of toner inside the development unit. It projects light to detect the amount of toner remaining in the toner supply path. The toner end sensor detects the occurrences of the toner near-end state. The estimated toner near-end state is triggered when the following condition is met:

Lower limit detections ≥ Near-end detection threshold (18 counts)

In a case where definite toner end is detected before estimated toner end, the definite toner end state takes precedent.

#### **Toner End**

When the definite toner end is determined, in order to calculate toner end the machine calculates the amount of toner consumed after definite toner end. The machine enters the toner end state and the machine halts when the following condition is met:

Amt. of toner consumed  $\geq$  End calculation threshold (5,000 mg)

## **Image Transfer and Paper Separation**

#### **Component Layout**

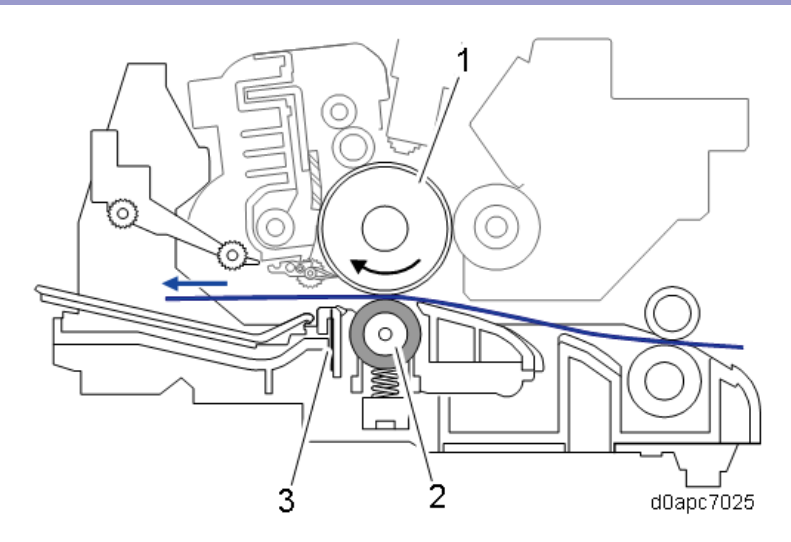

| No. | Name            |
|-----|-----------------|
| 1   | OPC drum        |
| 2   | Transfer roller |
| 3   | Discharge plate |

#### Mechanism

Image Transfer/ Paper Separation

#### **Image Transfer**

After passing through the registration unit, the paper passes between the OPC drum [A] and the transfer roller [B]. During this time, the toner on the OPC drum surface is transferred to the paper by the positive electric charge on the transfer roller.

The voltage is applied to the transfer roller from the HVPS through receptacles, electrode terminals, a transfer roller spring, and bearings made of conductive resin composite.

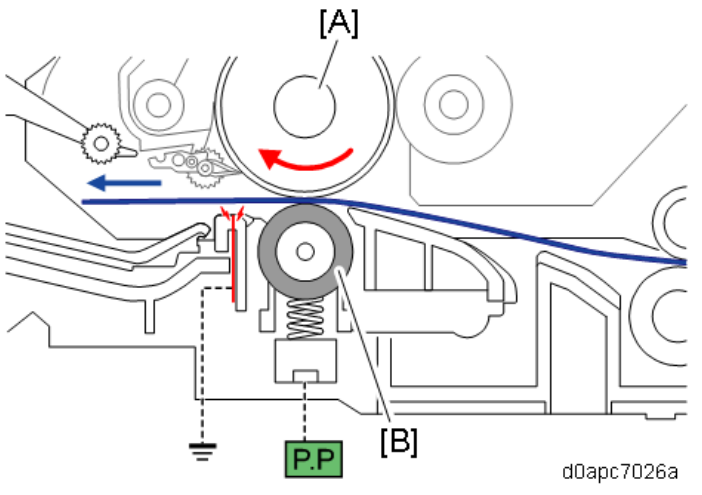

Transfer current is adjusted for paper trays (paper feed unit, bypass tray, duplex tray) for paper size, paper type, the number of sheets, and for ambient conditions (operating environment). Further, the output voltage is checked when the transfer current is applied.

If the output voltage exceeds the prescribed voltage, the current is adjusted (corrected), and then feedback control achieves the target voltage.

#### **Paper Separation**

The paper separates from the OPC drum because of the curvature of the OPC drum [A] and because of the grounded discharge plate [C] downstream of the transfer roller [B]. Irregularities in the toner image at the time of separation are prevented by an electric field.

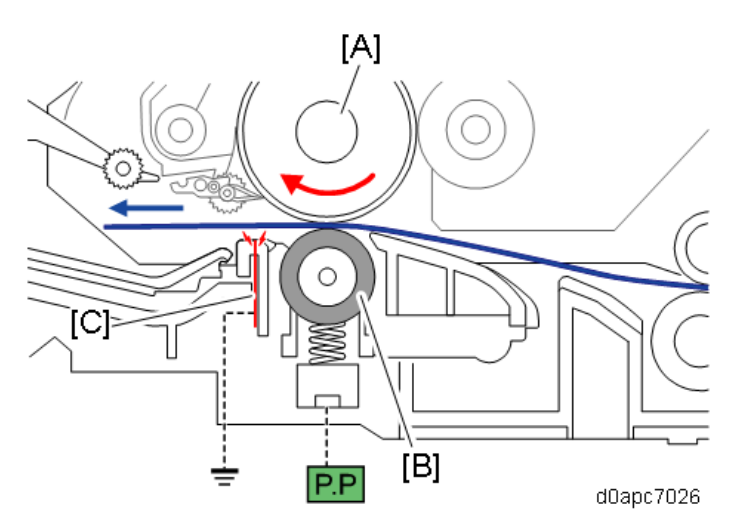

#### Transfer Roller Cleaning

Toner may transfer to the roller surface following a paper jam or if the paper is smaller than the image. Periodic cleaning of the roller is required to prevent this toner from migrating back to the rear of new printouts.

The machine cleans the roller at the following times:

- After initial power on.
- After clearing of a copy jam
- At the end of a job

The PSU first supplies a negative cleaning current (about -4 A) to the transfer roller, causing negatively charged toner on the roller to move back to the drum. It then applies a positive cleaning current (+5 A) to the roller, causing any positively charged toner to migrate back to the drum.

#### **Related SPs**

• 2-301-xxx [T bias Control]:

Use these SPs to adjust the power output and power coefficient used to transfer the toner image from drum to paper. Four separate voltages are applied: before the leading edge, at the leading

edge of the paper, across the image area, and at the trailing edge of the paper.

# Image Fusing

## Component Layout

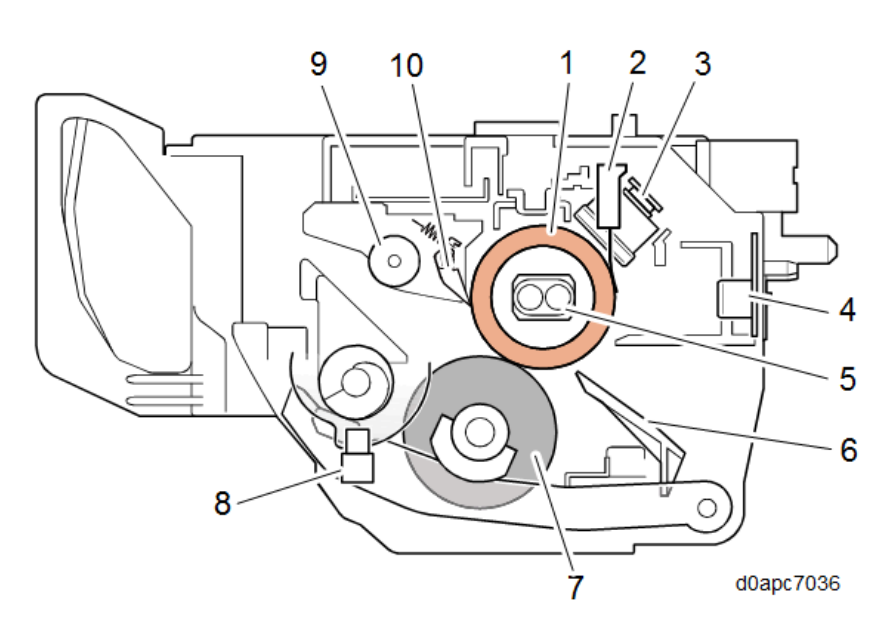

| No. | Name                                 | No. | Name                                         |
|-----|--------------------------------------|-----|----------------------------------------------|
| 1   | Hot roller                           | 6   | Fusing entrance guide                        |
| 2   | Fusing thermistor (TH1)              | 7   | Pressure roller                              |
| 3   | Fusing thermostat (center/end) (TH3, | 8   | Fusing nip pressure position sensor (S7) *At |
|     | TH4)                                 |     | main machine side                            |
| 4   | Fusing thermopile (TH2) *At main     | 9   | Fusing exit roller                           |
|     | machine side                         |     |                                              |
| 5   | Heating lamp (center/end)            | 10  | Hot roller strippers                         |

#### Mechanism

**Fusing Mechanism** 

#### **Fusing Method**

Paper is fed from the transfer unit into the fusing unit where a prescribed amount of heat and pressure are applied to fuse the toner to the paper. There are two fusing lamps (halogen lamps), one with the center heating element and the other with a heating element at either end of the hot roller. In this machine, a fusing thermopile (TH2) is mounted near the center of the hot roller on the interior side. This fusing thermopile (TH2) is a non-contact heat sensor that monitors temperature. A contact fusing thermistor (TH1) is mounted at the end of the hot roller to monitor temperature. These temperature readings are used to control fusing temperature by alternately turning the fusing lamps off and on. In addition, two thermostats (TH3, TH4), one at the center and one at the end of the hot roller provide protection against overheating.

#### Fusing Pressure, Paper Separation, and Paper Exit

Two springs hold the pressure roller up against the hot roller to keep constant pressure on the surface of the hot roller. Paper separation pawls (strippers) strip the paper from the hot roller after fusing, and then the fusing/exit roller moves the paper out of the fusing unit.

#### **Fusing Unit Drive**

The feed/fusing motor (M4) drives the hot roller. A gear mounted on the hot roller rotates the pressure roller.

#### Thermal Control Mechanism

This machine employs a PID controller to modulate the fusing temperature.

When the machine is turned on, the fusing lamps turn on and remain on until the hot roller reaches prerotation temperature. Next, the hot roller rotates to heat its surface evenly to raise the fusing temperature to the reload temperature.

The fusing lamps remain on while the fusing thermopile (TH2) monitors the temperature of the hot roller at the center of the fusing unit, and the fusing thermistor (TH1) monitors temperature at the end of the hot roller. The fusing lamps remain on until both detect Standby Mode [B].

The fusing lamps continue to alternately switch off and on to maintain the standby temperature. At the start of printing, the temperature is increased to Print Mode [C]. After a print job, the hot roller continues to rotate (pre-rotation) to prevent overshooting after printing.

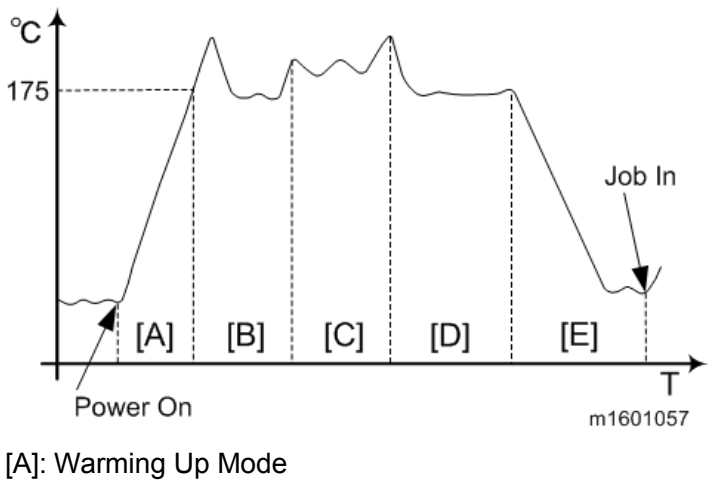

- [B]: Standby Mode
- [C]: Print Mode
- [D]: Standby Mode
- [E]: Energy Saver Mod

Here is a list of target temperatures for each print mode in optimal ambient conditions. These temperatures are adjusted automatically in low-temperature environments.

560

| Status       |               | Target temperature (Center) °C | Target temperature (End) °C |
|--------------|---------------|--------------------------------|-----------------------------|
| Standby Mode |               | 163                            | 158                         |
| Print Mode   | Plain paper 1 | 170                            | 165                         |
|              | Plain paper 2 | 178                            | 173                         |
|              | Middle Thick  | 186                            | 181                         |
|              | Thick Paper 1 | 198                            | 193                         |
|              | Thick Paper 2 | 185                            | 180                         |
|              | Thick Paper 3 | 164                            | 159                         |
|              | Thin Paper    | 139                            | 134                         |
|              | Envelopes     | 205                            | 205                         |
|              | OHP           | 198                            | 193                         |
|              | Post Cards    | 205                            | 200                         |

The fusing temperature, except for that of the Energy Saver mode, can be adjusted in the SP mode (SP1-105).

#### **Overheat Protection**

The fusing thermopile (TH2) [A] monitors the surface temperature at the center of the hot roller. If the temperature exceeds 245°C (475°F), the machine cuts off the power to the fusing lamps [C]. The fusing thermistor (TH1) [B] monitors the temperature at the end of the hot roller. If the temperature exceeds 245°C (475°F), the machine cuts off the power to the fusing lamps [C]. If the machine overheats it will issue S543/SC553, and then stop. A customer engineer must release

SC543/SC553 with SP5-810-001 to restore operation of the machine.

Two thermostats, thermostat (center) (TH4) [D] and thermostat (end) (TH3) [E] provide more protection from overheating in case either one or both fusing thermopile (TH2) [A] and fusing thermistor (TH1) [B] should fail. These thermostats monitor the temperature around the hot roller and will cut off the power to the fusing lamps and shut down the machine if the temperature exceeds 350°C (662°F).

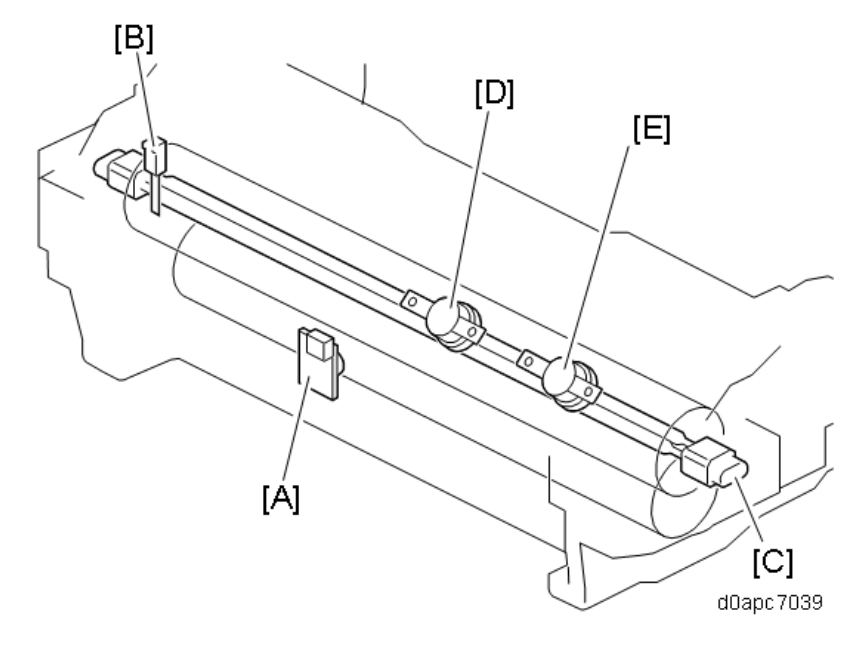

#### Fusing Pressure Automatic Release Mechanism

This machine is provided with a new fusing pressure/release motor (M2) which controls the opening and closing of the nip between the hot roller and pressure roller.

The hot roller [A] and pressure roller [B] are pressed together by two large springs. The lift cam [C] is provided to shift the position of the pressure lever against the springs to maintain the pressure. Fusing pressure/release motor (M2) [D] rotates a series of gears which in turn rotates the lift cam against the lift lever which raises and lowers the pressure roller.

Attached cam feeler [E] rotates, while the fusing nip pressure position sensor (S7) [F] (installed at the rear) monitors the status at the gap.

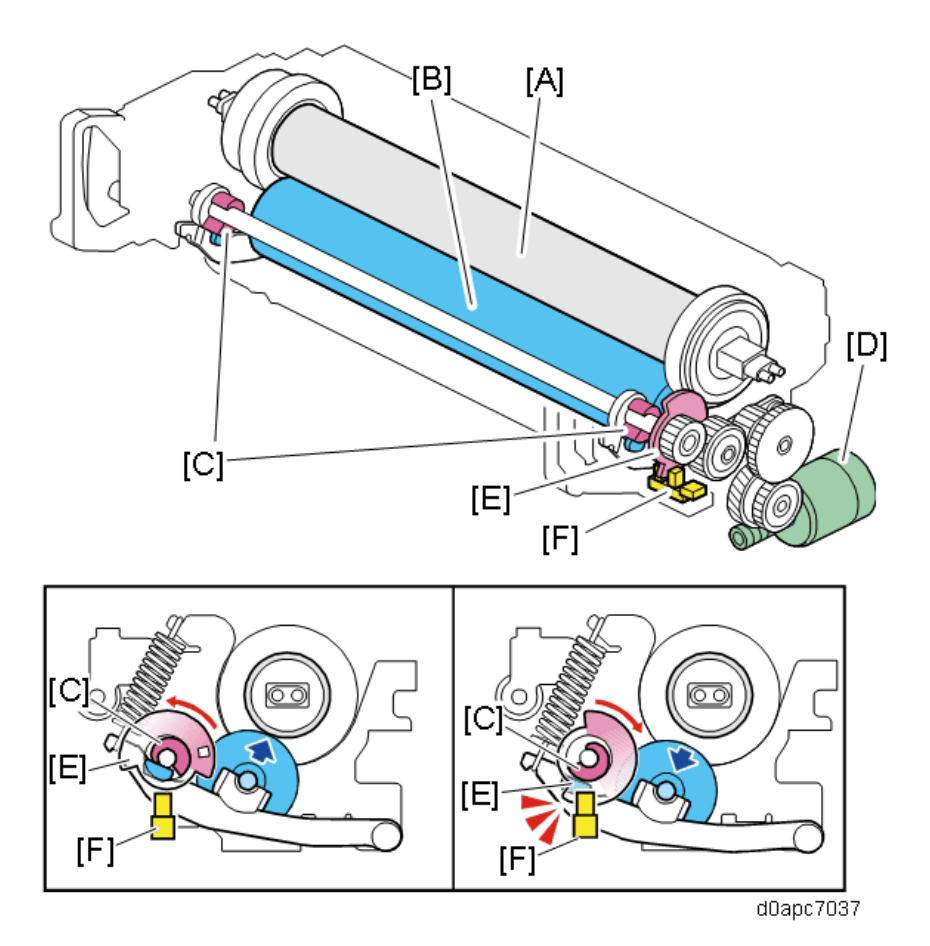

The pressure is released if a paper jam occurs, making it easier to remove the jammed paper. Pressure is released when the machine is off, or in standby mode, to prevent warping the shape of the pressure roller.

|               | Pressure status                             |          |  |
|---------------|---------------------------------------------|----------|--|
| Startup       | Power on, warm up                           | Released |  |
|               | Rotations after reloading temperature cycle | Applied  |  |
| Printing      | Print job other than envelopes              | Applied  |  |
|               | Envelope print job                          | Released |  |
| Standby       |                                             | Released |  |
| Abnormal halt |                                             | Released |  |

#### New Unit Detection

There are two types of fusing unit: one for emergency maintenance (EM) and another for periodical replacement.

The fusing unit for the periodical replacement has a new unit detection mechanism.

When the machine is switched on after installing a new fusing unit, the engine board detects the fuse [A] under the drawer connector of the new fusing unit and then blows the fuse. This resets the counter.

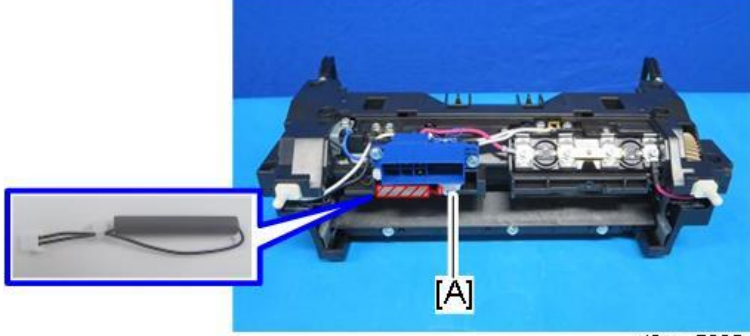

d0apc7905

#### **CPM Down Control**

This machine employs several CPM down modes to maintain the quality of printed images and to optimize and protect the operation of the machine

#### **High-Temperature CPM Down**

When paper narrower than the width of the heated surface of the hot roller passes through the fusing unit, the amount of unabsorbed heat at the ends of the hot roller causes the fusing unit to become abnormally hot. As soon as the machine detects such a rise in temperature, it will lower throughput and then regulate the high temperature inside the fusing unit.

After printing continuously more than 60 seconds, the fusing thermistor (TH1) starts to check the temperature at one-second intervals. Based on these temperature readings the machine will determine the appropriate CPM down level. The CPM down levels are described below.

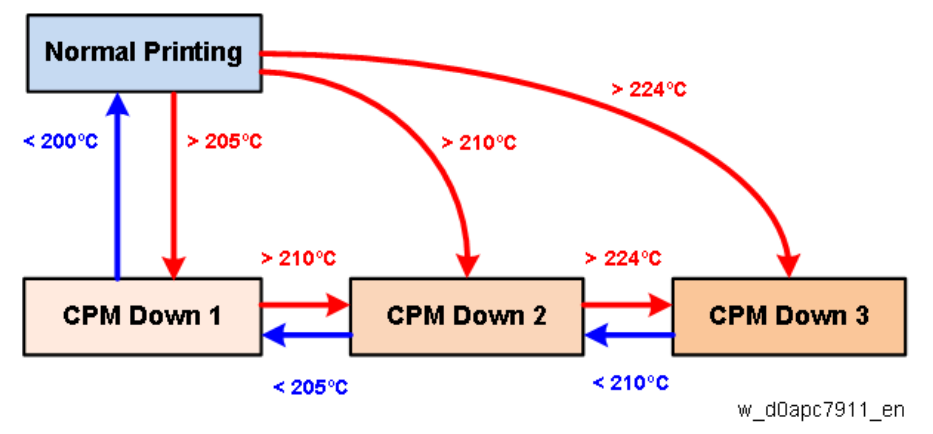

| Level      |                   |     | CPM Down Rate                                                                     |        |                   |        |
|------------|-------------------|-----|-----------------------------------------------------------------------------------|--------|-------------------|--------|
|            | Large Size Paper  |     | Medium Size Paper                                                                 |        | Small Size Paper  |        |
|            | (Feed Edge>182mm) |     | (148 <feed edge<182mm)<="" td=""><td colspan="2">(Feed Edge&lt;148mm)</td></feed> |        | (Feed Edge<148mm) |        |
|            | 35 ppm 43 ppm     |     | 35 ppm                                                                            | 43 ppm | 35 ppm            | 43 ppm |
| Normal     | 100%              |     | 100%                                                                              |        | 100%              |        |
| CPM Down 1 | 100%              |     | 85%                                                                               |        | 80%               |        |
| CPM Down 2 | 100%              |     | 70%                                                                               |        | 60%               |        |
| CPM Down 3 | 23%               | 28% | 23%                                                                               | 28%    | 23%               | 28%    |

#### Low-Temperature CPM Down

If the fusing lamps cannot keep pace with the print job and are unable to maintain the target fusing temperature, throughput is slowed down to make it easier to maintain the target temperature. The fusing thermistor (TH1) checks the temperature every 10 sec. If the temperature reading is down by the critical temperature setting for SP1-124-001 (default: -25°C), the CPM level is lowered one step, and if the temperature reading is up by the critical temperature setting for SP1-124-001, the CPM level is raised one step.

| Level      | CPM Down Rate |
|------------|---------------|
| Normal     | 100%          |
| CPM Down 1 | 80%           |
| CPM Down 2 | 60%           |
| CPM Down 3 | 40%           |

#### **CPM Down for Curl Reduction Mode**

If the Curl Reduction Mode is selected in the User Settings for a print job, at the start of throughput the following conditions apply.

| Paper Type   | Normal Ambient Temp. | Low Ambient Temp. |
|--------------|----------------------|-------------------|
| Normal 1,2   | 100%                 | 100%              |
| Medium Thick | 100%                 | 100%              |
| Thick 1      | 100%                 | 75%               |
| Thick 2      | 75%                  | 75%               |
| Thick 3      | 75%                  | 50%               |
| Thin         | 75%                  | 50%               |
| Postcard     | 75%                  | 50%               |
| OHP          | 75%                  | 50%               |
| Envelope     | 100%                 | 100%              |

#### Low Power CPM Mode (200V Model Only)

With a low voltage power supply, the CPM down rate set at 33% automatically at the start of throughput.
# **Related SPs**

• SP5-810-001 [SC Reset: Fusing SC Reset]: The CE uses this to cancel the fusing unit SC condition.

# **Paper Feed**

### **Component Layout**

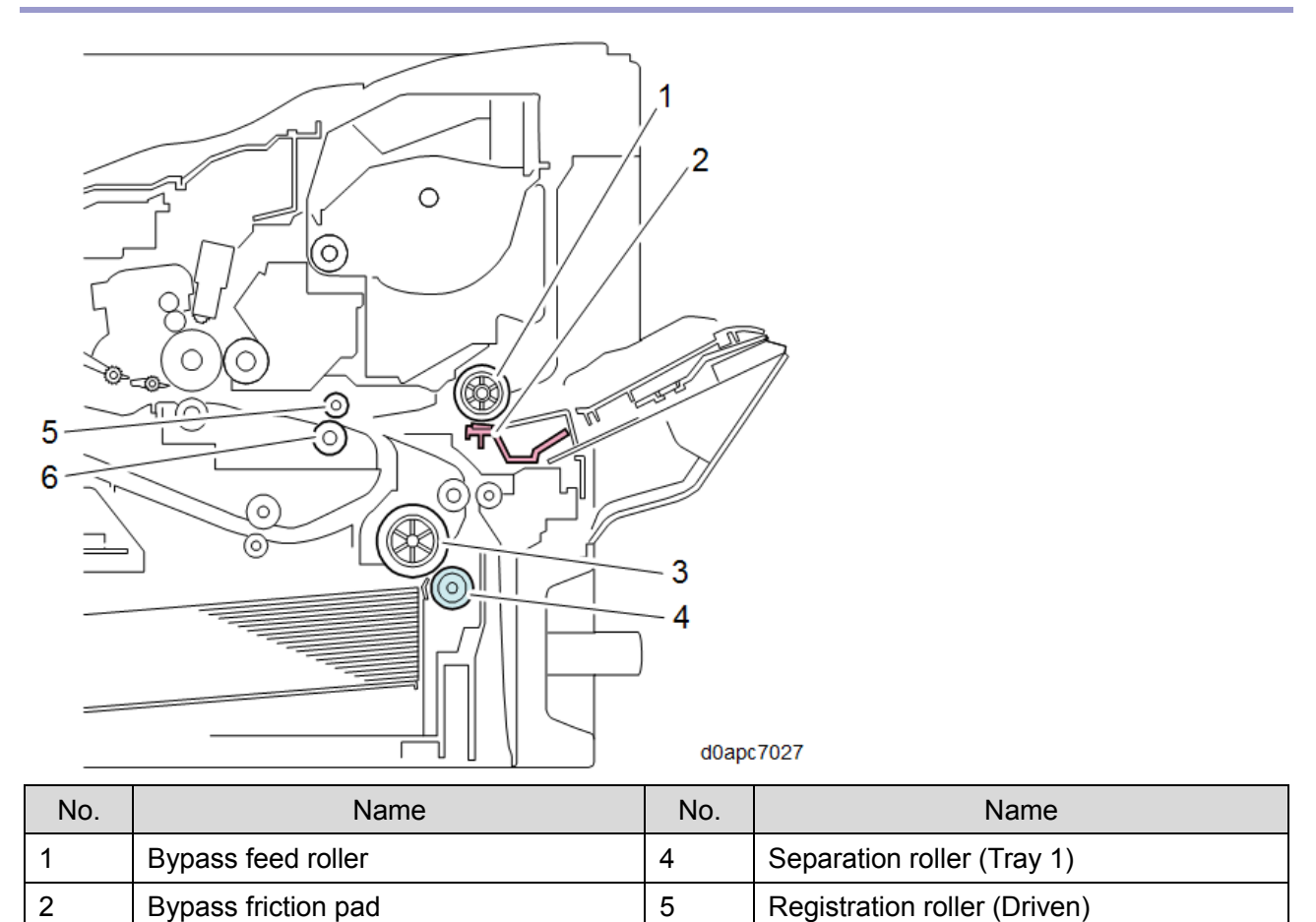

# 3Paper feed roller (Tray 1)6Registration roller (Drive)

### Mechanism

#### Paper Feed Operation

### **Paper Feeding**

The paper feed tray of the main machine employs the RF (Roller Friction) method for paper separation. The RF mechanism comprises a separation roller with a torque limiter attached that forces paper separation (no reverse drive is used).

A paper feed signal switches on the paper feed clutch (CL6) [A] and starts rotating the feed roller [B] which feeds the paper. When the leading edge of the moving paper switches on the registration sensor (S5), this switches the feed clutch off. Image position timing starts while the registration sensor (S5) is on, and then the paper is transported to the transfer unit.

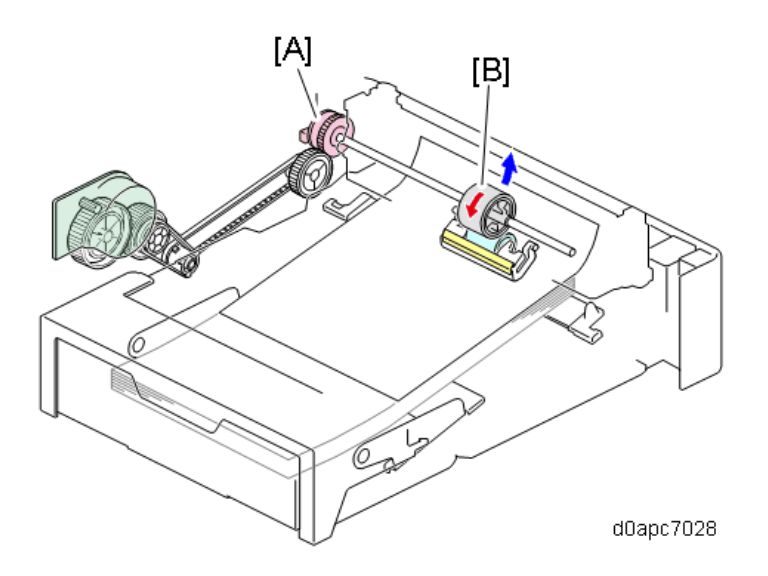

In front of the feed roller [A] a pre-separation plate [B] is installed to block the top of the stack from entering past the feed roller. The friction roller [C] separates the first sheet from the top of the stack so only the top sheet feeds.

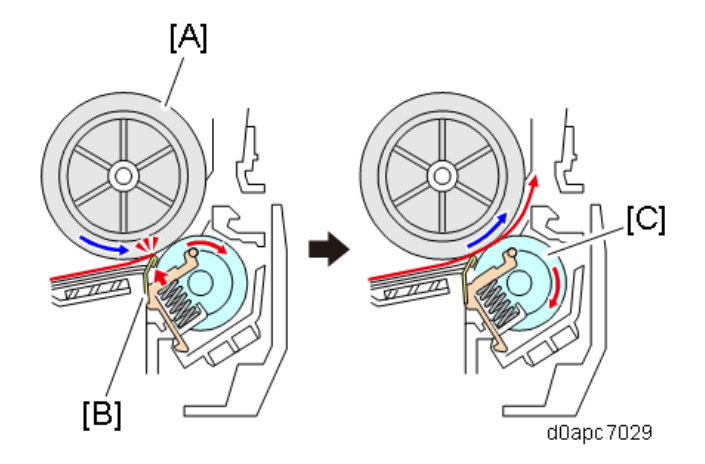

### Paper Feed Retry Control

In the main machine if the sheet does not feed after the paper feed signal is issued, the machine will issue another paper feed signal and try once more to feed the paper it issues a jam error. If the next attempt fails, the machine will issue a jam error. The machine is set to make one retry by default, but the number of attempts to retry paper feed can be adjusted for each paper tray with the SP codes (0, 1, or 2 retries) listed below.

| SP No.      | SP name                          |  |  |  |  |
|-------------|----------------------------------|--|--|--|--|
| SP1-909-001 | FeedRetryCount: Manual Feed Tray |  |  |  |  |
| SP1-909-002 | FeedRetryCount: Tray1            |  |  |  |  |
| SP1-909-003 | FeedRetryCount: Tray2            |  |  |  |  |
| SP1-909-004 | FeedRetryCount: Tray3            |  |  |  |  |
| SP1-909-005 | FeedRetryCount: Tray4            |  |  |  |  |

# **Bottom Plate Lift Mechanism**

When a paper tray is set in the machine, a catch on the frame of the machine snags the bottom plate lock lever [A] and releases it. When the lock is released, a spring raises the bottom plate [B] and paper stack to the feed roller.

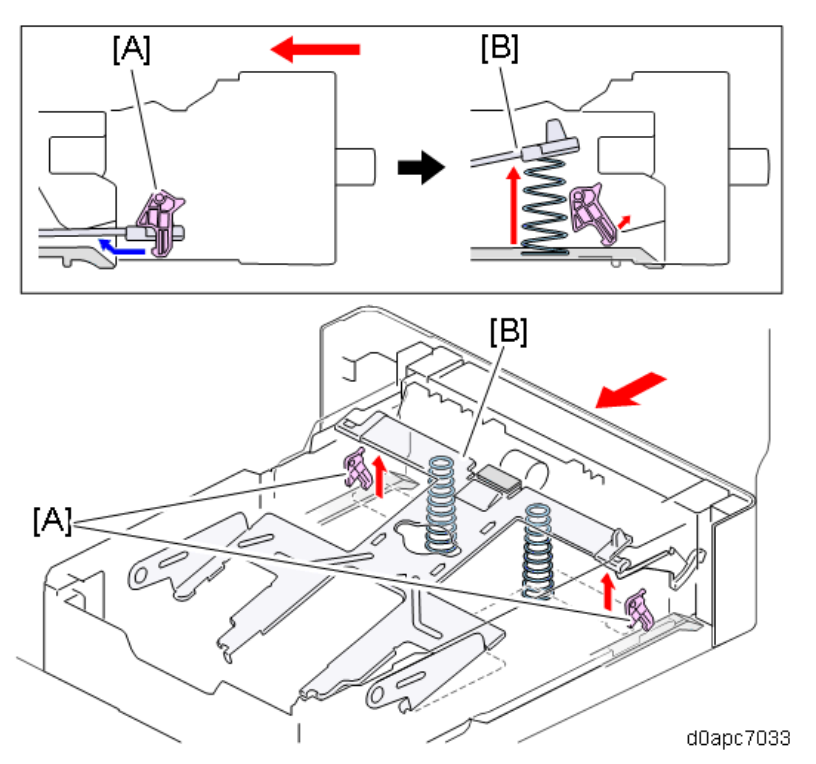

Also, the bottom plate and end fence are linked, so when the bottom tray rises, the end fence shifts forward against the trailing edge of the stack. This keeps the edge of the stack against the fence to prevent misfeeds.

# Improved Handling of Registration Roller Jams

Raising the registration guide (the transparent roller cover) slightly raises the registration roller mechanism. This allows easier removal of paper jams at the registration roller.

### **Output of Different Size Paper**

In this machine, if the paper size setting and length of the paper feeding are not the same, the paper will immediately eject without printing to avoid causing a paper jam. The machine displays an alert on the operation panel so the operator can cancel the print job and start again with the correct paper size and paper size setting.

Tray Paper Detection

### Paper End/ Paper Near End Detection

When the tray runs out of paper, one end of the paper end feeler [A] drops through the cut out on the bottom plate into the gap while the other end of the feeler pops up into the paper end sensor (S6) [B] and turns it off. When paper end is detected, the paper out message is displayed on the operation

panel.

This machine is provided with a new paper near-end sensor (S4).

A paper near-end feeler [C], installed on the corner of the bottom plate, detects the bottom plate as it rises. As sheets of paper feed out, the bottom plate rises. This also raises the feeler of the paper nearend sensor (S4) [D] until it blocks the gap of the sensor and switches it off. Paper near-end is detected when there are about 75±50 sheets of paper (0.1 mm thick) remaining in the tray. When paper near-end is detected, the operation panel displays the paper near-end message.

If paper end is detected before paper near-end, paper end takes precedence.

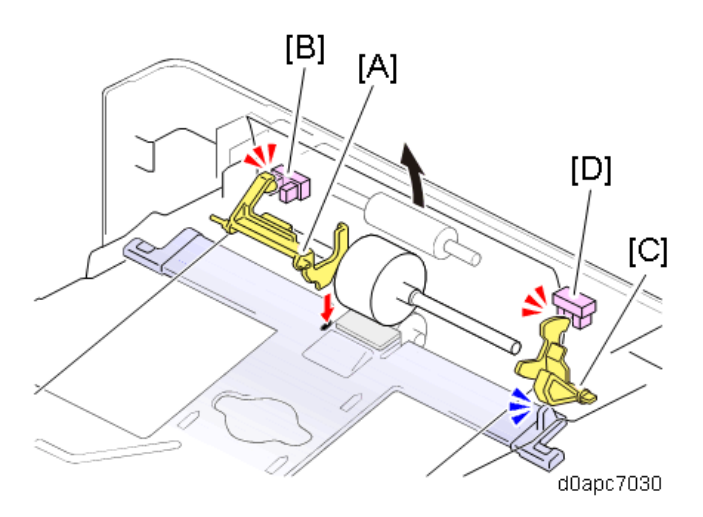

### **Paper Size Detection**

When the paper tray is set in the machine, the paper size dial [A] installed on the right corner of the of the tray pushes onto the three grooves of the paper size switch (SW4) [B]. This sets the reading for the dial paper size setting. When more than one of these switches are set to "L" (ON") the machine knows the paper tray is installed.

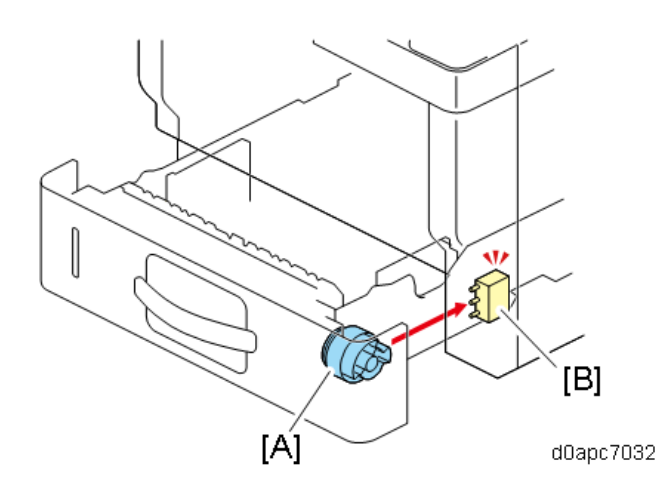

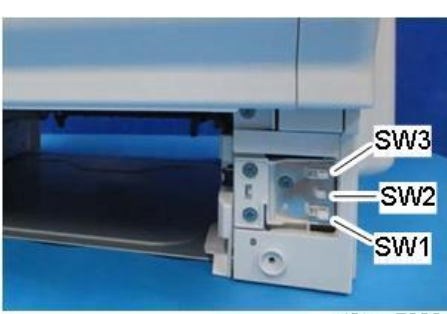

d0apc7902

|   | SW 1 | SW 2 | SW 3 | Paper size                 |
|---|------|------|------|----------------------------|
| 1 | L    | L    | L    | A4 SEF                     |
| 2 | L    | Н    | L    | A5 SEF                     |
| 3 | Н    | L    | L    | A6 SEF                     |
| 4 | Н    | Н    | L    | Legal SEF                  |
| 5 | L    | L    | Н    | Letter SEF                 |
| 6 | L    | Н    | Н    | -                          |
| 7 | Н    | L    | Н    | Half letter SEF            |
| 8 | Н    | Н    | Н    | Paper cassette is not set. |

>L: Switch is pressed

#### Adjustable Cassette

When the machine is shipped from the factory, only paper sizes up to A4 SEF can be set in the paper trays. To load longer paper sizes in the tray, press lock lever [A], and then extend the cassette. Next, release the rear edge of the side fence lock [B] to free the fence. Then load the tray and adjust the end fence [C] to the edge of the stack.

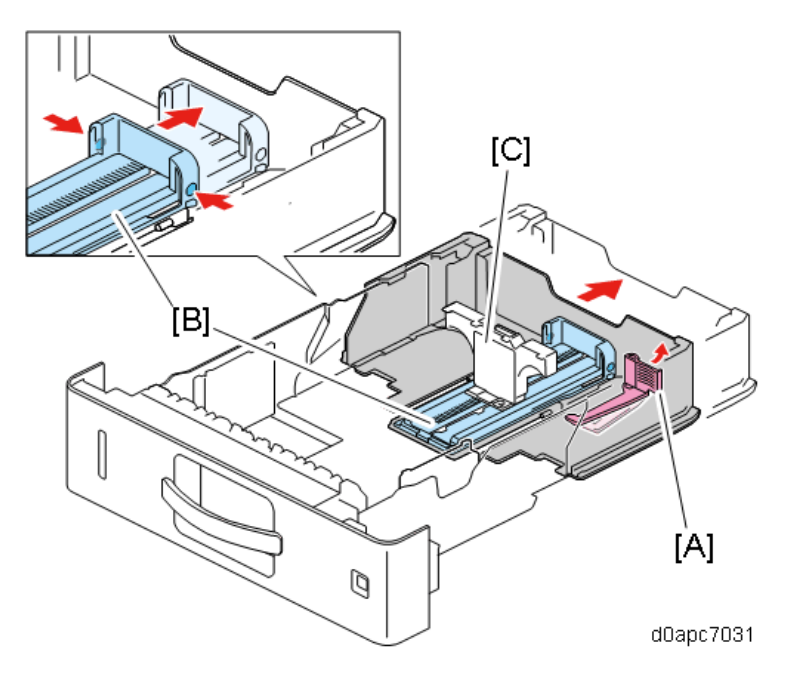

#### Side-to-side Registration Adjustment in the Machine Paper Tray

To adjust side-to-side registration, loosen the two screws on the underside of the tray and move the rack and pinion mechanism of the side guides from side to side.

The holder [A] can move to the right or left (up to 2mm). When at the default (±0) position, the holder position is the triangle marked area.

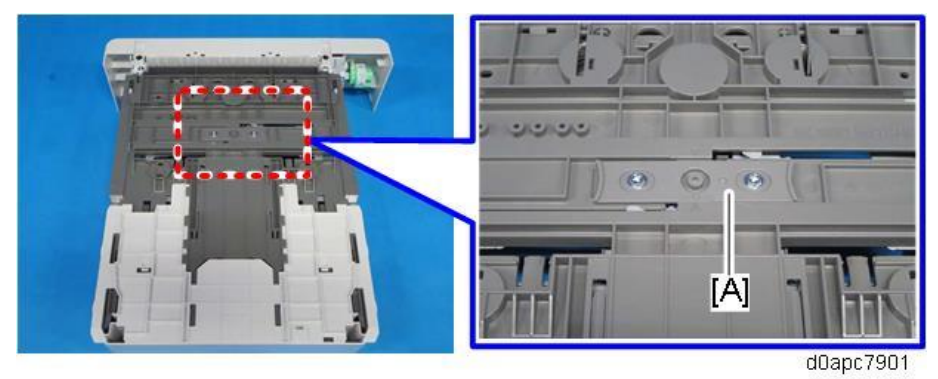

#### **Bypass Paper Feed Operation**

#### Paper Feed and Bottom Plate Operation

When the paper feed signal is issued for the bypass tray, the bypass lift clutch (CL3) [A] starts to rotate and raises the bottom plate [B].

Next, the bypass feed clutch (CL4) [C] switches on and rotates the bypass feed roller [D]. At the top of the paper stack in the bypass tray, the top sheet separates at the friction pad [E] and feeds into the machine toward the registration roller.

When the leading edge of the paper turns on the registration sensor (S5), this switches the bypass feed clutch (CL4) off. Image position timing takes over and positions the paper for image transfer. The registration clutch (CL5) switches on and the paper feeds to the transfer unit.

The bypass tray bottom plate [B] is raised and lowered by the cam [F] attached to the shaft rotated by the bypass lift clutch. The friction pad [E] is linked to the bottom tray so it also rises to maintain contact with the bypass feed roller to effect paper separation at the top of the stack. The feeler of the bypass tray sensor (S3) [G] attached to the cam switches on and off to detect the position of the tray as it moves up and down.

- ON (sensor gap open): Bottom plate down
- OFF (sensor gap blocked): Bottom plate up

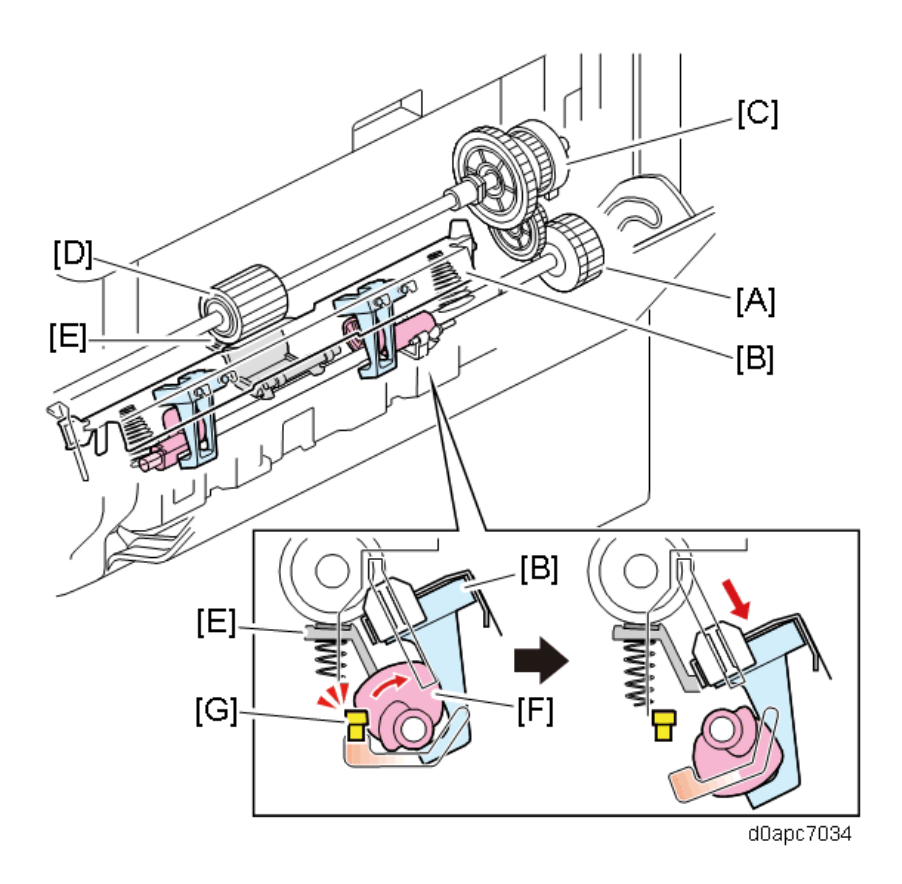

#### Bypass Tray Paper Detection

### **Bypass Tray Paper End Detection**

The bypass tray is equipped with a paper detection feeler [A] and bypass paper end sensor (S2) [B] that detect the presence of paper in the tray. The bypass paper end sensor (S2) goes on (gap open) when there is a paper in the tray, and then goes off (gap blocked by the feeler) after the last sheet feeds to signal the paper end.

- ON (Sensor gap open): Paper in the tray
- OFF (Sensor gap blocked): Paper out

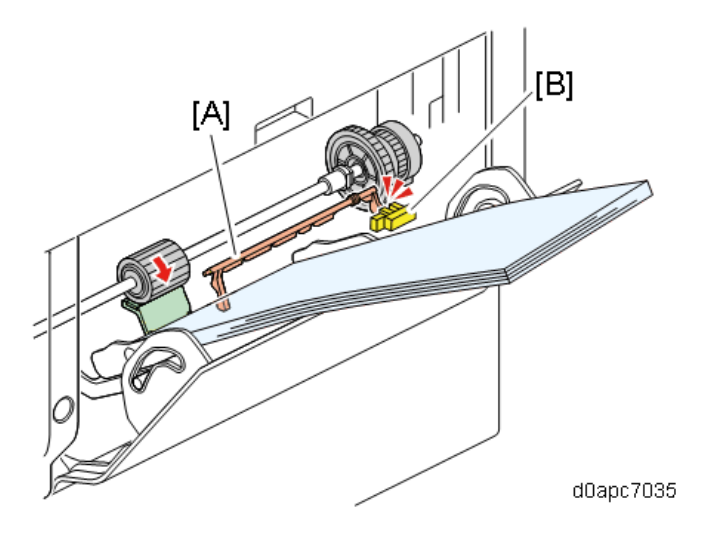

### **Bypass Tray Paper Size Detection**

The machine does not have a function to detect the size of paper loaded in the bypass tray.

Side-to-side Registration Adjustment in the Bypass Tray

To adjust side-to-side registration, loosen the screw on the right side of the tray, and slide the guide [A] to the left or right to adjust the position.

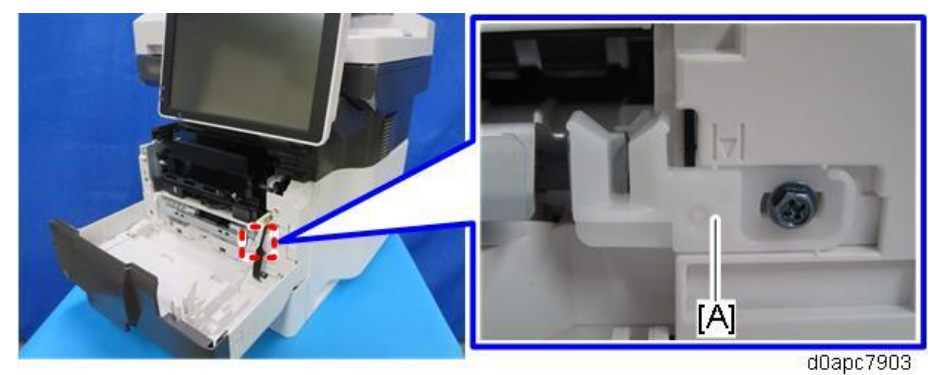

# **Paper Exit/ Duplex**

# **Component Layout**

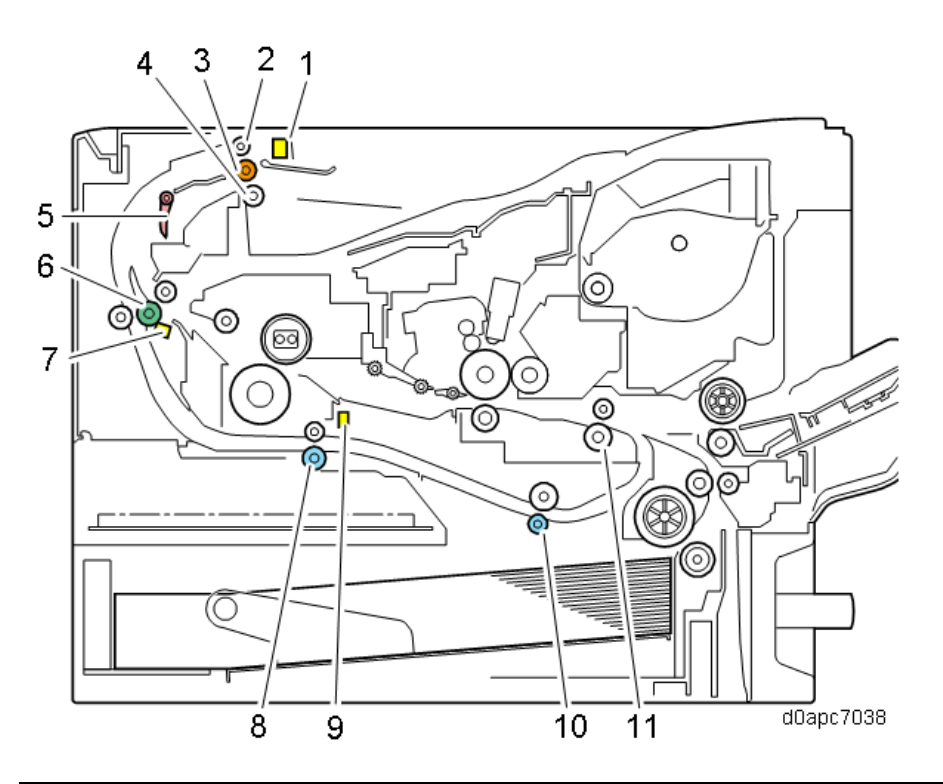

| No. | Name                         | No. | Name                           |
|-----|------------------------------|-----|--------------------------------|
| 1   | Paper exit full sensor (S10) | 7   | Paper exit/reverse sensor (S1) |
| 2   | Duplex reverse roller        | 8   | Duplex relay roller            |
| 3   | Paper exit/reverse roller    | 9   | Duplex entrance sensor (S8)    |
| 4   | Paper exit roller            | 10  | Duplex exit roller             |
| 5   | Exit junction gate           | 11  | Registration roller            |
| 6   | Fusing exit/reverse roller   |     |                                |

### Mechanism

### Paper Exit/ Duplex Operation

#### Paper Exit

During simplex printing, each sheet of paper passes below the paper path junction gate [A] and then feeds between the exit/reverse roller [B] and paper exit roller [C].

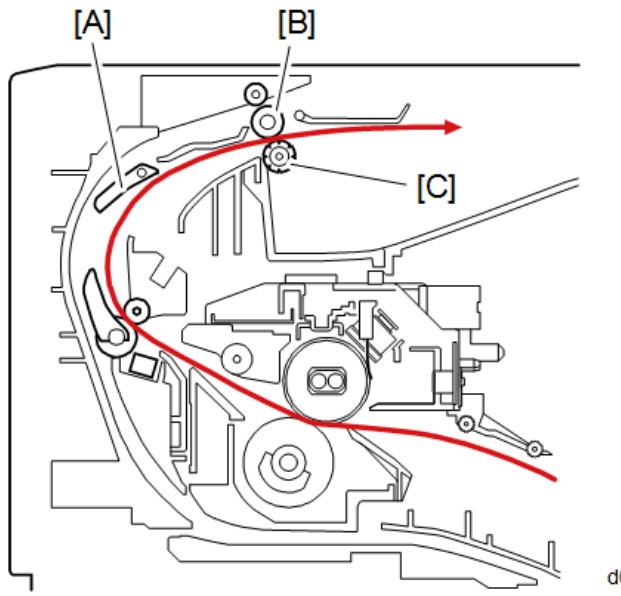

d0apc7040

### Duplex

This machine performs duplex printing using a duplex switchback delivery system. After the 1st side of the sheet is printed it is fed partially out of the machine and then reverse fed down into the machine by the paper/exit reverse roller for printing on the 2nd side.

During duplex printing, the leading edge of each sheet already printed on one side enters the paper exit path, triggers the paper junction gate sensor. This closes the junction gate [A] while the reverse rotation of the exit/reverse roller [B] feeds the paper to the duplex reverse roller [C].

When the trailing edge of the sheet passes the paper exit/reverse sensor (S1) [D], before the paper can feed completely out the machine paper exit the junction gate opens (returns to its original position), and then the exit/reverse roller switches to forward rotation, feeding the paper down past the junction gate into the duplex paper path. Next, the paper feeds into the machine again for printing of the other side of the paper.

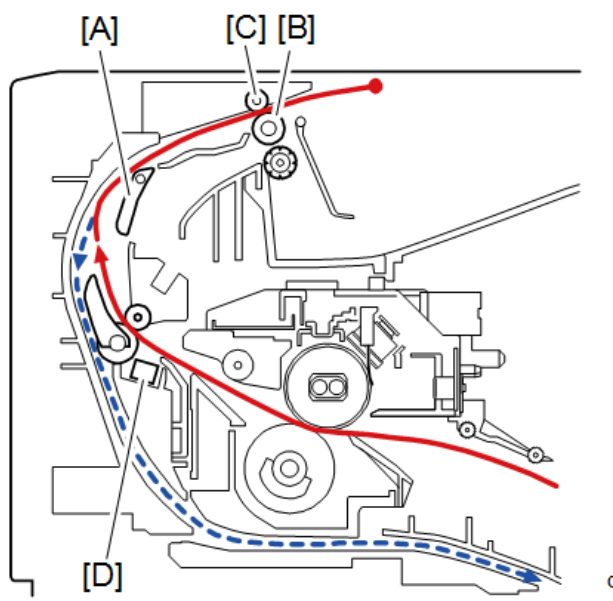

d0apc7041

### Paper Exit Full Detection

If the height of the paper stacked on the output tray exceeds a certain limit, the paper exit full sensor (S10) detects it based on the position of the paper overflow sensor feeler, and then the machine stops printing so the operator can remove the paper from the exit tray.

#### **Exit/ Duplex Drive**

The components that drive the rollers in the exit/duplex paper path are described below.

The fusing/exit reverse roller [A] is driven by the feed/fusing motor (M4) [B].

The duplex relay roller [C] and duplex exit roller [D] are engaged by the duplex clutch (CL1) [E] and driven by the feed/fusing motor (M4) [B].

The paper exit/reverse roller [F] is controlled independently by the exit/reverse motor (M1) [G] which controls the reverse and forward rotation of the reverse/exit roller near the paper exit to change the direction of paper feed during duplexing.

The position of the paper path junction gate [H] is controlled by the exit junction gate solenoid (SOL1) [I].

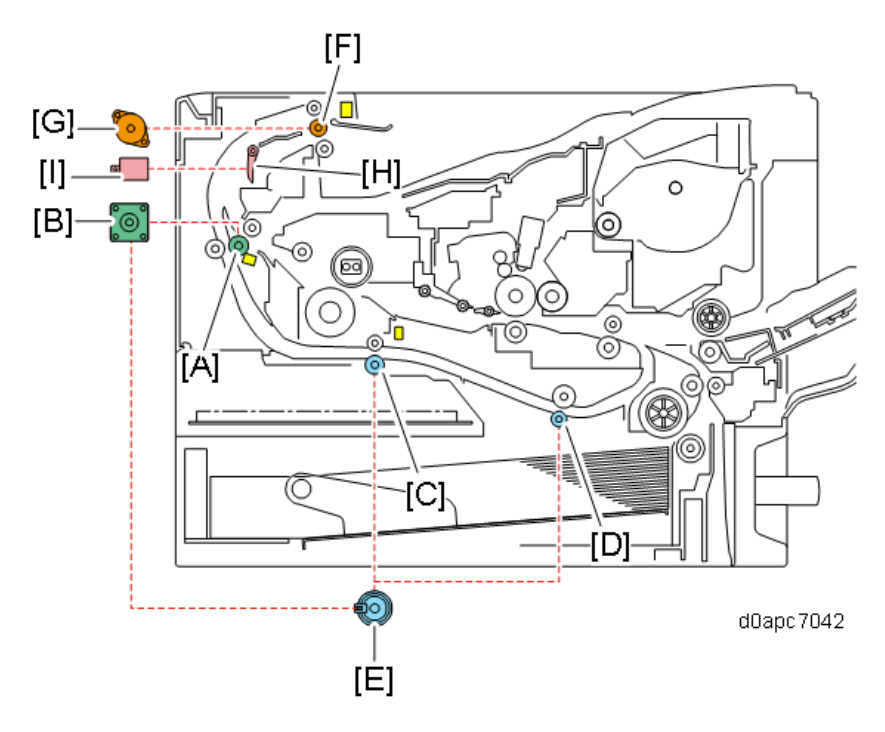

# **Air Flows (Fan Control)**

# **Component Layout**

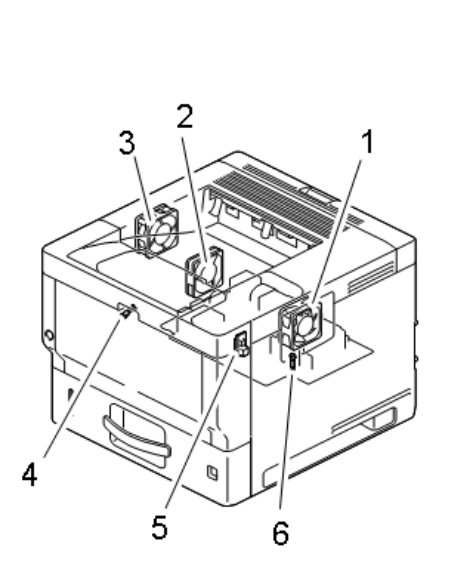

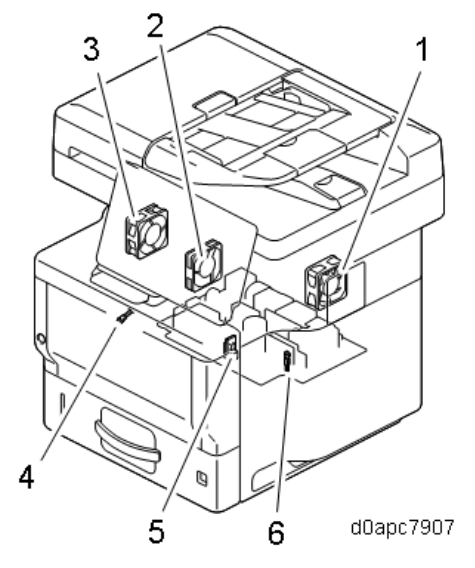

| No. | Name                            | No. | Name                              |
|-----|---------------------------------|-----|-----------------------------------|
| 1   | PCDU cooling fan (right) (FAN1) | 4   | Image creation thermistor (TH5)   |
| 2   | PSU cooling fan (FAN3)          | 5   | Temperature/humidity sensor (S11) |
| 3   | PCDU cooling fan (left) (FAN2)  | 6   | PSU thermistor (on PSU board)     |

# Mechanism

#### Fans

This machine is equipped with three cooling fans to provide ventilation:

- PCDU cooling fan (right) (FAN1) [A]
- PCDU cooling fan (left) (FAN2) [B]
- PSU cooling fan (FAN3) [C].

### **Printer model**

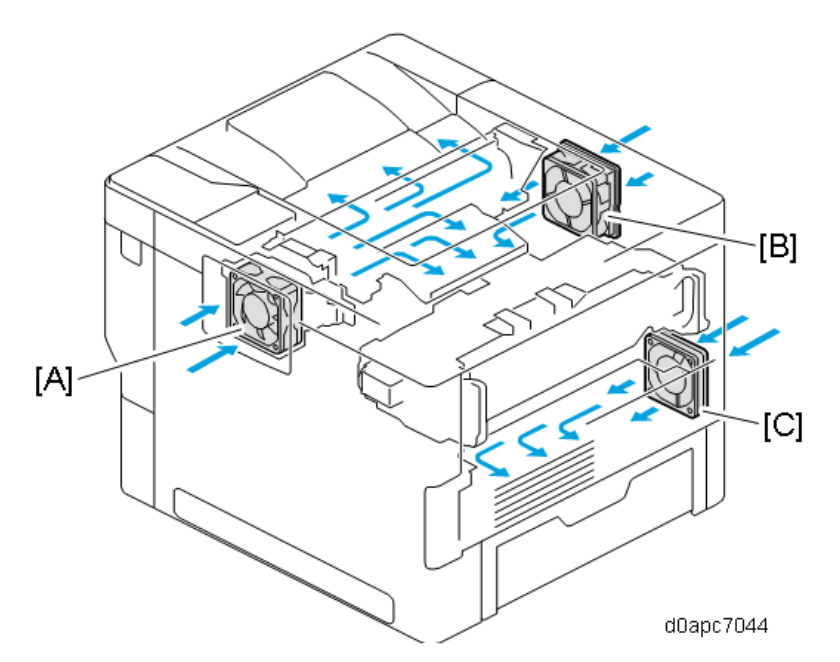

MF model

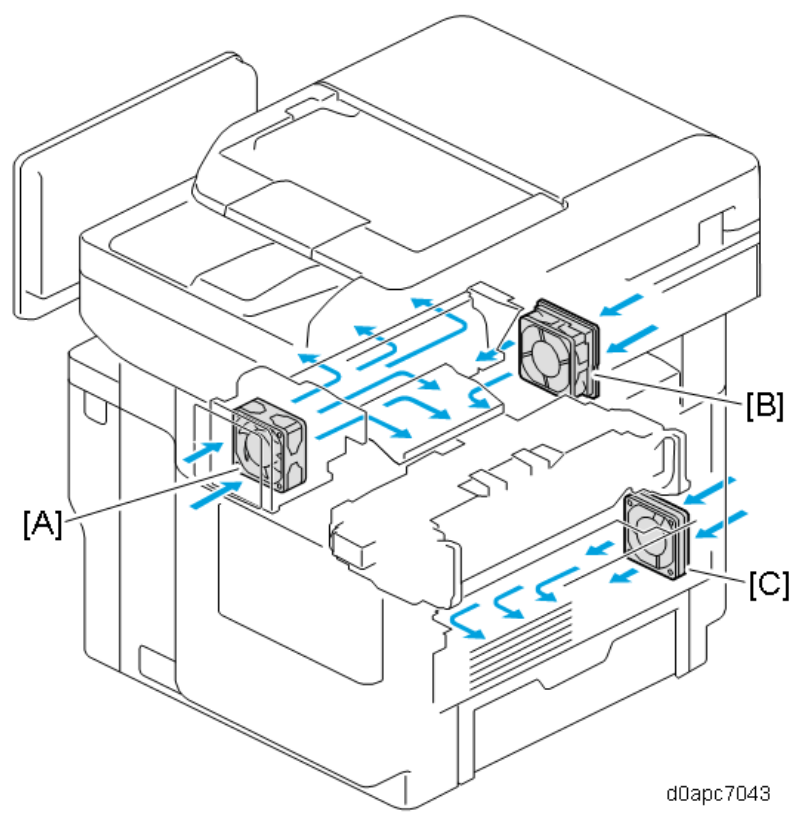

#### Fan Operation

#### Fan Operation for Each Mode

This machine is designed for low-noise operation, especially at ambient and low temperature, and when the machine is in Low Duty mode, each fan motor runs at low speed or stops, and can even print when the machine is in noise suppression mode. The noise suppression mode can be turned ON/OFF with SP1-953-001 (Fan Low Noise Mode: OFF/ON). Default: ON.

Each fan operates based on the temperature readings of the temperature/humidity sensor (S11) (T) and the PSU thermistor (Tp).

| Machine mode       | PCDU cooling fan (right) |      | PSU cooling fan   |        | PCDU cooling      | g fan (left) |  |
|--------------------|--------------------------|------|-------------------|--------|-------------------|--------------|--|
|                    | (FAN1)                   |      | (FA               | N3)    | (FAN2)            |              |  |
| During Warmup      | Stop                     |      | Stop              |        | Stop              | Stop         |  |
| During Standby     | T<30°C                   | 30%  | Tp<78°C           | Stop   | T<34°C            | Stop         |  |
|                    | 30°C≤T<40°C              | 50%  |                   |        |                   |              |  |
|                    | 40°C≤T<42°C              | 70%  | 78°C≤Tp           | Low    | 34°C≤T<40°C       | Low          |  |
|                    | 42°C≤T<44°C              | 90%  |                   | speed  |                   | speed        |  |
|                    |                          |      |                   | (50%)  |                   | (50%)        |  |
|                    | 44°C≤T                   | 100% |                   |        | 40°C≤T            | High         |  |
|                    |                          |      |                   |        |                   | speed        |  |
|                    |                          |      |                   |        |                   | (100%)       |  |
| Standby (fusing    | Stop                     |      | Same as "During   |        | Stop              |              |  |
| OFF)               |                          |      | Standby" a        | above. |                   |              |  |
| During PCDU        | Printing Mode            |      | Same as "During   |        | Printing Mode     |              |  |
| cleaning and toner |                          |      | Standby" above.   |        |                   |              |  |
| supply             |                          |      |                   |        |                   |              |  |
| Printing           | Printing Mode            |      | Printing Mode     |        | Printing Mode     |              |  |
| During PCDU        | 100%                     |      | High speed (100%) |        | High speed (100%) |              |  |
| cooling            |                          |      |                   |        |                   |              |  |
| Error status (door | Stop                     |      | Same as "During   |        | Stop              |              |  |
| open, paper jam,   |                          |      | Standby" above.   |        |                   |              |  |
| SC code issued)    |                          |      |                   |        |                   |              |  |

# Fan Operation in Printing Mode

The PCDU cooling fans (right/left) (FAN1, FAN2) operate based on the Paper Thickness selection and the temperature readings of the development thermistor.

| Image Creation Thermistor | PCDU cooling fans (right/left) (FAN1, FAN2) |            |                 |                    |  |
|---------------------------|---------------------------------------------|------------|-----------------|--------------------|--|
| Temp. Reading             | Thin                                        | Normal     | Medium Thick,   | Thick 3, Envelope, |  |
|                           |                                             | 1,2        | Thick 1, 2      | OHP, Postcard      |  |
| Ts<30°C                   | Medium Duty                                 | Low        | Medium Duty     | High Duty          |  |
|                           | Right: 70%                                  | Duty*1     | Right: 70%      | Right: 100%        |  |
|                           | Left: Low                                   | Right:     | Left: Low speed | Left: High speed   |  |
|                           | speed (50%)                                 | 40%        | (50%)           | (100%)             |  |
|                           |                                             | Left: Stop |                 |                    |  |
| 30°C≤Ts<32°C              | Medium Duty                                 |            |                 |                    |  |
|                           | Right: 70%                                  |            |                 |                    |  |
|                           | Left: Low speed                             | (50%)      |                 |                    |  |

| Image Creation Thermistor | PCDU cooling fans (right/left) (FAN1, FAN2) |                    |            |               |  |  |
|---------------------------|---------------------------------------------|--------------------|------------|---------------|--|--|
| Temp. Reading             | Thin                                        | Thick 3, Envelope, |            |               |  |  |
|                           |                                             | 1,2                | Thick 1, 2 | OHP, Postcard |  |  |
| 32°C≤Ts                   | High Duty                                   | High Duty          |            |               |  |  |
|                           | Right: 100%                                 |                    |            |               |  |  |
|                           | Left: High speed (100%)                     |                    |            |               |  |  |

\*1: Drops to Medium Duty after printing for 7 min.

The PSU cooling fan (FAN3) operates based on printing time count (C) and the temperature readings of the PSU thermistor (Tp). However, when the low noise mode is OFF, the fan operates at normal high speed.

| PSU Thermistor Temp. Reading | PSU cooling fan (FAN3) |                   |                   |  |  |
|------------------------------|------------------------|-------------------|-------------------|--|--|
|                              | C<200 200≤C<600 C≤600  |                   |                   |  |  |
| Tp<78°C                      | Stop                   | Low speed (50%)   | High speed (100%) |  |  |
| 78°C≤Tp                      | High speed (100%)      | High speed (100%) | High speed (100%) |  |  |

### Fan Operation Control After Printing

The image creation thermistor (TH5) continues to monitor temperature at the end of the print job, and when the temperature reading is high the PCDU fan continues to operate and then later shifts to standby mode.

| Image Creation Thermistor Temp. | CDU cooling fans (right/left) (FAN1, FAN2)        |              |  |
|---------------------------------|---------------------------------------------------|--------------|--|
| Reading at End of Printing      |                                                   |              |  |
| Ts<10°C                         | No extended operation                             |              |  |
| 10°C≤Ts<39°C                    | Operation extends for 45 sec. and ends Right: 40% |              |  |
|                                 | once the temperature drops below 39°C.            | Left: Stop   |  |
| 39°C≤Ts                         | Operation extends for 45 sec. or continues        | Right: 80%   |  |
|                                 | until temperature drops below 39°C. Left: High    |              |  |
|                                 |                                                   | speed (100%) |  |

### Print Duty Fan Control

While the image creation thermistor (TH5) installed in the machine monitors temperature, development duty control is conducted as shown below.

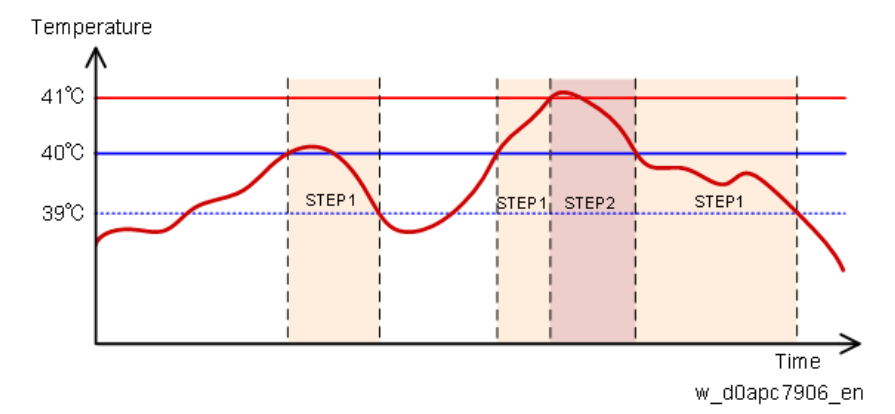

| Status          | Normal   | STEP1                         | STEP2                        |
|-----------------|----------|-------------------------------|------------------------------|
|                 | printing |                               |                              |
| Temperature (T) | T<40°C   | 40°C≤T<41°C                   | 41°C≤T                       |
| Machine         | Normal   | Pause every 30 sec., print 14 | Printing halts.              |
| operation       | printing | sheets.                       |                              |
| Fans operation  | Print    | All fans: High rotate (100%)  | All fans: High rotate (100%) |
|                 | Mode     |                               |                              |
| >Cancellation   | -        | The machine shifts to normal  | The machine shifts to STEP1  |
| condition       |          | operation when the thermistor | when the thermistor detects  |
|                 |          | detects less than 39°C.       | less than 40°C.              |

### STEP1 Image creation thermistor (TH5) detects 40°C (104°F).

Until the temperature of the development unit drops 1°C, the operation will pause every 30 sec., print 14 sheets, and then repeat.

While printing is halted, a message is displayed on the operation panel.

The machine shifts to normal operation after the temperature drops by 1°C.

### STEP 2: Image creation thermistor (TH5) detects 41°C (106°F).

Printing halts. Operation shifts to STEP 1 above once temperature drop 1°C.

A message is displayed on the operation panel while the machine is halted.

This message remains displayed along with a counter showing how much time remains until printing resumes.

#### Vote

If the machine frequently shifts to STEP 2, the filters may be clogged. Check the condition of the filters.

# Boards

# Block Diagram

### **Printer Model**

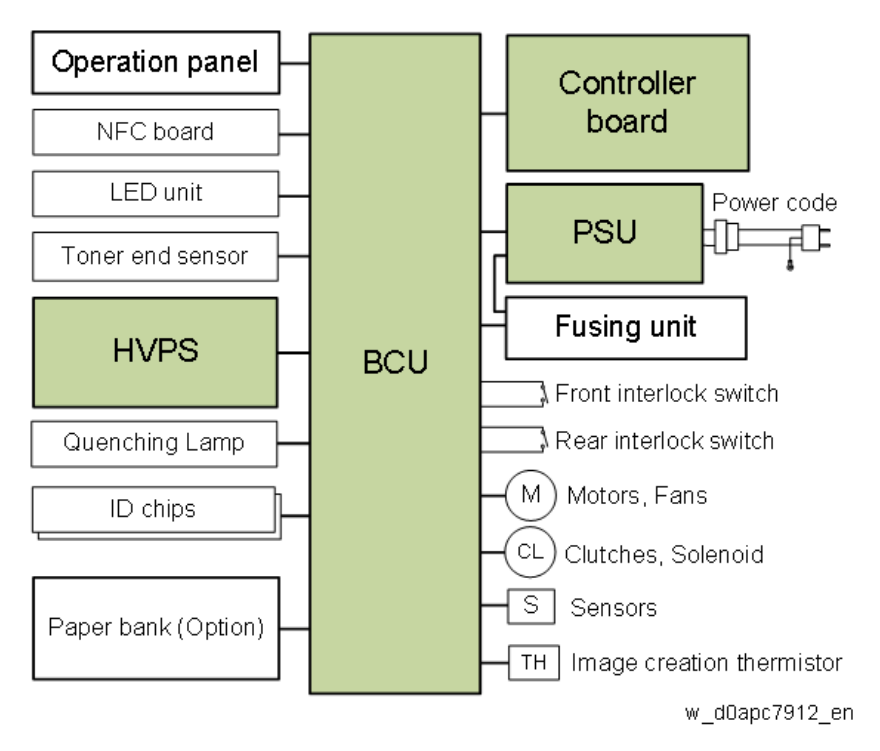

### **MF Model**

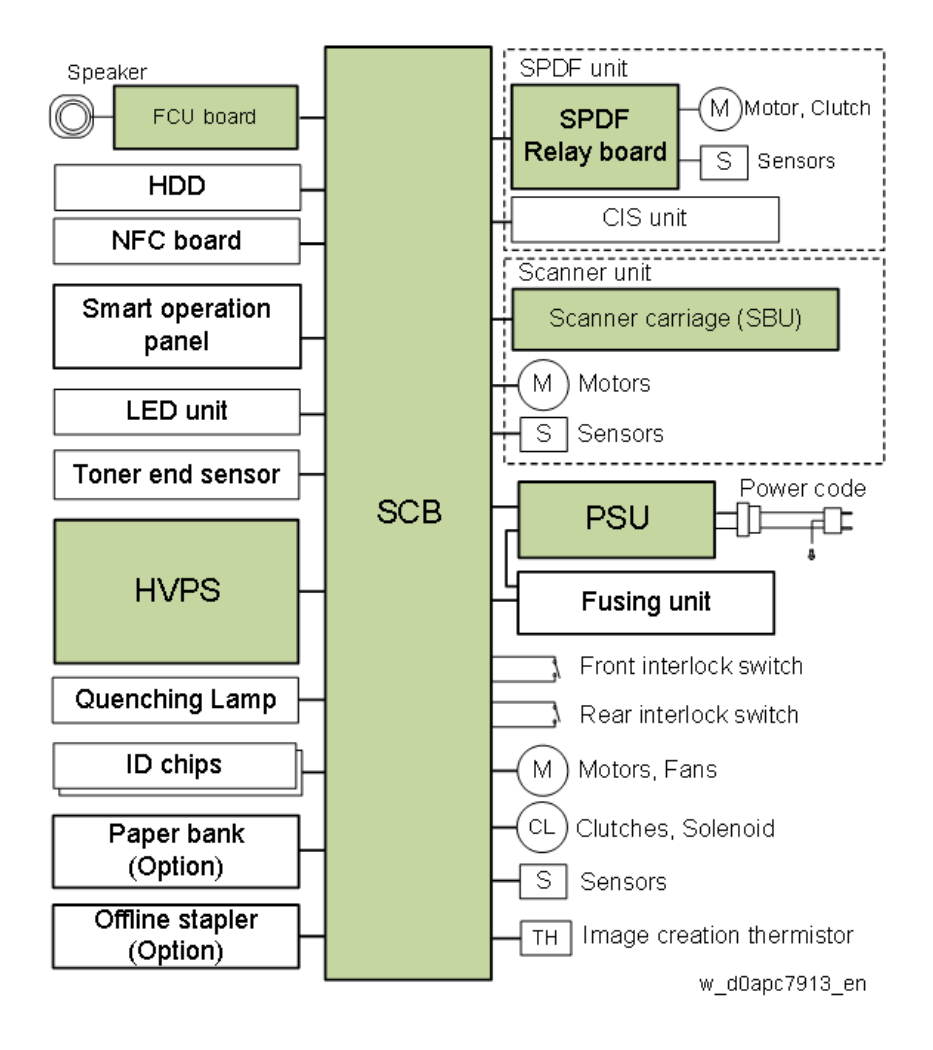

### **Board Outline**

### **BCU (Printer Model Only)**

The BCU board (engine board) controls the following functions:

- Engine sequence
- Controller interface

### **Controller Board (Printer Model Only)**

The Controller board controls the following functions:

- SDRAM
- 10Base-T/100Base-Tx/Giga Ethernet
- USB2.0
- NVRAM
- Operation panel interface

### SCB (MF Model Only)

In the MF model, the functions of the engine board and the controller board of the previous machine

have been brought together and mounted on a single board, the SCB (System Controller Board). Combining these two functions on one board reduces the number of controller SC errors generated by communication problems between the two separate boards of the previous model. The SCB board controls the following functions:

- Engine sequence
- SDRAM
- 10Base-T/100Base-Tx/Giga Ethernet
- USB2.0
- NVRAM
- Operation panel interface

#### PSU (Power Supply Unit)

Generates DC power from the wall socket AC power supply, and supplies it to each control circuit

#### HVPS (High-Voltage Power Supply)

Generates the high-voltage power required for process control.

#### FCU

Controls the fax program.

#### **NFC Board**

Controls the interface with the NFC module.

#### **DC Switch**

Controls the on/off operation of the DC power supply.

#### Toner End Sensor (Toner End Detection Board)

Detects whether the toner has run out.

#### SBU (Sensor Board Unit) (MF Model Only)

Converts the image reflected from the front side of the originals into digital image signals, then transmits them to the SCB.

# **Other Features**

#### Silent Mechanism

The following features help the machine run as silently as possible.

### Silent Mode

Printer model: [Menu] > [System] > [Silent Mode]

**MF model:** Home > [User Tools] icon > [Machine Features] > [System Settings] > [General Features] > [Silent Mode]

Silent mode decreases the noise level by increasing the interval between sheets and scanning speed (printing is slower).

|             | СРМ | Scanning | Fusing Temp. (Normal | Noise level             |
|-------------|-----|----------|----------------------|-------------------------|
|             |     | speed    | paper)               |                         |
| Standard    | 43  | 40 ipm   | Center: 178 °C       | Main machine only: 51.9 |
| mode        | ppm |          | Edge: 173 °C         | dB                      |
|             |     |          |                      | Full*: 55.1 dB          |
| Silent mode | 30  | 20 ipm   | Center: 165 °C       | Main machine only: 48.2 |
|             | ppm |          | Edge: 160 °C         | dB                      |
|             |     |          |                      | Full*: 47.5 dB          |

\*: Main machine + Paper Bank x3 (options)

If [On] is selected in silent mode, the message "Operating in silent mode..." is displayed on the operation panel.

### New Lubricant to Reduce Noise When the Main Unit Is Operating

Grease with a high-silencing effect (G-1077) is applied to the drive components. When replacing one of these components, apply this grease as described in the replacement procedures.

#### Features of G-1077

- Low coefficient of friction
- Very stable, due to low oil separation

### Shiny Materials Scanning Mode

In the conventional machine, when a glossy object such as a precious metal was scanned, an abnormal image (horizontal streak) was generated. In this machine, "Shiny Materials" mode selection has been added as a scanner application reading condition as a countermeasure.

Select: Scan Settings > Original Type > Full Color: Shiny Materials

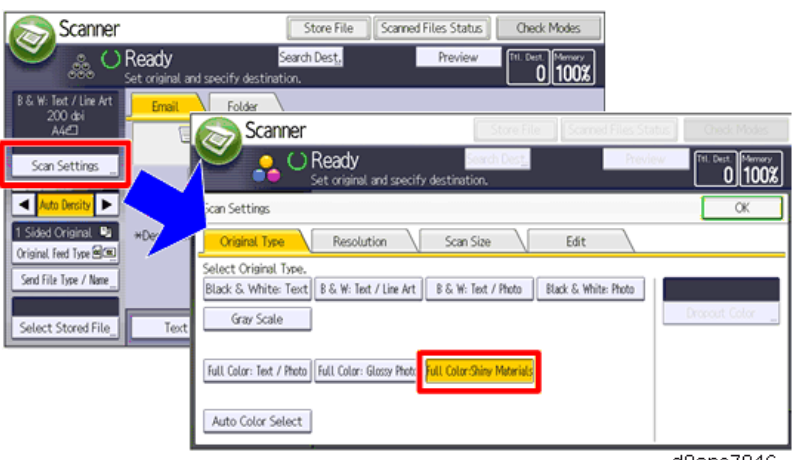

d0apc7946

During original scanning, light from the light source [B] is irradiated on original [A], and the specularly reflected light [C] is incident on the CCD [F] via the mirror [D] and the lens [E].

When the original [A] has shiny material on its surface, the specularly reflected light [C] becomes strong, and when an excessive light amount enters the CCD [F], lateral streaks are generated.

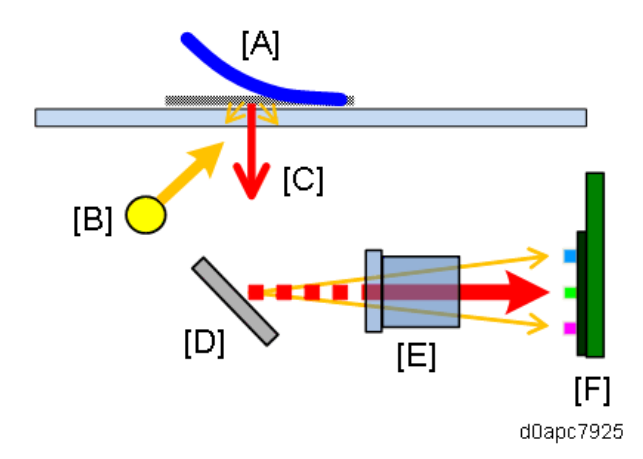

In the Shiny Materials mode, the light amount is reduced so as not to cause lateral streaks, and scanning is performed. The amount of light in the glossy mode is 16% at the normal time and can be changed by SP4-856-001 (Shiny Materials Mode: PWM Duty).

• [A]: Light amount at 100% for normal scanning

• [B]: Light amount at 16% for Shiny Materials mode

When using this mode, the following side effects occur.

- Degradation of image area separation performance (picture/character misjudgment, streak emphasis processing)
- Graininess (feeling of the roughness of image) deteriorated

#### **Revised Motor Configuration**

In the previous machine one motor drives the drum of the PCDU as well as the fusing unit, but in this machine, the drum and fusing unit are driven by separate motors.

This two-motor configuration is designed so the drum and fusing unit do not rotate together, except during printing to lengthen the service life of the PCDU and reduce toner consumption.

This machine employs several operation modes: silent mode, envelope print mode, curl prevention mode, maximum power consumption mode, and others. The table below summarizes the operation of the fusing unit and PCDU in each mode and how this affects the service life of the PCDU.

| Mode            | Fusing    | OPC      | Effect on PCDU | Machine Operation         |
|-----------------|-----------|----------|----------------|---------------------------|
|                 | Drive     | Drive    | Service Life   |                           |
| Normal printing | Idles for | Driven   | -              | -                         |
|                 | about 3   | only     |                |                           |
|                 | sec.      | during   |                |                           |
|                 | before    | printing |                |                           |
|                 | printing  |          |                |                           |
| Silent mode     | Idles for |          | No effect      | Line speed down to 30 ppm |
|                 | about 3   |          |                |                           |
|                 | sec.      |          |                |                           |
|                 | before    |          |                |                           |

| Мос                          | le                 | Fusing    | OPC   | Effect on PCDU         | Machine Operation           |
|------------------------------|--------------------|-----------|-------|------------------------|-----------------------------|
|                              |                    | Drive     | Drive | Service Life           |                             |
|                              |                    | printing  |       |                        |                             |
| Envelope p                   | rint mode          | Idles for |       | No effect              | • Line speed down to 30     |
|                              |                    | about 3   |       |                        | ppm                         |
|                              |                    | sec.      |       |                        | Fusing: Pressure            |
|                              |                    | before    |       |                        | release                     |
|                              |                    | printing  |       |                        |                             |
| Thick-3 mod                  | de                 | Idles for |       | No effect on idling    | Target fusing               |
|                              |                    | about 10  |       | time; however, the     | temperature down            |
|                              |                    | sec.      |       | interval between       | Pre-printing idling         |
|                              |                    | before    |       | sheets widens when     | operation added             |
|                              |                    | printing  |       | line speed goes down,  | Line speed goes down        |
| Low power                    | СРМ                | Idles for |       | the drum also goes     | to 30 ppm (with the         |
| mode (200\                   | / model            | about 10  |       | through many rotations | exception of printing on    |
| only)                        |                    | sec.      |       | so this has no effect. | thin paper in normal        |
|                              |                    | before    |       |                        | mode, sheet interval        |
|                              |                    | printing  |       |                        | increases, so line          |
| Curl                         | Thick1-            | Idles for |       |                        | speed is at 50% to          |
| reduction                    | 3                  | about 10  |       |                        | 70%)                        |
| mode                         |                    | sec.      |       |                        |                             |
|                              |                    | before    |       |                        |                             |
|                              |                    | printing  |       |                        |                             |
|                              | Misc.              | Idles for |       |                        | Target fusing               |
|                              |                    | about 3   |       |                        | temperature down            |
|                              |                    | sec.      |       |                        | Line speed goes down        |
|                              |                    | before    |       |                        | to 30 ppm (with the         |
|                              |                    | printing  |       |                        | exception of printing on    |
|                              |                    |           |       |                        | thin paper in normal        |
|                              |                    |           |       |                        | mode, sheet interval        |
|                              |                    |           |       |                        | increases, so line          |
|                              |                    |           |       |                        | speed is at 50% to          |
|                              |                    |           |       |                        | 70%)                        |
| Max. power                   |                    | Idles for |       | No effect              | To control power, startup   |
| consumption                  |                    | about 3   |       |                        | time is extended by about 5 |
| reduction mode <sup>*1</sup> |                    | sec.      |       |                        | sec.                        |
|                              |                    | before    |       |                        |                             |
|                              |                    | printing  |       |                        |                             |
| Punch hole                   | mode <sup>*2</sup> | Idles for |       | The distance of drum   | The interval between sheets |

| Mode   | Fusing   | OPC                    | Effect on PCDU          | Machine Operation  |
|--------|----------|------------------------|-------------------------|--------------------|
|        | Drive    | Drive                  | Service Life            |                    |
|        | about 3  |                        | travel between each     | increases slightly |
|        | sec.     |                        | sheet increases, but it |                    |
| before |          | is extremely small and |                         |                    |
|        | printing |                        | has no effect.          |                    |

#### Vote

#### \*1 Maximum power consumption reduction mode

Enabling this mode can lower the maximum power consumption of the machine when the main power supply breaker is tripping due to the use of multiple printers or the power capacity of the installation site is insufficient. For more details, refer to Suppressing Maximum Power Consumption.

#### \*2 Punched hole mode

Jamming can occur with paper feeding in the [A] direction with open holes [B] at the trailing edge as shown below. When the paper transport sensor in the optional bank detects the punched hole:

- 1. The paper transport sensor turns OFF at the punch hole. This triggers an incorrect detection of the trailing edge of the paper.
- 2. Next, the paper transport sensor turns ON again after the open hole passes. The machine incorrectly detects this as the leading edge of the next sheet. This interruption in the sequence of normal feed timing causes a paper jam.

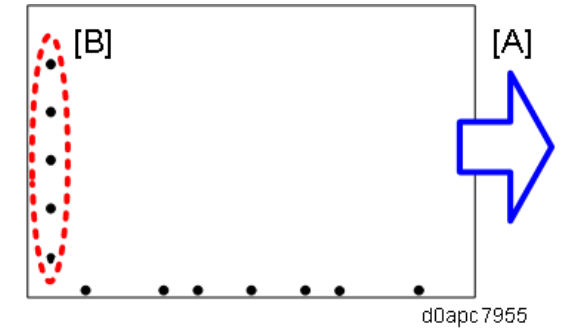

To solve this problem:

- Mask control is performed so the paper transport sensor is turned off and will not detect again until the paper has traveled 25 mm past the sensor.
- The machine goes into the punched hole mode automatically when Labels or Thick-3 are selected for the paper type because perforations are common with these paper types frequently used by customers in the healthcare industry.
- In this mode, the paper feed start timing is delayed 25 mm for each sheet, so this slows productivity down slightly to about 29 ppm.

# **New Functions**

### Help Function (MF Model Only)

#### Overview

Press [**I**] on the operation panel to browse the operation manual and the operation panel related FAQ's.

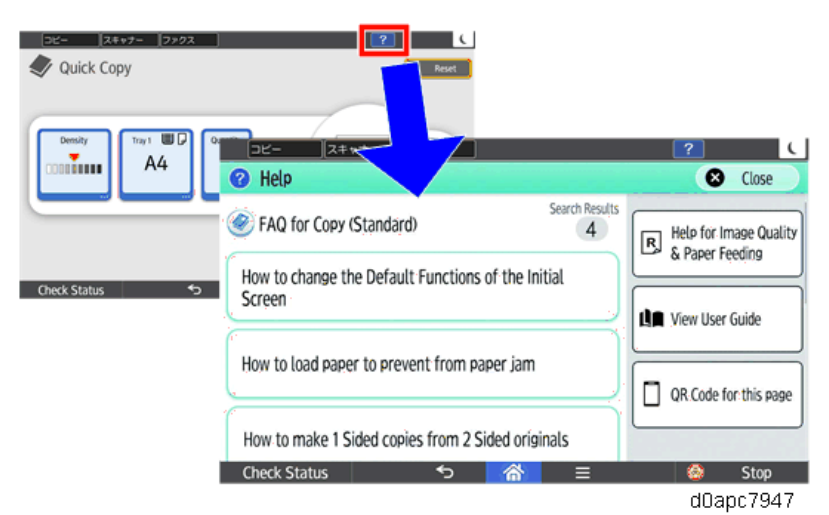

The displayed manual not only be printed but also can be browsed on a smart device after scanning its QR code; so you can browse the help online while using the operation panel.

### Online help menu:

When the machine is connected to the Internet, the following online help screen is displayed.

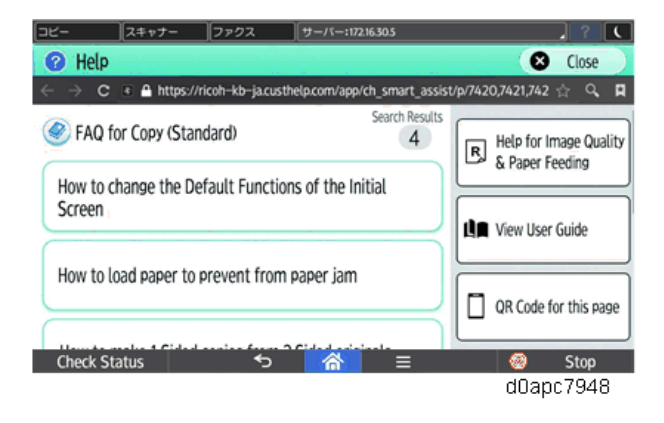

Vote

The guidance screen below opens the first time Help is used in an environment where the machine is connected to the Internet. The online Help will not open until the "I agree" box has been checked.

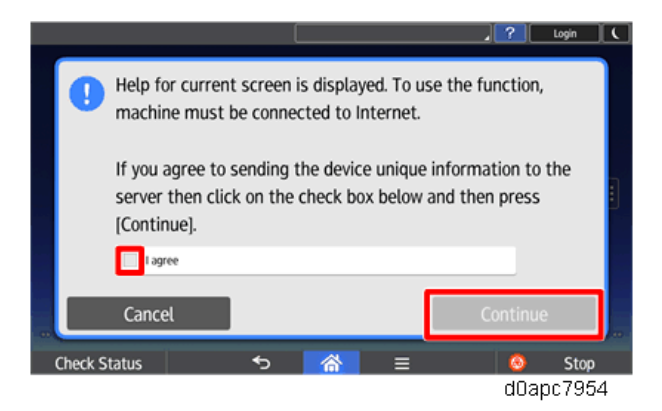

#### Coloritant 🔿

If the online Help menu cannot be opened, check the following points.

- Some clients may require proxy server settings at their work sites.
   For proxy settings, refer to User's manual "Settings" > Screen Features > Wireless and Network > Proxy Settings.
- The settings of some operation panel browsers require that cookies be enabled (Default: Enable).

#### Offline help menu:

When the machine is not connected to the Internet, the following offline help screen is displayed. When the machine is offline, only Help for Image Quality & Paper Feeding information can be browsed, and FAQ's etc. cannot be displayed.

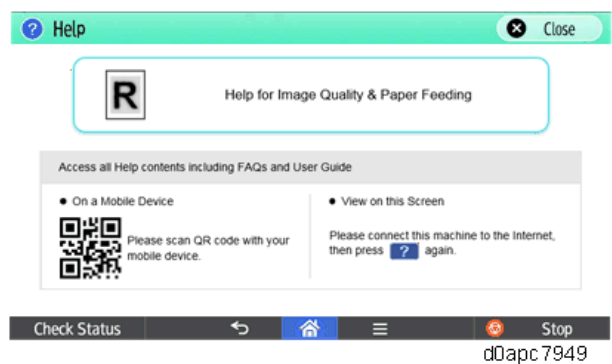

**Settings for Help Function** 

If a customer does not want to connect the internet, the function can be disabled via UP and SP as follows:

| Item |                | Value     | Descriptions                                                  |
|------|----------------|-----------|---------------------------------------------------------------|
|      |                | (Default) |                                                               |
| UP   | Help Functions | ON/OFF    | Press the [?] button on the Home screen to switch the display |

| Item      |                     | Value         | Descriptions                                                   |  |  |
|-----------|---------------------|---------------|----------------------------------------------------------------|--|--|
| (Default) |                     | (Default)     |                                                                |  |  |
|           |                     | ( <b>ON</b> ) | on/off. The menu will not open if the function is switched off |  |  |
|           |                     |               | with the SP code.                                              |  |  |
|           | Display Online      | ON/OFF        | Allows settings with the Help function switched on. Press the  |  |  |
|           | Help Preferentially | ( <b>ON</b> ) | [?] button to select the Help preference (Online or Offline    |  |  |
|           |                     |               | Help). The menu will not open if Online Help is switched off   |  |  |
|           |                     |               | with the SP code.                                              |  |  |
| SP        | Help Functions      | ON/OFF        | Press the [?] button on the Home screen to switch the display  |  |  |
|           |                     | ( <b>ON</b> ) | on/off.                                                        |  |  |
|           | Online Help         | ON/OFF        | Switches the settings for the UP "Display Online Help          |  |  |
|           |                     | ( <b>ON</b> ) | Preferentiality" display on/off.                               |  |  |
|           | Display Online      | ON/OFF        | Press the [?] button to select the Help preference (Online or  |  |  |
|           | Help Preferentially | ( <b>ON</b> ) | Offline Help).                                                 |  |  |

### **UP Setting**

- **<u>1.</u>** Log in as administrator.
- 2. Select the "User Tools" icon.
- 3. Select [Screen Features].
- 4. Select [Screen Device Settings].

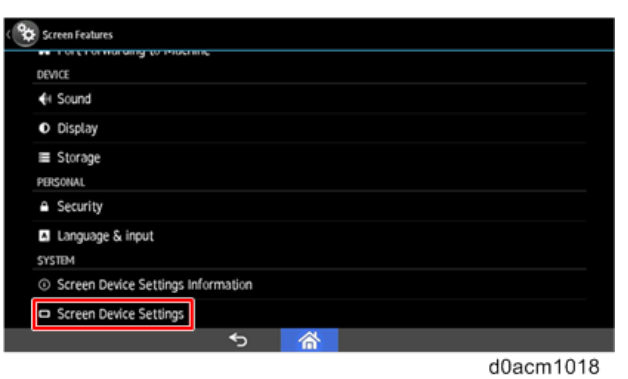

5. Select [Support Settings].

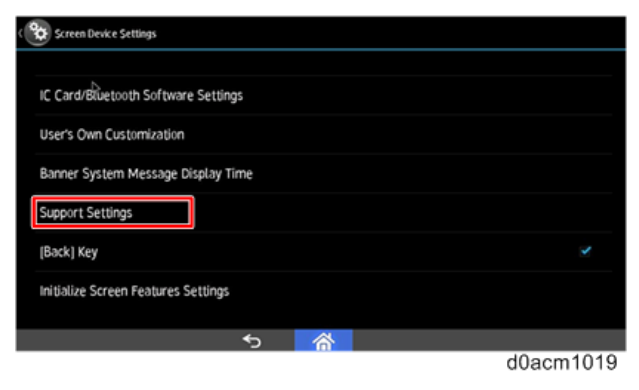

6. Enable or disable "Help Functions" and "Display Online Help Preferentially".

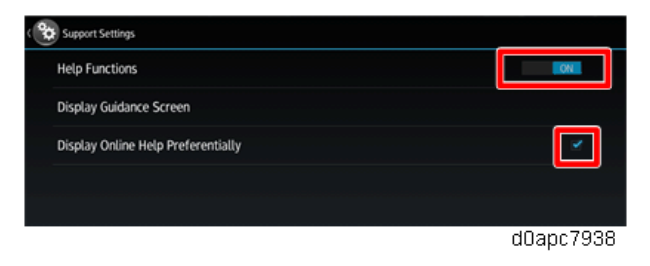

### **SP Setting**

- **<u>1.</u>** Log in to Screen SP mode.
- 2. Select [Screen Device Settings].

| Screen Features                    |              |
|------------------------------------|--------------|
| A Port Forwarding to Machine       |              |
| A MTU Settings                     |              |
| DEVICE                             |              |
| ■ Storage                          |              |
| 🖾 Apps                             |              |
| Micro SD card                      |              |
| Language & input                   |              |
| SYSTEM                             |              |
| Screen Device Settings Information |              |
| Screen Device Settings             |              |
|                                    | Stop         |
|                                    | d0.e.em10.21 |

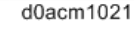

3. >Select [Application Settings].

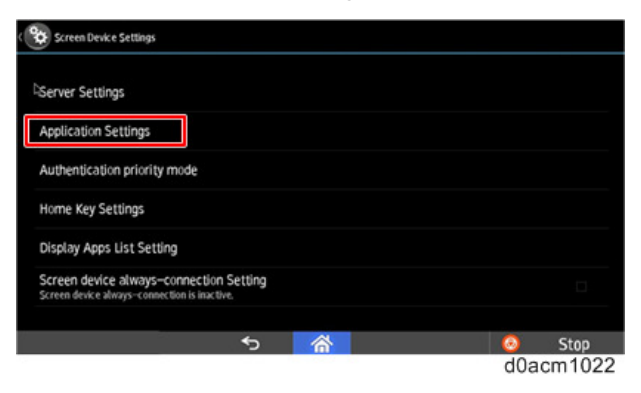

4. Select [Settings] for "Support Settings".

| 😵 Application Settings |          |
|------------------------|----------|
| Name                   |          |
| Support Settings       | Settings |
|                        |          |
|                        |          |
|                        |          |
|                        |          |
|                        |          |
|                        | Settings |
|                        |          |
|                        | Settings |
| ণ্চ 🗥 📀                | Stop     |
|                        |          |

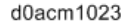

5. Enable or disable "Help Functions", "Online Help", and "Display Online Help Preferentially".

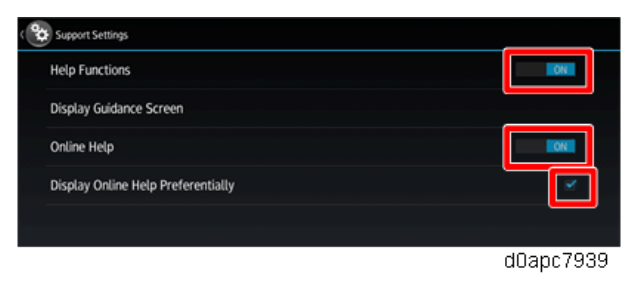

# Help for Image Quality & Paper Feeding

When a user encounters troubles when operating a machine, the solution is displayed on the operation panel and a user can attempt to resolve the problem on his or her own.

#### **MF Model**

On the MF model, the operation panel Help functions can be browsed from Help Function (MF Model Only). The initial menu is different, depending on whether the machine is connected to the Internet or not, but either initial menu allows entry to Built-in Help Content.

#### Online Help when connected to the Internet

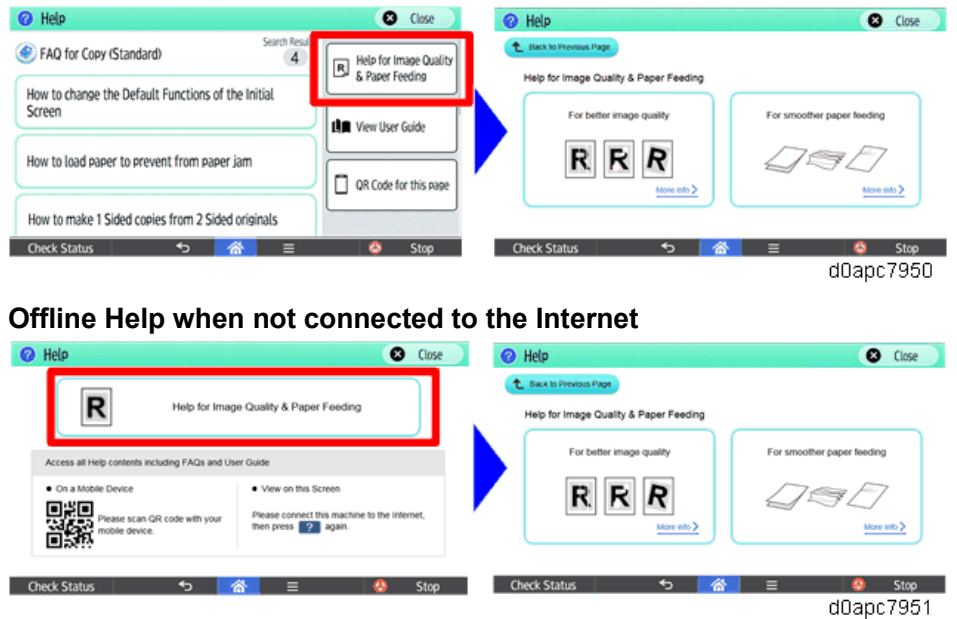

#### **Printer Model**

The QR code for the User's Manual printed on the machine for the printer model can be read by a smart device, and then the contents of the manual can be browsed on the smart device while using the operation panel.

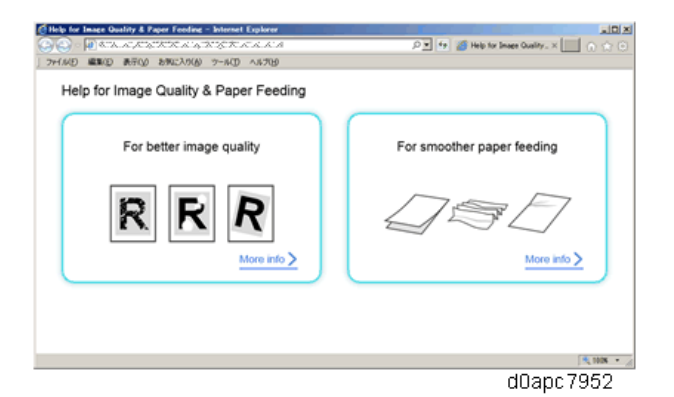

### Help Menu

The menu item is as follows:

|                    | Trouble                          | Actions                                 |
|--------------------|----------------------------------|-----------------------------------------|
| For better image   | Faint/smeared                    | Cleaning the inside of the machine (LED |
| quality            |                                  | head)                                   |
|                    | Image partially missing          | Cleaning the paper loading section      |
|                    |                                  | Cleaning the paper feeding section      |
|                    |                                  | Cleaning the registration roller        |
|                    | Image skewed/shifted             | • Confirm whether the side fence is set |
|                    |                                  | Cleaning the paper feeding section      |
|                    |                                  | Cleaning the registration roller        |
|                    | Lines visible/Dirt on the image  | Cleaning the inside of the machine      |
|                    | (MF model only)                  | (LED head)                              |
|                    |                                  | Cleaning the automatic document         |
|                    |                                  | feeder (ADF)                            |
|                    | Uneven density (MF model only)   | Correcting the image density uniformly  |
| For smoother paper | Multiple sheets fed              | Checking the loaded paper               |
| feeding            |                                  | Cleaning the paper feeding section      |
|                    | Misfeed occurs                   | Checking the loaded paper               |
|                    |                                  | Cleaning the paper feeding section      |
|                    | Paper becomes creased            | Checking the loaded paper, paper type,  |
|                    |                                  | and thickness settings                  |
|                    | Paper curls                      | Checking the loaded paper, paper type,  |
|                    |                                  | and thickness settings                  |
|                    | Original double feed/misfeed (MF | Checking the original                   |
|                    | model only)                      | Cleaning the automatic document         |
|                    |                                  | feeder (ADF)                            |

Bypass Tray Assist Function (MF Model Only)

A Bypass Tray setting has been added to make it easier to do the tray settings and avoid problems.

When the paper is loaded in the Bypass Tray, the Bypass Tray Paper Settings screen pops-up.

| pass Tray Paper Settings                            |                                 |                             | Cancel                    | ОК |  |
|-----------------------------------------------------|---------------------------------|-----------------------------|---------------------------|----|--|
| Paper has been set on the Please check if the paper | ie Bypass<br>r set mato         | Tray.<br>thes the paper se  | etting.                   |    |  |
|                                                     | Size                            | A4 : Vert.<br>(210 x 297mm) |                           |    |  |
| Print Side: Face Up                                 | Type                            | Plain Pape<br>66~74g/m2 (Pl | <b>r</b><br>Lain Paper 1) |    |  |
| Paper Orientation                                   | Recall / Program Change Setting |                             |                           |    |  |

Pop-ups appear in the Bypass Tray settings assistant:

- After pressing the Bypass Tray setting button on the Copier (Classic), Easy Copy, Quick Copy, and Document Server screens.
- If the pop-up displays have been enabled to open for Copier (Classic), Easy Copy, Quick Copy, and Document Server screens when the paper is set in the bypass tray. \*<sup>1</sup>
- When the [Delete] button is pressed on the paper size mismatch screen

#### Vote

\*1 : Whether the pop-ups are enabled/disabled to appear when the paper is set in the tray depends on the following setting: Home > User Tools > Machine Features > Copier/Document Server Features > General Features tab > Paper Settings Screen for Bypass (Default: Display Automtcly.) However, the pop-ups do not appear when:

- A copy job is in progress
- A system dialog screen is open
- A machine status check screen is open
- A job stop screen is open

### Setting the paper by the Bypass Tray Assist Paper Function

The Bypass Paper Setting screen opens when you select the paper setting for the bypass tray with the copy application, or after pressing the [Change Setting] button on the Settings screen when the paper is loaded in the Bypass Tray.

**<u>1.</u>** Select the paper type, and then press [Next].

| <ol> <li>Paper Type</li> </ol>                       | *                  | Paper Size        |
|------------------------------------------------------|--------------------|-------------------|
| S                                                    | elect the paper ty | ype.              |
| Plain Paper<br>66-74g/m2<br>(Plain Paper 1)<br>ChngT | hickness           | tecycled Paper    |
| Color Paper<br>2 Sided Unavailable                   | 0 s                | ipecial Paper 1   |
| Special Paper 2<br>2 Sided Unavailable               | 0.0                | etterhead         |
| Dransinted Dapar                                     |                    | HP (Transparency) |

When changing the paper thickness in Plain Paper, select the paper thickness.

| Paper Th                  | ickness                     | Cancel | ОК        |  |
|---------------------------|-----------------------------|--------|-----------|--|
|                           | Select the paper thick      | kness. |           |  |
|                           | S2~65g/m2 (Thin Paper)      |        |           |  |
| 66-74g/m2 (Plain Paper 1) |                             |        |           |  |
|                           | 75-90g/m2 (Plain Paper 2)   |        |           |  |
|                           | 91~105g/m2 (Middle Thick)   |        |           |  |
|                           | 106~130n/m2 (Thick Danar 1) |        | d0apc7942 |  |

2. Select the paper size and orientation, and then press [OK].

|      | Paper Type            | 1           | 2 Paper:              | Size | ×     |
|------|-----------------------|-------------|-----------------------|------|-------|
|      | Set the               | e paper siz | e and orientation.    |      |       |
| ~    | Custom Size           |             | (210.0 x 297.0mm)     |      |       |
|      | A4<br>(210 x 297mm)   | P           | O A5<br>(148 x 210mm) | P    | ок    |
| Back | O A5<br>(210 x 148mm) | P           | O A6<br>(105 x 148mm) | P    |       |
|      | B5<br>(182 x 257mm)   | ₽           | O 86<br>(128 x 182mm) | P    |       |
|      |                       | -           |                       |      |       |
|      |                       |             |                       | dOap | c7943 |

When using a custom size, select the [Custom Size] and then input the paper size.

| Custom Size |                | Cancel        | ОК              |
|-------------|----------------|---------------|-----------------|
| Ente        | r the paper si | ze.           |                 |
| А           |                | < 60          | 0.0 - 216.0mm > |
| (           | ↔A 210         | 0.0 mm        |                 |
|             |                | < 127         | - 900.0mm >     |
|             | ĴВ 29          | <b>7.0</b> mm |                 |
|             |                |               |                 |

d0apc7944

# **Energy Save**

#### **Energy Saver Modes**

Customers should use energy saver modes properly, to save energy and protect the environment.

#### Power Consump.

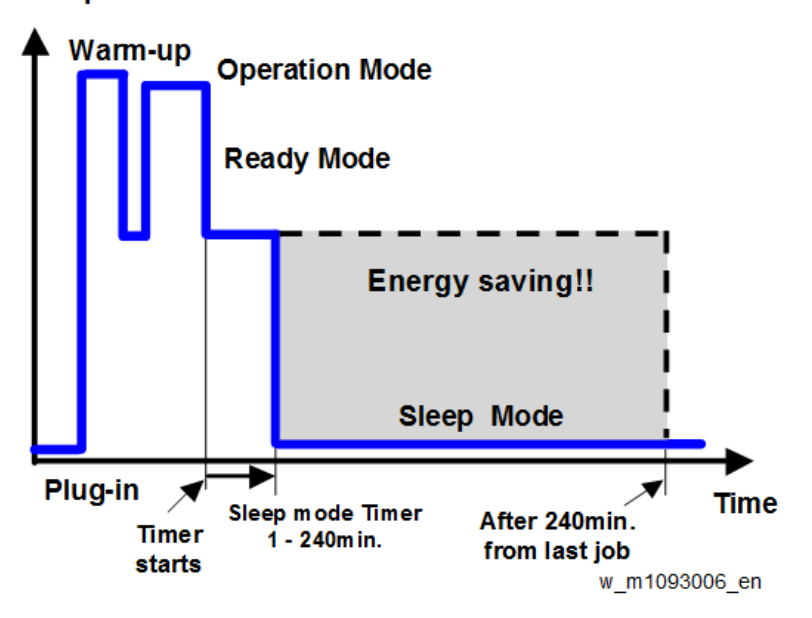

The area shaded grey in this diagram represents the amount of energy that is saved when the timers are at the default settings. For example, if the timers are all set to 240 minutes, the grey area will disappear, and no energy is saved before 240 minutes.

### Weekly Timer

(System settings > Timer Settings > Weekly Timer)

Specify time when the machine switches to and from Off mode or Sleep mode. This timer can be set daily or for Monday through Sunday. You can set up to six timer settings a day.

### Default: [Inactive]

If you select [Active (Daily)] or [Active (Day of the Week)], specify [Weekly Timer Code], [Weekly Timer Schedule], or [Main Power On Timer Suspension Period].

Weekly Timer Code

If the Weekly Timer setting is specified, you can set a password (up to eight digits) for when the machine recovers from Off mode or Sleep mode. If a password is registered, the password input screen appears when you cancel Sleep mode, or when you press the main power switch during Off mode. The machine recovers from Sleep mode or Off mode after you enter the password. If you select [Off], you do not have to enter a password to recover the machine from Off mode or Sleep mode.

• Weekly Timer Schedule

- Event
  - Enter Sleep Mode
  - Cancel Weekly Timer Code
  - Main Power Off
  - Main Power On
  - None

### Default for "Event": [None]

If you select any event, enter the time for the event in "Event Timer". (mainly Europe and Asia): Enter the time in [Event Timer] using the 24-hour format. (mainly North America): Enter the time in [Event Timer] using the 12-hour format.

• Main Power On Timer Suspension Period

Set the dates for [Start Date] and [End Date] using the number keys.

If the Main Power On Timer Suspension Period timer has been set and the machine's main power switch is not turned on at the date specified for [End Date] in [Main Power On Timer Suspension Period], the Main Power On timer will not be performed although the Main Power On Timer Suspension Period term expires. To enable Main Power On Timer, you need to turn the main power switch on manually.

### Setting items that are related to Energy Saving

The user can set these timers with User Tools (System settings > Timer setting)

### Sleep Mode Timer

User Tools (System settings > Timer setting)

After a specified period has passed, or [Energy Saver] is pressed, the machine enters Sleep mode in order to conserve energy. Specify the time to elapse before Sleep mode.

Default: [1 minute(s)]

Sleep Mode Timer may not work when error messages appear.

Depending on which Embedded Software Architecture application is installed on it, the machine might take longer than indicated to enter Sleep mode.

# Fusing Unit Off Mode (Energy Saving) On/Off

User Tools (System settings > Timer setting)

Specifies whether Fusing Unit Off mode is enabled or not.

When Fusing Unit Off mode is enabled, the display is on but the fusing unit is off to save energy.

The machine requires roughly the same time as the warm-up time to recover from Fusing Unit Off mode.

Default: [Off]

If [Fusing Unit Off Mode (Energy Saving) On/Off] is set to [On], you can specify when to exit Fusing Unit Off mode and the time to elapse before entering Fusing Unit Off mode.

If [Exit Fusing Unit Off Mode] is set to [On Printing], the machine exits Fusing Unit Off mode when printing is performed.

If [Exit Fusing Unit Off Mode] is set to [On Operating Control Panel], the machine exits Fusing Unit Off mode when a key other than the copy function key is pressed on the control panel of the machine. If printing is performed with the copy function or a key in the copy function is pressed on the control panel of the machine, the machine exits Fusing Unit Off mode regardless of this setting. If the timer is set to [On], you can set the time from 10 seconds to 240 minutes, using the number keys.

#### Energy Saving Recvry. for Business Applicatn.

User Tools (System settings > General Settings)

Specify whether or not to enable low-energy recovery from Sleep mode to use applications independent of the machine, such as Address Book Management or Browser.

Default: [Off]

If [On (Energy Saving)] is selected, it takes longer than usual to be ready to use the machine.
Power States of this Machine (MF Model Only)

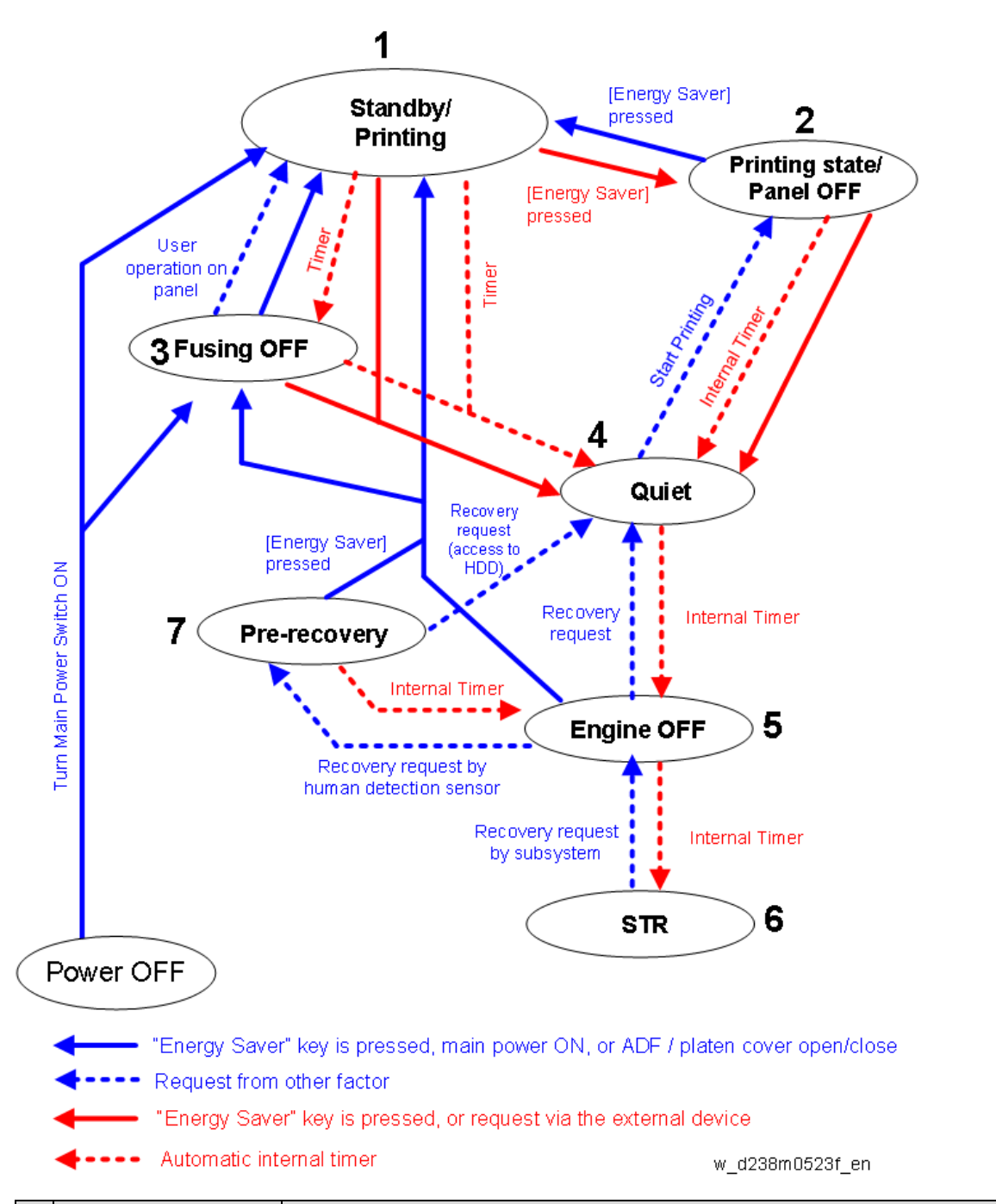

|   | State            | Description                                                              |  |
|---|------------------|--------------------------------------------------------------------------|--|
| 1 | Standby/Printing | State where normal operation is possible after warm-up                   |  |
|   |                  | State during printing                                                    |  |
| 2 | Printing         | State when printing with the backlight of the operation panel turned off |  |
|   | state/Panel OFF  |                                                                          |  |
| 3 | Fusing OFF       | State where the Standby Fusing OFF state is entered when the time set    |  |
|   |                  | with the "Fusing Unit Off Mode (Energy Saving) On/Off" setting of the    |  |
|   |                  | User Tools has elapsed.                                                  |  |

# 7.Detailed Descriptions

|   | State        | Description                                                                 |  |
|---|--------------|-----------------------------------------------------------------------------|--|
|   |              | • State where the operation panel is flashing and the fusing lamp is OFF.   |  |
|   |              | The bottom plate of the paper feed tray is raised.                          |  |
| 4 | Quiet state  | The Quiet state is entered when the Energy Saving key is pressed or the     |  |
|   |              | time set with the "Sleep Mode Timer" of the User Tools has elapsed. This is |  |
|   |              | a temporary energy saving state before entering sleep mode.                 |  |
|   |              | • Basically, no homing (initialization) of peripheral devices is performed. |  |
|   |              | The bottom plate of the paper feed tray is raised.                          |  |
|   |              | The fusing lamp is turned OFF.                                              |  |
| 5 | Engine OFF   | Entered from Quiet state with the internal timer.                           |  |
|   | (Sleep mode) | • The relevant power systems (24V, 12V, 5V) are turned OFF at the           |  |
|   |              | same time as the fusing lamp.                                               |  |
|   |              | • When printing is performed in engine OFF state, the warm-up is started    |  |
|   |              | and printing is performed while the backlight of the operation panel is     |  |
|   |              | turned OFF.                                                                 |  |
| 6 | STR state    | Supplying of power and clock to the CPU and peripheral chips on the         |  |
|   | (Sleep mode) | controller board is stopped.                                                |  |

# Device state for each Energy Saving state

|   | State                | Energy Saving | Operation panel | Engine               | HDD  | CTL |
|---|----------------------|---------------|-----------------|----------------------|------|-----|
|   |                      | LED           | LCD             | (Printer/Scanner)    |      |     |
| 1 | Standby/Printing     | ON            | ON              | ON                   | ON   | ON  |
| 2 | Printing state/Panel | ON            | OFF             | ON                   | ON   | ON  |
|   | OFF                  |               |                 |                      |      |     |
| 3 | fusing OFF           | ON            | ON              | ON                   | ON   | ON  |
|   |                      |               |                 | (Printer is in Quiet |      |     |
|   |                      |               |                 | state)               |      |     |
| 4 | Quiet state          | ON            | OFF             | ON                   | ON   | ON  |
|   |                      |               | ON*1            | (Printer is in Quiet |      |     |
|   |                      |               |                 | state)               |      |     |
| 5 | Engine OFF           | Blinking      | Sleep           | OFF                  | OFF  | ON  |
|   |                      | gradually     | OFF or ON*1     |                      | ON*1 |     |
|   |                      | ON*1          |                 |                      |      |     |
| 6 | STR state            | Blinking      | Sleep           | OFF                  | OFF  | STR |
|   |                      | gradually     |                 |                      |      |     |

\*1 When [Energy Saving Recvry. for Business Applicatn.] is [On (Energy Saving)], ON/OFF is determined by the internal timer of the Smart Operation Panel.

# Transition of operation panel to Energy Saving when [Energy Saving Recvry. for Business

# Applicatn.] is [On (Energy Saving)]

Normally, the Energy Saving state of the operation panel LCD changes in step with the energy saving state of the MFP/LP main unit, but to support the scenario where an application that does not use the engine (printer) is executed from the operation panel, the Energy Saving state of the operation panel is transitioned through the three states ON, OFF, and Sleep with its internal timer when [Energy Saving Recvry. for Business Applicatn.] is [On (Energy Saving)].

# Recovery Time/Reduced Electrical Consumption

| Item                      | IP 500SF/IM430F |               | P 501/P 500     |               |
|---------------------------|-----------------|---------------|-----------------|---------------|
|                           | mainly North    | mainly Europe | mainly North    | mainly Europe |
|                           | America         | and Asia      | America         | and Asia      |
| Reduced electrical        | 1.0 W           | 1.1 W         | 0.7 W           | 0.81 W        |
| consumption in Sleep mode |                 |               |                 |               |
| Recovery time from Sleep  | 10 sec. or less |               | 10 sec. or less |               |
| mode                      |                 |               |                 |               |

#### Vote

The time it takes to switch out from energy saving functions and electrical consumption may differ depending on the conditions and environment of the machine.

#### Recommendation

We recommend that the default settings should be kept.

- If the customer requests that these settings should be changed, please explain that their energy costs could increase and that they should consider the effects on the environment of extra energy use.
- If it is necessary to change the settings, please try to make sure that the Sleep Mode timer is not too long. Try with a shorter setting first, such as 5 min., then go to a longer one (such as 15 min.) if the customer is not satisfied.
- If the Sleep Mode timer is all set to the maximum value, the machine will not begin saving energy until 240 minutes has expired after the last job. This means that after the customer has finished using the machine for the day, energy will be consumed that could otherwise be saved.
- If you change the settings, the energy consumed can be measured using SP8941, as explained below.

# **Option (Offline Stapler Type M34)**

# **Component Layout**

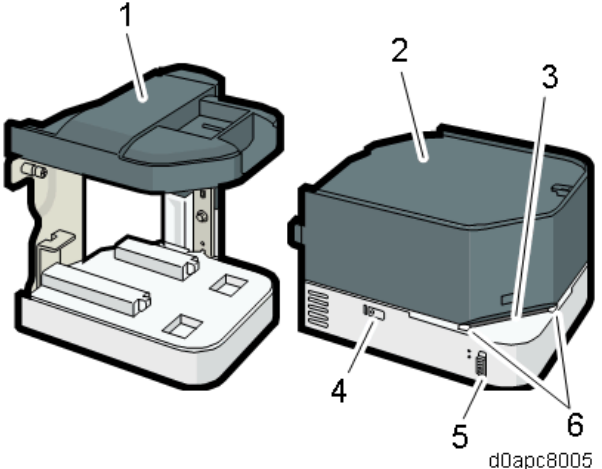

| d0apc800 |  |
|----------|--|
|----------|--|

| No. | Name               | No. | Name         |
|-----|--------------------|-----|--------------|
| 1   | Staple unit cradle | 4   | Lamp         |
| 2   | Staple unit        | 5   | Slide switch |
| 3   | Stapling slot      | 6   | Stoppers     |

#### Mechanism

A paper sensor below the stapling slot detects the presence or absence of paper.

- 100 ms after detecting paper, the staple drive motor switches on and the staple operation begins. If • no paper is detected within this 100 ms, the staple operation does not begin.
- The sensor that detects the paper is a photosensor so it will not detect the paper when there is no • margin on the reverse side of the paper and it is black.

Papers can be stapled diagonal (corner staple) or parallel to the edge of the paper (margin staple),

depending on how the papers are inserted into the stapler slot.

Changing the setting of the slide switch [A] on the front of the stapler unit changes the angle at which a stack can be inserted.

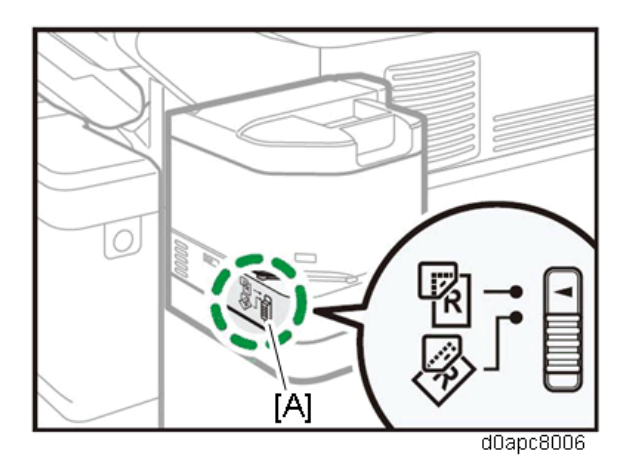

- Raise the slide switch to raise the stoppers, and when the sheets are inserted along the stoppers, the stack can be stapled at the corner with the staple diagonal to the edges of the sheets.
- Lower the slide switch to lower the stoppers, and when the sheets are inserted from the front along the guide inside the stapler, the stack can be stapled in the margin with the staple parallel to the edges of the sheet.

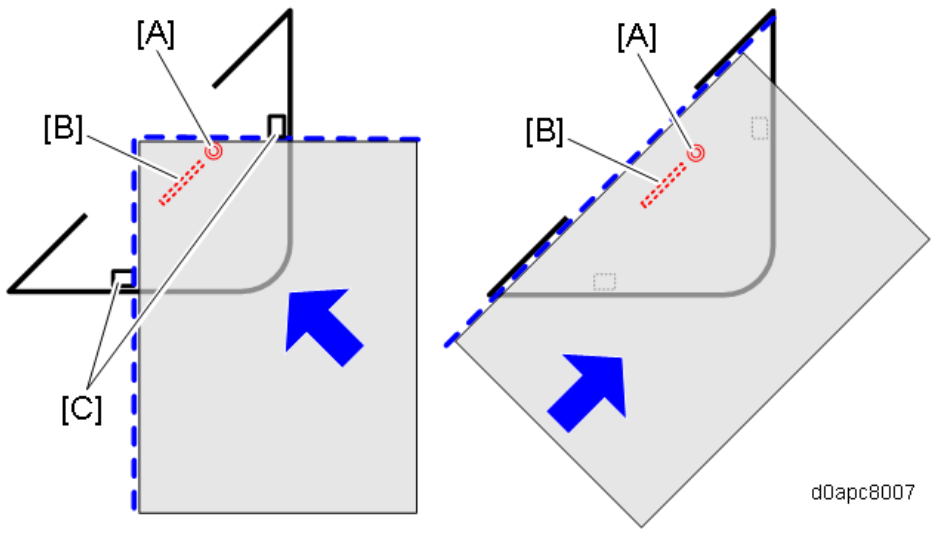

- [A] Paper sensor exposure position
- [B] Staple position
- [C] Stoppers

## **Precautions During Use**

- During repeated use, wait more than 3 sec. between stapling.
- When using the stapler never turn the main machine off or set it in the Energy Save Mode. This will cause the machine to stop, the stack may jam in the stapler and you will not be able to remove it.
- If paper becomes jammed in the stapler, remove the staple unit from its mount, set it on the machine again and turn on the machine. This will re-initialize stapler and you will be able to remove the jammed stack.
- The staple cartridge is removed by lifting, not pressing down, so if the cartridge is struck and disconnected, the staples past the point of disconnection cannot be lifted out. If this occurs the

#### 7.Detailed Descriptions

staple cartridge must be replaced.

# P 501/502, IM 350F/350/430Fb/430F Machine Code: M0BQ, M0D1, D0C5, D0C6, D0C4, D0AP Appendices Ver 1.0

Initial Release: February, 2019 (c) 2019 Ricoh Co.,Ltd.

# Table of Contents

| 1. | Specifications                                              | 3    |
|----|-------------------------------------------------------------|------|
|    | General Specifications                                      | 3    |
|    | Main Machine                                                | 3    |
|    | Printer                                                     | 5    |
|    | Scanner                                                     | 6    |
|    | Supported Paper Sizes                                       | 8    |
|    | Paper Feed                                                  | 8    |
|    | Paper Exit                                                  | 9    |
|    | Software Accessories                                        | . 11 |
|    | Printer Drivers                                             | . 11 |
|    | Scanner and LAN Fax Drivers                                 | . 11 |
|    | Utility Software                                            | . 12 |
|    | Optional Equipment                                          | . 13 |
|    | Paper Feed Unit PB1120/PB1110                               | . 13 |
|    | Offline Stapler Type M34                                    | . 13 |
| 2. | Preventive Maintenance Tables                               | . 14 |
|    | Maintenance Tables                                          | . 14 |
|    | Main Machine (P 501/ IM 430Fb)                              | . 14 |
|    | Main Machine (P 502/ IM 350F/ IM 350/ IM 430F)              | . 15 |
|    | Paper Feed Unit PB1120/ PB1110                              | . 17 |
| 3. | SP Mode Tables (Common for both MF Model and Printer Model) | . 18 |
|    | Remarks                                                     | . 18 |
|    | Others                                                      | . 18 |
|    | Input and Output Check                                      | . 20 |
|    | Input Check                                                 | . 20 |
|    | Output Check                                                | . 21 |
|    | Printer SP Mode                                             | . 24 |
|    | SP1-XXX (Service Mode)                                      | . 24 |
| 4. | SP Mode Tables (for Printer Model)                          | . 34 |
|    | SP1-XXX (Feed)                                              | . 34 |
|    | SP2-XXX (Drum)                                              | . 49 |
|    | SP3-XXX (Process)                                           | . 51 |
|    | SP4-XXX (Scanner)                                           | . 52 |
|    | SP5-XXX (Mode) - Engine                                     | . 53 |
|    | SP5-XXX (Mode) - Controller                                 | . 57 |
|    | SP6-XXX (Peripherals)                                       | . 70 |
|    | SP7-XXX (Data Log) - Engine                                 | . 71 |

|    | SP7-XXX (Data Log) - Controller                                 | 77    |
|----|-----------------------------------------------------------------|-------|
|    | SP8-XXX (Data Log 2) - Controller                               | 83    |
| 5. | SP Mode Tables (for MF Model)                                   | 94    |
|    | SP1-XXX (Feed)                                                  | 94    |
|    | SP2-XXX (Drum)                                                  | . 110 |
|    | SP3-XXX (Process)                                               | . 114 |
|    | SP4-XXX (Scanner)                                               | . 115 |
|    | SP5-XXX (Mode) - Engine                                         | . 120 |
|    | SP5-XXX (Mode) - Controller                                     | . 124 |
|    | SP6-XXX (Peripherals)                                           | . 155 |
|    | SP7-XXX (Data Log) - Engine                                     | . 157 |
|    | SP7-XXX (Data Log) - Controller                                 | . 164 |
|    | SP8-XXX (Data Log 2) - Controller                               | . 175 |
|    | Scanner SP Mode                                                 | . 208 |
|    | SP1-XXX (System and Others)                                     | . 208 |
|    | SP2-XXX, SP3-XXX (Scanning-image Quality)                       | . 209 |
| 6. | Software Configuration                                          | . 211 |
|    | Printing Features                                               | . 211 |
|    | Behavior of USB Printer Detection                               | . 211 |
|    | Auto PDL Detection Function                                     | . 211 |
|    | Print Images Rotation                                           | . 215 |
|    | PJL USTATUS                                                     | . 216 |
|    | Adjustment                                                      | . 218 |
|    | Scanner Features                                                | . 221 |
|    | Display settings of recently used scan destination              | . 221 |
|    | The Setting of SMTP authentication in Scan to Email             | . 221 |
|    | The Qualification Switching of Scan to Folder                   | . 222 |
|    | Management Features                                             | . 225 |
|    | How to Disable the Document Server Function                     | . 225 |
|    | Security Features                                               | . 226 |
|    | How to Restrict Access to the WIM Job Menu                      | . 226 |
|    | How to Restrict Web Image Monitor Access to the Document Server | . 226 |
|    | User Authentication for Specific MFP Applications               | . 227 |
|    |                                                                 |       |

# **General Specifications**

# Main Machine

| Items               | Specification                                                                     |                                                                   |  |
|---------------------|-----------------------------------------------------------------------------------|-------------------------------------------------------------------|--|
| Туре                | Desktop                                                                           |                                                                   |  |
| CPU                 | Printer model: Intel® Atom Processor AppoloLake 1.3GHz                            |                                                                   |  |
|                     | MF model: Intel® A                                                                | Atom Processor BayTrail-I 1.46GHz                                 |  |
| Memory              | 2.0 GB                                                                            |                                                                   |  |
| HDD                 | Printer model: 250                                                                | GB or more (Option)                                               |  |
|                     | MF model: 250 GB                                                                  | 3 or more                                                         |  |
| Photoconductor type | OPC Drum                                                                          |                                                                   |  |
| Copy system         | LED array and elec                                                                | ctrophotographic printing                                         |  |
| Development system  | Dry two-componer                                                                  | it magnetic brush development system                              |  |
| Fusing system       | The heating roller                                                                | pressure system                                                   |  |
| Scanning method     | One-dimensional s                                                                 | solid-state scanning system by CCD                                |  |
| Warm-up time (23 °C | Printer model: 19 s                                                               | seconds or less                                                   |  |
| (73.4 °F), rated    | MF model: 63 seco                                                                 | onds or less (When [Screen Startup Mode] is set to                |  |
| voltage)            | [Quick], 24 second                                                                | is or less)                                                       |  |
| First print time    | IM 350F/350: 6.0 s                                                                | seconds or less (A4/LT SEF, feeding from Tray 1)                  |  |
|                     | P 502/501/IM 430F                                                                 | <sup>-</sup> b/430F: 5.0 seconds or less (A4/LT SEF, feeding from |  |
|                     | Tray 1)                                                                           |                                                                   |  |
| First copy time     | IM 350F/350: 7.0 s                                                                | seconds or less (A4/LT SEF, feeding from Tray 1)                  |  |
|                     | IM 430Fb/430F: 6.                                                                 | 0 seconds or less (A4/LT SEF, feeding from Tray 1)                |  |
| Continuous print    | One-sided copy                                                                    | P 502/501, IM 430Fb/430F: 43 pages per minute (A4/LT              |  |
| speed               |                                                                                   | SEF)                                                              |  |
|                     |                                                                                   | IM 350F/350: 35 pages per minute (A4/LT SEF)                      |  |
|                     | Two-sided copy                                                                    | P 502/501, IM 430Fb/430F: 37 pages per minute (A4/LT              |  |
|                     |                                                                                   | SEF)                                                              |  |
|                     |                                                                                   | IM 350F/350: 30.5 pages per minute (A4/LT SEF)                    |  |
| Resolution (Scan)   | Exposure Glass: 6                                                                 | 00x600 dpi                                                        |  |
|                     | SPDF: 600x300 dpi (front), 300x600 dpi (back), 600x600 dpi                        |                                                                   |  |
| Resolution (Print)  | 1200x1200 dpi                                                                     |                                                                   |  |
| Print paperweight   | • Tray 1: 52 – 2                                                                  | 20 g/m² (14 lb. Band – 80 lb. Cover)                              |  |
|                     | • Bypass: 52 – 256 g/m <sup>2</sup> (14 lb. Band – 140 lb. Cover)                 |                                                                   |  |
|                     | <ul> <li>Duplex: 52 – 162 g/m<sup>2</sup> (14 lb. Band – 90 lb. Index)</li> </ul> |                                                                   |  |

| Items                              | Specification                                                           |                                                                                                    |  |
|------------------------------------|-------------------------------------------------------------------------|----------------------------------------------------------------------------------------------------|--|
|                                    | • Optional tray: 52 – 220 g/m <sup>2</sup> (14 lb. Band – 80 lb. Cover) |                                                                                                    |  |
| Print paper size                   | Tray 1                                                                  | Select the paper size using the paper size dial on the                                                                                                    |  |
|                                    |                                                                         | tray:                                                                                                    |  |
|                                    |                                                                         | A4 SEF, A5 SEF, A6 SEF, 8 <sup>1</sup> / <sub>2</sub> ×14 SEF, 8 <sup>1</sup> / <sub>2</sub> ×11 SEF, 5                                                     |  |
|                                    |                                                                         | <sup>1</sup> / <sub>2</sub> ×8 <sup>1</sup> / <sub>2</sub> SEF                                                                                              |  |
|                                    |                                                                         | Set the paper size dial on the tray to "Asterisk", and                                                                                                    |  |
|                                    |                                                                         | select the paper size with the control panel:                                                                                                    |  |
|                                    |                                                                         | A5 LEF, B5 SEF, B6 SEF, 8 <sup>1</sup> / <sub>2</sub> ×13 SEF, 8 <sup>1</sup> / <sub>4</sub> ×14 SEF, 8                                                     |  |
|                                    |                                                                         | <sup>1</sup> / <sub>4</sub> ×13 SEF, 8×13 SEF, 8×10 <sup>1</sup> / <sub>2</sub> SEF, 8×10 SEF, 7 <sup>1</sup> / <sub>4</sub> ×10                            |  |
|                                    |                                                                         | <sup>1</sup> / <sub>2</sub> SEF, 16K SEF, 8 <sup>1</sup> / <sub>2</sub> × 13 <sup>2</sup> / <sub>5</sub> SEF                                                |  |
|                                    |                                                                         | Custom size:                                                                                                    |  |
|                                    |                                                                         | • Vertical: 148 – 356 mm (5.83 – 14.01 inches)                                                                                                    |  |
|                                    |                                                                         | • Horizontal: 82.5 – 216 mm (3.25 – 8.50 inches)                                                                                                    |  |
|                                    | Bypass                                                                  | Select the paper size:                                                                                                    |  |
|                                    |                                                                         | A4 SEF, A5 SEF/LEF, A6 SEF, B5 SEF, B6 SEF, B7 SEF,                                                                                                    |  |
|                                    |                                                                         | 8 <sup>1</sup> / <sub>2</sub> ×14 SEF, 8 <sup>1</sup> / <sub>2</sub> ×13 SEF, 8 <sup>1</sup> / <sub>2</sub> ×11 SEF, 8 <sup>1</sup> / <sub>4</sub> ×14 SEF, |  |
|                                    |                                                                         | 8 <sup>1</sup> / <sub>4</sub> ×13 SEF, 8×13 SEF, 8×10 <sup>1</sup> / <sub>2</sub> SEF, 8×10 SEF, 7                                                          |  |
|                                    |                                                                         | $^{1}/_{4}$ ×10 $^{1}/_{2}$ SEF, 5 $^{1}/_{2}$ ×8 $^{1}/_{2}$ SEF, 16K SEF, 8 $^{1}/_{2}$ × 13 $^{2}/_{5}$                                                  |  |
|                                    |                                                                         | SEF                                                                                                    |  |
|                                    |                                                                         | Custom size:                                                                                                    |  |
|                                    |                                                                         | • Vertical: 127 – 900 mm (5.00 – 35.43 inches)                                                                                                    |  |
|                                    |                                                                         | • Horizontal: 60 – 216 mm (2.37 – 8.50 inches)                                                                                                    |  |
|                                    | Duplex                                                                  | A4 SEF, A5 SEF/LEF, A6 SEF, B5 SEF, B6 SEF, 8 $^{1}/_{2}$ ×14                                                                                               |  |
|                                    |                                                                         | SEF, 8 <sup>1</sup> / <sub>2</sub> ×13 SEF, 8 <sup>1</sup> / <sub>2</sub> ×11 SEF, 8 <sup>1</sup> / <sub>4</sub> ×14 SEF, 8 <sup>1</sup> / <sub>4</sub> ×13 |  |
|                                    |                                                                         | SEF, 8×13 SEF, 8×10 <sup>1</sup> / <sub>2</sub> SEF, 8×10 SEF, 7 <sup>1</sup> / <sub>4</sub> ×10 <sup>1</sup> / <sub>2</sub>                                |  |
|                                    |                                                                         | SEF, 5 <sup>1</sup> / <sub>2</sub> ×8 <sup>1</sup> / <sub>2</sub> SEF, 16K SEF, 8 <sup>1</sup> / <sub>2</sub> × 13 <sup>2</sup> / <sub>5</sub> SEF          |  |
|                                    |                                                                         | Custom size:                                                                                                    |  |
|                                    |                                                                         | • Vertical: 148 – 356 mm (5.83 – 14.01 inches)                                                                                                    |  |
|                                    |                                                                         | • Horizontal: 100 – 216 mm (3.94 – 8.50 inches)                                                                                                    |  |
|                                    | Optional tray                                                           | A4 SEF, A5 SEF/LEF, A6 SEF, B5 SEF, B6 SEF, 8 $^{1}/_{2}$ ×14                                                                                               |  |
|                                    |                                                                         | SEF, 8 <sup>1</sup> / <sub>2</sub> ×13 SEF, 8 <sup>1</sup> / <sub>2</sub> ×11 SEF, 8 <sup>1</sup> / <sub>4</sub> ×14 SEF, 8 <sup>1</sup> / <sub>4</sub> ×13 |  |
|                                    |                                                                         | SEF, 8×13 SEF, 8×10 <sup>1</sup> / <sub>2</sub> SEF, 8×10 SEF, 7 <sup>1</sup> / <sub>4</sub> ×10 <sup>1</sup> / <sub>2</sub>                                |  |
|                                    |                                                                         | SEF, 5 <sup>1</sup> / <sub>2</sub> ×8 <sup>1</sup> / <sub>2</sub> SEF, 16K SEF, 8 <sup>1</sup> / <sub>2</sub> × 13 <sup>2</sup> / <sub>5</sub> SEF,         |  |
|                                    |                                                                         | Custom size:                                                                                                    |  |
|                                    |                                                                         | • Vertical: 148 – 356 mm (5.83 – 14.01 inches)                                                                                                    |  |
|                                    |                                                                         | • Horizontal: 82.5 – 216 mm (3.25 – 8.50 inches)                                                                                                    |  |
| Paper feed capacity                | Tray1: 500 sheets                                                       |                                                                                                    |  |
| (80g/m <sup>2</sup> , 20 lb. Band) | Bypass: 100 sheet                                                       | s                                                                                                    |  |

| Items                             | Specification                                                  |                       |
|-----------------------------------|----------------------------------------------------------------|-----------------------|
| Paper output                      | more than 250 sheets                                           |                       |
| capacity                          |                                                                |                       |
| Power source                      | NA                                                             | 120–127V/12A, 60 Hz   |
|                                   | EU/AP/CHN/KOR                                                  | 220–240V/7A, 50/60 Hz |
|                                   | TWN                                                            | 110V/12A, 60Hz        |
| Max power                         | NA                                                             | IM 430Fb/430F: 1390W  |
| consumption                       |                                                                | IM 350F/350: 1380W    |
|                                   |                                                                | P 502: 1350W          |
|                                   | EU                                                             | IM 430Fb/430F: 1290W  |
|                                   |                                                                | IM 350F/350: 1280W    |
|                                   |                                                                | P 502/501: 1260W      |
| Dimensions (W $\times$ D $\times$ | >Printer model: 375 × 412 × 311 mm (14.8 × 16.2 × 12.2 inches) |                       |
| H)                                | MF model: 476 × 442 × 510 mm (18.7 × 17.4 × 20.0 inches)       |                       |
| Weight                            | Printer model: Approx.18.7 kg (41.2 lb.)                       |                       |
|                                   | MF model: Approx. 29.8 kg (65.6 lb.)                           |                       |

# Printer

| Items            | Specification                                                           |  |
|------------------|-------------------------------------------------------------------------|--|
| Printer Language | Standard:                                                               |  |
|                  | PJL, RPCS, PCL5e/XL, MediaPrint: JPEG, MediaPrint: TIFF, IRIPS PS3,     |  |
|                  | IRIPS PDFDirect                                                         |  |
|                  | Option:                                                                 |  |
|                  | Adobe PS3, Adobe PDE Direct, IPDS, XPS                                  |  |
| Interface        | Standard:                                                               |  |
|                  | Ethernet (1000BASE-T, 100BASE-TX, 10BASE-T), USB2.0 (Type A),           |  |
|                  | USB2.0 (Type B), SD card                                                |  |
|                  | Option:                                                                 |  |
|                  | IEEE1284 parallel interface, IEEE802.11a/b/g/n (Wireless LAN), Extended |  |
|                  | USB board (MF model only), USB device server                            |  |
| Protocol         | TCP/IP (IPv4, IPv6)                                                     |  |
| USB Interface    | Supported operating system:                                             |  |
| (Standard)       | Windows 7/8.1/10, Windows Server 2008/2008 R2/2012/2012 R2/2016,        |  |
|                  | OS X 10.8 or later                                                      |  |
|                  | Transmission spec:                                                      |  |
|                  | USB 2.0 Standard                                                        |  |
|                  | Connectable device:                                                     |  |
|                  | Devices corresponding to USB 2.0 Standard                               |  |

| Items          | Specification                                                     |  |
|----------------|-------------------------------------------------------------------|--|
| Compatible OS  | Standard: Windows 7/8.1/10, Windows Server 2008/2008 R2/2012/2012 |  |
|                | R2/2016                                                           |  |
|                | Option: Mac OS X 10.10 or later                                   |  |
| Resident Fonts | PCL 5e: 93 fonts                                                  |  |
|                | PDF: 93 fonts                                                     |  |
|                | PostScript 3: 93 fonts                                            |  |

#### Scanner

| Items                | Specification                                                   |  |
|----------------------|-----------------------------------------------------------------|--|
| Туре                 | Full-color scanner                                              |  |
| Scanning method      | Exposure glass: Flatbed scanning                                |  |
|                      | SPDF: Single-pass double-sided sheet through                    |  |
| Image sensor type    | Exposure glass: CCD image sensor                                |  |
|                      | SPDF: Contact image sensor                                      |  |
| Original size (Max.) | Exposure glass: 216 x 356 mm (8.5 x 14.0 inches)                |  |
|                      | SPDF:                                                           |  |
|                      | • Front: 216 x 600 mm (8.5 x 23.6 inches)                       |  |
|                      | • Back: 216 x 356 mm (8.5 x 14.0 inches)                        |  |
| Scan type            | Exposure glass: Sheet, book, three-dimensional object, ID card  |  |
|                      | SPDF: Sheet                                                     |  |
| Original size (Max.) | Exposure glass: 216 x 356 mm (8.5 x 14.0 inches)                |  |
|                      | SPDF:                                                           |  |
|                      | <ul> <li>Front: 216 x 600 mm (8.5 x 23.6 inches)</li> </ul>     |  |
|                      | • Back: 216 x 356 mm (8.5 x 14.0 inches)                        |  |
| Grayscales           | Black and White: 2 tones                                        |  |
|                      | Full color/Grayscale: 256 tones                                 |  |
| Scanning Resolution  | Exposure glass:                                                 |  |
|                      | Basic: 200dpi                                                   |  |
|                      | Scan to Email/Folder: 100dpi, 200dpi, 300dpi, 400dpi, 600dpi    |  |
|                      | Network TWAIN scanner: 100 - 1200dpi                            |  |
|                      | SPDF: 100 - 600 dpi                                             |  |
| Compression          | Black and White: TIFF (MH, MR, MMR, JBIG2)                      |  |
| Method               | Full color/Grayscale: JPEG                                      |  |
| Interface            | • Standard: Ethernet (1000BASE-T, 100BASE-TX, 10BASE-T), USB2.0 |  |
|                      | (Type A: Operation Panel), SD card slot (Operation Panel)       |  |
|                      | Option: IEEE802.11a/b/g/n (Wireless LAN)                        |  |
| Protocol             | Network: TCP/IP                                                 |  |

| Items                | Specification                                    |  |
|----------------------|--------------------------------------------------|--|
|                      | Scan to Email: SMTP                              |  |
|                      | Scan to Folder: SMB, FTP, NCP                    |  |
|                      | WSD scanner: Web Service on Devices for Scanning |  |
|                      | Network TWAIN scanner: TCP/IP                    |  |
|                      | WIA scanner: TCP/IP                              |  |
| Scan to Email/Folder | TIFF, JPEG, PDF, High Compression PDF, PDF/A     |  |
| Format               |                                                  |  |

# Supported Paper Sizes

# Paper Feed

| Paper                                                              | Size (W x L)    | Standard     | Optional     | Bypass Tray | Duplex      |
|--------------------------------------------------------------------|-----------------|--------------|--------------|-------------|-------------|
|                                                                    |                 | Tray         | Tray         |             |             |
| A4 SEF                                                             | 210 x 297 mm    | А            | А            | С           | D           |
| A5 SEF                                                             | 148 x 210 mm    | А            | А            | С           | D           |
| A5 LEF                                                             | 210 x 148 mm    | В            | В            | С           | D           |
| A6 SEF                                                             | 105 x 148 mm    | А            | А            | С           | D           |
| B5 SEF                                                             | 182 x 257 mm    | В            | В            | С           | D           |
| B6 SEF                                                             | 128 x 182 mm    | В            | В            | С           | D           |
| B6 LEF                                                             | 182 x 128 mm    | Ν            | Ν            | С           | Ν           |
| B7 SEF                                                             | 91 x 128 mm     | Ν            | Ν            | С           | Ν           |
| LG SEF                                                             | 8.5 x 14 inch   | А            | А            | С           | D           |
| Foolscap SEF                                                       | 8.5 x 13 inch   | В            | В            | С           | D           |
| LT SEF                                                             | 8.5 x 11 inch   | А            | А            | С           | D           |
| GovermentLG SEF                                                    | 8.25 x 14 inch  | В            | В            | С           | D           |
| Folio SEF                                                          | 8.25 x 13 inch  | В            | В            | С           | D           |
| F/GL SEF                                                           | 8 x 13 inch     | В            | В            | С           | D           |
| Eng Quatro SEF                                                     | 8 x 10 inch     | В            | В            | С           | D           |
| Executive SEF                                                      | 7.25 x 10.5     | В            | В            | С           | D           |
|                                                                    | inch            |              |              |             |             |
| HLT SEF                                                            | 5.5 x 8.5 inch  | А            | А            | С           | D           |
| HLT LEF                                                            | 8.5 x 5.5 inch  | N            | Ν            | С           | Ν           |
| Com10 SEF                                                          | 4.125 x 0.5     | В            | Ν            | С           | Ν           |
|                                                                    | inch            |              |              |             |             |
| Monarch SEF                                                        | 3.875 x 7.5     | В            | Ν            | С           | Ν           |
|                                                                    | inch            |              |              |             |             |
| 8 <sup>1</sup> / <sub>2</sub> x 13 <sup>2</sup> / <sub>5</sub> SEF | 8.5 x 13.4 inch | В            | В            | С           | D           |
| C5 SEF                                                             | 162 x 229 mm    | В            | Ν            | С           | N           |
| C6 SEF                                                             | 114 x 162 mm    | В            | Ν            | С           | N           |
| DL Env SEF                                                         | 110 x 220 mm    | В            | Ν            | С           | N           |
| 16K SEF                                                            | 195 x 267 mm    | В            | В            | С           | D           |
| Custom Size (Width)                                                | mm              | 82.5 – 216   | 82.5 – 216   | 60 – 216    | 100 – 216   |
|                                                                    | inch            | 3.25 - 8.50  | 3.25 - 8.50  | 2.37 – 8.50 | 3.94 – 8.50 |
| Custom Size                                                        | mm              | 148 – 356    | 148 – 356    | 127 – 900   | 148 – 356   |
| (Length)                                                           | inch            | 5.83 – 14.01 | 5.83 – 14.01 | 5.00 –      | 5.83 –      |
|                                                                    |                 |              |              | 35.43       | 14.01       |

# Remarks: Standard Tray, Optional Tray

| Remarks: Bypass Tray |                                                                                               |  |
|----------------------|-----------------------------------------------------------------------------------------------|--|
| Ν                    | Not supported.                                                                                |  |
| В                    | Supported size. Need to set the dial to "*" and select the paper size at the operation panel. |  |
| А                    | Supported size. Need to set the dial to the paper size.                                       |  |

C Supported. Need to select the Bypass Tray and the paper size at the operation panel.

#### **Remarks: Duplex**

| D | Supported.     |
|---|----------------|
| N | Not supported. |

# Paper Exit

| Paper                                                              | Size (W x L)     | Output Tray |
|--------------------------------------------------------------------|------------------|-------------|
| A4 SEF                                                             | 210 x 297 mm     | A           |
| A5 SEF                                                             | 148 x 210 mm     | A           |
| A5 LEF                                                             | 210 x 148 mm     | A           |
| A6 SEF                                                             | 105 x 148 mm     | A           |
| B5 SEF                                                             | 182 x 257 mm     | A           |
| B6 SEF                                                             | 128 x 182 mm     | A           |
| B6 LEF                                                             | 182 x 128 mm     | A           |
| B7 SEF                                                             | 91 x 128 mm      | A           |
| LG SEF                                                             | 8.5 x 14 inch    | A           |
| Foolscap SEF                                                       | 8.5 x 13 inch    | A           |
| LT SEF                                                             | 8.5 x 11 inch    | A           |
| GovermentLG SEF                                                    | 8.25 x 14 inch   | A           |
| Folio SEF                                                          | 8.25 x 13 inch   | A           |
| F/GL SEF                                                           | 8 x 13 inch      | A           |
| Eng Quatro SEF                                                     | 8 x 10 inch      | A           |
| Executive SEF                                                      | 7.25 x 10.5 inch | A           |
| HLT SEF                                                            | 5.5 x 8.5 inch   | A           |
| HLT LEF                                                            | 8.5 x 5.5 inch   | A           |
| Com10 SEF                                                          | 4.125 x 0.5 inch | A           |
| Monarch SEF                                                        | 3.875 x 7.5 inch | A           |
| 8 <sup>1</sup> / <sub>2</sub> x 13 <sup>2</sup> / <sub>5</sub> SEF | 8.5 x 13.4 inch  | A           |
| C5 SEF                                                             | 162 x 229 mm     | A           |
| C6 SEF                                                             | 114 x 162 mm     | A           |
| DL Env SEF                                                         | 110 x 220 mm     | A           |
| 16K SEF                                                            | 195 x 267 mm     | А           |

| Рар                  | er        | Size (W x L) | Output Tray |
|----------------------|-----------|--------------|-------------|
| Custom Size (Width)  |           | mm           | 60.0 – 216  |
|                      |           | inch         | 2.37 – 8.50 |
| Custom Size (Length) |           | mm           | 127 – 900   |
|                      |           | inch         | 5.00 - 35.4 |
| Remarks: Output Tray |           |              |             |
| Δ                    | Currented |              |             |

| emarks. Output may |            |  |
|--------------------|------------|--|
| A                  | Supported. |  |

# **Software Accessories**

The printer drivers and utility software are provided on one CD-ROM. An auto-run installer lets you select the components you want to install.

# **Printer Drivers**

For printing, install a printer driver on your computer. The following drivers are included on the CD-ROM:

| Operating System*1        | Printer Drivers |              |              |
|---------------------------|-----------------|--------------|--------------|
|                           | RPCS            | PostScript 3 | PCL 6        |
| Windows Vista *2          | ~               | ✓            | ~            |
| Windows 7 * <sup>3</sup>  | ~               | ✓            | $\checkmark$ |
| Windows 8.1 *4            | $\checkmark$    | $\checkmark$ | $\checkmark$ |
| Windows 10 *5             | $\checkmark$    | $\checkmark$ | $\checkmark$ |
| Windows Server 2008 *6    | ~               | $\checkmark$ | $\checkmark$ |
| Windows Server 2008 R2 *7 | ~               | ✓            | $\checkmark$ |
| Windows Server 2012 *8    | ~               | ✓            | ~            |
| Windows Server 2012 R2 *9 | ~               | ✓            | $\checkmark$ |
| Windows Server 2016 *10   | ~               | ✓            | $\checkmark$ |
| Macintosh OS *11          | -               | ✓            | -            |

✓: Supported

- : Not Supported
- \*1 Printer drivers support both 32-bit and 64-bit Windows.
- \*2 Windows Vista Ultimate/Enterprise/Business/Home Premium/Home Basic
- \*3 Windows 7 Home Premium/Professional/Ultimate/Enterprise
- \*4 Windows 8.1/Pro/Enterprise
- \*5 Windows 10 Home/Pro/Enterprise/Education
- \*6 Windows Server 2008 Standard/Enterprise
- \*7 Windows Server 2008 R2 Standard/Enterprise
- \*8 Windows Server 2012 Foundation/Essentials/Standard
- \*9 Windows Server 2012 R2 Foundation/Essentials/Standard
- \*10 Windows Server 2016 Standard/Essentials/Datacenter/MultiPoint Premium Server
- \*11 OS X 10.9 Mavericks or later

# Scanner and LAN Fax Drivers

## Operating system for TWAIN driver:

Windows Vista/7/8.1/10, Windows Server 2008/2008 R2/2012/2012 R2/2016

(TWAIN scanner runs in 32-bit compatible mode on a 64-bit operating system, so TWAIN scanner is not compatible with 64-bit applications. Use it with 32-bit applications.)

# Operating system for WIA driver:

Windows Vista/7/8.1/10, Windows Server 2008/2008 R2/2012/2012 R2/2016 (WIA scanner can function under both 32- and 64-bit operating systems.)

# Operating system for LAN FAX driver:

Windows Vista/7/8.1/10, Windows Server 2008/2008 R2/2012/2012 R2/2016

Vote

The LAN Fax driver lets you fax documents directly from your PC. Address Book Editor, Cover Sheet Editor, and MFP Address Book Downloader are to be installed as well.

## Utility Software

The following utilities are available.

| Software             | Description                                                           |
|----------------------|-----------------------------------------------------------------------|
| Device Manager NX    | A PC Client based application program that monitors and manages up to |
| Lite                 | 250 networked print devices.                                          |
| Device Manager NX    |                                                                       |
| Accounting           |                                                                       |
| Remote               | A communication device that enables digital MFPs and printers to be   |
| Communication Gate A | connected to the communication server in the maintenance center.      |

# **Optional Equipment**

# Paper Feed Unit PB1120/PB1110

| Item                  | Paper Feed Unit PB1120 Paper Feed Unit PB1110                                                                                                    |                                                                                         |  |
|-----------------------|----------------------------------------------------------------------------------------------------|-----------------------------------------------------------------------------------------|--|
| Paper feed            | RF (Roller Friction)                                                                                                    |                                                                                         |  |
| system                |                                                                                                    |                                                                                         |  |
| Paper size            | A4 SEF, A5 SEF/LEF, A6 SEF, B5 SEF, B6                                                                                                    | 6 SEF, 8 <sup>1</sup> / <sub>2</sub> ×14 SEF, 8 <sup>1</sup> / <sub>2</sub> ×13 SEF, 8  |  |
|                       | <sup>1</sup> / <sub>2</sub> ×11 SEF, 8 <sup>1</sup> / <sub>4</sub> ×14 SEF, 8 <sup>1</sup> / <sub>4</sub> ×13SEF, 8×                                                     | 13SEF, 8×10 <sup>1</sup> / <sub>2</sub> SEF, 8×10SEF, 7 <sup>1</sup> / <sub>4</sub> ×10 |  |
|                       | <sup>1</sup> / <sub>2</sub> SEF, 5 <sup>1</sup> / <sub>2</sub> ×8 <sup>1</sup> / <sub>2</sub> SEF, 8 <sup>1</sup> / <sub>2</sub> × 13 <sup>2</sup> / <sub>5</sub> SEF, 1 | 6K, custom size                                                                         |  |
| Paperweight           | 52~220 g/m <sup>2</sup> (14 to 80 lb.)                                                                                                    |                                                                                         |  |
|                       |                                                                                                    |                                                                                         |  |
| Tray capacity         | 500 sheets                                                                                                    | 250 sheets                                                                              |  |
| (80g/m <sup>2</sup> ) |                                                                                                    |                                                                                         |  |
| Dimensions (W         | 370×392×125 mm (14.6 x 15.4 x 4.9                                                                                                    | 370×392×95 mm (14.6 x 15.4 x 3.7                                                        |  |
| x D x H)              | inches)                                                                                                    | inches)                                                                                 |  |
| Weight                | Approx. 5.5 kg (12.1 lb.)                                                                                                    | Approx. 4.8 kg (10.6 lb.)                                                               |  |
| Power Source          | DC 24V, 5V (Power is supplied from the main machine)                                                                                                    |                                                                                         |  |
| Power                 | 17 W or less                                                                                                    |                                                                                         |  |
| Consumption           |                                                                                                    |                                                                                         |  |

# Offline Stapler Type M34

| Item                   | Specification                                                                          |
|------------------------|----------------------------------------------------------------------------------------|
| Staple capacity        | Thickness: 2.2mm or less                                                               |
|                        | • Number of sheets: 2 sheets (52 g/m <sup>2</sup> ) to 20 sheets (90g/m <sup>2</sup> ) |
| Staple kind            | Margin staple, corner staple                                                           |
| Staple position        | 3 mm<br>5 to 8 mm<br>W_d0apc8003_en                                                    |
| Staple size            | 9.8mm<br>18.5mm<br>4.6mm<br>d0apc8004                                                  |
| Cycle time             | Less than 600 msec. (1 cycle: Between the time the motor is ON and OFF)                |
| Dimensions (W x D x H) | 140×120×149 mm                                                                         |
| Weight                 | Approx. 1.5 kg (3.3 lb.)                                                               |
| Power source           | DC 24V, 3.3V (Power is supplied from the main machine)                                 |
| Noise                  | 65 dB or less                                                                          |

# 2. Preventive Maintenance Tables

# **Maintenance Tables**

Chart: A4 (LT)/6% Mode: 3 prints/job Environment: Normal temperature and humidity Yield may change depending on circumstances and print conditions.

## Main Machine (P 501/ IM 430Fb)

Symbol keys: C: Clean, R: Replace

Note

(R): Yield Parts

The parts mentioned in these tables have a target yield. However, the total copy/print volume made by the machine will not reach the target yield within the machine's targeted lifetime if the machine is used under the target usage conditions (ACV, color ratio, and P/J). So, these parts are categorized not as PM parts but as yield parts (EM parts). The parts with "(R)" in this table are yield parts.

# Yield Parts (PCDU/Transfer/Fusing)

| ltem            | 40K | 120K | EM     | Remarks                                 |
|-----------------|-----|------|--------|-----------------------------------------|
| PCDU            | R   |      |        |                                         |
| Transfer roller |     | R    |        | (Maintenance Kit)                       |
| Fusing unit     |     | R    |        | (Maintenance Kit)                       |
| Air filter      |     |      | C or R | (Maintenance Kit)                       |
|                 |     |      |        | Clean with a vacuum cleaner or replace. |

## Paper Feed/Exit/Others

| Item                       | EM | Remarks                                                       |
|----------------------------|----|---------------------------------------------------------------|
| Paper feed roller (Tray 1) | С  | • Wipe with a damp cloth or clean with alcohol when cleaning. |
|                            |    | Replace when a feeding failure occurs.                        |
| Separation roller (Tray 1) | С  | • Wipe with a damp cloth or clean with alcohol when cleaning. |
|                            |    | Replace when a double feed occurs.                            |
| Bypass feed roller         | С  | • Wipe with a damp cloth or clean with alcohol when cleaning. |
|                            |    | Replace when a feeding failure occurs.                        |
| Bypass friction pad        | С  | • Wipe with a damp cloth or clean with alcohol when cleaning. |
|                            |    | Replace when a double feed occurs.                            |
| Paper transport roller     | С  | Wipe with a damp cloth or clean with alcohol.                 |
| Registration roller        | С  | Wipe with a damp cloth or clean with alcohol.                 |

#### 2. Preventive Maintenance Tables

| ltem                       | EM | Remarks                                              |  |  |  |
|----------------------------|----|------------------------------------------------------|--|--|--|
| Registration sensor        | С  | Remove paper dust.                                   |  |  |  |
| Duplex relay roller        | С  | Wipe with a damp cloth or clean with alcohol.        |  |  |  |
| Paper exit/reverse roller  | С  | Wipe with a damp cloth or clean with alcohol.        |  |  |  |
| Fusing/exit reverse sensor | С  | Remove paper dust.                                   |  |  |  |
| LED head                   | С  | When vertical lines or bands occurs,                 |  |  |  |
|                            |    | User: Opening and closing the front door four times. |  |  |  |
|                            |    | CE: Pushing the links of the LED unit four times.    |  |  |  |

## SPDF/Scanner (MF Model Only)

| Item                                                        | EM   | Remarks                     |
|-------------------------------------------------------------|------|-----------------------------|
| Exposure glass (for SPDF)                                   | С    | Wipe with a dry cloth when  |
|                                                             |      | cleaning.                   |
| Exposure glass (for platen mode)                            | С    | Wipe with a dry cloth when  |
|                                                             |      | cleaning.                   |
| Original feed unit (pick-up roller and feed roller)         | C or | Wipe with a damp cloth when |
|                                                             | R    | cleaning or replace.        |
| SPDF friction pad                                           | C or | Wipe with a dry cloth when  |
|                                                             | R    | cleaning or replace.        |
| Platen                                                      | С    | Wipe with a dry cloth when  |
|                                                             |      | cleaning.                   |
| Scanning guide plate (front side, rear side)                | С    | Wipe with a dry cloth when  |
|                                                             |      | cleaning.                   |
| SPDF entrance roller, Pre-scanning roller (front side, rear | С    | Wipe with a damp cloth when |
| side), Exit roller, and each driven roller                  |      | cleaning.                   |

# Main Machine (P 502/ IM 350F/ IM 350/ IM 430F)

Symbol keys: C: Clean, R: Replace

Vote

(R): Yield Parts

The parts mentioned in these tables have a target yield. However, the total copy/print volume made by the machine will not reach the target yield within the machine's targeted lifetime if the machine is used under the target usage conditions (ACV, color ratio, and P/J). So, these parts are categorized not as PM parts but as yield parts (EM parts). The parts with "(R)" in this table are yield parts.

## SPDF/Scanner (MF Model Only)

The PM count for the following items is based on the number of originals fed:

| Item                      | 30K | 45K | 120K | EM | Remarks               |
|---------------------------|-----|-----|------|----|-----------------------|
| Exposure glass (for SPDF) |     |     |      | С  | Wipe with a dry cloth |

# 2.Preventive Maintenance Tables

| Item                                                  | 30K | 45K | 120K | EM | Remarks               |
|-------------------------------------------------------|-----|-----|------|----|-----------------------|
|                                                       |     |     |      |    | when cleaning.        |
| Exposure glass (for platen mode)                      |     |     |      | С  | Wipe with a dry cloth |
|                                                       |     |     |      |    | when cleaning.        |
| Original feed unit (pick-up roller and feed roller)   |     | (R) |      | С  | Wipe with a damp      |
|                                                       |     |     |      |    | cloth when cleaning.  |
| SPDF friction pad                                     | (R) |     |      | С  | Wipe with a dry cloth |
|                                                       |     |     |      |    | when cleaning.        |
| Platen                                                |     |     | С    | С  | Wipe with a dry cloth |
|                                                       |     |     |      |    | when cleaning.        |
| Scanning guide plate (front side, rear side)          |     |     | С    | С  | Wipe with a dry cloth |
|                                                       |     |     |      |    | when cleaning.        |
| SPDF entrance roller, Pre-scanning roller (front      |     |     |      | С  | Wipe with a damp      |
| side, rear side), Exit roller, and each driven roller |     |     |      |    | cloth when cleaning.  |

# PCDU/LED Optics/Transfer/Fusing

| Item            | 70K | 180K | EM | Remarks                                              |
|-----------------|-----|------|----|------------------------------------------------------|
| PCDU            | R   |      |    |                                                      |
| LED head        |     |      | С  | When vertical lines or bands occurs,                 |
|                 |     |      |    | User: Opening and closing the front door four times. |
|                 |     |      |    | CE: Pushing the links of the LED unit four times.    |
| Transfer roller |     | (R)  |    | Replace referring to logging counter.                |
| Fusing unit     |     | (R)  |    | Replace referring to logging counter.                |

# Paper Feed/ Exit

| Item                       | 70K | 180K | EM | Remarks                                |
|----------------------------|-----|------|----|----------------------------------------|
| Paper feed roller (Tray 1) |     |      | С  | Clean with alcohol.                    |
|                            |     |      |    | Replace when a feeding failure occurs. |
| Separation roller (Tray 1) |     |      | С  | Clean with alcohol.                    |
|                            |     |      |    | Replace when a double feed occurs.     |
| Bypass feed roller         |     |      | С  | Clean with alcohol.                    |
|                            |     |      |    | Replace when a feeding failure occurs. |
| Bypass friction pad        |     |      | С  | Clean with alcohol.                    |
|                            |     |      |    | Replace when a double feed occurs.     |
| Paper transport roller     |     |      | С  | Clean with alcohol.                    |
| Registration roller        |     |      | С  | Clean with alcohol.                    |
| Registration sensor        |     |      | С  | Remove paper dust.                     |
| Duplex relay roller        |     |      | С  | Clean with alcohol.                    |
| Paper exit/reverse roller  |     |      | С  | Clean with alcohol.                    |

#### 2.Preventive Maintenance Tables

| ltem                       | 70K | 180K | EM | Remarks            |
|----------------------------|-----|------|----|--------------------|
| Fusing/exit reverse sensor |     |      | С  | Remove paper dust. |

# Other

| ltem       | 70K | 180K | EM     | Remarks                                     |
|------------|-----|------|--------|---------------------------------------------|
| Air filter |     | (R)  | C or R | Replace with a fusing unit.                 |
|            |     |      |        | EM: Clean with a vacuum cleaner or replace. |

# Paper Feed Unit PB1120/ PB1110

Symbol keys: C: Clean, R: Replace

| ltem                   | 70K | 180K | EM | Remarks                                |
|------------------------|-----|------|----|----------------------------------------|
| Paper feed roller      |     |      | С  | • Wipe with a damp cloth when cleaning |
|                        |     |      |    | Replace when a feeding failure occurs  |
| Separation roller      |     |      | С  | • Wipe with a dry cloth when cleaning. |
|                        |     |      |    | Replace when a double feed occurs.     |
| Bottom plate pad       |     |      | С  | Wipe with a dry cloth when cleaning    |
| Paper transport roller |     |      | С  | Wipe with a dry cloth when cleaning    |
| Paper transport sensor |     |      | С  | Remove paper dust.                     |

# 3. SP Mode Tables (Common for both MF Model and Printer Model)

# Remarks

The maximum number of characters on the control panel screen is limited to 30. For this reason, some of the SP modes shown on the screen have been abbreviated. The following are abbreviations used for the SP modes for which the full description is over 20 characters.

| Item               | Description                              |
|--------------------|------------------------------------------|
| Paper Weight       | Thin paper: 52-59 g/m², 13.9-15.7lb.     |
|                    | Plain Paper1: 60-74 g/m², 16-19.7lb.     |
|                    | Plain Paper2: 75-81 g/m², 20-21.6lb.     |
|                    | Middle Thick: 82-105 g/m², 21.9-28lb.    |
|                    | Thick Paper1: 106-157 g/m², 28.3-41.9lb. |
| Paper Type         | N: Normal paper                          |
|                    | MTH: Middle thick paper                  |
|                    | TH: Thick paper                          |
| Paper Feed Station | P: Paper tray                            |
|                    | B: Bypass tray                           |
| Print Mode         | S: Simplex                               |
|                    | D: Duplex                                |

## Others

The settings of each SP mode are explained in the right-hand column of the SP table in the following way.

[Adjustable range / Default setting / Step] Alphanumeric

• Note

• If "Alphanumeric" is written to the right of the bracket as shown above, the setting of the SP mode shows on the screen using alphanumeric characters instead of only numbers. However, the settings in the bracket in the SP mode table are explained by using only the numbers.

## The following symbols are used in the SP mode tables.

| Notation | What it means                                                                            |  |
|----------|------------------------------------------------------------------------------------------|--|
| ENG      | Engine SP                                                                                |  |
| CTL      | Controller SP                                                                            |  |
| DFU      | Design/Factory Use only: Do not touch these SP modes in the field.                       |  |
| *        | An asterisk (*) to the left side of ENG/CTL column means that this mode is stored in the |  |
|          | NVRAM. If you do a RAM clear, this SP mode will be reset to the default value. "ENG" and |  |

# 3.SP Mode Tables (Common for both MF Model and Printer Model)

| Notation | What it means                                          |  |  |
|----------|--------------------------------------------------------|--|--|
|          | "CTL" show which NVRAM contains the data.              |  |  |
|          | *ENG: NVRAM on the BCU board                           |  |  |
|          | *CTL: NVRAM on the controller board                    |  |  |
| SSP      | This denotes a "Special Service Program" mode setting. |  |  |

# Input and Output Check

# Input Check

| SP No.    | SP Name          | Value             |                  | Comments     |
|-----------|------------------|-------------------|------------------|--------------|
|           |                  | 0                 | 1                |              |
| 5-803-002 | Front Interlock  | Door open         | Door closed      |              |
| 5-803-003 | Rear Interlock   | Door open         | Door closed      |              |
| 5-803-004 | Registration     | Paper present     | No paper         |              |
| 5-803-005 | Paper Size       | -                 | -                | 000: A4      |
|           |                  |                   |                  | 001: A6SEF   |
|           |                  |                   |                  | 010: A5SEF   |
|           |                  |                   |                  | 011: 8.5x14  |
|           |                  |                   |                  | 100: 8.5x11  |
|           |                  |                   |                  | 101: 5.5x8.5 |
|           |                  |                   |                  | 110: *       |
|           |                  |                   |                  | 111: No      |
|           |                  |                   |                  | cassette     |
| 5-803-006 | Duplex Entrance  | Paper present     | No paper         |              |
| 5-803-007 | Paper Exit Rev   | Paper present     | No paper         |              |
| 5-803-008 | Paper Exit Full  | Not full          | Full             |              |
| 5-803-009 | Paper End        | Paper present     | No paper         |              |
| 5-803-010 | Bypass:Paper End | Paper present     | No paper         |              |
| 5-803-011 | Bypass:Tray      | Bottom plate down | Bottom plate up  |              |
| 5-803-012 | Fusing Unit Set  | Set               | Not set          |              |
| 5-803-013 | Fusing Unit New  | New unit          | Old unit         |              |
| 5-803-014 | FusNipPress Pos  | Pressure released | Pressure applied |              |
| 5-803-015 | Feed Mt Lock     | Rotate            | At rest or lock  |              |
| 5-803-016 | Drum Mt Lock     | Rotate            | At rest or lock  |              |
| 5-803-017 | PCDUFan:R Lock   | Rotate            | At rest or lock  |              |
| 5-803-018 | PCDUFan:L Lock   | Rotate            | At rest or lock  |              |
| 5-803-019 | PSU Fan Lock     | Rotate            | At rest or lock  |              |
| 5-803-020 | FusingTempDetect | High temp. not    | High temp.       |              |
|           |                  | detected          | detected         |              |
| 5-803-021 | HVP:SC_T         | Abnormal          | Normal           |              |
| 5-803-022 | HVP:SC_C         | Abnormal          | Normal           |              |
| 5-803-023 | Key Counter Set2 | Not set           | Set              |              |
| 5-803-024 | Key Counter Set1 | Set               | Not set          |              |
| 5-803-025 | Key Card Set     | Set               | Not set          |              |

| SP No.    | SP Name             | Va               | Value         |         |
|-----------|---------------------|------------------|---------------|---------|
|           |                     | 0                | 1             |         |
| 5-803-026 | Rear Cover Open     | Cover open       | Cover close   |         |
| 5-803-027 | Paper Nearend       | Paper present    | No paper      |         |
| 5-803-083 | Bank1:500/250/No    | -                | -             | 0: 500  |
| 5-803-084 | Bank2:500/250/No    | -                | -             | 1: 250  |
| 5-803-085 | Bank3:500/250/No    | -                | -             | 2: None |
| 5-803-087 | Bank1 Trans SN      | No paper         | Paper present |         |
| 5-803-088 | Bank2 Trans SN      | No paper         | Paper present |         |
| 5-803-089 | Bank3 Trans SN      | No paper         | Paper present |         |
| 5-803-200 | Scanner HP Sensor   | Out of HP        | At HP         |         |
| 5-803-201 | Platen Cover Sensor | Closed           | Open          |         |
| 6-011-009 | Original Detection  | Original not set | Original set  |         |
| 6-011-010 | Feed After sensor   | No paper         | Paper present |         |
| 6-011-013 | Registration Sensor | No paper         | Paper present |         |
| 6-011-015 | Feed Cover Sensor   | Cover closed     | Cover open    |         |
| 6-011-024 | Page Keeper Sensor  | No double-feed   | Double-feed   |         |
|           |                     |                  | detected      |         |

# 3.SP Mode Tables (Common for both MF Model and Printer Model)

# Output Check

| SP No.    | SP name           | Operation                       | Restriction           |
|-----------|-------------------|---------------------------------|-----------------------|
| 5-804-001 | FusPressRelMt:CW  | Rotates fusing pressure/release | Cannot switch on with |
|           |                   | motor forward.                  | fusing unit set.      |
| 5-804-002 | FusPressRelMt:CCW | Rotates fusing pressure/release |                       |
|           |                   | motor in reverse.               |                       |
| 5-804-003 | DrumMt:CW:ExHi    | Rotates drum motor forward.     | Cannot switch on with |
| 5-804-004 | DrumMt:CW:Hi      |                                 | PCDU set.             |
| 5-804-005 | DrumMt:CW:Mid     |                                 |                       |
| 5-804-006 | DrumMt:CW:Low     |                                 |                       |
| 5-804-007 | DrumMt:CW:ExLow   |                                 |                       |
| 5-804-008 | DrumMt:CCW:ExHi   | Rotates drum motor in reverse.  |                       |
| 5-804-009 | DrumMt:CCW:Hi     |                                 |                       |
| 5-804-010 | DrumMt:CCW:Mif    |                                 |                       |
| 5-804-011 | DrumMt:CW:Low     |                                 |                       |
| 5-804-012 | DrumMt:CW:ExLow   |                                 |                       |
| 5-804-013 | FeedMt:CW:ExHi    | Rotates feed/fusing motor       | Cannot switch on with |

# 3.SP Mode Tables (Common for both MF Model and Printer Model)

| SP No.    | SP name            | Operation                         | Restriction           |
|-----------|--------------------|-----------------------------------|-----------------------|
| 5-804-014 | FeedMt:CW:Hi       | forward.                          | PCDU set.             |
| 5-804-015 | FeedMt:CW:Mid      |                                   |                       |
| 5-804-016 | FeedMt:CW:Low      |                                   |                       |
| 5-804-017 | FeedMt:CW:ExLow    |                                   |                       |
| 5-804-018 | FeedMt:CCW:ExHi    | Rotates feed/fusing motor in      |                       |
| 5-804-019 | FeedMt:CCW:Hi      | reverse.                          |                       |
| 5-804-020 | FeedMt:CCW:Mid     |                                   |                       |
| 5-804-021 | FeedMt:CCW:Low     |                                   |                       |
| 5-804-022 | FeedMt:CCW:ExLow   |                                   |                       |
| 5-804-023 | ExtRevMt:CW:ExHi   | Rotates exit/reverse motor        |                       |
| 5-804-024 | ExtRevMt:CW:Hi     | forward.                          |                       |
| 5-804-025 | ExtRevMt:CW:Mid    |                                   |                       |
| 5-804-026 | ExtRevMt:CW:Low    |                                   |                       |
| 5-804-027 | ExtRevMt:CW:ExLow  |                                   |                       |
| 5-804-028 | ExtRevMt:CCW:ExHi  | Rotates exit/reverse motor in     |                       |
| 5-804-029 | ExtRevMt:CCW:Hi    | reverse.                          |                       |
| 5-804-030 | ExtRevMt:CCW:Mid   |                                   |                       |
| 5-804-031 | ExtRevMt:CCW:Low   |                                   |                       |
| 5-804-032 | ExtRevMt:CCW:ExLow |                                   |                       |
| 5-804-033 | PCDUFan:Left:High  | Operates PCDU cooling fan         |                       |
| 5-804-034 | PCDUFan:Left:Low   | (left)                            |                       |
| 5-804-035 | PSU Fan: High      | Operates PSU cooling fan.         |                       |
| 5-804-036 | PSU Fan: Low       |                                   |                       |
| 5-804-037 | HVP:Development    | Outputs each PWM.                 | Cannot switch on with |
| 5-804-038 | HVP:Charge         |                                   | PCDU set.             |
| 5-804-040 | HVP:Transfer:+     |                                   |                       |
| 5-804-041 | HVP:Transfer:-     |                                   |                       |
| 5-804-042 | Drum QL            | Lights the quenching lamp.        |                       |
| 5-804-044 | Exit Junc SOL      | Turns exit junction gate solenoid |                       |
|           |                    | on.                               |                       |
| 5-804-045 | PCDU Fan:Light     | Operates PCDU cooling fan         |                       |
|           |                    | (right).                          |                       |
| 5-804-046 | Duplex CL          | Turns duplex clutch on.           |                       |
| 5-804-048 | Toner Supply CL    | Turns bypass paper feed clutch    |                       |
|           |                    | on.                               |                       |
| 5-804-049 | Registration CL    | Turns registration clutch on.     |                       |
| 5-804-050 | Feed Connect CL    | Turns relay clutch on.            |                       |

| SP No.    | SP name           | Operation                     | Restriction           |
|-----------|-------------------|-------------------------------|-----------------------|
| 5-804-051 | Bypass:Tray CL    | Turns bypass lift clutch on.  | Cannot turn on if the |
|           |                   |                               | feed/fusing motor is  |
|           |                   |                               | rotating ccw.         |
| 5-804-052 | Paper Feed CL     | Turns paper feed clutch on.   |                       |
| 5-804-053 | Toner End Sensor  | Turns LED of the toner end    |                       |
|           |                   | sensor on.                    |                       |
| 5-804-054 | Toner IDTAG Power |                               |                       |
| 5-804-162 | Bank1 BLM:MAX     | Rotates bank drive motor of   |                       |
| 5-804-163 | Bank1 BLM:High    | Bank 1 (option).              |                       |
| 5-804-164 | Bank1 BLM:Mid     |                               |                       |
| 5-804-165 | Bank1 BLM:Low     |                               |                       |
| 5-804-166 | Bank1 BLM:MIN     |                               |                       |
| 5-804-167 | Bank2 BLM:MAX     | Rotates bank drive motor of   |                       |
| 5-804-168 | Bank2 BLM:High    | Bank 2 (option).              |                       |
| 5-804-169 | Bank2 BLM:Mid     |                               |                       |
| 5-804-170 | Bank2 BLM:Low     |                               |                       |
| 5-804-171 | Bank2 BLM:MIN     |                               |                       |
| 5-804-172 | Bank3 BLM:MAX     | Rotates bank drive motor of   |                       |
| 5-804-173 | Bank3 BLM:High    | Bank 3 (option).              |                       |
| 5-804-174 | Bank3 BLM:Mid     |                               |                       |
| 5-804-175 | Bank3 BLM:Low     |                               |                       |
| 5-804-176 | Bank3 BLM:MIN     |                               |                       |
| 5-804-177 | Bank1 Feed CL     | Turns on paper feed clutch in |                       |
|           |                   | Bank 1 (option).              |                       |
| 5-804-178 | Bank2 Feed CL     | Turns on paper feed clutch in |                       |
|           |                   | Bank 2 (option).              |                       |
| 5-804-179 | Bank3 Feed CL     | Turns on paper feed clutch in |                       |
|           |                   | Bank 3 (option).              |                       |
| 5-804-202 | Scanner Lamp      | Turns scanner lamp on.        |                       |
| 6-012-003 | Motor Forward     | Rotates SPDF drive motor      |                       |
|           |                   | forward.                      |                       |
| 6-012-004 | Motor Reverse     | Rotates SPDF drive motor in   |                       |
|           |                   | reverse.                      |                       |
| 6-012-014 | Feed Clutch       | Turns SPDF feed clutch on.    |                       |

# **Printer SP Mode**

SP1-XXX (Service Mode)

| 1001   | [Bit Switch] |                                                                                     |                                        |                 |
|--------|--------------|-------------------------------------------------------------------------------------|----------------------------------------|-----------------|
| 1-001- | Bit Sw       | vitch 1 Settings                                                                    | 0                                      | 1               |
| 001    | bit 0        | DFU                                                                                 | -                                      | -               |
|        | bit 1        | sysName value                                                                       | Model name (PnP name)                  | Hostname        |
|        |              | This BitSw can switch the value                                                     | ue of the sysName of the standard MIB  |                 |
|        | bit 2        | DFU                                                                                 | -                                      | -               |
|        | bit 3        | I/O timeout                                                                         | Enabled                                | Disabled        |
|        |              | Enables/Disables MFP I/O Tir                                                        | neouts. If enabled, the MFP I/O Timeou | ut setting will |
|        |              | have no affect. I/O Timeouts v                                                      | will never occur.                      |                 |
|        | bit 4        | SD card save mode                                                                   | Disabled                               | Enabled         |
|        |              | This BitSw enables the SD card save mode setting menu to be displayed.              |                                        |                 |
|        |              | After enabling this BitSw, the Card Save settings will appear under:                |                                        |                 |
|        |              | "User Tools > Machine Features > Printer Features > List/Test print"                |                                        |                 |
|        | bit 5        | Paper size error margin                                                             | ±5pt                                   | ±10pt           |
|        |              | When a PS job is printed on a custom paper size, the job might not print because of |                                        |                 |
|        |              | a paper size mismatch caused by a calculation error. This BitSw can set the         |                                        |                 |
|        |              | allowable margin of error value.                                                    |                                        |                 |
|        |              | Note: This is available for PS                                                      | , PDF only.                            |                 |
|        | bit 6        | DFU                                                                                 | -                                      | -               |
|        | bit 7        | DFU                                                                                 | -                                      | -               |

| 1001   | [Bit Switch]          |                                                                                   |         |          |
|--------|-----------------------|-----------------------------------------------------------------------------------|---------|----------|
| 1-001- | Bit Switch 2 Settings |                                                                                   | 0       | 1        |
| 002    | bit 0                 | DFU                                                                               | -       | -        |
|        | bit 1                 | DFU                                                                               | -       | -        |
| bit 2  |                       | DFU                                                                               | -       | -        |
|        | bit 3                 | PDL auto switching                                                                | Enabled | Disabled |
|        |                       | Enables/Disables the MFPs ability to switch the PDL processor when receiving a jo |         |          |
|        |                       | which contains both PS and PCL5e/c.                                               |         |          |
|        | bit 4                 | DFU                                                                               | -       | -        |
|        | bit 5                 | DFU                                                                               | -       | -        |
|        | bit 6 DFU             |                                                                                   | -       | -        |
|        | bit 7                 | DFU                                                                               | -       | -        |

| 1001 | [Bit Switch] |
|------|--------------|
| 24   |              |

# 3.SP Mode Tables (Common for both MF Model and Printer Model)

| 1-001-                                                                                   | Bit Swi                | tch 3 Settings                                       | 0                          | 1                 |
|------------------------------------------------------------------------------------------|------------------------|------------------------------------------------------|----------------------------|-------------------|
| 003                                                                                      | bit 0                  | DFU                                                  | -                          | -                 |
|                                                                                          | bit 1                  | DFU                                                  | -                          | -                 |
|                                                                                          | bit 2                  | Legacy HP compatibility                              | Disabled                   | Enabled           |
|                                                                                          |                        | Uses the same left margin as older HP mode           | els such as HP4000/H       | IP8000.           |
|                                                                                          |                        | This setting enables the starting position of t      | he graphics in the job     | to be changed.    |
|                                                                                          |                        | If this BitSw is enabled, the left margin comm       | nand of " <esc>*r0A"</esc> | will be conducted |
|                                                                                          | as " <esc>*r1A".</esc> |                                                      |                            |                   |
| PCL command are below:<br>- <esc> *r0A -&gt;Start Graphics at X coordinate of Zero</esc> |                        |                                                      |                            |                   |
|                                                                                          |                        |                                                      |                            |                   |
|                                                                                          |                        | - <esc> *r1A -&gt;Start Graphics at Current Cu</esc> | rsor                       |                   |
|                                                                                          |                        | Note: This is available for PCL5e/c only.            |                            |                   |
|                                                                                          | bit 3                  | DFU                                                  | -                          | -                 |
|                                                                                          | bit 4                  | DFU                                                  | -                          | -                 |
|                                                                                          | bit 5                  | DFU                                                  | -                          | -                 |
|                                                                                          | bit 6                  | DFU                                                  | -                          | -                 |
|                                                                                          | bit 7                  | DFU                                                  | -                          | -                 |

| 1001   | [Bit Switch] |                                                                                    |                    |                   |  |  |
|--------|--------------|------------------------------------------------------------------------------------|--------------------|-------------------|--|--|
| 1-001- | Bit Sw       | itch 4 Settings                                                                    | 0                  | 1                 |  |  |
| 004    | bit 0        | DFU                                                                                |                    |                   |  |  |
|        | bit 1        | DFU                                                                                | -                  | -                 |  |  |
|        | bit 2        | DFU                                                                                | -                  | -                 |  |  |
|        | bit 3        | Paper path for IPDS simplex                                                        | Simplex paper path | Duplex paper path |  |  |
|        |              | pages                                                                              |                    |                   |  |  |
|        |              | This setting enables you to route the IPDS simplex job through the duplex unit.    |                    |                   |  |  |
|        |              | Note: When this BitSw is set to duplex paper path, the simplex page might be       |                    |                   |  |  |
|        |              | printed on the reverse side.                                                       |                    |                   |  |  |
|        | bit 4        | DFU                                                                                | -                  | -                 |  |  |
|        | bit 5        | DFU                                                                                | -                  | -                 |  |  |
|        | bit 6        | Bypass tray paper direction   LEF   SEF                                            |                    |                   |  |  |
|        |              | Changes the paper direction used with "Machine Setting(s): Any Type" in the        |                    |                   |  |  |
|        |              | bypass tray. This setting enables the direction of the paper in the bypass tray to |                    |                   |  |  |
|        |              | specified.                                                                         |                    |                   |  |  |
|        | bit 7        | DFU                                                                                | -                  | -                 |  |  |

| 1001 | [Bit Switch]          |   |   |  |  |
|------|-----------------------|---|---|--|--|
| 1-   | Bit Switch 5 Settings | 0 | 1 |  |  |

| 001-<br>005 | bit 0 | DFU                                                                                  | -                                         | -                             |  |  |
|-------------|-------|--------------------------------------------------------------------------------------|-------------------------------------------|-------------------------------|--|--|
|             | bit 1 | Number of copies with paper mismatch                                                 | Print Single Copy                         | Print All Copies              |  |  |
|             |       | If a paper size or type mismatch                                                     | occurs during the printir                 | ig of multiple copies, only a |  |  |
|             |       | single copy is output by default. Using this BitSw, the device can be configured to  |                                           |                               |  |  |
|             |       | print all copies even if a paper mismatch occurs.                                    |                                           |                               |  |  |
|             | bit 2 | GPS filter                                                                           | Enabled                                   | Disabled                      |  |  |
|             |       | If the GPS Filter is disabled, SD                                                    | K applications will not be                | able to alter the print data  |  |  |
|             |       | standard printer applications rec                                                    | ceive.                                    |                               |  |  |
|             |       | Note: The main purpose of this                                                       | BitSw is for troubleshoot                 | ing the effects of SDK        |  |  |
|             |       | applications on data.                                                                |                                           |                               |  |  |
|             | bit 3 | PS trigger for PDL switching                                                         | Standard pattern                          | Pattern1                      |  |  |
|             |       | Specifying the auto detection al                                                     | gorithm for PS while swite                | ching the print language.     |  |  |
|             |       | If the Pattern1 is selected, "%%                                                     | " is used as a printer syst               | tem PS trigger.               |  |  |
|             | bit 4 | Increase Max. number of the                                                          | Disabled (100)                            | Enabled (750)                 |  |  |
|             |       | stored jobs.                                                                         |                                           |                               |  |  |
|             |       | Changes the maximum number of jobs that can be stored on the HDD. The default        |                                           |                               |  |  |
|             |       | (disabled) is 100. If this is enabled, the max. will be raised to 750 or 1000        |                                           |                               |  |  |
|             |       | depending on the model.                                                              |                                           |                               |  |  |
|             | bit 5 | DFU                                                                                  | -                                         | -                             |  |  |
|             | bit 6 | Change imposition                                                                    | Standard specification                    | Old model specification       |  |  |
|             |       | specification                                                                        |                                           |                               |  |  |
|             |       | This setting enables the specification for imposition such as page alignment and     |                                           |                               |  |  |
|             |       | image rotation to be changed to the specification of old models when job orientation |                                           |                               |  |  |
|             |       | and paper size are mixed.                                                            |                                           |                               |  |  |
|             |       | The old models are below:                                                            |                                           |                               |  |  |
|             |       | - PCL: 04A and earlier models                                                        |                                           |                               |  |  |
|             |       | - PS/PDF/RPCS: 05S and earlier models                                                |                                           |                               |  |  |
|             |       | - BMLinkS: 05A and earlier models                                                    |                                           |                               |  |  |
|             |       | IRIPS PS/PDF:                                                                        |                                           |                               |  |  |
|             |       | - USA and earlier models. Opera                                                      |                                           | specification is not          |  |  |
|             |       | supported (Operation with older specification is recommended)                        |                                           |                               |  |  |
|             | hit 7 | Paper nath for latterhead                                                            | Simpley namer nath                        | Dunley naner nath             |  |  |
|             |       | simplex inh                                                                          | omplex paper paul                         | Dupick paper patt             |  |  |
|             |       |                                                                                      | l                                         | the state of the              |  |  |
|             |       | I his setting enables the simpley                                                    | Only affects jobs specified as letterhead |                               |  |  |

# 3.SP Mode Tables (Common for both MF Model and Printer Model)

| 1001      | [Bit Switch]                   |     |   |   |  |
|-----------|--------------------------------|-----|---|---|--|
| 1-001-006 | -001-006 Bit Switch 6 Settings |     | 0 | 1 |  |
|           | bit 0 to 7                     | DFU | - | - |  |

| 1001                            | [Bit Switch] |     |   |   |  |
|---------------------------------|--------------|-----|---|---|--|
| 1-001-007 Bit Switch 7 Settings |              |     | 0 | 1 |  |
|                                 | bit 0 to 7   | DFU | - | - |  |

| 1001   | [Bit Switch]          |                                                                                   |              |              |  |  |
|--------|-----------------------|-----------------------------------------------------------------------------------|--------------|--------------|--|--|
| 1-001- | Bit Switch 8 Settings |                                                                                   | 0            | 1            |  |  |
| 008    | bit 0                 | DFU                                                                               | -            | -            |  |  |
|        | bit 1                 | DFU                                                                               | -            | -            |  |  |
|        | bit 2                 | DFU                                                                               | -            | -            |  |  |
|        | bit 3                 | DFU                                                                               | -            | -            |  |  |
|        | bit 4                 | DFU                                                                               | -            | -            |  |  |
|        | bit 5                 | DFU                                                                               | -            | -            |  |  |
|        | bit 6                 | PJL/PDL Color Command Priority (Only MF                                           | PJL Priority | PDL Priority |  |  |
|        |                       | model)                                                                            |              |              |  |  |
|        |                       | This setting enables the priority of a PDL color command to be changed when a PJL |              |              |  |  |
|        |                       | color command is "@PJL RENDERMODE = GRAYSCALE" in a job.                          |              |              |  |  |
|        |                       | Note: This is available for PCL,RPCS,PS.                                          |              |              |  |  |
|        | bit 7                 | DFU                                                                               | -            | -            |  |  |

| 1001 | [Bit Sv                                                                                               | [Bit Switch]                                   |                           |                |  |
|------|----------------------------------------------------------------------------------------------------|------------------------------------------------|---------------------------|----------------|--|
| 1-   | Bit Switch 9 Settings                                                                                 |                                                | 0                         | 1              |  |
| 001- | bit 0                                                                                                 | PDL Auto Detection timeout of jobs             | Disabled                  | Enabled (10    |  |
| 009  |                                                                                                    | submitted via USB or Parallel Port (IEEE       | (Immediately)             | seconds)       |  |
|      |                                                                                                    | 1284).                                         |                           |                |  |
|      |                                                                                                    | To be used if PDL auto-detection fails. A fail | ure of PDL autodetect     | ion doesn't    |  |
|      |                                                                                                    | necessarily mean that the job can't be printe  | ed. This bit switch tells | the device     |  |
|      |                                                                                                    | whether to time-out immediately (default) up   | oon failure or to wait 10 | ) seconds.     |  |
|      | bit 1                                                                                                 | DFU                                            | -                         | -              |  |
|      | bit 2                                                                                                 | Job cancel after jam                           | Not cancelled             | Cancelled      |  |
|      |                                                                                                    | This setting enables it to be specifed wheth   | er jobs will be cancelle  | ed after a jam |  |
|      |                                                                                                    | occurs.                                        |                           |                |  |
|      | <b>Note:</b> If this BitSw is enabled, printing under the following conditions might result problems: |                                                |                           |                |  |
|      |                                                                                                    |                                                |                           |                |  |
|      |                                                                                                    | - Job submission via USB or Parallel Port      |                           |                |  |

|                                                                                  | - Speel printing (WIM > Configuration > Device Settings > System)                                                                                                    |                                                                                                    |                                                                                                    |  |
|----------------------------------------------------------------------------------|----------------------------------------------------------------------------------------------------|----------------------------------------------------------------------------------------------------|----------------------------------------------------------------------------------------------------|--|
|                                                                                  | - Spool printing (Will > Conliguration > Device Settings > System)                                                                                                    |                                                                                                    |                                                                                                    |  |
| - Printing a large number of jobs continuously (The status of the job are not ac |                                                                                                    |                                                                                                    | b are not acquired                                                                                                    |  |
| when jobs exceeding the number guaranteed by the job monitor are continu         |                                                                                                    |                                                                                                    | re continuously                                                                                                    |  |
|                                                                                  | printed.)                                                                                                    |                                                                                                    |                                                                                                    |  |
| bit 3                                                                            | DFU                                                                                                    | -                                                                                                    | -                                                                                                    |  |
| bit 4                                                                            | Timing of the PJL Status ReadBack (JOB                                                                                                    | Mode 0                                                                                                    | Mode 1                                                                                                    |  |
|                                                                                  | END) when printing multiple collated                                                                                                    |                                                                                                    |                                                                                                    |  |
|                                                                                  | copies.                                                                                                    |                                                                                                    |                                                                                                    |  |
|                                                                                  | This BitSw determines the timing of the PJL STATUS JOB END sent when multi                                                                                                    |                                                                                                    |                                                                                                    |  |
|                                                                                  | collated copies are being printed.                                                                                                    |                                                                                                    |                                                                                                    |  |
|                                                                                  | Mode 0: JOB END is sent by the device to t                                                                                                    | he client after the first                                                                                                    | copy has                                                                                                    |  |
|                                                                                  | completed printing. This causes the page co                                                                                                    | ounter to be increment                                                                                                    | ed after the first                                                                                                    |  |
|                                                                                  | copy and then again at the end of the job.                                                                                                    |                                                                                                    |                                                                                                    |  |
|                                                                                  | Mode 1: JOB END is sent by the device to t                                                                                                    | he client after the last                                                                                                    | copy has finished                                                                                                    |  |
| printing. This causes the page counter to be incremented at the end of ea        |                                                                                                    |                                                                                                    | nd of each iob                                                                                                    |  |
|                                                                                  | printing. The baddee are page counter to be                                                                                                    |                                                                                                    | la el edell jeb:                                                                                                    |  |
| bit 5                                                                            | UTF-8 mode                                                                                                    | Enabled                                                                                                    | Disabled                                                                                                    |  |
| bit 5                                                                            | UTF-8 mode<br>Enabled (=0): Text composed of UTF-8 char                                                                                                    | Enabled<br>racters can be displayed                                                                                                    | Disabled<br>ed in the operation                                                                                                    |  |
| bit 5                                                                            | UTF-8 mode<br>Enabled (=0): Text composed of UTF-8 char<br>panel.                                                                                                    | Enabled<br>racters can be displaye                                                                                                    | Disabled<br>ed in the operation                                                                                                    |  |
| bit 5                                                                            | UTF-8 mode<br>Enabled (=0): Text composed of UTF-8 char<br>panel.<br>Disabled (=1): UTF-8 characters cannot be                                                                                                    | Enabled<br>racters can be displayed in the opera                                                                                                    | Disabled<br>ed in the operation<br>tion panel.                                                                                                    |  |
| bit 5                                                                            | UTF-8 mode<br>Enabled (=0): Text composed of UTF-8 char<br>panel.<br>Disabled (=1): UTF-8 characters cannot be<br>For example, job names are sometimes stor                                                                                                    | Enabled<br>racters can be displayed<br>displayed in the opera<br>red in the MIB using U                                                                                                    | Disabled<br>ed in the operation<br>tion panel.<br>TF-8 encoded                                                                                     |  |
| bit 5                                                                            | UTF-8 mode<br>Enabled (=0): Text composed of UTF-8 char<br>panel.<br>Disabled (=1): UTF-8 characters cannot be<br>For example, job names are sometimes stor<br>characters. When these are displayed on th                                                                                                    | Enabled<br>racters can be displayed<br>displayed in the opera<br>red in the MIB using U<br>e operation panel, the                                                                                                    | Disabled<br>ed in the operation<br>tion panel.<br>TF-8 encoded<br>y will be garbled                                                                |  |
| bit 5                                                                            | UTF-8 mode<br>Enabled (=0): Text composed of UTF-8 char<br>panel.<br>Disabled (=1): UTF-8 characters cannot be<br>For example, job names are sometimes stor<br>characters. When these are displayed on th<br>unless this switch is enabled (=0).                                                                                                    | Enabled<br>racters can be displayed<br>displayed in the opera<br>red in the MIB using U<br>e operation panel, the                                                                                                    | Disabled<br>ed in the operation<br>tion panel.<br>TF-8 encoded<br>y will be garbled                                                                |  |
| bit 5<br>bit 6                                                                   | UTF-8 mode<br>Enabled (=0): Text composed of UTF-8 char<br>panel.<br>Disabled (=1): UTF-8 characters cannot be<br>For example, job names are sometimes stor<br>characters. When these are displayed on th<br>unless this switch is enabled (=0).<br>Print option configuration (rsh, rcp, ftp)                                                                                                    | Enabled<br>racters can be displayed<br>displayed in the opera<br>red in the MIB using U<br>e operation panel, the<br>Enabled                                                                                            | Disabled<br>ed in the operation<br>tion panel.<br>TF-8 encoded<br>y will be garbled<br>Disable                                                     |  |
| bit 5<br>bit 6                                                                   | UTF-8 mode<br>Enabled (=0): Text composed of UTF-8 char<br>panel.<br>Disabled (=1): UTF-8 characters cannot be<br>For example, job names are sometimes stor<br>characters. When these are displayed on th<br>unless this switch is enabled (=0).<br>Print option configuration (rsh, rcp, ftp)<br>This BitSw enables the specification of the o                                                                                                    | Enabled<br>racters can be displayed<br>displayed in the opera<br>red in the MIB using U<br>e operation panel, the<br>Enabled<br>configuration of the pri                                                                | Disabled<br>ed in the operation<br>tion panel.<br>TF-8 encoded<br>y will be garbled<br>Disable<br>nt option using                                  |  |
| bit 5<br>bit 6                                                                   | UTF-8 mode<br>Enabled (=0): Text composed of UTF-8 char<br>panel.<br>Disabled (=1): UTF-8 characters cannot be<br>For example, job names are sometimes stor<br>characters. When these are displayed on th<br>unless this switch is enabled (=0).<br>Print option configuration (rsh, rcp, ftp)<br>This BitSw enables the specification of the or<br>rcp/rsh/ftp.                                                                                                    | Enabled<br>racters can be displayed<br>displayed in the opera<br>red in the MIB using U<br>e operation panel, the<br>Enabled<br>configuration of the pri                                                                | Disabled<br>ed in the operation<br>tion panel.<br>TF-8 encoded<br>y will be garbled<br>Disable<br>nt option using                                  |  |
| bit 5<br>bit 6<br>bit 7                                                          | UTF-8 mode<br>Enabled (=0): Text composed of UTF-8 char<br>panel.<br>Disabled (=1): UTF-8 characters cannot be<br>For example, job names are sometimes stor<br>characters. When these are displayed on th<br>unless this switch is enabled (=0).<br>Print option configuration (rsh, rcp, ftp)<br>This BitSw enables the specification of the or<br>rcp/rsh/ftp.<br>Enable/Disable print from USB/SD's                                                                                                    | Enabled<br>racters can be displayed<br>displayed in the opera<br>red in the MIB using U<br>e operation panel, the<br>Enabled<br>configuration of the print<br>Enabled                                                   | Disabled<br>ed in the operation<br>tion panel.<br>TF-8 encoded<br>y will be garbled<br>Disable<br>nt option using<br>Disabled                      |  |
| bit 5<br>bit 6<br>bit 7                                                          | UTF-8 mode<br>Enabled (=0): Text composed of UTF-8 char<br>panel.<br>Disabled (=1): UTF-8 characters cannot be<br>For example, job names are sometimes stor<br>characters. When these are displayed on th<br>unless this switch is enabled (=0).<br>Print option configuration (rsh, rcp, ftp)<br>This BitSw enables the specification of the or<br>rcp/rsh/ftp.<br>Enable/Disable print from USB/SD's<br>Preview function ( <b>Only MF model</b> )                                                                                            | Enabled<br>racters can be displayed<br>displayed in the opera<br>red in the MIB using U<br>e operation panel, the<br>Enabled<br>configuration of the prin                                                               | Disabled<br>ed in the operation<br>tion panel.<br>TF-8 encoded<br>y will be garbled<br>Disable<br>nt option using<br>Disabled                      |  |
| bit 5<br>bit 6<br>bit 7                                                          | UTF-8 mode<br>Enabled (=0): Text composed of UTF-8 char<br>panel.<br>Disabled (=1): UTF-8 characters cannot be<br>For example, job names are sometimes stor<br>characters. When these are displayed on th<br>unless this switch is enabled (=0).<br>Print option configuration (rsh, rcp, ftp)<br>This BitSw enables the specification of the or<br>rcp/rsh/ftp.<br>Enable/Disable print from USB/SD's<br>Preview function ( <b>Only MF model</b> )<br>Determines whether the Print from USB/SD                                                | Enabled<br>racters can be displayed<br>displayed in the opera<br>red in the MIB using U<br>e operation panel, the<br>Enabled<br>configuration of the pri<br>Enabled<br>function will have the                           | Disabled<br>ed in the operation<br>tion panel.<br>TF-8 encoded<br>y will be garbled<br>Disable<br>nt option using<br>Disabled<br>Preview function. |  |
| bit 5<br>bit 6<br>bit 7                                                          | UTF-8 mode<br>Enabled (=0): Text composed of UTF-8 char<br>panel.<br>Disabled (=1): UTF-8 characters cannot be<br>For example, job names are sometimes stor<br>characters. When these are displayed on th<br>unless this switch is enabled (=0).<br>Print option configuration (rsh, rcp, ftp)<br>This BitSw enables the specification of the or<br>rcp/rsh/ftp.<br>Enable/Disable print from USB/SD's<br>Preview function ( <b>Only MF model</b> )<br>Determines whether the Print from USB/SD<br>Enabled (=0): Print from USB/SD will have t | Enabled<br>racters can be displayed<br>displayed in the opera<br>red in the MIB using U<br>e operation panel, the<br>Enabled<br>configuration of the prive<br>Enabled<br>function will have the<br>he Preview function. | Disabled<br>ed in the operation<br>tion panel.<br>TF-8 encoded<br>y will be garbled<br>Disable<br>nt option using<br>Disabled<br>Preview function. |  |

| 1001   | [Bit Switch] |                 |   |   |  |
|--------|--------------|-----------------|---|---|--|
| 1-001- | Bit Sw       | itch A Settings | 0 | 1 |  |
| 010    | bit 0        | DFU             | - | - |  |
|        | bit 1        | DFU             | - | - |  |
|        | bit 2        | DFU             | - | - |  |
|        | bit 3        | DFU             | - | - |  |
|        | bit 4        | DFU             | - | - |  |
| t | oit 5     | Store and Skip Errored Job locks the queue                                            | Queue is not        | Queue           |  |  |
|---|-----------|---------------------------------------------------------------------------------------|---------------------|-----------------|--|--|
|   |           | (Only MF model)                                                                       | locked after        | locked after    |  |  |
|   |           |                                                                                       | SSEJ                | SSEJ            |  |  |
|   |           | If this is 1, then after a job is stored using Store and Skip Errored Job (SSEJ), new |                     |                 |  |  |
|   |           | jobs cannot be added to the queue until the stored                                    | l job has been comp | letely printed. |  |  |
| t | oit 6     | Allow use of Store and Skip Errored Job if                                            | Does not allow      | Allows SSEJ     |  |  |
|   |           | connected to an external charge device (Only                                          | SSEJ with ECD       | with ECD        |  |  |
|   | MF model) |                                                                                       |                     |                 |  |  |
|   |           | If this is 0, Store and Skip Errored Job (SSEJ) will be automatically disabled if an  |                     |                 |  |  |
|   |           | external charge device is connected.                                                  |                     |                 |  |  |
|   |           | Note: We do not officially support enabling this switch (1). Use it at your own risk. |                     |                 |  |  |
| t | oit 7     | Job cancels remaining pages when the paid-for                                         | Job does not        | Job cancels     |  |  |
|   |           | pages have been printed on an external charge                                         | cancel              |                 |  |  |
|   |           | device (Only MF model)                                                                |                     |                 |  |  |
|   |           | When setting 1 is enabled, after printing the paid-for pages on an external charge    |                     |                 |  |  |
|   |           | device, the job that includes any remaining pages will be canceled.                   |                     |                 |  |  |
|   |           | This setting will prevent the next user from printing the unnecessary pages from the  |                     |                 |  |  |
|   |           | previous user's print job.                                                            |                     |                 |  |  |

| 1001   | [Bit S | witch]                                                                                  |                   |             |  |  |
|--------|--------|-----------------------------------------------------------------------------------------|-------------------|-------------|--|--|
| 1-001- | Bit Sv | vitch B Settings                                                                        | 0                 | 1           |  |  |
| 011    | bit 0  | DFU                                                                                     | -                 | -           |  |  |
|        | bit 1  | DFU                                                                                     | -                 | -           |  |  |
|        | bit 2  | Limitless paper feeding for the bypass tray                                             | Enabled           | Disabled    |  |  |
|        |        | When the bypass tray is the target of the "Auto Tray S                                  | elect", and "Mac  | hine        |  |  |
|        |        | Setting(s): Any Type" is configured for the "Tray Setting Priority" of the bypass tray, |                   |             |  |  |
|        |        | this BitSw can switch the behavior whether or not limitless paper feeding is applied    |                   |             |  |  |
|        |        | to the bypass tray.                                                                     |                   |             |  |  |
|        |        | Enabled (=0: Default):                                                                  |                   |             |  |  |
|        |        | Limitless paper feeding is applied to the bypass tray.                                  |                   |             |  |  |
|        |        | If a tray other than the bypass tray matches the job's p                                | paper size and ty | vpe but has |  |  |
|        |        | run out of paper, printing will occur from the bypass tra                               | ay.               |             |  |  |
|        |        | Disabled (=1):                                                                          |                   |             |  |  |
|        |        | Limitless paper feeding is not applied to the bypass tra                                | ay.               |             |  |  |
|        |        | If a tray other than the bypass tray matches the job's p                                | paper size and ty | vpe but has |  |  |
|        |        | run out of paper, printing will stop and an alert will appear on the LCD screen,        |                   |             |  |  |
|        |        | stating that the tray has run out of paper. This prevent                                | s unexpected us   | e of the    |  |  |
|        |        | bypass tray.                                                                            |                   |             |  |  |
|        |        | Limitations when this BitSw is set to "1":                                              |                   |             |  |  |

|       | - Jobs that contain more than one paper size cannot b                            | e printed.                                                                              |                 |  |
|-------|----------------------------------------------------------------------------------|-----------------------------------------------------------------------------------------|-----------------|--|
|       | - The "Paper Tray Priority: Printer" setting must be cor                         | nfigured to a tray                                                                      | other than      |  |
|       | the bypass tray.                                                                 |                                                                                         |                 |  |
| bit 3 | DFU                                                                              | -                                                                                       | -               |  |
| bit 4 | "Apply Auto Paper Select" to override paper size or                              | Disabled                                                                                | Enabled         |  |
|       | paper type of the device                                                         |                                                                                         |                 |  |
|       | If this BitSw is enabled, the "Apply Auto Paper Select"                          | setting will decid                                                                      | de if the paper |  |
|       | size or paper type that is specified in the device setting                       | size or paper type that is specified in the device settings should be overridden by the |                 |  |
|       | job's commands when "Tray Setting Priority" is set to "Driver/Command" or        |                                                                                         |                 |  |
|       | "Machine Setting(s): Any Type".                                                  |                                                                                         |                 |  |
|       | - Apply Auto Paper Select = OFF: Overridden (priority is given to the job's      |                                                                                         |                 |  |
|       | commands)                                                                        |                                                                                         |                 |  |
|       | - Apply Auto Paper Select = ON: NOT overridden (priority is given to the device  |                                                                                         |                 |  |
|       | settings)                                                                        |                                                                                         |                 |  |
| bit 5 | DFU                                                                              | -                                                                                       | -               |  |
| bit 6 | Tray selection when a paper mismatch occurs. <b>Disabled</b> Enabled             |                                                                                         |                 |  |
|       | This BitSw enables the inactive auto paper select tray to be unselectable when a |                                                                                         |                 |  |
|       | paper size/type mismatch occurs.                                                 |                                                                                         |                 |  |
| bit 7 | DFU                                                                              | -                                                                                       | -               |  |

| 1001   | [Bit S                 | [Bit Switch]                                                                        |                 |          |  |  |
|--------|------------------------|-------------------------------------------------------------------------------------|-----------------|----------|--|--|
| 1-001- | Bit Switch C Settings  |                                                                                     | 0               | 1        |  |  |
| 012    | bit 0 DFU              |                                                                                     | -               | -        |  |  |
|        | bit 1                  | DFU                                                                                 | -               | -        |  |  |
|        | bit 2 DFU              |                                                                                     | -               | -        |  |  |
|        | bit 3 DFU              |                                                                                     | -               | -        |  |  |
|        | bit 4 DFU              |                                                                                     | -               | -        |  |  |
|        | bit 5                  | Change the user ID type displayed on the                                            | Login User Name | User ID  |  |  |
|        |                        | operation panel                                                                     |                 |          |  |  |
|        |                        | If this BitSw is enabled, the user ID type on the operation panel can change to the |                 |          |  |  |
|        |                        | user ID behavior exhibited in 14A and earlier models.                               |                 |          |  |  |
|        | bit 6 AirPrint Enabled |                                                                                     | Enabled         | Disabled |  |  |
|        | bit 7                  | AirPrint PDF (Only printer model)                                                   | Enabled         | Disabled |  |  |

| 1002      | [Bit Switch2]             |                                                        |         |          |
|-----------|---------------------------|--------------------------------------------------------|---------|----------|
| 1-002-001 | Bit Switch (2) 1 Settings |                                                        | 0       | 1        |
|           | bit 0                     | Paper size mismatch display                            | Enabled | Disabled |
|           |                           | Display warning screen (40909) of paper size mismatch. |         |          |

#### 3.SP Mode Tables (Common for both MF Model and Printer Model)

| bit 1 to 7 DFU | bit 1 to 7 |
|----------------|------------|
|----------------|------------|

| 1002      | [Bit Switch2]             |     |   |   |
|-----------|---------------------------|-----|---|---|
| 1-002-002 | Bit Switch (2) 2 Settings |     | 0 | 1 |
|           | bit 0 to 7                | DFU | - | - |

| 1002      | [Bit Switch2]             |     |   |   |  |
|-----------|---------------------------|-----|---|---|--|
| 1-002-003 | Bit Switch (2) 3 Settings |     | 0 | 1 |  |
|           | bit 0 to 7                | DFU | - | - |  |

| 1002      | [Bit Switch2]             |     |   |   |
|-----------|---------------------------|-----|---|---|
| 1-002-004 | Bit Switch (2) 4 Settings |     | 0 | 1 |
|           | bit 0 to 7                | DFU | - | - |

| 1002      | [Bit Switch2]             |     |   |   |  |
|-----------|---------------------------|-----|---|---|--|
| 1-002-005 | Bit Switch (2) 5 Settings |     | 0 | 1 |  |
|           | bit 0 to 7                | DFU | - | - |  |

| 1002      | [Bit Switch2]             |  |   |   |
|-----------|---------------------------|--|---|---|
| 1-002-006 | Bit Switch (2) 6 Settings |  | 0 | 1 |
|           | bit 0 to 7 DFU            |  | - | - |

| 1002      | [Bit Switch2]             |     |   |   |  |
|-----------|---------------------------|-----|---|---|--|
| 1-002-007 | Bit Switch (2) 7 Settings |     | 0 | 1 |  |
|           | bit 0 to 7                | DFU | - | - |  |

| 1002      | [Bit Switch2]             |     |   |   |
|-----------|---------------------------|-----|---|---|
| 1-002-008 | Bit Switch (2) 8 Settings |     | 0 | 1 |
|           | bit 0 to 7                | DFU | - | - |

| 1002      | [Bit Switch2]             |     |   |   |  |
|-----------|---------------------------|-----|---|---|--|
| 1-002-009 | Bit Switch (2) 9 Settings |     | 0 | 1 |  |
|           | bit 0 to 7                | DFU | - | - |  |

| 1002      | [Bit Switch2]             |  |   |   |
|-----------|---------------------------|--|---|---|
| 1-002-010 | Bit Switch (2) A Settings |  | 0 | 1 |
|           | bit 0 to 7 DFU            |  | - | - |

#### 3.SP Mode Tables (Common for both MF Model and Printer Model)

| 1002      | [Bit Switch2]             |  |   |   |
|-----------|---------------------------|--|---|---|
| 1-002-011 | Bit Switch (2) B Settings |  | 0 | 1 |
|           | bit 0 to 7 DFU            |  | - | - |

| 1002      | [Bit Switch2]             |  |   |   |  |
|-----------|---------------------------|--|---|---|--|
| 1-002-012 | Bit Switch (2) C Settings |  | 0 | 1 |  |
|           | bit 0 to 7 DFU            |  | - | - |  |

| 1003      | [Clear Setting]                                             |     |             |  |
|-----------|-------------------------------------------------------------|-----|-------------|--|
| 1-003-001 | Initialize Printer System                                   | CTL | [- / - / -] |  |
|           |                                                             |     | [Execute]   |  |
|           | Initializes settings in the "System" menu of the user mode. |     |             |  |
| 1-003-003 | Delete Program                                              | CTL | [- / - / -] |  |
|           |                                                             |     | [Execute]   |  |

| 1004      | [Print Summary]                                                              |     |             |  |  |
|-----------|------------------------------------------------------------------------------|-----|-------------|--|--|
|           | Prints the service summary sheet (a summary of all the controller settings). |     |             |  |  |
| 1-004-001 | Print Printer Summary CTL [-/-/-]                                            |     |             |  |  |
|           |                                                                              |     | [Execute]   |  |  |
| 1-004-002 | Print Printer Summary2                                                       | CTL | [- / - / -] |  |  |
|           |                                                                              |     | [Execute]   |  |  |

| 1007      | [Supply Display]                                            |      |                              |  |
|-----------|-------------------------------------------------------------|------|------------------------------|--|
|           | Sets displaying remaining supply amount information or not. |      |                              |  |
|           | 0: Displays remaining supply amount information             |      |                              |  |
|           | 1: Does not display remaining supply amount information     |      |                              |  |
| 1-007-002 | Drum                                                        | CTL* | [0 or 1 / <b>1</b> / 1/step] |  |
| 1-007-006 | Fusing unit                                                 | CTL* |                              |  |

| 1110      | [Media Print Device Setting] |      |                         |
|-----------|------------------------------|------|-------------------------|
| 1-110-002 | 0:Disable 1:Enable           | CTL* | [0 or 1 / <b>1</b> / -] |

| 1111      | [All Job Delete Mode]                   |      |                         |
|-----------|-----------------------------------------|------|-------------------------|
| 1-111-001 | 0:excluding New Job 1:including New Job | CTL* | [0 or 1 / <b>1</b> / -] |

| 1112      | [Supply End]      |      |                         |
|-----------|-------------------|------|-------------------------|
| 1-112-001 | 0:continue 1:stop | CTL* | [0 or 1 / <b>0</b> / -] |

| 1121      | [Introduction Setting Boot Mode]<br>(Only printer model) |      |                         |  |
|-----------|----------------------------------------------------------|------|-------------------------|--|
| 1-121-001 | 0:Off 1:On                                               | CTL* | [0 or 1 / <b>0</b> / -] |  |

| 1400      | [IPGL Setting]           |      |                                  |
|-----------|--------------------------|------|----------------------------------|
|           | (Only MF model)          |      |                                  |
| 1-400-001 | Set Thin Line Width      | CTL* | [0 to 99 / <b>5</b> / 1/step]    |
| 1-400-002 | Correct Line Width       | CTL* | [0 to 3 / <b>2</b> / 1/step]     |
| 1-400-003 | Bank Of Tray Setting     | CTL* | [0 to 2 / <b>0</b> / 1/step]     |
| 1-400-004 | Character Density        | CTL* | [15 to 30 / <b>15</b> / 1/step]  |
| 1-400-005 | Photo Density            | CTL* | [15 to 30 / <b>15</b> / 1/step]  |
| 1-400-006 | Default Blank Space      | CTL* | [0 or 1 / <b>1</b> / 1/step]     |
| 1-400-007 | Job Reset                | CTL* | [0 or 1 / <b>0</b> / 1/step]     |
| 1-400-008 | Search Not Setted Tray   | CTL* | [0 or 1 / <b>0</b> / 1/step]     |
| 1-400-009 | Character Total Amount   | CTL* | [99 to 400 / <b>99</b> / 1/step] |
| 1-400-010 | Photo Total Amount       | CTL* | [99 to 400 / <b>99</b> / 1/step] |
| 1-400-011 | Basis Of Scale           | CTL* | [0 or 1 / <b>1</b> / 1/step]     |
| 1-400-012 | 600dpi Calculation Round | CTL* | [0 or 1 / <b>0</b> / 1/step]     |

# 4. SP Mode Tables (for Printer Model)

### SP1-XXX (Feed)

| SP No.    | Large Category    | Small Category      | ENG or | [Min to Max/Init./Step] |
|-----------|-------------------|---------------------|--------|-------------------------|
|           |                   |                     | CTL    |                         |
| 1-001-001 | User LeadEdge Reg | By-pass: Plain      | ENG*   | [-4 to 4 / 0 / 0.1mm]   |
| 1-001-002 | User LeadEdge Reg | Tray1: Plain        | ENG*   | [-4 to 4 / 0 / 0.1mm]   |
| 1-001-003 | User LeadEdge Reg | Tray2: Plain        | ENG*   | [-4 to 4 / 0 / 0.1mm]   |
| 1-001-004 | User LeadEdge Reg | Tray3: Plain        | ENG*   | [-4 to 4 / 0 / 0.1mm]   |
| 1-001-005 | User LeadEdge Reg | Tray4: Plain        | ENG*   | [-4 to 4 / 0 / 0.1mm]   |
| 1-001-006 | User LeadEdge Reg | Duplex: Plain       | ENG*   | [-4 to 4 / 0 / 0.1mm]   |
| 1-002-001 | User S-to-S Reg   | By-pass             | ENG*   | [-4 to 4 / 0 / 0.1mm]   |
| 1-002-002 | User S-to-S Reg   | Tray 1              | ENG*   | [-4 to 4 / 0 / 0.1mm]   |
| 1-002-003 | User S-to-S Reg   | Tray 2              | ENG*   | [-4 to 4 / 0 / 0.1mm]   |
| 1-002-004 | User S-to-S Reg   | Tray 3              | ENG*   | [-4 to 4 / 0 / 0.1mm]   |
| 1-002-005 | User S-to-S Reg   | Tray 4              | ENG*   | [-4 to 4 / 0 / 0.1mm]   |
| 1-002-006 | User S-to-S Reg   | Duplex              | ENG*   | [-4 to 4 / 0 / 0.1mm]   |
| 1-003-011 | Paper Buckle      | By-pass: Plain      | ENG*   | [-5 to 5 / 0 / 1mm]     |
| 1-003-012 | Paper Buckle      | By-pass: Thick      | ENG*   | [-5 to 5 / 0 / 1mm]     |
| 1-003-013 | Paper Buckle      | By-pass: Envelope   | ENG*   | [-5 to 5 / 0 / 1mm]     |
| 1-003-021 | Paper Buckle      | Tray1: Plain        | ENG*   | [-5 to 5 / 0 / 1mm]     |
| 1-003-022 | Paper Buckle      | Tray1: Thick        | ENG*   | [-5 to 5 / 0 / 1mm]     |
| 1-003-023 | Paper Buckle      | Tray1: Envelope     | ENG*   | [-5 to 5 / 0 / 1mm]     |
| 1-003-031 | Paper Buckle      | Tray2: Plain        | ENG*   | [-5 to 5 / 0 / 1mm]     |
| 1-003-032 | Paper Buckle      | Tray2: Thick        | ENG*   | [-5 to 5 / 0 / 1mm]     |
| 1-003-041 | Paper Buckle      | Tray3: Plain        | ENG*   | [-5 to 5 / 0 / 1mm]     |
| 1-003-042 | Paper Buckle      | Tray3: Thick        | ENG*   | [-5 to 5 / 0 / 1mm]     |
| 1-003-051 | Paper Buckle      | Tray4: Plain        | ENG*   | [-5 to 5 / 0 / 1mm]     |
| 1-003-052 | Paper Buckle      | Tray4: Thick        | ENG*   | [-5 to 5 / 0 / 1mm]     |
| 1-003-061 | Paper Buckle      | Duplex: Plain       | ENG*   | [-5 to 5 / 0 / 1mm]     |
| 1-003-062 | Paper Buckle      | Duplex: Thick       | ENG*   | [-5 to 5 / 0 / 1mm]     |
| 1-101-001 | Flicker Control   | Flicker Control     | ENG*   | [0 to 1 / 0 / 1]        |
| 1-103-002 | Fusing Idling     | Reload Temp.:Center | ENG*   | [90 to 180 / * / 1deg]  |
|           |                   |                     |        | IM 350F/350: 145        |
|           |                   |                     |        | IM 430Fb/430F: 153      |
| 1-103-003 | Fusing Idling     | center:Thresh       | ENG*   | [60 to 180 / * / 1deg]  |
|           |                   |                     |        | IM 350F/350: 135        |

| SP No.    | Large Category     | Small Category          | ENG or           | [Min to Max/Init./Step] |
|-----------|--------------------|-------------------------|------------------|-------------------------|
|           |                    |                         | CIL              | IM 430Eb/430E: 143      |
| 1-103-102 | Fusina Idlina      | Reload Temp Side        | ENG*             | [90 to 180 / * / 1dea]  |
| 1 100 102 |                    |                         | LING             | IM 350F/350: 105        |
|           |                    |                         |                  | IM 430Fb/430F: 113      |
| 1-103-103 | Fusing Idling      | Side: Thresh            | ENG*             | [60 to 180 / * / 1deg]  |
|           |                    |                         |                  | IM 350F/350: 85         |
|           |                    |                         |                  | IM 430Fb/430F: 93       |
| 1-103-152 | Fusing Idling      | Reload Temp.:Side_low   | ENG*             | [90 to 180 / 100 /      |
|           |                    | speed                   |                  | 1deg]                   |
| 1-103-153 | Fusing Idling      | Side: Thresh_low speed  | ENG*             | [60 to 180 / 80 / 1deg] |
| 1-103-202 | Fusing Idling      | Reload Temp:Center_low  | ENG*             | [90 to 180 / 140 /      |
|           |                    | speed                   |                  | 1deg]                   |
| 1-103-203 | Fusing Idling      | Center:Thresh_low speed | ENG*             | [60 to 180 / 130 /      |
|           |                    |                         |                  | 1deg]                   |
| 1-105-001 | Fusing Temperature | Roller Center:Plain1    | ENG*             | [120 to 230 / * / 1deg] |
|           | Adjustment         |                         |                  | IM 350F/350: 167        |
|           |                    |                         |                  | IM 430Fb/430F: 170      |
| 1-105-003 | Fusing Temperature | Roller Center:Plain2    | ENG*             | [120 to 230 / * / 1deg] |
|           | Adjustment         |                         |                  | IM 350F/350: 175        |
|           |                    |                         |                  | IM 430Fb/430F: 178      |
| 1-105-005 | Fusing Temperature | Roller Center:M-Thick   | ENG*             | [120 to 230 / * / 1deg] |
|           | Adjustment         |                         |                  | IM 350F/350: 180        |
|           |                    |                         |                  | IM 430Fb/430F: 186      |
| 1-105-007 | Fusing Temperature | Thick1 Paper:Roller     | ENG*             | [0 to 60 / * / 1deg]    |
|           | Adjustment         | Center                  |                  | IM 350F/350: 23         |
|           |                    |                         |                  | IM 430Fb/430F: 28       |
| 1-105-008 | Fusing Temperature | Thick2 Paper:Roller     | ENG*             | [0 to 60 / * / 1deg]    |
|           | Adjustment         | Center                  |                  | IM 350F/350: 18         |
|           |                    |                         | EN Ot            | IM 430Fb/430F: 15       |
| 1-105-009 | Fusing lemperature | Center Minus: I hin     | ENG*             | [0 to 60 / 10 / 1deg]   |
| 4 405 040 |                    |                         | FNIOt            |                         |
| 1-105-010 |                    | Thick3 Paper:           | ENG <sup>*</sup> | [U to 6U / * / 1deg]    |
|           | Aujustment         | RullerCenter            |                  | IVI 300F/300: 23        |
| 1 105 011 | Eucina Tomporatura |                         |                  | 11VI 43000/4300.20      |
| 1-103-011 | Adjustment         |                         |                  |                         |

| SP No.    | Large Category     | Small Category          | ENG or | [Min to Max/Init./Step] |
|-----------|--------------------|-------------------------|--------|-------------------------|
| 1-105-012 | Eusing Temperature | Standby Temp: Center    | ENG*   | [140 to 185 / * / 1dea] |
| 1 100 012 |                    | Clandby Temp. Center    | LING   | IM 350E/350: 155        |
|           |                    |                         |        | IM 430Eb/430E: 163      |
| 1-105-013 | Fusing Temperature | Print Ready             | ENG*   | [140 to 180 / * / 1deg] |
|           | Adjustment         | - mit roudy             |        | IM 350E/350: 165        |
|           |                    |                         |        | IM 430Fb/430E: 173      |
| 1-105-014 | Eusing Temperature | Thresh:S1               | ENG*   | [0 to 50 / 19 / 1deg]   |
| 1 100 014 | Adjustment         |                         |        |                         |
| 1-105-015 | Fusing Temperature | Thresh:delta t          | ENG*   | [0 to 50 / 0 / 1dea]    |
|           | Adjustment         |                         |        |                         |
| 1-105-016 | Fusing Temperature | Low:Plain1              | ENG*   | [0 to 30 / 5 / 1dea]    |
|           | Adjustment         |                         |        |                         |
| 1-105-017 | Fusing Temperature | Low:Plain2              | ENG*   | [0 to 30 / 5 / 1deg]    |
|           | Adjustment         |                         |        |                         |
| 1-105-018 | Fusing Temperature | Low:M-Thick             | ENG*   | [0 to 30 / 5 / 1deg]    |
|           | Adjustment         |                         |        |                         |
| 1-105-019 | Fusing Temperature | Low:Thick               | ENG*   | [0 to 30 / 5 / 1deg]    |
|           | Adjustment         |                         |        |                         |
| 1-105-024 | Fusing Temperature | Paper Feed:Center       | ENG*   | [0 to 60 / 10 / 1deg]   |
|           | Adjustment         | Lower:Plain1            |        |                         |
| 1-105-026 | Fusing Temperature | Paper Feed:Center       | ENG*   | [0 to 60 / 10 / 1deg]   |
|           | Adjustment         | Lower:Plain2            |        |                         |
| 1-105-028 | Fusing Temperature | Paper Feed:Center       | ENG*   | [0 to 60 / 10 / 1deg]   |
|           | Adjustment         | Lower:M-Thick           |        |                         |
| 1-105-030 | Fusing Temperature | Paper Feed:Center       | ENG*   | [0 to 60 / 10 / 1deg]   |
|           | Adjustment         | Lower:Thick             |        |                         |
| 1-105-032 | Fusing Temperature | Paper Feed:Center       | ENG*   | [0 to 60 / 20 / 1deg]   |
|           | Adjustment         | Upper:Plain1            |        |                         |
| 1-105-034 | Fusing Temperature | Paper Feed:Center       | ENG*   | [0 to 60 / 20 / 1deg]   |
|           | Adjustment         | Upper:Plain2            |        |                         |
| 1-105-036 | Fusing Temperature | Paper Feed:Center       | ENG*   | [0 to 60 / 20 / 1deg]   |
|           | Adjustment         | Upper:M-Thick           |        |                         |
| 1-105-038 | Fusing Temperature | Paper Feed:Center       | ENG*   | [0 to 60 / 20 / 1deg]   |
|           | Adjustment         | Upper:Thick             |        |                         |
| 1-105-040 | Fusing Temperature | Envelope2:Roller Center | ENG*   | [0 to 60 / * / 1deg]    |
|           | Adjustment         |                         |        | IM 350F/350: 38         |

| SP No.    | Large Category                   | Small Category                | ENG or | [Min to Max/Init./Step] |
|-----------|----------------------------------|-------------------------------|--------|-------------------------|
|           |                                  |                               | CTL    |                         |
|           |                                  |                               |        | IM 430Fb/430F: 35       |
| 1-105-042 | Fusing Temperature<br>Adjustment | Transparency:Roller<br>Center | ENG*   | [0 to 60 / 20 / 1deg]   |
| 1-105-044 | Fusing Temperature               | Post Card:Roller Center       | ENG*   | [0 to 60 / * / 1deg]    |
|           | Adjustment                       |                               |        | IM 350F/350: 38         |
|           |                                  |                               |        | IM 430Fb/430F: 35       |
| 1-105-046 | Fusing Temperature               | Special Paper 1:Roller        | ENG*   | [0 to 60 / 20 / 1deg]   |
|           | Adjustment                       | Center                        |        |                         |
| 1-105-048 | Fusing Temperature               | Special Paper 2:Roller        | ENG*   | [0 to 60 / 20 / 1deg]   |
|           | Adjustment                       | Center                        |        |                         |
| 1-105-051 | Fusing Temperature               | Roller Center:Plain1_curl     | ENG*   | [0 to 255 / 146 / 1deg] |
|           | Adjustment                       |                               |        |                         |
| 1-105-053 | Fusing Temperature               | Roller Center:Plain2_curl     | ENG*   | [0 to 255 / 155 / 1deg] |
|           | Adjustment                       |                               |        |                         |
| 1-105-055 | Fusing Temperature               | Roller Center:M-              | ENG*   | [0 to 255 / 155 / 1deg] |
|           | Adjustment                       | Thick_curl                    |        |                         |
| 1-105-057 | Fusing Temperature               | Thick1 Paper:Roller           | ENG*   | [0 to 60 / 11 / 1deg]   |
|           | Adjustment                       | Center_curl                   |        |                         |
| 1-105-058 | Fusing Temperature               | Thick2 Paper:Roller           | ENG*   | [0 to 60 / 13 / 1deg]   |
|           | Adjustment                       | Center_curl                   |        |                         |
| 1-105-059 | Fusing Temperature               | Center Minus:Thin_curl        | ENG*   | [0 to 60 / 7 / 1deg]    |
|           | Adjustment                       |                               |        |                         |
| 1-105-060 | Fusing Temperature               | Thick3 Paper:                 | ENG*   | [0 to 60 / 18 / 1deg]   |
|           | Adjustment                       | RollerCenter_curl             |        |                         |
| 1-105-067 | Fusing Temperature               | Thick Paper1: Roller          | ENG*   | [0 to 60 / 11 / 1deg]   |
|           | Adjustment                       | Side_curl                     |        |                         |
| 1-105-068 | Fusing Temperature               | Thick Paper2 :Roller          | ENG*   | [0 to 60 / 13 / 1deg]   |
|           | Adjustment                       | Side_curl                     |        |                         |
| 1-105-069 | Fusing Temperature               | Side Minus :Thin_curl         | ENG*   | [0 to 60 / 7 / 1deg]    |
|           | Adjustment                       |                               |        |                         |
| 1-105-070 | Fusing Temperature               | Thick Paper3 :Roller          | ENG*   | [0 to 60 / 18 / 1deg]   |
|           | Adjustment                       | Side_curl                     |        |                         |
| 1-105-072 | Fusing Temperature               | Transparency:Roller           | ENG*   | [0 to 60 / 18 / 1deg]   |
|           | Adjustment                       | Side_curl                     |        |                         |
| 1-105-074 | Fusing Temperature<br>Adjustment | Post Card:Roller Side_curl    | ENG*   | [0 to 60 / 18 / 1deg]   |

| SP No.    | Large Category     | Small Category            | ENG or<br>CTL | [Min to Max/Init./Step] |
|-----------|--------------------|---------------------------|---------------|-------------------------|
| 1-105-076 | Fusing Temperature | Special Paper 1:Roller    | ENG*          | [0 to 60 / 18 / 1deg]   |
|           | Adjustment         | Side_curl                 |               |                         |
| 1-105-078 | Fusing Temperature | Special Paper 2:Roller    | ENG*          | [0 to 60 / 18 / 1deg]   |
|           | Adjustment         | Side_curl                 |               |                         |
| 1-105-092 | Fusing Temperature | Transparency:Roller       | ENG*          | [0 to 60 / 18 / 1deg]   |
|           | Adjustment         | Center_curl               |               |                         |
| 1-105-094 | Fusing Temperature | Post Card:Roller          | ENG*          | [0 to 60 / 18 / 1deg]   |
|           | Adjustment         | Center_curl               |               |                         |
| 1-105-096 | Fusing Temperature | Special Paper 1:Roller    | ENG*          | [0 to 60 / 18 / 1deg]   |
|           | Adjustment         | Center_curl               |               |                         |
| 1-105-098 | Fusing Temperature | Special Paper 2:Roller    | ENG*          | [0 to 60 / 18 / 1deg]   |
|           | Adjustment         | Center_curl               |               |                         |
| 1-105-101 | Fusing Temperature | Roller Side:Plain1        | ENG*          | [120 to 230 / * / 1deg] |
|           | Adjustment         |                           |               | IM 350F/350: 162        |
|           |                    |                           |               | IM 430Fb/430F: 165      |
| 1-105-103 | Fusing Temperature | Roller Side:Plain2        | ENG*          | [120 to 230 / * / 1deg] |
|           | Adjustment         |                           |               | IM 350F/350: 170        |
|           |                    |                           |               | IM 430Fb/430F: 173      |
| 1-105-105 | Fusing Temperature | Roller Side:M-Thick       | ENG*          | [120 to 230 / * / 1deg] |
|           | Adjustment         |                           |               | IM 350F/350: 175        |
|           |                    |                           |               | IM 430Fb/430F: 181      |
| 1-105-107 | Fusing Temperature | Thick Paper1: Roller Side | ENG*          | [0 to 60 / * / 1deg]    |
|           | Adjustment         |                           |               | IM 350F/350: 23         |
|           |                    |                           |               | IM 430Fb/430F: 28       |
| 1-105-108 | Fusing Temperature | Thick Paper2 :Roller Side | ENG*          | [0 to 60 / * / 1deg]    |
|           | Adjustment         |                           |               | IM 350F/350: 18         |
|           |                    |                           |               | IM 430Fb/430F: 15       |
| 1-105-109 | Fusing Temperature | Side Minus :Thin          | ENG*          | [0 to 60 / 10 / 1deg]   |
|           | Adjustment         |                           |               |                         |
| 1-105-110 | Fusing Temperature | Thick Paper3 :Roller Side | ENG*          | [0 to 60 / * / 1deg]    |
|           | Adjustment         |                           |               | IM 350F/350: 23         |
|           |                    |                           |               | IM 430Fb/430F: 20       |
| 1-105-111 | Fusing Temperature | Low Power                 | ENG*          | [0 to 80 / 60 / 1deg]   |
|           | Adjustment         |                           |               |                         |
| 1-105-112 | Fusing Temperature | Standby Temp: Side        | ENG*          | [140 to 158 / * / 1deg] |
|           | Adjustment         |                           |               | IM 350F/350: 150        |

| SP No.    | Large Category     | Small Category           | ENG or | [Min to Max/Init./Step] |
|-----------|--------------------|--------------------------|--------|-------------------------|
|           |                    |                          | CTL    |                         |
|           |                    |                          |        | IM 430Fb/430F: 158      |
| 1-105-113 | Fusing Temperature | Print Ready              | ENG*   | [140 to 158 / * / 1deg] |
|           | Adjustment         |                          |        | IM 350F/350: 150        |
|           |                    |                          |        | IM 430Fb/430F: 158      |
| 1-105-116 | Fusing Temperature | Low:Plain1               | ENG*   | [0 to 30 / 5 / 1deg]    |
|           | Adjustment         |                          |        |                         |
| 1-105-117 | Fusing Temperature | Low:Plain2               | ENG*   | [0 to 30 / 5 / 1deg]    |
|           | Adjustment         |                          |        |                         |
| 1-105-118 | Fusing Temperature | Low:M-Thick              | ENG*   | [0 to 30 / 5 / 1deg]    |
|           | Adjustment         |                          |        |                         |
| 1-105-119 | Fusing Temperature | Low:Thick                | ENG*   | [0 to 30 / 5 / 1deg]    |
|           | Adjustment         |                          |        |                         |
| 1-105-124 | Fusing Temperature | Paper Feed:Side          | ENG*   | [0 to 60 / 50 / 1deg]   |
|           | Adjustment         | Lower:Plain1             |        |                         |
| 1-105-126 | Fusing Temperature | Paper Feed:Side          | ENG*   | [0 to 60 / 55 / 1deg]   |
|           | Adjustment         | Lower:Plain2             |        |                         |
| 1-105-128 | Fusing Temperature | Paper Feed:Side          | ENG*   | [0 to 60 / 40 / 1deg]   |
|           | Adjustment         | Lower:M-Thick            |        |                         |
| 1-105-130 | Fusing Temperature | Paper Feed:Side          | ENG*   | [0 to 60 / 40 / 1deg]   |
|           | Adjustment         | Lower:Thick              |        |                         |
| 1-105-132 | Fusing Temperature | Paper Feed:Side          | ENG*   | [0 to 60 / 20 / 1deg]   |
|           | Adjustment         | Upper:Plain1             |        |                         |
| 1-105-134 | Fusing Temperature | Paper Feed:Side          | ENG*   | [0 to 60 / 20 / 1deg]   |
|           | Adjustment         | Upper:Plain2             |        |                         |
| 1-105-136 | Fusing Temperature | Paper Feed:Side          | ENG*   | [0 to 60 / 20 / 1deg]   |
|           | Adjustment         | Upper:M-Thick            |        |                         |
| 1-105-138 | Fusing Temperature | Paper Feed:Side          | ENG*   | [0 to 60 / 20 / 1deg]   |
|           | Adjustment         | Upper:Thick              |        |                         |
| 1-105-140 | Fusing Temperature | Envelope2:Roller Side    | ENG*   | [0 to 60 / * / 1deg]    |
|           | Adjustment         |                          |        | IM 350F/350: 43         |
|           |                    |                          |        | IM 430Fb/430F: 40       |
| 1-105-142 | Fusing Temperature | Transparency:Roller Side | ENG*   | [0 to 60 / 20 / 1deg]   |
|           | Adjustment         |                          |        |                         |
| 1-105-144 | Fusing Temperature | Post Card:Roller Side    | ENG*   | [0 to 60 / * / 1deg]    |
|           | Adjustment         |                          |        | IM 350F/350: 38         |
|           |                    |                          |        | IM 430Fb/430F: 35       |

| SP No.    | Large Category                   | Small Category                          | ENG or<br>CTL | [Min to Max/Init./Step]      |
|-----------|----------------------------------|-----------------------------------------|---------------|------------------------------|
| 1-105-146 | Fusing Temperature<br>Adjustment | Special Paper 1:Roller<br>Side          | ENG*          | [0 to 60 / 20 / 1deg]        |
| 1-105-148 | Fusing Temperature<br>Adjustment | Special Paper 2:Roller<br>Side          | ENG*          | [0 to 60 / 20 / 1deg]        |
| 1-105-151 | Fusing Temperature<br>Adjustment | Roller Side:Plain1_low<br>speed         | ENG*          | [120 to 230 / 160 /<br>1deg] |
| 1-105-152 | Fusing Temperature<br>Adjustment | Roller Side:Plain1_curl                 | ENG*          | [0 to 255 / 141 / 1deg]      |
| 1-105-153 | Fusing Temperature<br>Adjustment | Roller Side:Plain2_low<br>speed         | ENG*          | [120 to 230 / 165 /<br>1deg] |
| 1-105-154 | Fusing Temperature<br>Adjustment | Roller Side:Plain2_curl                 | ENG*          | [0 to 255 / 150 / 1deg]      |
| 1-105-155 | Fusing Temperature<br>Adjustment | Roller Side:M-Thick_low speed           | ENG*          | [120 to 230 / 170 /<br>1deg] |
| 1-105-156 | Fusing Temperature<br>Adjustment | Roller Side:M-Thick_curl                | ENG*          | [0 to 255 / 150 / 1deg]      |
| 1-105-157 | Fusing Temperature<br>Adjustment | Thick Paper1: Roller<br>Side_low speed  | ENG*          | [0 to 60 / 15 / 1deg]        |
| 1-105-158 | Fusing Temperature<br>Adjustment | Thick Paper2 :Roller<br>Side_low speed  | ENG*          | [0 to 60 / 20 / 1deg]        |
| 1-105-159 | Fusing Temperature<br>Adjustment | Side Minus :Thin_low<br>speed           | ENG*          | [0 to 60 / 10 / 1deg]        |
| 1-105-160 | Fusing Temperature<br>Adjustment | Thick Paper3 :Roller<br>Side_low speed  | ENG*          | [0 to 60 / 25 / 1deg]        |
| 1-105-162 | Fusing Temperature<br>Adjustment | Standby Temp: Side_low speed            | ENG*          | [140 to 185 / 145 /<br>1deg] |
| 1-105-163 | Fusing Temperature<br>Adjustment | Print ready:Side_low<br>speed           | ENG*          | [140 to 180 / 145 /<br>1deg] |
| 1-105-174 | Fusing Temperature<br>Adjustment | Paper Feed:Center<br>Lower:Plain1_curl  | ENG*          | [0 to 60 / 5 / 1deg]         |
| 1-105-176 | Fusing Temperature<br>Adjustment | Paper Feed:Center<br>Lower:Plain2_curl  | ENG*          | [0 to 60 / 5 / 1deg]         |
| 1-105-178 | Fusing Temperature<br>Adjustment | Paper Feed:Center<br>Lower:M-Thick_curl | ENG*          | [0 to 60 / 5 / 1deg]         |
| 1-105-180 | Fusing Temperature<br>Adjustment | Paper Feed:Center<br>Lower:Thick_curl   | ENG*          | [0 to 60 / 5 / 1deg]         |

| SP No.    | Large Category                   | Small Category                           | ENG or<br>CTL | [Min to Max/Init./Step]      |
|-----------|----------------------------------|------------------------------------------|---------------|------------------------------|
| 1-105-190 | Fusing Temperature               | Envelope:Roller Side_low                 | ENG*          | [0 to 60 / 45 / 1deg]        |
| 1-105-192 | Fusing Temperature<br>Adjustment | Transparency:Roller<br>Side_low speed    | ENG*          | [0 to 60 / 20 / 1deg]        |
| 1-105-194 | Fusing Temperature<br>Adjustment | Post Card:Roller Side_low speed          | ENG*          | [0 to 60 / 40 / 1deg]        |
| 1-105-196 | Fusing Temperature<br>Adjustment | Special Paper 1:Roller<br>Side_low speed | ENG*          | [0 to 60 / 20 / 1deg]        |
| 1-105-198 | Fusing Temperature<br>Adjustment | Special Paper 2:Roller<br>Side_low speed | ENG*          | [0 to 60 / 20 / 1deg]        |
| 1-105-201 | Fusing Temperature<br>Adjustment | Roller Center:Plain1_low speed           | ENG*          | [120 to 230 / 165 /<br>1deg] |
| 1-105-203 | Fusing Temperature<br>Adjustment | Roller Center:Plain2_low speed           | ENG*          | [120 to 230 / 170 /<br>1deg] |
| 1-105-205 | Fusing Temperature<br>Adjustment | Roller Center:M-Thick_low speed          | ENG*          | [120 to 230 / 175 /<br>1deg] |
| 1-105-207 | Fusing Temperature<br>Adjustment | Thick1 Paper:Roller<br>Center_low speed  | ENG*          | [0 to 60 / 15 / 1deg]        |
| 1-105-208 | Fusing Temperature<br>Adjustment | Thick2 Paper:Roller<br>Center_low speed  | ENG*          | [0 to 60 / 20 / 1deg]        |
| 1-105-209 | Fusing Temperature<br>Adjustment | Center Minus:Thin_low speed              | ENG*          | [0 to 60 / 10 / 1deg]        |
| 1-105-210 | Fusing Temperature<br>Adjustment | Thick3 Paper:<br>RollerCenter_low speed  | ENG*          | [0 to 60 / 25 / 1deg]        |
| 1-105-212 | Fusing Temperature<br>Adjustment | Standby Temp:<br>Center_low speed        | ENG*          | [140 to 185 / 150 /<br>1deg] |
| 1-105-213 | Fusing Temperature<br>Adjustment | Print Ready:Center_low speed             | ENG*          | [140 to 180 / 160 /<br>1deg] |
| 1-105-224 | Fusing Temperature<br>Adjustment | Paper Feed:Side<br>Lower:Plain1_curl     | ENG*          | [0 to 60 / 5 / 1deg]         |
| 1-105-226 | Fusing Temperature<br>Adjustment | Paper Feed:Side<br>Lower:Plain2_curl     | ENG*          | [0 to 60 / 5 / 1deg]         |
| 1-105-228 | Fusing Temperature<br>Adjustment | Paper Feed:Side<br>Lower:M-Thick_curl    | ENG*          | [0 to 60 / 5 / 1deg]         |
| 1-105-230 | Fusing Temperature<br>Adjustment | Paper Feed:Side<br>Lower:Thick_curl      | ENG*          | [0 to 60 / 5 / 1deg]         |

| SP No.    | Large Category         | Small Category               | ENG or | [Min to Max/Init./Step] |
|-----------|------------------------|------------------------------|--------|-------------------------|
| 1-105-240 | Eusing Temperature     | Envelope <sup>.</sup> Roller | ENG*   | [0 to 60 / 40 / 1deg]   |
|           | Adjustment             | Center low speed             |        |                         |
| 1-105-242 | Fusing Temperature     | Transparency:Roller          | ENG*   | [0 to 60 / 20 / 1deg]   |
|           | Adjustment             | Center_low speed             |        |                         |
| 1-105-244 | Fusing Temperature     | Post Card:Roller             | ENG*   | [0 to 60 / 40 / 1deg]   |
|           | Adjustment             | Center_low speed             |        |                         |
| 1-105-246 | Fusing Temperature     | Special Paper 1:Roller       | ENG*   | [0 to 60 / 20 / 1deg]   |
|           | Adjustment             | Center_low speed             |        |                         |
| 1-105-248 | Fusing Temperature     | Special Paper 2:Roller       | ENG*   | [0 to 60 / 20 / 1deg]   |
|           | Adjustment             | Center_low speed             |        |                         |
| 1-105-251 | Fusing Temperature     | Envelope1 Temp               | ENG*   | [-30 to 0 / -1 / 1deg]  |
|           | Adjustment             | Adjustment:Center            |        |                         |
| 1-105-252 | Fusing Temperature     | Envelope1 Temp               | ENG*   | [-30 to 0 / -1 / 1deg]  |
|           | Adjustment             | Adjustment:Side              |        |                         |
| 1-105-253 | Fusing Temperature     | Envelope3 Temp               | ENG*   | [0 to 30 / 5 / 1deg]    |
|           | Adjustment             | Adjustment:Center            |        |                         |
| 1-105-254 | Fusing Temperature     | Envelope3 Temp               | ENG*   | [0 to 30 / 5 / 1deg]    |
|           | Adjustment             | Adjustment:Side              |        |                         |
| 1-106-001 | Fusing Temperature     | Roller Center                | ENG    | [-20 to 250 / 0 / 1deg] |
|           | Display                |                              |        |                         |
| 1-106-003 | Fusing Temperature     | In The Machine at Power      | ENG    | [-20 to 250 / 0 / 1deg] |
|           | Display                | On                           |        |                         |
| 1-106-101 | Fusing Temperature     | Roller Center                | ENG    | [-20 to 250 / 0 / 1deg] |
|           | Display                |                              |        |                         |
| 1-108-001 | Control Period Setting | Warming-up                   | ENG*   | [100 to 2000 / 600 /    |
|           |                        |                              |        | 100msec]                |
| 1-108-002 | Control Period Setting | Print                        | ENG*   | [100 to 2000 / 600 /    |
|           |                        |                              |        | 100msec]                |
| 1-108-003 | Control Period Setting | Wait                         | ENG*   | [100 to 2000 / 600 /    |
|           |                        |                              |        | 100msec]                |
| 1-108-004 | Control Period Setting | Print Start                  | ENG*   | [100 to 2000 / 600 /    |
|           |                        |                              |        | 100msec]                |
| 1-108-005 | Control Period Setting | Print Start Time             | ENG*   | [0 to 999 / 5 / 1sec]   |
| 1-108-008 | Control Period Setting | Environment Adjusted         | ENG*   | [-20 to 60 / 23 /       |
|           |                        | Temp                         |        | 0.1deg]                 |
| 1-108-009 | Control Period Setting | Environment Temp Adjust      | ENG*   | [0 to 10 / 0 / 0.1deg]  |

| SP No.    | Large Category                    | Small Category                | ENG or<br>CTL | [Min to Max/Init./Step]                                          |
|-----------|-----------------------------------|-------------------------------|---------------|------------------------------------------------------------------|
|           |                                   | Amount                        |               |                                                                  |
| 1-111-001 | CurlDecMode                       | Mode Display                  | ENG*          | [0 to 1 / 0 / 1]                                                 |
| 1-112-001 | Image Process Temp.<br>Correction | Temp.:Normal:Level1           | ENG*          | [-25 to 10 / 0 / 1deg]                                           |
| 1-112-002 | Image Process Temp.<br>Correction | Temp.:Normal:Level2           | ENG*          | [-25 to 10 / * / 1deg]<br>IM 350F/350: -18<br>IM 430Fb/430F: -10 |
| 1-123-001 | Fuser ExeSheets                   | Normal                        | ENG*          | [0 to 255 / 50 /<br>1pages]                                      |
| 1-123-002 | Fuser ExeSheets                   | ConsecutivePrint              | ENG*          | [0 to 500 / 500 /<br>1pages]                                     |
| 1-124-001 | CPM Down Setting                  | Low:Down Temp                 | ENG*          | [-50 to 0 / -25 / 1deg]                                          |
| 1-124-002 | CPM Down Setting                  | Low:Up Temp                   | ENG*          | [-50 to 0 / -5 / 1deg]                                           |
| 1-124-003 | CPM Down Setting                  | Low:1st CPM                   | ENG*          | [10 to 100 / 80 / 5%]                                            |
| 1-124-004 | CPM Down Setting                  | Low:2nd CPM                   | ENG*          | [10 to 100 / 60 / 5%]                                            |
| 1-124-005 | CPM Down Setting                  | Low:3rd CPM                   | ENG*          | [10 to 100 / 40 / 5%]                                            |
| 1-124-006 | CPM Down Setting                  | High:1st CPM                  | ENG*          | [10 to 100 / 65 / 5%]                                            |
| 1-124-007 | CPM Down Setting                  | High:2nd CPM                  | ENG*          | [10 to 100 / 50 / 5%]                                            |
| 1-124-008 | CPM Down Setting                  | High:3rd CPM                  | ENG*          | [10 to 100 / 50 / 5%]                                            |
| 1-124-009 | CPM Down Setting                  | High:1st CPM Down<br>Time.:LT | ENG*          | [0 to 999 / 0 / 1sec]                                            |
| 1-124-010 | CPM Down Setting                  | High:2nd CPM Down<br>Time.:LT | ENG*          | [0 to 999 / 0 / 1sec]                                            |
| 1-124-011 | CPM Down Setting                  | High:3rd CPM Down<br>Time.:LT | ENG*          | [0 to 999 / 0 / 1sec]                                            |
| 1-124-012 | CPM Down Setting                  | High:1st CPM Down<br>Time.:A4 | ENG*          | [0 to 999 / 0 / 1sec]                                            |
| 1-124-013 | CPM Down Setting                  | High:2nd CPM Down<br>Time.:A4 | ENG*          | [0 to 999 / 0 / 1sec]                                            |
| 1-124-014 | CPM Down Setting                  | High:3rd CPM Down<br>Time.:A4 | ENG*          | [0 to 999 / 0 / 1sec]                                            |
| 1-124-015 | CPM Down Setting                  | High:1st CPM Down<br>Time.:B5 | ENG*          | [0 to 999 / 120 / 1sec]                                          |
| 1-124-016 | CPM Down Setting                  | High:2nd CPM Down<br>Time.:B5 | ENG*          | [0 to 999 / 0 / 1sec]                                            |
| 1-124-017 | CPM Down Setting                  | High:3rd CPM Down             | ENG*          | [0 to 999 / 0 / 1sec]                                            |

| SP No.    | Large Category   | Small Category            | ENG or | [Min to Max/Init./Step] |
|-----------|------------------|---------------------------|--------|-------------------------|
|           |                  |                           | CTL    |                         |
|           |                  | Time.:B5                  |        |                         |
| 1-124-018 | CPM Down Setting | High:1st CPM Down         | ENG*   | [0 to 999 / 60 / 1sec]  |
|           |                  | Time.:A5                  |        |                         |
| 1-124-019 | CPM Down Setting | High:2nd CPM Down         | ENG*   | [0 to 999 / 1 / 1sec]   |
|           |                  | Time.:A5                  |        |                         |
| 1-124-020 | CPM Down Setting | High:3rd CPM Down         | ENG*   | [0 to 999 / 0 / 1sec]   |
|           |                  | Time.:A5                  |        |                         |
| 1-124-021 | CPM Down Setting | High:1st CPM Down         | ENG*   | [0 to 999 / 60 / 1sec]  |
|           |                  | Time.:A6                  |        |                         |
| 1-124-022 | CPM Down Setting | High:2nd CPM Down         | ENG*   | [0 to 999 / 1 / 1sec]   |
|           |                  | Time.:A6                  |        |                         |
| 1-124-023 | CPM Down Setting | High:3rd CPM Down         | ENG*   | [0 to 999 / 0 / 1sec]   |
|           |                  | Time.:A6                  |        |                         |
| 1-124-024 | CPM Down Setting | Judging Interval          | ENG*   | [1 to 999 / 10 / 1sec]  |
| 1-124-025 | CPM Down Setting | Start Timing              | ENG*   | [1 to 999 / 10 / 1sec]  |
| 1-134-001 | Voltage state    | 0:Low 1:Normal            | ENG*   | [0 to 1 / 1 / 1]        |
| 1-135-001 | Inrush Control   | Inrush Control            | ENG*   | [0 to 1 / 0 / 1]        |
| 1-136-001 | Low Volt Control | Low Volt SC Count         | ENG*   | [0 to 999 / 0 / 1]      |
| 1-136-002 | Low Volt Control | LowVoltPrintSW            | ENG*   | [0 to 1 / * / 1]        |
|           |                  |                           |        | NA/TWN: 0               |
|           |                  |                           |        | EU/AA/CHN/KOR: 1        |
|           |                  |                           |        | 0: OFF, 1: ON           |
| 1-136-005 | Low Volt Control | ON/OFF                    | ENG*   | [0 to 1 / 1 / 1]        |
| 1-136-006 | Low Volt Control | Resetting Flag            | ENG*   | [0 to 1 / 0 / 1]        |
| 1-136-007 | Low Volt Control | Resetting Times           | ENG*   | [0 to 255 / 0 / 1Times] |
| 1-151-118 | Press Adjustment | Depressure Shift Time     | ENG*   | [0 to 255 / 10 / 1sec]  |
| 1-151-119 | Press Adjustment | Depressure Standby        | ENG*   | [0 to 255 / 0 / 1sec]   |
|           |                  | condition's Pressing Time |        |                         |
| 1-151-120 | Press Adjustment | Depressure                | ENG*   | [0 to 1 / 0 / 1]        |
|           |                  | system: 0:exist 1:none    |        |                         |
| 1-151-121 | Press Adjustment | Depressing& pressing      | ENG*   | [10 to 255 / 170 /      |
|           |                  | Timer                     |        | 1msec]                  |
| 1-151-122 | Press Adjustment | Pressure                  | ENG    | [0 to 1 / 0 / 1]        |
| 1-151-123 | Press Adjustment | Depressure                | ENG    | [0 to 1 / 0 / 1]        |
| 1-152-001 | Fusing Nip Band  | 0:OFF、1:ON                | ENG    | [0 to 1 / 0 / 1]        |
|           | Check            |                           |        |                         |

| SP No.    | Large Category       | Small Category     | ENG or | [Min to Max/Init./Step] |
|-----------|----------------------|--------------------|--------|-------------------------|
|           |                      |                    | CTL    |                         |
| 1-159-001 | Fusing Jam Detection | SC Display         | ENG*   | [0 to 1 / 0 / 1]        |
| 1-160-001 | Allophone Control    | Allophone Control  | ENG*   | [0 to 1 / 0 / 1]        |
| 1-801-001 | MotorSpeedAdjust     | DrumMot:ExtraHigh  | ENG*   | [-4 to 4 / 0 / 0.01%]   |
| 1-801-002 | MotorSpeedAdjust     | DrumMot:High       | ENG*   | [-4 to 4 / 0 / 0.01%]   |
| 1-801-003 | MotorSpeedAdjust     | DrumMot:Mid        | ENG*   | [-4 to 4 / 0 / 0.01%]   |
| 1-801-004 | MotorSpeedAdjust     | DrumMot:Low        | ENG*   | [-4 to 4 / 0 / 0.01%]   |
| 1-801-006 | MotorSpeedAdjust     | FeedMot:ExtraHigh  | ENG*   | [-8 to 8 / 0 / 0.01%]   |
| 1-801-007 | MotorSpeedAdjust     | FeedMot:High       | ENG*   | [-8 to 8 / 0 / 0.01%]   |
| 1-801-008 | MotorSpeedAdjust     | FeedMot:Mid        | ENG*   | [-8 to 8 / 0 / 0.01%]   |
| 1-801-009 | MotorSpeedAdjust     | FeedMot:Low        | ENG*   | [-8 to 8 / 0 / 0.01%]   |
| 1-907-005 | Paper Timing Adj     | Reverse Stop Posi  | ENG*   | [-10 to 10 / 0 / 1mm]   |
| 1-907-015 | Paper Timing Adj     | Re-Feed Stop Posi  | ENG*   | [-10 to 10 / 0 / 1mm]   |
| 1-908-015 | Paper Timing Adj     | Junc Gate SOL:ON   | ENG*   | [-10 to 10 / 0 / 1mm]   |
| 1-908-017 | Paper Timing Adj     | Junc Gate SOL:OFF  | ENG*   | [-10 to 10 / 0 / 1mm]   |
| 1-908-018 | Paper Timing Adj     | Bypass Feed CL OFF | ENG*   | [-50 to 900 / 0 / 1mm]  |
| 1-909-001 | FeedRetryCount       | Manual Feed Tray   | ENG*   | [0 to 2 / 1 / 1]        |
| 1-909-002 | FeedRetryCount       | Tray1              | ENG*   | [0 to 2 / 1 / 1]        |
| 1-909-003 | FeedRetryCount       | Tray2              | ENG*   | [0 to 2 / 1 / 1]        |
| 1-909-004 | FeedRetryCount       | Tray3              | ENG*   | [0 to 2 / 1 / 1]        |
| 1-909-005 | FeedRetryCount       | Tray4              | ENG*   | [0 to 2 / 1 / 1]        |
| 1-910-001 | FeedRetryCountLog    | Manual Feed Tray   | ENG*   | [0 to 65535 / 0 / 1]    |
| 1-910-002 | FeedRetryCountLog    | Tray1              | ENG*   | [0 to 65535 / 0 / 1]    |
| 1-910-003 | FeedRetryCountlog    | Tray2              | ENG*   | [0 to 65535 / 0 / 1]    |
| 1-910-004 | FeedRetryCountlog    | Tray3              | ENG*   | [0 to 65535 / 0 / 1]    |
| 1-910-005 | FeedRetryCountlog    | Tray4              | ENG*   | [0 to 65535 / 0 / 1]    |
| 1-911-001 | FeedDelayDivLog      | DivA_MF_All_Nor    | ENG*   | [0 to 65535 / 0 /       |
|           |                      |                    |        | 1count]                 |
| 1-911-002 | FeedDelayDivLog      | DivA_MF_All_Thick  | ENG*   | [0 to 65535 / 0 /       |
|           |                      |                    |        | 1count]                 |
| 1-911-003 | FeedDelayDivLog      | DivB_MF_All_Nor    | ENG*   | [0 to 1000000 / 0 /     |
|           |                      |                    |        | 1count]                 |
| 1-911-004 | FeedDelayDivLog      | DivB_MF_All_Thick  | ENG*   | [0 to 1000000 / 0 /     |
|           |                      |                    |        | 1count]                 |
| 1-911-005 | FeedDelayDivLog      | DivC_MF_All_Nor    | ENG*   | [0 to 65535 / 0 /       |
|           |                      |                    |        | 1count]                 |
| 1-911-006 | FeedDelayDivLog      | DivC_MF_All_Thick  | ENG*   | [0 to 65535 / 0 /       |

| SP No.        | Large Category   | Small Category  | ENG or | [Min to Max/Init./Step] |
|---------------|------------------|-----------------|--------|-------------------------|
|               |                  |                 |        | 1count]                 |
| 1_011_007     | FeedDelayDiyl og |                 | ENG*   | [0 to 65535 / 0 /       |
| 1-911-007     | T EEGDEIAYDIVLOG |                 | LING   | 1count1                 |
| 1 011 009     |                  |                 | ENC*   | [0 to 65535 / 0 /       |
| 1-911-000     | T EEGDEIAYDIVLOG |                 | LING   | 1count1                 |
| 1 011 000     |                  | DivA T1 1 Nor   | ENC*   | [0 to 65535 / 0 /       |
| 1-911-009     | FeedDelayDivLog  |                 | ENG    | 100000000707            |
| 1 011 010     |                  | DivA T1 1 Thick | ENC*   | [0 to 65535 / 0 /       |
| 1-911-010     | FeedDelayDivLog  |                 | ENG    | [0 10 000007 0 7        |
| 1 011 011     |                  | DivA T1 2 Nor   |        |                         |
| 1-911-011     | FeedDelayDivLog  | DIVA_TT_2_NOT   | ENG    | [0 10 05555 / 0 /       |
| 1 011 012     |                  | DivA T1 2 Thick |        |                         |
| 1-911-012     | FeedDelayDivLog  | DIVA_T1_2_THICK | ENG    | [0 10 05555 / 0 /       |
| 4 044 040     |                  |                 |        |                         |
| 1-911-013     | FeedDelayDivLog  | DIVB_11_1_Nor   | ENG    |                         |
| 4 044 044     |                  |                 |        |                         |
| 1-911-014     | FeedDelayDivLog  |                 | ENG    |                         |
| 4 0 4 4 0 4 5 |                  |                 |        |                         |
| 1-911-015     | FeedDelayDivLog  | DivB_I1_2_Nor   | ENG*   | [0 to 1000000 / 0 /     |
|               |                  |                 |        | 1count]                 |
| 1-911-016     | FeedDelayDivLog  | DivB_11_2_1hick | ENG*   | [0 to 1000000 / 0 /     |
|               |                  |                 |        | 1count]                 |
| 1-911-017     | FeedDelayDivLog  | DivC_T1_1_Nor   | ENG*   | [0 to 65535 / 0 /       |
|               |                  |                 |        | 1count]                 |
| 1-911-018     | FeedDelayDivLog  | DivC_T1_1_Thick | ENG*   | [0 to 65535 / 0 /       |
|               |                  |                 |        | 1count]                 |
| 1-911-019     | FeedDelayDivLog  | DivC_T1_2_Nor   | ENG*   | [0 to 65535 / 0 /       |
|               |                  |                 |        | 1count]                 |
| 1-911-020     | FeedDelayDivLog  | DivC_T1_2_Thick | ENG*   | [0 to 65535 / 0 /       |
|               |                  |                 |        | 1count]                 |
| 1-911-021     | FeedDelayDivLog  | DivD_T1_1_Nor   | ENG*   | [0 to 65535 / 0 /       |
|               |                  |                 |        | 1count]                 |
| 1-911-022     | FeedDelayDivLog  | DivD_T1_1_Thick | ENG*   | [0 to 65535 / 0 /       |
|               |                  |                 |        | 1count]                 |
| 1-911-023     | FeedDelayDivLog  | DivD_T1_2_Nor   | ENG*   | [0 to 65535 / 0 /       |
|               |                  |                 |        | 1count]                 |
| 1-911-024     | FeedDelayDivLog  | DivD T1 2 Thick | ENG*   | [0 to 65535 / 0 /       |

| SP No.    | Large Category   | Small Category  | ENG or | [Min to Max/Init./Step] |
|-----------|------------------|-----------------|--------|-------------------------|
|           |                  |                 | CTL    |                         |
|           |                  |                 |        | 1count]                 |
| 1-911-025 | FeedDelayDivLog  | DivA_T2_1_Nor   | ENG*   | [0 to 65535 / 0 /       |
|           |                  |                 |        | 1count]                 |
| 1-911-026 | FeedDelayDivLog  | DivA_T2_1_Thick | ENG*   | [0 to 65535 / 0 /       |
|           |                  |                 |        | 1count]                 |
| 1-911-027 | FeedDelayDivLog  | DivA_T2_2_Nor   | ENG*   | [0 to 65535 / 0 /       |
|           |                  |                 |        | 1count]                 |
| 1-911-028 | FeedDelayDivLog  | DivA_T2_2_Thick | ENG*   | [0 to 65535 / 0 /       |
|           |                  |                 |        | 1count]                 |
| 1-911-029 | FeedDelayDivLog  | DivB_T2_1_Nor   | ENG*   | [0 to 1000000 / 0 /     |
|           |                  |                 |        | 1count]                 |
| 1-911-030 | FeedDelayDivLog  | DivB_T2_1_Thick | ENG*   | [0 to 1000000 / 0 /     |
|           |                  |                 |        | 1count]                 |
| 1-911-031 | FeedDelayDivLog  | DivB_T2_2_Nor   | ENG*   | [0 to 1000000 / 0 /     |
|           |                  |                 |        | 1count]                 |
| 1-911-032 | FeedDelayDivLog  | DivB_T2_2_Thick | ENG*   | [0 to 1000000 / 0 /     |
|           |                  |                 |        | 1count]                 |
| 1-911-033 | FeedDelayDivLog  | DivC_T2_1_Nor   | ENG*   | [0 to 65535 / 0 /       |
|           |                  |                 |        | 1count]                 |
| 1-911-034 | FeedDelayDivLog  | DivC_T2_1_Thick | ENG*   | [0 to 65535 / 0 /       |
|           |                  |                 |        | 1count]                 |
| 1-911-035 | FeedDelayDivLog  | DivC_T2_2_Nor   | ENG*   | [0 to 65535 / 0 /       |
|           |                  |                 |        | 1count]                 |
| 1-911-036 | FeedDelayDivLog  | DivC_T2_2_Thick | ENG*   | [0 to 65535 / 0 /       |
|           |                  |                 |        | 1count]                 |
| 1-911-037 | FeedDelayDivLog  | DivD_T2_1_Nor   | ENG*   | [0 to 65535 / 0 /       |
|           |                  |                 |        | 1count]                 |
| 1-911-038 | FeedDelayDivLog  | DivD_T2_1_Thick | ENG*   | [0 to 65535 / 0 /       |
|           |                  |                 |        | 1count]                 |
| 1-911-039 | FeedDelayDivLog  | DivD_T2_2_Nor   | ENG*   | [0 to 65535 / 0 /       |
|           |                  |                 |        | 1count]                 |
| 1-911-040 | FeedDelayDivLog  | DivD_T2_2_Thick | ENG*   | [0 to 65535 / 0 /       |
|           |                  |                 |        | 1count]                 |
| 1-912-001 | Power Limit Mode | Mode 0 OFF 1 ON | ENG*   | [0 to 0 / 0 / 1]        |
| 1-979-001 | Power Control    | Power Control   | ENG*   | [0 to 1 / 0 / 1]        |
| 1-990-001 | SC990 plt detail |                 | ENG*   | [0 to 4294967295 / 0 /  |

| SP No.    | Large Category    | Small Category            | ENG or | [Min to Max/Init./Step] |
|-----------|-------------------|---------------------------|--------|-------------------------|
|           |                   |                           | CTL    |                         |
|           |                   |                           |        | 1]                      |
| 1-991-001 | Max Fusing Lamp   | Roller Center             | ENG*   | [40 to 100 / 100 /      |
|           | Duty              |                           |        | 10%]                    |
| 1-991-003 | Max Fusing Lamp   | After Warming-up - Center | ENG*   | [40 to 100 / 100 /      |
|           | Duty              |                           |        | 10%]                    |
| 1-996-005 | Heater Forced Off | After Printing            | ENG*   | [0 to 50 / 10 / 1sec]   |
| 1-998-001 | Reserve SP        | reserve01                 | ENG*   | [0 to 255 / 0 / 1]      |
| 1-998-002 | Reserve SP        | reserve02                 | ENG*   | [0 to 255 / 0 / 1]      |
| 1-998-003 | Reserve SP        | reserve03                 | ENG*   | [0 to 255 / 0 / 1]      |
| 1-998-004 | Reserve SP        | reserve04                 | ENG*   | [0 to 255 / 0 / 1]      |
| 1-998-005 | Reserve SP        | reserve05                 | ENG*   | [0 to 255 / 0 / 1]      |
| 1-998-006 | Reserve SP        | reserve06                 | ENG*   | [0 to 255 / 0 / 1]      |
| 1-998-007 | Reserve SP        | reserve07                 | ENG*   | [0 to 255 / 0 / 1]      |
| 1-998-008 | Reserve SP        | reserve08                 | ENG*   | [0 to 255 / 0 / 1]      |
| 1-998-009 | Reserve SP        | reserve09                 | ENG*   | [0 to 255 / 0 / 1]      |
| 1-998-010 | Reserve SP        | reserve10                 | ENG*   | [0 to 255 / 0 / 1]      |
| 1-998-011 | Reserve SP        | reserve11                 | ENG*   | [0 to 65535 / 0 / 1]    |
| 1-998-012 | Reserve SP        | reserve12                 | ENG*   | [0 to 65535 / 0 / 1]    |
| 1-998-013 | Reserve SP        | reserve13                 | ENG*   | [0 to 65535 / 0 / 1]    |
| 1-998-014 | Reserve SP        | reserve14                 | ENG*   | [0 to 65535 / 0 / 1]    |
| 1-998-015 | Reserve SP        | reserve15                 | ENG*   | [0 to 65535 / 0 / 1]    |
| 1-998-016 | Reserve SP        | reserve16                 | ENG*   | [0 to 65535 / 0 / 1]    |
| 1-998-017 | Reserve SP        | reserve17                 | ENG*   | [0 to 65535 / 0 / 1]    |
| 1-998-018 | Reserve SP        | reserve18                 | ENG*   | [0 to 65535 / 0 / 1]    |
| 1-998-019 | Reserve SP        | reserve19                 | ENG*   | [0 to 65535 / 0 / 1]    |
| 1-998-020 | Reserve SP        | reserve20                 | ENG*   | [0 to 65535 / 0 / 1]    |

## SP2-XXX (Drum)

| SP No.    | Large Category    | Small Category    | ENG    | [Min to Max/Init./Step]   |  |
|-----------|-------------------|-------------------|--------|---------------------------|--|
|           |                   |                   | or CTL |                           |  |
| 2-102-002 | Magnification Adj | Sub Normal        | ENG*   | [-1.8 to 1.8 / 0 / 0.1%]  |  |
| 2-102-004 | Magnification Adj | Sub Low           | ENG*   | [-1.8 to 1.8 / 0 / 0.1%]  |  |
| 2-103-001 | Erase Margin Adj  | Lead Edge Width   | ENG*   | [0 to 9.9 / 3 / 0.1mm]    |  |
| 2-103-002 | Erase Margin Adj  | Trail Edge Width  | ENG*   | [0 to 9.9 / 2 / 0.1mm]    |  |
| 2-103-003 | Erase Margin Adj  | Left Edge Width   | ENG*   | [0 to 9.9 / 2 / 0.1mm]    |  |
| 2-103-004 | Erase Margin Adj  | Right Edge Width  | ENG*   | [0 to 9.9 / 2 / 0.1mm]    |  |
| 2-103-005 | Erase Margin Adj  | Duplex Lead EW    | ENG*   | [0 to 4 / 0 / 0.1mm]      |  |
| 2-103-006 | Erase Margin Adj  | Duplex Trail EW   | ENG*   | [0 to 4 / 0 / 0.1mm]      |  |
| 2-103-007 | Erase Margin Adj  | Duplex Left EW    | ENG*   | [0 to 4 / 0 / 0.1mm]      |  |
| 2-103-008 | Erase Margin Adj  | Duplex Right EW   | ENG*   | [0 to 4 / 0 / 0.1mm]      |  |
| 2-106-021 | LEDA Emit Time    | Print             | ENG*   | [0 to 7000 / 0 / 1ns]     |  |
| 2-109-001 | Test Printing     | Pattern Selection | ENG    | [0 to 15 / 0 / 1]         |  |
|           |                   |                   |        | 0: None                   |  |
|           |                   |                   |        | 1: Vert. (1dot)           |  |
|           |                   |                   |        | 2: Hori. (1dot)           |  |
|           |                   |                   |        | 3: Vert. (2dot)           |  |
|           |                   |                   |        | 4: Hori. (2dot)           |  |
|           |                   |                   |        | 5: Grid Vert.             |  |
|           |                   |                   |        | 6: Grid Hori.             |  |
|           |                   |                   |        | 7: Grid 20mm              |  |
|           |                   |                   |        | 8: Arg. Grid              |  |
|           |                   |                   |        | 9: Arg.Grid20mm           |  |
|           |                   |                   |        | 10: Indep.(1dot)          |  |
|           |                   |                   |        | 11: Indep.(2dot)          |  |
|           |                   |                   |        | 12: Indep.(4dot)          |  |
|           |                   |                   |        | 13: Full                  |  |
|           |                   |                   |        | 14: Band                  |  |
|           |                   |                   |        | 15: Trim Area             |  |
| 2-109-002 | Test Printing     | 1 Sheet Printing  | ENG    | [0 to 0 / 0 / 0]          |  |
| 2-109-003 | Test Printing     | Continue Printing | ENG    | [0 to 0 / 0 / 0]          |  |
| 2-109-004 | Test Printing     | Print Side Select | ENG    | [0 to 1 / 0 / 1]          |  |
|           |                   |                   |        | 0: One Side               |  |
|           |                   |                   |        | 1: Both Sides             |  |
| 2-212-001 | ExeSheets         | Normal            | ENG*   | [1 to 500 / 500 / 1page]  |  |
| 2-212-002 | ExeSheets         | ConsecutivePrint  | ENG*   | [40 to 500 / 500 / 1page] |  |

#### 4.SP Mode Tables (for Printer Model)

| SP No.    | Large Category    | Small Category    | ENG    | [Min to Max/Init./Step]             |
|-----------|-------------------|-------------------|--------|-------------------------------------|
|           |                   |                   | or CTL |                                     |
| 2-221-005 | LEDA Data:Display | Serial Number     | ENG*   | [0 to 0 / 0 / 0]                    |
| 2-221-009 | LEDA Data:Display | Power Error       | ENG*   | [0 to 1 / 0 / 1]                    |
| 2-241-004 | Temp: Display     | Temp Display      | ENG    | [-20 to 99.9 / 0 / 0.1deg]          |
| 2-243-001 | Temp/Humid:Disp   | Temperature       | ENG    | [-5 to 45 / 0 / 0.1deg]             |
| 2-243-002 | Temp/Humid:Disp   | Relative Humidity | ENG    | [0 to 100 / 0 / 1%RH]               |
| 2-243-003 | Temp/Humid:Disp   | Absolute Humidity | ENG    | [0 to 100 / 0 / 1g/m <sup>3</sup> ] |
| 2-412-001 | Flag T&H Sensor   | 0:No Flag/1:Flag  | ENG*   | [0 to 1 / 0 / 1]                    |
| 2-413-001 | Flag PSU          | 0:No Flag/1:Flag  | ENG*   | [0 to 1 / 0 / 1]                    |
|           | Thermistor        |                   |        |                                     |
| 2-926-003 | Recovery Supply   | Recovery Count    | ENG*   | [0 to 10000 / 0 / 1count]           |
| 2-926-004 | Recovery Supply   | Self-Recovery     | ENG    | [0 to 1 / 0 / 1]                    |
| 2-927-005 | Initial Supply    | Exchange Count    | ENG*   | [0 to 1000 / 0 / 1count]            |
| 2-932-001 | NearEnd Detect    | ON OFF            | ENG*   | [0 to 1 / 1 / 1]                    |
| 2-961-001 | CleaningOperation | Level 1           | ENG    | [0 to 1 / 0 / 1]                    |
| 2-961-002 | CleaningOperation | Level 2           | ENG    | [0 to 1 / 0 / 1]                    |
| 2-970-002 | Exchange Count    | Count PCDU        | ENG*   | [0 to 1000 / 0 / 1count]            |
| 2-970-003 | Exchange Count    | Count Fuser       | ENG*   | [0 to 1000 / 0 / 1count]            |
| 2-990-002 | Duty Control      | Lower             | ENG*   | [2000 to 60000 / 8100 /             |
|           |                   |                   |        | 1count]                             |
| 2-990-003 | Duty Control      | Upper             | ENG*   | [2000 to 60000 / 9000 /             |
|           |                   |                   |        | 1count]                             |

### SP3-XXX (Process)

| SP No.    | Large Category  | Small Category | ENG or CTL | [Min to Max/Init./Step] |
|-----------|-----------------|----------------|------------|-------------------------|
| 3-098-001 | Days Before End | Toner          | ENG*       | [0 to 2 / 1 / 1]        |
| 3-920-001 | Density Adjust  | Notch Setting  | ENG*       | [-6 to 3 / 0 / 1]       |
| 3-920-002 | Density Adjust  | Mode select    | ENG*       | [0 to 1 / 0 / 1]        |

4.SP Mode Tables (for Printer Model)

### SP4-XXX (Scanner)

There are no Group 4 SP modes for this machine.

| SP No.    | Large Category | Small Category    | ENG or CTL | [Min to Max/Init./Step] |
|-----------|----------------|-------------------|------------|-------------------------|
| 5-801-002 | Memory Clear   | Engine            | ENG        | [0 to 1 / 0 / 1]        |
| 5-803-001 | INPUT Check    | PCB Ver           | ENG        | [0 to 7 / 0 / 1]        |
| 5-803-002 | INPUT Check    | Front Interlock   | ENG        | [0 to 1 / 0 / 1]        |
| 5-803-003 | INPUT Check    | Rear Interlock    | ENG        | [0 to 1 / 0 / 1]        |
| 5-803-004 | INPUT Check    | Registration      | ENG        | [0 to 1 / 0 / 1]        |
| 5-803-005 | INPUT Check    | Paper Size        | ENG        | [0 to 7 / 0 / 1]        |
| 5-803-006 | INPUT Check    | Duplex Entrance   | ENG        | [0 to 1 / 0 / 1]        |
| 5-803-007 | INPUT Check    | Paper Exit Rev    | ENG        | [0 to 1 / 0 / 1]        |
| 5-803-008 | INPUT Check    | Paper Exit Full   | ENG        | [0 to 1 / 0 / 1]        |
| 5-803-009 | INPUT Check    | Paper End         | ENG        | [0 to 1 / 0 / 1]        |
| 5-803-010 | INPUT Check    | Bypass:Paper End  | ENG        | [0 to 1 / 0 / 1]        |
| 5-803-011 | INPUT Check    | Bypass:Tray       | ENG        | [0 to 1 / 0 / 1]        |
| 5-803-012 | INPUT Check    | Fusing Unit Set   | ENG        | [0 to 1 / 0 / 1]        |
| 5-803-013 | INPUT Check    | Fusing Unit New   | ENG        | [0 to 1 / 0 / 1]        |
| 5-803-014 | INPUT Check    | FusNipPress Pos   | ENG        | [0 to 1 / 0 / 1]        |
| 5-803-015 | INPUT Check    | Feed Mt Lock      | ENG        | [0 to 1 / 0 / 1]        |
| 5-803-016 | INPUT Check    | Drum Mt Lock      | ENG        | [0 to 1 / 0 / 1]        |
| 5-803-017 | INPUT Check    | PCDUFan:R Lock    | ENG        | [0 to 1 / 0 / 1]        |
| 5-803-018 | INPUT Check    | PCDUFan:L Lock    | ENG        | [0 to 1 / 0 / 1]        |
| 5-803-019 | INPUT Check    | PSU Fan Lock      | ENG        | [0 to 1 / 0 / 1]        |
| 5-803-020 | INPUT Check    | FusingTempDetect  | ENG        | [0 to 1 / 0 / 1]        |
| 5-803-021 | INPUT Check    | HVP:SC_T          | ENG        | [0 to 1 / 0 / 1]        |
| 5-803-022 | INPUT Check    | HVP:SC_C          | ENG        | [0 to 1 / 0 / 1]        |
| 5-803-026 | INPUT Check    | Rear Cover Open   | ENG        | [0 to 1 / 0 / 1]        |
| 5-803-027 | INPUT Check    | Paper Nearend     | ENG        | [0 to 1 / 0 / 1]        |
| 5-803-083 | Input Check    | Bank1:500/250/No  | ENG        | [0 to 2 / 2 / 1]        |
| 5-803-084 | Input Check    | Bank2:500/250/No  | ENG        | [0 to 2 / 2 / 1]        |
| 5-803-085 | Input Check    | Bank3:500/250/No  | ENG        | [0 to 2 / 2 / 1]        |
| 5-803-087 | Input Check    | Bank1 Trans SN    | ENG        | [0 to 1 / 0 / 1]        |
| 5-803-088 | Input Check    | Bank2 Trans SN    | ENG        | [0 to 1 / 0 / 1]        |
| 5-803-089 | Input Check    | Bank3 Trans SN    | ENG        | [0 to 1 / 0 / 1]        |
| 5-804-001 | OUTPUT Check   | FusPressRelMt:CW  | ENG        | [0 to 1 / 0 / 1]        |
| 5-804-002 | OUTPUT Check   | FusPressRelMt:CCW | ENG        | [0 to 1 / 0 / 1]        |
| 5-804-003 | OUTPUT Check   | DrumMt:CW:ExHi    | ENG        | [0 to 1 / 0 / 1]        |
| 5-804-004 | OUTPUT Check   | DrumMt:CW:Hi      | ENG        | [0 to 1 / 0 / 1]        |

## SP5-XXX (Mode) - Engine

| SP No.    | Large Category | Small Category    | ENG or CTL | [Min to Max/Init./Step] |
|-----------|----------------|-------------------|------------|-------------------------|
| 5-804-005 | OUTPUT Check   | DrumMt:CW:Mid     | ENG        | [0 to 1 / 0 / 1]        |
| 5-804-006 | OUTPUT Check   | DrumMt:CW:Low     | ENG        | [0 to 1 / 0 / 1]        |
| 5-804-007 | OUTPUT Check   | DrumMt:CW:ExLow   | ENG        | [0 to 1 / 0 / 1]        |
| 5-804-008 | OUTPUT Check   | DrumMt:CCW:ExHi   | ENG        | [0 to 1 / 0 / 1]        |
| 5-804-009 | OUTPUT Check   | DrumMt:CCW:Hi     | ENG        | [0 to 1 / 0 / 1]        |
| 5-804-010 | OUTPUT Check   | DrumMt:CCW:Mid    | ENG        | [0 to 1 / 0 / 1]        |
| 5-804-011 | OUTPUT Check   | DrumMt:CCW:Low    | ENG        | [0 to 1 / 0 / 1]        |
| 5-804-012 | OUTPUT Check   | DrumMt:CCW:ExLow  | ENG        | [0 to 1 / 0 / 1]        |
| 5-804-013 | OUTPUT Check   | FeedMt:CW:ExHi    | ENG        | [0 to 1 / 0 / 1]        |
| 5-804-014 | OUTPUT Check   | FeedMt:CW:Hi      | ENG        | [0 to 1 / 0 / 1]        |
| 5-804-015 | OUTPUT Check   | FeedMt:CW:Mid     | ENG        | [0 to 1 / 0 / 1]        |
| 5-804-016 | OUTPUT Check   | FeedMt:CW:Low     | ENG        | [0 to 1 / 0 / 1]        |
| 5-804-017 | OUTPUT Check   | FeedMt:CW:ExLow   | ENG        | [0 to 1 / 0 / 1]        |
| 5-804-018 | OUTPUT Check   | FeedMt:CCW:ExHi   | ENG        | [0 to 1 / 0 / 1]        |
| 5-804-019 | OUTPUT Check   | FeedMt:CCW:Hi     | ENG        | [0 to 1 / 0 / 1]        |
| 5-804-020 | OUTPUT Check   | FeedMt:CCW:Mid    | ENG        | [0 to 1 / 0 / 1]        |
| 5-804-021 | OUTPUT Check   | FeedMt:CCW:Low    | ENG        | [0 to 1 / 0 / 1]        |
| 5-804-022 | OUTPUT Check   | FeedMt:CCW:ExLow  | ENG        | [0 to 1 / 0 / 1]        |
| 5-804-023 | OUTPUT Check   | ExtRevMt:CW:ExHi  | ENG        | [0 to 1 / 0 / 1]        |
| 5-804-024 | OUTPUT Check   | ExtRevMt:CW:Hi    | ENG        | [0 to 1 / 0 / 1]        |
| 5-804-025 | OUTPUT Check   | ExtRevMt:CW:Mid   | ENG        | [0 to 1 / 0 / 1]        |
| 5-804-026 | OUTPUT Check   | ExtRevMt:CW:Low   | ENG        | [0 to 1 / 0 / 1]        |
| 5-804-027 | OUTPUT Check   | ExtRevMt:CW:ExLow | ENG        | [0 to 1 / 0 / 1]        |
| 5-804-028 | OUTPUT Check   | ExtRevMt:CCW:ExHi | ENG        | [0 to 1 / 0 / 1]        |
| 5-804-029 | OUTPUT Check   | ExtRevMt:CCW:Hi   | ENG        | [0 to 1 / 0 / 1]        |
| 5-804-030 | OUTPUT Check   | ExtRevMt:CCW:Mid  | ENG        | [0 to 1 / 0 / 1]        |
| 5-804-031 | OUTPUT Check   | ExtRevMt:CCW:Low  | ENG        | [0 to 1 / 0 / 1]        |
| 5-804-032 | OUTPUT Check   | ExtRevMtCCW:ExLow | ENG        | [0 to 1 / 0 / 1]        |
| 5-804-033 | OUTPUT Check   | PCDUFan:Left:High | ENG        | [0 to 1 / 0 / 1]        |
| 5-804-034 | OUTPUT Check   | PCDUFan:Left:Low  | ENG        | [0 to 1 / 0 / 1]        |
| 5-804-035 | OUTPUT Check   | PSU Fan: High     | ENG        | [0 to 1 / 0 / 1]        |
| 5-804-036 | OUTPUT Check   | PSU Fan: Low      | ENG        | [0 to 1 / 0 / 1]        |
| 5-804-037 | OUTPUT Check   | HVP:Development   | ENG        | [0 to 1 / 0 / 1]        |
| 5-804-038 | OUTPUT Check   | HVP:Charge        | ENG        | [0 to 1 / 0 / 1]        |
| 5-804-040 | OUTPUT Check   | HVP:Transfer:-    | ENG        | [0 to 1 / 0 / 1]        |
| 5-804-041 | OUTPUT Check   | HVP:Supply        | ENG        | [0 to 1 / 0 / 1]        |
| 5-804-042 | OUTPUT Check   | Drum QL           | ENG        | [0 to 1 / 0 / 1]        |

| SP No.    | Large Category | Small Category    | ENG or CTL | [Min to Max/Init./Step] |
|-----------|----------------|-------------------|------------|-------------------------|
| 5-804-044 | OUTPUT Check   | Exit Junc SOL     | ENG        | [0 to 1 / 0 / 1]        |
| 5-804-045 | OUTPUT Check   | PCDU Fan:Light    | ENG        | [0 to 1 / 0 / 1]        |
| 5-804-046 | OUTPUT Check   | Duplex CL         | ENG        | [0 to 1 / 0 / 1]        |
| 5-804-048 | OUTPUT Check   | Bypass:Feed CL    | ENG        | [0 to 1 / 0 / 1]        |
| 5-804-049 | OUTPUT Check   | Registration CL   | ENG        | [0 to 1 / 0 / 1]        |
| 5-804-050 | OUTPUT Check   | Feed Connect CL   | ENG        | [0 to 1 / 0 / 1]        |
| 5-804-051 | OUTPUT Check   | Bypass:Tray CL    | ENG        | [0 to 1 / 0 / 1]        |
| 5-804-052 | OUTPUT Check   | Paper Feed CL     | ENG        | [0 to 1 / 0 / 1]        |
| 5-804-053 | OUTPUT Check   | Toner End Sensor  | ENG        | [0 to 1 / 0 / 1]        |
| 5-804-054 | OUTPUT Check   | Toner IDTAG Power | ENG        | [0 to 1 / 0 / 1]        |
| 5-804-162 | Output Check   | Bank1 BLM:MAX     | ENG        | [0 to 1 / 0 / 1]        |
| 5-804-163 | Output Check   | Bank1 BLM:High    | ENG        | [0 to 1 / 0 / 1]        |
| 5-804-164 | Output Check   | Bank1 BLM:Mid     | ENG        | [0 to 1 / 0 / 1]        |
| 5-804-165 | Output Check   | Bank1 BLM:Low     | ENG        | [0 to 1 / 0 / 1]        |
| 5-804-166 | Output Check   | Bank1 BLM:MIN     | ENG        | [0 to 1 / 0 / 1]        |
| 5-804-167 | Output Check   | Bank1 BLM:MAX     | ENG        | [0 to 1 / 0 / 1]        |
| 5-804-168 | Output Check   | Bank2 BLM:High    | ENG        | [0 to 1 / 0 / 1]        |
| 5-804-169 | Output Check   | Bank2 BLM:Mid     | ENG        | [0 to 1 / 0 / 1]        |
| 5-804-170 | Output Check   | Bank2 BLM:Low     | ENG        | [0 to 1 / 0 / 1]        |
| 5-804-171 | Output Check   | Bank1 BLM:MIN     | ENG        | [0 to 1 / 0 / 1]        |
| 5-804-172 | Output Check   | Bank1 BLM:MAX     | ENG        | [0 to 1 / 0 / 1]        |
| 5-804-173 | Output Check   | Bank3 BLM:High    | ENG        | [0 to 1 / 0 / 1]        |
| 5-804-174 | Output Check   | Bank3 BLM:Mid     | ENG        | [0 to 1 / 0 / 1]        |
| 5-804-175 | Output Check   | Bank3 BLM:Low     | ENG        | [0 to 1 / 0 / 1]        |
| 5-804-176 | Output Check   | Bank1 BLM:MIN     | ENG        | [0 to 1 / 0 / 1]        |
| 5-804-177 | Output Check   | Bank1 Feed CL     | ENG        | [0 to 1 / 0 / 1]        |
| 5-804-178 | Output Check   | Bank2 Feed CL     | ENG        | [0 to 1 / 0 / 1]        |
| 5-804-179 | Output Check   | Bank3 Feed CL     | ENG        | [0 to 1 / 0 / 1]        |
| 5-810-001 | SC Reset       | Fusing SC Reset   | ENG        | [0 to 1 / 0 / 1]        |
| 5-811-002 | Machine Serial | Display           | ENG*       | [0 to 255 / 0 / 1]      |
| 5-811-004 | Machine Serial | Set EGB           | ENG        | [0 to 255 / 0 / 1]      |
| 5-811-021 | Machine Serial | Update Latest     | ENG*       | [0 to 1 / 0 / 1]        |
| 5-811-022 | Machine Serial | Update Previous   | ENG*       | [0 to 1 / 0 / 1]        |
| 5-811-023 | Machine Serial | Previous          | ENG*       | [0 to 255 / 0 / 1]      |
| 5-811-024 | Machine Serial | Update Latest EGB | ENG*       | [0 to 1 / 0 / 1]        |
| 5-811-025 | Machine Serial | Update Pre EGB    | ENG*       | [0 to 1 / 0 / 1]        |
| 5-811-026 | Machine Serial | Previous EGB      | ENG*       | [0 to 255 / 0 / 1]      |

#### 4.SP Mode Tables (for Printer Model)

| SP No.    | Large Category    | Small Category | ENG or CTL | [Min to Max/Init./Step] |
|-----------|-------------------|----------------|------------|-------------------------|
| 5-900-001 | Engine Log Upload | Pattern        | ENG*       | [0 to 4 / 0 / 1]        |
| 5-900-002 | Engine Log Upload | Trigger        | ENG*       | [0 to 3 / 0 / 1]        |
| 5-930-001 | MeterClick Charge | Setting        | ENG*       | [0 to 1 / 0 / 1]        |
|           |                   |                |            | 0:No                    |
|           |                   |                |            | 1:Yes                   |
| 5-931-001 | Life Alert Disp.  | Mentenance Kit | ENG*       | [0 to 1 / 1 / 1]        |
|           |                   |                |            | 0:No                    |
|           |                   |                |            | 1:Yes                   |
| 5-931-002 | Life Alert Disp.  | PCDU           | ENG*       | [0 to 1 / 1 / 1]        |
|           |                   |                |            | 0:No                    |
|           |                   |                |            | 1:Yes                   |
| 5-931-003 | Life Alert Disp.  | PCDU STOP      | ENG*       | [0 to 1 / 0 / 1]        |
|           |                   |                |            | 0:No                    |
|           |                   |                |            | 1:Yes                   |

# SP5-XXX (Mode) - Controller

| SP No.    | Large Category              | Small Category       | ENG  | [Min to Max / Init. /     |
|-----------|-----------------------------|----------------------|------|---------------------------|
|           |                             |                      | or   | Step]                     |
|           |                             |                      | CTL  |                           |
| 5-001-001 | All Indicators On           |                      | CTL  | [0 to 0 / 0 / 0]          |
| 5-024-001 | mm/inch Display Selection   | 0:mm 1:inch          | CTL* | [0 or 1 / * / 1]          |
|           |                             |                      |      | NA: 1                     |
|           |                             |                      |      | EU, AA, CHN, TWN,         |
|           |                             |                      |      | KOR: 0                    |
| 5-051-001 | TonerRefillDetectionDisplay |                      | CTL* | [0 or 1 / 0 / 1]          |
| 5-055-001 | Display IP address          |                      | CTL* | [0 or 1 / 0 / 1]          |
| 5-083-001 | LED Light Switch Setting    | Toner Near End       | CTL* | [0 or 1 / 0 / 1]          |
| 5-144-001 | Tray Lock                   | Bypass               | CTL* | [0 or 1 / 0 / 1]          |
| 5-144-002 | Tray Lock                   | Tray 1               | CTL* | [0 or 1 / 0 / 1]          |
| 5-144-003 | Tray Lock                   | Tray 2               | CTL* | [0 or 1 / 0 / 1]          |
| 5-144-004 | Tray Lock                   | Tray 3               | CTL* | [0 or 1 / 0 / 1]          |
| 5-144-005 | Tray Lock                   | Tray 4               | CTL* | [0 or 1 / 0 / 1]          |
| 5-169-001 | CE Login                    |                      | CTL* | [0 or 1 / 0 / 1]          |
| 5-191-002 | Mode Set                    | Power Low Clock Mode | CTL* | [0 or 1 / 1 / 1]          |
| 5-195-001 | Limitless SW                |                      | CTL* | [0 or 1 / 0 / 1]          |
| 5-302-002 | Set Time                    | Time Difference      | CTL* | [-1440 to 1440 / * / 1]   |
|           |                             |                      |      | NA: -300, EU: 60,         |
|           |                             |                      |      | AA, CHN, TWN:480          |
| 5-305-101 | Auto Off Set                | Auto Off Limit Set   | CTL* | [0 or 1 / 0 / 1]          |
| 5-307-001 | Daylight Saving Time        | Setting              | CTL* | [0 or 1 / * / 1]          |
|           |                             |                      |      | NA, EU: 1                 |
|           |                             |                      |      | AA, CHN, TWN,             |
|           |                             |                      |      | KOR: 0                    |
| 5-307-003 | Daylight Saving Time        | Rule Set(Start)      | CTL* | [0 to 0xffffffff / * / 1] |
|           |                             |                      |      | NA: 0x03200210            |
|           |                             |                      |      | EU: 0x03500010            |
|           |                             |                      |      | AA: 0x10500010            |
|           |                             |                      |      | CHN, TWN: 0               |
| 5-307-004 | Daylight Saving Time        | Rule Set(End)        | CTL* | [0 to 0xffffffff / 0 / 1] |
|           |                             |                      |      | NA: 0x11100200            |
|           |                             |                      |      | EU: 0x10500100            |
|           |                             |                      |      | AA: 0x03100000            |
|           |                             |                      |      | CHN, TWN: 0               |

| SP No.    | Large Category        | Small Category              | ENG  | [Min to Max / Init. /  |
|-----------|-----------------------|-----------------------------|------|------------------------|
|           |                       |                             | or   | Step]                  |
|           |                       |                             | CTL  |                        |
| 5-401-104 | Access Control        | Authentication Time         | CTL* | [0 to 255 / 0 / 1sec]  |
| 5-401-162 | Access Control        | Extend Certification Detail | CTL* | [0 to 0xff / 0 / 1]    |
| 5-401-200 | Access Control        | SDK1 UniqueID               | CTL* | [0 to 0xFFFFFFFF /     |
|           |                       |                             |      | 0 / 1]                 |
| 5-401-201 | Access Control        | SDK1 Certification Method   | CTL* | [0 to 0xFF / 0 / 1]    |
| 5-401-210 | Access Control        | SDK2 UniqueID               | CTL* | [0 to 0xFFFFFFFF /     |
|           |                       |                             |      | 0 / 1]                 |
| 5-401-211 | Access Control        | SDK2 Certification Method   | CTL* | [0 to 0xFF / 0 / 1]    |
| 5-401-220 | Access Control        | SDK3 UniqueID               | CTL* | [0 to 0xFFFFFFFF /     |
|           |                       |                             |      | 0 / 1]                 |
| 5-401-221 | Access Control        | SDK3 Certification Method   | CTL* | [0 to 0xFF / 0 / 1]    |
| 5-401-230 | Access Control        | SDK Certification Device    | CTL* | [0 to 0xff / 0 / 1]    |
| 5-401-240 | Access Control        | Detail Option               | CTL* | [0 to 0xff / 0 / 1]    |
| 5-404-001 | User Code Count Clear | User Code Count Clear       | CTL  | [0 to 0 / 0 / 0]       |
| 5-404-101 | User Code Count Clear | User Code Count Clear       | CTL* | [0 or 1 / 0 / 1]       |
|           |                       | Permit Setting              |      |                        |
| 5-411-004 | LDAP-Certification    | Simplified Authentication   | CTL* | [0 or 1 / 1 / 1]       |
| 5-411-005 | LDAP-Certification    | Password Null Not Permit    | CTL* | [0 or 1 / 1 / 1]       |
| 5-411-006 | LDAP-Certification    | Detail Option               | CTL* | [0 to 0xff / 0 / 1]    |
| 5-412-100 | Krb-Certification     | Encrypt Mode                | CTL* | [0 to 0xFF / 0x1F / 1] |
| 5-413-001 | Lockout Setting       | Lockout On/Off              | CTL* | [0 or 1 / 0 / 1]       |
| 5-413-002 | Lockout Setting       | Lockout Threshold           | CTL* | [1 to 10 / 5 / 1]      |
| 5-413-003 | Lockout Setting       | Cancelation On/Off          | CTL* | [0 or 1 / 0 / 1]       |
| 5-413-004 | Lockout Setting       | Cancelation Time            | CTL* | [1 to 9999 / 60 /      |
|           |                       |                             |      | 1min]                  |
| 5-414-001 | Access Mitigation     | Mitigation On/Off           | CTL* | [0 or 1 / 0 / 1]       |
| 5-414-002 | Access Mitigation     | Mitigation Time             | CTL* | [0 to 60 / 15 / 1min]  |
| 5-415-001 | Password Attack       | Permissible Number          | CTL* | [0 to 100 / 30 / 1]    |
| 5-415-002 | Password Attack       | Detect Time                 | CTL* | [1 to 10 / 5 / 1]      |
| 5-416-001 | Access Information    | Access User Max Num         | CTL* | [50 to 200 / 200 / 1]  |
| 5-416-002 | Access Information    | Access Password Max         | CTL* | [50 to 200 / 200 / 1]  |
|           |                       | Num                         |      |                        |
| 5-416-003 | Access Information    | Monitor Interval            | CTL* | [1 to 10 / 3 / 1]      |
| 5-417-001 | Access Attack         | Access Permissible          | CTL* | [0 to 500 / 100 / 1]   |
|           |                       | Number                      |      |                        |

| SP No.    | Large Category            | Small Category          | ENG  | [Min to Max / Init. /  |
|-----------|---------------------------|-------------------------|------|------------------------|
|           |                           |                         | or   | Step]                  |
|           |                           |                         | CTL  |                        |
| 5-417-002 | Access Attack             | Attack Detect Time      | CTL* | [10 to 30 / 10 / 1sec] |
| 5-417-003 | Access Attack             | Productivity Fall Waite | CTL* | [0 to 9 / 3 / 1sec]    |
| 5-417-004 | Access Attack             | Attack Max Num          | CTL* | [50 to 200 / 200 / 1]  |
| 5-420-041 | User Authentication       | Printer                 | CTL* | [0 or 1 / 0 / 1]       |
| 5-420-051 | User Authentication       | SDK1                    | CTL* | [0 or 1 / 0 / 1]       |
| 5-420-061 | User Authentication       | SDK2                    | CTL* | [0 or 1 / 0 / 1]       |
| 5-420-071 | User Authentication       | SDK3                    | CTL* | [0 or 1 / 0 / 1]       |
| 5-481-001 | Authentication Error Code | System Log Disp         | CTL* | [0 or 1 / 0 / 1]       |
| 5-501-001 | PM Alarm                  | PM Alarm Level          | CTL* | [0 to 9999 / 0 / 1]    |
| 5-504-001 | Jam Alarm                 |                         | CTL* | [0 to 3 / 3 / 1]       |
| 5-504-002 | Jam Alarm                 | Threshold               | CTL* | [1 to 99 / 10 / 1]     |
| 5-505-001 | Error Alarm               |                         | CTL* | [0 to 255 / * / 1]     |
|           |                           |                         |      | 35 ppm model: 10       |
|           |                           |                         |      | 43 ppm model: 15       |
| 5-505-002 | Error Alarm               | Threshold               | CTL* | [1 to 99 / 5 / 1]      |
| 5-507-001 | Supply/CC Alarm           | Paper Supply Alarm      | CTL* | [0 or 1 / 0 / 1]       |
| 5-507-003 | Supply/CC Alarm           | Toner Supply Alarm      | CTL* | [0 or 1 / 1 / 1]       |
| 5-507-006 | Supply/CC Alarm           | WasteTonerBottle Supply | CTL* | [0 or 1 / 1 / 1]       |
|           |                           | Alarm                   |      |                        |
| 5-507-080 | Supply/CC Alarm           | Toner Call Timing       | CTL* | [0 or 1 / 0 / 1]       |
| 5-507-081 | Supply/CC Alarm           | Toner Call Threshold    | CTL* | [10 to 90 / 10 / 10%]  |
| 5-507-128 | Supply/CC Alarm           | Interval: Others        | CTL* | [250 to 10000 / 1000   |
|           |                           |                         |      | / 1]                   |
| 5-507-133 | Supply/CC Alarm           | Interval: A4            | CTL* | [250 to 10000 / 1000   |
|           |                           |                         |      | / 1]                   |
| 5-507-134 | Supply/CC Alarm           | Interval: A5            | CTL* | [250 to 10000 / 1000   |
|           |                           |                         |      | / 1]                   |
| 5-507-142 | Supply/CC Alarm           | Interval: B5            | CTL* | [250 to 10000 / 1000   |
|           |                           |                         |      | / 1]                   |
| 5-507-164 | Supply/CC Alarm           | Interval: LG            | CTL* | [250 to 10000 / 1000   |
|           |                           |                         |      | / 1]                   |
| 5-507-166 | Supply/CC Alarm           | Interval: LT            | CTL* | [250 to 10000 / 1000   |
|           |                           |                         |      | / 1]                   |
| 5-507-172 | Supply/CC Alarm           | Interval: HLT           | CTL* | [250 to 10000 / 1000   |
|           |                           |                         |      | / 1]                   |

| SP No.    | Large Category          | Small Category            | ENG  | [Min to Max / Init. /  |
|-----------|-------------------------|---------------------------|------|------------------------|
|           |                         |                           | or   | Step]                  |
|           |                         |                           | CTL  |                        |
| 5-515-001 | SC/Alarm Setting        | SC Call                   | CTL* | [0 or 1 / 1 / 1]       |
| 5-515-002 | SC/Alarm Setting        | Service Parts Near End    | CTL* | [0 or 1 / 0 / 1]       |
|           |                         | Call                      |      |                        |
| 5-515-003 | SC/Alarm Setting        | Service Parts End Call    | CTL* | [0 or 1 / 0 / 1]       |
| 5-515-004 | SC/Alarm Setting        | User Call                 | CTL* | [0 or 1 / 1 / 1]       |
| 5-515-006 | SC/Alarm Setting        | Communication Test Call   | CTL* | [0 or 1 / 1 / 1]       |
| 5-515-007 | SC/Alarm Setting        | Machine Information       | CTL* | [0 or 1 / 1 / 1]       |
|           |                         | Notice                    |      |                        |
| 5-515-008 | SC/Alarm Setting        | Alarm Notice              | CTL* | [0 or 1 / 0 / 1]       |
| 5-515-009 | SC/Alarm Setting        | Non Genuine Tonner        | CTL* | [0 or 1 / 1 / 1]       |
|           |                         | Ararm                     |      |                        |
| 5-515-010 | SC/Alarm Setting        | Supply Automatic Ordering | CTL* | [0 or 1 / 1 / 1]       |
|           |                         | Call                      |      |                        |
| 5-515-011 | SC/Alarm Setting        | Supply Management         | CTL* | [0 or 1 / 1 / 1]       |
|           |                         | Report Call               |      |                        |
| 5-515-012 | SC/Alarm Setting        | Jam/Door Open Call        | CTL* | [0 or 1 / 0 / 1]       |
| 5-515-050 | SC/Alarm Setting        | Timeout:Manual Call       | CTL* | [1 to 255 / 5 / 1min]  |
| 5-515-051 | SC/Alarm Setting        | Timeout:Other Call        | CTL* | [1 to 255 / 10 / 1min] |
| 5-517-031 | Get Machine Information | Get SMC Info: Retry       | CTL* | [0 to 255 / 10 / 1min] |
|           |                         | Interval                  |      |                        |
| 5-728-001 | Network Setting         | NAT Machine Port1         | CTL* | [1 to 65535 / 49101 /  |
|           |                         |                           |      | 1]                     |
| 5-728-002 | Network Setting         | NAT UI Port1              | CTL* | [1 to 65535 / 55101 /  |
|           |                         |                           |      | 1]                     |
| 5-728-003 | Network Setting         | NAT Machine Port2         | CTL* | [1 to 65535 / 49102 /  |
|           |                         |                           |      | 1]                     |
| 5-728-004 | Network Setting         | NAT UI Port2              | CTL* | [1 to 65535 / 55102 /  |
|           |                         |                           |      | 1]                     |
| 5-728-005 | Network Setting         | NAT Machine Port3         | CTL* | [1 to 65535 / 49103 /  |
|           |                         |                           |      | 1]                     |
| 5-728-006 | Network Setting         | NAT UI Port3              | CTL* | [1 to 65535 / 55103 /  |
|           |                         |                           |      | 1]                     |
| 5-728-007 | Network Setting         | NAT Machine Port4         | CTL* | [1 to 65535 / 49104 /  |
|           |                         |                           |      | 1]                     |
| 5-728-008 | Network Setting         | NAT UI Port4              | CTL* | [1 to 65535 / 55104 /  |

| SP No.    | Large Category  | Small Category        | ENG  | [Min to Max / Init. / |
|-----------|-----------------|-----------------------|------|-----------------------|
|           |                 |                       | or   | Step]                 |
|           |                 |                       | CTL  |                       |
|           |                 |                       |      | 1]                    |
| 5-728-009 | Network Setting | NAT Machine Port5     | CTL* | [1 to 65535 / 49105 / |
|           |                 |                       |      | 1]                    |
| 5-728-010 | Network Setting | NAT UI Port5          | CTL* | [1 to 65535 / 55105 / |
|           |                 |                       |      | 1]                    |
| 5-728-011 | Network Setting | NAT Machine Port6     | CTL* | [1 to 65535 / 49106 / |
|           |                 |                       |      | 1]                    |
| 5-728-012 | Network Setting | NAT UI Port6          | CTL* | [1 to 65535 / 55106 / |
|           |                 |                       |      | 1]                    |
| 5-728-013 | Network Setting | NAT Machine Port7     | CTL* | [1 to 65535 / 49107 / |
|           |                 |                       |      | 1]                    |
| 5-728-014 | Network Setting | NAT UI Port7          | CTL* | [1 to 65535 / 55107 / |
|           |                 |                       |      | 1]                    |
| 5-728-015 | Network Setting | NAT Machine Port8     | CTL* | [1 to 65535 / 49108 / |
|           |                 |                       |      | 1]                    |
| 5-728-016 | Network Setting | NAT UI Port8          | CTL* | [1 to 65535 / 55108 / |
|           |                 |                       |      | 1]                    |
| 5-728-017 | Network Setting | NAT Machine Port9     | CTL* | [1 to 65535 / 49109 / |
|           |                 |                       |      | 1]                    |
| 5-728-018 | Network Setting | NAT UI Port9          | CTL* | [1 to 65535 / 55109 / |
|           |                 |                       |      | 1]                    |
| 5-728-019 | Network Setting | NAT Machine Port10    | CTL* | [1 to 65535 / 49110 / |
|           |                 |                       |      | 1]                    |
| 5-728-020 | Network Setting | NAT UI Port10         | CTL* | [1 to 65535 / 55110 / |
|           |                 |                       |      | 1]                    |
| 5-731-001 | Counter Effect  | Change Mk1 Cnt(Paper- | CTL* | [0 or 1 / 0 / 1]      |
|           |                 | >Combine)             |      |                       |
| 5-749-001 | Import/Export   | Export                | CTL  | [0 to 0 / 0 / 0]      |
| 5-749-101 | Import/Export   | Import                | CTL  | [0 to 0 / 0 / 0]      |
| 5-801-001 | Memory Clear    | All Clear             | CTL  | [0 to 0 / 0 / 0]      |
| 5-801-003 | Memory Clear    | SCS                   | CTL  | [0 to 0 / 0 / 0]      |
| 5-801-004 | Memory Clear    | IMH Memory Clr        | CTL  | [0 to 0 / 0 / 0]      |
| 5-801-005 | Memory Clear    | MCS                   | CTL  | [0 to 0 / 0 / 0]      |
| 5-801-008 | Memory Clear    | Printer Application   | CTL  | [0 to 0 / 0 / 0]      |
| 5-801-010 | Memory Clear    | Web Service           | CTL  | [0 to 0 / 0 / 0]      |

| SP No.    | Large Category           | Small Category      | ENG  | [Min to Max / Init. /     |
|-----------|--------------------------|---------------------|------|---------------------------|
|           |                          |                     | or   | Step]                     |
|           |                          |                     | CTL  |                           |
| 5-801-011 | Memory Clear             | NCS                 | CTL  | [0 to 0 / 0 / 0]          |
| 5-801-014 | Memory Clear             | Clear DCS Setting   | CTL  | [0 to 0 / 0 / 0]          |
| 5-801-015 | Memory Clear             | Clear UCS Setting   | CTL  | [0 to 0 / 0 / 0]          |
| 5-801-016 | Memory Clear             | MIRS Setting        | CTL  | [0 to 0 / 0 / 0]          |
| 5-801-017 | Memory Clear             | CCS                 | CTL  | [0 to 0 / 0 / 0]          |
| 5-801-018 | Memory Clear             | SRM Memory Clr      | CTL  | [0 to 0 / 0 / 0]          |
| 5-801-019 | Memory Clear             | LCS                 | CTL  | [0 to 0 / 0 / 0]          |
| 5-801-021 | Memory Clear             | ECS                 | CTL  | [0 to 0 / 0 / 0]          |
| 5-801-025 | Cleae Memory             | websys              | CTL  | [0 to 0 / 0 / 0]          |
| 5-812-001 | Service Tel. No. Setting | Service             | CTL* | [0 to 0 / 0 / 0]          |
| 5-812-002 | Service Tel. No. Setting | Facsimile           | CTL* | [0 to 0 / 0 / 0]          |
| 5-816-001 | Remote Service           | I/F Setting         | CTL* | [0 to 2 / 2 / 1]          |
| 5-816-002 | Remote Service           | CE Call             | CTL* | [0 or 1 / 0 / 1]          |
| 5-816-003 | Remote Service           | Function Flag       | CTL* | [0 or 1 / 0 / 1]          |
| 5-816-007 | Remote Service           | SSL Disable         | CTL* | [0 or 1 / 0 / 1]          |
| 5-816-008 | Remote Service           | RCG Connect Timeout | CTL* | [1 to 90 / 30 / 1sec]     |
| 5-816-009 | Remote Service           | RCG Write Timeout   | CTL* | [0 to 100 / 60 / 1sec]    |
| 5-816-010 | Remote Service           | RCG Read Timeout    | CTL* | [0 to 100 / 60 / 1sec]    |
| 5-816-011 | Remote Service           | Port 80 Enable      | CTL* | [0 or 1 / 0 / 1]          |
| 5-816-013 | Remote Service           | RFU Timing          | CTL* | [0 or 1 / 1 / 1]          |
| 5-816-014 | Remote Service           | RCG Error Cause     | CTL  | [0 to 2 / 0 / 1]          |
| 5-816-021 | Remote Service           | RCG-C Registed      | CTL* | [0 or 1 / 0 / 1]          |
| 5-816-023 | Remote Service           | Connect Type(N/M)   | CTL* | [0 or 1 / 0 / 1]          |
| 5-816-061 | Remote Service           | Cert Expire Timing  | CTL* | [0 to 0 / 0 / 1]          |
| 5-816-062 | Remote Service           | Use Proxy           | CTL* | [0 or 1 / 0 / 1]          |
| 5-816-063 | Remote Service           | Proxy Host          | CTL* | [0 to 0 / 0 / 0]          |
| 5-816-064 | Remote Service           | Proxy PortNumber    | CTL* | [0 to 0xffff / 0 / 1]     |
| 5-816-065 | Remote Service           | Proxy User Name     | CTL* | [0 to 0 / 0 / 0]          |
| 5-816-066 | Remote Service           | Proxy Password      | CTL* | [0 to 0 / 0 / 0]          |
| 5-816-067 | Remote Service           | CERT:Up State       | CTL* | [0 to 255 / 0 / 1]        |
| 5-816-068 | Remote Service           | CERT:Error          | CTL* | [0 to 255 / 0 / 1]        |
| 5-816-069 | Remote Service           | CERT:Up ID          | CTL* | [0 to 0 / 0 / 0]          |
| 5-816-083 | Remote Service           | Firm Up Status      | CTL* | [0 to 1 / 0 / 1]          |
| 5-816-085 | Remote Service           | Firm Up User Check  | CTL* | [0 to 1 / 0 / 1]          |
| 5-816-086 | Remote Service           | Firmware Size       | CTL* | [0 to 0xffffffff / 0 / 1] |

| SP No.    | Large Category | Small Category       | ENG  | [Min to Max / Init. /   |
|-----------|----------------|----------------------|------|-------------------------|
|           |                |                      | or   | Step]                   |
|           |                |                      | CTL  |                         |
| 5-816-087 | Remote Service | CERT:Macro Ver.      | CTL  | [0 to 0 / 0 / 0]        |
| 5-816-088 | Remote Service | CERT:PAC Ver.        | CTL  | [0 to 0 / 0 / 0]        |
| 5-816-089 | Remote Service | CERT:ID2Code         | CTL  | [0 to 0 / 0 / 0]        |
| 5-816-090 | Remote Service | CERT:Subject         | CTL  | [0 to 0 / 0 / 0]        |
| 5-816-091 | Remote Service | CERT:SerialNo.       | CTL  | [0 to 0 / 0 / 0]        |
| 5-816-092 | Remote Service | CERT:Issuer          | CTL  | [0 to 0 / 0 / 0]        |
| 5-816-093 | Remote Service | CERT:Valid Start     | CTL  | [0 to 0 / 0 / 0]        |
| 5-816-094 | Remote Service | CERT:Valid End       | CTL  | [0 to 0 / 0 / 0]        |
| 5-816-102 | Remote Service | CERT:Encrypt Level   | CTL* | [1 to 2 / 1 / 1]        |
| 5-816-103 | Remote Service | Client Communication | CTL* | [0 to 3 / 0 / 1]        |
|           |                | Method               |      |                         |
| 5-816-104 | Remote Service | Client Communication | CTL* | [1 to 7 / 7 / 1]        |
|           |                | Limit                |      |                         |
| 5-816-115 | Remote Service | Network Information  | CTL* | [5 to 255 / 5 / 1sec]   |
|           |                | Waiting timer        |      |                         |
| 5-816-200 | Remote Service | Manual Polling       | CTL  | [0 or 1 / 0 / 1]        |
| 5-816-201 | Remote Service | Regist Status        | CTL  | [0 to 255 / 0 / 1]      |
| 5-816-202 | Remote Service | Letter Number        | CTL* | [0 to 0 / 0 / 0]        |
| 5-816-203 | Remote Service | Confirm Execute      | CTL  | [0 or 1 / 0 / 1]        |
| 5-816-204 | Remote Service | Confirm Result       | CTL  | [0 to 255 / 0 / 1]      |
| 5-816-205 | Remote Service | Confirm Place        | CTL  | [0 or 1 / 0 / 1]        |
| 5-816-206 | Remote Service | Register Execute     | CTL  | [0 or 1 / 0 / 1]        |
| 5-816-207 | Remote Service | Register Result      | CTL  | [0 to 255 / 0 / 1]      |
| 5-816-208 | Remote Service | Error Code           | CTL  | [-2147483647 to         |
|           |                |                      |      | 2147483647 / 0 / 1]     |
| 5-816-209 | Remote Service | Instl Clear          | CTL  | [0 or 1 / 0 / 1]        |
| 5-816-240 | Remote Service | CommErrorTime        | CTL  | [0 to 0 / 0 / 1]        |
| 5-816-241 | Remote Service | CommErrorCode 1      | CTL* | [0 to 0xffffffff /      |
|           |                |                      |      | 0x00000000 / 1]         |
| 5-816-242 | Remote Service | CommErrorCode 2      | CTL* | [0 to 0xffffffff /      |
|           |                |                      |      | 0x00000000 / 1]         |
| 5-816-243 | Remote Service | CommErrorCode 3      | CTL* | [0 to 0xffffffff /      |
|           |                |                      |      | 0x00000000 / 1]         |
| 5-816-244 | Remote Service | CommErrorState 1     | CTL* | [0 to 0xffff / 0x0000 / |
|           |                |                      |      | 1]                      |

| SP No.    | Large Category       | Small Category             | ENG  | [Min to Max / Init. /     |
|-----------|----------------------|----------------------------|------|---------------------------|
|           |                      |                            | or   | Step]                     |
|           |                      |                            | CTL  |                           |
| 5-816-245 | Remote Service       | CommErrorState 2           | CTL* | [0 to 0xffff / 0x0000 /   |
|           |                      |                            |      | 1]                        |
| 5-816-246 | Remote Service       | CommErrorState 3           | CTL* | [0 to 0xffff / 0x0000 /   |
|           |                      |                            |      | 1]                        |
| 5-816-247 | Remote Service       | SSL Error Count            | CTL* | [0 to 255 / 0 / 1]        |
| 5-816-248 | Remote Service       | Other Err Count            | CTL* | [0 to 255 / 0 / 1]        |
| 5-816-250 | Remote Service       | CommLog Print              | CTL  | [0 to 255 / 0 / 1]        |
| 5-821-002 | Remote Service RCG   | RCG IPv4 Address           | CTL* | [0 to 0xffffffff / 0 / 1] |
|           | Setting              |                            |      |                           |
| 5-821-003 | Remote Service RCG   | RCG Port                   | CTL* | [0 to 65535 / 443 / 1]    |
|           | Setting              |                            |      |                           |
| 5-821-004 | Remote Service RCG   | RCG IPv4 URL Path          | CTL* | [0 to 0 / 0 / 0]          |
|           | Setting              |                            |      |                           |
| 5-821-005 | Remote Service RCG   | RCG IPv6 Address           | CTL* | [0 to 0 / 0 / 0]          |
|           | Setting              |                            |      |                           |
| 5-821-006 | Remote Service RCG   | RCG IPv6 URL Path          | CTL* | [0 to 0 / 0 / 0]          |
|           | Setting              |                            |      |                           |
| 5-821-007 | Remote Service RCG   | RCG Host Name              | CTL* | [0 to 0 / 0 / 0]          |
|           | Setting              |                            |      |                           |
| 5-821-008 | Remote Service RCG   | RCG Host URL Path          | CTL* | [0 to 0 / 0 / 0]          |
|           | Setting              |                            |      |                           |
| 5-824-001 | NV-RAM Data Upload   |                            | CTL  | [0 to 0 / 0 / 0]          |
| 5-825-001 | NV-RAM Data Download |                            | CTL  | [0 to 0 / 0 / 0]          |
| 5-828-050 | Network Setting      | 1284 Compatiblity (Centro) | CTL* | [0 or 1 / 1 / 1]          |
| 5-828-052 | Network Setting      | ECP (Centro)               | CTL* | [0 or 1 / 1 / 1]          |
| 5-828-065 | Network Setting      | Job Spooling               | CTL* | [0 or 1 / 0 / 1]          |
| 5-828-066 | Network Setting      | Job Spooling Clear: Start  | CTL* | [0 or 1 / 1 / 1]          |
|           |                      | Time                       |      |                           |
| 5-828-069 | Network Setting      | Job Spooling (Protocol)    | CTL* | [0x00 to 0xff / 0x7f /    |
|           |                      |                            |      | 1]                        |
| 5-828-087 | Network Setting      | Protocol usage             | CTL* | [0x00000000 to            |
|           |                      |                            |      | 0xffffffff /              |
|           |                      |                            |      | 0x00000000 / 1]           |
| 5-828-090 | Network Setting      | TELNET(0:OFF 1:ON)         | CTL* | [0 or 1 / 1 / 1]          |
| 5-828-091 | Network Setting      | Web(0:OFF 1:ON)            | CTL* | [0 or 1 / 1 / 1]          |
| SP No.    | Large Category  | Small Category            | ENG  | [Min to Max / Init. / |
|-----------|-----------------|---------------------------|------|-----------------------|
|           |                 |                           | or   | Step]                 |
|           |                 |                           | CTL  |                       |
| 5-828-145 | Network Setting | Active IPv6 Link Local    | CTL  | [0 to 0 / 0 / 0]      |
|           |                 | Address                   |      |                       |
| 5-828-147 | Network Setting | Active IPv6 Stateless     | CTL  | [0 to 0 / 0 / 0]      |
|           |                 | Address 1                 |      |                       |
| 5-828-149 | Network Setting | Active IPv6 Stateless     | CTL  | [0 to 0 / 0 / 0]      |
|           |                 | Address 2                 |      |                       |
| 5-828-151 | Network Setting | Active IPv6 Stateless     | CTL  | [0 to 0 / 0 / 0]      |
|           |                 | Address 3                 |      |                       |
| 5-828-153 | Network Setting | Active IPv6 Stateless     | CTL  | [0 to 0 / 0 / 0]      |
|           |                 | Address 4                 |      |                       |
| 5-828-155 | Network Setting | Active IPv6 Stateless     | CTL  | [0 to 0 / 0 / 0]      |
|           |                 | Address 5                 |      |                       |
| 5-828-156 | Network Setting | IPv6 Manual Address       | CTL* | [0 to 0 / 0 / 0]      |
| 5-828-158 | Network Setting | IPv6 Gateway Address      | CTL* | [0 to 0 / 0 / 0]      |
| 5-828-161 | Network Setting | IPv6 Stateless Auto       | CTL* | [0 or 1 / 1 / 1]      |
|           |                 | Setting                   |      |                       |
| 5-828-219 | Network Setting | IPsec Aggressive Mode     | CTL* | [0 or 1 / 0 / 1]      |
|           |                 | Setting                   |      |                       |
| 5-828-236 | Network Setting | Web Item visible          | CTL* | [0x0000 to 0xffff /   |
|           |                 |                           |      | 0xffff / 1]           |
| 5-828-237 | Network Setting | Web shopping link visible | CTL* | [0 to 1 / 1 / 1]      |
| 5-828-238 | Network Setting | Web Supplies Link visible | CTL* | [0 or 1 / 1 / 1]      |
| 5-828-239 | Network Setting | Web Link1 Name            | CTL* | [0 to 0 / 0 / 0]      |
| 5-828-240 | Network Setting | Web Link1 URL             | CTL* | [0 to 0 / 0 / 0]      |
| 5-828-241 | Network Setting | Web Link1 visible         | CTL* | [0 or 1 / 1 / 1]      |
| 5-828-242 | Network Setting | Web Link2 Name            | CTL* | [0 to 0 / 0 / 0]      |
| 5-828-243 | Network Setting | Web Link2 URL             | CTL* | [0 to 0 / 0 / 0]      |
| 5-828-244 | Network Setting | Web Link2 visible         | CTL* | [0 or 1 / 1 / 1]      |
| 5-828-249 | Network Setting | DHCPv6 DUID               | CTL  | [0 to 0 / 0 / 0]      |
| 5-832-002 | HDD             | HDD Formatting (IMH)      | CTL  | [0 to 0 / 0 / 0]      |
| 5-840-006 | IEEE 802.11     | Channel MAX               | CTL* | [1 to 14 / 14 / 1]    |
| 5-840-007 | IEEE 802.11     | Channel MIN               | CTL* | [1 to 14 / 1 / 1]     |
| 5-840-011 | IEEE 802.11     | WEP Key Select            | CTL* | [0x00 to 0x11 / 0x00  |
|           |                 |                           |      | / 1]                  |
| 5-840-045 | IEEE 802.11     | WPA Debug Lvl             | CTL* | [1 to 3 / 3 / 1]      |

| SP No.    | Large Category          | Small Category             | ENG  | [Min to Max / Init. /  |
|-----------|-------------------------|----------------------------|------|------------------------|
|           |                         |                            | or   | Step]                  |
|           |                         |                            | CTL  |                        |
| 5-840-046 | IEEE 802.11             | 11w                        | CTL* | [0 to 2 / 0 / 1]       |
| 5-840-047 | IEEE 802.11             | PSK Set Type               | CTL* | [0 or 1 / 0 / 1]       |
| 5-842-001 | GWWS Analysis           | Setting 1                  | CTL* | [0x00 to 0xFF / 0 / 1] |
| 5-842-002 | GWWS Analysis           | Setting 2                  | CTL* | [0x00 to 0xFF / 0 / 1] |
| 5-844-001 | USB                     | Transfer Rate              | CTL* | [1 to 4 / 4 / 1]       |
| 5-844-002 | USB                     | Vendor ID                  | CTL* | [0x0000 to 0xffff /    |
|           |                         |                            |      | 0x05ca / 1]            |
| 5-844-003 | USB                     | Product ID                 | CTL* | [0x0000 to 0xffff /    |
|           |                         |                            |      | 0x0403 / 1]            |
| 5-844-004 | USB                     | Device Release Number      | CTL* | [0 to 9999 / 100 / 1]  |
| 5-844-005 | USB                     | Fixed USB Port             | CTL* | [0 to 2 / 0 / 1]       |
| 5-844-006 | USB                     | PnP Model Name             | CTL* | [0 to 0 / 0 / 0]       |
| 5-844-007 | USB                     | PnP Serial Number          | CTL* | [0 to 0 / 0 / 0]       |
| 5-844-008 | USB                     | Mac Supply Level           | CTL* | [0 or 1 / 1 / 1]       |
| 5-844-009 | USB                     | USB Toggle Clear Mode      | CTL* | [0 or 1 / 0 / 1]       |
| 5-844-100 | USB                     | Notify Unsupport           | CTL* | [0 or 1 / 1 / 1]       |
| 5-845-003 | Delivery Server Setting | Retry Interval             | CTL* | [60 to 900 / 300 /     |
|           |                         |                            |      | 1sec]                  |
| 5-845-004 | Delivery Server Setting | Number of Retries          | CTL* | [0 to 99 / 3 / 1]      |
| 5-845-022 | Delivery Server Setting | Rapid Sending Control      | CTL* | [0 or 1 / 1 / 1]       |
| 5-846-010 | UCS Setting             | LDAP Search Timeout        | CTL* | [1 to 255 / 60 / 1]    |
| 5-846-021 | UCS Setting             | Folder Auth Change         | CTL* | [0 or 1 / 0 / 1]       |
| 5-846-043 | UCS Setting             | Addr Book Media            | CTL* | [0 to 30 / 0 / 1]      |
| 5-846-047 | UCS Setting             | Initialize Local Addr Book | CTL  | [0 to 0 / 0 / 0]       |
| 5-846-049 | UCS Setting             | Initialize LDAP Addr Book  | CTL  | [0 to 0 / 0 / 0]       |
| 5-846-050 | UCS Setting             | Initialize All Addr Book   | CTL  | [0 to 0 / 0 / 0]       |
| 5-846-060 | UCS Setting             | Search option              | CTL* | [0x00 to 0xff / 0x0f / |
|           |                         |                            |      | 1]                     |
| 5-846-094 | UCS Setting             | Encryption Stat            | CTL* | [0 to 255 / 0 / 1]     |
| 5-846-100 | UCS Setting             | Initialize Suprvisor       | CTL  | [0 to 0 / 0 / 0]       |
| 5-848-004 | Web Service             | Access Ctrl: udirectory    | CTL* | [0x00 to 0xFF / 0x00   |
|           |                         | (Lower 4bits)              |      | / 1]                   |
| 5-848-007 | Web Service             | Access Ctrl: Comm. Log     | CTL* | [0x00 to 0xFF / 0x00   |
|           |                         | Fax(Lower 4bits)           |      | / 1]                   |
| 5-848-009 | Web Service             | Access Ctrl: Job Ctrl      | CTL* | [0x00 to 0xFF / 0x00   |

| SP No.    | Large Category    | Small Category             | ENG  | [Min to Max / Init. / |
|-----------|-------------------|----------------------------|------|-----------------------|
|           |                   |                            | or   | Step]                 |
|           |                   |                            | CTL  |                       |
|           |                   | (Lower 4bits)              |      | / 1]                  |
| 5-848-011 | Web Service       | Access Ctrl:               | CTL* | [0x00 to 0xFF / 0x00  |
|           |                   | Devicemanagement(Lower     |      | / 1]                  |
|           |                   | 4bits)                     |      |                       |
| 5-848-022 | Web Service       | Access Ctrl:               | CTL* | [0x00 to 0xFF / 0x00  |
|           |                   | uadministration (Lower     |      | / 1]                  |
|           |                   | 4bits)                     |      |                       |
| 5-848-025 | Web Service       | Access Ctrl: Rest          | CTL* | [0x00 to 0xFF / 0x00  |
|           |                   | WebService (Lower 4bits)   |      | / 1]                  |
| 5-849-001 | Installation Date | Display                    | CTL* | [0 to 0 / 0 / 0]      |
| 5-849-002 | Installation Date | Switch to Print            | CTL* | [0 or 1 / 1 / 1]      |
| 5-849-003 | Installation Date | Total Counter              | CTL* | [0 to 99999999 / 0 /  |
|           |                   |                            |      | 1]                    |
| 5-851-001 | Bluetooth         | Mode                       | CTL* | [0x00 to 0x01 / 0x00  |
|           |                   |                            |      | / 1]                  |
| 5-856-002 | Remote ROM Update | Local Port                 | CTL  | [0 or 1 / 0 / 1]      |
| 5-858-001 | Save Machine Info | 0:OFF 1:ON                 | CTL* | [0 or 1 / 1 / 1]      |
| 5-858-002 | Save Machine Info | Target(0:HDD 1:SD          | CTL* | [0 to 2 / 0 / 1]      |
|           |                   | 2:Lynx)                    |      |                       |
| 5-858-003 | Save Machine Info | Make LogTrace Dir          | CTL* | [0 or 1 / 0 / 1]      |
| 5-858-101 | Save Machine Info | Start Date                 | CTL* | [0 to 20371212 / 0 /  |
|           |                   |                            |      | 1]                    |
| 5-858-102 | Save Machine Info | Days of Tracing            | CTL* | [1 to 180 / 3 / 1day] |
| 5-858-103 | Save Machine Info | Acquire Fax                | CTL* | [0 or 1 / 0 / 1]      |
|           |                   | Address(0:OFF 1:ON)        |      |                       |
| 5-858-111 | Save Machine Info | Acquire All Info & Logs    | CTL  | [0 or 1 / 0 / 1]      |
| 5-858-121 | Save Machine Info | Acquire Configuration      | CTL  | [0 or 1 / 0 / 1]      |
|           |                   | Page                       |      |                       |
| 5-858-122 | Save Machine Info | Acquire Font Page          | CTL  | [0 or 1 / 0 / 1]      |
| 5-858-123 | Save Machine Info | Acquire Print Setting List | CTL  | [0 or 1 / 0 / 1]      |
| 5-858-124 | Save Machine Info | Acquire Error Log          | CTL  | [0 or 1 / 0 / 1]      |
| 5-858-131 | Save Machine Info | Acquire Fax Info           | CTL  | [0 or 1 / 0 / 1]      |
| 5-858-141 | Save Machine Info | Acquire All Debug Logs     | CTL  | [0 or 1 / 0 / 1]      |
| 5-858-142 | Save Machine Info | Acquire Only Controller    | CTL  | [0 or 1 / 0 / 1]      |
|           |                   | Debug Logs                 |      |                       |

| SP No.    | Large Category         | Small Category            | ENG  | [Min to Max / Init. /  |
|-----------|------------------------|---------------------------|------|------------------------|
|           |                        |                           | or   | Step]                  |
|           |                        |                           | CTL  |                        |
| 5-858-143 | Save Machine Info      | Acquire Only Engine       | CTL  | [0 or 1 / 0 / 1]       |
|           |                        | Debug Logs                |      |                        |
| 5-858-144 | Save Machine Info      | Acquire Only Opepanel     | CTL  | [0 or 1 / 0 / 1]       |
|           |                        | Debug Logs                |      |                        |
| 5-858-145 | Save Machine Info      | Acquire Only FCU Debug    | CTL  | [0 or 1 / 0 / 1]       |
|           |                        | Logs                      |      |                        |
| 5-860-002 | SMTP/POP3/IMAP4        | SMTP Server Port Number   | CTL* | [1 to 65535 / 25 / 1]  |
| 5-860-003 | SMTP/POP3/IMAP4        | SMTP Authentication       | CTL* | [0 to 1 / 0 / 1]       |
| 5-860-006 | SMTP/POP3/IMAP4        | SMTP Auth. Encryption     | CTL* | [0 to 2 / 0 / 1]       |
| 5-860-007 | SMTP/POP3/IMAP4        | POP before SMTP           | CTL* | [0 to 1 / 0 / 1]       |
| 5-860-008 | SMTP/POP3/IMAP4        | POP to SMTP Waiting       | CTL* | [0 to 10000 / 300 /    |
|           |                        | Time                      |      | 1ms]                   |
| 5-860-009 | SMTP/POP3/IMAP4        | Mail Receive Protocol     | CTL* | [1 to 3 / 1 / 1]       |
| 5-860-013 | SMTP/POP3/IMAP4        | POP3/IMAP4 Auth.          | CTL* | [0 to 2 / 0 / 1]       |
|           |                        | Encryption                |      |                        |
| 5-860-014 | SMTP/POP3/IMAP4        | POP3 Server Port Number   | CTL* | [1 to 65535 / 110 / 1] |
| 5-860-015 | SMTP/POP3/IMAP4        | IMAP4 Server Port         | CTL* | [1 to 65535 / 143 / 1] |
|           |                        | Number                    |      |                        |
| 5-860-016 | SMTP/POP3/IMAP4        | SMTP Receive Port         | CTL* | [1 to 65535 / 25 / 1]  |
|           |                        | Number                    |      |                        |
| 5-860-017 | SMTP/POP3/IMAP4        | Mail Receive Interval     | CTL* | [2 to 1440 / 3 / 1min] |
| 5-860-019 | SMTP/POP3/IMAP4        | Mail Keep Setting         | CTL* | [0 to 2 / 0 / 1]       |
| 5-860-020 | SMTP/POP3/IMAP4        | Partial Mail Receive      | CTL* | [1 to 168 / 72 /       |
|           |                        | Timeout                   |      | 1hour]                 |
| 5-860-021 | SMTP/POP3/IMAP4        | MDN Response RFC2298      | CTL* | [0 or 1 / 1 / 1]       |
|           |                        | Compliance                |      |                        |
| 5-860-022 | SMTP/POP3/IMAP4        | SMTP Auth. From Field     | CTL* | [0 or 1 / 0 / 1]       |
|           |                        | Replacement               |      |                        |
| 5-860-025 | SMTP/POP3/IMAP4        | SMTP Auth. Direct Setting | CTL* | [0 to 0xff / 0 / 1]    |
| 5-860-026 | SMTP/POP3/IMAP4        | S/MIME:MIME Header        | CTL* | [0 to 2 / 0 / 1]       |
|           |                        | Setting                   |      |                        |
| 5-866-001 | E-Mail Report          | Report Validity           | CTL  | [0 or 1 / 0 / 1]       |
| 5-866-005 | E-Mail Report          | Add Date Field            | CTL* | [0 or 1 / 0 / 1]       |
| 5-869-001 | RAM Disk Setting       | Mail Function             | CTL* | [0 or 1 / 0 / 1]       |
| 5-870-001 | Common KeyInfo Writing | Writing                   | CTL  | [0 or 1 / 0 / 1]       |

| SP No.    | Large Category          | Small Category      | ENG  | [Min to Max / Init. / |
|-----------|-------------------------|---------------------|------|-----------------------|
|           |                         |                     | or   | Step]                 |
|           |                         |                     | CTL  |                       |
| 5-870-003 | Common KeyInfo Writing  | Initialize          | CTL  | [0 or 1 / 0 / 1]      |
| 5-870-004 | Common Key Info Writing | Writing: 2048bit    | CTL  | [0 or 1 / 0 / 1]      |
| 5-875-001 | SC Auto Reboot          | Reboot Setting      | CTL* | [0 or 1 / 0 / 1]      |
| 5-875-002 | SC Auto Reboot          | Reboot Type         | CTL* | [0 or 1 / 0 / 1]      |
| 5-887-001 | SD GetCounter           |                     | CTL  | [0 to 0 / 0 / 0]      |
| 5-888-001 | Personal Information    |                     | CTL* | [0 or 1 / 0 / 1]      |
|           | Protect                 |                     |      |                       |
| 5-907-001 | Plug & Play Maker/Model |                     | CTL* | [0 to 255 / 0 / 1]    |
|           | Name                    |                     |      |                       |
| 5-909-002 | HealthCare Setting      | Model Setting       | CTL* | [0 or 1 / 0 / 1]      |
| 5-990-001 | SP Print Mode           | All (Data List)     | CTL  | [0 to 255 / 0 / 1]    |
| 5-990-002 | SP Print Mode           | SP (Mode Data List) | CTL  | [0 to 255 / 0 / 1]    |
| 5-990-004 | SP Print Mode           | Logging Data        | CTL  | [0 to 255 / 0 / 1]    |
| 5-990-005 | SP Print Mode           | Diagnostic Report   | CTL  | [0 to 255 / 0 / 1]    |
| 5-990-006 | SP Print Mode           | Non-Default         | CTL  | [0 to 255 / 0 / 1]    |
| 5-990-007 | SP Print Mode           | NIB Summary         | CTL  | [0 to 0 / 0 / 1]      |
| 5-990-026 | SP Print Mode           | Printer SP          | CTL  | [0 to 255 / 0 / 1]    |
| 5-992-001 | SP Text Mode            | All (Data List)     | CTL  | [0 to 255 / 0 / 1]    |
| 5-992-002 | SP Text Mode            | SP (Mode Data List) | CTL  | [0 to 255 / 0 / 1]    |
| 5-992-004 | SP Text Mode            | Logging Data        | CTL  | [0 to 255 / 0 / 1]    |
| 5-992-005 | SP Text Mode            | Diagnostic Report   | CTL  | [0 to 255 / 0 / 1]    |
| 5-992-006 | SP Text Mode            | Non-Default         | CTL  | [0 to 255 / 0 / 1]    |
| 5-992-007 | SP Text Mode            | NIB Summary         | CTL  | [0 to 0 / 0 / 1]      |
| 5-992-026 | SP Text Mode            | Printer SP          | CTL  | [0 to 255 / 0 / 1]    |

4.SP Mode Tables (for Printer Model)

## SP6-XXX (Peripherals)

There are no Group 6 SP modes for this machine.

# SP7-XXX (Data Log) - Engine

| SP No.    | Large Category   | Small Category    | ENG  | [Min to Max/Init./Step]      |
|-----------|------------------|-------------------|------|------------------------------|
|           |                  |                   | or   |                              |
|           |                  |                   | CTL  |                              |
| 7-625-002 | Old Counter 1    | Sheets PCDU       | ENG* | [0 to 999999 / 0 / 1sheet]   |
| 7-625-003 | Old Counter 1    | Sheets Fuser      | ENG* | [0 to 9999999 / 0 / 1sheet]  |
| 7-626-002 | Old Counter 2    | Sheets PCDU       | ENG* | [0 to 999999 / 0 / 1sheet]   |
| 7-626-003 | Old Counter 2    | Sheets Fuser      | ENG* | [0 to 9999999 / 0 / 1sheet]  |
| 7-627-002 | Old Dist. 1      | PCDU              | ENG* | [0 to 999999999 / 0 / 1mm]   |
| 7-627-003 | Old Dist. 1      | Fuser             | ENG* | [0 to 999999999 / 0 / 1mm]   |
| 7-628-002 | Old Dist. 2      | PCDU              | ENG* | [0 to 999999999 / 0 / 1mm]   |
| 7-628-003 | Old Dist. 2      | Fuser             | ENG* | [0 to 999999999 / 0 / 1mm]   |
| 7-701-001 | Info T&H Sensor  | Info 1            | ENG* | [0 to 0 / 0 / 0]             |
| 7-701-002 | Info T&H Sensor  | Info 2            | ENG* | [0 to 0 / 0 / 0]             |
| 7-701-003 | Info T&H Sensor  | Info 3            | ENG* | [0 to 0 / 0 / 0]             |
| 7-701-004 | Info T&H Sensor  | Info 4            | ENG* | [0 to 0 / 0 / 0]             |
| 7-701-005 | Info T&H Sensor  | Info 5            | ENG* | [0 to 0 / 0 / 0]             |
| 7-801-009 | ROM Info.        | No.:Bank          | ENG  | [0 to 0 / 0 / 0]             |
| 7-801-019 | ROM Info.        | No.:Bank2         | ENG  | [0 to 0 / 0 / 0]             |
| 7-801-040 | ROM Info.        | No.:Bank3         | ENG  | [0 to 0 / 0 / 0]             |
| 7-801-109 | ROM Info.        | Version:Bank      | ENG  | [0 to 0 / 0 / 0]             |
| 7-801-119 | ROM Info.        | Version:Bank2     | ENG  | [0 to 0 / 0 / 0]             |
| 7-801-140 | ROM Info.        | Version:Bank3     | ENG  | [0 to 0 / 0 / 0]             |
| 7-802-002 | PM Counter Usage | PCDU              | ENG* | [0 to 255 / 0 / 1%]          |
| 7-802-003 | PM Counter Usage | Fuser             | ENG* | [0 to 255 / 0 / 1%]          |
| 7-802-004 | PM Counter Usage | Trans.            | ENG* | [0 to 255 / 0 / 1%]          |
| 7-803-002 | Disp. PM Counter | Sheets PCDU       | ENG* | [0 to 999999 / 0 / 1sheet]   |
| 7-803-003 | Disp. PM Counter | Sheets Fuser      | ENG* | [0 to 9999999 / 0 / 1sheet]  |
| 7-803-004 | Disp. PM Counter | Sheets Trans.     | ENG* | [0 to 99999999 / 0 / 1sheet] |
| 7-803-005 | Disp. PM Counter | Sheets Feed Tray  | ENG* | [0 to 99999999 / 0 / 1sheet] |
| 7-803-006 | Disp. PM Counter | Sheets Spr. Tray  | ENG* | [0 to 9999999 / 0 / 1sheet]  |
| 7-803-051 | Disp. PM Counter | Sheets Feed Bank1 | ENG* | [0 to 9999999 / 0 / 1sheet]  |
| 7-803-052 | Disp. PM Counter | Sheets Spr. Bank1 | ENG* | [0 to 9999999 / 0 / 1sheet]  |
| 7-803-053 | Disp. PM Counter | Sheets Feed Bank2 | ENG* | [0 to 99999999 / 0 / 1sheet] |
| 7-803-054 | Disp. PM Counter | Sheets Spr. Bank2 | ENG* | [0 to 9999999 / 0 / 1sheet]  |
| 7-803-055 | Disp. PM Counter | Sheets Feed Bank3 | ENG* | [0 to 99999999 / 0 / 1sheet] |
| 7-803-056 | Disp. PM Counter | Sheets Spr. Bank3 | ENG* | [0 to 99999999 / 0 / 1sheet] |
| 7-803-057 | Disp. PM Counter | Sheets Feed Bypa  | ENG* | [0 to 9999999 / 0 / 1sheet]  |

| SP No.    | Large Category   | Small Category  | ENG  | [Min to Max/Init./Step]     |
|-----------|------------------|-----------------|------|-----------------------------|
|           |                  |                 | or   |                             |
|           |                  |                 | CTL  |                             |
| 7-803-058 | Disp. PM Counter | Sheets Spr Bypa | ENG* | [0 to 9999999 / 0 / 1sheet] |
| 7-804-002 | Reset PM Counter | PCDU            | ENG  | [0 to 0 / 0 / 0]            |
| 7-804-003 | Reset PM Counter | Fuser           | ENG  | [0 to 0 / 0 / 0]            |
| 7-804-004 | Reset PM Counter | Trans.          | ENG  | [0 to 0 / 0 / 0]            |
| 7-804-005 | Reset PM Counter | Feed Tray       | ENG  | [0 to 0 / 0 / 0]            |
| 7-804-006 | Reset PM Counter | Spr. Tray       | ENG  | [0 to 0 / 0 / 0]            |
| 7-804-010 | Reset PM Counter | Mentenance Kit  | ENG  | [0 to 0 / 0 / 0]            |
| 7-804-011 | Reset PM Counter | All             | ENG  | [0 to 0 / 0 / 0]            |
| 7-804-051 | Reset PM Counter | Feed Bank1      | ENG  | [0 to 0 / 0 / 0]            |
| 7-804-052 | Reset PM Counter | Spr. Bank1      | ENG  | [0 to 0 / 0 / 0]            |
| 7-804-053 | Reset PM Counter | Feed Bank2      | ENG  | [0 to 0 / 0 / 0]            |
| 7-804-054 | Reset PM Counter | Spr. Bank2      | ENG  | [0 to 0 / 0 / 0]            |
| 7-804-055 | Reset PM Counter | Feed Bank3      | ENG  | [0 to 0 / 0 / 0]            |
| 7-804-056 | Reset PM Counter | Spr. Bank3      | ENG  | [0 to 0 / 0 / 0]            |
| 7-804-057 | Reset PM Counter | Feed Bypass     | ENG  | [0 to 0 / 0 / 0]            |
| 7-804-058 | Reset PM Counter | Spr. Bypass     | ENG  | [0 to 0 / 0 / 0]            |
| 7-805-001 | Counter Continue | Setting         | ENG  | [0 to 0 / 0 / 0]            |
| 7-805-002 | Counter Continue | Distance PCDU   | ENG* | [0 to 999999999 / 0 / 1mm]  |
| 7-806-002 | PM Counter Dist. | PCDU            | ENG* | [0 to 999999999 / 0 / 1mm]  |
| 7-806-003 | PM Counter Dist. | Fuser           | ENG* | [0 to 999999999 / 0 / 1mm]  |
| 7-806-004 | PM Counter Dist. | Trans.          | ENG* | [0 to 999999999 / 0 / 1mm]  |
| 7-931-001 | Toner Info.      | Machine ID      | ENG* | [0 to 255 / 0 / 1]          |
| 7-931-002 | Toner Info.      | Version         | ENG  | [0 to 255 / 0 / 1]          |
| 7-931-003 | Toner Info.      | Brand ID        | ENG* | [0 to 255 / 0 / 1]          |
| 7-931-004 | Toner Info.      | Area ID         | ENG* | [0 to 255 / 0 / 1]          |
| 7-931-005 | Toner Info.      | Class ID        | ENG* | [0 to 255 / 0 / 1]          |
| 7-931-006 | Toner Info.      | Color ID        | ENG  | [0 to 255 / 0 / 1]          |
| 7-931-007 | Toner Info.      | Maintenance ID  | ENG* | [0 to 255 / 0 / 1]          |
| 7-931-008 | Toner Info.      | New AIO         | ENG* | [0 to 255 / 0 / 1]          |
| 7-931-009 | Toner Info.      | Recycle Count   | ENG  | [0 to 255 / 0 / 1]          |
| 7-931-010 | Toner Info.      | EDP Code        | ENG* | [0 to 0 / 0 / 0]            |
| 7-931-011 | Toner Info.      | Serial No.      | ENG* | [0 to 0 / 0 / 0]            |
| 7-931-012 | Toner Info.      | Remaining Toner | ENG* | [0 to 100 / 100 / 1%]       |
| 7-931-013 | Toner Info.      | Toner End       | ENG* | [-/0/-]                     |
|           |                  |                 |      | 0: Normal (Including        |

| SP No.    | Large Category  | Small Category   | ENG  | [Min to Max/Init./Step]      |
|-----------|-----------------|------------------|------|------------------------------|
|           |                 |                  | or   |                              |
|           |                 |                  | CTL  |                              |
|           |                 |                  |      | estimated toner near end     |
|           |                 |                  |      | status)                      |
|           |                 |                  |      | N: Definite toner near end   |
|           |                 |                  |      | E: Toner near end            |
| 7-931-014 | Toner Info.     | Refill Flag      | ENG* | [0 to 0 / 0 / 0]             |
| 7-931-015 | Toner Info.     | R:Total Cnt.     | ENG* | [0 to 99999999 / 0 / 1sheet] |
| 7-931-016 | Toner Info.     | E:Total Cnt.     | ENG  | [0 to 99999999 / 0 / 1sheet] |
| 7-931-017 | Toner Info.     | Unit Output Cnt. | ENG* | [0 to 99999999 / 0 / 1sheet] |
| 7-931-018 | Toner Info.     | Install Date     | ENG* | [0 to 0 / 0 / 0]             |
| 7-931-019 | Toner Info.     | Toner End Date   | ENG  | [0 to 0 / 0 / 0]             |
| 7-931-020 | Toner Info.     | Total Consump    | ENG* | [0 to 10000000 / 0 / 0.1mg]  |
| 7-931-021 | Toner Info.     | PCDU Distance    | ENG* | [0 to 999999999 / 0 / 1mm]   |
| 7-931-022 | Toner Info.     | Initial Amount   | ENG* | [0 to 65535 / 0 / 1g]        |
| 7-931-023 | Toner Info.     | NearEnd Consump  | ENG* | [0 to 999999 / 0 / 0.1mg]    |
| 7-932-001 | PCDU Info.      | Machine ID       | ENG* | [0 to 255 / 0 / 1]           |
| 7-932-002 | PCDU Info.      | Class ID         | ENG* | [0 to 255 / 0 / 1]           |
| 7-932-003 | PCDU Info.      | Maintenance ID   | ENG* | [0 to 255 / 0 / 1]           |
| 7-932-004 | PCDU Info.      | New AIO          | ENG* | [0 to 255 / 0 / 1]           |
| 7-932-005 | PCDU Info.      | Serial No.       | ENG* | [0 to 0 / 0 / 0]             |
| 7-932-006 | PCDU Info.      | Install Date     | ENG* | [0 to 0 / 0 / 0]             |
| 7-932-007 | PCDU Info.      | Sheets           | ENG* | [0 to 999999 / 0 / 1sheet]   |
| 7-932-008 | PCDU Info.      | Distance         | ENG* | [0 to 999999999 / 0 / 1mm]   |
| 7-932-009 | PCDU Info.      | Usage rate       | ENG* | [0 to 255 / 0 / 1%]          |
| 7-932-010 | PCDU Info.      | Control Distance | ENG* | [0 to 999999999 / 0 / 1mm]   |
| 7-932-011 | PCDU Info.      | PM Chg Sheets    | ENG  | [0 to 999999 / 0 / 1sheet]   |
| 7-932-012 | PCDU Info.      | PM Chg Distance  | ENG  | [0 to 999999999 / 0 / 1mm]   |
| 7-932-013 | PCDU Info.      | Cleaning1Count   | ENG* | [0 to 65535 / 0 / 1count]    |
| 7-932-014 | PCDU Info.      | Cleaning2Count   | ENG* | [0 to 65535 / 0 / 1count]    |
| 7-935-001 | Toner Info. Log | 1:Serial No.     | ENG* | [0 to 0 / 0 / 0]             |
| 7-935-002 | Toner Info. Log | 1:Install Date   | ENG* | [0 to 0 / 0 / 0]             |
| 7-935-003 | Toner Info. Log | 1:R:Total Cnt.   | ENG* | [0 to 99999999 / 0 / 1]      |
| 7-935-004 | Toner Info. Log | 1:Refill Flag    | ENG* | [0 to 0 / 0 / 0]             |
| 7-935-005 | Toner Info. Log | 2:Serial No.     | ENG* | [0 to 0 / 0 / 0]             |
| 7-935-006 | Toner Info. Log | 2:Install Date   | ENG* | [0 to 0 / 0 / 0]             |
| 7-935-007 | Toner Info. Log | 2:R:Total Cnt.   | ENG* | [0 to 99999999 / 0 / 1]      |

| SP No.    | Large Category  | Small Category | ENG  | [Min to Max/Init./Step]    |
|-----------|-----------------|----------------|------|----------------------------|
|           |                 |                | or   |                            |
|           |                 |                | CTL  |                            |
| 7-935-008 | Toner Info. Log | 2:Refill Flag  | ENG* | [0 to 0 / 0 / 0]           |
| 7-935-009 | Toner Info. Log | 3:Serial No.   | ENG* | [0 to 0 / 0 / 0]           |
| 7-935-010 | Toner Info. Log | 3:Install Date | ENG* | [0 to 0 / 0 / 0]           |
| 7-935-011 | Toner Info. Log | 3:R:Total Cnt. | ENG* | [0 to 99999999 / 0 / 1]    |
| 7-935-012 | Toner Info. Log | 3:Refill Flag  | ENG* | [0 to 0 / 0 / 0]           |
| 7-935-013 | Toner Info. Log | 4:Serial No.   | ENG* | [0 to 0 / 0 / 0]           |
| 7-935-014 | Toner Info. Log | 4:Install Date | ENG* | [0 to 0 / 0 / 0]           |
| 7-935-015 | Toner Info. Log | 4:R:Total Cnt. | ENG* | [0 to 99999999 / 0 / 1]    |
| 7-935-016 | Toner Info. Log | 4:Refill Flag  | ENG* | [0 to 0 / 0 / 0]           |
| 7-935-017 | Toner Info. Log | 5:Serial No.   | ENG* | [0 to 0 / 0 / 0]           |
| 7-935-018 | Toner Info. Log | 5:Install Date | ENG* | [0 to 0 / 0 / 0]           |
| 7-935-019 | Toner Info. Log | 5:R:Total Cnt. | ENG* | [0 to 99999999 / 0 / 1]    |
| 7-935-020 | Toner Info. Log | 5:Refill Flag  | ENG* | [0 to 0 / 0 / 0]           |
| 7-935-021 | Toner Info. Log | 1:Toner End    | ENG* | [0 to 0 / 0 / 0]           |
| 7-935-022 | Toner Info. Log | 2:Toner End    | ENG* | [0 to 0 / 0 / 0]           |
| 7-935-023 | Toner Info. Log | 3:Toner End    | ENG* | [0 to 0 / 0 / 0]           |
| 7-935-024 | Toner Info. Log | 4:Toner End    | ENG* | [0 to 0 / 0 / 0]           |
| 7-935-025 | Toner Info. Log | 5:Toner End    | ENG* | [0 to 0 / 0 / 0]           |
| 7-936-001 | PCDU Log        | 1:Serial No    | ENG* | [0 to 0 / 0 / 1]           |
| 7-936-002 | PCDU Log        | 1:Install Date | ENG* | [0 to 0 / 0 / 0]           |
| 7-936-003 | PCDU Log        | 2:Serial No    | ENG* | [0 to 0 / 0 / 1]           |
| 7-936-004 | PCDU Log        | 2:Install Date | ENG* | [0 to 0 / 0 / 0]           |
| 7-936-005 | PCDU Log        | 3:Serial No    | ENG* | [0 to 0 / 0 / 1]           |
| 7-936-006 | PCDU Log        | 3:Install Date | ENG* | [0 to 0 / 0 / 0]           |
| 7-936-007 | PCDU Log        | 4:Serial No    | ENG* | [0 to 0 / 0 / 1]           |
| 7-936-008 | PCDU Log        | 4:Install Date | ENG* | [0 to 0 / 0 / 0]           |
| 7-936-009 | PCDU Log        | 5:Serial No    | ENG* | [0 to 0 / 0 / 1]           |
| 7-936-010 | PCDU Log        | 5:Install Date | ENG* | [0 to 0 / 0 / 0]           |
| 7-939-001 | Reset Count     | Tonner 1st     | ENG* | [0 to 65535 / 0 / 1]       |
| 7-939-011 | Reset Count     | Tonner 2nd     | ENG* | [0 to 65535 / 0 / 1]       |
| 7-939-021 | Reset Count     | PCDU 1st       | ENG* | [0 to 65535 / 0 / 1]       |
| 7-939-031 | Reset Count     | PCDU 2nd       | ENG* | [0 to 65535 / 0 / 1]       |
| 7-940-002 | Set PM Counter  | Sheets PCDU    | ENG* | [0 to 999999 / 0 / 1sheet] |
| 7-940-003 | Set PM Counter  | Sheets Fuser   | ENG* | [0 to 99999999 / 120000 /  |
|           |                 |                |      | 1sheet]                    |

| SP No.    | Large Category    | Small Category  | ENG  | [Min to Max/Init./Step]     |
|-----------|-------------------|-----------------|------|-----------------------------|
|           |                   |                 | or   |                             |
|           |                   |                 | CTL  |                             |
| 7-941-002 | Set PM Dist.      | PCDU            | ENG* | [0 to 999999999 / 0 / 1mm]  |
| 7-941-003 | Set PM Dist.      | Fuser           | ENG* | [0 to 999999999 / 117000000 |
|           |                   |                 |      | / 1mm]                      |
| 7-951-002 | Remain Day Count  | Sheets PCDU     | ENG* | [0 to 255 / 255 / 1days]    |
| 7-951-003 | Remain Day Count  | Sheets Fuser    | ENG* | [0 to 255 / 255 / 1days]    |
| 7-952-001 | Days Before End   | Mentenance Kit  | ENG* | [0 to 2 / 1 / 1]            |
| 7-952-002 | Days Before End   | PCDU            | ENG* | [0 to 2 / 1 / 1]            |
| 7-953-002 | Remain Day(Dist.) | PCDU            | ENG* | [0 to 255 / 255 / 1days]    |
| 7-953-003 | Remain Day(Dist.) | Fuser           | ENG* | [0 to 255 / 255 / 1days]    |
| 7-955-002 | Remain Pages      | PCDU            | ENG* | [0 to 9999999 / 9999999 /   |
|           |                   |                 |      | 1page]                      |
| 7-955-003 | Remain Pages      | Fuser           | ENG* | [0 to 9999999 / 9999999 /   |
|           |                   |                 |      | 1page]                      |
| 7-956-002 | Remain Days       | PCDU            | ENG* | [0 to 255 / 255 / 1days]    |
| 7-956-003 | Remain Days       | Fuser           | ENG* | [0 to 255 / 255 / 1days]    |
| 7-957-002 | Monthly Average P | PCDU            | ENG* | [0 to 9999999 / 0 / 1page]  |
| 7-957-003 | Monthly Average P | Fuser           | ENG* | [0 to 9999999 / 0 / 1page]  |
| 7-958-002 | PM Value Setting: | PCDU            | ENG* | [1 to 30 / 15 / 1days]      |
| 7-958-003 | PM Value Setting: | Fuser           | ENG* | [1 to 30 / 15 / 1days]      |
| 7-970-001 | Day Info.         | Day Info. Fault | ENG* | [0 to 1 / 0 / 1]            |
| 7-979-001 | CPU Reset Log     | Data1           | ENG* | [0x00 to 0xFF / 0x00 / 1]   |
| 7-979-002 | CPU Reset Log     | Data2           | ENG* | [0x0000 to 0xFFFF / 0x0000  |
|           |                   |                 |      | / 1]                        |
| 7-979-003 | CPU Reset Log     | Data3           | ENG* | [0x0000 to 0xFFFF / 0x0000  |
|           |                   |                 |      | / 1]                        |
| 7-979-004 | CPU Reset Log     | Data4           | ENG* | [0x0000 to 0xFFFF / 0x0000  |
|           |                   |                 |      | / 1]                        |
| 7-979-005 | CPU Reset Log     | Data5           | ENG* | [0x0000 to 0xFFFF / 0x0000  |
|           |                   |                 |      | / 1]                        |
| 7-979-006 | CPU Reset Log     | Data6           | ENG* | [0x0000 to 0xFFFF / 0x0000  |
|           |                   |                 |      | / 1]                        |
| 7-979-007 | CPU Reset Log     | Data7           | ENG* | [0x0000 to 0xFFFF / 0x0000  |
|           |                   |                 |      | / 1]                        |
| 7-979-008 | CPU Reset Log     | Data8           | ENG* | [0x0000 to 0xFFFF / 0x0000  |
|           |                   |                 |      | / 1]                        |

| SP No.    | Large Category | Small Category | ENG  | [Min to Max/Init./Step]    |
|-----------|----------------|----------------|------|----------------------------|
|           |                |                | or   |                            |
|           |                |                | CTL  |                            |
| 7-979-009 | CPU Reset Log  | Data9          | ENG* | [0x0000 to 0xFFFF / 0x0000 |
|           |                |                |      | / 1]                       |
| 7-979-010 | CPU Reset Log  | Data10         | ENG* | [0x0000 to 0xFFFF / 0x0000 |
|           |                |                |      | / 1]                       |
| 7-979-011 | CPU Reset Log  | Data11         | ENG* | [0x0000 to 0xFFFF / 0x0000 |
|           |                |                |      | / 1]                       |
| 7-979-012 | CPU Reset Log  | Data12         | ENG* | [0x0000 to 0xFFFF / 0x0000 |
|           |                |                |      | / 1]                       |
| 7-979-013 | CPU Reset Log  | Data13         | ENG* | [0x0000 to 0xFFFF / 0x0000 |
|           |                |                |      | / 1]                       |
| 7-979-014 | CPU Reset Log  | Data14         | ENG* | [0x0000 to 0xFFFF / 0x0000 |
|           |                |                |      | / 1]                       |
| 7-979-015 | CPU Reset Log  | Data15         | ENG* | [0x0000 to 0xFFFF / 0x0000 |
|           |                |                |      | / 1]                       |
| 7-979-016 | CPU Reset Log  | Data16         | ENG* | [0x0000 to 0xFFFF / 0x0000 |
|           |                |                |      | / 1]                       |
| 7-979-017 | CPU Reset Log  | Data17         | ENG* | [0x0000 to 0xFFFF / 0x0000 |
|           |                |                |      | / 1]                       |
| 7-979-018 | CPU Reset Log  | Data18         | ENG* | [0x0000 to 0xFFFF / 0x0000 |
|           |                |                |      | / 1]                       |
| 7-979-019 | CPU Reset Log  | Data19         | ENG* | [0x0000 to 0xFFFF / 0x0000 |
|           |                |                |      | / 1]                       |
| 7-979-020 | CPU Reset Log  | Data20         | ENG* | [0x0000 to 0xFFFF / 0x0000 |
|           |                |                |      | / 1]                       |
| 7-979-021 | CPU Reset Log  | Data21         | ENG* | [0x0000 to 0xFFFF / 0x0000 |
|           |                |                |      | / 1]                       |
| 7-993-001 | Total Counter  |                | ENG* | [0 to 99999999 / 0 / 1]    |

# SP7-XXX (Data Log) - Controller

| SP No.    | Large Category         | Small Category    | ENG    | [Min to Max / Init. / |
|-----------|------------------------|-------------------|--------|-----------------------|
|           |                        |                   | or CTL | Step]                 |
| 7-401-001 | Total SC               | SC Counter        | CTL*   | [0 to 65535 / 0 / 1]  |
| 7-401-002 | Total SC               | Total SC Counter  | CTL*   | [0 to 65535 / 0 / 1]  |
| 7-403-001 | SC History             | Latest            | CTL*   | [0 to 0 / 0 / 0]      |
| 7-403-002 | SC History             | Latest 1          | CTL*   | [0 to 0 / 0 / 0]      |
| 7-403-003 | SC History             | Latest 2          | CTL*   | [0 to 0 / 0 / 0]      |
| 7-403-004 | SC History             | Latest 3          | CTL*   | [0 to 0 / 0 / 0]      |
| 7-403-005 | SC History             | Latest 4          | CTL*   | [0 to 0 / 0 / 0]      |
| 7-403-006 | SC History             | Latest 5          | CTL*   | [0 to 0 / 0 / 0]      |
| 7-403-007 | SC History             | Latest 6          | CTL*   | [0 to 0 / 0 / 0]      |
| 7-403-008 | SC History             | Latest 7          | CTL*   | [0 to 0 / 0 / 0]      |
| 7-403-009 | SC History             | Latest 8          | CTL*   | [0 to 0 / 0 / 0]      |
| 7-403-010 | SC History             | Latest 9          | CTL*   | [0 to 0 / 0 / 0]      |
| 7-404-001 | Software Error History | Latest            | CTL*   | [0 to 0 / 0 / 0]      |
| 7-404-002 | Software Error History | Latest 1          | CTL*   | [0 to 0 / 0 / 0]      |
| 7-404-003 | Software Error History | Latest 2          | CTL*   | [0 to 0 / 0 / 0]      |
| 7-404-004 | Software Error History | Latest 3          | CTL*   | [0 to 0 / 0 / 0]      |
| 7-404-005 | Software Error History | Latest 4          | CTL*   | [0 to 0 / 0 / 0]      |
| 7-404-006 | Software Error History | Latest 5          | CTL*   | [0 to 0 / 0 / 0]      |
| 7-404-007 | Software Error History | Latest 6          | CTL*   | [0 to 0 / 0 / 0]      |
| 7-404-008 | Software Error History | Latest 7          | CTL*   | [0 to 0 / 0 / 0]      |
| 7-404-009 | Software Error History | Latest 8          | CTL*   | [0 to 0 / 0 / 0]      |
| 7-404-010 | Software Error History | Latest 9          | CTL*   | [0 to 0 / 0 / 0]      |
| 7-502-001 | Total Paper Jam        | Jam Counter       | CTL*   | [0 to 65535 / 0 / 1]  |
| 7-502-002 | Total Paper Jam        | Total Jam Counter | CTL*   | [0 to 65535 / 0 / 1]  |
| 7-504-001 | Paper Jam Location     |                   | CTL*   | [0 to 65535 / 0 / 1]  |
| 7-504-003 | Paper Jam Location     |                   | CTL*   | [0 to 65535 / 0 / 1]  |
| 7-504-004 | Paper Jam Location     |                   | CTL*   | [0 to 65535 / 0 / 1]  |
| 7-504-005 | Paper Jam Location     |                   | CTL*   | [0 to 65535 / 0 / 1]  |
| 7-504-006 | Paper Jam Location     |                   | CTL*   | [0 to 65535 / 0 / 1]  |
| 7-504-008 | Paper Jam Location     |                   | CTL*   | [0 to 65535 / 0 / 1]  |
| 7-504-009 | Paper Jam Location     |                   | CTL*   | [0 to 65535 / 0 / 1]  |
| 7-504-013 | Paper Jam Location     |                   | CTL*   | [0 to 65535 / 0 / 1]  |
| 7-504-017 | Paper Jam Location     |                   | CTL*   | [0 to 65535 / 0 / 1]  |
| 7-504-020 | Paper Jam Location     |                   | CTL*   | [0 to 65535 / 0 / 1]  |
| 7-504-023 | Paper Jam Location     |                   | CTL*   | [0 to 65535 / 0 / 1]  |

| SP No.    | Large Category          | Small Category | ENG    | [Min to Max / Init. / |
|-----------|-------------------------|----------------|--------|-----------------------|
|           |                         |                | or CTL | Step]                 |
| 7-504-026 | Paper Jam Location      |                | CTL*   | [0 to 65535 / 0 / 1]  |
| 7-504-053 | Paper Jam Location      |                | CTL*   | [0 to 65535 / 0 / 1]  |
| 7-504-054 | Paper Jam Location      |                | CTL*   | [0 to 65535 / 0 / 1]  |
| 7-504-055 | Paper Jam Location      |                | CTL*   | [0 to 65535 / 0 / 1]  |
| 7-504-057 | Paper Jam Location      |                | CTL*   | [0 to 65535 / 0 / 1]  |
| 7-504-060 | Paper Jam Location      |                | CTL*   | [0 to 65535 / 0 / 1]  |
| 7-504-063 | Paper Jam Location      |                | CTL*   | [0 to 65535 / 0 / 1]  |
| 7-504-066 | Paper Jam Location      |                | CTL*   | [0 to 65535 / 0 / 1]  |
| 7-506-006 | Jam Count by Paper Size | A5 LEF         | CTL*   | [0 to 65535 / 0 / 1]  |
| 7-506-044 | Jam Count by Paper Size | HLT LEF        | CTL*   | [0 to 65535 / 0 / 1]  |
| 7-506-133 | Jam Count by Paper Size | A4 SEF         | CTL*   | [0 to 65535 / 0 / 1]  |
| 7-506-134 | Jam Count by Paper Size | A5 SEF         | CTL*   | [0 to 65535 / 0 / 1]  |
| 7-506-142 | Jam Count by Paper Size | B5 SEF         | CTL*   | [0 to 65535 / 0 / 1]  |
| 7-506-164 | Jam Count by Paper Size | LG SEF         | CTL*   | [0 to 65535 / 0 / 1]  |
| 7-506-166 | Jam Count by Paper Size | LT SEF         | CTL*   | [0 to 65535 / 0 / 1]  |
| 7-506-172 | Jam Count by Paper Size | HLT SEF        | CTL*   | [0 to 65535 / 0 / 1]  |
| 7-506-255 | Jam Count by Paper Size | Others         | CTL*   | [0 to 65535 / 0 / 1]  |
| 7-507-001 | Plotter Jam History     | Latest         | CTL*   | [0 to 0 / 0 / 1]      |
| 7-507-002 | Plotter Jam History     | Latest 1       | CTL*   | [0 to 0 / 0 / 1]      |
| 7-507-003 | Plotter Jam History     | Latest 2       | CTL*   | [0 to 0 / 0 / 1]      |
| 7-507-004 | Plotter Jam History     | Latest 3       | CTL*   | [0 to 0 / 0 / 1]      |
| 7-507-005 | Plotter Jam History     | Latest 4       | CTL*   | [0 to 0 / 0 / 1]      |
| 7-507-006 | Plotter Jam History     | Latest 5       | CTL*   | [0 to 0 / 0 / 1]      |
| 7-507-007 | Plotter Jam History     | Latest 6       | CTL*   | [0 to 0 / 0 / 1]      |
| 7-507-008 | Plotter Jam History     | Latest 7       | CTL*   | [0 to 0 / 0 / 1]      |
| 7-507-009 | Plotter Jam History     | Latest 8       | CTL*   | [0 to 0 / 0 / 1]      |
| 7-507-010 | Plotter Jam History     | Latest 9       | CTL*   | [0 to 0 / 0 / 1]      |
| 7-514-001 | Paper Jam Count by      |                | CTL*   | [0 to 65535 / 0 / 1]  |
|           | Location                |                |        |                       |
| 7-514-003 | Paper Jam Count by      |                | CTL*   | [0 to 65535 / 0 / 1]  |
|           | Location                |                |        |                       |
| 7-514-004 | Paper Jam Count by      |                | CTL*   | [0 to 65535 / 0 / 1]  |
|           | Location                |                |        |                       |
| 7-514-005 | Paper Jam Count by      |                | CTL*   | [0 to 65535 / 0 / 1]  |
|           | Location                |                |        |                       |
| 7-514-006 | Paper Jam Count by      |                | CTL*   | [0 to 65535 / 0 / 1]  |

| SP No.    | Large Category       | Small Category | ENG    | [Min to Max / Init. / |
|-----------|----------------------|----------------|--------|-----------------------|
|           |                      |                | or CTL | Step]                 |
|           | Location             |                |        |                       |
| 7-514-008 | Paper Jam Count by   |                | CTL*   | [0 to 65535 / 0 / 1]  |
|           | Location             |                |        |                       |
| 7-514-009 | Paper Jam Count by   |                | CTL*   | [0 to 65535 / 0 / 1]  |
|           | Location             |                |        |                       |
| 7-514-013 | Paper Jam Count by   |                | CTL*   | [0 to 65535 / 0 / 1]  |
|           | Location             |                |        |                       |
| 7-514-017 | Paper Jam Count by   |                | CTL*   | [0 to 65535 / 0 / 1]  |
|           | Location             |                |        |                       |
| 7-514-020 | Paper Jam Count by   |                | CTL*   | [0 to 65535 / 0 / 1]  |
|           | Location             |                |        |                       |
| 7-514-023 | Paper Jam Count by   |                | CTL*   | [0 to 65535 / 0 / 1]  |
|           | Location             |                |        |                       |
| 7-514-026 | Paper Jam Count by   |                | CTL*   | [0 to 65535 / 0 / 1]  |
|           | Location             |                |        |                       |
| 7-514-053 | Paper Jam Count by   |                | CTL*   | [0 to 65535 / 0 / 1]  |
|           |                      |                |        |                       |
| 7-514-054 | Paper Jam Count by   |                | CTL*   | [0 to 65535 / 0 / 1]  |
| 7 544 055 |                      |                |        |                       |
| 7-514-055 | Paper Jam Count by   |                | CIL"   | [0 to 65535 / 0 / 1]  |
| 7 614 067 | Depart lom Count by  |                |        | I0 to 65525 / 0 / 11  |
| 7-514-057 | Paper Jam Count by   |                | CIL    |                       |
| 7 514 060 |                      |                |        | [0 to 65525 / 0 / 1]  |
| 7-514-000 |                      |                | CIL    |                       |
| 7 514 063 | Paper Jam Count by   |                |        | [0 to 65535 / 0 / 1]  |
| 7-314-003 |                      |                |        |                       |
| 7-514-066 | Paper Jam Count by   |                | CTI *  | [0 to 65535 / 0 / 1]  |
|           | Location             |                | 012    |                       |
| 7-516-006 | Paper Size Jam Count | A5 LEF         | CTL*   | [0 to 65535 / 0 / 1]  |
| 7-516-044 | Paper Size Jam Count | HLT LEF        | CTL*   | [0 to 65535 / 0 / 1]  |
| 7-516-133 | Paper Size Jam Count | A4 SEF         | CTL*   | [0 to 65535 / 0 / 1]  |
| 7-516-134 | Paper Size Jam Count | A5 SEF         | CTL*   | [0 to 65535 / 0 / 1]  |
| 7-516-142 | Paper Size Jam Count | B5 SEF         | CTL*   | [0 to 65535 / 0 / 1]  |
| 7-516-164 | Paper Size Jam Count | LG SEF         | CTL*   | [0 to 65535 / 0 / 1]  |
| 7-516-166 | Paper Size Jam Count | LT SEF         | CTL*   | [0 to 65535 / 0 / 1]  |

| SP No.    | Large Category           | Small Category  | ENG    | [Min to Max / Init. /       |
|-----------|--------------------------|-----------------|--------|-----------------------------|
|           |                          |                 | or CTL | Step]                       |
| 7-516-172 | Paper Size Jam Count     | HLT SEF         | CTL*   | [0 to 65535 / 0 / 1]        |
| 7-516-255 | Paper Size Jam Count     | Others          | CTL*   | [0 to 65535 / 0 / 1]        |
| 7-520-001 | Update Log               | ErrorRecord1    | CTL*   | [0 to 255 / 0 / 1]          |
| 7-520-002 | Update Log               | ErrorRecord2    | CTL*   | [0 to 255 / 0 / 1]          |
| 7-520-003 | Update Log               | ErrorRecord3    | CTL*   | [0 to 255 / 0 / 1]          |
| 7-520-004 | Update Log               | ErrorRecord4    | CTL*   | [0 to 255 / 0 / 1]          |
| 7-520-005 | Update Log               | ErrorRecord5    | CTL*   | [0 to 255 / 0 / 1]          |
| 7-520-006 | Update Log               | ErrorRecord6    | CTL*   | [0 to 255 / 0 / 1]          |
| 7-520-007 | Update Log               | ErrorRecord7    | CTL*   | [0 to 255 / 0 / 1]          |
| 7-520-008 | Update Log               | ErrorRecord8    | CTL*   | [0 to 255 / 0 / 1]          |
| 7-520-009 | Update Log               | ErrorRecord9    | CTL*   | [0 to 255 / 0 / 1]          |
| 7-520-010 | Update Log               | ErrorRecord10   | CTL*   | [0 to 255 / 0 / 1]          |
| 7-617-001 | PM Parts Counter Display | Normal          | CTL*   | [0 to 9999999 / 0 / 1]      |
| 7-617-002 | PM Parts Counter Display | Df              | CTL*   | [0 to 9999999 / 0 / 1]      |
| 7-618-001 | PM Parts Counter Reset   | Normal          | CTL    | [0 to 0 / 0 / 0]            |
| 7-618-002 | PM Parts Counter Reset   | Df              | CTL    | [0 to 0 / 0 / 0]            |
| 7-801-255 | ROM No./ Firmware        |                 | CTL    | [0 to 0 / 0 / 0]            |
|           | Version                  |                 |        |                             |
| 7-803-001 | PM Counter Display       | Paper           | CTL    | [0 to 9999999 / 0 / 1]      |
| 7-804-001 | PM Counter Reset         | Paper           | CTL    | [0 to 0 / 0 / 0]            |
| 7-807-001 | SC/Jam Counter Reset     |                 | CTL    | [0 to 0 / 0 / 0]            |
| 7-832-001 | Self-Diagnose Result     |                 | CTL    | [0 to 0 / 0 / 0]            |
|           | Display                  |                 |        |                             |
| 7-836-001 | Total Memory Size        |                 | CTL    | [0 to 0xffffffff / 0 / 1MB] |
| 7-901-001 | Assert Info.             | File Name       | CTL*   | [0 to 0 / 0 / 0]            |
| 7-901-002 | Assert Info.             | Number of Lines | CTL*   | [0 to 0 / 0 / 0]            |
| 7-901-003 | Assert Info.             | Location        | CTL*   | [0 to 0 / 0 / 0]            |
| 7-910-001 | ROM No                   | System          | CTL    | [0 to 0 / 0 / 0]            |
| 7-910-002 | ROM No                   | Engine          | CTL    | [0 to 0 / 0 / 0]            |
| 7-910-003 | ROM No                   | Lcdc            | CTL    | [0 to 0 / 0 / 0]            |
| 7-910-009 | ROM No                   | Bank            | CTL    | [0 to 0 / 0 / 0]            |
| 7-910-015 | ROM No                   | Scanner         | CTL    | [0 to 0 / 0 / 0]            |
| 7-910-018 | ROM No                   | NetworkSupport  | CTL    | [0 to 0 / 0 / 0]            |
| 7-910-019 | ROM No                   | Bank2           | CTL    | [0 to 0 / 0 / 0]            |
| 7-910-022 | ROM No                   | BIOS            | CTL    | [0 to 0 / 0 / 0]            |
| 7-910-040 | ROM No                   | Bank3           | CTL    | [0 to 0 / 0 / 0]            |

| SP No.    | Large Category   | Small Category  | ENG    | [Min to Max / Init. / |
|-----------|------------------|-----------------|--------|-----------------------|
|           |                  |                 | or CTL | Step]                 |
| 7-910-041 | ROM No           | Bank4           | CTL    | [0 to 0 / 0 / 0]      |
| 7-910-150 | ROM No           | RPCS            | CTL    | [0 to 0 / 0 / 0]      |
| 7-910-151 | ROM No           | PS              | CTL    | [0 to 0 / 0 / 0]      |
| 7-910-158 | ROM No           | PCL             | CTL    | [0 to 0 / 0 / 0]      |
| 7-910-159 | ROM No           | PCLXL           | CTL    | [0 to 0 / 0 / 0]      |
| 7-910-162 | ROM No           | PDF             | CTL    | [0 to 0 / 0 / 0]      |
| 7-910-165 | ROM No           | PJL             | CTL    | [0 to 0 / 0 / 0]      |
| 7-910-166 | ROM No           | IPDS            | CTL    | [0 to 0 / 0 / 0]      |
| 7-910-168 | ROM No           | MediaPrint:TIFF | CTL    | [0 to 0 / 0 / 0]      |
| 7-910-169 | ROM No           | XPS             | CTL    | [0 to 0 / 0 / 0]      |
| 7-910-180 | ROM No           | FONT            | CTL    | [0 to 0 / 0 / 0]      |
| 7-910-181 | ROM No           | FONT1           | CTL    | [0 to 0 / 0 / 0]      |
| 7-910-182 | ROM No           | FONT2           | CTL    | [0 to 0 / 0 / 0]      |
| 7-910-183 | ROM No           | FONT3           | CTL    | [0 to 0 / 0 / 0]      |
| 7-910-184 | ROM No           | FONT4           | CTL    | [0 to 0 / 0 / 0]      |
| 7-910-185 | ROM No           | FONT5           | CTL    | [0 to 0 / 0 / 0]      |
| 7-910-200 | ROM No           | Factory         | CTL    | [0 to 0 / 0 / 0]      |
| 7-910-202 | ROM No           | NetworkDocBox   | CTL    | [0 to 0 / 0 / 0]      |
| 7-910-204 | ROM No           | Printer         | CTL    | [0 to 0 / 0 / 0]      |
| 7-910-210 | ROM No           | MIB             | CTL    | [0 to 0 / 0 / 0]      |
| 7-910-211 | ROM No           | Websupport      | CTL    | [0 to 0 / 0 / 0]      |
| 7-911-001 | Firmware Version | System          | CTL    | [0 to 0 / 0 / 0]      |
| 7-911-002 | Firmware Version | Engine          | CTL    | [0 to 0 / 0 / 0]      |
| 7-911-003 | Firmware Version | Lcdc            | CTL    | [0 to 0 / 0 / 0]      |
| 7-911-009 | Firmware Version | Bank            | CTL    | [0 to 0 / 0 / 0]      |
| 7-911-015 | Firmware Version | Scanner         | CTL    | [0 to 0 / 0 / 0]      |
| 7-911-018 | Firmware Version | NetworkSupport  | CTL    | [0 to 0 / 0 / 0]      |
| 7-911-019 | Firmware Version | Bank2           | CTL    | [0 to 0 / 0 / 0]      |
| 7-911-022 | Firmware Version | BIOS            | CTL    | [0 to 0 / 0 / 0]      |
| 7-911-040 | Firmware Version | Bank3           | CTL    | [0 to 0 / 0 / 0]      |
| 7-911-041 | Firmware Version | Bank4           | CTL    | [0 to 0 / 0 / 0]      |
| 7-911-150 | Firmware Version | RPCS            | CTL    | [0 to 0 / 0 / 0]      |
| 7-911-151 | Firmware Version | PS              | CTL    | [0 to 0 / 0 / 0]      |
| 7-911-158 | Firmware Version | PCL             | CTL    | [0 to 0 / 0 / 0]      |
| 7-911-159 | Firmware Version | PCLXL           | CTL    | [0 to 0 / 0 / 0]      |
| 7-911-162 | Firmware Version | PDF             | CTL    | [0 to 0 / 0 / 0]      |

#### 4.SP Mode Tables (for Printer Model)

| SP No.    | Large Category   | Small Category  | ENG    | [Min to Max / Init. / |
|-----------|------------------|-----------------|--------|-----------------------|
|           |                  |                 | or CTL | Step]                 |
| 7-911-165 | Firmware Version | PJL             | CTL    | [0 to 0 / 0 / 0]      |
| 7-911-166 | Firmware Version | IPDS            | CTL    | [0 to 0 / 0 / 0]      |
| 7-911-168 | Firmware Version | MediaPrint:TIFF | CTL    | [0 to 0 / 0 / 0]      |
| 7-911-169 | Firmware Version | XPS             | CTL    | [0 to 0 / 0 / 0]      |
| 7-911-180 | Firmware Version | FONT            | CTL    | [0 to 0 / 0 / 0]      |
| 7-911-181 | Firmware Version | FONT1           | CTL    | [0 to 0 / 0 / 0]      |
| 7-911-182 | Firmware Version | FONT2           | CTL    | [0 to 0 / 0 / 0]      |
| 7-911-183 | Firmware Version | FONT3           | CTL    | [0 to 0 / 0 / 0]      |
| 7-911-184 | Firmware Version | FONT4           | CTL    | [0 to 0 / 0 / 0]      |
| 7-911-185 | Firmware Version | FONT5           | CTL    | [0 to 0 / 0 / 0]      |
| 7-911-200 | Firmware Version | Factory         | CTL    | [0 to 0 / 0 / 0]      |
| 7-911-202 | Firmware Version | NetworkDocBox   | CTL    | [0 to 0 / 0 / 0]      |
| 7-911-204 | Firmware Version | Printer         | CTL    | [0 to 0 / 0 / 0]      |
| 7-911-210 | Firmware Version | MIB             | CTL    | [0 to 0 / 0 / 0]      |
| 7-911-211 | Firmware Version | Websupport      | CTL    | [0 to 0 / 0 / 0]      |

# SP8-XXX (Data Log 2) - Controller

| SP No.    | Large Category | Small Category | ENG or | [Min to Max / Init. /   |
|-----------|----------------|----------------|--------|-------------------------|
|           |                |                | CTL    | Step]                   |
| 8-071-001 | T:Jobs/PGS     | 1 Page         | CTL*   | [0 to 99999999 / 0 / 1] |
| 8-071-002 | T:Jobs/PGS     | 2 Pages        | CTL*   | [0 to 99999999 / 0 / 1] |
| 8-071-003 | T:Jobs/PGS     | 3 Pages        | CTL*   | [0 to 99999999 / 0 / 1] |
| 8-071-004 | T:Jobs/PGS     | 4 Pages        | CTL*   | [0 to 99999999 / 0 / 1] |
| 8-071-005 | T:Jobs/PGS     | 5 Pages        | CTL*   | [0 to 99999999 / 0 / 1] |
| 8-071-006 | T:Jobs/PGS     | 6~10 Pages     | CTL*   | [0 to 99999999 / 0 / 1] |
| 8-071-007 | T:Jobs/PGS     | 11~20 Pages    | CTL*   | [0 to 99999999 / 0 / 1] |
| 8-071-008 | T:Jobs/PGS     | 21~50 Pages    | CTL*   | [0 to 99999999 / 0 / 1] |
| 8-071-009 | T:Jobs/PGS     | 51~100 Pages   | CTL*   | [0 to 99999999 / 0 / 1] |
| 8-071-010 | T:Jobs/PGS     | 101~300 Pages  | CTL*   | [0 to 99999999 / 0 / 1] |
| 8-071-011 | T:Jobs/PGS     | 301~500 Pages  | CTL*   | [0 to 99999999 / 0 / 1] |
| 8-071-012 | T:Jobs/PGS     | 501~700 Pages  | CTL*   | [0 to 99999999 / 0 / 1] |
| 8-071-013 | T:Jobs/PGS     | 701~1000 Pages | CTL*   | [0 to 99999999 / 0 / 1] |
| 8-071-014 | T:Jobs/PGS     | 1001~ Pages    | CTL*   | [0 to 99999999 / 0 / 1] |
| 8-074-001 | P:Jobs/PGS     | 1 Page         | CTL*   | [0 to 99999999 / 0 / 1] |
| 8-074-002 | P:Jobs/PGS     | 2 Pages        | CTL*   | [0 to 99999999 / 0 / 1] |
| 8-074-003 | P:Jobs/PGS     | 3 Pages        | CTL*   | [0 to 99999999 / 0 / 1] |
| 8-074-004 | P:Jobs/PGS     | 4 Pages        | CTL*   | [0 to 99999999 / 0 / 1] |
| 8-074-005 | P:Jobs/PGS     | 5 Pages        | CTL*   | [0 to 99999999 / 0 / 1] |
| 8-074-006 | P:Jobs/PGS     | 6~10 Pages     | CTL*   | [0 to 99999999 / 0 / 1] |
| 8-074-007 | P:Jobs/PGS     | 11~20 Pages    | CTL*   | [0 to 99999999 / 0 / 1] |
| 8-074-008 | P:Jobs/PGS     | 21~50 Pages    | CTL*   | [0 to 99999999 / 0 / 1] |
| 8-074-009 | P:Jobs/PGS     | 51~100 Pages   | CTL*   | [0 to 99999999 / 0 / 1] |
| 8-074-010 | P:Jobs/PGS     | 101~300 Pages  | CTL*   | [0 to 99999999 / 0 / 1] |
| 8-074-011 | P:Jobs/PGS     | 301~500 Pages  | CTL*   | [0 to 99999999 / 0 / 1] |
| 8-074-012 | P:Jobs/PGS     | 501~700 Pages  | CTL*   | [0 to 99999999 / 0 / 1] |
| 8-074-013 | P:Jobs/PGS     | 701~1000 Pages | CTL*   | [0 to 99999999 / 0 / 1] |
| 8-074-014 | P:Jobs/PGS     | 1001~ Pages    | CTL*   | [0 to 99999999 / 0 / 1] |
| 8-077-001 | O:Jobs/PGS     | 1 Page         | CTL*   | [0 to 99999999 / 0 / 1] |
| 8-077-002 | O:Jobs/PGS     | 2 Pages        | CTL*   | [0 to 99999999 / 0 / 1] |
| 8-077-003 | O:Jobs/PGS     | 3 Pages        | CTL*   | [0 to 99999999 / 0 / 1] |
| 8-077-004 | O:Jobs/PGS     | 4 Pages        | CTL*   | [0 to 99999999 / 0 / 1] |
| 8-077-005 | O:Jobs/PGS     | 5 Pages        | CTL*   | [0 to 99999999 / 0 / 1] |
| 8-077-006 | O:Jobs/PGS     | 6~10 Pages     | CTL*   | [0 to 99999999 / 0 / 1] |
| 8-077-007 | O:Jobs/PGS     | 11~20 Pages    | CTL*   | [0 to 99999999 / 0 / 1] |

| SP No.    | Large Category    | Small Category   | ENG or | [Min to Max / Init. /   |
|-----------|-------------------|------------------|--------|-------------------------|
|           |                   |                  | CTL    | Step]                   |
| 8-077-008 | O:Jobs/PGS        | 21~50 Pages      | CTL*   | [0 to 99999999 / 0 / 1] |
| 8-077-009 | O:Jobs/PGS        | 51~100 Pages     | CTL*   | [0 to 99999999 / 0 / 1] |
| 8-077-010 | O:Jobs/PGS        | 101~300 Pages    | CTL*   | [0 to 99999999 / 0 / 1] |
| 8-077-011 | O:Jobs/PGS        | 301~500 Pages    | CTL*   | [0 to 99999999 / 0 / 1] |
| 8-077-012 | O:Jobs/PGS        | 501~700 Pages    | CTL*   | [0 to 99999999 / 0 / 1] |
| 8-077-013 | O:Jobs/PGS        | 701~1000 Pages   | CTL*   | [0 to 99999999 / 0 / 1] |
| 8-077-014 | O:Jobs/PGS        | 1001~ Pages      | CTL*   | [0 to 99999999 / 0 / 1] |
| 8-081-001 | T:Smart Device    | Smart Device     | CTL*   | [0 to 99999999 / 0 / 1] |
| 8-084-001 | P:Smart Device    | Smart Device     | CTL*   | [0 to 99999999 / 0 / 1] |
| 8-381-001 | T:Total PrtPGS    | Field Number     | CTL*   | [0 to 99999999 / 0 / 1] |
| 8-384-001 | P:Total PrtPGS    | Field Number     | CTL*   | [0 to 99999999 / 0 / 1] |
| 8-387-001 | O:Total PrtPGS    | Field Number     | CTL*   | [0 to 99999999 / 0 / 1] |
| 8-391-001 | LSize PrtPGS      | A3/DLT, Larger   | CTL*   | [0 to 99999999 / 0 / 1] |
| 8-411-001 | Prints/Duplex     |                  | CTL*   | [0 to 99999999 / 0 / 1] |
| 8-421-001 | T:PrtPGS/Dup Comb | Simplex> Duplex  | CTL*   | [0 to 99999999 / 0 / 1] |
| 8-421-004 | T:PrtPGS/Dup Comb | Simplex Combine  | CTL*   | [0 to 99999999 / 0 / 1] |
| 8-421-005 | T:PrtPGS/Dup Comb | Duplex Combine   | CTL*   | [0 to 99999999 / 0 / 1] |
| 8-421-006 | T:PrtPGS/Dup Comb | 2in1             | CTL*   | [0 to 99999999 / 0 / 1] |
| 8-421-007 | T:PrtPGS/Dup Comb | 4in1             | CTL*   | [0 to 99999999 / 0 / 1] |
| 8-421-008 | T:PrtPGS/Dup Comb | 6in1             | CTL*   | [0 to 99999999 / 0 / 1] |
| 8-421-009 | T:PrtPGS/Dup Comb | 8in1             | CTL*   | [0 to 99999999 / 0 / 1] |
| 8-421-010 | T:PrtPGS/Dup Comb | 9in1             | CTL*   | [0 to 99999999 / 0 / 1] |
| 8-421-011 | T:PrtPGS/Dup Comb | 16in1            | CTL*   | [0 to 99999999 / 0 / 1] |
| 8-421-012 | T:PrtPGS/Dup Comb | Booklet          | CTL*   | [0 to 99999999 / 0 / 1] |
| 8-421-013 | T:PrtPGS/Dup Comb | Magazine         | CTL*   | [0 to 99999999 / 0 / 1] |
| 8-421-014 | T:PrtPGS/Dup Comb | 2in1 + Booklet   | CTL*   | [0 to 99999999 / 0 / 1] |
| 8-421-015 | T:PrtPGS/Dup Comb | 4in1 + Booklet   | CTL*   | [0 to 99999999 / 0 / 1] |
| 8-421-016 | T:PrtPGS/Dup Comb | 6in1 + Booklet   | CTL*   | [0 to 99999999 / 0 / 1] |
| 8-421-017 | T:PrtPGS/Dup Comb | 8in1 + Booklet   | CTL*   | [0 to 99999999 / 0 / 1] |
| 8-421-018 | T:PrtPGS/Dup Comb | 9in1 + Booklet   | CTL*   | [0 to 99999999 / 0 / 1] |
| 8-421-019 | T:PrtPGS/Dup Comb | 2in1 + Magazine  | CTL*   | [0 to 99999999 / 0 / 1] |
| 8-421-020 | T:PrtPGS/Dup Comb | 4in1 + Magazine  | CTL*   | [0 to 99999999 / 0 / 1] |
| 8-421-021 | T:PrtPGS/Dup Comb | 6in1 + Magazine  | CTL*   | [0 to 99999999 / 0 / 1] |
| 8-421-022 | T:PrtPGS/Dup Comb | 8in1 + Magazine  | CTL*   | [0 to 99999999 / 0 / 1] |
| 8-421-023 | T:PrtPGS/Dup Comb | 9in1 + Magazine  | CTL*   | [0 to 99999999 / 0 / 1] |
| 8-421-024 | T:PrtPGS/Dup Comb | 16in1 + Magazine | CTL*   | [0 to 99999999 / 0 / 1] |

| SP No.    | Large Category    | Small Category   | ENG or | [Min to Max / Init. /   |
|-----------|-------------------|------------------|--------|-------------------------|
|           |                   |                  | CTL    | Step]                   |
| 8-424-001 | P:PrtPGS/Dup Comb | Simplex> Duplex  | CTL*   | [0 to 99999999 / 0 / 1] |
| 8-424-004 | P:PrtPGS/Dup Comb | Simplex Combine  | CTL*   | [0 to 99999999 / 0 / 1] |
| 8-424-005 | P:PrtPGS/Dup Comb | Duplex Combine   | CTL*   | [0 to 99999999 / 0 / 1] |
| 8-424-006 | P:PrtPGS/Dup Comb | 2in1             | CTL*   | [0 to 99999999 / 0 / 1] |
| 8-424-007 | P:PrtPGS/Dup Comb | 4in1             | CTL*   | [0 to 99999999 / 0 / 1] |
| 8-424-008 | P:PrtPGS/Dup Comb | 6in1             | CTL*   | [0 to 99999999 / 0 / 1] |
| 8-424-009 | P:PrtPGS/Dup Comb | 8in1             | CTL*   | [0 to 99999999 / 0 / 1] |
| 8-424-010 | P:PrtPGS/Dup Comb | 9in1             | CTL*   | [0 to 99999999 / 0 / 1] |
| 8-424-011 | P:PrtPGS/Dup Comb | 16in1            | CTL*   | [0 to 99999999 / 0 / 1] |
| 8-424-012 | P:PrtPGS/Dup Comb | Booklet          | CTL*   | [0 to 99999999 / 0 / 1] |
| 8-424-013 | P:PrtPGS/Dup Comb | Magazine         | CTL*   | [0 to 99999999 / 0 / 1] |
| 8-424-014 | P:PrtPGS/Dup Comb | 2in1 + Booklet   | CTL*   | [0 to 99999999 / 0 / 1] |
| 8-424-015 | P:PrtPGS/Dup Comb | 4in1 + Booklet   | CTL*   | [0 to 99999999 / 0 / 1] |
| 8-424-016 | P:PrtPGS/Dup Comb | 6in1 + Booklet   | CTL*   | [0 to 99999999 / 0 / 1] |
| 8-424-017 | P:PrtPGS/Dup Comb | 8in1 + Booklet   | CTL*   | [0 to 99999999 / 0 / 1] |
| 8-424-018 | P:PrtPGS/Dup Comb | 9in1 + Booklet   | CTL*   | [0 to 99999999 / 0 / 1] |
| 8-424-019 | P:PrtPGS/Dup Comb | 2in1 + Magazine  | CTL*   | [0 to 99999999 / 0 / 1] |
| 8-424-020 | P:PrtPGS/Dup Comb | 4in1 + Magazine  | CTL*   | [0 to 99999999 / 0 / 1] |
| 8-424-021 | P:PrtPGS/Dup Comb | 6in1 + Magazine  | CTL*   | [0 to 99999999 / 0 / 1] |
| 8-424-022 | P:PrtPGS/Dup Comb | 8in1 + Magazine  | CTL*   | [0 to 99999999 / 0 / 1] |
| 8-424-023 | P:PrtPGS/Dup Comb | 9in1 + Magazine  | CTL*   | [0 to 99999999 / 0 / 1] |
| 8-424-024 | P:PrtPGS/Dup Comb | 16in1 + Magazine | CTL*   | [0 to 99999999 / 0 / 1] |
| 8-427-001 | O:PrtPGS/Dup Comb | Simplex> Duplex  | CTL*   | [0 to 99999999 / 0 / 1] |
| 8-427-004 | O:PrtPGS/Dup Comb | Simplex Combine  | CTL*   | [0 to 99999999 / 0 / 1] |
| 8-427-005 | O:PrtPGS/Dup Comb | Duplex Combine   | CTL*   | [0 to 99999999 / 0 / 1] |
| 8-427-006 | O:PrtPGS/Dup Comb | 2in1             | CTL*   | [0 to 99999999 / 0 / 1] |
| 8-427-007 | O:PrtPGS/Dup Comb | 4in1             | CTL*   | [0 to 99999999 / 0 / 1] |
| 8-427-008 | O:PrtPGS/Dup Comb | 6in1             | CTL*   | [0 to 99999999 / 0 / 1] |
| 8-427-009 | O:PrtPGS/Dup Comb | 8in1             | CTL*   | [0 to 99999999 / 0 / 1] |
| 8-427-010 | O:PrtPGS/Dup Comb | 9in1             | CTL*   | [0 to 99999999 / 0 / 1] |
| 8-427-011 | O:PrtPGS/Dup Comb | 16in1            | CTL*   | [0 to 99999999 / 0 / 1] |
| 8-427-012 | O:PrtPGS/Dup Comb | Booklet          | CTL*   | [0 to 99999999 / 0 / 1] |
| 8-427-013 | O:PrtPGS/Dup Comb | Magazine         | CTL*   | [0 to 99999999 / 0 / 1] |
| 8-427-014 | O:PrtPGS/Dup Comb | 2in1 + Booklet   | CTL*   | [0 to 99999999 / 0 / 1] |
| 8-427-015 | O:PrtPGS/Dup Comb | 4in1 + Booklet   | CTL*   | [0 to 99999999 / 0 / 1] |
| 8-427-016 | O:PrtPGS/Dup Comb | 6in1 + Booklet   | CTL*   | [0 to 99999999 / 0 / 1] |

| SP No.    | Large Category    | Small Category   | ENG or | [Min to Max / Init. /   |
|-----------|-------------------|------------------|--------|-------------------------|
|           |                   |                  | CTL    | Step]                   |
| 8-427-017 | O:PrtPGS/Dup Comb | 8in1 + Booklet   | CTL*   | [0 to 99999999 / 0 / 1] |
| 8-427-018 | O:PrtPGS/Dup Comb | 9in1 + Booklet   | CTL*   | [0 to 99999999 / 0 / 1] |
| 8-427-019 | O:PrtPGS/Dup Comb | 2in1 + Magazine  | CTL*   | [0 to 99999999 / 0 / 1] |
| 8-427-020 | O:PrtPGS/Dup Comb | 4in1 + Magazine  | CTL*   | [0 to 99999999 / 0 / 1] |
| 8-427-021 | O:PrtPGS/Dup Comb | 6in1 + Magazine  | CTL*   | [0 to 99999999 / 0 / 1] |
| 8-427-022 | O:PrtPGS/Dup Comb | 8in1 + Magazine  | CTL*   | [0 to 99999999 / 0 / 1] |
| 8-427-023 | O:PrtPGS/Dup Comb | 9in1 + Magazine  | CTL*   | [0 to 99999999 / 0 / 1] |
| 8-427-024 | O:PrtPGS/Dup Comb | 16in1 + Magazine | CTL*   | [0 to 99999999 / 0 / 1] |
| 8-441-001 | T:PrtPGS/Ppr Size | A3               | CTL*   | [0 to 99999999 / 0 / 1] |
| 8-441-002 | T:PrtPGS/Ppr Size | A4               | CTL*   | [0 to 99999999 / 0 / 1] |
| 8-441-003 | T:PrtPGS/Ppr Size | A5               | CTL*   | [0 to 99999999 / 0 / 1] |
| 8-441-004 | T:PrtPGS/Ppr Size | B4               | CTL*   | [0 to 99999999 / 0 / 1] |
| 8-441-005 | T:PrtPGS/Ppr Size | B5               | CTL*   | [0 to 99999999 / 0 / 1] |
| 8-441-006 | T:PrtPGS/Ppr Size | DLT              | CTL*   | [0 to 99999999 / 0 / 1] |
| 8-441-007 | T:PrtPGS/Ppr Size | LG               | CTL*   | [0 to 99999999 / 0 / 1] |
| 8-441-008 | T:PrtPGS/Ppr Size | LT               | CTL*   | [0 to 99999999 / 0 / 1] |
| 8-441-009 | T:PrtPGS/Ppr Size | HLT              | CTL*   | [0 to 99999999 / 0 / 1] |
| 8-441-010 | T:PrtPGS/Ppr Size | Full Bleed       | CTL*   | [0 to 99999999 / 0 / 1] |
| 8-441-254 | T:PrtPGS/Ppr Size | Other (Standard) | CTL*   | [0 to 99999999 / 0 / 1] |
| 8-441-255 | T:PrtPGS/Ppr Size | Other (Custom)   | CTL*   | [0 to 99999999 / 0 / 1] |
| 8-444-001 | P:PrtPGS/Ppr Size | A3               | CTL*   | [0 to 99999999 / 0 / 1] |
| 8-444-002 | P:PrtPGS/Ppr Size | A4               | CTL*   | [0 to 99999999 / 0 / 1] |
| 8-444-003 | P:PrtPGS/Ppr Size | A5               | CTL*   | [0 to 99999999 / 0 / 1] |
| 8-444-004 | P:PrtPGS/Ppr Size | B4               | CTL*   | [0 to 99999999 / 0 / 1] |
| 8-444-005 | P:PrtPGS/Ppr Size | B5               | CTL*   | [0 to 99999999 / 0 / 1] |
| 8-444-006 | P:PrtPGS/Ppr Size | DLT              | CTL*   | [0 to 99999999 / 0 / 1] |
| 8-444-007 | P:PrtPGS/Ppr Size | LG               | CTL*   | [0 to 99999999 / 0 / 1] |
| 8-444-008 | P:PrtPGS/Ppr Size | LT               | CTL*   | [0 to 99999999 / 0 / 1] |
| 8-444-009 | P:PrtPGS/Ppr Size | HLT              | CTL*   | [0 to 99999999 / 0 / 1] |
| 8-444-010 | P:PrtPGS/Ppr Size | Full Bleed       | CTL*   | [0 to 99999999 / 0 / 1] |
| 8-444-254 | P:PrtPGS/Ppr Size | Other (Standard) | CTL*   | [0 to 99999999 / 0 / 1] |
| 8-444-255 | P:PrtPGS/Ppr Size | Other (Custom)   | CTL*   | [0 to 99999999 / 0 / 1] |
| 8-447-001 | O:PrtPGS/Ppr Size | A3               | CTL*   | [0 to 99999999 / 0 / 1] |
| 8-447-002 | O:PrtPGS/Ppr Size | A4               | CTL*   | [0 to 99999999 / 0 / 1] |
| 8-447-003 | O:PrtPGS/Ppr Size | A5               | CTL*   | [0 to 99999999 / 0 / 1] |
| 8-447-004 | O:PrtPGS/Ppr Size | B4               | CTL*   | [0 to 99999999 / 0 / 1] |

| SP No.    | Large Category    | Small Category   | ENG or | [Min to Max / Init. /   |
|-----------|-------------------|------------------|--------|-------------------------|
|           |                   |                  | CTL    | Step]                   |
| 8-447-005 | O:PrtPGS/Ppr Size | B5               | CTL*   | [0 to 99999999 / 0 / 1] |
| 8-447-006 | O:PrtPGS/Ppr Size | DLT              | CTL*   | [0 to 99999999 / 0 / 1] |
| 8-447-007 | O:PrtPGS/Ppr Size | LG               | CTL*   | [0 to 99999999 / 0 / 1] |
| 8-447-008 | O:PrtPGS/Ppr Size | LT               | CTL*   | [0 to 99999999 / 0 / 1] |
| 8-447-009 | O:PrtPGS/Ppr Size | HLT              | CTL*   | [0 to 99999999 / 0 / 1] |
| 8-447-010 | O:PrtPGS/Ppr Size | Full Bleed       | CTL*   | [0 to 99999999 / 0 / 1] |
| 8-447-254 | O:PrtPGS/Ppr Size | Other (Standard) | CTL*   | [0 to 99999999 / 0 / 1] |
| 8-447-255 | O:PrtPGS/Ppr Size | Other (Custom)   | CTL*   | [0 to 99999999 / 0 / 1] |
| 8-451-001 | PrtPGS/Ppr Tray   | Bypass Tray      | CTL*   | [0 to 99999999 / 0 / 1] |
| 8-451-002 | PrtPGS/Ppr Tray   | Tray 1           | CTL*   | [0 to 99999999 / 0 / 1] |
| 8-451-003 | PrtPGS/Ppr Tray   | Tray 2           | CTL*   | [0 to 99999999 / 0 / 1] |
| 8-451-004 | PrtPGS/Ppr Tray   | Tray 3           | CTL*   | [0 to 99999999 / 0 / 1] |
| 8-451-005 | PrtPGS/Ppr Tray   | Tray 4           | CTL*   | [0 to 99999999 / 0 / 1] |
| 8-451-006 | PrtPGS/Ppr Tray   | Tray 5           | CTL*   | [0 to 99999999 / 0 / 1] |
| 8-451-007 | PrtPGS/Ppr Tray   | Tray 6           | CTL*   | [0 to 99999999 / 0 / 1] |
| 8-451-008 | PrtPGS/Ppr Tray   | Tray 7           | CTL*   | [0 to 99999999 / 0 / 1] |
| 8-451-009 | PrtPGS/Ppr Tray   | Tray 8           | CTL*   | [0 to 99999999 / 0 / 1] |
| 8-451-010 | PrtPGS/Ppr Tray   | Tray 9           | CTL*   | [0 to 99999999 / 0 / 1] |
| 8-451-011 | PrtPGS/Ppr Tray   | Tray 10          | CTL*   | [0 to 99999999 / 0 / 1] |
| 8-451-012 | PrtPGS/Ppr Tray   | Tray 11          | CTL*   | [0 to 99999999 / 0 / 1] |
| 8-451-013 | PrtPGS/Ppr Tray   | Tray 12          | CTL*   | [0 to 99999999 / 0 / 1] |
| 8-451-014 | PrtPGS/Ppr Tray   | Tray 13          | CTL*   | [0 to 99999999 / 0 / 1] |
| 8-451-015 | PrtPGS/Ppr Tray   | Tray 14          | CTL*   | [0 to 99999999 / 0 / 1] |
| 8-451-016 | PrtPGS/Ppr Tray   | Tray 15          | CTL*   | [0 to 99999999 / 0 / 1] |
| 8-451-101 | PrtPGS/Ppr Tray   | LC Inserter      | CTL*   | [0 to 99999999 / 0 / 1] |
| 8-451-102 | PrtPGS/Ppr Tray   | 3rd Vendor       | CTL*   | [0 to 99999999 / 0 / 1] |
| 8-461-001 | T:PrtPGS/Ppr Type | Normal           | CTL*   | [0 to 99999999 / 0 / 1] |
| 8-461-002 | T:PrtPGS/Ppr Type | Recycled         | CTL*   | [0 to 99999999 / 0 / 1] |
| 8-461-003 | T:PrtPGS/Ppr Type | Special          | CTL*   | [0 to 99999999 / 0 / 1] |
| 8-461-004 | T:PrtPGS/Ppr Type | Thick            | CTL*   | [0 to 99999999 / 0 / 1] |
| 8-461-005 | T:PrtPGS/Ppr Type | Normal (Back)    | CTL*   | [0 to 99999999 / 0 / 1] |
| 8-461-006 | T:PrtPGS/Ppr Type | Thick (Back)     | CTL*   | [0 to 99999999 / 0 / 1] |
| 8-461-007 | T:PrtPGS/Ppr Type | OHP              | CTL*   | [0 to 99999999 / 0 / 1] |
| 8-461-008 | T:PrtPGS/Ppr Type | Other            | CTL*   | [0 to 99999999 / 0 / 1] |
| 8-464-001 | P:PrtPGS/Ppr Type | Normal           | CTL*   | [0 to 99999999 / 0 / 1] |
| 8-464-002 | P:PrtPGS/Ppr Type | Recycled         | CTL*   | [0 to 99999999 / 0 / 1] |

| SP No.    | Large Category    | Small Category | ENG or | [Min to Max / Init. /   |
|-----------|-------------------|----------------|--------|-------------------------|
|           |                   |                | CTL    | Step]                   |
| 8-464-003 | P:PrtPGS/Ppr Type | Special        | CTL*   | [0 to 99999999 / 0 / 1] |
| 8-464-004 | P:PrtPGS/Ppr Type | Thick          | CTL*   | [0 to 99999999 / 0 / 1] |
| 8-464-005 | P:PrtPGS/Ppr Type | Normal (Back)  | CTL*   | [0 to 99999999 / 0 / 1] |
| 8-464-006 | P:PrtPGS/Ppr Type | Thick (Back)   | CTL*   | [0 to 99999999 / 0 / 1] |
| 8-464-007 | P:PrtPGS/Ppr Type | OHP            | CTL*   | [0 to 99999999 / 0 / 1] |
| 8-464-008 | P:PrtPGS/Ppr Type | Other          | CTL*   | [0 to 99999999 / 0 / 1] |
| 8-521-001 | T:PrtPGS/FIN      | Sort           | CTL*   | [0 to 99999999 / 0 / 1] |
| 8-521-002 | T:PrtPGS/FIN      | Stack          | CTL*   | [0 to 99999999 / 0 / 1] |
| 8-521-003 | T:PrtPGS/FIN      | Staple         | CTL*   | [0 to 99999999 / 0 / 1] |
| 8-521-004 | T:PrtPGS/FIN      | Booklet        | CTL*   | [0 to 99999999 / 0 / 1] |
| 8-521-005 | T:PrtPGS/FIN      | Z-Fold         | CTL*   | [0 to 99999999 / 0 / 1] |
| 8-521-006 | T:PrtPGS/FIN      | Punch          | CTL*   | [0 to 99999999 / 0 / 1] |
| 8-521-007 | T:PrtPGS/FIN      | Other          | CTL*   | [0 to 99999999 / 0 / 1] |
| 8-521-008 | T:PrtPGS/FIN      | Inside-Fold    | CTL*   | [0 to 99999999 / 0 / 1] |
| 8-521-009 | T:PrtPGS/FIN      | Three-IN-Fold  | CTL*   | [0 to 99999999 / 0 / 1] |
| 8-521-010 | T:PrtPGS/FIN      | Three-OUT-Fold | CTL*   | [0 to 99999999 / 0 / 1] |
| 8-521-011 | T:PrtPGS/FIN      | Four-Fold      | CTL*   | [0 to 99999999 / 0 / 1] |
| 8-521-012 | T:PrtPGS/FIN      | KANNON-Fold    | CTL*   | [0 to 99999999 / 0 / 1] |
| 8-521-013 | T:PrtPGS/FIN      | Perfect-Bind   | CTL*   | [0 to 99999999 / 0 / 1] |
| 8-521-014 | T:PrtPGS/FIN      | Ring-Bind      | CTL*   | [0 to 99999999 / 0 / 1] |
| 8-521-015 | T:PrtPGS/FIN      | 3rd Vendor     | CTL*   | [0 to 99999999 / 0 / 1] |
| 8-521-016 | T:PrtPGS/FIN      | TwinLoop-Bind  | CTL*   | [0 to 99999999 / 0 / 1] |
| 8-524-001 | P:PrtPGS/FIN      | Sort           | CTL*   | [0 to 99999999 / 0 / 1] |
| 8-524-002 | P:PrtPGS/FIN      | Stack          | CTL*   | [0 to 99999999 / 0 / 1] |
| 8-524-003 | P:PrtPGS/FIN      | Staple         | CTL*   | [0 to 99999999 / 0 / 1] |
| 8-524-004 | P:PrtPGS/FIN      | Booklet        | CTL*   | [0 to 99999999 / 0 / 1] |
| 8-524-005 | P:PrtPGS/FIN      | Z-Fold         | CTL*   | [0 to 99999999 / 0 / 1] |
| 8-524-006 | P:PrtPGS/FIN      | Punch          | CTL*   | [0 to 99999999 / 0 / 1] |
| 8-524-007 | P:PrtPGS/FIN      | Other          | CTL*   | [0 to 99999999 / 0 / 1] |
| 8-524-008 | P:PrtPGS/FIN      | Inside-Fold    | CTL*   | [0 to 99999999 / 0 / 1] |
| 8-524-009 | P:PrtPGS/FIN      | Three-IN-Fold  | CTL*   | [0 to 99999999 / 0 / 1] |
| 8-524-010 | P:PrtPGS/FIN      | Three-OUT-Fold | CTL*   | [0 to 99999999 / 0 / 1] |
| 8-524-011 | P:PrtPGS/FIN      | Four-Fold      | CTL*   | [0 to 99999999 / 0 / 1] |
| 8-524-012 | P:PrtPGS/FIN      | KANNON-Fold    | CTL*   | [0 to 99999999 / 0 / 1] |
| 8-524-013 | P:PrtPGS/FIN      | Perfect-Bind   | CTL*   | [0 to 99999999 / 0 / 1] |
| 8-524-014 | P:PrtPGS/FIN      | Ring-Bind      | CTL*   | [0 to 99999999 / 0 / 1] |

| SP No.    | Large Category     | Small Category       | ENG or | [Min to Max / Init. /   |
|-----------|--------------------|----------------------|--------|-------------------------|
|           |                    |                      | CTL    | Step]                   |
| 8-524-015 | P:PrtPGS/FIN       | 3rd Vendor           | CTL*   | [0 to 99999999 / 0 / 1] |
| 8-524-016 | P:PrtPGS/FIN       | TwinLoop-Bind        | CTL*   | [0 to 99999999 / 0 / 1] |
| 8-551-001 | T:PrtBooks/FIN     | Perfect-Bind         | CTL*   | [0 to 99999999 / 0 / 1] |
| 8-551-002 | T:PrtBooks/FIN     | Ring-Bind            | CTL*   | [0 to 99999999 / 0 / 1] |
| 8-551-003 | T:PrtBooks/FIN     | TwinLoop-Bind        | CTL*   | [0 to 99999999 / 0 / 1] |
| 8-554-001 | P:PrtBooks/FIN     | Perfect-Bind         | CTL*   | [0 to 99999999 / 0 / 1] |
| 8-554-002 | P:PrtBooks/FIN     | Ring-Bind            | CTL*   | [0 to 99999999 / 0 / 1] |
| 8-554-003 | P:PrtBooks/FIN     | TwinLoop-Bind        | CTL*   | [0 to 99999999 / 0 / 1] |
| 8-561-001 | T:A Sheet Of Paper | Total: Over A3/DLT   | CTL*   | [0 to 99999999 / 0 / 1] |
| 8-561-002 | T:A Sheet Of Paper | Total: Under A3/DLT  | CTL*   | [0 to 99999999 / 0 / 1] |
| 8-561-003 | T:A Sheet Of Paper | Duplex: Over A3/DLT  | CTL*   | [0 to 99999999 / 0 / 1] |
| 8-561-004 | T:A Sheet Of Paper | Duplex: Under A3/DLT | CTL*   | [0 to 99999999 / 0 / 1] |
| 8-564-001 | P:A Sheet Of Paper | Total: Over A3/DLT   | CTL*   | [0 to 99999999 / 0 / 1] |
| 8-564-002 | P:A Sheet Of Paper | Total: Under A3/DLT  | CTL*   | [0 to 99999999 / 0 / 1] |
| 8-564-003 | P:A Sheet Of Paper | Duplex: Over A3/DLT  | CTL*   | [0 to 99999999 / 0 / 1] |
| 8-564-004 | P:A Sheet Of Paper | Duplex: Under A3/DLT | CTL*   | [0 to 99999999 / 0 / 1] |
| 8-567-001 | O:A Sheet Of Paper | Total: Over A3/DLT   | CTL*   | [0 to 99999999 / 0 / 1] |
| 8-567-002 | O:A Sheet Of Paper | Total: Under A3/DLT  | CTL*   | [0 to 99999999 / 0 / 1] |
| 8-567-003 | O:A Sheet Of Paper | Duplex: Over A3/DLT  | CTL*   | [0 to 99999999 / 0 / 1] |
| 8-567-004 | O:A Sheet Of Paper | Duplex: Under A3/DLT | CTL*   | [0 to 99999999 / 0 / 1] |
| 8-581-001 | T:Counter          | Total                | CTL*   | [0 to 99999999 / 0 / 1] |
| 8-581-032 | T:Counter          | Total(A3)            | CTL*   | [0 to 99999999 / 0 / 1] |
| 8-591-001 | O:Counter          | A3/DLT               | CTL*   | [0 to 99999999 / 0 / 1] |
| 8-591-002 | O:Counter          | Duplex               | CTL*   | [0 to 99999999 / 0 / 1] |
| 8-601-001 | T:Coverage Counter | B/W                  | CTL*   | [0 to 2147483647 / 0 /  |
|           |                    |                      |        | 1%]                     |
| 8-601-011 | T:Coverage Counter | B/W Printing Pages   | CTL*   | [0 to 99999999 / 0 / 1] |
| 8-604-001 | P:Coverage Counter | B/W                  | CTL*   | [0 to 2147483647 / 0 /  |
|           |                    |                      |        | 1%]                     |
| 8-617-001 | SDK Apli Counter   | SDK-1                | CTL*   | [0 to 99999999 / 0 / 1] |
| 8-617-002 | SDK Apli Counter   | SDK-2                | CTL*   | [0 to 99999999 / 0 / 1] |
| 8-617-003 | SDK Apli Counter   | SDK-3                | CTL*   | [0 to 99999999 / 0 / 1] |
| 8-617-004 | SDK Apli Counter   | SDK-4                | CTL*   | [0 to 99999999 / 0 / 1] |
| 8-617-005 | SDK Apli Counter   | SDK-5                | CTL*   | [0 to 99999999 / 0 / 1] |
| 8-617-006 | SDK Apli Counter   | SDK-6                | CTL*   | [0 to 99999999 / 0 / 1] |
| 8-617-007 | SDK Apli Counter   | SDK-7                | CTL*   | [0 to 99999999 / 0 / 1] |

| SP No.    | Large Category   | Small Category | ENG or | [Min to Max / Init. /   |
|-----------|------------------|----------------|--------|-------------------------|
|           |                  |                | CTL    | Step]                   |
| 8-617-008 | SDK Apli Counter | SDK-8          | CTL*   | [0 to 99999999 / 0 / 1] |
| 8-617-009 | SDK Apli Counter | SDK-9          | CTL*   | [0 to 99999999 / 0 / 1] |
| 8-617-010 | SDK Apli Counter | SDK-10         | CTL*   | [0 to 99999999 / 0 / 1] |
| 8-617-011 | SDK Apli Counter | SDK-11         | CTL*   | [0 to 99999999 / 0 / 1] |
| 8-617-012 | SDK Apli Counter | SDK-12         | CTL*   | [0 to 99999999 / 0 / 1] |
| 8-621-001 | Func Use Counter | Function-001   | CTL*   | [0 to 99999999 / 0 / 1] |
| 8-621-002 | Func Use Counter | Function-002   | CTL*   | [0 to 99999999 / 0 / 1] |
| 8-621-003 | Func Use Counter | Function-003   | CTL*   | [0 to 99999999 / 0 / 1] |
| 8-621-004 | Func Use Counter | Function-004   | CTL*   | [0 to 99999999 / 0 / 1] |
| 8-621-005 | Func Use Counter | Function-005   | CTL*   | [0 to 99999999 / 0 / 1] |
| 8-621-006 | Func Use Counter | Function-006   | CTL*   | [0 to 99999999 / 0 / 1] |
| 8-621-007 | Func Use Counter | Function-007   | CTL*   | [0 to 99999999 / 0 / 1] |
| 8-621-008 | Func Use Counter | Function-008   | CTL*   | [0 to 99999999 / 0 / 1] |
| 8-621-009 | Func Use Counter | Function-009   | CTL*   | [0 to 99999999 / 0 / 1] |
| 8-621-010 | Func Use Counter | Function-010   | CTL*   | [0 to 99999999 / 0 / 1] |
| 8-621-011 | Func Use Counter | Function-011   | CTL*   | [0 to 99999999 / 0 / 1] |
| 8-621-012 | Func Use Counter | Function-012   | CTL*   | [0 to 99999999 / 0 / 1] |
| 8-621-013 | Func Use Counter | Function-013   | CTL*   | [0 to 99999999 / 0 / 1] |
| 8-621-014 | Func Use Counter | Function-014   | CTL*   | [0 to 99999999 / 0 / 1] |
| 8-621-015 | Func Use Counter | Function-015   | CTL*   | [0 to 99999999 / 0 / 1] |
| 8-621-016 | Func Use Counter | Function-016   | CTL*   | [0 to 99999999 / 0 / 1] |
| 8-621-017 | Func Use Counter | Function-017   | CTL*   | [0 to 99999999 / 0 / 1] |
| 8-621-018 | Func Use Counter | Function-018   | CTL*   | [0 to 99999999 / 0 / 1] |
| 8-621-019 | Func Use Counter | Function-019   | CTL*   | [0 to 99999999 / 0 / 1] |
| 8-621-020 | Func Use Counter | Function-020   | CTL*   | [0 to 99999999 / 0 / 1] |
| 8-621-021 | Func Use Counter | Function-021   | CTL*   | [0 to 99999999 / 0 / 1] |
| 8-621-022 | Func Use Counter | Function-022   | CTL*   | [0 to 99999999 / 0 / 1] |
| 8-621-023 | Func Use Counter | Function-023   | CTL*   | [0 to 99999999 / 0 / 1] |
| 8-621-024 | Func Use Counter | Function-024   | CTL*   | [0 to 99999999 / 0 / 1] |
| 8-621-025 | Func Use Counter | Function-025   | CTL*   | [0 to 99999999 / 0 / 1] |
| 8-621-026 | Func Use Counter | Function-026   | CTL*   | [0 to 99999999 / 0 / 1] |
| 8-621-027 | Func Use Counter | Function-027   | CTL*   | [0 to 99999999 / 0 / 1] |
| 8-621-028 | Func Use Counter | Function-028   | CTL*   | [0 to 99999999 / 0 / 1] |
| 8-621-029 | Func Use Counter | Function-029   | CTL*   | [0 to 99999999 / 0 / 1] |
| 8-621-030 | Func Use Counter | Function-030   | CTL*   | [0 to 99999999 / 0 / 1] |
| 8-621-031 | Func Use Counter | Function-031   | CTL*   | [0 to 99999999 / 0 / 1] |

| SP No.    | Large Category    | Small Category | ENG or | [Min to Max / Init. /   |
|-----------|-------------------|----------------|--------|-------------------------|
|           |                   |                | CTL    | Step]                   |
| 8-621-032 | Func Use Counter  | Function-032   | CTL*   | [0 to 99999999 / 0 / 1] |
| 8-621-033 | Func Use Counter  | Function-033   | CTL*   | [0 to 99999999 / 0 / 1] |
| 8-621-034 | Func Use Counter  | Function-034   | CTL*   | [0 to 99999999 / 0 / 1] |
| 8-621-035 | Func Use Counter  | Function-035   | CTL*   | [0 to 99999999 / 0 / 1] |
| 8-621-036 | Func Use Counter  | Function-036   | CTL*   | [0 to 99999999 / 0 / 1] |
| 8-621-037 | Func Use Counter  | Function-037   | CTL*   | [0 to 99999999 / 0 / 1] |
| 8-621-038 | Func Use Counter  | Function-038   | CTL*   | [0 to 99999999 / 0 / 1] |
| 8-621-039 | Func Use Counter  | Function-039   | CTL*   | [0 to 99999999 / 0 / 1] |
| 8-621-040 | Func Use Counter  | Function-040   | CTL*   | [0 to 99999999 / 0 / 1] |
| 8-621-041 | Func Use Counter  | Function-041   | CTL*   | [0 to 99999999 / 0 / 1] |
| 8-621-042 | Func Use Counter  | Function-042   | CTL*   | [0 to 99999999 / 0 / 1] |
| 8-621-043 | Func Use Counter  | Function-043   | CTL*   | [0 to 99999999 / 0 / 1] |
| 8-621-044 | Func Use Counter  | Function-044   | CTL*   | [0 to 99999999 / 0 / 1] |
| 8-621-045 | Func Use Counter  | Function-045   | CTL*   | [0 to 99999999 / 0 / 1] |
| 8-621-046 | Func Use Counter  | Function-046   | CTL*   | [0 to 99999999 / 0 / 1] |
| 8-621-047 | Func Use Counter  | Function-047   | CTL*   | [0 to 99999999 / 0 / 1] |
| 8-621-048 | Func Use Counter  | Function-048   | CTL*   | [0 to 99999999 / 0 / 1] |
| 8-621-049 | Func Use Counter  | Function-049   | CTL*   | [0 to 99999999 / 0 / 1] |
| 8-621-050 | Func Use Counter  | Function-050   | CTL*   | [0 to 99999999 / 0 / 1] |
| 8-621-051 | Func Use Counter  | Function-051   | CTL*   | [0 to 99999999 / 0 / 1] |
| 8-621-052 | Func Use Counter  | Function-052   | CTL*   | [0 to 99999999 / 0 / 1] |
| 8-621-053 | Func Use Counter  | Function-053   | CTL*   | [0 to 99999999 / 0 / 1] |
| 8-621-054 | Func Use Counter  | Function-054   | CTL*   | [0 to 99999999 / 0 / 1] |
| 8-621-055 | Func Use Counter  | Function-055   | CTL*   | [0 to 99999999 / 0 / 1] |
| 8-621-056 | Func Use Counter  | Function-056   | CTL*   | [0 to 99999999 / 0 / 1] |
| 8-621-057 | Func Use Counter  | Function-057   | CTL*   | [0 to 99999999 / 0 / 1] |
| 8-621-058 | Func Use Counter  | Function-058   | CTL*   | [0 to 99999999 / 0 / 1] |
| 8-621-059 | Func Use Counter  | Function-059   | CTL*   | [0 to 99999999 / 0 / 1] |
| 8-621-060 | Func Use Counter  | Function-060   | CTL*   | [0 to 99999999 / 0 / 1] |
| 8-621-061 | Func Use Counter  | Function-061   | CTL*   | [0 to 99999999 / 0 / 1] |
| 8-621-062 | Func Use Counter  | Function-062   | CTL*   | [0 to 99999999 / 0 / 1] |
| 8-621-063 | Func Use Counter  | Function-063   | CTL*   | [0 to 99999999 / 0 / 1] |
| 8-621-064 | Func Use Counter  | Function-064   | CTL*   | [0 to 99999999 / 0 / 1] |
| 8-771-001 | Dev Counter       | Total          | CTL*   | [0 to 99999999 / 0 / 1] |
| 8-781-001 | Toner_Botol_Info. | ВК             | CTL*   | [0 to 99999999 / 0 / 1] |
| 8-801-001 | Toner Remain      | К              | CTL*   | [0 to 100 / 0 / 1%]     |

| SP No.    | Large Category    | Small Category         | ENG or | [Min to Max / Init. /   |
|-----------|-------------------|------------------------|--------|-------------------------|
|           |                   |                        | CTL    | Step]                   |
| 8-811-001 | Eco Counter       | Eco Total              | CTL*   | [0 to 99999999 / 0 / 1] |
| 8-811-004 | Eco Counter       | Duplex                 | CTL*   | [0 to 99999999 / 0 / 1] |
| 8-811-005 | Eco Counter       | Combine                | CTL*   | [0 to 99999999 / 0 / 1] |
| 8-811-008 | Eco Counter       | Duplex(%)              | CTL*   | [0 to 100 / 0 / 1%]     |
| 8-811-009 | Eco Counter       | Combine(%)             | CTL*   | [0 to 100 / 0 / 1%]     |
| 8-811-010 | Eco Counter       | Paper Cut(%)           | CTL*   | [0 to 100 / 0 / 1%]     |
| 8-811-051 | Eco Counter       | Sync Eco Total         | CTL*   | [0 to 99999999 / 0 / 1] |
| 8-811-054 | Eco Counter       | Sync Duplex            | CTL*   | [0 to 99999999 / 0 / 1] |
| 8-811-055 | Eco Counter       | Sync Combine           | CTL*   | [0 to 99999999 / 0 / 1] |
| 8-811-058 | Eco Counter       | Sync Duplex(%)         | CTL*   | [0 to 100 / 0 / 1%]     |
| 8-811-059 | Eco Counter       | Sync Combine(%)        | CTL*   | [0 to 100 / 0 / 1%]     |
| 8-811-060 | Eco Counter       | Sync Paper Cut(%)      | CTL*   | [0 to 100 / 0 / 1%]     |
| 8-811-101 | Eco Counter       | Eco Totalr:Last        | CTL*   | [0 to 99999999 / 0 / 1] |
| 8-811-104 | Eco Counter       | Duplex:Last            | CTL*   | [0 to 99999999 / 0 / 1] |
| 8-811-105 | Eco Counter       | Combine:Last           | CTL*   | [0 to 99999999 / 0 / 1] |
| 8-811-108 | Eco Counter       | Duplex(%):Last         | CTL*   | [0 to 100 / 0 / 1%]     |
| 8-811-109 | Eco Counter       | Combine(%):Last        | CTL*   | [0 to 100 / 0 / 1%]     |
| 8-811-110 | Eco Counter       | Paper Cut(%):Last      | CTL*   | [0 to 100 / 0 / 1%]     |
| 8-811-151 | Eco Counter       | Sync Eco Totalr:Last   | CTL*   | [0 to 99999999 / 0 / 1] |
| 8-811-154 | Eco Counter       | Sync Duplex:Last       | CTL*   | [0 to 99999999 / 0 / 1] |
| 8-811-155 | Eco Counter       | Sync Combine:Last      | CTL*   | [0 to 99999999 / 0 / 1] |
| 8-811-158 | Eco Counter       | Sync Duplex(%):Last    | CTL*   | [0 to 100 / 0 / 1%]     |
| 8-811-159 | Eco Counter       | Sync Combine(%):Last   | CTL*   | [0 to 100 / 0 / 1%]     |
| 8-811-160 | Eco Counter       | Sync Paper Cut(%):Last | CTL*   | [0 to 100 / 0 / 1%]     |
| 8-851-011 | Cvr Cnt:0-10%     | 0~2%:BK                | CTL*   | [0 to 99999999 / 0 / 1] |
| 8-851-021 | Cvr Cnt:0-10%     | 3~4%:BK                | CTL*   | [0 to 99999999 / 0 / 1] |
| 8-851-031 | Cvr Cnt:0-10%     | 5~7%:BK                | CTL*   | [0 to 99999999 / 0 / 1] |
| 8-851-041 | Cvr Cnt:0-10%     | 8~10%:BK               | CTL*   | [0 to 99999999 / 0 / 1] |
| 8-861-001 | Cvr Cnt:11-20%    | ВК                     | CTL*   | [0 to 99999999 / 0 / 1] |
| 8-871-001 | Cvr Cnt:21-30%    | ВК                     | CTL*   | [0 to 99999999 / 0 / 1] |
| 8-881-001 | Cvr Cnt:31%-      | ВК                     | CTL*   | [0 to 99999999 / 0 / 1] |
| 8-891-001 | Page/Toner Bottle | ВК                     | CTL*   | [0 to 99999999 / 0 / 1] |
| 8-901-001 | Page/Toner_Prev1  | ВК                     | CTL*   | [0 to 99999999 / 0 / 1] |
| 8-911-001 | Page/Toner_Prev2  | ВК                     | CTL*   | [0 to 99999999 / 0 / 1] |
| 8-921-001 | Cvr Cnt/Total     | Coverage(%):BK         | CTL*   | [0 to 2147483647 / 0 /  |
|           |                   |                        |        | 1%]                     |

| SP No.    | Large Category      | Small Category        | ENG or | [Min to Max / Init. /   |
|-----------|---------------------|-----------------------|--------|-------------------------|
|           |                     |                       | CTL    | Step]                   |
| 8-921-011 | Cvr Cnt/Total       | Coverage/P:BK         | CTL*   | [0 to 99999999 / 0 / 1] |
| 8-941-001 | Machine Status      | Operation Time        | CTL*   | [0 to 99999999 / 0 / 1] |
| 8-941-002 | Machine Status      | Standby Time          | CTL*   | [0 to 99999999 / 0 / 1] |
| 8-941-003 | Machine Status      | Energy Save Time      | CTL*   | [0 to 99999999 / 0 / 1] |
| 8-941-004 | Machine Status      | Low Power Time        | CTL*   | [0 to 99999999 / 0 / 1] |
| 8-941-005 | Machine Status      | Off Mode Time         | CTL*   | [0 to 99999999 / 0 / 1] |
| 8-941-006 | Machine Status      | SC                    | CTL*   | [0 to 99999999 / 0 / 1] |
| 8-941-007 | Machine Status      | PrtJam                | CTL*   | [0 to 99999999 / 0 / 1] |
| 8-941-008 | Machine Status      | OrgJam                | CTL*   | [0 to 99999999 / 0 / 1] |
| 8-941-009 | Machine Status      | Supply PM Unit End    | CTL*   | [0 to 99999999 / 0 / 1] |
| 8-961-001 | Electricity Status  | Ctrl Standby Time     | CTL*   | [0 to 99999999 / 0 / 1] |
| 8-961-002 | Electricity Status  | STR Time              | CTL*   | [0 to 99999999 / 0 / 1] |
| 8-961-003 | Electricity Status  | Main Power Off Time   | CTL*   | [0 to 99999999 / 0 / 1] |
| 8-961-004 | Electricity Status  | Reading and Printing  | CTL*   | [0 to 99999999 / 0 / 1] |
|           |                     | Time                  |        |                         |
| 8-961-005 | Electricity Status  | Printing Time         | CTL*   | [0 to 99999999 / 0 / 1] |
| 8-961-006 | Electricity Status  | Reading Time          | CTL*   | [0 to 99999999 / 0 / 1] |
| 8-961-007 | Electricity Status  | Eng Waiting Time      | CTL*   | [0 to 99999999 / 0 / 1] |
| 8-961-008 | Electricity Status  | Low Pawer State Time  | CTL*   | [0 to 99999999 / 0 / 1] |
| 8-961-009 | Electricity Status  | Silent State Time     | CTL*   | [0 to 99999999 / 0 / 1] |
| 8-961-010 | Electricity Status  | Heater Off State Time | CTL*   | [0 to 99999999 / 0 / 1] |
| 8-961-011 | Electricity Status  | LCD on Time           | CTL*   | [0 to 99999999 / 0 / 1] |
| 8-961-101 | Electricity Status  | Silent Print          | CTL*   | [0 to 99999999 / 0 / 1] |
| 8-971-001 | Unit Control        | Engine Off Recovery   | CTL*   | [0 to 99999999 / 0 / 1] |
|           |                     | Count                 |        |                         |
| 8-971-002 | Unit Control        | Power Off Count       | CTL*   | [0 to 99999999 / 0 / 1] |
| 8-971-003 | Unit Control        | Force Power Off Count | CTL*   | [0 to 99999999 / 0 / 1] |
| 8-999-001 | Admin. Counter List | Total                 | CTL*   | [0 to 99999999 / 0 / 1] |
| 8-999-007 | Admin. Counter List | Printer: BW           | CTL*   | [0 to 99999999 / 0 / 1] |
| 8-999-013 | Admin. Counter List | Duplex                | CTL*   | [0 to 99999999 / 0 / 1] |
| 8-999-027 | Admin. Counter List | Printer: BW(%)        | CTL*   | [0 to 2147483647 / 0 /  |
|           |                     |                       |        | 1]                      |

# 5.SP Mode Tables (for MF Model)

## SP1-XXX (Feed)

| SP No.    | Large Category    | Small Category      | ENG  | [Min to Max / Init. /  |
|-----------|-------------------|---------------------|------|------------------------|
|           |                   |                     | or   | Step]                  |
|           |                   |                     | CTL  |                        |
| 1-001-001 | User LeadEdge Reg | By-pass: Plain      | ENG* | [-4 to 4 / 0 / 0.1mm]  |
| 1-001-002 | User LeadEdge Reg | Tray1: Plain        | ENG* | [-4 to 4 / 0 / 0.1mm]  |
| 1-001-003 | User LeadEdge Reg | Tray2: Plain        | ENG* | [-4 to 4 / 0 / 0.1mm]  |
| 1-001-004 | User LeadEdge Reg | Tray3: Plain        | ENG* | [-4 to 4 / 0 / 0.1mm]  |
| 1-001-005 | User LeadEdge Reg | Tray4: Plain        | ENG* | [-4 to 4 / 0 / 0.1mm]  |
| 1-001-006 | User LeadEdge Reg | Duplex: Plain       | ENG* | [-4 to 4 / 0 / 0.1mm]  |
| 1-002-001 | User S-to-S Reg   | By-pass             | ENG* | [-4 to 4 / 0 / 0.1mm]  |
| 1-002-002 | User S-to-S Reg   | Tray 1              | ENG* | [-4 to 4 / 0 / 0.1mm]  |
| 1-002-003 | User S-to-S Reg   | Tray 2              | ENG* | [-4 to 4 / 0 / 0.1mm]  |
| 1-002-004 | User S-to-S Reg   | Tray 3              | ENG* | [-4 to 4 / 0 / 0.1mm]  |
| 1-002-005 | User S-to-S Reg   | Tray 4              | ENG* | [-4 to 4 / 0 / 0.1mm]  |
| 1-002-006 | User S-to-S Reg   | Duplex              | ENG* | [-4 to 4 / 0 / 0.1mm]  |
| 1-003-011 | Paper Buckle      | By-pass: Plain      | ENG* | [-5 to 5 / 0 / 1mm]    |
| 1-003-012 | Paper Buckle      | By-pass: Thick      | ENG* | [-5 to 5 / 0 / 1mm]    |
| 1-003-013 | Paper Buckle      | By-pass: Envelope   | ENG* | [-5 to 5 / 0 / 1mm]    |
| 1-003-021 | Paper Buckle      | Tray1: Plain        | ENG* | [-5 to 5 / 0 / 1mm]    |
| 1-003-022 | Paper Buckle      | Tray1: Thick        | ENG* | [-5 to 5 / 0 / 1mm]    |
| 1-003-023 | Paper Buckle      | Tray1: Envelope     | ENG* | [-5 to 5 / 0 / 1mm]    |
| 1-003-031 | Paper Buckle      | Tray2: Plain        | ENG* | [-5 to 5 / 0 / 1mm]    |
| 1-003-032 | Paper Buckle      | Tray2: Thick        | ENG* | [-5 to 5 / 0 / 1mm]    |
| 1-003-041 | Paper Buckle      | Tray3: Plain        | ENG* | [-5 to 5 / 0 / 1mm]    |
| 1-003-042 | Paper Buckle      | Tray3: Thick        | ENG* | [-5 to 5 / 0 / 1mm]    |
| 1-003-051 | Paper Buckle      | Tray4: Plain        | ENG* | [-5 to 5 / 0 / 1mm]    |
| 1-003-052 | Paper Buckle      | Tray4: Thick        | ENG* | [-5 to 5 / 0 / 1mm]    |
| 1-003-061 | Paper Buckle      | Duplex: Plain       | ENG* | [-5 to 5 / 0 / 1mm]    |
| 1-003-062 | Paper Buckle      | Duplex: Thick       | ENG* | [-5 to 5 / 0 / 1mm]    |
| 1-101-001 | Flicker Control   | Flicker Control     | ENG* | [0 to 1 / 0 / 1]       |
| 1-103-002 | Fusing Idling     | Reload Temp.:Center | ENG* | [90 to 180 / * / 1deg] |
|           |                   |                     |      | IM 350F/350: 145       |
|           |                   |                     |      | IM 430Fb/430F: 153     |
| 1-103-003 | Fusing Idling     | center:Thresh       | ENG* | [60 to 180 / * / 1deg] |

| SP No.    | Large Category     | Small Category          | ENG  | [Min to Max / Init. /   |
|-----------|--------------------|-------------------------|------|-------------------------|
|           |                    |                         | or   | Step]                   |
|           |                    |                         | CTL  |                         |
|           |                    |                         |      | IM 350F/350: 135        |
|           |                    |                         |      | IM 430Fb/430F: 143      |
| 1-103-102 | Fusing Idling      | Reload Temp.:Side       | ENG* | [90 to 180 / * / 1deg]  |
|           |                    |                         |      | IM 350F/350: 105        |
|           |                    |                         |      | IM 430Fb/430F: 113      |
| 1-103-103 | Fusing Idling      | Side: Thresh            | ENG* | [60 to 180 / * / 1deg]  |
|           |                    |                         |      | IM 350F/350: 85         |
|           |                    |                         |      | IM 430Fb/430F: 93       |
| 1-103-152 | Fusing Idling      | Reload Temp.:Side_low   | ENG* | [90 to 180 / 100 /      |
|           |                    | speed                   |      | 1deg]                   |
| 1-103-153 | Fusing Idling      | Side: Thresh_low speed  | ENG* | [60 to 180 / 80 / 1deg] |
| 1-103-202 | Fusing Idling      | Reload Temp:Center_low  | ENG* | [90 to 180 / 140 /      |
|           |                    | speed                   |      | 1deg]                   |
| 1-103-203 | Fusing Idling      | Center:Thresh_low speed | ENG* | [60 to 180 / 130 /      |
|           |                    |                         |      | 1deg]                   |
| 1-105-001 | Fusing Temperature | Roller Center:Plain1    | ENG* | [120 to 230 / * / 1deg] |
|           | Adjustment         |                         |      | IM 350F/350: 167        |
|           |                    |                         |      | IM 430Fb/430F: 170      |
| 1-105-003 | Fusing Temperature | Roller Center:Plain2    | ENG* | [120 to 230 / * / 1deg] |
|           | Adjustment         |                         |      | IM 350F/350: 175        |
|           |                    |                         |      | IM 430Fb/430F: 178      |
| 1-105-005 | Fusing Temperature | Roller Center:M-Thick   | ENG* | [120 to 230 / * / 1deg] |
|           | Adjustment         |                         |      | IM 350F/350: 180        |
|           |                    |                         |      | IM 430Fb/430F: 186      |
| 1-105-007 | Fusing Temperature | Thick1 Paper:Roller     | ENG* | [0 to 60 / * / 1deg]    |
|           | Adjustment         | Center                  |      | IM 350F/350: 23         |
|           |                    |                         |      | IM 430Fb/430F: 28       |
| 1-105-008 | Fusing Temperature | Thick2 Paper:Roller     | ENG* | [0 to 60 / * / 1deg]    |
|           | Adjustment         | Center                  |      | IM 350F/350: 18         |
|           |                    |                         |      | IM 430Fb/430F: 15       |
| 1-105-009 | Fusing Temperature | Center Minus:Thin       | ENG* | [0 to 60 / 10 / 1deg]   |
|           | Adjustment         |                         |      |                         |
| 1-105-010 | Fusing Temperature | Thick3 Paper:           | ENG* | [0 to 60 / * / 1deg]    |
|           | Adjustment         | RollerCenter            |      | IM 350F/350: 23         |
|           |                    |                         |      | IM 430Fb/430F: 20       |

| SP No.    | Large Category                   | Small Category       | ENG  | [Min to Max / Init. /   |
|-----------|----------------------------------|----------------------|------|-------------------------|
|           |                                  |                      | or   | Step]                   |
|           |                                  |                      | CTL  |                         |
| 1-105-011 | Fusing Temperature<br>Adjustment | Low Power            | ENG* | [0 to 80 / 60 / 1deg]   |
| 1-105-012 | Fusing Temperature               | Standby Temp: Center | ENG* | [140 to 185 / * / 1deg] |
|           | Adjustment                       |                      |      | IM 350F/350: 155        |
|           |                                  |                      |      | IM 430Fb/430F: 163      |
| 1-105-013 | Fusing Temperature               | Print Ready          | ENG* | [140 to 180 / * / 1deg] |
|           | Adjustment                       |                      |      | IM 350F/350: 165        |
|           |                                  |                      |      | IM 430Fb/430F: 173      |
| 1-105-014 | Fusing Temperature<br>Adjustment | Thresh:S1            | ENG* | [0 to 50 / 19 / 1deg]   |
| 1-105-015 | Fusing Temperature<br>Adjustment | Thresh:delta t       | ENG* | [0 to 50 / 0 / 1deg]    |
| 1-105-016 | Fusing Temperature<br>Adjustment | Low:Plain1           | ENG* | [0 to 30 / 5 / 1deg]    |
| 1-105-017 | Fusing Temperature<br>Adjustment | Low:Plain2           | ENG* | [0 to 30 / 5 / 1deg]    |
| 1-105-018 | Fusing Temperature<br>Adjustment | Low:M-Thick          | ENG* | [0 to 30 / 5 / 1deg]    |
| 1-105-019 | Fusing Temperature<br>Adjustment | Low:Thick            | ENG* | [0 to 30 / 5 / 1deg]    |
| 1-105-024 | Fusing Temperature               | Paper Feed:Center    | ENG* | [0 to 60 / 10 / 1deg]   |
|           | Adjustment                       | Lower:Plain1         |      |                         |
| 1-105-026 | Fusing Temperature               | Paper Feed:Center    | ENG* | [0 to 60 / 10 / 1deg]   |
|           | Adjustment                       | Lower:Plain2         |      |                         |
| 1-105-028 | Fusing Temperature               | Paper Feed:Center    | ENG* | [0 to 60 / 10 / 1deg]   |
|           | Adjustment                       | Lower:M-Thick        |      |                         |
| 1-105-030 | Fusing Temperature               | Paper Feed:Center    | ENG* | [0 to 60 / 10 / 1deg]   |
|           | Adjustment                       | Lower:Thick          |      |                         |
| 1-105-032 | Fusing Temperature               | Paper Feed:Center    | ENG* | [0 to 60 / 20 / 1deg]   |
|           | Adjustment                       | Upper:Plain1         |      |                         |
| 1-105-034 | Fusing Temperature               | Paper Feed:Center    | ENG* | [0 to 60 / 20 / 1deg]   |
| -         | Adjustment                       | Upper:Plain2         |      |                         |
| 1-105-036 | Fusing Temperature               | Paper Feed:Center    | ENG* | [0 to 60 / 20 / 1deg]   |
|           | Adjustment                       | Upper:M-Thick        |      |                         |
| 1-105-038 | Fusing Temperature               | Paper Feed:Center    | ENG* | [0 to 60 / 20 / 1deg]   |

| SP No.    | Large Category     | Small Category            | ENG  | [Min to Max / Init. /   |
|-----------|--------------------|---------------------------|------|-------------------------|
|           |                    |                           | or   | Step]                   |
|           |                    |                           | CTL  |                         |
|           | Adjustment         | Upper:Thick               |      |                         |
| 1-105-040 | Fusing Temperature | Envelope2:Roller Center   | ENG* | [0 to 60 / * / 1deg]    |
|           | Adjustment         |                           |      | IM 350F/350: 38         |
|           |                    |                           |      | IM 430Fb/430F: 35       |
| 1-105-042 | Fusing Temperature | Transparency:Roller       | ENG* | [0 to 60 / 20 / 1deg]   |
|           | Adjustment         | Center                    |      |                         |
| 1-105-044 | Fusing Temperature | Post Card:Roller Center   | ENG* | [0 to 60 / * / 1deg]    |
|           | Adjustment         |                           |      | IM 350F/350: 38         |
|           |                    |                           |      | IM 430Fb/430F: 35       |
| 1-105-046 | Fusing Temperature | Special Paper 1:Roller    | ENG* | [0 to 60 / 20 / 1deg]   |
|           | Adjustment         | Center                    |      |                         |
| 1-105-048 | Fusing Temperature | Special Paper 2:Roller    | ENG* | [0 to 60 / 20 / 1deg]   |
|           | Adjustment         | Center                    |      |                         |
| 1-105-051 | Fusing Temperature | Roller Center:Plain1_curl | ENG* | [0 to 255 / 146 / 1deg] |
|           | Adjustment         |                           |      |                         |
| 1-105-053 | Fusing Temperature | Roller Center:Plain2_curl | ENG* | [0 to 255 / 155 / 1deg] |
|           | Adjustment         |                           |      |                         |
| 1-105-055 | Fusing Temperature | Roller Center:M-          | ENG* | [0 to 255 / 155 / 1deg] |
|           | Adjustment         | Thick_curl                |      |                         |
| 1-105-057 | Fusing Temperature | Thick1 Paper:Roller       | ENG* | [0 to 60 / 11 / 1deg]   |
|           | Adjustment         | Center_curl               |      |                         |
| 1-105-058 | Fusing Temperature | Thick2 Paper:Roller       | ENG* | [0 to 60 / 13 / 1deg]   |
|           | Adjustment         | Center_curl               |      |                         |
| 1-105-059 | Fusing Temperature | Center Minus:Thin_curl    | ENG* | [0 to 60 / 7 / 1deg]    |
|           | Adjustment         |                           |      |                         |
| 1-105-060 | Fusing Temperature | Thick3 Paper:             | ENG* | [0 to 60 / 18 / 1deg]   |
|           | Adjustment         | RollerCenter_curl         |      |                         |
| 1-105-067 | Fusing Temperature | Thick Paper1: Roller      | ENG* | [0 to 60 / 11 / 1deg]   |
|           | Adjustment         | Side_curl                 |      |                         |
| 1-105-068 | Fusing Temperature | Thick Paper2 :Roller      | ENG* | [0 to 60 / 13 / 1deg]   |
|           | Adjustment         | Side_curl                 |      |                         |
| 1-105-069 | Fusing Temperature | Side Minus :Thin_curl     | ENG* | [0 to 60 / 7 / 1deg]    |
|           | Adjustment         |                           |      |                         |
| 1-105-070 | Fusing Temperature | Thick Paper3 :Roller      | ENG* | [0 to 60 / 18 / 1deg]   |
|           | Adjustment         | Side_curl                 |      |                         |

| SP No.    | Large Category     | Small Category             | ENG  | [Min to Max / Init. /   |
|-----------|--------------------|----------------------------|------|-------------------------|
|           |                    |                            | or   | Step]                   |
|           |                    |                            | CTL  |                         |
| 1-105-072 | Fusing Temperature | Transparency:Roller        | ENG* | [0 to 60 / 18 / 1deg]   |
|           | Adjustment         | Side_curl                  |      |                         |
| 1-105-074 | Fusing Temperature | Post Card:Roller Side_curl | ENG* | [0 to 60 / 18 / 1deg]   |
|           | Adjustment         |                            |      |                         |
| 1-105-076 | Fusing Temperature | Special Paper 1:Roller     | ENG* | [0 to 60 / 18 / 1deg]   |
|           | Adjustment         | Side_curl                  |      |                         |
| 1-105-078 | Fusing Temperature | Special Paper 2:Roller     | ENG* | [0 to 60 / 18 / 1deg]   |
|           | Adjustment         | Side_curl                  |      |                         |
| 1-105-092 | Fusing Temperature | Transparency:Roller        | ENG* | [0 to 60 / 18 / 1deg]   |
|           | Adjustment         | Center_curl                |      |                         |
| 1-105-094 | Fusing Temperature | Post Card:Roller           | ENG* | [0 to 60 / 18 / 1deg]   |
|           | Adjustment         | Center_curl                |      |                         |
| 1-105-096 | Fusing Temperature | Special Paper 1:Roller     | ENG* | [0 to 60 / 18 / 1deg]   |
|           | Adjustment         | Center_curl                |      |                         |
| 1-105-098 | Fusing Temperature | Special Paper 2:Roller     | ENG* | [0 to 60 / 18 / 1deg]   |
|           | Adjustment         | Center_curl                |      |                         |
| 1-105-101 | Fusing Temperature | Roller Side:Plain1         | ENG* | [120 to 230 / * / 1deg] |
|           | Adjustment         |                            |      | IM 350F/350: 162        |
|           |                    |                            |      | IM 430Fb/430F: 165      |
| 1-105-103 | Fusing Temperature | Roller Side:Plain2         | ENG* | [120 to 230 / * / 1deg] |
|           | Adjustment         |                            |      | IM 350F/350: 170        |
|           |                    |                            |      | IM 430Fb/430F: 173      |
| 1-105-105 | Fusing Temperature | Roller Side:M-Thick        | ENG* | [120 to 230 / * / 1deg] |
|           | Adjustment         |                            |      | IM 350F/350: 175        |
|           |                    |                            |      | IM 430Fb/430F: 181      |
| 1-105-107 | Fusing Temperature | Thick Paper1: Roller Side  | ENG* | [0 to 60 / * / 1deg]    |
|           | Adjustment         |                            |      | IM 350F/350: 23         |
|           |                    |                            |      | IM 430Fb/430F: 28       |
| 1-105-108 | Fusing Temperature | Thick Paper2 :Roller Side  | ENG* | [0 to 60 / * / 1deg]    |
|           | Adjustment         |                            |      | IM 350F/350: 18         |
|           |                    |                            |      | IM 430Fb/430F: 15       |
| 1-105-109 | Fusing Temperature | Side Minus :Thin           | ENG* | [0 to 60 / 10 / 1deg]   |
|           | Adjustment         |                            |      |                         |
| 1-105-110 | Fusing Temperature | Thick Paper3 :Roller Side  | ENG* | [0 to 60 / * / 1deg]    |
|           | Adjustment         |                            |      | IM 350F/350: 23         |

| SP No.    | Large Category     | Small Category        | ENG  | [Min to Max / Init. /   |
|-----------|--------------------|-----------------------|------|-------------------------|
|           |                    |                       | or   | Step]                   |
|           |                    |                       | CTL  |                         |
|           |                    |                       |      | IM 430Fb/430F: 20       |
| 1-105-111 | Fusing Temperature | Low Power             | ENG* | [0 to 80 / 60 / 1deg]   |
|           | Adjustment         |                       |      |                         |
| 1-105-112 | Fusing Temperature | Standby Temp: Side    | ENG* | [140 to 158 / * / 1deg] |
|           | Adjustment         |                       |      | IM 350F/350: 150        |
|           |                    |                       |      | IM 430Fb/430F: 158      |
| 1-105-113 | Fusing Temperature | Print Ready           | ENG* | [140 to 158 / * / 1deg] |
|           | Adjustment         |                       |      | IM 350F/350: 150        |
|           |                    |                       |      | IM 430Fb/430F: 158      |
| 1-105-116 | Fusing Temperature | Low:Plain1            | ENG* | [0 to 30 / 5 / 1deg]    |
|           | Adjustment         |                       |      |                         |
| 1-105-117 | Fusing Temperature | Low:Plain2            | ENG* | [0 to 30 / 5 / 1deg]    |
|           | Adjustment         |                       |      |                         |
| 1-105-118 | Fusing Temperature | Low:M-Thick           | ENG* | [0 to 30 / 5 / 1deg]    |
|           | Adjustment         |                       |      |                         |
| 1-105-119 | Fusing Temperature | Low:Thick             | ENG* | [0 to 30 / 5 / 1deg]    |
|           | Adjustment         |                       |      |                         |
| 1-105-124 | Fusing Temperature | Paper Feed:Side       | ENG* | [0 to 60 / 50 / 1deg]   |
|           | Adjustment         | Lower:Plain1          |      |                         |
| 1-105-126 | Fusing Temperature | Paper Feed:Side       | ENG* | [0 to 60 / 55 / 1deg]   |
|           | Adjustment         | Lower:Plain2          |      |                         |
| 1-105-128 | Fusing Temperature | Paper Feed:Side       | ENG* | [0 to 60 / 40 / 1deg]   |
|           | Adjustment         | Lower:M-Thick         |      |                         |
| 1-105-130 | Fusing Temperature | Paper Feed:Side       | ENG* | [0 to 60 / 40 / 1deg]   |
|           | Adjustment         | Lower:Thick           |      |                         |
| 1-105-132 | Fusing Temperature | Paper Feed:Side       | ENG* | [0 to 60 / 20 / 1deg]   |
|           | Adjustment         | Upper:Plain1          |      |                         |
| 1-105-134 | Fusing Temperature | Paper Feed:Side       | ENG* | [0 to 60 / 20 / 1deg]   |
|           | Adjustment         | Upper:Plain2          |      |                         |
| 1-105-136 | Fusing Temperature | Paper Feed:Side       | ENG* | [0 to 60 / 20 / 1deg]   |
|           | Adjustment         | Upper:M-Thick         |      |                         |
| 1-105-138 | Fusing Temperature | Paper Feed:Side       | ENG* | [0 to 60 / 20 / 1deg]   |
|           | Adjustment         | Upper:Thick           |      |                         |
| 1-105-140 | Fusing Temperature | Envelope2:Roller Side | ENG* | [0 to 60 / * / 1deg]    |
|           | Adjustment         |                       |      | IM 350F/350: 43         |

| SP No.    | Large Category     | Small Category           | ENG  | [Min to Max / Init. /   |
|-----------|--------------------|--------------------------|------|-------------------------|
|           |                    |                          | or   | Step]                   |
|           |                    |                          | CTL  |                         |
|           |                    |                          |      | IM 430Fb/430F: 40       |
| 1-105-142 | Fusing Temperature | Transparency:Roller Side | ENG* | [0 to 60 / 20 / 1deg]   |
|           | Adjustment         |                          |      |                         |
| 1-105-144 | Fusing Temperature | Post Card:Roller Side    | ENG* | [0 to 60 / * / 1deg]    |
|           | Adjustment         |                          |      | IM 350F/350: 38         |
|           |                    |                          |      | IM 430Fb/430F: 35       |
| 1-105-146 | Fusing Temperature | Special Paper 1:Roller   | ENG* | [0 to 60 / 20 / 1deg]   |
|           | Adjustment         | Side                     |      |                         |
| 1-105-148 | Fusing Temperature | Special Paper 2:Roller   | ENG* | [0 to 60 / 20 / 1deg]   |
|           | Adjustment         | Side                     |      |                         |
| 1-105-151 | Fusing Temperature | Roller Side:Plain1_low   | ENG* | [120 to 230 / 160 /     |
|           | Adjustment         | speed                    |      | 1deg]                   |
| 1-105-152 | Fusing Temperature | Roller Side:Plain1_curl  | ENG* | [0 to 255 / 141 / 1deg] |
|           | Adjustment         |                          |      |                         |
| 1-105-153 | Fusing Temperature | Roller Side:Plain2_low   | ENG* | [120 to 230 / 165 /     |
|           | Adjustment         | speed                    |      | 1deg]                   |
| 1-105-154 | Fusing Temperature | Roller Side:Plain2_curl  | ENG* | [0 to 255 / 150 / 1deg] |
|           | Adjustment         |                          |      |                         |
| 1-105-155 | Fusing Temperature | Roller Side:M-Thick_low  | ENG* | [120 to 230 / 170 /     |
|           | Adjustment         | speed                    |      | 1deg]                   |
| 1-105-156 | Fusing Temperature | Roller Side:M-Thick_curl | ENG* | [0 to 255 / 150 / 1deg] |
|           | Adjustment         |                          |      |                         |
| 1-105-157 | Fusing Temperature | Thick Paper1: Roller     | ENG* | [0 to 60 / 15 / 1deg]   |
|           | Adjustment         | Side_low speed           |      |                         |
| 1-105-158 | Fusing Temperature | Thick Paper2 :Roller     | ENG* | [0 to 60 / 20 / 1deg]   |
|           | Adjustment         | Side_low speed           |      |                         |
| 1-105-159 | Fusing Temperature | Side Minus :Thin_low     | ENG* | [0 to 60 / 10 / 1deg]   |
|           | Adjustment         | speed                    |      |                         |
| 1-105-160 | Fusing Temperature | Thick Paper3 :Roller     | ENG* | [0 to 60 / 25 / 1deg]   |
|           | Adjustment         | Side_low speed           |      |                         |
| 1-105-162 | Fusing Temperature | Standby Temp: Side_low   | ENG* | [140 to 185 / 145 /     |
|           | Adjustment         | speed                    |      | 1deg]                   |
| 1-105-163 | Fusing Temperature | Print ready:Side_low     | ENG* | [140 to 180 / 145 /     |
|           | Adjustment         | speed                    |      | 1deg]                   |
| 1-105-174 | Fusing Temperature | Paper Feed:Center        | ENG* | [0 to 60 / 5 / 1deg]    |
| SP No.    | Large Category     | Small Category            | ENG  | [Min to Max / Init. / |
|-----------|--------------------|---------------------------|------|-----------------------|
|           |                    |                           | or   | Step]                 |
|           |                    |                           | CTL  |                       |
|           | Adjustment         | Lower:Plain1_curl         |      |                       |
| 1-105-176 | Fusing Temperature | Paper Feed:Center         | ENG* | [0 to 60 / 5 / 1deg]  |
|           | Adjustment         | Lower:Plain2_curl         |      |                       |
| 1-105-178 | Fusing Temperature | Paper Feed:Center         | ENG* | [0 to 60 / 5 / 1deg]  |
|           | Adjustment         | Lower:M-Thick_curl        |      |                       |
| 1-105-180 | Fusing Temperature | Paper Feed:Center         | ENG* | [0 to 60 / 5 / 1deg]  |
|           | Adjustment         | Lower:Thick_curl          |      |                       |
| 1-105-190 | Fusing Temperature | Envelope:Roller Side_low  | ENG* | [0 to 60 / 45 / 1deg] |
|           | Adjustment         | speed                     |      |                       |
| 1-105-192 | Fusing Temperature | Transparency:Roller       | ENG* | [0 to 60 / 20 / 1deg] |
|           | Adjustment         | Side_low speed            |      |                       |
| 1-105-194 | Fusing Temperature | Post Card:Roller Side_low | ENG* | [0 to 60 / 40 / 1deg] |
|           | Adjustment         | speed                     |      |                       |
| 1-105-196 | Fusing Temperature | Special Paper 1:Roller    | ENG* | [0 to 60 / 20 / 1deg] |
|           | Adjustment         | Side_low speed            |      |                       |
| 1-105-198 | Fusing Temperature | Special Paper 2:Roller    | ENG* | [0 to 60 / 20 / 1deg] |
|           | Adjustment         | Side_low speed            |      |                       |
| 1-105-201 | Fusing Temperature | Roller Center:Plain1_low  | ENG* | [120 to 230 / 165 /   |
|           | Adjustment         | speed                     |      | 1deg]                 |
| 1-105-203 | Fusing Temperature | Roller Center:Plain2_low  | ENG* | [120 to 230 / 170 /   |
|           | Adjustment         | speed                     |      | 1deg]                 |
| 1-105-205 | Fusing Temperature | Roller Center:M-Thick_low | ENG* | [120 to 230 / 175 /   |
|           | Adjustment         | speed                     |      | 1deg]                 |
| 1-105-207 | Fusing Temperature | Thick1 Paper:Roller       | ENG* | [0 to 60 / 15 / 1deg] |
|           | Adjustment         | Center_low speed          |      |                       |
| 1-105-208 | Fusing Temperature | Thick2 Paper:Roller       | ENG* | [0 to 60 / 20 / 1deg] |
|           | Adjustment         | Center_low speed          |      |                       |
| 1-105-209 | Fusing Temperature | Center Minus:Thin_low     | ENG* | [0 to 60 / 10 / 1deg] |
|           | Adjustment         | speed                     |      |                       |
| 1-105-210 | Fusing Temperature | Thick3 Paper:             | ENG* | [0 to 60 / 25 / 1deg] |
|           | Adjustment         | RollerCenter_low speed    |      |                       |
| 1-105-212 | Fusing Temperature | Standby Temp:             | ENG* | [140 to 185 / 150 /   |
|           | Adjustment         | Center_low speed          |      | 1deg]                 |
| 1-105-213 | Fusing Temperature | Print Ready:Center_low    | ENG* | [140 to 180 / 160 /   |
|           | Adjustment         | speed                     |      | 1deg]                 |

| SP No.    | Large Category         | Small Category          | ENG  | [Min to Max / Init. /   |
|-----------|------------------------|-------------------------|------|-------------------------|
|           |                        |                         | or   | Step]                   |
|           |                        |                         | CTL  |                         |
| 1-105-224 | Fusing Temperature     | Paper Feed:Side         | ENG* | [0 to 60 / 5 / 1deg]    |
|           | Adjustment             | Lower:Plain1_curl       |      |                         |
| 1-105-226 | Fusing Temperature     | Paper Feed:Side         | ENG* | [0 to 60 / 5 / 1deg]    |
|           | Adjustment             | Lower:Plain2_curl       |      |                         |
| 1-105-228 | Fusing Temperature     | Paper Feed:Side         | ENG* | [0 to 60 / 5 / 1deg]    |
|           | Adjustment             | Lower:M-Thick_curl      |      |                         |
| 1-105-230 | Fusing Temperature     | Paper Feed:Side         | ENG* | [0 to 60 / 5 / 1deg]    |
|           | Adjustment             | Lower:Thick_curl        |      |                         |
| 1-105-240 | Fusing Temperature     | Envelope:Roller         | ENG* | [0 to 60 / 40 / 1deg]   |
|           | Adjustment             | Center_low speed        |      |                         |
| 1-105-242 | Fusing Temperature     | Transparency:Roller     | ENG* | [0 to 60 / 20 / 1deg]   |
|           | Adjustment             | Center_low speed        |      |                         |
| 1-105-244 | Fusing Temperature     | Post Card:Roller        | ENG* | [0 to 60 / 40 / 1deg]   |
|           | Adjustment             | Center_low speed        |      |                         |
| 1-105-246 | Fusing Temperature     | Special Paper 1:Roller  | ENG* | [0 to 60 / 20 / 1deg]   |
|           | Adjustment             | Center_low speed        |      |                         |
| 1-105-248 | Fusing Temperature     | Special Paper 2:Roller  | ENG* | [0 to 60 / 20 / 1deg]   |
|           | Adjustment             | Center_low speed        |      |                         |
| 1-105-251 | Fusing Temperature     | Envelope1 Temp          | ENG* | [-30 to 0 / -1 / 1deg]  |
|           | Adjustment             | Adjustment:Center       |      |                         |
| 1-105-252 | Fusing Temperature     | Envelope1 Temp          | ENG* | [-30 to 0 / -1 / 1deg]  |
|           | Adjustment             | Adjustment:Side         |      |                         |
| 1-105-253 | Fusing Temperature     | Envelope3 Temp          | ENG* | [0 to 30 / 5 / 1deg]    |
|           | Adjustment             | Adjustment:Center       |      |                         |
| 1-105-254 | Fusing Temperature     | Envelope3 Temp          | ENG* | [0 to 30 / 5 / 1deg]    |
|           | Adjustment             | Adjustment:Side         |      |                         |
| 1-106-001 | Fusing Temperature     | Roller Center           | ENG  | [-20 to 250 / 0 / 1deg] |
|           | Display                |                         |      |                         |
| 1-106-003 | Fusing Temperature     | In The Machine at Power | ENG  | [-20 to 250 / 0 / 1deg] |
|           | Display                | On                      |      |                         |
| 1-106-101 | Fusing Temperature     | Roller Center           | ENG  | [-20 to 250 / 0 / 1deg] |
|           | Display                |                         |      |                         |
| 1-108-001 | Control Period Setting | Warming-up              | ENG* | [100 to 2000 / 600 /    |
|           |                        |                         |      | 100msec]                |
| 1-108-002 | Control Period Setting | Print                   | ENG* | [100 to 2000 / 600 /    |

| SP No.    | Large Category                    | Small Category          | ENG  | [Min to Max / Init. /   |
|-----------|-----------------------------------|-------------------------|------|-------------------------|
|           |                                   |                         | or   | Step]                   |
|           |                                   |                         | CTL  |                         |
|           |                                   |                         |      | 100msec]                |
| 1-108-003 | Control Period Setting            | Wait                    | ENG* | [100 to 2000 / 600 /    |
|           |                                   |                         |      | 100msec]                |
| 1-108-004 | Control Period Setting            | Print Start             | ENG* | [100 to 2000 / 600 /    |
|           |                                   |                         |      | 100msec]                |
| 1-108-005 | Control Period Setting            | Print Start Time        | ENG* | [0 to 999 / 5 / 1sec]   |
| 1-108-008 | Control Period Setting            | Environment Adjusted    | ENG* | [-20 to 60 / 23 /       |
|           |                                   | Тетр                    |      | 0.1deg]                 |
| 1-108-009 | Control Period Setting            | Environment Temp Adjust | ENG* | [0 to 10 / 0 / 0.1deg]  |
|           |                                   | Amount                  |      |                         |
| 1-111-001 | CurlDecMode                       | Mode Display            | ENG* | [0 to 1 / 0 / 1]        |
| 1-112-001 | Image Process Temp.<br>Correction | Temp.:Normal:Level1     | ENG* | [-25 to 10 / 0 / 1deg]  |
| 1-112-002 | Image Process Temp.               | Temp.:Normal:Level2     | ENG* | [-25 to 10 / * / 1deg]  |
|           | Correction                        |                         |      | IM 350F/350: -18        |
|           |                                   |                         |      | IM 430Fb/430F: -10      |
| 1-123-001 | Fuser ExeSheets                   | Normal                  | ENG* | [0 to 255 / 50 /        |
|           |                                   |                         |      | 1pages]                 |
| 1-123-002 | Fuser ExeSheets                   | ConsecutivePrint        | ENG* | [0 to 500 / 500 /       |
|           |                                   |                         |      | 1pages]                 |
| 1-124-001 | CPM Down Setting                  | Low:Down Temp           | ENG* | [-50 to 0 / -25 / 1deg] |
| 1-124-002 | CPM Down Setting                  | Low:Up Temp             | ENG* | [-50 to 0 / -5 / 1deg]  |
| 1-124-003 | CPM Down Setting                  | Low:1st CPM             | ENG* | [10 to 100 / 80 / 5%]   |
| 1-124-004 | CPM Down Setting                  | Low:2nd CPM             | ENG* | [10 to 100 / 60 / 5%]   |
| 1-124-005 | CPM Down Setting                  | Low:3rd CPM             | ENG* | [10 to 100 / 40 / 5%]   |
| 1-124-006 | CPM Down Setting                  | High:1st CPM            | ENG* | [10 to 100 / 65 / 5%]   |
| 1-124-007 | CPM Down Setting                  | High:2nd CPM            | ENG* | [10 to 100 / 50 / 5%]   |
| 1-124-008 | CPM Down Setting                  | High:3rd CPM            | ENG* | [10 to 100 / 50 / 5%]   |
| 1-124-009 | CPM Down Setting                  | High:1st CPM Down       | ENG* | [0 to 999 / 0 / 1sec]   |
|           |                                   | Time.:LT                |      |                         |
| 1-124-010 | CPM Down Setting                  | High:2nd CPM Down       | ENG* | [0 to 999 / 0 / 1sec]   |
|           |                                   | Time.:LT                |      |                         |
| 1-124-011 | CPM Down Setting                  | High:3rd CPM Down       | ENG* | [0 to 999 / 0 / 1sec]   |
|           |                                   | Time.:LT                |      |                         |
| 1-124-012 | CPM Down Setting                  | High:1st CPM Down       | ENG* | [0 to 999 / 0 / 1sec]   |

| SP No.    | Large Category   | Small Category    | ENG  | [Min to Max / Init. /   |
|-----------|------------------|-------------------|------|-------------------------|
|           |                  |                   | or   | Step]                   |
|           |                  |                   | CTL  |                         |
|           |                  | Time.:A4          |      |                         |
| 1-124-013 | CPM Down Setting | High:2nd CPM Down | ENG* | [0 to 999 / 0 / 1sec]   |
|           |                  | Time.:A4          |      |                         |
| 1-124-014 | CPM Down Setting | High:3rd CPM Down | ENG* | [0 to 999 / 0 / 1sec]   |
|           |                  | Time.:A4          |      |                         |
| 1-124-015 | CPM Down Setting | High:1st CPM Down | ENG* | [0 to 999 / 120 / 1sec] |
|           |                  | Time.:B5          |      |                         |
| 1-124-016 | CPM Down Setting | High:2nd CPM Down | ENG* | [0 to 999 / 0 / 1sec]   |
|           |                  | Time.:B5          |      |                         |
| 1-124-017 | CPM Down Setting | High:3rd CPM Down | ENG* | [0 to 999 / 0 / 1sec]   |
|           |                  | Time.:B5          |      |                         |
| 1-124-018 | CPM Down Setting | High:1st CPM Down | ENG* | [0 to 999 / 60 / 1sec]  |
|           |                  | Time.:A5          |      |                         |
| 1-124-019 | CPM Down Setting | High:2nd CPM Down | ENG* | [0 to 999 / 1 / 1sec]   |
|           |                  | Time.:A5          |      |                         |
| 1-124-020 | CPM Down Setting | High:3rd CPM Down | ENG* | [0 to 999 / 0 / 1sec]   |
|           |                  | Time.:A5          |      |                         |
| 1-124-021 | CPM Down Setting | High:1st CPM Down | ENG* | [0 to 999 / 60 / 1sec]  |
|           |                  | Time.:A6          |      |                         |
| 1-124-022 | CPM Down Setting | High:2nd CPM Down | ENG* | [0 to 999 / 1 / 1sec]   |
|           |                  | Time.:A6          |      |                         |
| 1-124-023 | CPM Down Setting | High:3rd CPM Down | ENG* | [0 to 999 / 0 / 1sec]   |
|           |                  | Time.:A6          |      |                         |
| 1-124-024 | CPM Down Setting | Judging Interval  | ENG* | [1 to 999 / 10 / 1sec]  |
| 1-124-025 | CPM Down Setting | Start Timing      | ENG* | [1 to 999 / 10 / 1sec]  |
| 1-134-001 | Voltage state    | 0:Low 1:Normal    | ENG* | [0 to 1 / 1 / 1]        |
| 1-135-001 | Inrush Control   | Inrush Control    | ENG* | [0 to 1 / 0 / 1]        |
| 1-136-001 | Low Volt Control | Low Volt SC Count | ENG* | [0 to 999 / 0 / 1]      |
| 1-136-002 | Low Volt Control | LowVoltPrintSW    | ENG* | [0 to 1 / * / 1]        |
|           |                  |                   |      | NA/TWN: 0               |
|           |                  |                   |      | EU/AA/CHN/KOR: 1        |
|           |                  |                   |      | 0: OFF, 1: ON           |
| 1-136-005 | Low Volt Control | ON/OFF            | ENG* | [0 to 1 / 1 / 1]        |
| 1-136-006 | Low Volt Control | Resetting Flag    | ENG* | [0 to 1 / 0 / 1]        |
| 1-136-007 | Low Volt Control | Resetting Times   | ENG* | [0 to 255 / 0 / 1Times] |

| SP No.    | Large Category        | Small Category            | ENG  | [Min to Max / Init. /  |
|-----------|-----------------------|---------------------------|------|------------------------|
|           |                       |                           | or   | Step]                  |
|           |                       |                           | CTL  |                        |
| 1-151-118 | Press Adjustment      | Depressure Shift Time     | ENG* | [0 to 255 / 10 / 1sec] |
| 1-151-119 | Press Adjustment      | Depressure Standby        | ENG* | [0 to 255 / 0 / 1sec]  |
|           |                       | condition's Pressing Time |      |                        |
| 1-151-120 | Press Adjustment      | Depressure                | ENG* | [0 to 1 / 0 / 1]       |
|           |                       | system: 0:exist 1:none    |      |                        |
| 1-151-121 | Press Adjustment      | Depressing& pressing      | ENG* | [10 to 255 / 170 /     |
|           |                       | Timer                     |      | 1msec]                 |
| 1-151-122 | Press Adjustment      | Pressure                  | ENG  | [0 to 1 / 0 / 1]       |
| 1-151-123 | Press Adjustment      | Depressure                | ENG  | [0 to 1 / 0 / 1]       |
| 1-152-001 | Fusing Nip Band Check | 0:OFF、1:ON                | ENG  | [0 to 1 / 0 / 1]       |
| 1-159-001 | Fusing Jam Detection  | SC Display                | ENG* | [0 to 1 / 0 / 1]       |
| 1-160-001 | Allophone Control     | Allophone Control         | ENG* | [0 to 1 / 0 / 1]       |
| 1-801-001 | MotorSpeedAdjust      | DrumMot:ExtraHigh         | ENG* | [-4 to 4 / 0 / 0.01%]  |
| 1-801-002 | MotorSpeedAdjust      | DrumMot:High              | ENG* | [-4 to 4 / 0 / 0.01%]  |
| 1-801-003 | MotorSpeedAdjust      | DrumMot:Mid               | ENG* | [-4 to 4 / 0 / 0.01%]  |
| 1-801-004 | MotorSpeedAdjust      | DrumMot:Low               | ENG* | [-4 to 4 / 0 / 0.01%]  |
| 1-801-006 | MotorSpeedAdjust      | FeedMot:ExtraHigh         | ENG* | [-8 to 8 / 0 / 0.01%]  |
| 1-801-007 | MotorSpeedAdjust      | FeedMot:High              | ENG* | [-8 to 8 / 0 / 0.01%]  |
| 1-801-008 | MotorSpeedAdjust      | FeedMot:Mid               | ENG* | [-8 to 8 / 0 / 0.01%]  |
| 1-801-009 | MotorSpeedAdjust      | FeedMot:Low               | ENG* | [-8 to 8 / 0 / 0.01%]  |
| 1-907-005 | Paper Timing Adj      | Reverse Stop Posi         | ENG* | [-10 to 10 / 0 / 1mm]  |
| 1-907-015 | Paper Timing Adj      | Re-Feed Stop Posi         | ENG* | [-10 to 10 / 0 / 1mm]  |
| 1-908-015 | Paper Timing Adj      | Junc Gate SOL:ON          | ENG* | [-10 to 10 / 0 / 1mm]  |
| 1-908-017 | Paper Timing Adj      | Junc Gate SOL:OFF         | ENG* | [-10 to 10 / 0 / 1mm]  |
| 1-908-018 | Paper Timing Adj      | Bypass Feed CL OFF        | ENG* | [-50 to 900 / 0 / 1mm] |
| 1-909-001 | FeedRetryCount        | Manual Feed Tray          | ENG* | [0 to 2 / 1 / 1]       |
| 1-909-002 | FeedRetryCount        | Tray1                     | ENG* | [0 to 2 / 1 / 1]       |
| 1-909-003 | FeedRetryCount        | Tray2                     | ENG* | [0 to 2 / 1 / 1]       |
| 1-909-004 | FeedRetryCount        | Tray3                     | ENG* | [0 to 2 / 1 / 1]       |
| 1-909-005 | FeedRetryCount        | Tray4                     | ENG* | [0 to 2 / 1 / 1]       |
| 1-910-001 | FeedRetryCountLog     | Manual Feed Tray          | ENG* | [0 to 65535 / 0 / 1]   |
| 1-910-002 | FeedRetryCountLog     | Tray1                     | ENG* | [0 to 65535 / 0 / 1]   |
| 1-910-003 | FeedRetryCountlog     | Tray2                     | ENG* | [0 to 65535 / 0 / 1]   |
| 1-910-004 | FeedRetryCountlog     | Tray3                     | ENG* | [0 to 65535 / 0 / 1]   |
| 1-910-005 | FeedRetryCountlog     | Tray4                     | ENG* | [0 to 65535 / 0 / 1]   |

| SP No.    | Large Category  | Small Category    | ENG  | [Min to Max / Init. / |
|-----------|-----------------|-------------------|------|-----------------------|
|           |                 |                   | or   | Step]                 |
|           |                 |                   | CTL  |                       |
| 1-911-001 | FeedDelayDivLog | DivA_MF_All_Nor   | ENG* | [0 to 65535 / 0 /     |
|           |                 |                   |      | 1count]               |
| 1-911-002 | FeedDelayDivLog | DivA_MF_All_Thick | ENG* | [0 to 65535 / 0 /     |
|           |                 |                   |      | 1count]               |
| 1-911-003 | FeedDelayDivLog | DivB_MF_All_Nor   | ENG* | [0 to 1000000 / 0 /   |
|           |                 |                   |      | 1count]               |
| 1-911-004 | FeedDelayDivLog | DivB_MF_All_Thick | ENG* | [0 to 1000000 / 0 /   |
|           |                 |                   |      | 1count]               |
| 1-911-005 | FeedDelayDivLog | DivC_MF_All_Nor   | ENG* | [0 to 65535 / 0 /     |
|           |                 |                   |      | 1count]               |
| 1-911-006 | FeedDelayDivLog | DivC_MF_All_Thick | ENG* | [0 to 65535 / 0 /     |
|           |                 |                   |      | 1count]               |
| 1-911-007 | FeedDelayDivLog | DivD_MF_All_Nor   | ENG* | [0 to 65535 / 0 /     |
|           |                 |                   |      | 1count]               |
| 1-911-008 | FeedDelayDivLog | DivD_MF_All_Thick | ENG* | [0 to 65535 / 0 /     |
|           |                 |                   |      | 1count]               |
| 1-911-009 | FeedDelayDivLog | DivA_T1_1_Nor     | ENG* | [0 to 65535 / 0 /     |
|           |                 |                   |      | 1count]               |
| 1-911-010 | FeedDelayDivLog | DivA_T1_1_Thick   | ENG* | [0 to 65535 / 0 /     |
|           |                 |                   |      | 1count]               |
| 1-911-011 | FeedDelayDivLog | DivA_T1_2_Nor     | ENG* | [0 to 65535 / 0 /     |
|           |                 |                   |      | 1count]               |
| 1-911-012 | FeedDelayDivLog | DivA_T1_2_Thick   | ENG* | [0 to 65535 / 0 /     |
|           |                 |                   |      | 1count]               |
| 1-911-013 | FeedDelayDivLog | DivB_T1_1_Nor     | ENG* | [0 to 1000000 / 0 /   |
|           |                 |                   |      | 1count]               |
| 1-911-014 | FeedDelayDivLog | DivB_T1_1_Thick   | ENG* | [0 to 1000000 / 0 /   |
|           |                 |                   |      | 1count]               |
| 1-911-015 | FeedDelayDivLog | DivB_T1_2_Nor     | ENG* | [0 to 1000000 / 0 /   |
|           |                 |                   |      | 1count]               |
| 1-911-016 | FeedDelayDivLog | DivB_T1_2_Thick   | ENG* | [0 to 1000000 / 0 /   |
|           |                 |                   |      | 1count]               |
| 1-911-017 | FeedDelayDivLog | DivC_T1_1_Nor     | ENG* | [0 to 65535 / 0 /     |
|           |                 |                   |      | 1count]               |
| 1-911-018 | FeedDelayDivLog | DivC_T1_1_Thick   | ENG* | [0 to 65535 / 0 /     |

| SP No.    | Large Category  | Small Category  | ENG  | [Min to Max / Init. / |
|-----------|-----------------|-----------------|------|-----------------------|
|           |                 |                 | or   | Step]                 |
|           |                 |                 | CTL  |                       |
|           |                 |                 |      | 1count]               |
| 1-911-019 | FeedDelayDivLog | DivC_T1_2_Nor   | ENG* | [0 to 65535 / 0 /     |
|           |                 |                 |      | 1count]               |
| 1-911-020 | FeedDelayDivLog | DivC_T1_2_Thick | ENG* | [0 to 65535 / 0 /     |
|           |                 |                 |      | 1count]               |
| 1-911-021 | FeedDelayDivLog | DivD_T1_1_Nor   | ENG* | [0 to 65535 / 0 /     |
|           |                 |                 |      | 1count]               |
| 1-911-022 | FeedDelayDivLog | DivD_T1_1_Thick | ENG* | [0 to 65535 / 0 /     |
|           |                 |                 |      | 1count]               |
| 1-911-023 | FeedDelayDivLog | DivD_T1_2_Nor   | ENG* | [0 to 65535 / 0 /     |
|           |                 |                 |      | 1count]               |
| 1-911-024 | FeedDelayDivLog | DivD_T1_2_Thick | ENG* | [0 to 65535 / 0 /     |
|           |                 |                 |      | 1count]               |
| 1-911-025 | FeedDelayDivLog | DivA_T2_1_Nor   | ENG* | [0 to 65535 / 0 /     |
|           |                 |                 |      | 1count]               |
| 1-911-026 | FeedDelayDivLog | DivA_T2_1_Thick | ENG* | [0 to 65535 / 0 /     |
|           |                 |                 |      | 1count]               |
| 1-911-027 | FeedDelayDivLog | DivA_T2_2_Nor   | ENG* | [0 to 65535 / 0 /     |
|           |                 |                 |      | 1count]               |
| 1-911-028 | FeedDelayDivLog | DivA_T2_2_Thick | ENG* | [0 to 65535 / 0 /     |
|           |                 |                 |      | 1count]               |
| 1-911-029 | FeedDelayDivLog | DivB_T2_1_Nor   | ENG* | [0 to 1000000 / 0 /   |
|           |                 |                 |      | 1count]               |
| 1-911-030 | FeedDelayDivLog | DivB_T2_1_Thick | ENG* | [0 to 1000000 / 0 /   |
|           |                 |                 |      | 1count]               |
| 1-911-031 | FeedDelayDivLog | DivB_T2_2_Nor   | ENG* | [0 to 1000000 / 0 /   |
|           |                 |                 |      | 1count]               |
| 1-911-032 | FeedDelayDivLog | DivB_T2_2_Thick | ENG* | [0 to 1000000 / 0 /   |
|           |                 |                 |      | 1count]               |
| 1-911-033 | FeedDelayDivLog | DivC_T2_1_Nor   | ENG* | [0 to 65535 / 0 /     |
|           |                 |                 |      | 1count]               |
| 1-911-034 | FeedDelayDivLog | DivC_T2_1_Thick | ENG* | [0 to 65535 / 0 /     |
|           |                 |                 |      | 1count]               |
| 1-911-035 | FeedDelayDivLog | DivC_T2_2_Nor   | ENG* | [0 to 65535 / 0 /     |
|           |                 |                 |      | 1count]               |

| SP No.    | Large Category       | Small Category            | ENG  | [Min to Max / Init. /  |
|-----------|----------------------|---------------------------|------|------------------------|
|           |                      |                           | or   | Step]                  |
|           |                      |                           | CTL  |                        |
| 1-911-036 | FeedDelayDivLog      | DivC_T2_2_Thick           | ENG* | [0 to 65535 / 0 /      |
|           |                      |                           |      | 1count]                |
| 1-911-037 | FeedDelayDivLog      | DivD_T2_1_Nor             | ENG* | [0 to 65535 / 0 /      |
|           |                      |                           |      | 1count]                |
| 1-911-038 | FeedDelayDivLog      | DivD_T2_1_Thick           | ENG* | [0 to 65535 / 0 /      |
|           |                      |                           |      | 1count]                |
| 1-911-039 | FeedDelayDivLog      | DivD_T2_2_Nor             | ENG* | [0 to 65535 / 0 /      |
|           |                      |                           |      | 1count]                |
| 1-911-040 | FeedDelayDivLog      | DivD_T2_2_Thick           | ENG* | [0 to 65535 / 0 /      |
|           |                      |                           |      | 1count]                |
| 1-912-001 | Power Limit Mode     | Mode 0 OFF 1 ON           | ENG* | [0 to 0 / 0 / 1]       |
| 1-979-001 | Power Control        | Power Control             | ENG* | [0 to 1 / 0 / 1]       |
| 1-990-001 | SC990 plt detail     |                           | ENG* | [0 to 4294967295 / 0 / |
|           |                      |                           |      | 1]                     |
| 1-991-001 | Max Fusing Lamp Duty | Roller Center             | ENG* | [40 to 100 / 100 /     |
|           |                      |                           |      | 10%]                   |
| 1-991-003 | Max Fusing Lamp Duty | After Warming-up - Center | ENG* | [40 to 100 / 100 /     |
|           |                      |                           |      | 10%]                   |
| 1-996-005 | Heater Forced Off    | After Printing            | ENG* | [0 to 50 / 10 / 1sec]  |
| 1-998-001 | Reserve SP           | reserve01                 | ENG* | [0 to 255 / 0 / 1]     |
| 1-998-002 | Reserve SP           | reserve02                 | ENG* | [0 to 255 / 0 / 1]     |
| 1-998-003 | Reserve SP           | reserve03                 | ENG* | [0 to 255 / 0 / 1]     |
| 1-998-004 | Reserve SP           | reserve04                 | ENG* | [0 to 255 / 0 / 1]     |
| 1-998-005 | Reserve SP           | reserve05                 | ENG* | [0 to 255 / 0 / 1]     |
| 1-998-006 | Reserve SP           | reserve06                 | ENG* | [0 to 255 / 0 / 1]     |
| 1-998-007 | Reserve SP           | reserve07                 | ENG* | [0 to 255 / 0 / 1]     |
| 1-998-008 | Reserve SP           | reserve08                 | ENG* | [0 to 255 / 0 / 1]     |
| 1-998-009 | Reserve SP           | reserve09                 | ENG* | [0 to 255 / 0 / 1]     |
| 1-998-010 | Reserve SP           | reserve10                 | ENG* | [0 to 255 / 0 / 1]     |
| 1-998-011 | Reserve SP           | reserve11                 | ENG* | [0 to 65535 / 0 / 1]   |
| 1-998-012 | Reserve SP           | reserve12                 | ENG* | [0 to 65535 / 0 / 1]   |
| 1-998-013 | Reserve SP           | reserve13                 | ENG* | [0 to 65535 / 0 / 1]   |
| 1-998-014 | Reserve SP           | reserve14                 | ENG* | [0 to 65535 / 0 / 1]   |
| 1-998-015 | Reserve SP           | reserve15                 | ENG* | [0 to 65535 / 0 / 1]   |
| 1-998-016 | Reserve SP           | reserve16                 | ENG* | [0 to 65535 / 0 / 1]   |

#### 5.SP Mode Tables (for MF Model)

| SP No.    | Large Category | Small Category | ENG  | [Min to Max / Init. / |
|-----------|----------------|----------------|------|-----------------------|
|           |                |                | or   | Step]                 |
|           |                |                | CTL  |                       |
| 1-998-017 | Reserve SP     | reserve17      | ENG* | [0 to 65535 / 0 / 1]  |
| 1-998-018 | Reserve SP     | reserve18      | ENG* | [0 to 65535 / 0 / 1]  |
| 1-998-019 | Reserve SP     | reserve19      | ENG* | [0 to 65535 / 0 / 1]  |
| 1-998-020 | Reserve SP     | reserve20      | ENG* | [0 to 65535 / 0 / 1]  |

## SP2-XXX (Drum)

| SP No.    | Large Category    | Small Category    | ENG  | [Min to Max / Init. / Step] |
|-----------|-------------------|-------------------|------|-----------------------------|
|           |                   |                   | or   |                             |
|           |                   |                   | CTL  |                             |
| 2-102-002 | Magnification Adj | Sub Normal        | ENG* | [-1.8 to 1.8 / 0 / 0.1%]    |
| 2-102-004 | Magnification Adj | Sub Low           | ENG* | [-1.8 to 1.8 / 0 / 0.1%]    |
| 2-103-001 | Erase Margin Adj  | Lead Edge Width   | ENG* | [0 to 9.9 / 3 / 0.1mm]      |
| 2-103-002 | Erase Margin Adj  | Trail Edge Width  | ENG* | [0 to 9.9 / 2 / 0.1mm]      |
| 2-103-003 | Erase Margin Adj  | Left Edge Width   | ENG* | [0 to 9.9 / 2 / 0.1mm]      |
| 2-103-004 | Erase Margin Adj  | Right Edge Width  | ENG* | [0 to 9.9 / 2 / 0.1mm]      |
| 2-103-005 | Erase Margin Adj  | Duplex Lead EW    | ENG* | [0 to 4 / 0 / 0.1mm]        |
| 2-103-006 | Erase Margin Adj  | Duplex Trail EW   | ENG* | [0 to 4 / 0 / 0.1mm]        |
| 2-103-007 | Erase Margin Adj  | Duplex Left EW    | ENG* | [0 to 4 / 0 / 0.1mm]        |
| 2-103-008 | Erase Margin Adj  | Duplex Right EW   | ENG* | [0 to 4 / 0 / 0.1mm]        |
| 2-106-021 | LEDA Emit Time    | Print             | ENG* | [0 to 7000 / 0 / 1ns]       |
| 2-109-001 | Test Printing     | Pattern Selection | ENG  | [0 to 17 / 0 / 1]           |
|           |                   |                   |      | 0: None                     |
|           |                   |                   |      | 1: Vert. (1dot)             |
|           |                   |                   |      | 2: Hori. (1dot)             |
|           |                   |                   |      | 3: Vert. (2dot)             |
|           |                   |                   |      | 4: Hori. (2dot)             |
|           |                   |                   |      | 5: Grid Vert.               |
|           |                   |                   |      | 6: Grid Hori.               |
|           |                   |                   |      | 7: Grid 20mm                |
|           |                   |                   |      | 8: Arg. Grid                |
|           |                   |                   |      | 9: Arg.Grid20mm             |
|           |                   |                   |      | 10: Indep.(1dot)            |
|           |                   |                   |      | 11: Indep.(2dot)            |
|           |                   |                   |      | 12: Indep.(4dot)            |
|           |                   |                   |      | 13: Full                    |
|           |                   |                   |      | 14: Band                    |
|           |                   |                   |      | 15: Trim Area               |
|           |                   |                   |      | 16: White                   |
|           |                   |                   |      | 17: SFBC Pattern            |
| 2-109-002 | Test Printing     | 1 Sheet Printing  | ENG  | [0 to 0 / 0 / 0]            |
| 2-109-003 | Test Printing     | Continue Printing | ENG  | [0 to 0 / 0 / 0]            |
| 2-109-004 | Test Printing     | Print Side Select | ENG  | [0 to 1 / 0 / 1]            |
|           |                   |                   |      | 0: One Side                 |

| SP No.    | Large Category       | Small Category         | ENG  | [Min to Max / Init. / Step] |
|-----------|----------------------|------------------------|------|-----------------------------|
|           |                      |                        | or   |                             |
|           |                      |                        | CTL  |                             |
|           |                      |                        |      | 1: Both Sides               |
| 2-131-004 | SFBVSC:Execution SP  | Correction Clear       | ENG  | [0 to 1 / 0 / 1]            |
| 2-132-001 | SFBVSC:Configuration | Paper Size (Final)     | ENG* | [0 to 1 / 0 / 1]            |
| 2-132-002 | SFBVSC:Configuration | Paper Size             | ENG* | [0 to 1 / 0 / 1]            |
|           |                      | (Provisional)          |      |                             |
| 2-132-003 | SFBVSC:Configuration | Sub Scan Pos. (A4)     | ENG* | [0 to 260 / 168.5 / 0.1mm]  |
| 2-132-004 | SFBVSC:Configuration | Sub Scan Pos. (LT)     | ENG* | [0 to 240 / 151.5 / 0.1mm]  |
| 2-132-005 | SFBVSC:Configuration | L.Mark Detect Sta.     | ENG* | [70 to 120 / 90 / 1]        |
| 2-132-006 | SFBVSC:Configuration | L.Mark Detect End      | ENG* | [140 to 190 / 170 / 1]      |
| 2-132-007 | SFBVSC:Configuration | C.Mark Detect Sta.     | ENG* | [550 to 620 / 590 / 1]      |
| 2-132-008 | SFBVSC:Configuration | C.Mark Detect End      | ENG* | [640 to 710 / 670 / 1]      |
| 2-132-009 | SFBVSC:Configuration | R.Mark Detect Sta.     | ENG* | [1070 to 1120 / 1090 / 1]   |
| 2-132-010 | SFBVSC:Configuration | R.Mark Detect End      | ENG* | [1140 to 1190 / 1170 / 1]   |
| 2-132-011 | SFBVSC:Configuration | L.Edge Detect Sta.     | ENG* | [1 to 10 / 5 / 1]           |
| 2-132-012 | SFBVSC:Configuration | L.Edge Detect End      | ENG* | [25 to 60 / 45 / 1]         |
| 2-132-013 | SFBVSC:Configuration | R.Edge Detect Sta.     | ENG* | [1191 to 1225 / 1200 / 1]   |
| 2-132-014 | SFBVSC:Configuration | R.Edge Detect End      | ENG* | [1265 to 1272 / 1272 / 1]   |
| 2-132-015 | SFBVSC:Configuration | Err. Jude. A Threshold | ENG* | [0 to 255 / 0 / 1]          |
| 2-132-016 | SFBVSC:Configuration | Err. Jude. B Threshold | ENG* | [0 to 255 / 190 / 1]        |
| 2-132-017 | SFBVSC:Configuration | Edge Margine           | ENG* | [0 to 15 / 5 / 1]           |
| 2-132-018 | SFBVSC:Configuration | Skew Detect Area       | ENG* | [0 to 15 / 3 / 1]           |
| 2-132-019 | SFBVSC:Configuration | Number of Scan         | ENG* | [0 to 255 / 0 / 1]          |
| 2-132-020 | SFBVSC:Configuration | Number of Skew Err.    | ENG* | [0 to 255 / 0 / 1]          |
| 2-132-021 | SFBVSC:Configuration | Number of Direction    | ENG* | [0 to 255 / 0 / 1]          |
|           |                      | Err.                   |      |                             |
| 2-132-022 | SFBVSC:Configuration | Excete Time:yy/mm/dd   | ENG* | [0x00000000 to              |
|           |                      |                        |      | 0xFFFFFFF /                 |
|           |                      |                        |      | 0x00000000 / 1]             |
| 2-132-023 | SFBVSC:Configuration | Excete Time:hh/mm/ss   | ENG* | [0x0000000 to               |
|           |                      |                        |      | 0xFFFFFFF /                 |
|           |                      |                        |      | 0x00000000 / 1]             |
| 2-132-024 | SFBVSC:Configuration | Threshold exceeding    | ENG* | [0 to 255 / 0 / 1]          |
|           |                      | number                 |      |                             |
| 2-133-001 | SFBVSC:Choice        | Reflect of Correction  | ENG* | [0 to 1 / 0 / 1]            |
| 2-133-002 | SFBVSC:Choice        | Correction Choice      | ENG* | [0 to 3 / 3 / 1]            |

| SP No.    | Large Category      | Small Category         | ENG  | [Min to Max / Init. / Step] |
|-----------|---------------------|------------------------|------|-----------------------------|
|           |                     |                        | or   |                             |
|           |                     |                        | CTL  |                             |
|           |                     |                        |      | 0: Only moving Ave.         |
|           |                     |                        |      | 1: Moving Ave. & Mag.       |
|           |                     |                        |      | correction                  |
|           |                     |                        |      | 2: Moving Ave. & Shift      |
|           |                     |                        |      | correction                  |
|           |                     |                        |      | 3: All                      |
| 2-133-003 | SFBVSC:Choice       | Correction Coefficient | ENG* | [0 to 1.5 / 0.7 / 0.1]      |
| 2-133-004 | SFBVSC:Choice       | SFBC Pattern Choice    | ENG* | [0 to 1 / 0 / 1]            |
|           |                     |                        |      | 0: Staggered                |
|           |                     |                        |      | 4by4(1200dpi)               |
|           |                     |                        |      | 1: Staggered                |
|           |                     |                        |      | 2by2(1200dpi)               |
| 2-149-001 | SFBVSC:Result       | Left Marker Area       | ENG* | [1 to 1272 / 1 / 1]         |
| 2-149-002 | SFBVSC:Result       | Center Marker Area     | ENG* | [1 to 1272 / 1 / 1]         |
| 2-149-003 | SFBVSC:Result       | Right Marker Area      | ENG* | [1 to 1272 / 1 / 1]         |
| 2-149-004 | SFBVSC:Result       | Left Edge Area         | ENG* | [1 to 1272 / 1 / 1]         |
| 2-149-005 | SFBVSC:Result       | Right Edge Area        | ENG* | [1 to 1272 / 1 / 1]         |
| 2-149-006 | SFBVSC:Result       | Shift                  | ENG* | [-4 to 4 / 0 / 1dot]        |
| 2-149-007 | SFBVSC:Result       | Left Mag.              | ENG* | [-1 to 1 / 0 / 0.1%]        |
| 2-149-008 | SFBVSC:Result       | Right Mag.             | ENG* | [-1 to 1 / 0 / 0.1%]        |
| 2-212-001 | ExeSheets           | Normal                 | ENG* | [1 to 500 / 500 / 1page]    |
| 2-212-002 | ExeSheets           | ConsecutivePrint       | ENG* | [40 to 500 / 500 / 1page]   |
| 2-221-005 | LEDA Data:Display   | Serial Number          | ENG* | [0 to 0 / 0 / 0]            |
| 2-221-009 | LEDA Data:Display   | Power Error            | ENG* | [0 to 1 / 0 / 1]            |
| 2-241-004 | Temp: Display       | Temp Display           | ENG  | [-20 to 99.9 / 0 / 0.1deg]  |
| 2-243-001 | Temp/Humid:Display  | Temperature            | ENG  | [0 to 61 / 0 / 0.1deg]      |
| 2-243-002 | Temp/Humid:Display  | Relative Humidity      | ENG  | [0 to 100 / 0 / 1%RH]       |
| 2-243-003 | Temp/Humid:Display  | Absolute Humidity      | ENG  | [0 to 100 / 0 / 1g/m3]      |
| 2-412-001 | Flag T&H Sensor     | 0:No Flag/1:Flag       | ENG* | [0 to 1 / 0 / 1]            |
| 2-413-001 | Flag PSU Thermistor | 0:No Flag/1:Flag       | ENG* | [0 to 1 / 0 / 1]            |
| 2-926-003 | Recovery Supply     | Recovery Count         | ENG* | [0 to 10000 / 0 / 1count]   |
| 2-926-004 | Recovery Supply     | Self-Recovery          | ENG  | [0 to 1 / 0 / 1]            |
| 2-927-005 | Initial Supply      | Exchange Count         | ENG* | [0 to 1000 / 0 / 1count]    |
| 2-932-001 | NearEnd Detect      | ON OFF                 | ENG* | [0 to 1 / 1 / 1]            |
| 2-961-001 | CleaningOperation   | Level 1                | ENG  | [0 to 1 / 0 / 1]            |

| SP No.    | Large Category    | Small Category | ENG  | [Min to Max / Init. / Step] |
|-----------|-------------------|----------------|------|-----------------------------|
|           |                   |                | or   |                             |
|           |                   |                | CTL  |                             |
| 2-961-002 | CleaningOperation | Level 2        | ENG  | [0 to 1 / 0 / 1]            |
| 2-970-002 | Exchange Count    | Count PCDU     | ENG* | [0 to 1000 / 0 / 1count]    |
| 2-970-003 | Exchange Count    | Count Fuser    | ENG* | [0 to 1000 / 0 / 1count]    |
| 2-990-002 | Duty Control      | Lower          | ENG* | [2000 to 60000 / 8100 /     |
|           |                   |                |      | 1count]                     |
| 2-990-003 | Duty Control      | Upper          | ENG* | [2000 to 60000 / 9000 /     |
|           |                   |                |      | 1count]                     |

### SP3-XXX (Process)

| SP No.    | Large Category  | Small Category | ENG or CTL | [Min to Max / Init. / Step] |
|-----------|-----------------|----------------|------------|-----------------------------|
| 3-098-001 | Days Before End | Toner          | ENG*       | [0 to 2 / 1 / 1]            |
| 3-920-001 | Density Adjust  | Notch Setting  | ENG*       | [-6 to 3 / 0 / 1]           |
| 3-920-002 | Density Adjust  | Mode select    | ENG*       | [0 to 1 / 0 / 1]            |

### SP4-XXX (Scanner)

| SP No.    | Large Category              | Small Category        | ENG  | [Min to Max / Init. / |
|-----------|-----------------------------|-----------------------|------|-----------------------|
|           |                             |                       | or   | Step]                 |
|           |                             |                       | CTL  |                       |
| 4-008-001 | Sub Scan Magnification Adj. |                       | ENG* | [-1 to 1 / 0 / 0.1%]  |
| 4-010-001 | Sub Scan Registration Adj.  |                       | ENG* | [-1 to 1 / 0 / 0.1mm] |
| 4-011-001 | Main Scan Registration Adj. |                       | ENG* | [-2 to 2 / 0 / 0.1mm] |
| 4-012-001 | Scanner Erase Margin:       | Book: Sub Scan        | ENG* | [0 to 3 / 1 / 0.1mm]  |
|           | Scale                       | Leading Edge (Left)   |      |                       |
| 4-012-002 | Scanner Erase Margin:       | Book: Sub Scan        | ENG* | [0 to 3 / 1 / 0.1mm]  |
|           | Scale                       | Trailing Edge (Right) |      |                       |
| 4-012-003 | Scanner Erase Margin:       | Book: Main Scan       | ENG* | [0 to 3 / 1 / 0.1mm]  |
|           | Scale                       | Leading Edge (Rear)   |      |                       |
| 4-012-004 | Scanner Erase Margin:       | Book: Main Scan       | ENG* | [0 to 3 / 1 / 0.1mm]  |
|           | Scale                       | Trailing Edge (Front) |      |                       |
| 4-013-001 | Scanner Free Run            | Lamp OFF              | ENG  | [0 to 1 / 0 / 1]      |
| 4-013-002 | Scanner Free Run            | Lamp ON               | ENG  | [0 to 1 / 0 / 1]      |
| 4-014-001 | Scan                        | HP Detection Enable   | ENG  | [0 to 1 / 0 / 1]      |
| 4-014-002 | Scan                        | HP Detection Disable  | ENG  | [0 to 1 / 0 / 1]      |
| 4-014-003 | Scan                        | HP Detec. On (FC      | ENG  | [0 to 1 / 0 / 1]      |
|           |                             | 600dpi LG)            |      |                       |
| 4-014-004 | Scan                        | HP Detec. On (BW      | ENG  | [0 to 1 / 0 / 1]      |
|           |                             | 600dpi LG)            |      |                       |
| 4-016-001 | DF Scan                     | FC 600 x 300dpi       | ENG  | [0 to 1 / 0 / 1STEP]  |
|           |                             | Duplex Mode           |      |                       |
| 4-016-002 | DF Scan                     | Bk 600 x 300dpi       | ENG  | [0 to 1 / 0 / 1STEP]  |
|           |                             | Duplex Mode           |      |                       |
| 4-016-003 | DF Scan                     | FC 600 x 600dpi       | ENG  | [0 to 1 / 0 / 1STEP]  |
|           |                             | Duplex Mode           |      |                       |
| 4-016-004 | DF Scan                     | Bk 600 x 600dpi       | ENG  | [0 to 1 / 0 / 1STEP]  |
|           |                             | Duplex Mode           |      |                       |
| 4-016-005 | DF Scan                     | Bk 600 x 200dpi       | ENG  | [0 to 1 / 0 / 1STEP]  |
|           |                             | Duplex Mode           |      |                       |
| 4-016-006 | DF Scan                     | FC 600 x 300dpi       | ENG  | [0 to 1 / 0 / 1STEP]  |
|           |                             | Simplex Mode          |      |                       |
| 4-016-007 | DF Scan                     | Bk 600 x 300dpi       | ENG  | [0 to 1 / 0 / 1STEP]  |
|           |                             | Simplex Mode          |      |                       |
| 4-016-008 | DF Scan                     | FC 600 x 600dpi       | ENG  | [0 to 1 / 0 / 1STEP]  |

| SP No.    | Large Category        | Small Category         | ENG  | [Min to Max / Init. /   |
|-----------|-----------------------|------------------------|------|-------------------------|
|           |                       |                        | or   | Step]                   |
|           |                       |                        | CTL  |                         |
|           |                       | Simplex Mode           |      |                         |
| 4-016-009 | DF Scan               | Bk 600 x 600dpi        | ENG  | [0 to 1 / 0 / 1STEP]    |
|           |                       | Simplex Mode           |      |                         |
| 4-016-010 | DF Scan               | Bk 600 x 200dpi        | ENG  | [0 to 1 / 0 / 1STEP]    |
|           |                       | Simplex Mode           |      |                         |
| 4-020-001 | Dust Check            | Dust Detect:On/Off     | ENG* | [0 to 1 / 0 / 1]        |
| 4-020-002 | Dust Check            | Dust Detect:Lvl        | ENG* | [0 to 8 / 4 / 1]        |
| 4-020-003 | Dust Check            | Dust Reject:Lvl        | ENG* | [0 to 4 / 0 / 1]        |
| 4-020-011 | Dust Check            | Dust Detect Level:Rear | ENG* | [0 to 1 / 0 / 1]        |
| 4-020-012 | Dust Check            | Correction Level:Rear  | ENG* | [0 to 8 / 4 / 1]        |
| 4-400-001 | Scanner Erase Margin  | Book: Sub Scan         | ENG* | [0 to 3 / 1 / 0.1mm]    |
|           |                       | Leading Edge (Left)    |      |                         |
| 4-400-002 | Scanner Erase Margin  | Book: Sub Scan         | ENG* | [0 to 3 / 1 / 0.1mm]    |
|           |                       | Leading Edge (Right)   |      |                         |
| 4-400-003 | Scanner Erase Margin  | Book: Main Scan        | ENG* | [0 to 3 / 1 / 0.1mm]    |
|           |                       | Leading Edge (Rear)    |      |                         |
| 4-400-004 | Scanner Erase Margin  | Book: Main Scan        | ENG* | [0 to 3 / 1 / 0.1mm]    |
|           |                       | Trailing Edge (Front)  |      |                         |
| 4-400-005 | Original Erase Margin | ADF:Sub:L-Edge         | ENG* | [0 to 3 / 1.6 / 0.1mm]  |
| 4-400-007 | Original Erase Margin | ADF:Main:Edge          | ENG* | [0 to 3 / 1.6 / 0.1mm]  |
| 4-400-008 | Original Erase Margin | ADF:Main:T-Edge        | ENG* | [0 to 3 / 1.6 / 0.1mm]  |
| 4-417-001 | IPU Test Pattern      | Test Pattern           | ENG  | [0 to 8 / 0 / 1]        |
|           |                       |                        |      | 0: Scanned image        |
|           |                       |                        |      | 1: Gradation main       |
|           |                       |                        |      | scan A                  |
|           |                       |                        |      | 2: Patch 16C            |
|           |                       |                        |      | 3: Grid pattern A       |
|           |                       |                        |      | 4: Slant grid pattern B |
|           |                       |                        |      | 5: Slant grid pattern   |
|           |                       |                        |      | С                       |
|           |                       |                        |      | 6: Slant grid pattern   |
|           |                       |                        |      | D                       |
|           |                       |                        |      | 7: Scanned+Slant        |
|           |                       |                        |      | Grid C                  |
|           |                       |                        |      | 8: Scanned+Slant        |

| SP No.    | Large Category            | Small Category      | ENG  | [Min to Max / Init. /  |
|-----------|---------------------------|---------------------|------|------------------------|
|           |                           |                     | or   | Step]                  |
|           |                           |                     | CTL  |                        |
|           |                           |                     |      | Grid D                 |
| 4-429-001 | Select Copy Data Security | Copying             | ENG* | [0 to 3 / 3 / 1]       |
| 4-429-002 | Select Copy Data Security | Scanning            | ENG* | [0 to 3 / 3 / 1]       |
| 4-429-003 | Select Copy Data Security | Fax Operation       | ENG  | [0 to 3 / 3 / 1]       |
| 4-600-001 | SCN Version Display       | SCN ID              | ENG  | [0x00 to 0xFF / 0 / 1] |
| 4-609-001 | Gray Balance Set: R       | Book Scan           | ENG* | [-384 to 255 / -100 /  |
|           |                           |                     |      | 1digit]                |
| 4-609-002 | Gray Balance Set: R       | DF Scan             | ENG* | [-384 to 255 / -100 /  |
|           |                           |                     |      | 1digit]                |
| 4-610-001 | Gray Balance Set: G       | Book Scan           | ENG* | [-384 to 255 / -100 /  |
|           |                           |                     |      | 1digit]                |
| 4-610-002 | Gray Balance Set: G       | DF Scan             | ENG* | [-384 to 255 / -100 /  |
|           |                           |                     |      | 1digit]                |
| 4-611-001 | Gray Balance Set: B       | Book Scan           | ENG* | [-384 to 255 / -100 /  |
|           |                           |                     |      | 1digit]                |
| 4-611-002 | Gray Balance Set: B       | DF Scan             | ENG* | [-384 to 255 / -100 /  |
|           |                           |                     |      | 1digit]                |
| 4-646-001 | Scan Adjust Error         | White level         | ENG* | [0 to 65535 / 0 / 1]   |
| 4-646-002 | Scan Adjust Error         | Black level         | ENG* | [0 to 65535 / 0 / 1]   |
| 4-646-003 | Scan Adjust Error SM      | White level         | ENG* | [0 to 65535 / 0 / 1]   |
| 4-646-004 | Scan Adjust Error SM      | Black level         | ENG* | [0 to 65535 / 0 / 1]   |
| 4-647-001 | Scanner Hard Error        | Power-ON            | ENG  | [0 to 65535 / 0 / 1]   |
| 4-648-001 | Scannar Adjust Select     | Adjust Mode         | ENG* | [0 to 3 / 0 / 1]       |
| 4-649-001 | Error Flag                | Shiny Materials     | ENG* | [0 to 255 / 0 / 1]     |
| 4-688-002 | DF Density Adjustment     | 1-Pass              | ENG* | [80 to 120 / 100 / 1%] |
| 4-703-001 | Scan Mode Selection       | Copying             | ENG  | [0 to 1 / 0 / 1]       |
| 4-703-002 | Scan Mode Selection       | Scanning            | ENG  | [0 to 1 / 0 / 1]       |
| 4-712-001 | CIS GB Adj. Value: R      |                     | ENG* | [-384 to 255 / -89 /   |
|           |                           |                     |      | 1digit]                |
| 4-713-001 | CIS GB Adj. Value: G      |                     | ENG* | [-384 to 255 / -76 /   |
|           |                           |                     |      | 1digit]                |
| 4-714-001 | CIS GB Adj. Value: B      |                     | ENG* | [-384 to 255 / -85 /   |
|           |                           |                     |      | 1digit]                |
| 4-723-001 | OUTPUT Check              | Scanner Lamp: Color | ENG  | [0 to 1 / 0 / 1]       |
| 4-745-001 | CIS Scan Adjust Error     | White level         | ENG  | [0 to 65535 / 0 / 1]   |

| SP No.    | Large Category           | Small Category      | ENG  | [Min to Max / Init. /   |
|-----------|--------------------------|---------------------|------|-------------------------|
|           |                          |                     | or   | Step]                   |
|           |                          |                     | CTL  |                         |
| 4-745-002 | CIS Scan Adjust Error    | Black level         | ENG  | [0 to 65535 / 0 / 1]    |
| 4-746-001 | CIS GB Adj Error Flag    |                     | ENG  | [0 to 7 / 0 / 1]        |
| 4-747-001 | CIS Scanner Hard Error   | Power-ON            | ENG  | [0 to 65535 / 0 / 1]    |
| 4-785-001 | White Level Adjust       | Color               | ENG* | [0 to 1024 / 707 /      |
|           |                          |                     |      | 1digit]                 |
| 4-796-001 | Low Density Color        | Front Side          | ENG* | [0 to 3 / 0 / 1]        |
|           | Correction               |                     |      | 0: OFF                  |
|           |                          |                     |      | 1: WEAK                 |
|           |                          |                     |      | 2: MEDIUM               |
|           |                          |                     |      | 3: STRONG               |
| 4-796-002 | Low Density Color        | Rear Side           | ENG* | [0 to 3 / 0 / 1]        |
|           | Correction               |                     |      | 0: OFF                  |
|           |                          |                     |      | 1: WEAK                 |
|           |                          |                     |      | 2: MEDIUM               |
|           |                          |                     |      | 3: STRONG               |
| 4-799-001 | CIS Test Pattern Change  |                     | ENG  | [0 to 255 / 0 / 1]      |
| 4-802-001 | DF Shading FreeRun       | Lamp OFF            | ENG  | [0 to 1 / 0 / 1]        |
| 4-802-002 | DF Shading FreeRun       | Lamp ON             | ENG  | [0 to 1 / 0 / 1]        |
| 4-803-001 | Home Position Adjustment |                     | ENG* | [-1.5 to 1 / 0 / 0.1mm] |
| 4-804-001 | Home Position            |                     | ENG  | [0 to 1 / 0 / 1]        |
| 4-856-001 | Shiny Materials Mode     | PWM Duty            | ENG* | [1 to 100 / 16 / 1%]    |
| 4-856-002 | Shiny Materials Mode     | Noise Detection     | ENG* | [1 to 255 / 64 /        |
|           |                          | Number              |      | 1times]                 |
| 4-857-001 | Shiny Materials Scanning | SN                  | ENG* | [0 to 1023 / 0 / 0.1]   |
|           | Adj                      |                     |      |                         |
| 4-857-002 | Shiny Materials Scanning | Average             | ENG* | [0 to 1023 / 0 /        |
|           | Adj                      |                     |      | 0.1digit]               |
| 4-857-003 | Shiny Materials Scanning | Variance            | ENG* | [0 to 1046529 / 0 / 1]  |
|           | Adj                      |                     |      |                         |
| 4-857-004 | Shiny Materials Scanning | Illuminance         | ENG* | [0 to 104848098 / 0 /   |
|           | Adj                      |                     |      | 1lx]                    |
| 4-903-001 | Filter Setting           | Ind Dot Erase: Text | ENG* | [0 to 7 / 0 / 1]        |
| 4-903-002 | Filter Setting           | Ind Dot Erase:      | ENG* | [0 to 7 / 0 / 1]        |
|           |                          | Generation Copy     |      |                         |
| 4-905-001 | Select Gradation Level   |                     | ENG* | [0 to 255 / 0 / 1]      |

| SP No.    | Large Category            | Small Category   | ENG  | [Min to Max / Init. / |
|-----------|---------------------------|------------------|------|-----------------------|
|           |                           |                  | or   | Step]                 |
|           |                           |                  | CTL  |                       |
| 4-918-009 | Man Gamma Adj             |                  | ENG  | [0 to 0 / 0 / 0]      |
| 4-938-005 | ACS:Edge Mask             | Scan:Sub LEdge   | ENG* | [0 to 31 / 15 / 1]    |
| 4-938-006 | ACS:Edge Mask             | Scan:Sub TEdge   | ENG* | [0 to 31 / 15 / 1]    |
| 4-938-007 | ACS:Edge Mask             | Scan:Main LEdge  | ENG* | [0 to 31 / 15 / 1]    |
| 4-938-008 | ACS:Edge Mask             | Scan:Main TEdge  | ENG* | [0 to 31 / 15 / 1]    |
| 4-939-001 | ACS:Color Range           |                  | ENG* | [-2 to 2 / 0 / 1]     |
| 4-994-001 | Adj Txt/Photo Recog Level | High Compression | ENG* | [0 to 2 / 1 / 1]      |
|           |                           | PDF              |      |                       |
| 4-996-001 | White Paper Detection     |                  | ENG* | [0 to 6 / 3 / 1]      |
|           | Level                     |                  |      |                       |

# SP5-XXX (Mode) - Engine

| SP No.    | Large Category | Small Category   | ENG or CTL | [Min to Max / Init. / Step] |
|-----------|----------------|------------------|------------|-----------------------------|
| 5-186-001 | RK4: Setting   |                  | ENG*       | [0 to 1 / 0 / 1]            |
| 5-801-002 | Memory Clear   | Engine           | ENG        | [0 to 1 / 0 / 1]            |
| 5-803-001 | INPUT Check    | PCB Ver          | ENG        | [0 to 7 / 0 / 1]            |
| 5-803-002 | INPUT Check    | Front Interlock  | ENG        | [0 to 1 / 0 / 1]            |
| 5-803-003 | INPUT Check    | Rear Interlock   | ENG        | [0 to 1 / 0 / 1]            |
| 5-803-004 | INPUT Check    | Registration     | ENG        | [0 to 1 / 0 / 1]            |
| 5-803-005 | INPUT Check    | Paper Size       | ENG        | [0 to 7 / 0 / 1]            |
| 5-803-006 | INPUT Check    | Duplex Entrance  | ENG        | [0 to 1 / 0 / 1]            |
| 5-803-007 | INPUT Check    | Paper Exit Rev   | ENG        | [0 to 1 / 0 / 1]            |
| 5-803-008 | INPUT Check    | Paper Exit Full  | ENG        | [0 to 1 / 0 / 1]            |
| 5-803-009 | INPUT Check    | Paper End        | ENG        | [0 to 1 / 0 / 1]            |
| 5-803-010 | INPUT Check    | Bypass:Paper End | ENG        | [0 to 1 / 0 / 1]            |
| 5-803-011 | INPUT Check    | Bypass:Tray      | ENG        | [0 to 1 / 0 / 1]            |
| 5-803-012 | INPUT Check    | Fusing Unit Set  | ENG        | [0 to 1 / 0 / 1]            |
| 5-803-013 | INPUT Check    | Fusing Unit New  | ENG        | [0 to 1 / 0 / 1]            |
| 5-803-014 | INPUT Check    | FusNipPress Pos  | ENG        | [0 to 1 / 0 / 1]            |
| 5-803-015 | INPUT Check    | Feed Mt Lock     | ENG        | [0 to 1 / 0 / 1]            |
| 5-803-016 | INPUT Check    | Drum Mt Lock     | ENG        | [0 to 1 / 0 / 1]            |
| 5-803-017 | INPUT Check    | PCDUFan:R Lock   | ENG        | [0 to 1 / 0 / 1]            |
| 5-803-018 | INPUT Check    | PCDUFan:L Lock   | ENG        | [0 to 1 / 0 / 1]            |
| 5-803-019 | INPUT Check    | PSU Fan Lock     | ENG        | [0 to 1 / 0 / 1]            |
| 5-803-020 | INPUT Check    | FusingTempDetect | ENG        | [0 to 1 / 0 / 1]            |
| 5-803-021 | INPUT Check    | HVP:SC_T         | ENG        | [0 to 1 / 0 / 1]            |
| 5-803-022 | INPUT Check    | HVP:SC_C         | ENG        | [0 to 1 / 0 / 1]            |
| 5-803-023 | INPUT Check    | Key Counter Set2 | ENG        | [0 to 1 / 0 / 1]            |
| 5-803-024 | INPUT Check    | Key Counter Set1 | ENG        | [0 to 1 / 0 / 1]            |
| 5-803-025 | INPUT Check    | Key Card Set     | ENG        | [0 to 1 / 0 / 1]            |
| 5-803-026 | INPUT Check    | Rear Cover Open  | ENG        | [0 to 1 / 0 / 1]            |
| 5-803-027 | INPUT Check    | Paper Nearend    | ENG        | [0 to 1 / 0 / 1]            |
| 5-803-083 | Input Check    | Bank1:500/250/No | ENG        | [0 to 2 / 2 / 1]            |
| 5-803-084 | Input Check    | Bank2:500/250/No | ENG        | [0 to 2 / 2 / 1]            |
| 5-803-085 | Input Check    | Bank3:500/250/No | ENG        | [0 to 2 / 2 / 1]            |
| 5-803-087 | Input Check    | Bank1 Trans SN   | ENG        | [0 to 1 / 0 / 1]            |
| 5-803-088 | Input Check    | Bank2 Trans SN   | ENG        | [0 to 1 / 0 / 1]            |
| 5-803-089 | Input Check    | Bank3 Trans SN   | ENG        | [0 to 1 / 0 / 1]            |

| SP No.    | Large Category | Small Category      | ENG or CTL | [Min to Max / Init. / Step] |
|-----------|----------------|---------------------|------------|-----------------------------|
| 5-803-200 | INPUT Check    | Scanner HP Sensor   | ENG        | [0 to 1 / 0 / 1]            |
| 5-803-201 | INPUT Check    | Platen Cover Sensor | ENG        | [0 to 1 / 0 / 1]            |
| 5-804-001 | OUTPUT Check   | FusPressRelMt:CW    | ENG        | [0 to 1 / 0 / 1]            |
| 5-804-002 | OUTPUT Check   | FusPressRelMt:CCW   | ENG        | [0 to 1 / 0 / 1]            |
| 5-804-003 | OUTPUT Check   | DrumMt:CW:ExHi      | ENG        | [0 to 1 / 0 / 1]            |
| 5-804-004 | OUTPUT Check   | DrumMt:CW:Hi        | ENG        | [0 to 1 / 0 / 1]            |
| 5-804-005 | OUTPUT Check   | DrumMt:CW:Mid       | ENG        | [0 to 1 / 0 / 1]            |
| 5-804-006 | OUTPUT Check   | DrumMt:CW:Low       | ENG        | [0 to 1 / 0 / 1]            |
| 5-804-007 | OUTPUT Check   | DrumMt:CW:ExLow     | ENG        | [0 to 1 / 0 / 1]            |
| 5-804-008 | OUTPUT Check   | DrumMt:CCW:ExHi     | ENG        | [0 to 1 / 0 / 1]            |
| 5-804-009 | OUTPUT Check   | DrumMt:CCW:Hi       | ENG        | [0 to 1 / 0 / 1]            |
| 5-804-010 | OUTPUT Check   | DrumMt:CCW:Mid      | ENG        | [0 to 1 / 0 / 1]            |
| 5-804-011 | OUTPUT Check   | DrumMt:CCW:Low      | ENG        | [0 to 1 / 0 / 1]            |
| 5-804-012 | OUTPUT Check   | DrumMt:CCW:ExLow    | ENG        | [0 to 1 / 0 / 1]            |
| 5-804-013 | OUTPUT Check   | FeedMt:CW:ExHi      | ENG        | [0 to 1 / 0 / 1]            |
| 5-804-014 | OUTPUT Check   | FeedMt:CW:Hi        | ENG        | [0 to 1 / 0 / 1]            |
| 5-804-015 | OUTPUT Check   | FeedMt:CW:Mid       | ENG        | [0 to 1 / 0 / 1]            |
| 5-804-016 | OUTPUT Check   | FeedMt:CW:Low       | ENG        | [0 to 1 / 0 / 1]            |
| 5-804-017 | OUTPUT Check   | FeedMt:CW:ExLow     | ENG        | [0 to 1 / 0 / 1]            |
| 5-804-018 | OUTPUT Check   | FeedMt:CCW:ExHi     | ENG        | [0 to 1 / 0 / 1]            |
| 5-804-019 | OUTPUT Check   | FeedMt:CCW:Hi       | ENG        | [0 to 1 / 0 / 1]            |
| 5-804-020 | OUTPUT Check   | FeedMt:CCW:Mid      | ENG        | [0 to 1 / 0 / 1]            |
| 5-804-021 | OUTPUT Check   | FeedMt:CCW:Low      | ENG        | [0 to 1 / 0 / 1]            |
| 5-804-022 | OUTPUT Check   | FeedMt:CCW:ExLow    | ENG        | [0 to 1 / 0 / 1]            |
| 5-804-023 | OUTPUT Check   | ExtRevMt:CW:ExHi    | ENG        | [0 to 1 / 0 / 1]            |
| 5-804-024 | OUTPUT Check   | ExtRevMt:CW:Hi      | ENG        | [0 to 1 / 0 / 1]            |
| 5-804-025 | OUTPUT Check   | ExtRevMt:CW:Mid     | ENG        | [0 to 1 / 0 / 1]            |
| 5-804-026 | OUTPUT Check   | ExtRevMt:CW:Low     | ENG        | [0 to 1 / 0 / 1]            |
| 5-804-027 | OUTPUT Check   | ExtRevMt:CW:ExLow   | ENG        | [0 to 1 / 0 / 1]            |
| 5-804-028 | OUTPUT Check   | ExtRevMt:CCW:ExHi   | ENG        | [0 to 1 / 0 / 1]            |
| 5-804-029 | OUTPUT Check   | ExtRevMt:CCW:Hi     | ENG        | [0 to 1 / 0 / 1]            |
| 5-804-030 | OUTPUT Check   | ExtRevMt:CCW:Mid    | ENG        | [0 to 1 / 0 / 1]            |
| 5-804-031 | OUTPUT Check   | ExtRevMt:CCW:Low    | ENG        | [0 to 1 / 0 / 1]            |
| 5-804-032 | OUTPUT Check   | ExtRevMt:CCW:ExLow  | ENG        | [0 to 1 / 0 / 1]            |
| 5-804-033 | OUTPUT Check   | PCDUFan:Left:High   | ENG        | [0 to 1 / 0 / 1]            |
| 5-804-034 | OUTPUT Check   | PCDUFan:Left:Low    | ENG        | [0 to 1 / 0 / 1]            |
| 5-804-035 | OUTPUT Check   | PSU Fan: High       | ENG        | [0 to 1 / 0 / 1]            |

| SP No.    | Large Category | Small Category    | ENG or CTL | [Min to Max / Init. / Step] |
|-----------|----------------|-------------------|------------|-----------------------------|
| 5-804-036 | OUTPUT Check   | PSU Fan: Low      | ENG        | [0 to 1 / 0 / 1]            |
| 5-804-037 | OUTPUT Check   | HVP:Development   | ENG        | [0 to 1 / 0 / 1]            |
| 5-804-038 | OUTPUT Check   | HVP:Charge        | ENG        | [0 to 1 / 0 / 1]            |
| 5-804-040 | OUTPUT Check   | HVP:Transfer:-    | ENG        | [0 to 1 / 0 / 1]            |
| 5-804-041 | OUTPUT Check   | HVP:Supply        | ENG        | [0 to 1 / 0 / 1]            |
| 5-804-042 | OUTPUT Check   | Drum QL           | ENG        | [0 to 1 / 0 / 1]            |
| 5-804-044 | OUTPUT Check   | Exit Junc SOL     | ENG        | [0 to 1 / 0 / 1]            |
| 5-804-045 | OUTPUT Check   | PCDU Fan:Light    | ENG        | [0 to 1 / 0 / 1]            |
| 5-804-046 | OUTPUT Check   | Duplex CL         | ENG        | [0 to 1 / 0 / 1]            |
| 5-804-048 | OUTPUT Check   | Bypass:Feed CL    | ENG        | [0 to 1 / 0 / 1]            |
| 5-804-049 | OUTPUT Check   | Registration CL   | ENG        | [0 to 1 / 0 / 1]            |
| 5-804-050 | OUTPUT Check   | Feed Connect CL   | ENG        | [0 to 1 / 0 / 1]            |
| 5-804-051 | OUTPUT Check   | Bypass:Tray CL    | ENG        | [0 to 1 / 0 / 1]            |
| 5-804-052 | OUTPUT Check   | Paper Feed CL     | ENG        | [0 to 1 / 0 / 1]            |
| 5-804-053 | OUTPUT Check   | Toner End Sensor  | ENG        | [0 to 1 / 0 / 1]            |
| 5-804-054 | OUTPUT Check   | Toner IDTAG Power | ENG        | [0 to 1 / 0 / 1]            |
| 5-804-162 | Output Check   | Bank1 BLM:MAX     | ENG        | [0 to 1 / 0 / 1]            |
| 5-804-163 | Output Check   | Bank1 BLM:High    | ENG        | [0 to 1 / 0 / 1]            |
| 5-804-164 | Output Check   | Bank1 BLM:Mid     | ENG        | [0 to 1 / 0 / 1]            |
| 5-804-165 | Output Check   | Bank1 BLM:Low     | ENG        | [0 to 1 / 0 / 1]            |
| 5-804-166 | Output Check   | Bank1 BLM:MIN     | ENG        | [0 to 1 / 0 / 1]            |
| 5-804-167 | Output Check   | Bank1 BLM:MAX     | ENG        | [0 to 1 / 0 / 1]            |
| 5-804-168 | Output Check   | Bank2 BLM:High    | ENG        | [0 to 1 / 0 / 1]            |
| 5-804-169 | Output Check   | Bank2 BLM:Mid     | ENG        | [0 to 1 / 0 / 1]            |
| 5-804-170 | Output Check   | Bank2 BLM:Low     | ENG        | [0 to 1 / 0 / 1]            |
| 5-804-171 | Output Check   | Bank1 BLM:MIN     | ENG        | [0 to 1 / 0 / 1]            |
| 5-804-172 | Output Check   | Bank1 BLM:MAX     | ENG        | [0 to 1 / 0 / 1]            |
| 5-804-173 | Output Check   | Bank3 BLM:High    | ENG        | [0 to 1 / 0 / 1]            |
| 5-804-174 | Output Check   | Bank3 BLM:Mid     | ENG        | [0 to 1 / 0 / 1]            |
| 5-804-175 | Output Check   | Bank3 BLM:Low     | ENG        | [0 to 1 / 0 / 1]            |
| 5-804-176 | Output Check   | Bank1 BLM:MIN     | ENG        | [0 to 1 / 0 / 1]            |
| 5-804-177 | Output Check   | Bank1 Feed CL     | ENG        | [0 to 1 / 0 / 1]            |
| 5-804-178 | Output Check   | Bank2 Feed CL     | ENG        | [0 to 1 / 0 / 1]            |
| 5-804-179 | Output Check   | Bank3 Feed CL     | ENG        | [0 to 1 / 0 / 1]            |
| 5-804-202 | OUTPUT Check   | Scanner Lamp      | ENG        | [0 to 1 / 0 / 1]            |
| 5-810-001 | SC Reset       | Fusing SC Reset   | ENG        | [0 to 1 / 0 / 1]            |
| 5-811-002 | Machine Serial | Display           | ENG*       | [0 to 255 / 0 / 1]          |

| SP No.    | Large Category    | Small Category    | ENG or CTL | [Min to Max / Init. / Step] |
|-----------|-------------------|-------------------|------------|-----------------------------|
| 5-811-004 | Machine Serial    | Set SCB           | ENG        | [0 to 255 / 0 / 1]          |
| 5-811-021 | Machine Serial    | Update Latest     | ENG*       | [0 to 1 / 0 / 1]            |
| 5-811-022 | Machine Serial    | Update Previous   | ENG*       | [0 to 1 / 0 / 1]            |
| 5-811-023 | Machine Serial    | Previous          | ENG*       | [0 to 255 / 0 / 1]          |
| 5-811-024 | Machine Serial    | Update Latest SCB | ENG*       | [0 to 1 / 0 / 1]            |
| 5-811-025 | Machine Serial    | Update Pre SCB    | ENG*       | [0 to 1 / 0 / 1]            |
| 5-811-026 | Machine Serial    | Previous SCB      | ENG*       | [0 to 255 / 0 / 1]          |
| 5-894-001 | ExternalCountSet  | SW Charge Mode    | ENG*       | [0 to 2 / 0 / 1]            |
| 5-900-001 | Engine Log Upload | Pattern           | ENG*       | [0 to 4 / 0 / 1]            |
| 5-900-002 | Engine Log Upload | Trigger           | ENG*       | [0 to 3 / 0 / 1]            |
| 5-930-001 | MeterClick Charge | Setting           | ENG*       | [0 to 1 / 1 / 1]            |
|           |                   |                   |            | 0: No                       |
|           |                   |                   |            | 1: Yes                      |
| 5-931-001 | Life Alert Disp.  | Mentenance Kit    | ENG*       | [0 to 1 / 1 / 1]            |
|           |                   |                   |            | 0: No                       |
|           |                   |                   |            | 1: Yes                      |
| 5-931-002 | Life Alert Disp.  | PCDU              | ENG*       | [0 to 1 / 1 / 1]            |
|           |                   |                   |            | 0: No                       |
|           |                   |                   |            | 1: Yes                      |
| 5-931-003 | Life Alert Disp.  | PCDU STOP         | ENG*       | [0 to 1 / 0 / 1]            |
|           |                   |                   |            | 0: No                       |
|           |                   |                   |            | 1: Yes                      |

# SP5-XXX (Mode) - Controller

| SP No.    | Large Category        | Small Category      | ENG  | [Min to Max / Init. / Step] |
|-----------|-----------------------|---------------------|------|-----------------------------|
|           |                       |                     | or   |                             |
|           |                       |                     | CTL  |                             |
| 5-009-201 | Add display language  | 1-8                 | CTL* | [0 to 255 / 0 / 1]          |
| 5-009-202 | Add display language  | 9-16                | CTL* | [0 to 255 / 0 / 1]          |
| 5-009-203 | Add display language  | 17-24               | CTL* | [0 to 255 / 0 / 1]          |
| 5-009-204 | Add display language  | 25-32               | CTL* | [0 to 255 / 0 / 1]          |
| 5-009-205 | Add display language  | 33-40               | CTL* | [0 to 255 / 0 / 1]          |
| 5-009-206 | Add display language  | 41-48               | CTL* | [0 to 255 / 0 / 1]          |
| 5-009-207 | Add display language  | 49-56               | CTL* | [0 to 255 / 0 / 1]          |
| 5-024-001 | mm/inch Display       | 0:mm 1:inch         | CTL* | [0 or 1 / * / 1]            |
|           | Selection             |                     |      | NA: 1                       |
|           |                       |                     |      | EU, AA, CHN, TWN,           |
|           |                       |                     |      | KOR: 0                      |
| 5-044-001 | Operation Panel Bit   | SW1                 | CTL* | [0x00 to 0xFF / 0 / 1]      |
|           | SW                    |                     |      |                             |
| 5-044-002 | Operation Panel Bit   | SW2                 | CTL* | [0x00 to 0xFF / 0 / 1]      |
|           | SW                    |                     |      |                             |
| 5-045-001 | Accounting counter    | Counter Method      | CTL* | [0 to 7 / 0 / 1]            |
| 5-051-001 | TonerRefillDetectionD |                     | CTL* | [0 to 1 / 0 / 1]            |
|           | isplay                |                     |      |                             |
| 5-055-001 | Display IP address    |                     | CTL* | [0 to 1 / 0 / 1]            |
| 5-061-002 | Toner PreNearEnd      |                     | CTL* | [0 to 1 / 0 / 1]            |
|           | Display Change        |                     |      |                             |
| 5-071-001 | Set Bypass Paper      |                     | CTL  | [0 to 1 / 0 / 1]            |
|           | Size Display          |                     |      |                             |
| 5-073-003 | Supply Part           | Fuser Unit          | CTL* | [0 to 1 / 0 / 1]            |
|           | Replacement           |                     |      |                             |
|           | Operation Type        |                     |      |                             |
| 5-073-005 | Supply Part           | Drum Unit           | CTL* | [0 to 1 / 0 / 1]            |
|           | Replacement           |                     |      |                             |
|           | Operation Type        |                     |      |                             |
| 5-074-002 | Home Key              | Login Setting       | CTL* | [0 to 255 / 0 / 1]          |
|           | Customization         |                     |      |                             |
| 5-074-050 | Home Key              | Show Home Edit Menu | CTL  | [0 to 2 / 0 / 1]            |
|           | Customization         |                     |      |                             |
| 5-074-091 | Home Key              | Function Setting    | CTL* | [0 to 2 / 0 / 1]            |

| SP No.    | Large Category       | Small Category            | ENG  | [Min to Max / Init. / Step] |
|-----------|----------------------|---------------------------|------|-----------------------------|
|           |                      |                           | or   |                             |
|           |                      |                           | CTL  |                             |
|           | Customization        |                           |      |                             |
| 5-074-092 | Home Key             | Product ID                | CTL* | [0 to 0xffffffff / 0 / 1]   |
|           | Customization        |                           |      |                             |
| 5-074-093 | Home Key             | Application Screen ID     | CTL* | [0 to 255 / 0 / 1]          |
|           | Customization        |                           |      |                             |
| 5-075-003 | USB Keyboard         | Display setting           | CTL* | [0 to 1 / 0 / 1]            |
| 5-076-001 | Copy:LT/LG Mixed     | 0:OFF 1:ON                | CTL* | [0 to 1 / * / 1]            |
|           | Sizes Setting        |                           |      | NA: 1                       |
|           |                      |                           |      | EU, AA, CHN, TWN,           |
|           |                      |                           |      | KOR: 0                      |
| 5-081-001 | ServiceSP Entry      |                           | CTL* | [0 to 0 / 0 / 0]            |
|           | Code Setting         |                           |      |                             |
| 5-083-001 | LED Light Switch     | Toner Near End            | CTL* | [0 to 1 / 0 / 1]            |
|           | Setting              |                           |      |                             |
| 5-083-002 | LED Light Switch     | Waste Toner Near End      | CTL* | [0 to 1 / 0 / 1]            |
|           | Setting              |                           |      |                             |
| 5-101-202 | Copy Auto Clear      | Auto Clear Timer Setting  | CTL* | [0 to 1 / 0 / 1]            |
|           | Setting              | (0:ON 1:OFF)              |      |                             |
| 5-113-001 | Optional Counter     | Default Optional Counter  | CTL* | [0 to 12 / 0 / 1]           |
|           | Туре                 | Туре                      |      |                             |
| 5-113-002 | Optional Counter     | External Optional Counter | CTL* | [0 to 3 / 0 / 1]            |
|           | Туре                 | Туре                      |      |                             |
| 5-114-001 | Optional Counter I/F | MF Key Card Extension     | CTL* | [0 to 1 / 0 / 1]            |
| 5-118-001 | Copy mode setting    | Disable Copying           | CTL* | [0 to 1 / 0 / 1]            |
| 5-118-003 | Copy mode setting    | DocumentServer:Printed    | CTL* | [0 to 1 / 0 / 1]            |
|           |                      | File Auto Delete          |      |                             |
| 5-118-004 | Copy mode setting    | Print Limit Warning       | CTL  | [0 to 1 / 1 / 1]            |
|           |                      | Display Setting           |      |                             |
| 5-120-001 | Mode Clear Opt.      | 0:Yes 1:StandBy 2:No      | CTL* | [0 to 2 / 0 / 1]            |
|           | Counter Removal      |                           |      |                             |
| 5-121-001 | Counter Up Timing    | 0:Feed 1:Exit             | CTL* | [0 to 1 / 0 / 1]            |
| 5-127-001 | APS OFF Mode         |                           | CTL* | [0 to 1 / 0 / 1]            |
| 5-144-001 | Tray Lock            | Bypass                    | CTL* | [0 to 1 / 0 / 1]            |
| 5-144-002 | Tray Lock            | Tray 1                    | CTL* | [0 to 1 / 0 / 1]            |
| 5-144-003 | Tray Lock            | Tray 2                    | CTL* | [0 to 1 / 0 / 1]            |

| SP No.    | Large Category       | Small Category             | ENG  | [Min to Max / Init. / Step] |
|-----------|----------------------|----------------------------|------|-----------------------------|
|           |                      |                            | or   |                             |
|           |                      |                            | CTL  |                             |
| 5-144-004 | Tray Lock            | Tray 3                     | CTL* | [0 to 1 / 0 / 1]            |
| 5-144-005 | Tray Lock            | Tray 4                     | CTL* | [0 to 1 / 0 / 1]            |
| 5-167-001 | Fax Printing Mode at |                            | CTL* | [0 to 1 / 0 / 1]            |
|           | Optional Counter Off |                            |      |                             |
| 5-169-001 | CE Login             |                            | CTL* | [0 to 1 / 0 / 1]            |
| 5-188-001 | Copy Nv Version      |                            | CTL* | [0 to 0 / 0 / 0]            |
| 5-191-001 | Mode Set             | Power Str Set              | CTL* | [0 to 1 / 1 / 1]            |
| 5-191-003 | Mode Set             | Power Reject Engine Off    | CTL* | [0 to 1 / 1 / 1]            |
| 5-194-001 | SC991 Operation      | SC Switching:              | CTL* | [0 to 1 / 0 / 1]            |
|           | Mode Setting         | SC990/SC991                |      |                             |
| 5-195-001 | Limitless SW         |                            | CTL* | [0 to 1 / 0 / 1]            |
| 5-212-003 | Page Numbering       | Duplex Printout Left/Right | CTL* | [-10 to 10 / 0 / 0.01mm]    |
|           |                      | Position of Left/Right     |      |                             |
|           |                      | Facing                     |      |                             |
| 5-212-004 | Page Numbering       | Duplex Printout            | CTL* | [-10 to 10 / 0 / 0.01mm]    |
|           |                      | Top/Bottom Position of     |      |                             |
|           |                      | Left/Right Facing          |      |                             |
| 5-212-018 | Page Numbering       | Duplex Printout Left/Right | CTL* | [-10 to 10 / 0 / 0.01mm]    |
|           |                      | Position of Top/Bottom     |      |                             |
|           |                      | Facing                     |      |                             |
| 5-212-019 | Page Numbering       | Duplex Printout            | CTL* | [-10 to 10 / 0 / 0.01mm]    |
|           |                      | Top/Bottom Position        |      |                             |
|           |                      | of Top/Bottom Facing       |      |                             |
| 5-227-201 | Page Numbering       | Allow Page No. Entry       | CTL* | [2 to 9 / 9 / 1]            |
| 5-227-202 | Page Numbering       | Zero Surplus Setting       | CTL* | [0 to 1 / 0 / 1]            |
| 5-228-001 | ScanBinary Bound     |                            | CTL* | [0 to 1 / 0 / 1]            |
| 5-302-002 | Set Time             | Time Difference            | CTL* | [-1440 to 1440 / * / 1]     |
|           |                      |                            |      | NA: -300, EU: 60, AA:       |
|           |                      |                            |      | 60, CHN: 480, TWN:          |
|           |                      |                            |      | 480, KOR: 540               |
| 5-305-101 | Auto Off Set         | Auto Off Limit Set         | CTL* | [0 to 1 / 0 / 1]            |
| 5-307-001 | Daylight Saving Time | Setting                    | CTL* | [0 to 1 / 0 / 1]            |
| 5-307-003 | Daylight Saving Time | Rule Set(Start)            | CTL* | [0 to 0xffffffff / * / 1]   |
|           |                      |                            |      | NA: 0x03200210              |
|           |                      |                            |      | EU: 0x03500010              |

| SP No.    | Large Category       | Small Category              | ENG  | [Min to Max / Init. / Step] |
|-----------|----------------------|-----------------------------|------|-----------------------------|
|           |                      |                             | or   |                             |
|           |                      |                             | CTL  |                             |
|           |                      |                             |      | AA: 0x10500010              |
|           |                      |                             |      | CHN, TWN, KOR: 0            |
| 5-307-004 | Daylight Saving Time | Rule Set(End)               | CTL* | [0 to 0xffffffff / * / 1]   |
|           |                      |                             |      | NA: 0x11100200              |
|           |                      |                             |      | EU: 0x10500100              |
|           |                      |                             |      | AA: 0x03100000              |
|           |                      |                             |      | CHN, TWN, KOR: 0            |
| 5-401-103 | Access Control       | Default Document ACL        | CTL* | [0 to 3 / 0 / 1]            |
| 5-401-104 | Access Control       | Authentication Time         | CTL* | [0 to 255 / 0 / 1sec]       |
| 5-401-160 | Access Control       | Extend Certification        | CTL* | [0 to 1 / 0 / 1]            |
| 5-401-161 | Access Control       | Extend Certification Detail | CTL* | [0 to 0xFF / 0 / 1]         |
| 5-401-162 | Access Control       | Extend Certification Detail | CTL* | [0 to 0xff / 0 / 1]         |
| 5-401-163 | Access Control       | Extend Install State        | CTL* | [0 to 0xFF / 0 / 1]         |
| 5-401-200 | Access Control       | SDK1 UniqueID               | CTL* | [0 to 0xFFFFFFFF / 0 /      |
|           |                      |                             |      | 1]                          |
| 5-401-201 | Access Control       | SDK1 Certification Method   | CTL* | [0 to 0xFF / 0 / 1]         |
| 5-401-210 | Access Control       | SDK2 UniqueID               | CTL* | [0 to 0xFFFFFFFF / 0 /      |
|           |                      |                             |      | 1]                          |
| 5-401-211 | Access Control       | SDK2 Certification Method   | CTL* | [0 to 0xFF / 0 / 1]         |
| 5-401-220 | Access Control       | SDK3 UniqueID               | CTL* | [0 to 0xFFFFFFFF / 0 /      |
|           |                      |                             |      | 1]                          |
| 5-401-221 | Access Control       | SDK3 Certification Method   | CTL* | [0 to 0xFF / 0 / 1]         |
| 5-401-230 | Access Control       | SDK Certification Device    | CTL* | [0 to 0xff / 0 / 1]         |
| 5-401-240 | Access Control       | Detail Option               | CTL* | [0 to 0xff / 0 / 1]         |
| 5-402-101 | Access Control       | SDKJ1 Limit Setting         | CTL* | [0 to 0xFF / 0 / 1]         |
| 5-402-102 | Access Control       | SDKJ2 Limit Setting         | CTL* | [0 to 0xFF / 0 / 1]         |
| 5-402-103 | Access Control       | SDKJ3 Limit Setting         | CTL* | [0 to 0xFF / 0 / 1]         |
| 5-402-104 | Access Control       | SDKJ4 Limit Setting         | CTL* | [0 to 0xFF / 0 / 1]         |
| 5-402-105 | Access Control       | SDKJ5 Limit Setting         | CTL* | [0 to 0xFF / 0 / 1]         |
| 5-402-106 | Access Control       | SDKJ6 Limit Setting         | CTL* | [0 to 0xFF / 0 / 1]         |
| 5-402-107 | Access Control       | SDKJ7 Limit Setting         | CTL* | [0 to 0xFF / 0 / 1]         |
| 5-402-108 | Access Control       | SDKJ8 Limit Setting         | CTL* | [0 to 0xFF / 0 / 1]         |
| 5-402-109 | Access Control       | SDKJ9 Limit Setting         | CTL* | [0 to 0xFF / 0 / 1]         |
| 5-402-110 | Access Control       | SDKJ10 Limit Setting        | CTL* | [0 to 0xFF / 0 / 1]         |
| 5-402-111 | Access Control       | SDKJ11 Limit Setting        | CTL* | [0 to 0xFF / 0 / 1]         |

| SP No.    | Large Category | Small Category       | ENG  | [Min to Max / Init. / Step] |
|-----------|----------------|----------------------|------|-----------------------------|
|           |                |                      | or   |                             |
|           |                |                      | CTL  |                             |
| 5-402-112 | Access Control | SDKJ12 Limit Setting | CTL* | [0 to 0xFF / 0 / 1]         |
| 5-402-113 | Access Control | SDKJ13 Limit Setting | CTL* | [0 to 0xFF / 0 / 1]         |
| 5-402-114 | Access Control | SDKJ14 Limit Setting | CTL* | [0 to 0xFF / 0 / 1]         |
| 5-402-115 | Access Control | SDKJ15 Limit Setting | CTL* | [0 to 0xFF / 0 / 1]         |
| 5-402-116 | Access Control | SDKJ16 Limit Setting | CTL* | [0 to 0xFF / 0 / 1]         |
| 5-402-117 | Access Control | SDKJ17 Limit Setting | CTL* | [0 to 0xFF / 0 / 1]         |
| 5-402-118 | Access Control | SDKJ18 Limit Setting | CTL* | [0 to 0xFF / 0 / 1]         |
| 5-402-119 | Access Control | SDKJ19 Limit Setting | CTL* | [0 to 0xFF / 0 / 1]         |
| 5-402-120 | Access Control | SDKJ20 Limit Setting | CTL* | [0 to 0xFF / 0 / 1]         |
| 5-402-121 | Access Control | SDKJ21 Limit Setting | CTL* | [0 to 0xFF / 0 / 1]         |
| 5-402-122 | Access Control | SDKJ22 Limit Setting | CTL* | [0 to 0xFF / 0 / 1]         |
| 5-402-123 | Access Control | SDKJ23 Limit Setting | CTL* | [0 to 0xFF / 0 / 1]         |
| 5-402-124 | Access Control | SDKJ24 Limit Setting | CTL* | [0 to 0xFF / 0 / 1]         |
| 5-402-125 | Access Control | SDKJ25 Limit Setting | CTL* | [0 to 0xFF / 0 / 1]         |
| 5-402-126 | Access Control | SDKJ26 Limit Setting | CTL* | [0 to 0xFF / 0 / 1]         |
| 5-402-127 | Access Control | SDKJ27 Limit Setting | CTL* | [0 to 0xFF / 0 / 1]         |
| 5-402-128 | Access Control | SDKJ28 Limit Setting | CTL* | [0 to 0xFF / 0 / 1]         |
| 5-402-129 | Access Control | SDKJ29 Limit Setting | CTL* | [0 to 0xFF / 0 / 1]         |
| 5-402-130 | Access Control | SDKJ30 Limit Setting | CTL* | [0 to 0xFF / 0 / 1]         |
| 5-402-141 | Access Control | SDKJ1 ProductID      | CTL* | [0 to 0xffffffff / 0 / 1]   |
| 5-402-142 | Access Control | SDKJ2 ProductID      | CTL* | [0 to 0xffffffff / 0 / 1]   |
| 5-402-143 | Access Control | SDKJ3 ProductID      | CTL* | [0 to 0xffffffff / 0 / 1]   |
| 5-402-144 | Access Control | SDKJ4 ProductID      | CTL* | [0 to 0xffffffff / 0 / 1]   |
| 5-402-145 | Access Control | SDKJ5 ProductID      | CTL* | [0 to 0xffffffff / 0 / 1]   |
| 5-402-146 | Access Control | SDKJ6 ProductID      | CTL* | [0 to 0xffffffff / 0 / 1]   |
| 5-402-147 | Access Control | SDKJ7 ProductID      | CTL* | [0 to 0xffffffff / 0 / 1]   |
| 5-402-148 | Access Control | SDKJ8 ProductID      | CTL* | [0 to 0xffffffff / 0 / 1]   |
| 5-402-149 | Access Control | SDKJ9 ProductID      | CTL* | [0 to 0xffffffff / 0 / 1]   |
| 5-402-150 | Access Control | SDKJ10 ProductID     | CTL* | [0 to 0xffffffff / 0 / 1]   |
| 5-402-151 | Access Control | SDKJ11 ProductID     | CTL* | [0 to 0xffffffff / 0 / 1]   |
| 5-402-152 | Access Control | SDKJ12 ProductID     | CTL* | [0 to 0xffffffff / 0 / 1]   |
| 5-402-153 | Access Control | SDKJ13 ProductID     | CTL* | [0 to 0xffffffff / 0 / 1]   |
| 5-402-154 | Access Control | SDKJ14 ProductID     | CTL* | [0 to 0xffffffff / 0 / 1]   |
| 5-402-155 | Access Control | SDKJ15 ProductID     | CTL* | [0 to 0xffffffff / 0 / 1]   |
| 5-402-156 | Access Control | SDKJ16 ProductID     | CTL* | [0 to 0xffffffff / 0 / 1]   |

| SP No.    | Large Category     | Small Category            | ENG  | [Min to Max / Init. / Step] |
|-----------|--------------------|---------------------------|------|-----------------------------|
|           |                    |                           | or   |                             |
|           |                    |                           | CTL  |                             |
| 5-402-157 | Access Control     | SDKJ17 ProductID          | CTL* | [0 to 0xffffffff / 0 / 1]   |
| 5-402-158 | Access Control     | SDKJ18 ProductID          | CTL* | [0 to 0xffffffff / 0 / 1]   |
| 5-402-159 | Access Control     | SDKJ19 ProductID          | CTL* | [0 to 0xffffffff / 0 / 1]   |
| 5-402-160 | Access Control     | SDKJ20 ProductID          | CTL* | [0 to 0xffffffff / 0 / 1]   |
| 5-402-161 | Access Control     | SDKJ21 ProductID          | CTL* | [0 to 0xffffffff / 0 / 1]   |
| 5-402-162 | Access Control     | SDKJ22 ProductID          | CTL* | [0 to 0xffffffff / 0 / 1]   |
| 5-402-163 | Access Control     | SDKJ23 ProductID          | CTL* | [0 to 0xffffffff / 0 / 1]   |
| 5-402-164 | Access Control     | SDKJ24 ProductID          | CTL* | [0 to 0xffffffff / 0 / 1]   |
| 5-402-165 | Access Control     | SDKJ25 ProductID          | CTL* | [0 to 0xffffffff / 0 / 1]   |
| 5-402-166 | Access Control     | SDKJ26 ProductID          | CTL* | [0 to 0xffffffff / 0 / 1]   |
| 5-402-167 | Access Control     | SDKJ27 ProductID          | CTL* | [0 to 0xffffffff / 0 / 1]   |
| 5-402-168 | Access Control     | SDKJ28 ProductID          | CTL* | [0 to 0xffffffff / 0 / 1]   |
| 5-402-169 | Access Control     | SDKJ29 ProductID          | CTL* | [0 to 0xffffffff / 0 / 1]   |
| 5-402-170 | Access Control     | SDKJ30 ProductID          | CTL* | [0 to 0xffffffff / 0 / 1]   |
| 5-404-001 | User Code Count    | User Code Count Clear     | CTL  | [0 to 0 / 0 / 0]            |
|           | Clear              |                           |      |                             |
| 5-404-101 | User Code Count    | User Code Count Clear     | CTL* | [0 to 1 / 0 / 1]            |
|           | Clear              | Permit Setting            |      |                             |
| 5-411-004 | LDAP-Certification | Simplified Authentication | CTL* | [0 to 1 / 1 / 1]            |
| 5-411-005 | LDAP-Certification | Password Null Not Permit  | CTL* | [0 to 1 / 1 / 1]            |
| 5-411-006 | LDAP-Certification | Detail Option             | CTL* | [0 to 0xff / 1 / 1]         |
| 5-412-100 | Krb-Certification  | Encrypt Mode              | CTL* | [0 to 0xFF / 0x1F / 1]      |
| 5-413-001 | Lockout Setting    | Lockout On/Off            | CTL* | [0 to 1 / 0 / 1]            |
| 5-413-002 | Lockout Setting    | Lockout Threshold         | CTL* | [1 to 10 / 5 / 1]           |
| 5-413-003 | Lockout Setting    | Cancelation On/Off        | CTL* | [0 to 1 / 0 / 1]            |
| 5-413-004 | Lockout Setting    | Cancelation Time          | CTL* | [1 to 9999 / 60 / 1min]     |
| 5-414-001 | Access Mitigation  | Mitigation On/Off         | CTL* | [0 to 1 / 0 / 1]            |
| 5-414-002 | Access Mitigation  | Mitigation Time           | CTL* | [0 to 60 / 15 / 1min]       |
| 5-415-001 | Password Attack    | Permissible Number        | CTL* | [0 to 100 / 30 / 1]         |
| 5-415-002 | Password Attack    | Detect Time               | CTL* | [1 to 10 / 5 / 1]           |
| 5-416-001 | Access Information | Access User Max Num       | CTL* | [50 to 200 / 200 / 1]       |
| 5-416-002 | Access Information | Access Password Max       | CTL* | [50 to 200 / 200 / 1]       |
|           |                    | Num                       |      |                             |
| 5-416-003 | Access Information | Monitor Interval          | CTL* | [1 to 10 / 3 / 1]           |
| 5-417-001 | Access Attack      | Access Permissible        | CTL* | [0 to 500 / 100 / 1]        |

| SP No.    | Large Category      | Small Category          | ENG  | [Min to Max / Init. / Step] |
|-----------|---------------------|-------------------------|------|-----------------------------|
|           |                     |                         | or   |                             |
|           |                     |                         | CTL  |                             |
|           |                     | Number                  |      |                             |
| 5-417-002 | Access Attack       | Attack Detect Time      | CTL* | [10 to 30 / 10 / 1sec]      |
| 5-417-003 | Access Attack       | Productivity Fall Waite | CTL* | [0 to 9 / 3 / 1sec]         |
| 5-417-004 | Access Attack       | Attack Max Num          | CTL* | [50 to 200 / 200 / 1]       |
| 5-420-001 | User Authentication | Сору                    | CTL* | [0 to 1 / 0 / 1]            |
| 5-420-011 | User Authentication | DocumentServer          | CTL* | [0 to 1 / 0 / 1]            |
| 5-420-021 | User Authentication | Fax                     | CTL* | [0 to 1 / 0 / 1]            |
| 5-420-031 | User Authentication | Scanner                 | CTL* | [0 to 1 / 0 / 1]            |
| 5-420-041 | User Authentication | Printer                 | CTL* | [0 to 1 / 0 / 1]            |
| 5-420-051 | User Authentication | SDK1                    | CTL* | [0 to 1 / 0 / 1]            |
| 5-420-061 | User Authentication | SDK2                    | CTL* | [0 to 1 / 0 / 1]            |
| 5-420-071 | User Authentication | SDK3                    | CTL* | [0 to 1 / 0 / 1]            |
| 5-420-081 | User Authentication | Browser                 | CTL* | [0 to 1 / 0 / 1]            |
| 5-430-001 | Auth Dialog Message | Message Change On/Off   | CTL* | [0 to 1 / 0 / 1]            |
|           | Change              |                         |      |                             |
| 5-430-002 | Auth Dialog Message | Message Text Download   | CTL* | [0 to 0 / 0 / 0]            |
|           | Change              |                         |      |                             |
| 5-430-003 | Auth Dialog Message | Message Text ID         | CTL  | [0 to 0 / 0 / 0]            |
|           | Change              |                         |      |                             |
| 5-431-010 | External Auth User  | Тад                     | CTL  | [0 to 1 / 1 / 1]            |
|           | Preset              |                         |      |                             |
| 5-431-011 | External Auth User  | Entry                   | CTL* | [0 to 1 / 1 / 1]            |
|           | Preset              |                         |      |                             |
| 5-431-012 | External Auth User  | Group                   | CTL* | [0 to 1 / 1 / 1]            |
|           | Preset              |                         |      |                             |
| 5-431-020 | External Auth User  | Mail                    | CTL* | [0 to 1 / 1 / 1]            |
|           | Preset              |                         |      |                             |
| 5-431-030 | External Auth User  | Fax                     | CTL* | [0 to 1 / 1 / 1]            |
|           | Preset              |                         |      |                             |
| 5-431-031 | External Auth User  | FaxSub                  | CTL* | [0 to 1 / 1 / 1]            |
|           | Preset              |                         |      |                             |
| 5-431-032 | External Auth User  | Folder                  | CTL* | [0 to 1 / 1 / 1]            |
|           | Preset              |                         |      |                             |
| 5-431-033 | External Auth User  | ProtectCode             | CTL* | [0 to 1 / 1 / 1]            |
|           | Preset              |                         |      |                             |

| SP No.    | Large Category       | Small Category          | ENG  | [Min to Max / Init. / Step] |
|-----------|----------------------|-------------------------|------|-----------------------------|
|           |                      |                         | or   |                             |
|           |                      |                         | CTL  |                             |
| 5-431-034 | External Auth User   | SmtpAuth                | CTL* | [0 to 1 / 1 / 1]            |
|           | Preset               |                         |      |                             |
| 5-431-035 | External Auth User   | LdapAuth                | CTL* | [0 to 1 / 1 / 1]            |
|           | Preset               |                         |      |                             |
| 5-431-036 | External Auth User   | Smb Ftp Fldr Auth       | CTL* | [0 to 1 / 1 / 1]            |
|           | Preset               |                         |      |                             |
| 5-431-037 | External Auth User   | AcntAcl                 | CTL* | [0 to 1 / 1 / 1]            |
|           | Preset               |                         |      |                             |
| 5-431-038 | External Auth User   | DocumentAcl             | CTL* | [0 to 1 / 1 / 1]            |
|           | Preset               |                         |      |                             |
| 5-431-040 | External Auth User   | CertCrypt               | CTL* | [0 to 1 / 0 / 1]            |
|           | Preset               |                         |      |                             |
| 5-431-050 | External Auth User   | UserLimitCount          | CTL* | [0 to 1 / 1 / 1]            |
|           | Preset               |                         |      |                             |
| 5-481-001 | Authentication Error | System Log Disp         | CTL* | [0 to 1 / 0 / 1]            |
|           | Code                 |                         |      |                             |
| 5-481-002 | Authentication Error | Panel Disp              | CTL* | [0 to 1 / 1 / 1]            |
|           | Code                 |                         |      |                             |
| 5-490-001 | MF KeyCard           | Job Permit Setting      | CTL* | [0 to 1 / 0 / 1]            |
| 5-491-001 | Optional Counter     | Detail Option           | CTL* | [0 to 0xff / 0 / 1]         |
| 5-501-001 | PM Alarm             | PM Alarm Level          | CTL* | [0 to 9999 / 0 / 1]         |
| 5-504-001 | Jam Alarm            |                         | CTL* | [0 to 3 / 3 / 1]            |
| 5-504-002 | Jam Alarm            | Threshold               | CTL* | [1 to 99 / 10 / 1]          |
| 5-505-001 | Error Alarm          |                         | CTL* | [0 to 255 / * / 1]          |
|           |                      |                         |      | 43ppm model: 12             |
|           |                      |                         |      | 35ppm model: 15             |
| 5-505-002 | Error Alarm          | Threshold               | CTL* | [1 to 99 / 5 / 1]           |
| 5-507-001 | Supply/CC Alarm      | Paper Supply Alarm      | CTL* | [0 to 1 / 0 / 1]            |
| 5-507-003 | Supply/CC Alarm      | Toner Supply Alarm      | CTL* | [0 to 1 / 1 / 1]            |
| 5-507-005 | Supply/CC Alarm      | DrumLifeRemain Supply   | CTL* | [0 to 1 / 1 / 1]            |
|           |                      | Alarm                   |      |                             |
| 5-507-006 | Supply/CC Alarm      | WasteTonerBottle Supply | CTL* | [0 to 1 / 1 / 1]            |
|           |                      | Alarm                   |      |                             |
| 5-507-008 | Supply/CC Alarm      | Fuser Supply Alarm      | CTL* | [0 to 1 / 1 / 1]            |
| 5-507-080 | Supply/CC Alarm      | Toner Call Timing       | CTL* | [0 to 1 / 0 / 1]            |

| SP No.    | Large Category       | Small Category          | ENG  | [Min to Max / Init. / Step] |
|-----------|----------------------|-------------------------|------|-----------------------------|
|           |                      |                         | or   |                             |
|           |                      |                         | CTL  |                             |
| 5-507-081 | Supply/CC Alarm      | Toner Call Threshold    | CTL* | [10 to 90 / 10 / 10%]       |
| 5-507-128 | Supply/CC Alarm      | Interval: Others        | CTL* | [250 to 10000 / 1000 / 1]   |
| 5-507-133 | Supply/CC Alarm      | Interval: A4            | CTL* | [250 to 10000 / 1000 / 1]   |
| 5-507-134 | Supply/CC Alarm      | Interval: A5            | CTL* | [250 to 10000 / 1000 / 1]   |
| 5-507-142 | Supply/CC Alarm      | Interval: B5            | CTL* | [250 to 10000 / 1000 / 1]   |
| 5-507-164 | Supply/CC Alarm      | Interval: LG            | CTL* | [250 to 10000 / 1000 / 1]   |
| 5-507-166 | Supply/CC Alarm      | Interval: LT            | CTL* | [250 to 10000 / 1000 / 1]   |
| 5-507-172 | Supply/CC Alarm      | Interval: HLT           | CTL* | [250 to 10000 / 1000 / 1]   |
| 5-508-001 | CC Call              | Jam Remains             | CTL* | [0 to 1 / 1 / 1]            |
| 5-508-002 | CC Call              | Continuous Jams         | CTL* | [0 to 1 / 1 / 1]            |
| 5-508-003 | CC Call              | Continuous Door Open    | CTL* | [0 to 1 / 1 / 1]            |
| 5-508-011 | CC Call              | Jam Detection: Time     | CTL* | [3 to 30 / 10 / 1]          |
|           |                      | Length                  |      |                             |
| 5-508-012 | CC Call              | Jam Detection:          | CTL* | [2 to 10 / 5 / 1]           |
|           |                      | Continuous Count        |      |                             |
| 5-508-013 | CC Call              | Door Open: Time Length  | CTL* | [3 to 30 / 10 / 1]          |
| 5-513-001 | PartsAlermlevelCount | Normal                  | CTL* | [1 to 9999 / 300 / 1]       |
| 5-513-002 | PartsAlermlevelCount | Df                      | CTL* | [1 to 9999 / 300 / 1]       |
| 5-514-001 | PartsAlermlev        | Normal                  | CTL* | [0 to 1 / 1 / 1]            |
| 5-514-002 | PartsAlermlev        | Df                      | CTL* | [0 to 1 / 0 / 1]            |
| 5-515-001 | SC/Alarm Setting     | SC Call                 | CTL* | [0 to 1 / 1 / 1]            |
| 5-515-002 | SC/Alarm Setting     | Service Parts Near End  | CTL* | [0 to 1 / 1 / 1]            |
|           |                      | Call                    |      |                             |
| 5-515-003 | SC/Alarm Setting     | Service Parts End Call  | CTL* | [0 to 1 / 1 / 1]            |
| 5-515-004 | SC/Alarm Setting     | User Call               | CTL* | [0 to 1 / 1 / 1]            |
| 5-515-006 | SC/Alarm Setting     | Communication Test Call | CTL* | [0 to 1 / 1 / 1]            |
| 5-515-007 | SC/Alarm Setting     | Machine Information     | CTL* | [0 to 1 / 1 / 1]            |
|           |                      | Notice                  |      |                             |
| 5-515-008 | SC/Alarm Setting     | Alarm Notice            | CTL* | [0 to 1 / 1 / 1]            |
| 5-515-009 | SC/Alarm Setting     | Non Genuine Tonner      | CTL* | [0 to 1 / 1 / 1]            |
|           |                      | Ararm                   |      |                             |
| 5-515-010 | SC/Alarm Setting     | Supply Automatic        | CTL* | [0 to 1 / 1 / 1]            |
|           |                      | Ordering Call           |      |                             |
| 5-515-011 | SC/Alarm Setting     | Supply Management       | CTL* | [0 to 1 / 1 / 1]            |
|           |                      | Report Call             |      |                             |

| SP No.    | Large Category   | Small Category             | ENG  | [Min to Max / Init. / Step] |
|-----------|------------------|----------------------------|------|-----------------------------|
|           |                  |                            | or   |                             |
|           |                  |                            | CTL  |                             |
| 5-515-012 | SC/Alarm Setting | Jam/Door Open Call         | CTL* | [0 to 1 / 1 / 1]            |
| 5-515-050 | SC/Alarm Setting | Timeout:Manual Call        | CTL* | [1 to 255 / 5 / 1min]       |
| 5-515-051 | SC/Alarm Setting | Timeout:Other Call         | CTL* | [1 to 255 / 10 / 1min]      |
| 5-517-061 | Get Machine      | AutoDiscovery Execution    | CTL  | [0 to 1 / 0 / 1]            |
|           | Information      | Setting                    |      |                             |
| 5-517-062 | Get Machine      | AutoDiscovery Execution    | CTL  | [0 to 1 / 0 / 1]            |
|           | Information      | Interval                   |      |                             |
| 5-517-063 | Get Machine      | AutoDiscovery Execution    | CTL  | [0 to 6 / 0 / 1]            |
|           | Information      | Weekday                    |      |                             |
| 5-517-064 | Get Machine      | AutoDiscovery Execution    | CTL  | [0 to 23 / 0 / 1]           |
|           | Information      | Hour                       |      |                             |
| 5-517-065 | Get Machine      | AutoDiscovery Execution    | CTL  | [0 to 59 / 0 / 1]           |
|           | Information      | Minute                     |      |                             |
| 5-517-066 | Get Machine      | AutoDiscovery SNMP         | CTL  | [0 to 0 / 0 / 0]            |
|           | Information      | Community Name             |      |                             |
| 5-517-100 | Get Machine      | GetLog:NotificationSetting | CTL* | [0 to 1 / 0 / 1]            |
|           | Information      |                            |      |                             |
| 5-728-001 | Network Setting  | NAT Machine Port1          | CTL* | [1 to 65535 / 49101 / 1]    |
| 5-728-002 | Network Setting  | NAT UI Port1               | CTL* | [1 to 65535 / 55101 / 1]    |
| 5-728-003 | Network Setting  | NAT Machine Port2          | CTL* | [1 to 65535 / 49102 / 1]    |
| 5-728-004 | Network Setting  | NAT UI Port2               | CTL* | [1 to 65535 / 55102 / 1]    |
| 5-728-005 | Network Setting  | NAT Machine Port3          | CTL* | [1 to 65535 / 49103 / 1]    |
| 5-728-006 | Network Setting  | NAT UI Port3               | CTL* | [1 to 65535 / 55103 / 1]    |
| 5-728-007 | Network Setting  | NAT Machine Port4          | CTL* | [1 to 65535 / 49104 / 1]    |
| 5-728-008 | Network Setting  | NAT UI Port4               | CTL* | [1 to 65535 / 55104 / 1]    |
| 5-728-009 | Network Setting  | NAT Machine Port5          | CTL* | [1 to 65535 / 49105 / 1]    |
| 5-728-010 | Network Setting  | NAT UI Port5               | CTL* | [1 to 65535 / 55105 / 1]    |
| 5-728-011 | Network Setting  | NAT Machine Port6          | CTL* | [1 to 65535 / 49106 / 1]    |
| 5-728-012 | Network Setting  | NAT UI Port6               | CTL* | [1 to 65535 / 55106 / 1]    |
| 5-728-013 | Network Setting  | NAT Machine Port7          | CTL* | [1 to 65535 / 49107 / 1]    |
| 5-728-014 | Network Setting  | NAT UI Port7               | CTL* | [1 to 65535 / 55107 / 1]    |
| 5-728-015 | Network Setting  | NAT Machine Port8          | CTL* | [1 to 65535 / 49108 / 1]    |
| 5-728-016 | Network Setting  | NAT UI Port8               | CTL* | [1 to 65535 / 55108 / 1]    |
| 5-728-017 | Network Setting  | NAT Machine Port9          | CTL* | [1 to 65535 / 49109 / 1]    |
| 5-728-018 | Network Setting  | NAT UI Port9               | CTL* | [1 to 65535 / 55109 / 1]    |

| SP No.    | Large Category      | Small Category             | ENG  | [Min to Max / Init. / Step] |
|-----------|---------------------|----------------------------|------|-----------------------------|
|           |                     |                            | or   |                             |
|           |                     |                            | CTL  |                             |
| 5-728-019 | Network Setting     | NAT Machine Port10         | CTL* | [1 to 65535 / 49110 / 1]    |
| 5-728-020 | Network Setting     | NAT UI Port10              | CTL* | [1 to 65535 / 55110 / 1]    |
| 5-728-101 | Network Setting     | PacketCapture              | CTL  | [0 or 1 / 0 / 1]            |
| 5-728-102 | Network Setting     | PacketCapture:mode         | CTL  | [0 or 1 / 0 / 1]            |
| 5-728-103 | Network Setting     | PacketCapture:interface    | CTL  | [0 to 3 / 0 / 1]            |
| 5-728-104 | Network Setting     | PacketCapture:length       | CTL  | [54 to 65535 / 128 / 1]     |
| 5-728-105 | Network Setting     | PacketCapture:broadcast    | CTL  | [0 or 1 / 0 / 1]            |
| 5-728-106 | Network Setting     | PacketCapture:specify      | CTL  | [0 or 1 / 0 / 1]            |
|           |                     | port                       |      |                             |
| 5-728-107 | Network Setting     | PacketCapture:portnumbe    | CTL  | [0 to 65535 / 0 / 1]        |
|           |                     | r                          |      |                             |
| 5-728-108 | Network Setting     | PacketCapture:time         | CTL  | [0 to 0xffffffff / 0 / 1]   |
| 5-730-001 | Extended Function   | JavaTM Platform setting    | CTL* | [0 or 1 / 1 / 1]            |
|           | Setting             |                            |      |                             |
| 5-730-010 | Extended Function   | Expiration Prior Alarm Set | CTL* | [0 to 999 / 20 / 1days]     |
|           | Setting             |                            |      |                             |
| 5-731-001 | Counter Effect      | Change Mk1 Cnt(Paper-      | CTL* | [0 or 1 / 0 / 1]            |
|           |                     | >Combine)                  |      |                             |
| 5-734-001 | PDF Setting         | PDF/A Fixed                | CTL* | [0 or 1 / 0 / 1]            |
| 5-741-001 | Node Authentication |                            | CTL* | [1 to 255 / 60 / 1sec]      |
|           | Timuout             |                            |      |                             |
| 5-745-211 | DeemedPowerConsu    | Controller Standby         | CTL* | [0 to 9999 / 0 / 1]         |
|           | mption              |                            |      |                             |
| 5-745-212 | DeemedPowerConsu    | STR                        | CTL* | [0 to 9999 / 0 / 1]         |
|           | mption              |                            |      |                             |
| 5-745-213 | DeemedPowerConsu    | Main Power Off             | CTL* | [0 to 9999 / 0 / 1]         |
|           | mption              |                            |      |                             |
| 5-745-214 | DeemedPowerConsu    | Scanning and Printing      | CTL* | [0 to 9999 / 0 / 1]         |
|           | mption              |                            |      |                             |
| 5-745-215 | DeemedPowerConsu    | Printing                   | CTL* | [0 to 9999 / 0 / 1]         |
|           | mption              |                            |      |                             |
| 5-745-216 | DeemedPowerConsu    | Scanning                   | CTL* | [0 to 9999 / 0 / 1]         |
|           | mption              |                            |      |                             |
| 5-745-217 | DeemedPowerConsu    | Engine Standby             | CTL* | [0 to 9999 / 0 / 1]         |
|           | mption              |                            |      |                             |

| SP No.     | Large Category                  | Small Category            | ENG   | [Min to Max / Init. / Step] |
|------------|---------------------------------|---------------------------|-------|-----------------------------|
|            |                                 |                           | or    |                             |
|            |                                 |                           | CTL   |                             |
| 5-745-218  | DeemedPowerConsu                | Low Power Consumption     | CTL*  | [0 to 9999 / 0 / 1]         |
|            | mption                          | <b>e</b> u                |       |                             |
| 5-745-219  | DeemedPowerConsu                | Silent condition          | CTL*  | [0 to 9999 / 0 / 1]         |
| 5-745-220  | DeemedPowerConsu                | Heater Off                | CTI * | [0 to 9999 / 0 / 1]         |
| 0 1 10 220 | mption                          |                           | 0.12  |                             |
| 5-748-101  | OpePanel Setting                | Op Type Action Setting    | CTL   | [0 to 255 / 0 / 1]          |
| 5-748-201  | OpePanel Setting                | Cheetah Panel Connect     | CTL   | [0 to 1 / 0 / 1]            |
|            |                                 | Setting                   |       |                             |
| 5-749-001  | Import/Export                   | Export                    | CTL   | [0 to 0 / 0 / 0]            |
| 5-749-101  | Import/Export                   | Import                    | CTL   | [0 to 0 / 0 / 0]            |
| 5-751-001  | Key Event Encryption<br>Setting | Password                  | CTL*  | [0 to 255 / 0 / 1]          |
| 5-752-001  | Copy:WebAPI Setting             | Copy:FlairAPI Setting     | CTL*  | [0 to 255 / 0 / 1]          |
| 5-752-002  | Copy:WebAPI Setting             | Copy:SmartSDK Setting     | CTL*  | [0 to 255 / 0 / 1]          |
| 5-755-001  | Display Setting                 | Disp Administrator        | CTL   | [0 to 0 / 0 / 0]            |
|            |                                 | Password Change Scrn      |       |                             |
| 5-755-002  | Display Setting                 | Hide Administrator        | CTL   | [0 to 0 / 0 / 0]            |
|            |                                 | Password Change Scrn      |       |                             |
| 5-758-001  | RemoteUI Setting                | Authentication            | CTL*  | [0 to 1 / 0 / 1]            |
| 5-759-001  | Machine Limit Count             | Machine Limit Count       | CTL*  | [0 to 1 / 0 / 1]            |
|            |                                 | Setting                   |       |                             |
| 5-759-051  | Machine Limit Count             | Limit Count               | CTL*  | [0 to 99999999 / 0 / 1]     |
| 5-760-001  | PaaS                            | PaaS Mode                 | CTL*  | [0 to 1 / 0 / 1]            |
| 5-760-002  | PaaS                            | Enter PaaS Mode           | CTL   | [0 to 1 / 0 / 1]            |
| 5-760-003  | PaaS                            | Contract ID               | CTL*  | [0 to 0 / 0 / 0]            |
| 5-760-004  | PaaS                            | Authentication Key        | CTL*  | [0 to 0 / 0 / 0]            |
| 5-760-005  | PaaS                            | Server Name               | CTL*  | [0 to 0 / 0 / 0]            |
| 5-760-006  | PaaS                            | Server URL Path           | CTL*  | [0 to 0 / 0 / 0]            |
| 5-760-007  | PaaS                            | Server Port Number        | CTL*  | [1 to 65535 / 443 / 1]      |
| 5-760-008  | PaaS                            | Registration Status       | CTL*  | [0 to 1 / 0 / 1]            |
| 5-760-009  | PaaS                            | Registration              | CTL   | [0 to 1 / 0 / 1]            |
| 5-760-010  | PaaS                            | Unregistration            | CTL   | [0 to 1 / 0 / 1]            |
| 5-760-011  | PaaS                            | Overwrite Registration on | CTL   | [0 to 1 / 0 / 1]            |
|            |                                 | Server                    |       |                             |

| SP No.    | Large Category      | Small Category            | ENG  | [Min to Max / Init. / Step] |
|-----------|---------------------|---------------------------|------|-----------------------------|
|           |                     |                           | or   |                             |
|           |                     |                           | CTL  |                             |
| 5-760-012 | PaaS                | Execution Return Code     | CTL  | [0 to 255 / 0 / 1]          |
| 5-760-013 | PaaS                | Error Code                | CTL  | [0 to 0xffffffff / 0 / 1]   |
| 5-760-015 | PaaS                | Use Proxy                 | CTL* | [0 to 1 / 0 / 1]            |
| 5-760-016 | PaaS                | Proxy Server              | CTL* | [0 to 0 / 0 / 0]            |
| 5-760-017 | PaaS                | Proxy Port Number         | CTL* | [0 to 65535 / 0 / 1]        |
| 5-760-018 | PaaS                | Proxy User Name           | CTL* | [0 to 0 / 0 / 0]            |
| 5-760-019 | PaaS                | Proxy User Password       | CTL* | [0 to 0 / 0 / 0]            |
| 5-760-020 | PaaS                | Retry Interval            | CTL* | [0 to 65535 / 5 / 1sec]     |
| 5-760-021 | PaaS                | Retry Count               | CTL* | [0 to 255 / 3 / 1]          |
| 5-760-023 | PaaS                | Next Update Time          | CTL* | [0 to 0 / 0 / 1]            |
| 5-760-024 | PaaS                | Enter Normal Mode         | CTL  | [0 to 1 / 0 / 1]            |
| 5-761-001 | SmartOperationPanel | Restore the default Home  | CTL  | [0 to 255 / 0 / 1]          |
|           | Setting             | screen                    |      |                             |
| 5-761-007 | SmartOperationPanel | Introduction Setting Boot | CTL  | [0 to 255 / 0 / 1]          |
|           | Setting             | Mode                      |      |                             |
| 5-764-001 | NFC Setting         | GuestNetwork              | CTL* | [0 to 1 / 0 / 1]            |
| 5-764-002 | NFC Setting         | Encrypted Communication   | CTL* | [0 to 1 / 0 / 1]            |
|           |                     | Permission                |      |                             |
| 5-764-003 | NFC Setting         | Access Port1              | CTL* | [0 to 65535 / 8081 / 1]     |
| 5-764-004 | NFC Setting         | Access Port2              | CTL* | [0 to 65535 / 8080 / 1]     |
| 5-764-005 | NFC Setting         | Access Port3              | CTL* | [0 to 65535 / 80 / 1]       |
| 5-791-001 | DCS Debug Setting   | Common                    | CTL* | [0 to 0xff / 0x09 / 1]      |
| 5-791-002 | DCS Debug Setting   | IFC                       | CTL* | [0 to 0xff / 0x0b / 1]      |
| 5-791-003 | DCS Debug Setting   | SMM                       | CTL* | [0 to 0xff / 0x03 / 1]      |
| 5-791-004 | DCS Debug Setting   | SJM/RJM                   | CTL* | [0 to 0xff / 0xe7 / 1]      |
| 5-791-005 | DCS Debug Setting   | DSS                       | CTL* | [0 to 0xff / 0x27 / 1]      |
| 5-791-006 | DCS Debug Setting   | MRS                       | CTL* | [0 to 0xff / 0x23 / 1]      |
| 5-791-007 | DCS Debug Setting   | NAS                       | CTL* | [0 to 0xff / 0x3a / 1]      |
| 5-792-001 | MCS Debug SW        | 1                         | CTL  | [0 to 0xFF / 0 / 0]         |
| 5-792-002 | MCS Debug SW        | 2                         | CTL  | [0 to 0xFF / 0 / 0]         |
| 5-792-003 | MCS Debug SW        | 3                         | CTL  | [0 to 0xFF / 0 / 0]         |
| 5-792-004 | MCS Debug SW        | 4                         | CTL  | [0 to 0xFF / 0 / 0]         |
| 5-793-001 | ECS Debug SW        | 1                         | CTL  | [0 to 0xFF / 0 / 1]         |
| 5-795-001 | SRM Debug SW        | 1                         | CTL  | [0 to 255 / 0 / 1]          |
| 5-801-001 | Memory Clear        | All Clear                 | CTL  | [0 to 0 / 0 / 0]            |
| SP No.    | Large Category   | Small Category      | ENG  | [Min to Max / Init. / Step] |
|-----------|------------------|---------------------|------|-----------------------------|
|           |                  |                     | or   |                             |
|           |                  |                     | CTL  |                             |
| 5-801-003 | Memory Clear     | SCS                 | CTL  | [0 to 0 / 0 / 0]            |
| 5-801-004 | Memory Clear     | IMH Memory Clr      | CTL  | [0 to 0 / 0 / 0]            |
| 5-801-005 | Memory Clear     | MCS                 | CTL  | [0 to 0 / 0 / 0]            |
| 5-801-006 | Memory Clear     | Copier application  | CTL  | [0 to 0 / 0 / 0]            |
| 5-801-007 | Memory Clear     | Fax Application     | CTL  | [0 to 0 / 0 / 0]            |
| 5-801-008 | Memory Clear     | Printer Application | CTL  | [0 to 0 / 0 / 0]            |
| 5-801-009 | Memory Clear     | Scanner Application | CTL  | [0 to 0 / 0 / 0]            |
| 5-801-010 | Memory Clear     | Web Service         | CTL  | [0 to 0 / 0 / 0]            |
| 5-801-011 | Memory Clear     | NCS                 | CTL  | [0 to 0 / 0 / 0]            |
| 5-801-012 | Memory Clear     | R-FAX               | CTL  | [0 to 0 / 0 / 0]            |
| 5-801-014 | Memory Clear     | Clear DCS Setting   | CTL  | [0 to 0 / 0 / 0]            |
| 5-801-015 | Memory Clear     | Clear UCS Setting   | CTL  | [0 to 0 / 0 / 0]            |
| 5-801-016 | Memory Clear     | MIRS Setting        | CTL  | [0 to 0 / 0 / 0]            |
| 5-801-017 | Memory Clear     | CCS                 | CTL  | [0 to 0 / 0 / 0]            |
| 5-801-018 | Memory Clear     | SRM Memory Clr      | CTL  | [0 to 0 / 0 / 0]            |
| 5-801-019 | Memory Clear     | LCS                 | CTL  | [0 to 0 / 0 / 0]            |
| 5-801-020 | Cleae Memory     | Web Uapli           | CTL  | [0 to 0 / 0 / 0]            |
| 5-801-021 | Memory Clear     | ECS                 | CTL  | [0 to 0 / 0 / 0]            |
| 5-801-023 | Memory Clear     | AICS                | CTL  | [0 to 0 / 0 / 0]            |
| 5-801-025 | Cleae Memory     | websys              | CTL  | [0 to 0 / 0 / 0]            |
| 5-801-026 | Memory Clear     | PLN                 | CTL  | [0 to 0 / 0 / 0]            |
| 5-801-027 | Memory Clear     | SAS                 | CTL  | [0 to 0 / 0 / 0]            |
| 5-801-028 | Memory Clear     | Rest WebService     | CTL  | [0 to 0 / 0 / 0]            |
| 5-812-001 | Service Tel. No. | Service             | CTL* | [0 to 0 / 0 / 0]            |
|           | Setting          |                     |      |                             |
| 5-812-002 | Service Tel. No. | Facsimile           | CTL* | [0 to 0 / 0 / 0]            |
|           | Setting          |                     |      |                             |
| 5-812-003 | Service Tel. No. | Supply              | CTL* | [0 to 0 / 0 / 0]            |
|           | Setting          |                     |      |                             |
| 5-812-004 | Service Tel. No. | Operation           | CTL* | [0 to 0 / 0 / 0]            |
|           | Setting          |                     |      |                             |
| 5-812-101 | Service Tel. No. | Disp Inquiry        | CTL* | [0 to 1 / 0 / 1]            |
|           | Setting          |                     |      |                             |
| 5-816-001 | Remote Service   | I/F Setting         | CTL* | [0 to 2 / 2 / 1]            |
| 5-816-002 | Remote Service   | CE Call             | CTL* | [0 to 1 / 0 / 1]            |

| SP No.    | Large Category | Small Category       | ENG  | [Min to Max / Init. / Step] |
|-----------|----------------|----------------------|------|-----------------------------|
|           |                |                      | or   |                             |
|           |                |                      | CTL  |                             |
| 5-816-003 | Remote Service | Function Flag        | CTL* | [0 to 1 / 0 / 1]            |
| 5-816-007 | Remote Service | SSL Disable          | CTL* | [0 to 1 / 0 / 1]            |
| 5-816-008 | Remote Service | RCG Connect Timeout  | CTL* | [1 to 90 / 30 / 1sec]       |
| 5-816-009 | Remote Service | RCG Write Timeout    | CTL* | [0 to 100 / 60 / 1sec]      |
| 5-816-010 | Remote Service | RCG Read Timeout     | CTL* | [0 to 100 / 60 / 1sec]      |
| 5-816-011 | Remote Service | Port 80 Enable       | CTL* | [0 to 1 / 0 / 1]            |
| 5-816-013 | Remote Service | RFU Timing           | CTL* | [0 to 1 / 1 / 1]            |
| 5-816-014 | Remote Service | RCG Error Cause      | CTL  | [0 to 2 / 0 / 1]            |
| 5-816-021 | Remote Service | RCG-C Registed       | CTL* | [0 to 1 / 0 / 1]            |
| 5-816-023 | Remote Service | Connect Type(N/M/3G) | CTL* | [0 to 2 / 0 / 1]            |
| 5-816-027 | Remote Service | Connection Timeout   | CTL* | [1 to 90 / 30 / 1sec]       |
| 5-816-028 | Remote Service | Send Timeout         | CTL* | [0 to 100 / 30 / 1sec]      |
| 5-816-029 | Remote Service | Receive Timeout      | CTL* | [0 to 100 / 30 / 1sec]      |
| 5-816-030 | Remote Service | Retry Interval       | CTL* | [0 to 0xffff / 3 / 1sec]    |
| 5-816-031 | Remote Service | Retry Count          | CTL* | [0 to 255 / 3 / 1]          |
| 5-816-032 | Remote Service | Connect Send Delay   | CTL* | [0 to 255 / 5 / 1sec]       |
| 5-816-033 | Remote Service | Max Multipart        | CTL* | [0 to 255 / 10 / 1]         |
| 5-816-034 | Remote Service | Firm DL Interval     | CTL* | [0 to 0xffff / 3 / 1sec]    |
| 5-816-035 | Remote Service | Firm DL Retry Count  | CTL* | [0 to 255 / 3 / 1]          |
| 5-816-061 | Remote Service | Cert Expire Timing   | CTL* | [0 to 0 / 0 / 1]            |
| 5-816-062 | Remote Service | Use Proxy            | CTL* | [0 to 1 / 0 / 1]            |
| 5-816-063 | Remote Service | Proxy Host           | CTL* | [0 to 0 / 0 / 0]            |
| 5-816-064 | Remote Service | Proxy PortNumber     | CTL* | [0 to 0xffff / 0 / 1]       |
| 5-816-065 | Remote Service | Proxy User Name      | CTL* | [0 to 0 / 0 / 0]            |
| 5-816-066 | Remote Service | Proxy Password       | CTL* | [0 to 0 / 0 / 0]            |
| 5-816-067 | Remote Service | CERT:Up State        | CTL* | [0 to 255 / 0 / 1]          |
| 5-816-068 | Remote Service | CERT:Error           | CTL* | [0 to 255 / 0 / 1]          |
| 5-816-069 | Remote Service | CERT:Up ID           | CTL* | [0 to 0 / 0 / 0]            |
| 5-816-083 | Remote Service | Firm Up Status       | CTL* | [0 to 1 / 0 / 1]            |
| 5-816-085 | Remote Service | Firm Up User Check   | CTL* | [0 to 1 / 0 / 1]            |
| 5-816-086 | Remote Service | Firmware Size        | CTL* | [0 to 0xffffffff / 0 / 1]   |
| 5-816-087 | Remote Service | CERT:Macro Ver.      | CTL  | [0 to 0 / 0 / 0]            |
| 5-816-088 | Remote Service | CERT:PAC Ver.        | CTL  | [0 to 0 / 0 / 0]            |
| 5-816-089 | Remote Service | CERT:ID2Code         | CTL  | [0 to 0 / 0 / 0]            |
| 5-816-090 | Remote Service | CERT:Subject         | CTL  | [0 to 0 / 0 / 0]            |

| SP No.    | Large Category | Small Category         | ENG  | [Min to Max / Init. / Step] |
|-----------|----------------|------------------------|------|-----------------------------|
|           |                |                        | or   |                             |
|           |                |                        | CTL  |                             |
| 5-816-091 | Remote Service | CERT:SerialNo.         | CTL  | [0 to 0 / 0 / 0]            |
| 5-816-092 | Remote Service | CERT:Issuer            | CTL  | [0 to 0 / 0 / 0]            |
| 5-816-093 | Remote Service | CERT:Valid Start       | CTL  | [0 to 0 / 0 / 0]            |
| 5-816-094 | Remote Service | CERT:Valid End         | CTL  | [0 to 0 / 0 / 0]            |
| 5-816-102 | Remote Service | CERT:Encrypt Level     | CTL* | [1 to 2 / 1 / 1]            |
| 5-816-103 | Remote Service | Client Communication   | CTL* | [0 to 3 / 0 / 1]            |
|           |                | Method                 |      |                             |
| 5-816-104 | Remote Service | Client Communication   | CTL* | [1 to 7 / 7 / 1]            |
|           |                | Limit                  |      |                             |
| 5-816-115 | Remote Service | Network Information    | CTL* | [5 to 255 / 5 / 1sec]       |
|           |                | Waiting timer          |      |                             |
| 5-816-155 | Remote Service | PPP Certification Time | CTL* | [1 to 65536 / 60 / 1sec]    |
|           |                | Out                    |      |                             |
| 5-816-190 | Remote Service | 3G DongleID            | CTL* | [0 to 0 / 0 / 0]            |
| 5-816-200 | Remote Service | Manual Polling         | CTL  | [0 to 1 / 0 / 1]            |
| 5-816-201 | Remote Service | Regist Status          | CTL  | [0 to 255 / 0 / 1]          |
| 5-816-202 | Remote Service | Letter Number          | CTL* | [0 to 0 / 0 / 0]            |
| 5-816-203 | Remote Service | Confirm Execute        | CTL  | [0 to 1 / 0 / 1]            |
| 5-816-204 | Remote Service | Confirm Result         | CTL  | [0 to 255 / 0 / 1]          |
| 5-816-205 | Remote Service | Confirm Place          | CTL  | [0 to 1 / 0 / 1]            |
| 5-816-206 | Remote Service | Register Execute       | CTL  | [0 to 1 / 0 / 1]            |
| 5-816-207 | Remote Service | Register Result        | CTL  | [0 to 255 / 0 / 1]          |
| 5-816-208 | Remote Service | Error Code             | CTL  | [-2147483647 to             |
|           |                |                        |      | 2147483647 / 0 / 0]         |
| 5-816-209 | Remote Service | Instl Clear            | CTL  | [0 to 1 / 0 / 1]            |
| 5-816-240 | Remote Service | CommErrorTime          | CTL  | [0 to 0 / 0 / 1]            |
| 5-816-241 | Remote Service | CommErrorCode 1        | CTL* | [0 to 0xffffffff /          |
|           |                |                        |      | 0x00000000 / 1]             |
| 5-816-242 | Remote Service | CommErrorCode 2        | CTL* | [0 to 0xffffffff /          |
|           |                |                        |      | 0x00000000 / 1]             |
| 5-816-243 | Remote Service | CommErrorCode 3        | CTL* | [0 to 0xffffffff /          |
|           |                |                        |      | 0x00000000 / 1]             |
| 5-816-244 | Remote Service | CommErrorState 1       | CTL* | [0 to 0xffff / 0x0000 / 1]  |
| 5-816-245 | Remote Service | CommErrorState 2       | CTL* | [0 to 0xffff / 0x0000 / 1]  |
| 5-816-246 | Remote Service | CommErrorState 3       | CTL* | [0 to 0xffff / 0x0000 / 1]  |

| SP No.     | Large Category                | Small Category                    | ENG   | [Min to Max / Init. / Step]                    |
|------------|-------------------------------|-----------------------------------|-------|------------------------------------------------|
|            |                               |                                   | or    |                                                |
|            |                               |                                   | CTL   |                                                |
| 5-816-247  | Remote Service                | SSL Error Count                   | CTL*  | [0 to 255 / 0 / 1]                             |
| 5-816-248  | Remote Service                | Other Err Count                   | CTL*  | [0 to 255 / 0 / 1]                             |
| 5-816-250  | Remote Service                | CommLog Print                     | CTL   | [0 to 255 / 0 / 0]                             |
| 5-821-002  | Remote Service RCG            | RCG IPv4 Address                  | CTL*  | [0 to 0xffffffff / 0 / 1]                      |
| 5-821-003  | Remote Service RCG            | RCG Port                          | CTI * | [0 to 65535 / 443 / 1]                         |
| 0 02 1 000 | Setting                       |                                   | 012   |                                                |
| 5-821-004  | Remote Service RCG<br>Setting | RCG IPv4 URL Path                 | CTL*  | [0 to 0 / 0 / 0]                               |
| 5-821-005  | Remote Service RCG<br>Setting | RCG IPv6 Address                  | CTL*  | [0 to 0 / 0 / 0]                               |
| 5-821-006  | Remote Service RCG<br>Setting | RCG IPv6 URL Path                 | CTL*  | [0 to 0 / 0 / 0]                               |
| 5-821-007  | Remote Service RCG<br>Setting | RCG Host Name                     | CTL*  | [0 to 0 / 0 / 0]                               |
| 5-821-008  | Remote Service RCG            | RCG Host URL Path                 | CTL*  | [0 to 0 / 0 / 0]                               |
| 5-824-001  | NV-RAM Data Upload            |                                   | СТІ   | [0 to 0 / 0 / 0]                               |
| 5-825-001  | NV-RAM Data                   |                                   |       | [0  to  0 / 0 / 0]                             |
|            | Download                      |                                   |       |                                                |
| 5-828-039  | Network Setting               | User Class                        | CTL*  | [0 to 0 / 0 / 0]                               |
| 5-828-040  | Network Setting               | Class Id                          | CTL*  | [0 to 0 / 0 / 0]                               |
| 5-828-050  | Network Setting               | 1284 Compatiblity<br>(Centro)     | CTL*  | [0 to 1 / 1 / 1]                               |
| 5-828-052  | Network Setting               | ECP (Centro)                      | CTL*  | [0 to 1 / 1 / 1]                               |
| 5-828-065  | Network Setting               | Job Spooling                      | CTL*  | [0 to 1 / 0 / 1]                               |
| 5-828-066  | Network Setting               | Job Spooling Clear: Start<br>Time | CTL*  | [0 to 1 / 1 / 1]                               |
| 5-828-069  | Network Setting               | Job Spooling (Protocol)           | CTL*  | [0x00 to 0xff / 0x7f / 0]                      |
| 5-828-087  | Network Setting               | Protocol usage                    | CTL*  | [0x00000000 to 0xffffffff /<br>0x00000000 / 1] |
| 5-828-090  | Network Setting               | TELNET(0:OFF 1:ON)                | CTL*  | [0 to 1 / 1 / 1]                               |
| 5-828-091  | Network Setting               | Web(0:OFF 1:ON)                   | CTL*  | [0 to 1 / 1 / 1]                               |
| 5-828-145  | Network Setting               | Active IPv6 Link Local<br>Address | CTL   | [0 to 0 / 0 / 0]                               |

| SP No.                                                                     | Large Category                                                        | Small Category                                                                                                    | ENG                                            | [Min to Max / Init. / Step]                                                                                                    |
|----------------------------------------------------------------------------|-----------------------------------------------------------------------|----------------------------------------------------------------------------------------------------|------------------------------------------------|----------------------------------------------------------------------------------------------------|
|                                                                            |                                                                       |                                                                                                    | or                                             |                                                                                                    |
|                                                                            |                                                                       |                                                                                                    | CTL                                            |                                                                                                    |
| 5-828-147                                                                  | Network Setting                                                       | Active IPv6 Stateless                                                                                                    | CTL                                            | [0 to 0 / 0 / 0]                                                                                                    |
|                                                                            |                                                                       | Address 1                                                                                                    |                                                |                                                                                                    |
| 5-828-149                                                                  | Network Setting                                                       | Active IPv6 Stateless                                                                                                    | CTL                                            | [0 to 0 / 0 / 0]                                                                                                    |
|                                                                            |                                                                       | Address 2                                                                                                    |                                                |                                                                                                    |
| 5-828-151                                                                  | Network Setting                                                       | Active IPv6 Stateless                                                                                                    | CTL                                            | [0 to 0 / 0 / 0]                                                                                                    |
|                                                                            |                                                                       | Address 3                                                                                                    |                                                |                                                                                                    |
| 5-828-153                                                                  | Network Setting                                                       | Active IPv6 Stateless                                                                                                    | CTL                                            | [0 to 0 / 0 / 0]                                                                                                    |
|                                                                            |                                                                       | Address 4                                                                                                    |                                                |                                                                                                    |
| 5-828-155                                                                  | Network Setting                                                       | Active IPv6 Stateless                                                                                                    | CTL                                            | [0 to 0 / 0 / 0]                                                                                                    |
|                                                                            |                                                                       | Address 5                                                                                                    |                                                |                                                                                                    |
| 5-828-156                                                                  | Network Setting                                                       | IPv6 Manual Address                                                                                                    | CTL*                                           | [0 to 0 / 0 / 0]                                                                                                    |
| 5-828-158                                                                  | Network Setting                                                       | IPv6 Gateway Address                                                                                                    | CTL*                                           | [0 to 0 / 0 / 0]                                                                                                    |
| 5-828-161                                                                  | Network Setting                                                       | IPv6 Stateless Auto                                                                                                    | CTL*                                           | [0 to 1 / 1 / 1]                                                                                                    |
|                                                                            |                                                                       | Setting                                                                                                    |                                                |                                                                                                    |
| 5-828-219                                                                  | Network Setting                                                       | IPsec Aggressive Mode                                                                                                    | CTL*                                           | [0 to 1 / 0 / 1]                                                                                                    |
|                                                                            |                                                                       | Setting                                                                                                    |                                                |                                                                                                    |
| 5-828-236                                                                  | Network Setting                                                       | Web Item visible                                                                                                    | CTL*                                           | [0x0000 to 0xffff / 0xffff /                                                                                                    |
|                                                                            |                                                                       |                                                                                                    |                                                | 1]                                                                                                    |
| 5-828-237                                                                  | Network Setting                                                       | Web shopping link visible                                                                                                    | CTL*                                           | [0 to 1 / 1 / 1]                                                                                                    |
| 5-828-238                                                                  | Network Setting                                                       | Web Supplies Link visible                                                                                                    | CTL*                                           | [0 to 1 / 1 / 1]                                                                                                    |
| 5-828-239                                                                  | Network Setting                                                       | Web Link1 Name                                                                                                    | CTL*                                           | [0 to 0 / 0 / 0]                                                                                                    |
| 5-828-240                                                                  | Network Setting                                                       | Web Link1 URL                                                                                                    | CTL*                                           | [0 to 0 / 0 / 0]                                                                                                    |
| 5-828-241                                                                  | Network Setting                                                       | Web Link1 visible                                                                                                    | CTL*                                           | [0 to 1 / 1 / 1]                                                                                                    |
| 5-828-242                                                                  | Network Setting                                                       | Web Link2 Name                                                                                                    | CTL*                                           | [0 to 0 / 0 / 0]                                                                                                    |
| 5-828-243                                                                  | Network Setting                                                       | Web Link2 URL                                                                                                    | CTL*                                           | [0 to 0 / 0 / 0]                                                                                                    |
| 5-828-244                                                                  |                                                                       |                                                                                                    |                                                |                                                                                                    |
|                                                                            | Network Setting                                                       | Web Link2 visible                                                                                                    | CTL*                                           | [0 to 1 / 1 / 1]                                                                                                    |
| 5-828-249                                                                  | Network Setting<br>Network Setting                                    | Web Link2 visible<br>DHCPv6 DUID                                                                                                    | CTL*<br>CTL                                    | [0 to 1 / 1 / 1]<br>[0 to 0 / 0 / 0]                                                                                                    |
| 5-828-249<br>5-832-001                                                     | Network Setting<br>Network Setting<br>HDD                             | Web Link2 visible<br>DHCPv6 DUID<br>HDD Formatting (ALL)                                                                                                    | CTL*<br>CTL<br>CTL                             | [0 to 1 / 1 / 1]<br>[0 to 0 / 0 / 0]<br>[0 to 0 / 0 / 0]                                                                                 |
| 5-828-249<br>5-832-001<br>5-832-002                                        | Network Setting<br>Network Setting<br>HDD<br>HDD                      | Web Link2 visible<br>DHCPv6 DUID<br>HDD Formatting (ALL)<br>HDD Formatting (IMH)                                                                                                    | CTL*<br>CTL<br>CTL<br>CTL                      | [0 to 1 / 1 / 1]<br>[0 to 0 / 0 / 0]<br>[0 to 0 / 0 / 0]<br>[0 to 0 / 0 / 0]                                                             |
| 5-828-249<br>5-832-001<br>5-832-002<br>5-832-003                           | Network Setting<br>Network Setting<br>HDD<br>HDD<br>HDD               | Web Link2 visible<br>DHCPv6 DUID<br>HDD Formatting (ALL)<br>HDD Formatting (IMH)<br>HDD Formatting                                                                                     | CTL*<br>CTL<br>CTL<br>CTL<br>CTL               | [0 to 1 / 1 / 1]<br>[0 to 0 / 0 / 0]<br>[0 to 0 / 0 / 0]<br>[0 to 0 / 0 / 0]<br>[0 to 0 / 0 / 0]                                         |
| 5-828-249<br>5-832-001<br>5-832-002<br>5-832-003                           | Network Setting<br>Network Setting<br>HDD<br>HDD<br>HDD               | Web Link2 visible<br>DHCPv6 DUID<br>HDD Formatting (ALL)<br>HDD Formatting (IMH)<br>HDD Formatting<br>(Thumbnail/OCR)                                                                  | CTL*<br>CTL<br>CTL<br>CTL<br>CTL               | [0 to 1 / 1 / 1]<br>[0 to 0 / 0 / 0]<br>[0 to 0 / 0 / 0]<br>[0 to 0 / 0 / 0]<br>[0 to 0 / 0 / 0]                                         |
| 5-828-249<br>5-832-001<br>5-832-002<br>5-832-003<br>5-832-004              | Network Setting<br>Network Setting<br>HDD<br>HDD<br>HDD<br>HDD        | Web Link2 visible<br>DHCPv6 DUID<br>HDD Formatting (ALL)<br>HDD Formatting (IMH)<br>HDD Formatting<br>(Thumbnail/OCR)<br>HDD Formatting (Job Log)                                      | CTL*<br>CTL<br>CTL<br>CTL<br>CTL<br>CTL        | [0 to 1 / 1 / 1]<br>[0 to 0 / 0 / 0]<br>[0 to 0 / 0 / 0]<br>[0 to 0 / 0 / 0]<br>[0 to 0 / 0 / 0]<br>[0 to 0 / 0 / 0]                     |
| 5-828-249<br>5-832-001<br>5-832-002<br>5-832-003<br>5-832-004<br>5-832-005 | Network Setting<br>Network Setting<br>HDD<br>HDD<br>HDD<br>HDD<br>HDD | Web Link2 visible<br>DHCPv6 DUID<br>HDD Formatting (ALL)<br>HDD Formatting (IMH)<br>HDD Formatting<br>(Thumbnail/OCR)<br>HDD Formatting (Job Log)<br>HDD Formatting (Printer           | CTL*<br>CTL<br>CTL<br>CTL<br>CTL<br>CTL<br>CTL | [0 to 1 / 1 / 1]<br>[0 to 0 / 0 / 0]<br>[0 to 0 / 0 / 0]<br>[0 to 0 / 0 / 0]<br>[0 to 0 / 0 / 0]<br>[0 to 0 / 0 / 0]<br>[0 to 0 / 0 / 0] |
| 5-828-249<br>5-832-001<br>5-832-002<br>5-832-003<br>5-832-004<br>5-832-005 | Network Setting<br>Network Setting<br>HDD<br>HDD<br>HDD<br>HDD<br>HDD | Web Link2 visible<br>DHCPv6 DUID<br>HDD Formatting (ALL)<br>HDD Formatting (IMH)<br>HDD Formatting<br>(Thumbnail/OCR)<br>HDD Formatting (Job Log)<br>HDD Formatting (Printer<br>Fonts) | CTL*<br>CTL<br>CTL<br>CTL<br>CTL<br>CTL<br>CTL | [0 to 1 / 1 / 1]<br>[0 to 0 / 0 / 0]<br>[0 to 0 / 0 / 0]<br>[0 to 0 / 0 / 0]<br>[0 to 0 / 0 / 0]<br>[0 to 0 / 0 / 0]<br>[0 to 0 / 0 / 0] |

| SP No.    | Large Category                                | Small Category                       | ENG  | [Min to Max / Init. / Step] |
|-----------|-----------------------------------------------|--------------------------------------|------|-----------------------------|
|           |                                               |                                      | or   |                             |
|           |                                               |                                      | CTL  |                             |
|           |                                               | Info)                                |      |                             |
| 5-832-007 | HDD                                           | Mail RX Data                         | CTL  | [0 to 0 / 0 / 0]            |
| 5-832-008 | HDD                                           | Mail TX Data                         | CTL  | [0 to 0 / 0 / 0]            |
| 5-832-009 | HDD                                           | HDD Formatting (Data for             | CTL  | [0 to 0 / 0 / 0]            |
|           |                                               | a Design)                            |      |                             |
| 5-832-010 | HDD                                           | HDD Formatting (Log)                 | CTL  | [0 to 0 / 0 / 0]            |
| 5-832-011 | HDD                                           | HDD Formatting (Ridoc<br>I/F)        | CTL  | [0 to 0 / 0 / 0]            |
| 5-832-012 | HDD                                           | HDD Formatting                       | CTL  | [0 to 0 / 0 / 0]            |
| 5-834-001 | Operation Panel<br>Image Exposure<br>Function |                                      | CTL  | [0 to 1 / 0 / 1]            |
| 5-836-001 | Capture Setting                               | Capture Function (0:Off<br>1:On)     | CTL* | [0 to 1 / 0 / 1]            |
| 5-836-011 | Capture Setting                               | Capture Setting: Copy                | CTL* | [0 to 1 / 0 / 1]            |
| 5-836-012 | Capture Setting                               | Capture Setting: Doc. Svr.           | CTL* | [0 to 1 / 0 / 1]            |
| 5-836-013 | Capture Setting                               | Capture Setting: Fax RX<br>Printer   | CTL* | [0 to 1 / 0 / 1]            |
| 5-836-014 | Capture Setting                               | Capture Setting: Fax TX              | CTL* | [0 to 1 / 0 / 1]            |
| 5-836-015 | Capture Setting                               | Capture Setting: Printer             | CTL* | [0 to 1 / 0 / 1]            |
| 5-836-016 | Capture Setting                               | Capture Setting: Scanner             | CTL* | [0 to 1 / 0 / 1]            |
| 5-836-017 | Capture Setting                               | Capture Setting: SDK                 | CTL* | [0 to 1 / 0 / 1]            |
| 5-836-061 | Capture Setting                               | Captured File Resend<br>(0:Off 1:On) | CTL* | [0 to 1 / 1 / 1]            |
| 5-836-072 | Capture Setting                               | Reduction for Copy B&W<br>Text       | CTL* | [0 to 6 / 0 / 1]            |
| 5-836-073 | Capture Setting                               | Reduction for Copy B&W<br>Other      | CTL* | [0 to 6 / 0 / 1]            |
| 5-836-075 | Capture Setting                               | Reduction for Printer B&W            | CTL* | [0 to 6 / 0 / 1]            |
| 5-836-082 | Capture Setting                               | Format for Copy B&W<br>Text          | CTL* | [0 to 3 / 1 / 1]            |
| 5-836-083 | Capture Setting                               | Format for Copy B&W<br>Other         | CTL* | [0 to 3 / 1 / 1]            |
| 5-836-085 | Capture Setting                               | Format for Printer B&W               | CTL* | [0 to 3 / 1 / 1]            |

| SP No.    | Large Category  | Small Category           | ENG  | [Min to Max / Init. / Step]  |
|-----------|-----------------|--------------------------|------|------------------------------|
|           |                 |                          | or   |                              |
|           |                 |                          | CTL  |                              |
| 5-836-091 | Capture Setting | Default for JPEG         | CTL* | [5 to 95 / 50 / 1]           |
| 5-836-092 | Capture Setting | High Quality for JPEG    | CTL* | [5 to 95 / 60 / 1]           |
| 5-836-093 | Capture Setting | Low Quality for JPEG     | CTL* | [5 to 95 / 40 / 1]           |
| 5-836-094 | Capture Setting | Default Format for Back  | CTL* | [0 to 4 / 0 / 1]             |
|           |                 | Up Files                 |      |                              |
| 5-836-095 | Capture Setting | Default Resolution for   | CTL* | [0 to 6 / 2 / 1]             |
|           |                 | Back Up Files            |      |                              |
| 5-836-096 | Capture Setting | Default User Name for    | CTL* | [0 to 0 / 0 / 0]             |
|           |                 | Back Up Files            |      |                              |
| 5-836-097 | Capture Setting | Default Compression for  | CTL* | [0 to 2 / 0 / 1]             |
|           |                 | Back Up Files            |      |                              |
| 5-836-101 | Capture Setting | Primary srv IP address   | CTL* | [0 to 0xffffffff / 0x00 / 0] |
| 5-836-102 | Capture Setting | Primary srv scheme       | CTL* | [0 to 0 / 0 / 0]             |
| 5-836-103 | Capture Setting | Primary srv port number  | CTL* | [1 to 65535 / 80 / 1]        |
| 5-836-104 | Capture Setting | Primary srv URL path     | CTL* | [0 to 0 / 0 / 0]             |
| 5-836-111 | Capture Setting | Secondary srv IP address | CTL* | [0 to 0xffffffff / 0x00 / 0] |
| 5-836-112 | Capture Setting | Secondary srv scheme     | CTL* | [0 to 0 / 0 / 0]             |
| 5-836-113 | Capture Setting | Secondary srv port       | CTL* | [1 to 65535 / 80 / 1]        |
|           |                 | number                   |      |                              |
| 5-836-114 | Capture Setting | Secondary srv URL path   | CTL* | [0 to 0 / 0 / 0]             |
| 5-836-120 | Capture Setting | Default Reso Rate Switch | CTL* | [0 to 1 / 0 / 1]             |
| 5-836-122 | Capture Setting | Reso: Copy(Mono)         | CTL* | [0 to 255 / 3 / 1]           |
| 5-836-124 | Capture Setting | Reso: Print(Mono)        | CTL* | [0 to 255 / 3 / 1]           |
| 5-836-125 | Capture Setting | Reso: Fax(Color)         | CTL* | [0 to 255 / 4 / 1]           |
| 5-836-126 | Capture Setting | Reso: Fax(Mono)          | CTL* | [0 to 255 / 3 / 1]           |
| 5-836-127 | Capture Setting | Reso: Scan(Color)        | CTL* | [0 to 255 / 4 / 1]           |
| 5-836-128 | Capture Setting | Reso: Scan(Mono)         | CTL* | [0 to 255 / 3 / 1]           |
| 5-836-129 | Capture Setting | Reso: SDK(Color)         | CTL* | [0 to 255 / 4 / 1]           |
| 5-836-130 | Capture Setting | Reso: SDK(Mono)          | CTL* | [0 to 255 / 3 / 1]           |
| 5-836-141 | Capture Setting | All Addr Info Switch     | CTL* | [0 to 1 / 1 / 1]             |
| 5-836-142 | Capture Setting | Stand-by Doc Max         | CTL* | [10 to 10000 / 2000 / 1]     |
|           |                 | Number                   |      |                              |
| 5-836-143 | Capture Setting | ClearLightPDF Switch     | CTL* | [0 to 1 / 0 / 1]             |
| 5-840-006 | IEEE 802.11     | Channel MAX              | CTL* | [1 to 14 / 14 / 1]           |
| 5-840-007 | IEEE 802.11     | Channel MIN              | CTL* | [1 to 14 / 1 / 1]            |

| SP No.    | Large Category      | Small Category           | ENG  | [Min to Max / Init. / Step]  |
|-----------|---------------------|--------------------------|------|------------------------------|
|           |                     |                          | or   |                              |
|           |                     |                          | CTL  |                              |
| 5-840-011 | IEEE 802.11         | WEP Key Select           | CTL* | [0x00 to 0x11 / 0x00 / 0]    |
| 5-840-045 | IEEE 802.11         | WPA Debug Lvl            | CTL* | [1 to 3 / 3 / 1]             |
| 5-840-046 | IEEE 802.11         | 11w                      | CTL* | [0 to 2 / 0 / 1]             |
| 5-840-047 | IEEE 802.11         | PSK Set Type             | CTL* | [0 to 1 / 0 / 1]             |
| 5-841-001 | Supply Name Setting | Toner Name Setting:      | CTL* | [0 to 0 / 0 / 0]             |
|           |                     | Black                    |      |                              |
| 5-842-001 | GWWS Analysis       | Setting 1                | CTL* | [0x00 to 0xFF / 0 / 1]       |
| 5-842-002 | GWWS Analysis       | Setting 2                | CTL* | [0x00 to 0xFF / 0 / 1]       |
| 5-844-001 | USB                 | Transfer Rate            | CTL* | [1 to 4 / 4 / 0]             |
| 5-844-002 | USB                 | Vendor ID                | CTL* | [0x0000 to 0xffff /          |
|           |                     |                          |      | 0x05ca / 0]                  |
| 5-844-003 | USB                 | Product ID               | CTL* | [0x0000 to 0xffff /          |
|           |                     |                          |      | 0x0403 / 0]                  |
| 5-844-004 | USB                 | Device Release Number    | CTL* | [0 to 9999 / 100 / 1]        |
| 5-844-005 | USB                 | Fixed USB Port           | CTL* | [0 to 2 / 0 / 1]             |
| 5-844-006 | USB                 | PnP Model Name           | CTL* | [0 to 0 / 0 / 0]             |
| 5-844-007 | USB                 | PnP Serial Number        | CTL* | [0 to 0 / 0 / 0]             |
| 5-844-008 | USB                 | Mac Supply Level         | CTL* | [0 to 1 / 1 / 1]             |
| 5-844-009 | USB                 | USB Toggle Clear Mode    | CTL* | [0 to 1 / 0 / 1]             |
| 5-844-100 | USB                 | Notify Unsupport         | CTL* | [0 to 1 / 1 / 1]             |
| 5-845-001 | Delivery Server     | FTP Port No.             | CTL* | [1 to 65535 / 3670 / 1]      |
|           | Setting             |                          |      |                              |
| 5-845-002 | Delivery Server     | IP Address (Primary)     | CTL* | [0 to 0xffffffff / 0x00 / 1] |
|           | Setting             |                          |      |                              |
| 5-845-006 | Delivery Server     | Delivery Error Display   | CTL* | [0 to 999 / 300 / 1sec]      |
|           | Setting             | Time                     |      |                              |
| 5-845-008 | Delivery Server     | IP Address (Secondary)   | CTL* | [0 to 0xffffffff / 0x00 / 1] |
|           | Setting             |                          |      |                              |
| 5-845-009 | Delivery Server     | Delivery Server Model    | CTL* | [0 to 4 / 0 / 1]             |
|           | Setting             |                          |      |                              |
| 5-845-010 | Delivery Server     | Delivery Svr. Capability | CTL* | [0 to 255 / 0 / 1]           |
|           | Setting             |                          |      |                              |
| 5-845-011 | Delivery Server     | Delivery Svr. Capability | CTL* | [0 to 255 / 0 / 1]           |
|           | Setting             | (Ext)                    |      |                              |
| 5-845-013 | Delivery Server     | Server Scheme(Primary)   | CTL* | [0 to 0 / 0 / 0]             |

| SP No.    | Large Category  | Small Category             | ENG  | [Min to Max / Init. / Step] |
|-----------|-----------------|----------------------------|------|-----------------------------|
|           |                 |                            | or   |                             |
|           |                 |                            | CTL  |                             |
|           | Setting         |                            |      |                             |
| 5-845-014 | Delivery Server | Server Port                | CTL* | [1 to 65535 / 80 / 1]       |
|           | Setting         | Number(Primary)            |      |                             |
| 5-845-015 | Delivery Server | Server URL Path(Primary)   | CTL* | [0 to 0 / 0 / 0]            |
|           | Setting         |                            |      |                             |
| 5-845-016 | Delivery Server | Server                     | CTL* | [0 to 0 / 0 / 0]            |
|           | Setting         | Scheme(Secondary)          |      |                             |
| 5-845-017 | Delivery Server | Server Port                | CTL* | [1 to 65535 / 80 / 1]       |
|           | Setting         | Number(Secondary)          |      |                             |
| 5-845-018 | Delivery Server | Server URL                 | CTL* | [0 to 0 / 0 / 0]            |
|           | Setting         | Path(Secondary)            |      |                             |
| 5-845-022 | Delivery Server | Rapid Sending Control      | CTL* | [0 to 1 / 1 / 1]            |
|           | Setting         |                            |      |                             |
| 5-846-001 | UCS Setting     | Machine ID (for Delivery   | CTL* | [0 to 0 / 0 / 0]            |
|           |                 | Server)                    |      |                             |
| 5-846-002 | UCS Setting     | Machine ID Clear (for      | CTL* | [0 to 0 / 0 / 0]            |
|           |                 | Delivery Server)           |      |                             |
| 5-846-003 | UCS Setting     | Maximum Entries            | CTL* | [2000 to 20000 / 2000 /     |
|           |                 |                            |      | 1]                          |
| 5-846-006 | UCS Setting     | Delivery Server Retry      | CTL* | [0 to 255 / 0 / 1]          |
|           |                 | Timer                      |      |                             |
| 5-846-007 | UCS Setting     | Delivery Server Retry      | CTL* | [0 to 255 / 0 / 1]          |
|           |                 | Times                      |      |                             |
| 5-846-008 | UCS Setting     | Delivery Server Maximum    | CTL* | [2000 to 20000 / 2000 /     |
|           |                 | Entries                    |      | 1]                          |
| 5-846-010 | UCS Setting     | LDAP Search Timeout        | CTL* | [1 to 255 / 60 / 1]         |
| 5-846-020 | UCS Setting     | WSD Maximum Entries        | CTL* | [50 to 250 / 250 / 1]       |
| 5-846-021 | UCS Setting     | Folder Auth Change         | CTL* | [0 to 1 / 0 / 1]            |
| 5-846-040 | UCS Setting     | Addr Book Migration(USB-   | CTL  | [0 to 0 / 0 / 0]            |
|           |                 | >HDD)                      |      |                             |
| 5-846-041 | UCS Setting     | Fill Addr Acl Info         | CTL  | [0 to 0 / 0 / 0]            |
| 5-846-043 | UCS Setting     | Addr Book Media            | CTL* | [0 to 30 / 0 / 1]           |
| 5-846-047 | UCS Setting     | Initialize Local Addr Book | CTL  | [0 to 0 / 0 / 0]            |
| 5-846-048 | UCS Setting     | Initialize Delivery Addr   | CTL  | [0 to 0 / 0 / 0]            |
|           |                 | Book                       |      |                             |

| SP No.    | Large Category | Small Category             | ENG  | [Min to Max / Init. / Step] |
|-----------|----------------|----------------------------|------|-----------------------------|
|           |                |                            | or   |                             |
|           |                |                            | CTL  |                             |
| 5-846-049 | UCS Setting    | Initialize LDAP Addr Book  | CTL  | [0 to 0 / 0 / 0]            |
| 5-846-050 | UCS Setting    | Initialize All Addr Book   | CTL  | [0 to 0 / 0 / 0]            |
| 5-846-051 | UCS Setting    | Backup All Addr Book       | CTL  | [0 to 0 / 0 / 0]            |
| 5-846-052 | UCS Setting    | Restore All Addr Book      | CTL  | [0 to 0 / 0 / 0]            |
| 5-846-053 | UCS Setting    | Clear Backup Info          | CTL  | [0 to 0 / 0 / 0]            |
| 5-846-060 | UCS Setting    | Search option              | CTL* | [0x00 to 0xff / 0x0f / 1]   |
| 5-846-062 | UCS Setting    | Complexity option 1        | CTL* | [0 to 32 / 0 / 1]           |
| 5-846-063 | UCS Setting    | Complexity option 2        | CTL* | [0 to 32 / 0 / 1]           |
| 5-846-064 | UCS Setting    | Complexity option 3        | CTL* | [0 to 32 / 0 / 1]           |
| 5-846-065 | UCS Setting    | Complexity option 4        | CTL* | [0 to 32 / 0 / 1]           |
| 5-846-091 | UCS Setting    | FTP Auth Port Setting      | CTL* | [0 to 65535 / 3671 / 1]     |
| 5-846-094 | UCS Setting    | Encryption Stat            | CTL* | [0 to 255 / 0 / 0]          |
| 5-846-098 | UCS Setting    | Bit SW2                    | CTL* | [0x00 to 0xff / 0x04 / 1]   |
| 5-846-099 | UCS Setting    | Bit SW                     | CTL* | [0x00 to 0xff / 0x0f / 1]   |
| 5-846-100 | UCS Setting    | Initialize Suprvisor       | CTL  | [0 to 0 / 0 / 0]            |
| 5-847-002 | Rep Resolution | Rate for Copy B&W Text     | CTL* | [0 to 6 / 0 / 1]            |
|           | Reduction      |                            |      |                             |
| 5-847-003 | Rep Resolution | Rate for Copy B&W Other    | CTL* | [0 to 6 / 0 / 1]            |
|           | Reduction      |                            |      |                             |
| 5-847-005 | Rep Resolution | Rate for Printer B&W       | CTL* | [0 to 6 / 0 / 1]            |
|           | Reduction      |                            |      |                             |
| 5-847-007 | Rep Resolution | Rate for Printer B&W       | CTL* | [0 to 6 / 1 / 1]            |
|           | Reduction      | 1200dpi                    |      |                             |
| 5-847-021 | Rep Resolution | Network Quality Default    | CTL* | [5 to 95 / 50 / 1]          |
|           | Reduction      | for JPEG                   |      |                             |
| 5-848-002 | Web Service    | Access Ctrl:               | CTL* | [0x00 to 0xFF / 0x02 / 0]   |
|           |                | Repository(onlyLower4bits  |      |                             |
|           |                | )                          |      |                             |
| 5-848-003 | Web Service    | Access Ctrl: Doc.Svr.Print | CTL* | [0x00 to 0xFF / 0x00 / 0]   |
|           |                | (Lower 4bits)              |      |                             |
| 5-848-004 | Web Service    | Access Ctrl: udirectory    | CTL* | [0x00 to 0xFF / 0x00 / 0]   |
|           |                | (Lower 4bits)              |      |                             |
| 5-848-007 | Web Service    | Access Ctrl: Comm. Log     | CTL* | [0x00 to 0xFF / 0x00 / 0]   |
|           |                | Fax(Lower 4bits)           |      |                             |
| 5-848-009 | Web Service    | Access Ctrl: Job Ctrl      | CTL* | [0x00 to 0xFF / 0x00 / 0]   |

| SP No.    | Large Category    | Small Category            | ENG  | [Min to Max / Init. / Step] |
|-----------|-------------------|---------------------------|------|-----------------------------|
|           |                   |                           | or   |                             |
|           |                   |                           | CTL  |                             |
|           |                   | (Lower 4bits)             |      |                             |
| 5-848-011 | Web Service       | Access Ctrl:              | CTL* | [0x00 to 0xFF / 0x00 / 0]   |
|           |                   | Devicemanagement(Lowe     |      |                             |
|           |                   | r 4bits)                  |      |                             |
| 5-848-021 | Web Service       | Access Ctrl: Delivery     | CTL* | [0x00 to 0xFF / 0x00 / 0]   |
|           |                   | (Lower 4bits)             |      |                             |
| 5-848-022 | Web Service       | Access Ctrl:              | CTL* | [0x00 to 0xFF / 0x00 / 0]   |
|           |                   | uadministration (Lower    |      |                             |
|           |                   | 4bits)                    |      |                             |
| 5-848-024 | Web Service       | Access Ctrl: Log Service  | CTL* | [0x00 to 0xFF / 0x00 / 0]   |
|           |                   | (Lower 4bits)             |      |                             |
| 5-848-025 | Web Service       | Access Ctrl: Rest         | CTL* | [0x00 to 0xFF / 0x00 / 0]   |
|           |                   | WebService (Lower 4bits)  |      |                             |
| 5-848-042 | Web Service       | Plaintext Permission      | CTL* | [0 to 1 / 0 / 1]            |
| 5-848-043 | Web Service       | The number of transaction | CTL* | [0 to 100 / 10 / 1]         |
|           |                   | generation                |      |                             |
| 5-848-044 | Web Service       | Request Max Size          | CTL* | [0 to 1000 / 50 / 1]        |
| 5-848-045 | Web Service       | Reverse Proxy Server      | CTL* | [0x00 to 0xFF / 0 / 1]      |
|           |                   | Setting(ESA Port)         |      |                             |
| 5-848-046 | Web Service       | 8080/51443 Port Open      | CTL* | [0 to 300 / 60 / 1]         |
|           |                   | Time                      |      |                             |
| 5-848-099 | Web Service       | Repository: Download      | CTL* | [0x00 to 0xFF / 0x00 / 1]   |
|           |                   | Image Setting             |      |                             |
| 5-848-100 | Web Service       | Repository: Download      | CTL* | [1 to 2048 / 2048 / 1]      |
|           |                   | Image Max. Size           |      |                             |
| 5-848-150 | Web Service       | Log Operation Mode        | CTL* | [0 to 9 / 0 / 1]            |
| 5-848-217 | LogTrans          | Setting: Timing           | CTL* | [0 to 2 / 0 / 1]            |
| 5-849-001 | Installation Date | Display                   | CTL  | [0 to 0 / 0 / 0]            |
| 5-849-002 | Installation Date | Switch to Print           | CTL* | [0 or 1 / 1 / 1]            |
| 5-849-003 | Installation Date | Total Counter             | CTL* | [0 to 99999999 / 0 / 1]     |
| 5-851-001 | Bluetooth         | Mode                      | CTL* | [0x00 to 0x01 / 0x00 / 1]   |
| 5-853-001 | Stamp Data        |                           | CTL  | [0 to 0 / 0 / 0]            |
|           | Download          |                           |      |                             |
| 5-856-002 | Remote ROM Update | Local Port                | CTL  | [0 to 1 / 0 / 1]            |
| 5-857-110 | Save Debug Log    | Debug Logging             | CTL* | [0x00000000 to 0xffffffff / |

| SP No.    | Large Category       | Small Category             | ENG  | [Min to Max / Init. / Step] |
|-----------|----------------------|----------------------------|------|-----------------------------|
|           |                      |                            | or   |                             |
|           |                      |                            | CTL  |                             |
|           |                      | Forwarding Address         |      | 0x00000000 / 1]             |
| 5-857-111 | Save Debug Log       | Debug Logging              | CTL* | [0 to 0 / 0 / 0]            |
|           |                      | Forwarding User Name       |      |                             |
| 5-857-112 | Save Debug Log       | Debug Logging              | CTL* | [0 to 0 / 0 / 0]            |
|           |                      | Forwarding Password        |      |                             |
| 5-857-113 | Save Debug Log       | Debug Logging              | CTL* | [0 to 1440 / 0 / 1]         |
|           |                      | Forwarding Time            |      |                             |
| 5-857-130 | Save Debug Log       | Acquire Condition Data     | CTL* | [0 to 1 / 0 / 0]            |
|           |                      | Only                       |      |                             |
| 5-858-001 | Collect Machine Info | 0:OFF 1:ON                 | CTL* | [0 to 1 / 1 / 1]            |
| 5-858-002 | Collect Machine Info | Save To (0:HDD 1:SD)       | CTL* | [0 to 1 / 0 / 1]            |
| 5-858-003 | Collect Machine Info | Make Log Trace Dir         | CTL* | [0 to 1 / 0 / 0]            |
| 5-858-101 | Collect Machine Info | Failure Occuring Date      | CTL* | [0 to 20371212 / 0 / 1]     |
| 5-858-102 | Collect Machine Info | Tracing Days               | CTL* | [1 to 180 / 2 / 1day]       |
| 5-858-103 | Collect Machine Info | Acquire Fax                | CTL* | [0 to 1 / 0 / 1]            |
|           |                      | Address(0:OFF 1:ON)        |      |                             |
| 5-858-111 | Collect Machine Info | Acquire All Info & Logs    | CTL  | [0 to 1 / 0 / 0]            |
| 5-858-121 | Collect Machine Info | Acquire Configuration      | CTL  | [0 to 1 / 0 / 0]            |
|           |                      | Page                       |      |                             |
| 5-858-122 | Collect Machine Info | Acquire Font Page          | CTL  | [0 to 1 / 0 / 0]            |
| 5-858-123 | Collect Machine Info | Acquire Print Setting List | CTL  | [0 to 1 / 0 / 0]            |
| 5-858-124 | Collect Machine Info | Acquire Error Log          | CTL  | [0 to 1 / 0 / 0]            |
| 5-858-131 | Collect Machine Info | Acquire Fax Info           | CTL  | [0 to 1 / 0 / 0]            |
| 5-858-141 | Collect Machine Info | Acquire All Debug Logs     | CTL  | [0 to 1 / 0 / 0]            |
| 5-858-142 | Collect Machine Info | Acquire Controller Debug   | CTL  | [0 to 1 / 0 / 0]            |
|           |                      | Logs Only                  |      |                             |
| 5-858-143 | Collect Machine Info | Acquire Engine Debug       | CTL  | [0 to 1 / 0 / 0]            |
|           |                      | Logs Only                  |      |                             |
| 5-858-144 | Collect Machine Info | Acquire Opepanel Debug     | CTL  | [0 to 1 / 0 / 0]            |
|           |                      | Logs Only                  |      |                             |
| 5-858-145 | Collect Machine Info | Acquire FCU Debug Logs     | CTL  | [0 to 1 / 0 / 0]            |
|           |                      | Only                       |      |                             |
| 5-858-146 | Collect Machine Info | Acquire Only Network       | CTL  | [0 to 1 / 0 / 0]            |
|           |                      | Packets                    |      |                             |
| 5-860-020 | SMTP/POP3/IMAP4      | Partial Mail Receive       | CTL* | [1 to 168 / 72 / 1hour]     |

| SP No.    | Large Category  | Small Category            | ENG  | [Min to Max / Init. / Step]  |
|-----------|-----------------|---------------------------|------|------------------------------|
|           |                 |                           | or   |                              |
|           |                 |                           | CTL  |                              |
|           |                 | Timeout                   |      |                              |
| 5-860-021 | SMTP/POP3/IMAP4 | MDN Response RFC2298      | CTL* | [0 to 1 / 1 / 1]             |
|           |                 | Compliance                |      |                              |
| 5-860-022 | SMTP/POP3/IMAP4 | SMTP Auth. From Field     | CTL* | [0 to 1 / 0 / 1]             |
|           |                 | Replacement               |      |                              |
| 5-860-025 | SMTP/POP3/IMAP4 | SMTP Auth. Direct Setting | CTL* | [0 to 0xff / 0x0 / 1]        |
| 5-860-026 | SMTP/POP3/IMAP4 | S/MIME:MIME Header        | CTL* | [0 to 2 / 0 / 1]             |
|           |                 | Setting                   |      |                              |
| 5-860-028 | SMTP/POP3/IMAP4 | S/MIME: Authentication    | CTL* | [0 to 1 / 0 / 1]             |
|           |                 | Check                     |      |                              |
| 5-860-029 | SMTP/POP3/IMAP4 | SMTP Server 3G Line IP    | CTL* | [0 to 0xffffffff / 0x00 / 1] |
|           |                 | Address                   |      |                              |
| 5-861-201 | Account Setting | Send Domain1              | CTL  | [0 to 0 / 0 / 0]             |
| 5-861-202 | Account Setting | Send Domain2              | CTL  | [0 to 0 / 0 / 0]             |
| 5-861-203 | Account Setting | Send Domain3              | CTL  | [0 to 0 / 0 / 0]             |
| 5-866-001 | E-Mail Report   | Report Validity           | CTL  | [0 to 1 / 0 / 1]             |
| 5-866-005 | E-Mail Report   | Add Date Field            | CTL* | [0 to 1 / 0 / 1]             |
| 5-866-100 | E-Mail Report   | Log Format                | CTL* | [0 to 255 / 0 / 1]           |
| 5-866-109 | E-Mail Report   | CounterE-Mail:3G Line     | CTL* | [0 to 1 / 0 / 1]             |
|           |                 | Validity                  |      |                              |
| 5-866-110 | E-Mail Report   | CounterE-Mail:Validity    | CTL* | [0 to 1 / 0 / 1]             |
| 5-866-111 | E-Mail Report   | CounterE-Mail:Destination | CTL* | [0 to 0 / 0 / 0]             |
|           |                 | Registration              |      |                              |
| 5-866-112 | E-Mail Report   | CounterE-Mail:Send Test   | CTL* | [0 to 0 / 0 / 0]             |
| 5-866-113 | E-Mail Report   | CounterE-Mail:Next Send   | CTL* | [0 to 0 / 0 / 0]             |
|           |                 | Date                      |      |                              |
| 5-866-114 | E-Mail Report   | CounterE-Mail:Send Date   | CTL* | [0 to 31 / 0 / 1]            |
|           |                 | Setting                   |      |                              |
| 5-866-115 | E-Mail Report   | CounterE-Mail:Send Time   | CTL* | [0 to 2359 / 0 / 1]          |
|           |                 | Setting                   |      |                              |
| 5-866-121 | E-Mail Report   | CounterE-                 | CTL* | [0 to 0 / 0 / 0]             |
|           |                 | Mail:Destination1         |      |                              |
| 5-866-122 | E-Mail Report   | CounterE-                 | CTL* | [0 to 0 / 0 / 0]             |
|           |                 | Mail:Destination2         |      |                              |
| 5-866-123 | E-Mail Report   | CounterE-                 | CTL* | [0 to 0 / 0 / 0]             |

| SP No.    | Large Category      | Small Category             | ENG  | [Min to Max / Init. / Step] |
|-----------|---------------------|----------------------------|------|-----------------------------|
|           |                     |                            | or   |                             |
|           |                     |                            | CTL  |                             |
|           |                     | Mail:Destination3          |      |                             |
| 5-870-001 | Common KeyInfo      | Writing                    | CTL  | [0 to 1 / 0 / 1]            |
|           | Writing             |                            |      |                             |
| 5-870-003 | Common KeyInfo      | Initialize                 | CTL  | [0 to 1 / 0 / 1]            |
|           | Writing             |                            |      |                             |
| 5-870-004 | Common Key Info     | Writing: 2048bit           | CTL  | [0 to 1 / 0 / 1]            |
|           | Writing             |                            |      |                             |
| 5-873-001 | SDCardAppliMove     | MoveExec                   | CTL  | [0 to 0 / 0 / 1]            |
| 5-873-002 | SDCardAppliMove     | UndoExec                   | CTL  | [0 to 0 / 0 / 1]            |
| 5-875-001 | SC Auto Reboot      | Reboot Setting             | CTL* | [0 to 1 / 0 / 1]            |
| 5-875-002 | SC Auto Reboot      | Reboot Type                | CTL* | [0 to 1 / 0 / 1]            |
| 5-878-001 | Option Setup        | Data Overwrite Security    | CTL  | [0 to 0 / 0 / 0]            |
| 5-878-004 | Option Setup        | OCR Dictionary             | CTL  | [0 to 0 / 0 / 0]            |
| 5-881-001 | Fixed Phrase Block  |                            | CTL  | [0 to 0 / 0 / 0]            |
|           | Erasing             |                            |      |                             |
| 5-885-020 | Set WIM Function    | DocSvr Acc Ctrl            | CTL* | [0x00 to 0xFF / 0x00 / 0]   |
| 5-885-050 | Set WIM Function    | DocSvr Format              | CTL* | [0 to 2 / 0 / 1]            |
| 5-885-051 | Set WIM Function    | DocSvr Trans               | CTL* | [5 to 20 / 10 / 1]          |
| 5-885-100 | Set WIM Function    | Set Signature              | CTL* | [0 to 2 / 0 / 1]            |
| 5-885-101 | Set WIM Function    | Set Encrypsion             | CTL* | [0 to 1 / 0 / 1]            |
| 5-885-200 | Set WIM Function    | Detect Mem Leak            | CTL* | [0x00 to 0xFF / 0x00 / 0]   |
| 5-885-205 | Set WIM Function    | MonitorDisable             | CTL* | [0 to 1 / 0 / 1]            |
| 5-886-100 | Farm Update Setting | Skip Version Check         | CTL  | [0 to 1 / 0 / 1]            |
| 5-886-101 | Farm Update Setting | Skip LR Check              | CTL  | [0 to 1 / 0 / 1]            |
| 5-886-111 | Farm Update Setting | Auto Update Setting        | CTL* | [0 to 1 / 0 / 1]            |
| 5-886-112 | Farm Update Setting | Auto Update Prohibit Term  | CTL* | [0 to 1 / 1 / 1]            |
|           |                     | Setting                    |      |                             |
| 5-886-113 | Farm Update Setting | Auto Update Prohibit Start | CTL* | [0 to 23 / 9 / 1hour]       |
|           |                     | hour                       |      |                             |
| 5-886-114 | Farm Update Setting | Auto Update Prohibit End   | CTL* | [0 to 23 / 17 / 1hour]      |
|           |                     | hour                       |      |                             |
| 5-886-115 | Farm Update Setting | SFU Auto Download          | CTL* | [0 to 1 / 0 / 1]            |
|           |                     | Setting                    |      |                             |
| 5-886-116 | Farm Update Setting | Auto Update Next Date      | CTL* | [0 to 0 / 0 / 0]            |
| 5-886-117 | Farm Update Setting | Auto Update Retry Interval | CTL* | [1 to 24 / 1 / 1hour]       |

| SP No.    | Large Category       | Small Category           | ENG  | [Min to Max / Init. / Step] |
|-----------|----------------------|--------------------------|------|-----------------------------|
|           |                      |                          | or   |                             |
|           |                      |                          | CTL  |                             |
|           |                      | Hour                     |      |                             |
| 5-886-119 | Farm Update Setting  | Auto Update @Remote      | CTL* | [0 to 1 / 0 / 1]            |
|           |                      | Using Setting            |      |                             |
| 5-886-120 | Farm Update Setting  | Auto Update Prohibit Day | CTL* | [0 to 255 / 0 / 1]          |
|           |                      | of Week Setting          |      |                             |
| 5-886-201 | Farm Update Setting  | Restore Date             | CTL* | [0 to 0 / 0 / 0]            |
| 5-886-202 | Farm Update Setting  | Save Old Version List    | CTL  | [0 to 0 / 0 / 0]            |
| 5-887-001 | SD GetCounter        |                          | CTL  | [0 to 0 / 0 / 0]            |
| 5-888-001 | Personal Information |                          | CTL* | [0 to 1 / 0 / 1]            |
|           | Protect              |                          |      |                             |
| 5-892-001 | Engine Data Check    |                          | CTL* | [0 to 0 / 0 / 0]            |
| 5-893-001 | SDK Application      | SDK-1                    | CTL  | [0 to 0 / 0 / 0]            |
|           | Counter              |                          |      |                             |
| 5-893-002 | SDK Application      | SDK-2                    | CTL  | [0 to 0 / 0 / 0]            |
|           | Counter              |                          |      |                             |
| 5-893-003 | SDK Application      | SDK-3                    | CTL  | [0 to 0 / 0 / 0]            |
|           | Counter              |                          |      |                             |
| 5-893-004 | SDK Application      | SDK-4                    | CTL  | [0 to 0 / 0 / 0]            |
|           | Counter              |                          |      |                             |
| 5-893-005 | SDK Application      | SDK-5                    | CTL  | [0 to 0 / 0 / 0]            |
|           | Counter              |                          |      |                             |
| 5-893-006 | SDK Application      | SDK-6                    | CTL  | [0 to 0 / 0 / 0]            |
|           | Counter              |                          |      |                             |
| 5-893-007 | SDK Application      | SDK-7                    | CTL  | [0 to 0 / 0 / 0]            |
|           | Counter              |                          |      |                             |
| 5-893-008 | SDK Application      | SDK-8                    | CTL  | [0 to 0 / 0 / 0]            |
|           | Counter              |                          |      |                             |
| 5-893-009 | SDK Application      | SDK-9                    | CTL  | [0 to 0 / 0 / 0]            |
|           | Counter              |                          |      |                             |
| 5-893-010 | SDK Application      | SDK-10                   | CTL  | [0 to 0 / 0 / 0]            |
|           | Counter              |                          |      |                             |
| 5-893-011 | SDK Application      | SDK-11                   | CTL  | [0 to 0 / 0 / 0]            |
|           | Counter              |                          |      |                             |
| 5-893-012 | SDK Application      | SDK-12                   | CTL  | [0 to 0 / 0 / 0]            |
|           | Counter              |                          |      |                             |

| SP No.    | Large Category      | Small Category          | ENG  | [Min to Max / Init. / Step] |
|-----------|---------------------|-------------------------|------|-----------------------------|
|           |                     |                         | or   |                             |
|           |                     |                         | CTL  |                             |
| 5-895-001 | Application         | Printer                 | CTL  | [0 to 1 / 0 / 0]            |
|           | invalidation        |                         |      |                             |
| 5-895-002 | Application         | Scanner                 | CTL  | [0 to 1 / 0 / 0]            |
|           | invalidation        |                         |      |                             |
| 5-907-001 | Plug &              |                         | CTL* | [0 to 255 / 0 / 1]          |
|           | Play Maker/Model    |                         |      |                             |
|           | Name                |                         |      |                             |
| 5-909-002 | HealthCare Setting  | Model Setting           | CTL* | [0 to 1 / 0 / 1]            |
| 5-913-002 | Switchover          | Print Application Timer | CTL* | [0 to 30 / 3 / 1]           |
|           | Permission Time     |                         |      |                             |
| 5-967-001 | Copy Server : Set   | (0:ON 1:OFF)            | CTL* | [0 to 1 / 0 / 1]            |
|           | Function            |                         |      |                             |
| 5-970-001 | Debug Serial Output | (00000000:OFF           | CTL* | [0x00 to 0xFF / 0x00 / 0]   |
|           |                     | 1000000:ON)             |      |                             |
| 5-973-101 | User Stamp          | Frame deletion setting  | CTL* | [0 to 3 / 0 / 1]            |
|           | Registration        |                         |      |                             |
| 5-985-001 | Device Setting      | On Board NIC            | CTL* | [0 to 2 / 0 / 1]            |
| 5-985-002 | Device Setting      | On Board USB            | CTL* | [0 to 1 / 0 / 1]            |
| 5-990-001 | SP Print Mode       | All (Data List)         | CTL  | [0 to 255 / 0 / 0]          |
| 5-990-002 | SP Print Mode       | SP (Mode Data List)     | CTL  | [0 to 255 / 0 / 0]          |
| 5-990-003 | SP Print Mode       | User Program            | CTL  | [0 to 255 / 0 / 0]          |
| 5-990-004 | SP Print Mode       | Logging Data            | CTL  | [0 to 255 / 0 / 0]          |
| 5-990-005 | SP Print Mode       | Diagnostic Report       | CTL  | [0 to 255 / 0 / 0]          |
| 5-990-006 | SP Print Mode       | Non-Default             | CTL  | [0 to 255 / 0 / 0]          |
| 5-990-007 | SP Print Mode       | NIB Summary             | CTL  | [0 to 0 / 0 / 0]            |
| 5-990-008 | SP Print Mode       | Capture Log             | CTL  | [0 to 255 / 0 / 1]          |
| 5-990-021 | SMC Print           | Copier User Program     | CTL  | [0 to 0 / 0 / 0]            |
| 5-990-022 | SP Print Mode       | Scanner SP              | CTL  | [0 to 255 / 0 / 0]          |
| 5-990-023 | SP Print Mode       | Scanner User Program    | CTL  | [0 to 255 / 0 / 0]          |
| 5-990-024 | SP Print Mode       | SDK/J Summary           | CTL  | [0 to 0 / 0 / 0]            |
| 5-990-025 | SP Print Mode       | SDK/J Application Info  | CTL  | [0 to 0 / 0 / 0]            |
| 5-990-026 | SP Print Mode       | Printer SP              | CTL  | [0 to 255 / 0 / 0]          |
| 5-990-027 | SP Print Mode       | SmartOperationPanel SP  | CTL  | [0 to 255 / 0 / 0]          |
| 5-990-028 | SP Print Mode       | SmartOperationPanel UP  | CTL  | [0 to 255 / 0 / 0]          |
| 5-992-001 | SP Text Mode        | All (Data List)         | CTL  | [0 to 255 / 0 / 0]          |

| SP No.    | Large Category | Small Category         |     | [Min to Max / Init. / Step] |
|-----------|----------------|------------------------|-----|-----------------------------|
|           |                |                        | or  |                             |
|           |                |                        | CTL |                             |
| 5-992-002 | SP Text Mode   | SP (Mode Data List)    | CTL | [0 to 255 / 0 / 0]          |
| 5-992-003 | SP Text Mode   | User Program           | CTL | [0 to 255 / 0 / 0]          |
| 5-992-004 | SP Text Mode   | Logging Data           | CTL | [0 to 255 / 0 / 0]          |
| 5-992-005 | SP Text Mode   | Diagnostic Report      | CTL | [0 to 255 / 0 / 0]          |
| 5-992-006 | SP Text Mode   | Non-Default            | CTL | [0 to 255 / 0 / 0]          |
| 5-992-007 | SP Text Mode   | NIB Summary            | CTL | [0 to 0 / 0 / 0]            |
| 5-992-008 | SP Text Mode   | Capture Log            | CTL | [0 to 255 / 0 / 1]          |
| 5-992-021 | SP Text Mode   | Copier User Program    | CTL | [0 to 0 / 0 / 0]            |
| 5-992-022 | SP Text Mode   | Scanner SP             | CTL | [0 to 255 / 0 / 0]          |
| 5-992-023 | SP Text Mode   | Scanner User Program   | CTL | [0 to 255 / 0 / 0]          |
| 5-992-024 | SP Text Mode   | SDK/J Summary          | CTL | [0 to 0 / 0 / 0]            |
| 5-992-025 | SP Text Mode   | SDK/J Application Info | CTL | [0 to 0 / 0 / 0]            |
| 5-992-026 | SP Text Mode   | Printer SP             | CTL | [0 to 255 / 0 / 0]          |
| 5-992-027 | SP Text Mode   | SmartOperationPanel SP | CTL | [0 to 255 / 0 / 0]          |
| 5-992-028 | SP Text Mode   | SmartOperationPanel UP | CTL | [0 to 255 / 0 / 0]          |
| 5-993-001 | SP Text        | All (Data List)        | CTL | [0 to 255 / 0 / 0]          |
|           | Mode(Privacy)  |                        |     |                             |
| 5-993-002 | SP Text        | SP (Mode Data List)    | CTL | [0 to 255 / 0 / 0]          |
|           | Mode(Privacy)  |                        |     |                             |
| 5-993-003 | SP Text        | User Program           | CTL | [0 to 255 / 0 / 0]          |
|           | Mode(Privacy)  |                        |     |                             |
| 5-993-004 | SP Text        | Logging Data           | CTL | [0 to 255 / 0 / 0]          |
|           | Mode(Privacy)  |                        |     |                             |
| 5-993-005 | SP Text        | Diagnostic Report      | CTL | [0 to 255 / 0 / 0]          |
|           | Mode(Privacy)  |                        |     |                             |
| 5-993-006 | SP Text        | Non-Default            | CTL | [0 to 255 / 0 / 0]          |
|           | Mode(Privacy)  |                        |     |                             |
| 5-993-007 | SP Text        | NIB Summary            | CTL | [0 to 0 / 0 / 0]            |
|           | Mode(Privacy)  |                        |     |                             |
| 5-993-008 | SP Text        | Capture Log            | CTL | [0 to 255 / 0 / 1]          |
|           | Mode(Privacy)  |                        |     |                             |
| 5-993-021 | SP Text Mode   | Copier User Program    | CTL | [0 to 0 / 0 / 0]            |
| 5-993-022 | SP Text        | Scanner SP             | CTL | [0 to 255 / 0 / 0]          |
|           | Mode(Privacy)  |                        |     |                             |
| 5-993-023 | SP Text        | Scanner User Program   | CTL | [0 to 255 / 0 / 0]          |

| SP No.    | Large Category | Small Category         | ENG | [Min to Max / Init. / Step] |
|-----------|----------------|------------------------|-----|-----------------------------|
|           |                |                        | or  |                             |
|           |                |                        | CTL |                             |
|           | Mode(Privacy)  |                        |     |                             |
| 5-993-024 | SP Text        | SDK/J Summary          | CTL | [0 to 0 / 0 / 0]            |
|           | Mode(Privacy)  |                        |     |                             |
| 5-993-025 | SP Text        | SDK/J Application Info | CTL | [0 to 0 / 0 / 0]            |
|           | Mode(Privacy)  |                        |     |                             |
| 5-993-026 | SP Text        | Printer SP             | CTL | [0 to 255 / 0 / 0]          |
|           | Mode(Privacy)  |                        |     |                             |
| 5-993-027 | SP Text        | SmartOperationPanel SP | CTL | [0 to 255 / 0 / 0]          |
|           | Mode(Privacy)  |                        |     |                             |
| 5-993-028 | SP Text        | SmartOperationPanel UP | CTL | [0 to 255 / 0 / 0]          |
|           | Mode(Privacy)  |                        |     |                             |

## SP6-XXX (Peripherals)

| SP No.    | Large Category    | Small Category              | ENG  | [Min to Max / Init. / |
|-----------|-------------------|-----------------------------|------|-----------------------|
|           |                   |                             | or   | Step]                 |
|           |                   |                             | CTL  |                       |
| 6-006-001 | ADF Adjustment    | Side-to-Side Regist:Face    | ENG* | [-3 to 3 / 0 / 0.1mm] |
| 6-006-002 | ADF Adjustment    | Side-to-Side Regist:Back    | ENG* | [-2 to 2 / 0 / 0.1mm] |
| 6-006-010 | ADF Adjustment    | L-Edge Regist (1-Pass):Face | ENG* | [-5 to 5 / 0 / 0.1mm] |
| 6-006-011 | ADF Adjustment    | L-Edge Regist (1-Pass):Back | ENG* | [-5 to 5 / 0 / 0.1mm] |
| 6-006-014 | ADF Adjustment    | T-Edge Erase (1-Pass):Face  | ENG* | [-5 to 5 / -1.6 /     |
|           |                   |                             |      | 0.1mm]                |
| 6-006-015 | ADF Adjustment    | T-Edge Erase (1-Pass):Back  | ENG* | [-5 to 5 / -1.6 /     |
|           |                   |                             |      | 0.1mm]                |
| 6-009-001 | ADF Free Run      | Simplex Mode                | ENG  | [0 to 1 / 0 / 1STEP]  |
| 6-009-002 | ADF Free Run      | Duplex Mode                 | ENG  | [0 to 1 / 0 / 1STEP]  |
| 6-011-009 | 1-Pass ADF INPUT  | Original Detection          | ENG  | [0 to 1 / 0 / 1STEP]  |
|           | Check             |                             |      |                       |
| 6-011-010 | 1-Pass ADF INPUT  | Feed After sensor           | ENG  | [0 to 1 / 0 / 1STEP]  |
|           | Check             |                             |      |                       |
| 6-011-013 | 1-Pass ADF INPUT  | Registration Sensor         | ENG  | [0 to 1 / 0 / 1STEP]  |
|           | Check             |                             |      |                       |
| 6-011-015 | 1-Pass ADF INPUT  | Feed Cover Sensor           | ENG  | [0 to 1 / 0 / 1STEP]  |
|           | Check             |                             |      |                       |
| 6-011-024 | 1-Pass ADF INPUT  | Page Keeper Sensor          | ENG  | [0 to 1 / 0 / 1]      |
|           | Check             |                             |      |                       |
| 6-012-003 | 1-Pass ADF OUTPUT | Motor Forward               | ENG  | [0 to 1 / 0 / 1STEP]  |
|           | Check             |                             |      |                       |
| 6-012-004 | 1-Pass ADF OUTPUT | Motor Reverse               | ENG  | [0 to 1 / 0 / 1STEP]  |
|           | Check             |                             |      |                       |
| 6-012-014 | 1-Pass ADF OUTPUT | Feed Clutch                 | ENG  | [0 to 1 / 0 / 1STEP]  |
|           | Check             |                             |      |                       |
| 6-017-001 | ADF Adjustment    |                             | ENG* | [-5 to 5 / 0 / 0.1%]  |
|           | Magnification     |                             |      |                       |
| 6-018-001 | 1-Pass ADF OUTPUT | Back shading                | ENG  | [0 to 1 / 0 / 1STEP]  |
|           | Check             |                             |      |                       |
| 6-030-001 | DF Hinge          | Hinge Open Counter          | ENG* | [0 to 999999 / 0 / 1] |
| 6-030-002 | DF Hinge          | Hinge Open Counter State    | ENG* | [0 to 1 / 0 / 1]      |
| 6-030-003 | DF Hinge          | Hinge Open Counter Clear    | ENG  | [0 to 0 / 0 / 0]      |
| 6-040-001 | Page Keeper       | Mount Select                | ENG* | [0 to 1 / 0 / 1]      |

## 5.SP Mode Tables (for MF Model)

| SP No.    | Large Category | Small Category | ENG  | [Min to Max / Init. / |
|-----------|----------------|----------------|------|-----------------------|
|           |                |                | or   | Step]                 |
|           |                |                | CTL  |                       |
| 6-040-005 | Page Keeper    | Clear Select   | ENG* | [0 to 1 / 1 / 1]      |

## SP7-XXX (Data Log) - Engine

| SP No.    | Large Category   | Small Category   | ENG  | [Min to Max / Init. / Step]  |
|-----------|------------------|------------------|------|------------------------------|
|           |                  |                  | or   |                              |
|           |                  |                  | CTL  |                              |
| 7-625-002 | Old Counter 1    | Sheets PCDU      | ENG* | [0 to 999999 / 0 / 1sheet]   |
| 7-625-003 | Old Counter 1    | Sheets Fuser     | ENG* | [0 to 99999999 / 0 / 1sheet] |
| 7-626-002 | Old Counter 2    | Sheets PCDU      | ENG* | [0 to 999999 / 0 / 1sheet]   |
| 7-626-003 | Old Counter 2    | Sheets Fuser     | ENG* | [0 to 99999999 / 0 / 1sheet] |
| 7-627-002 | Old Dist. 1      | PCDU             | ENG* | [0 to 999999999 / 0 / 1mm]   |
| 7-627-003 | Old Dist. 1      | Fuser            | ENG* | [0 to 999999999 / 0 / 1mm]   |
| 7-628-002 | Old Dist. 2      | PCDU             | ENG* | [0 to 999999999 / 0 / 1mm]   |
| 7-628-003 | Old Dist. 2      | Fuser            | ENG* | [0 to 999999999 / 0 / 1mm]   |
| 7-701-001 | Info T&H Sensor  | Info 1           | ENG* | [0 to 0 / 0 / 0]             |
| 7-701-002 | Info T&H Sensor  | Info 2           | ENG* | [0 to 0 / 0 / 0]             |
| 7-701-003 | Info T&H Sensor  | Info 3           | ENG* | [0 to 0 / 0 / 0]             |
| 7-701-004 | Info T&H Sensor  | Info 4           | ENG* | [0 to 0 / 0 / 0]             |
| 7-701-005 | Info T&H Sensor  | Info 5           | ENG* | [0 to 0 / 0 / 0]             |
| 7-801-002 | ROM Info.        | No.:Engine       | ENG  | [0 to 0 / 0 / 0]             |
| 7-801-009 | ROM Info.        | No.:Bank         | ENG  | [0 to 0 / 0 / 0]             |
| 7-801-019 | ROM Info.        | No.:Bank2        | ENG  | [0 to 0 / 0 / 0]             |
| 7-801-040 | ROM Info.        | No.:Bank3        | ENG  | [0 to 0 / 0 / 0]             |
| 7-801-102 | ROM Info.        | Version:Engine   | ENG  | [0 to 0 / 0 / 0]             |
| 7-801-109 | ROM Info.        | Version:Bank     | ENG  | [0 to 0 / 0 / 0]             |
| 7-801-119 | ROM Info.        | Version:Bank2    | ENG  | [0 to 0 / 0 / 0]             |
| 7-801-140 | ROM Info.        | Version:Bank3    | ENG  | [0 to 0 / 0 / 0]             |
| 7-802-002 | PM Counter Usage | PCDU             | ENG* | [0 to 255 / 0 / 1%]          |
| 7-802-003 | PM Counter Usage | Fuser            | ENG* | [0 to 255 / 0 / 1%]          |
| 7-802-004 | PM Counter Usage | Trans.           | ENG* | [0 to 255 / 0 / 1%]          |
| 7-803-002 | Disp. PM Counter | Sheets PCDU      | ENG* | [0 to 999999 / 0 / 1sheet]   |
| 7-803-003 | Disp. PM Counter | Sheets Fuser     | ENG* | [0 to 99999999 / 0 / 1sheet] |
| 7-803-004 | Disp. PM Counter | Sheets Trans.    | ENG* | [0 to 99999999 / 0 / 1sheet] |
| 7-803-005 | Disp. PM Counter | Sheets Feed Tray | ENG* | [0 to 99999999 / 0 / 1sheet] |
| 7-803-006 | Disp. PM Counter | Sheets Spr. Tray | ENG* | [0 to 99999999 / 0 / 1sheet] |
| 7-803-007 | Disp. PM Counter | Sheets ADF Pad   | ENG* | [0 to 99999999 / 0 / 1sheet] |
| 7-803-008 | Disp. PM Counter | Sheets ADF       | ENG* | [0 to 99999999 / 0 / 1sheet] |
|           |                  | Pickup           |      |                              |
| 7-803-009 | Disp. PM Counter | Sheets ADF Feed  | ENG* | [0 to 99999999 / 0 / 1sheet] |
| 7-803-027 | Disp. PM Counter | Usage ADF Pad    | ENG* | [0 to 255 / 0 / 1%]          |

| SP No.    | Large Category   | Small Category    | ENG  | [Min to Max / Init. / Step]  |
|-----------|------------------|-------------------|------|------------------------------|
|           |                  |                   | or   |                              |
|           |                  |                   | CTL  |                              |
| 7-803-028 | Disp. PM Counter | Usage ADF Pickup  | ENG* | [0 to 255 / 0 / 1%]          |
| 7-803-029 | Disp. PM Counter | Usage ADF Feed    | ENG* | [0 to 255 / 0 / 1%]          |
| 7-803-051 | Disp. PM Counter | Sheets Feed       | ENG* | [0 to 99999999 / 0 / 1sheet] |
|           |                  | Bank1             |      |                              |
| 7-803-052 | Disp. PM Counter | Sheets Spr. Bank1 | ENG* | [0 to 9999999 / 0 / 1sheet]  |
| 7-803-053 | Disp. PM Counter | Sheets Feed       | ENG* | [0 to 99999999 / 0 / 1sheet] |
|           |                  | Bank2             |      |                              |
| 7-803-054 | Disp. PM Counter | Sheets Spr. Bank2 | ENG* | [0 to 99999999 / 0 / 1sheet] |
| 7-803-055 | Disp. PM Counter | Sheets Feed       | ENG* | [0 to 99999999 / 0 / 1sheet] |
|           |                  | Bank3             |      |                              |
| 7-803-056 | Disp. PM Counter | Sheets Spr. Bank3 | ENG* | [0 to 99999999 / 0 / 1sheet] |
| 7-803-057 | Disp. PM Counter | Sheets Feed Bypa  | ENG* | [0 to 99999999 / 0 / 1sheet] |
| 7-803-058 | Disp. PM Counter | Sheets Spr Bypa   | ENG* | [0 to 99999999 / 0 / 1sheet] |
| 7-804-002 | Reset PM Counter | PCDU              | ENG  | [0 to 0 / 0 / 0]             |
| 7-804-003 | Reset PM Counter | Fuser             | ENG  | [0 to 0 / 0 / 0]             |
| 7-804-004 | Reset PM Counter | Trans.            | ENG  | [0 to 0 / 0 / 0]             |
| 7-804-005 | Reset PM Counter | Feed Tray         | ENG  | [0 to 0 / 0 / 0]             |
| 7-804-006 | Reset PM Counter | Spr. Tray         | ENG  | [0 to 0 / 0 / 0]             |
| 7-804-007 | Reset PM Counter | ADF Pad           | ENG  | [0 to 0 / 0 / 0]             |
| 7-804-008 | Reset PM Counter | ADF Pickup        | ENG  | [0 to 0 / 0 / 0]             |
| 7-804-009 | Reset PM Counter | ADF Feed          | ENG  | [0 to 0 / 0 / 0]             |
| 7-804-010 | Reset PM Counter | Mentenance Kit    | ENG  | [0 to 0 / 0 / 0]             |
| 7-804-011 | Reset PM Counter | All               | ENG  | [0 to 0 / 0 / 0]             |
| 7-804-051 | Reset PM Counter | Feed Bank1        | ENG  | [0 to 0 / 0 / 0]             |
| 7-804-052 | Reset PM Counter | Spr. Bank1        | ENG  | [0 to 0 / 0 / 0]             |
| 7-804-053 | Reset PM Counter | Feed Bank2        | ENG  | [0 to 0 / 0 / 0]             |
| 7-804-054 | Reset PM Counter | Spr. Bank2        | ENG  | [0 to 0 / 0 / 0]             |
| 7-804-055 | Reset PM Counter | Feed Bank3        | ENG  | [0 to 0 / 0 / 0]             |
| 7-804-056 | Reset PM Counter | Spr. Bank3        | ENG  | [0 to 0 / 0 / 0]             |
| 7-804-057 | Reset PM Counter | Feed Bypass       | ENG  | [0 to 0 / 0 / 0]             |
| 7-804-058 | Reset PM Counter | Spr. Bypass       | ENG  | [0 to 0 / 0 / 0]             |
| 7-805-001 | Counter Continue | Setting           | ENG  | [0 to 0 / 0 / 0]             |
| 7-805-002 | Counter Continue | Distance PCDU     | ENG* | [0 to 999999999 / 0 / 1mm]   |
| 7-806-002 | PM Counter Dist. | PCDU              | ENG* | [0 to 9999999999 / 0 / 1mm]  |
| 7-806-003 | PM Counter Dist. | Fuser             | ENG* | [0 to 999999999 / 0 / 1mm]   |

| SP No.    | Large Category      | Small Category   | ENG  | [Min to Max / Init. / Step]    |
|-----------|---------------------|------------------|------|--------------------------------|
|           |                     |                  | or   |                                |
|           |                     |                  | CTL  |                                |
| 7-806-004 | PM Counter Dist.    | Trans.           | ENG* | [0 to 999999999 / 0 / 1mm]     |
| 7-852-001 | DF Glass Dust Check | Dust Detection   | ENG* | [0 to 65535 / 0 / 1]           |
|           |                     | Counter          |      |                                |
| 7-852-002 | DF Glass Dust Check | Dust Detection   | ENG* | [0 to 65535 / 0 / 1]           |
|           |                     | Clear Counter    |      |                                |
| 7-852-003 | DF Glass Dust Check | Dust Detection   | ENG* | [0 to 65535 / 0 / 1]           |
|           |                     | Counter: Back    |      |                                |
| 7-931-001 | Toner Info.         | Machine ID       | ENG* | [0 to 255 / 0 / 1]             |
| 7-931-002 | Toner Info.         | Version          | ENG  | [0 to 255 / 0 / 1]             |
| 7-931-003 | Toner Info.         | Brand ID         | ENG* | [0 to 255 / 0 / 1]             |
| 7-931-004 | Toner Info.         | Area ID          | ENG* | [0 to 255 / 0 / 1]             |
| 7-931-005 | Toner Info.         | Class ID         | ENG* | [0 to 255 / 0 / 1]             |
| 7-931-006 | Toner Info.         | Color ID         | ENG  | [0 to 255 / 0 / 1]             |
| 7-931-007 | Toner Info.         | Maintenance ID   | ENG* | [0 to 255 / 0 / 1]             |
| 7-931-008 | Toner Info.         | New AIO          | ENG* | [0 to 255 / 0 / 1]             |
| 7-931-009 | Toner Info.         | Recycle Count    | ENG  | [0 to 255 / 0 / 1]             |
| 7-931-010 | Toner Info.         | EDP Code         | ENG* | [0 to 0 / 0 / 0]               |
| 7-931-011 | Toner Info.         | Serial No.       | ENG* | [0 to 0 / 0 / 0]               |
| 7-931-012 | Toner Info.         | Remaining Toner  | ENG* | [0 to 100 / 100 / 1%]          |
|           |                     |                  |      | Countdown in increments of 1%  |
| 7-931-013 | Toner Info.         | Toner End        | ENG* | [-/0/-]                        |
|           |                     |                  |      | 0: Normal (Including estimated |
|           |                     |                  |      | toner near end status)         |
|           |                     |                  |      | N: Definite toner near end     |
|           |                     |                  |      | E: Toner near end              |
| 7-931-014 | Toner Info.         | Refill Flag      | ENG* | [0 to 0 / 0 / 0]               |
| 7-931-015 | Toner Info.         | R:Total Cnt.     | ENG* | [0 to 999999999 / 0 / 1sheet]  |
| 7-931-016 | Toner Info.         | E:Total Cnt.     | ENG  | [0 to 999999999 / 0 / 1sheet]  |
| 7-931-017 | Toner Info.         | Unit Output Cnt. | ENG* | [0 to 999999999 / 0 / 1sheet]  |
| 7-931-018 | Toner Info.         | Install Date     | ENG* | [0 to 0 / 0 / 0]               |
| 7-931-019 | Toner Info.         | Toner End Date   | ENG  | [0 to 0 / 0 / 0]               |
| 7-931-020 | Toner Info.         | Total Consump    | ENG* | [0 to 10000000 / 0 / 0.1mg]    |
| 7-931-021 | Toner Info.         | PCDU Distance    | ENG* | [0 to 9999999999 / 0 / 1mm]    |
| 7-931-022 | Toner Info.         | Initial Amount   | ENG* | [0 to 65535 / 0 / 1g]          |
| 7-931-023 | Toner Info.         | NearEnd          | ENG* | [0 to 9999999 / 0 / 0.1mg]     |

| SP No.    | Large Category  | Small Category   | ENG  | [Min to Max / Init. / Step] |
|-----------|-----------------|------------------|------|-----------------------------|
|           |                 |                  | or   |                             |
|           |                 |                  | CTL  |                             |
|           |                 | Consump          |      |                             |
| 7-932-001 | PCDU Info.      | Machine ID       | ENG* | [0 to 255 / 0 / 1]          |
| 7-932-002 | PCDU Info.      | Class ID         | ENG* | [0 to 255 / 0 / 1]          |
| 7-932-003 | PCDU Info.      | Maintenance ID   | ENG* | [0 to 255 / 0 / 1]          |
| 7-932-004 | PCDU Info.      | New AIO          | ENG* | [0 to 255 / 0 / 1]          |
| 7-932-005 | PCDU Info.      | Serial No.       | ENG* | [0 to 0 / 0 / 0]            |
| 7-932-006 | PCDU Info.      | Install Date     | ENG* | [0 to 0 / 0 / 0]            |
| 7-932-007 | PCDU Info.      | Sheets           | ENG* | [0 to 999999 / 0 / 1sheet]  |
| 7-932-008 | PCDU Info.      | Distance         | ENG* | [0 to 999999999 / 0 / 1mm]  |
| 7-932-009 | PCDU Info.      | Usage rate       | ENG* | [0 to 255 / 0 / 1%]         |
| 7-932-010 | PCDU Info.      | Control Distance | ENG* | [0 to 999999999 / 0 / 1mm]  |
| 7-932-011 | PCDU Info.      | PM Chg Sheets    | ENG  | [0 to 999999 / 0 / 1sheet]  |
| 7-932-012 | PCDU Info.      | PM Chg Distance  | ENG  | [0 to 999999999 / 0 / 1mm]  |
| 7-932-013 | PCDU Info.      | Cleaning1Count   | ENG* | [0 to 65535 / 0 / 1count]   |
| 7-932-014 | PCDU Info.      | Cleaning2Count   | ENG* | [0 to 65535 / 0 / 1count]   |
| 7-935-001 | Toner Info. Log | 1:Serial No.     | ENG* | [0 to 0 / 0 / 0]            |
| 7-935-002 | Toner Info. Log | 1:Install Date   | ENG* | [0 to 0 / 0 / 0]            |
| 7-935-003 | Toner Info. Log | 1:R:Total Cnt.   | ENG* | [0 to 99999999 / 0 / 1]     |
| 7-935-004 | Toner Info. Log | 1:Refill Flag    | ENG* | [0 to 0 / 0 / 0]            |
| 7-935-005 | Toner Info. Log | 2:Serial No.     | ENG* | [0 to 0 / 0 / 0]            |
| 7-935-006 | Toner Info. Log | 2:Install Date   | ENG* | [0 to 0 / 0 / 0]            |
| 7-935-007 | Toner Info. Log | 2:R:Total Cnt.   | ENG* | [0 to 99999999 / 0 / 1]     |
| 7-935-008 | Toner Info. Log | 2:Refill Flag    | ENG* | [0 to 0 / 0 / 0]            |
| 7-935-009 | Toner Info. Log | 3:Serial No.     | ENG* | [0 to 0 / 0 / 0]            |
| 7-935-010 | Toner Info. Log | 3:Install Date   | ENG* | [0 to 0 / 0 / 0]            |
| 7-935-011 | Toner Info. Log | 3:R:Total Cnt.   | ENG* | [0 to 999999999 / 0 / 1]    |
| 7-935-012 | Toner Info. Log | 3:Refill Flag    | ENG* | [0 to 0 / 0 / 0]            |
| 7-935-013 | Toner Info. Log | 4:Serial No.     | ENG* | [0 to 0 / 0 / 0]            |
| 7-935-014 | Toner Info. Log | 4:Install Date   | ENG* | [0 to 0 / 0 / 0]            |
| 7-935-015 | Toner Info. Log | 4:R:Total Cnt.   | ENG* | [0 to 99999999 / 0 / 1]     |
| 7-935-016 | Toner Info. Log | 4:Refill Flag    | ENG* | [0 to 0 / 0 / 0]            |
| 7-935-017 | Toner Info. Log | 5:Serial No.     | ENG* | [0 to 0 / 0 / 0]            |
| 7-935-018 | Toner Info. Log | 5:Install Date   | ENG* | [0 to 0 / 0 / 0]            |
| 7-935-019 | Toner Info. Log | 5:R:Total Cnt.   | ENG* | [0 to 99999999 / 0 / 1]     |
| 7-935-020 | Toner Info. Log | 5:Refill Flag    | ENG* | [0 to 0 / 0 / 0]            |

| SP No.    | Large Category    | Small Category | ENG  | [Min to Max / Init. / Step]       |
|-----------|-------------------|----------------|------|-----------------------------------|
|           |                   |                | or   |                                   |
|           |                   |                | CTL  |                                   |
| 7-935-021 | Toner Info. Log   | 1:Toner End    | ENG* | [0 to 0 / 0 / 0]                  |
| 7-935-022 | Toner Info. Log   | 2:Toner End    | ENG* | [0 to 0 / 0 / 0]                  |
| 7-935-023 | Toner Info. Log   | 3:Toner End    | ENG* | [0 to 0 / 0 / 0]                  |
| 7-935-024 | Toner Info. Log   | 4:Toner End    | ENG* | [0 to 0 / 0 / 0]                  |
| 7-935-025 | Toner Info. Log   | 5:Toner End    | ENG* | [0 to 0 / 0 / 0]                  |
| 7-936-001 | PCDU Log          | 1:Serial No    | ENG* | [0 to 0 / 0 / 1]                  |
| 7-936-002 | PCDU Log          | 1:Install Date | ENG* | [0 to 0 / 0 / 0]                  |
| 7-936-003 | PCDU Log          | 2:Serial No    | ENG* | [0 to 0 / 0 / 1]                  |
| 7-936-004 | PCDU Log          | 2:Install Date | ENG* | [0 to 0 / 0 / 0]                  |
| 7-936-005 | PCDU Log          | 3:Serial No    | ENG* | [0 to 0 / 0 / 1]                  |
| 7-936-006 | PCDU Log          | 3:Install Date | ENG* | [0 to 0 / 0 / 0]                  |
| 7-936-007 | PCDU Log          | 4:Serial No    | ENG* | [0 to 0 / 0 / 1]                  |
| 7-936-008 | PCDU Log          | 4:Install Date | ENG* | [0 to 0 / 0 / 0]                  |
| 7-936-009 | PCDU Log          | 5:Serial No    | ENG* | [0 to 0 / 0 / 1]                  |
| 7-936-010 | PCDU Log          | 5:Install Date | ENG* | [0 to 0 / 0 / 0]                  |
| 7-939-001 | Reset Count       | Tonner 1st     | ENG* | [0 to 65535 / 0 / 1]              |
| 7-939-011 | Reset Count       | Tonner 2nd     | ENG* | [0 to 65535 / 0 / 1]              |
| 7-939-021 | Reset Count       | PCDU 1st       | ENG* | [0 to 65535 / 0 / 1]              |
| 7-939-031 | Reset Count       | PCDU 2nd       | ENG* | [0 to 65535 / 0 / 1]              |
| 7-940-002 | Set PM Counter    | Sheets PCDU    | ENG* | [0 to 999999 / 0 / 1sheet]        |
| 7-940-003 | Set PM Counter    | Sheets Fuser   | ENG* | [0 to 99999999 / 120000 / 1sheet] |
| 7-941-002 | Set PM Dist.      | PCDU           | ENG* | [0 to 999999999 / 0 / 1mm]        |
| 7-941-003 | Set PM Dist.      | Fuser          | ENG* | [0 to 9999999999 / 117000000 /    |
| 7-951-002 | Remain Day Count  | Sheets PCDU    | FNG* | [0 to 255 / 255 / 1days]          |
| 7-951-003 | Remain Day Count  | Sheets Fuser   | ENG* | [0 to 255 / 255 / 1days]          |
| 7-952-001 | Davs Before End   | Mentenance Kit | ENG* | [0  to  2/1/1]                    |
| 7-952-002 | Days Before End   | PCDU           | ENG* | [0  to  2/1/1]                    |
| 7-953-002 | Remain Dav(Dist.) | PCDU           | ENG* | [0 to 255 / 255 / 1days]          |
| 7-953-003 | Remain Day(Dist.) | Fuser          | ENG* | [0 to 255 / 255 / 1days]          |
| 7-955-002 | Remain Pages      | PCDU           | ENG* | [0 to 9999999 / 9999999 / 1page]  |
| 7-955-003 | Remain Pages      | Fuser          | ENG* | [0 to 9999999 / 9999999 / 1page]  |
| 7-956-002 | Remain Davs       | PCDU           | ENG* | [0 to 255 / 255 / 1davs]          |
| 7-956-003 | Remain Davs       | Fuser          | ENG* | [0 to 255 / 255 / 1davs]          |
| 7-957-002 | Monthly Average P | PCDU           | ENG* | [0 to 99999999 / 0 / 1page]       |

| SP No.    | Large Category    | Small Category  | ENG  | [Min to Max / Init. / Step]     |
|-----------|-------------------|-----------------|------|---------------------------------|
|           |                   |                 | or   |                                 |
|           |                   |                 | CTL  |                                 |
| 7-957-003 | Monthly Average P | Fuser           | ENG* | [0 to 99999999 / 0 / 1page]     |
| 7-958-002 | PM Value Setting: | PCDU            | ENG* | [1 to 30 / 15 / 1days]          |
| 7-958-003 | PM Value Setting: | Fuser           | ENG* | [1 to 30 / 15 / 1days]          |
| 7-970-001 | Day Info.         | Day Info. Fault | ENG* | [0 to 1 / 0 / 1]                |
| 7-978-001 | SC670-01 Log      | First Occurred  | ENG* | [0 to 1 / 0 / 1]                |
| 7-978-002 | SC670-01 Log      | First Data1     | ENG* | [0x00000000 to 0xFFFFFFFF /     |
|           |                   |                 |      | 0x00000000 / 1]                 |
| 7-978-003 | SC670-01 Log      | First Data2     | ENG* | [0x00000000 to 0xFFFFFFFF /     |
|           |                   |                 |      | 0x00000000 / 1]                 |
| 7-978-004 | SC670-01 Log      | First Data3     | ENG* | [0x00000000 to 0xFFFFFFFF /     |
|           |                   |                 |      | 0x00000000 / 1]                 |
| 7-978-005 | SC670-01 Log      | First Data4     | ENG* | [0x00000000 to 0xFFFFFFFF /     |
|           |                   |                 |      | 0x00000000 / 1]                 |
| 7-978-006 | SC670-01 Log      | First Data5     | ENG* | [0x00000000 to 0xFFFFFFFF /     |
|           |                   |                 |      | 0x00000000 / 1]                 |
| 7-978-011 | SC670-01 Log      | Latest Occurred | ENG* | [0 to 1 / 0 / 1]                |
| 7-978-012 | SC670-01 Log      | Latest Data1    | ENG* | [0x00000000 to 0xFFFFFFFF /     |
|           |                   |                 |      | 0x00000000 / 1]                 |
| 7-978-013 | SC670-01 Log      | Latest Data2    | ENG* | [0x00000000 to 0xFFFFFFFF /     |
|           |                   |                 |      | 0x00000000 / 1]                 |
| 7-978-014 | SC670-01 Log      | Latest Data3    | ENG* | [0x00000000 to 0xFFFFFFFF /     |
|           |                   |                 |      | 0x00000000 / 1]                 |
| 7-978-015 | SC670-01 Log      | Latest Data4    | ENG* | [0x00000000 to 0xFFFFFFFF /     |
|           |                   |                 |      | 0x00000000 / 1]                 |
| 7-978-016 | SC670-01 Log      | Latest Data5    | ENG* | [0x00000000 to 0xFFFFFFFF /     |
|           |                   |                 |      | 0x00000000 / 1]                 |
| 7-979-001 | CPU Reset Log     | Data1           | ENG* | [0x00 to 0xFF / 0x00 / 1]       |
| 7-979-002 | CPU Reset Log     | Data2           | ENG* | [0x0000 to 0xFFFF / 0x0000 / 1] |
| 7-979-003 | CPU Reset Log     | Data3           | ENG* | [0x0000 to 0xFFFF / 0x0000 / 1] |
| 7-979-004 | CPU Reset Log     | Data4           | ENG* | [0x0000 to 0xFFFF / 0x0000 / 1] |
| 7-979-005 | CPU Reset Log     | Data5           | ENG* | [0x0000 to 0xFFFF / 0x0000 / 1] |
| 7-979-006 | CPU Reset Log     | Data6           | ENG* | [0x0000 to 0xFFFF / 0x0000 / 1] |
| 7-979-007 | CPU Reset Log     | Data7           | ENG* | [0x0000 to 0xFFFF / 0x0000 / 1] |
| 7-979-008 | CPU Reset Log     | Data8           | ENG* | [0x0000 to 0xFFFF / 0x0000 / 1] |
| 7-979-009 | CPU Reset Log     | Data9           | ENG* | [0x0000 to 0xFFFF / 0x0000 / 1] |

| SP No.    | Large Category | Small Category | ENG  | [Min to Max / Init. / Step]     |
|-----------|----------------|----------------|------|---------------------------------|
|           |                |                | or   |                                 |
|           |                |                | CTL  |                                 |
| 7-979-010 | CPU Reset Log  | Data10         | ENG* | [0x0000 to 0xFFFF / 0x0000 / 1] |
| 7-979-011 | CPU Reset Log  | Data11         | ENG* | [0x0000 to 0xFFFF / 0x0000 / 1] |
| 7-979-012 | CPU Reset Log  | Data12         | ENG* | [0x0000 to 0xFFFF / 0x0000 / 1] |
| 7-979-013 | CPU Reset Log  | Data13         | ENG* | [0x0000 to 0xFFFF / 0x0000 / 1] |
| 7-979-014 | CPU Reset Log  | Data14         | ENG* | [0x0000 to 0xFFFF / 0x0000 / 1] |
| 7-979-015 | CPU Reset Log  | Data15         | ENG* | [0x0000 to 0xFFFF / 0x0000 / 1] |
| 7-979-016 | CPU Reset Log  | Data16         | ENG* | [0x0000 to 0xFFFF / 0x0000 / 1] |
| 7-979-017 | CPU Reset Log  | Data17         | ENG* | [0x0000 to 0xFFFF / 0x0000 / 1] |
| 7-979-018 | CPU Reset Log  | Data18         | ENG* | [0x0000 to 0xFFFF / 0x0000 / 1] |
| 7-979-019 | CPU Reset Log  | Data19         | ENG* | [0x0000 to 0xFFFF / 0x0000 / 1] |
| 7-979-020 | CPU Reset Log  | Data20         | ENG* | [0x0000 to 0xFFFF / 0x0000 / 1] |
| 7-979-021 | CPU Reset Log  | Data21         | ENG* | [0x0000 to 0xFFFF / 0x0000 / 1] |
| 7-993-001 | Total Counter  |                | ENG* | [0 to 99999999 / 0 / 1]         |

## SP7-XXX (Data Log) - Controller

| SP No.    | Large Category         | Small Category              | ENG  | [Min to Max / Init. / |
|-----------|------------------------|-----------------------------|------|-----------------------|
|           |                        |                             | or   | Step]                 |
|           |                        |                             | CTL  |                       |
| 7-401-001 | Total SC               | SC Counter                  | CTL* | [0 to 65535 / 0 / 0]  |
| 7-401-002 | Total SC               | Total SC Counter            | CTL* | [0 to 65535 / 0 / 0]  |
| 7-403-001 | SC History             | Latest                      | CTL* | [0 to 0 / 0 / 0]      |
| 7-403-002 | SC History             | Latest 1                    | CTL* | [0 to 0 / 0 / 0]      |
| 7-403-003 | SC History             | Latest 2                    | CTL* | [0 to 0 / 0 / 0]      |
| 7-403-004 | SC History             | Latest 3                    | CTL* | [0 to 0 / 0 / 0]      |
| 7-403-005 | SC History             | Latest 4                    | CTL* | [0 to 0 / 0 / 0]      |
| 7-403-006 | SC History             | Latest 5                    | CTL* | [0 to 0 / 0 / 0]      |
| 7-403-007 | SC History             | Latest 6                    | CTL* | [0 to 0 / 0 / 0]      |
| 7-403-008 | SC History             | Latest 7                    | CTL* | [0 to 0 / 0 / 0]      |
| 7-403-009 | SC History             | Latest 8                    | CTL* | [0 to 0 / 0 / 0]      |
| 7-403-010 | SC History             | Latest 9                    | CTL* | [0 to 0 / 0 / 0]      |
| 7-404-001 | Software Error History | Latest                      | CTL* | [0 to 0 / 0 / 0]      |
| 7-404-002 | Software Error History | Latest 1                    | CTL* | [0 to 0 / 0 / 0]      |
| 7-404-003 | Software Error History | Latest 2                    | CTL* | [0 to 0 / 0 / 0]      |
| 7-404-004 | Software Error History | Latest 3                    | CTL* | [0 to 0 / 0 / 0]      |
| 7-404-005 | Software Error History | Latest 4                    | CTL* | [0 to 0 / 0 / 0]      |
| 7-404-006 | Software Error History | Latest 5                    | CTL* | [0 to 0 / 0 / 0]      |
| 7-404-007 | Software Error History | Latest 6                    | CTL* | [0 to 0 / 0 / 0]      |
| 7-404-008 | Software Error History | Latest 7                    | CTL* | [0 to 0 / 0 / 0]      |
| 7-404-009 | Software Error History | Latest 8                    | CTL* | [0 to 0 / 0 / 0]      |
| 7-404-010 | Software Error History | Latest 9                    | CTL* | [0 to 0 / 0 / 0]      |
| 7-502-001 | Total Paper Jam        | Jam Counter                 | CTL* | [0 to 65535 / 0 / 0]  |
| 7-502-002 | Total Paper Jam        | Total Jam Counter           | CTL* | [0 to 65535 / 0 / 0]  |
| 7-503-001 | Total Original Jam     | Original Jam Counter        | CTL* | [0 to 65535 / 0 / 0]  |
| 7-503-002 | Total Original Jam     | Total Original Jam Counter  | CTL* | [0 to 65535 / 0 / 0]  |
| 7-504-001 | Paper Jam Location     | Initial Jam                 | CTL* | [0 to 65535 / 0 / 0]  |
| 7-504-003 | Paper Jam Location     | Tray1: No Feed              | CTL* | [0 to 65535 / 0 / 0]  |
| 7-504-004 | Paper Jam Location     | Tray2: No Feed              | CTL* | [0 to 65535 / 0 / 0]  |
| 7-504-005 | Paper Jam Location     | Tray3: No Feed              | CTL* | [0 to 65535 / 0 / 0]  |
| 7-504-006 | Paper Jam Location     | Tray4: No Feed              | CTL* | [0 to 65535 / 0 / 0]  |
| 7-504-008 | Paper Jam Location     | Bypass: No Feed             | CTL* | [0 to 65535 / 0 / 0]  |
| 7-504-009 | Paper Jam Location     | Duplex: No Feed             | CTL* | [0 to 65535 / 0 / 0]  |
| 7-504-013 | Paper Jam Location     | Tray2 Vertical Trans Sensor | CTL* | [0 to 65535 / 0 / 0]  |

| SP No.    | Large Category         | Small Category               | ENG  | [Min to Max / Init. / |
|-----------|------------------------|------------------------------|------|-----------------------|
|           |                        |                              | or   | Step]                 |
|           |                        |                              | CTL  |                       |
|           |                        | Late Jam                     |      |                       |
| 7-504-014 | Paper Jam Location     | Tray3 Vertical Trans Sensor  | CTL* | [0 to 65535 / 0 / 0]  |
|           |                        | Late Jam                     |      |                       |
| 7-504-017 | Paper Jam Location     | Registration Sensor Late     | CTL* | [0 to 65535 / 0 / 0]  |
|           |                        | Jam                          |      |                       |
| 7-504-020 | Paper Jam Location     | Inverter Exit Sensor Late    | CTL* | [0 to 65535 / 0 / 0]  |
|           |                        | Jam                          |      |                       |
| 7-504-026 | Paper Jam Location     | Duplex Entrance Sensor       | CTL* | [0 to 65535 / 0 / 0]  |
|           |                        | Late Jam                     |      |                       |
| 7-504-033 | Paper Jam Location     | Tray1:No Feed Continuous     | CTL* | [0 to 65535 / 0 / 0]  |
| 7-504-034 | Paper Jam Location     | Tray2: No Feed Continuous    | CTL* | [0 to 65535 / 0 / 0]  |
| 7-504-035 | Paper Jam Location     | Tray3:No Feed Continuous     | CTL* | [0 to 65535 / 0 / 0]  |
| 7-504-036 | Paper Jam Location     | Tray4:No Feed Continuous     | CTL* | [0 to 65535 / 0 / 0]  |
| 7-504-038 | Paper Jam Location     | Duplex:No Feed Continuous    | CTL* | [0 to 65535 / 0 / 0]  |
| 7-504-053 | Paper Jam Location     | Tray2 Vertical Trans Sensor  | CTL* | [0 to 65535 / 0 / 0]  |
|           |                        | Lag Jam                      |      |                       |
| 7-504-054 | Paper Jam Location     | Tray3 Vertical Trans Sensor  | CTL* | [0 to 65535 / 0 / 0]  |
|           |                        | Lag Jam                      |      |                       |
| 7-504-055 | Paper Jam Location     | Tray4 Vertical Trans Sensor  | CTL* | [0 to 65535 / 0 / 0]  |
|           |                        | Lag Jam                      |      |                       |
| 7-504-057 | Paper Jam Location     | Registration Sensor Lag Jam  | CTL* | [0 to 65535 / 0 / 0]  |
| 7-504-060 | Paper Jam Location     | Inverter Exit Sensor Lag Jam | CTL* | [0 to 65535 / 0 / 0]  |
| 7-504-066 | Paper Jam Location     | Duplex Entrance Sensor Lag   | CTL* | [0 to 65535 / 0 / 0]  |
|           |                        | Jam                          |      |                       |
| 7-505-001 | Original Jam Detection | Initial Jam                  | CTL* | [0 to 65535 / 0 / 0]  |
| 7-505-004 | Original Jam Detection | Registration Sensor Late     | CTL* | [0 to 65535 / 0 / 0]  |
|           |                        | Jam                          |      |                       |
| 7-505-013 | Original Jam Detection | Sensor Late Jam After Feed   | CTL* | [0 to 65535 / 0 / 0]  |
| 7-505-054 | Original Jam Detection | Registration Sensor Lag Jam  | CTL* | [0 to 65535 / 0 / 0]  |
| 7-505-063 | Original Jam Detection | Sensor Lag Jam After Feed    | CTL* | [0 to 65535 / 0 / 0]  |
| 7-505-081 | Original Jam Detection | Bypass Set Sensor Jam        | CTL* | [0 to 65535 / 0 / 0]  |
| 7-505-097 | Original Jam Detection | Timing Error Jam             | CTL* | [0 to 65535 / 0 / 0]  |
| 7-505-098 | Original Jam Detection | Paper Interval Shortage Jam  | CTL* | [0 to 65535 / 0 / 0]  |
| 7-505-099 | Original Jam Detection | Double Feed Jam              | CTL* | [0 to 65535 / 0 / 0]  |
| 7-505-100 | Original Jam Detection | Motor Error                  | CTL* | [0 to 65535 / 0 / 0]  |

| SP No.    | Large Category             | Small Category | ENG  | [Min to Max / Init. / |
|-----------|----------------------------|----------------|------|-----------------------|
|           |                            |                | or   | Step]                 |
|           |                            |                | CTL  |                       |
| 7-506-006 | Jam Count by Paper<br>Size | A5 LEF         | CTL* | [0 to 65535 / 0 / 0]  |
| 7-506-044 | Jam Count by Paper         | HLTLEF         | CTL* | [0 to 65535 / 0 / 0]  |
|           | Size                       |                |      |                       |
| 7-506-133 | Jam Count by Paper         | A4 SEF         | CTL* | [0 to 65535 / 0 / 0]  |
| 7 506 134 | Jam Count by Paper         |                |      | [0 to 65535 / 0 / 0]  |
| 7-500-154 | Size                       |                |      |                       |
| 7-506-142 | Jam Count by Paper         | B5 SEF         | CTL* | [0 to 65535 / 0 / 0]  |
|           | Size                       |                |      |                       |
| 7-506-164 | Jam Count by Paper<br>Size | LG SEF         | CTL* | [0 to 65535 / 0 / 0]  |
| 7-506-166 | Jam Count by Paper         | LT SEF         | CTL* | [0 to 65535 / 0 / 0]  |
|           | Size                       |                |      |                       |
| 7-506-172 | Jam Count by Paper         | HLT SEF        | CTL* | [0 to 65535 / 0 / 0]  |
|           | Size                       |                |      |                       |
| 7-506-255 | Jam Count by Paper         | Others         | CTL* | [0 to 65535 / 0 / 0]  |
|           | Size                       |                |      |                       |
| 7-507-001 | Plotter Jam History        | Latest         | CTL* | [0 to 0 / 0 / 0]      |
| 7-507-002 | Plotter Jam History        | Latest 1       | CTL* | [0 to 0 / 0 / 0]      |
| 7-507-003 | Plotter Jam History        | Latest 2       | CTL* | [0 to 0 / 0 / 0]      |
| 7-507-004 | Plotter Jam History        | Latest 3       | CTL* | [0 to 0 / 0 / 0]      |
| 7-507-005 | Plotter Jam History        | Latest 4       | CTL* | [0 to 0 / 0 / 0]      |
| 7-507-006 | Plotter Jam History        | Latest 5       | CTL* | [0 to 0 / 0 / 0]      |
| 7-507-007 | Plotter Jam History        | Latest 6       | CTL* | [0 to 0 / 0 / 0]      |
| 7-507-008 | Plotter Jam History        | Latest 7       | CTL* | [0 to 0 / 0 / 0]      |
| 7-507-009 | Plotter Jam History        | Latest 8       | CTL* | [0 to 0 / 0 / 0]      |
| 7-507-010 | Plotter Jam History        | Latest 9       | CTL* | [0 to 0 / 0 / 0]      |
| 7-508-001 | Original Jam History       | Latest         | CTL* | [0 to 0 / 0 / 0]      |
| 7-508-002 | Original Jam History       | Latest 1       | CTL* | [0 to 0 / 0 / 0]      |
| 7-508-003 | Original Jam History       | Latest 2       | CTL* | [0 to 0 / 0 / 0]      |
| 7-508-004 | Original Jam History       | Latest 3       | CTL* | [0 to 0 / 0 / 0]      |
| 7-508-005 | Original Jam History       | Latest 4       | CTL* | [0 to 0 / 0 / 0]      |
| 7-508-006 | Original Jam History       | Latest 5       | CTL* | [0 to 0 / 0 / 0]      |
| 7-508-007 | Original Jam History       | Latest 6       | CTL* | [0 to 0 / 0 / 0]      |

| SP No.    | Large Category                 | Small Category              | ENG  | [Min to Max / Init. / |
|-----------|--------------------------------|-----------------------------|------|-----------------------|
|           |                                |                             | or   | Step]                 |
|           |                                |                             | CTL  |                       |
| 7-508-008 | Original Jam History           | Latest 7                    | CTL* | [0 to 0 / 0 / 0]      |
| 7-508-009 | Original Jam History           | Latest 8                    | CTL* | [0 to 0 / 0 / 0]      |
| 7-508-010 | Original Jam History           | Latest 9                    | CTL* | [0 to 0 / 0 / 0]      |
| 7-514-001 | Paper Jam Count by             | Initial Jam                 | CTL* | [0 to 65535 / 0 / 0]  |
|           | Location                       |                             |      |                       |
| 7-514-003 | Paper Jam Count by<br>Location | Tray1: No Feed              | CTL* | [0 to 65535 / 0 / 0]  |
| 7-514-004 | Paper Jam Count by             | Tray2: No Feed              | CTL* | [0 to 65535 / 0 / 0]  |
|           | Location                       |                             |      |                       |
| 7-514-005 | Paper Jam Count by             | Tray3: No Feed              | CTL* | [0 to 65535 / 0 / 0]  |
|           | Location                       |                             |      |                       |
| 7-514-006 | Paper Jam Count by             | Tray4: No Feed              | CTL* | [0 to 65535 / 0 / 0]  |
|           | Location                       |                             |      |                       |
| 7-514-008 | Paper Jam Count by             | Bypass: No Feed             | CTL* | [0 to 65535 / 0 / 0]  |
|           | Location                       |                             |      |                       |
| 7-514-009 | Paper Jam Count by             | Duplex: No Feed             | CTL* | [0 to 65535 / 0 / 0]  |
|           | Location                       |                             |      |                       |
| 7-514-013 | Paper Jam Count by             | Tray2 Vertical Trans Sensor | CTL* | [0 to 65535 / 0 / 0]  |
|           | Location                       | Late Jam                    |      |                       |
| 7-514-014 | Paper Jam Count by             | Tray3 Vertical Trans Sensor | CTL* | [0 to 65535 / 0 / 0]  |
|           | Location                       | Late Jam                    |      |                       |
| 7-514-017 | Paper Jam Count by             | Registration Sensor Late    | CTL* | [0 to 65535 / 0 / 0]  |
|           | Location                       | Jam                         |      |                       |
| 7-514-020 | Paper Jam Count by             | Inverter Exit Sensor Late   | CTL* | [0 to 65535 / 0 / 0]  |
|           | Location                       | Jam                         |      |                       |
| 7-514-026 | Paper Jam Count by             | Duplex Entrance Sensor      | CTL* | [0 to 65535 / 0 / 0]  |
|           | Location                       | Late Jam                    |      |                       |
| 7-514-033 | Paper Jam Count by             | Tray1:No Feed Continuous    | CTL* | [0 to 65535 / 0 / 0]  |
|           | Location                       |                             |      |                       |
| 7-514-034 | Paper Jam Count by             | Tray2: No Feed Continuous   | CTL* | [0 to 65535 / 0 / 0]  |
|           | Location                       |                             |      |                       |
| 7-514-035 | Paper Jam Count by             | Tray3:No Feed Continuous    | CTL* | [0 to 65535 / 0 / 0]  |
|           | Location                       |                             |      |                       |
| 7-514-036 | Paper Jam Count by             | Tray4:No Feed Continuous    | CTL* | [0 to 65535 / 0 / 0]  |
|           | Location                       |                             |      |                       |

| SP No.    | Large Category                     | Small Category               | ENG  | [Min to Max / Init. / |
|-----------|------------------------------------|------------------------------|------|-----------------------|
|           |                                    |                              | or   | Step]                 |
|           |                                    |                              | CTL  |                       |
| 7-514-038 | Paper Jam Count by Location        | Duplex:No Feed Continuous    | CTL* | [0 to 65535 / 0 / 0]  |
| 7-514-053 | Paper Jam Count by                 | Tray2 Vertical Trans Sensor  | CTL* | [0 to 65535 / 0 / 0]  |
|           | Location                           | Lag Jam                      |      |                       |
| 7-514-054 | Paper Jam Count by                 | Tray3 Vertical Trans Sensor  | CTL* | [0 to 65535 / 0 / 0]  |
|           | Location                           | Lag Jam                      |      |                       |
| 7-514-055 | Paper Jam Count by                 | Tray4 Vertical Trans Sensor  | CTL* | [0 to 65535 / 0 / 0]  |
|           | Location                           | Lag Jam                      |      |                       |
| 7-514-057 | Paper Jam Count by<br>Location     | Registration Sensor Lag Jam  | CTL* | [0 to 65535 / 0 / 0]  |
| 7-514-060 | Paper Jam Count by Location        | Inverter Exit Sensor Lag Jam | CTL* | [0 to 65535 / 0 / 0]  |
| 7-514-066 | Paper Jam Count by                 | Duplex Entrance Sensor Lag   | CTL* | [0 to 65535 / 0 / 0]  |
|           | Location                           | Jam                          |      |                       |
| 7-515-001 | Original Jam Count by<br>Detection | Initial Jam                  | CTL* | [0 to 65535 / 0 / 0]  |
| 7-515-004 | Original Jam Count by              | Registration Sensor Late     | CTL* | [0 to 65535 / 0 / 0]  |
|           | Detection                          | Jam                          |      |                       |
| 7-515-013 | Original Jam Count by<br>Detection | Sensor Late Jam After Feed   | CTL* | [0 to 65535 / 0 / 0]  |
| 7-515-054 | Original Jam Count by<br>Detection | Registration Sensor Lag Jam  | CTL* | [0 to 65535 / 0 / 0]  |
| 7-515-063 | Original Jam Count by<br>Detection | Sensor Lag Jam After Feed    | CTL* | [0 to 65535 / 0 / 0]  |
| 7-515-081 | Original Jam Count by<br>Detection | Bypass Set Sensor Jam        | CTL* | [0 to 65535 / 0 / 0]  |
| 7-515-097 | Original Jam Count by<br>Detection | Timing Error Jam             | CTL* | [0 to 65535 / 0 / 0]  |
| 7-515-098 | Original Jam Count by<br>Detection | Paper Interval Shortage Jam  | CTL* | [0 to 65535 / 0 / 0]  |
| 7-515-099 | Original Jam Count by<br>Detection | Double Feed Jam              | CTL* | [0 to 65535 / 0 / 0]  |
| 7-515-100 | Original Jam Count by<br>Detection | Motor Error                  | CTL* | [0 to 65535 / 0 / 0]  |
| 7-516-006 | Paper Size Jam Count               | A5 LEF                       | CTL* | [0 to 65535 / 0 / 0]  |

| SP No.    | Large Category       | Small Category  | ENG  | [Min to Max / Init. / |
|-----------|----------------------|-----------------|------|-----------------------|
|           |                      |                 | or   | Step]                 |
|           |                      |                 | CTL  |                       |
| 7-516-044 | Paper Size Jam Count | HLT LEF         | CTL* | [0 to 65535 / 0 / 0]  |
| 7-516-133 | Paper Size Jam Count | A4 SEF          | CTL* | [0 to 65535 / 0 / 0]  |
| 7-516-134 | Paper Size Jam Count | A5 SEF          | CTL* | [0 to 65535 / 0 / 0]  |
| 7-516-142 | Paper Size Jam Count | B5 SEF          | CTL* | [0 to 65535 / 0 / 0]  |
| 7-516-164 | Paper Size Jam Count | LG SEF          | CTL* | [0 to 65535 / 0 / 0]  |
| 7-516-166 | Paper Size Jam Count | LT SEF          | CTL* | [0 to 65535 / 0 / 0]  |
| 7-516-172 | Paper Size Jam Count | HLT SEF         | CTL* | [0 to 65535 / 0 / 0]  |
| 7-516-255 | Paper Size Jam Count | Others          | CTL* | [0 to 65535 / 0 / 0]  |
| 7-520-001 | Update Log           | ErrorRecord1    | CTL* | [0 to 255 / 0 / 1]    |
| 7-520-002 | Update Log           | ErrorRecord2    | CTL* | [0 to 255 / 0 / 1]    |
| 7-520-003 | Update Log           | ErrorRecord3    | CTL* | [0 to 255 / 0 / 1]    |
| 7-520-004 | Update Log           | ErrorRecord4    | CTL* | [0 to 255 / 0 / 1]    |
| 7-520-005 | Update Log           | ErrorRecord5    | CTL* | [0 to 255 / 0 / 1]    |
| 7-520-006 | Update Log           | ErrorRecord6    | CTL* | [0 to 255 / 0 / 1]    |
| 7-520-007 | Update Log           | ErrorRecord7    | CTL* | [0 to 255 / 0 / 1]    |
| 7-520-008 | Update Log           | ErrorRecord8    | CTL* | [0 to 255 / 0 / 1]    |
| 7-520-009 | Update Log           | ErrorRecord9    | CTL* | [0 to 255 / 0 / 1]    |
| 7-520-010 | Update Log           | ErrorRecord10   | CTL* | [0 to 255 / 0 / 1]    |
| 7-520-011 | Update Log           | Auto:StartDate1 | CTL* | [0 to 0 / 0 / 0]      |
| 7-520-012 | Update Log           | Auto:StartDate2 | CTL* | [0 to 0 / 0 / 0]      |
| 7-520-013 | Update Log           | Auto:StartDate3 | CTL* | [0 to 0 / 0 / 0]      |
| 7-520-014 | Update Log           | Auto:StartDate4 | CTL* | [0 to 0 / 0 / 0]      |
| 7-520-015 | Update Log           | Auto:StartDate5 | CTL* | [0 to 0 / 0 / 0]      |
| 7-520-021 | Update Log           | Auto:EndDate1   | CTL* | [0 to 0 / 0 / 0]      |
| 7-520-022 | Update Log           | Auto:EndDate2   | CTL* | [0 to 0 / 0 / 0]      |
| 7-520-023 | Update Log           | Auto:EndDate3   | CTL* | [0 to 0 / 0 / 0]      |
| 7-520-024 | Update Log           | Auto:EndDate4   | CTL* | [0 to 0 / 0 / 0]      |
| 7-520-025 | Update Log           | Auto:EndDate5   | CTL* | [0 to 0 / 0 / 0]      |
| 7-520-031 | Update Log           | Auto:Piecemark1 | CTL* | [0 to 0 / 0 / 0]      |
| 7-520-032 | Update Log           | Auto:Piecemark2 | CTL* | [0 to 0 / 0 / 0]      |
| 7-520-033 | Update Log           | Auto:Piecemark3 | CTL* | [0 to 0 / 0 / 0]      |
| 7-520-034 | Update Log           | Auto:Piecemark4 | CTL* | [0 to 0 / 0 / 0]      |
| 7-520-035 | Update Log           | Auto:Piecemark5 | CTL* | [0 to 0 / 0 / 0]      |
| 7-520-041 | Update Log           | Auto:Version1   | CTL* | [0 to 0 / 0 / 0]      |
| 7-520-042 | Update Log           | Auto:Version2   | CTL* | [0 to 0 / 0 / 0]      |

| SP No.    | Large Category       | Small Category | ENG  | [Min to Max / Init. / |
|-----------|----------------------|----------------|------|-----------------------|
|           |                      |                | or   | Step]                 |
|           |                      |                | CTL  |                       |
| 7-520-043 | Update Log           | Auto:Version3  | CTL* | [0 to 0 / 0 / 0]      |
| 7-520-044 | Update Log           | Auto:Version4  | CTL* | [0 to 0 / 0 / 0]      |
| 7-520-045 | Update Log           | Auto:Version5  | CTL* | [0 to 0 / 0 / 0]      |
| 7-520-051 | Update Log           | Auto:Result1   | CTL* | [0 to 255 / 0 / 1]    |
| 7-520-052 | Update Log           | Auto:Result2   | CTL* | [0 to 255 / 0 / 1]    |
| 7-520-053 | Update Log           | Auto:Result3   | CTL* | [0 to 255 / 0 / 1]    |
| 7-520-054 | Update Log           | Auto:Result4   | CTL* | [0 to 255 / 0 / 1]    |
| 7-520-055 | Update Log           | Auto:Result5   | CTL* | [0 to 255 / 0 / 1]    |
| 7-520-056 | Update Log           | Auto:Result6   | CTL* | [0 to 255 / 0 / 1]    |
| 7-520-057 | Update Log           | Auto:Result7   | CTL* | [0 to 255 / 0 / 1]    |
| 7-520-058 | Update Log           | Auto:Result8   | CTL* | [0 to 255 / 0 / 1]    |
| 7-520-059 | Update Log           | Auto:Result9   | CTL* | [0 to 255 / 0 / 1]    |
| 7-520-060 | Update Log           | Auto:Result10  | CTL* | [0 to 255 / 0 / 1]    |
| 7-617-001 | PM Parts Counter     | Normal         | CTL* | [0 to 9999999 / 0 /   |
|           | Display              |                |      | 0]                    |
| 7-617-002 | PM Parts Counter     | Df             | CTL* | [0 to 9999999 / 0 /   |
|           | Display              |                |      | 0]                    |
| 7-618-001 | PM Parts Counter     | Normal         | CTL  | [0 to 0 / 0 / 0]      |
|           | Reset                |                |      |                       |
| 7-618-002 | PM Parts Counter     | Df             | CTL  | [0 to 0 / 0 / 0]      |
|           | Reset                |                |      |                       |
| 7-624-002 | Part Replacement     | PCDU           | CTL* | [0 to 1 / 1 / 1]      |
|           | Operation ON/OFF     |                |      |                       |
| 7-624-003 | Part Replacement     | Fusing Unit    | CTL* | [0 to 1 / 1 / 1]      |
|           | Operation ON/OFF     |                |      |                       |
| 7-801-255 | ROM No./ Firmware    |                | CTL  | [0 to 0 / 0 / 0]      |
|           | Version              |                |      |                       |
| 7-803-001 | PM Counter Display   | Paper          | CTL* | [0 to 9999999 / 0 /   |
|           |                      |                |      | 0]                    |
| 7-804-001 | PM Counter Reset     | Paper          | CTL  | [0 to 0 / 0 / 0]      |
| 7-807-001 | SC/Jam Counter Reset |                | CTL  | [0 to 0 / 0 / 0]      |
| 7-826-001 | MF Error Counter     | Error Total    | CTL* | [0 to 9999999 / 0 /   |
|           |                      |                |      | 0]                    |
| 7-826-002 | MF Error Counter     | Error Staple   | CTL* | [0 to 9999999 / 0 /   |
|           |                      |                |      | 0]                    |

| SP No.    | Large Category         | Small Category          | ENG  | [Min to Max / Init. /          |
|-----------|------------------------|-------------------------|------|--------------------------------|
|           |                        |                         | or   | Step]                          |
|           |                        |                         | CTL  |                                |
| 7-827-001 | MF Error Counter Clear |                         | CTL  | [0 to 0 / 0 / 0]               |
| 7-832-001 | Self-Diagnose Result   |                         | CTL  | [0 to 0 / 0 / 0]               |
|           | Display                |                         |      |                                |
| 7-836-001 | Total Memory Size      |                         | CTL  | [0 to 0xffffffff / 0 /<br>0MB] |
| 7-840-001 | ServiceSP Entry Code   | Change Time :Latest     | CTL* | [0 to 0 / 0 / 0]               |
|           | Chg Hist               |                         |      |                                |
| 7-840-002 | ServiceSP Entry Code   | Change Time :Last1      | CTL* | [0 to 0 / 0 / 0]               |
|           | Chg Hist               |                         |      |                                |
| 7-840-101 | ServiceSP Entry Code   | Initialize Time :Latest | CTL* | [0 to 0 / 0 / 0]               |
|           | Chg Hist               |                         |      |                                |
| 7-840-102 | ServiceSP Entry Code   | Initialize Time :Last1  | CTL* | [0 to 0 / 0 / 0]               |
|           | Chg Hist               |                         |      |                                |
| 7-901-001 | Assert Info.           | File Name               | CTL* | [0 to 0 / 0 / 0]               |
| 7-901-002 | Assert Info.           | Number of Lines         | CTL* | [0 to 0 / 0 / 0]               |
| 7-901-003 | Assert Info.           | Location                | CTL* | [0 to 0 / 0 / 0]               |
| 7-910-001 | ROM No                 | System/Copy             | CTL  | [0 to 0 / 0 / 0]               |
| 7-910-002 | ROM No                 | Engine                  | CTL  | [0 to 0 / 0 / 0]               |
| 7-910-003 | ROM No                 | Lcdc                    | CTL  | [0 to 0 / 0 / 0]               |
| 7-910-009 | ROM No                 | Bank                    | CTL  | [0 to 0 / 0 / 0]               |
| 7-910-012 | ROM No                 | FCU                     | CTL  | [0 to 0 / 0 / 0]               |
| 7-910-018 | ROM No                 | NetworkSupport          | CTL  | [0 to 0 / 0 / 0]               |
| 7-910-019 | ROM No                 | Bank2                   | CTL  | [0 to 0 / 0 / 0]               |
| 7-910-022 | ROM No                 | BIOS                    | CTL  | [0 to 0 / 0 / 0]               |
| 7-910-023 | ROM No                 | HDD Format Option       | CTL  | [0 to 0 / 0 / 0]               |
| 7-910-040 | ROM No                 | Bank3                   | CTL  | [0 to 0 / 0 / 0]               |
| 7-910-150 | ROM No                 | RPCS                    | CTL  | [0 to 0 / 0 / 0]               |
| 7-910-151 | ROM No                 | PS                      | CTL  | [0 to 0 / 0 / 0]               |
| 7-910-152 | ROM No                 | RPDL                    | CTL  | [0 to 0 / 0 / 0]               |
| 7-910-153 | ROM No                 | R98                     | CTL  | [0 to 0 / 0 / 0]               |
| 7-910-154 | ROM No                 | R16                     | CTL  | [0 to 0 / 0 / 0]               |
| 7-910-156 | ROM No                 | R55                     | CTL  | [0 to 0 / 0 / 0]               |
| 7-910-157 | ROM No                 | RTIFF                   | CTL  | [0 to 0 / 0 / 0]               |
| 7-910-158 | ROM No                 | PCL                     | CTL  | [0 to 0 / 0 / 0]               |
| 7-910-159 | ROM No                 | PCLXL                   | CTL  | [0 to 0 / 0 / 0]               |

| SP No.    | Large Category   | Small Category  | ENG | [Min to Max / Init. / |
|-----------|------------------|-----------------|-----|-----------------------|
|           |                  |                 | or  | Step]                 |
|           |                  |                 | CTL |                       |
| 7-910-160 | ROM No           | MSIS            | CTL | [0 to 0 / 0 / 0]      |
| 7-910-162 | ROM No           | PDF             | CTL | [0 to 0 / 0 / 0]      |
| 7-910-165 | ROM No           | PJL             | CTL | [0 to 0 / 0 / 0]      |
| 7-910-166 | ROM No           | IPDS            | CTL | [0 to 0 / 0 / 0]      |
| 7-910-167 | ROM No           | MediaPrint:JPEG | CTL | [0 to 0 / 0 / 0]      |
| 7-910-168 | ROM No           | MediaPrint:TIFF | CTL | [0 to 0 / 0 / 0]      |
| 7-910-169 | ROM No           | XPS             | CTL | [0 to 0 / 0 / 0]      |
| 7-910-180 | ROM No           | FONT            | CTL | [0 to 0 / 0 / 0]      |
| 7-910-181 | ROM No           | FONT1           | CTL | [0 to 0 / 0 / 0]      |
| 7-910-182 | ROM No           | FONT2           | CTL | [0 to 0 / 0 / 0]      |
| 7-910-183 | ROM No           | FONT3           | CTL | [0 to 0 / 0 / 0]      |
| 7-910-184 | ROM No           | FONT4           | CTL | [0 to 0 / 0 / 0]      |
| 7-910-185 | ROM No           | FONT5           | CTL | [0 to 0 / 0 / 0]      |
| 7-910-186 | ROM No           | FONT6           | CTL | [0 to 0 / 0 / 0]      |
| 7-910-187 | ROM No           | FONT7           | CTL | [0 to 0 / 0 / 0]      |
| 7-910-200 | ROM No           | Factory         | CTL | [0 to 0 / 0 / 0]      |
| 7-910-201 | ROM No           | Сору            | CTL | [0 to 0 / 0 / 0]      |
| 7-910-202 | ROM No           | NetworkDocBox   | CTL | [0 to 0 / 0 / 0]      |
| 7-910-203 | ROM No           | Fax             | CTL | [0 to 0 / 0 / 0]      |
| 7-910-204 | ROM No           | Printer         | CTL | [0 to 0 / 0 / 0]      |
| 7-910-205 | ROM No           | Scanner         | CTL | [0 to 0 / 0 / 0]      |
| 7-910-206 | ROM No           | RFax            | CTL | [0 to 0 / 0 / 0]      |
| 7-910-210 | ROM No           | MIB             | CTL | [0 to 0 / 0 / 0]      |
| 7-910-211 | ROM No           | Websupport      | CTL | [0 to 0 / 0 / 0]      |
| 7-910-212 | ROM No           | WebUapl         | CTL | [0 to 0 / 0 / 0]      |
| 7-910-213 | ROM No           | SDK1            | CTL | [0 to 0 / 0 / 0]      |
| 7-910-214 | ROM No           | SDK2            | CTL | [0 to 0 / 0 / 0]      |
| 7-910-215 | ROM No           | SDK3            | CTL | [0 to 0 / 0 / 0]      |
| 7-910-250 | ROM No           | Package         | CTL | [0 to 0 / 0 / 0]      |
| 7-911-001 | Firmware Version | System/Copy     | CTL | [0 to 0 / 0 / 0]      |
| 7-911-002 | Firmware Version | Engine          | CTL | [0 to 0 / 0 / 0]      |
| 7-911-003 | Firmware Version | Lcdc            | CTL | [0 to 0 / 0 / 0]      |
| 7-911-009 | Firmware Version | Bank            | CTL | [0 to 0 / 0 / 0]      |
| 7-911-012 | Firmware Version | FCU             | CTL | [0 to 0 / 0 / 0]      |
| 7-911-018 | Firmware Version | NetworkSupport  | CTL | [0 to 0 / 0 / 0]      |
| SP No.    | Large Category   | Small Category    | ENG | [Min to Max / Init. / |
|-----------|------------------|-------------------|-----|-----------------------|
|           |                  |                   | or  | Step]                 |
|           |                  |                   | CTL |                       |
| 7-911-019 | Firmware Version | Bank2             | CTL | [0 to 0 / 0 / 0]      |
| 7-911-022 | Firmware Version | BIOS              | CTL | [0 to 0 / 0 / 0]      |
| 7-911-023 | Firmware Version | HDD Format Option | CTL | [0 to 0 / 0 / 0]      |
| 7-911-040 | Firmware Version | Bank3             | CTL | [0 to 0 / 0 / 0]      |
| 7-911-150 | Firmware Version | RPCS              | CTL | [0 to 0 / 0 / 0]      |
| 7-911-151 | Firmware Version | PS                | CTL | [0 to 0 / 0 / 0]      |
| 7-911-152 | Firmware Version | RPDL              | CTL | [0 to 0 / 0 / 0]      |
| 7-911-153 | Firmware Version | R98               | CTL | [0 to 0 / 0 / 0]      |
| 7-911-154 | Firmware Version | R16               | CTL | [0 to 0 / 0 / 0]      |
| 7-911-156 | Firmware Version | R55               | CTL | [0 to 0 / 0 / 0]      |
| 7-911-157 | Firmware Version | RTIFF             | CTL | [0 to 0 / 0 / 0]      |
| 7-911-158 | Firmware Version | PCL               | CTL | [0 to 0 / 0 / 0]      |
| 7-911-159 | Firmware Version | PCLXL             | CTL | [0 to 0 / 0 / 0]      |
| 7-911-160 | Firmware Version | MSIS              | CTL | [0 to 0 / 0 / 0]      |
| 7-911-162 | Firmware Version | PDF               | CTL | [0 to 0 / 0 / 0]      |
| 7-911-165 | Firmware Version | PJL               | CTL | [0 to 0 / 0 / 0]      |
| 7-911-166 | Firmware Version | IPDS              | CTL | [0 to 0 / 0 / 0]      |
| 7-911-167 | Firmware Version | MediaPrint:JPEG   | CTL | [0 to 0 / 0 / 0]      |
| 7-911-168 | Firmware Version | MediaPrint:TIFF   | CTL | [0 to 0 / 0 / 0]      |
| 7-911-169 | Firmware Version | XPS               | CTL | [0 to 0 / 0 / 0]      |
| 7-911-180 | Firmware Version | FONT              | CTL | [0 to 0 / 0 / 0]      |
| 7-911-181 | Firmware Version | FONT1             | CTL | [0 to 0 / 0 / 0]      |
| 7-911-182 | Firmware Version | FONT2             | CTL | [0 to 0 / 0 / 0]      |
| 7-911-183 | Firmware Version | FONT3             | CTL | [0 to 0 / 0 / 0]      |
| 7-911-184 | Firmware Version | FONT4             | CTL | [0 to 0 / 0 / 0]      |
| 7-911-185 | Firmware Version | FONT5             | CTL | [0 to 0 / 0 / 0]      |
| 7-911-186 | Firmware Version | FONT6             | CTL | [0 to 0 / 0 / 0]      |
| 7-911-187 | Firmware Version | FONT7             | CTL | [0 to 0 / 0 / 0]      |
| 7-911-200 | Firmware Version | Factory           | CTL | [0 to 0 / 0 / 0]      |
| 7-911-201 | Firmware Version | Сору              | CTL | [0 to 0 / 0 / 0]      |
| 7-911-202 | Firmware Version | NetworkDocBox     | CTL | [0 to 0 / 0 / 0]      |
| 7-911-203 | Firmware Version | Fax               | CTL | [0 to 0 / 0 / 0]      |
| 7-911-204 | Firmware Version | Printer           | CTL | [0 to 0 / 0 / 0]      |
| 7-911-205 | Firmware Version | Scanner           | CTL | [0 to 0 / 0 / 0]      |
| 7-911-206 | Firmware Version | RFax              | CTL | [0 to 0 / 0 / 0]      |

## 5.SP Mode Tables (for MF Model)

| SP No.    | Large Category   | Small Category | ENG | [Min to Max / Init. / |
|-----------|------------------|----------------|-----|-----------------------|
|           |                  |                | or  | Step]                 |
|           |                  |                | CTL |                       |
| 7-911-210 | Firmware Version | MIB            | CTL | [0 to 0 / 0 / 0]      |
| 7-911-211 | Firmware Version | Websupport     | CTL | [0 to 0 / 0 / 0]      |
| 7-911-212 | Firmware Version | WebUapl        | CTL | [0 to 0 / 0 / 0]      |
| 7-911-213 | Firmware Version | SDK1           | CTL | [0 to 0 / 0 / 0]      |
| 7-911-214 | Firmware Version | SDK2           | CTL | [0 to 0 / 0 / 0]      |
| 7-911-215 | Firmware Version | SDK3           | CTL | [0 to 0 / 0 / 0]      |
| 7-911-250 | Firmware Version | Package        | CTL | [0 to 0 / 0 / 0]      |

## SP8-XXX (Data Log 2) - Controller

| SP No.    | Large Category   | Small Category | ENG    | [Min to Max / Init. / Step] |
|-----------|------------------|----------------|--------|-----------------------------|
|           |                  |                | or CTL |                             |
| 8-001-001 | T:Total Jobs     |                | CTL*   | [0 to 99999999 / 0 / 1]     |
| 8-002-001 | C:Total Jobs     |                | CTL*   | [0 to 99999999 / 0 / 1]     |
| 8-003-001 | F:Total Jobs     |                | CTL*   | [0 to 99999999 / 0 / 1]     |
| 8-004-001 | P:Total Jobs     |                | CTL*   | [0 to 99999999 / 0 / 1]     |
| 8-005-001 | S:Total Jobs     |                | CTL*   | [0 to 99999999 / 0 / 1]     |
| 8-006-001 | L:Total Jobs     |                | CTL*   | [0 to 99999999 / 0 / 1]     |
| 8-011-001 | T:Jobs/LS        |                | CTL*   | [0 to 99999999 / 0 / 1]     |
| 8-012-001 | C:Jobs/LS        |                | CTL*   | [0 to 99999999 / 0 / 1]     |
| 8-013-001 | F:Jobs/LS        |                | CTL*   | [0 to 99999999 / 0 / 1]     |
| 8-014-001 | P:Jobs/LS        |                | CTL*   | [0 to 99999999 / 0 / 1]     |
| 8-015-001 | S:Jobs/LS        |                | CTL*   | [0 to 99999999 / 0 / 1]     |
| 8-016-001 | L:Jobs/LS        |                | CTL*   | [0 to 99999999 / 0 / 1]     |
| 8-017-001 | O:Jobs/LS        |                | CTL*   | [0 to 99999999 / 0 / 1]     |
| 8-021-001 | T:Pjob/LS        |                | CTL*   | [0 to 99999999 / 0 / 1]     |
| 8-022-001 | C:Pjob/LS        |                | CTL*   | [0 to 99999999 / 0 / 1]     |
| 8-023-001 | F:Pjob/LS        |                | CTL*   | [0 to 99999999 / 0 / 1]     |
| 8-024-001 | P:Pjob/LS        |                | CTL*   | [0 to 99999999 / 0 / 1]     |
| 8-025-001 | S:Pjob/LS        |                | CTL*   | [0 to 99999999 / 0 / 1]     |
| 8-026-001 | L:Pjob/LS        |                | CTL*   | [0 to 99999999 / 0 / 1]     |
| 8-027-001 | O:Pjob/LS        |                | CTL*   | [0 to 99999999 / 0 / 1]     |
| 8-031-001 | T:Pjob/DesApl    |                | CTL*   | [0 to 99999999 / 0 / 1]     |
| 8-032-001 | C:Pjob/DesApl    |                | CTL*   | [0 to 99999999 / 0 / 1]     |
| 8-033-001 | F:Pjob/DesApl    |                | CTL*   | [0 to 99999999 / 0 / 1]     |
| 8-034-001 | P:Pjob/DesApl    |                | CTL*   | [0 to 99999999 / 0 / 1]     |
| 8-035-001 | S:Pjob/DesApl    |                | CTL*   | [0 to 99999999 / 0 / 1]     |
| 8-036-001 | L:Pjob/DesApl    |                | CTL*   | [0 to 99999999 / 0 / 1]     |
| 8-037-001 | O:Pjob/DesApl    |                | CTL*   | [0 to 99999999 / 0 / 1]     |
| 8-041-001 | T:TX Jobs/LS     |                | CTL*   | [0 to 99999999 / 0 / 1]     |
| 8-042-001 | C:TX Jobs/LS     |                | CTL*   | [0 to 99999999 / 0 / 1]     |
| 8-043-001 | F:TX Jobs/LS     |                | CTL*   | [0 to 99999999 / 0 / 1]     |
| 8-044-001 | P:TX Jobs/LS     |                | CTL*   | [0 to 99999999 / 0 / 1]     |
| 8-045-001 | S:TX Jobs/LS     |                | CTL*   | [0 to 99999999 / 0 / 1]     |
| 8-046-001 | L:TX Jobs/LS     |                | CTL*   | [0 to 99999999 / 0 / 1]     |
| 8-047-001 | O:TX Jobs/LS     |                | CTL*   | [0 to 99999999 / 0 / 1]     |
| 8-051-001 | T:TX Jobs/DesApl |                | CTL*   | [0 to 99999999 / 0 / 1]     |

| SP No.    | Large Category   | Small Category | ENG    | [Min to Max / Init. / Step] |
|-----------|------------------|----------------|--------|-----------------------------|
|           |                  |                | or CTL |                             |
| 8-052-001 | C:TX Jobs/DesApl |                | CTL*   | [0 to 99999999 / 0 / 1]     |
| 8-053-001 | F:TX Jobs/DesApl |                | CTL*   | [0 to 99999999 / 0 / 1]     |
| 8-054-001 | P:TX Jobs/DesApl |                | CTL*   | [0 to 99999999 / 0 / 1]     |
| 8-055-001 | S:TX Jobs/DesApl |                | CTL*   | [0 to 99999999 / 0 / 1]     |
| 8-056-001 | L:TX Jobs/DesApl |                | CTL*   | [0 to 99999999 / 0 / 1]     |
| 8-057-001 | O:TX Jobs/DesApl |                | CTL*   | [0 to 99999999 / 0 / 1]     |
| 8-061-001 | T:FIN Jobs       | Sort           | CTL*   | [0 to 99999999 / 0 / 1]     |
| 8-061-002 | T:FIN Jobs       | Stack          | CTL*   | [0 to 99999999 / 0 / 1]     |
| 8-061-003 | T:FIN Jobs       | Staple         | CTL*   | [0 to 99999999 / 0 / 1]     |
| 8-061-004 | T:FIN Jobs       | Booklet        | CTL*   | [0 to 99999999 / 0 / 1]     |
| 8-061-005 | T:FIN Jobs       | Z-Fold         | CTL*   | [0 to 99999999 / 0 / 1]     |
| 8-061-006 | T:FIN Jobs       | Punch          | CTL*   | [0 to 99999999 / 0 / 1]     |
| 8-061-007 | T:FIN Jobs       | Other          | CTL*   | [0 to 99999999 / 0 / 1]     |
| 8-061-008 | T:FIN Jobs       | Inside-Fold    | CTL*   | [0 to 99999999 / 0 / 1]     |
| 8-061-009 | T:FIN Jobs       | Three-IN-Fold  | CTL*   | [0 to 99999999 / 0 / 1]     |
| 8-061-010 | T:FIN Jobs       | Three-OUT-Fold | CTL*   | [0 to 99999999 / 0 / 1]     |
| 8-061-011 | T:FIN Jobs       | Four-Fold      | CTL*   | [0 to 99999999 / 0 / 1]     |
| 8-061-012 | T:FIN Jobs       | KANNON-Fold    | CTL*   | [0 to 99999999 / 0 / 1]     |
| 8-061-013 | T:FIN Jobs       | Perfect-Bind   | CTL*   | [0 to 99999999 / 0 / 1]     |
| 8-061-014 | T:FIN Jobs       | Ring-Bind      | CTL*   | [0 to 99999999 / 0 / 1]     |
| 8-061-015 | T:FIN Jobs       | 3rd Vendor     | CTL*   | [0 to 99999999 / 0 / 1]     |
| 8-061-016 | T:FIN Jobs       | TwinLoop-Bind  | CTL*   | [0 to 99999999 / 0 / 1]     |
| 8-062-001 | C:FIN Jobs       | Sort           | CTL*   | [0 to 99999999 / 0 / 1]     |
| 8-062-002 | C:FIN Jobs       | Stack          | CTL*   | [0 to 99999999 / 0 / 1]     |
| 8-062-003 | C:FIN Jobs       | Staple         | CTL*   | [0 to 99999999 / 0 / 1]     |
| 8-062-004 | C:FIN Jobs       | Booklet        | CTL*   | [0 to 99999999 / 0 / 1]     |
| 8-062-005 | C:FIN Jobs       | Z-Fold         | CTL*   | [0 to 99999999 / 0 / 1]     |
| 8-062-006 | C:FIN Jobs       | Punch          | CTL*   | [0 to 99999999 / 0 / 1]     |
| 8-062-007 | C:FIN Jobs       | Other          | CTL*   | [0 to 99999999 / 0 / 1]     |
| 8-062-008 | C:FIN Jobs       | Inside-Fold    | CTL*   | [0 to 99999999 / 0 / 1]     |
| 8-062-009 | C:FIN Jobs       | Three-IN-Fold  | CTL*   | [0 to 99999999 / 0 / 1]     |
| 8-062-010 | C:FIN Jobs       | Three-OUT-Fold | CTL*   | [0 to 99999999 / 0 / 1]     |
| 8-062-011 | C:FIN Jobs       | Four-Fold      | CTL*   | [0 to 99999999 / 0 / 1]     |
| 8-062-012 | C:FIN Jobs       | KANNON-Fold    | CTL*   | [0 to 99999999 / 0 / 1]     |
| 8-062-013 | C:FIN Jobs       | Perfect-Bind   | CTL*   | [0 to 99999999 / 0 / 1]     |
| 8-062-014 | C:FIN Jobs       | Ring-Bind      | CTL*   | [0 to 99999999 / 0 / 1]     |

| SP No.    | Large Category | Small Category | ENG    | [Min to Max / Init. / Step] |
|-----------|----------------|----------------|--------|-----------------------------|
|           |                |                | or CTL |                             |
| 8-062-015 | C:FIN Jobs     | 3rd Vendor     | CTL*   | [0 to 99999999 / 0 / 1]     |
| 8-062-016 | C:FIN Jobs     | TwinLoop-Bind  | CTL*   | [0 to 99999999 / 0 / 1]     |
| 8-063-001 | F:FIN Jobs     | Sort           | CTL*   | [0 to 99999999 / 0 / 1]     |
| 8-063-002 | F:FIN Jobs     | Stack          | CTL*   | [0 to 99999999 / 0 / 1]     |
| 8-063-003 | F:FIN Jobs     | Staple         | CTL*   | [0 to 99999999 / 0 / 1]     |
| 8-063-004 | F:FIN Jobs     | Booklet        | CTL*   | [0 to 99999999 / 0 / 1]     |
| 8-063-005 | F:FIN Jobs     | Z-Fold         | CTL*   | [0 to 99999999 / 0 / 1]     |
| 8-063-006 | F:FIN Jobs     | Punch          | CTL*   | [0 to 99999999 / 0 / 1]     |
| 8-063-007 | F:FIN Jobs     | Other          | CTL*   | [0 to 99999999 / 0 / 1]     |
| 8-063-008 | F:FIN Jobs     | Inside-Fold    | CTL*   | [0 to 99999999 / 0 / 1]     |
| 8-063-009 | F:FIN Jobs     | Three-IN-Fold  | CTL*   | [0 to 99999999 / 0 / 1]     |
| 8-063-010 | F:FIN Jobs     | Three-OUT-Fold | CTL*   | [0 to 99999999 / 0 / 1]     |
| 8-063-011 | F:FIN Jobs     | Four-Fold      | CTL*   | [0 to 99999999 / 0 / 1]     |
| 8-063-012 | F:FIN Jobs     | KANNON-Fold    | CTL*   | [0 to 99999999 / 0 / 1]     |
| 8-063-013 | F:FIN Jobs     | Perfect-Bind   | CTL*   | [0 to 99999999 / 0 / 1]     |
| 8-063-014 | F:FIN Jobs     | Ring-Bind      | CTL*   | [0 to 99999999 / 0 / 1]     |
| 8-063-015 | F:FIN Jobs     | 3rd Vendor     | CTL*   | [0 to 99999999 / 0 / 1]     |
| 8-063-016 | F:FIN Jobs     | TwinLoop-Bind  | CTL*   | [0 to 99999999 / 0 / 1]     |
| 8-064-001 | P:FIN Jobs     | Sort           | CTL*   | [0 to 99999999 / 0 / 1]     |
| 8-064-002 | P:FIN Jobs     | Stack          | CTL*   | [0 to 99999999 / 0 / 1]     |
| 8-064-003 | P:FIN Jobs     | Staple         | CTL*   | [0 to 99999999 / 0 / 1]     |
| 8-064-004 | P:FIN Jobs     | Booklet        | CTL*   | [0 to 99999999 / 0 / 1]     |
| 8-064-005 | P:FIN Jobs     | Z-Fold         | CTL*   | [0 to 99999999 / 0 / 1]     |
| 8-064-006 | P:FIN Jobs     | Punch          | CTL*   | [0 to 99999999 / 0 / 1]     |
| 8-064-007 | P:FIN Jobs     | Other          | CTL*   | [0 to 99999999 / 0 / 1]     |
| 8-064-008 | P:FIN Jobs     | Inside-Fold    | CTL*   | [0 to 99999999 / 0 / 1]     |
| 8-064-009 | P:FIN Jobs     | Three-IN-Fold  | CTL*   | [0 to 99999999 / 0 / 1]     |
| 8-064-010 | P:FIN Jobs     | Three-OUT-Fold | CTL*   | [0 to 99999999 / 0 / 1]     |
| 8-064-011 | P:FIN Jobs     | Four-Fold      | CTL*   | [0 to 99999999 / 0 / 1]     |
| 8-064-012 | P:FIN Jobs     | KANNON-Fold    | CTL*   | [0 to 99999999 / 0 / 1]     |
| 8-064-013 | P:FIN Jobs     | Perfect-Bind   | CTL*   | [0 to 99999999 / 0 / 1]     |
| 8-064-014 | P:FIN Jobs     | Ring-Bind      | CTL*   | [0 to 99999999 / 0 / 1]     |
| 8-064-015 | P:FIN Jobs     | 3rd Vendor     | CTL*   | [0 to 99999999 / 0 / 1]     |
| 8-064-016 | P:FIN Jobs     | TwinLoop-Bind  | CTL*   | [0 to 99999999 / 0 / 1]     |
| 8-065-001 | S:FIN Jobs     | Sort           | CTL*   | [0 to 99999999 / 0 / 1]     |
| 8-065-002 | S:FIN Jobs     | Stack          | CTL*   | [0 to 99999999 / 0 / 1]     |

| SP No.    | Large Category | Small Category | ENG    | [Min to Max / Init. / Step] |
|-----------|----------------|----------------|--------|-----------------------------|
|           |                |                | or CTL |                             |
| 8-065-003 | S:FIN Jobs     | Staple         | CTL*   | [0 to 99999999 / 0 / 1]     |
| 8-065-004 | S:FIN Jobs     | Booklet        | CTL*   | [0 to 99999999 / 0 / 1]     |
| 8-065-005 | S:FIN Jobs     | Z-Fold         | CTL*   | [0 to 99999999 / 0 / 1]     |
| 8-065-006 | S:FIN Jobs     | Punch          | CTL*   | [0 to 99999999 / 0 / 1]     |
| 8-065-007 | S:FIN Jobs     | Other          | CTL*   | [0 to 99999999 / 0 / 1]     |
| 8-065-008 | S:FIN Jobs     | Inside-Fold    | CTL*   | [0 to 99999999 / 0 / 1]     |
| 8-065-009 | S:FIN Jobs     | Three-IN-Fold  | CTL*   | [0 to 99999999 / 0 / 1]     |
| 8-065-010 | S:FIN Jobs     | Three-OUT-Fold | CTL*   | [0 to 99999999 / 0 / 1]     |
| 8-065-011 | S:FIN Jobs     | Four-Fold      | CTL*   | [0 to 99999999 / 0 / 1]     |
| 8-065-012 | S:FIN Jobs     | KANNON-Fold    | CTL*   | [0 to 99999999 / 0 / 1]     |
| 8-065-013 | S:FIN Jobs     | Perfect-Bind   | CTL*   | [0 to 99999999 / 0 / 1]     |
| 8-065-014 | S:FIN Jobs     | Ring-Bind      | CTL*   | [0 to 99999999 / 0 / 1]     |
| 8-065-015 | S:FIN Jobs     | 3rd Vendor     | CTL*   | [0 to 99999999 / 0 / 1]     |
| 8-065-016 | S:FIN Jobs     | TwinLoop-Bind  | CTL*   | [0 to 99999999 / 0 / 1]     |
| 8-066-001 | L:FIN Jobs     | Sort           | CTL*   | [0 to 99999999 / 0 / 1]     |
| 8-066-002 | L:FIN Jobs     | Stack          | CTL*   | [0 to 99999999 / 0 / 1]     |
| 8-066-003 | L:FIN Jobs     | Staple         | CTL*   | [0 to 99999999 / 0 / 1]     |
| 8-066-004 | L:FIN Jobs     | Booklet        | CTL*   | [0 to 99999999 / 0 / 1]     |
| 8-066-005 | L:FIN Jobs     | Z-Fold         | CTL*   | [0 to 99999999 / 0 / 1]     |
| 8-066-006 | L:FIN Jobs     | Punch          | CTL*   | [0 to 99999999 / 0 / 1]     |
| 8-066-007 | L:FIN Jobs     | Other          | CTL*   | [0 to 99999999 / 0 / 1]     |
| 8-066-008 | L:FIN Jobs     | Inside-Fold    | CTL*   | [0 to 99999999 / 0 / 1]     |
| 8-066-009 | L:FIN Jobs     | Three-IN-Fold  | CTL*   | [0 to 99999999 / 0 / 1]     |
| 8-066-010 | L:FIN Jobs     | Three-OUT-Fold | CTL*   | [0 to 99999999 / 0 / 1]     |
| 8-066-011 | L:FIN Jobs     | Four-Fold      | CTL*   | [0 to 99999999 / 0 / 1]     |
| 8-066-012 | L:FIN Jobs     | KANNON-Fold    | CTL*   | [0 to 99999999 / 0 / 1]     |
| 8-066-013 | L:FIN Jobs     | Perfect-Bind   | CTL*   | [0 to 99999999 / 0 / 1]     |
| 8-066-014 | L:FIN Jobs     | Ring-Bind      | CTL*   | [0 to 99999999 / 0 / 1]     |
| 8-066-015 | L:FIN Jobs     | 3rd Vendor     | CTL*   | [0 to 99999999 / 0 / 1]     |
| 8-066-016 | L:FIN Jobs     | TwinLoop-Bind  | CTL*   | [0 to 99999999 / 0 / 1]     |
| 8-067-001 | O:FIN Jobs     | Sort           | CTL*   | [0 to 99999999 / 0 / 1]     |
| 8-067-002 | O:FIN Jobs     | Stack          | CTL*   | [0 to 99999999 / 0 / 1]     |
| 8-067-003 | O:FIN Jobs     | Staple         | CTL*   | [0 to 99999999 / 0 / 1]     |
| 8-067-004 | O:FIN Jobs     | Booklet        | CTL*   | [0 to 99999999 / 0 / 1]     |
| 8-067-005 | O:FIN Jobs     | Z-Fold         | CTL*   | [0 to 99999999 / 0 / 1]     |
| 8-067-006 | O:FIN Jobs     | Punch          | CTL*   | [0 to 99999999 / 0 / 1]     |

| SP No.    | Large Category | Small Category | ENG    | [Min to Max / Init. / Step] |
|-----------|----------------|----------------|--------|-----------------------------|
|           |                |                | or CTL |                             |
| 8-067-007 | O:FIN Jobs     | Other          | CTL*   | [0 to 99999999 / 0 / 1]     |
| 8-067-008 | O:FIN Jobs     | Inside-Fold    | CTL*   | [0 to 99999999 / 0 / 1]     |
| 8-067-009 | O:FIN Jobs     | Three-IN-Fold  | CTL*   | [0 to 99999999 / 0 / 1]     |
| 8-067-010 | O:FIN Jobs     | Three-OUT-Fold | CTL*   | [0 to 99999999 / 0 / 1]     |
| 8-067-011 | O:FIN Jobs     | Four-Fold      | CTL*   | [0 to 99999999 / 0 / 1]     |
| 8-067-012 | O:FIN Jobs     | KANNON-Fold    | CTL*   | [0 to 99999999 / 0 / 1]     |
| 8-067-013 | O:FIN Jobs     | Perfect-Bind   | CTL*   | [0 to 99999999 / 0 / 1]     |
| 8-067-014 | O:FIN Jobs     | Ring-Bind      | CTL*   | [0 to 99999999 / 0 / 1]     |
| 8-067-015 | O:FIN Jobs     | 3rd Vendor     | CTL*   | [0 to 99999999 / 0 / 1]     |
| 8-067-016 | O:FIN Jobs     | TwinLoop-Bind  | CTL*   | [0 to 99999999 / 0 / 1]     |
| 8-071-001 | T:Jobs/PGS     | 1 Page         | CTL*   | [0 to 99999999 / 0 / 1]     |
| 8-071-002 | T:Jobs/PGS     | 2 Pages        | CTL*   | [0 to 99999999 / 0 / 1]     |
| 8-071-003 | T:Jobs/PGS     | 3 Pages        | CTL*   | [0 to 99999999 / 0 / 1]     |
| 8-071-004 | T:Jobs/PGS     | 4 Pages        | CTL*   | [0 to 99999999 / 0 / 1]     |
| 8-071-005 | T:Jobs/PGS     | 5 Pages        | CTL*   | [0 to 99999999 / 0 / 1]     |
| 8-071-006 | T:Jobs/PGS     | 6~10 Pages     | CTL*   | [0 to 99999999 / 0 / 1]     |
| 8-071-007 | T:Jobs/PGS     | 11~20 Pages    | CTL*   | [0 to 99999999 / 0 / 1]     |
| 8-071-008 | T:Jobs/PGS     | 21~50 Pages    | CTL*   | [0 to 99999999 / 0 / 1]     |
| 8-071-009 | T:Jobs/PGS     | 51~100 Pages   | CTL*   | [0 to 99999999 / 0 / 1]     |
| 8-071-010 | T:Jobs/PGS     | 101~300 Pages  | CTL*   | [0 to 99999999 / 0 / 1]     |
| 8-071-011 | T:Jobs/PGS     | 301~500 Pages  | CTL*   | [0 to 99999999 / 0 / 1]     |
| 8-071-012 | T:Jobs/PGS     | 501~700 Pages  | CTL*   | [0 to 99999999 / 0 / 1]     |
| 8-071-013 | T:Jobs/PGS     | 701~1000 Pages | CTL*   | [0 to 99999999 / 0 / 1]     |
| 8-071-014 | T:Jobs/PGS     | 1001~ Pages    | CTL*   | [0 to 99999999 / 0 / 1]     |
| 8-072-001 | C:Jobs/PGS     | 1 Page         | CTL*   | [0 to 99999999 / 0 / 1]     |
| 8-072-002 | C:Jobs/PGS     | 2 Pages        | CTL*   | [0 to 99999999 / 0 / 1]     |
| 8-072-003 | C:Jobs/PGS     | 3 Pages        | CTL*   | [0 to 99999999 / 0 / 1]     |
| 8-072-004 | C:Jobs/PGS     | 4 Pages        | CTL*   | [0 to 99999999 / 0 / 1]     |
| 8-072-005 | C:Jobs/PGS     | 5 Pages        | CTL*   | [0 to 99999999 / 0 / 1]     |
| 8-072-006 | C:Jobs/PGS     | 6~10 Pages     | CTL*   | [0 to 99999999 / 0 / 1]     |
| 8-072-007 | C:Jobs/PGS     | 11~20 Pages    | CTL*   | [0 to 99999999 / 0 / 1]     |
| 8-072-008 | C:Jobs/PGS     | 21~50 Pages    | CTL*   | [0 to 99999999 / 0 / 1]     |
| 8-072-009 | C:Jobs/PGS     | 51~100 Pages   | CTL*   | [0 to 99999999 / 0 / 1]     |
| 8-072-010 | C:Jobs/PGS     | 101~300 Pages  | CTL*   | [0 to 99999999 / 0 / 1]     |
| 8-072-011 | C:Jobs/PGS     | 301~500 Pages  | CTL*   | [0 to 999999999 / 0 / 1]    |
| 8-072-012 | C:Jobs/PGS     | 501~700 Pages  | CTL*   | [0 to 99999999 / 0 / 1]     |

| SP No.    | Large Category | Small Category | ENG    | [Min to Max / Init. / Step] |
|-----------|----------------|----------------|--------|-----------------------------|
|           |                |                | or CTL |                             |
| 8-072-013 | C:Jobs/PGS     | 701~1000 Pages | CTL*   | [0 to 99999999 / 0 / 1]     |
| 8-072-014 | C:Jobs/PGS     | 1001~ Pages    | CTL*   | [0 to 99999999 / 0 / 1]     |
| 8-073-001 | F:Jobs/PGS     | 1 Page         | CTL*   | [0 to 99999999 / 0 / 1]     |
| 8-073-002 | F:Jobs/PGS     | 2 Pages        | CTL*   | [0 to 99999999 / 0 / 1]     |
| 8-073-003 | F:Jobs/PGS     | 3 Pages        | CTL*   | [0 to 99999999 / 0 / 1]     |
| 8-073-004 | F:Jobs/PGS     | 4 Pages        | CTL*   | [0 to 99999999 / 0 / 1]     |
| 8-073-005 | F:Jobs/PGS     | 5 Pages        | CTL*   | [0 to 99999999 / 0 / 1]     |
| 8-073-006 | F:Jobs/PGS     | 6~10 Pages     | CTL*   | [0 to 99999999 / 0 / 1]     |
| 8-073-007 | F:Jobs/PGS     | 11~20 Pages    | CTL*   | [0 to 99999999 / 0 / 1]     |
| 8-073-008 | F:Jobs/PGS     | 21~50 Pages    | CTL*   | [0 to 99999999 / 0 / 1]     |
| 8-073-009 | F:Jobs/PGS     | 51~100 Pages   | CTL*   | [0 to 99999999 / 0 / 1]     |
| 8-073-010 | F:Jobs/PGS     | 101~300 Pages  | CTL*   | [0 to 99999999 / 0 / 1]     |
| 8-073-011 | F:Jobs/PGS     | 301~500 Pages  | CTL*   | [0 to 99999999 / 0 / 1]     |
| 8-073-012 | F:Jobs/PGS     | 501~700 Pages  | CTL*   | [0 to 99999999 / 0 / 1]     |
| 8-073-013 | F:Jobs/PGS     | 701~1000 Pages | CTL*   | [0 to 99999999 / 0 / 1]     |
| 8-073-014 | F:Jobs/PGS     | 1001~ Pages    | CTL*   | [0 to 99999999 / 0 / 1]     |
| 8-074-001 | P:Jobs/PGS     | 1 Page         | CTL*   | [0 to 99999999 / 0 / 1]     |
| 8-074-002 | P:Jobs/PGS     | 2 Pages        | CTL*   | [0 to 99999999 / 0 / 1]     |
| 8-074-003 | P:Jobs/PGS     | 3 Pages        | CTL*   | [0 to 99999999 / 0 / 1]     |
| 8-074-004 | P:Jobs/PGS     | 4 Pages        | CTL*   | [0 to 99999999 / 0 / 1]     |
| 8-074-005 | P:Jobs/PGS     | 5 Pages        | CTL*   | [0 to 99999999 / 0 / 1]     |
| 8-074-006 | P:Jobs/PGS     | 6~10 Pages     | CTL*   | [0 to 99999999 / 0 / 1]     |
| 8-074-007 | P:Jobs/PGS     | 11~20 Pages    | CTL*   | [0 to 99999999 / 0 / 1]     |
| 8-074-008 | P:Jobs/PGS     | 21~50 Pages    | CTL*   | [0 to 99999999 / 0 / 1]     |
| 8-074-009 | P:Jobs/PGS     | 51~100 Pages   | CTL*   | [0 to 99999999 / 0 / 1]     |
| 8-074-010 | P:Jobs/PGS     | 101~300 Pages  | CTL*   | [0 to 99999999 / 0 / 1]     |
| 8-074-011 | P:Jobs/PGS     | 301~500 Pages  | CTL*   | [0 to 99999999 / 0 / 1]     |
| 8-074-012 | P:Jobs/PGS     | 501~700 Pages  | CTL*   | [0 to 99999999 / 0 / 1]     |
| 8-074-013 | P:Jobs/PGS     | 701~1000 Pages | CTL*   | [0 to 99999999 / 0 / 1]     |
| 8-074-014 | P:Jobs/PGS     | 1001~ Pages    | CTL*   | [0 to 99999999 / 0 / 1]     |
| 8-075-001 | S:Jobs/PGS     | 1 Page         | CTL*   | [0 to 99999999 / 0 / 1]     |
| 8-075-002 | S:Jobs/PGS     | 2 Pages        | CTL*   | [0 to 99999999 / 0 / 1]     |
| 8-075-003 | S:Jobs/PGS     | 3 Pages        | CTL*   | [0 to 99999999 / 0 / 1]     |
| 8-075-004 | S:Jobs/PGS     | 4 Pages        | CTL*   | [0 to 99999999 / 0 / 1]     |
| 8-075-005 | S:Jobs/PGS     | 5 Pages        | CTL*   | [0 to 99999999 / 0 / 1]     |
| 8-075-006 | S:Jobs/PGS     | 6~10 Pages     | CTL*   | [0 to 99999999 / 0 / 1]     |

| SP No.    | Large Category | Small Category | ENG    | [Min to Max / Init. / Step] |
|-----------|----------------|----------------|--------|-----------------------------|
|           |                |                | or CTL |                             |
| 8-075-007 | S:Jobs/PGS     | 11~20 Pages    | CTL*   | [0 to 99999999 / 0 / 1]     |
| 8-075-008 | S:Jobs/PGS     | 21~50 Pages    | CTL*   | [0 to 99999999 / 0 / 1]     |
| 8-075-009 | S:Jobs/PGS     | 51~100 Pages   | CTL*   | [0 to 99999999 / 0 / 1]     |
| 8-075-010 | S:Jobs/PGS     | 101~300 Pages  | CTL*   | [0 to 99999999 / 0 / 1]     |
| 8-075-011 | S:Jobs/PGS     | 301~500 Pages  | CTL*   | [0 to 99999999 / 0 / 1]     |
| 8-075-012 | S:Jobs/PGS     | 501~700 Pages  | CTL*   | [0 to 99999999 / 0 / 1]     |
| 8-075-013 | S:Jobs/PGS     | 701~1000 Pages | CTL*   | [0 to 99999999 / 0 / 1]     |
| 8-075-014 | S:Jobs/PGS     | 1001~ Pages    | CTL*   | [0 to 99999999 / 0 / 1]     |
| 8-076-001 | L:Jobs/PGS     | 1 Page         | CTL*   | [0 to 99999999 / 0 / 1]     |
| 8-076-002 | L:Jobs/PGS     | 2 Pages        | CTL*   | [0 to 99999999 / 0 / 1]     |
| 8-076-003 | L:Jobs/PGS     | 3 Pages        | CTL*   | [0 to 99999999 / 0 / 1]     |
| 8-076-004 | L:Jobs/PGS     | 4 Pages        | CTL*   | [0 to 99999999 / 0 / 1]     |
| 8-076-005 | L:Jobs/PGS     | 5 Pages        | CTL*   | [0 to 99999999 / 0 / 1]     |
| 8-076-006 | L:Jobs/PGS     | 6~10 Pages     | CTL*   | [0 to 99999999 / 0 / 1]     |
| 8-076-007 | L:Jobs/PGS     | 11~20 Pages    | CTL*   | [0 to 99999999 / 0 / 1]     |
| 8-076-008 | L:Jobs/PGS     | 21~50 Pages    | CTL*   | [0 to 99999999 / 0 / 1]     |
| 8-076-009 | L:Jobs/PGS     | 51~100 Pages   | CTL*   | [0 to 99999999 / 0 / 1]     |
| 8-076-010 | L:Jobs/PGS     | 101~300 Pages  | CTL*   | [0 to 99999999 / 0 / 1]     |
| 8-076-011 | L:Jobs/PGS     | 301~500 Pages  | CTL*   | [0 to 99999999 / 0 / 1]     |
| 8-076-012 | L:Jobs/PGS     | 501~700 Pages  | CTL*   | [0 to 99999999 / 0 / 1]     |
| 8-076-013 | L:Jobs/PGS     | 701~1000 Pages | CTL*   | [0 to 99999999 / 0 / 1]     |
| 8-076-014 | L:Jobs/PGS     | 1001~ Pages    | CTL*   | [0 to 99999999 / 0 / 1]     |
| 8-077-001 | O:Jobs/PGS     | 1 Page         | CTL*   | [0 to 99999999 / 0 / 1]     |
| 8-077-002 | O:Jobs/PGS     | 2 Pages        | CTL*   | [0 to 99999999 / 0 / 1]     |
| 8-077-003 | O:Jobs/PGS     | 3 Pages        | CTL*   | [0 to 99999999 / 0 / 1]     |
| 8-077-004 | O:Jobs/PGS     | 4 Pages        | CTL*   | [0 to 99999999 / 0 / 1]     |
| 8-077-005 | O:Jobs/PGS     | 5 Pages        | CTL*   | [0 to 99999999 / 0 / 1]     |
| 8-077-006 | O:Jobs/PGS     | 6~10 Pages     | CTL*   | [0 to 99999999 / 0 / 1]     |
| 8-077-007 | O:Jobs/PGS     | 11~20 Pages    | CTL*   | [0 to 99999999 / 0 / 1]     |
| 8-077-008 | O:Jobs/PGS     | 21~50 Pages    | CTL*   | [0 to 99999999 / 0 / 1]     |
| 8-077-009 | O:Jobs/PGS     | 51~100 Pages   | CTL*   | [0 to 99999999 / 0 / 1]     |
| 8-077-010 | O:Jobs/PGS     | 101~300 Pages  | CTL*   | [0 to 99999999 / 0 / 1]     |
| 8-077-011 | O:Jobs/PGS     | 301~500 Pages  | CTL*   | [0 to 99999999 / 0 / 1]     |
| 8-077-012 | O:Jobs/PGS     | 501~700 Pages  | CTL*   | [0 to 99999999 / 0 / 1]     |
| 8-077-013 | O:Jobs/PGS     | 701~1000 Pages | CTL*   | [0 to 99999999 / 0 / 1]     |
| 8-077-014 | O:Jobs/PGS     | 1001~ Pages    | CTL*   | [0 to 99999999 / 0 / 1]     |

| SP No.    | Large Category    | Small Category | ENG    | [Min to Max / Init. / Step] |
|-----------|-------------------|----------------|--------|-----------------------------|
|           |                   |                | or CTL |                             |
| 8-081-001 | T:Smart Device    | Smart Device   | CTL*   | [0 to 99999999 / 0 / 1]     |
| 8-082-001 | C:Smart Device    | Smart Device   | CTL*   | [0 to 99999999 / 0 / 1]     |
| 8-083-001 | F:Smart Device    | Smart Device   | CTL*   | [0 to 99999999 / 0 / 1]     |
| 8-084-001 | P:Smart Device    | Smart Device   | CTL*   | [0 to 99999999 / 0 / 1]     |
| 8-085-001 | S:Smart Device    | Smart Device   | CTL*   | [0 to 99999999 / 0 / 1]     |
| 8-111-001 | T:FAX TX Jobs     | B/W(Tel)       | CTL*   | [0 to 99999999 / 0 / 1]     |
| 8-111-101 | T:FAX TX Jobs     | B/W(Cloud)     | CTL*   | [0 to 99999999 / 0 / 1]     |
| 8-113-001 | F:FAX TX Jobs     | B/W(Tel)       | CTL*   | [0 to 99999999 / 0 / 1]     |
| 8-113-101 | F:FAX TX Jobs     | B/W(Cloud)     | CTL*   | [0 to 99999999 / 0 / 1]     |
| 8-121-001 | T:IFAX TX Jobs    | B/W            | CTL*   | [0 to 99999999 / 0 / 1]     |
| 8-123-001 | F:IFAX TX Jobs    | B/W            | CTL*   | [0 to 99999999 / 0 / 1]     |
| 8-131-001 | T:S-to-Email Jobs | B/W            | CTL*   | [0 to 99999999 / 0 / 1]     |
| 8-131-002 | T:S-to-Email Jobs | Color          | CTL*   | [0 to 99999999 / 0 / 1]     |
| 8-131-003 | T:S-to-Email Jobs | ACS            | CTL*   | [0 to 99999999 / 0 / 1]     |
| 8-135-001 | S:S-to-Email Jobs | B/W            | CTL*   | [0 to 99999999 / 0 / 1]     |
| 8-135-002 | S:S-to-Email Jobs | Color          | CTL*   | [0 to 99999999 / 0 / 1]     |
| 8-135-003 | S:S-to-Email Jobs | ACS            | CTL*   | [0 to 99999999 / 0 / 1]     |
| 8-141-001 | T:Deliv Jobs/Svr  | B/W            | CTL*   | [0 to 99999999 / 0 / 1]     |
| 8-141-002 | T:Deliv Jobs/Svr  | Color          | CTL*   | [0 to 99999999 / 0 / 1]     |
| 8-141-003 | T:Deliv Jobs/Svr  | ACS            | CTL*   | [0 to 99999999 / 0 / 1]     |
| 8-145-001 | S:Deliv Jobs/Svr  | B/W            | CTL*   | [0 to 99999999 / 0 / 1]     |
| 8-145-002 | S:Deliv Jobs/Svr  | Color          | CTL*   | [0 to 99999999 / 0 / 1]     |
| 8-145-003 | S:Deliv Jobs/Svr  | ACS            | CTL*   | [0 to 99999999 / 0 / 1]     |
| 8-151-001 | T:Deliv Jobs/PC   | B/W            | CTL*   | [0 to 99999999 / 0 / 1]     |
| 8-151-002 | T:Deliv Jobs/PC   | Color          | CTL*   | [0 to 99999999 / 0 / 1]     |
| 8-151-003 | T:Deliv Jobs/PC   | ACS            | CTL*   | [0 to 99999999 / 0 / 1]     |
| 8-155-001 | S:Deliv Jobs/PC   | B/W            | CTL*   | [0 to 99999999 / 0 / 1]     |
| 8-155-002 | S:Deliv Jobs/PC   | Color          | CTL*   | [0 to 99999999 / 0 / 1]     |
| 8-155-003 | S:Deliv Jobs/PC   | ACS            | CTL*   | [0 to 99999999 / 0 / 1]     |
| 8-161-001 | T:PCFAX TX Jobs   |                | CTL*   | [0 to 99999999 / 0 / 1]     |
| 8-163-001 | F:PCFAX TX Jobs   |                | CTL*   | [0 to 99999999 / 0 / 1]     |
| 8-171-001 | T:Deliv           | B/W            | CTL*   | [0 to 99999999 / 0 / 1]     |
|           | Jobs/WSD/DSM      |                |        |                             |
| 8-171-002 | T:Deliv           | Color          | CTL*   | [0 to 99999999 / 0 / 1]     |
|           | Jobs/WSD/DSM      |                |        |                             |
| 8-171-003 | T:Deliv           | ACS            | CTL*   | [0 to 99999999 / 0 / 1]     |

| SP No.    | Large Category       | Small Category    | ENG    | [Min to Max / Init. / Step] |
|-----------|----------------------|-------------------|--------|-----------------------------|
|           |                      |                   | or CTL |                             |
|           | Jobs/WSD/DSM         |                   |        |                             |
| 8-175-001 | S:Deliv              | B/W               | CTL*   | [0 to 99999999 / 0 / 1]     |
|           | Jobs/WSD/DSM         |                   |        |                             |
| 8-175-002 | S:Deliv              | Color             | CTL*   | [0 to 99999999 / 0 / 1]     |
|           | Jobs/WSD/DSM         |                   |        |                             |
| 8-175-003 | S:Deliv              | ACS               | CTL*   | [0 to 99999999 / 0 / 1]     |
|           | Jobs/WSD/DSM         |                   |        |                             |
| 8-181-001 | T:Scan to Media Jobs | B/W               | CTL*   | [0 to 99999999 / 0 / 1]     |
| 8-181-002 | T:Scan to Media Jobs | Color             | CTL*   | [0 to 99999999 / 0 / 1]     |
| 8-181-003 | T:Scan to Media Jobs | ACS               | CTL*   | [0 to 99999999 / 0 / 1]     |
| 8-185-001 | S:Scan to Media Jobs | B/W               | CTL*   | [0 to 99999999 / 0 / 1]     |
| 8-185-002 | S:Scan to Media Jobs | Color             | CTL*   | [0 to 99999999 / 0 / 1]     |
| 8-185-003 | S:Scan to Media Jobs | ACS               | CTL*   | [0 to 99999999 / 0 / 1]     |
| 8-191-001 | T:Total Scan PGS     |                   | CTL*   | [0 to 99999999 / 0 / 1]     |
| 8-192-001 | C:Total Scan PGS     |                   | CTL*   | [0 to 99999999 / 0 / 1]     |
| 8-193-001 | F:Total Scan PGS     |                   | CTL*   | [0 to 99999999 / 0 / 1]     |
| 8-195-001 | S:Total Scan PGS     |                   | CTL*   | [0 to 99999999 / 0 / 1]     |
| 8-196-001 | L:Total Scan PGS     |                   | CTL*   | [0 to 99999999 / 0 / 1]     |
| 8-201-001 | T:LSize Scan PGS     | A3/DLT, Larger    | CTL*   | [0 to 99999999 / 0 / 1]     |
| 8-203-001 | F:LSize Scan PGS     | A3/DLT, Larger    | CTL*   | [0 to 99999999 / 0 / 1]     |
| 8-205-001 | S:LSize Scan PGS     | A3/DLT, Larger    | CTL*   | [0 to 99999999 / 0 / 1]     |
| 8-211-001 | T:Scan PGS/LS        |                   | CTL*   | [0 to 99999999 / 0 / 1]     |
| 8-212-001 | C:Scan PGS/LS        |                   | CTL*   | [0 to 99999999 / 0 / 1]     |
| 8-213-001 | F:Scan PGS/LS        |                   | CTL*   | [0 to 99999999 / 0 / 1]     |
| 8-215-001 | S:Scan PGS/LS        |                   | CTL*   | [0 to 99999999 / 0 / 1]     |
| 8-216-001 | L:Scan PGS/LS        |                   | CTL*   | [0 to 99999999 / 0 / 1]     |
| 8-221-001 | ADF Org Feeds        | Front             | CTL*   | [0 to 99999999 / 0 / 1]     |
| 8-221-002 | ADF Org Feeds        | Back              | CTL*   | [0 to 99999999 / 0 / 1]     |
| 8-231-001 | Scan PGS/Mode        | Large Volume      | CTL*   | [0 to 99999999 / 0 / 1]     |
| 8-231-002 | Scan PGS/Mode        | SADF              | CTL*   | [0 to 99999999 / 0 / 1]     |
| 8-231-003 | Scan PGS/Mode        | Mixed Size        | CTL*   | [0 to 99999999 / 0 / 1]     |
| 8-231-004 | Scan PGS/Mode        | Custom Size       | CTL*   | [0 to 99999999 / 0 / 1]     |
| 8-231-005 | Scan PGS/Mode        | Platen            | CTL*   | [0 to 99999999 / 0 / 1]     |
| 8-231-006 | Scan PGS/Mode        | Mixed 1side/2side | CTL*   | [0 to 99999999 / 0 / 1]     |
| 8-231-007 | Scan PGS/Mode        | ID card Feeder    | CTL*   | [0 to 99999999 / 0 / 1]     |
| 8-241-001 | T:Scan PGS/Org       | Text              | CTL*   | [0 to 99999999 / 0 / 1]     |

| SP No.    | Large Category | Small Category  | ENG    | [Min to Max / Init. / Step] |
|-----------|----------------|-----------------|--------|-----------------------------|
|           |                |                 | or CTL |                             |
| 8-241-002 | T:Scan PGS/Org | Text/Photo      | CTL*   | [0 to 99999999 / 0 / 1]     |
| 8-241-003 | T:Scan PGS/Org | Photo           | CTL*   | [0 to 99999999 / 0 / 1]     |
| 8-241-004 | T:Scan PGS/Org | GenCopy, Pale   | CTL*   | [0 to 99999999 / 0 / 1]     |
| 8-241-005 | T:Scan PGS/Org | Мар             | CTL*   | [0 to 99999999 / 0 / 1]     |
| 8-241-006 | T:Scan PGS/Org | Normal/Detail   | CTL*   | [0 to 99999999 / 0 / 1]     |
| 8-241-007 | T:Scan PGS/Org | Fine/Super Fine | CTL*   | [0 to 99999999 / 0 / 1]     |
| 8-241-008 | T:Scan PGS/Org | Binary          | CTL*   | [0 to 99999999 / 0 / 1]     |
| 8-241-009 | T:Scan PGS/Org | Grayscale       | CTL*   | [0 to 99999999 / 0 / 1]     |
| 8-241-010 | T:Scan PGS/Org | Color           | CTL*   | [0 to 99999999 / 0 / 1]     |
| 8-241-011 | T:Scan PGS/Org | Other           | CTL*   | [0 to 99999999 / 0 / 1]     |
| 8-242-001 | C:Scan PGS/Org | Text            | CTL*   | [0 to 99999999 / 0 / 1]     |
| 8-242-002 | C:Scan PGS/Org | Text/Photo      | CTL*   | [0 to 99999999 / 0 / 1]     |
| 8-242-003 | C:Scan PGS/Org | Photo           | CTL*   | [0 to 99999999 / 0 / 1]     |
| 8-242-004 | C:Scan PGS/Org | GenCopy, Pale   | CTL*   | [0 to 99999999 / 0 / 1]     |
| 8-242-005 | C:Scan PGS/Org | Мар             | CTL*   | [0 to 99999999 / 0 / 1]     |
| 8-242-011 | C:Scan PGS/Org | Other           | CTL*   | [0 to 99999999 / 0 / 1]     |
| 8-243-001 | F:Scan PGS/Org | Text            | CTL*   | [0 to 99999999 / 0 / 1]     |
| 8-243-002 | F:Scan PGS/Org | Text/Photo      | CTL*   | [0 to 99999999 / 0 / 1]     |
| 8-243-003 | F:Scan PGS/Org | Photo           | CTL*   | [0 to 99999999 / 0 / 1]     |
| 8-243-006 | F:Scan PGS/Org | Normal/Detail   | CTL*   | [0 to 99999999 / 0 / 1]     |
| 8-243-007 | F:Scan PGS/Org | Fine/Super Fine | CTL*   | [0 to 99999999 / 0 / 1]     |
| 8-243-011 | F:Scan PGS/Org | Other           | CTL*   | [0 to 99999999 / 0 / 1]     |
| 8-245-001 | S:Scan PGS/Org | Text            | CTL*   | [0 to 99999999 / 0 / 1]     |
| 8-245-002 | S:Scan PGS/Org | Text/Photo      | CTL*   | [0 to 99999999 / 0 / 1]     |
| 8-245-003 | S:Scan PGS/Org | Photo           | CTL*   | [0 to 99999999 / 0 / 1]     |
| 8-245-004 | S:Scan PGS/Org | GenCopy, Pale   | CTL*   | [0 to 99999999 / 0 / 1]     |
| 8-245-008 | S:Scan PGS/Org | Binary          | CTL*   | [0 to 99999999 / 0 / 1]     |
| 8-245-009 | S:Scan PGS/Org | Grayscale       | CTL*   | [0 to 99999999 / 0 / 1]     |
| 8-245-010 | S:Scan PGS/Org | Color           | CTL*   | [0 to 99999999 / 0 / 1]     |
| 8-245-011 | S:Scan PGS/Org | Other           | CTL*   | [0 to 99999999 / 0 / 1]     |
| 8-246-001 | L:Scan PGS/Org | Text            | CTL*   | [0 to 99999999 / 0 / 1]     |
| 8-246-002 | L:Scan PGS/Org | Text/Photo      | CTL*   | [0 to 99999999 / 0 / 1]     |
| 8-246-003 | L:Scan PGS/Org | Photo           | CTL*   | [0 to 99999999 / 0 / 1]     |
| 8-246-004 | L:Scan PGS/Org | GenCopy, Pale   | CTL*   | [0 to 99999999 / 0 / 1]     |
| 8-246-005 | L:Scan PGS/Org | Мар             | CTL*   | [0 to 99999999 / 0 / 1]     |
| 8-246-011 | L:Scan PGS/Org | Other           | CTL*   | [0 to 999999999 / 0 / 1]    |

| SP No.    | Large Category    | Small Category   | ENG    | [Min to Max / Init. / Step] |
|-----------|-------------------|------------------|--------|-----------------------------|
|           |                   |                  | or CTL |                             |
| 8-251-001 | T:Scan PGS/ImgEdt |                  | CTL*   | [0 to 99999999 / 0 / 1]     |
| 8-252-001 | C:Scan PGS/ImgEdt |                  | CTL*   | [0 to 99999999 / 0 / 1]     |
| 8-255-001 | S:Scan PGS/ImgEdt |                  | CTL*   | [0 to 99999999 / 0 / 1]     |
| 8-256-001 | L:Scan PGS/ImgEdt |                  | CTL*   | [0 to 99999999 / 0 / 1]     |
| 8-257-001 | O:Scan PGS/ImgEdt |                  | CTL*   | [0 to 99999999 / 0 / 1]     |
| 8-281-001 | T:Scan PGS/TWAIN  |                  | CTL*   | [0 to 99999999 / 0 / 1]     |
| 8-285-001 | S:Scan PGS/TWAIN  |                  | CTL*   | [0 to 99999999 / 0 / 1]     |
| 8-291-001 | T:Scan PGS/Stamp  |                  | CTL*   | [0 to 99999999 / 0 / 1]     |
| 8-293-001 | F:Scan PGS/Stamp  |                  | CTL*   | [0 to 99999999 / 0 / 1]     |
| 8-295-001 | S:Scan PGS/Stamp  |                  | CTL*   | [0 to 99999999 / 0 / 1]     |
| 8-301-001 | T:Scan PGS/Size   | A3               | CTL*   | [0 to 99999999 / 0 / 1]     |
| 8-301-002 | T:Scan PGS/Size   | A4               | CTL*   | [0 to 99999999 / 0 / 1]     |
| 8-301-003 | T:Scan PGS/Size   | A5               | CTL*   | [0 to 99999999 / 0 / 1]     |
| 8-301-004 | T:Scan PGS/Size   | B4               | CTL*   | [0 to 99999999 / 0 / 1]     |
| 8-301-005 | T:Scan PGS/Size   | B5               | CTL*   | [0 to 99999999 / 0 / 1]     |
| 8-301-006 | T:Scan PGS/Size   | DLT              | CTL*   | [0 to 99999999 / 0 / 1]     |
| 8-301-007 | T:Scan PGS/Size   | LG               | CTL*   | [0 to 99999999 / 0 / 1]     |
| 8-301-008 | T:Scan PGS/Size   | LT               | CTL*   | [0 to 99999999 / 0 / 1]     |
| 8-301-009 | T:Scan PGS/Size   | HLT              | CTL*   | [0 to 99999999 / 0 / 1]     |
| 8-301-010 | T:Scan PGS/Size   | Full Bleed       | CTL*   | [0 to 99999999 / 0 / 1]     |
| 8-301-254 | T:Scan PGS/Size   | Other (Standard) | CTL*   | [0 to 99999999 / 0 / 1]     |
| 8-301-255 | T:Scan PGS/Size   | Other (Custom)   | CTL*   | [0 to 99999999 / 0 / 1]     |
| 8-302-001 | C:Scan PGS/Size   | A3               | CTL*   | [0 to 99999999 / 0 / 1]     |
| 8-302-002 | C:Scan PGS/Size   | A4               | CTL*   | [0 to 99999999 / 0 / 1]     |
| 8-302-003 | C:Scan PGS/Size   | A5               | CTL*   | [0 to 99999999 / 0 / 1]     |
| 8-302-004 | C:Scan PGS/Size   | B4               | CTL*   | [0 to 99999999 / 0 / 1]     |
| 8-302-005 | C:Scan PGS/Size   | B5               | CTL*   | [0 to 99999999 / 0 / 1]     |
| 8-302-006 | C:Scan PGS/Size   | DLT              | CTL*   | [0 to 99999999 / 0 / 1]     |
| 8-302-007 | C:Scan PGS/Size   | LG               | CTL*   | [0 to 99999999 / 0 / 1]     |
| 8-302-008 | C:Scan PGS/Size   | LT               | CTL*   | [0 to 99999999 / 0 / 1]     |
| 8-302-009 | C:Scan PGS/Size   | HLT              | CTL*   | [0 to 99999999 / 0 / 1]     |
| 8-302-010 | C:Scan PGS/Size   | Full Bleed       | CTL*   | [0 to 99999999 / 0 / 1]     |
| 8-302-254 | C:Scan PGS/Size   | Other (Standard) | CTL*   | [0 to 99999999 / 0 / 1]     |
| 8-302-255 | C:Scan PGS/Size   | Other (Custom)   | CTL*   | [0 to 99999999 / 0 / 1]     |
| 8-303-001 | F:Scan PGS/Size   | A3               | CTL*   | [0 to 99999999 / 0 / 1]     |
| 8-303-002 | F:Scan PGS/Size   | A4               | CTL*   | [0 to 99999999 / 0 / 1]     |

| SP No.    | Large Category  | Small Category   | ENG    | [Min to Max / Init. / Step] |
|-----------|-----------------|------------------|--------|-----------------------------|
|           |                 |                  | or CTL |                             |
| 8-303-003 | F:Scan PGS/Size | A5               | CTL*   | [0 to 99999999 / 0 / 1]     |
| 8-303-004 | F:Scan PGS/Size | B4               | CTL*   | [0 to 99999999 / 0 / 1]     |
| 8-303-005 | F:Scan PGS/Size | B5               | CTL*   | [0 to 99999999 / 0 / 1]     |
| 8-303-006 | F:Scan PGS/Size | DLT              | CTL*   | [0 to 99999999 / 0 / 1]     |
| 8-303-007 | F:Scan PGS/Size | LG               | CTL*   | [0 to 99999999 / 0 / 1]     |
| 8-303-008 | F:Scan PGS/Size | LT               | CTL*   | [0 to 99999999 / 0 / 1]     |
| 8-303-009 | F:Scan PGS/Size | HLT              | CTL*   | [0 to 99999999 / 0 / 1]     |
| 8-303-010 | F:Scan PGS/Size | Full Bleed       | CTL*   | [0 to 99999999 / 0 / 1]     |
| 8-303-254 | F:Scan PGS/Size | Other (Standard) | CTL*   | [0 to 99999999 / 0 / 1]     |
| 8-303-255 | F:Scan PGS/Size | Other (Custom)   | CTL*   | [0 to 99999999 / 0 / 1]     |
| 8-305-001 | S:Scan PGS/Size | A3               | CTL*   | [0 to 99999999 / 0 / 1]     |
| 8-305-002 | S:Scan PGS/Size | A4               | CTL*   | [0 to 99999999 / 0 / 1]     |
| 8-305-003 | S:Scan PGS/Size | A5               | CTL*   | [0 to 99999999 / 0 / 1]     |
| 8-305-004 | S:Scan PGS/Size | B4               | CTL*   | [0 to 99999999 / 0 / 1]     |
| 8-305-005 | S:Scan PGS/Size | B5               | CTL*   | [0 to 99999999 / 0 / 1]     |
| 8-305-006 | S:Scan PGS/Size | DLT              | CTL*   | [0 to 99999999 / 0 / 1]     |
| 8-305-007 | S:Scan PGS/Size | LG               | CTL*   | [0 to 99999999 / 0 / 1]     |
| 8-305-008 | S:Scan PGS/Size | LT               | CTL*   | [0 to 99999999 / 0 / 1]     |
| 8-305-009 | S:Scan PGS/Size | HLT              | CTL*   | [0 to 99999999 / 0 / 1]     |
| 8-305-010 | S:Scan PGS/Size | Full Bleed       | CTL*   | [0 to 99999999 / 0 / 1]     |
| 8-305-254 | S:Scan PGS/Size | Other (Standard) | CTL*   | [0 to 99999999 / 0 / 1]     |
| 8-305-255 | S:Scan PGS/Size | Other (Custom)   | CTL*   | [0 to 99999999 / 0 / 1]     |
| 8-306-001 | L:Scan PGS/Size | A3               | CTL*   | [0 to 99999999 / 0 / 1]     |
| 8-306-002 | L:Scan PGS/Size | A4               | CTL*   | [0 to 99999999 / 0 / 1]     |
| 8-306-003 | L:Scan PGS/Size | A5               | CTL*   | [0 to 99999999 / 0 / 1]     |
| 8-306-004 | L:Scan PGS/Size | B4               | CTL*   | [0 to 99999999 / 0 / 1]     |
| 8-306-005 | L:Scan PGS/Size | B5               | CTL*   | [0 to 99999999 / 0 / 1]     |
| 8-306-006 | L:Scan PGS/Size | DLT              | CTL*   | [0 to 99999999 / 0 / 1]     |
| 8-306-007 | L:Scan PGS/Size | LG               | CTL*   | [0 to 99999999 / 0 / 1]     |
| 8-306-008 | L:Scan PGS/Size | LT               | CTL*   | [0 to 99999999 / 0 / 1]     |
| 8-306-009 | L:Scan PGS/Size | HLT              | CTL*   | [0 to 99999999 / 0 / 1]     |
| 8-306-010 | L:Scan PGS/Size | Full Bleed       | CTL*   | [0 to 99999999 / 0 / 1]     |
| 8-306-254 | L:Scan PGS/Size | Other (Standard) | CTL*   | [0 to 99999999 / 0 / 1]     |
| 8-306-255 | L:Scan PGS/Size | Other (Custom)   | CTL*   | [0 to 99999999 / 0 / 1]     |
| 8-311-001 | T:Scan PGS/Rez  | 1200dpi ~        | CTL*   | [0 to 99999999 / 0 / 1]     |
| 8-311-002 | T:Scan PGS/Rez  | 600dpi~1199dpi   | CTL*   | [0 to 999999999 / 0 / 1]    |

| SP No.    | Large Category    | Small Category  | ENG    | [Min to Max / Init. / Step] |
|-----------|-------------------|-----------------|--------|-----------------------------|
|           |                   |                 | or CTL |                             |
| 8-311-003 | T:Scan PGS/Rez    | 400dpi~599dpi   | CTL*   | [0 to 99999999 / 0 / 1]     |
| 8-311-004 | T:Scan PGS/Rez    | 200dpi~399dpi   | CTL*   | [0 to 99999999 / 0 / 1]     |
| 8-311-005 | T:Scan PGS/Rez    | ~199dpi         | CTL*   | [0 to 99999999 / 0 / 1]     |
| 8-315-001 | S:Scan PGS/Rez    | 1200dpi ~       | CTL*   | [0 to 99999999 / 0 / 1]     |
| 8-315-002 | S:Scan PGS/Rez    | 600dpi~1199dpi  | CTL*   | [0 to 99999999 / 0 / 1]     |
| 8-315-003 | S:Scan PGS/Rez    | 400dpi~599dpi   | CTL*   | [0 to 99999999 / 0 / 1]     |
| 8-315-004 | S:Scan PGS/Rez    | 200dpi~399dpi   | CTL*   | [0 to 99999999 / 0 / 1]     |
| 8-315-005 | S:Scan PGS/Rez    | ~199dpi         | CTL*   | [0 to 99999999 / 0 / 1]     |
| 8-321-001 | T:Sacn Poster     | 2 Sheet         | CTL*   | [0 to 99999999 / 0 / 1]     |
| 8-321-002 | T:Sacn Poster     | 4 Sheet         | CTL*   | [0 to 99999999 / 0 / 1]     |
| 8-321-003 | T:Sacn Poster     | 9 Sheet         | CTL*   | [0 to 99999999 / 0 / 1]     |
| 8-322-001 | C:Sacn Poster     | 2 Sheet         | CTL*   | [0 to 99999999 / 0 / 1]     |
| 8-322-002 | C:Sacn Poster     | 4 Sheet         | CTL*   | [0 to 99999999 / 0 / 1]     |
| 8-322-003 | C:Sacn Poster     | 9 Sheet         | CTL*   | [0 to 99999999 / 0 / 1]     |
| 8-326-001 | L:Sacn Poster     | 2 Sheet         | CTL*   | [0 to 99999999 / 0 / 1]     |
| 8-326-002 | L:Sacn Poster     | 4 Sheet         | CTL*   | [0 to 99999999 / 0 / 1]     |
| 8-326-003 | L:Sacn Poster     | 9 Sheet         | CTL*   | [0 to 99999999 / 0 / 1]     |
| 8-381-001 | T:Total PrtPGS    | Field Number    | CTL*   | [0 to 99999999 / 0 / 1]     |
| 8-382-001 | C:Total PrtPGS    | Field Number    | CTL*   | [0 to 99999999 / 0 / 1]     |
| 8-383-001 | F:Total PrtPGS    | Field Number    | CTL*   | [0 to 99999999 / 0 / 1]     |
| 8-384-001 | P:Total PrtPGS    | Field Number    | CTL*   | [0 to 99999999 / 0 / 1]     |
| 8-385-001 | S:Total PrtPGS    | Field Number    | CTL*   | [0 to 99999999 / 0 / 1]     |
| 8-386-001 | L:Total PrtPGS    | Field Number    | CTL*   | [0 to 99999999 / 0 / 1]     |
| 8-387-001 | O:Total PrtPGS    | Field Number    | CTL*   | [0 to 99999999 / 0 / 1]     |
| 8-391-001 | LSize PrtPGS      | A3/DLT, Larger  | CTL*   | [0 to 99999999 / 0 / 1]     |
| 8-401-001 | T:PrtPGS/LS       |                 | CTL*   | [0 to 99999999 / 0 / 1]     |
| 8-402-001 | C:PrtPGS/LS       |                 | CTL*   | [0 to 99999999 / 0 / 1]     |
| 8-403-001 | F:PrtPGS/LS       |                 | CTL*   | [0 to 99999999 / 0 / 1]     |
| 8-404-001 | P:PrtPGS/LS       |                 | CTL*   | [0 to 99999999 / 0 / 1]     |
| 8-405-001 | S:PrtPGS/LS       |                 | CTL*   | [0 to 99999999 / 0 / 1]     |
| 8-406-001 | L:PrtPGS/LS       |                 | CTL*   | [0 to 99999999 / 0 / 1]     |
| 8-411-001 | Prints/Duplex     |                 | CTL*   | [0 to 99999999 / 0 / 1]     |
| 8-421-001 | T:PrtPGS/Dup Comb | Simplex> Duplex | CTL*   | [0 to 99999999 / 0 / 1]     |
| 8-421-002 | T:PrtPGS/Dup Comb | Duplex> Duplex  | CTL*   | [0 to 99999999 / 0 / 1]     |
| 8-421-003 | T:PrtPGS/Dup Comb | Book> Duplex    | CTL*   | [0 to 99999999 / 0 / 1]     |
| 8-421-004 | T:PrtPGS/Dup Comb | Simplex Combine | CTL*   | [0 to 99999999 / 0 / 1]     |

| SP No.    | Large Category    | Small Category   | ENG    | [Min to Max / Init. / Step] |
|-----------|-------------------|------------------|--------|-----------------------------|
|           |                   |                  | or CTL |                             |
| 8-421-005 | T:PrtPGS/Dup Comb | Duplex Combine   | CTL*   | [0 to 99999999 / 0 / 1]     |
| 8-421-006 | T:PrtPGS/Dup Comb | 2in1             | CTL*   | [0 to 99999999 / 0 / 1]     |
| 8-421-007 | T:PrtPGS/Dup Comb | 4in1             | CTL*   | [0 to 99999999 / 0 / 1]     |
| 8-421-008 | T:PrtPGS/Dup Comb | 6in1             | CTL*   | [0 to 99999999 / 0 / 1]     |
| 8-421-009 | T:PrtPGS/Dup Comb | 8in1             | CTL*   | [0 to 99999999 / 0 / 1]     |
| 8-421-010 | T:PrtPGS/Dup Comb | 9in1             | CTL*   | [0 to 99999999 / 0 / 1]     |
| 8-421-011 | T:PrtPGS/Dup Comb | 16in1            | CTL*   | [0 to 99999999 / 0 / 1]     |
| 8-421-012 | T:PrtPGS/Dup Comb | Booklet          | CTL*   | [0 to 99999999 / 0 / 1]     |
| 8-421-013 | T:PrtPGS/Dup Comb | Magazine         | CTL*   | [0 to 99999999 / 0 / 1]     |
| 8-421-014 | T:PrtPGS/Dup Comb | 2in1 + Booklet   | CTL*   | [0 to 99999999 / 0 / 1]     |
| 8-421-015 | T:PrtPGS/Dup Comb | 4in1 + Booklet   | CTL*   | [0 to 99999999 / 0 / 1]     |
| 8-421-016 | T:PrtPGS/Dup Comb | 6in1 + Booklet   | CTL*   | [0 to 99999999 / 0 / 1]     |
| 8-421-017 | T:PrtPGS/Dup Comb | 8in1 + Booklet   | CTL*   | [0 to 99999999 / 0 / 1]     |
| 8-421-018 | T:PrtPGS/Dup Comb | 9in1 + Booklet   | CTL*   | [0 to 99999999 / 0 / 1]     |
| 8-421-019 | T:PrtPGS/Dup Comb | 2in1 + Magazine  | CTL*   | [0 to 99999999 / 0 / 1]     |
| 8-421-020 | T:PrtPGS/Dup Comb | 4in1 + Magazine  | CTL*   | [0 to 99999999 / 0 / 1]     |
| 8-421-021 | T:PrtPGS/Dup Comb | 6in1 + Magazine  | CTL*   | [0 to 99999999 / 0 / 1]     |
| 8-421-022 | T:PrtPGS/Dup Comb | 8in1 + Magazine  | CTL*   | [0 to 99999999 / 0 / 1]     |
| 8-421-023 | T:PrtPGS/Dup Comb | 9in1 + Magazine  | CTL*   | [0 to 99999999 / 0 / 1]     |
| 8-421-024 | T:PrtPGS/Dup Comb | 16in1 + Magazine | CTL*   | [0 to 99999999 / 0 / 1]     |
| 8-422-001 | C:PrtPGS/Dup Comb | Simplex> Duplex  | CTL*   | [0 to 99999999 / 0 / 1]     |
| 8-422-002 | C:PrtPGS/Dup Comb | Duplex> Duplex   | CTL*   | [0 to 99999999 / 0 / 1]     |
| 8-422-003 | C:PrtPGS/Dup Comb | Book> Duplex     | CTL*   | [0 to 99999999 / 0 / 1]     |
| 8-422-004 | C:PrtPGS/Dup Comb | Simplex Combine  | CTL*   | [0 to 99999999 / 0 / 1]     |
| 8-422-005 | C:PrtPGS/Dup Comb | Duplex Combine   | CTL*   | [0 to 99999999 / 0 / 1]     |
| 8-422-006 | C:PrtPGS/Dup Comb | 2in1             | CTL*   | [0 to 99999999 / 0 / 1]     |
| 8-422-007 | C:PrtPGS/Dup Comb | 4in1             | CTL*   | [0 to 99999999 / 0 / 1]     |
| 8-422-009 | C:PrtPGS/Dup Comb | 8in1             | CTL*   | [0 to 99999999 / 0 / 1]     |
| 8-422-012 | C:PrtPGS/Dup Comb | Booklet          | CTL*   | [0 to 99999999 / 0 / 1]     |
| 8-422-013 | C:PrtPGS/Dup Comb | Magazine         | CTL*   | [0 to 99999999 / 0 / 1]     |
| 8-422-014 | C:PrtPGS/Dup Comb | 2in1 + Booklet   | CTL*   | [0 to 99999999 / 0 / 1]     |
| 8-422-015 | C:PrtPGS/Dup Comb | 4in1 + Booklet   | CTL*   | [0 to 99999999 / 0 / 1]     |
| 8-422-017 | C:PrtPGS/Dup Comb | 8in1 + Booklet   | CTL*   | [0 to 99999999 / 0 / 1]     |
| 8-422-019 | C:PrtPGS/Dup Comb | 2in1 + Magazine  | CTL*   | [0 to 99999999 / 0 / 1]     |
| 8-422-020 | C:PrtPGS/Dup Comb | 4in1 + Magazine  | CTL*   | [0 to 99999999 / 0 / 1]     |
| 8-422-022 | C:PrtPGS/Dup Comb | 8in1 + Magazine  | CTL*   | [0 to 999999999 / 0 / 1]    |

| SP No.    | Large Category    | Small Category   | ENG    | [Min to Max / Init. / Step] |
|-----------|-------------------|------------------|--------|-----------------------------|
|           |                   |                  | or CTL |                             |
| 8-423-001 | F:PrtPGS/Dup Comb | Simplex> Duplex  | CTL*   | [0 to 99999999 / 0 / 1]     |
| 8-423-004 | F:PrtPGS/Dup Comb | Simplex Combine  | CTL*   | [0 to 99999999 / 0 / 1]     |
| 8-423-005 | F:PrtPGS/Dup Comb | Duplex Combine   | CTL*   | [0 to 99999999 / 0 / 1]     |
| 8-423-006 | F:PrtPGS/Dup Comb | 2in1             | CTL*   | [0 to 99999999 / 0 / 1]     |
| 8-423-007 | F:PrtPGS/Dup Comb | 4in1             | CTL*   | [0 to 99999999 / 0 / 1]     |
| 8-423-009 | F:PrtPGS/Dup Comb | 8in1             | CTL*   | [0 to 99999999 / 0 / 1]     |
| 8-423-011 | F:PrtPGS/Dup Comb | 16in1            | CTL*   | [0 to 99999999 / 0 / 1]     |
| 8-423-012 | F:PrtPGS/Dup Comb | Booklet          | CTL*   | [0 to 99999999 / 0 / 1]     |
| 8-423-013 | F:PrtPGS/Dup Comb | Magazine         | CTL*   | [0 to 99999999 / 0 / 1]     |
| 8-423-014 | F:PrtPGS/Dup Comb | 2in1 + Booklet   | CTL*   | [0 to 99999999 / 0 / 1]     |
| 8-423-015 | F:PrtPGS/Dup Comb | 4in1 + Booklet   | CTL*   | [0 to 99999999 / 0 / 1]     |
| 8-423-017 | F:PrtPGS/Dup Comb | 8in1 + Booklet   | CTL*   | [0 to 99999999 / 0 / 1]     |
| 8-423-019 | F:PrtPGS/Dup Comb | 2in1 + Magazine  | CTL*   | [0 to 99999999 / 0 / 1]     |
| 8-423-020 | F:PrtPGS/Dup Comb | 4in1 + Magazine  | CTL*   | [0 to 99999999 / 0 / 1]     |
| 8-423-022 | F:PrtPGS/Dup Comb | 8in1 + Magazine  | CTL*   | [0 to 99999999 / 0 / 1]     |
| 8-423-024 | F:PrtPGS/Dup Comb | 16in1 + Magazine | CTL*   | [0 to 99999999 / 0 / 1]     |
| 8-424-001 | P:PrtPGS/Dup Comb | Simplex> Duplex  | CTL*   | [0 to 99999999 / 0 / 1]     |
| 8-424-004 | P:PrtPGS/Dup Comb | Simplex Combine  | CTL*   | [0 to 99999999 / 0 / 1]     |
| 8-424-005 | P:PrtPGS/Dup Comb | Duplex Combine   | CTL*   | [0 to 99999999 / 0 / 1]     |
| 8-424-006 | P:PrtPGS/Dup Comb | 2in1             | CTL*   | [0 to 99999999 / 0 / 1]     |
| 8-424-007 | P:PrtPGS/Dup Comb | 4in1             | CTL*   | [0 to 99999999 / 0 / 1]     |
| 8-424-008 | P:PrtPGS/Dup Comb | 6in1             | CTL*   | [0 to 99999999 / 0 / 1]     |
| 8-424-009 | P:PrtPGS/Dup Comb | 8in1             | CTL*   | [0 to 99999999 / 0 / 1]     |
| 8-424-010 | P:PrtPGS/Dup Comb | 9in1             | CTL*   | [0 to 99999999 / 0 / 1]     |
| 8-424-011 | P:PrtPGS/Dup Comb | 16in1            | CTL*   | [0 to 99999999 / 0 / 1]     |
| 8-424-012 | P:PrtPGS/Dup Comb | Booklet          | CTL*   | [0 to 99999999 / 0 / 1]     |
| 8-424-013 | P:PrtPGS/Dup Comb | Magazine         | CTL*   | [0 to 99999999 / 0 / 1]     |
| 8-424-014 | P:PrtPGS/Dup Comb | 2in1 + Booklet   | CTL*   | [0 to 99999999 / 0 / 1]     |
| 8-424-015 | P:PrtPGS/Dup Comb | 4in1 + Booklet   | CTL*   | [0 to 99999999 / 0 / 1]     |
| 8-424-016 | P:PrtPGS/Dup Comb | 6in1 + Booklet   | CTL*   | [0 to 99999999 / 0 / 1]     |
| 8-424-017 | P:PrtPGS/Dup Comb | 8in1 + Booklet   | CTL*   | [0 to 99999999 / 0 / 1]     |
| 8-424-018 | P:PrtPGS/Dup Comb | 9in1 + Booklet   | CTL*   | [0 to 99999999 / 0 / 1]     |
| 8-424-019 | P:PrtPGS/Dup Comb | 2in1 + Magazine  | CTL*   | [0 to 99999999 / 0 / 1]     |
| 8-424-020 | P:PrtPGS/Dup Comb | 4in1 + Magazine  | CTL*   | [0 to 99999999 / 0 / 1]     |
| 8-424-021 | P:PrtPGS/Dup Comb | 6in1 + Magazine  | CTL*   | [0 to 99999999 / 0 / 1]     |
| 8-424-022 | P:PrtPGS/Dup Comb | 8in1 + Magazine  | CTL*   | [0 to 99999999 / 0 / 1]     |

| SP No.    | Large Category    | Small Category   | ENG    | [Min to Max / Init. / Step] |
|-----------|-------------------|------------------|--------|-----------------------------|
|           |                   |                  | or CTL |                             |
| 8-424-023 | P:PrtPGS/Dup Comb | 9in1 + Magazine  | CTL*   | [0 to 99999999 / 0 / 1]     |
| 8-424-024 | P:PrtPGS/Dup Comb | 16in1 + Magazine | CTL*   | [0 to 99999999 / 0 / 1]     |
| 8-425-001 | S:PrtPGS/Dup Comb | Simplex> Duplex  | CTL*   | [0 to 99999999 / 0 / 1]     |
| 8-425-004 | S:PrtPGS/Dup Comb | Simplex Combine  | CTL*   | [0 to 99999999 / 0 / 1]     |
| 8-425-005 | S:PrtPGS/Dup Comb | Duplex Combine   | CTL*   | [0 to 99999999 / 0 / 1]     |
| 8-425-006 | S:PrtPGS/Dup Comb | 2in1             | CTL*   | [0 to 99999999 / 0 / 1]     |
| 8-425-007 | S:PrtPGS/Dup Comb | 4in1             | CTL*   | [0 to 99999999 / 0 / 1]     |
| 8-425-009 | S:PrtPGS/Dup Comb | 8in1             | CTL*   | [0 to 99999999 / 0 / 1]     |
| 8-425-010 | S:PrtPGS/Dup Comb | 9in1             | CTL*   | [0 to 99999999 / 0 / 1]     |
| 8-425-011 | S:PrtPGS/Dup Comb | 16in1            | CTL*   | [0 to 99999999 / 0 / 1]     |
| 8-425-012 | S:PrtPGS/Dup Comb | Booklet          | CTL*   | [0 to 99999999 / 0 / 1]     |
| 8-425-013 | S:PrtPGS/Dup Comb | Magazine         | CTL*   | [0 to 99999999 / 0 / 1]     |
| 8-425-014 | S:PrtPGS/Dup Comb | 2in1 + Booklet   | CTL*   | [0 to 99999999 / 0 / 1]     |
| 8-425-015 | S:PrtPGS/Dup Comb | 4in1 + Booklet   | CTL*   | [0 to 99999999 / 0 / 1]     |
| 8-425-017 | S:PrtPGS/Dup Comb | 8in1 + Booklet   | CTL*   | [0 to 99999999 / 0 / 1]     |
| 8-425-018 | S:PrtPGS/Dup Comb | 9in1 + Booklet   | CTL*   | [0 to 99999999 / 0 / 1]     |
| 8-425-019 | S:PrtPGS/Dup Comb | 2in1 + Magazine  | CTL*   | [0 to 99999999 / 0 / 1]     |
| 8-425-020 | S:PrtPGS/Dup Comb | 4in1 + Magazine  | CTL*   | [0 to 99999999 / 0 / 1]     |
| 8-425-022 | S:PrtPGS/Dup Comb | 8in1 + Magazine  | CTL*   | [0 to 99999999 / 0 / 1]     |
| 8-425-023 | S:PrtPGS/Dup Comb | 9in1 + Magazine  | CTL*   | [0 to 99999999 / 0 / 1]     |
| 8-425-024 | S:PrtPGS/Dup Comb | 16in1 + Magazine | CTL*   | [0 to 99999999 / 0 / 1]     |
| 8-426-001 | L:PrtPGS/Dup Comb | Simplex> Duplex  | CTL*   | [0 to 99999999 / 0 / 1]     |
| 8-426-004 | L:PrtPGS/Dup Comb | Simplex Combine  | CTL*   | [0 to 99999999 / 0 / 1]     |
| 8-426-005 | L:PrtPGS/Dup Comb | Duplex Combine   | CTL*   | [0 to 99999999 / 0 / 1]     |
| 8-426-006 | L:PrtPGS/Dup Comb | 2in1             | CTL*   | [0 to 99999999 / 0 / 1]     |
| 8-426-007 | L:PrtPGS/Dup Comb | 4in1             | CTL*   | [0 to 99999999 / 0 / 1]     |
| 8-426-009 | L:PrtPGS/Dup Comb | 8in1             | CTL*   | [0 to 99999999 / 0 / 1]     |
| 8-426-011 | L:PrtPGS/Dup Comb | 16in1            | CTL*   | [0 to 99999999 / 0 / 1]     |
| 8-426-012 | L:PrtPGS/Dup Comb | Booklet          | CTL*   | [0 to 99999999 / 0 / 1]     |
| 8-426-013 | L:PrtPGS/Dup Comb | Magazine         | CTL*   | [0 to 99999999 / 0 / 1]     |
| 8-426-014 | L:PrtPGS/Dup Comb | 2in1 + Booklet   | CTL*   | [0 to 99999999 / 0 / 1]     |
| 8-426-015 | L:PrtPGS/Dup Comb | 4in1 + Booklet   | CTL*   | [0 to 99999999 / 0 / 1]     |
| 8-426-017 | L:PrtPGS/Dup Comb | 8in1 + Booklet   | CTL*   | [0 to 99999999 / 0 / 1]     |
| 8-426-019 | L:PrtPGS/Dup Comb | 2in1 + Magazine  | CTL*   | [0 to 99999999 / 0 / 1]     |
| 8-426-020 | L:PrtPGS/Dup Comb | 4in1 + Magazine  | CTL*   | [0 to 99999999 / 0 / 1]     |
| 8-426-022 | L:PrtPGS/Dup Comb | 8in1 + Magazine  | CTL*   | [0 to 99999999 / 0 / 1]     |

| SP No.    | Large Category    | Small Category   | ENG    | [Min to Max / Init. / Step] |
|-----------|-------------------|------------------|--------|-----------------------------|
|           |                   |                  | or CTL |                             |
| 8-426-024 | L:PrtPGS/Dup Comb | 16in1 + Magazine | CTL*   | [0 to 99999999 / 0 / 1]     |
| 8-427-001 | O:PrtPGS/Dup Comb | Simplex> Duplex  | CTL*   | [0 to 99999999 / 0 / 1]     |
| 8-427-002 | O:PrtPGS/Dup Comb | Duplex> Duplex   | CTL*   | [0 to 99999999 / 0 / 1]     |
| 8-427-003 | O:PrtPGS/Dup Comb | Book> Duplex     | CTL*   | [0 to 99999999 / 0 / 1]     |
| 8-427-004 | O:PrtPGS/Dup Comb | Simplex Combine  | CTL*   | [0 to 99999999 / 0 / 1]     |
| 8-427-005 | O:PrtPGS/Dup Comb | Duplex Combine   | CTL*   | [0 to 99999999 / 0 / 1]     |
| 8-427-006 | O:PrtPGS/Dup Comb | 2in1             | CTL*   | [0 to 99999999 / 0 / 1]     |
| 8-427-007 | O:PrtPGS/Dup Comb | 4in1             | CTL*   | [0 to 99999999 / 0 / 1]     |
| 8-427-008 | O:PrtPGS/Dup Comb | 6in1             | CTL*   | [0 to 99999999 / 0 / 1]     |
| 8-427-009 | O:PrtPGS/Dup Comb | 8in1             | CTL*   | [0 to 99999999 / 0 / 1]     |
| 8-427-010 | O:PrtPGS/Dup Comb | 9in1             | CTL*   | [0 to 99999999 / 0 / 1]     |
| 8-427-011 | O:PrtPGS/Dup Comb | 16in1            | CTL*   | [0 to 99999999 / 0 / 1]     |
| 8-427-012 | O:PrtPGS/Dup Comb | Booklet          | CTL*   | [0 to 99999999 / 0 / 1]     |
| 8-427-013 | O:PrtPGS/Dup Comb | Magazine         | CTL*   | [0 to 99999999 / 0 / 1]     |
| 8-427-014 | O:PrtPGS/Dup Comb | 2in1 + Booklet   | CTL*   | [0 to 99999999 / 0 / 1]     |
| 8-427-015 | O:PrtPGS/Dup Comb | 4in1 + Booklet   | CTL*   | [0 to 99999999 / 0 / 1]     |
| 8-427-016 | O:PrtPGS/Dup Comb | 6in1 + Booklet   | CTL*   | [0 to 99999999 / 0 / 1]     |
| 8-427-017 | O:PrtPGS/Dup Comb | 8in1 + Booklet   | CTL*   | [0 to 99999999 / 0 / 1]     |
| 8-427-018 | O:PrtPGS/Dup Comb | 9in1 + Booklet   | CTL*   | [0 to 99999999 / 0 / 1]     |
| 8-427-019 | O:PrtPGS/Dup Comb | 2in1 + Magazine  | CTL*   | [0 to 99999999 / 0 / 1]     |
| 8-427-020 | O:PrtPGS/Dup Comb | 4in1 + Magazine  | CTL*   | [0 to 99999999 / 0 / 1]     |
| 8-427-021 | O:PrtPGS/Dup Comb | 6in1 + Magazine  | CTL*   | [0 to 99999999 / 0 / 1]     |
| 8-427-022 | O:PrtPGS/Dup Comb | 8in1 + Magazine  | CTL*   | [0 to 99999999 / 0 / 1]     |
| 8-427-023 | O:PrtPGS/Dup Comb | 9in1 + Magazine  | CTL*   | [0 to 99999999 / 0 / 1]     |
| 8-427-024 | O:PrtPGS/Dup Comb | 16in1 + Magazine | CTL*   | [0 to 99999999 / 0 / 1]     |
| 8-431-001 | T:PrtPGS/ImgEdt   | Cover/Slip Sheet | CTL*   | [0 to 99999999 / 0 / 1]     |
| 8-431-002 | T:PrtPGS/ImgEdt   | Series/Book      | CTL*   | [0 to 99999999 / 0 / 1]     |
| 8-431-003 | T:PrtPGS/ImgEdt   | User Stamp       | CTL*   | [0 to 99999999 / 0 / 1]     |
| 8-432-001 | C:PrtPGS/ImgEdt   | Cover/Slip Sheet | CTL*   | [0 to 99999999 / 0 / 1]     |
| 8-432-002 | C:PrtPGS/ImgEdt   | Series/Book      | CTL*   | [0 to 99999999 / 0 / 1]     |
| 8-432-003 | C:PrtPGS/ImgEdt   | User Stamp       | CTL*   | [0 to 99999999 / 0 / 1]     |
| 8-434-001 | P:PrtPGS/ImgEdt   | Cover/Slip Sheet | CTL*   | [0 to 99999999 / 0 / 1]     |
| 8-434-002 | P:PrtPGS/ImgEdt   | Series/Book      | CTL*   | [0 to 99999999 / 0 / 1]     |
| 8-434-003 | P:PrtPGS/ImgEdt   | User Stamp       | CTL*   | [0 to 99999999 / 0 / 1]     |
| 8-436-001 | L:PrtPGS/ImgEdt   | Cover/Slip Sheet | CTL*   | [0 to 99999999 / 0 / 1]     |
| 8-436-002 | L:PrtPGS/ImgEdt   | Series/Book      | CTL*   | [0 to 99999999 / 0 / 1]     |

| SP No.    | Large Category    | Small Category   | ENG    | [Min to Max / Init. / Step] |
|-----------|-------------------|------------------|--------|-----------------------------|
|           |                   |                  | or CTL |                             |
| 8-436-003 | L:PrtPGS/ImgEdt   | User Stamp       | CTL*   | [0 to 99999999 / 0 / 1]     |
| 8-437-001 | O:PrtPGS/ImgEdt   | Cover/Slip Sheet | CTL*   | [0 to 99999999 / 0 / 1]     |
| 8-437-002 | O:PrtPGS/ImgEdt   | Series/Book      | CTL*   | [0 to 99999999 / 0 / 1]     |
| 8-437-003 | O:PrtPGS/ImgEdt   | User Stamp       | CTL*   | [0 to 99999999 / 0 / 1]     |
| 8-441-001 | T:PrtPGS/Ppr Size | A3               | CTL*   | [0 to 99999999 / 0 / 1]     |
| 8-441-002 | T:PrtPGS/Ppr Size | A4               | CTL*   | [0 to 99999999 / 0 / 1]     |
| 8-441-003 | T:PrtPGS/Ppr Size | A5               | CTL*   | [0 to 99999999 / 0 / 1]     |
| 8-441-004 | T:PrtPGS/Ppr Size | B4               | CTL*   | [0 to 99999999 / 0 / 1]     |
| 8-441-005 | T:PrtPGS/Ppr Size | B5               | CTL*   | [0 to 99999999 / 0 / 1]     |
| 8-441-006 | T:PrtPGS/Ppr Size | DLT              | CTL*   | [0 to 99999999 / 0 / 1]     |
| 8-441-007 | T:PrtPGS/Ppr Size | LG               | CTL*   | [0 to 99999999 / 0 / 1]     |
| 8-441-008 | T:PrtPGS/Ppr Size | LT               | CTL*   | [0 to 99999999 / 0 / 1]     |
| 8-441-009 | T:PrtPGS/Ppr Size | HLT              | CTL*   | [0 to 99999999 / 0 / 1]     |
| 8-441-010 | T:PrtPGS/Ppr Size | Full Bleed       | CTL*   | [0 to 99999999 / 0 / 1]     |
| 8-441-254 | T:PrtPGS/Ppr Size | Other (Standard) | CTL*   | [0 to 99999999 / 0 / 1]     |
| 8-441-255 | T:PrtPGS/Ppr Size | Other (Custom)   | CTL*   | [0 to 99999999 / 0 / 1]     |
| 8-442-001 | C:PrtPGS/Ppr Size | A3               | CTL*   | [0 to 99999999 / 0 / 1]     |
| 8-442-002 | C:PrtPGS/Ppr Size | A4               | CTL*   | [0 to 99999999 / 0 / 1]     |
| 8-442-003 | C:PrtPGS/Ppr Size | A5               | CTL*   | [0 to 99999999 / 0 / 1]     |
| 8-442-004 | C:PrtPGS/Ppr Size | B4               | CTL*   | [0 to 99999999 / 0 / 1]     |
| 8-442-005 | C:PrtPGS/Ppr Size | B5               | CTL*   | [0 to 99999999 / 0 / 1]     |
| 8-442-006 | C:PrtPGS/Ppr Size | DLT              | CTL*   | [0 to 99999999 / 0 / 1]     |
| 8-442-007 | C:PrtPGS/Ppr Size | LG               | CTL*   | [0 to 99999999 / 0 / 1]     |
| 8-442-008 | C:PrtPGS/Ppr Size | LT               | CTL*   | [0 to 99999999 / 0 / 1]     |
| 8-442-009 | C:PrtPGS/Ppr Size | HLT              | CTL*   | [0 to 99999999 / 0 / 1]     |
| 8-442-010 | C:PrtPGS/Ppr Size | Full Bleed       | CTL*   | [0 to 99999999 / 0 / 1]     |
| 8-442-254 | C:PrtPGS/Ppr Size | Other (Standard) | CTL*   | [0 to 99999999 / 0 / 1]     |
| 8-442-255 | C:PrtPGS/Ppr Size | Other (Custom)   | CTL*   | [0 to 99999999 / 0 / 1]     |
| 8-443-001 | F:PrtPGS/Ppr Size | A3               | CTL*   | [0 to 99999999 / 0 / 1]     |
| 8-443-002 | F:PrtPGS/Ppr Size | A4               | CTL*   | [0 to 99999999 / 0 / 1]     |
| 8-443-003 | F:PrtPGS/Ppr Size | A5               | CTL*   | [0 to 99999999 / 0 / 1]     |
| 8-443-004 | F:PrtPGS/Ppr Size | B4               | CTL*   | [0 to 99999999 / 0 / 1]     |
| 8-443-005 | F:PrtPGS/Ppr Size | B5               | CTL*   | [0 to 99999999 / 0 / 1]     |
| 8-443-006 | F:PrtPGS/Ppr Size | DLT              | CTL*   | [0 to 99999999 / 0 / 1]     |
| 8-443-007 | F:PrtPGS/Ppr Size | LG               | CTL*   | [0 to 99999999 / 0 / 1]     |
| 8-443-008 | F:PrtPGS/Ppr Size | LT               | CTL*   | [0 to 99999999 / 0 / 1]     |

| SP No.    | Large Category    | Small Category   | ENG    | [Min to Max / Init. / Step] |
|-----------|-------------------|------------------|--------|-----------------------------|
|           |                   |                  | or CTL |                             |
| 8-443-009 | F:PrtPGS/Ppr Size | HLT              | CTL*   | [0 to 99999999 / 0 / 1]     |
| 8-443-010 | F:PrtPGS/Ppr Size | Full Bleed       | CTL*   | [0 to 99999999 / 0 / 1]     |
| 8-443-254 | F:PrtPGS/Ppr Size | Other (Standard) | CTL*   | [0 to 99999999 / 0 / 1]     |
| 8-443-255 | F:PrtPGS/Ppr Size | Other (Custom)   | CTL*   | [0 to 99999999 / 0 / 1]     |
| 8-444-001 | P:PrtPGS/Ppr Size | A3               | CTL*   | [0 to 99999999 / 0 / 1]     |
| 8-444-002 | P:PrtPGS/Ppr Size | A4               | CTL*   | [0 to 99999999 / 0 / 1]     |
| 8-444-003 | P:PrtPGS/Ppr Size | A5               | CTL*   | [0 to 99999999 / 0 / 1]     |
| 8-444-004 | P:PrtPGS/Ppr Size | B4               | CTL*   | [0 to 99999999 / 0 / 1]     |
| 8-444-005 | P:PrtPGS/Ppr Size | B5               | CTL*   | [0 to 99999999 / 0 / 1]     |
| 8-444-006 | P:PrtPGS/Ppr Size | DLT              | CTL*   | [0 to 99999999 / 0 / 1]     |
| 8-444-007 | P:PrtPGS/Ppr Size | LG               | CTL*   | [0 to 99999999 / 0 / 1]     |
| 8-444-008 | P:PrtPGS/Ppr Size | LT               | CTL*   | [0 to 99999999 / 0 / 1]     |
| 8-444-009 | P:PrtPGS/Ppr Size | HLT              | CTL*   | [0 to 99999999 / 0 / 1]     |
| 8-444-010 | P:PrtPGS/Ppr Size | Full Bleed       | CTL*   | [0 to 99999999 / 0 / 1]     |
| 8-444-254 | P:PrtPGS/Ppr Size | Other (Standard) | CTL*   | [0 to 99999999 / 0 / 1]     |
| 8-444-255 | P:PrtPGS/Ppr Size | Other (Custom)   | CTL*   | [0 to 99999999 / 0 / 1]     |
| 8-445-001 | S:PrtPGS/Ppr Size | A3               | CTL*   | [0 to 99999999 / 0 / 1]     |
| 8-445-002 | S:PrtPGS/Ppr Size | A4               | CTL*   | [0 to 99999999 / 0 / 1]     |
| 8-445-003 | S:PrtPGS/Ppr Size | A5               | CTL*   | [0 to 99999999 / 0 / 1]     |
| 8-445-004 | S:PrtPGS/Ppr Size | B4               | CTL*   | [0 to 99999999 / 0 / 1]     |
| 8-445-005 | S:PrtPGS/Ppr Size | B5               | CTL*   | [0 to 99999999 / 0 / 1]     |
| 8-445-006 | S:PrtPGS/Ppr Size | DLT              | CTL*   | [0 to 99999999 / 0 / 1]     |
| 8-445-007 | S:PrtPGS/Ppr Size | LG               | CTL*   | [0 to 99999999 / 0 / 1]     |
| 8-445-008 | S:PrtPGS/Ppr Size | LT               | CTL*   | [0 to 99999999 / 0 / 1]     |
| 8-445-009 | S:PrtPGS/Ppr Size | HLT              | CTL*   | [0 to 99999999 / 0 / 1]     |
| 8-445-010 | S:PrtPGS/Ppr Size | Full Bleed       | CTL*   | [0 to 99999999 / 0 / 1]     |
| 8-445-254 | S:PrtPGS/Ppr Size | Other (Standard) | CTL*   | [0 to 99999999 / 0 / 1]     |
| 8-445-255 | S:PrtPGS/Ppr Size | Other (Custom)   | CTL*   | [0 to 99999999 / 0 / 1]     |
| 8-446-001 | L:PrtPGS/Ppr Size | A3               | CTL*   | [0 to 99999999 / 0 / 1]     |
| 8-446-002 | L:PrtPGS/Ppr Size | A4               | CTL*   | [0 to 99999999 / 0 / 1]     |
| 8-446-003 | L:PrtPGS/Ppr Size | A5               | CTL*   | [0 to 99999999 / 0 / 1]     |
| 8-446-004 | L:PrtPGS/Ppr Size | B4               | CTL*   | [0 to 99999999 / 0 / 1]     |
| 8-446-005 | L:PrtPGS/Ppr Size | B5               | CTL*   | [0 to 99999999 / 0 / 1]     |
| 8-446-006 | L:PrtPGS/Ppr Size | DLT              | CTL*   | [0 to 99999999 / 0 / 1]     |
| 8-446-007 | L:PrtPGS/Ppr Size | LG               | CTL*   | [0 to 99999999 / 0 / 1]     |
| 8-446-008 | L:PrtPGS/Ppr Size | LT               | CTL*   | [0 to 99999999 / 0 / 1]     |

| SP No.    | Large Category    | Small Category   | ENG    | [Min to Max / Init. / Step] |
|-----------|-------------------|------------------|--------|-----------------------------|
|           |                   |                  | or CTL |                             |
| 8-446-009 | L:PrtPGS/Ppr Size | HLT              | CTL*   | [0 to 99999999 / 0 / 1]     |
| 8-446-010 | L:PrtPGS/Ppr Size | Full Bleed       | CTL*   | [0 to 99999999 / 0 / 1]     |
| 8-446-254 | L:PrtPGS/Ppr Size | Other (Standard) | CTL*   | [0 to 99999999 / 0 / 1]     |
| 8-446-255 | L:PrtPGS/Ppr Size | Other (Custom)   | CTL*   | [0 to 99999999 / 0 / 1]     |
| 8-447-001 | O:PrtPGS/Ppr Size | A3               | CTL*   | [0 to 99999999 / 0 / 1]     |
| 8-447-002 | O:PrtPGS/Ppr Size | A4               | CTL*   | [0 to 99999999 / 0 / 1]     |
| 8-447-003 | O:PrtPGS/Ppr Size | A5               | CTL*   | [0 to 99999999 / 0 / 1]     |
| 8-447-004 | O:PrtPGS/Ppr Size | B4               | CTL*   | [0 to 99999999 / 0 / 1]     |
| 8-447-005 | O:PrtPGS/Ppr Size | B5               | CTL*   | [0 to 99999999 / 0 / 1]     |
| 8-447-006 | O:PrtPGS/Ppr Size | DLT              | CTL*   | [0 to 99999999 / 0 / 1]     |
| 8-447-007 | O:PrtPGS/Ppr Size | LG               | CTL*   | [0 to 99999999 / 0 / 1]     |
| 8-447-008 | O:PrtPGS/Ppr Size | LT               | CTL*   | [0 to 99999999 / 0 / 1]     |
| 8-447-009 | O:PrtPGS/Ppr Size | HLT              | CTL*   | [0 to 99999999 / 0 / 1]     |
| 8-447-010 | O:PrtPGS/Ppr Size | Full Bleed       | CTL*   | [0 to 99999999 / 0 / 1]     |
| 8-447-254 | O:PrtPGS/Ppr Size | Other (Standard) | CTL*   | [0 to 99999999 / 0 / 1]     |
| 8-447-255 | O:PrtPGS/Ppr Size | Other (Custom)   | CTL*   | [0 to 99999999 / 0 / 1]     |
| 8-451-001 | PrtPGS/Ppr Tray   | Bypass Tray      | CTL*   | [0 to 99999999 / 0 / 1]     |
| 8-451-002 | PrtPGS/Ppr Tray   | Tray 1           | CTL*   | [0 to 99999999 / 0 / 1]     |
| 8-451-003 | PrtPGS/Ppr Tray   | Tray 2           | CTL*   | [0 to 99999999 / 0 / 1]     |
| 8-451-004 | PrtPGS/Ppr Tray   | Tray 3           | CTL*   | [0 to 99999999 / 0 / 1]     |
| 8-451-005 | PrtPGS/Ppr Tray   | Tray 4           | CTL*   | [0 to 99999999 / 0 / 1]     |
| 8-451-006 | PrtPGS/Ppr Tray   | Tray 5           | CTL*   | [0 to 99999999 / 0 / 1]     |
| 8-451-007 | PrtPGS/Ppr Tray   | Tray 6           | CTL*   | [0 to 99999999 / 0 / 1]     |
| 8-451-008 | PrtPGS/Ppr Tray   | Tray 7           | CTL*   | [0 to 99999999 / 0 / 1]     |
| 8-451-009 | PrtPGS/Ppr Tray   | Tray 8           | CTL*   | [0 to 99999999 / 0 / 1]     |
| 8-451-010 | PrtPGS/Ppr Tray   | Tray 9           | CTL*   | [0 to 99999999 / 0 / 1]     |
| 8-451-011 | PrtPGS/Ppr Tray   | Tray 10          | CTL*   | [0 to 99999999 / 0 / 1]     |
| 8-451-012 | PrtPGS/Ppr Tray   | Tray 11          | CTL*   | [0 to 99999999 / 0 / 1]     |
| 8-451-013 | PrtPGS/Ppr Tray   | Tray 12          | CTL*   | [0 to 99999999 / 0 / 1]     |
| 8-451-014 | PrtPGS/Ppr Tray   | Tray 13          | CTL*   | [0 to 99999999 / 0 / 1]     |
| 8-451-015 | PrtPGS/Ppr Tray   | Tray 14          | CTL*   | [0 to 99999999 / 0 / 1]     |
| 8-451-016 | PrtPGS/Ppr Tray   | Tray 15          | CTL*   | [0 to 99999999 / 0 / 1]     |
| 8-451-101 | PrtPGS/Ppr Tray   | LC Inserter      | CTL*   | [0 to 99999999 / 0 / 1]     |
| 8-451-102 | PrtPGS/Ppr Tray   | 3rd Vendor       | CTL*   | [0 to 99999999 / 0 / 1]     |
| 8-461-001 | T:PrtPGS/Ppr Type | Normal           | CTL*   | [0 to 99999999 / 0 / 1]     |
| 8-461-002 | T:PrtPGS/Ppr Type | Recycled         | CTL*   | [0 to 99999999 / 0 / 1]     |

| SP No.    | Large Category    | Small Category | ENG    | [Min to Max / Init. / Step] |
|-----------|-------------------|----------------|--------|-----------------------------|
|           |                   |                | or CTL |                             |
| 8-461-003 | T:PrtPGS/Ppr Type | Special        | CTL*   | [0 to 99999999 / 0 / 1]     |
| 8-461-004 | T:PrtPGS/Ppr Type | Thick          | CTL*   | [0 to 99999999 / 0 / 1]     |
| 8-461-005 | T:PrtPGS/Ppr Type | Normal (Back)  | CTL*   | [0 to 99999999 / 0 / 1]     |
| 8-461-006 | T:PrtPGS/Ppr Type | Thick (Back)   | CTL*   | [0 to 99999999 / 0 / 1]     |
| 8-461-007 | T:PrtPGS/Ppr Type | OHP            | CTL*   | [0 to 99999999 / 0 / 1]     |
| 8-461-008 | T:PrtPGS/Ppr Type | Other          | CTL*   | [0 to 99999999 / 0 / 1]     |
| 8-462-001 | C:PrtPGS/Ppr Type | Normal         | CTL*   | [0 to 99999999 / 0 / 1]     |
| 8-462-002 | C:PrtPGS/Ppr Type | Recycled       | CTL*   | [0 to 99999999 / 0 / 1]     |
| 8-462-003 | C:PrtPGS/Ppr Type | Special        | CTL*   | [0 to 99999999 / 0 / 1]     |
| 8-462-004 | C:PrtPGS/Ppr Type | Thick          | CTL*   | [0 to 99999999 / 0 / 1]     |
| 8-462-005 | C:PrtPGS/Ppr Type | Normal (Back)  | CTL*   | [0 to 99999999 / 0 / 1]     |
| 8-462-006 | C:PrtPGS/Ppr Type | Thick (Back)   | CTL*   | [0 to 99999999 / 0 / 1]     |
| 8-462-007 | C:PrtPGS/Ppr Type | OHP            | CTL*   | [0 to 99999999 / 0 / 1]     |
| 8-462-008 | C:PrtPGS/Ppr Type | Other          | CTL*   | [0 to 99999999 / 0 / 1]     |
| 8-463-001 | F:PrtPGS/Ppr Type | Normal         | CTL*   | [0 to 99999999 / 0 / 1]     |
| 8-463-002 | F:PrtPGS/Ppr Type | Recycled       | CTL*   | [0 to 99999999 / 0 / 1]     |
| 8-463-003 | F:PrtPGS/Ppr Type | Special        | CTL*   | [0 to 99999999 / 0 / 1]     |
| 8-463-004 | F:PrtPGS/Ppr Type | Thick          | CTL*   | [0 to 99999999 / 0 / 1]     |
| 8-463-005 | F:PrtPGS/Ppr Type | Normal (Back)  | CTL*   | [0 to 99999999 / 0 / 1]     |
| 8-463-006 | F:PrtPGS/Ppr Type | Thick (Back)   | CTL*   | [0 to 99999999 / 0 / 1]     |
| 8-463-007 | F:PrtPGS/Ppr Type | OHP            | CTL*   | [0 to 99999999 / 0 / 1]     |
| 8-463-008 | F:PrtPGS/Ppr Type | Other          | CTL*   | [0 to 99999999 / 0 / 1]     |
| 8-464-001 | P:PrtPGS/Ppr Type | Normal         | CTL*   | [0 to 99999999 / 0 / 1]     |
| 8-464-002 | P:PrtPGS/Ppr Type | Recycled       | CTL*   | [0 to 99999999 / 0 / 1]     |
| 8-464-003 | P:PrtPGS/Ppr Type | Special        | CTL*   | [0 to 99999999 / 0 / 1]     |
| 8-464-004 | P:PrtPGS/Ppr Type | Thick          | CTL*   | [0 to 99999999 / 0 / 1]     |
| 8-464-005 | P:PrtPGS/Ppr Type | Normal (Back)  | CTL*   | [0 to 99999999 / 0 / 1]     |
| 8-464-006 | P:PrtPGS/Ppr Type | Thick (Back)   | CTL*   | [0 to 99999999 / 0 / 1]     |
| 8-464-007 | P:PrtPGS/Ppr Type | OHP            | CTL*   | [0 to 99999999 / 0 / 1]     |
| 8-464-008 | P:PrtPGS/Ppr Type | Other          | CTL*   | [0 to 99999999 / 0 / 1]     |
| 8-466-001 | L:PrtPGS/Ppr Type | Normal         | CTL*   | [0 to 99999999 / 0 / 1]     |
| 8-466-002 | L:PrtPGS/Ppr Type | Recycled       | CTL*   | [0 to 99999999 / 0 / 1]     |
| 8-466-003 | L:PrtPGS/Ppr Type | Special        | CTL*   | [0 to 99999999 / 0 / 1]     |
| 8-466-004 | L:PrtPGS/Ppr Type | Thick          | CTL*   | [0 to 99999999 / 0 / 1]     |
| 8-466-005 | L:PrtPGS/Ppr Type | Normal (Back)  | CTL*   | [0 to 99999999 / 0 / 1]     |
| 8-466-006 | L:PrtPGS/Ppr Type | Thick (Back)   | CTL*   | [0 to 99999999 / 0 / 1]     |

| SP No.    | Large Category    | Small Category | ENG    | [Min to Max / Init. / Step] |
|-----------|-------------------|----------------|--------|-----------------------------|
|           |                   |                | or CTL |                             |
| 8-466-007 | L:PrtPGS/Ppr Type | OHP            | CTL*   | [0 to 99999999 / 0 / 1]     |
| 8-466-008 | L:PrtPGS/Ppr Type | Other          | CTL*   | [0 to 99999999 / 0 / 1]     |
| 8-471-001 | PrtPGS/Mag        | ~49%           | CTL*   | [0 to 99999999 / 0 / 1]     |
| 8-471-002 | PrtPGS/Mag        | 50%~99%        | CTL*   | [0 to 99999999 / 0 / 1]     |
| 8-471-003 | PrtPGS/Mag        | 100%           | CTL*   | [0 to 99999999 / 0 / 1]     |
| 8-471-004 | PrtPGS/Mag        | 101%~200%      | CTL*   | [0 to 99999999 / 0 / 1]     |
| 8-471-005 | PrtPGS/Mag        | 201% ~         | CTL*   | [0 to 99999999 / 0 / 1]     |
| 8-481-001 | T:PrtPGS/TonSave  |                | CTL*   | [0 to 99999999 / 0 / 1]     |
| 8-484-001 | P:PrtPGS/TonSave  |                | CTL*   | [0 to 99999999 / 0 / 1]     |
| 8-511-001 | T:PrtPGS/Emul     | RPCS           | CTL*   | [0 to 99999999 / 0 / 1]     |
| 8-511-002 | T:PrtPGS/Emul     | RPDL           | CTL*   | [0 to 99999999 / 0 / 1]     |
| 8-511-003 | T:PrtPGS/Emul     | PS3            | CTL*   | [0 to 99999999 / 0 / 1]     |
| 8-511-004 | T:PrtPGS/Emul     | R98            | CTL*   | [0 to 99999999 / 0 / 1]     |
| 8-511-005 | T:PrtPGS/Emul     | R16            | CTL*   | [0 to 99999999 / 0 / 1]     |
| 8-511-006 | T:PrtPGS/Emul     | GL/GL2         | CTL*   | [0 to 99999999 / 0 / 1]     |
| 8-511-007 | T:PrtPGS/Emul     | R55            | CTL*   | [0 to 99999999 / 0 / 1]     |
| 8-511-008 | T:PrtPGS/Emul     | RTIFF          | CTL*   | [0 to 99999999 / 0 / 1]     |
| 8-511-009 | T:PrtPGS/Emul     | PDF            | CTL*   | [0 to 99999999 / 0 / 1]     |
| 8-511-010 | T:PrtPGS/Emul     | PCL5e/5c       | CTL*   | [0 to 99999999 / 0 / 1]     |
| 8-511-011 | T:PrtPGS/Emul     | PCL XL         | CTL*   | [0 to 99999999 / 0 / 1]     |
| 8-511-012 | T:PrtPGS/Emul     | IPDL-C         | CTL*   | [0 to 99999999 / 0 / 1]     |
| 8-511-013 | T:PrtPGS/Emul     | BM-Links       | CTL*   | [0 to 99999999 / 0 / 1]     |
| 8-511-014 | T:PrtPGS/Emul     | Other          | CTL*   | [0 to 99999999 / 0 / 1]     |
| 8-511-015 | T:PrtPGS/Emul     | IPDS           | CTL*   | [0 to 99999999 / 0 / 1]     |
| 8-511-016 | T:PrtPGS/Emul     | XPS            | CTL*   | [0 to 99999999 / 0 / 1]     |
| 8-511-017 | T:PrtPGS/Emul     | IRIPS PS       | CTL*   | [0 to 99999999 / 0 / 1]     |
| 8-511-018 | T:PrtPGS/Emul     | IRIPS PDF      | CTL*   | [0 to 99999999 / 0 / 1]     |
| 8-511-019 | T:PrtPGS/Emul     | PictBridge     | CTL*   | [0 to 99999999 / 0 / 1]     |
| 8-511-020 | T:PrtPGS/Emul     | MediaPrintTIFF | CTL*   | [0 to 99999999 / 0 / 1]     |
| 8-511-021 | T:PrtPGS/Emul     | MediaPrintJPEG | CTL*   | [0 to 99999999 / 0 / 1]     |
| 8-514-001 | P:PrtPGS/Emul     | RPCS           | CTL*   | [0 to 99999999 / 0 / 1]     |
| 8-514-002 | P:PrtPGS/Emul     | RPDL           | CTL*   | [0 to 99999999 / 0 / 1]     |
| 8-514-003 | P:PrtPGS/Emul     | PS3            | CTL*   | [0 to 99999999 / 0 / 1]     |
| 8-514-004 | P:PrtPGS/Emul     | R98            | CTL*   | [0 to 99999999 / 0 / 1]     |
| 8-514-005 | P:PrtPGS/Emul     | R16            | CTL*   | [0 to 99999999 / 0 / 1]     |
| 8-514-006 | P:PrtPGS/Emul     | GL/GL2         | CTL*   | [0 to 99999999 / 0 / 1]     |

| SP No.    | Large Category | Small Category | ENG    | [Min to Max / Init. / Step] |
|-----------|----------------|----------------|--------|-----------------------------|
|           |                |                | or CTL |                             |
| 8-514-007 | P:PrtPGS/Emul  | R55            | CTL*   | [0 to 99999999 / 0 / 1]     |
| 8-514-008 | P:PrtPGS/Emul  | RTIFF          | CTL*   | [0 to 99999999 / 0 / 1]     |
| 8-514-009 | P:PrtPGS/Emul  | PDF            | CTL*   | [0 to 99999999 / 0 / 1]     |
| 8-514-010 | P:PrtPGS/Emul  | PCL5e/5c       | CTL*   | [0 to 99999999 / 0 / 1]     |
| 8-514-011 | P:PrtPGS/Emul  | PCL XL         | CTL*   | [0 to 99999999 / 0 / 1]     |
| 8-514-012 | P:PrtPGS/Emul  | IPDL-C         | CTL*   | [0 to 99999999 / 0 / 1]     |
| 8-514-013 | P:PrtPGS/Emul  | BM-Links       | CTL*   | [0 to 99999999 / 0 / 1]     |
| 8-514-014 | P:PrtPGS/Emul  | Other          | CTL*   | [0 to 99999999 / 0 / 1]     |
| 8-514-015 | P:PrtPGS/Emul  | IPDS           | CTL*   | [0 to 99999999 / 0 / 1]     |
| 8-514-016 | P:PrtPGS/Emul  | XPS            | CTL*   | [0 to 99999999 / 0 / 1]     |
| 8-514-017 | P:PrtPGS/Emul  | IRIPS PS       | CTL*   | [0 to 99999999 / 0 / 1]     |
| 8-514-018 | P:PrtPGS/Emul  | IRIPS PDF      | CTL*   | [0 to 99999999 / 0 / 1]     |
| 8-514-019 | P:PrtPGS/Emul  | PictBridge     | CTL*   | [0 to 99999999 / 0 / 1]     |
| 8-514-020 | P:PrtPGS/Emul  | MediaPrintTIFF | CTL*   | [0 to 99999999 / 0 / 1]     |
| 8-514-021 | P:PrtPGS/Emul  | MediaPrintJPEG | CTL*   | [0 to 99999999 / 0 / 1]     |
| 8-521-001 | T:PrtPGS/FIN   | Sort           | CTL*   | [0 to 99999999 / 0 / 1]     |
| 8-521-002 | T:PrtPGS/FIN   | Stack          | CTL*   | [0 to 99999999 / 0 / 1]     |
| 8-521-003 | T:PrtPGS/FIN   | Staple         | CTL*   | [0 to 99999999 / 0 / 1]     |
| 8-521-004 | T:PrtPGS/FIN   | Booklet        | CTL*   | [0 to 99999999 / 0 / 1]     |
| 8-521-005 | T:PrtPGS/FIN   | Z-Fold         | CTL*   | [0 to 99999999 / 0 / 1]     |
| 8-521-006 | T:PrtPGS/FIN   | Punch          | CTL*   | [0 to 99999999 / 0 / 1]     |
| 8-521-007 | T:PrtPGS/FIN   | Other          | CTL*   | [0 to 99999999 / 0 / 1]     |
| 8-521-008 | T:PrtPGS/FIN   | Inside-Fold    | CTL*   | [0 to 99999999 / 0 / 1]     |
| 8-521-009 | T:PrtPGS/FIN   | Three-IN-Fold  | CTL*   | [0 to 99999999 / 0 / 1]     |
| 8-521-010 | T:PrtPGS/FIN   | Three-OUT-Fold | CTL*   | [0 to 99999999 / 0 / 1]     |
| 8-521-011 | T:PrtPGS/FIN   | Four-Fold      | CTL*   | [0 to 99999999 / 0 / 1]     |
| 8-521-012 | T:PrtPGS/FIN   | KANNON-Fold    | CTL*   | [0 to 99999999 / 0 / 1]     |
| 8-521-013 | T:PrtPGS/FIN   | Perfect-Bind   | CTL*   | [0 to 99999999 / 0 / 1]     |
| 8-521-014 | T:PrtPGS/FIN   | Ring-Bind      | CTL*   | [0 to 99999999 / 0 / 1]     |
| 8-521-015 | T:PrtPGS/FIN   | 3rd Vendor     | CTL*   | [0 to 99999999 / 0 / 1]     |
| 8-521-016 | T:PrtPGS/FIN   | TwinLoop-Bind  | CTL*   | [0 to 99999999 / 0 / 1]     |
| 8-522-001 | C:PrtPGS/FIN   | Sort           | CTL*   | [0 to 99999999 / 0 / 1]     |
| 8-522-002 | C:PrtPGS/FIN   | Stack          | CTL*   | [0 to 99999999 / 0 / 1]     |
| 8-522-003 | C:PrtPGS/FIN   | Staple         | CTL*   | [0 to 99999999 / 0 / 1]     |
| 8-522-004 | C:PrtPGS/FIN   | Booklet        | CTL*   | [0 to 99999999 / 0 / 1]     |
| 8-522-005 | C:PrtPGS/FIN   | Z-Fold         | CTL*   | [0 to 99999999 / 0 / 1]     |

| SP No.    | Large Category | Small Category | ENG    | [Min to Max / Init. / Step] |  |
|-----------|----------------|----------------|--------|-----------------------------|--|
|           |                |                | or CTL |                             |  |
| 8-522-006 | C:PrtPGS/FIN   | Punch          | CTL*   | [0 to 99999999 / 0 / 1]     |  |
| 8-522-007 | C:PrtPGS/FIN   | Other          | CTL*   | [0 to 99999999 / 0 / 1]     |  |
| 8-522-008 | C:PrtPGS/FIN   | Inside-Fold    | CTL*   | [0 to 99999999 / 0 / 1]     |  |
| 8-522-009 | C:PrtPGS/FIN   | Three-IN-Fold  | CTL*   | [0 to 99999999 / 0 / 1]     |  |
| 8-522-010 | C:PrtPGS/FIN   | Three-OUT-Fold | CTL*   | [0 to 99999999 / 0 / 1]     |  |
| 8-522-011 | C:PrtPGS/FIN   | Four-Fold      | CTL*   | [0 to 99999999 / 0 / 1]     |  |
| 8-522-012 | C:PrtPGS/FIN   | KANNON-Fold    | CTL*   | [0 to 99999999 / 0 / 1]     |  |
| 8-522-013 | C:PrtPGS/FIN   | Perfect-Bind   | CTL*   | [0 to 99999999 / 0 / 1]     |  |
| 8-522-014 | C:PrtPGS/FIN   | Ring-Bind      | CTL*   | [0 to 99999999 / 0 / 1]     |  |
| 8-522-015 | C:PrtPGS/FIN   | 3rd Vendor     | CTL*   | [0 to 99999999 / 0 / 1]     |  |
| 8-522-016 | C:PrtPGS/FIN   | TwinLoop-Bind  | CTL*   | [0 to 99999999 / 0 / 1]     |  |
| 8-523-001 | F:PrtPGS/FIN   | Sort           | CTL*   | [0 to 99999999 / 0 / 1]     |  |
| 8-523-002 | F:PrtPGS/FIN   | Stack          | CTL*   | [0 to 99999999 / 0 / 1]     |  |
| 8-523-003 | F:PrtPGS/FIN   | Staple         | CTL*   | [0 to 99999999 / 0 / 1]     |  |
| 8-523-004 | F:PrtPGS/FIN   | Booklet        | CTL*   | [0 to 99999999 / 0 / 1]     |  |
| 8-523-005 | F:PrtPGS/FIN   | Z-Fold         | CTL*   | [0 to 99999999 / 0 / 1]     |  |
| 8-523-006 | F:PrtPGS/FIN   | Punch          | CTL*   | [0 to 99999999 / 0 / 1]     |  |
| 8-523-007 | F:PrtPGS/FIN   | Other          | CTL*   | [0 to 99999999 / 0 / 1]     |  |
| 8-523-008 | F:PrtPGS/FIN   | Inside-Fold    | CTL*   | [0 to 99999999 / 0 / 1]     |  |
| 8-523-009 | F:PrtPGS/FIN   | Three-IN-Fold  | CTL*   | [0 to 99999999 / 0 / 1]     |  |
| 8-523-010 | F:PrtPGS/FIN   | Three-OUT-Fold | CTL*   | [0 to 99999999 / 0 / 1]     |  |
| 8-523-011 | F:PrtPGS/FIN   | Four-Fold      | CTL*   | [0 to 99999999 / 0 / 1]     |  |
| 8-523-012 | F:PrtPGS/FIN   | KANNON-Fold    | CTL*   | [0 to 99999999 / 0 / 1]     |  |
| 8-523-013 | F:PrtPGS/FIN   | Perfect-Bind   | CTL*   | [0 to 99999999 / 0 / 1]     |  |
| 8-523-014 | F:PrtPGS/FIN   | Ring-Bind      | CTL*   | [0 to 99999999 / 0 / 1]     |  |
| 8-523-015 | F:PrtPGS/FIN   | 3rd Vendor     | CTL*   | [0 to 99999999 / 0 / 1]     |  |
| 8-523-016 | F:PrtPGS/FIN   | TwinLoop-Bind  | CTL*   | [0 to 99999999 / 0 / 1]     |  |
| 8-524-001 | P:PrtPGS/FIN   | Sort           | CTL*   | [0 to 99999999 / 0 / 1]     |  |
| 8-524-002 | P:PrtPGS/FIN   | Stack          | CTL*   | [0 to 99999999 / 0 / 1]     |  |
| 8-524-003 | P:PrtPGS/FIN   | Staple         | CTL*   | [0 to 99999999 / 0 / 1]     |  |
| 8-524-004 | P:PrtPGS/FIN   | Booklet        | CTL*   | [0 to 99999999 / 0 / 1]     |  |
| 8-524-005 | P:PrtPGS/FIN   | Z-Fold         | CTL*   | [0 to 99999999 / 0 / 1]     |  |
| 8-524-006 | P:PrtPGS/FIN   | Punch          | CTL*   | [0 to 99999999 / 0 / 1]     |  |
| 8-524-007 | P:PrtPGS/FIN   | Other          | CTL*   | [0 to 99999999 / 0 / 1]     |  |
| 8-524-008 | P:PrtPGS/FIN   | Inside-Fold    | CTL*   | [0 to 99999999 / 0 / 1]     |  |
| 8-524-009 | P:PrtPGS/FIN   | Three-IN-Fold  | CTL*   | [0 to 99999999 / 0 / 1]     |  |

| SP No.    | Large Category | Small Category | ENG    | [Min to Max / Init. / Step] |
|-----------|----------------|----------------|--------|-----------------------------|
|           |                |                | or CTL |                             |
| 8-524-010 | P:PrtPGS/FIN   | Three-OUT-Fold | CTL*   | [0 to 99999999 / 0 / 1]     |
| 8-524-011 | P:PrtPGS/FIN   | Four-Fold      | CTL*   | [0 to 99999999 / 0 / 1]     |
| 8-524-012 | P:PrtPGS/FIN   | KANNON-Fold    | CTL*   | [0 to 99999999 / 0 / 1]     |
| 8-524-013 | P:PrtPGS/FIN   | Perfect-Bind   | CTL*   | [0 to 99999999 / 0 / 1]     |
| 8-524-014 | P:PrtPGS/FIN   | Ring-Bind      | CTL*   | [0 to 99999999 / 0 / 1]     |
| 8-524-015 | P:PrtPGS/FIN   | 3rd Vendor     | CTL*   | [0 to 99999999 / 0 / 1]     |
| 8-524-016 | P:PrtPGS/FIN   | TwinLoop-Bind  | CTL*   | [0 to 99999999 / 0 / 1]     |
| 8-525-001 | S:PrtPGS/FIN   | Sort           | CTL*   | [0 to 99999999 / 0 / 1]     |
| 8-525-002 | S:PrtPGS/FIN   | Stack          | CTL*   | [0 to 99999999 / 0 / 1]     |
| 8-525-003 | S:PrtPGS/FIN   | Staple         | CTL*   | [0 to 99999999 / 0 / 1]     |
| 8-525-004 | S:PrtPGS/FIN   | Booklet        | CTL*   | [0 to 99999999 / 0 / 1]     |
| 8-525-005 | S:PrtPGS/FIN   | Z-Fold         | CTL*   | [0 to 99999999 / 0 / 1]     |
| 8-525-006 | S:PrtPGS/FIN   | Punch          | CTL*   | [0 to 99999999 / 0 / 1]     |
| 8-525-007 | S:PrtPGS/FIN   | Other          | CTL*   | [0 to 99999999 / 0 / 1]     |
| 8-525-008 | S:PrtPGS/FIN   | Inside-Fold    | CTL*   | [0 to 99999999 / 0 / 1]     |
| 8-525-009 | S:PrtPGS/FIN   | Three-IN-Fold  | CTL*   | [0 to 99999999 / 0 / 1]     |
| 8-525-010 | S:PrtPGS/FIN   | Three-OUT-Fold | CTL*   | [0 to 99999999 / 0 / 1]     |
| 8-525-011 | S:PrtPGS/FIN   | Four-Fold      | CTL*   | [0 to 99999999 / 0 / 1]     |
| 8-525-012 | S:PrtPGS/FIN   | KANNON-Fold    | CTL*   | [0 to 99999999 / 0 / 1]     |
| 8-525-013 | S:PrtPGS/FIN   | Perfect-Bind   | CTL*   | [0 to 99999999 / 0 / 1]     |
| 8-525-014 | S:PrtPGS/FIN   | Ring-Bind      | CTL*   | [0 to 99999999 / 0 / 1]     |
| 8-525-015 | S:PrtPGS/FIN   | 3rd Vendor     | CTL*   | [0 to 99999999 / 0 / 1]     |
| 8-525-016 | S:PrtPGS/FIN   | TwinLoop-Bind  | CTL*   | [0 to 99999999 / 0 / 1]     |
| 8-526-001 | L:PrtPGS/FIN   | Sort           | CTL*   | [0 to 99999999 / 0 / 1]     |
| 8-526-002 | L:PrtPGS/FIN   | Stack          | CTL*   | [0 to 99999999 / 0 / 1]     |
| 8-526-003 | L:PrtPGS/FIN   | Staple         | CTL*   | [0 to 99999999 / 0 / 1]     |
| 8-526-004 | L:PrtPGS/FIN   | Booklet        | CTL*   | [0 to 99999999 / 0 / 1]     |
| 8-526-005 | L:PrtPGS/FIN   | Z-Fold         | CTL*   | [0 to 99999999 / 0 / 1]     |
| 8-526-006 | L:PrtPGS/FIN   | Punch          | CTL*   | [0 to 99999999 / 0 / 1]     |
| 8-526-007 | L:PrtPGS/FIN   | Other          | CTL*   | [0 to 99999999 / 0 / 1]     |
| 8-526-008 | L:PrtPGS/FIN   | Inside-Fold    | CTL*   | [0 to 99999999 / 0 / 1]     |
| 8-526-009 | L:PrtPGS/FIN   | Three-IN-Fold  | CTL*   | [0 to 99999999 / 0 / 1]     |
| 8-526-010 | L:PrtPGS/FIN   | Three-OUT-Fold | CTL*   | [0 to 99999999 / 0 / 1]     |
| 8-526-011 | L:PrtPGS/FIN   | Four-Fold      | CTL*   | [0 to 99999999 / 0 / 1]     |
| 8-526-012 | L:PrtPGS/FIN   | KANNON-Fold    | CTL*   | [0 to 99999999 / 0 / 1]     |
| 8-526-013 | L:PrtPGS/FIN   | Perfect-Bind   | CTL*   | [0 to 99999999 / 0 / 1]     |

| SP No.    | Large Category     | Small Category       | ENG    | [Min to Max / Init. / Step] |  |
|-----------|--------------------|----------------------|--------|-----------------------------|--|
|           |                    |                      | or CTL |                             |  |
| 8-526-014 | L:PrtPGS/FIN       | Ring-Bind            | CTL*   | [0 to 99999999 / 0 / 1]     |  |
| 8-526-015 | L:PrtPGS/FIN       | 3rd Vendor           | CTL*   | [0 to 99999999 / 0 / 1]     |  |
| 8-526-016 | L:PrtPGS/FIN       | TwinLoop-Bind        | CTL*   | [0 to 99999999 / 0 / 1]     |  |
| 8-531-001 | Staple             | Staples              | CTL*   | [0 to 99999999 / 0 / 1]     |  |
| 8-531-002 | Staple             | Stapless             | CTL*   | [0 to 99999999 / 0 / 1]     |  |
| 8-551-001 | T:PrtBooks/FIN     | Perfect-Bind         | CTL*   | [0 to 99999999 / 0 / 1]     |  |
| 8-551-002 | T:PrtBooks/FIN     | Ring-Bind            | CTL*   | [0 to 99999999 / 0 / 1]     |  |
| 8-551-003 | T:PrtBooks/FIN     | TwinLoop-Bind        | CTL*   | [0 to 99999999 / 0 / 1]     |  |
| 8-552-001 | C:PrtBooks/FIN     | Perfect-Bind         | CTL*   | [0 to 99999999 / 0 / 1]     |  |
| 8-552-002 | C:PrtBooks/FIN     | Ring-Bind            | CTL*   | [0 to 99999999 / 0 / 1]     |  |
| 8-552-003 | C:PrtBooks/FIN     | TwinLoop-Bind        | CTL*   | [0 to 99999999 / 0 / 1]     |  |
| 8-554-001 | P:PrtBooks/FIN     | Perfect-Bind         | CTL*   | [0 to 99999999 / 0 / 1]     |  |
| 8-554-002 | P:PrtBooks/FIN     | Ring-Bind            | CTL*   | [0 to 99999999 / 0 / 1]     |  |
| 8-554-003 | P:PrtBooks/FIN     | TwinLoop-Bind        | CTL*   | [0 to 99999999 / 0 / 1]     |  |
| 8-556-001 | L:PrtBooks/FIN     | Perfect-Bind         | CTL*   | [0 to 99999999 / 0 / 1]     |  |
| 8-556-002 | L:PrtBooks/FIN     | Ring-Bind            | CTL*   | [0 to 99999999 / 0 / 1]     |  |
| 8-556-003 | L:PrtBooks/FIN     | TwinLoop-Bind        | CTL*   | [0 to 99999999 / 0 / 1]     |  |
| 8-561-001 | T:A Sheet Of Paper | Total: Over A3/DLT   | CTL*   | [0 to 99999999 / 0 / 1]     |  |
| 8-561-002 | T:A Sheet Of Paper | Total: Under A3/DLT  | CTL*   | [0 to 99999999 / 0 / 1]     |  |
| 8-561-003 | T:A Sheet Of Paper | Duplex: Over A3/DLT  | CTL*   | [0 to 99999999 / 0 / 1]     |  |
| 8-561-004 | T:A Sheet Of Paper | Duplex: Under A3/DLT | CTL*   | [0 to 99999999 / 0 / 1]     |  |
| 8-562-001 | C:A Sheet Of Paper | Total: Over A3/DLT   | CTL*   | [0 to 99999999 / 0 / 1]     |  |
| 8-562-002 | C:A Sheet Of Paper | Total: Under A3/DLT  | CTL*   | [0 to 99999999 / 0 / 1]     |  |
| 8-562-003 | C:A Sheet Of Paper | Duplex: Over A3/DLT  | CTL*   | [0 to 99999999 / 0 / 1]     |  |
| 8-562-004 | C:A Sheet Of Paper | Duplex: Under A3/DLT | CTL*   | [0 to 99999999 / 0 / 1]     |  |
| 8-563-001 | F:A Sheet Of Paper | Total: Over A3/DLT   | CTL*   | [0 to 99999999 / 0 / 1]     |  |
| 8-563-002 | F:A Sheet Of Paper | Total: Under A3/DLT  | CTL*   | [0 to 99999999 / 0 / 1]     |  |
| 8-563-003 | F:A Sheet Of Paper | Duplex: Over A3/DLT  | CTL*   | [0 to 99999999 / 0 / 1]     |  |
| 8-563-004 | F:A Sheet Of Paper | Duplex: Under A3/DLT | CTL*   | [0 to 99999999 / 0 / 1]     |  |
| 8-564-001 | P:A Sheet Of Paper | Total: Over A3/DLT   | CTL*   | [0 to 99999999 / 0 / 1]     |  |
| 8-564-002 | P:A Sheet Of Paper | Total: Under A3/DLT  | CTL*   | [0 to 99999999 / 0 / 1]     |  |
| 8-564-003 | P:A Sheet Of Paper | Duplex: Over A3/DLT  | CTL*   | [0 to 99999999 / 0 / 1]     |  |
| 8-564-004 | P:A Sheet Of Paper | Duplex: Under A3/DLT | CTL*   | [0 to 99999999 / 0 / 1]     |  |
| 8-566-001 | L:A Sheet Of Paper | Total: Over A3/DLT   | CTL*   | [0 to 99999999 / 0 / 1]     |  |
| 8-566-002 | L:A Sheet Of Paper | Total: Under A3/DLT  | CTL*   | [0 to 99999999 / 0 / 1]     |  |
| 8-566-003 | L:A Sheet Of Paper | Duplex: Over A3/DLT  | CTL*   | [0 to 99999999 / 0 / 1]     |  |

| SP No.    | Large Category     | Small Category       | ENG    | [Min to Max / Init. / Step] |  |
|-----------|--------------------|----------------------|--------|-----------------------------|--|
|           |                    |                      | or CTL |                             |  |
| 8-566-004 | L:A Sheet Of Paper | Duplex: Under A3/DLT | CTL*   | [0 to 99999999 / 0 / 1]     |  |
| 8-567-001 | O:A Sheet Of Paper | Total: Over A3/DLT   | CTL*   | [0 to 99999999 / 0 / 1]     |  |
| 8-567-002 | O:A Sheet Of Paper | Total: Under A3/DLT  | CTL*   | [0 to 99999999 / 0 / 1]     |  |
| 8-567-003 | O:A Sheet Of Paper | Duplex: Over A3/DLT  | CTL*   | [0 to 99999999 / 0 / 1]     |  |
| 8-567-004 | O:A Sheet Of Paper | Duplex: Under A3/DLT | CTL*   | [0 to 99999999 / 0 / 1]     |  |
| 8-581-001 | T:Counter          | Total                | CTL*   | [0 to 99999999 / 0 / 1]     |  |
| 8-581-032 | T:Counter          | Total(A3)            | CTL*   | [0 to 99999999 / 0 / 1]     |  |
| 8-591-001 | O:Counter          | A3/DLT               | CTL*   | [0 to 99999999 / 0 / 1]     |  |
| 8-591-002 | O:Counter          | Duplex               | CTL*   | [0 to 99999999 / 0 / 1]     |  |
| 8-601-001 | T:Coverage Counter | B/W                  | CTL*   | [0 to 2147483647 / 0 / 1%]  |  |
| 8-601-011 | T:Coverage Counter | B/W Printing Pages   | CTL*   | [0 to 99999999 / 0 / 1]     |  |
| 8-602-001 | C:Coverage Counter | B/W                  | CTL*   | [0 to 2147483647 / 0 / 1%]  |  |
| 8-603-001 | F:Coverage Counter | B/W                  | CTL*   | [0 to 2147483647 / 0 / 1%]  |  |
| 8-604-001 | P:Coverage Counter | B/W                  | CTL*   | [0 to 2147483647 / 0 / 1%]  |  |
| 8-606-001 | L:Coverage Counter | B/W                  | CTL*   | [0 to 2147483647 / 0 / 1%]  |  |
| 8-617-001 | SDK Apli Counter   | SDK-1                | CTL*   | [0 to 99999999 / 0 / 1]     |  |
| 8-617-002 | SDK Apli Counter   | SDK-2                | CTL*   | [0 to 99999999 / 0 / 1]     |  |
| 8-617-003 | SDK Apli Counter   | SDK-3                | CTL*   | [0 to 99999999 / 0 / 1]     |  |
| 8-617-004 | SDK Apli Counter   | SDK-4                | CTL*   | [0 to 99999999 / 0 / 1]     |  |
| 8-617-005 | SDK Apli Counter   | SDK-5                | CTL*   | [0 to 99999999 / 0 / 1]     |  |
| 8-617-006 | SDK Apli Counter   | SDK-6                | CTL*   | [0 to 99999999 / 0 / 1]     |  |
| 8-617-007 | SDK Apli Counter   | SDK-7                | CTL*   | [0 to 99999999 / 0 / 1]     |  |
| 8-617-008 | SDK Apli Counter   | SDK-8                | CTL*   | [0 to 99999999 / 0 / 1]     |  |
| 8-617-009 | SDK Apli Counter   | SDK-9                | CTL*   | [0 to 99999999 / 0 / 1]     |  |
| 8-617-010 | SDK Apli Counter   | SDK-10               | CTL*   | [0 to 99999999 / 0 / 1]     |  |
| 8-617-011 | SDK Apli Counter   | SDK-11               | CTL*   | [0 to 99999999 / 0 / 1]     |  |
| 8-617-012 | SDK Apli Counter   | SDK-12               | CTL*   | [0 to 99999999 / 0 / 1]     |  |
| 8-621-001 | Func Use Counter   | Function-001         | CTL*   | [0 to 99999999 / 0 / 1]     |  |
| 8-621-002 | Func Use Counter   | Function-002         | CTL*   | [0 to 99999999 / 0 / 1]     |  |
| 8-621-003 | Func Use Counter   | Function-003         | CTL*   | [0 to 99999999 / 0 / 1]     |  |
| 8-621-004 | Func Use Counter   | Function-004         | CTL*   | [0 to 99999999 / 0 / 1]     |  |
| 8-621-005 | Func Use Counter   | Function-005         | CTL*   | [0 to 99999999 / 0 / 1]     |  |
| 8-621-006 | Func Use Counter   | Function-006         | CTL*   | [0 to 99999999 / 0 / 1]     |  |
| 8-621-007 | Func Use Counter   | Function-007         | CTL*   | [0 to 99999999 / 0 / 1]     |  |
| 8-621-008 | Func Use Counter   | Function-008         | CTL*   | [0 to 99999999 / 0 / 1]     |  |
| 8-621-009 | Func Use Counter   | Function-009         | CTL*   | [0 to 99999999 / 0 / 1]     |  |

| SP No.    | Large Category   | Small Category | ENG    | [Min to Max / Init. / Step] |
|-----------|------------------|----------------|--------|-----------------------------|
|           |                  |                | or CTL |                             |
| 8-621-010 | Func Use Counter | Function-010   | CTL*   | [0 to 99999999 / 0 / 1]     |
| 8-621-011 | Func Use Counter | Function-011   | CTL*   | [0 to 99999999 / 0 / 1]     |
| 8-621-012 | Func Use Counter | Function-012   | CTL*   | [0 to 99999999 / 0 / 1]     |
| 8-621-013 | Func Use Counter | Function-013   | CTL*   | [0 to 99999999 / 0 / 1]     |
| 8-621-014 | Func Use Counter | Function-014   | CTL*   | [0 to 99999999 / 0 / 1]     |
| 8-621-015 | Func Use Counter | Function-015   | CTL*   | [0 to 99999999 / 0 / 1]     |
| 8-621-016 | Func Use Counter | Function-016   | CTL*   | [0 to 99999999 / 0 / 1]     |
| 8-621-017 | Func Use Counter | Function-017   | CTL*   | [0 to 99999999 / 0 / 1]     |
| 8-621-018 | Func Use Counter | Function-018   | CTL*   | [0 to 99999999 / 0 / 1]     |
| 8-621-019 | Func Use Counter | Function-019   | CTL*   | [0 to 99999999 / 0 / 1]     |
| 8-621-020 | Func Use Counter | Function-020   | CTL*   | [0 to 99999999 / 0 / 1]     |
| 8-621-021 | Func Use Counter | Function-021   | CTL*   | [0 to 99999999 / 0 / 1]     |
| 8-621-022 | Func Use Counter | Function-022   | CTL*   | [0 to 99999999 / 0 / 1]     |
| 8-621-023 | Func Use Counter | Function-023   | CTL*   | [0 to 99999999 / 0 / 1]     |
| 8-621-024 | Func Use Counter | Function-024   | CTL*   | [0 to 99999999 / 0 / 1]     |
| 8-621-025 | Func Use Counter | Function-025   | CTL*   | [0 to 99999999 / 0 / 1]     |
| 8-621-026 | Func Use Counter | Function-026   | CTL*   | [0 to 99999999 / 0 / 1]     |
| 8-621-027 | Func Use Counter | Function-027   | CTL*   | [0 to 99999999 / 0 / 1]     |
| 8-621-028 | Func Use Counter | Function-028   | CTL*   | [0 to 99999999 / 0 / 1]     |
| 8-621-029 | Func Use Counter | Function-029   | CTL*   | [0 to 99999999 / 0 / 1]     |
| 8-621-030 | Func Use Counter | Function-030   | CTL*   | [0 to 99999999 / 0 / 1]     |
| 8-621-031 | Func Use Counter | Function-031   | CTL*   | [0 to 99999999 / 0 / 1]     |
| 8-621-032 | Func Use Counter | Function-032   | CTL*   | [0 to 99999999 / 0 / 1]     |
| 8-621-033 | Func Use Counter | Function-033   | CTL*   | [0 to 99999999 / 0 / 1]     |
| 8-621-034 | Func Use Counter | Function-034   | CTL*   | [0 to 99999999 / 0 / 1]     |
| 8-621-035 | Func Use Counter | Function-035   | CTL*   | [0 to 99999999 / 0 / 1]     |
| 8-621-036 | Func Use Counter | Function-036   | CTL*   | [0 to 99999999 / 0 / 1]     |
| 8-621-037 | Func Use Counter | Function-037   | CTL*   | [0 to 99999999 / 0 / 1]     |
| 8-621-038 | Func Use Counter | Function-038   | CTL*   | [0 to 99999999 / 0 / 1]     |
| 8-621-039 | Func Use Counter | Function-039   | CTL*   | [0 to 99999999 / 0 / 1]     |
| 8-621-040 | Func Use Counter | Function-040   | CTL*   | [0 to 99999999 / 0 / 1]     |
| 8-621-041 | Func Use Counter | Function-041   | CTL*   | [0 to 99999999 / 0 / 1]     |
| 8-621-042 | Func Use Counter | Function-042   | CTL*   | [0 to 99999999 / 0 / 1]     |
| 8-621-043 | Func Use Counter | Function-043   | CTL*   | [0 to 99999999 / 0 / 1]     |
| 8-621-044 | Func Use Counter | Function-044   | CTL*   | [0 to 99999999 / 0 / 1]     |
| 8-621-045 | Func Use Counter | Function-045   | CTL*   | [0 to 99999999 / 0 / 1]     |

| SP No.    | Large Category   | Small Category | ENG    | [Min to Max / Init. / Step] |
|-----------|------------------|----------------|--------|-----------------------------|
|           |                  |                | or CTL |                             |
| 8-621-046 | Func Use Counter | Function-046   | CTL*   | [0 to 99999999 / 0 / 1]     |
| 8-621-047 | Func Use Counter | Function-047   | CTL*   | [0 to 99999999 / 0 / 1]     |
| 8-621-048 | Func Use Counter | Function-048   | CTL*   | [0 to 99999999 / 0 / 1]     |
| 8-621-049 | Func Use Counter | Function-049   | CTL*   | [0 to 99999999 / 0 / 1]     |
| 8-621-050 | Func Use Counter | Function-050   | CTL*   | [0 to 99999999 / 0 / 1]     |
| 8-621-051 | Func Use Counter | Function-051   | CTL*   | [0 to 99999999 / 0 / 1]     |
| 8-621-052 | Func Use Counter | Function-052   | CTL*   | [0 to 99999999 / 0 / 1]     |
| 8-621-053 | Func Use Counter | Function-053   | CTL*   | [0 to 99999999 / 0 / 1]     |
| 8-621-054 | Func Use Counter | Function-054   | CTL*   | [0 to 99999999 / 0 / 1]     |
| 8-621-055 | Func Use Counter | Function-055   | CTL*   | [0 to 99999999 / 0 / 1]     |
| 8-621-056 | Func Use Counter | Function-056   | CTL*   | [0 to 99999999 / 0 / 1]     |
| 8-621-057 | Func Use Counter | Function-057   | CTL*   | [0 to 99999999 / 0 / 1]     |
| 8-621-058 | Func Use Counter | Function-058   | CTL*   | [0 to 99999999 / 0 / 1]     |
| 8-621-059 | Func Use Counter | Function-059   | CTL*   | [0 to 99999999 / 0 / 1]     |
| 8-621-060 | Func Use Counter | Function-060   | CTL*   | [0 to 99999999 / 0 / 1]     |
| 8-621-061 | Func Use Counter | Function-061   | CTL*   | [0 to 99999999 / 0 / 1]     |
| 8-621-062 | Func Use Counter | Function-062   | CTL*   | [0 to 99999999 / 0 / 1]     |
| 8-621-063 | Func Use Counter | Function-063   | CTL*   | [0 to 99999999 / 0 / 1]     |
| 8-621-064 | Func Use Counter | Function-064   | CTL*   | [0 to 99999999 / 0 / 1]     |
| 8-631-001 | T:FAX TX PGS     | B/W(Tel)       | CTL*   | [0 to 99999999 / 0 / 1]     |
| 8-631-101 | T:FAX TX PGS     | B/W(Cloud)     | CTL*   | [0 to 99999999 / 0 / 1]     |
| 8-633-001 | F:FAX TX PGS     | B/W(Tel)       | CTL*   | [0 to 99999999 / 0 / 1]     |
| 8-633-101 | F:FAX TX PGS     | B/W(Cloud)     | CTL*   | [0 to 99999999 / 0 / 1]     |
| 8-641-001 | T:IFAX TX PGS    | B/W            | CTL*   | [0 to 99999999 / 0 / 1]     |
| 8-643-001 | F:IFAX TX PGS    | B/W            | CTL*   | [0 to 99999999 / 0 / 1]     |
| 8-651-001 | T:S-to-Email PGS | B/W            | CTL*   | [0 to 99999999 / 0 / 1]     |
| 8-651-002 | T:S-to-Email PGS | Color          | CTL*   | [0 to 99999999 / 0 / 1]     |
| 8-655-001 | S:S-to-Email PGS | B/W            | CTL*   | [0 to 99999999 / 0 / 1]     |
| 8-655-002 | S:S-to-Email PGS | Color          | CTL*   | [0 to 99999999 / 0 / 1]     |
| 8-661-001 | T:Deliv PGS/Svr  | B/W            | CTL*   | [0 to 99999999 / 0 / 1]     |
| 8-661-002 | T:Deliv PGS/Svr  | Color          | CTL*   | [0 to 99999999 / 0 / 1]     |
| 8-665-001 | S:Deliv PGS/Svr  | B/W            | CTL*   | [0 to 99999999 / 0 / 1]     |
| 8-665-002 | S:Deliv PGS/Svr  | Color          | CTL*   | [0 to 99999999 / 0 / 1]     |
| 8-671-001 | T:Deliv PGS/PC   | B/W            | CTL*   | [0 to 99999999 / 0 / 1]     |
| 8-671-002 | T:Deliv PGS/PC   | Color          | CTL*   | [0 to 99999999 / 0 / 1]     |
| 8-675-001 | S:Deliv PGS/PC   | B/W            | CTL*   | [0 to 99999999 / 0 / 1]     |

| SP No.    | Large Category  | Small Category     | ENG    | [Min to Max / Init. / Step] |
|-----------|-----------------|--------------------|--------|-----------------------------|
|           |                 |                    | or CTL |                             |
| 8-675-002 | S:Deliv PGS/PC  | Color              | CTL*   | [0 to 99999999 / 0 / 1]     |
| 8-681-001 | T:PCFAX TXPGS   |                    | CTL*   | [0 to 99999999 / 0 / 1]     |
| 8-683-001 | F:PCFAX TXPGS   |                    | CTL*   | [0 to 99999999 / 0 / 1]     |
| 8-691-001 | T:TX PGS/LS     |                    | CTL*   | [0 to 99999999 / 0 / 1]     |
| 8-692-001 | C:TX PGS/LS     |                    | CTL*   | [0 to 99999999 / 0 / 1]     |
| 8-693-001 | F:TX PGS/LS     |                    | CTL*   | [0 to 99999999 / 0 / 1]     |
| 8-694-001 | P:TX PGS/LS     |                    | CTL*   | [0 to 99999999 / 0 / 1]     |
| 8-695-001 | S:TX PGS/LS     |                    | CTL*   | [0 to 99999999 / 0 / 1]     |
| 8-696-001 | L:TX PGS/LS     |                    | CTL*   | [0 to 99999999 / 0 / 1]     |
| 8-701-001 | TX PGS/Port     | PSTN-1             | CTL*   | [0 to 99999999 / 0 / 1]     |
| 8-701-002 | TX PGS/Port     | PSTN-2             | CTL*   | [0 to 99999999 / 0 / 1]     |
| 8-701-003 | TX PGS/Port     | PSTN-3             | CTL*   | [0 to 99999999 / 0 / 1]     |
| 8-701-004 | TX PGS/Port     | ISDN(G3,G4)        | CTL*   | [0 to 99999999 / 0 / 1]     |
| 8-701-005 | TX PGS/Port     | Network            | CTL*   | [0 to 99999999 / 0 / 1]     |
| 8-711-001 | T:Scan PGS/Comp | JPEG/JPEG2000      | CTL*   | [0 to 99999999 / 0 / 1]     |
| 8-711-002 | T:Scan PGS/Comp | TIFF(Multi/Single) | CTL*   | [0 to 99999999 / 0 / 1]     |
| 8-711-003 | T:Scan PGS/Comp | PDF                | CTL*   | [0 to 99999999 / 0 / 1]     |
| 8-711-004 | T:Scan PGS/Comp | Other              | CTL*   | [0 to 99999999 / 0 / 1]     |
| 8-711-005 | T:Scan PGS/Comp | PDF/Comp           | CTL*   | [0 to 99999999 / 0 / 1]     |
| 8-711-006 | T:Scan PGS/Comp | PDF/A              | CTL*   | [0 to 99999999 / 0 / 1]     |
| 8-711-007 | T:Scan PGS/Comp | PDF(OCR)           | CTL*   | [0 to 99999999 / 0 / 1]     |
| 8-711-008 | T:Scan PGS/Comp | PDF/Comp(OCR)      | CTL*   | [0 to 99999999 / 0 / 1]     |
| 8-711-009 | T:Scan PGS/Comp | PDF/A(OCR)         | CTL*   | [0 to 99999999 / 0 / 1]     |
| 8-715-001 | S:Scan PGS/Comp | JPEG/JPEG2000      | CTL*   | [0 to 99999999 / 0 / 1]     |
| 8-715-002 | S:Scan PGS/Comp | TIFF(Multi/Single) | CTL*   | [0 to 99999999 / 0 / 1]     |
| 8-715-003 | S:Scan PGS/Comp | PDF                | CTL*   | [0 to 99999999 / 0 / 1]     |
| 8-715-004 | S:Scan PGS/Comp | Other              | CTL*   | [0 to 99999999 / 0 / 1]     |
| 8-715-005 | S:Scan PGS/Comp | PDF/Comp           | CTL*   | [0 to 99999999 / 0 / 1]     |
| 8-715-006 | S:Scan PGS/Comp | PDF/A              | CTL*   | [0 to 99999999 / 0 / 1]     |
| 8-715-007 | S:Scan PGS/Comp | PDF(OCR)           | CTL*   | [0 to 99999999 / 0 / 1]     |
| 8-715-008 | S:Scan PGS/Comp | PDF/Comp(OCR)      | CTL*   | [0 to 99999999 / 0 / 1]     |
| 8-715-009 | S:Scan PGS/Comp | PDF/A(OCR)         | CTL*   | [0 to 99999999 / 0 / 1]     |
| 8-721-001 | T:Deliv         | B/W                | CTL*   | [0 to 99999999 / 0 / 1]     |
|           | PGS/WSD/DSM     |                    |        |                             |
| 8-721-002 | T:Deliv         | Color              | CTL*   | [0 to 99999999 / 0 / 1]     |
|           | PGS/WSD/DSM     |                    |        |                             |

| SP No.    | Large Category    | Small Category       | ENG    | [Min to Max / Init. / Step] |  |
|-----------|-------------------|----------------------|--------|-----------------------------|--|
|           |                   |                      | or CTL |                             |  |
| 8-725-001 | S:Deliv           | B/W                  | CTL*   | [0 to 99999999 / 0 / 1]     |  |
|           | PGS/WSD/DSM       |                      |        |                             |  |
| 8-725-002 | S:Deliv           | Color                | CTL*   | [0 to 99999999 / 0 / 1]     |  |
|           | PGS/WSD/DSM       |                      |        |                             |  |
| 8-731-001 | T:Scan PGS/Media  | B/W                  | CTL*   | [0 to 99999999 / 0 / 1]     |  |
| 8-731-002 | T:Scan PGS/Media  | Color                | CTL*   | [0 to 99999999 / 0 / 1]     |  |
| 8-735-001 | S:Scan PGS/Media  | B/W                  | CTL*   | [0 to 99999999 / 0 / 1]     |  |
| 8-735-002 | S:Scan PGS/Media  | Color                | CTL*   | [0 to 99999999 / 0 / 1]     |  |
| 8-741-001 | RX PGS/Port       | PSTN-1               | CTL*   | [0 to 99999999 / 0 / 1]     |  |
| 8-741-002 | RX PGS/Port       | PSTN-2               | CTL*   | [0 to 99999999 / 0 / 1]     |  |
| 8-741-003 | RX PGS/Port       | PSTN-3               | CTL*   | [0 to 99999999 / 0 / 1]     |  |
| 8-741-004 | RX PGS/Port       | ISDN(G3,G4)          | CTL*   | [0 to 99999999 / 0 / 1]     |  |
| 8-741-005 | RX PGS/Port       | Network              | CTL*   | [0 to 99999999 / 0 / 1]     |  |
| 8-771-001 | Dev Counter       | Total                | CTL*   | [0 to 99999999 / 0 / 1]     |  |
| 8-781-001 | Toner_Botol_Info. | ВК                   | CTL*   | [0 to 99999999 / 0 / 1]     |  |
| 8-791-001 | LS Memory Remain  |                      | CTL*   | [0 to 100 / 0 / 1%]         |  |
| 8-801-001 | Toner Remain      | К                    | CTL*   | [0 to 100 / 0 / 1%]         |  |
| 8-811-001 | Eco Counter       | Eco Total            | CTL*   | [0 to 99999999 / 0 / 1]     |  |
| 8-811-004 | Eco Counter       | Duplex               | CTL*   | [0 to 99999999 / 0 / 1]     |  |
| 8-811-005 | Eco Counter       | Combine              | CTL*   | [0 to 99999999 / 0 / 1]     |  |
| 8-811-008 | Eco Counter       | Duplex(%)            | CTL*   | [0 to 100 / 0 / 1%]         |  |
| 8-811-009 | Eco Counter       | Combine(%)           | CTL*   | [0 to 100 / 0 / 1%]         |  |
| 8-811-010 | Eco Counter       | Paper Cut(%)         | CTL*   | [0 to 100 / 0 / 1%]         |  |
| 8-811-051 | Eco Counter       | Sync Eco Total       | CTL*   | [0 to 99999999 / 0 / 1]     |  |
| 8-811-054 | Eco Counter       | Sync Duplex          | CTL*   | [0 to 99999999 / 0 / 1]     |  |
| 8-811-055 | Eco Counter       | Sync Combine         | CTL*   | [0 to 99999999 / 0 / 1]     |  |
| 8-811-058 | Eco Counter       | Sync Duplex(%)       | CTL*   | [0 to 100 / 0 / 1%]         |  |
| 8-811-059 | Eco Counter       | Sync Combine(%)      | CTL*   | [0 to 100 / 0 / 1%]         |  |
| 8-811-060 | Eco Counter       | Sync Paper Cut(%)    | CTL*   | [0 to 100 / 0 / 1%]         |  |
| 8-811-101 | Eco Counter       | Eco Totalr:Last      | CTL*   | [0 to 99999999 / 0 / 1]     |  |
| 8-811-104 | Eco Counter       | Duplex:Last          | CTL*   | [0 to 99999999 / 0 / 1]     |  |
| 8-811-105 | Eco Counter       | Combine:Last         | CTL*   | [0 to 99999999 / 0 / 1]     |  |
| 8-811-108 | Eco Counter       | Duplex(%):Last       | CTL*   | [0 to 100 / 0 / 1%]         |  |
| 8-811-109 | Eco Counter       | Combine(%):Last      | CTL*   | [0 to 100 / 0 / 1%]         |  |
| 8-811-110 | Eco Counter       | Paper Cut(%):Last    | CTL*   | [0 to 100 / 0 / 1%]         |  |
| 8-811-151 | Eco Counter       | Sync Eco Totalr:Last | CTL*   | [0 to 99999999 / 0 / 1]     |  |

| SP No.    | Large Category    | Small Category       | ENG    | [Min to Max / Init. / Step] |
|-----------|-------------------|----------------------|--------|-----------------------------|
|           |                   |                      | or CTL |                             |
| 8-811-154 | Eco Counter       | Sync Duplex:Last     | CTL*   | [0 to 99999999 / 0 / 1]     |
| 8-811-155 | Eco Counter       | Sync Combine:Last    | CTL*   | [0 to 99999999 / 0 / 1]     |
| 8-811-158 | Eco Counter       | Sync Duplex(%):Last  | CTL*   | [0 to 100 / 0 / 1%]         |
| 8-811-159 | Eco Counter       | Sync Combine(%):Last | CTL*   | [0 to 100 / 0 / 1%]         |
| 8-811-160 | Eco Counter       | Sync Paper           | CTL*   | [0 to 100 / 0 / 1%]         |
|           |                   | Cut(%):Last          |        |                             |
| 8-851-011 | Cvr Cnt:0-10%     | 0~2%:BK              | CTL*   | [0 to 99999999 / 0 / 1]     |
| 8-851-021 | Cvr Cnt:0-10%     | 3~4%:BK              | CTL*   | [0 to 99999999 / 0 / 1]     |
| 8-851-031 | Cvr Cnt:0-10%     | 5~7%:BK              | CTL*   | [0 to 99999999 / 0 / 1]     |
| 8-851-041 | Cvr Cnt:0-10%     | 8~10%:BK             | CTL*   | [0 to 99999999 / 0 / 1]     |
| 8-861-001 | Cvr Cnt:11-20%    | ВК                   | CTL*   | [0 to 99999999 / 0 / 1]     |
| 8-871-001 | Cvr Cnt:21-30%    | ВК                   | CTL*   | [0 to 99999999 / 0 / 1]     |
| 8-881-001 | Cvr Cnt:31%-      | ВК                   | CTL*   | [0 to 99999999 / 0 / 1]     |
| 8-891-001 | Page/Toner Bottle | ВК                   | CTL*   | [0 to 99999999 / 0 / 1]     |
| 8-901-001 | Page/Toner_Prev1  | ВК                   | CTL*   | [0 to 99999999 / 0 / 1]     |
| 8-911-001 | Page/Toner_Prev2  | ВК                   | CTL*   | [0 to 99999999 / 0 / 1]     |
| 8-921-001 | Cvr Cnt/Total     | Coverage(%):BK       | CTL*   | [0 to 2147483647 / 0 / 1%]  |
| 8-921-011 | Cvr Cnt/Total     | Coverage/P:BK        | CTL*   | [0 to 99999999 / 0 / 1]     |
| 8-941-001 | Machine Status    | Operation Time       | CTL*   | [0 to 99999999 / 0 / 1]     |
| 8-941-002 | Machine Status    | Standby Time         | CTL*   | [0 to 99999999 / 0 / 1]     |
| 8-941-003 | Machine Status    | Energy Save Time     | CTL*   | [0 to 99999999 / 0 / 1]     |
| 8-941-004 | Machine Status    | Low Power Time       | CTL*   | [0 to 99999999 / 0 / 1]     |
| 8-941-005 | Machine Status    | Off Mode Time        | CTL*   | [0 to 99999999 / 0 / 1]     |
| 8-941-006 | Machine Status    | SC                   | CTL*   | [0 to 99999999 / 0 / 1]     |
| 8-941-007 | Machine Status    | PrtJam               | CTL*   | [0 to 99999999 / 0 / 1]     |
| 8-941-008 | Machine Status    | OrgJam               | CTL*   | [0 to 99999999 / 0 / 1]     |
| 8-941-009 | Machine Status    | Supply PM Unit End   | CTL*   | [0 to 99999999 / 0 / 1]     |
| 8-951-001 | AddBook Register  | User Code /User ID   | CTL*   | [0 to 99999 / 0 / 1]        |
| 8-951-002 | AddBook Register  | Mail Address         | CTL*   | [0 to 99999 / 0 / 1]        |
| 8-951-003 | AddBook Register  | Fax Destination      | CTL*   | [0 to 99999 / 0 / 1]        |
| 8-951-004 | AddBook Register  | Group                | CTL*   | [0 to 99999 / 0 / 1]        |
| 8-951-005 | AddBook Register  | Transfer Request     | CTL*   | [0 to 99999 / 0 / 1]        |
| 8-951-006 | AddBook Register  | F-Code               | CTL*   | [0 to 99999 / 0 / 1]        |
| 8-951-007 | AddBook Register  | Copy Program         | CTL*   | [0 to 255 / 0 / 1]          |
| 8-951-008 | AddBook Register  | Fax Program          | CTL*   | [0 to 255 / 0 / 1]          |
| 8-951-009 | AddBook Register  | Printer Program      | CTL*   | [0 to 255 / 0 / 1]          |

| SP No.    | Large Category      | Small Category        | ENG    | [Min to Max / Init. / Step] |
|-----------|---------------------|-----------------------|--------|-----------------------------|
|           |                     |                       | or CTL |                             |
| 8-951-010 | AddBook Register    | Scanner Program       | CTL*   | [0 to 255 / 0 / 1]          |
| 8-961-001 | Electricity Status  | Ctrl Standby Time     | CTL*   | [0 to 99999999 / 0 / 1]     |
| 8-961-002 | Electricity Status  | STR Time              | CTL*   | [0 to 99999999 / 0 / 1]     |
| 8-961-003 | Electricity Status  | Main Power Off Time   | CTL*   | [0 to 99999999 / 0 / 1]     |
| 8-961-004 | Electricity Status  | Reading and Printing  | CTL*   | [0 to 99999999 / 0 / 1]     |
|           |                     | Time                  |        |                             |
| 8-961-005 | Electricity Status  | Printing Time         | CTL*   | [0 to 99999999 / 0 / 1]     |
| 8-961-006 | Electricity Status  | Reading Time          | CTL*   | [0 to 99999999 / 0 / 1]     |
| 8-961-007 | Electricity Status  | Eng Waiting Time      | CTL*   | [0 to 99999999 / 0 / 1]     |
| 8-961-008 | Electricity Status  | Low Pawer State Time  | CTL*   | [0 to 99999999 / 0 / 1]     |
| 8-961-009 | Electricity Status  | Silent State Time     | CTL*   | [0 to 99999999 / 0 / 1]     |
| 8-961-010 | Electricity Status  | Heater Off State Time | CTL*   | [0 to 99999999 / 0 / 1]     |
| 8-961-011 | Electricity Status  | LCD on Time           | CTL*   | [0 to 99999999 / 0 / 1]     |
| 8-961-101 | Electricity Status  | Silent Print          | CTL*   | [0 to 99999999 / 0 / 1]     |
| 8-971-001 | Unit Control        | Engine Off Recovery   | CTL*   | [0 to 99999999 / 0 / 1]     |
|           |                     | Count                 |        |                             |
| 8-971-002 | Unit Control        | Power Off Count       | CTL*   | [0 to 99999999 / 0 / 1]     |
| 8-971-003 | Unit Control        | Force Power Off Count | CTL*   | [0 to 99999999 / 0 / 1]     |
| 8-999-001 | Admin. Counter List | Total                 | CTL*   | [0 to 99999999 / 0 / 1]     |
| 8-999-003 | Admin. Counter List | Copy: BW              | CTL*   | [0 to 99999999 / 0 / 1]     |
| 8-999-007 | Admin. Counter List | Printer: BW           | CTL*   | [0 to 99999999 / 0 / 1]     |
| 8-999-010 | Admin. Counter List | Fax Print: BW         | CTL*   | [0 to 99999999 / 0 / 1]     |
| 8-999-013 | Admin. Counter List | Duplex                | CTL*   | [0 to 99999999 / 0 / 1]     |
| 8-999-023 | Admin. Counter List | Copy: BW(%)           | CTL*   | [0 to 2147483647 / 0 / 1]   |
| 8-999-027 | Admin. Counter List | Printer: BW(%)        | CTL*   | [0 to 2147483647 / 0 / 1]   |
| 8-999-030 | Admin. Counter List | Fax Print: BW(%)      | CTL*   | [0 to 2147483647 / 0 / 1]   |
| 8-999-101 | Admin. Counter List | Transmission Total:   | CTL*   | [0 to 99999999 / 0 / 1]     |
|           |                     | Color                 |        |                             |
| 8-999-102 | Admin. Counter List | Transmission Total:   | CTL*   | [0 to 99999999 / 0 / 1]     |
|           |                     | BW                    |        |                             |
| 8-999-103 | Admin. Counter List | FAX Transmission      | CTL*   | [0 to 99999999 / 0 / 1]     |
| 8-999-104 | Admin. Counter List | Scanner Transmission: | CTL*   | [0 to 99999999 / 0 / 1]     |
|           |                     | Color                 |        |                             |
| 8-999-105 | Admin. Counter List | Scanner Transmission: | CTL*   | [0 to 99999999 / 0 / 1]     |
|           |                     | BW                    |        |                             |

## Scanner SP Mode

SP1-XXX (System and Others)

| 1001      | [Scan Nv Version]                                                                           |      |   |  |
|-----------|---------------------------------------------------------------------------------------------|------|---|--|
|           | Operates automatic initialization to ensure that scanner NV is initialized if necessary. To |      |   |  |
|           | do this SP, specify the version of scanner NV within 9 characters.                          |      |   |  |
|           | "Function name"_"Machine code"_"Serial number"                                              |      |   |  |
|           | - Function name: Enter "3".                                                                 |      |   |  |
|           | - Machine code: Enter the machine code with three characters.                               |      |   |  |
|           | - Serial number: Enter the number (default: 001).                                           |      |   |  |
| 1-001-005 | -                                                                                           | CTL* | - |  |

| 1005      | [Erase margin]                                                                   |      |                            |
|-----------|----------------------------------------------------------------------------------|------|----------------------------|
|           | Creates an erase margin for all edges of the scanned image.                      |      |                            |
|           | If the machine has scanned the edge of the original, create a margin. This SP is |      |                            |
|           | activated only when the machine uses TWAIN scanning.                             |      |                            |
| 1-005-001 | Range from 0 to 5 mm                                                             | CTL* | [0 to 5 / <b>0</b> / 1 mm] |

| 1009      | [Remote scan disable]          |      |                          |
|-----------|--------------------------------|------|--------------------------|
|           | Enable or disable remote scan. |      |                          |
| 1-009-001 | 0:Enable 1:Disable             | CTL* | [0 or 1 / <b>0</b> / - ] |
|           |                                |      | 0: enable, 1: disable    |

| 1010      | [Non Display Clear Light PDF]  |      |                           |
|-----------|--------------------------------|------|---------------------------|
|           | Enable or disable remote scan. |      |                           |
| 1-010-001 | 0:Enable 1:Disable             | CTL* | [0 or 1 / <b>0</b> / - ]  |
|           |                                |      | 0: Display, 1: No display |

| 1011      | [Org count Disp]                                       |      |                          |
|-----------|--------------------------------------------------------|------|--------------------------|
|           | Selects the original counter display.                  |      |                          |
|           | 0: Displays remaining memory for the original scanning |      |                          |
|           | 1: Displays original counter.                          |      |                          |
| 1-011-001 | 0:ON 1:OFF                                             | CTL* | [0 or 1 / <b>0</b> / - ] |

| 1012      | [UserInfo release]                        |      |                          |
|-----------|-------------------------------------------|------|--------------------------|
|           | Clear the following settings:             |      |                          |
|           | Address, Sender, Text / Subject, Filename |      |                          |
| 1-012-001 | 0:NO 1:YES                                | CTL* | [0 or 1 / <b>1</b> / - ] |
|  | 0: No, 1: Yes |
|--|---------------|

| 1013      | [Scan to Media Device Setting] |      |                          |
|-----------|--------------------------------|------|--------------------------|
|           | On or off multimedia function  |      |                          |
| 1-013-001 | 0:OFF 1:ON                     | CTL* | [0 or 1 / <b>1</b> / - ] |
|           |                                |      | 0: OFF, 1: ON            |

| 1014      | [Scan to Folder Pass Input Set] |      |                          |
|-----------|---------------------------------|------|--------------------------|
| 1-014-001 | 0:OFF 1:ON                      | CTL* | [0 or 1 / <b>0</b> / - ] |
|           |                                 |      | 0: OFF, 1: ON            |

| 1016      | [Scan To Email Sender Address] |      |                          |
|-----------|--------------------------------|------|--------------------------|
| 1-016-001 | 0:OFF 1:ON                     | CTL* | [0 or 1 / <b>0</b> / - ] |
|           |                                |      | 0: OFF, 1: ON            |

| 1040      | [Scan:LT/LG Mixed Size Setting] |      |                   |
|-----------|---------------------------------|------|-------------------|
| 1-040-001 | 0:OFF 1:ON                      | CTL* | [0 or 1 / * / - ] |
|           |                                 |      | NA: 1, Other: 0   |
|           |                                 |      | 0: OFF, 1: ON     |

| 1041      | [Scan:FlairAPI Setting] |      |                     |
|-----------|-------------------------|------|---------------------|
| 1-041-001 | 0x00 – 0xff             | CTL* | [ - / 0000000 / - ] |

| 1042      | [Email Date Setting] |      |                            |
|-----------|----------------------|------|----------------------------|
| 1-042-001 | Setting Range: 0-3   | CTL* | [0 to 3 / <b>0</b> / - ]   |
|           |                      |      | 0: Follow language setting |
|           |                      |      | 1: MM/DD/YYYY              |
|           |                      |      | 2: DD/MM/YYYY              |
|           |                      |      | 3: YYYY/MM/DD              |

| 1043      | [Result Screen Doc Name Display] |      |                          |  |
|-----------|----------------------------------|------|--------------------------|--|
| 1-043-001 | 0:Nondisplay 1:Display           | CTL* | [0 or 1 / <b>0</b> / - ] |  |
|           | 0: No Display, 1: display        |      |                          |  |

# SP2-XXX, SP3-XXX (Scanning-image Quality)

| 2021 | [Compression Level (Grayscale)]                                                  |
|------|----------------------------------------------------------------------------------|
|      | Selects the compression ratio for grayscale processing mode (JPEG) for the three |
|      | settings that can be selected at the operation panel.                            |

# 5.SP Mode Tables (for MF Model)

| 2-021-001 | Comp 1: 5-95 | CTL* | [5 to 95 / <b>20</b> / 1 /step ] |
|-----------|--------------|------|----------------------------------|
| 2-021-002 | Comp 2: 5-95 |      | [5 to 95 / <b>40</b> / 1 /step ] |
| 2-021-003 | Comp 3: 5-95 |      | [5 to 95 / <b>65</b> / 1 /step ] |
| 2-021-004 | Comp 4: 5-95 |      | [5 to 95 / <b>80</b> / 1 /step ] |
| 2-021-005 | Comp 5: 5-95 |      | [5 to 95 / <b>95</b> / 1 /step ] |

| 2023      | [ClearLightPDF:ACS Setting] |      |                         |
|-----------|-----------------------------|------|-------------------------|
| 2-023-001 | 0:OFF 1:ON                  | CTL* | [0 or 1 / <b>1</b> / 1] |

| 2024      | [Compression ratio of ClearLight PDF]                                             |  |                                  |  |
|-----------|-----------------------------------------------------------------------------------|--|----------------------------------|--|
|           | Selects the compression ratio for clearlight PDF for the two settings that can be |  |                                  |  |
|           | selected at the operation panel.                                                  |  |                                  |  |
| 2-024-001 | Compression Ratio (Normal) CTL* [5 to 95 / 25 / 1 /step ]                         |  |                                  |  |
| 2-024-002 | Compression Ratio (High)                                                          |  | [5 to 95 / <b>15</b> / 1 /step ] |  |

| 2025      | [Compression ratio of ClearLight PDF JPEG2000]                                    |      |                                  |
|-----------|-----------------------------------------------------------------------------------|------|----------------------------------|
|           | Selects the compression ratio for clearlight PDF for the two settings that can be |      |                                  |
|           | selected at the operation panel.                                                  |      |                                  |
| 2-025-001 | Compression Ratio (Normal) JPEG2000                                               | CTL* | [5 to 95 / 25 / 1 /step ]        |
| 2-025-002 | Compression Ratio (High) JPEG2000                                                 |      | [5 to 95 / <b>15</b> / 1 /step ] |

| 2030      | [OCR PDF DetectSens]      |      |                             |
|-----------|---------------------------|------|-----------------------------|
| 2-030-001 | White Lumi Value: 0 - 255 | CTL* | [0 to 255 / <b>250</b> / -] |
| 2-030-002 | White Pix Ratio: 0 - 100  |      | [0 to 100 / <b>80</b> / - ] |
| 2-030-003 | White Tile Ratio: 0 - 100 |      | [0 to 100 / <b>80</b> / - ] |

| 2030      | [Vertical Judgment Setting] |      |                         |
|-----------|-----------------------------|------|-------------------------|
| 2-031-001 | Function Setting: 0 - 1     | CTL* | [0 or 1 / <b>0</b> / 1] |
| 2-031-002 | Algorithm Setting: 0 - 2    |      | [0 or 2 / <b>0</b> / 1] |

| 3036      | [HighCompressPDF PrioritySettng] |      |                         |
|-----------|----------------------------------|------|-------------------------|
| 3-036-001 | 0:Generate PDF 1:Handling Speed  | CTL* | [0 or 1 / <b>1</b> / 1] |

| 3037      | [flate Compression Setting] |      |                         |
|-----------|-----------------------------|------|-------------------------|
| 3-037-001 | 0:Disable 1:Enable          | CTL* | [0 or 1 / <b>1</b> / 1] |

# **Printing Features**

# **Behavior of USB Printer Detection**

An MFP/LP connected via USB sends its product name and unique serial number. With the data, the machine determines whether requires a printer driver for the USB device to be installed. SP5-844-005 allows you to change how to determine the MFP/LP requires a printer driver installation:

• OFF

If SP5-844-005 is set to OFF, the unique serial number of the device is sent to the computer. As a result, if the device is swapped out for a device of the same product, pop-up messages will appear, because the serial numbers between the two are different.

Level 1

If SP5-844-005 is set to Level 1, a common serial number for the product such as "MP 305+" series is sent to the computer. As a result, if the device is swapped out for a device of the same product, pop-up messages will not appear because the devices are recognized as having the same serial number.

• Level 2

If SP5-844-005 is set to Level 2, a common serial number for all GW/GW+ models is sent to the computer. As a result, if a GW/GW+ device is swapped out for a different GW/GW+ device, pop-up messages will not appear because the devices are both recognized as being based on GW/GW+.

# Auto PDL Detection Function

#### Overview

The Auto PDL Detection function gives the MFP the ability to determine the PDL of a job or of specific parts of a job. This can be especially useful in cases where the PDL is not specified or if the job contains multiple PDLs.

#### Conditions for detection of the PDL

The MFP will only attempt to detect a job's PDL if all of the following conditions are met.

- No @PJL ENTER LANGUAGE command is contained in the job
- No submission protocol options (lpr, ftp, rcp, or rsh options) have been used to specify the PDL
- User Tools > Printer > System > Printer Language = Auto

PDL detection by the printer system, PCL interpreter and PS interpreter

There are 3 components in the printer which can perform Auto PDL Detection:

#### 1. Printer system:

Uses a set of triggers unique to PCL5, PS or PDF. Up to 2KB from the start of the job can be searched for triggers.

#### 2. PCL interpreter:

It can detect PS triggers in PCL data. If a PS trigger is detected, the PCL interpreter will abort processing and return the unprocessed part of the job back to the printer system. Up to 256 bytes from the start of each page can be searched for triggers.

#### 3. **PS interpreter:**

It can detect PCL5 triggers in PS data. If a PCL trigger is detected, the PS interpreter will abort processing and return the unprocessed part of the job back to the printer system. The entire page (regardless of the number of bytes) is searched for triggers.

#### Note

- 2. and 3. can be disabled using Printer Bit Switch 2-3=1.
- If the "Printer Language" is configured to anything other than Auto, all detection will be disabled.
- An interpreter submits a job page by page to the rasterizer. Therefore, when an interpreter detects a trigger mid-job, the previous pages will have already been submitted and will be output using the previously detected PDL.
- If the PDL cannot be detected by the printer system, then the PDL defaults to the one configured in "Configuration > Printer Basic Settings > Default Printer Language".

#### The Printer Language setting and Default Printer Language setting in WIM:

| Reserved Job waiting 1 ime   | Short wait                  |
|------------------------------|-----------------------------|
| Printer Language             | : Auto 💌                    |
| Sub Paper Size               | : Off 💌                     |
| Page Size                    | : A4 💌                      |
| Letterhead Setting           | : Off                       |
| Bypass Tray Setting Priority | : Driver/Command Settings 💌 |
| Edge to Edge Print           | : On 💌                      |
| Default Printer Language     | : PCL 💌                     |
| Tray Switching               |                             |
|                              | d238m3501                   |

#### PDL selection and switching

3 types of PDL selection/switching are performed:

1. PDL selection (PCL5 or PS (including PDF)) at the beginning of the job: performed by the printer

system

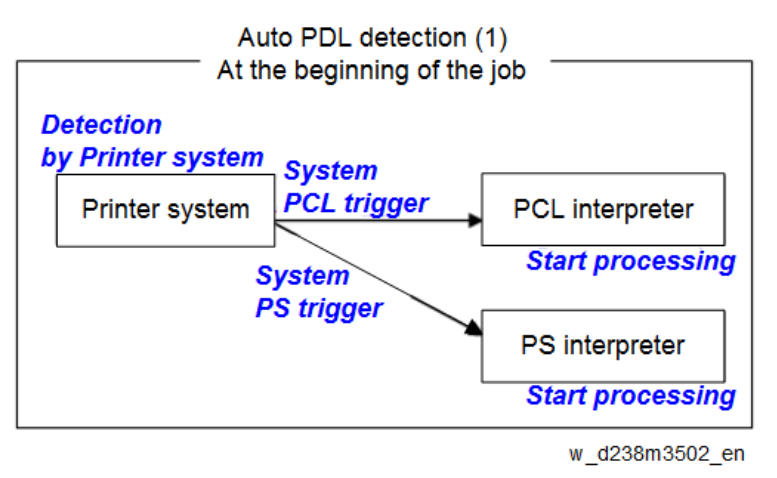

2. PDL switching from PCL5 to PS: performed by the PCL interpreter and the printer system

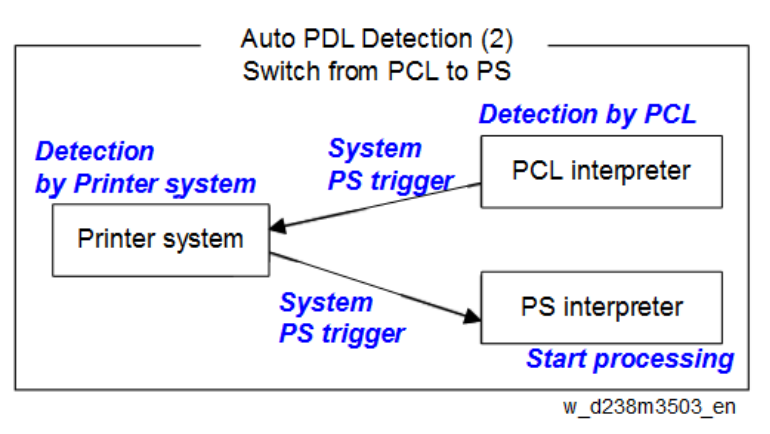

3. PDL switching from PS to PCL5: performed by the PS interpreter and the printer system

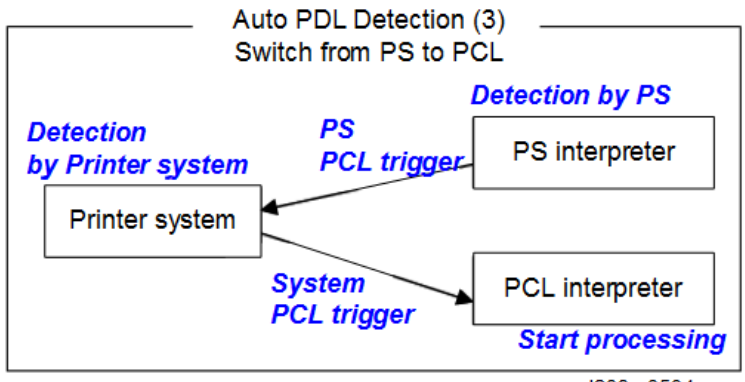

w\_d238m3504\_en

#### Triggers

# Printer system

| PCL5        | [ESC]E                                                                               |
|-------------|--------------------------------------------------------------------------------------|
| triggers    | [FF]                                                                                 |
| PS triggers | %!PS-Adobe-3.1 %! dict begin bind def findfont showpage /statusdict 0 startjob [EOT] |
|             | 0x04 "}" + space caracter + "def" userdict 0x14                                      |
| PDF         | %PDF-                                                                                |

| triggers %!PS-Adobe-M.nPDF- (*M, n=numeric) |  |
|---------------------------------------------|--|
|---------------------------------------------|--|

\* "userdict" is excluded by configuring Printer Bit Switch 5-3=1.

#### Vote

- Up to 2KB from the start of the job can be searched for triggers.
- By configuring Printer Bit Switch 5-3=1:
  - "%%" can be added to the PS triggers
  - "userdict" is excluded
- If a job is identified as PDF, it will be sent to the PS interpreter to be processed as a regular PS job.

#### **PS** interpreter

| PCL5 trigger | [ESC]E and 2 or more continuous PCL commands |
|--------------|----------------------------------------------|
| Note         |                                              |

• Up to 256 bytes from the start of each page can be searched for triggers.

#### Some possible problems

#### Garbled output:

If a string of characters (or binary data) is mistaken as a trigger and an incorrect PDL is applied, the output will be garbled.

#### Incorrect printer settings:

Printer settings, for example the paper size, is incorrectly applied. This can happen when the printer settings at the beginning of the job are initialized before a PDL switch occurred and no settings were configured for the rest of the job.

#### Printer Bit Switch description

#### Bit Switch 2-3

This controls Auto PDL Detection by the PCL interpreter and PS interpreter.

BitSW 2-3=0 (default):

If PDL switching is applied to the job, all of the printer system, PCL interpreter and PS interpreter will search for switching criteria (triggers).

BitSW 2-3=1:

Only the printer system will search for switching criteria (triggers). PCL/PS interpreters will not.

#### Bit Switch 5-3

This affects the PDL switching criteria (triggers) used by the printer system.

BitSW 5-3=0 (default):

"%%" is not used as a printer system PS trigger. "%%" will not call the PS interpreter.

BitSW 5-3=1:

"%%" is used as a printer system PS trigger.

However some customers prefer that "%%" be included as a switching criteria. BitSW5-3=1 should be used in such a case.

Note

• A side effect of BitSW5-3=1 is that "userdict" will no longer be used as a PS trigger.

# Bit Switch 9-0

These determine whether Auto PDL Detection for print jobs transmitted via USB/parallel will wait 10 seconds to make sure the first 2KB of the job has been sent.

The Printer system portion of the Auto PDL Detection function is only performed on the first 2KB of a job and can wait up to 10 seconds for that first 2KB to arrive. As the printer is unable to detect the end of jobs submitted over a USB/Parallel connection, it might be preferable to not wait 10 seconds if jobs of less than 2KB are going to be printed. Enabling/disabling this waiting time is the purpose of BitSw 9-0. BitSw 9-0=0 (default):

The printer system will not wait 10 seconds for the first 2KB of data to arrive.

BitSw 9-0=1:

The printer system will wait up to 10 seconds for the first 2KB of data to arrive.

# Print Images Rotation

#### Printer Bit Switch description

#### Bit Switch 5-6

This change the way an MFP/LP rotates PCL, PS, PDF, or RPCS print images.

BitSW 5-6=0 (default):

A uniform binding edge (short or long edge) will be applied to every page of every job. Pages will always be rotated as if they were to be bound on that edge.

BitSW 5-6=1:

A uniform binding edge (short or long edge) will only be applied if the job is stapled, punched, or Z-folded. Otherwise, the bound edge might differ from page to page.

Example:

A 3-page job. Page 1 has the PCL simplex command. Page 2 and 3 have the PCL duplex long-edge bind commands.

No finishing options (staple, punch, z-fold) are used.

# Bit Switch #5-6=0:

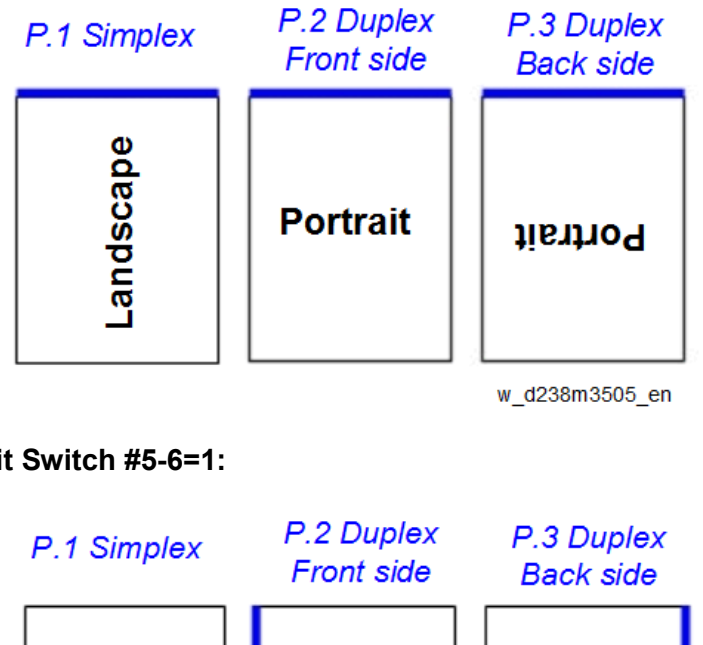

# Bit Switch #5-6=1:

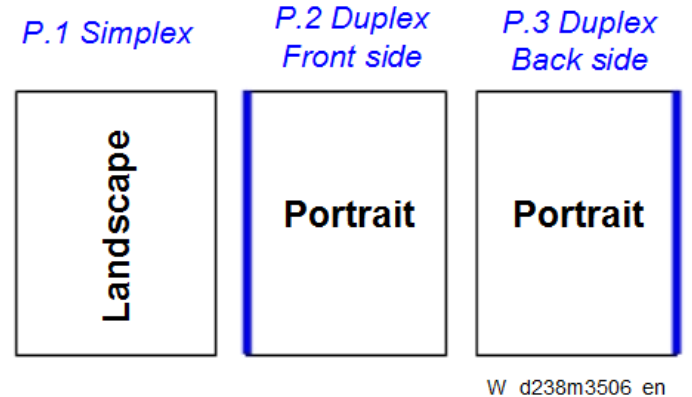

#### • Note

Used in conjunction with Bit Switch #5-6, Orientation Auto Detect for PS/PDF jobs might cause • unexpected results.

# PJL USTATUS

Printer Bit Switch description

#### Bit Switch 9-4

These control the way PJL USTATUS returns page count totals in cases where multiple copies of a job are being printed.

BitSw 9-4=0 (default):

This change the way an MFP/LP rotates PCL, PS, PDF, or RPCS print images.

- 1. The page count for a single copy is returned after the first copy is printed.
- 2. The page count for the rest of the copies, excluding the first copy, is returned after all copies have been printed.
- 3. This emulates an older HP PCL firmware spec. It is only needed for compatibility with legacy software.

BitSw 9-4=1:

The page count for all copies is output after all copies have been printed. This emulates more recent HP PCL firmware specs. For example, consider 3 copies of a 3 page job: 9-4 = 0 @PJL USTATUS JOB START NAME="TEST\_page1-3" **@PJL USTATUS PAGE** 1 **@PJL USTATUS PAGE** 2 **@PJL USTATUS PAGE** 3 **@PJL USTATUS JOB** END NAME="TEST\_page1-3" PAGES=3 <comment> The page count of the first copy is returned.</comment> **@PJL USTATUS PAGE** 1 **@PJL USTATUS PAGE** 2 **@PJL USTATUS PAGE** 3 **@PJL USTATUS PAGE** 4 @PJL USTATUS PAGE 5 **@PJL USTATUS PAGE** 6 <comment> The page count of the remaining two copies is returned.</comment> 9-4 = 1 @PJL USTATUS JOB START NAME="Microsoft Word - TEST\_page1-3" **@PJL USTATUS PAGE** 1 @PJL USTATUS PAGE 2

**@PJL USTATUS PAGE** 3 **@PJL USTATUS PAGE** 4 **@PJL USTATUS PAGE** 5 **@PJL USTATUS PAGE** 6@PJL USTATUS PAGE 7 **@PJL USTATUS PAGE** 8 @PJL USTATUS PAGE 9 **@PJL USTATUS JOB** END NAME="Microsoft Word - TEST\_page1-3" PAGES=9 <comment> The page count of all three copies is returned.</comment>

# Adjustment

#### User Code Authentication to Restrict Color Printing

#### The Effect of Bit Switch 8-3 on Host Printing with User Code Authentication

This page explains the difference between the default configuration of the device and the effect of enabling Bit Switch 8-3.

If a GW device is running User Code Authentication to restrict color printing and the host system does not add the necessary commands to the print job, the default configuration is for a job that does not include the PJL SET DATAMODE command to be aborted. However, if Bit Switch 8-3 is enabled, a job that does not include the PJL SET DATAMODE command is forced to print in black and white instead. Flow charts illustrating the process of the Bit Switch 8-3 settings in more detail are included in the sections below.

#### Default Configuration: Bit Switch 8-3 not enabled (Set to 0)

In the following flow chart, the lines and comments in **Red** represent the processing path of a host system's print job in a default case:

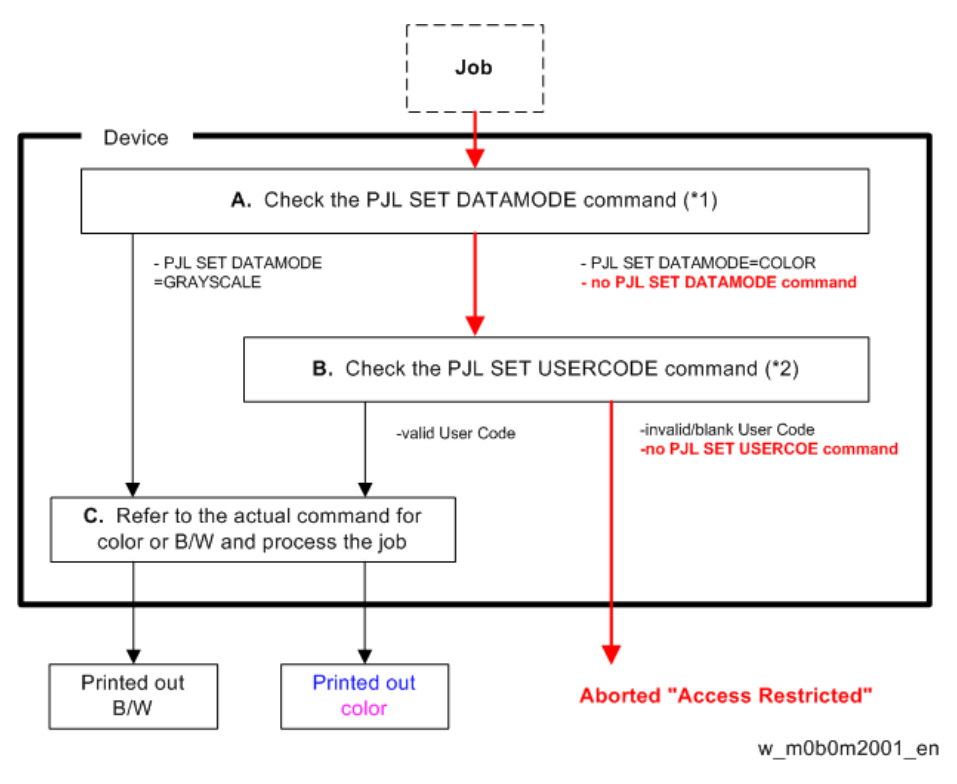

(\*1) In a PS job, the command is RCsetdevicecolor, and divided by its value, (gray) or (cmyk).(\*2) In a PS job, the command is {setuserinfo}.

# Bit Switch 8-3 Enabled (Set to 1)

Bit Switch 8-3 changes the way a GW device handles the PJL SET DATAMODE (or RCsetdevicecolor) command. With Bit Switch 8-3 enabled, **any job which does not include such a command is forced to print out in B/W**.

In the following flow chart, the lines and comments in **Blue** represent the processing path of a host system job:

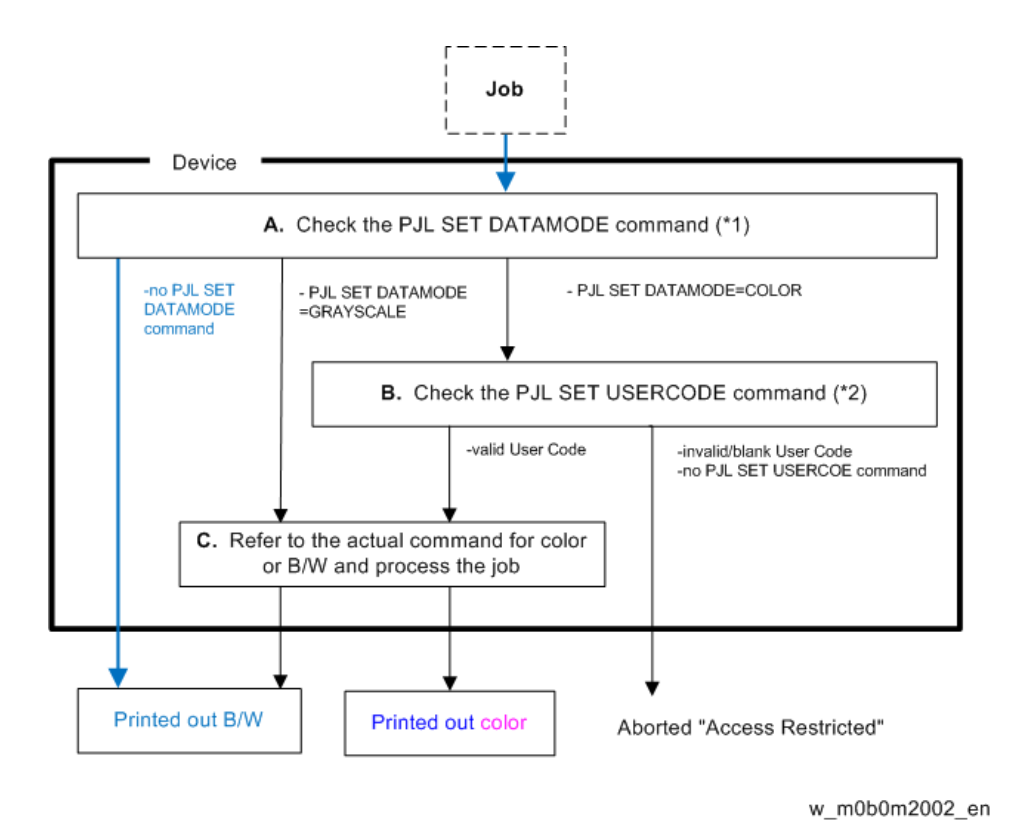

(\*1) In a PS job, the command is RCsetdevicecolor, and divided by its value, (gray) or (cmyk).(\*2) In a PS job, the command is {setuserinfo}.

# **Scanner Features**

# Display settings of recently used scan destination

Configuring the scanner interface so that the most recently used scan destination is cleared.

Whether the MFP clears the most recently used scan destination, can be configured using Scanner SP 1-012-001.

By default, this is cleared to avoid subsequent users scanning to it by mistake.

# Scanner SP 1-012-001

- 1 (default): Clear
- 0: Do not clear

This will cause all of the following to be cleared after the scanning is complete:

- Destination
- Sender
- Email subject
- Email message
- File name

The information in the list above will be cleared after scanning is finished.

# **Exceptions:**

• User Auth.:

If SP 1-012-001 = 0 and if User Auth. (excluding User Code authentication) is enabled, the most recently used scan destination will only be retained until the user logs out.

• Scanner Auto Reset timer:

Even if SP 1-012-001 = 0 the most recently used scan destination can still be cleared by the Scanner Auto Reset timer. If the Scanner Auto Reset timer is shorter than the System Auto Reset timer, then the most recently used scan destination will be cleared when the Scanner Auto Reset timer elapses.

# The Setting of SMTP authentication in Scan to Email

Scan to Email fails with the error message "Transmission has failed ". The SMTP username and password are correct. How can I make Scan to Email pass?

Change SP 5-860-022 "SMTP Auth. From Field Replacement" to On. By doing this, Scan to Email will pass the SMTP authentication.

Vote

 Using this option to solve the above problem, the device email address will appear in the email's "From" field. The email address of the user who sent the email will appear in the "Reply-to" field.

#### Explanation

This is an SMTP authentication issue that aborts transmission of an already started Scan to Email.

Currently this has only been reproduced using MS-Exchange server.

MS-Exchange requires that all of the following match:

- 1. The sender's address in the "MAIL FROM" field. This is also known as the "envelope sender" or "MIME sender". It is an SMTP command sent at the beginning of the email transmission process.
- 2. The sender's address in the mail header "From:" field. This appears as "From" in email clients. It is a part of the email itself.

The email address corresponding to the SMTP username used to login into the SMTP server.
 When the MFP logins into the SMTP server, the email address of the username 3) will be compared to 1) and 2). If these comparisons fail, authentication will also fail. Exchange server will stop the transmission procedure, and the "Transmission has failed" message will be returned to the sender.

#### Typical example

# NG case:

SP5-860-022 is Off:

- 1. The "MAIL FROM" field = device
- 2. The mail header "From:" field = use
- 3. The SMTP username = device

When the SMTP server compares 2) and 3) the Exchange Server will stop the transmission procedure.

# OK case:

SP5-860 can be used to make the values in the above example, match.

In this example, if SP5-860-022 is On, the user's email address in the mail header '2)' will be replaced by the Administrator's email address.

To solve the problem, the Administrator's address must be the same as the device's address.

If this is done:

- 1. The "Mail From: field = device
- 2. The mail header "From:" field = administrator
- 3. The SMTP username = device

1,2 and 3 must match and the authentication should be successful.

Vote

• The user's email address will still be inserted into the reply-to field.

The device SMTP user name, password, and email address are configurable in [User Tools] > [Machine Features] > [System Settings] > [File Transfer] > [SMTP Authentication].

User email addresses are configurable in the user configuration of the Address Book.

The administrator email address is configurable in [User Tools] > [Machine Features] > [System Settings] > [File Transfer] > [Administrator's Email Address].

# The Qualification Switching of Scan to Folder

Determining which account Scan to Folder uses to access a scan destination and the effects of System SP 5-846-021.

This method depends on how the destination is accessed, whether authentication is being used, and SP 5-846-021.

#### Cases:

| Case | Destination      | User auth.        | Account used to access the folder             |
|------|------------------|-------------------|-----------------------------------------------|
|      | selection        |                   |                                               |
| А    | Manual entry     | Either enabled or | The user's account *                          |
|      |                  | disabled          |                                               |
| В    | Destination list | disabled          | The recipient's account                       |
|      |                  |                   | (as configured in the Address Book's Folder   |
|      |                  |                   | Authentication setting)                       |
| С    |                  | enabled           | If SP 5-846-021 =                             |
|      |                  |                   | 0 (default): The authenticated user's account |
|      |                  |                   | 1: The recipient's account                    |
|      |                  |                   | (as configured in the Address Book's Folder   |
|      |                  |                   | Authentication setting)                       |

\* The "user's account" will be either the one entered during scanning (see the Manual Entry screen capture) or if User Auth. is enabled, the account configured in the user's Folder Authentication setting will be used.

# The destination's access logs:

Case A or Case C with SP=0: The access logs can be used to determine which user sent the scan.

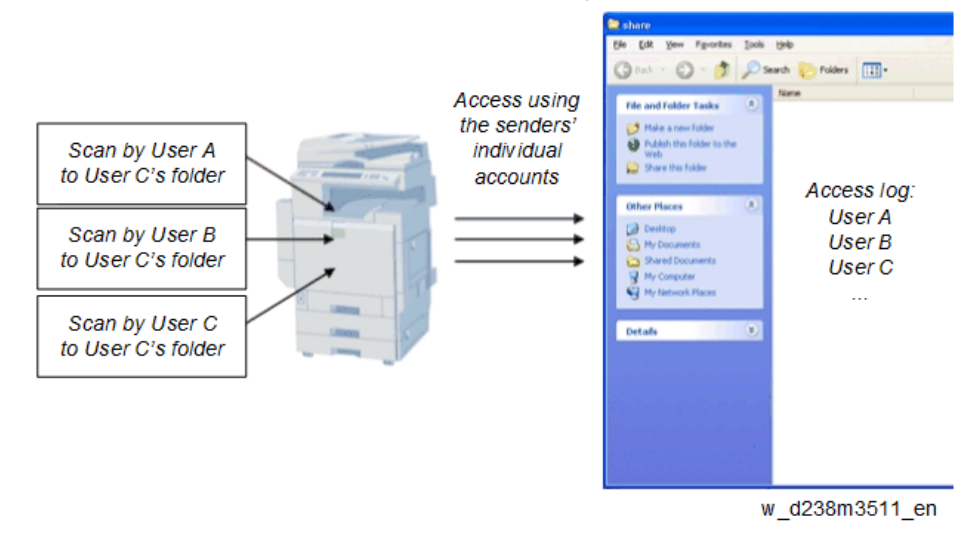

Case B or Case C with SP=1: All access will be logged as the same user.

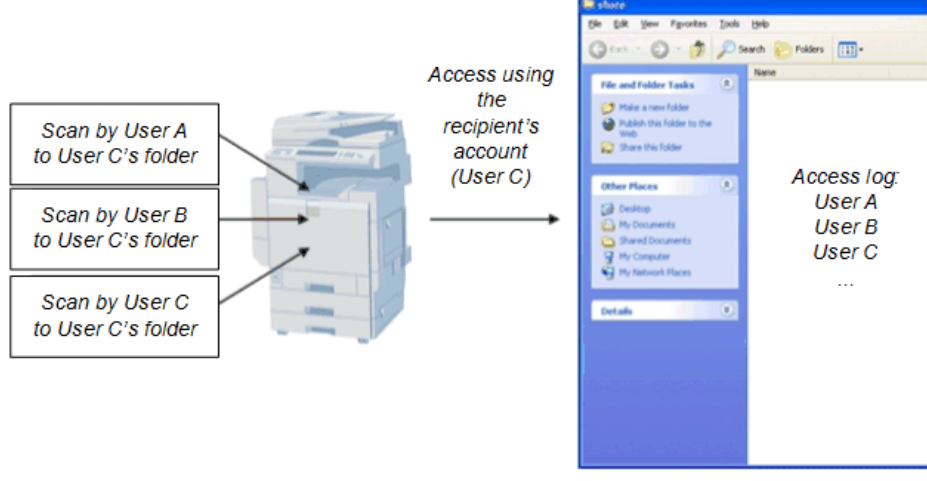

w\_d238m3512\_en

# **Management Features**

How to Disable the Document Server Function

- 1. Enter 'Copy' SP mode.
- 2. Change SP5-967-001 to 1. (0:ON 1:OFF)
- **<u>3.</u>** Reboot the machine.

Vote

• When the above SP mode (SP5-967-001) is OFF (=1), both the Document Server and Locked Print functions will be disabled.

# How to Use Locked Print When the Document Server Is Disabled

- **<u>1.</u>** Enter 'Printer' SP mode.
- **<u>2.</u>** Set SP1-006-001 to 1.
  - 0: Link with Doc. Srv (default)

Locked print will only be enabled if the document server is enabled.

1: Enable

Enable Locked

Print will be enabled no matter the status of the document server.

**<u>3.</u>** Turn OFF then ON the main power.

# **Security Features**

How to Restrict Access to the WIM Job Menu

- 1. Enter 'Printer' SP mode.
- 2. Set SP5-888-001
  - 0: (default): "Job" menu is enabled.
  - 1: "Job" menu is disabled.

#### Vote

• This setting takes effect only if user authentication (other than User Code auth.) is disabled.

| ****                | **** | ***00 Web Image Monitor |   |                                                                               |
|---------------------|------|-------------------------|---|-------------------------------------------------------------------------------|
| Home                | Job  |                         |   |                                                                               |
| Document Server     |      | Job List                |   | Fax History                                                                   |
| Printer: Print Jobs | 3    | Current/Waiting Jobs    | 4 | Transmission                                                                  |
| Job                 |      | = 300 HISKORY           |   | LAN-Fax                                                                       |
| Configuration       | - 🔊  | Printer  Job History    |   | Document Server                                                               |
|                     |      | Error Log               | 4 | Print Job History     Fax Remote Send History     Scanner Remote Send History |

# How to Restrict Web Image Monitor Access to the Document Server

System (Copier) SP 5-885-020 bit 0, 1 and 7 restrict Web Image Monitor access to the DS. It disables the following WIM settings:

- The entire Document Server menu (shown in blue in fig1)
- Job > Document Server (shown in red in fig1)

See the following for details:

# Bit 0:

Bit 0 = 0 (default): Allows anyone (guests, users, admins) access to the DS via WIM.

Bit 0 = 1: Prevents everyone from accessing the DS via WIM.

#### Bit 1:

Bit 1 = 0 (default): Allows anyone (guests, users, admins) access to the DS via WIM.

Bit 1 = 1: Only administrators can access the DS via WIM.

#### Note

• Without admin privileges, even authenticated users will be unable to access the DS via WIM.

#### Bit 7:

Bit 7 = 0 (default): Allows anyone (guests, users, admins) access to the DS via WIM.

Bit 7 = 1: Only administrators and authenticated users can access the DS via WIM.

The most restrictive result of combining these three configurations will take priority. So for example:

Bit 0 = 0

Bit 1 = 1

Bit 7 = 1

As Bit 1 = 1 is the most restrictive of the three, it will take presedence over the other two and only administrators will be able to access the DS via WIM.

| Home                | Job                       |                             |
|---------------------|---------------------------|-----------------------------|
| Document Server     | lab List                  | Desmont Server              |
| Printer: Print Jobs |                           | Document server             |
| Job                 | Current/Waiting Jobs      | Scanner Remote Send History |
| Address Book        |                           | L                           |
| Configuration       | Printer                   |                             |
|                     | Job History     Error Log |                             |

#### Vote

- In order for SP5-885-020 to have any effect, the Document Server must be enabled (SP5-967-001=0). For information about SP5-967-001, refer to Disabling the Document Server using System SP5-967-001 and Printer SP1-006-001.
- Access to the entire "Job" menu can be restricted using SP 5-888-001. For details, refer to Use of SP 5-888-001 to restrict access to the "Job" menu on WIM.

# User Authentication for Specific MFP Applications

The SP5-420 settings enable/disable User Authentication for specific MFP applications.

| SP 5-420    | User Authentication | Value (Default: 0) |         |
|-------------|---------------------|--------------------|---------|
| SP5-420-001 | Сору                | 0 (ON)             | 1 (OFF) |
| SP5-420-011 | Document Server     |                    |         |
| SP5-420-021 | Fax                 |                    |         |
| SP5-420-031 | Scanner             |                    |         |
| SP5-420-041 | Printer             |                    |         |

SP 5-420 User Authentication Value (Default: 0)

**<u>1.</u>** Enable User Authentication for the device as a whole:

User Tools > System Settings > Administrator Tools > User Authentication Management

2. Use the SP5-420 settings to specify the applications to which User authentication is to apply.